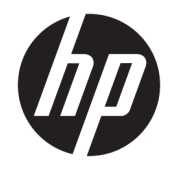

HP Prime grafische rekenmachine

© 2015-2017 HP Development Company, L.P.

De informatie in dit document kan zonder voorafgaande kennisgeving worden gewijzigd. De van toepassing zijnde garanties voor HP producten en diensten zijn vastgelegd in de uitdrukkelijke garantiebepalingen die bij dergelijke producten en diensten op fysieke en/of elektronische wijze worden meegeleverd of gepubliceerd op website(s) van HP. Niets in dit document mag als een aanvullende garantie worden opgevat. HP is niet aansprakelijk voor technische en/of redactionele fouten c.q. weglatingen in dit document.

HP Company is niet aansprakelijk voor fouten of voor incidentele schade of gevolgschade in verband met de verschaffing, het gebruik of de resultaten van deze handleiding of voorbeelden die erin voorkomen.

Vertrouwelijke computersoftware. Voor het bezit, gebruik of kopiëren hiervan is een geldige licentie van HP vereist. In overeenstemming met FAR 12.211 en 12.212 worden commerciële computersoftware, documentatie voor computersoftware en technische gegevens voor commerciële items gelicentieerd aan de Amerikaanse overheid volgens de standaard commerciële licenties van de leverancier.

Delen van deze software vallen onder copyright 2013 The FreeType Project (www.freetype.org). Alle rechten voorbehouden. HP distribueert FreeType onder de FreeType-licentie. HP distribueert Google Droid-fonts onder de Apache Software-licentie v2.0. HP distribueert HIDAPI alleen onder de BSD-licentie. HP distribueert Qt alleen onder de LGPL-licentie versie 2.1. HP levert een volledig exemplaar van de Qt-bron. HP distribueert QuaZIP onder de LGPL-licentie versie 2 en de zlib/libpng-licenties. HP levert een volledig exemplaar van de QuaZIP-bron.

Productinformatie over voorschriften en het milieu vindt u op de cd die bij dit product wordt geleverd.

Derde editie: December 2017

Eerste editie: juli 2015

Onderdeelnummer van document: 813269-333

## Inhoudsopgave

| 1 Voorv | voord                                                        | 1  |
|---------|--------------------------------------------------------------|----|
|         | Conventies in deze handleiding                               | 1  |
| 2 Aan d | e slag                                                       | 2  |
|         | Voordat u begint                                             | 2  |
|         | De rekenmachine in- en uitschakelen en bewerkingen annuleren |    |
|         | Inschakelen                                                  |    |
|         | Annuleren                                                    | 3  |
|         | Uitschakelen                                                 | 3  |
|         | De beginweergave                                             | 3  |
|         | De CAS-weergave                                              | 4  |
|         | Bescherming                                                  | 4  |
|         | Het beeldscherm                                              | 4  |
|         | De helderheid aanpassen                                      | 4  |
|         | Het beeldscherm leegmaken                                    | 4  |
|         | De verschillende secties van het beeldscherm                 | 4  |
|         | Het snelmenu                                                 | 6  |
|         | Navigatie                                                    | 6  |
|         | Aanraakbewegingen                                            |    |
|         | Het toetsenbord                                              | 7  |
|         | Contextafhankelijk menu                                      | 8  |
|         | Invoer- en bewerkingstoetsen                                 |    |
|         | Shift-toetsen                                                | 10 |
|         | Tekst toevoegen                                              | 11 |
|         | Wiskundetoetsen                                              | 12 |
|         | Wiskundige sjabloon                                          |    |
|         | Wiskundige sneltoetsen                                       | 13 |
|         | Breuken                                                      | 14 |
|         | Hexagesimale getallen                                        | 15 |
|         | De toets EEX (machten van 10)                                | 15 |
|         | Menu's                                                       |    |
|         | Een menu-item selecteren                                     | 17 |
|         | Sneltoetsen                                                  | 17 |
|         | Een menu sluiten                                             | 17 |
|         | Werksetmenu's                                                |    |
|         | Invoerformulieren                                            |    |

|        | De velden van invoerformulieren resetten                 |    |
|--------|----------------------------------------------------------|----|
|        | Systeeminstellingen                                      |    |
|        | Startinstellingen                                        | 19 |
|        | Pagina 1                                                 |    |
|        | Pagina 2                                                 | 20 |
|        | Pagina 3                                                 | 21 |
|        | Pagina 4                                                 | 21 |
|        | Startmodi opgeven                                        | 21 |
|        | Wiskundige berekeningen                                  | 23 |
|        | Waar te beginnen                                         | 23 |
|        | Een type invoer selecteren                               | 23 |
|        | Expressies invoeren                                      | 24 |
|        | Voorbeeld                                                |    |
|        | Haakjes                                                  | 25 |
|        | Algebraïsche volgorde                                    | 25 |
|        | Negatieve getallen                                       |    |
|        | Expliciete en impliciete vermenigvuldiging               | 26 |
|        | Lange resultaten                                         | 26 |
|        | Eerdere expressies en resultaten opnieuw gebruiken       | 26 |
|        | Het klembord gebruiken                                   | 27 |
|        | Het laatste resultaat opnieuw gebruiken                  | 27 |
|        | Een expressie of resultaat uit het CAS opnieuw gebruiken | 29 |
|        | Waarden opslaan in variabelen                            | 29 |
|        | Complexe getallen                                        | 30 |
|        | Kopiëren en plakken                                      | 31 |
|        | Gegevens delen                                           |    |
|        | Algemene procedure                                       | 33 |
|        | Geheugenbeheer gebruiken                                 |    |
|        | Back-upcatalogus                                         |    |
|        | Online Help                                              |    |
|        |                                                          |    |
| 3 RPN- | modus (Reverse Polish Notation)                          |    |
|        | Ceschiedenis in de PDN-modus                             | 38 |

| Geschiedenis in de RPN-modus |    |
|------------------------------|----|
| Resultaten opnieuw gebruiken |    |
| Voorbeeldberekeningen        | 40 |
| De stapel bewerken           | 41 |
| PICK                         |    |
| ROLL                         |    |
| Wisselen                     |    |
| Stapel                       |    |
| DROPN                        |    |
|                              |    |

| DUPN                   | 43 |
|------------------------|----|
| ЕСНО                   | 43 |
| $\rightarrow$ LIST     |    |
| Een item weergeven     | 44 |
| Een item verwijderen   |    |
| Alle items verwijderen |    |

| 4 Computeralgebrasysteem (CAS)                            |
|-----------------------------------------------------------|
| De CAS-weergave                                           |
| CAS-berekeningen                                          |
| Voorbeeld 1 46                                            |
| Voorbeeld 2 47                                            |
| Instellingen                                              |
| Pagina 1                                                  |
| Pagina 2 49                                               |
| De weergave van menu-items instellen 49                   |
| Een expressie of resultaat uit de beginweergave gebruiken |
| Een startvariabele gebruiken in CAS 50                    |

| 5 | Examenmodus                              | 51 |
|---|------------------------------------------|----|
|   | Basismodus gebruiken                     | 51 |
|   | De standaardconfiguratie wijzigen        | 52 |
|   | Een nieuwe configuratie maken            | 54 |
|   | De examenmodus activeren                 | 55 |
|   | De examenmodus annuleren                 | 56 |
|   | Configuraties wijzigen                   | 57 |
|   | Een configuratie wijzigen                | 57 |
|   | Terugkeren naar de standaardconfiguratie | 57 |
|   | Configuraties verwijderen                | 57 |
|   |                                          |    |

| 6 Een inleiding tot a | apps van HP                 | 58 |
|-----------------------|-----------------------------|----|
| App-biblio            | otheek                      | 59 |
|                       | Een app openen              | 59 |
|                       | Een app resetten            | 59 |
|                       | Apps rangschikken           | 60 |
|                       | Een app verwijderen         | 60 |
|                       | Overige opties              | 60 |
| App-weer              | rgaven                      | 61 |
|                       | De symbolische weergave     | 61 |
|                       | De symbolische instellingen | 62 |
|                       |                             |    |

| De plotontwerpweergave 63   De numerieke weergave 63   De numerieke instellingen 64   Een snel voorbeeld 65   De symbolische weergave 65   De symbolische instellingen 66   De plotweergave 66   De plotweergave 66   De plotontwerpweergave 66   De plotontwerpweergave 66   De numerieke instellingen 66   De numerieke instellingen 66   De numerieke instellingen 66   Bouwstenen voor het maken van definities 65   Een afhankelijke definitie evalueren 71   Een definitie vizigen 71   Een definitie voor verkenning selecteren of verwijderen 72   De symbolische weergave 74   Standaardinstellingen herstellen 74   Standaardinstellingen herstellen 74   Zoomtetsen 75   Zoomtetsen 75   Zoombewerkingen in de symbolische instellingen 75   Systeminstellingen herstellen 74   Standaardinstellingen herstellen 74   Algemene bewerkingen in de symbolische               | De plotweergave                                         | 62 |
|----------------------------------------------------------------------------------------------------|---------------------------------------------------------|----|
| De numerieke weergave 63   De numerieke instellingen 64   Een snel voorbeeld 65   De app openen 65   De symbolische weergave 66   De plotweergave 66   De plotontverpweergave 67   De numerieke weergave 66   De numerieke instellingen 66   De numerieke instellingen 66   De numerieke instellingen 66   Algemene bewerkingen in de symbolische weergave 66   Een definitie toevoegen 65   Een definitie voor verkenning selecteren of verwijderen 71   Een definitie voor verkenning selecteren of verwijderen 71   Een definitie voor verkenning selecteren of verwijderen 72   De symbolische weergave: 72   De symbolische weergave: 74   Systeeminstellingen nervangen 74   Standaardinstellingen nervangen 74   Standaardinstellingen herstellen 74   Algemene bewerkingen in de plotweergave: 75   Zoomopties 75   Zoomopties 75   Zoomoptiesen 76   Zoomopties              | De plotontwerpweergave                                  | 63 |
| De numerieke instellingen 64   Een snel voorbeeld 65   De app openen 65   De symbolische weergave 66   De plotweergave 66   De plotontwerpweergave 66   De numerieke instellingen 66   De numerieke instellingen 66   De numerieke instellingen 66   De numerieke instellingen 66   De numerieke instellingen 66   De numerieke instellingen 66   De numerieke instellingen 66   De numerieke instellingen 66   Bouwstenen voor het maken van definities 65   Een definitie voor verkenning selecteren of verwijderen 71   Een definitie voor verkenning selecteren of verwijderen 72   Algemene bewerkingen in de symbolische instellingen 72   Algemene bewerkingen in de symbolische instellingen 74   Standaardinstellingen herstellen 74   Zoomen 75   Zoomopties 75   Zoomopties 75   Zoomopties 75   Zoomopties 75   Zoomopties 76                                             | De numerieke weergave                                   | 63 |
| Een snel voorbeeld 65   De app openen 65   De symbolische weergave 65   De symbolische instellingen 66   De plotweergave 66   De numerieke weergave 66   De numerieke instellingen 66   De numerieke instellingen 66   De numerieke instellingen 66   Een definitie toevoegen 65   Een definitie voor verkenning selecteren of verwijderen 71   Een definitie voor verkenning selecteren of verwijderen 72   De symbolische weergave: overzicht van de menuknoppen 72   De symbolische weergave: overzicht van de menuknoppen 74   Systeeminstellingen herstellen 74   Algemene bewerkingen in de symbolische instellingen 74   Systeeminstellingen herstellen 74   Algemene bewerkingen in de notweergave: 74   Zoomfactoren 75   Zoomfactoren 76   Zoomfactoren 76   Zoomdies 75   Zoomdies 75   Zoombewegingen 76   Het menu Zoomen 76   Een zonbewerking testen in e              | De numerieke instellingen                               | 64 |
| De app openen 65   De symbolische weergave 66   De plotontwerpweergave 66   De plotontwerpweergave 66   De numerieke weergave 66   De numerieke weergave 66   De numerieke weergave 66   De numerieke instellingen 66   Algemene bewerkingen in de symbolische weergave 66   Een definitie vijzigen 65   Een definitie vijzigen 65   Bouwstenen voor het maken van definities 66   Een definitie voor verkenning selecteren of verwijderen 71   Een definitie verwijderen 72   De symbolische weergave: overzicht van de menuknoppen 72   Algemene bewerkingen in de symbolische instellingen 73   Systeeminstellingen vervangen 74   Standaardinstellingen herstellen 74   Zoomhet 75   Zoombewegingen 76   Zoombewegingen 76   Zoombewegingen 76   Zoombewegingen 76   Zoombewegingen 76   Een vak inzoomen 77   Lit menu Zoomen 77                                                 | Een snel voorbeeld                                      | 65 |
| De symbolische weergave 65   De symbolische instellingen 66   De plotweergave 66   De numerieke weergave 66   De numerieke instellingen 66   De numerieke instellingen 66   De numerieke instellingen 66   De numerieke instellingen 66   De numerieke instellingen 66   De numerieke instellingen 66   Bouwstene voor het maken van definities 65   Bouwstenen voor het maken van definities 65   Een afhankelijke definitie evalueren 71   Een definitie voor verkenning selecteren of verwijderen 71   Een potkleur kiezen 71   Een definitie voor verkenning selecteren of verwijderen 72   De symbolische weergave: overzicht van de menuknoppen 72   Algemene bewerkingen in de symbolische instellingen 74   Standaardinstellingen vervangen 74   Zoomfactoren 75   Zoomopties 75   Zoomopties 75   Zoomopties 75   Zoomopties 75   Zoomopties 76   Zoomopteetlen              | De app openen                                           | 65 |
| De symbolische instellingen 66   De plotweergave 67   De numerieke weergave 67   De numerieke instellingen 66   Algemene bewerkingen in de symbolische weergave 65   Een definitie toevoegen 65   Een definitie wijzigen 65   Bouwstenen voor het maken van definities 66   Bouwstenen voor verkenning selecteren of verwijderen 71   Een definitie verwijderen 71   Een definitie verwijderen 72   De symbolische weergave: overzicht van de menuknoppen 72   Algemene bewerkingen in de symbolische instellingen 73   Systeeminstellingen vervangen 74   Standaardinstellingen herstellen 74   Algemene bewerkingen in de plotweergave 76   Zoomfactoren 75   Zoomopties 75   Zoomopties 75   Zoomopties 76   Het menu Zoomen 76   Een vak inzoomen 76   Zoomopties 76   Zoomoverbeelden 77   Een vak inzoomen 76   Zoonvoovebeelden 77                                             | De symbolische weergave                                 | 65 |
| De plotowergave 66   De plotontwerpweergave 67   De numerieke weergave 66   De numerieke instellingen 66   Algemene bewerkingen in de symbolische weergave 65   Een definitie toevoegen 65   Bouwstenen voor het maken van definities 65   Bouwstenen voor het maken van definities 65   Een definitie wijzigen 65   Een definitie voor verkenning selecteren of verwijderen 71   Een definitie verwijderen 72   De symbolische weergave: overzicht van de menuknoppen 72   De symbolische weergave: 74   Algemene bewerkingen in de symbolische instellingen 72   Algemene bewerkingen in de symbolische instellingen 72   Systeeminstellingen vervangen 74   Standaardinstellingen vervangen 74   Zoomen 75   Zoomfactoren 75   Zoomonpties 75   Zoomonpties 77   Het menu Zoomen 77   Het menu Weergaven 77   Loombewerking testen in een gesplitst scherm 77   Loomonen 75        | De symbolische instellingen                             | 66 |
| De plotontwerpweergave 67   De numerieke weergave 66   De numerieke instellingen 66   Algemene bewerkingen in de symbolische weergave 65   Een definitie toevoegen 65   Een definitie wijzigen 65   Bouwstenen voor het maken van definities 65   Een definitie vor verkenning selecteren of verwijderen 71   Een definitie vor verkenning selecteren of verwijderen 72   De symbolische weergave: overzicht van de menuknoppen 72   De symbolische weergave 74   Algemene bewerkingen in de symbolische instellingen 73   Systeeminstellingen vervangen 74   Zoomen 72   Zoomfactoren 72   Zoombewegingen 74   Zoomopties 75   Zoombewegingen 76   Zoombewegingen 76   Zoombewegingen 76   Zoombewegingen 76   Zoombewerking testen in een gesplitst scherm 76   Zoomvoorbeelden 75   Inzoomen 76   Inzoomen 76   De vak inzoomen 76                                                 | De plotweergave                                         | 66 |
| De numerieke weergave 66   De numerieke instellingen 66   Algemene bewerkingen in de symbolische weergave 65   Een definitie toevoegen 65   Een definitie toevoegen 65   Bouwstenen voor het maken van definities 65   Bouwstenen voor het maken van definities 65   Een afhankelijke definitie evalueren 71   Een definitie voor verkenning selecteren of verwijderen 71   Een plotkleur kiezen 71   Een definitie verwijderen 72   De symbolische weergave: overzicht van de menuknoppen 72   De symbolische weergave: overzicht van de menuknoppen 74   Standaardinstellingen herstellen 74   Zoomfactoren 75   Zoomfactoren 75   Zoomfactoren 76   Een vak inzoomen 76   Een vak inzoomen 77   Het menu Weergaven 77   Len zoombewerking testen in een gesplitst scherm 76   Zoomvorbeelden 75   Zoombourgen 76   Linzoomen 76   Linzoomen 76   Linzoomen                         | De plotontwerpweergave                                  | 67 |
| De numerieke instellingen 66   Algemene bewerkingen in de symbolische weergave 65   Een definitie toevoegen 65   Een definitie toevoegen 65   Bouwstenen voor het maken van definities 65   Bouwstenen voor verkenning selecteren of verwijderen 71   Een definitie voor verkenning selecteren of verwijderen 71   Een definitie verwijderen 72   De symbolische weergave: overzicht van de menuknoppen 72   De symbolische weergave: overzicht van de menuknoppen 73   Systeeminstellingen herstellen 74   Standaardinstellingen herstellen 74   Zoomen 75   Zoomfactoren 75   Zoomfactoren 76   Een vak inzoomen 76   Een vak inzoomen 77   Het menu Weergave 77   Het menu Weergave 77   Een vak inzoomen 76   Zoomvorbeelden 76   Zoomvorbeelden 76   Zoomvorbeelden 76   Zoomen 76   Zoomvoorbeelden 76   Zoomvoorbeelden 76                                                     | De numerieke weergave                                   | 68 |
| Algemene bewerkingen in de symbolische weergave 69   Een definitie toevoegen 69   Een definitie toevoegen 69   Bouwstenen voor het maken van definities 69   Bouwstenen voor het maken van definities 69   Een afhankelijke definitie evalueren 71   Een definitie voor verkenning selecteren of verwijderen 71   Een definitie verwijderen 71   Een definitie verwijderen 72   De symbolische weergave: overzicht van de menuknoppen 72   Algemene bewerkingen in de symbolische instellingen 73   Systeeminstellingen vervangen 74   Standaardinstellingen herstellen 74   Algemene bewerkingen in de plotweergave 74   Zoomen 75   Zoomfactoren 75   Zoomfactoren 76   Een vak inzoomen 76   Het menu Zoomen 77   Het menu Weergaven 77   Een zoombewerking testen in een gesplitst scherm 76   Een vak inzoomen 76   Een vak inzoomen 76   Zoomvorbeelden 76   Zoomvoorbeelden 76 | De numerieke instellingen                               | 68 |
| Een definitie toevoegen 69   Een definitie wijzigen 69   Bouwstenen voor het maken van definities 69   Bouwstenen voor het maken van definities 69   Bouwstenen voor het maken van definities 69   Ben afhankelijke definitie evalueren 71   Een definitie voor verkenning selecteren of verwijderen 71   Een definitie verwijderen 72   De symbolische weergave: overzicht van de menuknoppen 72   Algemene bewerkingen in de symbolische instellingen 74   Standaardinstellingen vervangen 74   Standaardinstellingen herstellen 74   Zoomen 75   Zoomopties 75   Zoomopties 75   Zoomopties 76   Een vak inzoomen 76   Het menu Zoomen 76   Een vak inzoomen 77   Het menu Weergaven 77   Een zoombewerking testen in een gesplitst scherm 76   Zoomvoorbeelden 79   Joomen 79   Joomen 79   Joomen 79   Joomen 79   J                                                             | Algemene bewerkingen in de symbolische weergave         | 69 |
| Een definitie wijzigen 69   Bouwstenen voor het maken van definities 69   Ben afhankelijke definitie evalueren 71   Een afhankelijke definitie evalueren 71   Een definitie voor verkenning selecteren of verwijderen 71   Een plotkleur kiezen 71   Een definitie verwijderen 72   De symbolische weergave: overzicht van de menuknoppen 72   Algemene bewerkingen in de symbolische instellingen 74   Standaardinstellingen vervangen 74   Standaardinstellingen herstellen 74   Zoomen 75   Zoomopties 75   Zoomopties 75   Zoomotetsen 76   Het menu Zoomen 76   Een vak inzoomen 77   Een vak inzoomen 77   Een zoombewerking testen in een gesplitst scherm 76   Zoomvoorbeelden 77   Inzoomen 75   Zoomvoorbeelden 76   Uitzoomen 76   Nizoomen 77   Een zoombewerking testen in een gesplitst scherm 76   Nizoomen 75                                                         | Een definitie toevoegen                                 | 69 |
| Bouwstenen voor het maken van definities 66   Een afhankelijke definitie evalueren 71   Een definitie voor verkenning selecteren of verwijderen 71   Een plotkleur kiezen 71   Een definitie verwijderen 72   De symbolische weergave: overzicht van de menuknoppen 72   Algemene bewerkingen in de symbolische instellingen 73   Systeeminstellingen vervangen 74   Standaardinstellingen herstellen 74   Zoomen 75   Zoomfactoren 75   Zoombewegingen 76   Zoombewegingen 76   Zoomotetsen 76   Zoomotetsen 76   Een vak inzoomen 77   Een zoombewerking testen in een gesplitst scherm 76   Zoomvorbeelden 75   Zoomvorbeelden 75   Joomen 75   Joomen 76   Kinzoomen 77   Een vak inzoomen 77   Een vak inzoomen 77   Eva zoombewerking testen in een gesplitst scherm 76   Inzoomen 75   Vitzoomen 80                                                                            | Een definitie wijzigen                                  | 69 |
| Een afhankelijke definitie evalueren 71   Een definitie voor verkenning selecteren of verwijderen 71   Een plotkleur kiezen 71   Een definitie verwijderen 72   De symbolische weergave: overzicht van de menuknoppen 72   Algemene bewerkingen in de symbolische instellingen 73   Systeeminstellingen vervangen 74   Standaardinstellingen herstellen 74   Algemene bewerkingen in de plotweergave 74   Zoomen 75   Zoomfactoren 75   Zoombewegingen 76   Zoombewegingen 76   Zoomotetsen 76   Een vak inzoomen 76   Een vak inzoomen 77   Een zoombewerking testen in een gesplitst scherm 77   Een zoombewerking testen in een gesplitst scherm 76   Zoomvoorbeelden 75   Inzoomen 75   Vitzoomen 75   Somotoereelden 75   Somotoereelden 75   Inzoomen 76   Een vak inzoomen 75   Inzoomen 75   Vitzoomen                                                                        | Bouwstenen voor het maken van definities                | 69 |
| Een definitie voor verkenning selecteren of verwijderen 71   Een plotkleur kiezen 71   Een definitie verwijderen 72   De symbolische weergave: overzicht van de menuknoppen 72   Algemene bewerkingen in de symbolische instellingen 73   Systeeminstellingen vervangen 74   Standaardinstellingen herstellen 74   Zoomen 75   Zoomfactoren 75   Zoombewegingen 76   Zoombewegingen 76   Zoombewegingen 76   Zoombewegingen 76   Zoombewegingen 76   Zoombewegingen 76   Zoombewegingen 76   Een vak inzoomen 77   Het menu Zoomen 77   Een zoombewerking testen in een gesplitst scherm 76   Zoomvoorbeelden 77   Inzoomen 76   Xinzoomen 76   Xinzoomen 76   Standaardingtuberen 76   Zoomtoetsen 77   Ben zoombewerking testen in een gesplitst scherm 76   Zoomvoorbeelden 75                                                                                                    | Een afhankelijke definitie evalueren                    | 71 |
| Een plotkleur kiezen 71   Een definitie verwijderen 72   De symbolische weergave: overzicht van de menuknoppen 72   Algemene bewerkingen in de symbolische instellingen 73   Systeeminstellingen vervangen 74   Standaardinstellingen herstellen 74   Algemene bewerkingen in de plotweergave 74   Zoomen 75   Zoomfactoren 75   Zoomopties 76   Zoombewegingen 76   Zoomtoetsen 76   Een vak inzoomen 77   Een zoombewerking testen in een gesplitst scherm 76   Zoomvoorbeelden 77   Uitzoomen 76   Xinzoomen 76   Zoomkoetselden 76   Zoomkoetsen 76   Algemene 77   Ben vak inzoomen 77   Een zoombewerking testen in een gesplitst scherm 76   Zoomvoorbeelden 77   Uitzoomen 80   X uitzoomen 81   Y inzoomen 81                                                                                                    | Een definitie voor verkenning selecteren of verwijderen | 71 |
| Een definitie verwijderen72De symbolische weergave: overzicht van de menuknoppen72Algemene bewerkingen in de symbolische instellingen73Systeeminstellingen vervangen74Standaardinstellingen herstellen74Algemene bewerkingen in de plotweergave74Zoomen75Zoomfactoren75Zoomopties75Zoomotetsen76Zoomtoetsen76Een vak inzoomen77Het menu Zoomen77Een zoombewerking testen in een gesplitst scherm75Zoomvoorbeelden75Uitzoomen75Uitzoomen76X inzoomen76X inzoomen76Zoomvoorbeelden76Zoomvoorbeelden76Juitzoomen76Kinzoomen76Juitzoomen76Juitzoomen76Juitzoomen76Juitzoomen76Juitzoomen76Juitzoomen76Juitzoomen76Juitzoomen81Y inzoomen81Y inzoomen81Y inzoomen81Y inzoomen81Y inzoomen81Y inzoomen81Y inzoomen81Y inzoomen81Y inzoomen81Y inzoomen81Y inzoomen81Y inzoomen81Y inzoomen81Y inzoomen81Y inzoomen81Y inzo                                                                  | Een plotkleur kiezen                                    | 71 |
| De symbolische weergave: overzicht van de menuknoppen 72   Algemene bewerkingen in de symbolische instellingen 73   Systeeminstellingen vervangen 74   Standaardinstellingen herstellen 74   Algemene bewerkingen in de plotweergave 74   Zoomen 75   Zoomfactoren 75   Zoombewegingen 76   Zoomtoetsen 76   Zoomtoetsen 76   Een vak inzoomen 77   Het menu Weergaven 77   Een zoombewerking testen in een gesplitst scherm 76   Zoomvoorbeelden 75   Uitzoomen 79   Uitzoomen 79   Ninzoomen 79   Algemene 79   Standaardinstellingen vervangen 77   Een zoombewerking testen in een gesplitst scherm 76   Zoomvoorbeelden 79   Uitzoomen 80   X uitzoomen 81   Y inzoomen 81   Y inzoomen 81                                                                                                    | Een definitie verwijderen                               | 72 |
| Algemene bewerkingen in de symbolische instellingen 73   Systeeminstellingen vervangen 74   Standaardinstellingen herstellen 74   Algemene bewerkingen in de plotweergave 74   Zoomen 75   Zoomfactoren 75   Zoombewegingen 76   Zoomtoetsen 76   Zoomtoetsen 76   Een vak inzoomen 77   Het menu Zoomen 77   Een zoombewerking testen in een gesplitst scherm 76   Zoomvoorbeelden 75   Inzoomen 76   Vitzoomen 76   Xitzoomen 76   Standaardinstellingen 76   Standaardinstellingen 76   Zoomotetsen 77   Het menu Zoomen 77   Een zoombewerking testen in een gesplitst scherm 76   Zoomvoorbeelden 75   Nitzoomen 76   Xinzoomen 80   Xinzoomen 81   Yinzoomen 81   Yinzoomen 81   Yinzoomen 81   Yinzoomen                                                                                                    | De symbolische weergave: overzicht van de menuknoppen   | 72 |
| Systeeminstellingen vervangen74Standaardinstellingen herstellen74Algemene bewerkingen in de plotweergave74Zoomen75Zoomfactoren75Zoomopties75Zoombewegingen76Zoomtoetsen76Het menu Zoomen77Het menu Weergaven77Het menu Weergaven77Een vak inzoomen76Zoomvoorbeelden75Zoomvoorbeelden75Uitzoomen80X inzoomen80X inzoomen81Y inzoomen81Y inzoomen                                                                                                    | Algemene bewerkingen in de symbolische instellingen     | 73 |
| Standaardinstellingen herstellen74Algemene bewerkingen in de plotweergave74Zoomen75Zoomfactoren75Zoomopties75Zoombewegingen76Zoomtoetsen76Het menu Zoomen76Een vak inzoomen77Het menu Weergaven77Een zoombewerking testen in een gesplitst scherm76Zoomvoorbeelden75Uitzoomen75Uitzoomen80X inzoomen81Y inzoomen81Y inz                                                                                                    | Systeeminstellingen vervangen                           | 74 |
| Algemene bewerkingen in de plotweergave 74   Zoomen 75   Zoomfactoren 75   Zoomopties 75   Zoombewegingen 76   Zoomtoetsen 76   Het menu Zoomen 76   Een vak inzoomen 77   Het menu Weergaven 77   Een zoombewerking testen in een gesplitst scherm 76   Zoomvoorbeelden 79   Uitzoomen 79   Uitzoomen 80   X inzoomen 81   Y inzoomen 81   Y inzoomen 81                                                                                                    | Standaardinstellingen herstellen                        | 74 |
| Zoomen                                                                                                    | Algemene bewerkingen in de plotweergave                 | 74 |
| Zoomfactoren75Zoomopties75Zoombewegingen76Zoomtoetsen76Het menu Zoomen76Een vak inzoomen77Het menu Weergaven77Een zoombewerking testen in een gesplitst scherm78Zoomvoorbeelden79Inzoomen79Uitzoomen80X uitzoomen81Y inzoomen81Y inzoomen81                                                                                                    | Zoomen                                                  | 75 |
| Zoomopties                                                                                                    | Zoomfactoren                                            | 75 |
| Zoombewegingen76Zoomtoetsen76Het menu Zoomen76Een vak inzoomen77Het menu Weergaven77Een zoombewerking testen in een gesplitst scherm78Zoomvoorbeelden79Inzoomen79Uitzoomen79X inzoomen80X uitzoomen81Y inzoomen81Y inzoomen81                                                                                                    | Zoomopties                                              | 75 |
| Zoomtoetsen                                                                                                    | Zoombewegingen                                          | 76 |
| Het menu Zoomen76Een vak inzoomen77Het menu Weergaven77Een zoombewerking testen in een gesplitst scherm78Zoomvoorbeelden79Inzoomen79Uitzoomen80X inzoomen81Y inzoomen81                                                                                                    | Zoomtoetsen                                             | 76 |
| Een vak inzoomen77Het menu Weergaven77Een zoombewerking testen in een gesplitst scherm78Zoomvoorbeelden79Inzoomen79Uitzoomen80X inzoomen80X uitzoomen81Y inzoomen81                                                                                                    | Het menu Zoomen                                         | 76 |
| Het menu Weergaven 77   Een zoombewerking testen in een gesplitst scherm 78   Zoomvoorbeelden 79   Inzoomen 79   Uitzoomen 80   X inzoomen 80   X uitzoomen 81   Y inzoomen 81                                                                                                    | Een vak inzoomen                                        | 77 |
| Een zoombewerking testen in een gesplitst scherm                                                                                                    | Het menu Weergaven                                      | 77 |
| Zoomvoorbeelden                                                                                                    | Een zoombewerking testen in een gesplitst scherm        | 78 |
| Inzoomen                                                                                                    | Zoomvoorbeelden                                         | 79 |
| Uitzoomen                                                                                                    | Inzoomen                                                | 79 |
| X inzoomen                                                                                                    | Uitzoomen                                               | 80 |
| X uitzoomen81<br>Y inzoomen                                                                                                    | X inzoomen                                              | 80 |
| Y inzoomen 81                                                                                                    | X uitzoomen                                             | 81 |
|                                                                                                    | Y inzoomen                                              | 81 |
| Y uitzoomen 82                                                                                                    | Y uitzoomen                                             | 82 |

|                   | Vierkant                                      | 82  |
|-------------------|-----------------------------------------------|-----|
|                   | Automatisch schalen                           | 83  |
|                   | Decimaal                                      | 83  |
|                   | Geheel getal                                  |     |
|                   | Trig                                          |     |
| Trace             | eren                                          |     |
|                   | Een plot selecteren                           | 85  |
|                   | Een functie evalueren                         | 86  |
|                   | Traceren in- of uitschakelen                  | 86  |
| De ple            | otweergave: overzicht van de menuknoppen      | 87  |
| Коріе             | eer- en plakbewerkingen in Plotweergave       |     |
| Algemene bewer    | rkingen in de plotontwerpweergave             |     |
| De ple            | otweergave configureren                       |     |
|                   | Pagina 1                                      |     |
|                   | Pagina 2                                      |     |
|                   | Pagina 3                                      |     |
| Grafie            | ekmethoden                                    |     |
| Stand             | daardinstellingen herstellen                  | 92  |
| Algemene bewer    | rkingen in de numerieke weergave              |     |
| Zoom              | -<br>nen                                      |     |
|                   | Zoomopties                                    |     |
|                   | Zoombewegingen                                |     |
|                   | Zoomtoetsen                                   |     |
|                   | Het menu Zoomen                               |     |
| Evalu             | ieren                                         |     |
| Aang              | epaste tabellen                               |     |
|                   | Gegevens verwijderen                          |     |
| Коріё             | eren en plakken in de numerieke weergave      |     |
|                   | Een cel kopiëren en plakken                   |     |
|                   | Een rij kopiëren en plakken                   |     |
|                   | Een bereik van cellen kopiëren en plakken     |     |
| Nume              | erieke weergave: overzicht van de menuknoppen |     |
|                   | Het menu Meer                                 |     |
| Algemene bewer    | rkingen in de numerieke instellingen          |     |
| Stand             | daardinstellingen herstellen                  |     |
| De plotweergave   | e en numerieke weergave combineren            |     |
| Een notitie toevo | begen aan een app                             | 100 |
| Een app maken     |                                               | 100 |
| Voort             | beeld                                         | 101 |
| App-functies en   | variabelen                                    | 102 |
| Funct             | ties                                          | 102 |

|                  | Variabelen                                                | 103 |
|------------------|-----------------------------------------------------------|-----|
|                  | Gekwalificeerde variabelen                                | 104 |
| 7 De app Functie | 1                                                         | 105 |
| Aan de           | e slag met de app Functie                                 | 105 |
|                  | De app Functie openen                                     |     |
|                  | Expressies definiëren                                     | 106 |
|                  | Een plot instellen                                        |     |
|                  | Een functie plotten                                       | 107 |
|                  | Een grafiek traceren                                      | 108 |
|                  | De schaal wijzigen                                        | 109 |
|                  | De numerieke weergave weergeven                           | 110 |
|                  | De numerieke weergave instellen                           | 110 |
|                  | De numerieke weergave verkennen                           | 111 |
|                  | Navigeren in tabellen                                     | 112 |
|                  | Direct naar een waarde gaan                               | 112 |
|                  | Zoomopties                                                | 112 |
|                  | Overige opties                                            | 113 |
| Functi           | es analyseren                                             | 113 |
|                  | Het menu van de plotweergave weergeven                    | 113 |
|                  | Schetsfuncties                                            | 114 |
|                  | Functiegrafieken aanpassen                                | 114 |
|                  | De wortel van een kwadratische vergelijking vinden        | 116 |
|                  | Het snijpunt van twee functies vinden                     | 117 |
|                  | De helling van een kwadratische vergelijking vinden       | 118 |
|                  | Het pos/neg oppervlak tussen twee functies vinden         | 119 |
|                  | De extreme waarde van de kwadratische vergelijking vinden | 121 |
|                  | Een tangens toevoegen aan een functie                     | 121 |
| Functi           | evariabelen                                               | 122 |
|                  | Functievariabelen openen                                  | 122 |
| Samei            | nvatting van FCN-bewerkingen                              | 123 |
| Functi           | es definiëren op basis van afgeleiden of integralen       | 124 |
|                  | Functies gedefinieerd door afgeleiden                     | 124 |
|                  | Functies gedefinieerd door integralen                     | 127 |
| 8 De app Geavan  | ceerde grafieken                                          | 129 |
| Aan de           | e slag met de app Geavanceerde grafieken                  | 131 |
|                  | De app Geavanceerde grafieken openen                      | 131 |
|                  | Een open bewering invoeren                                |     |
|                  | De plot ontwerpen                                         | 132 |
|                  | De geselecteerde definities plotten                       | 133 |

| De grafiek verkennen                 | 133 |
|--------------------------------------|-----|
| Traceren in de plotweergave          | 135 |
| De numerieke weergave                | 136 |
| De numerieke weergave weergeven      | 137 |
| De numerieke weergave verkennen      | 137 |
| De numerieke instellingen            |     |
| Traceren in de numerieke weergave    | 138 |
| Rand                                 |     |
| Pol                                  |     |
| Zoom in numerieke weergave           | 140 |
| Plotgalerie                          |     |
| Een plot in de plotgalerij verkennen | 141 |
|                                      |     |

| 42 |
|----|
| 42 |
| 42 |
| 42 |
| 43 |
| 46 |
| 48 |
| 48 |
| 49 |
| 50 |
| 50 |
| 51 |
|    |

| ) Meetkunde                          | 153 |
|--------------------------------------|-----|
| Aan de slag met de app Meetkunde     | 153 |
| Voorbereiding                        | 153 |
| De app openen en de grafiek plotten  | 153 |
| Een beperkt punt toevoegen           | 154 |
| Een tangens toevoegen                | 155 |
| Een afgeleid punt maken              | 156 |
| Berekeningen toevoegen               | 158 |
| Berekeningen in de plotweergave      | 160 |
| De afgeleide traceren                | 160 |
| Meer informatie over de plotweergave | 161 |
| Objecten selecteren                  | 162 |
| Namen verbergen                      | 162 |
| Objecten verplaatsen                 | 163 |
| Objecten kleuren                     | 163 |
|                                      |     |

| Objecten opvullen                            | 163 |
|----------------------------------------------|-----|
| Een object wissen                            |     |
| Alle objecten wissen                         | 165 |
| Aanraakbewegingen in de plotweergave         | 165 |
| In- en uitzoomen                             | 165 |
| De plotweergave: knoppen en toetsen          | 165 |
| Het menu Opties                              | 166 |
| De opdracht richtingsveld gebruiken          | 167 |
| De plotontwerpweergave                       | 168 |
| Meer informatie over de symbolische weergave | 168 |
| Objecten maken                               | 169 |
| Invoer opnieuw ordenen                       | 170 |
| Een object verbergen                         | 170 |
| Een object verwijderen                       | 170 |
| De symbolische instellingen                  | 171 |
| Meer informatie over de numerieke weergave   | 171 |
| Alle objecten weergeven                      | 173 |
| Berekeningen weergeven in de plotweergave    | 174 |
| Een berekening bewerken                      | 174 |
| Een berekening verwijderen                   | 175 |
| De plotweergave: het menu Opdrachten         | 175 |
| Punt                                         | 175 |
| Punt                                         | 175 |
| Punt op                                      | 176 |
| Middelpunt                                   | 176 |
| Centreren                                    | 176 |
| Snijpunt                                     | 176 |
| Snijpunten                                   | 176 |
| Willekeurige punten                          | 176 |
| Lijn                                         | 177 |
| Segment                                      | 177 |
| Straal                                       | 177 |
| Lijn                                         | 177 |
| Parallel                                     | 177 |
| Loodrecht                                    | 177 |
| Tangens                                      | 177 |
| Zwaartelijn                                  | 178 |
| Hoogtelijn                                   | 178 |
| Hoek bissectrice                             | 178 |
| Polygoon                                     | 178 |
| Driobook                                     | 178 |

|           | Gelijkbenige driehoek                 | 178   |
|-----------|---------------------------------------|-------|
|           | Rechthoekige driehoek                 | 178   |
|           | Vierzijdig                            | 179   |
|           | Parallellogram                        | 179   |
|           | Ruit                                  | 179   |
|           | Rechthoek                             | 179   |
|           | Polygoon                              | 179   |
|           | Regelmatige polygoon                  | . 180 |
|           | Vierkant                              | 180   |
| Curve     |                                       | . 180 |
|           | Cirkel                                | 180   |
|           | Omgeschreven cirkel                   | 180   |
|           | Aangeschreven cirkel                  | 181   |
|           | Ingeschreven cirkel                   | 181   |
|           | Ellips                                | 182   |
|           | Hyperbool                             | 182   |
|           | Parabool                              | 182   |
|           | Conisch                               | 182   |
|           | Plaats                                | 182   |
| Plot      |                                       | 183   |
|           | Functie                               | 184   |
|           | Parametrisch                          | . 184 |
|           | Polair                                | 184   |
|           | Rij                                   | 185   |
|           | Impliciet                             | 185   |
|           | Richtingsveld                         | 185   |
|           | GDV                                   | 185   |
|           | Lijst                                 | 186   |
|           | Schuifknop                            | 186   |
| Transforr | neren                                 | 186   |
|           | Translatie                            | 186   |
|           | Reflectie                             | 187   |
|           | Rotatie                               | 188   |
|           | Dilatatie                             | . 188 |
|           | Gelijkvormigheid                      | 189   |
|           | Projectie                             | 189   |
|           | -<br>Inversie                         | . 190 |
|           | Reciprociteit                         | 190   |
| Cartesisc | · · · · · · · · · · · · · · · · · · · | 191   |
|           | Abscis                                | 191   |
|           | Ordinaat                              | 191   |
|           |                                       |       |

| Pun                       | t→Complex               |     |
|---------------------------|-------------------------|-----|
| Coö                       | rdinaten                | 192 |
| Verg                      | jelijking van           | 192 |
| Para                      | ımetrisch               |     |
| Pola                      | ire coördinaten         |     |
| Meten                     |                         |     |
| Afst                      | and                     | 192 |
| Stra                      | al                      | 192 |
| Omi                       | rek                     | 192 |
| Hell                      | ing                     | 192 |
| Орр                       | ervlak                  | 192 |
| Hoe                       | k                       | 193 |
| Воо                       | glengte                 | 193 |
| Tests                     |                         | 193 |
| Coll                      | neair                   | 193 |
| Оро                       | irkel                   | 193 |
| Оро                       | ıbject                  | 193 |
| Para                      | ıllel                   | 193 |
| Loo                       | Jrecht                  | 193 |
| Geli                      | kbenig                  |     |
| Geli                      | kzijdig                 | 194 |
| Para                      | ıllellogram             | 194 |
| Con                       | ugatie                  | 194 |
| Meetkundige functies en o | pdrachten               | 194 |
| De symbolische            | weergave: het menu Cmds | 195 |
| Pun                       | t                       | 195 |
|                           | Punt                    | 195 |
|                           | Punt op                 | 195 |
|                           | Middelpunt              | 195 |
|                           | Centreren               | 196 |
|                           | Snijpunt                |     |
|                           | Snijpunten              | 196 |
| Lijn                      |                         | 196 |
|                           | Segment                 | 196 |
|                           | Straal                  | 196 |
|                           | Lijn                    | 197 |
|                           | Parallel                | 197 |
|                           | Loodrecht               |     |
|                           | Tangens                 | 197 |
|                           | Zwaartelijn             | 198 |
|                           | Hoogtelijn              | 198 |
|                           |                         |     |

|           | Bissectrice           | 198 |
|-----------|-----------------------|-----|
| Polygoon  |                       | 198 |
|           | Driehoek              | 198 |
|           | Gelijkbenige driehoek | 198 |
|           | Rechthoekige driehoek | 199 |
|           | Vierzijdig            | 199 |
|           | Parallellogram        | 199 |
|           | Ruit                  | 199 |
|           | Rechthoek             | 199 |
|           | Polygoon              | 200 |
|           | Regelmatige polygoon  | 200 |
|           | Vierkant              | 200 |
| Curve     |                       | 200 |
|           | Cirkel                | 200 |
|           | Omgeschreven cirkel   | 201 |
|           | Aangeschreven cirkel  | 201 |
|           | Ingeschreven cirkel   | 201 |
|           | Ellips                | 201 |
|           | Hyperbool             | 202 |
|           | Parabool              | 202 |
|           | Conisch               | 202 |
|           | Plaats                | 202 |
| Plot      |                       | 203 |
|           | Functie               | 203 |
|           | Parametrisch          | 203 |
|           | Polair                | 203 |
|           | Rij                   | 203 |
|           | Impliciet             | 203 |
|           | Richtingsveld         | 204 |
|           | GDV                   | 204 |
|           | Lijst                 | 204 |
|           | Schuifknop            | 204 |
| Transform | neren                 | 204 |
|           | Translatie            | 204 |
|           | Reflectie             | 205 |
|           | Rotatie               | 205 |
|           | Dilatatie             | 205 |
|           | Gelijkvormigheid      | 205 |
|           | Projectie             | 205 |
|           | Inversie              | 206 |
|           | Reciprociteit         | 206 |

| De numeriel | ke weergave: het menu Cmds | 206 |
|-------------|----------------------------|-----|
| C           | Cartesisch                 | 206 |
|             | Abscis                     | 206 |
|             | Ordinaat                   | 206 |
|             | Coördinaten                | 206 |
|             | Vergelijking van           | 207 |
|             | Parametrisch               | 207 |
|             | Polaire coördinaten        | 207 |
| Ν           | Meten                      | 207 |
|             | Afstand                    | 207 |
|             | Straal                     | 207 |
|             | Omtrek                     | 207 |
|             | Helling                    | 208 |
|             | Oppervlak                  | 208 |
|             | Hoek                       | 208 |
|             | Booglengte                 | 208 |
| T           | Fests                      | 209 |
|             | Collineair                 | 209 |
|             | Op cirkel                  | 209 |
|             | Op object                  | 209 |
|             | Parallel                   | 209 |
|             | Loodrecht                  | 209 |
|             | Gelijkbenig                | 209 |
|             | Gelijkzijdig               | 210 |
|             | Parallelogram              | 210 |
|             | Conjugatie                 | 210 |
| Overige mee | etkundige functies         | 210 |
| ā           | affix                      | 210 |
| t           | parycenter                 | 210 |
| C           | convexhull                 | 211 |
| C           | listance2                  | 211 |
| C           | division_point             | 211 |
| e           | equilateral_triangle       | 211 |
| e           | exbisector                 | 212 |
| e           | extract_measure            | 212 |
| ł           | narmonic_conjugate         | 212 |
| ł           | narmonic_division          | 212 |
| i           | sobarycenter               | 212 |
| i           | s_harmonic                 | 213 |
| i           | s_harmonic_circle_bundle   | 213 |
| i           | s_harmonic_line_bundle     | 213 |

| is_orthogonal 213          |
|----------------------------|
| is_rectangle 213           |
| is_rhombus 214             |
| is_square 214              |
| LineHorz 214               |
| LineVert                   |
| open_polygon 214           |
| orthocenter 214            |
| perpendicular bisector 215 |
| point2d 215                |
| polar 215                  |
| pole 215                   |
| power_pc                   |
| radical_axis 216           |
| vector 216                 |
| vertices                   |
| vertices_abca 216          |

| Aan de slag met de app Spreadsheet217Basisbewerkingen222Navigatie, selectie en aanraakbewegingen222Celreferenties222Cellen benoemen223Methode 1223Methode 2223Namen gebruiken in berekeningen223Inhoud invoeren224Directe invoer224Gegevens importeren225Externe functies225Kopiëren en plakken226De opdracht CHOOSE gebruiken227Verwijzen naar variabelen228Het CAS gebruiken in spreadsheetberekeningen229Knoppen en toetsen229Opmaakparameters231Spreadsheetfuncties231Spreadsheetfuncties231Spreadsheetfuncties231Spreadsheetfuncties231Spreadsheetfuncties232  | 11 Spi | readsheet                                    | 217 |
|----------------------------------------------------------------------------------------------------|--------|----------------------------------------------|-----|
| Basisbewerkingen222Navigatie, selectie en aanraakbewegingen222Celreferenties222Cellen benoemen223Methode 1223Methode 2223Namen gebruiken in berekeningen223Inhoud invoeren224Directe invoer225Externe functies225Kopiëren en plakken226De opdracht CHOOSE gebruiken227Externe referenties227Verwijzen naar variabelen228Het CAS gebruiken in spreadsheetberekeningen229Opmaakopties230Opmaakparameters231Spreadsheetfuncties231Spreadsheetfuncties231Spreadsheetfuncties231Spreadsheetfuncties231Spreadsheetfuncties231Spreadsheetfuncties231Spreadsheetfuncties231 |        | Aan de slag met de app Spreadsheet           | 217 |
| Navigatie, selectie en aanraakbewegingen222Celreferenties222Cellen benoemen223Methode 1223Methode 2223Namen gebruiken in berekeningen223Inhoud invoeren224Directe invoer224Gegevens importeren225Externe functies225Kopiëren en plakken226De opdracht CHOOSE gebruiken227Externe referenties227Verwijzen naar variabelen228Het CAS gebruiken in spreadsheetberekeningen229Opmaakparameters230Opmaakparameters231Spreadsheetfuncties231Spreadsheetfuncties232                                                                                                    |        | Basisbewerkingen                             | 222 |
| Celreferenties222Cellen benoemen223Methode 1223Methode 2223Namen gebruiken in berekeningen223Inhoud invoeren224Directe invoer224Gegevens importeren225Externe functies225Kopiëren en plakken226De opdracht CHOOSE gebruiken227Externe referenties227Verwijzen naar variabelen228Het CAS gebruiken in spreadsheetberekeningen229Opmaakparameters230Opmaakparameters231Spreadsheetfuncties231Spreadsheetfuncties232                                                                                                    |        | Navigatie, selectie en aanraakbewegingen     |     |
| Cellen benoemen223Methode 1223Methode 2223Namen gebruiken in berekeningen223Inhoud invoeren224Directe invoer224Gegevens importeren225Externe functies225Kopiëren en plakken226De opdracht CHOOSE gebruiken227Externe referenties227Verwijzen naar variabelen228Het CAS gebruiken in spreadsheetberekeningen229Knoppen en toetsen229Opmaakopties230Opmaakparameters231Spreadsheetfuncties232                                                                                                    |        | Celreferenties                               | 222 |
| Methode 1223Methode 2223Namen gebruiken in berekeningen223Inhoud invoeren224Directe invoer224Gegevens importeren225Externe functies225Kopiëren en plakken226De opdracht CHOOSE gebruiken227Externe referenties227Verwijzen naar variabelen228Het CAS gebruiken in spreadsheetberekeningen229Opmaakopties230Opmaakparameters231Spreadsheetfuncties232                                                                                                    |        | Cellen benoemen                              | 223 |
| Methode 2223Namen gebruiken in berekeningen223Inhoud invoeren224Directe invoer224Gegevens importeren225Externe functies225Kopiëren en plakken226De opdracht CHOOSE gebruiken227Externe referenties227Externe referenties227Verwijzen naar variabelen228Het CAS gebruiken in spreadsheetberekeningen229Opmaakopties230Opmaakparameters231Spreadsheetfuncties232                                                                                                    |        | Methode 1                                    | 223 |
| Namen gebruiken in berekeningen223Inhoud invoeren224Directe invoer224Gegevens importeren225Externe functies225Kopiëren en plakken226De opdracht CHOOSE gebruiken227Externe referenties227Verwijzen naar variabelen228Het CAS gebruiken in spreadsheetberekeningen229Knoppen en toetsen229Opmaakopties230Opmaakparameters231Spreadsheetfuncties232                                                                                                    |        | Methode 2                                    | 223 |
| Inhoud invoeren224Directe invoer224Gegevens importeren225Externe functies225Kopiëren en plakken226De opdracht CHOOSE gebruiken227Externe referenties227Verwijzen naar variabelen228Het CAS gebruiken in spreadsheetberekeningen229Knoppen en toetsen229Opmaakopties230Opmaakparameters231Spreadsheetfuncties232                                                                                                    |        | Namen gebruiken in berekeningen              | 223 |
| Directe invoer224Gegevens importeren225Externe functies225Kopiëren en plakken226De opdracht CHOOSE gebruiken227Externe referenties227Verwijzen naar variabelen228Het CAS gebruiken in spreadsheetberekeningen229Knoppen en toetsen229Opmaakopties230Opmaakparameters231Spreadsheetfuncties232                                                                                                    |        | Inhoud invoeren                              | 224 |
| Gegevens importeren225Externe functies225Kopiëren en plakken226De opdracht CHOOSE gebruiken227Externe referenties227Verwijzen naar variabelen228Het CAS gebruiken in spreadsheetberekeningen229Knoppen en toetsen229Opmaakopties230Opmaakparameters231Spreadsheetfuncties232                                                                                                    |        | Directe invoer                               | 224 |
| Externe functies 225   Kopiëren en plakken 226   De opdracht CHOOSE gebruiken 227   Externe referenties 227   Verwijzen naar variabelen 228   Het CAS gebruiken in spreadsheetberekeningen 229   Knoppen en toetsen 229   Opmaakopties 230   Spreadsheetfuncties 231                                                                                                    |        | Gegevens importeren                          | 225 |
| Kopiëren en plakken 226   De opdracht CHOOSE gebruiken 227   Externe referenties 227   Verwijzen naar variabelen 228   Het CAS gebruiken in spreadsheetberekeningen 229   Knoppen en toetsen 229   Opmaakopties 230   Spreadsheetfuncties 231                                                                                                    |        | Externe functies                             | 225 |
| De opdracht CHOOSE gebruiken                                                                                                    |        | Kopiëren en plakken                          | 226 |
| Externe referenties                                                                                                    |        | De opdracht CHOOSE gebruiken                 | 227 |
| Verwijzen naar variabelen                                                                                                    |        | Externe referenties                          | 227 |
| Het CAS gebruiken in spreadsheetberekeningen                                                                                                    |        | Verwijzen naar variabelen                    | 228 |
| Knoppen en toetsen                                                                                                    |        | Het CAS gebruiken in spreadsheetberekeningen | 229 |
| Opmaakopties                                                                                                    |        | Knoppen en toetsen                           | 229 |
| Opmaakparameters                                                                                                    |        | Opmaakopties                                 | 230 |
| Spreadsheetfuncties                                                                                                    |        | Opmaakparameters                             | 231 |
|                                                                                                    |        | Spreadsheetfuncties                          | 232 |

| 12 De | e app 1var. statistieken                            | 233 |
|-------|-----------------------------------------------------|-----|
|       | Aan de slag met de app 1 var. statistieken          | 233 |
|       | De symbolische weergave: menu-items                 | 236 |
|       | Statistische gegevens invoeren en bewerken          | 239 |
|       | De numerieke weergave: menu-items                   | 240 |
|       | Het menu Meer                                       | 240 |
|       | Een gegevensset bewerken                            | 241 |
|       | Gegevens verwijderen                                | 241 |
|       | Gegevens invoegen                                   | 241 |
|       | Gegevens genereren                                  | 242 |
|       | Gegevenswaarden sorteren                            | 242 |
|       | Berekende statistieken                              | 242 |
|       | Plotten                                             | 243 |
|       | Statistische gegevens plotten                       | 244 |
|       | Plottypen                                           | 244 |
|       | Histogram                                           | 244 |
|       | Box-and-Whisker-plot                                | 244 |
|       | Normale waarschijnlijkheidsplot                     | 245 |
|       | Lijnplot                                            | 245 |
|       | Staafdiagram                                        | 246 |
|       | Paretodiagram                                       | 246 |
|       | Beheerdiagram                                       | 247 |
|       | Puntendiagram                                       | 247 |
|       | Steelbladdiagram                                    | 248 |
|       | Cirkeldiagram                                       | 248 |
|       | De plot instellen                                   | 249 |
|       | De grafiek verkennen                                | 249 |
|       | De plotweergave: menu-items                         | 249 |
| 12 Da | ann 2uar statisticken                               | 251 |
| 15 00 | Aan do clag mot do ann 20ar statistickon            | 251 |
|       | Nail ue slag lilet ue app zval. statistieken openen |     |
|       |                                                     |     |
|       | Gegevens invoeren                                   |     |
|       | Statistieken verkennen                              |     |
|       |                                                     | 255 |
|       | De grafiek plotten                                  |     |
|       |                                                     |     |
|       | Waarden voorspellen                                 |     |
|       | Statistische gegevens invoeren en hewerken          |     |
|       |                                                     |     |
|       | De numerieke weergave, mena items                   |     |

| Het menu Meer                                         | 259 |
|-------------------------------------------------------|-----|
| Een regressiemodel definiëren                         | 260 |
| Een correlatietype kiezen                             | 260 |
| Correlatietypen                                       | 260 |
| Een aangepaste correlatie definiëren                  | 261 |
| Berekende statistieken                                | 261 |
| Statistische gegevens plotten                         | 262 |
| Een spreidingsdiagram traceren                        | 263 |
| Een curve traceren                                    | 263 |
| Traceervolgorde                                       | 264 |
| De plotweergave: menu-items                           | 264 |
| Menu Functie                                          | 264 |
| Schetsen                                              | 265 |
| De plotontwerpweergave                                | 265 |
| Waarden voorspellen                                   | 265 |
| De plotweergave                                       | 265 |
| De beginweergave                                      | 265 |
| Problemen met plots oplossen                          | 266 |
| 14 De app Inferentie                                  | 267 |
| Voorbeeldgegevens                                     | 267 |
| Aan de slag met de app Inferentie                     | 267 |
| De app Inferentie openen                              | 267 |
| Opties van de symbolische weergave                    | 268 |
| De inferentiemethode selecteren                       | 269 |
| Gegevens invoeren                                     | 271 |
| De testresultaten weergeven                           | 271 |
| De testresultaten plotten                             | 272 |
| Statistieken importeren                               | 273 |
| De app 1var. statistieken openen                      | 273 |
| Ongewenste gegevens wissen                            | 273 |
| Gegevens invoeren                                     | 273 |
| De statistieken berekenen                             | 274 |
| De app Inferentie openen                              | 274 |
| De inferentiemethode en het inferentietype selecteren | 275 |
| De gegevens importeren                                | 276 |
| Resultaten numeriek weergeven                         | 276 |
| Resultaten grafisch weergeven                         | 277 |
| Hypothesetests                                        | 277 |
| Z-test met één steekproef                             | 278 |
| Menunaam                                              | 278 |

| Invoer                           | 278 |
|----------------------------------|-----|
| Resultaten                       | 278 |
| Z-test met twee steekproeven     | 278 |
| Menunaam                         | 278 |
| Invoer                           | 279 |
| Resultaten                       | 279 |
| Z-test met één aandeel           | 279 |
| Menunaam                         | 279 |
| Invoer                           | 280 |
| Resultaten                       | 280 |
| Z-test met twee aandelen         | 280 |
| Menunaam                         | 280 |
| Invoer                           | 280 |
| Resultaten                       | 281 |
| T-test met één steekproef        | 281 |
| Menunaam                         | 281 |
| Invoer                           | 281 |
| Resultaten                       | 282 |
| T-test met twee steekproeven     | 282 |
| Menunaam                         | 282 |
| Invoer                           | 282 |
| Resultaten                       | 283 |
| Betrouwbaarheidsintervallen      | 283 |
| Z-interval met één steekproef    | 283 |
| Menunaam                         | 283 |
| Invoer                           | 283 |
| Resultaten                       | 284 |
| Z-interval met twee steekproeven | 284 |
| Menunaam                         | 284 |
| Invoer                           | 284 |
| Resultaten                       | 284 |
| Z-interval met één aandeel       | 285 |
| Menunaam                         | 285 |
| Invoer                           | 285 |
| Resultaten                       | 285 |
| Z-interval met twee aandelen     | 285 |
| Menunaam                         | 285 |
| Invoer                           | 285 |
| Resultaten                       | 286 |
| T-interval met één steekproef    | 286 |
| Menunaam                         | 286 |

|                                                      | 286               |
|------------------------------------------------------|-------------------|
| Resultaten                                           | 286               |
| T-interval met twee steekproeven                     | 287               |
| Menunaam                                             | 287               |
| Invoer                                               | 287               |
| Resultaten                                           | 287               |
| Chi-kwadraattoetsen                                  | 288               |
| Goodness of Fit-test                                 | 288               |
| Menunaam                                             | 288               |
| Invoer                                               | 288               |
| Resultaten                                           | 288               |
| Menutoetsen                                          | 288               |
| Tweezijdige tabeltest                                | 289               |
| Menunaam                                             | 289               |
| Invoer                                               | 289               |
| Resultaten                                           | 289               |
| Menutoetsen                                          | 289               |
| Inferentie voor regressie                            | 290               |
| Lineaire t-test                                      | 290               |
| Menunaam                                             | 290               |
| Invoer                                               | 290               |
| Resultaten                                           | 290               |
| Menutoetsen                                          | 291               |
| Betrouwbaarheidsinterval voor helling                | 291               |
| Menunaam                                             | 291               |
| Invoer                                               | 291               |
| Resultaten                                           | 291               |
| Menutoetsen                                          | 292               |
| Betrouwbaarheidsinterval voor snijpunt               | 292               |
| Menunaam                                             | 292               |
| Invoer                                               | 292               |
| Resultaten                                           | 292               |
| Menutoetsen                                          | 293               |
| Betrouwbaarheidsinterval voor een gemiddelde reactie | 293               |
| Menunaam                                             | 293               |
| Invoer                                               | 293               |
| Resultaten                                           | 293               |
| hesulaten                                            | 204               |
| Menutoetsen                                          | 294               |
| Menutoetsen<br>Voorspellingsinterval                 | 294<br>294        |
| Menutoetsen<br>Voorspellingsinterval<br>Menunaam     | 294<br>294<br>294 |

|          | Resultaten                                  |            |
|----------|---------------------------------------------|------------|
|          | Menutoetsen                                 | 295        |
|          | ANOVA                                       | 295        |
|          | Menunaam                                    |            |
|          | Invoer                                      |            |
|          | Resultaten                                  | 295        |
|          | Menutoetsen                                 | 296        |
|          |                                             |            |
| 15 De ap | p Oplossen                                  | 297        |
|          | Aan de slag met de app Oplossen             | 297        |
|          | Eén vergelijking                            | 297        |
|          | De app Oplossen openen                      | 297        |
|          | De app wissen en de vergelijking definiëren | 298        |
|          | Bekende variabelen invoeren                 | 299        |
|          | De onbekende variabele oplossen             |            |
|          | De vergelijking plotten                     |            |
|          | Meerdere vergelijkingen                     |            |
|          | De app Oplossen openen                      |            |
|          | De vergelijkingen definiëren                |            |
|          | Een basiswaarde invoeren                    |            |
|          | De onbekende variabelen oplossen            |            |
|          | Beperkingen                                 |            |
|          | Informatie over de oplossing                |            |
|          |                                             |            |
| 16 De an | n Lineaire oplosser                         | 305        |
|          | Aan de slag met de ann l'ineaire onlosser   | 305        |
|          | Ner and Lineaire oplosser openen            | 305        |
|          | De vergelijkingen definiëren en onlossen    | 306        |
|          | Fon twee-bij-twee-systeem onlossen          | 307        |
|          |                                             | 307        |
|          |                                             |            |
| 17 Do an | N Parametrisch                              | 200        |
| т веар   | Aan de clag met de ann Parametricch         |            |
|          | No and Deremotrisch openen                  |            |
|          | De app Falametrisch openen                  |            |
|          | De hoekmaat instellen                       | ۵۵۵<br>۵۵۵ |
|          | De Noekindal instellen                      |            |
|          | De function plotton                         |            |
|          | De ruffichter plottern                      |            |
|          |                                             |            |
|          | De numerieke weergave weergeven             |            |

| 18 De app Polair |                                                |     |
|------------------|------------------------------------------------|-----|
| Aa               | n de slag met de app Polair                    |     |
|                  | De app Polair openen                           | 313 |
|                  | De functie definiëren                          |     |
|                  | De hoekmaat instellen                          | 314 |
|                  | De plot instellen                              | 315 |
|                  | De expressie plotten                           | 315 |
|                  | De grafiek verkennen                           | 316 |
|                  | De numerieke weergave weergeven                |     |
| 19 De app Rij    |                                                | 318 |
| Aa               | n de slag met de app Rij                       | 319 |
|                  | De app Rij openen                              |     |
|                  | De expressie definiëren                        |     |
|                  | De plot instellen                              | 320 |
|                  | De rij plotten                                 |     |
|                  | De grafiek verkennen                           |     |
|                  | De numerieke weergave weergeven                |     |
|                  | De tabel met waarden verkennen                 |     |
|                  | De tabel met waarden instellen                 |     |
| No               | g een voorbeeld: Expliciet gedefinieerde rijen |     |
|                  | De expressie definiëren                        |     |
|                  | De plot instellen                              | 325 |
|                  | De rij plotten                                 |     |
|                  | De tabel met waarden verkennen                 |     |
| 20 De app Fii    | nancieel                                       |     |
| Aa               | n de slag met de app Financieel                |     |
|                  | De app Financieel openen                       |     |
|                  | Opties van de symbolische weergave             |     |
| τv               | M (Tijdswaarde van geld)                       | 328 |
|                  | TVM gebruiken                                  |     |
|                  | Cashflowdiagrammen                             |     |
|                  | TVM-variabelen                                 |     |
|                  | Nog een voorbeeld: ballonbetaling              | 333 |
|                  | Amortisaties                                   |     |
|                  | Amortisaties berekenen                         | 335 |
|                  | Voorbeeld van amortisatie voor een hypotheek   |     |
|                  | Amortisatiegrafiek                             |     |
|                  | Amortisatievariabelen                          |     |

|      | Renteconversie                             |         |
|------|--------------------------------------------|---------|
|      | Renteconversie gebruiken                   |         |
|      | Renteconversievariabelen                   |         |
|      | Datumberekeningen                          |         |
|      | Datumberekening gebruiken                  | 339     |
|      | Datumberekeningsvariabelen                 |         |
|      | Cashflow                                   |         |
|      | Cashflow gebruiken                         |         |
|      | Cashflowvariabelen                         |         |
|      | Nog een voorbeeld: MIRR en FMRR            |         |
|      | Cashflow in de plotweergave verkennen      |         |
|      | Plotweergave: menu-items                   |         |
|      | Voorbeeldcashflows                         |         |
|      | Afschrijving                               |         |
|      | Afschrijving gebruiken                     |         |
|      | Afschrijvingsvariabelen                    |         |
|      | Typen afschrijving                         |         |
|      | Nog een voorbeeld: dalende balans          |         |
|      | Break-even                                 |         |
|      | Break-even gebruiken                       |         |
|      | Break-even-variabelen                      |         |
|      | Procentuele wijziging                      |         |
|      | Procentuele wijziging gebruiken            |         |
|      | Procentuele wijzigingsvariabelen           |         |
|      | Typen percentagewijziging                  |         |
|      | Nog een voorbeeld: deel-/totaal-berekening |         |
|      | Obligatie                                  |         |
|      | Obligaties gebruiken                       | 357     |
|      | Obligatievariabelen                        |         |
|      | Black-Scholes                              |         |
|      | Black-Scholes gebruiken                    |         |
|      | Black-Scholes-variabelen                   |         |
|      | Nog een voorbeeld: jaarlijkse input        |         |
| 21 D | e ann Driehoeksonlosser                    | 362     |
| 21 0 | And a clag mat do ann Driphoekconlassor    | JUL 302 |
|      |                                            |         |
|      | De boekmaat instellen                      |         |
|      | De bekende waarden specificeren            |         |
|      |                                            |         |
|      | Tupon drieboekon kiozon                    |         |
|      | ו אר אר אר אר אר אר אר אר אר אר אר אר אר   |         |

| Speciale gevallen                         |     |
|-------------------------------------------|-----|
| Onbepaalde gevallen                       |     |
| Geen oplossing voor de opgegeven gegevens | 365 |
| Onvoldoende gegevens                      |     |

| 22 De app Verkenner                 | 366 |
|-------------------------------------|-----|
| Aan de slag met de app Verkenner    |     |
| De app Verkenner openen             |     |
| Lineaire functies verkennen         | 366 |
| Kwadratische functies verkennen     | 367 |
| Kubieke functies verkennen          | 369 |
| Exponentiële functies verkennen     |     |
| Logaritmische functies verkennen    |     |
| Trigonometrische functies verkennen | 373 |

| 3 Functies en opdrachten                                                                                                    |
|----------------------------------------------------------------------------------------------------|
| Toetsenbordfuncties                                                                                                    |
| $\begin{array}{c} \begin{array}{c} \bullet \\ Ans \end{array}; \end{array} \begin{array}{c} \bullet \\ Bose \end{array}; \end{array} \begin{array}{c} \times \\ \swarrow \end{array} \end{array} \end{array} \begin{array}{c} \begin{array}{c} \times \\ x^{s} \end{array} \end{array} \begin{array}{c} \vdots \\ \end{array} \end{array} \qquad 377$ |
| <b>LN</b>                                                                                                    |
| Shift [LN] (ex)                                                                                                    |
| <u>LOG</u><br>10 <sup>к</sup> к                                                                                                    |
| Shift LOG (10x)                                                                                                    |
| SIN SIN COS H TAN ATAN I                                                                                                    |
| Shiff SIN (ASIN)                                                                                                    |
| Shiff (ACOS)                                                                                                    |
| Shift (ATAN)                                                                                                    |
| x <sup>2</sup>                                                                                                    |
| $\begin{array}{c} \text{Shiff} \\ \swarrow & \chi^2 \\ \swarrow & \chi \end{array} \qquad 379$                                                                                                    |
| ( <sup>™</sup> <sup>™</sup> <sup>™</sup> <sup>™</sup> )                                                                                                    |
| Shiff x <sup>y</sup>                                                                                                    |

| $\begin{array}{c} \text{Shift} \\ \hline \mathbf{x}^{*} \\ \hline \mathbf{y} \end{array} \dots$                                                                      |     |
|----------------------------------------------------------------------------------------------------|-----|
| (+/)                                                                                                    |     |
| Shift ( x )                                                                                                    |     |
| a b/c<br>on E                                                                                                    |     |
| $\begin{array}{c} \text{Shift} \\ a \ b/c \\ a \ b \\ b \ c \end{array}$                                                                                             |     |
| EEX<br>Sto* P                                                                                                    |     |
| Shift $9$                                                                                                    |     |
| Shift 6                                                                                                    |     |
| $\begin{array}{c} \text{Shift} \\ i \\ z \\ \end{array} \dots \dots \dots \dots \dots \dots \dots \dots \dots \dots \dots \dots \dots \dots \dots \dots \dots \dots$ |     |
| $\begin{array}{c} \text{Shift} \\ \pi & \# \end{array}$                                                                                                    |     |
| Het menu Wiskunde                                                                                                    |     |
| Getallen                                                                                                    |     |
| Plafond                                                                                                    |     |
| Vloer                                                                                                    |     |
| IP                                                                                                    |     |
| FP                                                                                                    |     |
| Afronden                                                                                                    |     |
| Naar beneden afronden                                                                                                    |     |
| Mantissa                                                                                                    |     |
| Exponent                                                                                                    |     |
| Rekenkundig                                                                                                    |     |
| Maximum                                                                                                    |     |
| Minimum                                                                                                    |     |
| Modulus                                                                                                    |     |
| Wortel zoeken                                                                                                    |     |
| Percentage                                                                                                    |     |
| Rekenkundig – Complex                                                                                                    |     |
| Araument                                                                                                    | 385 |
| Coniugatie                                                                                                    | 385 |
| Reëel nedeelte                                                                                                    | 385 |
| Imaginair deel                                                                                                    | 385 |
| Fenheidsvertor                                                                                                    | 282 |
|                                                                                                    |     |

| Rekenkur  | ndig – Exponentieel | . 386 |
|-----------|---------------------|-------|
|           | ALOG                | 386   |
|           | ЕХРМ1               | . 386 |
|           | LNP1                | 386   |
| Trigonom  | netrie              | . 386 |
|           | CSC                 | . 386 |
|           | ACSC                | . 386 |
|           | SEC                 | . 386 |
|           | ASEC                | . 386 |
|           | СОТ                 | . 386 |
|           | ACOT                | . 386 |
| Hyperbol  | isch                | . 387 |
|           | SINH                | 387   |
|           | ASINH               | . 387 |
|           | COSH                | 387   |
|           | ACOSH               | 387   |
|           | TANH                | 387   |
|           | ATANH               | 387   |
| Kans      |                     | 387   |
|           | Faculteit           | . 387 |
|           | Combinatie          | 387   |
|           | Permutatie          | . 388 |
| Kans – W  | illekeurig          | . 388 |
|           | Getal               | 388   |
|           | Geheel getal        | 388   |
|           | Normaal             | . 388 |
|           | Basiswaarde         | 388   |
| Kans – Di | chtheid             | 389   |
|           | Normaal             | . 389 |
|           | Т                   | . 389 |
|           | χ2                  | 389   |
|           | F                   | 389   |
|           | Binomiaal           | . 389 |
|           | Geometrisch         | 390   |
|           | Poisson             | 390   |
| Kans – Cu | ımulatief           | . 390 |
|           | Normaal             | . 390 |
|           | Τ                   | . 390 |
|           | X2                  | . 390 |
|           | F                   | 391   |
|           | Binomiaal           | 391   |
|           | En orneat           |       |

| Geometrisch          | 391 |
|----------------------|-----|
| Poisson              | 391 |
| Kans – Inverse       | 391 |
| Normaal              | 391 |
| Т                    | 392 |
| χ2                   | 392 |
| F                    | 392 |
| Binomiaal            |     |
| Geometrisch          | 392 |
| Poisson              | 393 |
| Lijst                |     |
| Matrix               | 393 |
| Speciaal             | 393 |
| Beta                 |     |
| Gamma                | 393 |
| Psi                  | 393 |
| Zeta                 | 393 |
| erf                  | 393 |
| erfc                 | 393 |
| Ei                   | 394 |
| Si                   | 394 |
| Ci                   | 394 |
| Het menu CAS         | 394 |
| Algebra              | 394 |
| Vereenvoudigen       |     |
| Verzamelen           |     |
| Uitbreiden           | 395 |
| Factor               | 395 |
| Vervangen            |     |
| Partiële breuk       | 395 |
| Algebra – Extraheren | 395 |
| Teller               | 395 |
| Noemer               | 396 |
| Linkerkant           |     |
| Rechterkant          | 396 |
| Calculus             | 396 |
| Differentiëren       | 396 |
| Integreren           | 396 |
| Limiet               | 397 |
| Reeks                | 397 |
| Opsomming            | 397 |

| Calculus – Differentiaal  |     |
|---------------------------|-----|
| Rotor                     |     |
| Divergentie               |     |
| Gradiënt                  |     |
| Hessiaans                 |     |
| Calculus – Integraal      |     |
| Partieel u                |     |
| Partieel v                |     |
| F(b)–F(a)                 |     |
| Calculus – Limieten       |     |
| Riemannsom                |     |
| Taylor                    |     |
| Taylor-reeks              |     |
| Calculus – Transformatie  |     |
| Laplace                   |     |
| Inverse Laplace           | 400 |
| FFT                       |     |
| Inverse FFT               | 400 |
| Oplossen                  | 400 |
| Oplossen                  | 400 |
| Nullen                    | 401 |
| Complex oplossen          | 401 |
| Complexe nullen           | 401 |
| Numeriek oplossen         | 401 |
| Differentiaalvergelijking |     |
| GDV oplossen              |     |
| Lineair systeem           |     |
| Herschrijven              | 402 |
| Incollect                 |     |
| powexpand                 | 402 |
| texpand                   |     |
| Herschrijven – Exp en Ln  | 403 |
| ey*lnx→ xy                | 403 |
| xy→ey*lnx                 | 403 |
| exp2trig                  | 403 |
| expexpand                 | 403 |
| Herschrijven – Sinus      | 403 |
| asinx→acosx               | 403 |
| asinx→atanx               | 404 |
| sinx→cosx*tanx            | 404 |
| Herschrijven – Cosinus    | 404 |

| $acosx \rightarrow asinx$    | 104             |
|------------------------------|-----------------|
| acosx→atanx                  | 104             |
| cosx→sinx/tanx4              | 104             |
| Herschrijven – Tangens 4     | 105             |
| atanx $\rightarrow$ asinx    | 105             |
| atanx→acosx                  | 105             |
| tanx→sinx/cosx4              | 105             |
| halftan                      | <del>1</del> 05 |
| Herschrijven – Trig 4        | 105             |
| trigx→sinx                   | 105             |
| trigx→cosx 4                 | <del>1</del> 05 |
| trigx→tanx 4                 | 106             |
| atrig2ln 4                   | 106             |
| tlin 4                       | 106             |
| tcollect 4                   | 106             |
| trigexpand4                  | <del>1</del> 06 |
| trig2exp                     | 107             |
| Geheel getal 4               | <del>1</del> 07 |
| Delers van gehele getallen 4 | 107             |
| Factoren                     | <del>1</del> 07 |
| Factorlijst 4                | 107             |
| GGD                          | 107             |
| KGV                          | 108             |
| Geheel getal – Priemgetal 4  | <del>1</del> 08 |
| Testen op priemgetal 4       | 108             |
| N-de priemgetal4             | 108             |
| Volgend priemgetal           | 108             |
| Vorig priemgetal 4           | 108             |
| Euler                        | 108             |
| Geheel getal – Deling        | 109             |
| Quotiënt 4                   | 109             |
| Rest                         | 109             |
| anMOD p                      | 109             |
| Chinese reststelling         | 109             |
| Polynomiaal                  | 109             |
| Wortels zoeken               | 109             |
| Coëfficiënten                | 109             |
| Delers 4                     | 110             |
| Factorlijst                  | 110             |
| GGD                          | <del>1</del> 10 |
| KGV                          | 410             |

|          | Polynomiaal – Mak   | en                   | 410 |
|----------|---------------------|----------------------|-----|
|          | Polynoo             | om naar coëfficiënt  | 410 |
|          | Coëfficië           | ënt naar polynoom    | 411 |
|          | Wortels             | naar coëfficiënt     | 411 |
|          | Wortels             | naar polynoom        | 411 |
|          | Willekeu            | urig                 | 411 |
|          | Minimur             | m                    | 411 |
|          | Polynomiaal – Alge  | bra                  | 412 |
|          | Quotiën             | ıt                   | 412 |
|          | Rest                |                      | 412 |
|          | Graden              |                      | 412 |
|          | Factor in           | n graden             | 412 |
|          | Coef. GO            | GD                   | 413 |
|          | Aantal r            | nullen               | 413 |
|          | Chinese             | reststelling         | 413 |
|          | Polynomiaal – Spec  | ciaal                | 413 |
|          | Cyclotor            | misch                | 413 |
|          | Groebne             | er-basis             | 413 |
|          | Groebne             | er-rest              | 414 |
|          | Hermite             | ۰                    | 414 |
|          | Lagrang             | ge                   | 414 |
|          | Laguerr             | e                    | 414 |
|          | Legendr             | re                   | 414 |
|          | Chebysł             | hev Tn               | 415 |
|          | Chebysł             | hev Un               | 415 |
|          | Plot                |                      | 415 |
|          | Functie             |                      | 415 |
|          | Contour             | ٢                    | 415 |
| Het menu | ı App               |                      | 415 |
|          | Functies van de app | p Financieel         | 416 |
|          | TVM-fu              | ncties               | 416 |
|          |                     | Hoofdvariabelen      | 416 |
|          |                     | Optionele variabelen | 416 |
|          |                     | TvmFV                | 417 |
|          |                     | TvmIPYR              | 417 |
|          |                     | TvmNbPmt             | 417 |
|          |                     | TvmPMT               | 417 |
|          |                     | TvmPV                | 417 |
|          | Renteco             | onversiefuncties     | 417 |
|          |                     | IntConvNom           | 418 |
|          |                     | IntConvEff           | 418 |
|          |                     |                      |     |

|             | IntConvCPYR                  | 418 |
|-------------|------------------------------|-----|
|             | Datumberekeningsfuncties 4   | 418 |
|             | DateDays                     | 418 |
|             | Cashflowfuncties             | 418 |
|             | CashFlowIRR                  | 418 |
|             | CashFlowMIRR                 | 419 |
|             | CashFlowFMRR                 | 419 |
|             | CashFlowTotal                | 419 |
|             | CashFlowNPV                  | 419 |
|             | CashFlowNFV                  | 419 |
|             | CashFlowNUS                  | 420 |
|             | CashFlowPB                   | 420 |
|             | Afschrijvingsfuncties        | 420 |
|             | Afschrijven                  | 420 |
|             | Break-even-functies          | 421 |
|             | BrkEvFixed                   | 421 |
|             | BrkEvQuant                   | 421 |
|             | BrkEvCost                    | 421 |
|             | BrkEvPrice                   | 421 |
|             | BrkEvProfit                  | 421 |
|             | Percentagewijzigingsfuncties | 422 |
|             | ChangePrice                  | 422 |
|             | ChangeCost                   | 422 |
|             | PercentMargin                | 422 |
|             | PercentMarkup 4              | 422 |
|             | ChangeOld                    | 422 |
|             | ChangeNew                    | 423 |
|             | PercentTotal                 | 423 |
|             | PercentChange                | 423 |
|             | Obligatiefuncties            | 423 |
|             | BondYield                    | 423 |
|             | BondPrice                    | 124 |
|             | Black Scholes-functies       | 424 |
|             | BlackScholes                 | 124 |
| Functies va | n de app Oplossen            | 424 |
|             | SOLVE                        | 424 |
| Functies va | n de app Spreadsheet         | 425 |
|             | SUM                          | 426 |
|             | AVERAGE                      | 426 |
|             | AMORT                        | 426 |
|             | STAT1                        | 427 |

| STAT2                                  | 428 |
|----------------------------------------|-----|
| REGRS                                  | 429 |
| PredY                                  | 430 |
| PredX                                  | 431 |
| HypZ1mean                              | 431 |
| HYPZ2mean                              | 432 |
| НурZ1ргор                              | 432 |
| НурZ2ргор                              | 433 |
| HypT1mean                              | 434 |
| HypT2mean                              | 434 |
| ConfZ1mean                             | 435 |
| ConfZ2mean                             | 435 |
| ConfZ1prop                             | 436 |
| ConfZ2prop                             | 436 |
| ConfT1mean                             | 437 |
| ConfT2mean                             | 437 |
| Functies van de app 1var. statistieken | 438 |
| Do1VStats                              | 438 |
| SetFreq                                | 438 |
| SetSample                              | 438 |
| Functies van de app 2var. statistieken | 438 |
| PredX                                  | 438 |
| PredY                                  | 439 |
| Resid                                  | 439 |
| Do2VStats                              | 439 |
| SetDepend                              | 439 |
| SetIndep                               | 439 |
| Functies van de app Inferentie         | 440 |
| DoInference                            | 440 |
| HypZ1mean                              | 440 |
| HypZ2mean                              | 440 |
| НурZ1ргор                              | 441 |
| НурZ2prop                              | 441 |
| HypT1mean                              | 442 |
| HypT2mean                              | 442 |
| ConfZ1mean                             | 443 |
| ConfZ2mean                             | 443 |
| ConfZ1prop                             | 443 |
| ConfZ2prop                             | 444 |
| ConfT1mean                             | 444 |
| ConfT2mean                             | 444 |
|                                        |     |

| Chi2GOF                               | 445 |
|---------------------------------------|-----|
| Chi2TwoWay                            | 445 |
| LinRegrTConf- Slope                   | 445 |
| LinRegrTConfInt                       | 445 |
| LinRegrTMean-Resp                     | 446 |
| LinRegrTPredInt                       | 446 |
| LinRegrTTest                          | 447 |
| Functies van de app Financieel        | 447 |
| CalcFV                                | 448 |
| CalcIPYR                              | 448 |
| CalcNbPmt                             | 448 |
| CalcPMT                               | 448 |
| CalcPV                                | 448 |
| DoFinance                             | 449 |
| Functies van de app Lineaire oplosser | 449 |
| Solve2x2                              | 449 |
| Solve3x3                              | 449 |
| LinSolve                              | 449 |
| Functies van de app Driehoeksoplosser | 450 |
| AAS                                   | 450 |
| ASA                                   | 450 |
| Zijde-hoek-zijde (SAS)                | 450 |
| SSA                                   | 450 |
| SSS                                   | 451 |
| DoSolve                               | 451 |
| Verkenner-functies                    | 451 |
| LinearSlope                           | 451 |
| LinearYIntercept                      | 451 |
| QuadSolve                             | 451 |
| QuadDelta                             | 452 |
| Algemene app-functies                 | 452 |
| СНЕСК                                 | 452 |
| UNCHECK                               | 452 |
| ISCHECK                               | 453 |
| Het menu Catlg                        | 453 |
| !                                     | 454 |
| %                                     | 454 |
| %TOTAL                                | 454 |
| (                                     | 454 |
| *                                     | 454 |
| +                                     | 455 |

|                  | 455 |
|------------------|-----|
| .*               | 455 |
| ./               | 455 |
| .^               | 455 |
| 1                | 455 |
| :=               | 455 |
| <                | 455 |
| <=               | 456 |
| <>               | 456 |
| =                | 456 |
| ==               | 456 |
| VGL•             | 456 |
| >                | 456 |
| >=               | 456 |
| ^                | 456 |
| a2q              | 456 |
| abcuv            | 457 |
| additionally     | 457 |
| Airy Ai          | 457 |
| Airy Bi          | 457 |
| algvar           | 457 |
| AND              | 457 |
| append           | 457 |
| apply            | 458 |
| assume           | 458 |
| basis            | 458 |
| betad            | 458 |
| betad_cdf        | 458 |
| betad_icdf       | 459 |
| bounded_function | 459 |
| breakpoint       | 459 |
| canonical_form   | 459 |
| cat              | 459 |
| Cauchy           | 459 |
| Cauchy_cdf       | 459 |
| Cauchy_icdf      | 460 |
| cFactor          | 460 |
| charpoly         | 460 |
| chrem            | 460 |
| col              | 460 |
| colDim           | 461 |
|                  |     |

| comDenom               | 461   |
|------------------------|-------|
| companion              | . 461 |
| compare                | . 461 |
| complexroot            | 461   |
| contains               | 462   |
| CopyVar                | 462   |
| correlation            | 462   |
| count                  | . 462 |
| covariance             | 462   |
| covariance_correlation | 463   |
| cpartfrac              | 463   |
| crationalroot          | 463   |
| cumSum                 | . 463 |
| DateAdd                | 463   |
| Dag van de week        | 464   |
| DeltaDays              | 464   |
| delcols                | 464   |
| delrows                | 464   |
| deltalist              | 464   |
| deltalist              | 465   |
| Dirac                  | . 465 |
| e                      | 465   |
| egcd                   | 465   |
| eigenvals              | 465   |
| eigenvects             | 466   |
| eigVl                  | 466   |
| eval                   | 466   |
| evalc                  | 466   |
| evalf                  | 466   |
| even                   | 466   |
| exact                  | 467   |
| exp                    | 467   |
| exponentieel           | 467   |
| exponential_cdf        | 467   |
| exponential_icdf       | 467   |
| exponential_regression | 467   |
| expr                   | . 468 |
| ezgcd                  | 468   |
| f2nd                   | 468   |
| factorial              | 468   |
| float                  | 468   |

| fMax            | 469 |
|-----------------|-----|
| fMin            | 469 |
| format          | 469 |
| Fourier an      | 469 |
| Fourier bn      | 469 |
| Fourier cn      | 469 |
| fracmod         | 469 |
| froot           | 470 |
| fsolve          | 470 |
| function_diff   | 470 |
| gammad          | 470 |
| gammad_cdf      | 470 |
| gamma_icdf      | 471 |
| gauss           | 471 |
| GF              | 471 |
| gramschmidt     | 471 |
| hadamard        | 471 |
| halftan2hypexp  | 472 |
| halt            | 472 |
| hamdist         | 472 |
| has             | 472 |
| head            | 472 |
| Heaviside       | 472 |
| horner          | 473 |
| hyp2exp         | 473 |
| iabcuv          | 473 |
| ibasis          | 473 |
| icontent        | 473 |
| id              | 474 |
| identity        | 474 |
| iegcd           | 474 |
| igcd            | 474 |
| afbeelding      | 474 |
| interval2center | 474 |
| inv             | 475 |
| iPart           | 475 |
| iquorem         | 475 |
| jacobi_symbol   | 475 |
| ker             | 475 |
| laplacian       | 475 |
| latex           | 476 |

| lcoeff                 | 476 |
|------------------------|-----|
| legendre_symbol        | 476 |
| length                 | 476 |
| lgcd                   | 476 |
| lin                    | 477 |
| linear_interpolate     | 477 |
| linear_regression      | 477 |
| LineHorz               | 477 |
| LineTan                | 477 |
| LineVert               | 477 |
| list2mat               | 478 |
| Iname                  | 478 |
| Inexpand               | 478 |
| logarithmic_regression | 478 |
| logb                   | 478 |
| logistic_regression    | 479 |
| lu                     | 479 |
| lvar                   | 479 |
| map                    | 479 |
| mat2list               | 479 |
| matpow                 | 480 |
| matrix                 | 480 |
| MAXREAL                | 480 |
| mean                   | 480 |
| median                 | 480 |
| member                 | 481 |
| MEMORY                 | 481 |
| MINREAL                | 481 |
| modgcd                 | 481 |
| mRow                   | 481 |
| mult_c_conjugate       | 481 |
| mult_conjugate         | 482 |
| nDeriv                 | 482 |
| NEG                    | 482 |
| negbinominaal          | 482 |
| negbinomial_cdf        | 482 |
| negbinomial_icdf       | 483 |
| newton                 | 483 |
| normal                 | 483 |
| normalize              | 483 |
| NOT                    | 483 |
| odd                   | 484 |
|-----------------------|-----|
| OR                    | 484 |
| order_size            | 484 |
| pa2b2                 | 484 |
| pade                  | 484 |
| deel                  | 484 |
| peval                 | 485 |
| PI                    | 485 |
| PIECEWISE             | 485 |
| plotinequation        | 485 |
| polar_point           | 485 |
| pole                  | 485 |
| POLYCOEF              | 486 |
| POLYEVAL              | 486 |
| polygon               | 486 |
| polygonplot           | 486 |
| polygonscatterplot    | 486 |
| polynomial_regression | 487 |
| POLYROOT              | 487 |
| potential             | 487 |
| power_regression      | 487 |
| powerpc               | 487 |
| prepend               | 488 |
| primpart              | 488 |
| product               | 488 |
| propfrac              | 488 |
| ptayl                 | 488 |
| purge                 | 488 |
| q2a                   | 489 |
| quantile              | 489 |
| quartile1             | 489 |
| quartile3             | 489 |
| quartiles             | 489 |
| quorem                | 490 |
| quote                 | 490 |
| randbinominaal        | 490 |
| randchikwadraat       | 490 |
| randexp               | 490 |
| randfisher            | 490 |
| randgeometrisch       | 491 |
| randperm              | 491 |

| randpoisson 4           | 91         |
|-------------------------|------------|
| randstudent 4           | 91         |
| randvector 4            | 91         |
| ranm 4                  | 92         |
| ratnormal 4             | 92         |
| rectangular_coordinates | 92         |
| reduced_conic 4         | 92         |
| ref 4                   | 92         |
| remove                  | 93         |
| reorder 4               | 93         |
| residue 4               | 93         |
| restart 4               | 93         |
| resultant 4             | 93         |
| revlist                 | 93         |
| romberg 4               | 94         |
| row 4                   | 94         |
| rowAdd 4                | 94         |
| rowDim                  | 94         |
| rowSwap                 | 94         |
| rsolve 4                | 95         |
| select 4                | 95         |
| seq 4                   | 95         |
| seqsolve 4              | 95         |
| shift 4                 | 95         |
| shift_phase 4           | 96         |
| signature               | 96         |
| simult                  | 96         |
| sincos                  | 96         |
| spline 4                | 97         |
| sqrfree                 | 97         |
| sqrt 4                  | 97         |
| srand 4                 | <b>9</b> 7 |
| stddev 4                | 97         |
| stddevp                 | 98         |
| sto                     | 98         |
| sturmseq                | 98         |
| subMat                  | 98         |
| suppress                | 98         |
| surd                    | 98         |
| sylvester               | 199        |
| table                   | 99         |

|         | tail             | 499 |
|---------|------------------|-----|
|         | tan2cossin2      | 499 |
|         | tan2sincos2      | 499 |
|         | transpose        | 499 |
|         | trunc            | 500 |
|         | tsimplify        | 500 |
|         | type             | 500 |
|         | unapply          | 500 |
|         | uniform          | 500 |
|         | uniform_cdf      | 501 |
|         | uniform_icdf     | 501 |
|         | UNION            | 501 |
|         | valuation        | 501 |
|         | variance         | 501 |
|         | vpotential       | 501 |
|         | VERSIE           | 502 |
|         | weibull          | 502 |
|         | weibull_cdf      | 502 |
|         | weibull_icdf     | 502 |
|         | when             | 503 |
|         | XOR              | 503 |
|         | zip              | 503 |
|         | ztrans           | 503 |
|         |                  | 503 |
|         | 2                | 504 |
|         | Π                | 504 |
|         | δ                | 504 |
|         | Σ                | 504 |
|         |                  | 504 |
|         | √                | 504 |
|         | ∫                | 504 |
|         | ≠                | 504 |
|         | <u>≤</u>         | 504 |
|         | ≥                | 504 |
|         | ▶                | 505 |
|         | i                | 505 |
|         | –1               | 505 |
| Uw eige | n functies maken | 505 |
|         |                  |     |
| alon    |                  | 507 |

| 24 Variabelen         | 507 |
|-----------------------|-----|
| Werken met variabelen | 507 |

| Werken met startvariabelen                   | 507 |
|----------------------------------------------|-----|
| Werken met gebruikersvariabelen              | 508 |
| Werken met app-variabelen                    | 509 |
| Meer informatie over het menu Vars           | 509 |
| ekwalificeerde variabelen                    | 510 |
| itartvariabelen                              | 511 |
| Npp-variabelen                               | 512 |
| Variabelen van de app Functie                | 512 |
| Resultaatvariabelen                          | 513 |
| Extremum                                     | 513 |
| lsect                                        | 513 |
| Root                                         | 513 |
| SignedArea                                   | 514 |
| Slope                                        | 514 |
| Variabelen van de app Meetkunde              | 514 |
| Variabelen van de app Spreadsheet            | 514 |
| Variabelen van de app Oplossen               | 515 |
| Variabelen van de app Geavanceerde grafieken | 515 |
| Toepassing Graph 3D-variabelen               | 516 |
| Variabelen van de app 1var. statistieken     | 517 |
| Resultaten                                   | 518 |
| Nbltem                                       | 518 |
| MinVal                                       | 518 |
| Q1                                           | 518 |
| MedVal                                       | 518 |
| Q3                                           | 518 |
| MaxVal                                       | 518 |
| ΣΧ                                           | 518 |
| ΣΧ2                                          | 518 |
| MeanX                                        | 518 |
| sX                                           | 518 |
| σΧ                                           | 519 |
| serrX                                        | 519 |
| ssX                                          | 519 |
| Variabelen van de app 2var. statistieken     | 519 |
| Resultaten                                   | 520 |
| Nbltem                                       | 520 |
| Corr                                         | 520 |
| CoefDet                                      | 520 |
| σCov                                         | 520 |
| σCov                                         | 520 |
|                                              |     |

|                       | ΣΧΥ                | 520 |
|-----------------------|--------------------|-----|
|                       | MeanX              | 520 |
|                       | ΣΧ                 | 520 |
|                       | ΣΧ2                | 520 |
|                       | sX                 | 521 |
|                       | σΧ                 | 521 |
|                       | serrX              | 521 |
|                       | ssX                | 521 |
|                       | MeanY              | 521 |
|                       | ΣΥ                 | 521 |
|                       | ΣΥ2                | 521 |
|                       | sY                 | 521 |
|                       | σΥ                 | 521 |
|                       | serrY              | 521 |
|                       | ssY                | 521 |
| Variabelen van de app | p Inferentie       | 521 |
| Resultater            | n                  | 522 |
|                       | CoefDet            | 522 |
|                       | ContribList        | 522 |
|                       | ContribMat         | 523 |
|                       | Corr               | 523 |
|                       | CritScore          | 523 |
|                       | CritVal1           | 523 |
|                       | CritVal2           | 523 |
|                       | DF                 | 523 |
|                       | ExpList            | 523 |
|                       | ExpMat             | 523 |
|                       | Inter              | 523 |
|                       | Prob               | 523 |
|                       | Resultaat          | 523 |
|                       | serrInter          | 523 |
|                       | serrLine           | 523 |
|                       | serrSlope          | 523 |
|                       | serrY              | 524 |
|                       | Slope              | 524 |
|                       | TestScore          | 524 |
|                       | TestValue          | 524 |
|                       | Yval               | 524 |
| Variabelen van de app | p Parametrisch     | 524 |
| Variabelen van de app | p Polair           | 525 |
| Variabelen van de toe | passing Financieel | 526 |

| Resultaatvariabelen                     | 527   |
|-----------------------------------------|-------|
| Cashflow                                | . 527 |
| Obligatie                               | 527   |
| Black Scholes                           | . 528 |
| Variabelen van de app Verkenner         | . 528 |
| Variabelen van de app Driehoeksoplosser | 528   |
| Variabelen van de app Lin. onderzoeker  | . 528 |
| Variabelen van de app Rij               | . 529 |
|                                         |       |
| 5 Eenheden en constanten                | . 530 |
| Eenheden                                | . 530 |
| Eenheidcategorieën                      | . 530 |
| Voorvoegsels                            | . 531 |
| Berekeningen met eenheden               | 531   |
| Hulpmiddelen voor eenheden              | . 535 |
| CONVERT                                 | . 535 |
| MKSA                                    | . 536 |
| UFACTOR                                 | . 536 |
| USIMPLIFY                               | . 536 |
| Natuurkundige constanten                | 536   |
| Lijst van constanten                    | . 539 |
|                                         |       |

| 26 Lijsten                           |   |
|--------------------------------------|---|
| Een lijst maken in de lijstcatalogus | 1 |
| De lijsteditor                       | 3 |
| Lijsteditor: knoppen en toetsen      | 3 |
| Lijsteditor: Het menu Meer           | 3 |
| Een lijst bewerken 54                | 4 |
| Een element in een lijst invoegen    | 5 |
| Lijsten verwijderen                  | 6 |
| Een lijst verwijderen                | 6 |
| Alle lijsten verwijderen             | 6 |
| Lijsten in de beginweergave          | 7 |
| Een lijst maken                      | 7 |
| Een lijst opslaan                    | 7 |
| Een lijst weergeven                  | 8 |
| Eén element weergeven                | 8 |
| Eén element opslaan                  | 8 |
| Lijstreferenties                     | 8 |
| Een lijst verzenden                  | 8 |
| Lijstfuncties                        | 8 |

|         | Menu-indeling                                 | 549 |
|---------|-----------------------------------------------|-----|
|         | Verschil                                      |     |
|         | Snijpunt                                      | 549 |
|         | Lijst maken                                   | 550 |
|         | Sorteren                                      | 550 |
|         | Omkeren                                       | 550 |
|         | Samenvoegen                                   | 551 |
|         | Positie                                       | 551 |
|         | Grootte                                       | 551 |
|         | ΔLIST                                         | 551 |
|         | ΣLIST                                         | 552 |
|         | πLIST                                         | 552 |
|         | Statistische waarden voor lijsten zoeken      | 552 |
| Matrice | es                                            | 556 |
|         | Matrices maken en opslaan                     | 556 |
|         | Matrixcatalogus: knoppen en toetsen           | 557 |
|         | Werken met matrices                           | 557 |
|         | De matrixeditor openen                        | 557 |
|         | Matrixeditor: knoppen en toetsen              | 557 |
|         | Matrixeditor: Het menu Meer                   | 558 |
|         | Een matrix maken in de matrixeditor           | 559 |
|         | Matrices in de beginweergave                  | 559 |
|         | Een matrix bewaren                            | 561 |
|         | Een matrix weergeven                          | 562 |
|         | Eén element weergeven                         | 562 |
|         | Eén element opslaan                           | 563 |
|         | Matrixreferenties                             | 563 |
|         | Een matrix versturen                          | 563 |
|         | Matrixwiskunde                                | 563 |
|         | Vermenigvuldigen en delen door een scalair    | 565 |
|         | Twee matrices vermenigvuldigen                | 565 |
|         | Een matrix verheffen tot een macht            | 566 |
|         | Delen door een vierkantsmatrix                | 567 |
|         | Een matrix omkeren                            | 567 |
|         | Ontkenning van elk element                    | 568 |
|         | Systemen van lineaire vergelijkingen oplossen | 568 |
|         | Matrixfuncties en -opdrachten                 | 571 |
|         | Argumentconventies                            | 572 |
|         | Matrixfuncties                                | 572 |
|         | Matrix                                        | 572 |

27

|           | Transponeren     | 572 |
|-----------|------------------|-----|
|           | Determinant      | 572 |
|           | RREF             | 572 |
| Maken     |                  | 573 |
|           | Maak             | 573 |
|           | Identiteit       | 573 |
|           | Willekeurig      | 573 |
|           | Jordan           | 573 |
|           | Hilbert          | 574 |
|           | Isometrisch      | 574 |
|           | Vandermonde      | 574 |
| Basis     |                  | 574 |
|           | Norm             | 574 |
|           | Rijnorm          | 575 |
|           | Kolomnorm        | 575 |
|           | Spectrale norm   | 575 |
|           | Spectrale radius | 575 |
|           | Conditie         | 575 |
|           | Rang             | 576 |
|           | Pivot            | 576 |
|           | Trace            | 576 |
| Geavance  | erd              | 576 |
|           | Eigenwaarden     | 576 |
|           | Eigenvectoren    | 576 |
|           | Jordan           | 577 |
|           | Diagonaal        | 577 |
|           | Cholesky         | 577 |
|           | Hermite          | 577 |
|           | Hessenberg       | 578 |
|           | Smith            | 578 |
| Factorisa | tie              | 578 |
|           | LQ               | 578 |
|           | LSQ              | 578 |
|           | LU               | 578 |
|           | QR               | 579 |
|           | SCHUR            | 579 |
|           | SVD              | 579 |
|           | SVL              | 579 |
| Vector    |                  | 580 |
|           | Kruisproduct     | 580 |
|           | Inwendig product | 580 |

|                             | L2Norm                                     | 58     | 30 |
|-----------------------------|--------------------------------------------|--------|----|
|                             | L1Norm                                     |        | 30 |
|                             | Max. norm                                  |        | 30 |
| Voor                        | beelden                                    |        | 30 |
|                             | Identiteitsmatrix                          |        | 30 |
|                             | Een matrix transponeren                    |        | 31 |
|                             | Gereduceerde rij-echelonvorm               |        | 31 |
|                             |                                            |        |    |
| 28 Notities en informatie . |                                            |        | 34 |
| De notitiecatalo            | gus                                        |        | 34 |
| Notit                       | iecatalogus: knoppen en toetsen            |        | 34 |
| De notitie-editor           | ·                                          |        | 35 |
| Een r                       | otitie maken in de notitiecatalogus        |        | 35 |
| Een r                       | otitie maken voor een app                  |        | 37 |
| Notit                       | ie-editor: knoppen en toetsen              |        | 37 |
| Tekei                       | ns invoeren in hoofdletters en kleine lett | ers 58 | 38 |
| Tekst                       | opmaak                                     |        | 39 |
| Opma                        | aakopties                                  |        | 39 |
| Wisk                        | undige expressies invoegen                 |        | 90 |

Een notitie importeren ...... 590

| 29 Programmeren in HP PPL                        | 592 |
|--------------------------------------------------|-----|
| De programmacatalogus                            | 593 |
| De programmacatalogus openen                     | 593 |
| Programmacatalogus: knoppen en toetsen           | 594 |
| Een nieuw programma maken                        | 594 |
| De programma-editor                              | 596 |
| Programma-editor: knoppen en toetsen             | 596 |
| Een programma uitvoeren                          | 601 |
| Multifunctionele programma's                     | 602 |
| Fouten in een programma opsporen                 | 603 |
| Een programma bewerken                           | 605 |
| Een programma of deel van een programma kopiëren | 605 |
| Een programma verwijderen                        | 606 |
| Alle programma's verwijderen                     | 606 |
| De inhoud van een programma verwijderen          | 606 |
| Een programma delen                              | 607 |
| De programmeertaal voor de HP Prime              | 607 |
| Variabelen en zichtbaarheid                      | 607 |
| De naam van een variabele kwalificeren           | 608 |
| Functies, hun argumenten en parameters           | 609 |

| Het progra                                   | amma ROLLDIE                | 609   |
|----------------------------------------------|-----------------------------|-------|
| Het progra                                   | amma ROLLMANY               | 609   |
| Het gebruikerstoetsenbord: toetsen aanpassen |                             |       |
| Gebruikersmodus                              |                             | 611   |
| Toetsen opnieuw toe                          | wijzen                      | 612   |
| Toetsnamen                                   |                             | . 613 |
| App-programma's                              |                             | 616   |
| Toepassingsgerichte                          | programmafuncties gebruiken | 616   |
| Het menu Weergave o                          | opnieuw definiëren          | . 617 |
| Een app aanpassen                            |                             | 617   |
| Voorbeeld                                    | ŀ                           | 618   |
| Programmaopdrachten                          |                             | 623   |
| Opdrachten in het me                         | enu Tmplt                   | 623   |
| Blok                                         |                             | 623   |
|                                              | BEGIN END                   | 623   |
|                                              | RETURN                      | . 624 |
|                                              | KILL                        | 624   |
| Vertakking                                   | g                           | 624   |
|                                              | IF THEN                     | 624   |
|                                              | IF THEN ELSE                | . 624 |
|                                              | CASE                        | 624   |
|                                              | IFERR                       | 625   |
|                                              | IFERR ELSE                  | 625   |
| Lus                                          |                             | 625   |
|                                              | FOR                         | . 625 |
|                                              | FOR STEP                    | 626   |
|                                              | FOR DOWN                    | 627   |
|                                              | FOR STEP DOWN               | 627   |
|                                              | WHILE                       | . 627 |
|                                              | REPEAT                      | . 628 |
|                                              | BREAK                       | 628   |
|                                              | CONTINUE                    | 628   |
| Variabele                                    |                             | 628   |
|                                              | LOCAL                       | 629   |
|                                              | EXPORT                      | 629   |
| Functie                                      |                             | 629   |
|                                              | EXPORT                      | 629   |
|                                              | VIEW                        | 629   |
|                                              | КЕҮ                         | 630   |
| Opdrachten in het me                         | nu Opdrachten               | 630   |
| Tekenreeksen 630                             |                             |       |

| ASC                  | 630 |
|----------------------|-----|
| LAAGSTE              | 630 |
| HOOGSTE              | 630 |
| CHAR                 | 630 |
| DIM                  | 630 |
| STRING               | 631 |
| INSTRING             | 632 |
| LEFT                 | 632 |
| RIGHT                | 632 |
| MID                  | 632 |
| ROTATE               | 632 |
| STRINGFROMID         | 633 |
| REPLACE              | 633 |
| Tekening             | 633 |
| $C \rightarrow PX$   | 633 |
| DRAWMENU             | 633 |
| FREEZE               | 634 |
| РХ→С                 | 634 |
| RGB                  | 634 |
| Pixels en Cartesisch | 634 |
| ARC_P, ARC           | 634 |
| BLIT_P, BLIT         | 634 |
| DIMGROB_P, DIMGROB   | 635 |
| FILLPOLY_P, FILLPOLY | 635 |
| GETPIX_P, GETPIX     | 636 |
| GROBH_P, GROBH       | 636 |
| GROBW_P, GROB        | 636 |
| INVERT_P, INVERT     | 636 |
| LINE_P, LINE         | 636 |
| PIXOFF_P, PIXOFF     | 638 |
| PIXON_P, PIXON       | 638 |
| RECT_P, RECT         | 638 |
| SUBGROB_P, SUBGROB   | 639 |
| TEXTOUT_P, TEXTOUT   | 640 |
| TRIANGLE_P, TRIANGLE | 641 |
| Matrix               | 642 |
| ADDCOL               | 642 |
| ADDROW               | 642 |
| DELCOL               | 643 |
| DELROW               | 643 |
| EDITMAT              | 643 |
|                      |     |

| REDIM 64     | 43 |
|--------------|----|
| REPLACE 64   | 43 |
| SCALE 64     | 43 |
| SCALEADD     | 43 |
| SUB          | 44 |
| SWAPCOL      | 44 |
| SWAPROW      | 44 |
| App-functies | 44 |
| STARTAPP     | 44 |
| STARTVIEW    | 44 |
| VIEW         | 45 |
| Geheel getal | 45 |
| BITAND       | 45 |
| BITNOT       | 46 |
| BITOR        | 46 |
| BITSL        | 46 |
| BITSR        | 46 |
| BITXOR       | 46 |
| B→R          | 46 |
| GETBASE      | 47 |
| GETBITS      | 47 |
| R→B          | 47 |
| SETBITS      | 47 |
| SETBASE      | 47 |
| /0 64        | 48 |
| CHOOSE       | 48 |
| EDITLIST     | 48 |
| EDITMAT      | 49 |
| GETKEY       | 49 |
| INPUT        | 49 |
| ISKEYDOWN65  | 50 |
| MOUSE        | 50 |
| MSGBOX       | 50 |
| PRINT        | 51 |
| WAIT         | 52 |
| Overig       | 52 |
| %CHANGE      | 52 |
| %TOTAL       | 52 |
| CAS          | 53 |
| EVALLIST     | 53 |
| EXECON       | 53 |
|              |    |

|                                      | $\rightarrow$ HMS       |     |
|--------------------------------------|-------------------------|-----|
|                                      | $HMS \rightarrow \dots$ |     |
|                                      | ITERATE                 |     |
|                                      | TICKS                   |     |
|                                      | TEVAL                   |     |
|                                      | ТҮРЕ                    |     |
| Variabelei                           | ı en programma's        |     |
|                                      | App-variabelen          | 655 |
| 30 Basiswiskunde met gehele getallen |                         |     |
| Het standaardgrondgetal              |                         |     |
| Het standaardgrondg                  | etal wiizigen           |     |
| Voorbeelden van wiskunde met o       | jehele getallen         |     |
| Wiskunde met gemer                   | ade arondaetallen       |     |
| Manipulatie van gehe                 | le getallen             |     |
| Grondgetalfuncties                   |                         |     |
| 31 Bijlage A – Woordenlijst          |                         |     |
| 32 Bijlage B – Problemen oplossen    |                         |     |
| De rekenmachine reageert niet        |                         |     |
| Resetten                             |                         |     |
| De rekenmachine wo                   | dt niet ingeschakeld    |     |
| Werklimieten                         |                         |     |
| Statusberichten                      |                         |     |
| Index                                |                         |     |

# 1 Voorwoord

# **Conventies in deze handleiding**

De volgende conventies worden in deze handleiding gebruikt om de toetsen waarop u drukt, en de menuopties die u kiest voor het uitvoeren van bewerkingen, weer te geven.

• Een toets waarmee u een unshifted functie (toets zonder Shift) activeert, wordt weergegeven met de afbeelding van die toets:

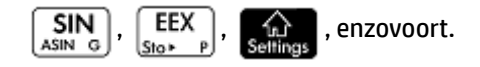

• Een toetsencombinatie waarmee u een shifted functie activeert (of een teken invoegt), wordt

weergegeven met de desbetreffende shifttoets ( **Shiff** of **ALPHA** ), gevolgd door de toets voor die functie of dat teken.

| Zo activeert u met  | Shift | de functie Natuurlijk exponentieel en met | ALPHA<br>alpha | π | 3 " | voegt |
|---------------------|-------|-------------------------------------------|----------------|---|-----|-------|
| u een hekje (#) in. |       |                                           |                |   |     |       |

Vaak wordt ook de naam van de shifted functie tussen haakjes achter de toetsencombinatie vermeld:

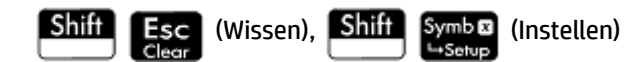

Een toets waarmee een cijfer wordt ingevoegd, wordt weergegeven met dat cijfer:

5, 7, 8, enzovoort.

• Alle vaste schermteksten, zoals scherm- en veldnamen, worden vetgedrukt weergegeven:

CAS-instellingen, xstap, Decimaalteken, enzovoort.

 Een menu-item dat u selecteert door op het scherm te tikken, wordt voorgesteld door een afbeelding van dat item:

Opsl ►, OK , Annuler, enzovoort.

**OPMERKING:** Gebruik uw vinger om een menu-item te selecteren. Als u een pen of iets dergelijks gebruikt, kunt u niets selecteren wat wordt aangeraakt.

Tekens op de invoerregel krijgen een niet-proportioneel lettertype, bijvoorbeeld:

Functie, Polair, Parametrisch, Ans, enzovoort.

- Cursortoetsen worden voorgesteld door 
   , , 
   , en 
   . U kunt deze toetsen gebruiken om op een scherm van veld naar veld te gaan of van één optie naar een andere in een lijst met opties.
- Foutmeldingen worden tussen aanhalingstekens weergegeven:
   "Syntax Error"

# 2 Aan de slag

De HP Prime grafische rekenmachine is een gebruiksvriendelijke, krachtige grafische rekenmachine voor wiskundig onderwijs op middelbaar niveau en hoger. Deze rekenmachine biedt honderden functies en opdrachten en bevat een computeralgebrasysteem (CAS) voor symbolische berekeningen.

Naast een uitgebreide bibliotheek met functies en opdrachten bevat de rekenmachine ook een aantal HP apps. Een HP app is een speciale toepassing waarmee u een tak van de wiskunde kunt verkennen of een specifiek soort probleem kunt oplossen. Er is bijvoorbeeld een HP app waarmee u geometrische constructies kunt verkennen, en met een andere HP app kunt u parametrische vergelijkingen verkennen. Er zijn ook apps waarmee u systemen van lineaire vergelijkingen en TVM-problemen (tijdwaarde van geld) kunt oplossen.

De HP Prime rekenmachine heeft tevens een eigen programmeertaal die u kunt gebruiken om wiskundige problemen te verkennen en op te lossen.

Functies, opdrachten, apps en programmering komen verderop in deze gebruikershandleiding uitgebreid aan de orde. In dit hoofdstuk worden de algemene functies van de rekenmachine, de algemene interacties en wiskundige basisbewerkingen uitgelegd.

# Voordat u begint

Laad de batterij volledig op voordat u de rekenmachine de eerste keer gebruikt. Voer hiervoor een van de volgende handelingen uit:

- Sluit de rekenmachine aan op een computer met de usb-kabel die met uw HP Prime is meegeleverd. (De computer moet zijn ingeschakeld om de rekenmachine op te laden.)
- Sluit de rekenmachine aan op een stopcontact met de netadapter die door HP is meegeleverd.

Wanneer de rekenmachine is ingeschakeld, ziet u een batterijsymbool op de titelbalk van het scherm. Dit symbool geeft het niveau van de batterij aan. Het opladen van een lege batterij duurt ongeveer 4 uur.

#### \land WAARSCHUWING!

#### Waarschuwingen met betrekking tot de batterij

- Voorkom brand of chemische brandwonden en demonteer, plet of doorboor de batterij niet. Maak geen kortsluiting tussen de externe contacten. Stel de batterij niet bloot aan vuur of water.
- Beperk mogelijke veiligheidsrisico's en gebruik alleen de batterij die bij de rekenmachine is geleverd, een vervangende batterij die door HP is geleverd, of een compatibele batterij die door HP wordt aanbevolen.
- Houd de batterij uit de buurt van kinderen.
- Als er problemen optreden tijdens het opladen van de rekenmachine, stop het opladen dan onmiddellijk en neem contact op met HP.

#### Waarschuwingen met betrekking tot de adapter

- Beperk het risico op elektrische schokken of schade aan de apparatuur en sluit de netwerkadapter alleen aan op een stopcontact dat goed bereikbaar is.
- Beperk mogelijke veiligheidsrisico's en gebruik alleen de netwerkadapter die bij de rekenmachine is geleverd, een vervangende netwerkadapter die door HP is geleverd, of een netwerkadapter die bij HP is aangeschaft.

# De rekenmachine in- en uitschakelen en bewerkingen annuleren

### Inschakelen

On Druk op om de rekenmachine in te schakelen.

On

### Annuleren

Wanneer de rekenmachine is ingeschakeld, drukt u op de toets

om de huidige bewerking te

annuleren. Met deze toets wist u bijvoorbeeld alles wat u op de invoerregel hebt ingevoerd. U kunt er echter ook een menu of scherm mee sluiten.

#### Uitschakelen

Druk op Shift

om de rekenmachine uit te schakelen.

De rekenmachine schakelt na enkele minuten inactiviteit automatisch uit om batterij te besparen. Alle opgeslagen en weergegeven gegevens worden opgeslagen.

#### De beginweergave

De beginweergave is het startpunt voor veel berekeningen. De meeste wiskundige functies zijn beschikbaar vanuit de beginweergave. Sommige extra functies zijn beschikbaar in het computeralgebrasysteem (CAS). Er wordt een geschiedenis van uw eerdere berekeningen bijgehouden, zodat u een eerdere berekening of het resultaat ervan opnieuw kunt gebruiken.

Druk op **and a beginweergave te openen**.

### **De CAS-weergave**

In de CAS-weergave kunt u symbolische berekeningen uitvoeren. De CAS-weergave is grotendeels gelijk aan de beginweergave (en heeft ook een eigen geschiedenis van eerdere berekeningen), maar biedt een aantal extra functies.

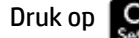

om de CAS-weergave te openen.

### **Bescherming**

De rekenmachine wordt geleverd met een klep die het beeldscherm en toetsenbord beschermt. Verwijder de klep door deze aan beide kanten vast te houden en omlaag te trekken.

U kunt de klep omkeren en over de achterkant van de rekenmachine schuiven. Zo raakt u de klep niet kwijt terwijl u de rekenmachine gebruikt.

Plaats de klep altijd terug over het beeldscherm en toetsenbord wanneer u de rekenmachine niet gebruikt om de levensduur van het apparaat te verlengen.

# **Het beeldscherm**

### De helderheid aanpassen

Als u de helderheid wilt aanpassen, houdt u On

ingedrukt. Druk vervolgens op de toets

s | 🕂 | of

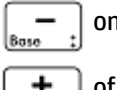

om de helderheid te verhogen of te verlagen. De helderheid verandert met elke druk op de toets

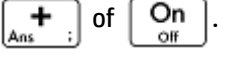

#### Het beeldscherm leegmaken

- Druk op Shift Esc (Wissen) om de invoerregel en de geschiedenis te wissen.

### De verschillende secties van het beeldscherm

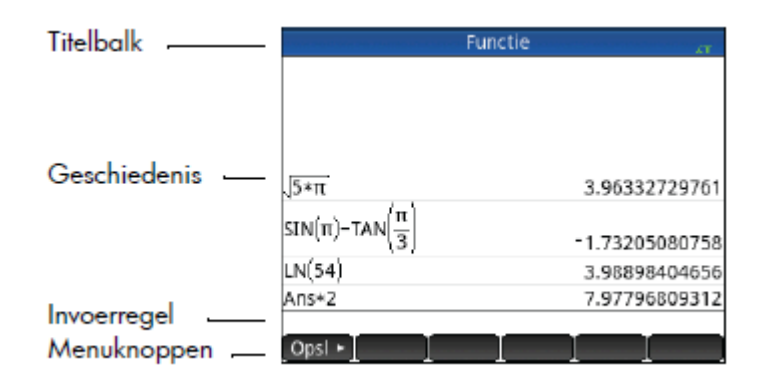

De beginweergave bestaat uit vier secties (zie de bovenstaande afbeelding). Op de titelbalk ziet u de schermnaam of de naam van de app die u op dat moment gebruikt. In het bovenstaande voorbeeld is dat Functie. Hier ziet u ook de tijd, een indicator van het batterijniveau en een aantal symbolen die diverse instellingen van de rekenmachine aangeven. Deze worden hieronder uitgelegd. De geschiedenis bevat een overzicht van de berekeningen die u onlangs hebt uitgevoerd. Op de invoerregel ziet u het item dat u op dat moment invoert of wijzigt. De menuknoppen zijn opties die relevant zijn voor de huidige weergave. Selecteer

een optie door op de bijbehorende menuknop te tikken. Druk op **Esc** als u een menu wilt sluiten zonder

een optie te selecteren.

Indicatoren zijn symbolen of tekens die op de titelbalk worden weergegeven. Ze geven huidige instellingen aan en informatie over de tijd en het batterijniveau.

| Indicator     | Betekenis                                                                                                    |
|---------------|----------------------------------------------------------------------------------------------------|
| ∠°            | De hoekmodus is momenteel ingesteld op graden.                                                                                                    |
| [limoengroen] |                                                                                                    |
| ∡π            | De hoekmodus is momenteel ingesteld op radialen.                                                                                                    |
| [limoengroen] |                                                                                                    |
| ts            | De Shift-toets is actief. De functie die in het blauw op een toets wordt weergegeven, wordt                                                                                                    |
| [ญวาท]        | geactiveerd wanneer op een toets wordt gedrukt. Druk op Shiff om de Shift-modus                                                                                                    |
| [cyddi]       | te annuleren.                                                                                                    |
| CAS [wit]     | De CAS-weergave is actief en niet de beginweergave.                                                                                                    |
| AZ            | In de beginweergave betekent dit dat de Alpha-toets actief is. Het oranje teken op een                                                                                                    |
| [orania]      | <u>Shift-toetsen op pagina 10</u> voor aanvullende informatie.                                                                                                    |
| [Oran]6]      | In de CAS-weergave betekent dit dat de toetscombinatie Alpha-Shift actief is. Het oranje teken op een toets wordt als hoofdletter ingevoerd wanneer op een toets wordt gedrukt. Raadpleeg <u>Shift-toetsen op pagina 10</u> voor aanvullende informatie. |
| az            | In de beginweergave betekent dit dat de toetscombinatie Alpha-Shift actief is. Het oranje teken op een toets wordt als kleine letter ingevoerd wanneer op een toets wordt gedrukt.                                                                       |
| [oranje]      | kaaupteeg <u>sint-toetsen op pagina to</u> voor aanvullende informatie.                                                                                                    |
|               | wordt als kleine letter ingevoerd wanneer op een toets wordt gedrukt. Raadpleeg <u>Shift-</u><br>toetsen op pagina 10 voor meer informatie.                                                                                                    |
| tU            | Het gebruikerstoetsenbord is actief. Met alle volgende toetsen worden de aangepaste<br>objecten ingevoerd die aan de toets zijn gekoppeld. U kunt de toetsen van het                                                                                     |
| [geel]        | gebruikerstoetsenbord aanpassen.                                                                                                    |
| 10            | Het gebruikerstoetsenbord is actief. Met de volgende toets wordt het aangepaste object<br>ingevoerd dat aan de toets is gekoppeld. U kunt de toetsen van het gebruikerstoetsenbord                                                                       |
| [geel]        | aanpassen.                                                                                                    |
| [Tijd]        | Geeft de actuele tijd aan. De standaardinstelling is de 24-uursnotatie, maar u kunt ook<br>kiezen voor de notatie am–pm. Raadpleeg <u>Startinstellingen op pagina 19</u> voor meer<br>informatie.                                                        |
| 1             | Geeft het batterijniveau aan.                                                                                                    |

## Het snelmenu

| Functie                                      | 16:34:12<br>2225/10/25<br><mark>≭π ≭°</mark> | b<br>A |
|----------------------------------------------|----------------------------------------------|--------|
| 5*π                                          | 3.9633272976                                 | 1      |
| $SIN(\pi)$ -TAN $\left(\frac{\pi}{3}\right)$ | -1.7320508075                                | 8      |
| LN(54)                                       | 3.9889840465                                 | б      |
| Ans*2                                        | 7.9779680931                                 | 2      |
| Opsl 🕨                                       |                                              |        |

Tik op de rechterkant van de titelbalk (waar u de tijd, het batterijniveau en de hoekmaatmodus ziet) om het snelmenu te openen. In dit menu kunt u de volgende acties uitvoeren:

- Tik op een van de hoekpictogrammen om de hoekmaatmodus (radialen of graden) te wijzigen.
- Tik op de datum/tijd om de kalender te openen. U kunt in de kalender schakelen tussen de maanden.
- Tik op het pictogram voor de draadloze verbinding om verbinding te maken met het dichtstbijzijnde HP Classroom netwerk of om de verbinding met het huidige HP Classroom netwerk te verbreken.

# Navigatie

De HP Prime biedt twee manieren van navigatie: via aanraking en via toetsen. In veel gevallen kunt u op een pictogram, veld, menu of object tikken om het item te selecteren (of te deselecteren). U kunt bijvoorbeeld de app Functie openen door eenmaal op het pictogram voor deze app te tikken in de app-bibliotheek. U moet

echter op een toets drukken om de app-bibliotheek te openen: Apps

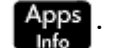

In plaats van op een pictogram in de app-bibliotheek te tikken, kunt u ook op de cursortoetsen drukken

),  $(\blacktriangleleft)$ ,  $(\blacktriangleright)$ ) om de gewenste app te markeren en vervolgens op Enter ((▲), (▼ drukken. In de

Enter

×

app-bibliotheek kunt u ook de eerste letters van de naam van een app typen om de app te markeren. Tik

vervolgens op het pictogram voor de app of druk op

om de app te openen.

Soms kunt u navigeren via aanraking of aanraking plus een toets. U kunt bijvoorbeeld een schakeloptie uitschakelen door er tweemaal op te tikken, of door de pijltoetsen te gebruiken om naar het veld te gaan waarna u op een aanraakknop onder in het scherm tikt (in dit geval 1

🗹 **OPMERKING:** Gebruik uw vinger of een stylus om een item te selecteren via aanraking.

## Aanraakbewegingen

De HP Prime rekenmachine herkent de volgende aanraakgebaren:

- Tikken: wijs naar een item op het scherm, en tik vervolgens met één vinger om het item te selecteren.
- Tikken: plaats uw vinger op het scherm en houd deze kort daar.
- Scrollen: plaats een vinger op het scherm en sleep deze omhoog, omlaag, links, rechts, of diagonaal omhoog, omlaag, zijwaarts, of diagonaal op een pagina of afbeelding.
- Schuiven met één vinger: om over het scherm te scrollen, schuift u lichtjes één vinger over het scherm in de richting die u wilt. Om te slepen, alleen in het plotgebied van de app Geometrie, een object indrukken en vasthouden en het object slepen om het te verplaatsen. Tik op een cel en houd deze vast, en sleep uw vinger om opvolgende cellen te selecteren in de numerieke weergave van de apps Spreadsheet, 1var. statistieken, en 2var. statistieken en in de lijst- en matrixeditors. Deze selectie kan als een enkele waarde worden gekopieerd en geplakt.
- Knijpend zoomen met twee vingers: uitzoomen door twee vingers uit elkaar te bewegen op het scherm en dan uw vingers naar elkaar toe te bewegen. Inzoomen door twee vingers naar elkaar te bewegen op het scherm en dan uw vingers uit elkaar te bewegen. In de app Spreadsheet regelt dit gebaar de breedte van de kolommen en de hoogte van de rijen.

Aanraakgebaren worden mogelijk niet ondersteund in alle apps, editors, en inputformulieren, en hun functie kan variëren. Houd de volgende richtlijnen in gedachte:

- Als een gebaar van knijpend zoomen met twee vingers horizontaal wordt uitgevoerd in het plotgebied, wordt de zoomfunctie alleen uitgevoerd op de x-as. Als een gebaar van knijpend zoomen met twee vingers verticaal wordt uitgevoerd, wordt de zoomfunctie alleen uitgevoerd op de y-as. Als een gebaar van knijpend zoomen met twee vingers diagonaal wordt uitgevoerd, wordt een vierkante zoom uitgevoerd (dat wil zeggen dat de zoom wordt uitgevoerd op beide assen). In de app Geometrie wordt alleen de diagonale zoom ondersteund.
- Als in de numerieke weergave een gebaar van knijpend zoomen met twee vingers verticaal wordt uitgevoerd, wordt de zoomfunctie uitgevoerd op de rij van de tabel die op dat moment is geselecteerd. Met Inzoomen neemt het algemeen verschil OR het algemene verschil af in de x-waarden en met uitzoomen neemt het gemeenschappelijke verschil toe in de x-waarden. Als een gebaar van knijpend zoomen met twee vingers horizontaal wordt uitgevoerd, wijzigt de kolombreedte.

#### **Het toetsenbord**

De getallen in de onderstaande legenda verwijzen naar de onderdelen van het toetsenbord die in de afbeelding op de volgende pagina worden beschreven.

| Getal | Functie                                                  |
|-------|----------------------------------------------------------|
| 1     | Lcd- en aanraakscherm: 320 × 240 pixels                  |
| 2     | Contextafhankelijk menu met aanraakknoppen               |
| 3     | Toetsen voor HP-apps                                     |
| 4     | Beginweergave met voorkeursinstellingen                  |
| 5     | Veelgebruikte wiskundige en wetenschappelijke functies   |
| 6     | Alpha- en Shift-toetsen                                  |
| 7     | Toetsen Aan, Annuleren en Uit                            |
| 8     | Catalogi voor lijsten, matrices, programma's en notities |

| Getal | Functie                                |
|-------|----------------------------------------|
| 9     | Toets Ans / Laatste antwoord           |
| 10    | Enter-toets                            |
| 11    | Toetsen Backspace en Verwijderen       |
| 12    | Toets Menu (en Plakken)                |
| 13    | Toets CAS (en CAS-voorkeuren)          |
| 14    | Toets Weergave (en Kopiëren)           |
| 15    | Toets Escape (en Wissen)               |
| 16    | Help-toets                             |
| 17    | Selectiewiel (voor cursorverplaatsing) |

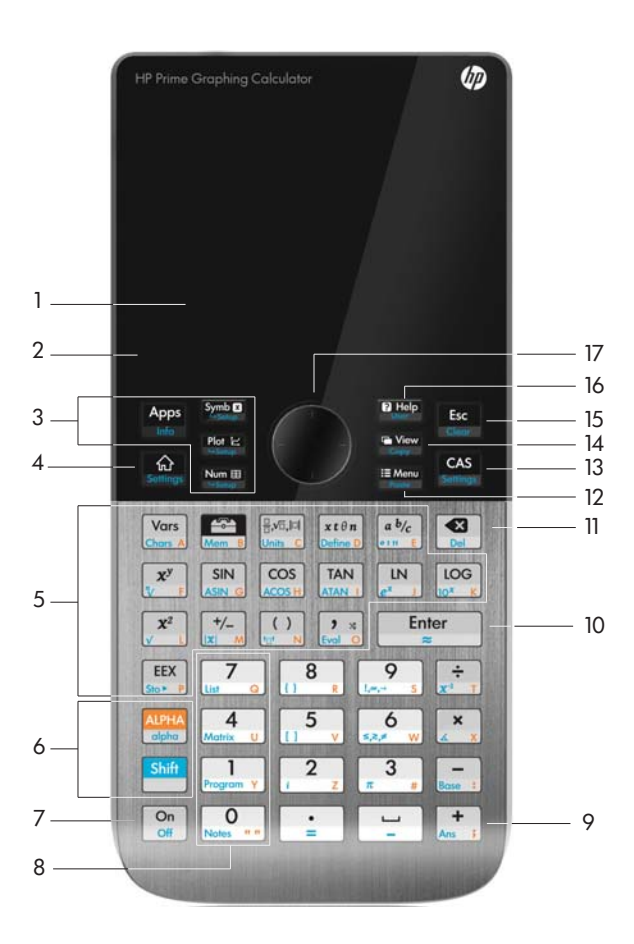

# Contextafhankelijk menu

Op de onderste regel van het beeldscherm wordt een contextafhankelijk menu weergegeven.

| Zoomer Trace• | Ga | Schetse | Fcn | Menu |
|---------------|----|---------|-----|------|

De beschikbare opties zijn afhankelijk van de context en de weergave. De menu-items kunnen worden geactiveerd via aanraking.

Het contextafhankelijke menu bevat twee soorten knoppen:

- Menuknop: tik hierop om een pop-upmenu weer te geven. Deze knoppen hebben aan de bovenkant vierkante hoeken (zoals **Zoomer** in de bovenstaande afbeelding).
- Opdrachtenknop: tik hierop om een opdracht te activeren. Deze knoppen hebben afgeronde hoeken (zoals Ga in de bovenstaande afbeelding).

# Invoer- en bewerkingstoetsen

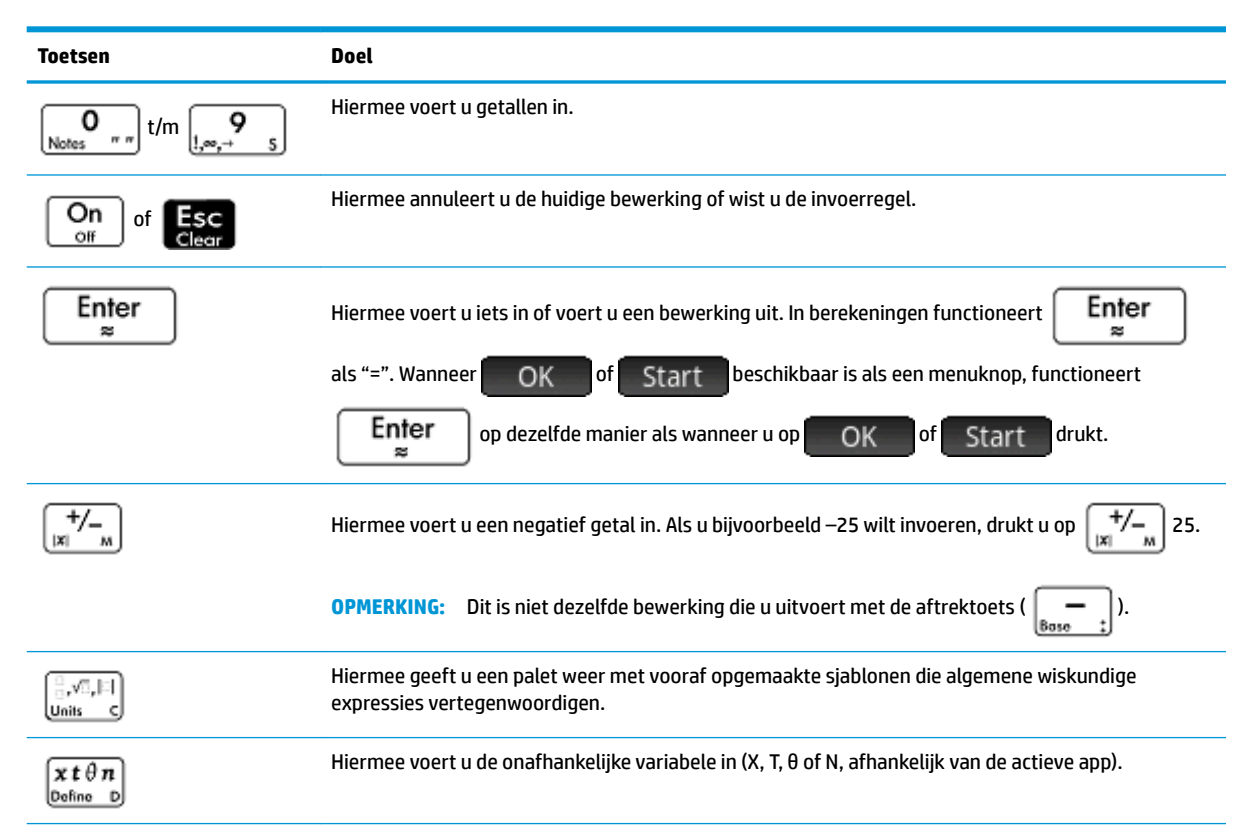

| Toetsen                                                                                                    | Doel                                                                                                    |
|----------------------------------------------------------------------------------------------------|----------------------------------------------------------------------------------------------------|
| Shift 6<br>₅,≥,≠ w                                                                                                    | Hiermee geeft u een palet weer met vergelijkingsoperatoren en Booleaanse operatoren.                                                                                                    |
| $\begin{array}{c} \text{Shift}  \textbf{9} \\ \underline{!_{,\infty,\rightarrow}}  \underline{s} \end{array}$                      | Hiermee geeft u een palet weer met algemene wiskundige en Griekse tekens.                                                                                                    |
| Shift a b/c                                                                                                    | Hiermee wordt, overeenkomstig de context, het symbool voor graden, minuten of seconden automatisch ingevoegd.                                                                                                    |
| Del                                                                                                    | Hiermee verwijdert u het teken links van de cursor. Hiermee wordt het gemarkeerde veld teruggezet<br>op de standaardwaarde, indien van toepassing.                                                                                    |
| Shift R                                                                                                    | Hiermee verwijdert u het teken rechts van de cursor.                                                                                                    |
| Shift Esc<br>Clear                                                                                                    | Hiermee wist u alle gegevens op het scherm (inclusief de geschiedenis). Als u in een<br>instellingenscherm, bijvoorbeeld de weergave Plotontwerp, op deze toets drukt, worden alle<br>instellingen hersteld naar de standaardwaarden. |
| $\textcircled{\ }\textcircled{\ }\textcircled{\ }\textcircled{\ }\textcircled{\ }\textcircled{\ }\textcircled{\ }\textcircled{\ }$ | Hiermee beweegt u de cursor over het scherm. Druk op Shiff 🕤 om naar het eind van een                                                                                                    |
|                                                                                                    | menu of scherm te gaan en druk op Shiff 🕢 om naar het begin te gaan. Deze toetsen                                                                                                    |
|                                                                                                    | vertegenwoordigen de richtingen van het selectiewiel. Het selectiewiel ondersteunt ook diagonale bewegingen.                                                                                                    |
| Shift Vars<br>Chars A                                                                                                    | Hiermee geeft u alle beschikbare tekens weer. Als u een teken wilt invoeren, gebruikt u de cursortoetsen om het te markeren en drukt u vervolgens op OKA. Als u meerdere tekens wilt                                                  |
|                                                                                                    | selecteren, selecteert u een teken, tikt u op Echo en doet u hetzelfde met de andere tekens                                                                                                    |
|                                                                                                    | voordat u op OK drukt. Er zijn vele pagina's met tekens. U kunt naar een bepaald Unicode-                                                                                                    |
|                                                                                                    | blok springen door op <b>Overig</b> te tikken en het blok te selecteren. Als u snel van de ene naar de                                                                                                    |
|                                                                                                    | andere pagina wilt gaan, maakt u een veegbeweging.                                                                                                    |

# Shift-toetsen

Met de volgende twee Shift-toetsen krijgt u toegang tot bewerkingen en tekens die onder op de toetsen

| staan: Shift en ALPHA . |                                                                                                    |
|-------------------------|----------------------------------------------------------------------------------------------------|
| Toets                   | Doel                                                                                                    |
| Shift                   | Druk op <b>Shiff</b> om naar de bewerkingen te gaan die in het blauw op een toets<br>worden weergegeven. Als u bijvoorbeeld naar de instellingen voor de beginweergave wilt<br>gaan, drukt u op <b>Shiff Settings</b> . |
| ALPHA<br>alpha          | Druk op de toets ALPHA<br>alpha<br>worden weergegeven. Als u bijvoorbeeld Z wilt invoeren in de beginweergave, drukt u op                                                                                               |

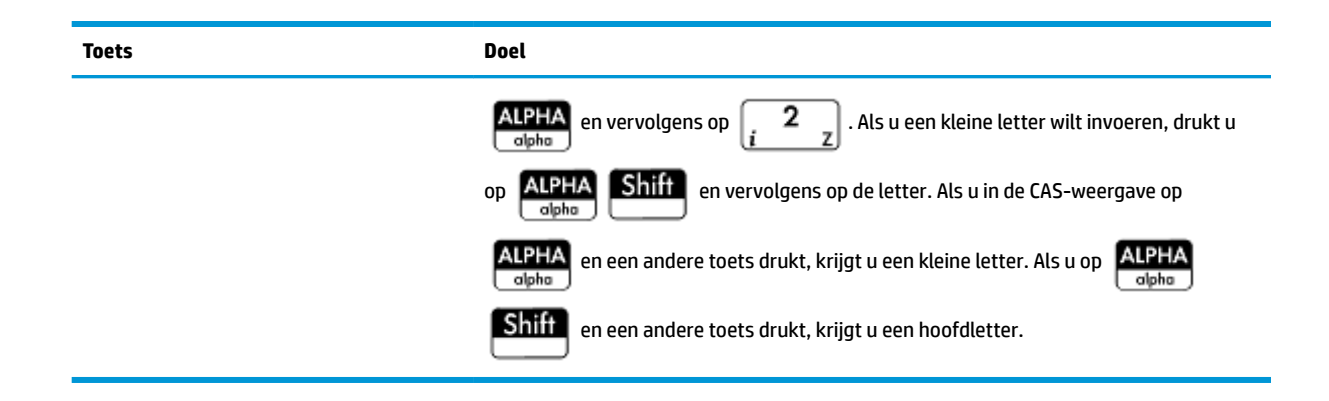

### **Tekst toevoegen**

De tekst die u rechtstreeks kunt invoeren, wordt op de toetsen aangegeven met de oranje tekens. Deze

tekens kunnen alleen worden ingevoerd in combinatie met de toetsen ALPHA en Shift . U kunt tekens

zowel met hoofdletters als met kleine letters invoeren. In de CAS-weergave is de invoermethode precies tegenovergesteld aan de invoermethode in de beginweergave.

| Toetsen                       | Effect in de beginweergave                                                                                              | Effect in de CAS-weergave                                                                                               |
|-------------------------------|----------------------------------------------------------------------------------------------------|----------------------------------------------------------------------------------------------------|
| ALPHA                         | Hiermee wordt het volgende teken                                                                                        | Hiermee wordt het volgende teken                                                                                        |
| alpha                         | ingevoerd als hoofdletter.                                                                                              | ingevoerd als kleine letter.                                                                                            |
| ALPHA                         | Vergrendelmodus: hiermee worden alle                                                                                    | Vergrendelmodus: hiermee worden alle                                                                                    |
| alpha ALPHA                   | tekens als hoofdletters ingevoerd totdat                                                                                | tekens als kleine letters ingevoerd totdat                                                                              |
| alpha                         | de modus wordt gereset.                                                                                                 | de modus wordt gereset.                                                                                                 |
| Shift                         | Als hoofdletters zijn vergrendeld, wordt<br>het volgende teken ingevoerd als kleine<br>letter.                          | Als kleine letters zijn vergrendeld, wordt<br>het volgende teken ingevoerd als<br>hoofdletter.                          |
| ALPHA                         | Hiermee wordt het volgende teken                                                                                        | Hiermee wordt het volgende teken                                                                                        |
| alpha                         | ingevoerd als kleine letter.                                                                                            | ingevoerd als hoofdletter.                                                                                              |
| ALPHA                         | Vergrendelmodus: hiermee worden alle                                                                                    | Vergrendelmodus: hiermee worden alle                                                                                    |
| alpha Shift ALPHA             | tekens als kleine letters ingevoerd totdat                                                                              | tekens als kleine letters ingevoerd totdat                                                                              |
| alpha                         | de modus wordt gereset.                                                                                                 | de modus wordt gereset.                                                                                                 |
| Shift                         | Als kleine letters zijn vergrendeld, wordt<br>het volgende teken ingevoerd als<br>hoofdletter.                          | Als hoofdletters zijn vergrendeld, wordt<br>het volgende teken ingevoerd als kleine<br>letter.                          |
| Shift ALPHA                   | Als kleine letters zijn vergrendeld, worden<br>alle tekens ingevoerd als hoofdletters<br>totdat de modus wordt gereset. | Als hoofdletters zijn vergrendeld, worden<br>alle tekens ingevoerd als kleine letters<br>totdat de modus wordt gereset. |
| ALPHA                         | Hiermee reset u de vergrendelmodus voor                                                                                 | Hiermee reset u de vergrendelmodus voor                                                                                 |
| alpha                         | hoofdletters.                                                                                                    | kleine letters.                                                                                                    |
| ALPHA                         | Hiermee reset u de vergrendelmodus voor                                                                                 | Hiermee reset u de vergrendelmodus voor                                                                                 |
| alpha ALPHA alpha ALPHA alpha | kleine letters.                                                                                                    | hoofdletters.                                                                                                    |

U kunt ook tekst (en andere tekens) invoeren door het tekenpalet weer te geven: Shiff

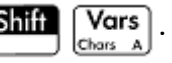

### Wiskundetoetsen

De meestgebruikte wiskundige functies hebben hun eigen toetsen op het toetsenbord (of een toets in combinatie met de toets **Shiff**).

| <b>Voorbeeld 1</b> : Om SIN(10) te berekenen, drukt u op $SIN_{ASIN G}$ 10 en vervolgens op $Enter_{\approx}$ . Het antwoord           |  |  |  |  |  |  |  |  |  |
|----------------------------------------------------------------------------------------------------|--|--|--|--|--|--|--|--|--|
| dat wordt weergegeven, is –0,544 (als de hoekmaat is ingesteld op radialen).                                                           |  |  |  |  |  |  |  |  |  |
| <b>Voorbeeld 2</b> : Om de wortel van 256 te berekenen, drukt u op Shift $\begin{bmatrix} x^2 \\ y \end{bmatrix}$ 256 en vervolgens op |  |  |  |  |  |  |  |  |  |
| Enter . Het antwoord dat wordt weergegeven, is 16. Met de toets Shiff wordt de operator                                                |  |  |  |  |  |  |  |  |  |
| geactiveerd die in het blauw staat op de volgende toets waarop wordt gedrukt (in dit geval $\checkmark$ op de toets                    |  |  |  |  |  |  |  |  |  |
| $\left[ \begin{array}{c} \mathbf{x}^{2} \\ \mathbf{y} \end{array} \right]$ ).                                                          |  |  |  |  |  |  |  |  |  |

De wiskundige functies die niet op het toetsenbord zijn vertegenwoordigd, staan in de menu's **Wiskunde**, **CAS** en **Catlg**.

**OPMERKING:** De volgorde waarin u operanden en operatoren invoert, wordt bepaald door de invoermodus. De standaardinvoermodus is *tekstboek*. Hierbij worden operanden en operatoren ingevoerd zoals u dat zou doen bij het opschrijven van een expressie op papier. Als u de voorkeur geeft aan de RPN-invoermodus (Reverse Polish Notation), is de volgorde van invoer anders.

#### Wiskundige sjabloon

Met de toets voor wiskundige sjablonen kunt u de structuur voor algemene berekeningen invoegen (en voor vectoren, matrices en hexagesimale getallen). Er wordt een palet weergegeven met vooraf

opgemaakte kaders waaraan u onder andere constanten en variabelen kunt toevoegen. Tik op de gewenste

sjabloon (of gebruik de pijltoetsen om een sjabloon te markeren en druk op

). Voer vervolgens de

benodigde componenten in om de berekening te voltooien.

| Functie |               |     |              |                 |               |        |    |  |
|---------|---------------|-----|--------------|-----------------|---------------|--------|----|--|
|         |               |     |              |                 |               |        |    |  |
|         | ₽             |     |              | <u>06</u><br>05 | 0if0<br> 0if0 | [88]   |    |  |
|         | $\sqrt{\Box}$ | ₽⊡  | lim□<br>□→□° | ∫⊡∂o            | [00]          | [8]    |    |  |
|         | 0             | □+믐 | ₽⊓           | ∄□              | logb          | "ם"ם"ם |    |  |
|         |               |     |              |                 | -             |        |    |  |
|         | I             | I   |              |                 | ]             |        | ОК |  |

Voorbeeld: Stel dat u de kubuswortel van 945 wilt berekenen:

- 1. Druk in de beginweergave op
- **2.** Selecteer  $\sqrt[n]{\Box}$ .

De structuur van uw berekening wordt nu op de invoerregel getoond: 🗆 🔳

3. Voor elk gevuld vak in de sjabloon moet een waarde worden ingevoerd. De lege vakken zijn optioneel.

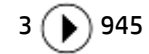

4. Druk op Enter om het resultaat weer te geven: 9,813...

Het sjabloonpalet kan u veel tijd besparen, met name bij calculusberekeningen.

U kunt het palet op elk moment tijdens het definiëren van een expressie weergeven. U hoeft dus niet met een sjabloon te beginnen. Op elk gewenst punt in de definitie van een expressie kunnen zelfs een of meer sjablonen worden ingevoegd.

#### Wiskundige sneltoetsen

Als u op Shift

Naast de wiskundige sjabloon zijn er nog andere, soortgelijke schermen met een palet met speciale tekens.

Als u bijvoorbeeld op Shiff 9 drukt, wordt het j

s drukt, wordt het palet met speciale symbolen weergegeven (zoals

getoond in de onderstaande afbeelding). U selecteert een teken door erop te tikken (of door naar het teken te

navigeren en op Enter te drukken).

|   |          |    | Fund | ctie |   |   |   | Zπ  |
|---|----------|----|------|------|---|---|---|-----|
|   |          |    |      |      |   |   |   |     |
| ! | <b>→</b> | 00 | 0    | ,    | " | & | Å | ]   |
| α | β        | у  | Δ    | δ    | ε | θ | λ |     |
| μ | ρ        | Σ  | σ    | τ    | φ | χ | Ω |     |
|   |          |    |      |      |   |   |   |     |
|   |          |    |      |      |   |   |   | 01/ |
|   |          |    |      |      |   |   |   | OK  |

drukt, wordt een soortgelijk palet weergegeven: het relatiepalet. Dit palet bevat

operatoren die nuttig zijn bij wiskundige bewerkingen en programmering. Ook hier tikt u op het gewenste teken.

| Functie |      |        |                 |      |    |  |  |
|---------|------|--------|-----------------|------|----|--|--|
|         |      |        |                 |      |    |  |  |
|         | 7    | 8      | 9               | ÷    | ſ  |  |  |
|         | <    | ≤      | >               | ≥    |    |  |  |
|         | 4 == | 5<br>≠ | AND             | * OR |    |  |  |
|         | NOT  | ZOR    | <sup>3</sup> EQ |      |    |  |  |
|         |      |        |                 |      |    |  |  |
|         |      |        |                 |      |    |  |  |
|         |      |        |                 |      | OK |  |  |

Een andere wiskundige sneltoets is  $x t \theta n$ Define D. Als u op deze toets drukt, wordt X, T,  $\theta$  of N ingevoerd,

afhankelijk van de app die u gebruikt. (Dit wordt verder uitgelegd in de hoofdstukken waarin de apps worden beschreven.)

Als u op Shiff  $a \frac{b}{c}$  drukt, wordt het symbool voor graden, minuten of seconden ingevoerd. Als u geen

gradensymbool toevoegt aan de expressie, wordt ° ingevoerd. Als de vorige invoer een waarde in graden is, wordt ' ingevoerd. Als de vorige invoer een waarde in minuten is, wordt " ingevoerd.

| De invoer 36 Shift                                              | a b/c<br>••• E 40 Shift | a b/c<br><sup>a b/c</sup> 20 Shift | $\left[\begin{array}{c} a \ b/c \\ \hline b'' \\ \hline b''' \\ \hline b'''' \\ \hline b'''' \\ \hline b'''' \\ \hline b''''' \\ \hline b''''''''''$ | eg |  |  |  |
|-----------------------------------------------------------------|-------------------------|------------------------------------|----------------------------------------------------------------------------------------------------|----|--|--|--|
| <u>Hexagesimale getallen op pagina 15</u> voor meer informatie. |                         |                                    |                                                                                                    |    |  |  |  |

#### Breuken

| dour the dour the | Geavanceerde grafieken 💦 💦 |  |  |  |  |  |  |  |
|-------------------|----------------------------|--|--|--|--|--|--|--|
|                   |                            |  |  |  |  |  |  |  |
|                   |                            |  |  |  |  |  |  |  |
| <u>5</u>          | 2.2360679775               |  |  |  |  |  |  |  |
| 5                 | 219,602                    |  |  |  |  |  |  |  |
| -                 | 98,209                     |  |  |  |  |  |  |  |
| 5                 | 23,184                     |  |  |  |  |  |  |  |
|                   | <sup>2+</sup> 98,209       |  |  |  |  |  |  |  |
|                   |                            |  |  |  |  |  |  |  |
| Opsl ►            |                            |  |  |  |  |  |  |  |

| De HP Prime geeft breuken en gemengde getallen bij benadering als er geen exacte resultaten kunnen                                                                               |    |
|----------------------------------------------------------------------------------------------------|----|
| worden gevonden. Voer bijvoorbeeld $\sqrt{5}$ in voor de decimale benadering: 2,236 Druk eenmaal op $ab/c$                                                                       | J  |
| om $\frac{219602}{98209}$ te zien en nogmaals om $2 + \frac{23184}{98209}$ te zien. Druk een derde keer op $\begin{bmatrix} a & b/c \\ 0 & 1 \end{bmatrix}$ om terug te keren na | ar |

de oorspronkelijke decimale weergave.

#### Hexagesimale getallen

Elk decimale resultaat kan worden weergegeven als een hexagesimaal getal. Het resultaat wordt dan weergegeven in eenheden onderverdeeld in groepen van 60. Dit heeft onder andere betrekking op graden, minuten en seconden en uren, minuten en seconden. Voer bijvoorbeeld  $\frac{11}{6}$  in voor het decimale resultaat:

1,375. Druk nu op Shiff  $a \frac{b/c}{c_{111}}$  om 1°22′30 te zien. Druk nogmaals op Shiff  $a \frac{b/c}{c_{111}}$  om terug te keren naar de decimale weergave.

De HP Prime rekenmachine zorgt voor de beste benadering in gevallen waarbij een exact resultaat niet

| mogelijk is. Voer √5 in voor de decimale benadering: 2,236 Druk op | Shift | (a b/c)<br>om 2°14′9,84472 te |
|--------------------------------------------------------------------|-------|-------------------------------|
| zien.                                                              |       |                               |

| Geavanceerde grafieken 🦟 |                  |  |  |  |  |  |  |  |
|--------------------------|------------------|--|--|--|--|--|--|--|
|                          |                  |  |  |  |  |  |  |  |
|                          |                  |  |  |  |  |  |  |  |
|                          |                  |  |  |  |  |  |  |  |
|                          |                  |  |  |  |  |  |  |  |
| E                        | 2014/00 04472"   |  |  |  |  |  |  |  |
| د<br>دا                  | 2 14 09.04472    |  |  |  |  |  |  |  |
| 10°25′26″ <sup>∠</sup>   | 108°39′26.85444″ |  |  |  |  |  |  |  |
|                          |                  |  |  |  |  |  |  |  |
| Opsl ►                   |                  |  |  |  |  |  |  |  |

**OPMERKING:** De waarden voor graden en minuten moeten gehele getallen zijn en de waarden voor minuten en seconden moeten positief zijn. Decimalen zijn alleen toegestaan in de seconden.

De HP Prime-rekenmachine beschouwt een waarde in hexagesimale notatie als één entiteit. Vandaar dat een bewerking van een hexagesimale waarde wordt uitgevoerd op de gehele waarde. Als u bijvoorbeeld 10°25′26″^2 invoert, wordt de wortel berekend van de gehele waarde, niet alleen van de component seconden. In dit geval is het resultaat 108°39′26,8544″.

#### De toets EEX (machten van 10)

Getallen zoals 5 × 10<sup>4</sup> en 3,21 × 10<sup>-7</sup> worden uitgedrukt in *wetenschappelijke notatie*, dat wil zeggen in machten van tien. Hiermee is eenvoudiger te werken dan met 50 000 of 0,000 000 321. Als u dergelijke

| getallen wilt invoeren, gebruikt u de functie | EEX<br>Stor P | . Dit werkt eenvoudiger dan | <b>x</b> x | ]10 (; | <b>х<sup>у</sup></b><br>У F | ]. |
|-----------------------------------------------|---------------|-----------------------------|------------|--------|-----------------------------|----|
|-----------------------------------------------|---------------|-----------------------------|------------|--------|-----------------------------|----|

Voorbeeld: Stel dat u het volgende wilt berekenen:

$$\frac{(4\times 10^{-13})(6\times 10^{23})}{3\times 10^{-5}}$$

1. Open het venster **Startinstellingen**.

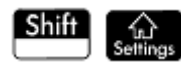

- 2. Selecteer Wetenschappelijk in het menu Getalnotatie.
- 3. Druk op 🚺 om terug te keren.
- 4. Voer het volgende in: 4  $\underbrace{\text{EEX}}_{\text{Slo}* P}$   $\underbrace{+/-}_{|x| \longrightarrow M}$  13  $\underbrace{\times}_{\angle X}$  6  $\underbrace{\text{EEX}}_{\text{Slo}* P}$  23  $\underbrace{+/-}_{x^*}$  3  $\underbrace{\text{EEX}}_{\text{Slo}* P}$   $\underbrace{+/-}_{|x| \longrightarrow M}$  5.
- 5. Druk op Enter ≈

| Meetkunde            |           |
|----------------------|-----------|
|                      |           |
|                      |           |
|                      |           |
|                      |           |
|                      |           |
|                      |           |
| 4.0000E-13*6.0000E23 |           |
| 3.0000e-5            | 8.0000e15 |
|                      |           |
| Opsl 🕨               |           |

Het resultaat is  $8,0000 \ge 15$ . Dit is equivalent aan  $8 \times 10^{15}$ .

# **Menu's**

Een menu bevat een aantal items waaruit u kunt kiezen. Zoals u hieronder ziet, hebben sommige menu's submenu's en subsubmenu's.

| Meetkunde           |        |   |       |        |                    |     |         |
|---------------------|--------|---|-------|--------|--------------------|-----|---------|
| Wis                 | k.     | 1 |       |        |                    |     |         |
| 1 Getallen          | ۱      | > |       |        |                    |     |         |
| 2Rekenku            | Indig  | > | 1 Max | ximun  | n                  |     |         |
| ₃Trigonor           | netrie | > | 2Min  | imum   | 1 I                |     |         |
| ₄Hyperbo            | olisch | > | зМо   | dulus  | 1 Argun            | ne  | nt      |
| ₅Kans               |        | > | ₄Nul  | punt z | <sup>2</sup> Gecoi | nju | geerde  |
| ≤Lijst              |        | > | ₅Per  | centa  | ∘Reëel             | ge  | edeelte |
| <sup>7</sup> Matrix |        | > | ۶Con  | nplex  | ₄Imagi             | na  | ir deel |
| Speciaal            |        | > | 7 Exp | onent  | ₅Eenhe             | eid | svector |
| Wisk.               | CAS    | Т | oep.  |        | Catl               | g   | OK      |

## Een menu-item selecteren

U kunt op twee manieren een item in een menu selecteren:

- Tik rechtstreeks op een menu-item.
- Gebruik de pijltoetsen om het gewenste item te markeren en tik vervolgens op OK of druk op

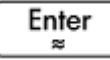

**OPMERKING:** De menuknoppen onder in het scherm kunnen alleen worden geactiveerd door erop te tikken.

### Sneltoetsen

- Druk op (🔺) als u boven in het menu staat en direct het laatste item in het menu wilt weergeven.
- Druk op  $(\checkmark)$  als u onder in het menu staat en direct het eerste item in het menu wilt weergeven.
- Druk op Shiff (-) om direct naar onder in het menu te gaan.
- Druk op Shiff ( ) om direct naar boven in het menu te gaan.
- Voer de eerste paar tekens van de naam van een item in om direct naar dat item te gaan.
- Voer het getal in van het item in het menu om direct naar dat item te gaan.

#### Een menu sluiten

Een menu wordt automatisch gesloten wanneer u een item hebt geselecteerd. Als u een menu wilt sluiten zonder een item te selecteren, drukt u op  $\bigcirc_{\text{off}}$  of  $\fbox_{\text{Clear}}$ .

### Werksetmenu's

De werksetmenu's ( ) zijn menu's met functies en opdrachten die nuttig zijn voor wiskundige

berekeningen en het programmeren. De menu's Wiskunde, CAS en Catlg bevatten meer dan 400 functies en opdrachten.

# Invoerformulieren

Een invoerformulier is een venster met een of meer velden waarin u gegevens kunt invoeren of een optie kunt selecteren. Invoerformulier is een ander woord voor dialoogvenster.

- Als u in een veld gegevens kunt invoeren, selecteert u het veld, voert u de gewenste gegevens in en tikt u op OK
   (U hoeft niet eerst op Bewerk te tikken.)
- Als u in een veld een menu-item kunt selecteren, tikt u op het veld of het label van het veld, tikt u nogmaals om de opties weer te geven en tikt u op het gewenste item. (U kunt ook met de cursortoetsen

Enter

22

een item in een geopende lijst selecteren. Druk op

wanneer de gewenste optie is

gemarkeerd.)

Als een veld een schakeloptie is (een optie die is in- of uitgeschakeld), tikt u op het veld om het te selecteren en tikt u nogmaals om de andere optie te selecteren. (U kunt ook het veld selecteren en op tikken.)

De volgende afbeelding toont een invoerformulier met deze drie soorten velden.

| Sta                                     | artmod  | i and a second |     |      | ΔT           |
|-----------------------------------------|---------|----------------|-----|------|--------------|
| Lettergrootte:                          | Groot   | t lettertyp    | be  |      | ۳            |
| Naam calculator:                        |         |                |     |      |              |
| Tekstboekweerg.:                        | √ I     | Menuweer       | gav | e: 🗸 |              |
| Tijd:                                   | 01      | : 01           | 24  | •    | $\checkmark$ |
| Datum:                                  | 2015    | /1/1           |     |      |              |
|                                         | 1111/1  | MM/DD          |     | zo   |              |
| Kleurthema:                             | Licht   |                |     |      |              |
| Apparaatnaam van uw calculator invoeren |         |                |     |      |              |
| Bewerk P                                | agina 3 | 4 1            | I   |      |              |

Naam rekenmachine is een veld voor vrije invoer, **Tekengrootte** biedt een optiemenu en **Tekstboekweergave** is een schakeloptie.

### De velden van invoerformulieren resetten

Als u een veld wilt herstellen naar de standaardwaarde, markeert u het gewenste veld en drukt u op

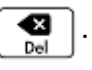

Druk op Shift Esc

(Wissen) als u alle velden wilt herstellen naar de standaardwaarde.

# Systeeminstellingen

Systeeminstellingen zijn waarden die onder andere het volgende bepalen: de vormgeving van vensters, de notatie van getallen, de schaal van grafieken en de eenheden die standaard in berekeningen worden gebruikt.

Er zijn twee invoerformulieren met systeeminstellingen: Startinstellingen en CAS-instellingen. Op het invoerformulier Startinstellingen kunt u de beginweergave en de apps beheren. Op het invoerformulier CASinstellingen bepaalt u hoe berekeningen worden uitgevoerd in het computeralgebrasysteem. De opties op het invoerformulier CAS-instellingen worden beschreven in hoofdstuk 3.

Hoewel u op het invoerformulier Startinstellingen apps kunt beheren, kunnen bepaalde instellingen ook worden aangepast in de app zelf. U kunt bijvoorbeeld op het invoerformulier Startinstellingen de hoekmaat instellen op radialen, maar in de app Polair de hoekmaat graden selecteren. De hoekmaat blijft dan ingesteld op graden tot u een andere app opent die een andere hoekmaat gebruikt.

ŵ

### Startinstellingen

Op het invoerformulier Startinstellingen kunt u de instellingen voor de beginweergave (en de

standaardinstellingen voor de apps) opgeven. Druk op Shiff

(Instellingen) om het invoerformulier

Startinstellingen te openen. Er zijn vier pagina's met instellingen.

| Sta               | artmodi       | Zπ |
|-------------------|---------------|----|
| Hoekmaat:         | Radialen      |    |
| Getalnotatie:     | Standaard 🔹   |    |
| Cijfergroepering: | 123,456.789   |    |
| Invoer:           | Schoolboek    |    |
| Gehele getallen:  | Hex • 32 ±:   |    |
| Complex:          | a+b*i 🔹       |    |
| Taal:             | Nederlands    |    |
| Hoekmaat kiezen   |               |    |
| Kiezen Pa         | agina 1⁄4 👖 🗍 |    |

#### Pagina 1

| Instellen    | Opties                                                                                                    |
|--------------|----------------------------------------------------------------------------------------------------|
| Hoekmaat     | Graden: 360 graden in een cirkel.                                                                                                    |
|              | <b>Radialen</b> : 2π radialen in een cirkel.                                                                                                    |
|              | De hoekmodus die u instelt, is de hoekinstelling die zowel in de beginweergave als in<br>de huidige app wordt gebruikt. Hierdoor leveren de trigonometrische berekeningen in<br>zowel de beginweergave als in de huidige app hetzelfde resultaat op. |
| Getalnotatie | De getalnotatie die u instelt, is de notatie die in alle berekeningen van de<br>beginweergave wordt gebruikt.                                                                                                    |
|              | • Standaard: weergave met volledige precisie.                                                                                                    |
|              | <ul> <li>Vast: hiermee worden resultaten weergegeven met volledige precisie die op een<br/>aantal decimalen zijn afgerond. Als u deze optie kiest, wordt een nieuw veld</li> </ul>                                                                   |

| Instellen       | Opties                                                                                                    |
|-----------------|----------------------------------------------------------------------------------------------------|
|                 | weergegeven waarin u het aantal decimalen kunt opgeven. Voorbeeld:<br>123,456789 wordt 123,46 in de notatie <b>Vast 2</b> .                                                                                                    |
|                 | <ul> <li>Wetenschappelijk: hiermee worden resultaten weergegeven met een exponent<br/>één cijfer links van de decimale komma met volledige precisie en het opgegeven<br/>aantal decimalen. Voorbeeld: 123,456789 wordt 1,23E2 in de notatie</li> <li>Wetenschappelijk 2.</li> </ul>                                                                |
|                 | <ul> <li>Ingenieur: hiermee wordt een resultaat weergegeven met een exponent die het<br/>meervoud is van 3 en het opgegeven aantal significante cijfers na het eerste<br/>cijfer. Voorbeeld: 123,456E7 wordt 1,23E9 in de notatie Ingenieur 2.</li> </ul>                                                                                          |
| Invoer          | <ul> <li>Tekstboek: een expressie wordt op dezelfde manier ingevoerd als wanneer u<br/>deze op papier zou opschrijven (met enkele argumenten boven of onder andere<br/>argumenten). Met andere woorden, uw invoer kan tweedimensionaal zijn.</li> </ul>                                                                                            |
|                 | <ul> <li>Algebraïsch: een expressie wordt ingevoerd op één tekstregel. Uw invoer is altijd<br/>eendimensionaal.</li> </ul>                                                                                                    |
|                 | <ul> <li>RPN: Reverse Polish Notation. De argumenten van de expressie worden eerst<br/>ingevoerd, gevolgd door de operator. De invoer van een operator evalueert<br/>automatisch wat al eerder is ingevoerd.</li> </ul>                                                                                                    |
| Gehele getallen | Hier stelt u het standaardgrondgetal voor wiskundige bewerkingen met gehele<br>getallen in: binair, octaal, decimaal of hexadecimaal. U kunt ook het aantal bits per<br>geheel getal instellen en opgeven of een pos/neg-teken moet worden gebruikt.                                                                                               |
| Complex         | Kies een van de twee notaties voor het weergeven van complexe getallen: (a,b) of a<br>+b*i.                                                                                                    |
|                 | Rechts van dit veld staat een onbenoemd selectievakje. Schakel dit selectievakje in als<br>u complexe getalresultaten wilt toestaan.                                                                                                    |
| Taal            | Kies de gewenste taal voor menu's, invoerformulieren en de online Help.                                                                                                    |
| Decimaalteken   | Selecteer <b>Punt</b> of <b>Komma</b> . Een getal wordt weergegeven als 12456.98 (puntmodus) of<br>als 12456,98 (kommamodus). In de puntmodus worden komma's gebruikt om<br>elementen in lijsten en matrices te scheiden en om functieargumenten te scheiden. In<br>de kommamodus worden puntkomma's gebruikt als scheidingsteken in deze context. |

# Pagina 2

| Instellen         | Opties                                                                                                    |
|-------------------|----------------------------------------------------------------------------------------------------|
| Tekengrootte      | U kunt voor de algemene weergave kiezen tussen een klein, normaal of groot<br>lettertype.                                                                                                    |
| Naam rekenmachine | Voer een naam in voor de rekenmachine.                                                                                                    |
| Tekstboekweergave | Als u deze optie selecteert, worden expressies en resultaten weergegeven in tekstboekindeling (zoals in schoolboeken). Als u deze optie niet selecteert, worden expressies en resultaten weergegeven in wiskundige indeling (eendimensionaal).<br>Voorbeeld: $\begin{bmatrix} 4 & 5 \\ 6 & 2 \end{bmatrix}$ wordt in wiskundige indeling weergegeven als [[4,5],[6,2]]. |
| Menuweergave      | Met deze instelling bepaalt u of de opdrachten in de menu's <b>Wiskunde</b> en <b>CAS</b><br>beschrijvend of als wiskundige afkortingen worden weergegeven. De standaardwaarde<br>is weergave van beschrijvende namen van de functies. Als u de functies liever als<br>wiskundige afkortingen wilt weergeven, schakelt u deze optie uit.                                |

| Instellen  | Opties                                                                                                    |
|------------|----------------------------------------------------------------------------------------------------|
| Tijd       | Hier stelt u de tijd in en kiest u een notatie: 24-uursnotatie of de notatie am–pm. Met<br>het selectievakje uiterst rechts kunt u aangeven of de tijd al dan niet op de titelbalk<br>van schermen moet worden getoond. |
| Datum      | Hier stelt u de datum in en kiest u een notatie: JJJJ/MM/DD, DD/MM/JJJJ of MM/DD/<br>JJJJ.                                                                                                    |
| Kleurthema | Licht: zwarte tekst op een lichte achtergrond.                                                                                                    |
|            | Donker: witte tekst op een donkere achtergrond.                                                                                                    |
|            | Uiterst rechts staat een optie waarmee u een kleur voor de arcering kunt selecteren<br>(zoals de markeerkleur).                                                                                                    |

#### Pagina 3

Op pagina 3 van het invoerformulier **Startinstellingen** kunt u de examenmodus instellen. In deze modus kunt u bepaalde functies van de rekenmachine voor een bepaalde tijd uitschakelen, waarbij de uitschakeling met een wachtwoord wordt beveiligd. Deze functie is met name van belang voor de supervisors van examens, die erop moeten toezien dat studenten de rekenmachine tijdens het maken van een examen correct gebruiken.

#### Pagina 4

Als uw HP Prime rekenmachine draadloze aansluitingen ondersteunt, bevat het invoerformulier Startinstellingen ook een vierde pagina. Op pagina 4 van het invoerformulier **Startinstellingen** kunt u de HP Prime-rekenmachine configureren voor de HP Prime Wireless Kit zodat u verbinding kunt maken met een HP Wireless Classroom-netwerk. Ga naar <u>http://www.hp.com/support</u> voor meer informatie.

| Optie       | Instellingen             |  |
|-------------|--------------------------|--|
| Netwerknaam | Geen netwerk beschikbaar |  |
|             | Netwerk 1                |  |
|             | Netwerk 2 (enzovoort)    |  |
| Status      | Geen adapter gevonden    |  |
|             | Verbinding verbroken     |  |
|             | • Verbonden              |  |
| RF-versie   | Geen adapter gevonden    |  |
|             | Versie firmware adapter  |  |

#### Startmodi opgeven

Dit voorbeeld illustreert hoe u de standaardinstelling van de getalnotatie kunt wijzigen in een wetenschappelijke notatie met twee decimalen.

1. Druk op Shift

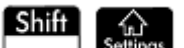

(Instellingen) om het invoerformulier Startinstellingen te openen.

Het veld **Hoekmaat** is gemarkeerd.

| Sta               | artmodi     |    |    | Zπ |
|-------------------|-------------|----|----|----|
| Hoekmaat:         | Radialen    |    |    |    |
| Getalnotatie:     | Standaard   |    |    |    |
| Cijfergroepering: | 123,456.789 |    |    | •  |
| Invoer:           | Schoolboek  |    |    | •  |
| Gehele getallen:  | Hex 🔹       | 32 | ±: |    |
| Complex:          | a+b*i 🔹     |    |    |    |
| Taal:             | Nederlands  |    |    | •  |
| Hoekmaat kiezen   |             |    |    |    |
| Kiezen Pa         | agina ¼ 👖   |    |    |    |

- Tik op het veld Getalnotatie of het label van dit veld. Hiermee selecteert u het veld. (U kunt ook op drukken om het veld te selecteren.)
- **3.** Tik nogmaals op **Getalnotatie**. Er wordt een menu met opties voor de getalnotatie weergegeven.

| Sta                   | artmodi                | Ζπ. |
|-----------------------|------------------------|-----|
| Hoekmaat:             | Radialen               |     |
| Getalnotatie:         | √ Standaard            |     |
| Ciifergroepering:     | Vast                   | Ŧ   |
| Invoer                | Wetenschappelijk       |     |
| 1110001.              | Technisch              |     |
| Gehele getallen:      | Variabel <sup>±:</sup> |     |
| Complex:              | Afgerond               |     |
| Taal:                 | Nederlands             | •   |
| Kies een getalnotatie |                        |     |
|                       | agina 1⁄4 🖣 🗌 🗌        |     |

 Tik op Wetenschappelijk. De optie wordt geselecteerd en het menu wordt gesloten. (U kunt ook een item selecteren door op de cursortoetsen te drukken en op Enter gewenste optie is gemarkeerd.)
Rechts van het veld Getalnotatie wordt een getal weergegeven. Dit is het aantal decimale plaatsen dat 5. momenteel is ingesteld. Als u het aantal wilt wijzigen in 2, tikt u tweemaal op het getal en tikt u vervolgens op 2 in het menu dat wordt weergegeven.

| Startmodi                                     |             |        |    |    |
|-----------------------------------------------|-------------|--------|----|----|
| Hoekmaat:                                     | Radialen    |        |    | 0  |
| Getalnotatie:                                 | Wetenscha   | pp     | )  | 1  |
| Cijfergroepering:                             | 123,456,78  | <br>39 |    | √2 |
| Invoer:                                       | Schoolboek  |        | 3  |    |
| Gebele getallen:                              | Hox 32      |        | 4  |    |
| Complex:                                      | n i bei     |        | 52 | 6  |
|                                               |             |        | 7  |    |
| Idal: Nederlands<br>Kies het aantal decimalen |             |        | 8  |    |
| P                                             | agina 1⁄4 👎 |        |    |    |

6. Druk op om terug te keren naar de beginweergave.

# Wiskundige berekeningen

De meestgebruikte wiskundige bewerkingen kunnen via het toetsenbord worden uitgevoerd (zie Wiskundetoetsen op pagina 12). De overige wiskundige functies kunt u openen via diverse menu's (zie Menu's op pagina 16).

Let op: getallen kleiner dan 1 × 10<sup>-499</sup> worden door de HP Prime als nul weergegeven. Het grootste getal dat kan worden weergegeven, is 9,99999999999 × 10<sup>499</sup>. Een hoger resultaat wordt weergegeven als dit getal.

### Waar te beginnen

De uitgangsbasis voor de rekenmachine is de beginweergave ( ). Hier kunt u alle niet-symbolische

berekeningen uitvoeren. U kunt ook berekeningen uitvoeren in de CAS-weergave. Hierbij wordt gebruikgemaakt van het computeralgebrasysteem. Functies in het werksetmenu CAS kunnen worden gebruikt in een expressie die u in de beginweergave invoert. Functies in het werksetmenu **Wiskunde** kunnen worden gebruikt in een expressie die u in de CAS-weergave invoert.

### Een type invoer selecteren

Bepaal eerst de gewenste invoerstijl. Er zijn drie typen invoer:

Tekstboek

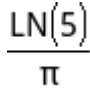

U voert de expressie in zoals u deze op papier zou schrijven (met enkele argumenten boven of onder andere argumenten). Uw invoer kan dus tweedimensionaal zijn, zoals in het bovenstaande voorbeeld. • Algebraic (Algebraïsch)

```
LN(5)/π
```

Een expressie wordt ingevoerd op één regel. Uw invoer is dus altijd eendimensionaal.

RPN (Reverse Polish Notation) [niet beschikbaar in de CAS-weergave]

De argumenten van de expressie worden eerst ingevoerd, gevolgd door de operator. De invoer van een operator evalueert automatisch wat al eerder is ingevoerd. U moet dan ook in twee stappen een expressie met twee operatoren invoeren (zoals in het bovenstaande voorbeeld), één stap voor elke operator:

Stap 1: 5  $\begin{bmatrix} LN \\ e^x \end{bmatrix}$  – de natuurlijke logaritme van 5 wordt berekend en in de geschiedenis weergegeven.

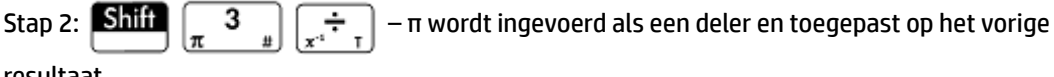

resultaat.

**OPMERKING:** Op pagina 2 van het invoerformulier **Startmodi** kunt u aangeven of uw berekeningen al dan niet in **tekstboek**indeling moeten worden weergegeven. Dit verwijst naar de vormgeving van uw berekeningen in het geschiedenisgedeelte van zowel de beginweergave als de CAS-weergave. Dit is een andere instelling dan de instelling **Invoer** die hierboven is beschreven.

### **Expressies invoeren**

In de volgende voorbeelden wordt uitgegaan van de invoermodus **Tekstboek**.

- Een expressie kan getallen, functies en variabelen bevatten.
- Als u een functie wilt invoeren, drukt u op de bijbehorende toets of opent u een werksetmenu en selecteert u de gewenste functie. U kunt ook een functie invoeren door de naam ervan te typen met behulp van de alfabetische toetsen.
- Wanneer u de expressie volledig hebt ingevoerd, drukt u op

om deze te evalueren.

Enter

te drukken.

Als u tijdens het invoeren van een expressie een fout maakt, kunt u het volgende doen:

- Verwijder het teken links van de cursor door op 🛛 🕰
- Verwijder het teken rechts van de cursor door op Shiff 💽 te drukken.
- Wis de gehele invoerregel door op On of Esc te drukken.

#### Voorbeeld

U wilt 
$$\frac{23^2 - 14\sqrt{8}}{-3}\ln(45)$$
 berekenen:

Voer het volgende in: 
$$()$$
 23  $(x^2)$   $=$  14 Shiff  $(x^2)$  8  $(x^2)$   $(x^2)$   $(x^2)$  3  
 $(x^2)$   $(x^2)$   $(x^2$ 

| Meet                            | kunde 🥢 🖉      |
|---------------------------------|----------------|
|                                 |                |
|                                 |                |
|                                 |                |
|                                 |                |
|                                 |                |
| . 2                             |                |
| 23 <sup>-14*</sup> 8<br>*1N(45) |                |
| -3 -3                           | -620.996104305 |
|                                 |                |
| Opsl 🕨                          |                |

Dit voorbeeld illustreert een aantal belangrijke punten waarmee u rekening moet houden:

- het belang van scheidingstekens (zoals haakjes);
- de juiste invoer van negatieve getallen;
- het gebruik van impliciete versus expliciete vermenigvuldiging.

#### Haakjes

Zoals in het bovenstaande voorbeeld wordt getoond, worden er automatisch haakjes toegevoegd om de argumenten of functies te omsluiten, zoals bij LN(). Als u echter een groep objecten wilt omsluiten die als

één eenheid moet worden beschouwd, moet u de haakjes echter handmatig invoeren door op (

drukken. Door het gebruik van haakjes kunt u wiskundige ambiguïteit vermijden. In het bovenstaande voorbeeld wilden we de gehele teller delen door −3; daarom stond de gehele teller tussen haakjes. Zonder de haakjes zou alleen 14√8 door −3 worden gedeeld.

De volgende voorbeelden illustreren het gebruik van haakjes en het gebruik van cursortoetsen om buiten een groep objecten tussen haakjes te navigeren.

| Invoer                                                                                                    | Resultaat        |
|----------------------------------------------------------------------------------------------------|------------------|
| $[SIN]_{ASIN G} 45 [+]_{Ans}; [Shift] [3]_{\pi \#}$                                                                            | $\sin(45 + \pi)$ |
| $\underset{\text{ASIN G}}{\text{SIN}} 45 \bigoplus \underset{\text{Ans}}{+} : \underset{\pi}{\text{Shift}} \underset{\pi}{3} $ | $\sin(45) + \pi$ |
| Shift $\begin{bmatrix} \mathbf{x}^2 \\ \mathbf{y} \end{bmatrix}$ 85 $\begin{bmatrix} \mathbf{x} \\ \mathbf{x} \end{bmatrix}$ 9 | √85 × 9          |
| Shift $\begin{bmatrix} x^2 \\ y \end{bmatrix}$ 85 $\begin{bmatrix} x \\ x \end{bmatrix}$ 9                                     | √85 × 9          |

#### Algebraïsche volgorde

De HP Prime-rekenmachine voert berekeningen uit volgens de volgende volgorde van prioriteit. Functies op hetzelfde volgordeniveau worden van links naar rechts geëvalueerd.

- Expressies tussen haakjes. Geneste haakjes worden van binnen naar buiten geëvalueerd. 1.
- 2.  $!, \sqrt{},$ omgekeerd evenredig, wortel
- 3. n<sup>de</sup> wortel
- Macht. 10<sup>n</sup> 4.
- Negatie, vermenigvuldiging, delen en modulair 5.
- Optellen en aftrekken 6.
- Relationele operatoren (<, >,  $\leq$ ,  $\geq$ , ==,  $\neq$ , =) 7.
- AND en NOT 8.
- 9. OR en XOR
- **10.** Linkerargument van | (waar)
- 11. Toewijzen aan variabele (:=)

#### **Negatieve getallen**

Als u een negatief getal wilt typen of het symbool voor negatief wilt invoegen, drukt u op  $\left[\frac{1}{2}, \frac{1}{2}\right]$ . Als u in

plaats daarvan op 🔚 t drukt, kan dit worden geïnterpreteerd als een bewerking waarbij het volgende getal dat u invoert, moet worden afgetrokken van het laatste resultaat. (Dit wordt uitgelegd in Het laatste resultaat opnieuw gebruiken op pagina 27.)

Als u een negatief getal tot een macht wilt verheffen, plaatst u haakjes om het getal. Voorbeeld:  $(-5)^2 = 25$ ,  $maar - 5^2 = -25$ .

#### Expliciete en impliciete vermenigvuldiging

Impliciete vermenigvuldiging vindt plaats wanneer twee operanden worden weergegeven zonder een

👷 🗶 🕺 🕽 8 invoeren operator daartussen. Als u bijvoorbeeld AB invoert, is het resultaat A\*B. U kunt 14 Shiff

zonder de vermenigvuldigingsoperator na 14. Voor de duidelijkheid voegt de rekenmachine de operator toe aan de expressie in de geschiedenis, maar dit is niet strikt noodzakelijk wanneer u de expressie invoert. U kunt de operator desgewenst wel gewoon invoeren. Het resultaat blijft hetzelfde.

#### Lange resultaten

Als het resultaat te lang of te hoog is om als geheel te worden weergegeven, bijvoorbeeld een matrix met vele rijen, markeert u het resultaat en drukt u vervolgens op **Tonen**. Het resultaat wordt dan weergegeven in de

|   | CII | υþ | U     | C  |
|---|-----|----|-------|----|
| K |     | om | terug | te |

schermvullende modus. U kunt nu op 🕢 en 🕤 drukken (en op 🕟 en 🕢 ) om de verborgen elementen van het resultaat in beeld te brengen. Tik op OK om terug te keren naar de beginweergave.

### Eerdere expressies en resultaten opnieuw gebruiken

Door een expressie op te halen en opnieuw te gebruiken, kunt u snel een berekening herhalen en de parameters slechts minimaal wijzigen. Elke expressie in de geschiedenis kan worden opgehaald en opnieuw gebruikt. U kunt ook elk resultaat in de geschiedenis ophalen en opnieuw gebruiken.

Voer een van de volgende handelingen uit als u een expressie wilt ophalen en op de invoerregel wilt plaatsen voor bewerking:

- Tik tweemaal op de expressie.
- Gebruik de cursortoetsen om de expressie te markeren en tik er vervolgens op, of tik op **Koprn**.

Als u een resultaat wilt ophalen en op de invoerregel wilt plaatsen, gebruikt u de cursortoetsen om het resultaat te markeren en tikt u vervolgens op **Koprn.**.

Als de gewenste expressie of het gewenste resultaat niet wordt weergegeven, drukt u herhaaldelijk op (

om door de invoer te bladeren en items weer te geven die niet zichtbaar waren. U kunt ook over het scherm vegen om snel door de geschiedenis te bladeren.

🔆 TIP: Druk op Shift 🛆 om direct naar de eerste invoer in de geschiedenis te gaan. Druk op Shift

om direct naar de meest recente invoer te gaan.

#### Het klembord gebruiken

De laatste vier expressies worden naar het klembord gekopieerd en kunnen eenvoudig worden opgehaald

door op Shiff Menu te drukken. Hiermee wordt het klembord geopend en kunt u snel de gewenste

expressie selecteren.

**OPMERKING:** Het klembord bevat alleen expressies, geen resultaten. De laatste vier expressies blijven op het klembord staan, zelfs als u de geschiedenis hebt gewist.

### Het laatste resultaat opnieuw gebruiken

Druk op Shiff (+) (Ans) als u uw laatste antwoord wilt ophalen om in een andere berekening te

gebruiken. Op de invoerregel wordt Ans weergegeven. Dit is de afkorting voor uw laatste antwoord en kan deel uitmaken van een nieuwe uitdrukking. U kunt nu andere onderdelen van een berekening invoeren, zoals operatoren, getallen en variabelen, en een nieuwe berekening maken.

|        | Meetkunde |               |
|--------|-----------|---------------|
|        |           |               |
|        |           |               |
|        |           |               |
|        |           |               |
|        |           |               |
|        |           |               |
| π      |           | 1.77245385091 |
| Ans*13 |           | 23.0419000618 |
|        |           |               |
| Opsl 🕨 |           |               |

TIP: U hoeft niet eerst Ans te selecteren om het laatste antwoord op te nemen in een nieuwe berekening. Als u op een willekeurige binaire operatortoets drukt om een nieuwe berekening te starten, wordt Ans automatisch als eerste onderdeel van de nieuwe berekening aan de invoerregel toegevoegd. Als u

| bijvoorbeeld het laatste antwoord wilt vermenigvuldig                    | en met 13, voert u Shift $\left[\begin{array}{c} + \\ Ans \end{array}\right]$ $\left[\begin{array}{c} \times \\ x \end{array}\right]$ 13 |
|--------------------------------------------------------------------------|----------------------------------------------------------------------------------------------------|
| $\underbrace{Enter}_{\approx}$ in. De eerste twee toetsaanslagen zijn ee | hter niet nodig. U hoeft alleen 🔭 13 Enter 🕿                                                                                             |
| in te voeren.                                                            |                                                                                                    |

De variabele Ans wordt altijd met volledige precisie opgeslagen, terwijl bij de resultaten in de geschiedenis de precisie alleen wordt bepaald door de huidige instelling voor de getalnotatie (zie <u>Pagina 1 op pagina 19</u>). Wanneer u het getal toegewezen aan Ans ophaalt, krijgt u dus het resultaat met volledige precisie. Wanneer u echter een getal ophaalt uit de geschiedenis, krijgt u precies wat is weergegeven.

U kunt de eerdere berekening eenvoudig herhalen door op Enter te drukken. Dit is handig als de vorige

berekening de variabele Ans bevat. Stel u wilt de n-de wortel van 2 berekenen wanneer n de waarde 2, 4, 8, 16, 32, enzovoort is.

**1.** Bereken de wortel van 2.

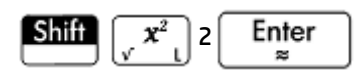

Typ √Ans.

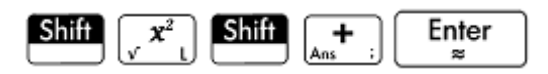

Hiermee wordt de vierde-machtswortel van 2 berekend.

3. Druk herhaaldelijk op Enter . Elke keer dat u op deze toets drukt, is de wortel tweemaal de vorige

wortel. Het laatste antwoord in de onderstaande afbeelding is  $\frac{32}{2}$  .

|        | Meetkunde | and the second second |
|--------|-----------|----------------------------------------------------------------------------------------------------|
|        |           |                                                                                                    |
|        |           |                                                                                                    |
|        |           |                                                                                                    |
| 2      |           | 1.41421356237                                                                                                    |
| Ans    |           | 1.189207115                                                                                                    |
| •      |           | 1.09050773266                                                                                                    |
|        |           | 1.04427378242                                                                                                    |
|        |           | 1.02189714865                                                                                                    |
|        |           |                                                                                                    |
| Opsl 🕨 |           |                                                                                                    |

### Een expressie of resultaat uit het CAS opnieuw gebruiken

| Als u in de beginweergave werkt, kunt u een expressie of resultaat uit het CAS ophalen door op Raste Paste              |
|----------------------------------------------------------------------------------------------------|
| tikken en <b>Ophalen uit CAS</b> te selecteren. Het CAS wordt geopend. Druk op 🕢 of 🕤 totdat het item dat               |
| u wilt ophalen, is gemarkeerd. Druk vervolgens op $\overbrace{\approx}^{Enter}$ . Het gemarkeerde item wordt gekopieerd |
| naar de cursorpositie in de beginweergave.                                                                              |

### Waarden opslaan in variabelen

U kunt een waarde in een variabele opslaan (aan een variabele toewijzen). Daarna kunt u de naam van de variabelen gebruiken wanneer u die waarde in een berekening wilt gebruiken. U kunt uw eigen variabelen maken of gebruikmaken van de ingebouwde variabelen in de beginweergave (met de namen A t/m Z en  $\theta$ ) en in het CAS (met de namen a t/m z en enkele andere). CAS-variabelen kunnen worden gebruikt in berekeningen in de beginweergave en startvariabelen kunnen worden gebruikt in berekeningen in de beginweergave en startvariabelen kunnen worden gebruikt in berekeningen in het CAS. Er zijn ook ingebouwde app-variabelen en geometrische variabelen. Ook deze kunnen in berekeningen worden gebruikt.

**Voorbeeld**: Ga als volgt te werk om  $\pi^2$  toe te wijzen aan de variabele A:

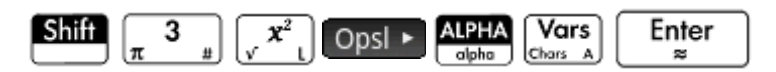

Uw opgeslagen waarde verschijnt zoals weergegeven in de onderstaande afbeelding. Als u vervolgens de

opgeslagen waarde wilt vermenigvuldigen met 5, voert u het volgende in: ALPHA Vars

|                   | Meetkunde |               |
|-------------------|-----------|---------------|
|                   |           |               |
|                   |           |               |
|                   |           |               |
|                   |           |               |
|                   |           |               |
|                   |           |               |
| π <sup>2</sup> ►A |           | 9.86960440109 |
|                   |           |               |
| Opsl 🕨            |           |               |

U kunt in de beginweergave ook uw eigen variabelen maken. Stel dat u een variabele met de naam ME wilt maken en hier  $\pi^2$  aan wilt toewijzen. Voer dan het volgende in:

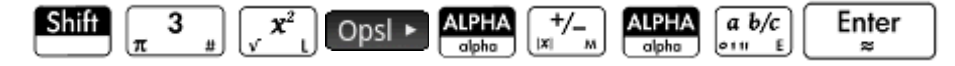

Er wordt een bericht weergegeven met de vraag of u een variabele met de naam ME wilt maken. Tik op

OK of druk op Enter om dit te bevestigen. U kunt deze variabele nu in verdere berekeningen

gebruiken: ME \* 3 levert bijvoorbeeld het resultaat 29,6088132033 op.

5

Op dezelfde manier kunt u ook variabelen in de CAS-weergave maken. In de CAS-weergave moeten variabelen echter met kleine letters worden ingevoerd. De variabelen die u zelf maakt, kunnen zowel met hoofdletters als kleine letters worden ingevoerd.

Naast ingebouwde variabelen in de beginweergave en de CAS-weergave en de variabelen die u zelf maakt, heeft ook elke app variabelen die u kunt gebruiken in berekeningen.

# **Complexe getallen**

U kunt wiskundige berekeningen uitvoeren met complexe getallen. Complexe getallen kunnen in de volgende notaties worden ingevoerd in tekstboekmodus, waarbij x het reële deel is, y y het imaginaire deel en i de imaginaire constante  $\sqrt{-1}$ .

- (x, y)
- *x* + *yi* (met uitzondering van de RPN-modus)
- *x yi* (met uitzondering van de RPN-modus)
- *x* + *iy* (met uitzondering van de RPN-modus)
- *x iy* (met uitzondering van de RPN-modus)

In de RPN-modus moeten complexe getallen worden ingevoerd tussen enkele aanhalingstekens en vereisen expliciete vermenigvuldiging. Bijvoorbeeld, '3 – 2 \* *i*.

Ga als volgt te werk om *i* in te voeren:

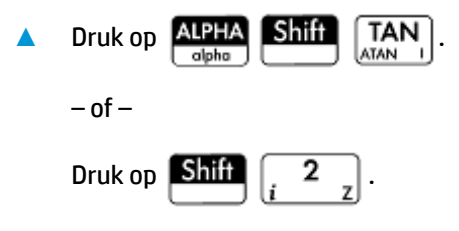

Er zijn tien ingebouwde variabelen beschikbaar voor het opslaan van complexe getallen. Dit zijn Z0 t/m Z9. U kunt ook een complex getal toewijzen aan een variabele die u zelf maakt.

. Als u

Als u een complex getal wilt opslaan in een variabele, voert u het complexe getal in en drukt u op Opsl >

Voer vervolgens de variabele in waaraan u het complexe getal wilt toewijzen en druk op

bijvoorbeeld 2 + 3*i* wilt opslaan in variabele Z 6, voert u het volgende in:

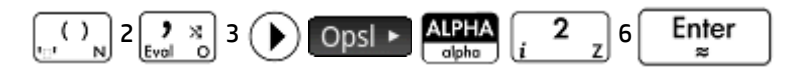

| Meetkun           | de    |
|-------------------|-------|
|                   |       |
|                   |       |
|                   |       |
|                   |       |
|                   |       |
|                   |       |
| 2+3* <i>i</i> ►Z6 | 2+3*i |
|                   |       |
| Opsl 🕨            |       |

# Kopiëren en plakken

w kopieert het geselecteerde item naar het klembord van de HP Prime. Shift

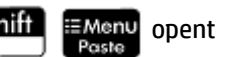

het klembord en u kunt een item uit het klembord selecteren en dit plakken op de huidige positie van de cursor.

In de lijsteditor kunt u een deel van een lijst selecteren, een volledige lijst, of een vierkante matrix van elementen uit meerdere lijsten. Deze selectie kan vervolgens worden gekopieerd en geplakt in ofwel de de matrixeditor ofwel de numerieke weergave van de apps Spreadsheet, 1var. statistieken, of 2var. statistieken. Ook in de matrixeditor kunt u één of meer rijen, één of meer kolommen, een submatrix, of de gehele matrix selecteren. Deze selectie kan vervolgens worden gekopieerd en geplakt in ofwel de de lijsteditor ofwel de numerieke weergave van de drie eerder vermelde apps.

Bijvoorbeeld, in de volgende afbeelding is een 2x2 matrix geselecteerd in de matrixeditor en naar het klembord gekopieerd.

| Matrix |             |    |     |   |
|--------|-------------|----|-----|---|
| M1     | 1           | 2  | 3   |   |
| 1      | 1           | 2  |     | ] |
| 2      | 3           | 4  |     |   |
| 3      | 5           | 6  |     | ] |
| 4      | 7           | 8  |     | ] |
| 5      |             |    |     | ] |
|        |             |    |     |   |
| 6      |             |    |     |   |
| Bewe   | erki Overig | Ga | ia→ |   |

In de volgende afbeelding wordt die matrix geplakt als rastergegevens in de numerieke weergave van de app 1var. statistieken.

| Weerg. var 1 statistieken num. 🧠 🧤 |                                         |        |    |    |  |  |
|------------------------------------|-----------------------------------------|--------|----|----|--|--|
|                                    | D1                                      | D2     | D3 | D4 |  |  |
| 1                                  |                                         |        |    |    |  |  |
|                                    |                                         |        |    |    |  |  |
|                                    |                                         |        |    |    |  |  |
|                                    |                                         | Plakke | en |    |  |  |
|                                    | 1 [ [ 3, 4 ], [ 5, 6 ] ] > 1 Rasterdata |        |    |    |  |  |
|                                    | 2Tekst                                  |        |    |    |  |  |
|                                    |                                         |        |    |    |  |  |
|                                    |                                         |        |    |    |  |  |
| Waarde of expressie invoeren       |                                         |        |    |    |  |  |
|                                    | Tonen Wissen Verw. OK                   |        |    |    |  |  |

In de volgende afbeelding wordt die matrix geplakt in de numerieke weergave van de app 1var. statistieken.

| Weerg. var 1 statistieken num. 💦 💦 |             |      |            |         |
|------------------------------------|-------------|------|------------|---------|
|                                    | D1          | D2   | D3         | D4      |
| 1                                  | 3           | 4    |            |         |
| 2                                  | 5           | 6    |            |         |
| 3                                  |             |      |            |         |
|                                    |             |      |            |         |
|                                    |             |      |            |         |
|                                    |             |      |            |         |
|                                    |             |      |            |         |
| _                                  |             |      |            |         |
| 3                                  |             |      |            |         |
| Bewe                               | erki Overig | Ga S | ort. 🛛 Maa | k Stats |

In het algemeen kunt u met de de functie Kopiëren en plakken getallen en expressies verplaatsen in de software van de rekenmachine.

Om verder te gaan met het vorige voorbeeld, tik op Bereken om overzichtstatistieken te berekenen voor de twee gegevenspunten in kolom D1. Tik op de standaarddeviatie voor de steekproef, en druk vervolgens op

Shift View om het naar het klembord te kopiëren. Druk op 🔝

om naar de beginweergave te gaan

en druk op Shift menu om de standaarddeviatie voor de steekproef naar de opdrachtregel te kopieren.

×

Druk op  $\begin{bmatrix} x^2 \end{bmatrix}$  om het vierkant te maken en druk op

Enter

om het resultaat te bekijken.

Met behulp van deze zelfde kopiëren-en-plakken-techniek kunt u andere bewerkingen uitvoeren, zoals het kopiëren van waarden en ze in de Xmin- en Xtick-vakken plakken in de plotontwerpweergave.

# **Gegevens delen**

De HP Prime-rekenmachine biedt u niet alleen toegang tot vele soorten wiskundige berekeningen, maar stelt u ook in staat diverse objecten te maken die kunnen worden opgeslagen en telkens weer kunnen worden gebruikt. U kunt bijvoorbeeld apps, lijsten, matrices, programma's en notities maken. U kunt deze objecten

ook naar andere HP Prime-rekenmachines verzenden. Als u een scherm met Verznd als menu-item ziet, kunt u in dat scherm een item selecteren en naar een andere HP Prime-rekenmachine verzenden.

Met een van de meegeleverde usb-kabels kunt u objecten van de ene HP Prime naar de andere verzenden. Dit is de usb-kabel micro-A-micro B. De aansluitingen aan de uiteinden van de usb-kabel zijn niet exact hetzelfde. De micro-A-aansluiting heeft een rechthoekige stekker en de micro-B-aansluiting heeft een trapeziumvormige stekker. Als u objecten wilt delen met een andere HP Prime, moet de micro-A-aansluiting worden bevestigd aan de usb-poort van de verzendende rekenmachine en moet de micro-B-aansluiting worden bevestigd aan de usb-poort van de ontvangende rekenmachine.

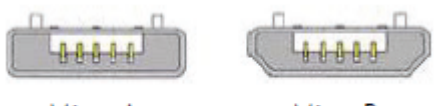

Micro-A: zender

#### Micro-B: ontvanger

## **Algemene procedure**

De algemene procedure voor het delen van objecten is als volgt:

1. Ga naar het scherm dat het object bevat dat u wilt verzenden.

Voor apps is dat de app-bibliotheek, voor lijsten de lijstcatalogus, voor matrices de matrixcatalogus, voor programma's de programmacatalogus en voor notities de notitiecatalogus.

2. Sluit de twee rekenmachines met de usb-kabel op elkaar aan.

De micro-A-aansluiting (met de rechthoekige stekker) moet in de usb-poort van de verzendende rekenmachine worden gestoken.

3. Markeer op de verzendende rekenmachine het object dat u wilt verzenden en tik vervolgens op Verznd.

In de onderstaande afbeelding is het programma **TriangleCalcs** geselecteerd in de programmacatalogus. Dit programma wordt naar de aangesloten rekenmachine verzonden zodra u op **Verznd** tikt.

| Programm            | nacatalogus |        | ∡π  |
|---------------------|-------------|--------|-----|
| 🗾 Rij (App)         |             |        | 0KB |
| SimpleCounter       |             |        | 1KB |
| Scores              |             |        | 1KB |
| TriangleCalcs       |             |        | 1KB |
|                     |             |        |     |
|                     |             |        |     |
|                     |             |        |     |
|                     |             |        |     |
|                     |             |        |     |
| Bewerk Nieuw Overig | g Verznd [  | ebug F | Run |

# Geheugenbeheer gebruiken

Geheugenbeheer bevat een lijst met catalogi, de Start- en CAS-geschiedenis, de gebruikersvariabelen en back-ups.

Om geheugenbeheer te openen, drukt u op Shiff

Shift Mem B

Geheugenbeheer gebruiken:

- Selecteer een van de volgende menuknoppen:
  - Info : geeft het beschikbare geheugen en de opslagruimte weer.
  - Klonen: kloont de HP Prime rekenmachine op een aangesloten HP Prime rekenmachine.
  - Verznd: stuurt alle gegevens in een geselecteerde categorie (zoals een Lijsten of Matrices) naar een aangesloten HP Prime rekenmachine.
  - Weerg.: hiermee opent u de geselecteerde catalogus. U kunt ook een catalogus openen door te drukken op Enter . In de catalogus kunt u overbodige objecten verwijderen.

### Back-upcatalogus

De back-upcatalogus kan worden gebruikt voor het maken van back-ups of het herstellen van uw HP Prime rekenmachine zonder deze aan te sluiten op een computer.

De back-upcatalogus openen:

- 1. Open Geheugenbeheer.
- 2. Tik op Back-ups en tik vervolgens op Weerg.

De volgende opties zijn beschikbaar:

- Herstell: hiermee wordt de HP Prime rekenmachine hersteld met behulp van het geselecteerde backupbestand.
- Verw. : hiermee wordt het geselecteerde back-upbestand verwijderd. U kunt ook op drukken om het geselecteerde back-upbestand te verwijderen.
- Nieuw: hiermee maakt u een nieuw back-upbestand met behulp van de huidige status van de HP
  Prime rekenmachine. Standaard bevat de naam van het back-upbestand de datum.

# **Online Help**

De HP Prime-rekenmachine heeft een uitgebreid online helpsysteem dat contextgevoelig is. In het algemeen kunt u contextgevoelige help bekijken voor elke app, elke weergave van een app, elke specifieke editor (lijst, matrix, enzovoort), en elke functie of opdracht. Druk op elke present om de online help te openen die betrekking heeft op de huidige context. Bijvoorbeeld, als u de symbolische weergave in de app Functie opent en drukt op elkelp, wordt de volgende Help-pagina getoond.

#### Functie: symbolische weergave

In de symbolische weergave van de app Function (Functie) kunt u maximaal tien functies definiëren: F1(X) t/m F9(X) en F0(X). Markeer een van de functievelden en voer een expressie in die afhankelijk is van x. Als u een bestaande expressie wilt bewerken, tikt u op Edit (Bewerk).

De menuknoppen zijn:

• Edit (Bewerk): hiermee opent u een

Struct Voorb. Pagina Y

Veel van de menupagina's hebben de **Example** menutoets beschikbaar. Druk op deze toets om een voorbeeld te plakken op de huidige cursorpositie. Bijvoorbeeld, tik op **Example** en tik op het eerste voorbeeld in de lijst: SIN(6\*X)\*e^X.

OK

| Functie: symbolische weergave 📿                |
|------------------------------------------------|
| In de symbolische weergave van de app          |
| Function (Functie) kunt u maximaal tien        |
| functies definiëren: F1(X) t/m F9(X) en F0(X). |
| Markeer een van de functievelden en voer       |
| een expressie in die afhankelijk is van x. Als |
| u een bestaande expressie wilt bewerken,       |
| <u>tikt u on Edit (Bewerk</u> ).               |
| Voorb.                                         |
| <sup>1</sup> SIN(6*X)*e^X                      |
| ²SIN(2*X)*√(64−X²)                             |
| Struct Voorb. OK                               |

De functie wordt geplakt in de opdrachtregel in de symbolische weergave van de app Functie. Druk op

Enter ≈

om deze functie in F1(X) te plakken.

| Weerg. Functie symb.             |
|----------------------------------|
| √ F1(X)= SIN(6*X)*e <sup>X</sup> |
| F2(X)=                           |
| F3(X)=                           |
| F4(X)=                           |
| F5(X)=                           |
| F6(X)=                           |
| Functie invoeren                 |
| Bewerk 🗸 X 🛛 Tonen Eval          |

Druk op **Plot** om de grafiek te bekijken.

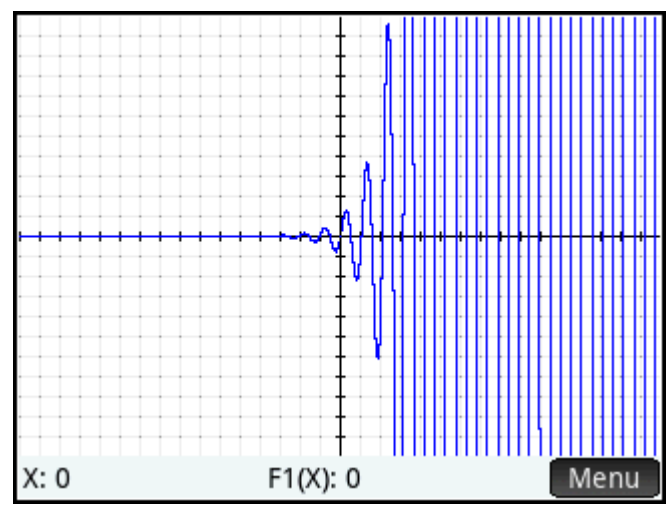

Wanneer een Help-pagina wordt weergegeven, kunt u tikken op **Struct** om een hiërarchische boomweergave van het gehele Help-systeem weer te geven. Tik op een vermelding en tik vervolgens op **OK** om de pagina te bekijken. Tik op het **+** teken om een item uit te klappen en de subitems te bekijken. Tik op **Tootsp** on druk vervolgens op oon willekourige toots (of een tootsprombinatio met Shift) om de

Tik op **Toetsn** en druk vervolgens op een willekeurige toets (of een toetsencombinatie met Shift) om de help voor die toets weer te geven.

Voor elke opdracht is uitgebreide help beschikbaar. De help geeft de syntaxis van elke opdracht, een beschrijving van de opdracht, en een voorbeeld. Als u een opdracht moet invoeren, maar de syntaxis nodig

heeft, drukt u op Release om de syntax weer te geven. Bijvoorbeeld, als u int() in de CAS-weergave hebt

ingevoerd, zal op

User PHelp

drukken, de help laten zien van de integrale opdracht.

Tot slot, als u online help geopend hebt, kunt u tikken op **Zoeken** en een trefwoord invoeren om hulp te zoeken voor dat trefwoord.

# 3 RPN-modus (Reverse Polish Notation)

U kunt met de HP Prime-rekenmachine op drie manieren objecten invoeren in de beginweergave:

Tekstboekmodus

U voert de expressie in zoals u deze op papier zou schrijven (met enkele argumenten boven of onder andere argumenten). Uw invoer kan dus tweedimensionaal zijn, zoals in het onderstaande voorbeeld:

|        | Meetkunde | Zπ   |
|--------|-----------|------|
|        |           |      |
|        |           |      |
|        |           |      |
|        |           |      |
|        |           |      |
|        |           |      |
|        |           |      |
| LN(5)  |           |      |
| π      |           | <br> |
| Opsl 🕨 |           |      |

Algebraïsch

Een expressie wordt ingevoerd op één regel. Uw invoer is dus altijd eendimensionaal. Dezelfde berekening als hierboven zou als volgt in de algebraïsch invoermodus worden weergegeven:

|        | Meetkunde |
|--------|-----------|
|        |           |
|        |           |
|        |           |
|        |           |
|        |           |
|        |           |
|        |           |
| LN(5)  |           |
| π      |           |
| Opsl ► |           |

RPN-modus (Reverse Polish Notation)

De argumenten van de expressie worden eerst ingevoerd, gevolgd door de operator. De invoer van een operator evalueert automatisch wat al eerder is ingevoerd. U moet dan ook in twee stappen een expressie met twee operatoren invoeren (zoals in het bovenstaande voorbeeld), één stap voor elke operator:

Stap 1: 5  $\begin{bmatrix} LN \\ e^x \end{bmatrix}$  – de natuurlijke logaritme van 5 wordt berekend en in de geschiedenis weergegeven.

| Stap 2: Sh | ift π | 3 " | ) [ <u>*</u> . + <sup>1</sup> | $-\pi$ wordt ingevoerd als een deler en toegepast op het vorige |
|------------|-------|-----|-------------------------------|-----------------------------------------------------------------|
| resultaat. |       |     |                               |                                                                 |

U kunt de gewenste invoermethode selecteren op pagina 1 van het scherm Startinstellingen ( Shiff

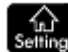

). Selecteer de gewenste instellingen.

RPN is beschikbaar in de beginweergave maar niet in de CAS-weergave.

Dezelfde invoerbewerkingsfuncties zijn beschikbaar in de RPN-modus en in de algebraïsche en tekstboekmodus. U kunt een expressie op de invoerregel bewerken met behulp van de volgende toetsen:

- Druk op an het teken links van de cursor te verwijderen.
- Druk op Shift

Druk op

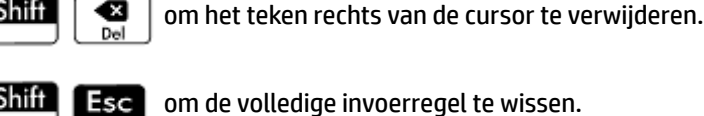

Als er geen expressie op de invoerregel is, kunt u op Shiff Esc drukken om de gehele geschiedenis te

verwijderen.

# **Geschiedenis in de RPN-modus**

De resultaten van uw berekeningen worden bijgehouden in een geschiedenis. Deze geschiedenis wordt boven de invoerregel weergegeven (en door te bladeren naar berekeningen die niet langer direct zichtbaar zijn). De rekenmachine bevat drie soorten geschiedenisweergaven: een voor de CAS-weergave en twee voor de beginweergave. De twee geschiedenisweergaven in de beginweergave zijn:

 Niet-RPN: zichtbaar als u de algebraïsche modus of tekstboekmodus hebt gekozen als voorkeursmethode voor invoer. • RPN: alleen zichtbaar als u de RPN-modus hebt gekozen als voorkeursmethode voor invoer. De RPNgeschiedenis wordt ook wel de stack of stapel genoemd. In de onderstaande afbeelding ziet u dat elke invoer in de stapel een nummer heeft. Dit is het niveaunummer in de stapel.

|    | Functie          |
|----|------------------|
|    |                  |
|    |                  |
| -  | 4 9 474 9755 4 9 |
| 5: | 1.0471975512     |
| 4: | 542.187938089    |
| 3: | 23               |
| 2: | 6.90417590732    |
| 1: | 20.3715487875    |
|    |                  |
|    |                  |

Naarmate er meer berekeningen worden toegevoegd, neemt het niveaunummer van een invoer toe.

Als u van de RPN-modus overschakelt naar de algebraïsche modus of tekstboekmodus, gaat uw geschiedenis niet verloren. Deze is alleen niet zichtbaar. Wanneer u terugkeert naar de RPN-modus, wordt uw RPNgeschiedenis opnieuw weergegeven. Ook gaat uw niet-RPN-geschiedenis niet verloren.

Wanneer u zich niet in RPN-modus bevindt, wordt uw geschiedenis chronologisch gerangschikt: de oudste berekeningen staan bovenaan en de meest recente berekeningen staan onderaan. In de RPN-modus wordt uw geschiedenis standaard chronologisch gerangschikt. U kunt echter de volgorde van de items in de geschiedenis wijzigen. (Dit wordt uitgelegd in <u>De stapel bewerken op pagina 41</u>.)

### **Resultaten opnieuw gebruiken**

Er zijn twee manieren om een resultaat in de geschiedenis opnieuw te gebruiken. Met methode 1 wordt het resultaat na het kopiëren gedeselecteerd. Met methode 2 blijft het gekopieerde item geselecteerd.

Methode 1

- Selecteer het resultaat dat u wilt kopiëren. Druk hiervoor op 
   of 
   tot het gewenste resultaat is gemarkeerd. U kunt ook op het gewenste resultaat tikken.
- 2. Druk op  $\mathbb{E}_{\approx}$ . Het resultaat wordt gekopieerd naar de invoerregel en wordt gedeselecteerd.

#### Methode 2

- 1. Selecteer het resultaat dat u wilt kopiëren. Druk hiervoor op de toets voor pijl-omhoog of pijl-omlaag totdat het gewenste resultaat is gemarkeerd. U kunt ook op het gewenste resultaat tikken.
- Tik op Stapel en selecteer ECHO. Het resultaat wordt gekopieerd naar de invoerregel en blijft geselecteerd.

Opmerking: u kunt wel items uit de CAS-geschiedenis kopiëren voor gebruik in een berekening in de beginweergave (en items uit de geschiedenis van de beginweergave kopiëren voor gebruik in een CASberekening), maar u kunt geen items uit of naar de RPN-geschiedenis kopiëren. U kunt echter wel CASopdrachten en -functies gebruiken wanneer u in de RPN-modus werkt.

# Voorbeeldberekeningen

De algemene gedachte achter RPN is dat argumenten vóór operatoren worden geplaatst. De argumenten kunnen zich op de invoerregel bevinden (elk gescheiden door een spatie) of in de geschiedenis. Als u bijvoorbeeld π wilt vermenigvuldigen met 3, voert u het volgende in:

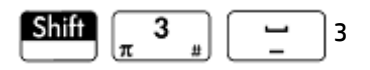

Voer vervolgens de operator in ( ( ). Voordat u de operator invoert, ziet de invoerregel er dus als volgt

uit:

|    | Functie       |
|----|---------------|
|    |               |
|    |               |
|    |               |
| 5: | 1.0471975512  |
| 4: | 542.187938089 |
| 3: | 23            |
| 2: | 6.90417590732 |
| 1: | 20.3715487875 |
| π3 |               |
|    |               |

U had de argumenten echter ook afzonderlijk kunnen invoeren en vervolgens op een lege invoerregel de operator ( x) kunnen invoeren. Voordat u de operator invoert, zou uw geschiedenis er dus als volgt uitzien:

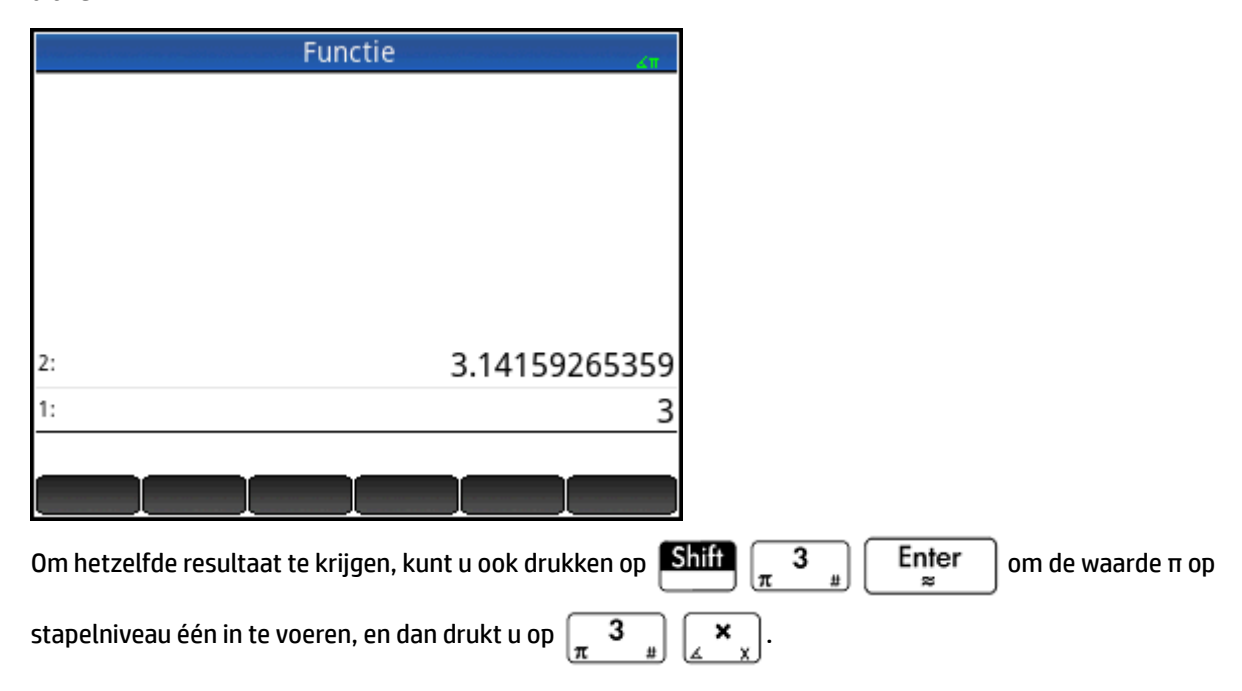

Als de geschiedenis geen invoer bevat en u een operator of functie invoert, wordt er een foutmelding weergegeven. Er wordt ook een foutmelding weergegeven als een operator invoer op een bepaald stapelniveau nodig heeft, maar deze invoer niet het juiste argument is voor de operator. Er wordt

bijvoorbeeld een foutmelding weergegeven als u op  $\begin{bmatrix} \cos \\ ACOS \end{bmatrix}$  drukt terwijl er een tekenreeks op niveau 1 staat.

Een operator of functie werkt alleen voor het minimum aantal argumenten dat nodig is om een resultaat te

verkrijgen. Als u dus op de invoerregel 2 4 6 8 invoert en op verkrijgen. Als u dus op de invoerregel 2 4 6 8 invoert en op

48. Bij vermenigvuldiging hebt u maar twee argumenten nodig, dus de twee laatst ingevoerde argumenten worden vermenigvuldigd. De ingevoerde waarden 2 en 4 worden echter niet genegeerd: 2 wordt op stapelniveau 3 geplaatst en 4 wordt op stapelniveau 2 geplaats.

Als een functie een variabel aantal argumenten kan hebben, moet u opgeven hoeveel argumenten u wilt gebruiken. U doet dit door direct achter de functienaam het aantal te plaatsen tussen haakjes. Druk

vervolgens op Enter om de functie te evalueren. Stel dat uw stapel er als volgt uitziet:

| Annes des alors alors an alors and a star des | unctie   |
|-----------------------------------------------|----------|
| 8:                                            | 0.2665   |
| 7:                                            | 0.25547  |
| 6:                                            | 0.25557  |
| 5:                                            | 0.25117  |
| 4:                                            | 0.25993  |
| 3:                                            | 0.25547  |
| 2:                                            | 0.255743 |
| 1:                                            | 0.25514  |
|                                               |          |
|                                               |          |

En stel dat u de kleinste waarde van alleen de getallen op stapelniveau 1, 2 en 3 wilt vaststellen. Kies de

functie MIN in het menu Wiskunde en voltooi de invoer als MIN(3). Wanneer u op

de kleinste waarde van alleen de laatste drie items in de stapel weergegeven.

# De stapel bewerken

U kunt de stapel op verschillende manieren bewerken. De meeste bewerkingsopties worden onder aan het scherm weergegeven als menu-items. Als u deze opties wilt zien, moet u eerst een item selecteren in de geschiedenis:

|             | Functie          |
|-------------|------------------|
|             |                  |
| 6:          | 867.5309         |
| 5:          | 1,492            |
| 4:          | 1,776            |
| 3:          | 1,791            |
| 2:          | 3.14159265359    |
| 1:          | 9.80665          |
|             |                  |
| Stapel ROLL | ROLL↓ PICK Tonen |

#### PICK

Met deze opdracht wordt het geselecteerde item gekopieerd naar stapelniveau 1. Vervolgens wordt het item dat onder het gekopieerde item staat, gemarkeerd. Als u dus vier keer op **PICK** tikt, worden vier opeenvolgende items verplaatst naar de onderste vier stapelniveaus (niveau 1 t/m 4).

#### ROLL

Er zijn twee rolopdrachten:

- Tik op **ROLL** om het geselecteerde item naar stapelniveau 1 te verplaatsen. Dit is vergelijkbaar met de opdracht PICK, maar hierbij wordt het item gedupliceerd en op stapelniveau 1 geplaatst. Met de opdracht ROLL wordt het item niet gedupliceerd. Het wordt alleen verplaatst.
- Tik op **ROLL** om het item op stapelniveau 1 naar het huidige gemarkeerde niveau te verplaatsen.

### Wisselen

U kunt de positie van de objecten op stapelniveau 1 wisselen met die van stapelniveau 2. Druk hiertoe op

. Het niveau van andere objecten blijft ongewijzigd. De invoerregel mag hierbij niet actief zijn, anders wordt een komma ingevoerd.

### **Stapel**

Tik op Stapel om meer bewerkingsfuncties voor de stapel weer te geven.

#### DROPN

Met deze opdracht worden alle items in de stapel vanaf het gemarkeerde item tot en met het item op stapelniveau 1 verwijderd. De items boven het gemarkeerde item zakken naar beneden om de niveaus van de verwijderde items op te vullen.

Zie <u>Een item verwijderen op pagina 44</u> als u slechts één item uit de stapel wilt verwijderen.

#### DUPN

Met deze opdracht worden alle items tussen (en tot en met) het gemarkeerde item en het item op stapelniveau 1 gedupliceerd. Als u bijvoorbeeld het item op stapelniveau 3 hebt geselecteerd, selecteert u **DUPN**. Vervolgens worden dit item en de twee onderliggende items gedupliceerd en op stapelniveau 4 t/m 6 geplaatst.

#### **ECHO**

Met deze opdracht wordt een kopie van het geselecteerde resultaat op de invoerregel geplaatst en wordt het bronresultaat gemarkeerd.

#### →LIST

Met deze opdracht wordt een lijst met resultaten gemaakt waarbij het gemarkeerde resultaat het eerste element in de lijst is en het item op stapelniveau 1 het laatste.

#### Afbeelding 3-1 Voor

|                  | Functie       |
|------------------|---------------|
| 8:               | 3             |
| 7:               | 4             |
| 6:               | 5             |
| 5:               | 1             |
| 4:               | 2             |
| 3:               | 7             |
| 2:               | 8             |
| 1:               | 9             |
|                  |               |
| Stapel ROLL† ROI | LL PICK Tonen |

Afbeelding 3-2 Na

|                 | Functie        | сπ |
|-----------------|----------------|----|
|                 |                |    |
|                 |                |    |
|                 |                | _  |
| 5:              |                | 3  |
| 4:              |                | 4  |
| 3:              |                | 5  |
| 2:              |                | 1  |
| 1:              | 2, 7, 8,       | 9] |
|                 |                |    |
| Stapel ROLL↑ RC | DLL↓ PICK Tone | n  |

### Een item weergeven

Tik op Tonen om een resultaat in tekstboekindeling op volledig scherm te tonen.

Tik op OK om terug te keren naar de geschiedenis.

### Een item verwijderen

Ga als volgt te werk om een item uit de stapel te verwijderen:

- Selecteer het item. Druk hiertoe op of tot het gewenste item is gemarkeerd. U kunt ook op het gewenste item tikken.
- 2. Druk op 💽.

## Alle items verwijderen

Als u alle items wilt verwijderen en daarbij de geschiedenis wilt wissen, drukt u op Shiff

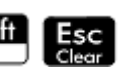

# 4 Computeralgebrasysteem (CAS)

Met een computeralgebrasysteem (CAS) kunt u symbolische berekeningen uitvoeren. Het CAS functioneert standaard in de exactmodus, waarmee u onbeperkte precisie krijgt. Niet-CAS-berekeningen, zoals berekeningen die in de beginweergave of door een app worden uitgevoerd, zijn daarentegen numerieke berekeningen. Dit zijn benaderingen die vaak worden beperkt door de precisie van de rekenmachine (in het geval van de HP Prime tot 12 significante cijfers). Zo retourneert 1/3+2/7 in de beginweergave (met de numerieke standaardnotatie) het benaderde antwoord 0,619047619047. Het resultaat in het CAS is echter het exacte resultaat 13/21.

Het CAS bevat vele honderden functies voor algebra, calculus, het oplossen van vergelijkingen, polynomen en nog veel meer. U selecteert een functie in het werksetmenu **CAS**. Voor meer informatie over de CAS-opdrachten, zie *CAS-menu* in het hoofdstuk *Functies en opdrachten*.

# **De CAS-weergave**

CAS-berekeningen worden uitgevoerd in de CAS-weergave. De CAS-weergave is bijna identiek aan de beginweergave. Er wordt een geschiedenis van de berekeningen bijgehouden en u kunt eerdere berekeningen selecteren en kopiëren, zoals u dat ook in de beginweergave kunt doen. Ook kunt u objecten opslaan in variabelen.

Druk op CAS om de CAS-weergave te openen. Links op de titelbalk wordt in het wit CAS weergegeven om

aan te geven dat u zich in de CAS-weergave bevindt en niet in de beginweergave.

| CAS       |        | Functie | Δπ |
|-----------|--------|---------|----|
|           |        |         |    |
|           |        |         |    |
|           |        |         |    |
|           |        |         |    |
|           |        |         |    |
|           |        |         |    |
|           |        |         |    |
|           |        |         |    |
|           |        |         |    |
| Opsl ► si | mplify | I       |    |

De CAS-weergave bevat de volgende menuknoppen:

- Opsl > : hiermee wijst u een object toe aan een variabele.
- simplify: hiermee past u algemene vereenvoudigingsregels toe om een uitdrukking te reduceren tot de meest eenvoudige vorm. simplify (e<sup>a + LN (b\*e<sup>c</sup>)</sup>) retourneert bijvoorbeeld
   b\*EXP (a) \*EXP (c).

- Koprn. : hiermee kopieert u geselecteerde invoer in de geschiedenis naar de invoerregel.
- **Tonen**: hiermee geeft u de geselecteerde invoer weer in de volledige schermmodus (waarbij verticaal en horizontaal scrollen is ingeschakeld). De invoer wordt ook weergegeven in de tekstboeknotatie.

# **CAS-berekeningen**

Berekeningen in de CAS-weergave worden op dezelfde wijze uitgevoerd als in de beginweergave. Het enige verschil is dat de CAS-weergave geen RPN-invoermodus bevat, maar alleen de algebraïsche modus en tekstboekmodus. Alle operator- en functietoetsen werken in de CAS-weergave hetzelfde als in de beginweergave. In de CAS-weergave worden alle lettertekens echter met kleine letters geschreven in plaats van met hoofdletters. Het voornaamste verschil is dat resultaten standaard symbolisch worden weergegeven in plaats van numeriek.

U kunt ook de sjabloontoets  $\begin{bmatrix} . \sqrt{1}, |-1| \\ . \sqrt{1}, |-1| \\ . \sqrt{1}, |-1| \\ . \sqrt{1}, |-1| \\ . \sqrt{1}, |-1| \\ . \sqrt{1}, |-1| \\ . \sqrt{1}, |-1| \\ . \sqrt{1}, |-1| \\ . \sqrt{1}, |-1| \\ . \sqrt{1}, |-1| \\ . \sqrt{1}, |-1| \\ . \sqrt{1}, |-1| \\ . \sqrt{1}, |-1| \\ . \sqrt{1}, |-1| \\ . \sqrt{1}, |-1| \\ . \sqrt{1}, |-1| \\ . \sqrt{1}, |-1| \\ . \sqrt{1}, |-1| \\ . \sqrt{1}, |-1| \\ . \sqrt{1}, |-1| \\ . \sqrt{1}, |-1| \\ . \sqrt{1}, |-1| \\ . \sqrt{1}, |-1| \\ . \sqrt{1}, |-1| \\ . \sqrt{1}, |-1| \\ . \sqrt{1}, |-1| \\ . \sqrt{1}, |-1| \\ . \sqrt{1}, |-1| \\ . \sqrt{1}, |-1| \\ . \sqrt{1}, |-1| \\ . \sqrt{1}, |-1| \\ . \sqrt{1}, |-1| \\ . \sqrt{1}, |-1| \\ . \sqrt{1}, |-1| \\ . \sqrt{1}, |-1| \\ . \sqrt{1}, |-1| \\ . \sqrt{1}, |-1| \\ . \sqrt{1}, |-1| \\ . \sqrt{1}, |-1| \\ . \sqrt{1}, |-1| \\ . \sqrt{1}, |-1| \\ . \sqrt{1}, |-1| \\ . \sqrt{1}, |-1| \\ . \sqrt{1}, |-1| \\ . \sqrt{1}, |-1| \\ . \sqrt{1}, |-1| \\ . \sqrt{1}, |-1| \\ . \sqrt{1}, |-1| \\ . \sqrt{1}, |-1| \\ . \sqrt{1}, |-1| \\ . \sqrt{1}, |-1| \\ . \sqrt{1}, |-1| \\ . \sqrt{1}, |-1| \\ . \sqrt{1}, |-1| \\ . \sqrt{1}, |-1| \\ . \sqrt{1}, |-1| \\ . \sqrt{1}, |-1| \\ . \sqrt{1}, |-1| \\ . \sqrt{1}, |-1| \\ . \sqrt{1}, |-1| \\ . \sqrt{1}, |-1| \\ . \sqrt{1}, |-1| \\ . \sqrt{1}, |-1| \\ . \sqrt{1}, |-1| \\ . \sqrt{1}, |-1| \\ . \sqrt{1}, |-1| \\ . \sqrt{1}, |-1| \\ . \sqrt{1}, |-1| \\ . \sqrt{1}, |-1| \\ . \sqrt{1}, |-1| \\ . \sqrt{1}, |-1| \\ . \sqrt{1}, |-1| \\ . \sqrt{1}, |-1| \\ . \sqrt{1}, |-1| \\ . \sqrt{1}, |-1| \\ . \sqrt{1}, |-1| \\ . \sqrt{1}, |-1| \\ . \sqrt{1}, |-1| \\ . \sqrt{1}, |-1| \\ . \sqrt{1}, |-1| \\ . \sqrt{1}, |-1| \\ . \sqrt{1}, |-1| \\ . \sqrt{1}, |-1| \\ . \sqrt{1}, |-1| \\ . \sqrt{1}, |-1| \\ . \sqrt{1}, |-1| \\ . \sqrt{1}, |-1| \\ . \sqrt{1}, |-1| \\ . \sqrt{1}, |-1| \\ . \sqrt{1}, |-1| \\ . \sqrt{1}, |-1| \\ . \sqrt{1}, |-1| \\ . \sqrt{1}, |-1| \\ . \sqrt{1}, |-1| \\ . \sqrt{1}, |-1| \\ . \sqrt{1}, |-1| \\ . \sqrt{1}, |-1| \\ . \sqrt{1}, |-1| \\ . \sqrt{1}, |-1| \\ . \sqrt{1}, |-1| \\ . \sqrt{1}, |-1| \\ . \sqrt{1}, |-1| \\ . \sqrt{1}, |-1| \\ . \sqrt{1}, |-1| \\ . \sqrt{1}, |-1| \\ . \sqrt{1}, |-1| \\ . \sqrt{1}, |-1| \\ . \sqrt{1}, |-1| \\ . \sqrt{1}, |-1| \\ . \sqrt{1}, |-1| \\ . \sqrt{1}, |-1| \\ . \sqrt{1}, |-1| \\ . \sqrt{1}, |-1| \\ . \sqrt{1}, |-1| \\ . \sqrt{1}, |-1| \\ . \sqrt{1}, |-1| \\ . \sqrt{1}, |-1| \\ . \sqrt{1}, |-1| \\ . \sqrt{1}, |-1| \\ . \sqrt{1}, |-1| \\ . \sqrt{1}, |-1| \\ . \sqrt{1}, |-1| \\ . \sqrt{1}, |-1| \\ . \sqrt{1}, |-1| \\ . \sqrt{1}, |-1| \\ . \sqrt{1}, |-1| \\ . \sqrt{1}, |-1| \\ . \sqrt{1}, |-1| \\ . \sqrt{1}, |-1| \\ . \sqrt{1}, |-1| \\ . \sqrt{1}, |-1| \\ . \sqrt{1}, |-1| \\ . \sqrt{1}, |-1| \\ . \sqrt{1}, |-1| \\ . \sqrt{$ 

De meestgebruikte CAS-functies zijn beschikbaar in het CAS-menu. Druk op 🚛 om dit menu weer te

geven. (Tik op CAS als het CAS-menu niet standaard wordt geopend.) De overige CAS-opdrachten zijn te vinden in het werksetmenu Catlg (ook een werksetmenu).

| CAS                   | Functie        |
|-----------------------|----------------|
|                       |                |
| CAS                   |                |
| 1 Algebra             | >              |
| <sup>2</sup> Calculus | >              |
| <sup>3</sup> Oplossen | >              |
| 4 Herschrijven        | >              |
| 5Geheel getal         | >              |
| 6Polynomiaal          | >              |
| 7 Plot                | >              |
| Wisk. CAS             | Toep. Catlg OK |

Als u een functie wilt kiezen, selecteert u een categorie en vervolgens een opdracht.

# Voorbeeld 1

Ga als volgt te werk om de wortels van  $2x^2 + 3x - 2$  te vinden:

1. Open het CAS-menu en selecteer achtereenvolgens **Polynomiaal** en **Wortels zoeken**.

Op de invoerregel wordt de functie proot () weergegeven.

| CAS Functie                                           |                                                                                                    |
|-------------------------------------------------------|----------------------------------------------------------------------------------------------------|
|                                                       |                                                                                                    |
|                                                       |                                                                                                    |
|                                                       |                                                                                                    |
|                                                       |                                                                                                    |
|                                                       |                                                                                                    |
| $proot(2*x^2+3*x-2)$ [-2. 0.5]                        |                                                                                                    |
| Opsl ► simplify                                       |                                                                                                    |
| Voer tussen de haakjes het volgende in: 2 $ALPHA$ $x$ | $\begin{array}{c} \mathbf{X}^2\\ \mathbf{L} \end{array}$ $\begin{array}{c} \mathbf{+}\\ \mathbf{Ans} \end{array}$ $\begin{array}{c} \mathbf{ALPHA}\\ \mathbf{olpho} \end{array}$ $\begin{array}{c} \mathbf{X}\\ \mathbf{X} \end{array}$ $\begin{array}{c} \mathbf{-}\\ \mathbf{Bose} \end{array}$ $\begin{array}{c} 2 \end{array}$ $\begin{array}{c} \mathbf{X}\\ \mathbf{Bose} \end{array}$ $\begin{array}{c} \mathbf{-}\\ \mathbf{S} \end{array}$ |
| Druk op Enter                                         |                                                                                                    |

## Voorbeeld 2

2.

3.

Ga als volgt te werk om het gebied onder de grafiek van  $5x^2 - 6$  te vinden tussen x = 1 en x = 3:

1. Open het CAS-menu en selecteer **Calculus** en vervolgens **Integreren**.

Op de invoerregel wordt de functie int () weergegeven.

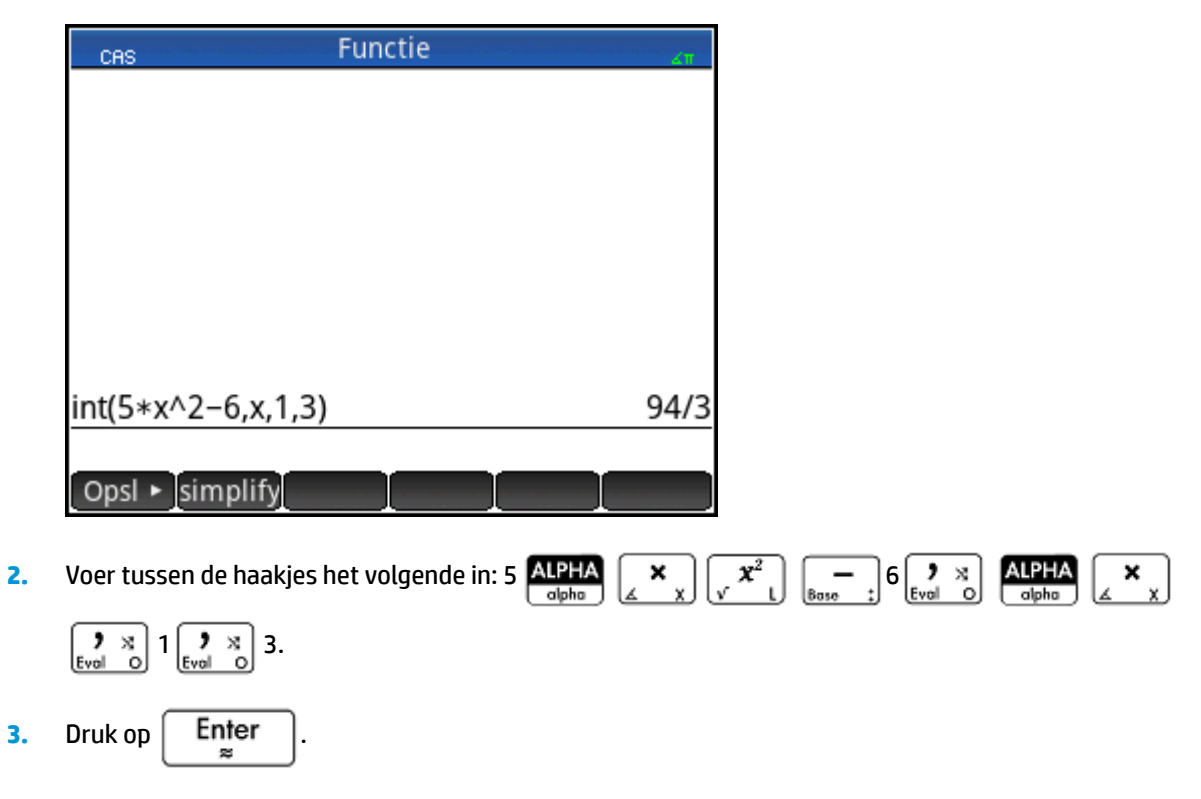

# Instellingen

U kunt diverse instellingen gebruiken om de functie van het CAS te configureren. Druk op Shiff

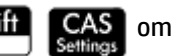

de instellingen weer te geven. De modi zijn verspreid over twee pagina's.

| CAS-instellingen   |              |   |              |   |
|--------------------|--------------|---|--------------|---|
| Hoekmaat: Radialen |              |   |              | Ŧ |
| Getalnotatie:      | Standaard    | ٣ | 12           | * |
| Gehele getallen:   | Decimaal     | Ŧ | $\checkmark$ |   |
| Vereenvoudigen:    | Minimum      |   |              | * |
| Exact: √           | Complex:     |   |              |   |
| √ gebruiken: √     | i gebruiken: |   |              |   |
| Hoofdsom: 🗸        | Toenemend:   |   |              |   |
| Hoekmaat kiezen    |              | _ |              |   |
| Kiezen P           | agina ½ 👖    | Ι |              |   |

# Pagina 1

| Instelling                                 | Doel                                                                                                    |
|--------------------------------------------|----------------------------------------------------------------------------------------------------|
| Hoekmaat                                   | Selecteer de eenheden voor hoekmaten: Radialen of Graden.                                                                                                    |
| Getalnotatie - eerste<br>vervolgkeuzelijst | Selecteer de getalnotatie voor weergegeven oplossingen: <b>Standaard, Wetenschappelijk</b> of<br><b>Ingenieur</b> .                                                                                                    |
| Getalnotatie - tweede<br>vervolgkeuzelijst | Selecteer het aantal cijfers dat u wilt weergeven in de benaderingsmodus (mantissa + exponent).                                                                                                    |
| Gehele getallen -                          | Selecteer het grondgetal voor gehele getallen:                                                                                                    |
| vervolgkeuzelijst                          | Decimaal: grondgetal 10                                                                                                    |
|                                            | Hexadecimaal: grondgetal 16                                                                                                    |
|                                            | Octaal: grondgetal 8                                                                                                    |
| Gehele getallen - selectievakje            | Als u dit selectievakje inschakelt, worden alle reële getallen equivalent aan een geheel getal in een<br>niet-CAS-omgeving geconverteerd naar een geheel getal in het CAS. (Reële getallen die niet<br>equivalent zijn aan gehele getallen, worden behandeld als reële getallen in het CAS, ongeacht of<br>deze optie is ingeschakeld of niet.) |
| Vereenvoudigen                             | Selecteer het niveau voor automatische vereenvoudiging:                                                                                                    |
|                                            | Geen: niet automatisch vereenvoudigen (gebruik simplify voor handmatige vereenvoudiging)                                                                                                    |
|                                            | Minimum: algemene vereenvoudigingen uitvoeren                                                                                                    |
|                                            | Maximum: altijd proberen te vereenvoudigen                                                                                                    |
| Exact                                      | Als deze optie is ingeschakeld, is de exactmodus actief en worden oplossingen symbolisch<br>weergegeven. Als deze optie niet is ingeschakeld, is de benaderingsmodus actief en worden                                                                                                    |
|                                            | oplossingen bij benadering weergegeven. 26 $\vec{x^*}$ 5 retourneert bijvoorbeeld 26/5 in de                                                                                                    |
|                                            | exactmodus en 5,2 in de benaderingsmodus.                                                                                                    |

| Instelling  | Doel                                                                                                    |
|-------------|----------------------------------------------------------------------------------------------------|
| Complex     | Selecteer deze optie om complexe resultaten toe te staan in variabelen.                                                                                                    |
| √ gebruiken | Als u deze optie inschakelt, worden polynomen op het tweede niveau gefactoriseerd in de complexe of in de reële modus als de discriminant positief is.                                                                                                    |
| /gebruiken  | Als u deze optie inschakelt, is de complexe modus actief en worden er indien mogelijk complexe oplossingen weergegeven. Als u deze optie niet inschakelt, is de reële modus actief en worden er alleen reële oplossingen weergegeven. Voorbeeld: factor $(x^4-1)$ retourneert $(x-1),(x+1),(x-i)$ in de complexe modus en $(x-1),(x+1),(x^2+1)$ in de reële modus. |
| Hoofdsom    | Als deze optie is ingeschakeld, worden de hoofdoplossingen voor trigonometrische functies weergegeven. Als deze optie niet is ingeschakeld, worden de algemene oplossingen voor trigonometrische functies weergegeven.                                                                                                    |
| Toenemend   | Als deze optie is ingeschakeld, worden polynomen weergegeven met toenemende machten (bijvoorbeeld $-4+x+3x^2+x^3$ ). Als deze optie niet is ingeschakeld, worden polynomen weergegeven met afnemende machten (bijvoorbeeld $x^3+3x^2+x-4$ ).                                                                                                    |

# Pagina 2

| Instelling            | Doel                                                                                                    |
|-----------------------|----------------------------------------------------------------------------------------------------|
| Recursieve evaluatie  | Specificeer het maximum aantal toegestane ingesloten variabelen in een interactieve evaluatie. Zie ook Recursieve vervanging.                                                |
| Recursieve vervanging | Specificeer het maximum aantal toegestane ingesloten variabelen in een enkele evaluatie in een<br>programma. Zie ook Recursieve evaluatie.                                   |
| Recursieve functie    | Specificeer het maximum aantal toegestane ingesloten functieaanroepen.                                                                                                    |
| Epsilon               | Elk getal dat kleiner is dan de waarde die voor epsilon is opgegeven, wordt als nul weergegeven.                                                                             |
| Kans                  | Specificeer de maximale waarschijnlijkheid dat een resultaat verkeerd is voor niet-deterministische algoritmen. Stel deze waarde in op nul voor deterministische algoritmen. |
| Newton                | Specificeer het maximum aantal herhalingen bij gebruik van de Newtoniaanse methode om de<br>wortels van een kwadratische functie te vinden.                                  |

### De weergave van menu-items instellen

Een instelling die het CAS beïnvloedt, wordt buiten het scherm **CAS-instellingen** gemaakt. Met deze instelling bepaalt u of de opdrachten in het CAS-menu beschrijvend worden weergegeven of op basis van de naam van de opdracht. Hier vindt u enkele voorbeelden van identieke functies die afhankelijk van de door u gekozen weergavemodus verschillend worden weergegeven:

| Beschrijvende naam | Opdrachtnaam |
|--------------------|--------------|
| Factorlijst        | ifactors     |
| Complexe nullen    | cZeros       |
| Groebner-basis     | gbasis       |
| Factor in graden   | factor_xn    |
| Wortels zoeken     | proot        |

De standaardmodus voor menuweergave biedt de beschrijvende namen voor de CAS-functies. Als u de functies wilt weergeven met hun opdrachtnaam, schakelt u de optie **Menuweergave** uit op de tweede pagina van het scherm **Startinstellingen**.

### Een expressie of resultaat uit de beginweergave gebruiken

Als u in de CAS-weergave werkt, kunt u een expressie of resultaat uit de beginweergave ophalen door op

EMenu te tikken en **Ophalen uit beginweergave** te selecteren. De beginweergave wordt geopend. Druk op

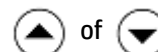

) totdat het item dat u wilt ophalen, is gemarkeerd. Druk vervolgens op

Enter . Het

gemarkeerde item wordt gekopieerd naar de cursorpositie in de CAS-weergave. U kunt ook een kopie

gebruiken ( Shift Wiew ) en de bewe

■ View ) en de bewerking plakken ( Shift II Menu ).

# Een startvariabele gebruiken in CAS

U kunt in het CAS ook startvariabelen openen. Startvariabelen worden weergegeven met hoofdletters en CASvariabelen worden weergegeven met kleine letters. SIN(x) en SIN(X) leveren daarom verschillende resultaten op.

Voor gebruik van een startvariabele in het CAS hoeft u alleen de naam van de startvariabele in een berekening op te nemen. Stel bijvoorbeeld dat u in de beginweergave variabele Q hebt toegewezen aan 100. En stel dat u variabele q hebt toegewezen aan 1000 in de CAS-weergave. Als u in de CAS zit en 5\*q invoert, is het resultaat 5000. Als u 5\*Q invoert, is het resultaat 500.

CAS-variabelen kunnen op een soortgelijke manier worden gebruikt in berekeningen in de beginweergave. U kunt dus in de beginweergave 5\*q invoeren en 5000 als resultaat krijgen, zelfs als q een CAS-variabele is.

# 5 Examenmodus

De HP Prime-rekenmachine kan specifiek worden geconfigureerd voor examens. Hierbij kunt u een of meer functies voor een bepaalde periode uitschakelen. Het configureren van een HP Prime rekenmachine voor een examen wordt de examenmodusconfiguratie genoemd. U kunt meerdere examenmodusconfiguraties maken waarbij u voor elke configuratie de eigen subset aan functies kunt uitschakelen. U kunt voor elke configuratie een afzonderlijke periode met of zonder wachtwoord instellen. U kunt een examenmodusconfiguratie activeren vanaf een HP Prime-rekenmachine, via een usb-kabel van de ene HP Prime rekenmachine naar een andere HP Prime rekenmachine verzenden of via de Connectivity Kit naar een of meer HP Prime rekenmachines verzenden.

Examenmodusconfiguraties zijn in de eerste plaats interessant voor leraren, supervisors en surveillanten die willen controleren of studenten de rekenmachine tijdens een examen op de juiste wijze gebruiken. In de onderstaande afbeelding zijn door de gebruiker aangepaste apps, het Help-systeem en het computeralgebrasysteem geselecteerd om te worden uitgeschakeld.

| Configuratie testmodus                |
|---------------------------------------|
| Systeemtoepassingen                   |
| – 🗹 <del>Gebruikerstoepassingen</del> |
| 🗕 🗌 Natuurkunde                       |
| ⊢ 🗹 <del>Help</del>                   |
| – 🗌 Eenh.                             |
| — 🗌 Matrix                            |
| Complex                               |
| ⊢                                     |
| 🕀 🗌 USB                               |
| Annuler OK                            |

U kunt voor een examenmodusconfiguratie op de rekenmachine drie led-lampjes activeren die regelmatig gaan knipperen tijdens de examenmodus. Deze leds bevinden zich aan de bovenzijde van de rekenmachine. Aan de leds kan de supervisor tijdens een examen zien of de examenmodus nog wel actief is op die rekenmachine. De leds op alle rekenmachines in de examenmodus knipperen synchroon volgens hetzelfde patroon.

# **Basismodus gebruiken**

Wanneer u voor het eerst toegang hebt tot de examenmodus, toont het configuratieveld standaard de basismodus. Basismodus kan niet door de gebruiker worden veranderd. Als u uw eigen examenmodusconfiguratie wenst te definiëren, verandert u de configuratie naar **Aangepaste modus**. Zie <u>De standaardconfiguratie wijzigen op pagina 52</u>voor meer informatie over het ontwerpen van uw eigen configuratie. In basismodus worden de volgende instellingen geconfigureerd:

- Het geheugen van de HP Prime rekenmachine is verborgen terwijl de examenmodus is ingeschakeld.
- Het groene licht bovenaan de rekenmachine knippert.

| Testmodus                     | Zπ |
|-------------------------------|----|
| Configuratie: Basismodus      | ٣  |
|                               |    |
| Standaardhoek: Geen wijziging | Ŧ  |
| , , , ,                       |    |
| Het geheugen wordt verborgen  |    |
|                               |    |
|                               |    |
| Configuratie testmodus kiezen |    |
| Kiezen 🛓 Pagina ¾ 🕴 Star      | rt |

Er is geen instelling voor een tijdslimiet hoe lang de rekenmachine in basismodus blijft. Om deze modus te verlaten, sluit u de rekenmachine of op een computer of op een andere HP Prime-rekenmachine aan via de meegeleverde micro-usb-kabel.

# De standaardconfiguratie wijzigen

U kunt uw eigen examenmodusconfiguratie definiëren na selectie van **Aangepaste modus** in het configuratievak. Als er slechts één configuratie nodig is, kunt u het beste de configuratie van de Aangepaste modus wijzigen. Als u meerdere configuraties nodig hebt, bijvoorbeeld verschillende configuraties voor verschillende examens, kunt u de configuratie van de Aangepaste modus aanpassen aan de instellingen die u het vaakst gaat gebruiken. Maak vervolgens andere configuraties voor de instellingen die u minder vaak zult gebruiken. U kunt het scherm voor het configureren en activeren van de Aangepaste modus op twee manieren openen:

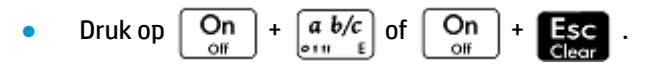

Kies de derde pagina van het scherm Startinstellingen.

De volgende procedure toont de tweede methode.

- 1. Druk op Shiff . Het scherm Startinstellingen wordt weergegeven.
- 2. Tik op de rechterzijde van Pagina 1/4

3. Tik op de rechterzijde van 🛓 Pagina 🖓 🁎

Het scherm **Examenmodus** wordt weergegeven. In dit scherm kunt u een bepaalde configuratie activeren, bijvoorbeeld vlak voordat een examen begint.

| Testmodus                     | ćπ |
|-------------------------------|----|
| Configuratie: Basismodus      | Ŧ  |
|                               | -  |
| Standaardhoek: Geen wijziging | Ŧ  |
| , , , ,                       |    |
| Het geheugen wordt verborgen  |    |
|                               |    |
|                               |    |
| Configuratie testmodus kiezen |    |
| Kiezen 🛓 Pagina ¾ 🕴 🛛 Star    | t  |

- 4. Tik op Kiezen en selecteer Aangepaste modus.
- 5. Tik op Config. Het scherm Examenmodusconfiguratie wordt weergegeven.

| Configuratie testmodus   |
|--------------------------|
| Systeemtoepassingen      |
| — Gebruikerstoepassingen |
| — 🗌 Natuurkunde          |
| — 🗌 Help                 |
| — 🗌 Eenh.                |
| — 🗌 Matrix               |
| - Complex                |
| - CAS                    |
| 🕀 🗌 USB                  |
|                          |
| √ Annuler OK             |

 Selecteer de opties die u wilt uitschakelen en controleer of de opties die u niet wilt uitschakelen niet zijn geselecteerd.

Als een optie uitvouwbaar is, is dit een categorie met subitems die u afzonderlijk kunt uitschakelen. (In het bovenstaande voorbeeld is de optie **Systeemapps** uitvouwbaar.) Tik op het plusteken om de subitems weer te geven. U kunt de subitems vervolgens afzonderlijk selecteren. Als u alle subitems wilt uitschakelen, selecteert u de hele categorie.

U kunt een optie selecteren of verwijderen door op het keuzevakje naast de optie te tikken of door de cursortoetsen te gebruiken om naar de optie te gaan en vervolgens op tikken.

7. Als u klaar bent met selecteren, tikt u op OK

Als u de examenmodus nu wilt activeren, gaat u door met De examenmodus activeren op pagina 55.

# Een nieuwe configuratie maken

U kunt de standaardexamenconfiguratie wijzigen als u door nieuwe omstandigheden andere functies moet uitschakelen. U kunt ook de standaardconfiguratie behouden en een nieuwe configuratie maken. Als u een nieuwe configuratie maakt, kiest u een bestaande configuratie waarop u de nieuwe kunt baseren.

- 🔆 TIP: U kunt de basismodus niet wijzigen.
  - 1. Druk op Shiff . Het scherm Startinstellingen wordt weergegeven.
  - 2. Tik op Pagina 1⁄4 👎
  - 3. Tik op 🛓 Pagina 🖓 👎

Het scherm **Examenmodus** wordt weergegeven.

| Testmodus                     | Ζπ    |
|-------------------------------|-------|
| Configuratie: Basismodus      |       |
|                               |       |
| Standaardhoek: Geen wijziging | v     |
|                               |       |
| Het geheugen wordt verborgen  |       |
|                               |       |
|                               |       |
| Configuratie testmodus kiezen |       |
| Kiezen 🛓 Pagina ¾ 📍           | Start |

- 4. Kies een basisconfiguratie, behalve voor basismodus, in de lijst Configuratie. Als u nog niet eerder een examenmodusconfiguratie hebt gemaakt, is de enige basisconfiguratie die beschikbaar is de Aangepaste modus.
- 5. Tik op Overig, selecteer Kopiëren in het menu en voer een naam in voor de nieuwe configuratie.
- 6. Tik tweemaal op OK
- 7. Tik op Config. Het scherm Examenmodusconfiguratie wordt weergegeven.
- Selecteer de opties die u wilt uitschakelen en controleer of de opties die u niet wilt uitschakelen niet zijn geselecteerd.
- 9. Als u klaar bent met selecteren, tikt u op OK

U kunt met de Connectivity Kit op soortgelijke wijze als op een HP Prime examenmodusconfiguraties maken. U kunt ze vervolgens op meerdere HP Primes activeren, hetzij via een usb-kabel of door ze naar een netwerk te sturen met de draadloze modules. Installeer voor meer informatie de HP Connectivity Kit (beschikbaar op de meegeleverde product-cd). Klik in het menu van de Connectivity Kit op **Help** en selecteer **gebruikershandleiding voor de HP Connectivity Kit**.

Als u de examenmodus nu wilt activeren, gaat u door met <u>De examenmodus activeren op pagina 55</u>.

# De examenmodus activeren

Door de examenmodus te activeren, voorkomt u dat gebruikers van de rekenmachine de door u uitgeschakelde functies gebruiken. De functies worden aan het einde van de opgegeven time-outperiode weer ingeschakeld of bij invoer van het wachtwoord voor de examenmodus.

Ga als volgt te werk om de examenmodus te activeren:

1. Als het scherm **Examenmodus** niet wordt weergegeven, drukt u op Shiff , tikt u op

| Pagina 1⁄4 👎 <mark>en tikt u vervolgens op</mark> 🛓 Pagina 3⁄4 🖞 |
|------------------------------------------------------------------|
| Testmodus                                                        |
| Configuratie: Basismodus                                         |
|                                                                  |
| Standaardhoek: Geen wijziging                                    |
| Het geheugen wordt verborgen                                     |
| Configuratie testmodus kiezen<br>Kiezen ▲ Pagina ¾ ▼ Start       |

- 2. Als u een andere configuratie nodig hebt dan basismodus, kiest u deze in de lijst **Configuratie**.
- Als u een andere configuratie nodig hebt dan basismodus, selecteer een time-outperiode in de lijst Time-out.

De maximale periode is 8 uur. Zorg ervoor dat de time-outperiode langer duurt dan het examen zelf.

- Als u een andere configuratie gebruikt dan de Basismodus, kiest u ofwel een standaardhoekmodus of laat u deze standaard leeg (of Geen wijzigingen).
- Als u een andere configuratie nodig hebt dan basismodus, voert u een wachtwoord in van tussen de 1 en 10 tekens. U voert een wachtwoord in als u, of een andere gebruiker, de examenmodus wilt annuleren voordat de time-outperiode is verstreken.
- 6. Selecteer een van de volgende geheugenopties voor de rekenmachine:
  - TIP: Met Basismodus verbergt u automatisch het geheugen van de rekenmachine terwijl de examenmodus is ingeschakeld.
    - **Behouden**: hiermee krijgt de student volledige toegang tot het huidige geheugen van de rekenmachine, inclusief programma's en opmerkingen.
    - Wissen: hiermee wordt het geheugen van de rekenmachine volledig gewist.

| ΞX | <b>OPMERKING:</b> | Deze actie kan niet ongedaan worden gemaakt. |
|----|-------------------|----------------------------------------------|
|    |                   | Dele dette kan net ongedaan norden gemaant   |

- Verbergen: hiermee wordt de rekenmachine verborgen terwijl de examenmodus is ingeschakeld.
- **Behouden en herstellen**: hiermee wordt de rekenmachine verborgen terwijl de examenmodus is ingeschakeld. Nadat de examenmodus is uitgeschakeld, wordt het geheugen van de rekenmachine teruggezet in de staat voorafgaand aan de examenmodus.
- Als u wilt dat de examenmodusindicator regelmatig knippert wanneer de examenmodus actief is, selecteert u Led knipperen. Het groene lampje bovenaan de rekenmachine knippert automatisch in basismodus.
- 8. Als u de beveiliging van de examenmodus wilt verhogen, selecteert u **Beveiligingscode** en geeft u vervolgens de studenten de beveiligingscode om in te voeren om de examenmodus te starten.
- **9.** Als u gebruik maakt van basismodus, tik op **Start** op de rekenmachine van de student. U kunt de rekenmachine van een student aansluiten met de meegeleverde usb-kabel.

Steek de micro-A-connector, met het rechthoekige uiteinde, in de usb-poort op de verzendende rekenmachine en steek de andere connector in de usb-poort op de ontvangende rekenmachine.

- **10.** Om de configuratie op een aangesloten rekenmachine te activeren, tikt u op **Verznd** en selecteert u vervolgens een van de volgende opties:
  - **Verzenden en starten**: hiermee wordt automatisch de examenmodus gestart op de aangesloten rekenmachine, waarbij de aangegeven uitgeschakelde functies niet toegankelijk zijn voor de gebruiker van die rekenmachine.
  - **Bestand verzenden**: hiermee start u de examenmodus op de aangesloten rekenmachine nadat u de rekenmachine loskoppelt en tikt op <u>Start</u>. De rekenmachine staat nu in examenmodus en de geselecteerde uitgeschakelde functies zijn niet toegankelijk voor de gebruiker van die rekenmachine.
- **11.** Herhaal stap 9 en verder voor elke rekenmachine waarvan u de functionaliteit wilt beperken.

### De examenmodus annuleren

Als u de examenmodus wilt annuleren voordat de ingestelde tijd is verstreken, voert u een van de volgende handelingen uit:

- Sluit de rekenmachine aan op een computer of een andere HP Prime rekenmachine met behulp van de juiste kabel.
- Voer het wachtwoord in met de volgende procedure als u een wachtwoord hebt geconfigureerd voor de examenmodusconfiguratie.

Het wachtwoord van de examenmodus invoeren:

1. Als het scherm **Examenmodus** niet wordt weergegeven, drukt u op Shift & hikt u op

Pagina 1/4 🕴 en tikt u vervolgens op 🛓 Pagina 3/4

Voer het wachtwoord voor de huidige examenmodus in en tik tweemaal op OK

U kunt de examenmodus ook annuleren via de Connectivity Kit. Raadpleeg de *gebruikershandleiding voor de HP Connectivity Kit* voor meer informatie.

# **Configuraties wijzigen**

U kunt examenmodusconfiguraties wijzigen. U kunt ook een configuratie verwijderen en de standaardconfiguratie herstellen.

## Een configuratie wijzigen

1. Als het scherm **Examenmodus** niet wordt weergegeven, drukt u op Shiff

Pagina 1⁄4 👎 en tikt u vervolgens op 🛓 Pagina 3⁄4

- 2. Selecteer in de lijst **Configuratie** de configuratie die u wilt wijzigen.
- 3. Tik op Config
- Breng de gewenste wijzigingen aan en tik vervolgens op OK

### Terugkeren naar de standaardconfiguratie

- 1. Druk op Shiff . Het scherm Startinstellingen wordt weergegeven.
- 2. Tik op Pagina 1/4 👎
- 3. Tik op 🛓 Pagina 🖓 🎙

Het scherm **Examenmodus** wordt weergegeven.

- 4. Kies Aangepaste modus uit de lijst Configuratie.
- 5. Tik op Overig, selecteer **Reset** in het menu en tik op OK om te bevestigen.

### **Configuraties verwijderen**

1. Als het scherm **Examenmodus** niet wordt weergegeven, drukt u op Shiff , tikt u op

Pagina 1⁄4 🕴 en tikt u vervolgens op 🗼 Pagina 3⁄4

2. Selecteer in de lijst **Configuratie** de configuratie die u wilt verwijderen.

**OPMERKING:** U kunt de Basismodus of Aangepaste modus niet verwijderen.

- 3. Tik op Overig en selecteer Verwijderen.
- **4.** Wanneer u wordt gevraagd de verwijdering te bevestigen, tikt u op **OK** of drukt u op Enter.

, tikt u op

# 6 Een inleiding tot apps van HP

Een groot deel van de functionaliteit van de HP Prime-rekenmachine wordt geleverd in pakketten die HP apps worden genoemd. De HP Prime rekenmachine wordt geleverd met 18 HP-apps: 10 apps voor wiskundige onderwerpen of taken, drie speciale oplossers, drie functieverkenners, een spreadsheet en een app voor de registratie van gegevens die vanuit een extern sensorapparaat naar de rekenmachine worden gestreamd. U

start een app door op Apps te drukken (om de app-bibliotheek te openen) en vervolgens op het pictogram

voor de gewenste app te tikken.

In de onderstaande tabel wordt aangegeven wat u met elke app kunt doen. De apps staan op alfabetische volgorde.

| Naam app               | Gebruik deze app om:                                                                                                    |
|------------------------|----------------------------------------------------------------------------------------------------|
| Geavanceerde grafieken | Grafieken met symbolische open beweringen in x en y definiëren en verkennen.                                                                                       |
|                        | Voorbeeld: $x^2 + y^2 = 64$                                                                                                    |
| DataStreamer           | Gegevens uit de praktijk verzamelen van wetenschappelijke sensoren en deze exporteren<br>naar een app voor statistische analyse.                                   |
| Verkenner              | Verken de relatie tussen de waarden van de parameters in een functie en de vorm van de<br>grafiek van een functie.                                                 |
| Financieel             | U kunt vele financiële problemen oplossen waar anders een speciale financiële rekenmachine voor nodig zou zijn.                                                    |
| Functie                | Rechthoekige functies van y met reële waarden verkennen op basis van x.                                                                                            |
|                        | $y = 2x^2 + 3x + 5$                                                                                                    |
| Graph 3D               | Verken plots van driedimensionale functies die z definiëren in termen van x en y.                                                                                  |
| Meetkunde              | Geometrische constructies verkennen en geometrische berekeningen uitvoeren.                                                                                        |
| Inferentie             | Betrouwbaarheidsintervallen en hypothesetests verkennen gebaseerd op de normale en T-<br>distributies van studenten.                                               |
| Lineaire oplosser      | Oplossingen zoeken voor sets van twee of drie lineaire vergelijkingen.                                                                                             |
| Parametrisch           | Parametrische functies verkennen van x en y op basis van t. Voorbeeld: x = cos(t) en y = sin(t).                                                                   |
| Polair                 | Polaire functies verkennen van r op basis van een hoek $\theta$ .                                                                                                  |
|                        | Voorbeeld: r = 2cos(40)                                                                                                    |
| Rij                    | Verkennen van rijfuncties waarbij U wordt gedefinieerd op basis van n of op basis van eerdere termen in dezelfde of een andere rij, zoals $U_{n-1}$ en $U_{n-2}$ . |
|                        | Voorbeeld: $U_1 = 0$ , $U_2 = 1$ en $U_n = U_{n-2} + U_{n-1}$                                                                                                    |
| Oplossen               | Vergelijkingen verkennen in een of meerdere variabelen met reële waarden en systemen van vergelijkingen.                                                           |
|                        | Voorbeeld: $x + 1 = x^2 - x - 2$                                                                                                    |
| Spreadsheet            | Problemen oplossen of spreadsheetgegevens weergeven.                                                                                                    |
| 1var. statistieken     | Statistische gegevens met één variabele (x) berekenen.                                                                                                    |
| Naam app           | Gebruik deze app om:                                               |
|--------------------|--------------------------------------------------------------------|
| 2var. statistieken | Statistische gegevens met twee variabelen (x en y) berekenen.      |
| Driehoeksoplosser  | Onbekende waarden zoeken voor de lengten en hoeken van driehoeken. |

Naarmate u een app gebruikt om een les te doorlopen of een probleem op te lossen, voegt u gegevens en definities toe aan een of meer weergaven van de app. Al deze informatie wordt automatisch opgeslagen in de app. U kunt de app op elk moment raadplegen en alle informatie blijft beschikbaar. U kunt ook een versie van de app opslaan onder een andere naam en de oorspronkelijke app gebruiken voor een ander probleem of doel. Raadpleeg <u>Een app maken op pagina 100</u> voor meer informatie over het aanpassen en opslaan van apps.

Alle bovengenoemde apps, behalve één app, worden in deze gebruikershandleiding gedetailleerd beschreven. De uitzondering is de app DataStreamer. U vindt een korte introductie van deze app in de *snelstartgids voor de HP Prime grafische rekenmachine*. U vindt een volledige beschrijving in de *gebruikershandleiding voor HP StreamSmart 410*.

# **App-bibliotheek**

Apps worden opgeslagen in de app-bibliotheek. U opent deze door op

## Een app openen

- **1.** Open de app-bibliotheek.
- 2. Zoek het pictogram voor de app en tik hierop.

U kunt ook de cursortoetsen gebruiken om naar de app te gaan. Wanneer u de gewenste app hebt

gemarkeerd, tikt u op Start of drukt u op

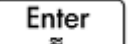

Apps te drukken.

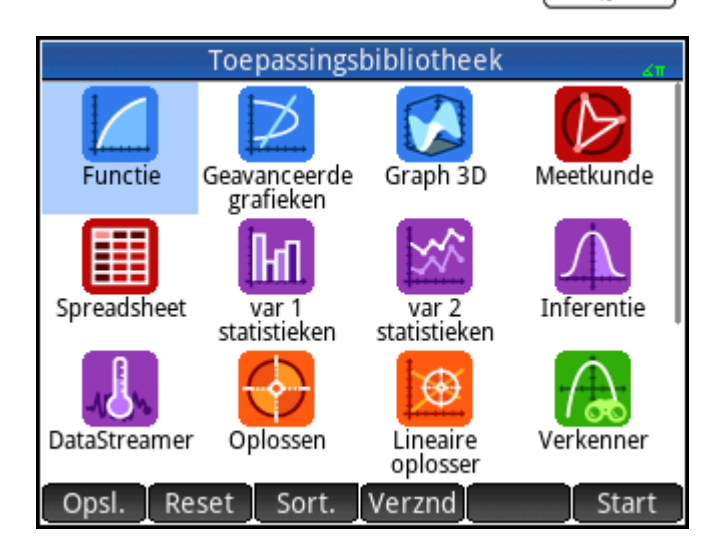

## Een app resetten

U kunt een app op elk gewenst moment verlaten. Alle gegevens en instellingen blijven dan behouden. Wanneer u terugkeert naar de app, kunt u verdergaan waar u gebleven was. Als u de eerdere gegevens en instellingen echter niet wilt gebruiken, kunt u de app terugzetten op de standaardwaarden. Dit zijn de waarden van de app toen u deze voor het eerst opende.

Ga als volgt te werk om een app te resetten:

- 1. Open de app-bibliotheek.
- 2. Markeer de app met behulp van de cursortoetsen.
- 3. Tik op Reset
- 4. Tik op OK om te bevestigen.

U kunt een app ook resetten vanuit de app zelf. Druk in de hoofdweergave van de app (dit is doorgaans de

symbolische weergave) op Shiff Esc en tik op OK om te bevestigen.

## **Apps rangschikken**

De ingebouwde apps in de app-bibliotheek zijn chronologisch gerangschikt. De laatst gebruikte app wordt dus altijd het eerst weergegeven. (Aangepaste apps worden na de ingebouwde apps weergegeven.)

Met de volgende instellingen kunt u de volgorde van de ingebouwde apps wijzigen:

- **Alfabetisch**: de app-pictogrammen worden alfabetisch op naam en oplopend gesorteerd van A naar Z.
- **Vast**: de apps worden weergegeven in de standaardvolgorde: Functie, Geavanceerde grafieken, Meetkunde ... Polair en Rij. Aangepaste apps worden na alle ingebouwde apps weergegeven. Deze apps staan op chronologische volgorde van de oudste naar de meest recente.

Ga als volgt te werk om de volgorde te wijzigen:

- 1. Open de app-bibliotheek.
- 2. Tik op Sort.
- 3. Kies de gewenste optie in de lijst **Apps sorteren**.

#### Een app verwijderen

De apps die zijn ingebouwd in de HP Prime rekenmachine kunnen niet worden verwijderd. U kunt wel apps verwijderen die u zelf hebt gemaakt.

Ga als volgt te werk om een app te verwijderen:

- 1. Open de app-bibliotheek.
- 2. Markeer de app met behulp van de cursortoetsen.
- 3. Tik op Verw.
- 4. Tik op OK om te bevestigen.

## **Overige opties**

Dit zijn de overige opties in de app-bibliotheek:

- Opsl. : hiermee kunt u een kopie van een app opslaan onder een nieuwe naam. Zie <u>Een app maken</u> op pagina 100.
- Verznd: hiermee kunt u een app verzenden naar een andere HP Prime rekenmachine.

## **App-weergaven**

De meeste apps hebben drie belangrijke weergaven: de symbolische weergave, de plotweergave en de numerieke weergave. Deze weergaven zijn gebaseerd op de symbolische, grafische en numerieke

representaties van wiskundige objecten. U kunt deze weergaven openen met de toetsen Symbol

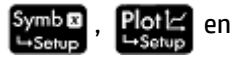

Num linksboven op het toetsenbord. Met deze weergaven kunt u een wiskundig object definiëren, zoals

een expressie of een open bewering, deze plotten en de waarden weergeven die hierdoor zijn gegenereerd.

Elke weergave heeft een bijbehorende instellingenweergave, een weergave waarin u het uiterlijk van de gegevens in de bijbehorende hoofdweergave kunt configureren. Deze weergaven zijn de symbolische instellingen, de plotontwerpweergave en de numerieke instellingen. U opent deze weergaven met de toetsen

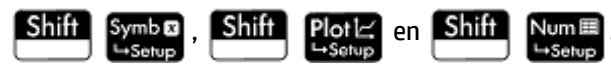

Niet alle apps beschikken over de zes weergaven die hierboven zijn beschreven. Het bereik en de complexiteit van elke app bepalen de beschikbare weergaven. De app Spreadsheet heeft bijvoorbeeld geen plotweergave of plotontwerpweergave en de app Kwadr. onderzoeker heeft alleen een plotweergave. In de volgende zes secties wordt beschreven welke weergaven elke app bevat.

De app DataStreamer wordt echter niet in dit hoofdstuk behandeld. Zie de *gebruikershandleiding voor HP StreamSmart 410* voor meer informatie over deze app.

## De symbolische weergave

De onderstaande tabel bevat een overzicht van wat u in de symbolische weergave van elke app kunt doen.

| Арр                    | In de symbolische weergave kunt u het volgende doen:                                                              |
|------------------------|----------------------------------------------------------------------------------------------------|
| Geavanceerde grafieken | Maximaal 10 open beweringen opgeven.                                                                              |
| Verkenner              | Selecteer een functiereeks om in de plotweergave te bekijken.                                                     |
| Financieel             | Selecteer een methode voor het oplossen van een financieel probleem, zoals TVM, cashflow,<br>obligatie enzovoort. |
| Functie                | Maximaal 10 rechthoekige functies opgeven met reële waarden van y op basis van x.                                 |
| Graph 3D               | Voer tot tien driedimensionale functies in die z definiëren in termen van x en y.                                 |
| Meetkunde              | De symbolische definitie van geometrische constructies weergeven.                                                 |
| Inferentie             | Een hypothesetest of betrouwbaarheidsniveautest uitvoeren en het type test selecteren.                            |
| Lineaire oplosser      | N.v.t.                                                                                                    |
| Parametrisch           | Maximaal 10 parametrische functies van x en y opgeven op basis van t.                                             |
| Polair                 | Maximaal 10 polaire functies van r opgeven op basis van een hoek $\boldsymbol{\theta}.$                           |
| Rij                    | Maximaal 10 rijfuncties opgeven.                                                                                  |
| Oplossen               | Maximaal 10 vergelijkingen opgeven.                                                                               |

| Арр                | In de symbolische weergave kunt u het volgende doen: |
|--------------------|------------------------------------------------------|
| Spreadsheet        | N.v.t.                                               |
| 1var. statistieken | Maximaal 5 analyses met één variabele opgeven.       |
| 2var. statistieken | Maximaal 5 analyses met meerdere variabelen opgeven. |
| Driehoeksoplosser  | N.v.t.                                               |

## De symbolische instellingen

De weergave met symbolische instellingen is voor elke app hetzelfde. In deze weergave kunt u de systeeminstellingen voor de hoekmaat, de getalnotatie en de invoer van complexe getallen vervangen. Deze vervanging geldt alleen voor de huidige app.

| Inst. Functie symbolisch 🧤 |                 |  |
|----------------------------|-----------------|--|
| Hoekmaat:                  | √ Systeem       |  |
| Getalnotatie:              | Radialen        |  |
| Complex:                   | Graden          |  |
| complex.                   | Decimale graden |  |
|                            |                 |  |
|                            |                 |  |
|                            |                 |  |
|                            |                 |  |
| Hoekmaat kiezen            |                 |  |
|                            |                 |  |

Als u deze instellingen wilt wijzigen voor alle apps, gebruikt u de schermen Startinstellingen en CASinstellingen.

## **De plotweergave**

De onderstaande tabel bevat een overzicht van wat u in de plotweergave van elke app kunt doen.

| Арр                    | In de plotweergave kunt u het volgende doen:                                                                  |
|------------------------|----------------------------------------------------------------------------------------------------|
| Geavanceerde grafieken | Open beweringen plotten en verkennen in de symbolische weergave.                                              |
| Financieel             | Geef de grafiek weer van de methode die in de symbolische weergave is geselecteerd,<br>indien van toepassing. |
| Functie                | De in de symbolische weergave geselecteerde functies plotten en verkennen.                                    |
| Graph 3D               | Plot en traceer driedimensionale grafieken voor de functies die in de symbolische weergave zijn gedefinieerd. |
| Meetkunde              | Geometrische constructies maken en bewerken.                                                                  |
| Inferentie             | Een plot van de testresultaten bekijken.                                                                      |
| Lineaire oplosser      | N.v.t.                                                                                                    |
| Parametrisch           | De in de symbolische weergave geselecteerde functies plotten en verkennen.                                    |
| Polair                 | De in de symbolische weergave geselecteerde functies plotten en verkennen.                                    |

| Арр                | In de plotweergave kunt u het volgende doen:                                      |
|--------------------|-----------------------------------------------------------------------------------|
| Rij                | De in de symbolische weergave geselecteerde rijen plotten en verkennen.           |
| Oplossen           | Een enkele in de symbolische weergave geselecteerde functie plotten en verkennen. |
| Spreadsheet        | N.v.t.                                                                            |
| 1var. statistieken | De in de symbolische weergave geselecteerde analyses plotten en verkennen.        |
| 2var. statistieken | De in de symbolische weergave geselecteerde analyses plotten en verkennen.        |
| Driehoeksoplosser  | N.v.t.                                                                            |

# De plotontwerpweergave

De onderstaande tabel bevat een overzicht van wat u in de plotontwerpweergave van elke app kunt doen.

| Арр                    | In de plotontwerpweergave kunt u het volgende doen: |
|------------------------|-----------------------------------------------------|
| Geavanceerde grafieken | De weergave van plots en de plotomgeving wijzigen.  |
| Financieel             | De weergave van plots en de plotomgeving wijzigen.  |
| Functie                | De weergave van plots en de plotomgeving wijzigen.  |
| Graph 3D               | De weergave van plots en de plotomgeving wijzigen.  |
| Meetkunde              | De weergave van de tekenomgeving wijzigen.          |
| Inferentie             | N.v.t.                                              |
| Lineaire oplosser      | N.v.t.                                              |
| Parametrisch           | De weergave van plots en de plotomgeving wijzigen.  |
| Polair                 | De weergave van plots en de plotomgeving wijzigen.  |
| Rij                    | De weergave van plots en de plotomgeving wijzigen.  |
| Oplossen               | De weergave van plots en de plotomgeving wijzigen.  |
| Spreadsheet            | N.v.t.                                              |
| 1var. statistieken     | De weergave van plots en de plotomgeving wijzigen.  |
| 2var. statistieken     | De weergave van plots en de plotomgeving wijzigen.  |
| Driehoeksoplosser      | N.v.t.                                              |

# De numerieke weergave

De onderstaande tabel bevat een overzicht van wat u in de numerieke weergave van elke app kunt doen.

| Арр                    | In de numerieke weergave kunt u het volgende doen:                                                        |
|------------------------|----------------------------------------------------------------------------------------------------|
| Geavanceerde grafieken | Een tabel weergeven met getallen die zijn gegenereerd door de open beweringen in de symbolische weergave. |
| Financieel             | Voer waarden in voor variabelen en los onbekenden op.                                                     |

| Арр                | In de numerieke weergave kunt u het volgende doen:                                                                               |
|--------------------|----------------------------------------------------------------------------------------------------|
| Functie            | Een tabel weergeven met getallen die zijn gegenereerd door de in de symbolische weergave geselecteerde functies.                 |
| Graph 3D           | Bekijk tabellen van x-, y- en z-waarden.                                                                                         |
| Meetkunde          | Berekeningen uitvoeren op de geometrische objecten die zijn getekend in de plotweergave.                                         |
| Inferentie         | De statistische gegevens specificeren die vereist zijn om de in de symbolische weergave geselecteerde test uit te kunnen voeren. |
| Lineaire oplosser  | De coëfficiënten van de op te lossen lineaire vergelijkingen specificeren.                                                       |
| Parametrisch       | Een tabel weergeven met getallen die zijn gegenereerd door de in de symbolische weergave geselecteerde functies.                 |
| Polair             | Een tabel weergeven met getallen die zijn gegenereerd door de in de symbolische weergave geselecteerde functies.                 |
| Rij                | Een tabel weergeven met getallen die zijn gegenereerd door de in de symbolische weergave geselecteerde rijen.                    |
| Oplossen           | De bestaande waarden invoeren en oplossen voor de onbekende waarde.                                                              |
| Spreadsheet        | Getallen, tekst, formules etc. invoeren. De numerieke weergave is de primaire weergave voor deze app.                            |
| 1var. statistieken | Gegevens invoeren voor analyse.                                                                                                  |
| 2var. statistieken | Gegevens invoeren voor analyse.                                                                                                  |
| Driehoeksoplosser  | Bekende gegevens invoeren over een driehoek en oplossen voor de onbekende<br>gegevens.                                           |

# De numerieke instellingen

De onderstaande tabel bevat een overzicht van wat u in de weergave met numerieke instellingen van elke app kunt doen.

| Арр                    | In de weergave met numerieke instellingen kunt u het volgende doen:                                                                            |
|------------------------|----------------------------------------------------------------------------------------------------|
| Geavanceerde grafieken | De te berekenen getallen specificeren volgens de open beweringen die zijn opgegeven<br>in de symbolische weergave, en de zoomfactor instellen. |
| Financieel             | N.v.t.                                                                                                    |
| Functie                | De te berekenen getallen specificeren volgens de functies die zijn opgegeven in de<br>symbolische weergave, en de zoomfactor instellen.        |
| Graph 3D               | Geef de start-, stap- en zoom-waarden voor x en y op.                                                                                          |
| Meetkunde              | N.v.t.                                                                                                    |
| Inferentie             | N.v.t.                                                                                                    |
| Lineaire oplosser      | N.v.t.                                                                                                    |
| Parametrisch           | De te berekenen getallen specificeren volgens de functies die zijn opgegeven in de symbolische weergave, en de zoomfactor instellen.           |
| Polair                 | De te berekenen getallen specificeren volgens de functies die zijn opgegeven in de<br>symbolische weergave, en de zoomfactor instellen.        |

| Арр                | In de weergave met numerieke instellingen kunt u het volgende doen:                                                                     |
|--------------------|----------------------------------------------------------------------------------------------------|
| Rij                | De te berekenen getallen specificeren volgens de functies die zijn opgegeven in de<br>symbolische weergave, en de zoomfactor instellen. |
| Oplossen           | N.v.t.                                                                                                    |
| Spreadsheet        | N.v.t.                                                                                                    |
| 1var. statistieken | N.v.t.                                                                                                    |
| 2var. statistieken | N.v.t.                                                                                                    |
| Driehoeksoplosser  | N.v.t.                                                                                                    |

## **Een snel voorbeeld**

In het volgende voorbeeld worden alle zes de app-weergaven gebruikt en krijgt u een beeld van de typische workflow van een app. De app Polair wordt als voorbeeld gebruikt.

#### De app openen

- 1. Druk op Apps om de app-bibliotheek te openen.
  - Info
- 2. Tik op het pictogram voor de app Polair.

De app wordt geopend in de symbolische weergave.

#### De symbolische weergave

In de symbolische weergave van de app Polair definieert of specificeert u de poolvergelijking die u wilt plotten en verkennen. In dit voorbeeld wordt de vergelijking r =  $5\pi \cos(\theta/2)\cos(\theta)^2$  geplot en verkend.

**Definieer de vergelijking r = 5\pi \cos(\theta/2)\cos(\theta)^2 als volgt:** 

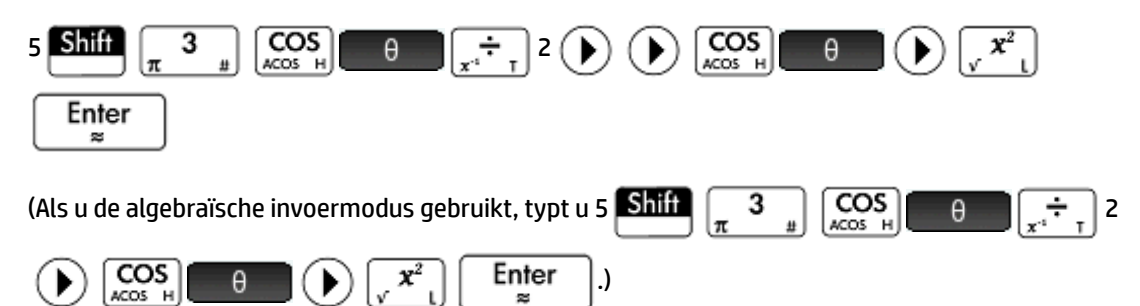

| Weerg. Polair symb.                                                                             |   |
|-------------------------------------------------------------------------------------------------|---|
| $\sqrt{\mathbf{R}} = \frac{\mathbf{R}}{4*\pi*\cos\left(\frac{\theta}{2}\right)}*\cos(\theta)^2$ |   |
| R2(θ)=                                                                                          | ] |
| R3(θ)=                                                                                          |   |
| R4(θ)=                                                                                          |   |
| <b>R5(θ)</b> =                                                                                  |   |
| <b>R6(θ)</b> =                                                                                  |   |
| unctie invoeren                                                                                 |   |
| Bewerk √ θ Tonen Eval                                                                           |   |

Met deze vergelijking worden symmetrische bladeren getekend op voorwaarde dat de hoekmaat is ingesteld op radialen. De hoekmaat voor deze app wordt ingesteld in de weergave met symbolische instellingen.

## De symbolische instellingen

- 1. Druk op Shift Symber
- 2. Selecteer **Radialen** in het menu Hoekmaat.

| Inst. Polair symbolisch 🧠 🖉 |                 |
|-----------------------------|-----------------|
| Hoekmaat:                   | Systeem         |
| Getalnotatie:               | √ Radialen      |
| Complex                     | Graden          |
| complex.                    | Decimale graden |
|                             |                 |
|                             |                 |
|                             |                 |
|                             |                 |
| Hoekmaat kiezen             |                 |
|                             |                 |

## **De plotweergave**

▲ Druk op Plot 12.

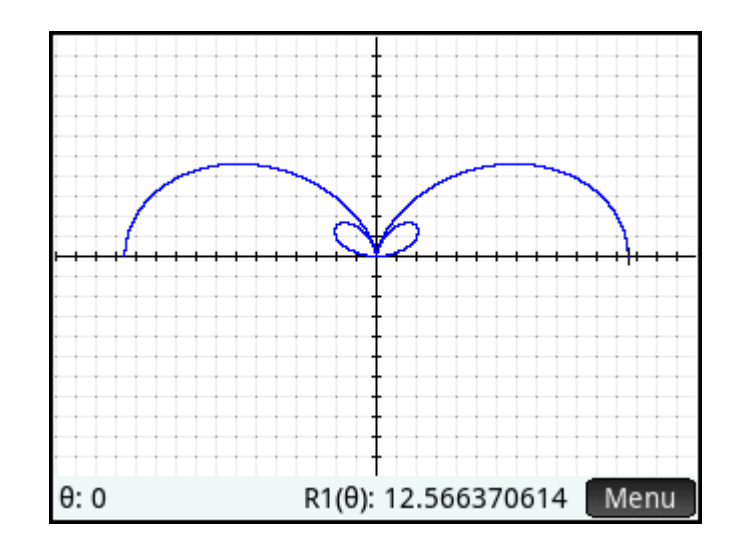

Er wordt een grafiek van de vergelijking geplot. U ziet in de bovenstaande afbeelding dat slechts een deel van de bladeren zichtbaar is. Als u de rest wilt zien, moet u de parameters in de plotontwerpweergave wijzigen.

## De plotontwerpweergave

- 1. Druk op Shift Pla
- **2.** Stel het tweede veld van **\theta Rng** in op  $4\pi$  door het volgende in te voeren:

| θ Rng:                       | 0            | 12.5663706144 |
|------------------------------|--------------|---------------|
| θ Stap:                      | 0.1308996939 | 1210000700111 |
| X Rng:                       | -15.9        | 15.9          |
| Y Rng:                       | -10.9        | 10.9          |
| X Tick:                      | 1            |               |
| Y Tick:                      | 1            |               |
|                              |              |               |
| Maximale hoekwaarde invoeren |              |               |
| Bewerk                       | Pagina ½     |               |

3. Druk op Plot om terug te keren de plotweergave en de volledige plot te zien.

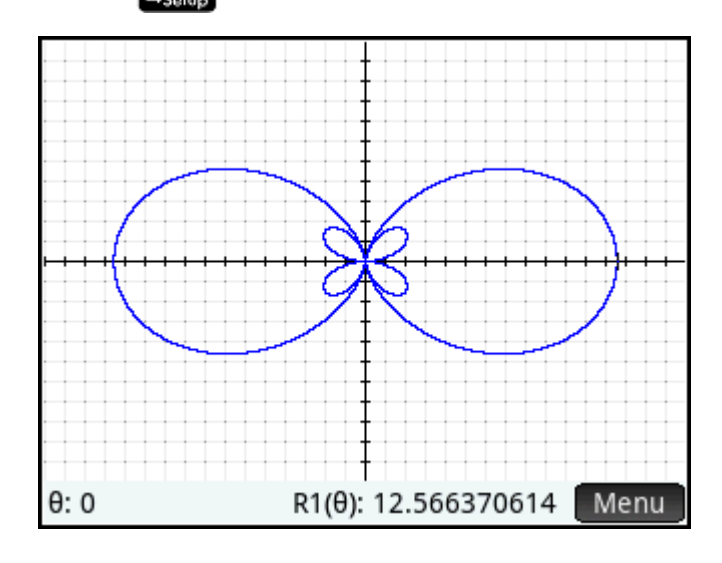

## De numerieke weergave

De waarden die door de vergelijking zijn gegenereerd, zijn te bekijken in de numerieke weergave.

Stel dat u alleen gehele getallen wilt weergeven voor  $\theta$ . U wilt bijvoorbeeld dat de stapgrootte tussen opeenvolgende waarden in de kolom  $\theta$  1 bedraagt. U kunt dit instellen in de weergave met numerieke instellingen.

#### De numerieke instellingen

- 1. Druk op Shift Num ⊞
- 2. Stel het veld **Num Stap** in op 1.

| Inst. Polair num.              | Zπ |
|--------------------------------|----|
| Eerste nr.: 0                  |    |
| Num Stap: 1                    |    |
|                                |    |
| Num Zoom: 2                    |    |
|                                |    |
| Num Type: Automatisch          | •  |
|                                |    |
| Stapwaarde voor tabel invoeren |    |
| Bewerkı Plot→                  |    |

3. Druk op Num om terug te keren naar de numerieke weergave.

U ziet dat de kolom  $\theta$  nu opeenvolgende gehele getallen bevat, beginnend met nul. De overeenkomende waarden die door de vergelijking gespecificeerd in de symbolische weergave zijn berekend, staan nu in de kolom R1.

# Algemene bewerkingen in de symbolische weergave

In dit gedeelte worden de apps Geavanceerde grafieken, Graph 3D, Functie, Parametrisch, Polair, Rij en Oplossen besproken. Zie het hoofdstuk over elke app voor informatie over de andere apps.

De symbolische weergave wordt doorgaans gebruikt om een functie of open bewering te definiëren die u wilt verkennen (door deze te plotten en/of te evalueren). In deze sectie wordt de term 'definitie' gebruikt voor zowel functies als open beweringen.

Druk op **Symbolische weergave te openen**.

## Een definitie toevoegen

Met uitzondering van de app Parametrisch zijn er 10 velden voor het invoeren van definities. De app Parametrisch bevat namelijk 20 velden, twee voor elke definitie.

- Ga naar of tik op het lege veld dat u wilt gebruiken. 1.
- 2. Voer de definitie in.
- **OPMERKING:** De variabelen die in definities worden gebruikt, moeten met hoofdletters worden geschreven. Als u een variabele invoert met kleine letters, wordt er een foutmelding weergegeven.

Raadpleeg Bouwstenen voor het maken van definities op pagina 69 als u hulp nodig hebt.

Enter 3. Tik op of druk op wanneer u klaar bent. OK 22

De nieuwe definitie wordt aan de lijst met definities toegevoegd.

## Een definitie wijzigen

- Ga naar of tik op de definitie die u wilt wijzigen. 1.
- 2. Tik op Bewerk

De definitie wordt gekopieerd naar de invoerregel.

3. Wijzig de definitie.

Enter wanneer u klaar bent. 4. Tik op OK of druk op

## Bouwstenen voor het maken van definities

De componenten die samen een symbolische definitie vormen, kunnen van een aantal bronnen afkomstig zijn.

Van het toetsenbord

U kunt componenten direct via het toetsenbord invoeren. Als u 2X<sup>2</sup> – 3 wilt invoeren, drukt u op 2

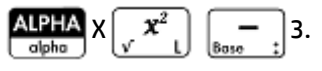

Van gebruikersvariabelen

Als u bijvoorbeeld een variabele hebt gemaakt met de naam COST, kunt u deze in een definitie opnemen door de variabele te typen of te kiezen in het menu **Gebruiker** (een van de submenu's van het menu met variabelen). Uw definitie kan er dus als volgt uitzien:  $F1(X) = X^2 + COST$ .

Als u een gebruikersvariabele wilt selecteren, drukt u op  $\underbrace{Vars}_{Chars}$ , tikt u op <u>Gebr.</u>, selecteert u

Gebruikersvariabelen en selecteert u de gewenste variabele.

Van startvariabelen

Sommige startvariabelen kunnen worden opgenomen in een symbolische definitie. Als u een

startvariabele wilt gebruiken, drukt u op  $Vars_{Chars_A}$ . Tik vervolgens op <u>Start</u>, selecteer een categorie en selecteer de gewenste variabele. U kunt bijvoorbeeld de definitie F1(X) = X<sup>2</sup> + Q hebben. (Q staat in het submenu **Reëel** van het **Start** -menu.)

• Van app-variabelen

Alle instellingen, definities en resultaten voor alle apps worden opgeslagen als variabelen. Vele van deze variabelen kunnen worden opgenomen in een symbolische definitie. Als u een app-variabele wilt

gebruiken, drukt u op Vars . Tik vervolgens op Toep., selecteer de app, selecteer de categorie en

selecteer de gewenste variabele. U kunt bijvoorbeeld de definitie F2(X) = X<sup>2</sup> + X – Root hebben. De waarde van de laatste wortel die is berekend in de app Functie, wordt vervangen door Wortel wanneer deze definitie wordt geëvalueerd.

Van wiskundige functies

Enkele van de functies uit het menu Wiskunde kunnen in een definitie worden opgenomen. Het menu

Wiskunde is een werksetmenu ( . In de volgende definitie wordt een wiskundige functie

(**Grootte**) gecombineerd met een startvariabele (L1):  $F4(X) = X^2 - SIZE(L1)$ . Deze definitie is equivalent aan  $x^2 - n$ , waarbij n het aantal elementen in de lijst L1 is. (**Grootte** is een optie in het menu **Lijst**, wat weer een submenu is van het menu **Wiskunde**.)

• Van CAS-functies

Enkele van de functies uit het menu CAS kunnen in een definitie worden opgenomen. Het menu CAS is

een werksetmenu ( ). De volgende definitie bevat de CAS-functie irem: F5(X) = X<sup>2</sup>+

CAS.irem(45,7). (U voert irem in door **Rest** te kiezen. Dit is een optie in het menu **Deling**, wat weer een submenu is van het menu **Geheel getal**. Elke CAS-opdracht of functie die u selecteert voor gebruik buiten het CAS, krijgt het voorvoegsel CAS.)

• Van app-functies

Enkele van de functies uit het menu **App** kunnen in een definitie worden opgenomen. Het menu **App** is een werksetmenu (

F9(X) = X<sup>2</sup> + Statistics\_2Var.PredY(6).

• Van het menu **Catlg** 

Enkele van de functies uit het menu **Catlg** kunnen in een definitie worden opgenomen. Het menu **Catlg** is een werksetmenu ( ). De volgende definitie bevat een opdracht uit dit menu en een appvariabele: F6(X) = X<sup>2</sup> + INT(Root). De integerwaarde van de laatste wortel die in de app Functie is berekend, wordt vervangen door INT(Root) wanneer deze definitie wordt geëvalueerd.

Van andere definities

U kunt F3(X) bijvoorbeeld definiëren als F1(X) \* F2(X).

## Een afhankelijke definitie evalueren

Als u een afhankelijke definitie hebt, ofwel een definitie op basis van een andere definitie, kunt u alle definities in één definitie combineren door de afhankelijke definitie te evalueren.

- **1.** Selecteer de afhankelijke expressie.
- 2. Tik op Eval

Bekijk het volgende voorbeeld. U ziet dat F3(X) is gedefinieerd op basis van twee andere functies. Dit is een afhankelijke definitie die kan worden geëvalueerd. Als u F3(X) markeert en op Eval tikt, verandert F3(X) in 2 \* X<sup>2</sup> + X + 2 \* (X<sup>2</sup> - 1).

| Weerg. Functie symb.             |
|----------------------------------|
| ✓ F1(X)= $2*X^2+X$               |
| $\sqrt{1} = F_2(X) = \chi^2 - 1$ |
| ✓ F3(X)= F1(X)+2*F2(X)           |
| F4(X)=                           |
| F5(X)=                           |
| F6(X)=                           |
| Functie invoeren                 |
| Bewerk √ X Tonen Eval            |

## Een definitie voor verkenning selecteren of verwijderen

U kunt in de apps Geavanceerde grafieken, Functie, Parametrisch, Polair, Rij en Oplossen maximaal 10 definities invoeren. Alleen de definities die u in de symbolische weergave hebt geselecteerd, worden geplot in de plotweergave en geëvalueerd in de numerieke weergave.

Als een definitie is geselecteerd, ziet u een vinkje naast die definitie. Zodra u een definitie hebt gemaakt, wordt er standaard een vinkje toegevoegd. Als u dus een bepaalde definitie wilt plotten of evalueren, markeert u die definitie en tikt u op . (Dit doet u ook als u een verwijderde functie opnieuw wilt selecteren.)

## Een plotkleur kiezen

Elke functie en open bewering kan worden geplot in een andere kleur. Ga als volgt te werk om de standaardkleur van een plot te wijzigen:

1. Tik op het gekleurde vierkantje links naast de definitie van de functie.

U kunt het vierkantje ook selecteren door op  $Enter \gtrsim$  te drukken wanneer de definitie is geselecteerd. Door op  $Enter \approx$  te drukken, wordt de selectie van de definitie verplaatst naar het gekleurde vierkantje en van het gekleurde vierkantje naar de definitie.

| Weerg. Functie symb.       |
|----------------------------|
| F1(X)= 2*X <sup>2</sup> +X |
| ✓ F2(X)= $\chi^2 - 1$      |
| √ F3(X)= F3(X)=            |
| F4(X)=                     |
| ■ F5(X)=                   |
| F6(X)=                     |
| Grafiekkleur               |
| Kiezen 🗸 🚺                 |

- 2. Tik op Kiezen -
- **3.** Selecteer de gewenste kleur in de kleurenkiezer.

## Een definitie verwijderen

Ga als volgt te werk om een definitie te verwijderen:

- 1. Tik eenmaal op de definitie (of markeer deze met de cursortoetsen).
- 2. Druk op 🛃.

Ga als volgt te werk om alle definities te verwijderen:

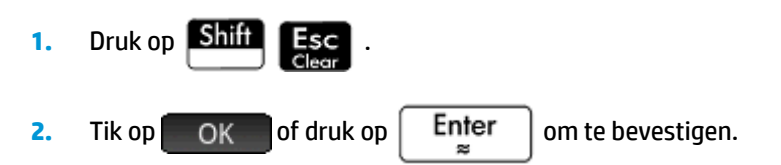

## De symbolische weergave: overzicht van de menuknoppen

| Кпор         | Doel                                                                                                    |
|--------------|----------------------------------------------------------------------------------------------------|
| Bewerk       | Hiermee kopieert u de gemarkeerde definitie naar de invoerregel voor bewerking. Tik op OK<br>wanneer u klaar bent.                                 |
|              | Als u een nieuwe definitie wilt toevoegen, ook een definitie die een bestaande vervangt, markeert u<br>het veld en voert u de nieuwe definitie in. |
| $\checkmark$ | Hiermee selecteert (of deselecteert) u een definitie.                                                                                              |

| Кпор                                         | Doel                                                                                                    |
|----------------------------------------------|----------------------------------------------------------------------------------------------------|
| X                                            | Hiermee voert u in de app Functie de onafhankelijke variabele in. U kunt ook op $\begin{bmatrix} x t \theta n \\ Define \end{bmatrix}$ drukken. |
| [Alleen in de app Functie]                   |                                                                                                    |
| X                                            | Hiermee voert u in de app Geavanceerde grafieken een X in. U kunt ook op $x t \theta n$<br>Define D                                             |
| [Alleen in de app<br>Geavanceerde grafieken] |                                                                                                    |
| Υ                                            | Hiermee wordt een Y ingevoerd in de apps Geavanceerde grafieken en Graph 3D.                                                                    |
| [Alleen in de app<br>Geavanceerde grafieken] |                                                                                                    |
| Т                                            | Hiermee voert u in de app Parametrisch de onafhankelijke variabele in. U kunt ook op $x t \theta n$                                             |
| [Alleen in de app<br>Parametrisch]           | drukken.                                                                                                    |
| θ                                            | Hiermee voert u in de app Polair de onafhankelijke variabele in. U kunt ook op $x t \theta n$<br>Cefine D drukken.                              |
| [Alleen in de app Polair]                    |                                                                                                    |
| Ν                                            | Hiermee voert u in de app Rij de onafhankelijke variabele in. U kunt ook op $\begin{bmatrix} x t \theta n \\ Befine \end{bmatrix}$ drukken.     |
| [Alleen in de app Rij]                       |                                                                                                    |
| = =                                          | Hiermee voert u in de app Oplossen het gelijkteken in. Dit is een snelkoppeling die gelijk is aan het                                           |
| [Alleen in de app Oplossen]                  | drukken op Shiff                                                                                                    |
| Tonen                                        | Hiermee geeft u de geselecteerde definitie weer in de volledige schermmodus.                                                                    |
| Eval                                         | Hiermee evalueert u afhankelijke definities. Zie <u>Een afhankelijke definitie evalueren op pagina 71</u> .                                     |

# Algemene bewerkingen in de symbolische instellingen

De weergave met symbolische instellingen is voor elke app identiek. De belangrijkste functie van deze weergave is dat u hierin drie van de systeeminstellingen van het scherm **Startinstellingen** kunt vervangen.

Druk op Shift

Symb a om de symbolische instellingen te openen.

| Inst. Functie   | e symbolisch |   | μ  |
|-----------------|--------------|---|----|
| Hoekmaat:       | Radialen     |   | *  |
| Getalnotatie:   | Systeem      | * |    |
| Complex:        | Systeem      |   | Ψ. |
|                 |              |   |    |
|                 |              |   |    |
|                 |              |   |    |
|                 |              |   |    |
| Hoekmaat kiezen |              |   |    |
| Kiezen          |              |   |    |

## Systeeminstellingen vervangen

1. Tik op de instelling die u wilt wijzigen.

U kunt op de naam van het veld of op het veld zelf tikken.

**2.** Tik nogmaals op de instelling.

Er wordt een menu met opties weergegeven.

- **3.** Selecteer de nieuwe instelling.
  - OPMERKING: Als u de optie Vast, Wetenschappelijk of Ingenieur selecteert, wordt in het menu Getalnotatie een tweede veld weergegeven waarin u het vereiste aantal significante cijfers kunt invoeren.

U kunt ook een veld selecteren, op Kiezen tikken en de nieuwe instelling selecteren.

## Standaardinstellingen herstellen

Door de standaardinstellingen te herstellen, geeft u prioriteit aan de instellingen in het scherm **Startinstellingen**.

Ga als volgt te werk om de standaardinstelling van een veld te herstellen:

1. Selecteer het veld.

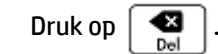

2.

Als u alle standaardinstellingen wilt herstellen, drukt u op Shiff

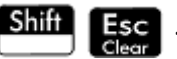

# Algemene bewerkingen in de plotweergave

In deze sectie wordt de functionaliteit van de plotweergave beschreven die in vele apps wordt gebruikt. Functionaliteit die alleen beschikbaar is in een bepaalde app, wordt in het specifieke hoofdstuk over die app beschreven.

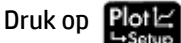

om de plotweergave te openen.

## Zoomen

Gebruik een gebaar van knijpend zoomen met twee vingers om gemakkelijk in te zoomen in het plotgebied. Als een gebaar van knijpend zoomen met twee vingers horizontaal wordt uitgevoerd, wordt de zoomfunctie alleen uitgevoerd op de x-as. Als een gebaar van knijpend zoomen met twee vingers verticaal wordt uitgevoerd, wordt de zoomfunctie alleen uitgevoerd op de y-as. Als een gebaar van knijpend zoomen met twee vingers diagonaal wordt uitgevoerd, wordt een vierkante zoom uitgevoerd (dat wil zeggen dat de zoom wordt uitgevoerd op beide assen).

Gebruik de opties in het menu Zoomen voor meer korte en krachtige controle. Deze opties maken gebruik van een horizontale of verticale factor, of beide. De standaardwaarde van deze factoren is ingesteld op 2. Door uit te zoomen, wordt de schaal vermenigvuldigd met de factor zodat u een grotere schaalafstand ziet op het scherm. Door in te zoomen, wordt de schaal gedeeld door de factor zodat u een kleinere schaalafstand ziet op het scherm.

#### Zoomfactoren

Ga als volgt te werk om de standaardzoomfactoren te wijzigen:

- 1. Open de plotweergave van de app ( Plot 🗠
- 2. Tik op Menu om het menu voor de plotweergave te openen.
- 3. Tik op Zoomer om het menu met de zoomopties te openen.
- 4. Selecteer Factoren instellen.

Het scherm Zoomfactoren wordt weergegeven.

| Zoomfactoren                    |
|---------------------------------|
|                                 |
| X-zoom: 2                       |
| Y-zoom: 2                       |
| Opn. centr.: ✓                  |
|                                 |
|                                 |
|                                 |
| Horizontale zoomfactor invoeren |
| Bewerk OK                       |

- 5. Wijzig een of beide zoomfactoren.
- Als u een plot wilt centreren rond de huidige positie van de cursor in de plotweergave, selecteert u de optie Opnieuw centreren.

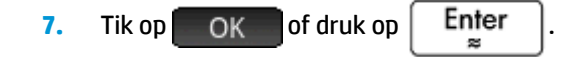

## Zoomopties

U kunt zoomopties gebruiken uit de volgende bronnen:

- Aanraakscherm
- Toetsenbord
- Het menu Zoomer in de plotweergave
- Menu Weergave (

#### Zoombewegingen

Als een gebaar van knijpend zoomen met twee vingers diagonaal wordt uitgevoerd in het plotgebied, zoomt door dezelfde schaalfactor in zowel verticale als horizontale richting. Een gebaar van knijpend zoomen met twee vingers die verticaal wordt uitgevoerd, zoomt alleen op de y-as. Een gebaar van knijpend zoomen met twee vingers die horizontaal wordt uitgevoerd, zoomt alleen op de x-as.

Een gebaar van knijpend zoomen met twee vingers die verticaal wordt uitgevoerd in de numerieke weergave, zoomt alleen de geselecteerde rij. Met Inzoomen neemt het gemeenschappelijke verschil af in de x-waarden en met uitzoomen neemt het algemene verschil toe in de x-waarden.

#### Zoomtoetsen

Er zijn twee zoomtoetsen: druk op \_\_\_\_\_\_ om in te zoomen en druk op \_\_\_\_\_\_ om uit te zoomen. Het schalingsbereik wordt bepaald door de instellingen bij **Zoomfactoren**.

#### Het menu Zoomen

Tik in de plotweergave op **Zoomer** en tik op een optie. (Als **Zoomer** niet wordt weergegeven, tikt u op

#### Menu )

De zoomopties worden beschreven in de onderstaande tabel. U vindt voorbeelden op <u>Zoomvoorbeelden</u> op pagina 79.

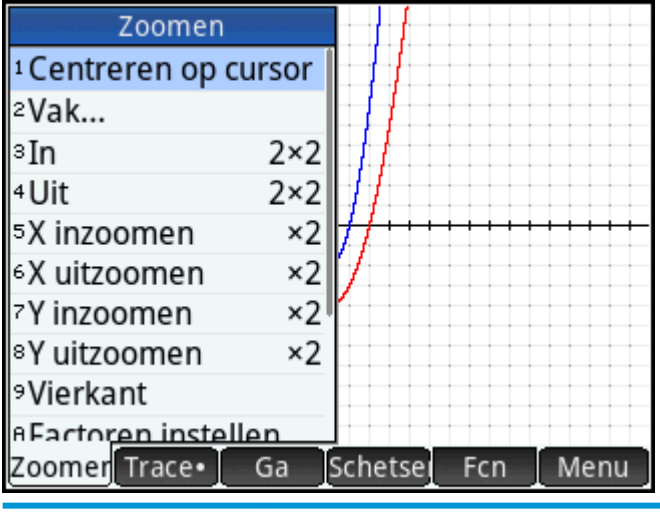

| Optie               | Resultaat                                                                                                    |
|---------------------|----------------------------------------------------------------------------------------------------|
| Centreren op cursor | Hiermee tekent u de plot opnieuw zodat de cursor zich in het midden van het scherm bevindt. Er vindt<br>geen schaling plaats. |
| Vak                 | Zie <u>Een vak inzoomen op pagina 77</u> .                                                                                    |

| Optie               | Resultaat                                                                                                    |
|---------------------|----------------------------------------------------------------------------------------------------|
| In                  | Hiermee deelt u de horizontale en verticale schalen door <b>X Zoom</b> en <b>Y Zoom</b> (waarden die u instelt met de<br>optie <b>Factoren instellen</b> ). Als beide zoomfactoren bijvoorbeeld 4 zijn en u zoomt in, worden er een kwart                                                                                                    |
|                     | meer eenheden per pixel weergegeven. (Snelkoppeling: druk op)                                                                                                    |
| Uit                 | Hiermee vermenigvuldigt u de horizontale en verticale schalen met de instellingen <b>X Zoom</b> en <b>Y Zoom</b> .                                                                                                    |
|                     | (Snelkoppeling: druk op)                                                                                                    |
| X inzoomen          | Hiermee deelt u alleen de horizontale schaal met de instelling <b>X Zoom</b> .                                                                                                    |
| X uitzoomen         | Hiermee vermenigvuldigt u alleen de horizontale schaal met de instelling <b>X Zoom</b> .                                                                                                    |
| Y inzoomen          | Hiermee deelt u alleen de verticale schaal met de instelling <b>Y Zoom</b> .                                                                                                    |
| Y uitzoomen         | Hiermee vermenigvuldigt u alleen de verticale schaal met de instelling <b>Y Zoom</b> .                                                                                                    |
| Vierkant            | Hiermee past u de verticale schaal aan de horizontale schaal aan. Dit is handig wanneer u een vak hebt<br>ingezoomd of horizontaal of verticaal hebt gezoomd.                                                                                                    |
| Automatisch schalen | Hiermee kunt u de verticale as opnieuw schalen zodat de weergave een representatief gedeelte van de<br>plot toont op basis van de opgegeven instellingen voor de x-as. (Voor de apps Rij, Polair, Parametrisch en<br>de statistische apps kunt u met deze optie beide assen opnieuw schalen.) Bij automatisch schalen wordt<br>gebruikgemaakt van de eerste geselecteerde functie om te bepalen wat de beste schaal is. |
| Decimaal            | Hiermee schaalt u beide assen opnieuw zodat elke pixel 0,1 eenheden is. Dit is gelijk aan het resetten van de standaardwaarden voor <b>xrng</b> en <b>yrng</b> .                                                                                                    |
| Geheel getal        | Hiermee schaalt u alleen de horizontale as opnieuw zodat elke pixel gelijk is aan 1 eenheid.                                                                                                    |
| Trig                | Hiermee schaalt u de horizontale as opnieuw zodat 1 pixel gelijk is aan $\pi/24$ radialen of 7,5 graden. De verticale as wordt opnieuw geschaald zodat 1 pixel gelijk is aan 0,1 eenheden.                                                                                                    |
| Zoomen opheffen     | Hiermee keert de weergave terug naar de vorige zoombewerking.                                                                                                    |
|                     | <b>OPMERKING:</b> Deze optie is alleen beschikbaar nadat er een zoombewerking is uitgevoerd.                                                                                                    |

#### Een vak inzoomen

Door in te zoomen op een vak kunt u inzoomen op een specifiek gebied van het scherm.

- 1. Tik in de plotweergave op Zoomer en selecteer Vak.
- 2. Tik op een hoek van het gebied waarop u wilt inzoomen en tik op OK.
- 3. Tik op de diagonaal tegenoverliggende hoek van het gebied waarop u wilt inzoomen en tik op OK

Het scherm wordt gevuld met het gebied dat u hebt gespecificeerd. Als u wilt terugkeren naar de standaardweergave, tikt u op **Zoomer** en selecteert u **Decimaal**.

U kunt ook de cursortoetsen gebruiken om het gebied te specificeren waarop u wilt inzoomen.

#### Het menu Weergaven

De meestgebruikte zoomopties zijn ook beschikbaar in het menu Weergaven. Deze opties zijn:

- Automatisch schalen
- Decimaal

- Geheel getal
- Trig

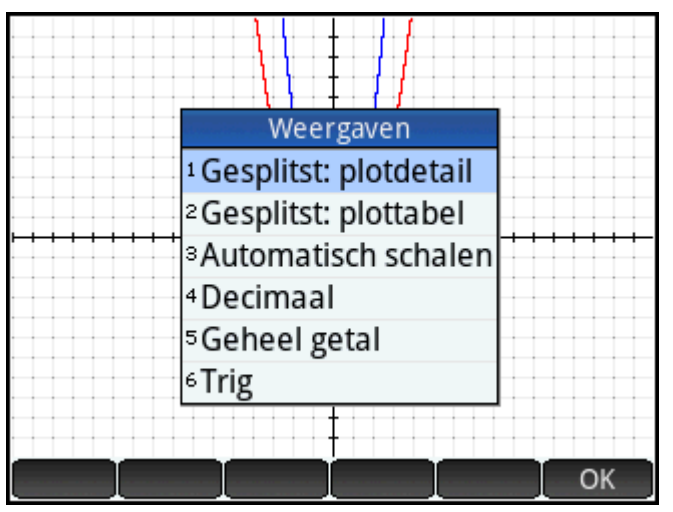

Deze opties kunnen worden toegepast op elke weergave waarin u werkt.

#### Een zoombewerking testen in een gesplitst scherm

Een handige manier om een zoombewerking te testen, is het scherm in twee helften te verdelen. Hierbij toont elke helft de plot. Zoom vervolgens in op een van de helften van het scherm. De volgende afbeelding is een plot van y = 3sinx.

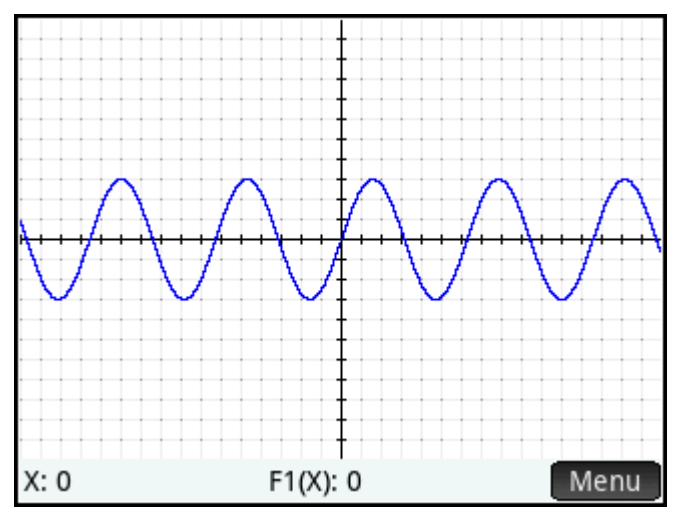

Ga als volgt te werk om het scherm te splitsen:

1. Open het menu Weergaven.

Druk op

#### 2. Selecteer Scherm splitsen: Plotdetails.

U ziet het resultaat in de onderstaande afbeelding. Elke zoombewerking die u uitvoert, wordt alleen uitgevoerd op de kopie van de plot in de rechterhelft van het scherm. Hiermee kunt u de zoombewerking testen en de geschikte zoomfactor kiezen.

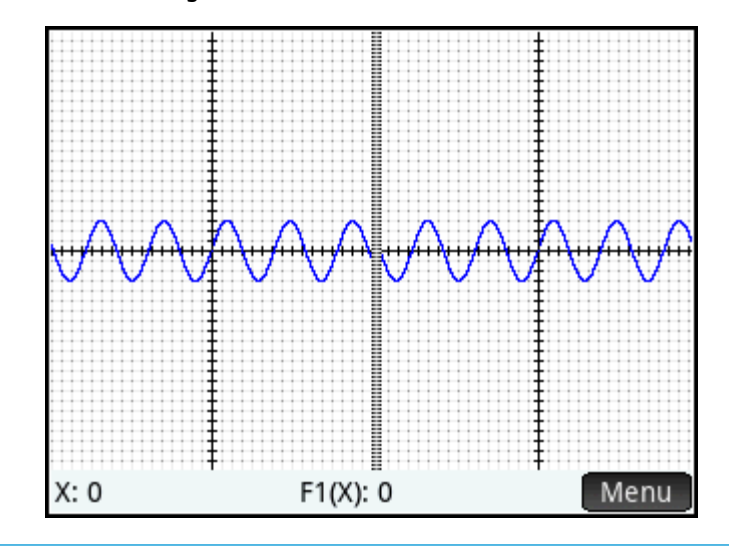

**OPMERKING:** Tik op ← Plot om de oorspronkelijke plot aan de linkerkant te vervangen door de ingezoomde plot aan de rechterkant.

Als u de schermsplitsing wilt verwijderen, drukt u op 🏼 🦉

#### Zoomvoorbeelden

De volgende voorbeelden tonen de effecten van de zoomopties op een plot van 3sinx met behulp van de standaardzoomfactoren (2 × 2). In deze voorbeelden is het scherm gesplitst zodat u het effect van de zoombewerking kunt zien.

OPMERKING: Het menu Zoomen bevat ook de optie Zoom opheffen. Gebruik deze optie om een plot te herstellen naar de status van vóór de zoombewerking. Als het menu Zoomen niet is geopend, tikt u op Menu

#### Inzoomen

## Zoomer Inzoomen

Snelkoppeling: druk op 🚺 🕇

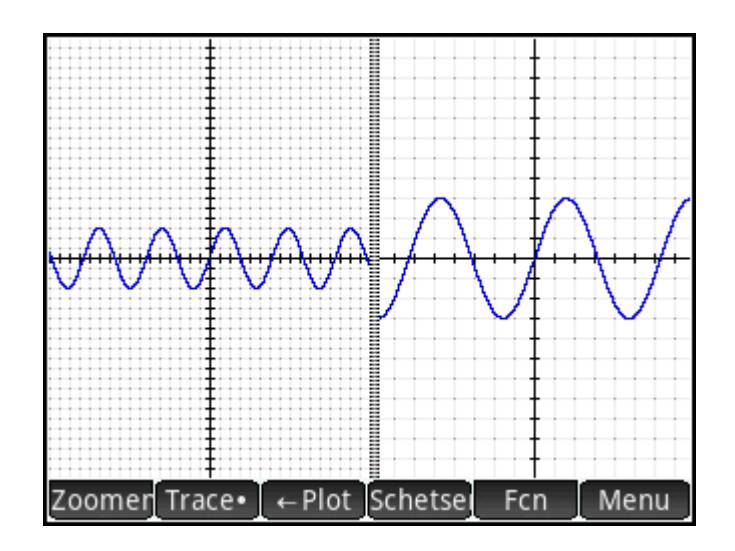

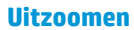

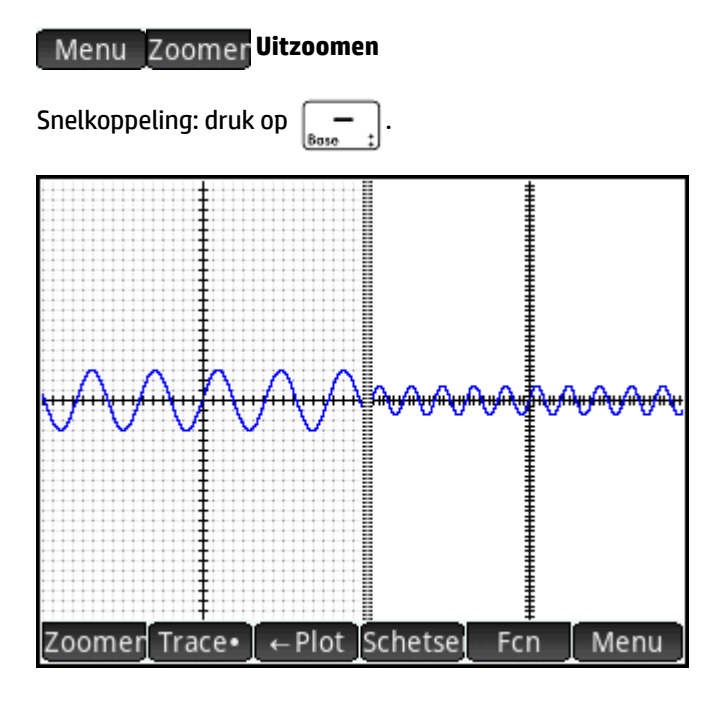

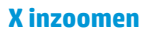

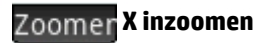

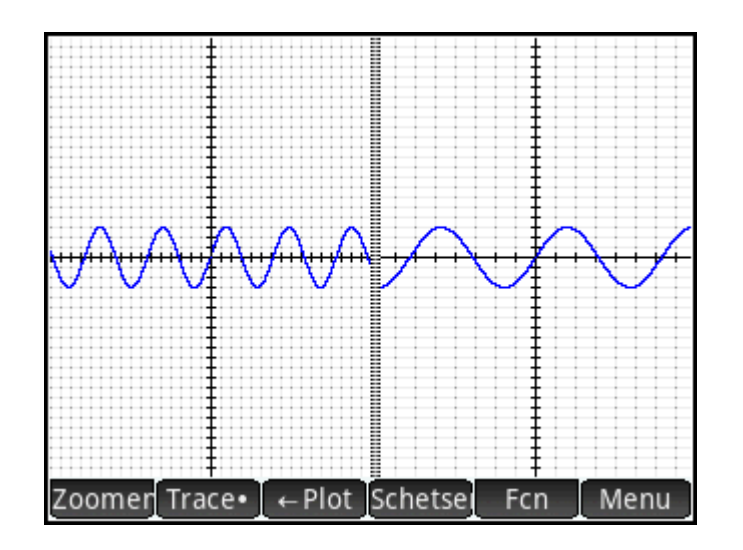

#### X uitzoomen

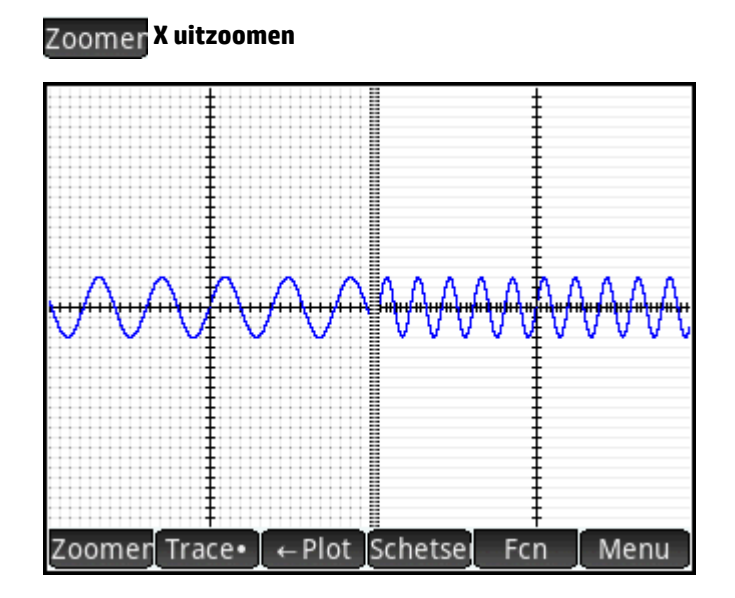

#### Y inzoomen

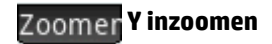

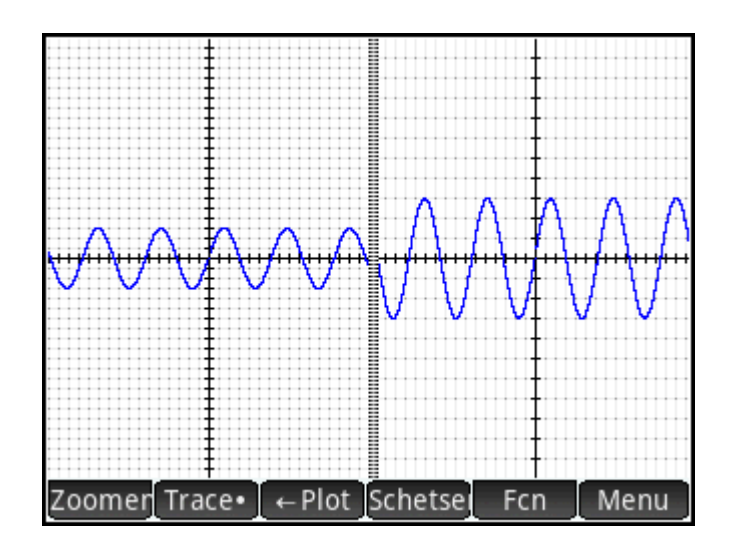

#### Y uitzoomen

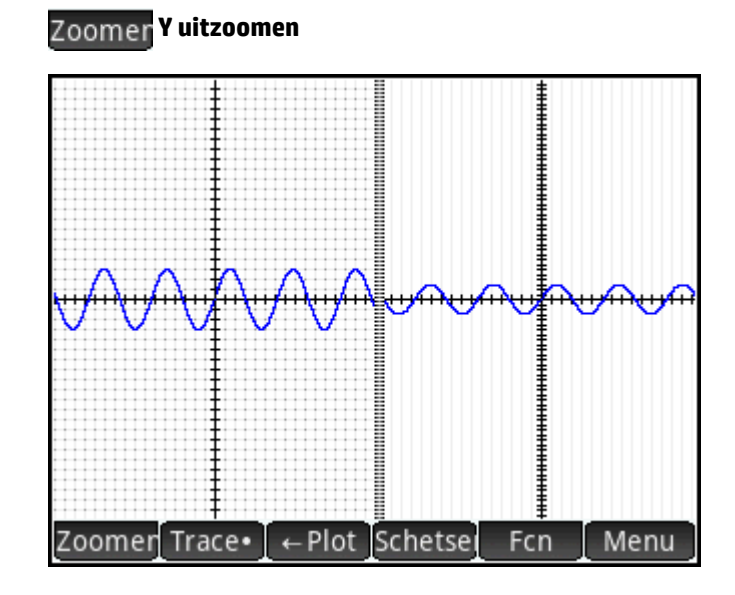

#### Vierkant

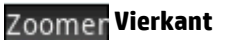

OPMERKING: In dit voorbeeld is op de plot links de zoombewerking **Y inzoomen** toegepast. Door de zoombewerking **Vierkant** is de plot hersteld naar de standaardstatus waarbij de X- en Y-schaal gelijk zijn.

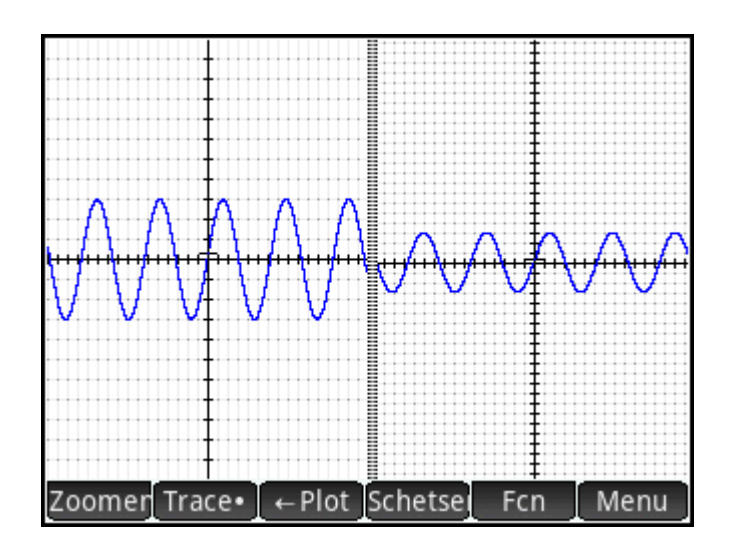

#### **Automatisch schalen**

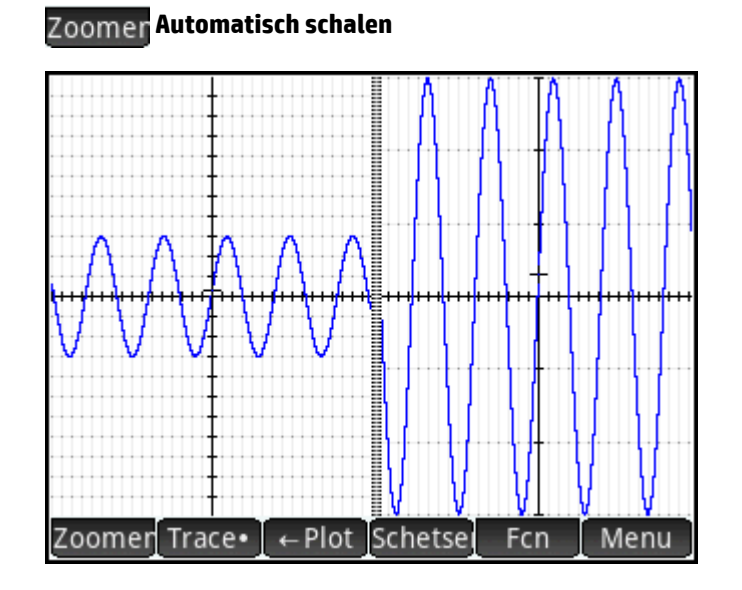

#### Decimaal

## Zoomer Decimaal

OPMERKING: In dit voorbeeld is op de plot links de zoombewerking **X n** toegepast. Door de zoombewerking **Decimaal** is de plot hersteld naar de standaardstatus waarbij de X- en Y-schaal gelijk zijn.

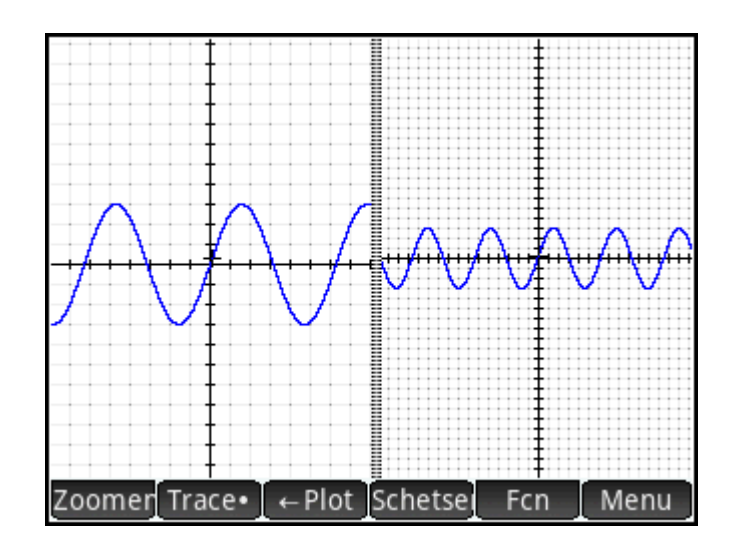

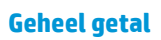

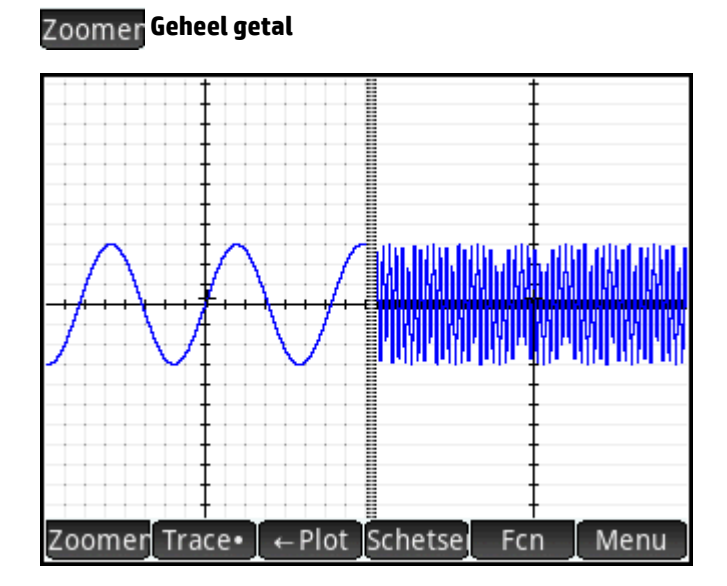

Trig

Zoomer Trig

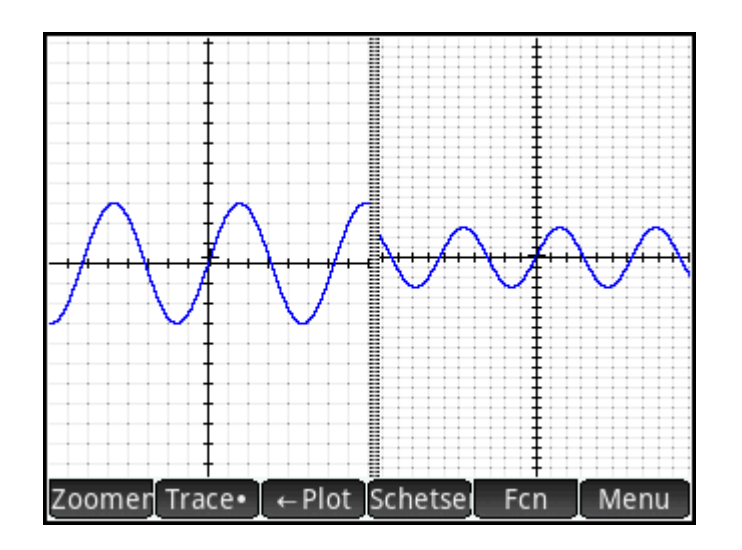

#### Traceren

Deze informatie is van toepassing op de apps Geavanceerde grafieken, Functie, Parametrisch, Polair, Rij, Oplossen, 1var. statistieken en 2var. statistieken.

Met de traceerfunctie kunt u een cursor (de traceercursor) over de huidige grafiek bewegen. U verplaatst de

traceercursor door op  $(\mathbf{4})$  of  $(\mathbf{b})$  te drukken. U kunt de traceercursor ook verplaatsen door op of naast

de huidige plot te tikken. De traceercursor springt naar het punt op de plot dat zich het dichtst bij het punt bevindt waar u op hebt getikt.

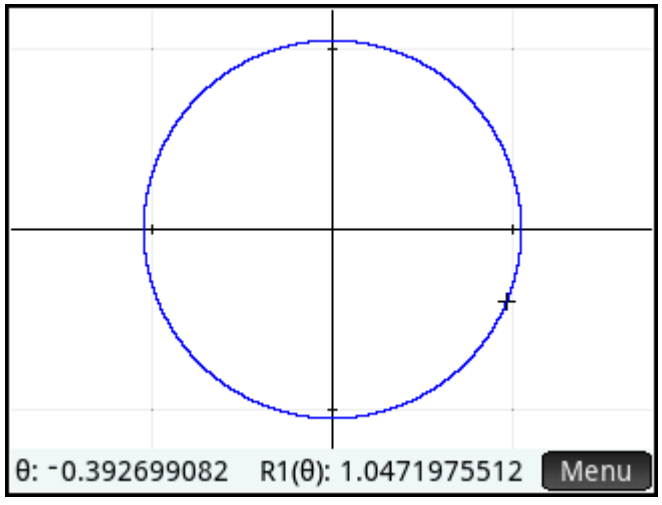

De huidige coördinaten van de cursor worden onder in het scherm weergegeven. (Als de coördinaten niet zichtbaar zijn door de menuknoppen, tikt u op Menu om de knoppen te verbergen.)

De traceermodus en de weergave van coördinaten worden automatisch ingeschakeld wanneer u een plot tekent.

#### **Een plot selecteren**

Als er meerdere plots worden weergegeven, drukt u op 🕢 of 🕤 totdat de traceercursor zich op de gewenste plot bevindt. Dit geldt niet voor de app Geavanceerde grafieken.

In de app Geavanceerde grafieken tikt u op de gewenst plot en houdt u uw vinger hierop. De plot wordt geselecteerd of er wordt een menu met plots weergegeven waarin u een plot kunt selecteren.

#### Een functie evalueren

Een van de belangrijkste toepassingen van de traceerfunctie is het evalueren van een plotdefinitie. Stel u hebt in de symbolische weergave F1(X) gedefinieerd als  $(X - 1)^2 - 3$ . En stel dat u wilt weten wat de waarde van deze functie is wanneer X 25 is.

- 1. Open de plotweergave ( Plot 🗠 ).
- 2. Als het menu onder in het scherm niet open is, tikt u op Menu
- 3. Tik op Ga
- 4. Voer 25 in en tik op OK
- 5. Tik op Menu

Onder in het scherm ziet u de waarde van F1(X) wanneer X 25.

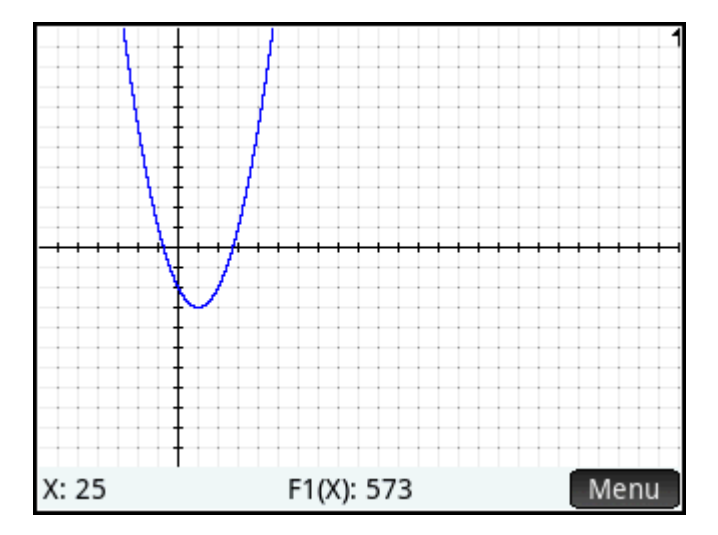

Dit is een van de vele manieren waarop u met de HP Prime-rekenmachine een functie kunt evalueren voor een specifieke onafhankelijke variabele. U kunt een functie ook evalueren in de numerieke weergave (zie <u>Algemene bewerkingen in de numerieke weergave op pagina 92</u>). Elke expressie die u in de symbolische weergave definieert, kan ook in de beginweergave worden geëvalueerd. Stel bijvoorbeeld dat F1(X) is

gedefinieerd als  $(X - )^2 - 3$ . Als u F1(4) invoert in de beginweergave en op  $\begin{bmatrix} Enter \\ -\infty \end{bmatrix}$  drukt, is het resultaat

6 omdat (4–1)<sup>2</sup> – 3 = 6.

#### **Traceren in- of uitschakelen**

- Tik op Trace• om traceren in te schakelen.
- Tik op Trace om traceren uit te schakelen.

Als deze opties niet worden weergegeven, tikt u op Menu

Wanneer traceren is uitgeschakeld en u op de cursortoetsen drukt, blijft de cursor niet langer alleen op een plot staan.

## De plotweergave: overzicht van de menuknoppen

| Кпор                                      | Doel                                                                                                    |
|-------------------------------------------|----------------------------------------------------------------------------------------------------|
| Zoomer                                    | Hiermee geeft u een menu met zoomopties weer. Zie <u>Zoomopties op pagina 75</u> .                                                                                                    |
| Trace• / Trace                            | Met deze knop kunt u de traceerfunctie in- en uitschakelen. Zie <u>Traceren op pagina 85</u> .                                                                                        |
| Ga                                        | Hiermee opent u een invoerformulier waarin u de waarde kunt opgeven waar u met de cursor<br>naartoe wilt gaan. De waarde die u invoert is de waarde voor de onafhankelijke variabele. |
| Fcn                                       | Hiermee geeft u een menu met opties weer voor het analyseren van een plot.                                                                                                    |
| [Alleen Functie en 2var.<br>statistieken] |                                                                                                    |
| Def.                                      | Hiermee geeft u de symbolische definitie weer van de huidige functie. In de apps Functie en 2var.<br>statistieken kunt u dit item vinden in het menu Fcn.                             |
| Menu                                      | Met deze knop kunt u de andere knoppen onder in het scherm weergeven en verbergen.                                                                                                    |

## Kopieer- en plakbewerkingen in Plotweergave

Copy In veel apps kunt u op Shift drukken in Plotweergave om een lijst met opties voor het kopiëren

weer te geven. U kunt de huidige weergave kopiëren naar iedere grafische variabele (G1–G9) of de geselecteerde x-waarde of y-waarde kopiëren naar het klembord.

## Algemene bewerkingen in de plotontwerpweergave

In deze sectie worden alleen algemene bewerkingen voor de genoemde apps beschreven. Zie het desbetreffende hoofdstuk over een app voor de specifieke bewerkingen van die app in de plotontwerpweergave.

Druk op Shiff Pote om de plotontwerpweergave te openen.

## De plotweergave configureren

Deze informatie is van toepassing op de apps Geavanceerde grafieken, Functie, Parametrisch, Polair, Rij, 1var. statistieken en 2var. statistieken.

De plotontwerpweergave wordt gebruikt om het uiterlijk van de plotweergave te configureren en de methode in te stellen voor het plotten van grafieken. De configuratie-opties worden over drie pagina's uitgespreid. Veeg omhoog of omlaag om te verplaatsen tussen pagina's of gebruik de toetsen van het menu.

|          | Inst. Functie      | plot 🧤   |
|----------|--------------------|----------|
|          |                    |          |
|          |                    |          |
| X Rng:   | -15.9              | 15.9     |
| Y Rng:   | -10.9              | 10.9     |
| X Tick:  | 1                  |          |
| Y Tick:  | 1                  |          |
|          |                    |          |
| Minimale | horizontale waarde | invoeren |
| Bewerk   | Pagina ½           |          |

TIP: Wanneer u de plotweergave opent om de grafiek van een definitie geselecteerd de symbolische weergave te bekijken, kan het zijn dat er geen grafiek wordt weergegeven. Dit ligt zeer waarschijnlijk aan het feit dat het bereik van de geplotte waarden buiten de bereikinstellingen valt in de plotontwerpweergave. Een

snelle manier om de grafiek weer te geven, is door te drukken op **EView** en **Automatisch schalen** te

selecteren. Hiermee verandert u ook de bereikinstellingen in de plotontwerpweergave.

#### Pagina 1

| Instellingenveld                                       | Doel                                                                                                    |
|--------------------------------------------------------|----------------------------------------------------------------------------------------------------|
| TRNG                                                   | Hiermee stelt u het bereik in van de te plotten T-waarden. Houd er rekening mee dat er hier twee          |
| [Alleen in de app Parametrisch]                        | velden zijn: een voor de minimale waarde en een voor de maximale waarde.                                  |
| T STEP                                                 | Hiermee stelt u de stapgrootte in tussen opeenvolgende T-waarden.                                         |
| [Alleen in de app Parametrisch]                        |                                                                                                    |
| θ RNG                                                  | Hiermee stelt u het bereik in van de te plotten hoekwaarden. Houd er rekening mee dat er hier twee        |
| [Alleen in de app Polair]                              | velden zijn: een voor de minimale waarde en een voor de maximale waarde.                                  |
| θStep                                                  | Hiermee stelt u de stapgrootte in tussen opeenvolgende hoekwaarden.                                       |
| [Alleen in de app Polair]                              |                                                                                                    |
| SEQ PLOT                                               | Hiermee stelt u het type plot in: Traptrede of Spinnenweb.                                                |
| [Alleen in de app Rij]                                 |                                                                                                    |
| N RNG                                                  | Hiermee stelt u het bereik in van de te plotten N-waarden. Houd er rekening mee dat er hier twee          |
| [Alleen in de app Rij]                                 | velden zijn: een voor de minimale waarde en een voor de maximale waarde.                                  |
| H WIDTH                                                | Hiermee stelt u de breedte in van de balken in een histogram.                                             |
| [Alleen in de app Stats 1 Var<br>(1var. statistieken)] |                                                                                                    |
| H RNG                                                  | Hiermee stelt u het bereik in van waarden die in een histogram moeten worden opgenomen. Houd er           |
| [Alleen in de app Stats 1 Var<br>(1var. statistieken)] | rekening mee dat er hier twee velden zijn: een voor de minimale waarde en een voor de maximale<br>waarde. |

| Instellingenveld | Doel                                                                                                    |
|------------------|----------------------------------------------------------------------------------------------------|
| X RNG            | Hiermee stelt u het initiële bereik in van de x-as. Houd er rekening mee dat er hier twee velden zijn:<br>een voor de minimale waarde en een voor de maximale waarde. U kunt het bereik in de<br>plotweergave wijzigen door te pannen en te zoomen. |
| Y RNG            | Hiermee stelt u het initiële bereik in van de y-as. Houd er rekening mee dat er hier twee velden zijn:<br>een voor de minimale waarde en een voor de maximale waarde. U kunt het bereik in de<br>plotweergave wijzigen door te pannen en te zoomen. |
| х тіск           | Hiermee stelt u de stapgrootte in tussen de maatstreepjes op de x-as.                                                                                                    |
| Y ТІСК           | Hiermee stelt u de stapgrootte in tussen de maatstreepjes op de y-as.                                                                                                    |

## Pagina 2

| Instellingenveld                                       | Doel                                                                                                  |
|--------------------------------------------------------|----------------------------------------------------------------------------------------------------|
| AXES                                                   | Hiermee toont of verbergt u de assen.                                                                 |
| LABELS                                                 | Hiermee plaatst u waarden aan het einde van elke as om het huidige waardenbereik te tonen.            |
| GRID DOTS                                              | Hiermee plaatst u een punt op het snijpunt van elke horizontale en verticale rasterlijn.              |
| GRID LINES                                             | Hiermee tekent u een horizontale en verticale rasterlijn bij elke x- en y-waarde met gehele getallen. |
| CURSOR                                                 | Hiermee stelt u het uiterlijk van de traceercursor in: standaard, omgekeerd of knipperend.            |
| CONNECT                                                | Hiermee verbindt u de gegevenspunten met rechte segmenten.                                            |
| [Alleen in de app Stats 2 Var<br>(2var. statistieken)] |                                                                                                    |
| METHOD                                                 | Hiermee stelt u de grafiekmethode in voor adaptief, segmenten met vaste stappen of punten met         |
| [In geen van beide statistische<br>apps]               | vaste stappen. Dit wordt meronder uitgelegd.                                                          |

## Pagina 3

Sommige HP Prime apps ondersteunen het gebruik van een achtergrondafbeelding in de Plotweergave. Pagina 3 van het menu Plotinstellingen kan worden gebruikt voor het selecteren van de afbeelding en het configureren van het uiterlijk in de Plotweergave van die apps.

Om het menu van de achtergrondafbeelding te openen, drukt u op
Shift

Plot en tikt u vervolgens

twee keer op Pagina 1/3 👎

| Ins                  | t. Polair plo | t ∡π                 |
|----------------------|---------------|----------------------|
| Geen achtergron      | d 🔻           |                      |
|                      | geen          | THE REAL PROPERTY OF |
| Selecteer type achte | ergrond voo   | r afbeelding         |
| Kiezen               | Pagina ¾      | Imprt                |

Een achtergrondafbeelding configureren:

- 1. Selecteer de grootte en positie van de achtergrond. De volgende opties zijn beschikbaar:
  - **Geen achtergrond**: standaard wordt er geen achtergrondafbeelding gebruikt.
  - **Gecentreerd**: de geselecteerde afbeelding is horizontaal en verticaal gecentreerd in de Plotweergave
  - **Uitgerekt**: de geselecteerde afbeelding is uitgerekt, zowel verticaal als horizontaal, zodat het gehele scherm in de Plotweergave past.
  - **Beste correlatie**: de geselecteerde afbeelding wordt horizontaal of verticaal uitgestrekt zodat deze past bij de x- of y-dimensie in de Plotweergave.
  - **XY-bereik**: u moet een x- en y-bereik invoeren om de afbeelding in de plotweergave te plaatsen.
- 2. Voer een geheel getal in tussen 0 en 100 in het vak **Transparantie**. 0 is transparant; 100 is volledig ondoorzichtig.
- 3. Selecteer de achtergrondafbeelding. Alle afbeeldingen met betrekking tot de app worden weergegeven, gevolgd door alle afbeeldingen die zijn ingebouwd in het geheugen van de rekenmachine. Veeg naar links of rechts om de beschikbare afbeeldingen weer te geven en tik vervolgens op een afbeelding.

De achtergrondafbeelding is nu zichtbaar in de Plotweergave.

Als u een as versleept of knijpt met 2 vingers om te zoomen, kunt u schuiven naar een bepaalde functie of inof uitzoomen op de afbeelding als u de optie XY-bereik hebt geselecteerd. Anders wijzigt de afbeelding niet als de afmetingen in de Plotweergave veranderen.

Op pagina 3 van Plotinstallatie kunt u ook een afbeelding importeren uit een andere HP Prime app.

Een afbeelding importeren uit een andere HP Prime app:

- 1. Tik op Imprt
- 2. Een HP Prime app selecteren.
- 3. Veeg naar links of rechts om alle afbeeldingen weer te geven die aan de app gekoppeld zijn.
- **4.** Tik op een afbeelding en tik vervolgens op **OK** om de afbeelding te importeren in de huidige app.

Zie voor meer informatie over het koppelen van een afbeelding aan een HP Prime app de *HP Connectivity Kit gebruikershandleiding*.

## Grafiekmethoden

Met de HP Prime rekenmachine kunt u een van de drie grafiekmethoden kiezen, behalve in de app Graph 3D. De methoden worden hieronder beschreven met elke methode toegepast op de functie  $f(x) = 9*sin(e^x)$ .

Adaptief: deze methode geeft zeer nauwkeurige resultaten en wordt standaard gebruikt. Wanneer deze methode actief is, kan het even duren voordat sommige complexe functies worden geplot. In deze gevallen ziet u Opsi > op de menubalk. Hiermee kunt u het plotproces desgewenst stoppen.

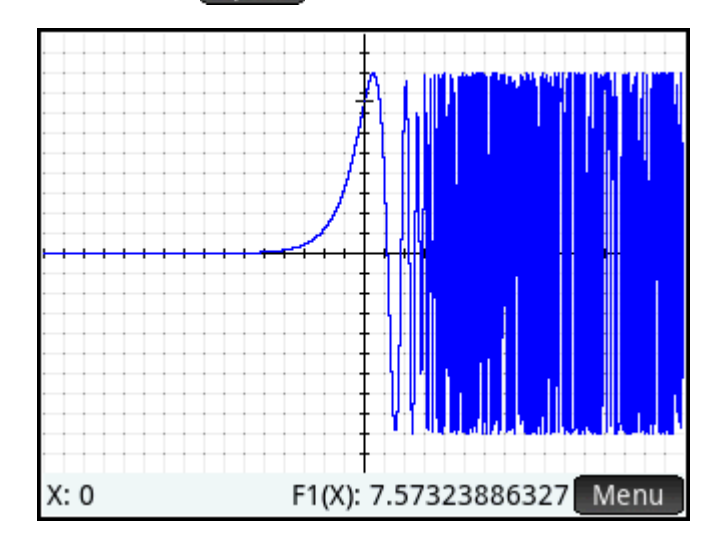

 Segm., vaste stappen: deze methode neemt steekproeven van x-waarden, berekent hun corresponderende y-waarden en tekent en verbindt de punten.

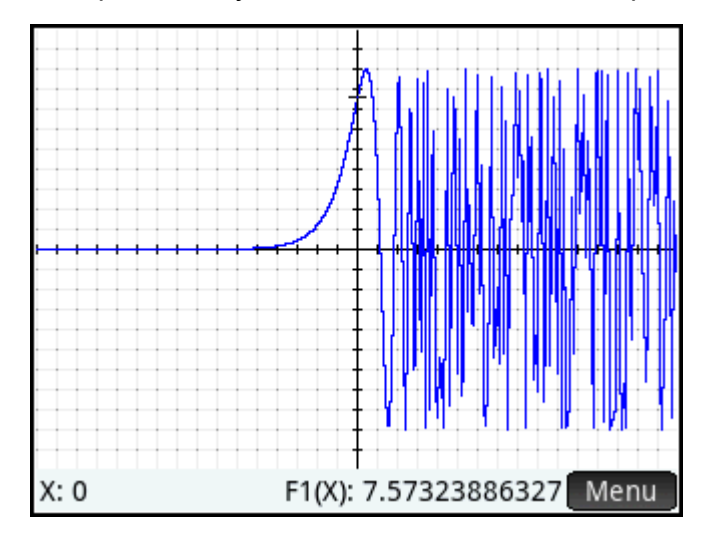

• **Punten, vaste stappen**: deze methode werkt net als Segm., vaste stappen, maar hierbij worden de punten niet verbonden.

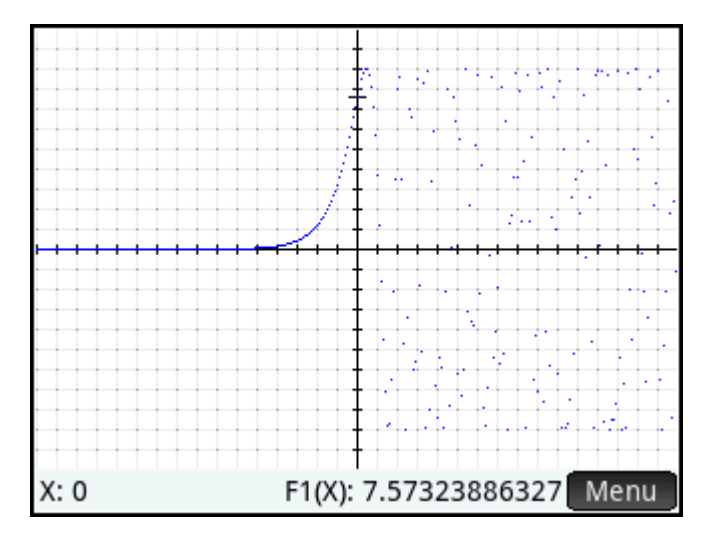

## Standaardinstellingen herstellen

Deze informatie is van toepassing op de apps Geavanceerde grafieken, Functie, Parametrisch, Polair, Rij, Oplossen, 1var. statistieken, 2var. statistieken en Meetkunde.

Ga als volgt te werk om de standaardinstelling van een veld te herstellen:

- 1. Selecteer het veld.
- 2. Druk op

Als u alle standaardinstellingen wilt herstellen, drukt u op Shiff

## Algemene bewerkingen in de numerieke weergave

Deze informatie is van toepassing op de apps Geavanceerde grafieken, Functie, Parametrisch en Polair.

In deze sectie worden de numerieke weergavefuncties beschreven die in vele apps worden gebruikt. Functies die alleen beschikbaar zijn voor een bepaalde app, worden in het specifieke hoofdstuk over die app beschreven.

De numerieke weergave toont een tabel met evaluaties. Elke definitie in de symbolische weergave wordt geëvalueerd voor een aantal waarden voor de onafhankelijke variabele. U stelt het bereik en de fijnheid van de onafhankelijke variabele in of laat die op de standaardinstellingen staan.

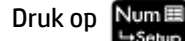

🔲 om de numerieke weergave te openen.

## Zoomen

In tegenstelling tot de plotweergave heeft zoomen in de numerieke weergave geen effect op de grootte van wat wordt weergegeven. In plaats hiervan wordt de stapgrootte tussen opeenvolgende waarden van de onafhankelijke variabele gewijzigd (oftewel, de instelling **numstep** in de numerieke weergave: zie <u>Algemene</u> <u>bewerkingen in de numerieke instellingen op pagina 99</u>. Inzoomen verkleint de stapgrootte; uitzoomen vergroot de stapgrootte. De rij die was gemarkeerd vóór het zoomen, blijft ongewijzigd. Voor de gewone opties voor in- en uitzoomen wordt de mate van zoomen bepaald door de zoomfactor. In de numerieke weergave is dit het veld **numzoom** in de numerieke instellingen. De standaardwaarde is 4. Als de huidige stapgrootte (oftewel de waarde **numstep**) 0,4 is, verdeelt u dat interval door in te zoomen verder in vier kleinere intervallen. Dus in plaats van de x-waarden van 10, 10,4, 10,8, 11,2 etc. worden de x-waarden 10, 10,1, 10,2, 10,3, 10,4 etc. (Met zoomen wordt het tegenovergestelde bereikt: 10, 10,4, 10,8, 11,2 etc. wordt 10, 11,6, 13,2, 14,8, 16,4 etc.)

| Weerg. Functie num.   |        |  |
|-----------------------|--------|--|
| Х                     | F1     |  |
| 10                    | 78     |  |
| 10.4                  | 85.36  |  |
| 10.8                  | 93.04  |  |
| 11.2                  | 101.04 |  |
| 11.6                  | 109.36 |  |
| 12                    | 118    |  |
| 12.4                  | 126.96 |  |
| 12 0                  | 126.24 |  |
| 10                    |        |  |
| Zoomer Overig Ga Def. |        |  |

#### Afbeelding 6-1 Vóór het zoomen

#### Afbeelding 6-2 Na het zoomen

| Weerg. Functie num. 🧹 |                |  |
|-----------------------|----------------|--|
| Х                     | F1             |  |
| 10                    | 78             |  |
| 10.1                  | 79.81          |  |
| 10.2                  | 81.64          |  |
| 10.3                  | 83.49          |  |
| 10.4                  | 85.36          |  |
| 10.5                  | 87.25          |  |
| 10.6                  | 89.16          |  |
| 10.7                  | 01.00          |  |
| 10                    |                |  |
| Zoomer C              | overig Ga Def. |  |

#### **Zoomopties**

In de numerieke weergave kunnen verschillende zoommethoden worden gebruikt.

- Een gebaar van knijpend zoomen met twee vingers die verticaal wordt uitgevoerd
- Toetsenbord
- Het menu Zoomer in de numerieke weergave.

**OPMERKING:** In- of uitzoomen in de numerieke weergave heeft geen invloed op de plotweergave en vice

versa. Als u echter een zoomoptie kiest in het menu Weergaven ( Wiew ) terwijl u zich in de numerieke

weergave bevindt, wordt de plotweergave weergegeven met de desbetreffende in- of uitgezoomde plots. Met andere woorden, de zoomopties in het menu **Weergaven** zijn alleen van toepassing op de plotweergave.

Door in of uit te zoomen in de numerieke weergave verandert u de waarde **numstep** in de numerieke instellingen.

#### Zoombewegingen

Een gebaar van knijpend zoomen met twee vingers die verticaal wordt uitgevoerd in de numerieke weergave, zoomt alleen de geselecteerde rij. Met Inzoomen neemt het algemene verschil af in de x-waarden en met uitzoomen neemt het algemene verschil toe in de x-waarden.

#### Zoomtoetsen

Er zijn twee zoomtoetsen: druk op  $\boxed{\mathbf{A}_{\text{Ans}}}_{:}$  om in te zoomen en druk op  $\boxed{\mathbf{B}_{\text{Bose}}}_{:}$  om uit te zoomen. Het schalingsbereik wordt bepaald door de instelling numzoom (hierboven uitgelegd).

#### **Het menu Zoomen**

Tik in de numerieke weergave op **Zoomer** en tik op een optie.

| Weerg.Functie num. 🧹 |                  |    |    |      |  |
|----------------------|------------------|----|----|------|--|
| Х                    |                  |    | F1 |      |  |
| 10                   | 78               |    |    |      |  |
| 10.1                 | 79.81            |    |    |      |  |
| 10.2 91.64           |                  |    |    |      |  |
| 200m                 | zero Zoomen esse |    |    |      |  |
| 1 In                 | ×4               |    |    |      |  |
| ²Uit                 | ×4               |    |    |      |  |
| 3Decima              | 3Decimaal        |    |    |      |  |
| 4Geheel getal        |                  |    |    |      |  |
| 5Trig                |                  |    |    |      |  |
| Zoomer               | Dverig           | Ga |    | Def. |  |

De zoomopties worden beschreven in de onderstaande tabel.

| Optie        | Resultaat                                                                                                    |
|--------------|----------------------------------------------------------------------------------------------------|
| In           | De stapgrootte tussen opeenvolgende waarden van de onafhankelijke variabele wordt de huidige waarde<br>gedeeld door de instelling <b>numzoom</b> . (Snelkoppeling: druk op)         |
| Uit          | De stapgrootte tussen opeenvolgende waarden van de onafhankelijke variabele wordt de huidige waarde<br>vermenigvuldigd door de instelling <b>numzoom</b> . (Snelkoppeling: druk op) |
| Decimaal     | Hiermee herstelt u de standaardwaarden <b>numstart</b> en <b>numstep</b> naar respectievelijk 0 en 0,1.                                                                             |
| Geheel getal | De stapgrootte tussen opeenvolgende waarden van de onafhankelijke variabele is ingesteld op 1.                                                                                      |
| Optie           | Resultaat                                                                                                    |  |  |
|-----------------|----------------------------------------------------------------------------------------------------|--|--|
| Trig            | Als de hoekmaat is ingesteld op radialen, wordt de stapgrootte tussen opeenvolgende waarden van de<br>onafhankelijke variabele ingesteld op π/24 (ongeveer 0,1309). |  |  |
|                 | Als de hoekmaat is ingesteld op graden, wordt de stapgrootte tussen opeenvolgende waarden van de<br>onafhankelijke variabele ingesteld op 7,5.                      |  |  |
| Zoomen opheffen | Hiermee herstelt u de vorige instellingen (de waarden <b>numstart</b> en <b>numstep</b> ).                                                                          |  |  |
|                 | <b>OPMERKING:</b> Deze optie is alleen beschikbaar nadat er een zoombewerking is uitgevoerd.                                                                        |  |  |

## **Evalueren**

U kunt door de tabel met evaluaties in de numerieke weergave gaan door op 🕢 of 귲 te drukken. U

kunt ook snel naar een evaluatie springen door de gewenste onafhankelijke variabele in te voeren in de kolom en op **OK** te tikken.

Stel u hebt in de symbolische weergave van de app Functie F1(X) gedefinieerd als  $(X - 1)^2 - 3$ . En stel dat u wilt weten wat de waarde van deze functie is wanneer X 25 is.

- Open de numerieke weergave ( Num ).
- 2. Voer op een willekeurige locatie in de onafhankelijke kolom, de kolom uiterst links, 625 in.
- 3. Tik op OK

De numerieke weergave wordt vernieuwd met de waarde die u in de eerste rij hebt ingevoerd. Het resultaat van de evaluatie staat in een cel rechts. In dit voorbeeld is het resultaat 389373.

| Weerg. Functie num. |                |  |
|---------------------|----------------|--|
| Х                   | F1             |  |
| 625                 | 389,373        |  |
| 625.1               | 389,497.81     |  |
| 625.2               | 389,622.64     |  |
| 625.3               | 389,747.49     |  |
| 625.4               | 389,872.36     |  |
| 625.5               | 389,997.25     |  |
| 625.6               | 390,122.16     |  |
| 625 7               | 200 247 00     |  |
| Zoomer (            | Dverig Ga Def. |  |

U kunt ook tikken op Gan en een waarde voor de onafhankelijke variabele invoeren. Tik vervolgens op

OK om de tabel opnieuw te configureren met behulp van de nieuwe waarde.

### Aangepaste tabellen

Als u **Automatisch** kiest voor de instelling **numtype**, volgt de tabel met evaluaties in de numerieke weergave de numerieke instellingen. Met andere woorden, de onafhankelijke variabele begint met de instelling **numstart** en neemt stapsgewijs toe met de instelling **numstep**. (Deze instellingen worden uitgelegd in <u>Algemene bewerkingen in de numerieke instellingen op pagina 99</u>.) U kunt er echter voor kiezen uw eigen tabel te maken waarin alleen de door u ingevoerde waarden worden weergegeven als onafhankelijke variabelen.

1. Open de weergave met numerieke instellingen ( Shiff

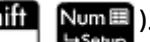

2. Kies Aangepast in het menu numtype.

| Weerg. Functie num.      |         |  |  |
|--------------------------|---------|--|--|
| Х                        | F1      |  |  |
| 21                       | 397     |  |  |
| 22                       | 438     |  |  |
| 100                      | 9,798   |  |  |
| 1,000                    | 997,998 |  |  |
|                          |         |  |  |
|                          |         |  |  |
|                          |         |  |  |
|                          |         |  |  |
| 21                       |         |  |  |
| Bewerk Overig Sort. Def. |         |  |  |

Open de numerieke weergave ( Num El La Salue)

De numerieke weergave is leeg.

- 4. Voer in de onafhankelijke kolom (de kolom uiterst links) de gewenste waarde in.
- 5. Tik op OK
- 6. Als u nog andere waarden wilt evalueren, herhaalt u de procedure vanaf stap 4.

#### **Gegevens verwijderen**

Als u een rij met gegevens wilt verwijderen uit de aangepaste tabel, plaatst u de cursor in deze rij en drukt u

op 🏼 🕙 🔤 .

Ga als volgt te werk om alle gegevens uit de aangepaste tabel te verwijderen:

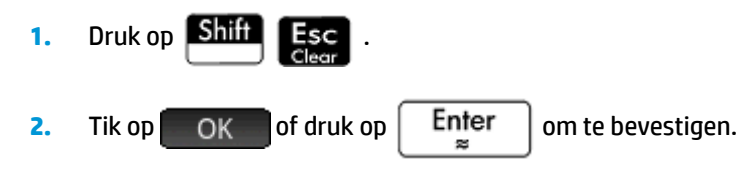

## Kopiëren en plakken in de numerieke weergave

#### Een cel kopiëren en plakken

In de numerieke weergave kunt u de waarde van elke cel kopiëren en plakken.

- 1. Om een cel te kopiëren, tikt u op de cel en drukt u op Shiff
- 2. Om de cel naar een vak of een andere locatie te plakken, beweeg uw cursor naar de locatie en druk op

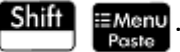

#### Een rij kopiëren en plakken

U kunt een hele rij kopiëren en plakken, met of zonder kolomkoppen, met behulp van het menu Meer. Het volgende voorbeeld gebruikt de automatische tabel op basis van  $F1(X)=(X-1)^2-3$ . Om de tweede rij te kopiëren in de tabel met koppen:

- 1. Tik op de tweede rij.
- 2. Tik op Overig, tik op Selecteren, en tik vervolgens op Inclusief koppen.

| Weerg. Functie num.          |                          |  |  |
|------------------------------|--------------------------|--|--|
| Х                            | F1                       |  |  |
| 0                            | -2                       |  |  |
| 0.1                          | -2.19                    |  |  |
| 0.2                          | -2.36                    |  |  |
| 0.3                          | -2.51                    |  |  |
| <u> </u>                     | -2.64                    |  |  |
| Overig                       |                          |  |  |
| 1 Selecter                   | ren → 1Rij               |  |  |
| <sup>2</sup> Selectie        | ectie 2 inclusief koppen |  |  |
| <sup>3</sup> Lettergrootte > |                          |  |  |
| Zoomer C                     | Dverig Ga Def.           |  |  |

De tweede rij met koppen is nu gekopieerd naar het klembord.

Om de rij met koppen te plakken in de app Spreadsheet:

- 1. Open de app Spreadsheet.
- 2. Tik op de cel waar u de geplakte rij wilt laten beginnen.
- 3. Om het klembord te openen, drukt u op Shiff

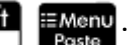

4. Tik op de rij (in dit voorbeeld is dit de eerste vermelding) en selecteer **Rastergegevens**.

De rij met koppen is nu geplakt in de spreadsheet, te beginnen bij de geselecteerde cel.

#### Een bereik van cellen kopiëren en plakken

U kunt een vierkante matrix van cellen kopiëren en plakken.

- 1. Tik op en houd een hoekcel vast, en sleep uw vinger om meer cellen te selecteren.
- 2. Nadat u de cellen hebt geselecteerd, druk op Shiff
- 3. Navigeer naar de locatie om te plakken.

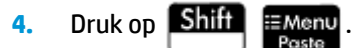

5. Tik op het vierkante bereik (in dit voorbeeld is dit de eerste vermelding) en selecteer **2-dimensioneel**.

Het vierkante bereik wordt nu geplakt, beginnend bij de geselecteerde locatie. U kunt ook het menu Meer gebruiken om de selectie te wijzigen, zoals alleen een benodigde sleepbeweging om te selecteren.

## Numerieke weergave: overzicht van de menuknoppen

| Knop                                 | Doel                                                                                                    |  |
|--------------------------------------|----------------------------------------------------------------------------------------------------|--|
| Zoomer                               | Hiermee wijzigt u de stapgrootte tussen opeenvolgende waarden van de onafhankelijke variabele in de tabel met evaluaties. Zie <u>Zoomen op pagina 92</u> . |  |
| Bewerk                               | Hiermee kopieert u het gemarkeerde item naar de invoerregel voor bewerking.                                                                                |  |
| [Alleen met de instelling Aangepast] |                                                                                                    |  |
| Overig                               | Geeft een menu opties voor bewerking. Zie <u>Het menu Meer op pagina 98</u> .                                                                              |  |
| Ga                                   | Hiermee verplaatst u de cursor naar het opgegeven item in een lijst.                                                                                       |  |
| Sort.                                | Hiermee sorteert u de gegevens in oplopende of aflopende volgorde.                                                                                         |  |
| [Alleen met de instelling Aangepast] |                                                                                                    |  |
| Def.                                 | Hiermee geeft u de definitie van de geselecteerde kolom weer                                                                                               |  |

#### **Het menu Meer**

Het menu Meer bevat opties voor het bewerken van lijsten van gegevens. De opties worden beschreven in de onderstaande tabel.

| Optie                                   | Suboptie          | Doel                                                                                                    |
|-----------------------------------------|-------------------|----------------------------------------------------------------------------------------------------|
| Invoegen                                | Rij               | Hiermee voegt u een nieuwe rij in de geselecteerde lijst. De                                                                                               |
| [Alleen met de instelling<br>Aangepast] |                   | nieuwe nj bevat u als zijn element.                                                                                                    |
| Verwijderen                             | Kolom             | Hiermee verwijdert u de inhoud van de geselecteerde lijst.                                                                                                 |
| [Alleen met de instelling               |                   | U kunt een enkel item verwijderen door het te markeren en                                                                                                  |
| Aangepastj                              |                   | op el te drukken.                                                                                                    |
| Selecteren                              | Rij               | Selecteert de rij die de momenteel geselecteerde cel bevat;<br>de gehele rij kan dan worden gekopieerd.                                                    |
|                                         | Einde verwisselen | Na een multi-cel selectie is gemaakt, verschijnt deze optie.<br>Het transponeert de waarden van de eerste en de laatste<br>cellen van de huidige selectie. |
|                                         | inclusief koppen  | Selecteert de rij en rijkoppen die de geselecteerde cel<br>bevatten; de gehele selectie kan dan worden gekopieerd.                                         |

| Optie               | Suboptie | Doel                                                                                                    |
|---------------------|----------|----------------------------------------------------------------------------------------------------|
| Selectie            |          | Hiermee wordt de selectiemodus in- of uitgeschakeld.                                                                                                    |
|                     |          | Als de selectiemodus is uitgeschakeld, kunt u tikken op en<br>die cel vasthouden en vervolgens uw vinger slepen om een<br>vierkant bereik te selecteren. |
| Lettergrootte Klein |          | Schakelt het kleine lettertype in.                                                                                                    |
|                     | Normaal  | Schakelt het normale lettertype in.                                                                                                    |
|                     | Groot    | Schakelt het grote lettertype in.                                                                                                    |

## Algemene bewerkingen in de numerieke instellingen

Selecteer het veld dat u wilt wijzigen en specificeer een nieuwe waarde of, als u een soort tabel kiest voor de numerieke weergave (automatisch of aangepast), kies de juiste optie in het menu **Num Type**.

Tik op  $Plot \rightarrow$  als u hulp wilt bij het instellen van een beginwaarde en een stapgrootte die overeenkomt met de huidige plotweergave.

| Inst. Functie num.                           | Ζπ. |
|----------------------------------------------|-----|
| Eerste nr.: -15.9                            |     |
| Num Stap: 0.1                                |     |
| Num Zool Eerste nr.: - 15.9<br>Num Stap: 0.1 |     |
| Num Type: Zelf maken                         | Ŧ   |
| Stapwaarde voor tabel invoeren               |     |
| Annuler OK                                   |     |

## Standaardinstellingen herstellen

Ga als volgt te werk om de standaardinstelling van een veld te herstellen:

- Selecteer het veld. 1.
- Druk op 🛛 🕙 2.

Als u alle standaardinstellingen wilt herstellen, drukt u op Shift Esc .

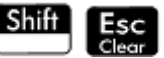

## De plotweergave en numerieke weergave combineren

U kunt de plotweergave en numerieke waarde naast elkaar weergeven. Beweeg de traceercursor om de waardentabel in de numerieke weergave te verschuiven. U kunt ook een waarde invoeren in de kolom X. De tabel schuift naar die waarde en de traceercursor springt naar het desbetreffende punt op de geselecteerde plot.

|               | Х           | F1        |
|---------------|-------------|-----------|
|               | -0.8        | -<br>1.68 |
|               | -0.6        | 0.52      |
|               | -0.4        | -0.48     |
| <u> </u>      | -0.2        | -1.32     |
| Ŧ.            | 0           | -2        |
|               | 0.2         | -2.52     |
|               | 0.4         | -2.88     |
|               | 0.6         | -3.08     |
|               | 0.8         | -3.12     |
| Zoomer Overig | Schetsel Fc | n         |

- Als u de plotweergave en numerieke weergave wilt combineren in een gesplitst scherm, drukt u op
  Wiew en selecteert u Gesplitst scherm: Plottabel.
- ▲ Druk op Num
  om terug te keren naar de plotweergave. Druk op Num
  Setup om terug te keren naar de numerieke weergave.

## Een notitie toevoegen aan een app

U kunt aan een app notities toevoegen. In tegenstelling tot algemene notities (gemaakt via de notitiecatalogus) wordt een notitie in een app niet opgenomen in de notitiecatalogus. U kunt een app-notitie alleen openen wanneer de app open is.

Een app-notitie blijft in de app staan als de app naar een andere rekenmachine wordt verzonden.

Ga als volgt te werk om een notitie toe te voegen aan een app:

- 1. Open de app.
- 2. Druk op Shift Apps

Als er al een notitie is gemaakt voor deze app, wordt de inhoud hiervan weergegeven.

3. Tik op Bewerk en schrijf of bewerk een notitie.

De beschikbare opties voor opmaak en opsommingstekens zijn dezelfde als die in de notitie-editor.

4. Druk op een willekeurige toets om het scherm met de notitie te sluiten. De notitie wordt automatisch opgeslagen.

## Een app maken

De apps die bij de HP Prime rekenmachine worden geleverd, zijn ingebouwde apps die niet kunnen worden verwijderd. Ze zijn altijd beschikbaar wanneer u op Apps drukt. U kunt van de meeste apps echter wel een willekeurig aantal aangepaste instanties maken. U kunt ook een instantie van een app maken die op een

eerder aangepaste app is gebaseerd. U opent aangepaste apps vanuit de app-bibliotheek net zoals u een ingebouwde app opent.

Het voordeel van het maken van een aangepaste instantie van een app is dat u de ingebouwde app kunt blijven gebruiken voor andere problemen. Ook kunt u elk gewenst moment met behoud van alle gegevens naar de aangepaste app terugkeren. U kunt bijvoorbeeld een aangepaste versie maken van de app Rij waarmee u de Fibonacci-serie kunt genereren en verkennen. U kunt de ingebouwde app Rij blijven gebruiken om andere rijen te maken en te verkennen en desgewenst terug te keren naar uw speciale versie van deze app als u vervolgens de Fibonacci-serie wilt verkennen. U kunt ook een aangepaste versie van de app Oplossen maken en deze bijvoorbeeld Driehoeken noemen. Hierin neemt u de vergelijkingen op (eenmalig) voor het oplossen van algemene problemen met driehoeken met rechte hoeken (zoals H = O/SIN( $\theta$ ), A = H\*COS( $\theta$ ), O = A\*TAN( $\theta$ ), enzovoort). U kunt doorgaan met de app Oplossen om andere soorten problemen op te lossen, maar de app Driehoeksoplosser gebruiken om problemen met driehoeken met rechte hoeken op te lossen. Open de app Driehoeksoplosser en selecteer de gewenste vergelijking (u hoeft deze slechts eenmalig in te voeren). Voer vervolgens de bekende variabelen in en los de onbekende variabele op.

Tot slot kunt u een nieuwe, lege app maken die programma's heeft die bepalen wat er gebeurt wanneer u op

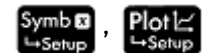

Num enzovoort drukt.

Net als ingebouwde apps kunt u aangepaste apps ook naar een andere HP Prime-rekenmachine verzenden. Aangepaste apps kunnen net zoals ingebouwde apps ook worden gereset, verwijderd en gerangschikt (zoals eerder in dit hoofdstuk uitgelegd).

### Voorbeeld

Stel dat u een aangepaste app wilt maken die gebaseerd is op de ingebouwde app Rij. U kunt vervolgens met deze app de Fibonacci-serie genereren en verkennen.

**1.** Druk op **Apps** en gebruik de cursortoetsen om de app Rij te selecteren. Open de app niet.

| Toepassingsbibliotheek |            |                      |           |  |
|------------------------|------------|----------------------|-----------|--|
| DataStreamer           | Oplossen   | Lineaire<br>oplosser | Verkenner |  |
| Driehoeks<br>oplosser  | Financieel | Parametrisch         | Polair    |  |
| Rij                    |            |                      |           |  |
| Opsl. Res              | set Sort.  | [Verznd]             | Start     |  |

- 2. Tik op Opsl. U kunt zo een kopie van de ingebouwde app maken en deze onder een andere naam opslaan. Alle gegevens die al in de ingebouwde app staan, blijven bewaard. U kunt daar later naar terugkeren door de app Rij te openen.
- 3. Selecteer in het veld Basisapp de app die u wilt gebruiken als basis van uw nieuwe app. Standaard is de huidige app geselecteerd.

- **OPMERKING:** U kunt Gebruiker selecteren als basisapp. Op deze manier maakt u een nieuwe, lege app die moet worden geprogrammeerd om alle functies uit te voeren. Zie <u>App-programma's op pagina 616</u>.
- 4. Typ in het veld Naam een naam voor de nieuwe app, bijvoorbeeld Fibonacci, en druk tweemaal op

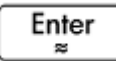

De nieuwe app wordt toegevoegd aan de app-bliotheek. Deze app heeft hetzelfde pictogram als de bronapp Rij, maar heeft de naam die u zojuist hebt opgegeven: in dit voorbeeld **Fibonacci**.

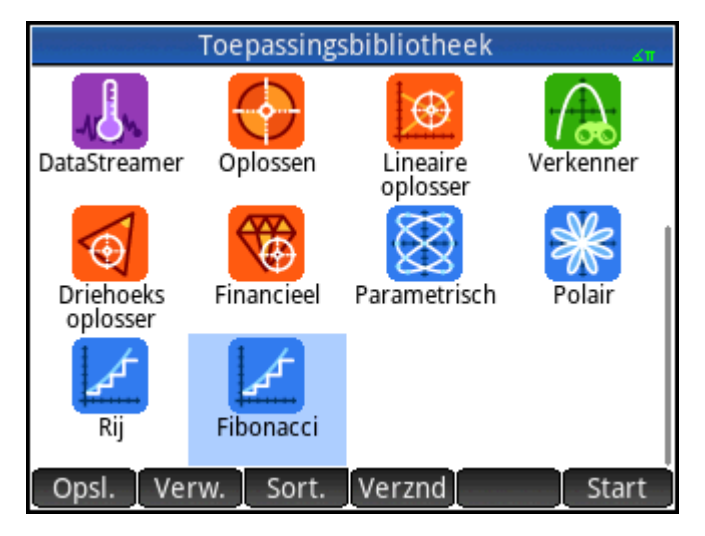

5. Nu kunt u deze app net zo gebruiken als de ingebouwde app Rij. Tik op het pictogram voor de nieuwe app om deze te openen. De app bevat dezelfde weergaven en opties als de bronapp.

In dit voorbeeld hebben we de Fibonacci-serie gebruikt als een mogelijk onderwerp voor een aangepaste app. De Fibonacci-serie kan worden gecreëerd in de app Rij of in een app gebaseerd op de app Rij.

Naast het klonen van ingebouwde apps, zoals hierboven beschreven, kunt u ook de interne werking van een aangepaste app wijzigen met behulp van de programmeertaal van de HP Prime.

## **App-functies en variabelen**

### **Functies**

App-functies worden in HP-apps gebruikt voor het uitvoeren van algemene berekeningen. Zo bevat bijvoorbeeld het menu **Fcn** in de plotweergave van de app Functie een functie genaamd **SLOPE** waarmee de helling van een gegeven functie op een gegeven punt wordt berekend. De functie **SLOPE** kan ook in de beginweergave of in een programma worden gebruikt.

Stel dat u de afgeleide wilt vinden van  $x^2 - 5$  wanneer x = 2. U kunt hiervoor als volgt een app-functie gebruiken:

1. Druk op Amerika.

2.

Tik op Toep. en selecteer Functie > SLOPE.

Op de invoerregel wordt **SLOPE()** weergegeven. U kunt nu de functie en de x-waarde invoeren.

3. Voer de functie in:

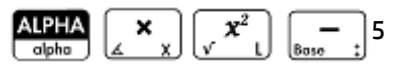

4. Voer het parameterscheidingsteken in:

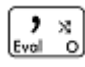

5. Voer de x-waarde in en druk op

Enter

De helling (ofwel de afgeleide) bij x = 2 wordt berekend: 4.

| Func          | tie 🗸 🗤 |
|---------------|---------|
|               |         |
|               |         |
|               |         |
|               |         |
|               |         |
|               |         |
|               |         |
| SLOPE(X –5,2) | 4       |
|               |         |
| Opsl 🕨        |         |

## Variabelen

Alle apps hebben variabelen. Dit zijn tijdelijke aanduidingen voor verschillende waarden die uniek zijn voor een bepaalde app. Dit zijn onder andere symbolische expressies en vergelijkingen, instellingen voor de plot en numerieke weergaven en de resultaten van berekeningen zoals wortels en snijpunten.

Stel dat u zich in de beginweergave bevindt en het gemiddelde van een gegevensset wilt ophalen die onlangs is berekend in de app 1 var. statistieken.

1. Druk op Vars Chors A

Hiermee opent u het menu met variabelen. Vanuit hier hebt u toegang tot startvariabelen, door gebruikers gedefinieerde variabelen en app-variabelen.

2. Tik op Toep.

Hiermee opent u een menu met app-variabelen.

#### 3. Selecteer Statistics 1Var > results > MeanX.

| var 1 statistieken 🧹     |              |                |  |
|--------------------------|--------------|----------------|--|
| Toep.var.                | 1 NbItem     |                |  |
| 1 var 1 statistieken     | 2 MinVal     | 1 Resultaten > |  |
| 2 Functie                | зQ1          | 2Symb. →       |  |
| 3 Rij                    | 4 MedVal     | 3Plot →        |  |
| 4 Polair                 | 5Q₃          | 4Numeriek →    |  |
| 5Geavanceerde grafi      | 6 MaxVal     | 5Modi >        |  |
| 6Graph 3D                | 7 <b>Σ</b> X |                |  |
| 7 Meetkunde              | 8ΣX2         |                |  |
| <sup>8</sup> Spreadsheet | 9MeanX       |                |  |
| Start Toe                | p.           | Catalogi OK    |  |

De huidige waarde van de variabele die u hebt geselecteerd, verschijnt nu op de invoerregel. Druk op

**Enter** om de waarde te zien. U kunt de variabele ook opnemen in een door u samengestelde expressie. Als u bijvoorbeeld de vierkantswortel wilt berekenen van het gemiddelde berekend in de app 1 var. statistieken, drukt u eerst op **Shiff**  $v_x x_1^2$ , volgt u de bovenstaande stappen 1 t/m 3 en drukt

u op Enter ≈

### Gekwalificeerde variabelen

U kunt de naam van elke app-variabele synchroniseren voor toegang vanaf elke locatie op de HP Primerekenmachine. Zowel de app Functie als de app Parametrisch hebben bijvoorbeeld een app-variabele met de naam **Xmin**. Als Parametrisch de app is die u het laatst hebt gebruikt en u **Xmin** invoert in de beginweergave, krijgt u de waarde **Xmin** uit deze app te zien. Als u in plaats daarvan de waarde **Xmin** uit de app Functie wilt zien, opent u deze app en keert u terug naar de beginweergave. U kunt ook de naam van de variabele synchroniseren door de naam vooraf te laten gaan door die van de app en een punt, zoals bijvoorbeeld **Function.Xmin**.

# 7 De app Functie

Met de app Functie kunt u maximaal 10 rechthoekige functies van y met reële waarden verkennen op basis van x. Voorbeeld: y = 1 - x en  $y = (x - 1)^2 - 3$ .

Na het definiëren van een functie kunt u het volgende doen:

- Grafieken maken om wortels, snijpunten, hellingen, pos/neg oppervlakten en extreme waarden te vinden
- Tabellen maken die tonen hoe functies worden geëvalueerd bij bepaalde waarden.

In dit hoofdstuk worden de basisfuncties van de app Functie beschreven aan de hand van een stapsgewijs voorbeeld. De HP Prime-rekenmachine kan meer complexe functies uitvoeren.

## Aan de slag met de app Functie

De app Functie bevat de gebruikelijke app-weergaven: de symbolische weergave, de plotweergave en de numerieke weergave.

U ziet de standaardmenuknoppen voor de symbolische weergave, de plotweergave en de numerieke weergave.

In dit hoofdstuk worden de lineaire functie y = 1 - x en de kwadratische functie y =  $(x - 1)^2 - 3$  verkend.

## **De app Functie openen**

Druk op Apps en selecteer Functie om de app Functie te openen.

U kunt een app openen door op het bijbehorende pictogram te tikken. U kunt een app echter ook openen

| door deze te markeren met de cursortoetsen en vervolgens op | Enter | te drukken. |  |
|-------------------------------------------------------------|-------|-------------|--|
|-------------------------------------------------------------|-------|-------------|--|

| Weerg. Functie symb. 💦 🚓 |
|--------------------------|
| F1(X)=                   |
| F2(X)=                   |
| F3(X)=                   |
| F4(X)=                   |
| F5(X)=                   |
| F6(X)=                   |
| F7(X)=                   |
| Functie invoeren         |
| Bewerk √ X Tonen Eval    |

De app Functie wordt gestart in de symbolische weergave. Dit is de definitieweergave. Hier definieert of specificeert u symbolisch de functies die u wilt verkennen.

De grafische en numerieke gegevens die u in de plotweergave en numerieke weergave ziet, zijn afgeleid van de symbolische expressies die hier worden gedefinieerd.

### **Expressies definiëren**

Er zijn tien velden voor het definiëren van functies. Deze zijn gelabeld als F1(X) t/m F9(X) en F0(X).

1. Markeer het veld dat u wilt gebruiken door erop te tikken of er naartoe te scrollen. Als u een nieuwe expressie invoert, begint u gewoon te typen. Als u een bestaande expressie wilt bewerken bent, tikt u op

Enter

×

Bewerk en brengt u de gewenste wijzigingen aan. Druk op

wanneer u klaar bent met het

definiëren of wijzigen van de expressie.

**2.** Voer de lineaire functie in F1(X) in.

| 1 |      | ٦ | xtθn     | Enter |
|---|------|---|----------|-------|
|   | Base | : | Define D | ≈     |

3. Voer de kwadratische functie in F2(X) in.

| $() \\ () \\ () \\ () \\ () \\ () \\ () \\ () \\$ |
|---------------------------------------------------|
| Weerg. Functie symb.                              |
| √ F1(X)= 1-X                                      |
| ✓ F2(X)= $(X-1)^2 - 3$                            |
| F3(X)=                                            |
| F4(X)=                                            |
| F5(X)=                                            |
| F6(X)=                                            |
| Functie invoeren<br>Bewerk V X Tonen Eval         |
|                                                   |

| Ø | <b>OPMERKING:</b> | U kunt op de knop    | Х       | tikken bij de invoer van vergelijkinge                                               | n. Dit werkt in de app                                             |
|---|-------------------|----------------------|---------|--------------------------------------------------------------------------------------|--------------------------------------------------------------------|
|   | Functie op dez    | elfde manier als dru | kken op | $\begin{bmatrix} x t \theta n \\ Dofine \end{bmatrix}$ . (In andere apps voert u met | $\begin{bmatrix} x t \theta n \\ Dofine D \end{bmatrix}$ een ander |
|   | teken in.)        |                      |         |                                                                                      |                                                                    |

- 4. Voer een van de volgende handelingen uit:
  - Geef een of meer functies een aangepaste kleur wanneer deze worden geplot.
  - Evalueer een afhankelijke functie.
  - Deselecteer een definitie die u niet wilt verkennen.
  - Neem variabelen, wiskundige functies en CAS-opdrachten op in een definitie.

Om het niet te ingewikkeld te maken, kunnen deze bewerkingen in dit voorbeeld worden genegeerd. Ze kunnen echter wel van pas komen en zijn algemene bewerkingen in de symbolische weergave.

-)-)-)

## Een plot instellen

U kunt het bereik van de x- en y-assen en de afstand van de maatstreepjes van de as wijzigen.

▲ Geef de plotontwerpweergave weer.

Shift Plot

| damation strandom | Inst. Functie      | plot     |
|-------------------|--------------------|----------|
|                   |                    | 41       |
|                   |                    |          |
|                   | 45.0               | 45.0     |
| X Rng:            | -15.9              | 15.9     |
| Y Rng:            | -10.9              | 10.9     |
| X Tick:           | 1                  |          |
| Y Tick:           | 1                  |          |
|                   |                    |          |
| Minimale          | horizontale waarde | invoeren |
| Bewerk            | Pagina 1⁄3         | • •[     |

In dit voorbeeld kunt u de standaardwaarden aanhouden voor de plotinstellingen. Als uw instellingen niet

overeenkomen met die in de bovenstaande afbeelding, drukt u op Shiff Esc om de standaardwaarden

te herstellen.

U kunt de algemene bewerkingen van de plotweergave gebruiken om het uiterlijk van plots te wijzigen.

## **Een functie plotten**

Plot de functie.

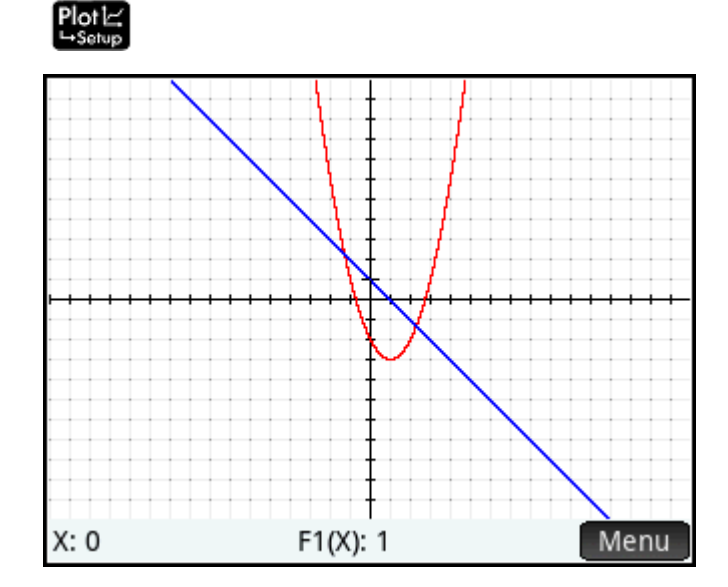

## Een grafiek traceren

De traceerfunctie is standaard actief. Hiermee kunt u de cursor langs een grafiek bewegen. Als er meer dan twee grafieken worden weergegeven, is de grafiek die zich het hoogst in de lijst met functies in de symbolische weergave bevindt, de grafiek die standaard wordt getraceerd. Omdat de lineaire vergelijking hoger is dan de kwadratische functie in de symbolische weergave, is dit de grafiek waarop de traceercursor standaard wordt weergegeven.

1. Traceer de lineaire functie.

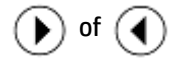

Kijk hoe een cursor langs de plot beweegt wanneer u op deze knoppen drukt. U ziet ook dat de coördinaten van de cursor onder in het scherm worden weergegeven. Deze veranderen wanneer u de cursor verplaatst.

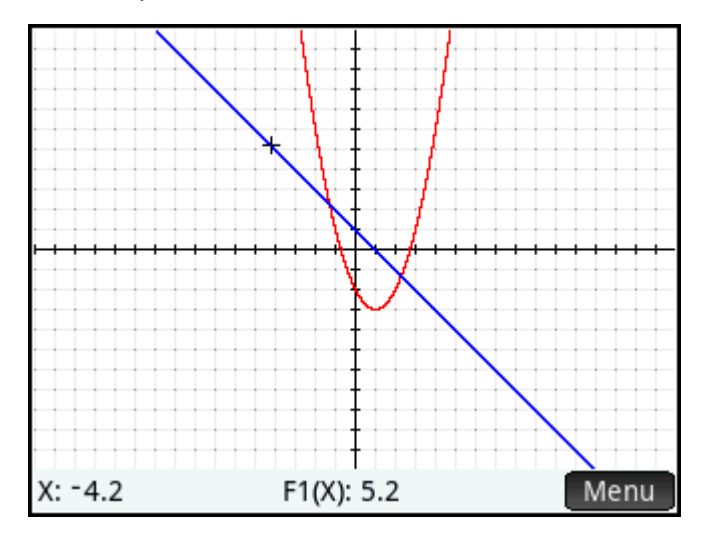

2. Verplaats de traceercursor van de lineaire functie naar de kwadratische functie.

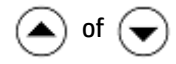

3. Traceer de kwadratische functie.

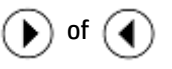

De coördinaten van de cursor worden onder in het scherm weergegeven en veranderen wanneer u de cursor verplaatst.

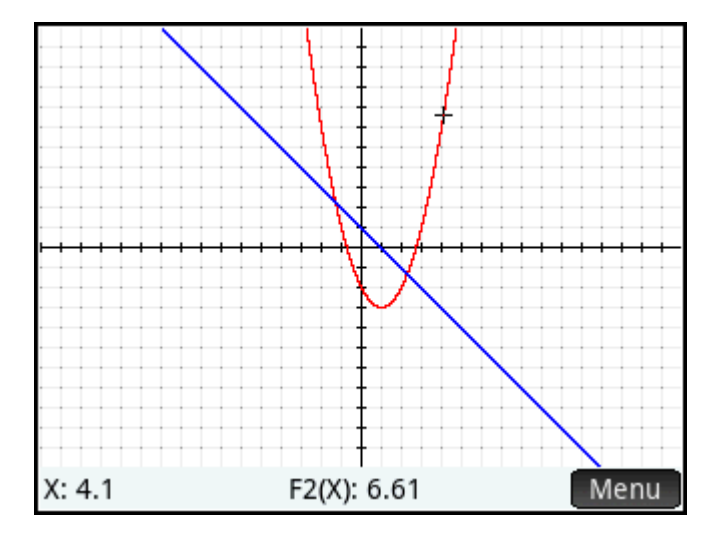

## De schaal wijzigen

U kunt de schaal wijzigen om een groter of kleiner deel van uw grafiek te bekijken. U kunt dit op een aantal manieren doen:

- Gebruik een gebaar van knijpend zoomen met twee vingers die diagonaal wordt uitgevoerd om gelijktijdig in te zoomen op de x- en y-as.
- Gebruik een gebaar van knijpend zoomen met twee vingers die horizontaal wordt uitgevoerd om in te zoomen op de x-as.
- Gebruik een gebaar van knijpend zoomen met twee vingers die verticaal wordt uitgevoerd om in te zoomen op de y-as.
- Druk op \_\_\_\_\_\_ om in te zoomen of op \_\_\_\_\_\_ om uit te zoomen op de huidige cursorpositie. Bij deze methode worden de zoomfactoren gebruikt die zijn ingesteld in het menu **Zoomen**. De standaardwaarde voor zowel x als y is 2.
- Gebruik de plotontwerpweergave om het exact gewenste x-bereik (**X RNG**) en y-bereik (**Y RNG**) op te geven.
- Gebruik de opties in het menu **Zoomen** om in of uit te zoomen, horizontaal of verticaal, of beide.
- Gebruik de opties in het menu Weergave ( vergeve ) om een vooraf gedefinieerde weergave te selecteren. De optie Automatisch schalen zoekt naar de beste grootte zodat er zoveel mogelijk essentiële functies van elke plot worden getoond.

**OPMERKING:** Als u een vinger horizontaal of verticaal over het scherm sleept, kunt u snel zien welke delen van de plot zich in eerste instantie buiten de ingestelde x- en y-bereiken bevinden. Dit is eenvoudiger dan het bereik van een as te resetten.

### De numerieke weergave weergeven

Geef de numerieke weergave weer.

#### Num⊞ ⇔Setup

| Weerg.Functie num. 🗸  |     |       |  |  |
|-----------------------|-----|-------|--|--|
| Х                     | F1  | F2    |  |  |
| 0                     | 1   | -2    |  |  |
| 0.1                   | 0.9 | -2.19 |  |  |
| 0.2                   | 0.8 | -2.36 |  |  |
| 0.3                   | 0.7 | -2.51 |  |  |
| 0.4                   | 0.6 | -2.64 |  |  |
| 0.5                   | 0.5 | -2.75 |  |  |
| 0.6                   | 0.4 | -2.84 |  |  |
| 0.7 0.2 -2.01         |     |       |  |  |
| 0                     |     |       |  |  |
| Zoomer Overig Ga Def. |     |       |  |  |

De numerieke weergave bevat gegevens die zijn gegenereerd door de expressies die u in de symbolische weergave hebt gedefinieerd. Voor elke expressie die u in de symbolische weergave selecteert, wordt in de numerieke weergave de waarde weergegeven die wordt gegenereerd wanneer de expressie wordt geëvalueerd voor verschillende x-waarden.

Zie voor meer informatie over de beschikbare knoppen de *Numerieke weergave: Samenvatting van de menuknoppen* in het hoofdstuk *Inleiding tot apps van HP*.

## De numerieke weergave instellen

1. Geef de weergave met numerieke instellingen weer.

| Shift Num⊞<br>⇔Setup                      |    |
|-------------------------------------------|----|
| Inst. Functie num.                        | ¢π |
| Eerste nr.: 0                             |    |
| Num Stap: 0.1                             |    |
| Num Zoom: 2                               |    |
| Num Type: Automatisch                     | Ŧ  |
| Beginwaarde voor tabel invoeren<br>Bewerk |    |

U kunt de begin- en stapwaarden instellen voor de x-kolom en ook de zoomfactor voor in- of uitzoomen op een rij van de tabel. In de numerieke weergave heeft zoomen geen effect op de grootte van wat wordt

weergegeven. In plaats daarvan wordt de instelling **Num Stap** gewijzigd (oftewel de stapgrootte tussen opeenvolgende x-waarden). Inzoomen verkleint de stapgrootte; uitzoomen vergroot de stapgrootte.

U kunt ook kiezen of de gegevenstabel in de numerieke weergave automatisch moet worden ingevuld of dat u deze invult door de gewenste x-waarden te typen. De lijst **Num Type** bevat de opties **Automatisch** en **Aangepast**. Dit zijn opties voor aangepaste tabellen.

- 2. Druk op Shift Esc om alle instellingen te herstellen naar de standaardwaarden.
- 3. Zorg ervoor dat de instellingen voor de X-kolom in de numerieke weergave (Num Start en Num Stap) overeenkomen met de x-waarden voor tracering (Xmin en pixelbreedte) in de plotweergave.

| Tik op | Plot→ | OK |
|--------|-------|----|
|--------|-------|----|

| Inst. Functie num.              | Kπ |
|---------------------------------|----|
| Eerste nr.: -4                  |    |
| Num Stap: 0.025157232704        |    |
|                                 |    |
| Num Zoom: 2                     |    |
|                                 |    |
| Num Type: Automatisch           | Ŧ  |
|                                 |    |
| Beginwaarde voor tabel invoeren |    |
| Bewerk Plot→                    |    |

Als u bijvoorbeeld hebt ingezoomd op de plot in de plotweergave zodat het zichtbare x-bereik nu –4 t/m 4 is, wordt met deze optie **Num Start** ingesteld op –4 en **Num Stap** op 0,025...

### De numerieke weergave verkennen

Geef de numerieke weergave weer.

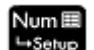

| Weerg.Functie num. 🧤 |               |               |  |
|----------------------|---------------|---------------|--|
| Х                    | F1            | F2            |  |
| -4                   | 5             | 22            |  |
| -3.9748              | 4.9748427673  | 21.7490605594 |  |
| -3.9497              | 4.94968553459 | 21.4993868913 |  |
| -3.9245              | 4.92452830189 | 21.2509789961 |  |
| -3.8994              | 4.89937106918 | 21.0038368735 |  |
| -3.8742              | 4.87421383648 | 20.7579605237 |  |
| -3.8491              | 4.84905660378 | 20.5133499467 |  |
| -2 0220              | 1 07200027107 | 20 2700051422 |  |
| -4                   |               |               |  |
| Zoomer C             | Overig Ga     | Def.          |  |

#### Navigeren in tabellen

▲ Gebruik de cursortoetsen om door de waarden in de onafhankelijke kolom (kolom X) te scrollen. De waarden in de kolommen F1 en F2 komen overeen met wat u zou krijgen als u de waarden in de kolom X zou vervangen met x in de expressies die u hebt geselecteerd in de symbolische weergave: 1 – x en (x – 1)<sup>2</sup> – 3. U kunt ook door de kolommen met afhankelijke variabelen scrollen (aangeduid met F1 en F2 in de onderstaande afbeelding).

Daarnaast kunt u verticaal of horizontaal door de tabel scrollen door te tikken en te slepen.

| Weerg. Functie num. |                          |               |  |
|---------------------|--------------------------|---------------|--|
| Х                   | F1                       | F2            |  |
| -4                  | 5                        | 22            |  |
| -3.9748             | 4.9748427673             | 21.7490605594 |  |
| -3.9497             | 4.94968553459            | 21.4993868913 |  |
| -3.9245             | 4.92452830189            | 21.2509789961 |  |
| -3.8994             | 4.89937106918            | 21.0038368735 |  |
| -3.8742             | 4.87421383648            | 20.7579605237 |  |
| -3.8491             | 4.84905660378            | 20.5133499467 |  |
| -2.89937            | 4 00200027107<br>7106918 | 20 2700051422 |  |
| Zoomer (            | Dverig Ga                | Def.          |  |

#### Direct naar een waarde gaan

Plaats de cursor in de kolom X en typ de gewenste waarde. Voer het volgende in als direct naar de rij wilt springen waar x = 10:

| Weerg.Functie num. 🧹 |                |               |  |  |  |  |
|----------------------|----------------|---------------|--|--|--|--|
| Х                    | F1             | F2            |  |  |  |  |
| 9.89937              | -8.89937106918 | 76.198805427  |  |  |  |  |
| 9.92453              | -8.92452830189 | 76.6472054112 |  |  |  |  |
| 9.94969              | -8.94968553459 | 77.096871168  |  |  |  |  |
| 9.97484              | -8.9748427673  | 77.5478026978 |  |  |  |  |
| 10                   | -9             | 78            |  |  |  |  |
| 10.0252              | -9.0251572327  | 78.453463075  |  |  |  |  |
| 10.0503              | -9.0503144654  | 78.9081919226 |  |  |  |  |
| 10.0755              | -0.075/716091  | 70 26/1065/2  |  |  |  |  |
| 10                   |                |               |  |  |  |  |
| Zoomer C             | Overig Ga      | Def.          |  |  |  |  |

10 OK

### Zoomopties

U kunt in- of uitzoomen op een geselecteerde rij in een tabel met behulp van een gebaar van knijpend zoomen met twee vingers. Inzoomen verkleint de stapgrootte; uitzoomen vergroot de stapgrootte. De waarden in de rij waarop u in- of uitzoomt blijven hetzelfde. Voor meer nauwkeurige controle over de zoomfactor, druk op

< op 🔒

(of

). In- en uitzoomen gebeurt

op basis van de waarde **Num Zoom** ingesteld in de numerieke instellingen. De standaardwaarde is 4. Als de huidige stapgrootte (oftewel de waarde **Num Stap**) 0,4 is, verdeelt u dat interval verder in vier kleinere intervallen door in te zoomen op de rij waarvan de x-waarde 10 is. Dus in plaats van de x-waarden van 10, 10,4, 10,8, 11,2 etc. worden de x-waarden 10, 10,1, 10,2, 10,3, 10,4 etc. (Met zoomen wordt het tegenovergestelde bereikt: 10, 10,4, 10,8, 11,2 etc. worden dus 10, 11,6, 13,2, 14,8, 16,4 etc.)

Daarnaast zijn er meer zoomopties beschikbaar door te tikken op Zoomer.

#### **Overige opties**

Met de overige opties in het menu van de numerieke weergave kunt u:

- De tekengrootte wijzigen: klein, normaal of groot
- De definitie voor het genereren van waardekolommen weergeven

U kunt ook de plot- en numerieke weergaven combineren.

## **Functies analyseren**

Met het menu Functie **Fcn** in de plotweergave kunt u wortels, snijpunten, hellingen, pos/neg oppervlakten en extreme waarden vinden voor een functie die in de app Functie is gedefinieerd. U kunt een raaklijn aan een functiegrafiek toevoegen. U kunt ook een functie schetsen met uw vinger en vervolgens de schets transformeren in een functiegrafiek met zijn expressie opgeslagen in symbolische weergave. Vervolgens kunt u de functie vertalen en schalen of de expressie ervan bewerken in de Plotweergave.

#### Het menu van de plotweergave weergeven

Het menu **Functie** is een submenu van het menu van de plotweergave. Geef eerst het menu van de plotweergave weer:

## Plotl⊄ Menu

De menuknoppen zijn als volgt:

| Кпор     | Doel                                                                                                    |
|----------|----------------------------------------------------------------------------------------------------|
| Zoomer   | Hiermee opent u menu Zoom dat opties bevat voor het in- en uitzoomen.                                             |
| Trace    | Hiermee schakelt u de volgcursor in en uit. Als deze is uitgeschakeld, kunt u de cursor vrijelijk<br>verplaatsen. |
| Ga       | Hiermee wordt een invoerformulier geopend waarin u de x-waarde kunt opgeven waar u naartoe<br>wilt gaan.          |
| Schetsei | Hiermee start u de schetsmodus waarmee u een functie kunt schetsen met uw vinger.                                 |
| Fcn      | Hiermee wordt het menu Functie geopend. Zie <u>Samenvatting van FCN-bewerkingen</u><br>op pagina 123.             |
| Menu     | Hiermee opent of sluit u het menu Plotweergave.                                                                   |

#### Schetsfuncties

U kunt een functie schetsen met uw vinger en de schets transformeren naar de grafiek van een functie.

Schetsmodus openen en een schets opslaan:

- 1. Tik in de Plotweergave op Schetsel.
- Nadat de menubalk Een functie schetsen wordt weergegeven, gebruik uw vinger om één van de volgende functietypes te schetsen:
  - · **TIP:** U kunt op ieder moment op

**Esc** drukken om de huidige schets te annuleren en de

Schetsmodus af te sluiten.

- Lineair: m\*x + b
- **Kwadratisch:** a\*x<sup>2</sup> + b\*x + c
- **Derdemachts**: a\*x^3 + b\*x^2 + c\*x + d
- Exponentieel: a\*e^(b\*x + c)
- Logaritmisch: a\*LN(x) + b
- **Sinusvormig:** a\*SIN(b\*x + c) + d
- 3. Nadat u uw vinger van het scherm van de rekenmachine heeft gehaald, is de schets omgezet in een functie van één van de vermelde types. De grafiek wordt weergegeven in een dikke lijn-stijl met de expressie die wordt weergegeven in de linker benedenhoek van het scherm. Tik op OK om deze

grafiek en expressie in de eerste beschikbare definitie (FO–F9) in symbolische weergave te bewaren. Maak een nieuwe schets als u deze grafiek en expressie niet wilt bewaren. Het overschrijft de bestaande schets.

- 4. Nadat u op OK hebt getikt, kunt u doorgaan met meer functies te schetsen.
- 5. Als u klaar bent met het schetsen, tikt u op OK om de schetsmodus te verlaten en terug te keren naar plotweergave.

In de Plotweergave kunt u op **Definitie** tikken om de definitie van de geschetste functie te bewerken of op **Transformeren** tikken om de functie te vertalen en te schalen.

#### Functiegrafieken aanpassen

In het menu Functie kunt u met de opties Definitie en Transformeren functiedefinities dynamisch transformeren en bewerken.

Een geselecteerde functie bewerken in de Plotweergave:

- 1. Tik in het menu Functie op **Definitie** om de editor te openen.
- 2. Kies van de volgende opties:
  - **Bewerk**: hiermee verplaatst u de cursor naar het uiteinde van de geselecteerde definitie zodat u deze kunt bewerken. U kunt ook overal in de expressie tikken om de cursor verplaatsen om de

uitdrukking te bewerken. Maak uw bewerkingen en tik vervolgens op **OK** om de nieuwe grafiek te zien.

- **F1(X)**: hiermee opent u een lijst van momenteel gedefinieerde functies in de Symbolische weergave. U kunt vervolgens een functie selecteren om te bewerken.
- TIP: De op deze knop weergegeven numerieke waarde komt overeen met het aantal momenteel gedefinieerde functies in de Symbolische weergave (1-9 en 0).
- **Transfo**: hiermee start u de Transformatiemodus waarmee u de functiegrafiek direct kunt vertalen en schalen en de wijzigingen kunt waarnemen in de parameters van de functiedefinitie. U kunt ook **Transformeren** selecteren in het Functiemenu.
- **Intermee** sluit u de editor.
- Menu: hiermee sluit u de editor en opent u het menu Plotweergave.

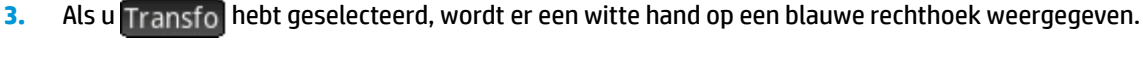

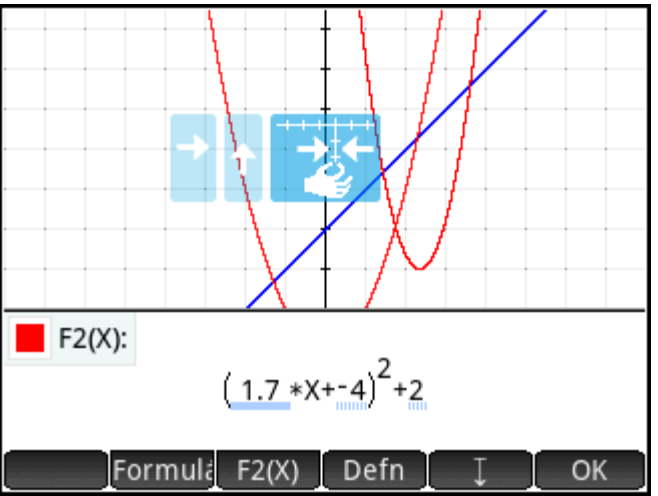

U kunt de grafiek ook verticaal of horizontaal verslepen, maar niet diagonaal. De betreffende parameter in de functiedefinitie wijzigt direct om de vertaling aan te geven.

U kunt ook met 2 vingers knijpen om horizontaal te zoomen om de grafiek te schalen.

Met verschillende indicatoren kunt u de transformaties vastleggen die aan de grafiek zijn aangebracht:

- Met lichtblauwe rechthoeken worden de laatste paar transformaties vastgelegd. Een donkerblauwe driehoek geeft de huidige transformatie weer.
- Alle parameters die worden beïnvloed zijn onderstreept in het blauw. Een gestippelde blauwe onderstreping geeft vorige transformaties aan. Een donkere blauwe onderstreping geeft de huidige transformatie aan.
- Een transparante versie van de oorspronkelijke grafiek wordt weergegeven op de achtergrond.

Nadat u een transformatie hebt uitgevoerd, wordt de knop **Formuli** weergegeven. Tik op de knop om een alternatieve vorm te selecteren voor de functiedefinitie. De beschikbare vormen hangen af van de geselecteerde definitie.

Als u tikt op **Formuli** en de vorm van de definitie wijzigt, wordt de knop **Vereen** weergegeven. Tik op deze knop om de geselecteerde definitie te vereenvoudigen. Deze rondt ook de parameterwaarden af op een of twee decimale plaatsen.

- **4.** Tik op OK om uw wijzigingen op te slaan.
- 5. Als u de expressie verder moet bewerken, tikt u op de expressie of tikt u op Def. . Voer de precieze expressie in.
- **6.** Tik op OK om uw wijzigingen op te slaan.
- 7. Tik op of Menu om de editor te sluiten.

#### De wortel van een kwadratische vergelijking vinden

Stel dat u de wortel wilt vinden van de kwadratische vergelijking die u eerder hebt gedefinieerd. Een kwadratische vergelijking kan meerdere wortels hebben. Plaats de cursor dus dichter bij de gewenste wortel dan bij een andere wortel. In dit voorbeeld vindt u de wortel van de kwadratische vergelijking dicht bij de locatie waar x = 3.

1. Als de kwadratische vergelijking nog niet is geselecteerd, selecteert u deze:

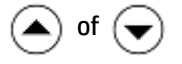

- 2. Druk op () of () om de cursor dicht bij de locatie waar x = 3 te plaatsen.
- 3. Tik op Fcn en selecteer Wortel.

|               |                  | Fcn      |     |      |
|---------------|------------------|----------|-----|------|
|               | 1 Sch            | etsen    |     |      |
|               | <sup>2</sup> Def | initie   |     |      |
|               | ³Trai            |          |     |      |
|               | ₄Nul             | punt     |     |      |
|               | ⁵Snijpunt        |          |     |      |
|               | ۶Hel             |          |     |      |
|               | 7Tek             |          |     |      |
|               | ≈Extr            |          |     |      |
|               | ۶Tan             |          |     |      |
| Zoomer Trace• | Ga               | Schetsei | Fcn | Menu |

De wortel wordt onder in het scherm weergegeven.

Als u de traceercursor nu dicht bij x = -1 plaatst (de andere locatie waar de kwadratische vergelijking de x-as kruist) en opnieuw **Wortel** selecteert, wordt de andere wortel weergegeven.

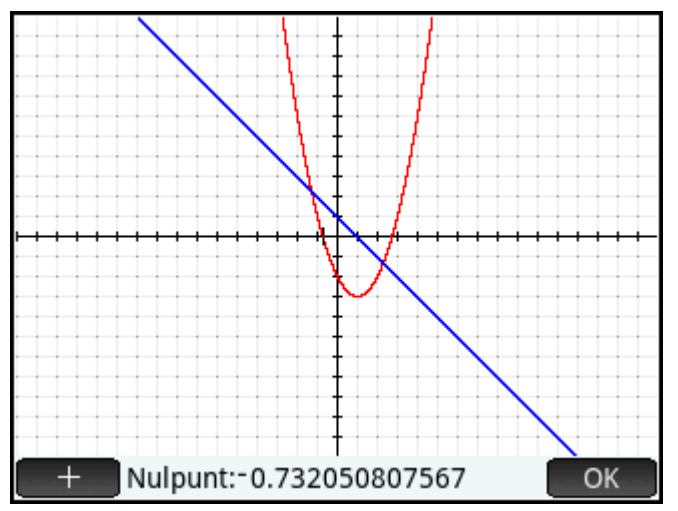

U ziet ook de knop . Als u op deze knop tikt, worden er verticale en horizontale stippellijnen door de +

huidige positie van de traceercursor getekend om de desbetreffende positie te markeren. Gebruik deze functie om de aandacht te vestigen op de cursorpositie. U kunt ook een knipperende cursor kiezen in de plotontwerpweergave. Alle functies in het menu **Fcn** maken gebruik van de huidige functie die wordt getraceerd, en de x-coördinaat van de huidige traceercursor wordt als een initiële waarde gebruikt. Tik op een willekeurige locatie in de plotweergave om de traceercursor te verplaatsen naar het punt op de huidige functie dat dezelfde x-waarde heeft als de locatie waarop u hebt getikt. Dit is een snellere manier om een gewenst punt te kiezen dan via de traceercursor. (U kunt de traceercursor verplaatsen met de cursortoetsen als u een grotere precisie wilt.)

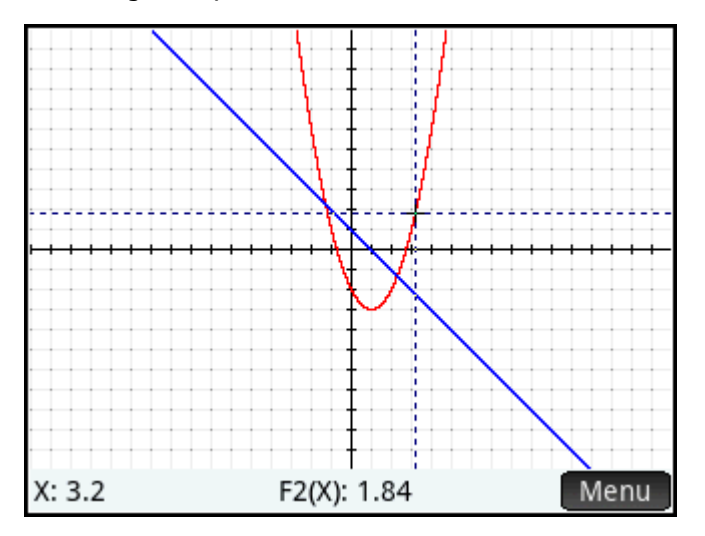

#### Het snijpunt van twee functies vinden

Net zoals er twee wortels zijn voor een kwadratische vergelijking, zijn er ook twee punten waarop beide functies elkaar snijden. Net als met wortels plaatst u de cursor dichter bij het gewenste punt. In dit voorbeeld wordt het snijpunt dichtbij x = -1 bepaald.

De opdracht **Ga naar** is een andere manier om de traceercursor naar een bepaald punt te verplaatsen.

om het menu opnieuw weer te geven, tik op 🗧 Ga 1. Tik op OK

, voer 🕌 – " 1 in en tik op

OK

De traceercursor staat nu op een van de functies bij x = 1.

#### 2. Tik op Fcn en selecteer Snijpunt.

Er wordt een lijst weergegeven waarin u functies en assen kunt kiezen.

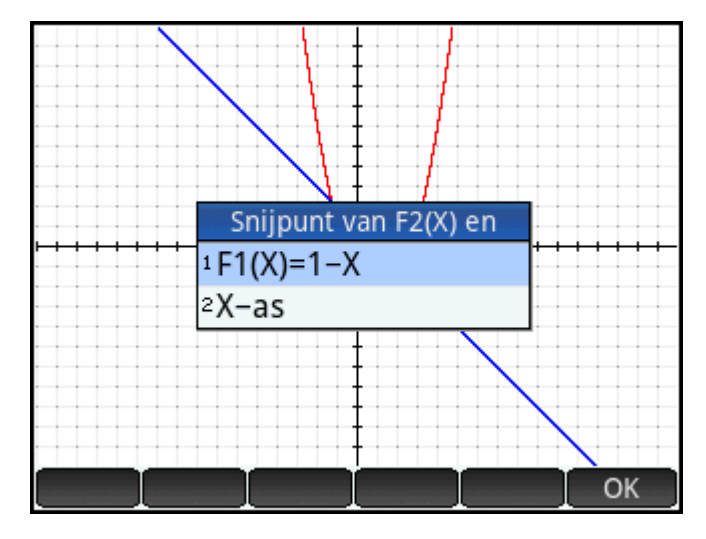

Selecteer de functie met het snijpunt met de momenteel geselecteerde functie dat u wilt vinden.
 De coördinaten van het snijpunt worden onder in het scherm weergegeven.

Tik in het scherm op \_\_\_\_\_ in de buurt van het snijpunt en herhaal vanaf stap 2. Onder in het scherm worden de coördinaten weergegeven van het snijpunt het dichtst bij de locatie waar u hebt getikt.

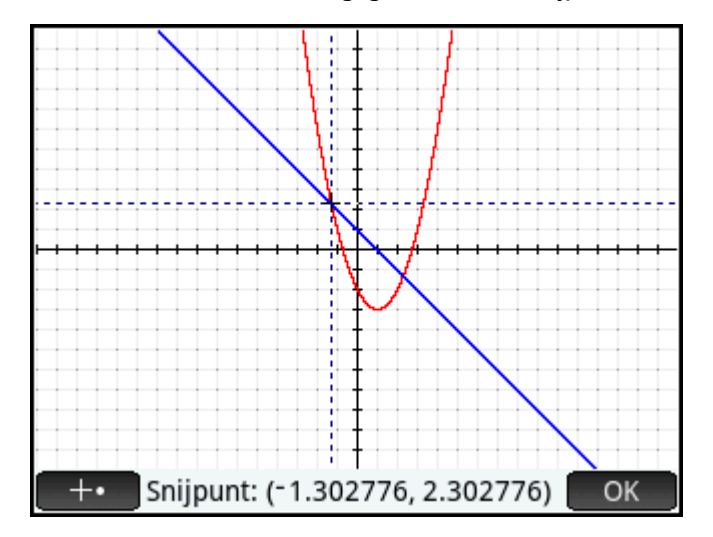

#### De helling van een kwadratische vergelijking vinden

Ga als volgt te werk om de helling van de kwadratische functie bij het snijpunt te vinden:

1. Tik op OK om het menu weer te geven, tik op Fcn en selecteer Helling.

De helling (ofwel de richtingscoëfficiënt) van de functie bij het snijpunt wordt onder in het scherm weergegeven.

Druk op ( ) of ( ) om langs de curve te traceren en de helling op andere punten te bekijken. U kunt ook op ( ) of ( ) drukken om naar een andere functie te gaan en de helling op bepaalde punten op de grafiek te bekijken.

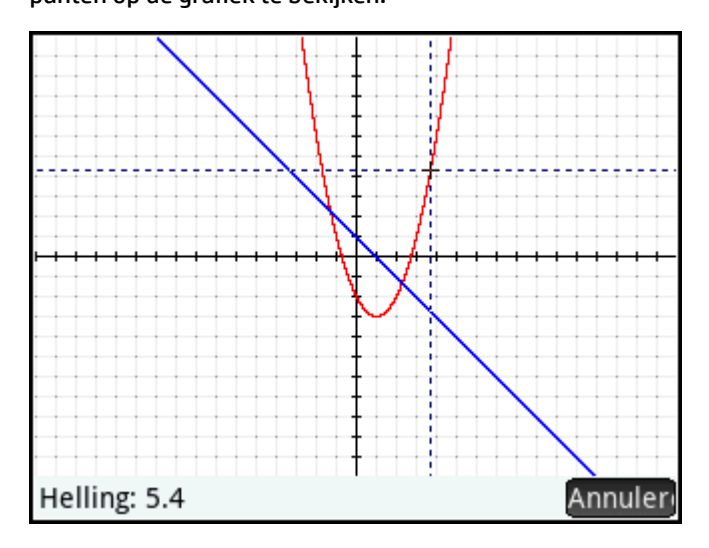

2. Druk op Annuler om het menu Plot weer te geven.

#### Het pos/neg oppervlak tussen twee functies vinden

Ga als volgt te werk om het pos/neg oppervlak te vinden tussen de twee functies in het bereik  $-1.3 \le x \le 2.3$ :

- **1.** Tik op **Fcn** en selecteer **pos/neg oppervlak**.
- **2.** Geef de beginwaarde voor x op.

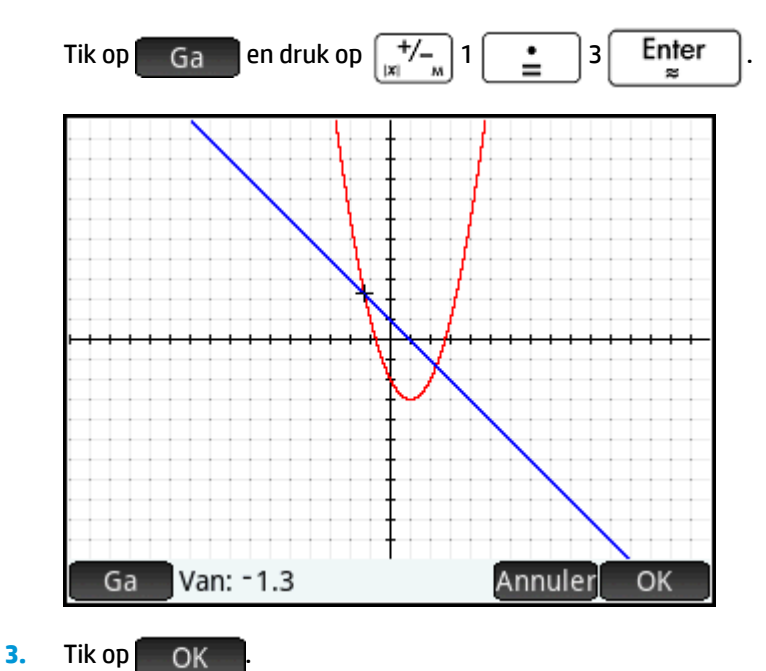

Functies analyseren 119

**4.** Selecteer de andere functie als de grens voor de integraal. (Als F1(X) de geselecteerde functie is, kiest u hier F2(X) en vice versa.)

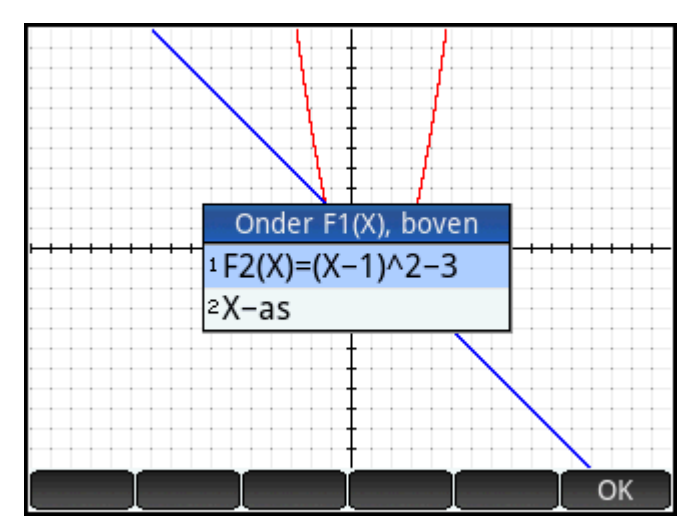

5. Geef de eindwaarde voor x op.

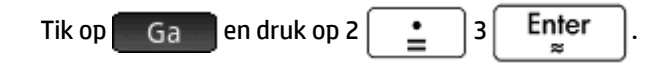

De cursor springt naar x = 2,3 en het oppervlak tussen de twee functies wordt gearceerd.

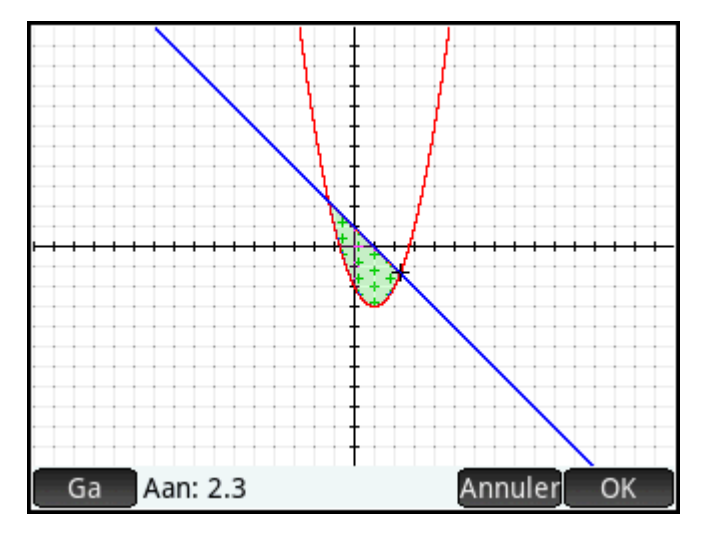

6. Als u de numerieke waarde van de integraal wilt weergeven, tikt u op OK

7. Tik op OK om terug te keren naar het menu Plot. Het teken van het berekende oppervlak hangt af van de functie die u traceert en of u de eindpunten van links naar rechts of van rechts naar links invoert.

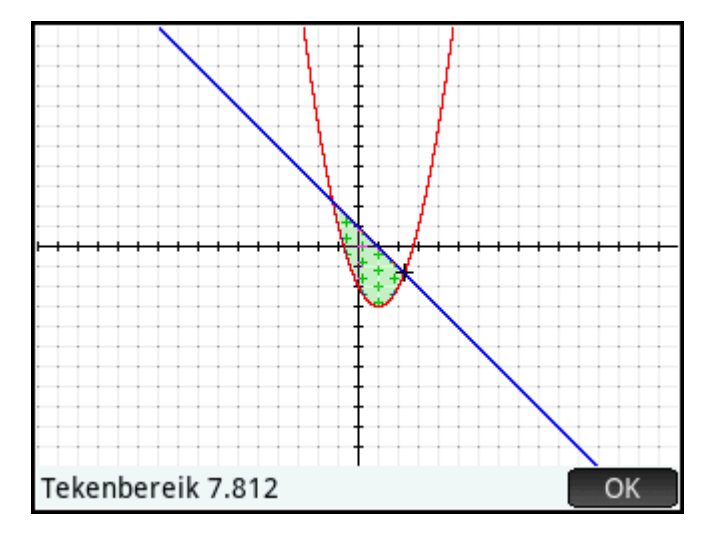

TIP: Wanneer de functie Ga naar beschikbaar is, kunt u het scherm Ga naar weergeven door een getal in te voeren. Het getal dat u invoert, wordt weergegeven op de invoerregel. Tik op OK om het te accepteren.

#### De extreme waarde van de kwadratische vergelijking vinden

Als u de coördinaten van de extreme waarde van de kwadratische vergelijking wilt berekenen, plaatst u de traceercursor naast de gewenste extreme waarde (indien nodig), tikt u op Fcn en selecteert u
 Extreme waarde.

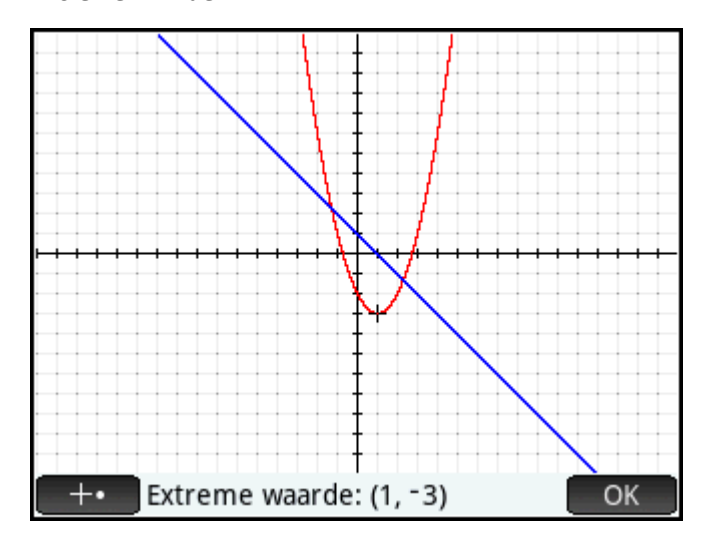

De coördinaten van de extreme waarde worden onder in het scherm weergegeven.

#### Een tangens toevoegen aan een functie

Ga als volgt te werk om een tangens toe te voegen aan een functie via de traceercursor:

**OPMERKING:** De bewerkingen **ROOT**, **INTERSECTION** en **EXTREMUM** retourneren slechts één waarde, zelfs als de functie meerdere wortels, snijpunten of extreme waarden bevat. De app retourneert alleen waarden die het dichtst bij de cursor liggen. U moet de cursor dichter bij andere wortels, snijpunten of extreme waarden plaatsen als u wilt dat de app hiervoor waarden berekent.

- **1.** Gebruik  $(\frown)$  of  $(\frown)$  om de traceercursor naar de functie te verplaatsen.
- 2. Tik op Fcn en selecteer **Tangens**. De tangens wordt getekend wanneer u de traceercursor verplaatst. Dit is een schakeloptie; wanneer u de optie opnieuw selecteert, wordt de tangens verwijderd.

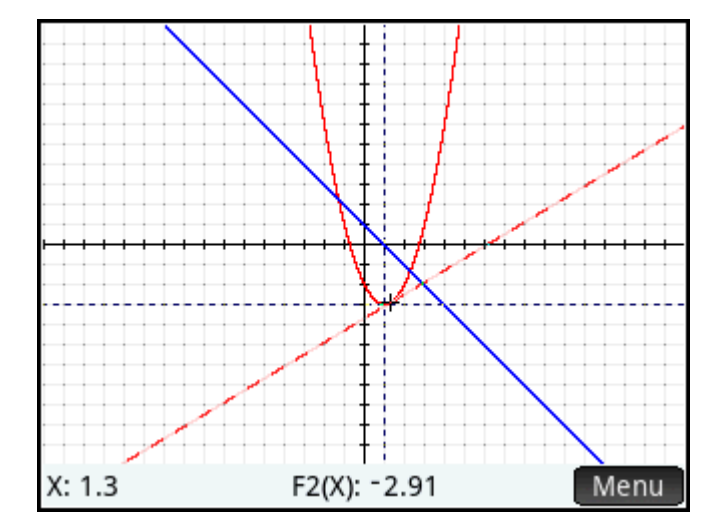

## **Functievariabelen**

Het resultaat van elke numerieke analyse in de app Functie wordt toegewezen aan een variabele. Deze variabelen krijgen de volgende namen:

- Root
- Isect (voor intersectie of snijpunt)
- Slope
- SignedArea
- Extremum

Het resultaat van elke nieuwe analyse vervangt het vorige resultaat. Als u bijvoorbeeld de tweede wortel vindt van een kwadratische vergelijking nadat de eerste is gevonden, verandert de waarde van Wortel van de eerste in de tweede wortel.

## Functievariabelen openen

Functievariabelen zijn beschikbaar in de beginweergave en in het CAS, waar ze kunnen worden opgenomen als argumenten in berekeningen. Ze zijn ook beschikbaar in de symbolische weergave.

1. Als u de variabelen wilt openen, drukt u op Vars , tikt u op Toep. en selecteert u **Functie**.

2. Selecteer **Resultaten** en vervolgens de gewenste variabele.

| <sub>cas</sub> Functie              |                  | T              |
|-------------------------------------|------------------|----------------|
| Toep.var.                           |                  |                |
| 1 Functie                           | <b>_</b> >       | 1 Resultaten > |
| <sup>2</sup> Geavanceerde grafieken | 2>               | ²Symb. →       |
| °Graph 3D                           | <mark>%</mark> > | 3Plot →        |
| 4 Meetkunde                         | ⊳>               | 4Numeriek →    |
| 5 Spreadsheet                       | <b></b>          | 5Modi →        |
| évar 1 statistieken                 | <b>kii &gt;</b>  |                |
| var 2 statistieken                  | <b>5</b>         |                |
| Inferentie                          | $\Lambda$        |                |
| Start Toep.                         | <u>]</u> c       | atalogi OK     |

De naam van de variabele wordt gekopieerd naar het invoegpunt en de desbetreffende waarde wordt gebruikt in de evaluatie van de expressie die de variabele bevat. U kunt ook de waarde van de variabele in plaats van de naam invoeren door op Catalogu te tikken.

U kunt bijvoorbeeld in de beginweergave of in het CAS **Pos/neg oppervlak** selecteren in de menu's **Vars**. Druk

| vervolgens op 🔀 3    | Enter<br>≈ | en de huidige waarde van <b>Pos/neg oppervlak</b> vermenigvuldigd met |
|----------------------|------------|-----------------------------------------------------------------------|
| drie wordt opgehaald |            |                                                                       |

drie wordt opgehaald.

| CAS FL          | unctie |
|-----------------|--------|
|                 |        |
|                 |        |
|                 |        |
|                 |        |
|                 |        |
|                 |        |
|                 |        |
| 7.812*3         | 23.436 |
|                 |        |
| Opsl 🕨 simplify |        |

Functievariabelen kunnen ook deel uitmaken van de definitie van een functie in de symbolische weergave. U kunt een functie bijvoorbeeld definiëren als x<sup>2</sup> – x – Wortel.

## Samenvatting van FCN-bewerkingen

| Bewerking | Beschrijving                                                                      |
|-----------|-----------------------------------------------------------------------------------|
| Schetsen  | Hiermee start u de schetsmodus waarmee u een functie kunt schetsen met uw vinger. |
|           | OPMERKING: Dit is dezelfde functie als Schetse                                    |

| Bewerking         | Beschrijving                                                                                                    |
|-------------------|----------------------------------------------------------------------------------------------------|
| Definitie         | Hiermee opent u de editor voor de geselecteerde functiedefinitie in de Plotweergave waarmee u de<br>functiedefinitie direct kunt bewerken of de grafiek kunt transformeren.                                                                                                    |
| Transformeren     | Hiermee start u de Transformatiemodus.                                                                                                    |
|                   | In de Transformatiemodus kunt u de geselecteerde functie verticaal of horizontaal vertalen, de<br>geselecteerde functie horizontaal schalen of de functiedefinitie direct bewerken.                                                                                                    |
| Wortel            | Selecteer <b>Wortel</b> om de wortel van de huidige functie te vinden die zich het dichtst bij de traceercursor<br>bevindt. De cursor wordt naar de wortelwaarde op de x-as verplaatst en de hieruit voortvloeiende x-<br>waarde wordt opgeslagen in een variabele met de naam <b>Wortel</b> . Als er geen wortel maar alleen een<br>extreme waarde wordt gevonden, wordt het resultaat gelabeld als <b>Extreme waarde</b> in plaats van als<br><b>Wortel</b> .                           |
| Snijpunt          | Selecteer <b>Snijpunt</b> om het snijpunt van de getraceerde grafiek met een andere grafiek te vinden. U<br>moet in de symbolische weergave ten minste twee expressies hebben geselecteerd. Hiermee vindt u<br>het snijpunt dat zich het dichtst bij de traceercursor bevindt. De waarden van de coördinaten worden<br>weergegeven en de cursor wordt naar het snijpunt verplaatst. De hieruit voortvloeiende x-waarde<br>wordt opgeslagen in een variabele met de naam <b>Snijpunt</b> . |
| Helling           | Selecteer <b>Helling</b> om de mogelijkheid in of uit te schakelen om de numerieke afgeleide van de huidige functie bij de huidige positie van de traceercursor weer te geven. Het resultaat wordt opgeslagen in een variabele met de naam <b>Helling</b> .                                                                                                    |
| pos/neg oppervlak | Selecteer <b>pos/neg oppervlak</b> om de numerieke integraal te vinden. (Als er meerdere expressies zijn geselecteerd, wordt u gevraagd de tweede expressie te kiezen uit een lijst met daarin de x-as.)<br>Selecteer een beginpunt en een eindpunt. Het resultaat wordt opgeslagen in een variabele met de naam <b>Pos/neg oppervlak</b> .                                                                                                    |
| Extreme waarde    | Selecteer <b>Extreme waarde</b> om het maximum of minimum van de huidige functie te vinden die zich het dichtst bij de traceercursor bevindt. De cursor gaat naar de extreme waarde en de coördinaten worden weergegeven. De hieruit voortvloeiende x-waarde wordt opgeslagen in een variabele met de naam <b>Extreme waarde</b> .                                                                                                    |
| Tangens           | Selecteer <b>Raaklijn</b> om de mogelijkheid in of uit te schakelen om een lijn te tekenen tangens aan de<br>actuele functiegrafiek door de huidige positie van de traceercursor.                                                                                                    |

## Functies definiëren op basis van afgeleiden of integralen

De app Functie accepteert functies die gedefinieerd zijn op basis van afgeleiden of integralen. In deze sectie worden de methoden voor elk van deze gevallen beschreven met voorbeelden.

## Functies gedefinieerd door afgeleiden

Stel dat u de grafiek van de functie f(x) wilt plotten, gedefinieerd door  $f(x) = \frac{\delta(8)}{\delta(x)}$ 

$$\frac{(x-3)^2/6}{\delta x}$$
. Deze

functie kan rechtstreeks worden ingevoerd, maar hier wordt de functie  $8 - \frac{(x-x)^2}{2}$ 

$$(c-3)^2$$
 gedefinieerd als F1(X)

en de afgeleide hiervan in F2(X).

Druk op Symbo om naar de symbolische weergave te gaan.

1.

2. Selecteer het veld F1(X) en voer de functie in zoals weergegeven in de onderstaande afbeelding.

|     | trin stratection and    | Weerg. Functie symb. | Ζπ. |
|-----|-------------------------|----------------------|-----|
|     | F1(X)=                  |                      |     |
|     | F2(X)=                  |                      |     |
|     | F3(X)=                  |                      | I   |
|     | F4(X)=                  |                      |     |
|     | F5(X)=                  |                      |     |
| Fur | nctie invo              | eren                 |     |
| 8-  | (x-3) <sup>2</sup><br>6 |                      |     |
|     | F                       | X Annuler            | ОК  |

3. Selecteer het veld F2(X), druk op Units c om het sjabloonmenu te openen en selecteer vervolgens de sjabloon van de afgeleide.

|                            | Weerg. Functie symb. 🦛               |     |              |                     |                |        |    |
|----------------------------|--------------------------------------|-----|--------------|---------------------|----------------|--------|----|
| V 🗖 F                      | ✓ F1(X)= $\frac{(X-3)^2}{8-(X-3)^2}$ |     |              |                     |                |        |    |
| F                          |                                      |     |              | <u>20</u><br>06     | ∫Dif0<br>(Dif0 |        |    |
| F                          | $\sqrt{\Box}$                        | ₽□  | lim□<br>□→□° | } <mark>⊡</mark> ∂o | [00]           |        |    |
| F                          |                                      | □+믐 | ∑⊓           | ≞⊓                  | logb           | 0°0′0″ |    |
| F6(X)=<br>Functie invoeren |                                      |     |              |                     |                |        |    |
|                            |                                      |     |              |                     |                |        | OK |

4. Voer de noemer in als F1(X).

5. Buiten de CAS wordt de sjabloon gebruikt om de afgeleide van een functie op een punt te vinden. In dit geval is de noemer van het formulier X = a, waarbij a een reëel getal is. Voor een meer formele notatie wordt de noemer ingevoerd als X = X, zoals weergegeven in de onderstaande afbeelding.

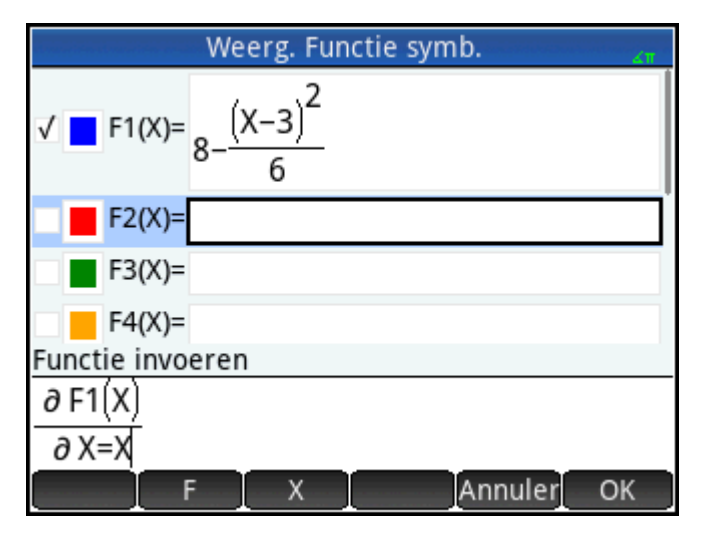

6. Druk op **Plotic** om in het standaardvenster de grafieken te zien van zowel de functie (in het blauw) als de afgeleide (in het rood).

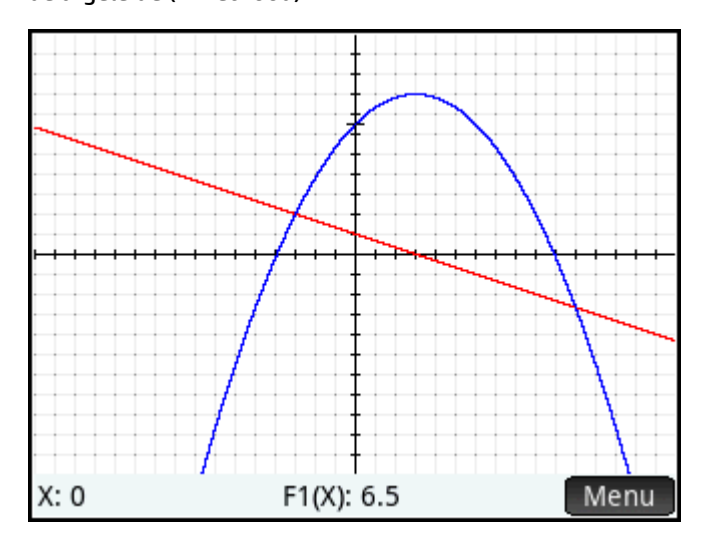

7. Druk op Nume om een tabel met waarden te zien voor zowel de functie als de afgeleide.

| Weerg. Functie num. 🧤 |               |                  |  |  |  |  |
|-----------------------|---------------|------------------|--|--|--|--|
| Х                     | F1            | F2               |  |  |  |  |
| 0                     | 6.5           | 1                |  |  |  |  |
| 0.1                   | 6.59833333333 | 0.966666666667   |  |  |  |  |
| 0.2                   | 6.69333333333 | 0.93333333333333 |  |  |  |  |
| 0.3                   | 6.785         | 0.9              |  |  |  |  |
| 0.4                   | 6.87333333333 | 0.866666666667   |  |  |  |  |
| 0.5                   | 6.95833333333 | 0.83333333333333 |  |  |  |  |
| 0.6                   | 7.04          | 0.8              |  |  |  |  |
| 07                    | 7 11022222222 | 0 766666666667   |  |  |  |  |
| 0                     |               |                  |  |  |  |  |
| Zoomer C              | Overig Ga     | Def.             |  |  |  |  |

## Functies gedefinieerd door integralen

Definieer F3(X) nu als  $0.1 \cdot \int_0^X F1(T) \delta T$ .

- **1.** Keer terug naar de symbolische weergave, selecteer F3(X) en voer 0, 1  $\begin{bmatrix} \mathbf{x} \\ \mathbf{x} \end{bmatrix}$  in
- 2. Druk op an het sjabloonmenu te openen en de integraalsjabloon te selecteren.

| Weerg. Functie symb. 💦 😽             |               |     |                          |                     |               |        |    |
|--------------------------------------|---------------|-----|--------------------------|---------------------|---------------|--------|----|
| √ F1(X)= $\frac{(X-3)^2}{8-(X-3)^2}$ |               |     |                          |                     |               |        |    |
|                                      |               |     |                          | <u>80</u><br>80     | 0if0<br> 0if0 |        |    |
| ✓ <b>■</b> F                         | $\sqrt{\Box}$ | ₽□  | lim□<br>□→□ <sup>0</sup> | } <mark>⊡</mark> ∂o | [00]          |        |    |
| F                                    |               | □+믐 | ∑⊓                       | ≞⊓                  | logb          | 0°0′0″ |    |
| Functie invoeren                     |               |     |                          |                     |               |        |    |
| 0.1*                                 |               |     |                          |                     |               |        |    |
|                                      | Ι             |     |                          |                     |               |        | ОК |

3. Voer 0 in als ondergrens en X als bovengrens.

4. Voer in de sjabloon de rest van uw gegevens in, zoals weergegeven in de onderstaande afbeelding.

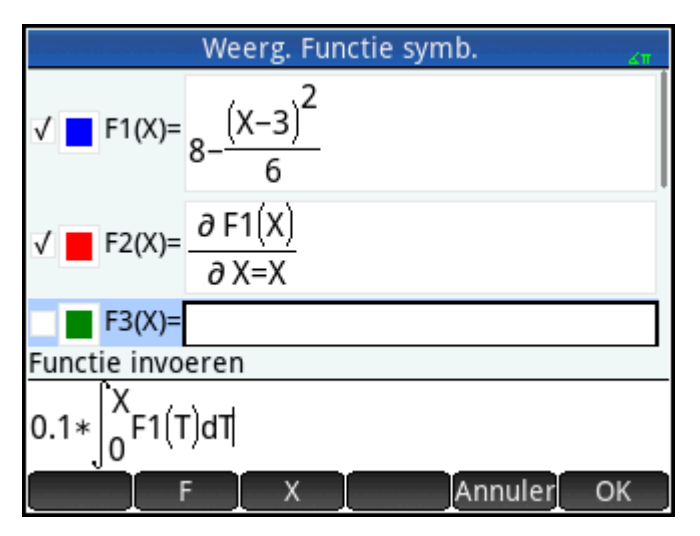

5. Druk op **Plot** om de plot van de integraalfunctie in het groen te zien.

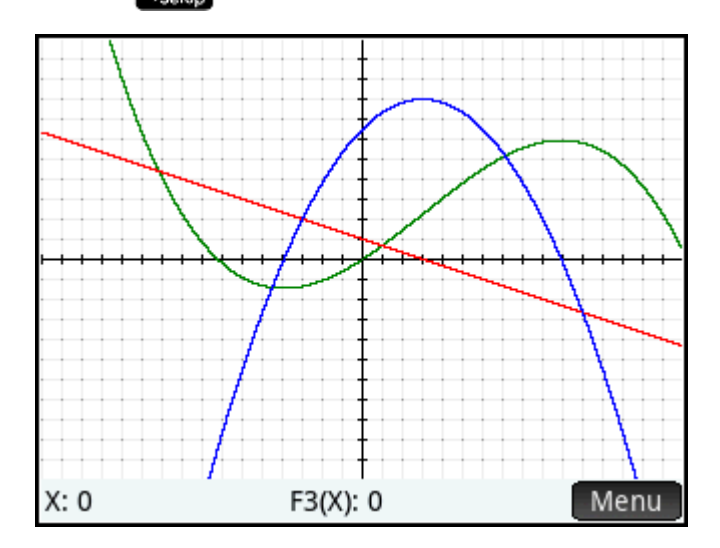

# 8 De app Geavanceerde grafieken

Met de app Geavanceerde grafieken kunt u de grafieken van symbolische open beweringen in x, y, beide of geen van beide definiëren en verkennen. U kunt kegelvormige secties, polynomen in standaardvorm of algemene vorm, ongelijkheden en functies plotten. Hieronder vindt u enkele voorbeelden van het soort open beweringen dat u kunt plotten:

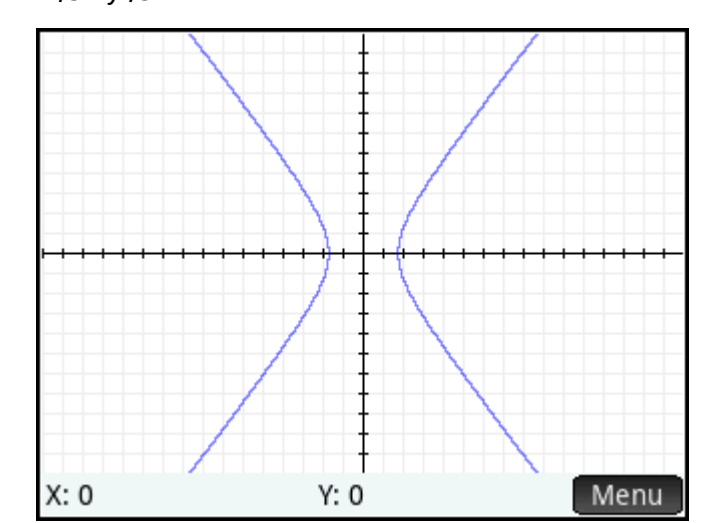

 $x^2/3 - y^2/5 = 1$ 

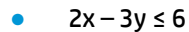

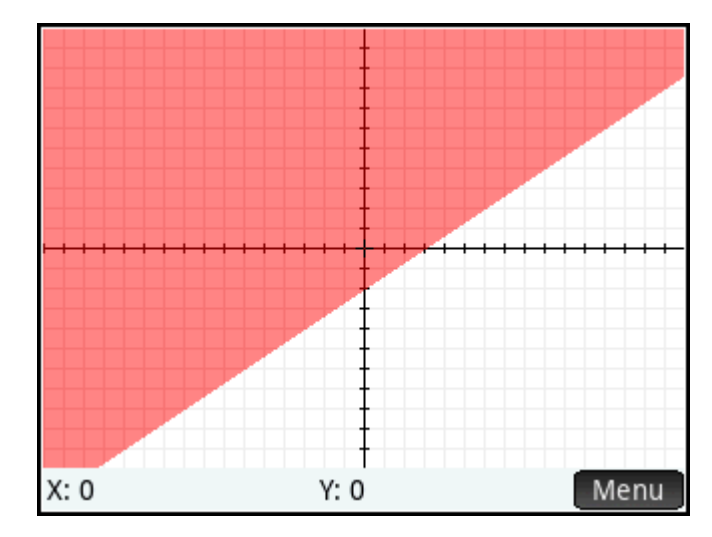

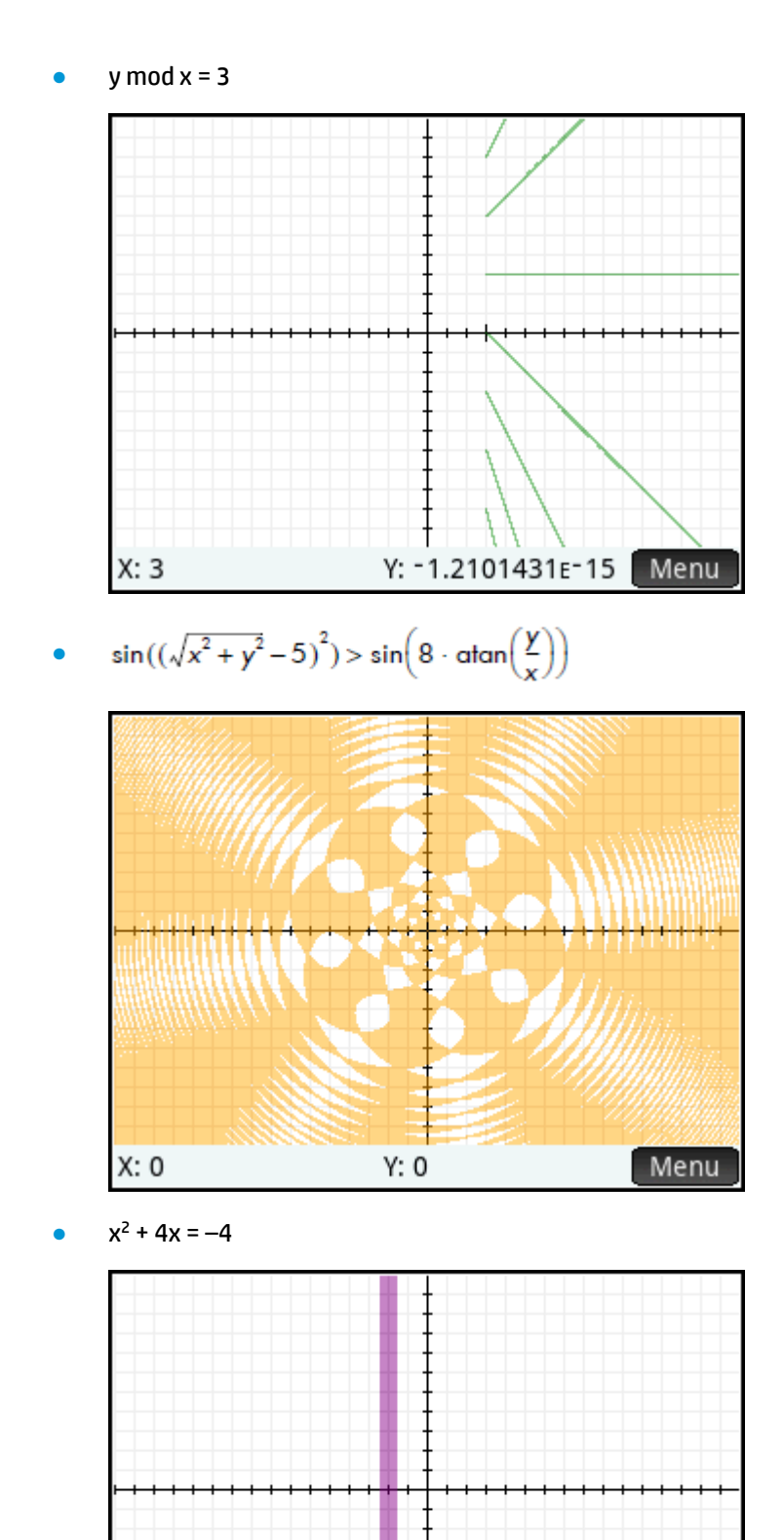

T

Menu

Y: 0

X: 0
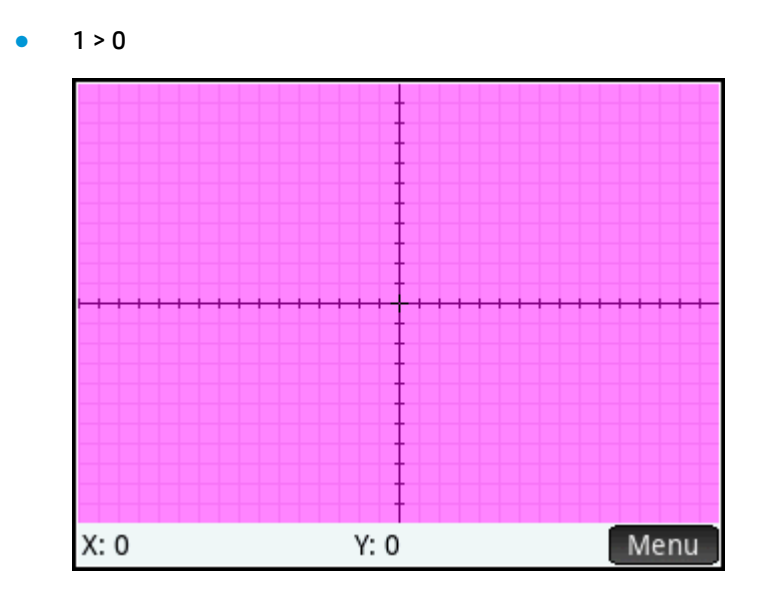

# Aan de slag met de app Geavanceerde grafieken

In de app Geavanceerde grafieken zijn de gebruikelijke app-weergaven beschikbaar: de symbolische weergave, de plotweergave en de numerieke weergave.

U ziet de knoppen voor de symbolische weergave, de plotweergave en de numerieke weergave.

De traceeroptie in de app Geavanceerde grafieken werkt anders dan in andere apps en wordt in dit hoofdstuk in detail beschreven.

In dit hoofdstuk gaan we nader in op de gedraaide kegel die wordt gedefinieerd door de volgende vergelijking:

$$\frac{x^2}{2} - \frac{7xy}{10} + \frac{3y^2}{4} - \frac{x}{10} + \frac{y}{5} - 10 < 0$$

## De app Geavanceerde grafieken openen

Selecteer Apps

Apps en selecteer vervolgens Geavanceerde grafieken.

| Weer        | rg. Geava | nceerde | grafi s | ymb. | Δ1   |
|-------------|-----------|---------|---------|------|------|
| <b>V</b> 1: |           |         |         |      |      |
| V2:         |           |         |         |      |      |
| V3:         |           |         |         |      |      |
| V4:         |           |         |         |      |      |
| V5:         |           |         |         |      |      |
| V6:         |           |         |         |      |      |
| V7:         |           |         |         |      |      |
| Voer een op | oen bewe  | ring in |         |      |      |
| Bewerk      | √ [ >     | ( Į γ   | Tor     | nen  | Eval |

De app wordt geopend in de symbolische weergave.

## Een open bewering invoeren

1. Definieer de open bewering.

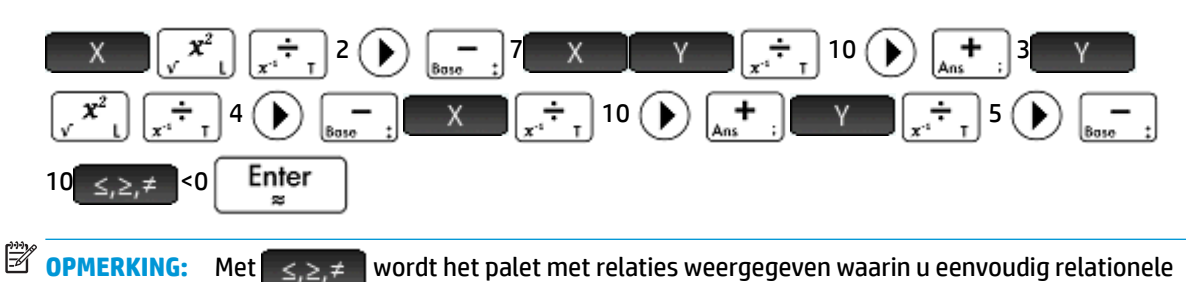

6

drukt.

operatoren kunt selecteren. Dit palet wordt ook weergegeven wanneer u op Shift

| Weerg. Geavanceerde grafi symb. 💦 🦲                                                                    |
|----------------------------------------------------------------------------------------------------|
| ✓ V1: $\frac{X^2}{2} - \frac{7 * X * Y}{10} + \frac{3 * Y^2}{4} - \frac{X}{10} + \frac{Y}{5} - 10 < 0$ |
| V2:                                                                                                    |
| □ <b>■</b> V3:                                                                                         |
| <b>V4</b> :                                                                                            |
| V5:                                                                                                    |
| V6:                                                                                                    |
| Voer een open bewering in                                                                              |
| Bewerk ✓ X Y Tonen Eval                                                                                |

- 2. Bepaal of u een van de volgende handelingen wilt uitvoeren:
  - Een open bewering een aangepaste kleur geven wanneer deze wordt geplot
  - Een afhankelijke functie evalueren
  - Een definitie deselecteren die u niet wilt verkennen
  - Variabelen, wiskundige opdrachten en CAS-opdrachten opnemen in een definitie

Om het niet te ingewikkeld te maken, kunnen deze bewerkingen in dit voorbeeld worden genegeerd. Ze kunnen echter wel van pas komen en zijn algemene bewerkingen in de symbolische weergave.

## **De plot ontwerpen**

U kunt het bereik van de x- en y-assen en de afstand van de intervalmarkeringen langs de assen wijzigen.

Geef de plotontwerpweergave weer.

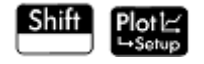

| Inst. Geavanceerde grafieken plot 💦 👝 |                    |          |
|---------------------------------------|--------------------|----------|
|                                       |                    |          |
|                                       |                    |          |
| X Rng:                                | -15.9              | 15.9     |
| Y Rng:                                | -10.9              | 10.9     |
| X Tick:                               | 1                  |          |
| Y Tick:                               | 1                  |          |
|                                       |                    |          |
| Minimale                              | horizontale waarde | invoeren |
| Bewerk                                | Pagina ½           |          |

In dit voorbeeld kunt u de standaardwaarden aanhouden voor de plotinstellingen. Als uw instellingen niet

Esc

om de standaardwaarden

overeenkomen met die in de bovenstaande afbeelding, drukt u op Shiff

te herstellen.

Gebruik algemene bewerkingen voor de plotweergave om het uiterlijk van plots te wijzigen.

## De geselecteerde definities plotten

Plot de geselecteerde definities.

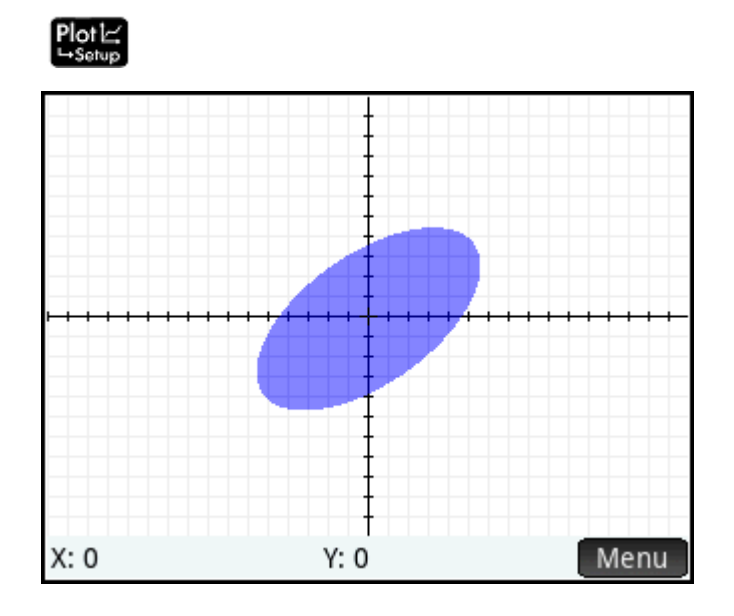

## De grafiek verkennen

1. Tik op Menu om de menu-items van de plotweergave weer te geven.

Er zijn opties om te zoomen, te traceren, naar een opgegeven punt te gaan en de definitie van de geselecteerde grafiek weer te geven.

U kunt functies voor zoomen en het splitsen van het scherm gebruiken. U kunt door het plotgebied scrollen, of gebruik maken van het gebaar van knijpend zoomen met twee vingers om zowel in als uit te

zoomen. Een horizontale knijpbeweging zoomt alleen de x-as; een verticale knijpbeweging zoomt alleen de y-as; een diagonale knijpbeweging zoomt beiden gelijktijdig. U kunt ook op de cursorpositie in- of

uitzoomen door op + of - te drukken.

2. Tik op Zoomer en selecteer In.

Met een speciale functie van de app Geavanceerde grafieken kunt u de definitie van een grafiek bewerken vanuit de plotweergave.

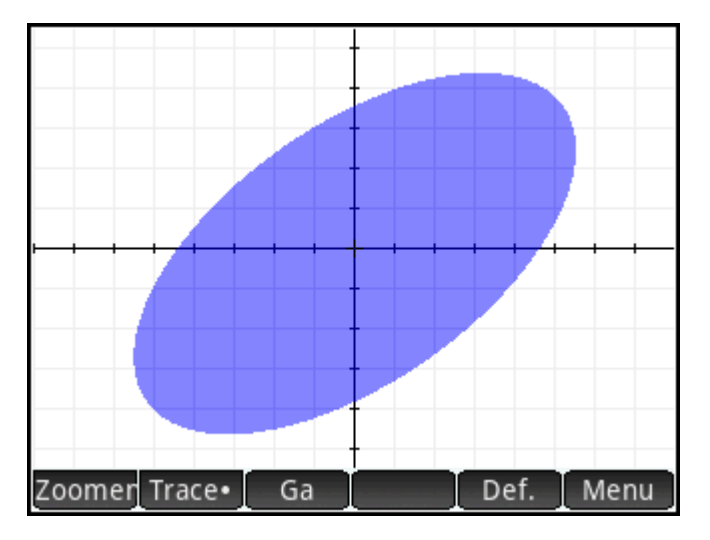

**3.** Tik op **Def**. Onder in het scherm wordt de definitie weergegeven zoals u deze hebt ingevoerd in de symbolische weergave.

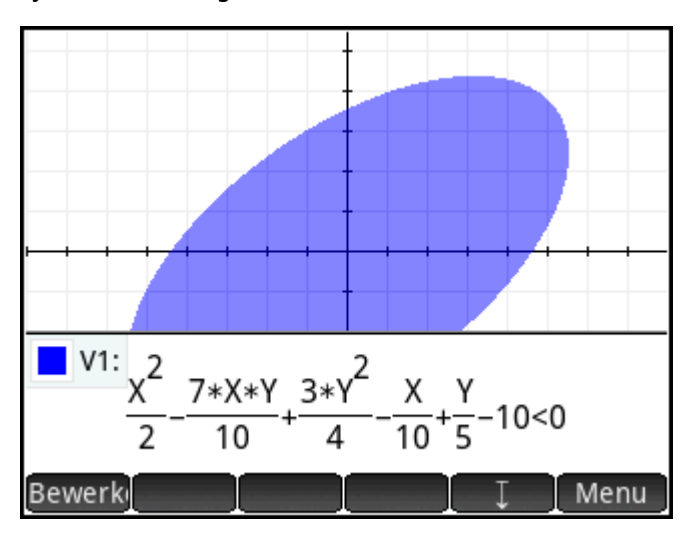

4. Tik op Bewerk

De definitie kan nu worden bewerkt.

5. Wijzig de < in = en tik op OK

De grafiek verandert overeenkomstig de nieuwe definitie. De definitie in de symbolische weergave wordt ook gewijzigd.

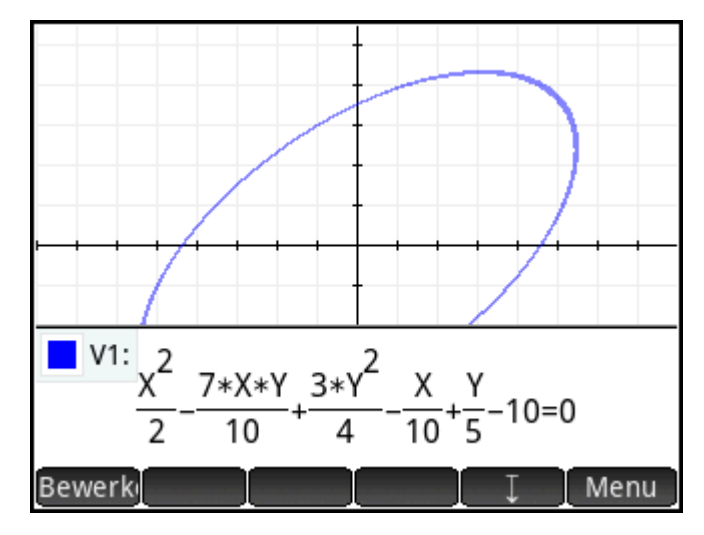

6. Tik op om de definitie onder in het scherm weer te geven zodat de volledige grafiek in beeld is. De definitie wordt geconverteerd van de tekstboekmodus naar de algebraïsche modus om schermruimte te besparen.

#### Traceren in de plotweergave

In de meeste HP-apps bevat de plotweergave **Trace**, een wisseloptie waarmee u het traceren van een functie kunt in- of uitschakelen. In de app Geavanceerde grafieken hoeven niet alle geplotte relaties in de plotweergave functies te zijn. Daarom wordt hier het menu **Trace** gebruikt om de werking van de tracer te selecteren. Het menu Trace bevat de volgende opties:

- Uit
- Binnen
- Pol (Points of Interest)
  - X-snijpunten
  - Y-snijpunten
  - Horizontale extremen
  - Verticale extremen
  - Buigpunten

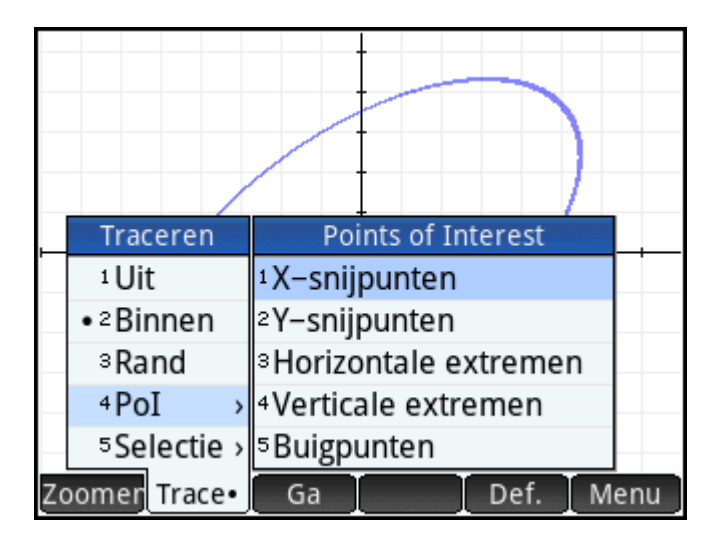

#### Selectie

De tracer kan niet buiten het venster van de huidige plotweergave worden gebruikt. De volgende tabel bevat korte beschrijvingen van elke optie.

| Optie                      | Beschrijving                                                                                                    |
|----------------------------|----------------------------------------------------------------------------------------------------|
| Uit                        | Hiermee wordt tracering uitgeschakeld zodat u de cursor zonder beperkingen kunt<br>verplaatsen in de plotweergave.                                                                                      |
| Binnen                     | Hiermee kunt u de tracer alleen binnen een gebied verplaatsen waar de huidige relatie<br>waar is. U kunt in dit gebied in elke richting bewegen. Gebruik deze optie bijvoorbeeld voor<br>ongelijkheden. |
| Rand                       | Hiermee wordt de tracer beperkt tot alleen de rand van de huidige relatie (indien deze<br>wordt gevonden). Gebruik deze optie voor functies, ongelijkheden, enzovoort.                                  |
| Pol > X-snijpunten         | Hiermee wordt van het ene naar het andere x-snijpunt gesprongen in de huidige grafiek.                                                                                                    |
| Pol > Y-snijpunten         | Hiermee wordt van het ene naar het andere y-snijpunt gesprongen in de huidige grafiek.                                                                                                    |
| PoI > Horizontale extremen | Hiermee wordt tussen de horizontale extremen gesprongen in de huidige grafiek.                                                                                                    |
| Pol > Verticale extremen   | Hiermee wordt tussen de verticale extremen gesprongen in de huidige grafiek.                                                                                                    |
| Pol > Buigpunten           | Hiermee wordt van het ene naar het andere buigpunt gesprongen in de huidige grafiek.                                                                                                    |
| Selectie                   | Hiermee wordt een menu geopend waarin u kunt selecteren welke relatie wordt                                                                                                    |
|                            | getraceerd. Deze optie is vereist omdat met 🔺 en 귳 niet meer van de ene naar                                                                                                    |
|                            | de andere relatie kan worden gesprongen voor tracering. Alle vier de cursortoetsen zijn nodig om de tracer te verplaatsen in de app Geavanceerde grafieken.                                             |

## De numerieke weergave

De numerieke weergave van de meeste HP-apps is gemaakt om relaties met twee variabelen te verkennen via numerieke tabellen. Omdat deze opzet in de app Geavanceerde grafieken is uitgebreid naar relaties die niet altijd functies zijn, is de numerieke weergave van deze app behoorlijk anders, hoewel het doel nog wel hetzelfde is. De unieke functies van de numerieke weergave worden in de volgende secties beschreven.

Druk op Symbol om terug te keren naar de symbolische weergave en V1 te definiëren als Y=SIN(X).

OPMERKING: U hoeft hiervoor niet eerst de vorige definitie te wissen. Voer gewoon de nieuwe definitie in en tik op OK.

| We                  | erg. Ge | avancee | erde gra | fi symb. | Zπ   |
|---------------------|---------|---------|----------|----------|------|
| √ <mark>V</mark> 1: | Y=SIN(  | x)      |          |          |      |
| <b>V</b> 2:         |         |         |          |          |      |
| V3:                 |         |         |          |          |      |
| V4:                 |         |         |          |          |      |
| V5:                 |         |         |          |          |      |
| V6:                 |         |         |          |          |      |
| <b>V</b> 7:         |         |         |          |          |      |
| Voer een            | open be | ewering | in       |          |      |
| Bewerk              | √ [     | Х       | Y        | Tonen    | Eval |

#### De numerieke weergave weergeven

▲ Druk op Num≣ om de numerieke weergave te openen.

| Weerg. Geavanceerde grafi num. 🧠 🧤 |        |            |  |  |
|------------------------------------|--------|------------|--|--|
| Х                                  | Y      | V1         |  |  |
| 0                                  | 0      | Waar       |  |  |
| 0.1                                | 0.1    | Onwaar     |  |  |
| 0.2                                | 0.2    | Onwaar     |  |  |
| 0.3                                | 0.3    | Onwaar     |  |  |
| 0.4                                | 0.4    | Onwaar     |  |  |
| 0.5                                | 0.5    | Onwaar     |  |  |
| 0.6                                | 0.6    | Onwaar     |  |  |
| 07                                 | 07     | Opwoar     |  |  |
| 0                                  |        |            |  |  |
| Zoomer                             | Overig | Trace Def. |  |  |

Standaard worden in de numerieke weergave rijen met x- en y-waarden weergegeven. In elke rij worden de twee waarden gevolgd door een kolom waarin wordt aangegeven of het x-y-paar aan elke open bewering voldoet (waar of onwaar).

#### De numerieke weergave verkennen

Zorg dat de cursor in de kolom X staat, typ een nieuwe waarde en tik op OK. De tabel schuift naar de waarde die u hebt ingevoerd.

U kunt ook een waarde invoeren in de kolom Y en op OK tikken. Druk op ) en () om tussen de kolommen in de numerieke weergave te bewegen.

U kunt de waardes in de tabel aanpassen, met dezelfde opties die beschikbaar zijn voor het aanpassen van de tracer in het plotgebied. U kunt bijvoorbeeld alleen de x-asafsnedes of buigpunten weergeven. De weergegeven waardes komen overeen met de aandachtspunten zichtbaar in het plotgebied.

U kunt ook in- of uitzoomen op de X-variabele of Y-variabele met behulp van de beschikbare opties in het menu Zoomen. Let op dat in numerieke weergave de stapgrootte tussen opeenvolgende x- en y-waardes toeof afneemt tijdens het zoomen. Inzoomen verkleint de stapgrootte; uitzoomen vergroot de stapgrootte. Deze en andere opties zijn algemene bewerkingen in de numerieke weergave.

#### De numerieke instellingen

U kunt de X- en Y-waarden die in de numerieke weergave worden weergegeven, configureren door waarden in te voeren en in en uit te zoomen. U kunt deze waarden echter ook rechtstreeks instellen via de numerieke instellingen.

▲ Geef de weergave met numerieke instellingen weer.

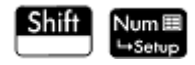

| Inst. Ge       | avanceerde grafieken num. 💦 🔬 |
|----------------|-------------------------------|
| Num X Start:   | 0                             |
| Num Y Start:   | 0                             |
| Num X Stap:    | 0.1                           |
| Num Y Stap:    | 0.1                           |
| Num Type:      | Automatisch 🔹                 |
| Num X Zoom:    | 2                             |
| Num Y Zoom:    | 2                             |
| Voer horizonta | le beginwaarde voor tabel in  |
| Bewerk         | ويستا ويستا ويستا ويستا       |

U kunt de beginwaarde en stapwaarde (de stapgrootte) instellen voor zowel kolom X als kolom Y, en u kunt de zoomfactor instellen voor het in- of uitzoomen op een rij van de tabel. U kunt ook kiezen of de gegevenstabel in de numerieke weergave automatisch moet worden ingevuld of dat u deze invult door de gewenste x- en y-waarden te typen. De lijst **Num Type** bevat de opties **Automatisch** en **Aangepast**. Dit zijn opties voor aangepaste tabellen.

#### Traceren in de numerieke weergave

Naast de standaardconfiguratie van de tabel in de numerieke weergave zijn er ook andere opties beschikbaar in het menu Trace. De traceeropties in de numerieke weergave komen overeen met de traceeropties in de plotweergave. De traceeropties zijn ontworpen om de eigenschappen van relaties numeriek te kunnen onderzoeken in een tabelvorm. De tabel kan in het bijzonder worden geconfigureerd om het volgende te tonen:

- Randwaarden (bepaald door X of Y)
- Pol (Points of Interest)
  - X-snijpunten
  - Y-snijpunten

- Horizontale extremen
- Verticale extremen
- Buigpunten

| Weerg. Geavanceerde grafi num. 💦 👝 |     |              |        |          |          |      |
|------------------------------------|-----|--------------|--------|----------|----------|------|
| Х                                  | Y   |              |        |          | V1       |      |
| 0                                  | 0   |              |        | W        | /aar     |      |
| 0.1                                | 0.1 |              |        | On       | waar     |      |
| 0.2                                | 0.2 |              |        | Points   | of Inter | est  |
| 0.3                                | 0.3 |              | 1 X -  | -sniinu  | nten     | CSC  |
| 0.4                                | 0.4 |              | - X    | -sniinur | nten     |      |
| 0.5                                | 0.5 | •            | 3 H/   | orizont: |          | aman |
| 0.6                                | 0.6 |              | 4 \/ a | articalo | ovtrom   | on   |
| 07                                 | 07  | 5 Ruigpunton |        | en       |          |      |
| 0                                  |     | Ĩ.           | D      | uigpuni  | en       |      |
| Zoomer Overig                      |     |              | Trace  | Def.     |          |      |

De waarden die worden weergegeven met behulp van de traceeropties, zijn afhankelijk van de plotweergave. Dit betekent dat de waarden weergegeven in de tabel zijn beperkt tot punten die zichtbaar zijn in de plotweergave. Zoom in of uit in de plotweergave om de waarden te zien die u in de tabel in de numerieke weergave wilt tonen.

#### Rand

## Tik op Trace en selecteer Rand.

In de tabel worden nu (indien mogelijk) waardeparen weergegeven die de relatie waar maken. Standaard is de eerste kolom de Y-kolom en zijn er meerdere X-kolommen voor het geval er meerdere X-waarden aan de Y-waarde kunnen worden gekoppeld om de relatie waar te maken. Tik op x om de eerste kolom een X-kolom te maken, gevolgd door een set Y-kolommen. In onderstaande afbeelding zijn er voor Y = 0 in de standaardplotweergave 10 waarden van X die de relatie Y = SIN(X) waar maken. Deze worden weergegeven in de eerste rij van de tabel. Het is duidelijk te zien dat de reeks X-waarden een gemeenschappelijk verschil van  $\pi$  hebben.

| We       | Weerg. Geavanceerde grafi num. 💦 👝 |        |      |      |        |     | Zπ  |
|----------|------------------------------------|--------|------|------|--------|-----|-----|
| Y        |                                    | Х      |      |      | Х      | (   |     |
| 0        | -15.7                              | 079632 | 2679 | -12  | 2.5663 | 706 | 144 |
| 0.1      | -15.8                              | 081306 | 5891 | -12  | 2.4662 | 031 | 932 |
| 0.2      | -12.3                              | 650126 | 5936 | -9.  | 62613  | 588 | 156 |
| 0.3      | -12.2                              | 616779 | 9603 | -9.  | 72947  | 061 | 478 |
| 0.4      | -12.1                              | 548537 | 7683 | -9.  | 83629  | 480 | 684 |
| 0.5      | -12.0                              | 427718 | 388  | -9.  | 94837  | 673 | 637 |
| 0.6      | -11.9                              | 228695 | 5056 | -1(  | 0.0682 | 790 | 696 |
| 07       | -117                               | 000721 | 177  | - 1( | 1 2001 | 75/ | 574 |
| 0        |                                    |        |      |      |        |     |     |
| Zoomer ( | Overig                             | Х      | Trac | e•   | Def.   | I   |     |

Tik op Trace, selecteer Pol en selecteer Verticale extremen om de extremen in de tabel te bekijken.

| Weerg. Geavanceerde grafi num. 💦 💦 |             |  |  |
|------------------------------------|-------------|--|--|
| V                                  | '1          |  |  |
| -14.1371669412                     | -1          |  |  |
| -7.85398163397                     | -1          |  |  |
| -1.57079632679                     | -1          |  |  |
| 4.71238898038                      | -1          |  |  |
| 10.9955742876                      | -1          |  |  |
| -10.9955742876                     | 1           |  |  |
| -4.71238898038                     | 1           |  |  |
| 1 57070622670                      | 1           |  |  |
| (-14.1371669412, -1)               |             |  |  |
| Overig                             | Trace• Def. |  |  |

In de tabel worden de 5 minima getoond die zichtbaar zijn in de plotweergave, gevolgd door de 5 maxima.

#### Zoom in numerieke weergave

In de numerieke weergave kunt u in- of uitzoomen op een rij in de tabel. Druk op 🕂 om in te zoomen op

de huidige rij of druk op 👝 🖞 om uit te zoomen. Elke zoom maakt gebruik van de huidige zoomfactoren

voor X en Y. Deze zoomfactoren worden ingesteld in de numerieke instellingen. De opties voor het Zoommenu worden beschreven in de onderstaande tabel.

| Optie               | Beschrijving                                                                 |
|---------------------|------------------------------------------------------------------------------|
| In                  | Zoomt zowel de x- als y-kolommen van de huidige rij in.                      |
| Uit                 | Zoomt zowel de x- als y-kolommen van de huidige rij uit.                     |
| X inzoomen          | Zoomt alleen de x-kolom van de huidige rij in.                               |
| X uitzoomen         | Zoomt alleen de x-kolom van de huidige rij uit.                              |
| Y inzoomen          | Zoomt alleen de y-kolom van de huidige rij in.                               |
| Y uitzoomen         | Zoomt alleen de y-kolom van de huidige rij uit.                              |
| Decimaal            | Maakt 0,1 de waarde van de stappen tussen zowel de x- als de y-waarden.      |
| Geheel getal        | Maakt 1 de waarde van de stappen tussen zowel de x- als de y-waarden.        |
| Trig                | Maakt $\pi/24$ de waarde van de stappen tussen zowel de x- als de y-waarden. |
| Zoom ongedaan maken | Maakt de vorige zoom ongedaan.                                               |

# Plotgalerie

De rekenmachine bevat een galerie met interessante grafieken en de vergelijking waarmee ze worden gegenereerd. U kunt deze galerie openen vanuit de plotweergave:

- 1. Open de plotweergave en druk op de toets **Menu**. Let op: druk op de toets Menu en niet op de aanraakknop Menu op het scherm.
- 2. Selecteer **Plotgalerij openen** in het menu. De eerste grafiek in de galerij wordt weergegeven, samen met de vergelijking.

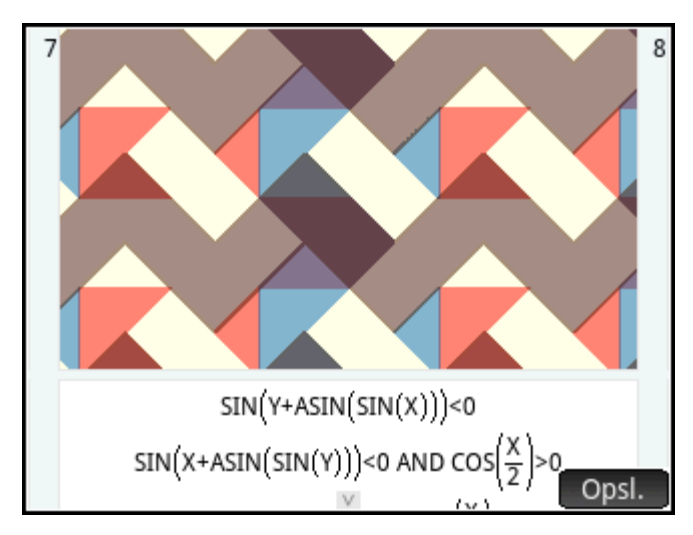

- 3. Druk op ) om de volgende grafiek in de galerij weer te geven en ga zo door tot u de galerij wilt sluiten.
- 4. Druk op **Plot** om de galerij te sluiten en terug te keren naar de plotweergave.

## Een plot in de plotgalerij verkennen

Als u een bepaalde plot in de plotgalerie wilt bekijken, kunt u er een kopie van opslaan. De kopie wordt opgeslagen als nieuwe app, een aangepaste versie van de app Geavanceerde grafieken. U kunt de app wijzigen en verkennen, net als bij de ingebouwde app Geavanceerde grafieken.

Ga als volgt te werk om een plot uit de plotgalerij op te slaan:

- 1. Geef de gewenste plot weer en tik op Opsl.
- Voer een naam in voor de nieuwe app en tik op OK
- 3. Tik nogmaals op OK De nieuwe app wordt geopend en de vergelijkingen waarmee de plot wordt gegenereerd, worden weergegeven in de symbolische weergave. De app wordt ook toegevoegd aan de app-bibliotheek zodat u er later naar kunt terugkeren.

# 9 Toepassing Graph 3D

Met de toepassing Graph 3D kunt u driedimensionale grafieken plotten door functies in de symbolische weergave in te voeren die z definiëren in termen van x en y. Nadat u een definitie hebt ingevoerd, kunt u de kleuren voor uw plot selecteren. In de weergave Plotontwerp kunt u ook een kleurenschema selecteren en het gezichtspunt van uw plot instellen. In de numerieke weergave kunt u een tabel zien van de x-, y- en z-waarden voor uw plot.

Dit hoofdstuk bevat een eenvoudig voorbeeld van het gebruik van de app Graph 3D waarin de basisfuncties worden gedemonstreerd. In dit hele hoofdstuk zijn de voorbeeldfuncties FZ1(X, Y)=SIN(X)+COS(Y) en FZ2(X, Y)=X.

# Aan de slag met de app Graph 3D

In de app Graph 3D zijn de gebruikelijke app-weergaven beschikbaar: de symbolische weergave, de plotweergave en de numerieke weergave. In de app Graph 3D werken de opties Traceren en Numerieke weergave echter anders dan in de meeste andere apps. De verschillen worden in dit hoofdstuk beschreven.

## De app Graph 3D openen

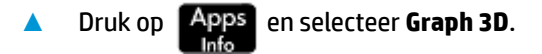

De toepassing wordt geopend in de symbolische weergave. De representaties die u in de plotweergave en numerieke weergaven ziet, zijn afgeleid van de symbolische functies die hier worden gedefinieerd.

## Een expressie definiëren

Er zijn 10 velden voor functies die Z definiëren in termen van X en Y: FZ1 tot en met FZ9 en FZ0.

- 1. Tik of blader naar een veld om het te selecteren.
- 2. Voer een nieuwe functie in of tik op Bewerk en voer een bijgewerkte functie in.
- 3. Nadat u de functie heeft gedefinieerd of bewerkt, tikt u op OK of drukt u op Enter .
- 4. Selecteer desgewenst kleuren voor de plots.

#### Voorbeeld:

1. Definieer FZ1(X,Y)=SIN(X)+COS(Y):

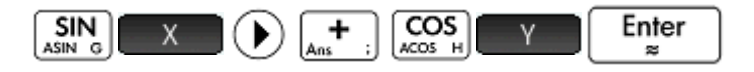

| Weer               | rg. Graph 3D symb. 💦 🔐 |
|--------------------|------------------------|
| √ 📃 📃 FZ1(X,Y)=    | = SIN(X)+COS(Y)        |
| FZ2(X,Y)=          | =                      |
| FZ3(X,Y)=          | =                      |
| FZ4(X,Y)=          | =                      |
| FZ5(X,Y)=          | =                      |
| FZ6(X,Y)=          | =                      |
| Voer functie van X | X en Y in              |
| SIN(X)+COS(Y)      |                        |
| FZ                 | X Y Annuler OK         |

2. Definieer FZ2(X, Y)=X:

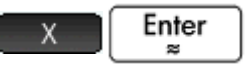

**OPMERKING:** In dit voorbeeld zijn er kleuren geselecteerd voor FZ1(X,Y) en FZ2(X,Y).

| Weerg. Graph 3D symb. 🖉 🦛     |
|-------------------------------|
| ✓ 🗧 🗧 FZ1(X,Y)= SIN(X)+COS(Y) |
| FZ2(X,Y)=                     |
| FZ3(X,Y)=                     |
| FZ4(X,Y)=                     |
| FZ5(X,Y)=                     |
| E FZ6(X,Y)=                   |
| Voer functie van X en Y in    |
| A                             |
| FZ X Y Annuler OK             |

## De plot instellen

Druk op Shift Plot om de weergave Plotontwerp te openen.

| Construction of the second | Inst. Graph 3D      | ) plot 🔐 |
|----------------------------|---------------------|----------|
| X Rng:                     | -4                  | 4        |
| Y Rng:                     | -4                  | 4        |
| Z rng:                     | -4                  | 4        |
| X Tick:                    | 1                   |          |
| Y Tick:                    | 1                   |          |
| Z-tik:                     | 1                   |          |
|                            |                     |          |
| Voer min                   | imaal zichtbare X–w | aarde in |
| Bewerk                     | Pagina ½            |          |

Er zijn vijf pagina's met instellingen beschikbaar.

Op de eerste pagina kunt u het bereik van de drie variabelen en de ruimte die op elke as tussen de pulsen wordt gebruikt selecteren. De opties worden beschreven in de onderstaande tabel.

| Optie  | Beschrijving                                                                     |
|--------|----------------------------------------------------------------------------------|
| X Rng  | De minimale en maximale waarden van X die in de plotweergave worden weergegeven. |
| Y Rng  | De minimale en maximale waarden van Y die in de plotweergave worden weergegeven. |
| Z Rng  | De minimale en maximale waarden van Z die in de plotweergave worden weergegeven. |
| X Tick | De ruimte tussen de maatstreepjes op de achterste X-as.                          |
| Y Tick | De ruimte tussen de maatstreepjes op de achterste Y-as.                          |
| Z Tick | De ruimte tussen de maatstreepjes op de achterste Z-as.                          |

De menu-items zijn hetzelfde als in de andere grafiekapps.

Op de tweede pagina kunt u de algemene opties voor de plots selecteren. De opties worden beschreven in de onderstaande tabel.

| Optie        | Beschrijving                                                                                                    |  |  |
|--------------|----------------------------------------------------------------------------------------------------|--|--|
| Raster       | Het aantal stappen dat moet worden gebruikt om de x- en y-waarden voor ieder plot te berekenen.                                                                        |  |  |
| Oppervlakte  | Het kleurenschema voor de plot. Selecteer een van de volgende opties:                                                                                                  |  |  |
|              | <ul> <li>Bovenkant/Onderkant: Maakt gebruik van één kleur voor de bovenkant en een andere<br/>kleur voor de onderkant van de plot ten opzichte van de z-as.</li> </ul> |  |  |
|              | • <b>Dambord</b> :Maakt gebruik van een dambordpatroon om zowel de boven- als onderkant van de plot te kleuren. U kunt ook de grootte van de vakken selecteren.        |  |  |
|              | • <b>Hoogte</b> :Wijzigt de kleur, afhankelijk van de z-waarde van elk punt in de plot.                                                                                |  |  |
|              | • <b>Helling</b> :Wijzigt de kleur, afhankelijk van de kleurovergang in de plot.                                                                                       |  |  |
| Sleutelassen | Bepaalt of de richting van de drie assen linksboven in de plotweergave wordt weergegeven.<br>Als dit is geselecteerd, kunt u ook de kleuren van de assen selecteren.   |  |  |

Op de derde pagina kunt u selecteren of de assen, de labels van de as en het vakframe moeten worden weergegeven en hoe deze worden weergegeven. De opties worden beschreven in de onderstaande tabel.

| Optie     | Beschrijving                                                                                                    |  |  |
|-----------|----------------------------------------------------------------------------------------------------|--|--|
| Vakzijden | • <b>Geen:</b> De kanten van de vakframes geen kleur geven.                                                           |  |  |
|           | • Achter: ledere kant van Y-Z, X-Z en X-Y van het vakframe dat achter de plots ligt kleuren.                          |  |  |
|           | • Zmin: De X-Y-kant bij Zmin kleuren.                                                                                 |  |  |
| Vakframe  | • Geen: Het vakframe rond de plot niet tekenen.                                                                       |  |  |
|           | • Achter: Alleen de 9 segmenten van het vakframe die achter de plots liggen tekenen.                                  |  |  |
|           | • Voor en achter: Het gehele vakframe tekenen.                                                                        |  |  |
| Vakassen  | • Geen:De assen niet tekenen.                                                                                         |  |  |
|           | • Achter: Alleen de assen achter de plots tekenen.                                                                    |  |  |
|           | • Voor en achter:De assen voor en achter de plots tekenen.                                                            |  |  |
| Vaklijnen | • <b>Geen:</b> De rasterlijnen voor de maatstreepjes niet tekenen.                                                    |  |  |
|           | • Achter: Alleen de rasterlijnen voor de maatstreepjes die achter de plot liggen tekenen.                             |  |  |
|           | <ul> <li>Voor en achter: De rasterlijnen voor maatstreepjes die voor en achter de plot liggen<br/>tekenen.</li> </ul> |  |  |
| Vakpunten | Geen: Geen rasterpunten voor maatstreepjes tekenen.                                                                   |  |  |
|           | • <b>Achter:</b> Alleen de rasterpunten voor de maatstreepjes die achter de plot liggen tekenen.                      |  |  |
|           | <ul> <li>Voor en achter: De rasterpunten voor maatstreepjes die voor en achter de plot liggen<br/>tekenen.</li> </ul> |  |  |
| Labels    | Als dit is geselecteerd, krijgen de assen een label.                                                                  |  |  |

Op de vierde pagina kunt u het uiterlijk van de cursor en het gezichtspunt van de plot selecteren. De opties worden beschreven in de onderstaande tabel.

| Optie           | Beschrijving                                                                                                    |  |  |
|-----------------|----------------------------------------------------------------------------------------------------|--|--|
| Cursor          | • Standaard: Witte cursor.                                                                                                    |  |  |
|                 | • <b>Omkeren:</b> Een witte cursor wordt weergegeven op een donker oppervlak en een zwarte cursor wordt weergegeven op een licht oppervlak. |  |  |
|                 | • Knipperen: De cursor knippert zwart en wit.                                                                                               |  |  |
| Vakschaal       | Voer een waarde tussen 0,5 en 2 in voor de schaalfactor van het vakframe. Standaard is de waarde 1.                                         |  |  |
| X-as poseren    | De x-coördinaat van het eindpunt van de rotatievector.                                                                                      |  |  |
| Y-as poseren    | De y-coördinaat van het eindpunt van de rotatievector.                                                                                      |  |  |
| Z-as poseren    | De z-coördinaat van het eindpunt van de rotatievector.                                                                                      |  |  |
| Poseren draaien | De hoek van rotatie (in radialen) van de poseas.                                                                                            |  |  |

Op de vijfde pagina kunt u een achtergrondafbeelding selecteren.

#### Voorbeeld:

- 1. Wijzig de standaardwaarden op de eerste pagina niet.
- **OPMERKING:** Op een willekeurige pagina van het Plotontwerp kunt u op **Shift Esc** drukken om de standaardwaarden te herstellen.
- 2. Blader naar de tweede pagina.
- 3. Selecteer voor Oppervlakte Dambord.

| Inst.           | Graph 3 | 3D plot | 4π   |
|-----------------|---------|---------|------|
| Raster:         | 40      | × 40    |      |
| Oppervlakte:    | Checke  | rboard  | *    |
| Checkergrootte: | 5       | × 5     |      |
| Sleutelassen:   | √ ■     | •       |      |
| Kies tekenstijl |         |         | <br> |
| Kiezen 🛓        | Pagina  | ⅔ ₹     |      |

- 4. Blader naar de derde pagina.
- 5. Selecteer voor Vakframe Achter.
- 6. Selecteer voor Vakassen Achter.
- 7. Selecteer voor **Vakzijden** een heldere kleur.

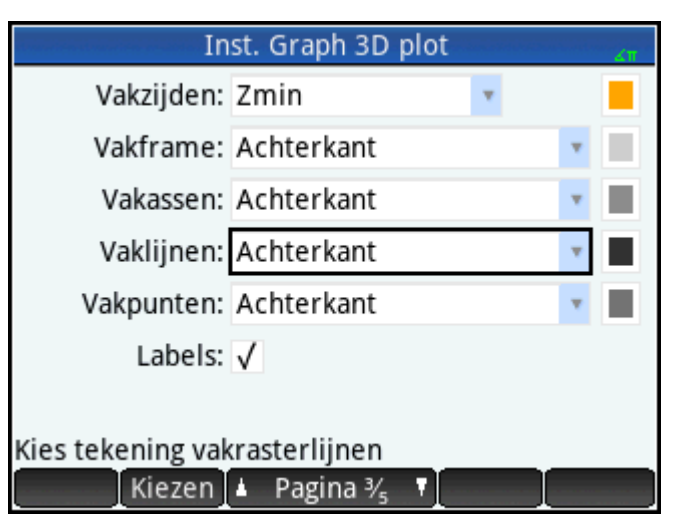

## De expressie plotten

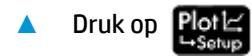

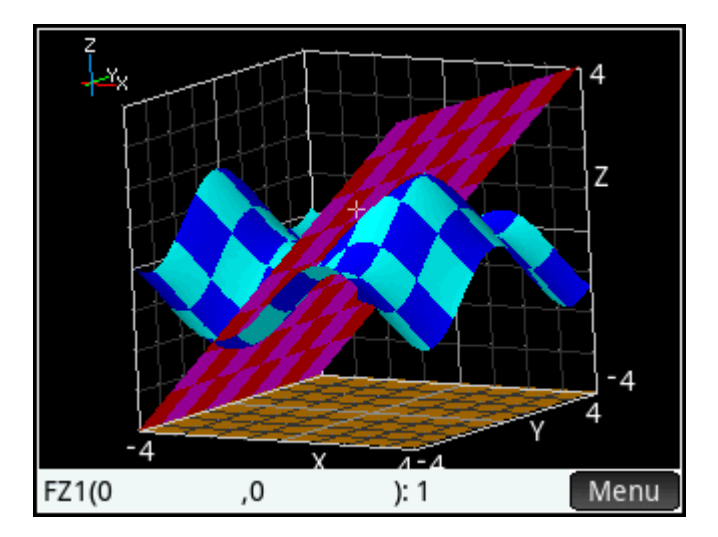

In het voorbeeld worden het vakframe, de vakassen, de vakrasterlijnen en de vakrasterpunten achter de plots getekend. Bij de Zmin wordt alleen de zijde van het X-Y-vak in geel getekend. In de linkerbovenhoek wordt de algehele richting weergegeven van de 3 assen in de huidige weergave.

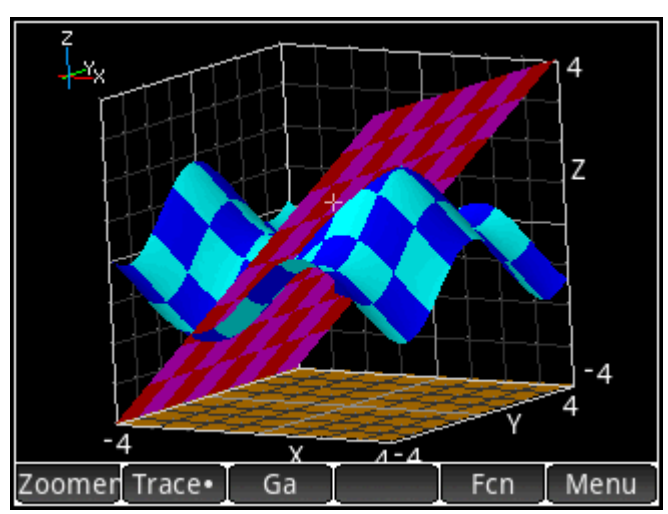

Om de traceercursor over de huidige plot te bewegen (FZ1 in het voorbeeld), tikt u op het scherm. De coördinaten van de traceercursor worden weergegeven onder in de plotweergave.

U kunt tikken en slepen om de plot in een willekeurige dimensie te roteren. De assen in de linkerbovenhoek worden bijgewerkt om de richting van de nieuwe assen weer te geven.

Druk op Ans om in te zoomen en op n om uit te zoomen op de traceercursor. U kunt de zoomfactor wijzigen met behulp van het menu Zoom.

Om te schakelen tussen functies van de traceercursor, houdt u het scherm ergens buiten het vakframe ingedrukt en selecteert u de functie in het menu dat wordt weergegeven.

#### Voorbeeld:

- 1. Druk op Shift Plot om terug te keren naar de weergave Plotontwerp en naar de tweede pagina te bladeren.
- 2. Selecteer voor **Oppervlakte Hoogte**.

3. Druk op Plot om het nieuwe kleurenschema weer te geven.

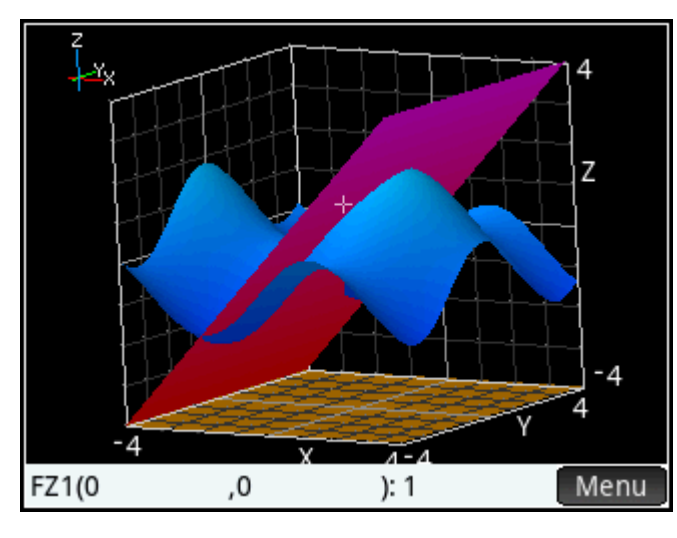

– of –

Druk op Het oppervlakte kleuren en selecteer een optie.

#### Plotweergave: overzicht van de menuknoppen

Tik op Menu om het menu voor de plotweergave te openen.

In de volgende tabel worden de menutoetsen voor de plotweergave beschreven.

| Кпор           | Omschrijving                                                                            |
|----------------|-----------------------------------------------------------------------------------------|
| Zoomer         | Hiermee geeft u een menu met zoomopties weer.                                           |
| Trace• / Trace | Hiermee schakelt u de traceercursor in of uit.                                          |
| Ga             | Hiermee kunt u de x- en y-waarden van de traceercursor in de plotweergave specificeren. |
| Fcn            | Hiermee geeft u hete FCN-menu weer, inclusief de optie <b>Definitie</b> .               |
| Menu           | Hiermee schakelt u het menu voor de plotweergave in of uit.                             |

#### Inzoomen in de plotweergave

Vele opties in het zoommenu in de plotweergave zijn hetzelfde als in de zoommenu's in de plotweergave van de andere grafiekapps. Zie <u>Algemene bewerkingen in de plotweergave op pagina 74</u> voor meer informatie.

Alle zoombewerkingen maken gebruik van de huidige zoomfactoren. Deze factoren zijn geconfigureerd met behulp van **Factoren instellen** in het zoommenu. Alle zoombewerkingen in de volgende tabel maken gebruik van de huidige locatie van de traceercursor om de zoom te centreren.

In de volgende tabel worden de zoombewerkingen beschreven die uniek zijn voor de app Graph 3D.

| Optie       | Beschrijving                                                                              |
|-------------|-------------------------------------------------------------------------------------------|
| In          | Zoomt in op alle drie dimensies.                                                          |
| Uit         | Zoomt uit op alle drie dimensies.                                                         |
| Z in        | Zoomt in op de z-dimensie.                                                                |
| Z uit       | Zoomt uit op de z-dimensie.                                                               |
| XY-kwadraat | Maakt de y-schaal hetzelfde als de x-schaal.                                              |
| Vierkant    | Maakt de y-schaal en de z-schaal hetzelfde als de x-schaal.                               |
| Decimaal    | Maakt 0,1 de waarde van de stappen tussen de waarden van beide onafhankelijke variabelen. |

#### Voorbeeld:

- 1. Tik in het menu Plotweergave op **Fcn** en selecteer **Definitie** om een bewerkbaar veld voor de huidige functie weer te geven. Zorg ervoor dat FZ1 is geselecteerd.
- 2. Tik op het veld als u de definitie of de plotkleuren wilt bewerken. De menutoetsen bieden hulpmiddelen voor het typen. Voer SIN(X)+SIN(Y) in.

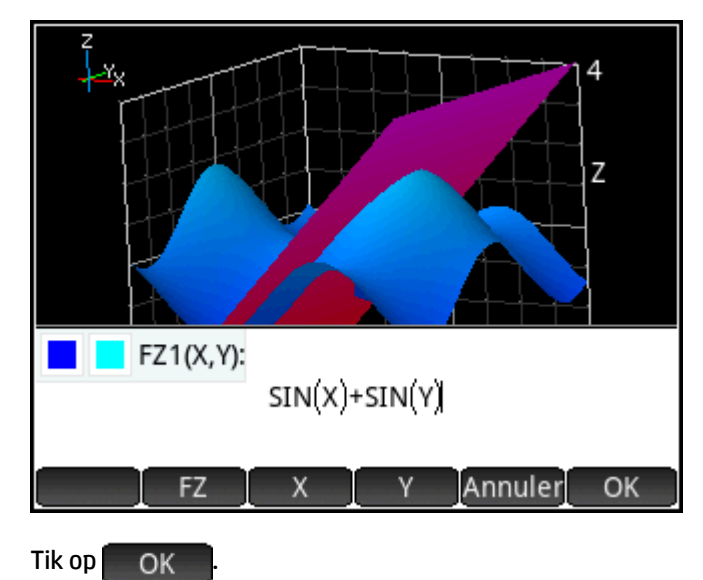

## Een tabel weergeven

3.

▲ Druk op Num≣ om de numerieke weergave te openen.

| Weerg. Graph 3D num. 🖉 🖉 |        |        |         |      |     |
|--------------------------|--------|--------|---------|------|-----|
| Х                        | Y      |        | FZ1     |      | FZ2 |
| 0                        | 0      | 0      |         | 0    |     |
| 0.1                      | 0.1    | 0.199  | 5668333 | 0.1  |     |
| 0.2                      | 0.2    | 0.3973 | 3386616 | 0.2  |     |
| 0.3                      | 0.3    | 0.591  | 0404133 | 0.3  |     |
| 0.4                      | 0.4    | 0.778  | 8366846 | 0.4  |     |
| 0.5                      | 0.5    | 0.958  | 3510772 | 0.5  |     |
| 0.6                      | 0.6    | 1.1292 | 2849468 | 0.6  |     |
| 0.7                      | 0.7    | 1.2884 | 4353745 | 0.7  |     |
| 0.8                      | 0.8    | 1.434  | 7121818 | 0.8  |     |
| 0.9                      | 0.9    | 1.566  | 5538193 | 0.9  |     |
| 0                        |        |        |         |      |     |
| Zoomer                   | Overig | Ga     |         | Def. |     |

De numerieke weergave geeft een tabel met tot 12 kolommen weer. De eerste twee kolommen geven waarden weer voor de onafhankelijke variabelen, x, y. De volgende kolommen zijn de waarden van z voor elke definitie die in de symbolische weergave is ingevoerd.

In ons voorbeeld zijn er kolommen voor FZ1 en FZ2.

#### Numerieke weergave: overzicht van de menuknoppen

| Кпор   | Omschrijving                                                                                                    |
|--------|----------------------------------------------------------------------------------------------------|
| Zoomer | Hiermee geeft u een menu met zoomopties weer.                                                                                                    |
| Overig | Hiermee wordt het menu Meer weergeven, met daarin opties voor het kopiëren van een rechthoekige<br>serie tabelwaarden en het wijzigen van de tekengrootte. Zie <u>Algemene bewerkingen in de numerieke</u><br>weergave op pagina 92 voor meer informatie. |
| Ga     | Hiermee kunt u de x- en y-waarden specificeren om in de tabel te verplaatsen. Deze waarden hoeven<br>geen huidige rij in de tabel te specificeren.                                                                                                    |
| Def.   | Hiermee bepaalt u of de kolomdefinitie moet worden weergegeven.                                                                                                    |

#### Inzoomen in numerieke weergave

Vele opties in het zoommenu in de numerieke weergave zijn hetzelfde als in het zoommenu in de numerieke weergave van de andere grafiekapps. Zie <u>Algemene bewerkingen in de numerieke weergave op pagina 92</u> voor meer informatie.

Alle zoombewerkingen maken gebruik van de huidige zoomfactoren die in de numerieke instellingen zijn gespecificeerd.

In de volgende tabel worden de zoombewerkingen beschreven die uniek zijn voor de app Graph 3D.

| Optie      | Beschrijving                                                  |  |
|------------|---------------------------------------------------------------|--|
| In         | Zoomt in op de huidige rij in zowel de x- als de y-kolommen.  |  |
| Uit        | Zoomt uit op de huidige rij in zowel de x- als de y-kolommen. |  |
| Y inzoomen | Zoomt alleen de y-kolom van de huidige rij in.                |  |

| Optie               | Beschrijving                                                                                              |
|---------------------|----------------------------------------------------------------------------------------------------|
| Y uitzoomen         | Zoomt alleen de y-kolom van de huidige rij uit.                                                           |
| Decimaal            | Maakt 0,1 de waarde van de stappen tussen de waarden van beide onafhankelijke variabelen.                 |
| Geheel getal        | Maakt 1 de waarde van de stappen tussen de waarden van beide onafhankelijke variabelen.                   |
| Trig                | Maakt $\pi/24$ (radialen) de waarde van de stappen tussen de waarden van beide onafhankelijke variabelen. |
| Zoom ongedaan maken | Maakt de laatste zoom ongedaan.                                                                           |

## Een tabel instellen

▲ Druk op **Shift** Num om de weergave voor numerieke instellingen te openen.

Deze weergave is identiek aan de weergave voor numerieke instellingen van de app Geavanceerde grafieken. U kunt slepen of met één vinger vegen om door de tabel te bladeren. U kunt een nieuwe waarde invoeren in een x- of y-kolomcel en op  $\underbrace{\mathsf{Enter}}_{\approx}$  drukken om de tabel opnieuw te configureren. U kunt tikken en ingedrukt houden en vervolgens slepen om een rechthoekige serie waarden te selecteren om te kopiëren en te plakken.

#### Voorbeeld:

1. Voer  $\pi/4$  in de velden Num X stap en Num Y stap in.

| Inst. Graph 3D num. 🧹 |                |  |
|-----------------------|----------------|--|
| Num X Start:          | 0              |  |
| Num Y Start:          | 0              |  |
| Num X Stap:           | 0.785398163398 |  |
| Num Y Stap:           | 0.785398163398 |  |
| Num Type:             | Automatisch 🔹  |  |
| Num X Zoom:           | 2              |  |
| Num Y Zoom:           | 2              |  |
| Tabeltype kiezen      |                |  |
| Kieze                 |                |  |

2. Om terug te keren naar de numerieke weergeven en de wijzigingen in de tabel weer te geven, drukt u op

| Num 🗐  |  |
|--------|--|
| ⇔Setup |  |

| Weerg. Graph 3D num. |         |               |              |
|----------------------|---------|---------------|--------------|
| Х                    | Y       | FZ1           | FZ2          |
| 0                    | 0       | 0             | 0            |
| 0.78540              | 0.78540 | 1.4142135624  | 0.7853981634 |
| 1.57080              | 1.57080 | 2             | 1.5707963268 |
| 2.35619              | 2.35619 | 1.4142135624  | 2.3561944902 |
| 3.14159              | 3.14159 | -4.135231E-13 | 3.1415926536 |
| 3.92699              | 3.92699 | -1.4142135624 | 3.9269908170 |
| 4.71239              | 4.71239 | -2            | 4.7123889804 |
| 5.49779              | 5.49779 | -1.4142135624 | 5.4977871438 |
| 6.28319              | 6.28319 | 8.2704615E-13 | 6.2831853072 |
| 7.06858              | 7.06858 | 1.4142135624  | 7.0685834706 |
| 0                    |         |               |              |
| Zoomer               | Overig  | Ga            | Def.         |

# 10 Meetkunde

Met de app Meetkunde kunt u geometrische constructies tekenen en verkennen. Een geometrische constructie kan bestaan uit een willekeurig aantal geometrische objecten, zoals punten, lijnen, polygonen, curven, tangenten, enzovoort. U kunt afmetingen bepalen (zoals oppervlakken en afstanden), objecten manipuleren en registreren hoe afmetingen veranderen.

Er zijn vijf app-weergaven:

- De plotweergave: bevat tekenhulpmiddelen waarmee u geometrische objecten kunt maken.
- De symbolische weergave: bevat bewerkbare definities van de objecten in de plotweergave.
- De numerieke weergave: hier kunt u berekeningen uitvoeren voor de objecten in de plotweergave.
- De plotontwerpweergave: hier kunt u de weergave van de plotweergave aanpassen.
- De symbolische instellingen: hier kunt u bepaalde systeeminstellingen vervangen.

Deze app bevat geen weergave met numerieke instellingen.

U opent de app Meetkunde door op Info te drukken en **Meetkunde** te selecteren. De app wordt geopend in de plotweergave.

# Aan de slag met de app Meetkunde

In het volgende voorbeeld wordt getoond hoe u de afgeleide van een curve grafisch kunt weergeven en de waarde van de afgeleide automatisch kunt laten bijwerken wanneer u een punt van de tangens langs de curve beweegt. De curve die wordt verkend, is y = 3sin(x).

Aangezien de nauwkeurigheid van onze berekening in dit voorbeeld niet erg belangrijk is, wijzigen we eerst de getalnotatie in Vast en drie decimalen. Dit zorgt er ook voor dat de werkruimte voor meetkundige bewerkingen overzichtelijk blijft.

## Voorbereiding

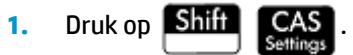

2. Stel op de eerste pagina van **CAS-instellingen** de getalnotatie in op **Standaard** en het aantal decimalen op **4**.

## De app openen en de grafiek plotten

1. Druk op Apps en selecteer Meetkunde.

Als er objecten worden weergegeven die u niet nodig hebt, drukt u op Shiff

Esc

actie door op OK te tikken.

De app wordt geopend in de plotweergave. In deze weergave wordt een cartesisch vlak weergegeven met aan de onderzijde een menubalk. Naast de menubalk ziet u de coördinaten van de cursor. Wanneer

en bevestigt u de

u de app gebruikt, ziet u onder aan het scherm het hulpmiddel dat of de opdracht die momenteel actief is, bijbehorende Help-informatie en een lijst met alle objecten die onder de huidige locatie van de pointer vallen.

 Selecteer het type grafiek dat u wilt plotten. In dit voorbeeld plotten we een eenvoudig sinusoïde functie, dus kiest u:

#### Cmds > Plot > Functie

3. Op de invoerregel wordt plotfunc ( weergegeven en voert u 3\*sin(x) in:

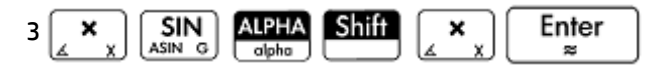

Let op: x moet in de app Meetkunde worden ingevoerd met een kleine letter.

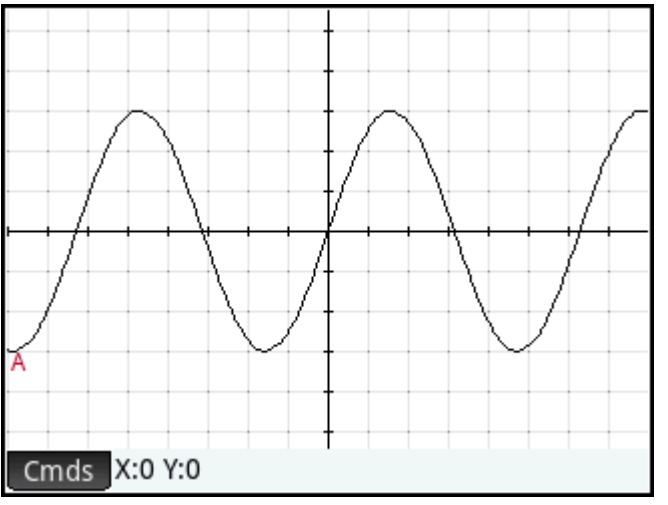

Als uw grafiek niet overeenkomt met de bovenstaande afbeelding, past u in de plotontwerpweergave

(Shift

Plot 🗠 ) de waarden aan voor X Rng en Y Rng.

We voegen nu een punt toe aan de curve. Dit punt is beperkt zodat het altijd de contour van de curve volgt.

## Een beperkt punt toevoegen

1. Tik op Cmds , tik op Punt en selecteer Punt op.

Als u **Punt op** kiest in plaats van **Punt**, wordt het punt beperkt tot het object waarop het is geplaatst.

en druk vervolgens op Enter Tik op de grafiek, druk op 2.

Er wordt een punt met een naam toegevoegd aan de grafiek (**B** in dit voorbeeld). Tik op een leeg gebied op het scherm om alles te deselecteren. (Objecten die lichtblauw zijn gekleurd, zijn geselecteerd.)

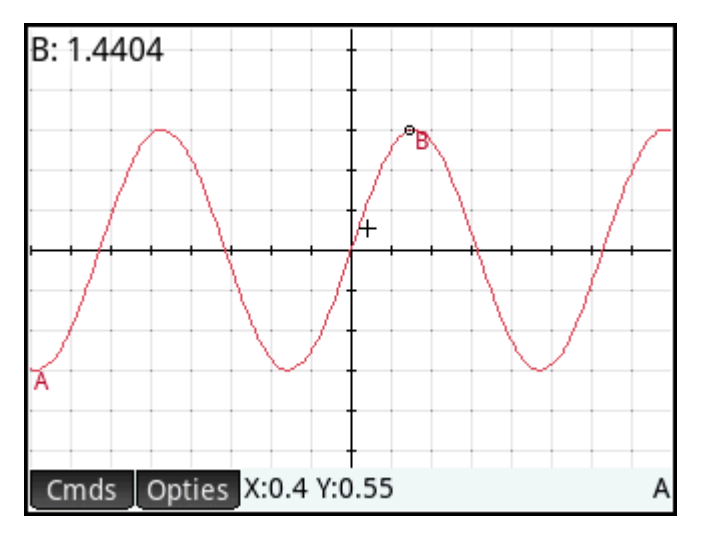

## Een tangens toevoegen

We voegen nu een tangens toe aan de curve, waarbij punt **B** het punt van de tangens wordt: 1.

#### Cmds > Lijn > Tangens

2. Wanneer u wordt gevraagd een curve te selecteren, tikt u op een willekeurige locatie op de curve en

> Enter . Wanneer u wordt gevraagd een punt te selecteren, tikt u op punt **B** en drukt u ≈

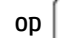

drukt u op

Enter

om de tangens te zien. Druk op **Esc** om het hulpmiddel Tangens te sluiten.

Afhankelijk van de locatie van punt **B** kan uw grafiek verschillen van de onderstaande afbeelding. Nu geven we de tangens een heldere kleur zodat deze opvalt.

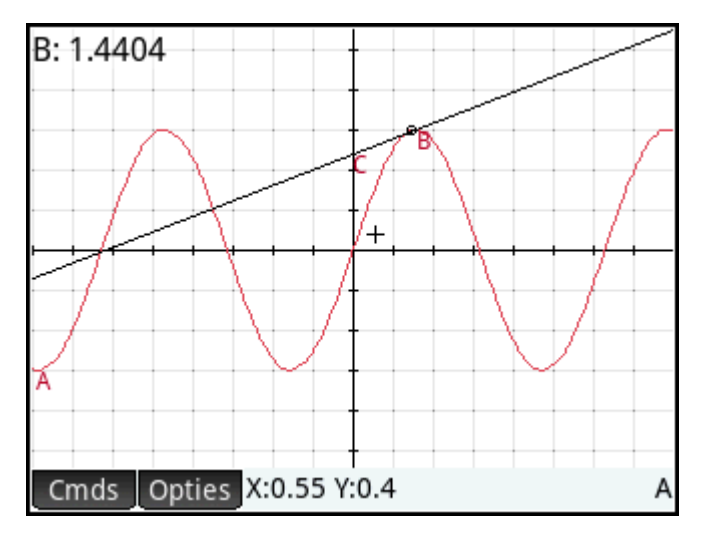

Tik op de tangens om deze te selecteren. Nadat de tangens is geselecteerd, ziet u de nieuwe menutoets 3.

Opties . Tik op Opties of druk op EMenu en selecteer vervolgens Kleur kiezen.

- 4. Kies een kleur en tik op een leeg gedeelte van het scherm om de tangenslijn deze nieuwe kleur te geven.
- 5. Tik op punt **B** en sleep dit punt langs de curve. De tangens beweegt mee. U kunt ook de tangenslijn zelf slepen.
- Enter Tik op punt **B** en druk vervolgens op om het punt te selecteren. Het punt wordt lichtblauw 6.

om aan te geven dat het is geselecteerd. Sleep het punt nu met uw vinger of gebruik de cursortoetsen om de verplaatsing van punt **B** beter te kunnen bepalen. Als u punt **B** wilt deselecteren, drukt u op

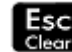

of tikt u op punt **B** en drukt u vervolgens op

Enter

Hoe u punt **B** ook verplaatst, het punt blijft gekoppeld aan de curve. Bovendien wordt door het verplaatsen van punt **B** ook de tangens verplaatst. Als de tangens van het scherm valt, kunt u deze terughalen door met uw vinger in de juiste richting over het scherm te slepen.

## Een afgeleid punt maken

De afgeleide van een grafiek op een willekeurig punt is de helling van de tangens op dat punt. We maken nu een nieuw punt gekoppeld aan punt **B**. De ordinaatwaarde van dit nieuwe punt is de afgeleide van de grafiek op punt **B**. We zullen het punt beperken door aan te geven dat de *x*-coördinaat (de abscis) altijd overeen moet komen met de x-coördinaat van punt **B** en dat de y-coördinaat (de ordinaat) altijd gelijk moet zijn aan de helling van de tangens op dat punt.

1. Als u een punt wilt definiëren op basis van de kenmerken van andere geometrische objecten, drukt u op

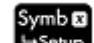

om naar de symbolische weergave te gaan.

Elk object dat u tot nu toe hebt gemaakt, wordt weergegeven in de symbolische weergave. De naam voor een object in de symbolische weergave is de naam die in de plotweergave is gegeven, voorafgegaan door 'G'. De grafiek A in de plotweergave heeft dus het label GA in de symbolische weergave.

| Weerg. Meetkunde symb. 🧤 |  |    |                           |
|--------------------------|--|----|---------------------------|
| √                        |  | GA | plotfunc(3*sin(x))        |
| $\checkmark$             |  | GB | element(GA,1.44042853337) |
| $\checkmark$             |  | GC | tangent(GA,GB)            |
|                          |  |    |                           |
|                          |  |    |                           |
|                          |  |    |                           |
|                          |  |    |                           |
| plotfunc(3*sin(x))       |  |    |                           |
| Cmds_Bewerk Invgn ↓      |  |    |                           |

2. Selecteer de lege definitie na GC en tik op Nieuw

Wanneer u objecten maakt die afhankelijk zijn van andere objecten, is hun volgorde in de symbolische weergave van belang. Objecten worden in de plotweergave getekend in de volgorde waarin ze in de symbolische weergave staan. Aangezien we een nieuw punt maken dat afhankelijk is van de kenmerken van **GB** en **GC**, is het belangrijk dat we de definitie ervan na die van zowel **GB** als **GC** plaatsen. Daarom moet u dus onder aan de lijst met definities gaan staan voordat u op **Nieuw** tikt. Als de nieuwe definitie hoger in de lijst in de symbolische weergave wordt weergegeven, is het punt dat in de volgende stap wordt gemaakt mogelijk niet actief in de plotweergave.

3. Tik op Cmds en kies Point > point.

Geef nu de x- en y-coördinaten van het nieuwe punt op. De x-coördinaat wordt gedefinieerd als de abscis van punt **B** (**GB** in de symbolische weergave) en de y-coördinaat wordt gedefinieerd als de helling van tangenslijn **C** (**GC** in de symbolische weergave).

4. Op de invoerregel staat point (). Voeg tussen de haakjes het volgende toe:

| abscissa(GB),slope(GC)                                                                                           |
|----------------------------------------------------------------------------------------------------|
| Voor de opdracht abscissa drukt u op 🔐 en tikt u op Catig . Druk op Vars chars A om naar                         |
| opdrachten te gaan die met de letter A beginnen. Scrol naar <b>abscissa</b> en tik op <b>OK</b> . Voor de        |
| opdracht slope drukt u op en tikt u op Catlg. Druk op 🥊 naar opdrachten te                                       |
| gaan die met de letter S beginnen. Scrol naar <b>slope</b> en tik op <b>OK</b> . U kunt de opdrachten natuurlijk |
| ook letter voor letter typen. Druk op ALPHA Shift ALPHA om invoer in kleine letters te                           |
| vergrendelen. Druk nogmaals op <b>ALPHA</b> om deze vergrendeling op te heffen.                                  |

## 5. Tik op OK

De definitie van het nieuwe punt wordt toegevoegd aan de symbolische weergave. Wanneer u terugkeert naar de plotweergave, ziet u een punt met de naam **D** met dezelfde *x*-coördinaat als punt **B**.

| Weerg. Meetkunde symb. 🧠 🖉 |  |    |                           |
|----------------------------|--|----|---------------------------|
| $\checkmark$               |  | GA | plotfunc(3*sin(x))        |
| √                          |  | GB | element(GA,1.44042853337) |
| $\checkmark$               |  | GC | tangent(GA,GB)            |
|                            |  |    |                           |
|                            |  |    |                           |
|                            |  |    |                           |
|                            |  |    |                           |
| element(GA,1.44042853337)  |  |    |                           |
| Cmds Bewerk Invgn ↑ ↓      |  |    |                           |

6. Druk op Plot

Als u punt **D** niet ziet, moet u pannen totdat het in beeld komt. De *y*-coördinaat van **D** is de afgeleide van de curve op punt **B**.

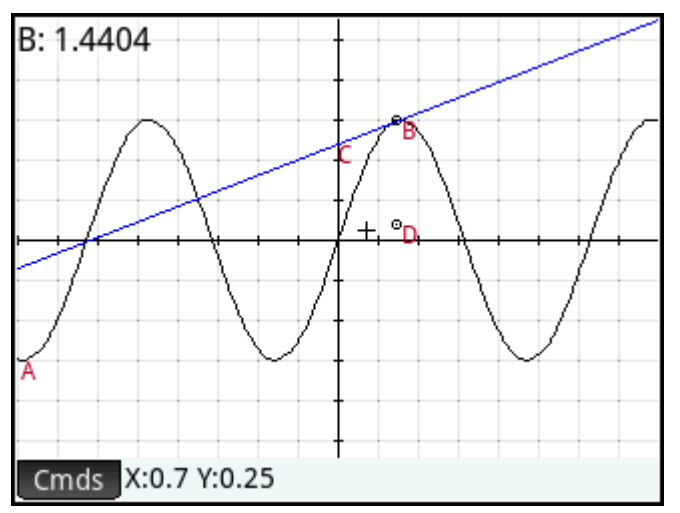

Aangezien coördinaten moeilijk van het scherm kunnen worden gelezen, voegen we een berekening toe die de exacte afgeleide geeft (tot drie decimalen) en die we in de plotweergave kunnen bekijken.

## Berekeningen toevoegen

Druk op Num
 <sup>Num</sup>
 <sup>Num</sup>
 <sup>Setup</sup>
 .

U kunt berekeningen invoeren in de numerieke weergave.

- 2. Tik op Nieuw
- 3. Tik op Cmds en kies Meten > helling.

4. Voeg tussen haakjes de naam van de tangens toe (GC) en tik op

De huidige helling wordt berekend en weergegeven. Deze waarde is dynamisch: wanneer de helling van de tangens wijzigt in de plotweergave, wordt de waarde van de helling automatisch bijgewerkt in de numerieke weergave.

5. Selecteer de nieuwe berekening in de numerieke weergave en tik op

Als u een berekening selecteert in de numerieke weergave, wordt deze ook weergegeven in de plotweergave.

6. Druk op **Plot** om terug te keren naar de plotweergave.

De berekening die u zojuist in de numerieke weergave hebt gemaakt, wordt linksboven in het scherm weergegeven.

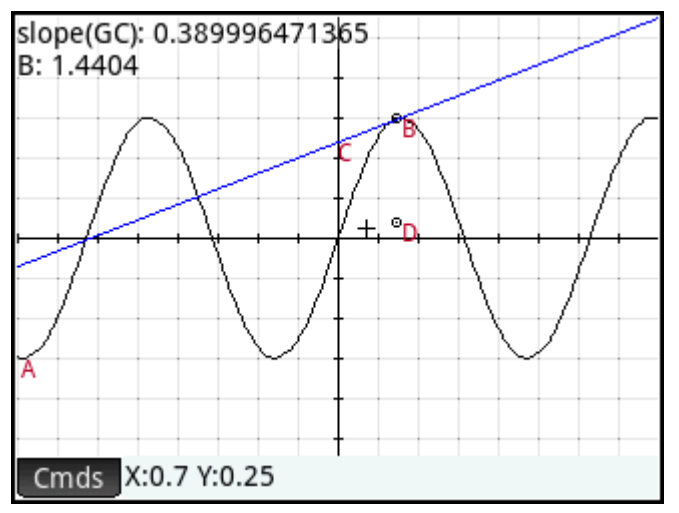

Laten we nu nog twee berekeningen in de numerieke weergave maken en weergeven in de plotweergave.

- 7. Druk op Nume om terug te keren naar de numerieke weergave.
- Tik op het laatste lege veld om dit te selecteren en tik vervolgens op <u>Nieuw</u> om een nieuwe berekening te starten. Tik op <u>Cmds</u>, selecteer **Cartesisch** en selecteer vervolgens **Coördinaten**. Voer tussen de haakjes GB in en tik op <u>OK</u>.
- Als u een derde berekening wilt starten, tikt u op Cmds, selecteert u Cartesisch en selecteert u vervolgens Vergelijking van. Voer tussen de haakjes GC in en tik op OK.
- **10.** Zorg dat beide nieuwe vergelijkingen zijn geselecteerd (door elke vergelijking te kiezen en op te drukken).

**Plot** om terug te keren naar de plotweergave. 11. Druk op

De nieuwe berekeningen worden weergegeven.

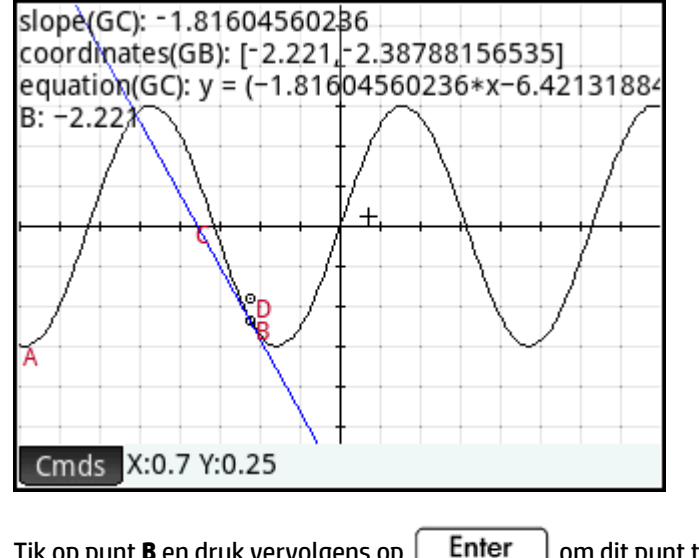

12. Tik op punt **B** en druk vervolgens op

om dit punt te selecteren.

13. Gebruik de cursortoetsen om punt **B** langs de grafiek te verplaatsen. Met elke verplaatsing worden de resultaten van de berekeningen linksboven in het scherm gewijzigd. Als u punt B wilt deselecteren, tikt u

```
op punt B en drukt u vervolgens op
```

| Enter | ١. |
|-------|----|
| ~     | 1  |

## Berekeningen in de plotweergave

Standaard worden berekeningen in de plotweergave in de linkerbovenhoek van het scherm weergegeven. U kunt een berekening echter naar een willekeurige locatie slepen. Nadat u een berekening uit de linkerbovenhoek hebt gehaald, blijft deze tijdens het scrollen altijd in het scherm staan. Als u het label van een berekening wilt bewerken, tikt u op de berekening en houdt u uw vinger hierop. Er wordt een bewerkingsregel geopend zodat u uw eigen label kunt invoeren. U kunt ook op Kiezen tikken en een andere

kleur voor de berekening en het label kiezen. Tik op 🗾 OK wanneer u klaar bent.

## De afgeleide traceren

Punt **D** is het punt waarvan de ordinaatwaarde overeenkomt met de afgeleide van de curve op punt **B**. Als u wilt zien hoe de afgeleide verandert, kunt u het beste naar een plot kijken in plaats van verdere berekeningen te vergelijken. We doen dit door punt **D** te traceren terwijl het verplaatst als gevolg van het verplaatsen van punt **B**.

Eerst verbergen we de berekeningen zodat we de traceercurve beter kunnen zien.

- Druk op Num om terug te keren naar de numerieke weergave. 1.
- . Alle berekeningen zijn nu gedeselecteerd. Selecteer om de beurt elke berekening en tik op 2.
- 3. Druk op **Plot** om terug te keren naar de plotweergave.

4. Tik op punt **D** en druk vervolgens op

Enter om dit punt te selecteren.

- Tik op Opties (of druk op Poste

   Tik op Opties (of druk op Poste

   Poste

   Poste
- 6. Tik op punt **B** en druk vervolgens op

Enter om dit punt te selecteren.

7. Gebruik de cursortoetsen om punt **B** langs de curve te verplaatsen. U ziet een schaduwcurve tijdens het verplaatsen van punt **B**. Dit is de curve van de afgeleide van 3sin(x). Tik op punt **B** en druk vervolgens op

Enter om dit punt te deselecteren.

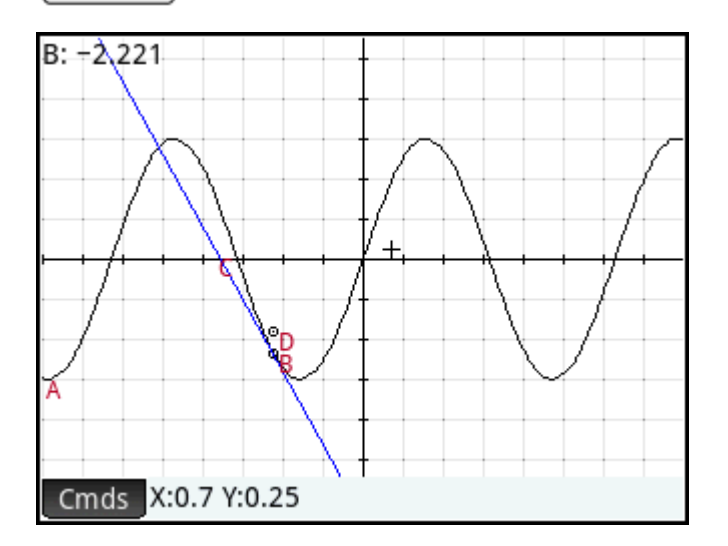

# Meer informatie over de plotweergave

In de plotweergave kunt u direct met de diverse tekenhulpmiddelen objecten tekenen. Als u bijvoorbeeld een cirkel wilt tekenen, tikt u op **Cmds**, tikt u op **Cmve** en selecteert u **Cirkel**. Tik nu waar u het middelpunt van

de cirkel wilt plaatsen, en druk op Enter . Tik vervolgens op een punt dat zich op de omtrek moet

bevinden en druk op Enter . Er wordt nu

. Er wordt nu een cirkel getekend waarvan het middelpunt zich bevindt op

de locatie waar u het eerst hebt getikt. De straal van de cirkel is gelijk aan de afstand tussen uw eerste en tweede tik.

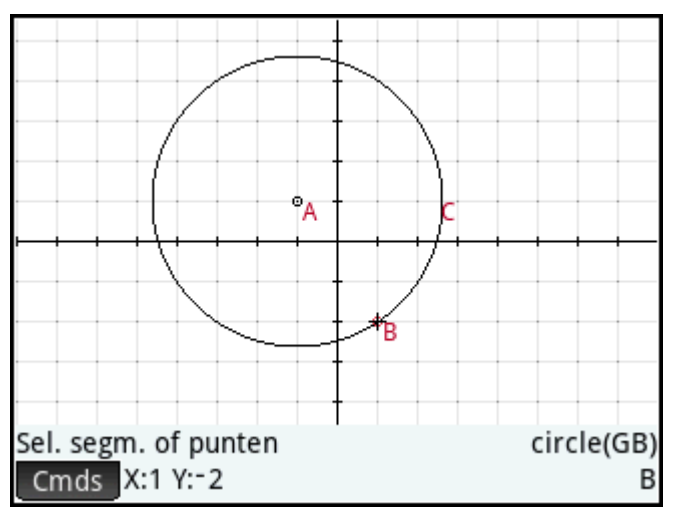

Er zijn scherminstructies beschikbaar om u hierbij te helpen. Deze instructies worden weergegeven onder aan het scherm, naast de lijst met opdrachten voor het actieve hulpmiddel (cirkel, punt, enzovoort).

U kunt een willekeurig aantal geometrische objecten tekenen in de plotweergave. Zie <u>De plotweergave: het</u> <u>menu Opdrachten op pagina 175</u> voor een overzicht van de objecten die u kunt tekenen. Het gekozen tekenhulpmiddel (lijn, cirkel, hexagoon, enzovoort) blijft geselecteerd totdat u het deselecteert. Zo kunt u snel een aantal objecten van hetzelfde type tekenen (bijvoorbeeld een aantal hexagonen). Wanneer u klaar bent met het tekenen van objecten van een bepaald type, deselecteert u het tekenhulpmiddel door op

**Esc** te drukken. U kunt zien of een tekenhulpprogramma nog steeds actief is door de aanwezigheid van

scherminstructies en de naam van de opdracht onder in het scherm.

U kunt een object in de plotweergave op veel manieren bewerken en eenvoudig de wiskundige eigenschappen bepalen (zie <u>Alle objecten weergeven op pagina 173</u>).

## **Objecten selecteren**

Voor het selecteren van een object moet u ten minste twee stappen uitvoeren: tik op het object en druk op

 $\mathbf{Enter}_{\approx} \quad ]. \text{ U moet op } \begin{bmatrix} \mathsf{Enter}_{\approx} \\ \mathsf{max} \end{bmatrix} \text{ drukken om te bevestigen dat u een object wilt selecteren.}$ 

Wanneer u op een locatie tikt, worden objecten onder de pointer lichtrood en worden ze toegevoegd aan de lijst met objecten in de rechterbenedenhoek van het scherm. U kunt een object of alle objecten selecteren

door op  $\begin{bmatrix} \text{Enter} \\ \approx \end{bmatrix}$  te drukken. Voordat u op  $\begin{bmatrix} \text{Enter} \\ \approx \end{bmatrix}$  drukt, tikt u op het scherm en gebruikt u de

cursortoetsen om de pointer nauwkeurig te plaatsen.

Als er zich meerdere objecten onder de pointer bevinden, wordt in de meeste gevallen de voorkeur gegeven

aan een punt onder de pointer wanneer u op Enter drukt. In andere gevallen verschijnt er een pop-

upvenster waarin u de gewenste objecten kunt selecteren.

U kunt ook meerdere objecten selecteren met behulp van een selectievak. Tik en houd uw vinger op de locatie op het scherm die een hoek van de selectierechthoek vormt. Sleep uw vinger vervolgens naar de tegenoverliggende hoek van de selectierechthoek. Tijdens het slepen wordt er een lichtblauwe selectierechthoek getekend. Objecten die door deze rechthoek worden geraakt, worden geselecteerd.

## Namen verbergen

U kunt de naam van een object verbergen in de plotweergave:

- 1. Selecteer het object waarvan u het label wilt verbergen.
- 2. Tik op Opties of druk op ≣Menu Poste

#### 3. Selecteer Label verbergen.

U kunt een verborgen naam opnieuw weergeven door deze procedure te herhalen en **Label weergeven** te selecteren.

## **Objecten verplaatsen**

Objecten kunnen op veel verschillende manieren worden verplaatst. Als u een object snel wilt verplaatsen, kunt u het object slepen zonder het te selecteren.

Enter

Ook kunt u op een object tikken en op

drukken om het te selecteren. U kunt het object

vervolgens slepen om het snel te verplaatsen of u kunt de cursortoetsen gebruiken om het object pixel voor pixel te verplaatsen. Met de tweede methode kunt u meerdere objecten selecteren en deze tegelijk verplaatsen. Wanneer u klaar bent met het verplaatsen van objecten, tikt u op een locatie waar zich geen

objecten bevinden en drukt u op  $E_{\approx}$  om alles te deselecteren. Als u één object hebt geselecteerd, tikt u op het object en drukt u op  $E_{\approx}$  om het te deselecteren.

Een derde methode is het verplaatsen van een punt op een object. Elk punt op een object heeft een berekening met als label de naam in de plotweergave. Tik op dit item en houd uw vinger erop om een schuifbalk weer te geven. Gebruik de schuifknop of cursortoetsen om het item te verplaatsen. Bewerke

wordt weergegeven als een nieuwe menutoets. Tik op deze toets om een dialoogvenster weer te geven waarin u de start-, stap- en stopwaarden voor de schuifknop kunt opgeven. Met de schuifknop kunt u ook een animatie maken op basis van dit punt. U kunt niet alleen het type maar ook de snelheid en het onderbreken van de animatie instellen. Als u een animatie wilt starten of stoppen, selecteert u deze, tikt u op **Opties** en selecteert of deselecteert u de optie **Animeren**.

## **Objecten kleuren**

Objecten zijn standaard zwart van kleur. De procedure om de kleur van een object te wijzigen, hangt af van de weergave waarin u zich bevindt. In zowel de symbolische als de numerieke weergave is er voor elk item een stel kleurpictogrammen beschikbaar. Tik op deze pictogrammen en selecteer een kleur. In de plotweergave

selecteert u het object en tikt u op **Opties** (of drukt u op **Poste**). Tik vervolgens op **Kleur kiezen** en selecteer een kleur.

# Objecten opvullen

U kunt een object met gesloten contouren (zoals een cirkel of polygoon) opvullen met een kleur.

- 1. Selecteer het object.
- 2. Tik op Opties of druk op ≣Menu.

#### 3. Selecteer Gevuld.

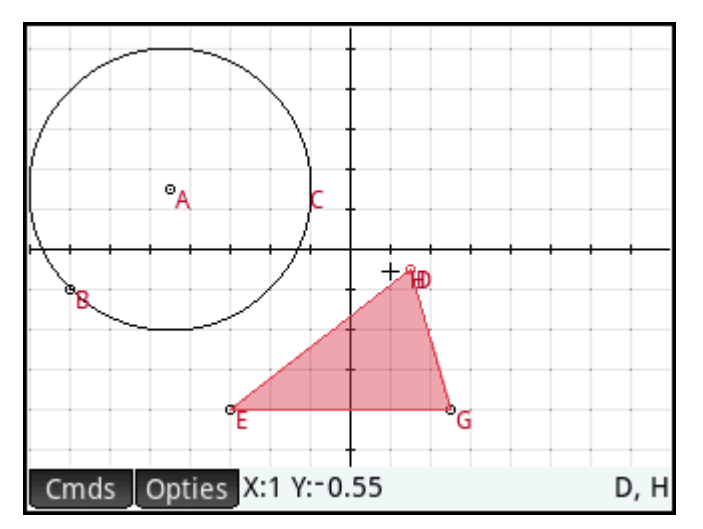

Dit is een schakeloptie. Als u een opvulling wilt verwijderen, herhaalt u de bovenstaande procedure.

## Een object wissen

Als u één object wilt wissen, selecteert u het en tikt u op 🏾 🕰

. Een object is niet hetzelfde als de punten

die u hebt ingevoerd om het object te maken. Wanneer u een object verwijdert, worden dus niet de punten verwijderd waarmee het object wordt gedefinieerd. Deze punten blijven bestaan in de app. Als u bijvoorbeeld

een cirkel selecteert en op 🔐 drukt, wordt de cirkel verwijderd, maar blijven het middelpunt en het punt

van de straal bestaan.

Als andere objecten afhankelijk zijn van het object dat u hebt geselecteerd voor verwijdering, worden in een pop-upvenster het geselecteerde object en alle afhankelijke objecten geselecteerd voor verwijdering weergegeven. Bevestig deze actie door op **OK** te tikken.

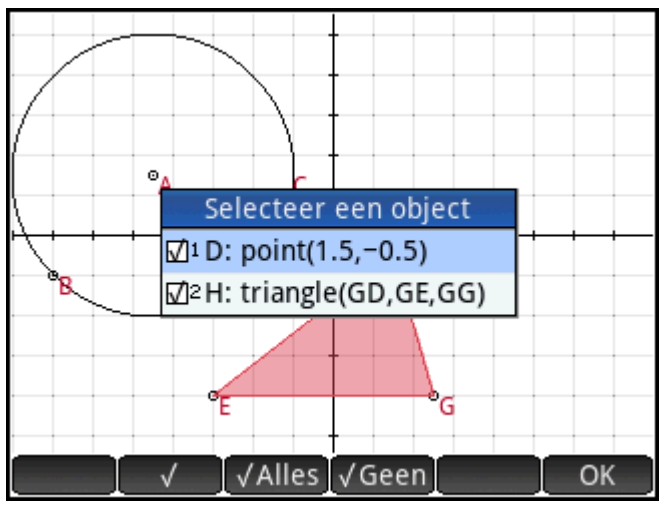

U kunt meerdere items tegelijk selecteren voor verwijdering. Selecteer ze een voor een of gebruik een selectievak en druk vervolgens op 👔 .

Let op: punten die u aan een object toevoegt nadat het object is gedefinieerd, worden gewist wanneer u het object wist. Als u dus een punt (bijvoorbeeld **D**) op een cirkel plaatst en de cirkel verwijdert, worden de cirkel en **D** verwijderd, maar blijven de definitiepunten (het middelpunt en de punten van de straal) behouden.

## Alle objecten wissen

Als u alle geometrische objecten in de app wilt wissen, drukt u op Shiff Esc . U wordt gevraagd deze actie te bevestigen. Tik op OK om alle objecten te wissen die zijn gedefinieerd in de symbolische weergave, of tik op Annuleri om de app ongewijzigd te laten. U kunt alle afmetingen en berekeningen op dezelfde manier wissen in de numerieke weergave.

## Aanraakbewegingen in de plotweergave

U kunt pannen door een vinger over het scherm te slepen: ofwel omhoog, omlaag, naar links of naar rechts. U kunt ook de cursortoetsen gebruiken om te pannen wanneer de cursor zich aan de rand van het scherm bevindt. Maak een knijpbeweging met uw vingers om in en uit te zoomen. Plaats twee vingers op het scherm.

Beweeg ze uit elkaar om in te zoomen of naar elkaar toe om uit te zoomen. U kunt ook op  $\begin{bmatrix} + \\ + \end{bmatrix}$ drukken

om in te zoomen op de pointer en op  $\begin{bmatrix} - \\ - \end{bmatrix}$  om uit te zoomen op de pointer.

## In- en uitzoomen

Het zoomen kan op elk van de volgende manieren worden uitgevoerd:

- Een gebaar van knijpend zoomen met twee vingers gebruiken.
- Druk op  $\mathbf{A}_{Ans}$ : of  $\mathbf{B}_{Bose}$  om in- of uit te zoomen.
- Tik op **Zoomer** en kies een zoomoptie. De zoomopties zijn gelijk aan die in de plotweergave van veel apps in de rekenmachine.

## De plotweergave: knoppen en toetsen

| Knop of toets     | Doel                                                                                                    |
|-------------------|----------------------------------------------------------------------------------------------------|
| Cmds              | Hiermee wordt het menu Opdrachten geopend. Zie <u>De plotweergave: het menu Opdrachten</u> op pagina 175.                                  |
| Opties            | Hiermee wordt het menu Opties geopend voor het geselecteerde object.                                                                       |
| Vars<br>Chars A   | Hiermee worden de assen verborgen (of weergegeven).                                                                                        |
| .v⊡,⊨l<br>Units C | Hiermee wordt het tekenhulpmiddel voor cirkels geselecteerd. Volg de instructies op het scherm (of zie <u>Cirkel op pagina 180</u> ).      |
| a b/c             | Hiermee worden alle traceringslijnen gewist.                                                                                               |
|                   | Hiermee wordt het tekenhulpmiddel voor snijpunten geselecteerd. Volg de instructies op het scherm (of zie <u>Snijpunt op pagina 176</u> ). |

| Knop of toets                                                           | Doel                                                                                                    |
|-------------------------------------------------------------------------|----------------------------------------------------------------------------------------------------|
| $\begin{bmatrix} \mathbf{x}^2 \\ \mathbf{v} & \mathbf{l} \end{bmatrix}$ | Hiermee wordt het tekenhulpmiddel voor lijnen geselecteerd. Volg de instructies op het scherm (of zie <u>Lijn op pagina 177</u> ).             |
| EEX<br>Stor P                                                           | Hiermee wordt het tekenhulpmiddel voor punten geselecteerd. Volg de instructies op het scherm (of zie <u>Punt op pagina 175</u> ).             |
| <b>9</b><br>!,∞,→ 5                                                     | Hiermee wordt het tekenhulpmiddel voor segmenten geselecteerd. Volg de instructies op het scherm (of zie <u>Segment op pagina 177</u> ).       |
| (xт)                                                                    | Hiermee wordt het tekenhulpmiddel voor driehoeken geselecteerd. Volg de instructies op het scherm (of zie <u>Driehoek op pagina 178</u> ).     |
|                                                                         | Hiermee wordt een geselecteerd object verwijderd (of het teken links van de cursor als de invoerregel actief is).                              |
| Esc<br>Clear                                                            | Hiermee wordt het huidige tekenhulpmiddel gedeselecteerd.                                                                                      |
| Shift Esc<br>Clear                                                      | Hiermee worden alle geometrische objecten in de plotweergave gewist of worden alle afmetingen en berekeningen in de numerieke weergave gewist. |

## Het menu Opties

Wanneer u een object selecteert, verschijnt er een nieuwe menutoets: **Opties**. Tik op deze toets om opties voor het geselecteerde object te bekijken en selecteren, zoals kleur. Het menu Opties verandert al naargelang het type object dat is geselecteerd. De volgende tabel bevat alle opties voor de app Meetkunde die u kunt

weergeven door op EMenu Paste

| Optie           | Doel                                                                                                    |
|-----------------|----------------------------------------------------------------------------------------------------|
| Kleur kiezen    | Hiermee wordt een set kleurpictogrammen weergegeven zodat u een kleur kunt selecteren voor<br>het geselecteerde object.                                                                                                    |
| Verbergen       | Hiermee wordt het geselecteerde object verborgen. Dit is een snelkoppeling voor deselectie van<br>het object in de symbolische weergave Als u een object wilt selecteren voor weergave nadat het<br>is verborgen, gaat u naar de symbolische of numerieke weergave. |
| Label verbergen | Hiermee wordt het label van een geselecteerd object verborgen. Deze optie verandert in <b>Label</b><br><b>weergeven</b> als het geselecteerde object een verborgen label heeft.                                                                                     |
| Gevuld          | Hiermee wordt het geselecteerde object gevuld met een kleur. Schakel deze optie uit om de<br>opvulling te verwijderen.                                                                                                    |
| Trace           | Hiermee wordt tracering gestart en gestopt voor het geselecteerde punt.                                                                                                    |
| Trace wissen    | Hiermee wordt de huidige trace van het geselecteerde punt gewist, maar wordt de tracering zelf niet gestopt.                                                                                                    |
| Animeren        | Hiermee wordt de animatie van een geselecteerd punt op een object gestart. Voor een<br>geselecteerd punt dat wordt geanimeerd, kunt u met deze optie de animatie stoppen.                                                                                           |
# De opdracht richtingsveld gebruiken

Als u in de Symbolische weergave de opdracht richtingsveld selecteert, wordt plotfield() ingevoerd op de opdrachtregel. Om de opdracht te voltooien, voert u een expressie in voor y' en voert u, indien nodig, de waarden in voor de andere parameters.

|                  | plotfiel   | d      | 27 |
|------------------|------------|--------|----|
|                  |            |        |    |
| y'=f(x,y):       | x–SIN(y)   |        |    |
| Variabelen:      | х          | у      |    |
| V Dog            | -16        | 16     |    |
| A Kilg.          | 10         | 10     |    |
| Y Rng:           | -11        | 10.9   |    |
| Stap:            | 2.5        | 2.5    |    |
|                  |            |        |    |
| Expressie f(x,y) | ) invoeren |        |    |
| Bewerk           |            | Annule | ОК |

Als u in de Plotweergave de opdracht richtingsveld selecteert, wordt de wizard Richtingsveld geopend. In de wizard kunt u een expressie invoeren voor y' en, indien nodig, de waarden invoeren voor de andere parameters.

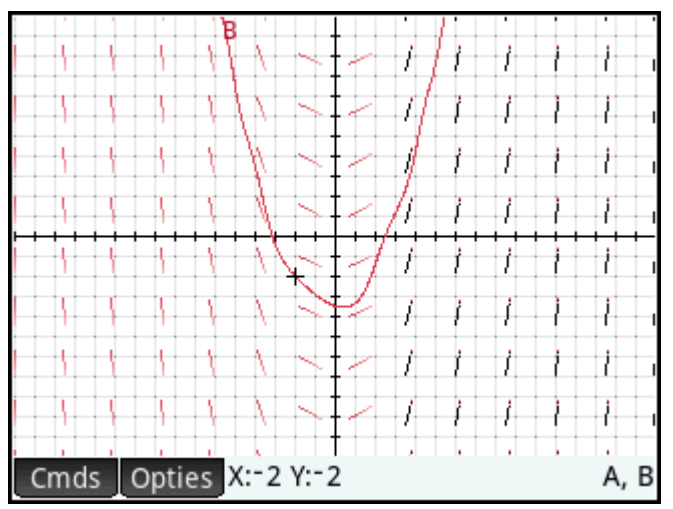

U kunt bijvoorbeeld de expressie y' = x - sin(y) invoeren en 2 invoeren voor de waarde van de Stapparameters.

**OPMERKING:** Voer de variabelen in kleine letters in.

Druk op **Plot** om het richtingsveld weer te geven in het standaardvenster van de Plotweergave.

Om het plot van een oplossing bij de expressie te zoeken, beweegt u de cursor naar een punt en drukt u op

| Enter |   |
|-------|---|
| ×     | ļ |

Beweeg de cursor bijvoorbeeld naar het punt (-2,-2) en druk op  $\begin{bmatrix} \text{Enter} \\ \approx \end{bmatrix}$ . De plot van de oplossing voor de vergelijking y' = x - sin(y) met de oorspronkelijke voorwaarde x = -2, y = -2 wordt getekend.

Om de definities van het richtingsveld (plotveld) en de oplossing voor de expressie (plotode) te zien, drukt u

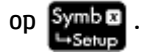

## De plotontwerpweergave

In de weergave Plot Setup (Plotontwerp) kunt u de vormgeving van de plotweergave configureren.

| Inst             | . Meetkunde plot 💦 💦 |
|------------------|----------------------|
| X Rng: -8        | 8                    |
| Y Rng: -5.45     | 5.5                  |
| Pixelgrootte     | e: 0.05              |
| X Tick: 1        | Y Tick: 1            |
| Assen: 🗸         | Labels:              |
| Rasterpunten: 🗸  | Rasterlijnen: 🗸      |
| Schuif tekst:    |                      |
| Minimale horizon | tale waarde invoeren |
| Bewerk           | Pagina 1⁄2 👖 📘       |

In deze weergave zijn de volgende velden en opties beschikbaar:

- **X Rng**: er zijn twee vakken, maar alleen de minimale x-waarde kan worden bewerkt. De maximale xwaarde wordt automatisch berekend op basis van de minimale waarde en de pixelgrootte. U kunt het xbereik ook wijzigen door te pannen en te zoomen in de plotweergave.
- **Y Rng**: er zijn twee vakken, maar alleen de minimale y-waarde kan worden bewerkt. De maximale ywaarde wordt automatisch berekend op basis van de minimale waarde en de pixelgrootte. U kunt het ybereik ook wijzigen door te pannen en te zoomen in de plotweergave.
- Pixelgrootte: elke pixel in de plotweergave moet vierkant zijn. U kunt de grootte van elke pixel wijzigen. De linkerbenedenhoek van de plotweergave blijft dezelfde, maar de coördinaten van de rechterbovenhoek worden automatisch opnieuw berekend.
- **Assen**: een schakeloptie om de assen in de plotweergave te verbergen (of weer te geven).

Sneltoets: Vars

- Labels: een schakeloptie om de labels voor de assen te verbergen (of weer te geven).
- Rasterpunten: een schakeloptie om de rasterpunten te verbergen (of weer te geven).
- **Rasterlijnen**: een schakeloptie om de rasterlijnen te verbergen (of weer te geven).

# Meer informatie over de symbolische weergave

Elk object, of dit nu een punt, segment, lijn, polygoon of curve is, krijgt een naam en de definitie ervan wordt weergegeven in de symbolische weergave ( Symbolische veergave ). De naam is de naam die u in de plotweergave ziet, voorafgegaan door 'G'. Punt A in de plotweergave heet in de symbolische weergave dus GA.

Een naam met het voorvoegsel G is een variabele die kan worden gelezen door het computeralgebrasysteem (CAS). In het CAS kunt u dus dergelijke variabelen opnemen in berekeningen. In de bovenstaande afbeelding ziet u dat GC de naam is van de variabele die een cirkel voorstelt die in de plotweergave is getekend. Als u in

het CAS werkt en wilt weten wat het oppervlak van die cirkel is, hoeft u enkel area (GC) in te voeren en op te

drukken. Enter

**OPMERKING:** Berekeningen waarin wordt verwezen naar geometrische variabelen, kunnen in het CAS of de numerieke weergave van de app Meetkunde worden gemaakt. (Dit wordt uitgelegd op <u>Meer informatie over</u> <u>de numerieke weergave op pagina 171.</u>)

|              |      | N     | /eerg. Meetkunde symb. 💦 💦 |
|--------------|------|-------|----------------------------|
| $\checkmark$ |      | GA    | point(-10.19,2.11)         |
| $\checkmark$ |      | GB    | point(-6.19,-4.89)         |
| $\checkmark$ |      | GC    | circle(GA,GB–GA)           |
|              |      |       |                            |
|              |      |       |                            |
|              |      |       |                            |
|              |      |       |                            |
| cir          | cle( | GA,GE | 3–GA)                      |
| С            | mds  | Bewe  | erk Invgn ↑                |

Enter

×

U kunt de definitie van een object wijzigen door het object te selecteren, op **Bewerk** te tikken en een of meer definitieparameters aan te passen. Het object wordt dienovereenkomstig gewijzigd in de plotweergave. Als u bijvoorbeeld punt **GB** in bovenstaande afbeelding selecteert, op **Bewerk** tikt, een of meer puntcoördinaten wijzigt en vervolgens op **OK** tikt, heeft de cirkel een ander formaat wanneer u weer naar de plotweergave gaat.

# **Objecten maken**

U kunt ook een object maken in de symbolische weergave. Tik op Nieuw, definieer het object, bijvoorbeeld

. . .

point (4, 6), en druk op

. Het object wordt gemaakt en kan in de plotweergave worden

bekeken.

Nog een voorbeeld: als u een lijn wilt tekenen door de punten P en Q, voert u line (GP, GQ) in de

symbolische weergave in en drukt u op  $\underbrace{\mathsf{Enter}}_{\approx}$ . Wanneer u terugkeert naar de plotweergave, ziet u een

lijn die door de punten P en Q gaat.

U kunt de opdrachten voor het maken van objecten in de symbolische weergave weergeven door op **Cmds** te tikken. De syntaxis voor elke opdracht vindt u op <u>Meetkundige functies en opdrachten op pagina 194</u>.

| Weerg. Meetkunde symb. |       |           |                        |  |  |
|------------------------|-------|-----------|------------------------|--|--|
| √ 📖                    | GA    | point(-   | 1 Driehoek             |  |  |
| √ 🔳                    | GB    | point(-6  | ²∆ driehoek            |  |  |
| Mee                    | tkund | leopdrach | 3⊿ driehoek            |  |  |
| 1 Punt                 |       |           | ₄Vierzijdig            |  |  |
| ²Liin                  |       |           | 5Parallellogram        |  |  |
| Polygoon               |       |           | ۶Ruit                  |  |  |
| 4Curve                 |       |           | <sup>7</sup> Rechthoek |  |  |
| ₅Plot                  |       |           | Polygoon               |  |  |
| 6 Transformeren        |       | neren     | Regelmatige polygoon   |  |  |
| Cmds                   | Bew   | erk       | Invgn î                |  |  |

## Invoer opnieuw ordenen

U kunt de invoer in de symbolische weergave opnieuw ordenen. Objecten worden in de plotweergave getekend in de volgorde waarin ze in de symbolische weergave worden gedefinieerd. Als u de positie van bepaalde invoer wilt wijzigen, markeert u de invoer en tikt u op for the symbol (om invoer omlaag in de lijst te

verplaatsen) of op **explanatsen** (om deze omhoog te verplaatsen).

## Een object verbergen

Als u niet wilt dat een object wordt weergegeven in de plotweergave, deselecteert u het in de symbolische weergave:

- 1. Selecteer het item dat u wilt verbergen.
- Tik op √ .

– of –

Schakel het selectievakje in voor een object en druk op  $\begin{bmatrix} + \\ Ans \end{bmatrix}$  om het te selecteren of op  $\begin{bmatrix} - \\ Bose \end{bmatrix}$  het

te deselecteren.

Herhaal de procedure om het object weer zichtbaar te maken.

# Een object verwijderen

U kunt een object verwijderen in de plotweergave (zie <u>Een object wissen op pagina 164</u>) of in de symbolische weergave.

1. Markeer de definitie van het object dat u wilt verwijderen.

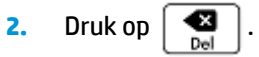

Als u alle objecten wilt verwijderen, drukt u op Shift

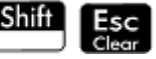

Esc . Wanneer u hierom wordt gevraagd, tikt u op

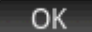

om het verwijderen te bevestigen.

# De symbolische instellingen

De symbolische weergave van de app Meetkunde is gelijk aan die van veel apps. In deze weergave kunt u bepaalde systeeminstellingen overschrijven.

# Meer informatie over de numerieke weergave

In de numerieke weergave ( Nume) ) kunt u berekeningen uitvoeren in de app Meetkunde. De weergegeven

resultaten zijn dynamisch; als u een object in de plotweergave of symbolische weergave wijzigt, worden berekeningen in de numerieke weergave die naar dat object verwijzen automatisch bijgewerkt met de nieuwe eigenschappen van dat object.

Bekijk cirkel **C** in de onderstaande afbeelding. Ga als volgt te werk om het oppervlak en de straal van C te berekenen:

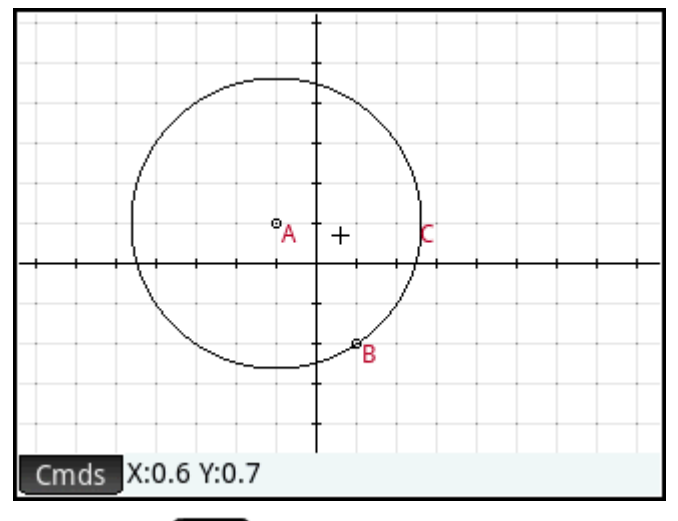

- 1. Druk op Num om de numerieke weergave te openen.
- 2. Tik op Nieuw .

3. Tik op Cmds en kies Meten > Oppervlak.

Op de invoerregel wordt **area()** weergegeven, zodat u het object kunt opgeven waarvan u het oppervlak wilt berekenen.

| Weerg. Meetkun            | ide num. 🛛 🖉            |
|---------------------------|-------------------------|
|                           |                         |
|                           |                         |
|                           | <sup>1</sup> Afstand    |
|                           | <sup>2</sup> Radius     |
|                           | <sup>3</sup> Perimeter  |
| Meetkundeopdrachten       | ⁴Helling                |
| <sup>1</sup> Cartesisch > | 5Oppervlakte            |
| <sup>2</sup> Meten >      | 6Hoek                   |
| °Tests>                   | <sup>7</sup> Booglengte |
| Cmds Bewerk Ni            | euw [                   |

**4.** Tik op Var. , kies **Curven** en vervolgens de curve waarvan u het oppervlak wilt berekenen.

De naam van het object wordt tussen haakjes geplaatst.

U kunt de naam van de opdracht en het object ook handmatig invoeren in plaats van ze in de menu's te kiezen. Als u handmatig objectnamen invoert, moet u niet vergeten de naam van het object in de plotweergave het voorvoegsel 'G' mee te geven als het in een berekening wordt gebruikt. Naar de cirkel met de naam **C** in de plotweergave moet dus worden verwezen als **GC** in de numerieke en symbolische weergave.

- 5. Druk op Enter of tik op OK. Het oppervlak wordt weergegeven.
- 6. Tik op Nieuw

7. Voer radius (GC) in en tik op OK . De straal wordt weergegeven. Gebruik

metingen te controleren zodat ze beschikbaar zijn in de plotweergave.

om beide

De syntaxis die hier wordt gebruikt, is gelijk aan de syntaxis die u in het CAS gebruikt om de eigenschappen van geometrische objecten te berekenen.

De functies voor de app Meetkunde en de bijbehorende syntaxis worden beschreven in <u>Meetkundige</u> <u>functies en opdrachten op pagina 194</u>.

|        | Weerg. Mee   | etkunde num. 💦 😽 |
|--------|--------------|------------------|
|        | area(GC)     | 40.8407044967    |
|        | radius(GC)   | 3.60555127546    |
|        |              |                  |
|        |              |                  |
|        |              |                  |
|        |              |                  |
|        | (60)         |                  |
| radius | s(GC)        |                  |
| Cmds   | Bewerk Label | Invgn î          |

8. Druk op Plote om terug te keren naar de plotweergave. Pas de cirkel nu zodanig aan dat het oppervlak en de straal worden gewijzigd. Selecteer bijvoorbeeld het middelpunt (A) en gebruik de cursortoetsen om dit punt naar een nieuwe locatie te verplaatsen. De berekeningen voor het oppervlak en de straal worden automatisch bijgewerkt wanneer u het punt verplaatst. Vergeet niet op Esc te drukken wanneer u klaar bent.

 ${}^{\textcircled{2}}$  OPMERKING: Als de invoer in de numerieke weergave te lang is voor het scherm, drukt u op () om de

rest van de invoer in beeld te brengen. Druk op  $(\mathbf{4})$  om terug te keren naar de oorspronkelijke weergave.

# Alle objecten weergeven

Wanneer u een nieuwe berekening maakt in de numerieke weergave, verschijnt het menu Var. . Tik op

Var.

om een overzicht van alle objecten in de werkruimte voor meetkunde weer te geven.

| down the state | Wee      | rg. Me | etkunde | e num.   | Zπ |
|----------------|----------|--------|---------|----------|----|
|                | area(GC  | .)     | 40.84   | 07044967 |    |
|                | radius(G | iC)    | 3.605   | 55127546 |    |
|                |          |        |         |          |    |
|                |          |        |         |          |    |
|                | Var.     |        |         |          |    |
|                | 1 GA     |        |         |          |    |
| radius         | 2GB      |        |         |          |    |
| radius         | ₃GC      |        |         |          |    |
| Cmds           | Var.     | х      | ју      | Annuler  | ОК |

Als u een berekening maakt, kunt u in dit menu de variabelenaam van een object selecteren. De naam van het geselecteerde object wordt op het invoegpunt op de invoerregel geplaatst.

# Berekeningen weergeven in de plotweergave

Als u een berekening die in de numerieke weergave is gemaakt, wilt weergeven in de plotweergave, markeert u deze in de numerieke weergave en tikt u op \_\_\_\_\_. Er wordt een vinkje weergegeven naast de berekening.

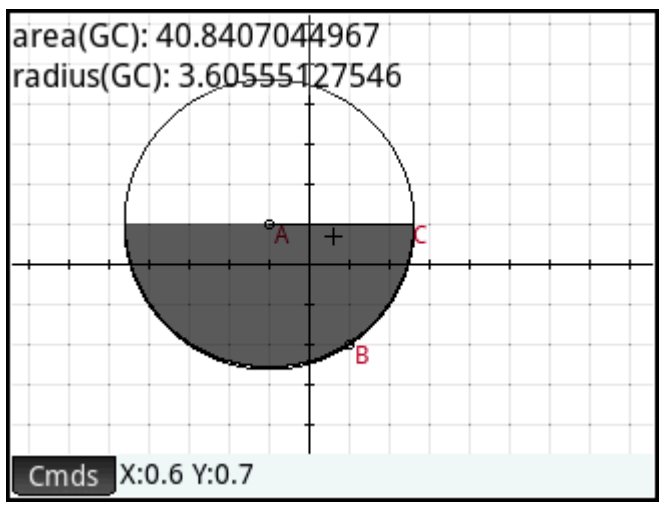

Herhaal de procedure als u wilt voorkomen dat de berekening wordt weergegeven in de plotweergave. Het vinkje wordt verwijderd.

# Een berekening bewerken

- **1.** Markeer de berekening die u wilt bewerken.
- 2. Tik op Bewerk om de berekening te wijzigen of tik op Label om het label te wijzigen.
- 3. Breng de gewenste wijzigingen aan en tik op OK

# Een berekening verwijderen

- **1.** Markeer de berekening die u wilt verwijderen.
- 2. Druk op 💽

Als u alle berekeningen wilt verwijderen, drukt u op Shiff Esc . Als u een berekening verwijdert, worden

er geen geometrische objecten verwijderd uit de plotweergave of symbolische weergave.

# De plotweergave: het menu Opdrachten

De geometrische objecten die in deze sectie worden beschreven, zijn de objecten die via het opdrachtmenu (Cmds) in de plotweergave of symbolische weergave kunnen worden gemaakt. In deze sectie wordt het gebruik van de opdrachten in de plotweergave beschreven. Er kunnen ook objecten in de symbolische weergave worden gemaakt, zelfs meer dan in de plotweergave. Deze worden echter beschreven in <u>Meetkundige functies en opdrachten op pagina 194</u>. Metingen en andere berekeningen kunnen eveneens worden uitgevoerd in de plotweergave.

U kunt in de plotweergave een tekenhulpmiddel kiezen om een object te tekenen. In deze sectie worden de verschillende hulpmiddelen beschreven. Wanneer u een tekenhulpmiddel kiest, blijft het geselecteerd totdat u het deselecteert. Zo kunt u snel een aantal objecten van hetzelfde type tekenen (bijvoorbeeld een aantal

cirkels). Druk op **Esc** om het huidige tekenhulpmiddel te deselecteren. De aanwezigheid van Help-

informatie linksonder in het scherm en de huidige opdracht rechts ervan geven aan of een tekenhulpmiddel nog actief is.

De stappen in deze sectie zijn gebaseerd op invoer door middel van aanraking. Als u bijvoorbeeld een punt wilt toevoegen, wordt aangegeven dat u op het scherm op de locatie moet **tikken** waar u het punt wilt

plaatsen, en dat u vervolgens op Enter moet drukken. U kunt echter ook de cursortoetsen gebruiken

om de cursor op de gewenste locatie voor het punt te plaatsen en vervolgens op

Enter drukken.

U kunt de tekenhulpmiddelen voor de geometrische objecten die in deze sectie worden beschreven, selecteren in het menu Opdrachten onder aan het scherm (Cmds). Sommige objecten kunnen ook worden ingevoerd met behulp van een sneltoets. U kunt bijvoorbeeld het tekenhulpmiddel voor driehoeken

selecteren door op  $\begin{bmatrix} \vdots \\ x^{*} \end{bmatrix}$  te drukken. Zie <u>De plotweergave: knoppen en toetsen op pagina 165</u>.

# Punt

## Punt

Tik op de locatie waar u de punt wilt plaatsen en druk vervolgens op

Enter

Sneltoets: EEX

# **Punt op**

Tik op het object waarop u het nieuwe punt wilt plaatsen, en druk op Enter . Als u een punt selecteert

dat op een object is geplaatst en vervolgens dat punt verplaatst, wordt het punt beperkt tot het object waarop het is geplaatst. Als een punt bijvoorbeeld op een cirkel is geplaatst, blijft het op deze cirkel staan, hoe u het punt ook verplaatst.

## Middelpunt

|           | Tik op de locatie waar u het ene punt wilt plaatsen, en druk op $\boxed{	extsf{Enter}_{st}}$ . Tik op de locatie waar u het                                                                                                    |
|-----------|----------------------------------------------------------------------------------------------------|
|           | andere punt wilt plaatsen, en druk op Enter . Er wordt automatisch een punt gemaakt halverwege                                                                                                    |
|           | deze twee punten.                                                                                                    |
|           | Als u eerst een object kiest, bijvoorbeeld een segment, wordt er door het hulpmiddel Middelpunt te kiezen en                                                                                                    |
|           | op Enter ste drukken een punt toegevoegd halverwege de uiteinden van dat object. (In het geval van                                                                                                    |
|           | een cirkel wordt het middelpunt gemaakt in het midden van de cirkel.)                                                                                                    |
| Centrere  | n                                                                                                    |
|           | Tik op een cirkel en druk op $\overbrace{\approx}^{\text{Enter}}$ . Er wordt een punt gemaakt in het midden van de cirkel.                                                                                                    |
| Snijpunt  |                                                                                                    |
|           | Tik op het gewenste snijpunt en druk op Enter<br>z                                                                                                    |
|           | Sneltoets: TAN                                                                                                    |
| Snijpunte | en                                                                                                    |
|           | Tik op een ander object dan een punt en druk op $\boxed{Enter_{\approx}}$ . Tik op nog een object en druk op $\boxed{Enter_{\approx}}$ .                                                                                          |
|           | Er worden een of meer punten gemaakt en benoemd waar de twee objecten elkaar snijden. Er wordt een<br>snijpuntobject gemaakt in de symbolische weergave, zelfs als de twee geselecteerde objecten elkaar niet<br>snijden.         |
| Ĩ         | <b>OPMERKING:</b> Met deze opdracht wordt een punt gemaakt. Er wordt gebruikgemaakt van de locatie van dit punt om het gewenste snijpunt te zoeken. U kunt het punt verplaatsen om een ander nabijgelegen snijpunt te selecteren. |
| Willekeu  | rige punten                                                                                                    |
|           | Druk op Enter<br>s om een willekeurig punt te maken in de plotweergave. Als u nog meer willekeurige                                                                                                    |
|           | punten wilt maken, drukt u nogmaals op $\boxed{\operatorname{Enter}_{\approx}}$ . Druk op $\operatorname{Esc}_{\operatorname{Clear}}$ wanneer u klaar bent.                                                                       |

# Lijn

# Segment

|          | Tik op de locatie waar u het ene eindpunt wilt plaatsen en druk op $\overbrace{\approx}^{\text{Enter}}$ . Tik op de locatie waar u het                                                |
|----------|----------------------------------------------------------------------------------------------------|
|          | andere eindpunt wilt plaatsen en druk op Enter . Er wordt een segment getekend tussen de twee                                                                                         |
|          | eindpunten.                                                                                                    |
|          | Sneltoets: $9$<br>$\frac{1}{2}$                                                                                                    |
| Straal   |                                                                                                    |
|          | Tik op de locatie waar u het eindpunt wilt plaatsen en druk op $\boxed{\operatorname{Enter}_{\approx}}$ . Tik op een punt waardoor u de                                               |
|          | straal wilt laten lopen en druk op $\boxed{Enter_{\approx}}$ . Er wordt een straal getekend vanaf het eerste punt en door                                                             |
|          | het tweede punt.                                                                                                    |
| Lijn     |                                                                                                    |
|          | Tik op een punt waardoor u de lijn wilt laten lopen en druk op $\overbrace{\approx}^{\text{Enter}}$ . Tik op een ander punt waardoor u                                                |
|          | de lijn wilt laten lopen en druk op $\overbrace{\approx}^{\text{Enter}}$ . Er wordt een lijn getekend tussen de twee punten.                                                          |
|          | Sneltoets: $\sqrt{\frac{x^2}{x^2}}$                                                                                                    |
|          | Tik op een derde punt <b>(C)</b> en druk op Enter . Er wordt een lijn getekend door <b>A</b> die de hoek in tweeën                                                                    |
|          | deelt die wordt gevormd door AB en AC.                                                                                                    |
| Parallel |                                                                                                    |
|          | Tik op een punt <b>(P)</b> en druk op $\underbrace{Enter_{\approx}}_{\approx}$ . Tik op een lijn <b>(L)</b> en druk op $\underbrace{Enter_{\approx}}_{\approx}$ . Er wordt een nieuwe |
|          | lijn getekend die parallel loopt aan L en door P gaat.                                                                                                    |
| Loodrech | ıt                                                                                                    |
|          | Tik op een punt <b>(P)</b> en druk op <b>Enter</b> . Tik op een lijn <b>(L)</b> en druk op <b>Enter</b> . Er wordt een nieuwe                                                         |
|          | lijn getekend die loodrecht staat op L en door P gaat.                                                                                                    |
| Tangens  |                                                                                                    |
|          | Tik op een curve <b>(C)</b> en druk op $\underbrace{Enter}_{\approx}$ . Tik op een punt <b>(P)</b> en druk op $\underbrace{Enter}_{\approx}$ . Als het punt (P) op                    |
|          | de curve <b>(C)</b> ligt, wordt een enkele tangens getekend. Als het punt <b>(P)</b> niet op de curve <b>(C)</b> ligt, worden er geen of juist meer tangenten getekend.               |

## Zwaartelijn

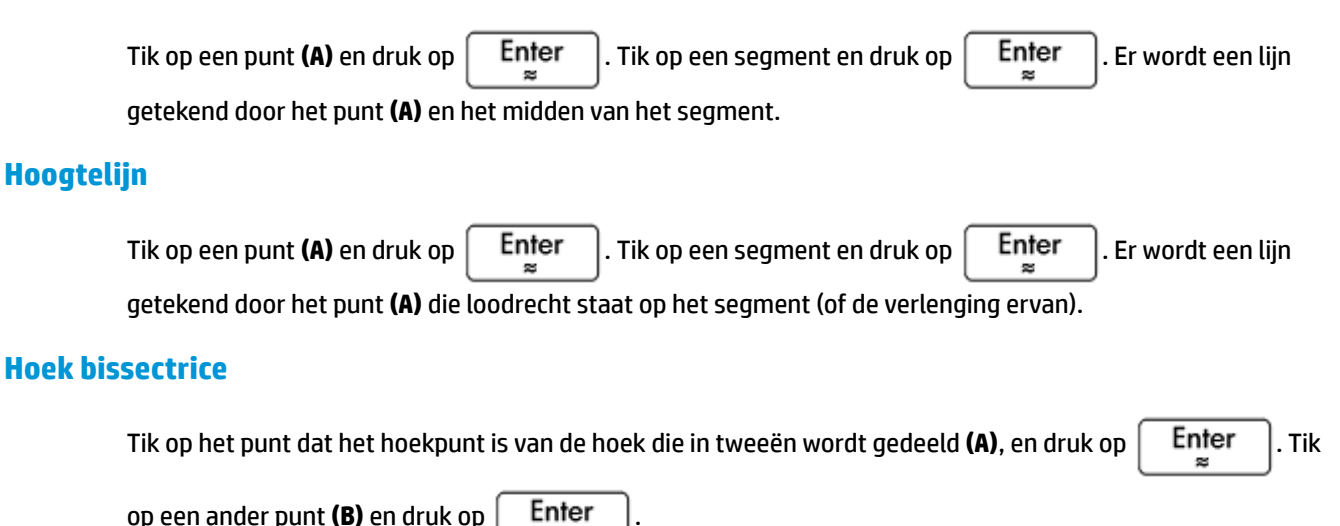

Polygoon

Het menu **Polygoon** bevat hulpmiddelen voor het tekenen van verschillende veelhoeken.

## Driehoek

Tik op elk hoekpunt en druk op Enter | na elke tik.

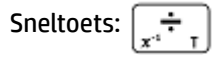

## Gelijkbenige driehoek

Hiermee wordt een gelijkbenige driehoek getekend die wordt gedefinieerd door twee van de hoekpunten en een hoek. Met de hoekpunten wordt een van de twee gelijke zijden gedefinieerd en met de hoek wordt de hoek tussen de twee gelijke zijden gedefinieerd. Net als bij equilateral\_triangle hebt u de mogelijkheid de coördinaten van het derde punt op te slaan in een CAS-variabele.

isosceles triangle(point1, point2, angle)

Voorbeeld:

Met isosceles\_triangle (GA, GB, angle (GC, GA, GB) wordt een gelijkbenige driehoek zodanig gedefinieerd dat een van de twee gelijke zijden AB is en de hoek tussen de twee gelijke zijden een maat heeft die gelijk is aan die van hoek  $\measuredangle$  ACB.

## **Rechthoekige driehoek**

Hiermee wordt een rechthoekige driehoek getekend op basis van twee punten en een schaalfactor. Eén been van de rechthoekige driehoek wordt gedefinieerd door de twee punten, het hoekpunt van de rechte hoek ligt op het eerste punt en de lengte van het eerste been wordt met de schaalfactor vermenigvuldigd om de lengte van het tweede been te bepalen.

```
right triangle(point1, point2, realk)
```

Voorbeeld:

Met right\_triangle (GA, GB, 1) wordt een gelijkbenige rechthoekige driehoek getekend met de rechte hoek op punt A en beide benen net zo lang als segment AB.

## Vierzijdig

Tik op elk hoekpunt en druk op  $\begin{bmatrix} \text{Enter} \\ \approx \end{bmatrix}$  na elke tik.

## Parallellogram

Tik op een hoekpunt en druk op  $\begin{bmatrix} \text{Enter} \\ \approx \end{bmatrix}$ . Tik op een ander hoekpunt en druk op  $\begin{bmatrix} \text{Enter} \\ \approx \end{bmatrix}$ . Tik op een derde hoekpunt en druk op  $\begin{bmatrix} \text{Enter} \\ \approx \end{bmatrix}$ . De locatie van het vierde hoekpunt wordt automatisch berekend en het parallellogram wordt getekend.

#### Ruit

Hiermee wordt een ruit getekend op basis van twee punten en een hoek. Net als met veel andere opdrachten voor polygonen kunt u optionele CAS-variabelenamen opgeven voor het opslaan van de coördinaten van de andere twee hoekpunten als punten.

rhombus(point1, point2, angle)

#### Voorbeeld:

Met rhombus (GA, GB, angle (GC, GD, GE)) wordt een ruit zodanig op segment AB getekend dat de hoek bij hoekpunt A dezelfde maat heeft als hoek  $\neq$  DCE.

### Rechthoek

Hiermee wordt een rechthoek getekend op basis van twee opeenvolgende hoekpunten en een punt op de zijde tegenover de zijde die wordt gedefinieerd door de eerste twee hoekpunten of een schaalfactor voor de zijden die loodrecht op de eerste zijde staan. Net als met veel andere opdrachten voor polygonen kunt u optionele CAS-variabelenamen opgeven voor het opslaan van de coördinaten van de andere twee hoekpunten als punten.

rectangle(punt1, punt2, punt3) of rectangle(punt1, punt2, reëelk)

Voorbeelden:

Met rectangle (GA, GB, GE) wordt een rechthoek getekend waarvan de eerste twee hoekpunten punten A en B zijn (één zijde is segment AB). Punt E bevindt zich op de lijn die de zijde van de rechthoek bevat tegenover segment AB.

Met rectangle (GA, GB, 3, p, q) wordt een rechthoek getekend waarvan de eerste twee hoekpunten punten A en B zijn (één zijde is segment AB). De zijden die loodrecht op segment AB staan, hebben lengte 3\*AB. De derde en vierde punten worden opgeslagen in respectievelijk CAS-variabele p en q.

#### Polygoon

Hiermee wordt een veelhoek getekend op basis van een reeks hoekpunten.

polygon(point1, point2, ..., pointn)

#### Voorbeeld:

Met polygon (GA, GB, GD) wordt  $\triangle$ ABD getekend

## **Regelmatige polygoon**

Hiermee wordt een regelmatige polygoon getekend op basis van de eerste twee hoekpunten en het aantal zijden. Het aantal zijden is hierbij groter dan 1. Als het aantal zijden 2 is, wordt het segment getekend. U kunt CAS-variabelenamen opgeven voor het opslaan van de coördinaten van de berekende punten in de volgorde waarin ze zijn gemaakt. De richting van deze polygoon is linksom.

isopolygon (punt1, punt2, reëeln), waarbij reëeln een geheel getal is groter dan 1.

#### Voorbeeld:

Met isopolygon (GA, GB, 6) wordt een regelmatige hexagoon getekend waarvan de eerste twee hoekpunten de punten A en B zijn.

## Vierkant

| Tik op een hoekpunt en druk op   | Enter<br>≈ | . Tik op een ander hoekpunt en druk op  | Enter<br>≈ | . De locatie |
|----------------------------------|------------|-----------------------------------------|------------|--------------|
| van het derde en vierde hoekpunt | wordt auto | omatisch berekend en het vierkant wordt | getekend.  |              |

## Curve

## Cirkel

Tik op het midden van de cirkel en druk op  $\left[ \begin{array}{c} \mathsf{Enter} \\ lpha \end{array} \right]$ . Tik op een punt in de cirkelomtrek en druk op

Enter . Er wordt een cirkel getekend om het middelpunt met een straal die gelijk is aan de afstand

tussen de twee aangetikte punten.

Sneltoets:

U kunt ook een cirkel maken door deze eerst te definiëren in de symbolische weergave. De syntaxis is circle (GA, GB), waarbij A en B twee punten zijn. Er wordt een cirkel getekend in de plotweergave, zodat A en B de diameter van de cirkel definiëren.

#### **Omgeschreven cirkel**

Een omgeschreven cirkel is een cirkel die door alle drie de hoekpunten van een driehoek gaat en daarmee de driehoek insluit.

Enter

×

Tik op elk hoekpunt van de driehoek en druk op

na elke tik.

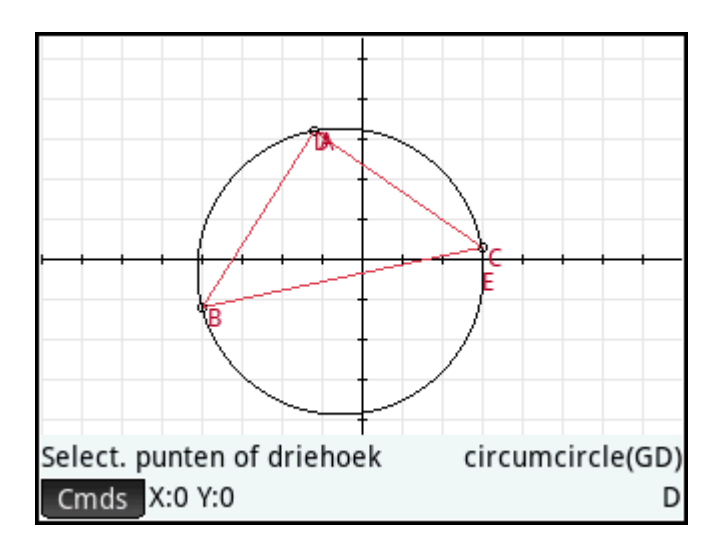

## Aangeschreven cirkel

Een aangeschreven cirkel is een cirkel die tangens is voor een segment van een driehoek en tevens tangens voor de stralen door de eindpunten van het segment vanaf het hoekpunt van de driehoek tegenover het

segment. Tik op elk hoekpunt van de driehoek en druk op

Enter na elke tik.

De aangeschreven cirkel wordt tangens getekend voor de zijde die wordt gedefinieerd door de laatste twee hoekpunten waarop is getikt. In de onderstaande afbeelding zijn de laatste twee hoekpunten A en C (of C en A). De aangeschreven cirkel wordt dus tangens getekend voor het lijnsegment AC.

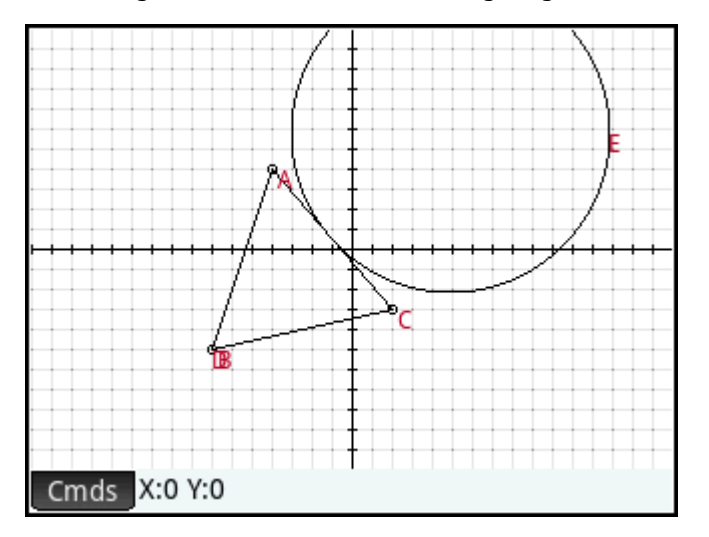

## **Ingeschreven cirkel**

Een ingeschreven cirkel is een cirkel die tangens is voor alle drie de zijden van een driehoek. Tik op elk

hoekpunt van de driehoek en druk op

Enter | na elke tik.

# Ellips

|         | Tik op het eerste brandpunt en druk op $\underbrace{Enter_{\approx}}_{\approx}$ . Tik op het tweede brandpunt en druk op $\underbrace{Enter_{\approx}}_{\approx}$ . |
|---------|----------------------------------------------------------------------------------------------------|
|         | Tik op een punt in de cirkelomtrek en druk op $\overbrace{\approx}^{\text{Enter}}$ .                                                                                |
| Hyperbo | ol                                                                                                    |
|         | Tik op het eerste brandpunt en druk op $\underbrace{Enter_{\approx}}_{\approx}$ . Tik op het tweede brandpunt en druk op $\underbrace{Enter_{\approx}}_{\approx}$ . |
|         | Tik op een punt op een vertakking van de hyperbool en druk op <b>Enter</b><br>≈                                                                                     |
| Paraboo | L                                                                                                    |
|         | Tik op het brandpunt en druk op $\underbrace{Enter_{\approx}}_{\approx}$ . Tik op een lijn (de richtlijn), op een straal of op een segment en                       |

## Conisch

Hiermee wordt de grafiek geplot van een kegelvormige sectie die wordt gedefinieerd door een expressie in x en y.

conic(expr)

Enter

22

#### Voorbeeld:

druk op

Met conic (x<sup>2</sup>+y<sup>2</sup>-81) wordt een cirkel getekend met het middelpunt op (0,0) en een straal van 9.

## Plaats

Hiermee worden twee punten als de argumenten genomen: de eerste is het punt waarvan de mogelijke locaties de meetkundige plaats vormen; de tweede is een punt op een object. Dit tweede punt drijft het eerste door de meetkundige plaats wanneer het tweede punt op het object beweegt.

In de onderstaande afbeelding is cirkel C getekend en is punt D een punt dat op C is geplaatst met behulp van de hierboven beschreven functie **Punt op**. Punt I is een vertaling van punt D. Door **Curve > Speciaal > Plaats** te kiezen, wordt **locus(** weergegeven op de invoerregel. Als u de opdracht afmaakt als locus(GI,GD), traceert punt I een pad (de meetkundige plaats) dat parallel loopt aan punt D wanneer dit om de cirkel beweegt waartoe het is beperkt.

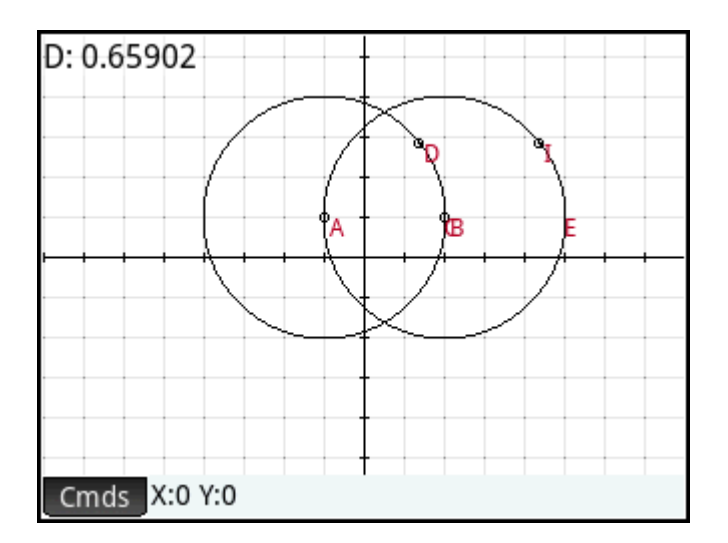

# Plot

U kunt de volgende typen expressies plotten in de plotweergave:

- Functie
- Parametrisch
- Polair
- Rij

Selecteer **Plot** en vervolgens het type expressie dat u wilt plotten. De invoerregel wordt geactiveerd zodat u de expressie kunt definiëren.

| Meetkundeopdrachter        |   | 1 Functie                 |  |  |
|----------------------------|---|---------------------------|--|--|
| 1 Zoomen                   | > | <sup>2</sup> Parametrisch |  |  |
| 2Punt                      | > | ₃Polair                   |  |  |
| °Lijn                      | > | 4Rii                      |  |  |
| ₄Polygoon                  | > | 5 Impliciet               |  |  |
| ₅Curve                     | > | 6 Richtingsveld           |  |  |
| 6 Plot                     | > | 7GDV                      |  |  |
| <sup>7</sup> Transformeren | > | ≈Liist                    |  |  |
| Cartesisch                 | > | 9 Schuifknop              |  |  |
| Cmds X:0 Y:0               |   |                           |  |  |

De variabelen voor een expressie moeten worden ingevoerd met kleine letters.

In dit voorbeeld is **Functie** geselecteerd als plottype en wordt de grafiek van y = 1/x geplot.

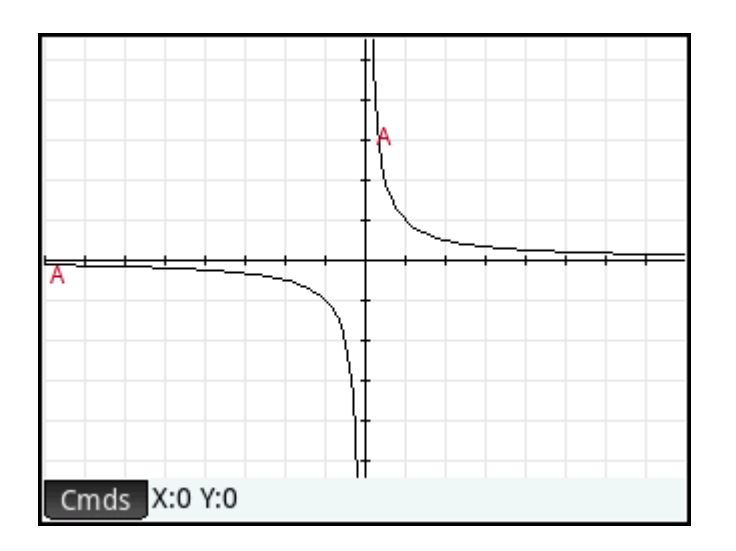

## **Functie**

Syntaxis: plotfunc (Expr)

Hiermee wordt de plot van een functie getekend op basis van een expressie in de onafhankelijke variabele x.

Er wordt een bewerkingsregel weergegeven. Voer een expressie in en druk op Enter . Let op dat x een

kleine letter is.

U kunt ook een expressie in een andere variabele invoeren zolang u de variabele verklaart. Om dit te doen, is de syntaxis plotfunc (expr (var, var).

Voorbeeld:

Met plotfunc(3\*sin(x)) wordt de grafiek van y=3\*sin(x) getekend.

plotfunc(a<sup>2</sup>, a) plot de grafiek van een parabool

## Parametrisch

Syntaxis:plotparam(f(Var)+i\*g(Var), Var= Start..Stop, [tstep=waarde])

Hiermee worden een complexe expressie in een variabele en een interval voor die variabele als argumenten genomen. De complexe expressie f(t) + i\*g(t) wordt vertaald als x = f(t) en y = g(t) en de parametrische vergelijking wordt geplot over het interval dat in het tweede argument is opgegeven. Er wordt een bewerkingsregel geopend zodat u de complexe expressie en het interval kunt invoeren.

Voorbeelden:

**Met** plotparam(cos(t) + i\*sin(t), t=0..2\*π) wordt de eenheidscirkel geplot.

Met plotparam(cos(t) + i\*sin(t),  $t=0..2*\pi$ ,  $tstep=\pi/3$ ) wordt een regelmatige hexagoon ingeschreven in de eenheidscirkel geplot (let hierbij op de waarde voor tstep).

## Polair

```
Syntaxis:plotpolar(Expr,Var=Interval, [Stap]) of plotpolar(Expr, Var, Min,
Max, [Stap])
```

Hiermee wordt een polaire grafiek getekend in de plotweergave. Er wordt een bewerkingsregel geopend zodat u niet alleen een expressie kunt invoeren in x, maar ook een interval (een optionele stap).

**Met** plotpolar (f (x), x, a, b) wordt de polaire curve r=f (x) voor x getekend in [a, b].

### Rij

Syntaxis:plotseq(f(Var), Var={Start, Xmin, Xmax}, Geheel getal n)

Aan de hand van een expressie in x en een lijst met drie waarden wordt de lijn y=x getekend, de plot van de functie gedefinieerd door de expressie over het domein gedefinieerd door het interval tussen de laatste twee waarden. Ook wordt het spinnenweb getekend voor de eerste n voorwaarden van de volgorde die recursief wordt gedefinieerd door de expressie (beginnend bij de eerste waarde).

Voorbeeld:

Met plotseq  $(1-x/2, x=\{3 -1 6\}, 5)$  worden y=x en y=1-x/2 geplot (van x=-1 t/m x=6) en worden vervolgens de eerste 5 voorwaarden van het spinnenweb getekend voor u(n)=1-(u(n-1)/2, beginnend bij u(0)=3.

#### Impliciet

```
Syntaxis: plotimplicit(Expr, [XIntrvl, YIntrvl])
```

Hiermee wordt een impliciet gedefinieerde curve geplot op basis van de expressie (in x en y). Hiermee wordt in het bijzonder Expr=0 geplot. Gebruik een kleine letter voor x en y. Met het optionele x-interval en y-interval wordt met deze opdracht alleen binnen die intervallen geplot.

Voorbeeld:

```
Met plotimplicit ((x+5)^2+(y+4)^2-1) wordt een cirkel geplot met als middelpunt (-5, -4) en een straal van 1.
```

### Richtingsveld

```
Syntaxis:plotfield(Expr, [x=X1..X2 y=Y1..Y2], [Xstep, Ystep], [optie])
```

Hiermee wordt de grafiek van het richtingsveld voor de differentiaalvergelijking y'=f(x,y) geplot over het opgegeven x-bereik en y-bereik. Als de optie normaliseren wordt gebruikt, worden de segmenten van het richtingsveld getekend met een gelijke lengte.

Voorbeeld:

```
Met plotfield (x*sin(y), [x=-6..6], normalize) wordt het richtingsveld voor y'=x*sin(y) getekend, van -6 t/m 6 in beide richtingen, met segmenten die allemaal dezelfde lengte hebben.
```

#### GDV

```
Syntaxis: plotode (Expr, [Var1, Var2, ...], [Waarde1, Waarde2. ...])
```

Hiermee wordt de oplossing getekend van de differentiaalvergelijking y'=f(Var1, Var2, ...) die als eerste voorwaarde de variabelen Waarde1, Waarde2,... bevat. Het eerste argument is de expressie f(Var1, Var2,...), het tweede argument is de vector van variabelen en het derde argument is de vector van de initiële voorwaarden.

Voorbeeld:

```
Met plotode (x*sin(y), [x, y], [-2, 2]) wordt de grafiek van de uitkomst van y' = x*sin(y) getekend. Deze loopt als eerste voorwaarde door het punt (-2, 2).
```

## Lijst

```
Syntaxis: plotlist (Matrix 2xn)
```

Hiermee wordt een set van n punten geplot die worden verbonden met segmenten. De punten worden gedefinieerd door een 2xn matrix, met de abscissen in de eerste rij en de ordinaten in de tweede rij.

Voorbeeld:

Met plotlist ([[0,3], [2,1], [4,4], [0,3]]) wordt een driehoek getekend.

## Schuifknop

Hiermee wordt een schuifbalk gemaakt die kan worden gebruikt voor het beheren van de waarde van een parameter. De definitie van de schuifbalk en een eventuele animatie voor de schuifknop worden weergegeven in een dialoogvenster.

## **Transformeren**

Het menu **Transformeren** bevat verschillende hulpmiddelen waarmee u transformaties kunt uitvoeren voor geometrische objecten in de plotweergave. Transformaties kunnen ook worden gedefinieerd in de symbolische weergave.

## **Translatie**

Een translatie is een transformatie van een set punten waarbij elk punt dezelfde afstand in dezelfde richting wordt bewogen. T:  $(x,y) \rightarrow (x+a, y+b)$ .

Stel dat u de cirkel B in de onderstaande afbeelding een beetje omlaag en naar rechts wilt verschuiven:

## 1. Tik op Cmds , tik op Transformeren en selecteer Translatie.

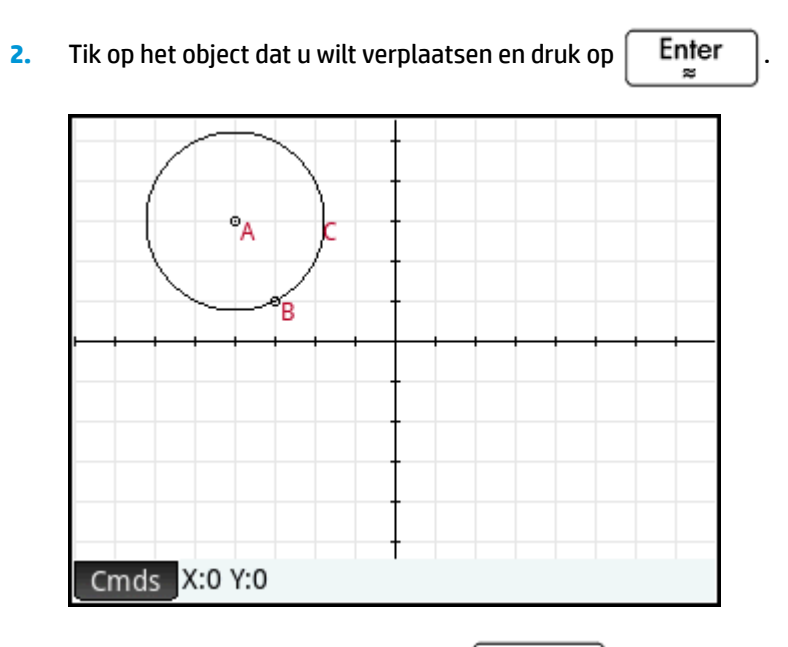

3. Tik op een initiële locatie en druk op

Enter

4. Tik op een uiteindelijke locatie en druk op Enter

Het object wordt verplaatst over dezelfde afstand en in dezelfde richting als tussen de initiële en uiteindelijke locatie. Het oorspronkelijke object blijft onveranderd.

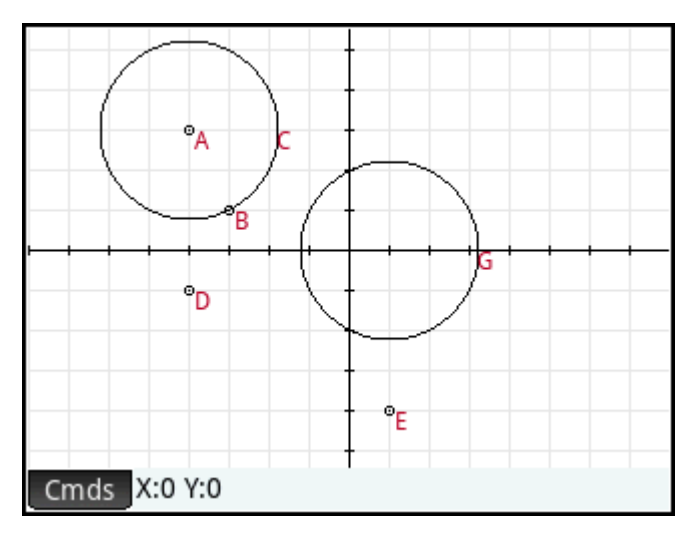

# Reflectie

Een reflectie is een transformatie waarbij een object of set punten aan het spiegelbeeld wordt toegewezen en waarbij de spiegel een punt of lijn is. Een reflectie door een punt wordt ook wel een halve draai genoemd. In beide gevallen ligt elk punt op het spiegelbeeld op dezelfde afstand van de spiegel als het overeenkomende punt op het origineel. In de onderstaande afbeelding wordt de oorspronkelijke driehoek **D** gespiegeld door punt **I**.

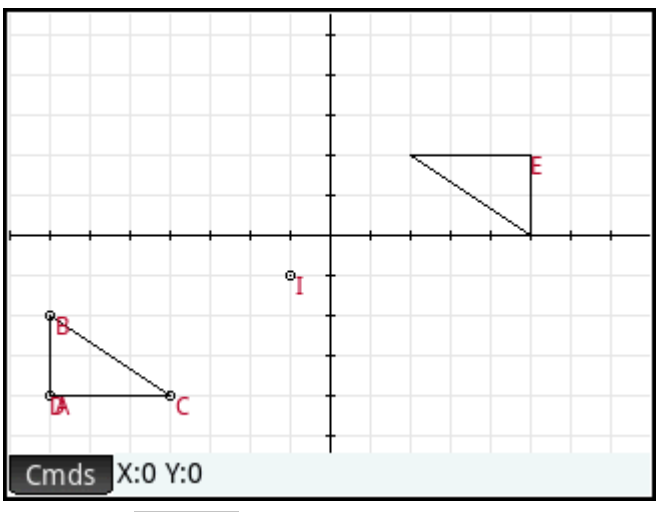

- 1. Tik op Cmds , tik op Transformeren en selecteer Reflectie.
- Tik op het punt of rechte object (segment, straal of lijn) dat u wilt instellen als symmetrische as (de spiegel), en druk op Enter
- Tik op het object dat u wilt spiegelen langs de symmetrische as en druk op Enter wordt gespiegeld langs de symmetrische as die is gedefinieerd in stap 2.

## Rotatie

Een rotatie is een toewijzing waarbij elk punt met een vaste hoek rond een middelpunt wordt gedraaid. De hoek wordt gedefinieerd met de opdracht angle() en met het hoekpunt van de hoek als eerste argument. Stel dat u het vierkant (GC) wilt draaien rond punt K (GK) en door  $\neq$ LKM in de onderstaande afbeelding.

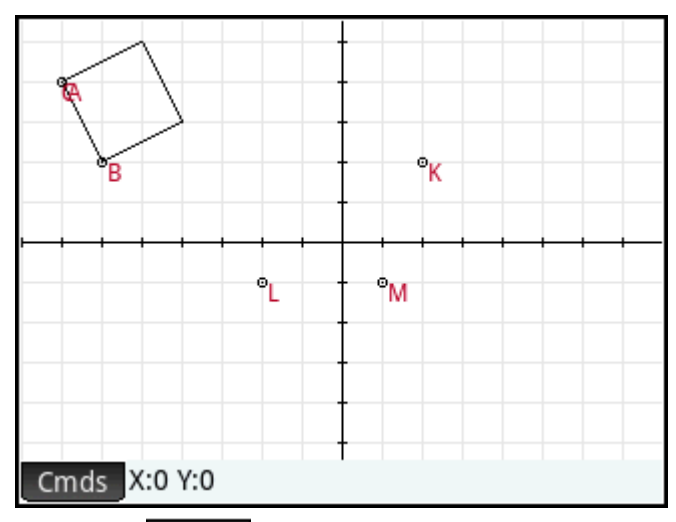

- 1. Tik op Cmds, tik op Transformeren en selecteer Rotatie. Op de invoerregel wordt rotation () weergegeven.
- 2. Voer tussen de haakjes het volgende in:

GK, angle(GK, GL, GM), GC

- Druk op Enter s
   s
   of tik op OK
   of tik op
   OK
- **4.** Druk op **Plot** om terug te keren naar de plotweergave en het gedraaide vierkant te bekijken.

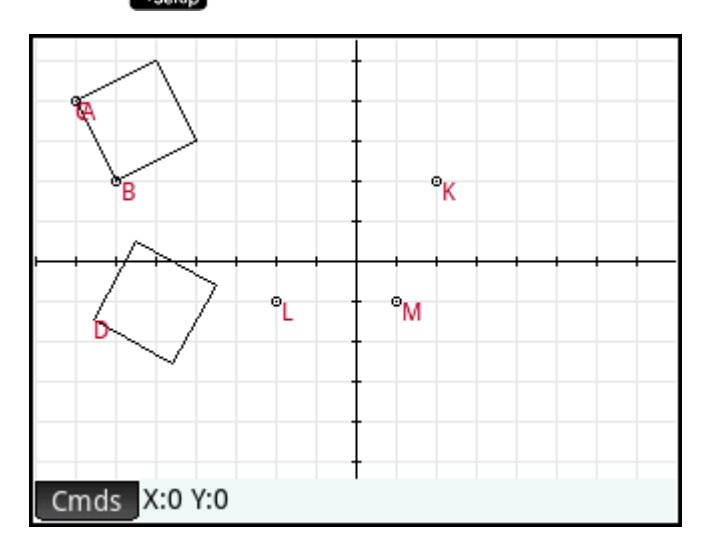

### Dilatatie

Een dilatatie (ook wel homothetie of uniforme schaling genoemd) is een transformatie waarbij een object wordt vergroot of verkleind met een bepaalde schaalfactor rond een bepaald punt als middelpunt.

In de onderstaande afbeelding is de schaalfactor 2 en wordt het middelpunt van de dilatatie aangegeven door een punt nabij de rechterhoek van het scherm (punt I). Elk punt op de nieuwe driehoek is collineair met het corresponderende punt op de oorspronkelijke driehoek en punt I De afstand tussen punt I en elk nieuwe punt is tweemaal zo lang als naar het oorspronkelijke punt omdat de schaalfactor 2 is.

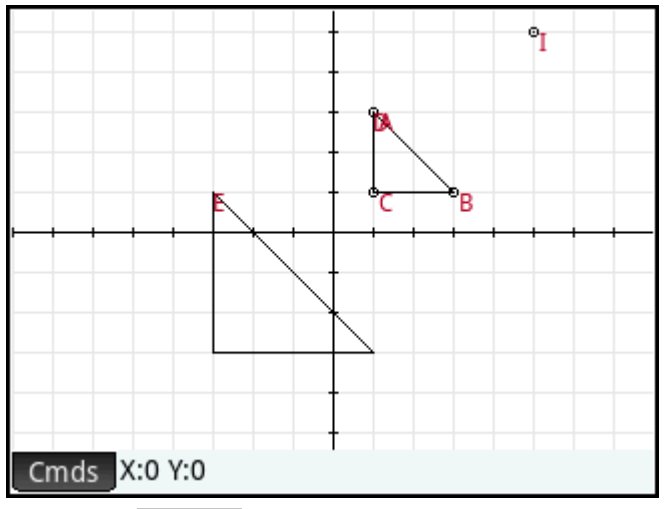

- 1. Tik op Cmds , tik op Transformeren en selecteer Dilatatie.
- 2. Tik op het punt dat het middelpunt van de dilatatie moet worden en druk op
- 3. Voer de schaalfactor in en druk op

4. Tik op het object dat u wilt schalen en druk op

## Gelijkvormigheid

Hiermee wordt een geometrisch object geschaald en gedraaid om hetzelfde middelpunt.

```
similarity(point, realk, angle, object)
```

#### Voorbeeld:

Met similarity(0, 3, angle(0,1,i), point(2,0)) wordt het punt op (2,0) getransformeerd met een schaalfactor van 3 (een punt op (6,0)). Het resultaat wordt vervolgens 90° linksom gedraaid om een punt te maken op (0, 6).

Enter

## **Projectie**

Een projectie is een toewijzing van een of meer punten aan een object zodat de lijn die door het punt en de afbeelding gaat, loodrecht op het object bij het afbeeldingspunt staat.

Enter

- 1. Tik op Cmds , tik op Transformeren en selecteer Projectie.
- 2. Tik op het object waarop de punten moeten worden geprojecteerd en druk op
- 3. Tik op het punt dat moet worden geprojecteerd en druk op

Het nieuwe punt wordt toegevoegd aan het doelobject.

#### Inversie

Een inversie is een toewijzing met een middelpunt en een schaalfactor. Met de inversie van punt A door middelpunt C en met schaalfactor k wordt A zodanig toegewezen aan A' dat A' op de lijn CA ligt en CA\*CA'=k, waarbij CA en CA' de lengten van de bijbehorende segmenten aangeven. Als k=1, zijn de lengten CA en CA' omgekeerd evenredig.

Enter

22

22

Enter

×

Stel dat u de inversie van punt B wilt vinden met betrekking tot punt A.

Enter

- 1. Tik op Cmds , tik op Transformeren en selecteer Inversie.
- 2. Tik op punt **B** en druk op
- 3. Voer de inversieverhouding in, met de standaardwaarde 1 en druk op Enter
- 4. Tik op punt A en druk op Enter

In de afbeelding is punt **C** de inversie van punt **B** met betrekking tot punt **A**.

| AB: 1.615                   |         |   |                       |   |
|-----------------------------|---------|---|-----------------------|---|
| BC: 0.6191                  | 9504644 | _ |                       |   |
| AB*BC: 1.                   |         |   |                       |   |
|                             |         |   |                       |   |
|                             |         |   |                       |   |
|                             |         | ţ | • <u>~</u> • <u>-</u> |   |
|                             |         | А | СВ                    |   |
|                             |         |   |                       |   |
|                             |         |   |                       |   |
|                             |         | - |                       |   |
|                             |         |   |                       |   |
| Cmds Opties X:0.052 Y:0.065 |         |   |                       | A |

### Reciprociteit

Een reciprociteit is een speciaal geval van inversie met cirkels. Bij een reciprociteit voor een cirkel wordt elk punt in het vlak getransformeerd in de polaire lijn. Andersom geldt bij een reciprociteit voor een cirkel dat elke lijn in het vlak wordt toegewezen aan de pool.

- 1. Tik op Cmds , tik op Transformeren en selecteer Reciprociteit.
- Tik op de cirkel en druk op Enter .
   Tik op een punt en druk op Enter .
   om de polaire lijn te zien.
- 4. Tik op een lijn en druk op Enter om de pool te zien.

In de onderstaande afbeelding is punt **K** de reciprociteit van lijn **DE** (G) en is lijn **I** (onderaan de weergave) de reciprociteit van punt **H**.

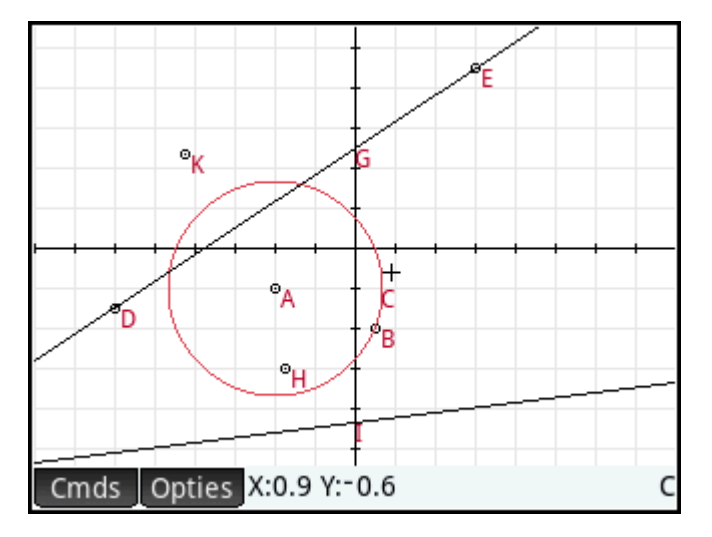

# Cartesisch

## Abscis

Tik op een punt en druk op  $\underbrace{\text{Enter}}_{\approx}$  om het te selecteren. De abscis (x-coördinaat) van het punt wordt linksboven in het scherm weergegeven.

## Ordinaat

Tik op een punt en druk op  $\underbrace{\mathsf{Enter}_{\approx}}_{\approx}$  om het te selecteren. De ordinaat (y-coördinaat) van het punt wordt linksboven in het scherm weergegeven.

## **Punt→Complex**

Tik op een punt of een vector en druk op Enter om het te selecteren. De coördinaten van het punt (of

de x- en y-lengtes van de vector) zullen verschijnen als een complex getal in de linkerbovenhoek van het scherm.

## Coördinaten

Tik op een punt en druk op  $\underbrace{Enter}_{\approx}$  om het te selecteren. De coördinaten van het punt worden linksboven in het scherm weergegeven.

## Vergelijking van

Tik op een ander object dan een punt en druk op  $\begin{bmatrix} Enter \\ \approx \end{bmatrix}$  om het te selecteren. De vergelijking van het object (in x en/of y) wordt weergegeven.

## Parametrisch

Tik op een ander object dan een punt en druk op  $\underbrace{Enter}_{\approx}$  om het te selecteren. De parametrische vergelijking van het object (x(t)+i\*y(t)) wordt weergegeven.

## **Polaire coördinaten**

Tik op een punt en druk op Enter som het te selecteren. De polaire coördinaten van het punt worden linksboven in het scherm weergegeven.

## Meten

## Afstand

Tik op een punt en druk op  $\underbrace{Enter_{\approx}}_{\approx}$  om het te selecteren. Herhaal om een tweede punt te selecteren. De afstand tussen de twee punten wordt weergegeven.

## Straal

Tik op een cirkel en druk op  $\begin{bmatrix} \mathsf{Enter} \\ \approx \end{bmatrix}$  om deze te selecteren. De straal van de cirkel wordt weergegeven.

## **Omtrek**

Tik op een cirkel en druk op Enter

## Helling

Tik op een recht object (segment, lijn, enzovoort) en druk op  $\mathbb{Enter}_{\approx}$  om het te selecteren. De helling van het object wordt weergegeven.

## **Oppervlak**

Tik op een cirkel of polygoon en druk op Enter ≈ om deze te selecteren. Het oppervlak van het object wordt weergegeven.

## Hoek

Tik op een punt en druk op Enter om het te selecteren. Herhaal om drie punten te selecteren. De maat

van de gerichte hoek van het tweede punt door het derde punt, met het eerste punt als hoekpunt, wordt weergegeven.

## Booglengte

Tik op een curve en druk op  $\begin{bmatrix} Enter \\ \approx \end{bmatrix}$  om deze te selecteren. Voer vervolgens een start- en stopwaarde in.

De lengte van de boog op de curve tussen de twee x-waarden wordt weergegeven.

# Tests

## Collineair

Tik op een punt en druk op Enter om het te selecteren. Herhaal om drie punten te selecteren. De test

en het resultaat worden boven aan het scherm weergegeven. De test retourneert 1 als de punten collineair zijn, en anders 0.

## **Op cirkel**

Tik op een punt en druk op **Enter** om het te selecteren. Herhaal om vier punten te selecteren. De test

en het resultaat worden boven aan het scherm weergegeven. De test retourneert 1 als de punten zich op dezelfde cirkel bevinden, en anders 0.

## **Op object**

Tik op een punt en druk op Enter om het te selecteren. Tik op nog een object en druk op Enter

De test en het resultaat worden boven aan het scherm weergegeven. De test retourneert een nummer (1 voor n aantal zijkanten) dat het segment vertegenwoordigt dat het punt bevat als het punt zich op het object bevindt; en anders 0.

## Parallel

| Tik op een recht object (segment, lijn, enzovoort) en druk op 🏾                       | Enter<br>≈   | om het te selecteren. Tik          |  |  |  |
|---------------------------------------------------------------------------------------|--------------|------------------------------------|--|--|--|
| vervolgens op een ander recht object en druk op $\mathbb{E}_{\approx}$                | . De test en | het resultaat worden boven aan het |  |  |  |
| scherm weergegeven. De test retourneert 1 als de objecten parallel zijn, en anders 0. |              |                                    |  |  |  |

## Loodrecht

| Tik op een recht object (segment, lijn, enzovoort) en druk op                 | Enter<br>≈   | om het te selecteren. Tik          |
|-------------------------------------------------------------------------------|--------------|------------------------------------|
| vervolgens op een ander recht object en druk op $\mathbf{Enter}_{\mathbf{z}}$ | . De test en | het resultaat worden boven aan het |
| scherm weergegeven. De test retourneert 1 als de objecten lo                  | odrecht zijn | i, en anders 0.                    |

# Gelijkbenig

Tik op een driehoek en druk op Enter om dez

om deze te selecteren. Of selecteer drie punten na elkaar. De

test retourneert 0 als de driehoek niet gelijkbenig is of als de drie punten geen gelijkbenige driehoek vormen. Als de driehoek gelijkbenig is (of de drie punten een gelijkbenige driehoek vormen), wordt de getalvolgorde van het gemeenschappelijke punt van de twee gelijke zijden geretourneerd (1, 2 of 3). De test retourneert 4 als de drie punten een gelijkzijdige driehoek vormen of als de geselecteerde driehoek gelijkzijdig is.

## Gelijkzijdig

Tik op een driehoek en druk op Enter om deze te selecteren. Of selecteer drie punten na elkaar. De

test retourneert 1 als de driehoek gelijkzijdig is of als de drie punten een gelijkzijdige driehoek vormen, en anders 0.

## Parallellogram

Tik op een punt en druk op Enter om het te selecteren. Herhaal om vier punten te selecteren. De test

en het resultaat worden boven aan het scherm weergegeven. De test retourneert 0 als de punten geen parallelogram vormen. De test retourneert 1 als ze wel een parallelogram vormen, 2 als ze een ruit vormen, 3 als ze een rechthoek vormen en 4 als ze een vierkant vormen.

# Conjugatie

Tik op een cirkel en druk op Enter om deze te selecteren. Selecteer vervolgens twee punten of twee

lijnen. De test retourneert 1 als de twee punten of lijnen toevoegingen voor de cirkel zijn, en anders 0.

# Meetkundige functies en opdrachten

De lijst van geometrische functies en opdrachten in deze sectie omvat zowel functies en opdrachten die u kunt gebruiken door op **Cmds** in de symbolische of numerieke weergave te tikken als functies en opdrachten die alleen beschikbaar zijn via het menu Catlg.

In berekeningen die verwijzen naar geometrische objecten in de numerieke weergave van de app Meetkunde en in het CAS, moet de naam met het G-voorvoegsel worden gebruikt die in de symbolische weergave is toegewezen.

altitude (GA, GB, GC) is bijvoorbeeld de vorm die u in berekeningen moet gebruiken.

Verder kunnen in veel gevallen de opgegeven parameters in de onderstaande syntaxis de naam zijn van een punt (zoals GA) of een complex getal dat het punt vertegenwoordigt.

<code>angle(A,B,C)</code> kan dus het volgende zijn:

- angle(GP, GR, GB)
- angle(3+2i, 1-2i, 5+i) of
- een combinatie van benoemde punten en punten die worden gedefinieerd door een complex getal, zoals in angle (GP, 1-2\*i, i).

# De symbolische weergave: het menu Cmds

Het menu Opdrachten in de symbolische weergave is voor het grootste gedeelte hetzelfde als het menu in de plotweerqave. In de symbolische weerqave bestaan de categorieën Zoomen, Cartesisch, Meten en Tests niet. De laatste drie worden echter wel weergegeven in de numerieke weergave. In de symbolische weergave

worden de opdrachten ingevoerd aan de hand van de syntaxis. Selecteer een opdracht en druk op PHelp om

de syntaxis te bekijken. Het voordeel van het invoeren of bewerken van een definitie in de symbolische weergave is dat u de exacte locatie van punten kunt opgeven. Nadat u de exacte locatie van punten hebt ingevoerd, worden de eigenschappen van eventuele afhankelijke objecten (lijnen, cirkels, enzovoort) nauwkeurig door het CAS gerapporteerd. Om deze reden kunt u met behulp van de testopdrachten hypotheses testen op geometrische objecten. Alle deze opdrachten kunnen worden gebruikt in de CASweergave, waar ze de dezelfde objecten retourneren.

#### Punt

#### Punt

Hiermee wordt een punt gemaakt op basis van de coördinaten van het punt. Elk coördinaat kan een waarde zijn of een expressie waarin variabelen of afmetingen voorkomen van andere objecten in de geometrische constructie.

point(reëel1, reëel2) of point(expr1, expr2)

Voorbeelden:

Met point (3, 4) wordt een punt gemaakt waarvan de coördinaten (3, 4) zijn. Dit punt kan later worden geselecteerd en verplaatst.

Met point (abscissa (A), ordinate (B)) wordt een punt gemaakt waarvan de x-coördinaat gelijk is aan die van een punt A en waarvan de y-coördinaat gelijk is aan die van een punt B. Dit punt wordt aangepast wanneer punt A of punt B wordt verplaatst.

#### Punt op

Hiermee wordt een punt op een geometrisch object gemaakt waarvan de abscis een bepaalde waarde is of wordt een reële waarde gemaakt in een bepaald interval.

element(object, reëel) of element(reëel1..reëel2)

Voorbeelden:

Met element (plotfunc ( $x^2$ ), -2) wordt een punt gemaakt op de grafiek van y =  $x^2$ . In eerste instantie wordt dit punt weergegeven op (-2,4). U kunt het punt verplaatsen, maar het blijft altijd op de grafiek van de bijbehorende functie staan.

Met element (0..5) wordt in eerste instantie een schuifbalk met de waarde 2,5 gemaakt. Plaats uw vinger

op deze waarde om de schuifknop te open. Selecteer  $(\mathbf{b})$  of  $(\mathbf{c})$  om de waarde op de schuifbalk te

verhogen of te verlagen. Druk op **Esc** om de schuifbalk te sluiten. De waarde die u instelt, kan worden

gebruikt als een coëfficiënt in een functie die u vervolgens plot in een ander object of een berekening.

#### **Middelpunt**

Hiermee wordt het middelpunt van een segment geretourneerd. Het argument kan de naam van een segment zijn of twee punten die een segment definiëren. In het laatste geval hoeft het segment niet echt te worden getekend.

midpoint(segment) of midpoint(punt1, punt2)

#### Voorbeeld:

Met midpoint(0,6+6i) wordt point(3,3) geretourneerd.

#### Centreren

Syntaxis: center (Circle)

Hiermee wordt het midden van een cirkel geplot. De cirkel kan worden gedefinieerd met de cirkel-opdracht of met een naam (bijvoorbeeld **GC**).

Voorbeeld:

Met center (circle (x<sup>2</sup>+y2-x-y)) wordt point (1/2, 1/2) geplot.

#### Snijpunt

Syntaxis: single inter(Curve1, Curve2, [Punt])

Hiermee wordt het snijpunt van Curve1 en Curve2 geplot dat zich het dichtst bij het punt bevindt.

Voorbeeld:

Met single\_inter(line(y=x), circle(x^2+y^2=1), point(1,1)) wordt point((1+i)\* $\sqrt{2}/2$ ) geplot.

#### Snijpunten

Hiermee worden het snijpunt van twee curven geretourneerd als een vector.

```
inter(Curve1, Curve2)
```

Voorbeeld:

Met inter (8-x^2/6, x/2-1) wordt [[6 2], [-9 -11/2]] geretourneerd.

**OPMERKING:** Met deze opdracht wordt een punt gemaakt. Er wordt gebruikgemaakt van de locatie van dit punt om het gewenste snijpunt te zoeken. U kunt het punt verplaatsen om een ander nabijgelegen snijpunt te selecteren.

## Lijn

#### Segment

Hiermee wordt een segment getekend die wordt gedefinieerd door de eindpunten.

```
segment(point1, point2)
```

Voorbeelden:

Met segment (1+2i, 4) wordt het segment getekend dat wordt gedefinieerd door de punten met de coördinaten (1, 2) en (4, 0).

Met segment (GA, GB) wordt segment AB getekend.

#### Straal

Hiermee wordt bij twee punten een straal getekend van het eerste punt door het tweede punt.

```
half line((point1, point2)
```

#### Lijn

Hiermee wordt een lijn getekend. De argumenten kunnen twee punten zijn, een lineaire expressie in de vorm a\*x+b\*y+c, of een punt en een helling zoals weergegeven in de voorbeelden.

line(punt1, punt2) of line(a\*x+b\*y+c) of line(punt1, slope=reëelm)

#### Voorbeelden:

Met line (2+i, 3+2i) wordt de lijn getekend met de vergelijking y=x-1; oftewel de lijn die door de punten (2,1) en (3,2) gaat.

Met line (2x-3y-8) wordt de lijn getekend met de vergelijking 2x-3y=8.

Met line (3-2i, slope=1/2) wordt de lijn getekend met de vergelijking x-2y=7; oftewel de lijn door (3, -2) met helling m=1/2.

#### Parallel

Hiermee wordt door een bepaald punt een lijn getekend die parallel loopt aan een bepaalde lijn.

parallel(point, line)

Voorbeelden:

Met parallel (A, B) wordt door punt A een lijn getekend die parallel loopt aan lijn B.

Met parallel (3-2i, x+y-5) wordt door het punt (3, -2) een lijn getekend die parallel loopt aan de lijn met de vergelijking x+y=5; oftewel de lijn met de vergelijking y=-x+1.

#### Loodrecht

Hiermee wordt door een bepaald punt een lijn getekend die loodrecht op een bepaalde lijn staat. De lijn kan worden gedefinieerd door de naam, twee punten of een expressie in x en y.

perpendicular(punt, lijn) of perpendicular(punt1, punt2, punt3)

Voorbeelden:

Met perpendicular (GA, GD) wordt door punt A een lijn getekend die loodrecht op D staat.

Met perpendicular (3+2i, GB, GC) wordt door het punt met de coördinaten (3, 2) een lijn getekend die loodrecht op de lijn BC staat.

Met perpendicular (3+2i, line (x-y=1)) wordt door het punt met de coördinaten (3, 2) een lijn getekend die loodrecht op de lijn met de vergelijking x - y = 1 staat; oftewel de lijn met de vergelijking y = -x + 5.

#### **Tangens**

Hiermee wordt de tangens getekend voor een bepaalde curve door een bepaald punt. Het punt hoeft geen punt op de curve te zijn.

tangent(curve, point)

#### Voorbeelden:

Met tangent (plotfunc (x^2), GA) wordt door punt A de tangens getekend voor de grafiek van y=x^2.

Met tangent (circle (GB, GC-GB), GA) worden door punt A een of meer tangenslijnen getekend voor de cirkel met middelpunt op punt B en een straal die wordt gedefinieerd door het segment BC.

#### Zwaartelijn

Hiermee wordt bij drie punten waarmee een driehoek wordt gedefinieerd, de mediaan van de driehoek getekend die door het eerste punt gaat en het middelpunt bevat van het segment dat door de andere twee punten wordt gedefinieerd.

median line(point1, point2, point3)

#### Voorbeeld:

Met median\_line (0, 8i, 4) wordt een lijn getekend met de vergelijking y=2x. De lijn loopt dus door (0,0) en (2,4), het middelpunt van het segment waarvan de eindpunten (0, 8) en (4, 0) zijn.

#### Hoogtelijn

Hiermee wordt bij drie niet-collineaire punten de hoogte van een driehoek getekend die wordt gedefinieerd door de drie punten en die door het eerste punt gaat. De driehoek hoeft niet te worden getekend.

altitude(point1, point2, point3)

#### Voorbeeld:

Met altitude (A, B, C) wordt een lijn getekend die door punt A gaat en loodrecht op de lijn BC staat.

#### Bissectrice

Hiermee wordt bij drie punten de bissectrice van een hoek getekend die wordt gedefinieerd door de drie punten en waarvan het hoekpunt op het eerste punt ligt. De hoek hoeft niet te worden getekend in de plotweergave.

bisector(point1, point2, point3)

Voorbeelden:

Met bisector (A, B, C) wordt de bissectrice van  $\measuredangle$ BAC getekend.

Met bisector (0, -4i, 4) wordt de lijn getekend die wordt opgegeven door y=-x.

#### Polygoon

#### Driehoek

Hiermee wordt een driehoek getekend op basis van de drie hoekpunten.

triangle(point1, point2, point3)

#### Voorbeeld:

Met triangle (GA, GB, GC) wordt ΔABC getekend.

#### Gelijkbenige driehoek

Hiermee wordt een gelijkbenige driehoek getekend die wordt gedefinieerd door twee van de hoekpunten en een hoek. Met de hoekpunten wordt een van de twee gelijke zijden gedefinieerd en met de hoek wordt de hoek tussen de twee gelijke zijden gedefinieerd. Net als bij equilateral\_triangle hebt u de mogelijkheid de coördinaten van het derde punt op te slaan in een CAS-variabele.

isosceles triangle(point1, point2, angle)

Voorbeeld:

Met isosceles\_triangle(GA, GB, angle(GC, GA, GB) wordt een gelijkbenige driehoek zodanig gedefinieerd dat een van de twee gelijke zijden AB is en de hoek tussen de twee gelijke zijden een maat heeft die gelijk is aan die van hoek  $\measuredangle$ ACB.

#### **Rechthoekige driehoek**

Hiermee wordt een rechthoekige driehoek getekend op basis van twee punten en een schaalfactor. Eén been van de rechthoekige driehoek wordt gedefinieerd door de twee punten, het hoekpunt van de rechte hoek ligt op het eerste punt en de lengte van het eerste been wordt met de schaalfactor vermenigvuldigd om de lengte van het tweede been te bepalen.

right triangle(point1, point2, realk)

Voorbeeld:

Met right\_triangle (GA, GB, 1) wordt een gelijkbenige rechthoekige driehoek getekend met de rechte hoek op punt A en beide benen net zo lang als segment AB.

#### Vierzijdig

Hiermee wordt een vierhoek getekend op basis van een reeks van vier punten.

quadrilateral (point1, point2, point3, point4)

Voorbeeld:

Met quadrilateral (GA, GB, GC, GD) wordt de vierhoek ABCD getekend.

#### Parallellogram

Hiermee wordt een parallellogram getekend op basis van drie van de hoekpunten. Het vierde punt wordt automatisch berekend, maar niet symbolisch gedefinieerd. Net als met de meeste andere opdrachten voor polygonen kunt u de coördinaten van het vierde punt opslaan in een CAS-variabele. De richting van het parallellogram is linksom vanaf het eerste punt.

parallelogram(point1, point2, point3)

Voorbeeld:

Met parallelogram (0, 6, 9+5i) wordt een parallellogram getekend waarvan de hoekpunten op (0, 0), (6, 0), (9, 5) en (3,5) liggen. De coördinaten van het laatste punt worden automatisch berekend.

#### Ruit

Hiermee wordt een ruit getekend op basis van twee punten en een hoek. Net als met veel andere opdrachten voor polygonen kunt u optionele CAS-variabelenamen opgeven voor het opslaan van de coördinaten van de andere twee hoekpunten als punten.

rhombus(point1, point2, angle)

Voorbeeld:

Met rhombus (GA, GB, angle (GC, GD, GE)) wordt een ruit zodanig op segment AB getekend dat de hoek bij hoekpunt A dezelfde maat heeft als hoek  $\measuredangle$  DCE.

#### Rechthoek

Hiermee wordt een rechthoek getekend op basis van twee opeenvolgende hoekpunten en een punt op de zijde tegenover de zijde die wordt gedefinieerd door de eerste twee hoekpunten of een schaalfactor voor de zijden die loodrecht op de eerste zijde staan. Net als met veel andere opdrachten voor polygonen kunt u optionele CAS-variabelenamen opgeven voor het opslaan van de coördinaten van de andere twee hoekpunten als punten.

rectangle(punt1, punt2, punt3) of rectangle(punt1, punt2, reëelk)

Voorbeelden:

Met rectangle (GA, GB, GE) wordt een rechthoek getekend waarvan de eerste twee hoekpunten punten A en B zijn (één zijde is segment AB). Punt E bevindt zich op de lijn die de zijde van de rechthoek bevat tegenover segment AB.

Met rectangle (GA, GB, 3, p, q) wordt een rechthoek getekend waarvan de eerste twee hoekpunten punten A en B zijn (één zijde is segment AB). De zijden die loodrecht op segment AB staan, hebben lengte 3\*AB. De derde en vierde punten worden opgeslagen in respectievelijk CAS-variabele p en q.

#### Polygoon

Hiermee wordt een veelhoek getekend op basis van een reeks hoekpunten.

polygon(point1, point2, ..., pointn)

Voorbeeld:

Met polygon (GA, GB, GD) wordt ΔABD getekend

#### **Regelmatige polygoon**

Hiermee wordt een regelmatige polygoon getekend op basis van de eerste twee hoekpunten en het aantal zijden. Het aantal zijden is hierbij groter dan 1. Als het aantal zijden 2 is, wordt het segment getekend. U kunt CAS-variabelenamen opgeven voor het opslaan van de coördinaten van de berekende punten in de volgorde waarin ze zijn gemaakt. De richting van deze polygoon is linksom.

isopolygon (punt1, punt2, reëeln), waarbij reëeln een geheel getal is groter dan 1.

Voorbeeld:

Met isopolygon (GA, GB, 6) wordt een regelmatige hexagoon getekend waarvan de eerste twee hoekpunten de punten A en B zijn.

#### Vierkant

Hiermee wordt een vierkant getekend op basis van twee opeenvolgende hoekpunten als punten.

square(point1, point2)

Voorbeeld:

Met square (0, 3+2i, p, q) wordt een vierkant getekend met hoekpunten op (0, 0), (3, 2), (1, 5) en (-2, 3). De laatste twee hoekpunten worden automatisch berekend en opgeslagen in de CAS-variabelen p en q.

#### Curve

#### Cirkel

Hiermee wordt een cirkel getekend op basis van de eindpunten van de diameter, een middelpunt en straal, of een vergelijking in x en y.

circle(punt1, punt2) of circle(punt1, punt 2-punt1) of circle(vergelijking)

#### Voorbeelden:

Met circle (GA, GB) wordt een cirkel getekend met de diameter AB.

Met circle (GA, GB-GA) wordt een cirkel getekend met het middelpunt op punt A en de straal AB.

Met circle (x^2+y^2=1) wordt de eenheidscirkel getekend.

Deze opdracht kan ook worden gebruikt om een boog te tekenen.

Met circle (GA, GB, 0,  $\pi/2$ ) wordt een kwartcirkel getekend met diameter AB.

#### **Omgeschreven cirkel**

Hiermee wordt de omgeschreven cirkel van een driehoek getekend, dat wil zeggen de cirkel die een driehoek omschrijft.

circumcircle(point1, point2, point3)

#### Voorbeeld:

Met circumcircle (GA, GB, GC) wordt de cirkel getekend die ΔABC omschrijft.

#### Aangeschreven cirkel

Hiermee wordt op basis van drie punten die een driehoek definiëren de aangeschreven cirkel van de driehoek getekend die tangens is voor de zijde gedefinieerd door de laatste twee punten, en die tevens tangens is voor de verlengingen van de twee zijden waar het gemeenschappelijke hoekpunt het eerste punt is.

Voorbeeld:

Met excircle (GA, GB, GC) wordt de cirkeltangens voor segment BC en voor de stralen AB en AC getekend.

#### **Ingeschreven cirkel**

Een ingeschreven cirkel is een cirkel die tangens is voor elke zijde van een polygoon. De HP Prime kan een ingeschreven cirkel tekenen die tangens is voor de zijden van een driehoek.

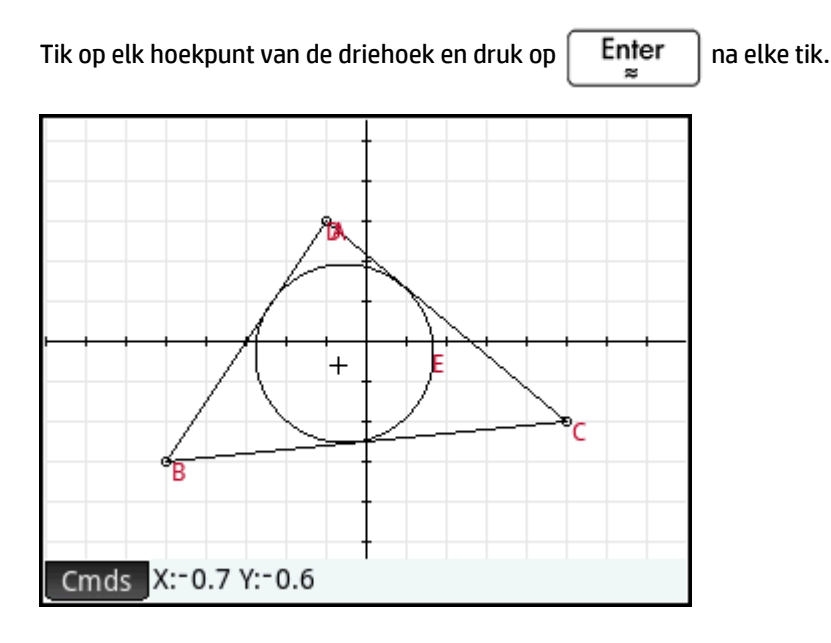

#### Ellips

Hiermee wordt een ellips getekend op basis van de brandpunten en ofwel een punt op de ellips of een scalair getal dat de helft is van de constante som van de afstanden van een punt op de ellips naar elk van de brandpunten.

ellipse(punt1, punt2, punt3) of ellipse(punt1, punt2, reëelk)

Voorbeelden:

Met ellipse (GA, GB, GC) wordt een ellips getekend waarvan de brandpunten punt A en B zijn en die door punt C gaat.

Met ellipse (GA, GB, 3) wordt een ellips getekend waarvan de brandpunten de punten A en B zijn. Voor elk punt P op de ellips geldt dat AP+BP=6.

#### Hyperbool

Hiermee wordt een hyperbool getekend op basis van de brandpunten en ofwel een punt op de hyperbool of een scalair getal dat de helft is van het constante verschil van de afstanden van een punt op de hyperbool naar elk van de brandpunten.

hyperbola(punt1, punt2, punt3) of hyperbola(punt1, punt2, reëelk)

Voorbeelden:

Met hyperbola (GA, GB, GC) wordt een hyperbool getekend waarvan de brandpunten punt A en B zijn en die door punt C gaat.

Met hyperbola (GA, GB, 3) wordt een hyperbool getekend waarvan de brandpunten de punten A en B zijn. Voor elk punt P op de hyperbool geldt dat |AP-BP|=6.

#### Parabool

Hiermee wordt een parabool getekend op basis van een brandpunt en een richtlijn, of het hoekpunt van de parabool en een reëel getal dat de brandpuntsafstand vertegenwoordigt.

parabola (punt, lijn) of parabola (hoekpunt, reëel)

#### Voorbeelden:

Met parabola (GA, GB) wordt een parabool getekend waarvan het hoekpunt punt A is en de richtlijn lijn B.

Met parabola (GA, 1) wordt een parabool getekend waarvan het hoekpunt punt A is en de brandpuntsafstand 1.

#### Conisch

Hiermee wordt de grafiek geplot van een kegelvormige sectie die wordt gedefinieerd door een expressie in x en y.

conic(expr)

Voorbeeld:

Met conic  $(x^2+y^2-81)$  wordt een cirkel getekend met het middelpunt op (0,0) en een straal van 9.

#### Plaats

Hiermee wordt op basis van een eerste punt en een tweede punt dat een element is van (een punt op) een geometrisch object, de meetkundige plaats van het eerste punt getekend wanneer het tweede punt het object doorkruist.

```
locus(point,element)
```
## Plot

## Functie

Hiermee wordt de plot van een functie getekend op basis van een expressie in de onafhankelijke variabele x. Gebruik een kleine letter voor x.

Syntaxis: plotfunc (Expr)

Voorbeeld:

Met plotfunc (3\*sin(x)) wordt de grafiek van y=3\*sin(x) getekend.

## Parametrisch

Hiermee worden een complexe expressie in een variabele en een interval voor die variabele als argumenten genomen. De complexe expressie  $f(t)+i^*g(t)$  wordt vertaald als x=f(t) en y=g(t) en de parametrische vergelijking wordt geplot over het interval dat in het tweede argument is opgegeven.

```
Syntaxis:plotparam(f(Var)+i*g(Var), Var= Start..Stop, [tstep=waarde])
```

#### Voorbeelden:

**Met** plotparam(cos(t) + i\*sin(t), t=0..2\*π) wordt de eenheidscirkel geplot.

Met plotparam (cos(t) + i\*sin(t),  $t=0..2*\pi$ ,  $tstep=\pi/3$ ) wordt een regelmatige hexagoon ingeschreven in de eenheidscirkel geplot (let hierbij op de waarde voor tstep).

#### Polair

#### Hiermee wordt een polaire plot getekend.

```
Syntaxis:plotpolar(Expr,Var=Interval, [Stap]) of plotpolar(Expr, Var, Min,
Max, [Stap])
```

### Voorbeeld:

**Met** plotpolar (f (x), x, a, b) wordt de polaire curve r=f (x) voor x getekend in [a, b].

## Rij

Aan de hand van een expressie in x en een lijst met drie waarden wordt de lijn y=x getekend, de plot van de functie gedefinieerd door de expressie over het domein gedefinieerd door het interval tussen de laatste twee waarden. Ook wordt het spinnenweb getekend voor de eerste n voorwaarden van de volgorde die recursief wordt gedefinieerd door de expressie (beginnend bij de eerste waarde).

Syntaxis: plotseq(f(Var), Var={Start, Xmin, Xmax}, Integern)

Voorbeeld:

Met plotseq  $(1-x/2, x=\{3 -1 6\}, 5)$  worden y=x en y=1-x/2 geplot (van x=-1 t/m x=6) en worden vervolgens de eerste 5 voorwaarden van het spinnenweb getekend voor u(n)=1-(u(n-1)/2, beginnend bij u(0)=3.

### Impliciet

Hiermee wordt een impliciet gedefinieerde curve geplot op basis van de expressie (in x en y). Hiermee wordt in het bijzonder Expr=0 geplot. Gebruik een kleine letter voor x en y. Met het optionele x-interval en y-interval wordt met deze opdracht alleen binnen die intervallen geplot.

```
Syntaxis: plotimplicit(Expr, [XIntrvl, YIntrvl])
```

### Voorbeeld:

```
Met plotimplicit ( (x+5)^{2+}(y+4)^{2-1}) wordt een cirkel geplot met als middelpunt (-5, -4) en een straal van 1.
```

### **Richtingsveld**

Hiermee wordt de grafiek geplot van het richtingsveld voor de differentiaalvergelijking y'=f(x,y), waarbij f(x,y) de expressie is. VectorVar is een vector die de variabelen bevat. Als VectorVar de vorm [x=Interval,y=Interval] heeft, wordt het richtingsveld geplot over het opgegeven x-bereik en y-bereik. Op basis van de waarden xstep en ystep worden de segmenten van het richtingsveld geplot met deze stappen. Als de optie normalize (normaliseren) wordt gebruikt, worden de segmenten van het richtingsveld getekend met een gelijke lengte.

```
Syntaxis: plotfield (Expr, VectorVar, [xstep=waarde, ystep=waarde, optie])
```

#### Voorbeeld:

Met plotfield (x\*sin(y), [x=-6..6], normalize) wordt het richtingsveld voor y'=x\*sin(y) getekend, van -6 t/m 6 in beide richtingen, met segmenten die allemaal dezelfde lengte hebben.

## GDV

Hiermee wordt de oplossing getekend van de differentiaalvergelijking y'=f(Var1, Var2, ...) die als eerste voorwaarde de variabelen Waarde1, Waarde2,... bevat. Het eerste argument is de expressie f(Var1, Var2,...), het tweede argument is de vector van variabelen en het derde argument is de vector van de initiële voorwaarden.

```
Syntaxis: plotode (Expr, [Var1, Var2, ...], [Waarde1, Waarde2. ...])
```

Voorbeeld:

Met plotode (x\*sin(y), [x, y], [-2, 2]) wordt de grafiek van de uitkomst van y' = x\*sin(y) getekend. Deze loopt als eerste voorwaarde door het punt (-2, 2).

#### Lijst

Hiermee wordt een set van n punten geplot die worden verbonden met segmenten. De punten worden gedefinieerd door een 2xn matrix, met de abscissen in de eerste rij en de ordinaten in de tweede rij.

**Syntaxis:** plotlist (Matrix 2xn)

Voorbeeld:

**Met** plotlist ([[0,3],[2,1],[4,4],[0,3]]) wordt een driehoek getekend.

#### Schuifknop

Hiermee wordt een schuifbalk gemaakt die kan worden gebruikt voor het beheren van de waarde van een parameter. De definitie van de schuifbalk en een eventuele animatie voor de schuifknop worden weergegeven in een dialoogvenster. De schuifbalk wordt weergegeven linksboven in de plotweergave. U kunt de balk verplaatsen naar een andere locatie.

## Transformeren

#### Translatie

Hiermee wordt een geometrisch object verschoven langs een bepaalde vector. De vector wordt opgegeven als het verschil van twee punten (kop-staart).

translation(vector, object)

#### Voorbeelden:

Met translation (O-i, GA) wordt object A een eenheid omlaag verschoven.

Met translation (GB-GA, GC) wordt object C verschoven langs de vector AB.

#### Reflectie

Hiermee wordt een geometrisch object gespiegeld op een lijn of door een punt. Dit laatste wordt ook wel een halve draai genoemd.

reflection(lijn, object) of reflection(punt, object)

#### Voorbeelden:

Met reflection (line (x=3), point (1, 1)) wordt het punt op (1, 1) gespiegeld op de verticale lijn x=3 om een punt te maken op (5,1).

Met reflection (1+I, 3-2i) wordt het punt op (3, -2) gespiegeld door het punt op (1, 1) om een punt te maken op (-1, 4).

#### Rotatie

Hiermee wordt een geometrisch object gedraaid om een bepaald middelpunt, over een bepaalde hoek.

rotate(point, angle, object)

#### Voorbeeld:

Met rotate (GA, angle (GB, GC, GD), GK) wordt het geometrische object met label K om punt A gedraaid, over een hoek die gelijk is aan  $\measuredangle$  CBD.

#### Dilatatie

Hiermee wordt een geometrisch object getransformeerd met betrekking tot een middelpunt, met een schaalfactor.

homothety(point, realk, object)

## Voorbeeld:

Met homothety (GA, 2, GB) wordt een dilatatie gecentreerd op punt A gemaakt met de schaalfactor 2. Elk punt P op het geometrische object B heeft een afbeelding P' op straal AP zodat AP'=2AP.

## Gelijkvormigheid

Hiermee wordt een geometrisch object geschaald en gedraaid om hetzelfde middelpunt.

```
similarity(point, realk, angle, object)
```

#### Voorbeeld:

Met similarity(0, 3, angle(0,1,i), point(2,0)) wordt het punt op (2,0) getransformeerd met een schaalfactor van 3 (een punt op (6,0)). Het resultaat wordt vervolgens 90° linksom gedraaid om een punt te maken op (0, 6).

#### Projectie

Hiermee wordt de orthogonale projectie van een punt op een curve getekend.

```
projection(curve, point)
```

#### Inversie

Hiermee wordt de inversie van een punt getekend met betrekking tot een ander punt, met een schaalfactor.

inversion(point1, realk, point2)

Voorbeeld:

Met inversion (GA, 3, GB) wordt punt C zodanig op lijn AB getekend dat AB\*AC=3. In dit geval is punt A is het centrum van de inversie en is de schaalfactor 3. Punt B is het punt waarvan een inversie wordt gemaakt.

Over het algemeen wordt met de inversie van punt A door centrum C, met schaalfactor k, A zodanig toegewezen aan A' dat A' op de lijn CA ligt en CA\*CA'=k, waarbij CA en CA' de lengten van de bijbehorende segmenten aangeven. Als k=1, zijn de lengten CA en CA' omgekeerd evenredig.

#### **Reciprociteit**

Op basis van een cirkel en een vector van objecten die punten of lijnen zijn, wordt hiermee een vector geretourneerd waarbij elk punt wordt vervangen door de polaire lijn en elke lijn wordt vervangen door de pool, met betrekking tot de cirkel.

reciprocation(Circle, [Obj1, Obj2,...Objn])

Voorbeeld:

Met reciprocation(circle(0,1),[line(1+i,2),point(1+i\*2)]) wordt [point(1/2,
1/2) line(y=-x/2+1/2)] geretourneerd.

## De numerieke weergave: het menu Cmds

## Cartesisch

#### Abscis

Hiermee wordt de x-coördinaat van een punt of de x-lengte van een vector geretourneerd.

```
abscissa (point) or abscissa (vector)
```

Voorbeeld:

Met abscissa (GA) wordt de x-coördinaat van punt A geretourneerd.

#### Ordinaat

Hiermee wordt de y-coördinaat van een punt of de y-lengte van een vector geretourneerd.

ordinate (punt) of ordinate (vector)

Voorbeeld:

Met ordinate (GA) wordt de y-coördinaat van punt A geretourneerd.

## Coördinaten

Hiermee wordt voor een bepaalde vector van punten een matrix geretourneerd met de x- en y-coördinaten van deze punten. Elke rij van de matrix definieert één punt; de eerste kolom bevat de x-coördinaten en de tweede kolom de y-coördinaten.

```
coordinates([point1, point2, ..., pointn]))
```

## Vergelijking van

Hiermee wordt de cartesische vergelijking van een curve in x en y geretourneerd, of de cartesische coördinaten van een punt.

```
equation (curve) of equation (punt)
```

#### Voorbeeld:

Als GA het punt is op (0, 0), GB het punt is op (1, 0) en GC is gedefinieerd als circle(GA, GB-GA), wordt met equation (GC) het resultaat x2 + y2 = 1 geretourneerd.

#### Parametrisch

Werkt zoals de opdracht equation, maar retourneert parametrische resultaten in de complexe vorm.

```
parameq(GeoObj )
```

## **Polaire coördinaten**

Hiermee wordt een vector geretourneerd die de polaire coördinaten van een punt of een complex getal bevat.

```
polar coordinates(punt) of polar coordinates(complex)
```

Voorbeeld:

Met polar coordinates ( $\sqrt{2}$ ,  $\sqrt{2}$ ) wordt [2,  $\pi/4$ ] geretourneerd.

#### Meten

## Afstand

Hiermee wordt de afstand geretourneerd tussen twee punten of tussen een punt en een curve.

distance(punt1, punt2) of distance(punt, curve)

Voorbeelden:

Met distance (1+i, 3+3i) wordt 2,828... of 2√2 geretourneerd.

Als GA het punt is op (0, 0) en GB is gedefinieerd als plotfunc(4-x^2/4), wordt met distance (GA, GB) 3,464... of 2√3 geretourneerd.

## Straal

Hiermee wordt de straal van een cirkel geretourneerd.

radius(circle)

Voorbeeld:

Als GA het punt is op (0, 0), GB het punt is op (1, 0) en GC is gedefinieerd als circle(GA, GB-GA), wordt met radius (GC) 1 geretourneerd.

#### **Omtrek**

Hiermee wordt de omtrek van een polygoon of cirkel geretourneerd.

perimeter(polygoon) of perimeter(cirkel)

#### Voorbeelden:

Als GA het punt is op (0, 0), GB het punt is op (1, 0) en GC is gedefinieerd als circle(GA, GB-GA), wordt met perimeter (GC) 2p geretourneerd.

Als GA het punt is op (0, 0), GB het punt is op (1, 0) en GC is gedefinieerd als square(GA, GB-GA), wordt met perimeter (GC) 4 geretourneerd.

### Helling

Hiermee wordt de helling van een recht object (segment, straal of lijn) geretourneerd.

slope(Object)

Voorbeeld:

Met slope (line (point (1, 1), point (2, 2))) wordt 1 geretourneerd.

#### **Oppervlak**

Hiermee wordt het oppervlak van een cirkel of polygoon geretourneerd.

area (cirkel) of area (polygoon)

Deze opdracht kan ook het oppervlak onder een curve tussen twee punten retourneren.

```
area(expr, value1, value2)
```

Voorbeelden:

Als GA is gedefinieerd als eenheidscirkel, wordt met area (GA) p geretourneerd.

**Met** area (4-x^2/4, -4, 4) wordt 14,666... geretourneerd.

#### Hoek

Hiermee wordt de maat van een gerichte hoek geretourneerd. Het eerste punt wordt als het hoekpunt van de hoek genomen aangezien de volgende twee punten de maat en het teken aangeven.

angle(vertex, point2, point3)

#### Voorbeeld:

Met angle (GA, GB, GC) wordt de afmeting van  $\measuredangle$  BAC geretourneerd.

### Booglengte

Hiermee wordt de lengte geretourneerd van de boog van een curve tussen twee punten op de curve. De curve is een expressie, de onafhankelijke variabele is gedeclareerd en de twee punten worden gedefinieerd door waarden van de onafhankelijke variabele.

Voor deze opdracht kan ook een parametrische definitie van een curve worden gebruikt. In dit geval is de expressie een lijst van 2 expressies (de eerste voor x en de tweede voor y) op basis van een derde onafhankelijke variabele.

arcLen(expr, real1, real2)

#### Voorbeelden:

Met arcLen ( $x^2$ , x, -2, 2) wordt 9,29... geretourneerd.

Met arcLen({sin(t), cos(t)}, t, 0,  $\pi/2$ ) wordt 1,57... geretourneerd.

## Tests

## Collineair

Hiermee wordt een reeks punten als argument genomen en getest of deze al dan niet collineair zijn. Als de punten collineair zijn, wordt de waarde 1 geretourneerd, en anders 0.

```
is collinear(point1, point2, ..., pointn)
```

#### Voorbeeld:

```
Met is collinear (point (0,0), point (5,0), point (6,1)) wordt 0 geretourneerd.
```

### **Op cirkel**

Hiermee wordt een reeks punten als argument genomen en getest of deze zich allemaal op dezelfde cirkel bevinden. Als de punten zich allemaal op dezelfde cirkel bevinden, wordt de waarde 1 geretourneerd, en anders 0.

is concyclic (point1, point2, ..., pointn)

Voorbeeld:

Met is\_concyclic(point(-4,-2), point(-4,2), point(4,-2), point(4,2)) wordt 1
geretourneerd.

## **Op object**

Hiermee wordt getest of een punt zich op een geometrisch object bevindt. Retourneert een nummer (1 voor n aantal zijkanten) dat het segment vertegenwoordigt dat het punt bevat als dat zo is en anders 0.

```
is element(point, object)
```

### Voorbeeld:

Met is element (point  $(2/\sqrt{2}, 2/\sqrt{2})$ , circle (0, 1)) wordt 1 geretourneerd.

is element (point (0,-5), square (point (3,3), point (-5,3)) retourneert 3.

## Parallel

Hiermee wordt getest of twee lijnen al dan niet parallel lopen. Retourneert 1 als dit het geval is en anders 0.

```
is parallel(line1, line2)
```

Voorbeeld:

Met is parallel(line(2x+3y=7), line(2x+3y=9) wordt 1 geretourneerd.

## Loodrecht

Vergelijkbaar met is\_orthogonal. Hiermee wordt getest of twee lijnen al dan niet loodrecht op elkaar staan.

is\_perpendicular(line1, line2)

## Gelijkbenig

Hiermee worden drie punten genomen en wordt getest of deze al dan niet hoekpunten van een enkele gelijkbenige driehoek zijn. Retourneert 0 als dit niet het geval is. Als dit wel het geval is, wordt de getalvolgorde van het gemeenschappelijke punt van de twee gelijke zijden geretourneerd (1, 2 of 3). Retourneert de waarde 4 als de drie punten een gelijkzijdige driehoek vormen.

```
is_isosceles(point1, point2, point3)
```

### Voorbeeld:

Met is isoscelesl(point(0,0), point(4,0), point(2,4)) wordt 3 geretourneerd.

### Gelijkzijdig

Hiermee worden drie punten genomen en wordt getest of deze al dan niet hoekpunten van een enkele gelijkzijdige driehoek zijn. Retourneert 1 als dit het geval is en anders 0.

is equilateral(point1, point2, point3)

## Voorbeeld:

Met is equilateral (point (0,0), point (4,0), point (2,4)) wordt 0 geretourneerd.

## Parallelogram

Hiermee wordt getest of een reeks van vier punten al dan niet hoekpunten van een parallellogram zijn. Retourneert 0 als dit niet het geval is. Als dit wel het geval is, kunnen de volgende waarden worden geretourneerd: 1 als ze alleen een parallellogram vormen, 2 als ze een ruit vormen, 3 als ze een rechthoek vormen en 4 als ze een vierkant vormen.

is parallelogram(point1, point2, point3, point4)

Voorbeeld:

Met is\_parallelogram(point(0,0), point(2,4), point(0,8), point(-2,4)) wordt 2
geretourneerd.

### Conjugatie

Hiermee wordt getest of twee punten of twee lijnen al dan niet toevoegingen voor de opgegeven cirkel zijn. Retourneert 1 als dit het geval is en anders 0.

is conjugate (cirkel, punt1, punt2) of is conjugate (cirkel, lijn1, lijn2)

## **Overige meetkundige functies**

De volgende functies zijn niet beschikbaar in een menu in de app Meetkunde, maar wel in het menu Catlg.

## affix

Hiermee worden de coördinaten van een punt of zowel de x- als de y-lengte van een vector geretourneerd als een complex getal.

```
affix (punt) of affix (vector)
```

Voorbeeld:

Als GA een punt is op (1, -2), retourneert affix (GA) 1-2i.

## barycenter

Hiermee wordt het hypothetische massacentrum van een reeks punten berekend, elk met een bepaald gewicht (een reëel getal). Elk punt en gewichtpaar wordt tussen haakjes weergegeven als een vector.

barycenter([[point1, weight1], [point2, weight2],...,[pointn, weightn]])

Voorbeeld:

barycenter 
$$\left[ \begin{array}{c} point(1) & 1 \\ point(1+i) & 2 \\ point(1-i) & 1 \end{array} \right]$$
 retourneert punt (1, 1/4)

## convexhull

Hiermee wordt een vector geretourneerd die de punten bevat die dienst doen als convexe omhulling voor een bepaalde set punten.

convexhull(point1, point2, ..., pointn)

Voorbeeld:

Met convexhull (0, 1, 1+i, 1+2i, -1-i, 1-3i, -2+i) wordt [1-3\*i1+2\*i-2+i-1-i] geretourneerd.

## distance2

Hiermee wordt het kwadraat geretourneerd van de afstand tussen twee punten of tussen een punt en een curve.

distance2(punt1, punt2) of distance2(punt, curve)

Voorbeelden:

Met distance2(1+i, 3+3i) wordt 8 geretourneerd.

Als GA het punt is op (0, 0) en GB is gedefinieerd als plotfunc(4-x^2/4), wordt met distance2 (GA, GB) 12 geretourneerd.

## division\_point

Voor twee punten A en B en een numerieke factor k wordt een punt C geretourneerd zodat C-B=k\*(C-A).

division\_point(point1, point2, realk)

Voorbeeld:

Met division point (0, 6+6\*i, 4) wordt het punt (8,8) geretourneerd.

## equilateral\_triangle

Hiermee wordt een gelijkzijdige driehoek getekend gedefinieerd door een van de zijden; dat wil zeggen door twee opeenvolgende hoekpunten. Het derde punt wordt automatisch berekend, maar niet symbolisch gedefinieerd. Als een variabele met kleine letters wordt toegevoegd als een derde argument, worden de coördinaten van het derde punt opgeslagen in die variabele. De richting van de driehoek is linksom vanaf het eerste punt.

```
equilateral_triangle(punt1, punt2) of equilateral_triangle(punt1, punt2,
var)
```

Voorbeelden:

Met equilateral triangle (0, 6) wordt een gelijkzijdige driehoek getekend waarvan de eerste twee hoekpunten op (0, 0) en (6,0) liggen. Het derde hoekpunt wordt berekend voor  $(3,3*\sqrt{3})$ .

Met equilateral triangle (0, 6, v) wordt een gelijkzijdige driehoek getekend waarvan de eerste twee hoekpunten op (0, 0) en (6,0) liggen. Het derde hoekpunt wordt berekend voor (3,3\* $\sqrt{3}$ ). Deze

coördinaten worden opgeslagen in de CAS-variabele v. In de CAS-weergave wordt met de invoer v point( $3^{(\sqrt{3}i+1)}$ ) geretourneerd, wat gelijk is aan ( $3,3^{\sqrt{3}}$ ).

## exbisector

Hiermee wordt bij drie punten waarmee een driehoek wordt gedefinieerd, de bissectrice van de buitenhoeken van de driehoek getekend waarvan het gemeenschappelijke hoekpunt op het eerste punt ligt. De driehoek hoeft niet te worden getekend in de plotweergave.

exbisector(point1, point2, point3)

Voorbeelden:

Met exbisector (A, B, C) wordt de bissectrice getekend van de buitenhoeken van ΔABC waarvan het gemeenschappelijke hoekpunt op punt A ligt.

Met exbisector (0, -4i, 4) wordt de lijn getekend die wordt opgegeven door y=x.

## extract\_measure

Hiermee wordt de definitie van een geometrisch object geretourneerd. Voor een punt bestaat die definitie uit de coördinaten van het punt. Voor andere objecten wordt met de definitie hun definitie in de symbolische weergave gespiegeld, met de coördinaten van de definitiepunten opgegeven.

extract measure(Var)

## harmonic\_conjugate

Hiermee wordt de harmonische toevoeging geretourneerd van 3 punten, in het bijzonder de harmonische toevoeging van punt 3 met betrekking tot punt 1 en punt 2. Deze functie accepteert ook drie parallelle of concurrente lijnen. In dat geval wordt de vergelijking van de harmonisch toegevoegde lijn geretourneerd.

```
harmonic_conjugate(punt1, punt2, punt3) of harmonic_conjugate(lijn1, lijn2,
lijn3)
```

Voorbeeld:

```
Met harmonic_conjugate(point(0, 0), point(3, 0), point(4, 0)) wordt point(12/5,0)
geretourneerd.
```

## harmonic\_division

Hiermee wordt de harmonische toevoeging geretourneerd van 3 punten, in het bijzonder de harmonische toevoeging van punt 3 met betrekking tot punt 1 en punt 2, en wordt het resultaat opgeslagen in de variabele var. Deze functie accepteert ook drie parallelle of concurrente lijnen. In dat geval wordt de vergelijking van de harmonisch toegevoegde lijn geretourneerd.

```
harmonic_division(punt1, punt2, punt3, var) of harmonic_division(lijn1,
lijn2, lijn3, var)
```

Voorbeeld:

Met harmonic\_division(point(0, 0), point(3, 0), point(4, 0), p) wordt point(12/5,
0) geretourneerd en opgeslagen in de variabele p.

## isobarycenter

Hiermee wordt het hypothetische massacentrum van een reeks punten geretourneerd. Deze functie werkt zoals barycenter, maar er wordt verondersteld dat alle punten een gelijk gewicht hebben.

```
isobarycenter(point1, point2, ...,pointn)
```

Voorbeeld:

Met isobarycenter (-3, 3, 3\*√3\*i) wordt point(3\*√3\*i/3) geretourneerd, wat gelijk is aan (0,√3).

## is\_harmonic

Hiermee wordt getest of 4 punten al dan niet in een harmonische deling of harmonisch bereik liggen. Retourneert 1 als dit het geval is en anders 0.

is harmonic(point1, point2, point3, point4)

Voorbeeld:

```
Met is_harmonic(point(0, 0), point(3, 0), point(4, 0), point(12/5, 0)) wordt 1
geretourneerd.
```

## is\_harmonic\_circle\_bundle

Hiermee wordt 1 geretourneerd als de cirkels een bundel vormen, 2 als ze hetzelfde middelpunt hebben, 3 als ze gelijk zijn en anders 0.

is harmonic circle bundle({circle1, circle2, ..., circlen})

## is\_harmonic\_line\_bundle

Hiermee wordt 1 geretourneerd als de lijnen concurrent zijn, 2 als ze allemaal parallel lopen, 3 als ze gelijk zijn en anders 0.

```
is harmonic line bundle({line1, line2, ..., linen}))
```

## is\_orthogonal

Hiermee wordt getest of twee lijnen of twee cirkels al dan niet orthogonaal (loodrecht) zijn. In het geval van twee cirkels wordt getest of de tangenslijnen op een snijpunt al dan niet orthogonaal zijn. Retourneert 1 als dit het geval is en anders 0.

is orthogonal(lijn1, lijn2) of is orthogonal(cirkel1, cirkel2)

Voorbeeld:

Met is orthogonal (line (y=x), line (y=-x)) wordt 1 geretourneerd.

## is\_rectangle

Hiermee wordt getest of een reeks van vier punten al dan niet hoekpunten van een rechthoek zijn. Retourneert 0 als dit niet het geval is, 1 als dit wel zo is en 2 als ze hoekpunten van een vierkant zijn.

is rectangle (point1, point2, point3, point4)

Voorbeelden:

```
Met is_rectangle(point(0,0), point(4,2), point(2,6), point(-2,4)) wordt 2
geretourneerd.
```

Met een reeks van slechts drie punten als argument wordt getest of ze al dan niet hoekpunten van een rechthoekige driehoek zijn. Retourneert 0 als dit niet het geval is. Als dit wel het geval is, wordt de getalvolgorde van het gemeenschappelijke punt van de twee loodrechte zijden geretourneerd (1, 2 of 3).

Met is rectangle (point (0,0), point (4,2), point (2,6)) wordt 2 geretourneerd.

## is\_rhombus

Hiermee wordt getest of een reeks van vier punten al dan niet hoekpunten van een ruit zijn. Retourneert 0 als dit niet het geval is, 1 als dit wel zo is en 2 als ze hoekpunten van een vierkant zijn.

```
is rhombus (point1, point2, point3, point4)
```

Voorbeeld:

```
Met is_rhombus(point(0,0), point(-2,2), point(0,4), point(2,2)) wordt 2
geretourneerd.
```

## is\_square

Hiermee wordt getest of een reeks van vier punten al dan niet hoekpunten van een vierkant zijn. Retourneert 1 als dit het geval is en anders 0.

```
is_square(point1, point2, point3, point4)
```

Voorbeeld:

```
Met is_square(point(0,0), point(4,2), point(2,6), point(-2,4)) wordt 1
geretourneerd.
```

## LineHorz

Hiermee wordt de horizontale lijn y=a getekend.

LineHorz(a)

Voorbeeld:

```
Met LineHorz(-2) wordt de horizontale lijn getekend waarvan de vergelijking y
= -2 is.
```

## LineVert

Hiermee wordt de verticale lijn x=a getekend.

LineVert(a)

Voorbeeld:

Met LineVert (-3) wordt de verticale lijn getekend waarvan de vergelijking x = -3 is.

## open\_polygon

Hiermee wordt een set punten in de opgegeven volgorde met lijnsegmenten verbonden om een polygoon te maken. Als het laatste punt gelijk is aan het eerste punt, is de polygoon gesloten; anders is deze open.

open\_polygon(punt1, punt2, ..., punt1) of open\_polygon(punt1, punt2, ..., puntn)

## orthocenter

Hiermee wordt het hoogtepunt van een driehoek geretourneerd, oftewel het snijpunt van de drie hoogten van een driehoek. Het argument kan de naam zijn van een driehoek of drie niet-collineaire punten waarmee een driehoek wordt gedefinieerd. In het laatste geval hoeft de driehoek niet te worden getekend.

orthocenter(driehoek) of orthocenter(punt1, punt2, punt3)

Voorbeeld:

Met orthocenter (0, 4i, 4) wordt (0,0) geretourneerd.

## perpendicular bisector

Hiermee wordt de loodrechte bissectrice van een segment getekend. Het segment wordt gedefinieerd door de naam of door de twee eindpunten.

```
perpen bisector(segment) of perpen bisector(punt1, punt2)
```

## Voorbeelden:

Met perpen bisector (GC) wordt de loodrechte bissectrice van segment C getekend.

Met perpen bisector (GA, GB) wordt de loodrechte bissectrice van segment AB getekend.

Met perpen\_bisector (3+2i, i) wordt de loodrechte bissectrice getekend van een segment waarvan de eindpunten de coördinaten (3, 2) en (0, 1) hebben, oftewel de lijn met de vergelijking y=x/3+1.

## point2d

Hiermee wordt een set punten zodanig willekeurig opnieuw verdeeld dat voor elk punt  $x \in [-5,5]$  en  $y \in [-5,5]$ . Met elke verdere verplaatsing van een van de punten worden alle punten opnieuw verdeeld bij elke tik of druk op een richtingstoets.

point2d(point1, point2, ..., pointn)

## polar

Hiermee wordt de polaire lijn van het opgegeven punt geretourneerd als pool met betrekking tot de opgegeven cirkel.

polar(circle, point)

Voorbeeld:

Met polar (circle (x^2+y^2=1), point (1/3,0)) wordt x=3 geretourneerd.

#### pole

Hiermee wordt de pool van de opgegeven lijn met betrekking tot de opgegeven cirkel geretourneerd.

pole(circle, line)

#### Voorbeeld:

Met pole (circle (x<sup>2</sup>+y<sup>2</sup>=1), line (x=3)) wordt point(1/3, 0) geretourneerd.

### power\_pc

Hiermee wordt op basis van een cirkel en een punt het verschil geretourneerd tussen het kwadraat van de afstand van het punt tot het midden van de cirkel, en het kwadraat van de straal van de cirkel.

powerpc(circle, point)

Voorbeeld:

```
Met powerpc(circle(point(0,0), point(1,1)-point(0,0)), point(3,1)) wordt 8
geretourneerd.
```

## radical\_axis

Hiermee wordt de lijn geretourneerd waarvan de punten allemaal dezelfde powerpc-waarden hebben voor de twee opgegeven cirkels.

```
radical axis(circle1, circle2)
```

Voorbeeld:

```
Met radical_axis(circle(((x+2)<sup>2</sup>+y<sup>2</sup>) = 8), circle(((x-2)<sup>2</sup>+y<sup>2</sup>) = 8)) wordt line(x=0) geretourneerd.
```

### vector

Hiermee wordt een vector gemaakt van punt 1 naar punt 2. Bij één punt als argument wordt de oorsprong gebruikt als staart van de vector.

vector(punt1, punt2) of vector(punt)

Voorbeeld:

Met vector (point (1, 1), point (3, 0)) wordt een vector gemaakt van (1, 1) naar (3, 0).

## vertices

Hiermee wordt een lijst geretourneerd van de hoekpunten van een polygoon.

vertices (polygon)

## vertices\_abca

Hiermee wordt de gesloten lijst geretourneerd van de hoekpunten van een polygoon.

```
vertices_abca(polygon)
```

## 11 **Spreadsheet**

De app Spreadsheet biedt een raster van cellen waarin u gegevens (zoals getallen, tekst, uitdrukkingen, enz.) kunt invoeren en bepaalde bewerkingen kunt uitvoeren op wat u invoert.

U opent de app Spreadsheet door op

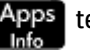

Apps te drukken en **Spreadsheet** te selecteren.

| 1  |     | Spre   | adsheet  |     | 4π |
|----|-----|--------|----------|-----|----|
| bp | А   | В      | С        | D   | E  |
| 1  |     |        |          |     |    |
| 2  |     |        |          |     |    |
| 3  |     |        |          |     |    |
| 4  |     |        |          |     |    |
| 5  |     |        |          |     |    |
| 6  |     |        |          |     |    |
| 7  |     |        |          |     |    |
| 8  |     |        |          |     |    |
| 9  |     |        |          |     |    |
| 10 |     |        |          |     |    |
|    |     |        |          |     |    |
|    | Frm | nat Ga | Selecter | Ga↓ |    |

U kunt een willekeurig aantal aangepaste spreadsheets maken, elk met een eigen naam, net zoals u een app maakt. Een aangepaste spreadsheet kan op dezelfde manier worden geopend: druk op Apps en selecteer het gewenste spreadsheet.

De maximale grootte van een spreadsheet is 10.000 rijen en 676 kolommen.

De app wordt geopend in de numerieke weergave. Er is geen plotweergave of symbolische weergave. Er zijn

wel instellingen voor de symbolische weergave ( Shiff Symbol ) waarmee u bepaalde systeeminstellingen

kunt vervangen. (Dit is een algemene bewerking in de symbolische instellingen.)

## Aan de slag met de app Spreadsheet

Stel dat u een kraam hebt op een weekendmarkt. U verkoopt meubelen in opdracht van de eigenaars van de meubelen tegen een commissie van 10%. U betaalt de eigenaar van het terrein € 100 per dag om uw kraam op te zetten en u houdt de kraam open totdat u € 250 voor uzelf hebt verdiend.

Open de app Spreadsheet. 1.

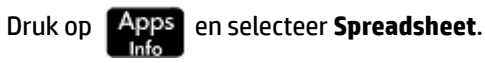

- Selecteer kolom A. Tik hiertoe op **A** of gebruik de cursortoetsen om cel A te markeren (dit is de kop van 2. kolom A).
- 3. Typ PRIJS en tik op Naam om de gehele eerste kolom de naam PRIJS te geven.
- 4. Selecteer kolom B. Tik op **B** of gebruik de cursortoetsen om cel B te markeren.

5. Voer een formule in voor uw commissie (10% van de prijs van elk verkocht artikel):

| Shift 🛓 | PRIJS | × x | 0,1 | Enter<br>≈ |
|---------|-------|-----|-----|------------|
|---------|-------|-----|-----|------------|

Omdat u de formule in de kop van een kolom hebt ingevoerd, wordt deze automatisch gekopieerd naar elke cel in die kolom. Momenteel wordt alleen 0 getoond omdat de kolom PRIJS nog geen waarden bevat.

|    | Spreadsheet |        |          |     |   |  |  |  |  |  |
|----|-------------|--------|----------|-----|---|--|--|--|--|--|
| 6p | PRICE       | В      | С        | D   | E |  |  |  |  |  |
| 1  |             | 0      |          |     |   |  |  |  |  |  |
| 2  |             | 0      |          |     |   |  |  |  |  |  |
| 3  |             | 0      |          |     |   |  |  |  |  |  |
| 4  |             | 0      |          |     |   |  |  |  |  |  |
| 5  |             | 0      |          |     |   |  |  |  |  |  |
| 6  |             | 0      |          |     |   |  |  |  |  |  |
| 7  |             | 0      |          |     |   |  |  |  |  |  |
| 8  |             | 0      |          |     |   |  |  |  |  |  |
| 9  |             | 0      |          |     |   |  |  |  |  |  |
| 10 |             | 0      |          |     |   |  |  |  |  |  |
| =P | =PRICE*0.1  |        |          |     |   |  |  |  |  |  |
| Be | werk Frm    | nat Ga | Selecter | Ga↓ |   |  |  |  |  |  |

- 6. Selecteer kolom B.
- 7. Tik op Frmat en selecteer Naam.
- 8. Typ COMMIS en tik op OK De kop van kolom B is nu COMMIS.
- 9. Het wordt aangeraden uw formules te controleren door enkele proefwaarden in te voeren en te zien of het verwachte resultaat wordt weergegeven. Selecteer cel A1 en controleer of het menu Ga↓ bevat en niet Ga→ . (Als dit niet het geval is, tikt u op de knop.) Met deze optie selecteert de cursor

automatisch de cel direct onder de cel die u zojuist hebt ingevuld.

10. Voeg meer waarden toe in de kolom **PRIJS** en noteer het resultaat in de kolom **COMMIS**. Als de resultaten niet goed lijken, kunt u op de kop **COMMIS** tikken, vervolgens op **Bewerk**en de formule aanpassen.

|    | Spreadsheet |        |          |     |   |  |  |  |  |  |
|----|-------------|--------|----------|-----|---|--|--|--|--|--|
| bp | PRICE       | COMMIS | С        | D   | E |  |  |  |  |  |
| 1  | 120         | 12     |          |     |   |  |  |  |  |  |
| 2  | 200         | 20     |          |     |   |  |  |  |  |  |
| 3  | 300         | 30     |          |     |   |  |  |  |  |  |
| 4  | 450         | 45     |          |     |   |  |  |  |  |  |
| 5  |             | 0      |          |     |   |  |  |  |  |  |
| 6  |             | 0      |          |     |   |  |  |  |  |  |
| 7  |             | 0      |          |     |   |  |  |  |  |  |
| 8  |             | 0      |          |     |   |  |  |  |  |  |
| 9  |             | 0      |          |     |   |  |  |  |  |  |
| 10 |             | 0      |          |     |   |  |  |  |  |  |
| _  |             |        |          |     |   |  |  |  |  |  |
|    | Frn         | nat Ga | Selecter | Ga↓ |   |  |  |  |  |  |

**11.** Om de proefwaarden te verwijderen, selecteert u cel **A1**, tikt u op Selecter, drukt u op  $(\checkmark)$  tot alle

proefwaarden zijn geselecteerd en drukt u vervolgens op 🛛 🧲

- 12. Selecteer cel C1.
- **13.** Voer als volgt een label in voor de opbrengst:

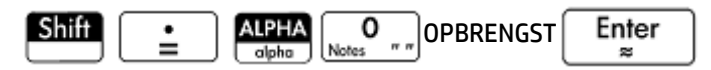

**OPMERKING:** Tekstreeksen, maar niet namen, moeten tussen aanhalingstekens worden geplaatst.

- **14.** Selecteer cel **D1**.
- **15.** Voer als volgt een formule in om uw winst op te tellen:

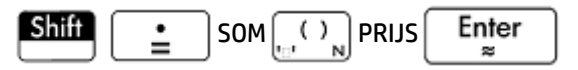

U kunt een bereik opgeven, bijvoorbeeld A1: A100, maar door de naam van de kolom op te geven, bevat de som alle invoer in de kolom.

- 16. Selecteer cel C3.
- 17. Voer een naam in voor uw totale commissie:

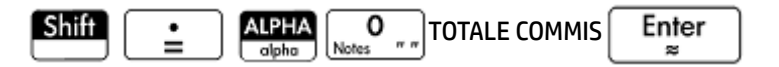

Als u kolom C breder wilt maken zodat u het volledige label in C3 kunt zien, selecteert u de kop van kolom C, tikt u op Frmat en selecteert u de optie Kolom -.

Er wordt een invoerformulier weergegeven waarin u de benodigde kolombreedte kunt opgeven.

**19.** Typ 100 en tik op  $\iff$ .

U moet mogelijk wat experimenteren totdat u precies de gewenste kolombreedte krijgt. De door u ingevoerde waarde is de breedte van de kolom in pixels.

- **20.** Selecteer cel **D3**.
- 21. Voer een formule in om uw commissie op te tellen:

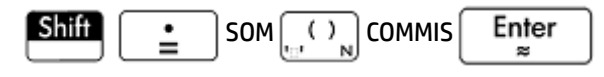

- **TIP:** In plaats van SOM handmatig in te voeren, had u deze invoer ook in het werksetmenu **Apps** kunnen kiezen.
- 22. Selecteer cel C5.
- 23. Voer een naam in voor uw vaste kosten:

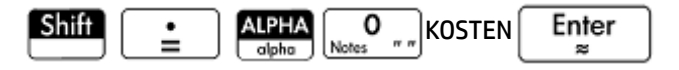

24. Voer in cel **D5** de waarde 100 in. Dit is het bedrag dat u aan de eigenaar van het terrein moet betalen voor het huren van de ruimte voor uw kraam.

|    | Spreadsheet |        |             |     |   |  |  |  |  |
|----|-------------|--------|-------------|-----|---|--|--|--|--|
| bp | PRICE       | COMMIS | С           | D   | E |  |  |  |  |
| 1  |             | 0      | TAKINGS     | 0   | Γ |  |  |  |  |
| 2  |             | 0      |             |     | Γ |  |  |  |  |
| 3  |             | 0      |             | 0   | Γ |  |  |  |  |
| 4  |             | 0      |             |     | Γ |  |  |  |  |
| 5  |             | 0      | COSTS       | 100 | Γ |  |  |  |  |
| 6  |             | 0      |             |     | Γ |  |  |  |  |
| 7  |             | 0      |             |     | Γ |  |  |  |  |
| 8  |             | 0      |             |     | Γ |  |  |  |  |
| 9  |             | 0      |             |     | Γ |  |  |  |  |
| 10 |             | 0      |             |     |   |  |  |  |  |
| _  |             |        |             |     | _ |  |  |  |  |
|    | Frm         | nat Ga | Selecter Ga |     | ļ |  |  |  |  |

- **25.** Typ het label WINST in cel **C7**.
- **26.** Voer in cel **D7** een formule in om uw winst te berekenen:

| Shift | <b>=</b> | D3 | Bose : | )D5 | Enter<br>≈ |
|-------|----------|----|--------|-----|------------|
|-------|----------|----|--------|-----|------------|

U kunt ook een naam geven voor D3 en D5, bijvoorbeeld TOTCOM en KOSTEN. De formule in D7 is dan =TOTCOM-KOSTEN.

**27.** Typ het label DOEL in cel **E1**.

U kunt met uw vinger over het scherm vegen of meerdere keren op de cursortoetsen drukken om naar **E1** te gaan.

**28.** Typ 250 in cel **F1**.

Dit is de minimale winst die u op een dag wilt maken.

**29.** Typ in cel **C9** het label NAAR HUIS.

**30.** Voer in cel **D9** de volgende formule in:

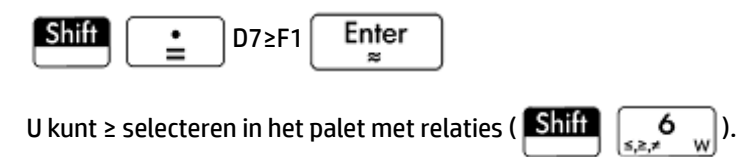

Met deze formule ziet u **0** in **D9** als u uw winstdoel niet hebt bereikt, of **1** als u het doel wel hebt bereikt. Op deze manier kunt u snel zien of u genoeg winst hebt gemaakt en naar huis kunt gaan.

|    | Spreadsheet                         |      |      |     |  |  |  |  |  |  |
|----|-------------------------------------|------|------|-----|--|--|--|--|--|--|
| hp | С                                   | D    | E    | F   |  |  |  |  |  |  |
| 1  | TAKINGS                             | 0    | GOAL | 250 |  |  |  |  |  |  |
| 2  |                                     |      |      |     |  |  |  |  |  |  |
| 3  |                                     | 0    |      |     |  |  |  |  |  |  |
| 4  |                                     |      |      |     |  |  |  |  |  |  |
| 5  | COSTS                               | 100  |      |     |  |  |  |  |  |  |
| 6  |                                     |      |      |     |  |  |  |  |  |  |
| 7  |                                     | -100 |      |     |  |  |  |  |  |  |
| 8  |                                     |      |      |     |  |  |  |  |  |  |
| 9  | GO HOME                             | 0    |      |     |  |  |  |  |  |  |
| 10 | 10                                  |      |      |     |  |  |  |  |  |  |
| =D | =D7>=F1                             |      |      |     |  |  |  |  |  |  |
| Be | Bewerki Frmat Ga Selecter Ga↓ Tonen |      |      |     |  |  |  |  |  |  |

31. Selecteer C9 en D9.

U kunt beide cellen selecteren door met uw vinger te slepen of door **C9** te markeren, **Selecter** te

selecteren en op  $(\mathbf{b})$  te drukken.

- 32. Tik op Frmat en selecteer Kleur.
- 33. Kies een kleur voor de inhoud van de geselecteerde cellen.
- 34. Tik op Frmat en selecteer Opvulling.

**35.** Kies een kleur voor de achtergrond van de geselecteerde cellen.

De belangrijkste cellen in de spreadsheet zijn nu van de rest te onderscheiden.

|          | Spreadsheet 🦛         |        |         |       |   |  |  |  |  |
|----------|-----------------------|--------|---------|-------|---|--|--|--|--|
| lip<br>I | PRICE                 | COMMIS | С       | D     | E |  |  |  |  |
| 1        | 520                   | 52     | TAKINGS | 3,795 | C |  |  |  |  |
| 2        | 900                   | 90     |         |       |   |  |  |  |  |
| 3        | 65                    | 6.5    |         | 379.5 |   |  |  |  |  |
| 4        | 750                   | 75     |         |       |   |  |  |  |  |
| 5        | 1,560                 | 156    | COSTS   | 100   | Γ |  |  |  |  |
| 6        |                       | 0      |         |       | Γ |  |  |  |  |
| 7        |                       | 0      |         | 279.5 | Γ |  |  |  |  |
| 8        |                       | 0      |         |       | Γ |  |  |  |  |
| 9        |                       | 0      | GO HOME | 1     | Γ |  |  |  |  |
| 10       |                       | 0      |         |       |   |  |  |  |  |
|          |                       |        |         |       |   |  |  |  |  |
|          | Frmat Ga Selecter Ga↓ |        |         |       |   |  |  |  |  |

De spreadsheet is voltooid. U kunt eventueel alle formules controleren door proefgegevens toe te voegen aan de kolom **PRICE**. Wanneer de winst 250 bedraagt, moet de waarde in **D9** veranderen van **0** in **1**.

## Basisbewerkingen

## Navigatie, selectie en aanraakbewegingen

U kunt navigeren in een spreadsheet met behulp van de cursortoetsen, door te vegen of door op Ga te tikken en de cel op te geven waar u naartoe wilt gaan.

U kunt een cel selecteren door er gewoon naartoe te gaan. U kunt ook een volledige kolom selecteren (door op de kolomletter te tikken) en een volledige rij selecteren (door op het rijnummer te tikken). U kunt ook het volledige spreadsheet selecteren. Tik hiervoor op de niet-genummerde cel in de linkerbovenhoek van de spreadsheet. (De cel met het HP logo.)

U selecteert een blok cellen door één hoek van de selectie in te drukken en vervolgens, na ongeveer een seconde, uw vinger diagonaal naar de cel in de tegenoverliggende hoek te slepen. U kunt een blok cellen ook selecteren door naar een cel in de hoek te gaan, op **Selecter** te tikken en vervolgens met de cursortoetsen

naar de diagonaal tegenoverliggende cel te gaan. Door op Sel• of een andere cel te tikken, wordt de selectie opgeheven.

## Celreferenties

U kunt naar de waarde van een cel verwijzen in formules alsof het een variabele is. U verwijst naar een cel door de kolom- en rijcoördinaten op te geven, en verwijzingen kunnen absoluut of relatief zijn. Een absolute verwijzing wordt geschreven als \$C\$R (waarbij C het kolomnummer en R het rijnummer is). \$B\$7 is dus een absolute verwijzing. In een formule wordt hiermee altijd verwezen naar de gegevens in cel B7, ongeacht waar de desbetreffende formule, of een kopie ervan, staat. B7 daarentegen is een relatieve verwijzing. De waarde is gebaseerd op de relatieve positie van cellen. Als bijvoorbeeld B8 een formule bevat waarin wordt verwezen naar B7, zal deze verwijzen naar C7 indien B7 wordt gekopieerd naar C8.

U kunt ook een bereik van cellen opgeven, bijvoorbeeld C6:E12, of zelfs volledige kolommen (E:E) of volledige rijen (\$3:\$5). Houd er rekening mee dat het alfabetische component van kolomnamen uit hoofdletters en kleine letters kunnen bestaan, met uitzondering van de kolommen g, l, m en z. (G, L, M en Z zijn namen gereserveerd voor grafische objecten, lijsten, matrices en complexe getallen.) Deze moeten in kleine letters zijn als niet voorafgegaan door \$. Cel B1 kan dus worden aangeduid als B1,b1,\$B\$1 of \$b\$1 terwijl M1 alleen kan worden aangeduid als m1, \$m\$1, of \$M\$1.

## **Cellen benoemen**

U kunt cellen, rijen en kolommen een naam geven. U kunt de naam vervolgens in een formule gebruiken. Een cel met een naam heeft een blauwe omtrek.

## **Methode 1**

Als u een lege cel, rij of kolom een naam wilt geven, gaat u naar de cel, rijkop of kolomkop, voert u een naam in en tikt u op Naam.

## **Methode 2**

Ga als volgt te werk om een cel, rij of kolom een naam geven, of deze nu leeg is of niet:

- **1.** Selecteer de cel, rij of kolom.
- 2. Tik op Frmat en selecteer Naam.
- 3. Voer een naam in en tik op OK

## Namen gebruiken in berekeningen

U kunt de naam die u aan een cel, rij of kolom geeft, gebruiken in een formule. Als u een cel bijvoorbeeld de naam **TOTAAL** geeft, kunt u in een andere cel de formule =TOTAAL\*1, 1 invoeren.

Hieronder vindt u een complexer voorbeeld waarbij u een hele kolom gaat benoemen.

- **1.** Selecteer cel **A** (dit is de kopcel van kolom A).
- 2. Voer KOSTEN in en tik op Naam
- 3. Selecteer cel B (dit is de kopcel van kolom B).
- 4. Voer Shift S.KOSTEN\*0,33 in en tik op OK
- 5. Geef een aantal waarden op in kolom A en bekijk de berekende resultaten in kolom B.

|    | Spreadsheet |        |          |     |   |  |  |  |  |  |
|----|-------------|--------|----------|-----|---|--|--|--|--|--|
| (p | COST        | В      | С        | D   | E |  |  |  |  |  |
| 1  | 62          | 20.46  |          |     |   |  |  |  |  |  |
| 2  | 45          | 14.85  |          |     |   |  |  |  |  |  |
| 3  | 33          | 10.89  |          |     |   |  |  |  |  |  |
| 4  | 36          | 11.88  |          |     |   |  |  |  |  |  |
| 5  | 42.5        | 14.025 |          |     |   |  |  |  |  |  |
| б  | 62          | 20.46  |          |     |   |  |  |  |  |  |
| 7  |             | 0      |          |     |   |  |  |  |  |  |
| 8  |             | 0      |          |     |   |  |  |  |  |  |
| 9  |             | 0      |          |     |   |  |  |  |  |  |
| 10 |             | 0      |          |     |   |  |  |  |  |  |
| =C | =COST*0.33  |        |          |     |   |  |  |  |  |  |
| Ве | werk Frm    | nat Ga | Selecter | Ga↓ |   |  |  |  |  |  |

## **Inhoud invoeren**

U kunt de inhoud direct in de spreadsheet invoeren of gegevens importeren uit een statistische app.

## **Directe invoer**

Een cel kan een willekeurig geldig rekenobject bevatten: een reëel getal (3,14), een complex getal (a+ib), een geheel getal (#1Ah), een lijst ({1, 2}), een matrix of vector ([1, 2]), een tekenreeks ("tekst"), een eenheid (2\_m) of een expressie (oftewel een formule). Ga naar de cel waarvoor u inhoud wilt toevoegen en begin met het Enter invoeren van de inhoud, zoals in de beginweergave. Druk op als u klaar bent. U kunt ook inhoud met één invoerbewerking invoeren in een aantal cellen. Selecteer gewoon de cellen, voer de inhoud in Enter (biivoorbeeld =Row\*3) en druk op 22 Enter Wat u invoert op de invoerregel, wordt meteen geëvalueerd zodra u op drukt. Hierna wordt het resultaat in de cel of cellen geplaatst. Als u echter de onderliggende formule wilt behouden, laat u de invoer voorafgaan door Shift . Stel dat u cel A1 (met de waarde 7) wilt optellen bij cel B2 (met de Enter + B2 in te voeren in bijvoorbeeld A4, is het resultaat 19, op dezelfde waarde 12). Door A1 manier als u Shift + A1 B2 zou invoeren in A5. Als de waarde in A1 (of B2) echter verandert, zal de waarde in A5 ook veranderen, maar niet de waarde in A4. Dit is omdat de expressie (of formule) is behouden in A5. Als u wilt zien of een cel alleen de getoonde waarde bevat of ook de onderliggende formule waarmee de waarde is berekend, beweegt u de cursor naar de cel. In de invoerregel wordt de formule weergegeven als deze aanwezig is. Met één formule kan inhoud bij elke cel in een kolom of rij worden opgeteld. Als u bijvoorbeeld naar C gaat (de kopcel van kolom C), voert u Shift Enter SIN(Row) in en drukt u op . Elke cel in de kolom bevat de sinus van het rijnummer van de cel. Op een vergelijkbare manier kunt u in elke cel binnen een rij dezelfde formule plaatsen. U kunt ook één keer een formule toevoegen en deze toepassen op elke cel in de spreadsheet. Hiertoe plaatst u de formule in de cel in de linkerbovenhoek (de cel met het HP logo). U kunt als volgt zien hoe dit werkt: stel dat u een tabel wilt samenstellen met machten (vierkanten, kubussen,

1. Tik op de cel met het HP logo (linkerbovenhoek). U kunt ook met de cursortoetsen naar deze cel gaan (net zoals voor het selecteren van een kolom of rijkop).

enzovoort), te beginnen met de vierkanten:

2. Typ op de invoerregel Shiff  $\stackrel{\bullet}{=}$  Rij  $\stackrel{X^{y}}{\bigvee}_{F}$  Kol  $\stackrel{\bullet}{\overset{\bullet}{\longrightarrow}}_{Ans}$  1.

Row en Col zijn ingebouwde variabelen. Het zijn tijdelijke aanduidingen voor het rijnummer en kolomnummer waarnaar de formule verwijst.

| -  | Spreadsheet  |        |          |         |         |  |  |  |  |  |
|----|--------------|--------|----------|---------|---------|--|--|--|--|--|
| (p | A            | В      | С        | D       | E       |  |  |  |  |  |
| 1  | 1            | 1      | 1        | 1       | 1       |  |  |  |  |  |
| 2  | 4            | 8      | 16       | 32      | 64      |  |  |  |  |  |
| 3  | 9            | 27     | 81       | 243     | 729     |  |  |  |  |  |
| 4  | 16           | 64     | 256      | 1,024   | 4,096   |  |  |  |  |  |
| 5  | 25           | 125    | 625      | 3,125   | 15,625  |  |  |  |  |  |
| 6  | 36           | 216    | 1,296    | 7,776   | 46,656  |  |  |  |  |  |
| 7  | 49           | 343    | 2,401    | 16,807  | 117,64  |  |  |  |  |  |
| 8  | 64           | 512    | 4,096    | 32,768  | 262,14  |  |  |  |  |  |
| 9  | 81           | 729    | 6,561    | 59,049  | 531,44  |  |  |  |  |  |
| 10 | 100          | 1.000  | 10.000   | 100.000 | 1.000.0 |  |  |  |  |  |
| =R | =Row^(Col+1) |        |          |         |         |  |  |  |  |  |
| Be | werk Frn     | nat Ga | Selecter | Ga↓     |         |  |  |  |  |  |

3. Tik op OK of druk op Enter

Elke kolom geeft de n-de macht van het rijnummer dat begint met de vierkante haken. Op deze manier is 9<sup>5</sup> dus 59.049.

## **Gegevens importeren**

U kunt gegevens importeren uit de apps 1var. statistieken en 2var. statistieken en uit elke aangepaste app die u hebt gemaakt op basis van een statistische app. In de procedure hieronder wordt de gegevensset D1 geïmporteerd uit de app 1var. statistieken.

- 1. Selecteer een cel.
- 2. Typ Statistics\_1Var.D1.
- Druk op Enter ≈

De kolom wordt gevuld met de gegevens uit de statistische app, beginnend bij de cel die u in stap 1 hebt geselecteerd. Alle gegevens in deze kolom worden overschreven door de gegevens die worden geïmporteerd.

U kunt ook gegevens uit de app Spreadsheet naar een statistische app exporteren met de procedures voor het invoeren en bewerken van statistische gegevens. Deze procedure kan ook in de apps 1var. statistieken, en 2var. statistieken worden gebruikt.

## **Externe functies**

U kunt in een formule elke functie gebruiken die beschikbaar is in de menu's Math, CAS, App, User of Catlg. Als u bijvoorbeeld de wortel van  $3 - x^2$  wilt vinden die het dichtst bij x = 2 ligt, kunt u het volgende in een cel

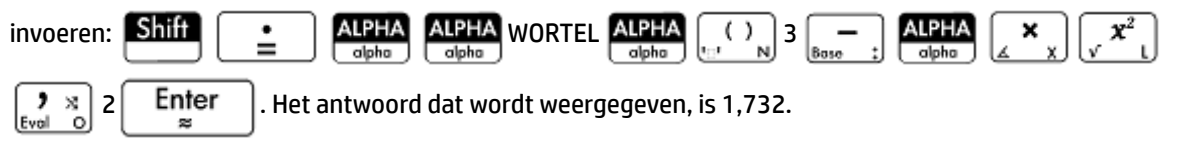

| 1.000 | Spreadsheet    |        |          |       |       |  |  |  |  |  |
|-------|----------------|--------|----------|-------|-------|--|--|--|--|--|
| 6p    | A              | В      | С        | D     | E     |  |  |  |  |  |
| 1     | 1.732051       |        |          |       |       |  |  |  |  |  |
| 2     |                |        |          |       |       |  |  |  |  |  |
| 3     |                |        |          |       |       |  |  |  |  |  |
| 4     |                |        |          |       |       |  |  |  |  |  |
| 5     |                |        |          |       |       |  |  |  |  |  |
| б     |                |        |          |       |       |  |  |  |  |  |
| 7     |                |        |          |       |       |  |  |  |  |  |
| 8     |                |        |          |       |       |  |  |  |  |  |
| 9     |                |        |          |       |       |  |  |  |  |  |
| 10    |                |        |          |       |       |  |  |  |  |  |
| =R    | =ROOT(3-X^2,2) |        |          |       |       |  |  |  |  |  |
| Be    | werk Frn       | nat Ga | Selecter | Ga↓ 1 | Fonen |  |  |  |  |  |

U kunt ook een functie selecteren in een menu. Zie bijvoorbeeld de volgende procedure:

- 1. Druk op Shift 🚊 .
- 2. Druk op en tik op CAS

3. Selecteer Polynomiaal > Wortels zoeken.

De invoerregel ziet er nu zo uit: =CAS.proot().

4. Voer de coëfficiënten van de polynoom in aflopende volgorde in, elk gescheiden door een komma:

$$\binom{+/-}{|x| - M} 1 \begin{pmatrix} \mathbf{y} & x \\ \mathbf{Evol} & \mathbf{0} \end{pmatrix} 0 \begin{pmatrix} \mathbf{y} & x \\ \mathbf{Evol} & \mathbf{0} \end{pmatrix} 3$$

 Druk op Enter som het resultaat te zien. Selecteer de cel en tik op Tonen om een vector te zien die beide wortels bevat: [1,732... −1,732...].

6. Tik op OK om terug te keren naar de spreadsheet.

Het CAS-voorvoegsel dat aan uw functie is toegevoegd, herinnert u eraan dat de berekening wordt uitgevoerd door het CAS (er wordt dus, indien mogelijk, een symbolisch resultaat geretourneerd). U kunt ook een berekening geforceerd door het CAS laten uitvoeren door te tikken op CAS in de spreadsheet.

Er zijn nog meer spreadsheetfuncties die u kunt gebruiken. De meeste hebben betrekking op financiële en statistische berekeningen.

## Kopiëren en plakken

1. Als u een of meer cellen wilt kopiëren, selecteert u e en drukt u op Shiff

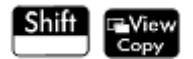

2. Ga naar de gewenste locatie en druk op Shift

|     | Spreadsheet |    |              |         |       |       |          |        |  |  |
|-----|-------------|----|--------------|---------|-------|-------|----------|--------|--|--|
| (pp | A           | В  |              | С       |       | D     |          | E      |  |  |
| 1   | 0           |    |              |         |       |       |          |        |  |  |
| 2   |             |    | P            | lakker  | 1     |       |          |        |  |  |
| 3   |             |    | 10           |         | 1 Wa  | ar    | de       |        |  |  |
| 4   |             |    | 2-SUM        | (B1.C6  | 2 Eou |       | ulo      |        |  |  |
| 5   |             |    | 2-30100      | (DI.CO  | 210   | (III) | ule      |        |  |  |
| 6   |             |    | 3=REGP       | ₹S(J1," | зFrr  | na    | t        |        |  |  |
| 7   |             |    | 4=REGF       | ₹S(E1," | 4 Wa  | ar    | de + for | maat   |  |  |
| 8   |             |    | 5=REGF       | S(E1."  | 5 For | rm    | ule + fo | rmaat  |  |  |
| 9   |             |    | The strength | 13(2.)  | -10   | _     |          | Tindae |  |  |
| 10  |             |    |              |         |       |       |          |        |  |  |
|     |             |    |              |         |       |       |          |        |  |  |
|     | Ton         | en | Wisse        | n Vei   | rw.   |       |          | OK     |  |  |

U kunt de waarde, de formule, de opmaak, zowel de waarde en de opmaak, of zowel de formule en de opmaak plakken.

U kunt ook gegevens kopiëren van de app Spreadsheet en plakken in de statistieken-apps, de lijsteditor of de matrixeditor. Of u kunt kopiëren van één van die apps en plakken in de app Spreadsheet. In die gevallen worden alleen de waarden geplakt.

## De opdracht CHOOSE gebruiken

De opdracht CHOOSE definieert een cel als vervolgkeuzelijst in de spreadsheet. De naam van een cel wordt gebruikt als de variabele naam.

Als u bijvoorbeeld de opdracht =CHOOSE (\$B\$1, 'lievelingskleur', {'rood', 'groen', 'geel', 'blauw'}) invoert in cel A1, wordt cel A1 een vervolgkeuzelijst. Tik op deze cel om een lijst te openen met de titel 'lievelingskleur' met de items 'rood', 'groen', 'geel' en 'blauw'. Als u op 'blauw' tikt, bevat cel B1 vervolgens waarde 4 omdat 'blauw' het vierde item is. Als u 2 invoert in cel B1, verandert de in cel A1 geselecteerde waarde in 'groen', omdat 'groen' het tweede item is.

## **Externe referenties**

U kunt naar de gegevens in een spreadsheet verwijzen van buiten de app Spreadsheet door de referentie **SpreadsheetNaam.CR** te gebruiken. In de beginweergave kunt u bijvoorbeeld verwijzen naar cel A6 in de ingebouwde spreadsheet door Spreadsheet.A6 in te voeren. Met de formule 6\*Spreadsheet.A6 wordt de huidige waarde in cel A6 in de ingebouwde app dan vermenigvuldigd met 6.

Als u een aangepaste spreadsheet hebt gemaakt met bijvoorbeeld de naam Besparingen, verwijst u gewoon naar de spreadsheet met de desbetreffende naam zoals 5\*Besparingen.A6.

Er kan ook een externe referentie naar een benoemde cel worden gemaakt, zoals 5\*Besparingen.TOTAAL.

U kunt op dezelfde manier ook verwijzingen naar spreadsheetcellen invoeren in het CAS.

| Savings          |     |
|------------------|-----|
|                  |     |
|                  |     |
|                  |     |
|                  |     |
|                  |     |
| Spreadsheet.A6*6 | 270 |
| 5*Savings.A6     | 225 |
| 5*Savings.TOTAL  | 65  |
|                  |     |
| Opsl ►           |     |

Als u buiten een spreadsheet werkt, kunt u naar een cel verwijzen met de desbetreffende absolute verwijzing. Als u dus Spreadsheet. \$A\$6 invoert, wordt de inhoud van cel A6 geretourneerd in de app Spreadsheet.

**OPMERKING:** Een referentie naar een spreadsheetnaam is hoofdlettergevoelig.

## Verwijzen naar variabelen

U kunt in een cel elke variabele invoegen. Dit zijn onder andere startvariabelen, app-variabelen, CASvariabelen en gebruikersvariabelen.

U kunt naar variabelen verwijzen of ze invoeren. Als u bijvoorbeeld in de beginweergave 10 hebt toegewezen

Enter aan P, voert u in een spreadsheetcel = P \* 5 in en drukt u op voor het resultaat 50. Als u

vervolgens de waarde van P wijzigt, verandert de waarde in deze cel automatisch in de nieuwe waarde. Dit is een voorbeeld van een variabele waarnaar wordt verwezen.

Als u alleen de huidige waarde van P wilt en niet de waarde wilt veranderen als P wordt gewijzigd, voert u P in

Enter Dit is een voorbeeld van een ingevoerde variabele. en drukt u op

U kunt in een spreadsheet ook naar variabelen verwijzen die hun waarden uit andere apps krijgen. Gebruik de app Oplossen voor het oplossen van vergelijkingen. Een voorbeeld hiervan is  $V^2 = U^2 + 2AD$ . U kunt vier cellen in een spreadsheet hebben met =V, =U, =A en =D als formules. Naarmate u experimenteert met verschillende waarden voor deze variabelen in de app Oplossen, worden de ingevoerde en berekende waarden gekopieerd naar de spreadsheet (waar ze verder kunnen worden bewerkt).

De variabelen uit andere apps bevatten de resultaten van bepaalde berekeningen. Als u bijvoorbeeld een functie hebt geplot in de app Functie en het pos/neg oppervlak tussen twee x-waarden hebt berekend, kunt u

naar die waarde verwijzen in een spreadsheet door op Vars chars A te drukken, op Toep. te tikken en

vervolgens Functie > Resultaten > Pos/neg oppervlak te selecteren.

Er zijn ook vele systeemvariabelen beschikbaar. Voer bijvoorbeeld Shiff Enter in om het antwoord te krijgen dat als laatste is berekend in de beginweergave. U kunt ook Shiff Shift

Enter invoeren om het antwoord te krijgen dat als laatste in de beginweergave is berekend en

deze waarde automatisch laten bijwerken naarmate er nieuwe berekeningen worden uitgevoerd in de beginweergave. (Dit werkt alleen met Ans in de beginweergave en niet met Ans in de CAS-weergave.)

Alle variabelen die beschikbaar zijn voor u, staan in de menu's met variabelen. U kunt deze weergeven door op

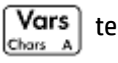

Vars ] te drukken.

## Het CAS gebruiken in spreadsheetberekeningen

U kunt een spreadsheetberekening laten uitvoeren door het CAS, waardoor de resultaten symbolisch zijn (en daarom exact). De formule = $\sqrt{Row}$  in rij 5 geeft bijvoorbeeld 2.2360679775 als resultaat als de formule niet wordt berekend door het CAS, en  $\sqrt{5}$  als dit wel het geval is.

U kiest de berekeningsengine wanneer u de formule invoert. Zodra u een formule invoert, verandert de knop Frmat in CAS of CAS• (afhankelijk van de laatste selectie). Dit is een schakeloptie. Tik op deze knop om van de ene naar de andere optie te gaan.

CAS wordt weergegeven, wordt de berekening numeriek (waarbij het aantal significante cijfers Wanneer

wordt beperkt door de precisie van de rekenmachine). Wanneer CAS wordt weergegeven, wordt de berekening uitgevoerd door het CAS en is het resultaat exact.

In de onderstaande afbeelding is de formule in cel A precies hetzelfde als de formule in cel B: =  $Row_2 - \sqrt{Row_-}$ 1). Het enige verschil is dat CAS• werd weergegeven (of geselecteerd) toen de formule werd ingevoerd in B, waardoor de berekening moet worden uitgevoerd door het CAS. Op de invoerregel wordt in het rood de tekst CAS weergegeven als de geselecteerde cel een formule bevat die door het CAS wordt berekend.

| -   | Spreadsheet                       |         |   |   |   |  |
|-----|-----------------------------------|---------|---|---|---|--|
| bp  | А                                 | В       | С | D | E |  |
| 1   | 1                                 | 1       |   |   |   |  |
| 2   | 3                                 | 3       |   |   |   |  |
| 3   | 7.585786                          | 9-√2    |   |   |   |  |
| 4   | 14.26795                          | 16-√3   |   |   |   |  |
| 5   | 23                                | 23      |   |   |   |  |
| 6   | <b>33.7639</b> 3                  | 36-√5   |   |   |   |  |
| 7   | 46.55051                          | 49-√6   |   |   |   |  |
| 8   | 61.35425                          | 64-√7   |   |   |   |  |
| 9   | <b>78.1715</b> 7                  | 81-2*√2 |   |   |   |  |
| 10  | 97                                | 97      |   |   |   |  |
| CAS | <sup>CH</sup> ≦(Row^2−√((Row−1))) |         |   |   |   |  |
| Be  | Bewerk Frmat Ga Selecter Ga↓      |         |   |   |   |  |

## Knoppen en toetsen

| Knop of toets | Doel                                                                                                    |  |
|---------------|----------------------------------------------------------------------------------------------------|--|
| Bewerk        | Hiermee activeert u de invoerregel zodat u het object in de geselecteerde cel kunt bewerken. (Deze<br>knop is alleen zichtbaar als de geselecteerde cel inhoud heeft.)               |  |
| Naam          | Hiermee converteert u de door u op de invoerregel ingevoerde tekst naar een naam. Deze knop is<br>alleen zichtbaar als de invoerregel actief is.                                     |  |
| CAS CAS•      | Schakelt tussen opties die de expressie dwingen om door de CAS te worden behandeld; echter,<br>evalueert CAS die alleen. Deze knop is alleen zichtbaar als de invoerregel actief is. |  |
| \$            | Hiermee wordt het \$ symbool ingevoerd. Deze knop is een snelkoppeling bij het invoeren van<br>absolute referenties en is alleen zichtbaar wanneer de invoerregel actief is.         |  |

| Knop of toets      | Doel                                                                                                    |
|--------------------|----------------------------------------------------------------------------------------------------|
| Frmat              | Hiermee kunt u opmaakopties weergeven voor de geselecteerde cel, rij of kolom, of de volledige spreadsheet. Zie <u>Opmaakopties op pagina 230</u> .                                                                                                    |
| Ga                 | Hiermee wordt een invoerformulier geopend waarin u de cel kunt opgeven waar u naartoe wilt gaan.                                                                                                    |
| Selecter           | Hiermee stelt u de rekenmachine in op de selectiemodus zodat u gemakkelijk een blok met cellen kunt selecteren met de cursortoetsen. Er wordt omgeschakeld naar seleteren, zodat u de selectie van cellen kunt uitschakelen. U kunt ook ergens drukken, vasthouden en vervolgens slepen om een blok met cellen te selecteren. |
| Ga↓ of Ga→         | hiermee stelt u de richting in waarin de cursor zich beweegt nadat inhoud in een cel is ingevoerd.                                                                                                    |
| Tonen              | Hiermee geeft u het resultaat in de geselecteerde cel weer in volledige schermmodus waarbij u<br>horizontaal en verticaal kunt scrollen. Alleen zichtbaar als de geselecteerde cel inhoud heeft.                                                                                                    |
| Sort.              | Hiermee kunt u een kolom selecteren en deze in oplopende of aflopende volgorde sorteren. Alleen zichtbaar als er cellen zijn geselecteerd.                                                                                                    |
| Annuleri           | Hiermee annuleert u de invoer en wist u de invoerregel.                                                                                                    |
| ОК                 | Hiermee accepteert en evalueert u de invoer.                                                                                                    |
| Shift Esc<br>Clear | Hiermee wist u de spreadsheet.                                                                                                    |

## **Opmaakopties**

De opmaakopties worden weergegeven wanneer u op **Frmat** tikt. Ze zijn van toepassing op datgene wat momenteel is geselecteerd: een cel, blok, kolom, rij of de volledige spreadsheet.

|                            |   | Sprea | adsheet  |     | Kπ |
|----------------------------|---|-------|----------|-----|----|
| Frmat                      |   |       | С        | D   | E  |
| 1 Naam                     | 1 |       |          |     |    |
| 2 Getalnotatie             | , |       |          |     |    |
| <sup>3</sup> Lettergrootte | , |       |          |     |    |
| 4Kleur                     | , |       |          |     |    |
| 5 Opvulling                | , |       |          |     |    |
| 6↔ uitlijnen               | , |       |          |     |    |
| 71 uitlijnen               | , |       |          |     |    |
| 8weergeven                 | , |       |          |     |    |
| · ·                        |   |       | _        |     |    |
| Frmat                      |   | Ga    | Selecter | Ga↓ |    |

De volgende opties zijn beschikbaar:

- **Naam**: hiermee opent u een invoerformulier waarin u datgene wat is geselecteerd, een naam kunt geven.
- **Getalnotatie**: automatisch, standaard, vast, wetenschappelijk of ingenieur. (Dit is vergelijkbaar met de instellingen in Startinstellingen.)

- **Tekengrootte**: automatisch of 10 tot 22 punten.
- **Kleur**: de kleur van de inhoud (tekst, getal enz.) in de geselecteerde cellen. De grijs gestippelde optie betekent Automatisch.
- **Opvulling**: de achtergrondkleur van de geselecteerde cellen. De grijs gestippelde optie betekent Automatisch.
- **Uitlijning**  $\leftrightarrow$ : de horizontale uitlijning: automatisch, links, midden of rechts.
- **Uitlijning**: de verticale uitlijning: automatisch, boven, midden of onder.
- Kolom 
   • hiermee wordt een invoerformulier geopend waarin u de benodigde breedte van de geselecteerde kolommen kunt opgeven. Deze optie is alleen beschikbaar als u de volledige spreadsheet of één of meer volledige kolommen hebt geselecteerd.

U kunt de breedte van een geselecteerde kolom ook wijzigen met een horizontale knijpbeweging.

 Rij : hiermee wordt een invoerformulier geopend waarin u de benodigde hoogte van de geselecteerde rijen kunt opgeven. Deze optie is alleen beschikbaar als u de volledige spreadsheet of één of meer volledige rijen hebt geselecteerd.

U kunt de hoogte van een geselecteerde rij ook wijzigen met een verticale knijpbeweging.

- ""weergeven: hiermee geeft u aanhalingstekens weer rond tekenreeksen in het hoofdgedeelte van de spreadsheet. De opties zijn automatisch, ja en nee.
- **Tekstboek**: hiermee worden formules weergegeven in de tekstboekindeling weergegeven. De opties zijn automatisch, ja en nee.
- **Cachen**: hiermee kunt u berekeningen in spreadsheets met veel formules sneller uit laten voeren. Deze optie is alleen beschikbaar als u de volledige spreadsheet hebt geselecteerd.

## **Opmaakparameters**

Elk opmaakattribuut heeft een parameter waarnaar kan worden verwezen in een formule. Met =D1(1) wordt bijvoorbeeld de formule in cel D1 geretourneerd (of niets als D1 geen formule bevat). Hieronder ziet u de attributen die u uit een formule kunt ophalen door naar de desbetreffende parameter te verwijzen.

| Parameter | Attribuut        | Resultaat                                                    |
|-----------|------------------|--------------------------------------------------------------|
| 0         | inhoud           | Inhoud (of leeg)                                             |
| 1         | formule          | Formule                                                      |
| 2         | naam             | Naam (of leeg)                                               |
| 3         | getalnotatie     | standaard: 0                                                 |
|           |                  | vast: 1                                                      |
|           |                  | wetenschappelijk: 2                                          |
|           |                  | ingenieur: 3                                                 |
| 4         | aantal decimalen | 1 tot 11 of niet gespecificeerd (–1)                         |
| 5         | lettertype       | 0 tot 6 of niet gespecificeerd (–1)                          |
|           |                  | 0 is 10 punten en 6 is 22 punten                             |
| 6         | achtergrondkleur | Kleur voor celvulling of 32768 indien niet<br>gespecificeerd |

| Parameter | Attribuut                                      | Resultaat                                                   |
|-----------|------------------------------------------------|-------------------------------------------------------------|
| 7         | voorgrondkleur                                 | Kleur voor celinhoud of 32768 indien niet<br>gespecificeerd |
| 8         | horizontale uitlijning                         | links: 0                                                    |
|           |                                                | midden: 1                                                   |
|           |                                                | rechts: 2                                                   |
|           |                                                | Niet gedefinieerd— –1                                       |
| 9         | verticale uitlijning                           | boven: 0                                                    |
|           |                                                | midden: 1                                                   |
|           |                                                | onder: 2                                                    |
|           |                                                | Niet gedefinieerd— –1                                       |
| 10        | tekenreeksen weergeven tussen aanhalingstekens | ja: O                                                       |
|           |                                                | nee: 1                                                      |
|           |                                                | Niet gedefinieerd— –1                                       |
| 11        | tekstboekmodus (in tegenstelling tot de        | ja: O                                                       |
|           | algebraïsche modus)                            | nee: 1                                                      |
|           |                                                | Niet gedefinieerd— –1                                       |

U kunt naast het ophalen van opmaakattributen ook een opmaakattribuut (of celinhoud) instellen door deze op te geven in een formule in de relevante cel. Met g5(1):=6543 wordt bijvoorbeeld 6543 ingevoerd in cel g5. De bestaande inhoud van g5 wordt hierbij vervangen. Met B3 (5) :=2 wordt de inhoud van B3 weergegeven met een normale tekengrootte.

## **Spreadsheetfuncties**

U kunt naast de functies in de menu's Wiskunde, CAS en Catlg ook speciale spreadsheetfuncties gebruiken. U

vindt deze in het werksetmenu App. Druk op 👘 , tik op Toep. en selecteer Spreadsheet.

Vergeet niet een functie vooraf te laten gaan door een gelijkteken ( Shiff

) als u het resultaat

automatisch wilt laten bijwerken wanneer de waarden waarvan het resultaat afhankelijk is, veranderen. Zonder een gelijkteken zal u alleen de huidige waarde invoeren.

# 12 De app 1var. statistieken

De app 1 var. statistieken kan tot tien gegevenssets tegelijk opslaan. Deze app kan een statistische analyse met één variabele uitvoeren op een of meer gegevenssets.

De app 1var. statistieken wordt geopend in de numerieke weergave, die wordt gebruikt voor het invoeren van gegevens. De symbolische weergave wordt gebruikt om op te geven welke kolommen gegevens bevatten en welke kolom frequenties bevat.

U kunt ook statistieken berekenen in de beginweergave en de waarden van specifieke statistische variabelen ophalen.

De berekende waarden in de app 1 var. statistieken worden opgeslagen in variabelen en kunnen opnieuw worden gebruikt in de beginweergave en in andere apps.

## Aan de slag met de app 1 var. statistieken

Stel dat u de lengte meet van leerlingen in een klaslokaal om de gemiddelde lengte te vinden. De eerste vijf leerlingen hebben de volgende lengtes: 160 cm 165 cm, 170 cm, 175 cm en 180 cm.

1. Druk op Apps en open de app 1 var. statistieken.

|      | Weerg.      | var 1 statis | tieken num |         |
|------|-------------|--------------|------------|---------|
|      | D1          | D2           | D3         | D4      |
| 1    |             |              |            |         |
|      |             |              |            |         |
|      |             |              |            |         |
|      |             |              |            |         |
|      |             |              |            |         |
|      |             |              |            |         |
|      |             |              |            |         |
|      |             |              |            |         |
|      |             |              |            |         |
| Waar | de of expre | ssie invoer  | en         |         |
| Bew  | erk Overig  | Ga           | Maa        | k Stats |

2. Voer in kolom D1 de gegevens in:

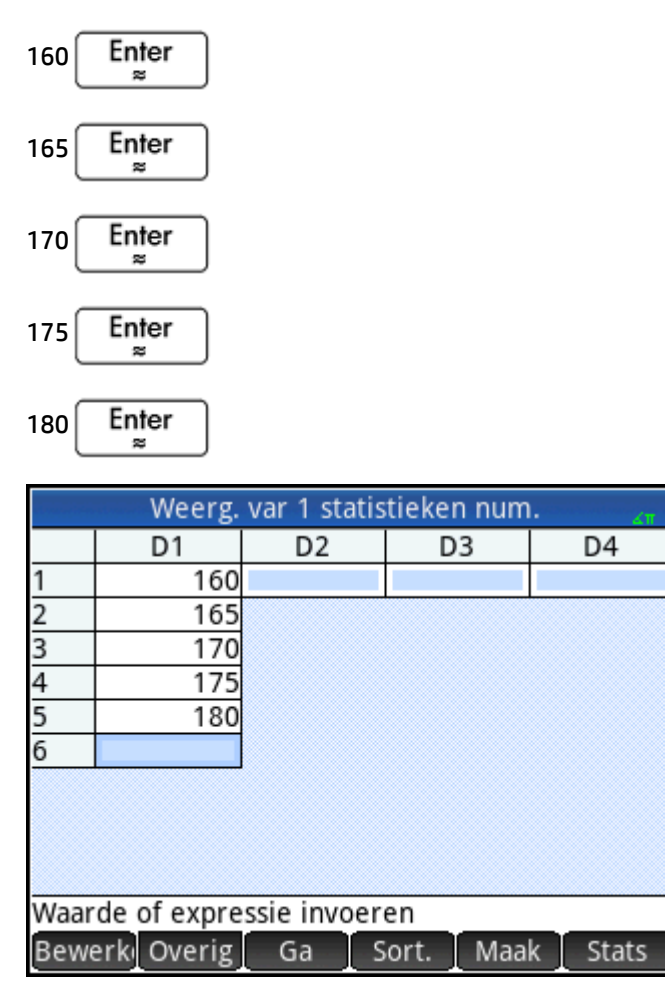

3. Vind het gemiddelde van de steekproef.

Tik op Stats om de statistieken te bekijken die zijn berekend op basis van de steekproefgegevens in D1. Het gemiddelde ( $\dot{x}$ ) is 170. Er zijn meer statistieken dan in één scherm kunnen worden weergegeven. U moet dus over het scherm scrollen om de gewenste statistieken te zien.

Het label van de kolom met de statistieken is overigens H1. Er zijn vijf gegevenssetdefinities beschikbaar voor statistieken met één variabele: H1–H5. Als er gegevens worden ingevoerd in D1, wordt H1 automatisch ingesteld op het gebruik van D1 voor gegevens en wordt de frequentie van elk gegevenspunt ingesteld op 1. U kunt andere gegevenskolommen selecteren in de symbolische weergave van de app.

| Weerg. var 1 statistieken num. 🛛 🦣 |                  |  |  |
|------------------------------------|------------------|--|--|
|                                    | H1               |  |  |
| n                                  | 5                |  |  |
| Min                                | 160              |  |  |
| Q1                                 | 162.5            |  |  |
| Med                                | 170              |  |  |
| Q3                                 | 177.5            |  |  |
| Max                                | 180              |  |  |
| ΣΧ                                 | 850              |  |  |
| ΣX <sup>2</sup>                    | 144,750          |  |  |
| x                                  | 170              |  |  |
| sX                                 | 7.90569415042    |  |  |
| Gemidde                            | Gemiddelde van X |  |  |
| C                                  | Overig OK        |  |  |

- 4. Tik op OK om het statistiekenvenster te sluiten.
- 5. Druk op Symbox om de gegevenssetdefinities te bekijken.

In het eerste veld van elke set definities geeft u de te analyseren kolom met gegevens op. In het tweede veld specificeert u de kolom die de frequenties bevat van elk gegevenspunt, en in het derde veld (Plotn) kiest u het type plot waarin u de gegevens in de plotweergave wilt weergeven: Histogram, boxplot, normale waarschijnlijkheid, lijn, balk, pareto, controle, punt, steel en blad, of cirkeldiagram.

| Weerg. var 1 statistieken symb. | cπ |
|---------------------------------|----|
| √ H1:D1                         |    |
| Graf1: Histogram                | Ŧ  |
| Optie:                          |    |
| H2:                             |    |
| Graf2: Histogram                | Ŧ  |
| Optie:                          |    |
| H3:                             |    |
| Onafhankelijke kolom invoeren   |    |
| Bewerk √ Kolom Tonen Eva        |    |

## De symbolische weergave: menu-items

U kunt in de symbolische weergave op de volgende menu-items tikken:

| Menu-item    | Doel                                                                                                    |
|--------------|----------------------------------------------------------------------------------------------------|
| Bewerk       | Hiermee kopieert u de kolomvariabele (of variabele expressie) naar de invoerregel voor<br>bewerking. Tik op OK wanneer u klaar bent. |
| $\checkmark$ | Hiermee selecteert (of verwijdert) u een statistische analyse (H1–H5) voor verkenning.                                               |
| Kolom        | Selecteer de naam van een kolom uit de numerieke weergave.                                                                           |
| Tonen        | Hiermee geeft u de huidige expressie weer in tekstboekindeling in volledige schermmodus. Tik op OK wanneer u klaar bent.             |
| Eval         | Hiermee evalueert u de gemarkeerde expressie, waarbij eventuele verwijzingen naar andere<br>definities worden herleid.               |

We gaan nu verder met ons voorbeeld. Stel dat de lengte van de rest van de leerlingen in de klas wordt gemeten en dat elke lengte wordt afgerond op de waarde die het dichtst bij de vijf waarden ligt die als eerste werden vastgelegd. In plaats van alle nieuwe gegevens in te voeren in D1, gaan we simpelweg een extra kolom, D2, toevoegen die de frequenties van onze vijf gegevenspunten in D1 bevat.

| Lengte (cm) | Frequentie |
|-------------|------------|
| 160         | 5          |
| 165         | 3          |
| 170         | 8          |
| 175         | 2          |
| 180         | 1          |

**1.** Tik op **Freq** rechts naast H1 (of druk op ()) om het tweede veld van H1 te markeren).

**2.** Tik op Kolom om de beschikbare D*n* lijsten te tonen, en selecteer vervolgens **D2**.

| Weerg. var 1 statistieken symb. | 41  |  |  |  |  |
|---------------------------------|-----|--|--|--|--|
| Graf1: Histogram                | Ŧ   |  |  |  |  |
| Optie:                          |     |  |  |  |  |
| H2: D2                          |     |  |  |  |  |
| Graf2: Histogram                | Ŧ   |  |  |  |  |
| Optie:                          |     |  |  |  |  |
| H3: D1+D2                       |     |  |  |  |  |
| Graf3: Lijn                     |     |  |  |  |  |
| Frequentiekolom invoeren        |     |  |  |  |  |
| Bewerk √ Kolom Tonen E          | /al |  |  |  |  |

- **3.** Selecteer desgewenst een kleur voor de grafiek.
- 4. Als u in de symbolische weergave meerdere analyses hebt gedefinieerd, verwijder dan de analyses die momenteel niet van belang zijn.
- 5. Keer terug naar de numerieke weergave:

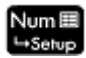

6. Voer in kolom D2 de frequentiegegevens in die in de bovenstaande tabel worden getoond:

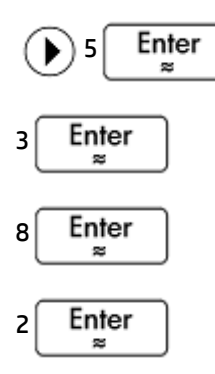

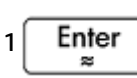

| Weerg. var 1 statistieken num. 🧠 🦣 |             |      |          |         |  |  |
|------------------------------------|-------------|------|----------|---------|--|--|
|                                    | D1          | D2   | D3       | D4      |  |  |
| 1                                  | 160         | 5    |          |         |  |  |
| 2                                  | 165         | 3    |          |         |  |  |
| 3                                  | 170         | 8    |          |         |  |  |
| 4                                  | 175         | 2    |          |         |  |  |
| 5                                  | 180         | 1    |          |         |  |  |
| 6                                  |             |      |          |         |  |  |
|                                    |             |      |          |         |  |  |
| Waarde of expressie invoeren       |             |      |          |         |  |  |
| Bewe                               | erki Overig | Ga S | ort. Maa | k Stats |  |  |

7. Tik op Stats om de statistieken opnieuw te berekenen.

De gemiddelde lengte bedraagt nu 167,631 cm.

| Weerg. var 1 statistieken num. |               |  |  |  |
|--------------------------------|---------------|--|--|--|
|                                | H1            |  |  |  |
| n                              | 19            |  |  |  |
| Min                            | 160           |  |  |  |
| Q1                             | 160           |  |  |  |
| Med                            | 170           |  |  |  |
| Q3                             | 170           |  |  |  |
| Max                            | 180           |  |  |  |
| ΣΧ                             | 3,185         |  |  |  |
| ΣX <sup>2</sup>                | 534,525       |  |  |  |
| x                              | 167.631578947 |  |  |  |
| sX                             | 5.86146100782 |  |  |  |
| Gemiddelde van X               |               |  |  |  |
| []c                            | Overig OK     |  |  |  |
8. Configureer een histogramplot voor de gegevens. Tik op OK

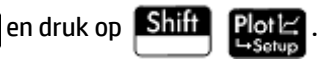

Voer de juiste parameters in voor uw gegevens. De parameters in de onderstaande afbeelding zorgen ervoor dat alle gegevens in dit specifieke voorbeeld worden weergegeven in de plotweergave.

| Inst. var 1 statistieken plot 💦 💦    |     |     |  |  |
|--------------------------------------|-----|-----|--|--|
| HBree:                               | 5   |     |  |  |
| HRng:                                | 160 | 180 |  |  |
| X Rng:                               | 158 | 182 |  |  |
| Y Rng:                               | -1  | 9   |  |  |
| X Tick:                              | 1   |     |  |  |
| Y Tick:                              | 1   |     |  |  |
| Staafbreedte voor histogram invoeren |     |     |  |  |
| Bewerk Pagina 1⁄3 🕴                  |     |     |  |  |

9. Druk op **Pote** om een histogram van de gegevens te plotten.

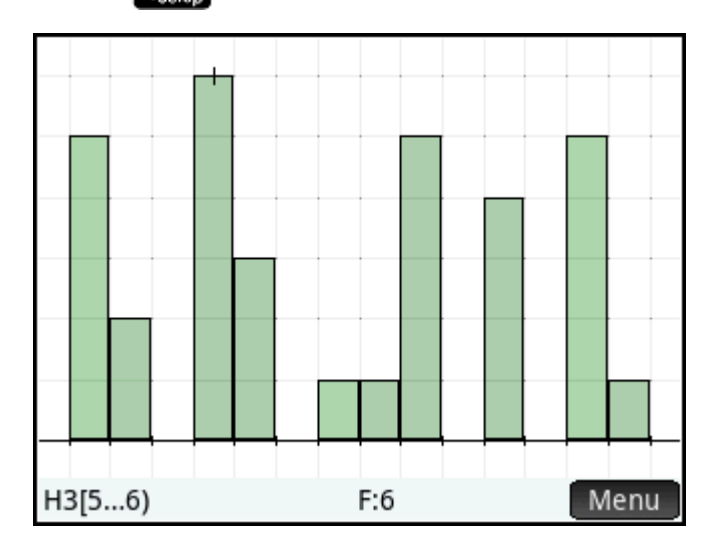

Druk op  $\bigcirc$  en  $\bigcirc$  om de traceercursor te verplaatsen en het interval en de frequentie van elke staaf te bekijken. U kunt ook tikken om een staaf te selecteren. Tik en sleep om in de plotweergave te scrollen. U kunt ook in- of uitzoomen op de cursor door op  $\boxed{Ans}$  of  $\boxed{Boxo}$  te drukken. Ten slotte kunt u een gebaar van knijpend zoomen met twee vingers gebruiken verticaal, horizontaal of diagonaal uitgevoerd om te zoomen.

# Statistische gegevens invoeren en bewerken

Elke kolom in de numerieke weergave is een gegevensset en wordt vertegenwoordigd door een variabele met de naam D0 t/m D9. U kunt op drie manieren gegevens invoeren in een kolom:

- Ga naar de numerieke weergave en voer de gegevens rechtstreeks in. Zie <u>Aan de slag met de app 1var.</u> <u>statistieken op pagina 233</u> voor een voorbeeld.
- Ga naar de beginweergave en kopieer de gegevens uit een lijst. Als u bijvoorbeeld L1 Opsl ▶ D1 invoert in de beginweergave, worden de items in de lijst L1 gekopieerd naar de kolom D1 in de app 1var. statistieken.
- Ga naar de beginweergave en kopieer de gegevens uit de app Spreadsheet. Stel bijvoorbeeld dat de gewenste gegevens zich in A1:A10 in de app Spreadsheet bevinden en u ze naar kolom D7 wilt kopiëren. Open de app 1var. statistieken, keer terug naar de beginweergave en voer het volgende in:

Spreadsheet.A1:A10 Opsl ►D7 Enter

Ongeacht de gebruikte methode worden de ingevoerde gegevens automatisch opgeslagen. U kunt deze app verlaten en later ernaar terugkeren. U ziet dan dat de gegevens die u als laatst hebt ingevoerd, nog steeds beschikbaar zijn.

Na het invoeren van de gegevens moet u gegevenssets definiëren in de symbolische weergave en aangeven hoe ze moeten worden geplot.

### De numerieke weergave: menu-items

U kunt in de numerieke weergave op de volgende menu-items tikken:

| Bewerk | Hiermee kopieert u het gemarkeerde item naar de invoerregel voor bewerking.                                                                                                    |
|--------|----------------------------------------------------------------------------------------------------|
| Overig | Geeft een menu opties voor bewerking. Zie <u>Het menu Meer op pagina 240</u> .                                                                                                    |
| Ga     | Hiermee verplaatst u de cursor naar het opgegeven item in een lijst.                                                                                                    |
| Sort.  | Hiermee kunt u de gegevens op verschillende manieren sorteren. Zie <u>Gegevenswaarden sorteren</u> op pagina 242.                                                                                   |
| Maak   | Hiermee wordt een invoerformulier weergegeven waarin u een formule kunt invoeren voor het genereren van een lijst met waarden voor een bepaalde kolom. Zie <u>Gegevens genereren</u> op pagina 242. |
| Stats  | Hiermee berekent u statistieken voor elke gegevensset die u in de symbolische weergave selecteert.<br>Zie <u>Berekende statistieken op pagina 242</u> .                                             |

#### **Het menu Meer**

Het menu Meer bevat opties voor het bewerken van lijsten van gegevens. De opties worden beschreven in de onderstaande tabel.

| Optie | Suboptie | Doel                                                                                                    |  |
|-------|----------|----------------------------------------------------------------------------------------------------|--|
| Invgn | Rij      | Hiermee voegt u een nieuwe rij in de geselecteerde lijst. De<br>nieuwe rij bevat 0 als zijn element.                    |  |
| Verw  | Kolom    | Hiermee verwijdert u de inhoud van de geselecteerde lijst.<br>U kunt een enkel item verwijderen door het te markeren en |  |
|       |          |                                                                                                    |  |

| Optie       | Suboptie | Doel                                                                                                    |  |
|-------------|----------|----------------------------------------------------------------------------------------------------|--|
| Selecteren  | Rij      | Selecteert de rij die de momenteel geselecteerde cel bevat;<br>de gehele rij kan dan worden gekopieerd.                                                                                                    |  |
|             | Vak      | Opent een dialoogvenster waarin u een vierkant bereik ku<br>selecteren gedefinieerd door een startlocatie en een<br>definitieve locatie. U kunt ook op een cel tikken en<br>vasthouden om deze als de startlocatie te selecteren, en<br>dan uw vinger slepen naar het vierkante bereik van<br>elementen. Nadat het is geselecteerd, kan het bereik<br>worden gekopieerd. |  |
|             | Kolom    | Selecteert de huidige lijst. Nadat deze is geselecteerd, kan<br>de lijst worden gekopieerd.                                                                                                    |  |
| Selectie    |          | Hiermee wordt de selectiemodus in- of uitgeschakeld.                                                                                                    |  |
|             |          | Als de selectiemodus is uitgeschakeld, kunt u tikken op en<br>die cel vasthouden en vervolgens uw vinger slepen om een<br>vierkant bereik te selecteren.                                                                                                    |  |
| Verwisselen | Kolom    | Transponeert de inhoud van twee kolommen (of lijsten).                                                                                                    |  |

# Een gegevensset bewerken

Markeer in de numerieke weergave de gegevens die u wilt wijzigen, typ een nieuwe waarde en druk op

drukken.

Enter . U kunt ook de gegevens markeren, op Bewerki tikken om ze naar de invoerregel te kopiëren,

de wijziging doorvoeren en op

# **Gegevens verwijderen**

- U kunt een kolom met gegevens verwijderen door een gegeven in die kolom te markeren en op Shiff

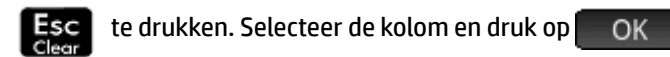

Als u alle gegevens in elke kolom wilt verwijderen, drukt u op Shiff Esc

, selecteert u **Alle** 

kolommen en tikt u op OK

### **Gegevens invoegen**

- 1. Markeer de cel onder de locatie waar u een waarde wilt invoegen.
- 2. Tik op Overig , selecteer Invoegen en selecteer vervolgens Rij.
- 3. Voer de waarde in en druk op

Enter

Als u meer gegevens wilt toevoegen aan de gegevensset en het niet uitmaakt waar deze worden ingevoerd, selecteert u de laatste cel in de gegevensset en begint u met invoeren van de nieuwe gegevens.

#### **Gegevens genereren**

U kunt een formule invoeren voor het genereren van een lijst met gegevenspunten voor een bepaalde kolom door te tikken op Maak. In het onderstaande voorbeeld worden er vijf gegevenspunten in kolom D2

geplaatst. Deze worden gegenereerd door de expressie X<sup>2</sup> – F, waarbij X afkomstig is uit de set {1, 3, 5, 7, 9}. Dit zijn de waarden tussen 1 en 10 met een verschil van 2. F is de waarde die hier elders aan is toegewezen (zoals in de beginweergave). Als F bijvoorbeeld 5 is, zal het resultaat in kolom D2 {–4, 4, 20, 44, 76} zijn.

| K            | olomgegev  | vens maken     | Zπ |
|--------------|------------|----------------|----|
| Expressie:   | X^2-F      |                |    |
| Var.:        | х          |                |    |
| Start:       | 1          |                |    |
| Stop:        | 10         |                |    |
| Stap:        | 2          |                |    |
| Kol.:        | D2         |                |    |
|              |            |                |    |
| Kolom kiezen | om resulta | at op te slaan |    |
| Kieze        | n∐ X       | Annuler        | OK |

#### Gegevenswaarden sorteren

U kunt per keer drie gegevenskolommen sorteren, gebaseerd op een geselecteerde onafhankelijke kolom.

- 1. Markeer in de numerieke weergave de kolom die u wilt sorteren en tik op Sort.
- 2. Geef de sorteervolgorde op: **Oplopend** of **Aflopend**.
- 3. Geef de onafhankelijke en afhankelijke gegevenskolommen op. Het sorteren vindt plaats op basis van de onafhankelijke kolom. Als bijvoorbeeld de leeftijden in C1 staan en de inkomens in C2 en u wilt sorteren op inkomen, maakt u van C2 de onafhankelijke kolom en van C1 de afhankelijke kolom.
- **4.** Geef een frequentiegegevenskolom op.
- 5. Tik op OK

De onafhankelijke kolom wordt gesorteerd zoals opgegeven, en alle andere kolommen worden gesorteerd op basis van de onafhankelijke kolom. Als u slechts één kolom wilt sorteren, kiest u **Geen** voor de kolommen **Afhankelijke** en **Frequentie**.

# Berekende statistieken

Tik op **Stats** om de volgende resultaten weer te geven voor elke gegevensset die u in de symbolische weergave selecteert.

| Statistiek      | Definitie                                                          |
|-----------------|--------------------------------------------------------------------|
| n               | Aantal gegevenspunten                                              |
| Min             | Minimumwaarde                                                      |
| Q1              | Eerste kwartiel: gemiddelde van waarden links van de mediaanwaarde |
| Med             | Mediaanwaarde                                                      |
| Q3              | Derde kwartiel: gemiddelde van waarden rechts van de mediaanwaarde |
| Max             | Maximumwaarde                                                      |
| ΣΧ              | Som van gegevenswaarden (met hun frequenties)                      |
| ΣX <sup>2</sup> | Som van de kwadraten van de gegevenswaarden                        |
| ż               | Gemiddelde                                                         |
| sX              | Steekproef standaardafwijking                                      |
| σΧ              | Populatie standaardafwijking                                       |
| serrX           | Standaardfout                                                      |
| ssX             | Som van de kwadraatafwijkingen van X                               |

Als de gegevensset een oneven aantal waarden bevat, wordt de mediaanwaarde niet gebruikt bij het berekenen van Q1 en Q3. Voor de gegevensset {3,5,7,8,15,16,17} worden bijvoorbeeld alleen de eerste drie items (3, 5 en 7) gebruikt om Q1 te berekenen en worden alleen de laatste items (15, 16 en 17) gebruikt om Q3 te berekenen.

# Plotten

U kunt het volgende plotten:

- Histogrammen
- Boxplots (met en zonder uitschieters)
- Normale waarschijnlijkheidsplots
- Lijnplots
- Staafdiagrammen
- Paretodiagrammen
- Beheerdiagrammen
- Puntendiagrammen
- Steelbladdiagrammen
- Cirkeldiagrammen

Nadat u de gegevens hebt ingevoerd en de gegevensset hebt gedefinieerd, kunt u de gegevens gaan plotten.

U kunt maximaal vijf grafieken tegelijkertijd plotten. Als u meer dan één grafiek plot, druk op romer en

selecteer vervolgens **Automatisch schalen** om het beginvenster in te stellen. Vervolgens kunt u pannen en zoomen met uw vingers om een optimale weergave van de grafieken te krijgen.

# Statistische gegevens plotten

- 1. Selecteer in de symbolische weergave de gegevenssets die u wilt plotten.
- 2. Selecteer het plottype in het menu Plotn.
- 3. Voor elke plot, maar met name voor een histogram, moeten de plotschaal en het bereik worden aangepast in de plotontwerpweergave. Als u de staven in een histogram te dik of te dun vindt, kunt u deze aanpassen door de instelling H Width te wijzigen. (Zie <u>De plot instellen op pagina 249</u>.)
- 4. Druk op **Plot** : Als de schaling u niet bevalt, drukt u op **View** en selecteert u **Automatisch** schalen.

Deze optie biedt een goede beginschaal die vervolgens direct kan worden aangepast in de plotweergave of in de plotontwerpweergave.

# Plottypen

### Histogram

De eerste set getallen onder de plot geeft aan waar de cursor is. In het onderstaande voorbeeld bevindt de cursor zich in de staaf voor gegevens tussen 5 en 6 (exclusief 6) en is de frequentie voor die staaf 6. U kunt

|            | <br> |      |
|------------|------|------|
|            |      |      |
|            |      |      |
|            |      |      |
|            |      |      |
|            | <br> |      |
|            |      |      |
|            |      |      |
|            |      |      |
|            |      |      |
|            |      |      |
| ┍╶╷┝╾╸╸╸╸┩ | <br> |      |
|            |      |      |
| H1[160165) | F:5  | Menu |

informatie over andere staven bekijken door op  $(\blacktriangleleft)$  of  $(\blacktriangleright)$  te drukken.

### Box-and-Whisker-plot

De linker whisker geeft de minimale gegevenswaarde aan. Het vakje markeert het eerste kwartiel, de mediaan en het derde kwartiel. De rechter whisker geeft de maximale gegevenswaarde aan. De getallen

onder de plot geven de statistiek bij de cursor weer. U kunt andere statistieken zien door op  $(\mathbf{4})$ 

te drukken. In symbolische weergave kunt u uitschieters insluiten of uitsluiten. In het **Optie** veld, selecteer **Uitschieters tonen** om uitschieters buiten het plot weer te geven of selecteer **Geen uitschieters** om eventuele uitschieters in de gegevensset in te sluiten.

of

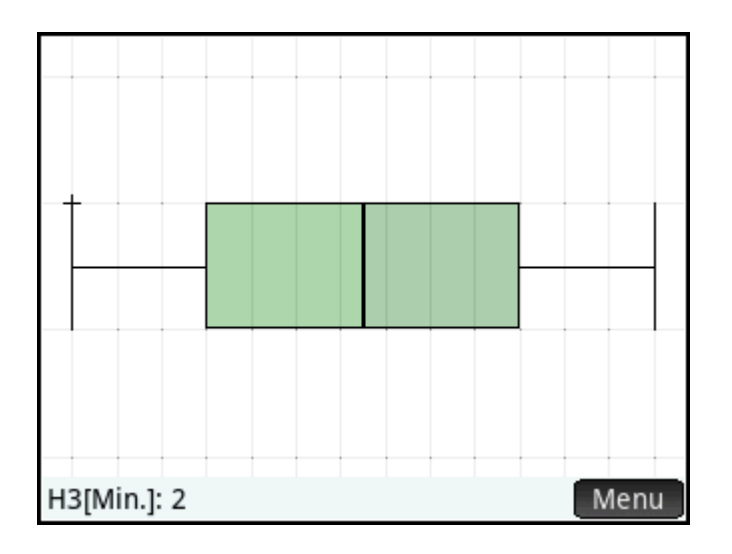

### Normale waarschijnlijkheidsplot

De normale waarschijnlijkheidsplot wordt gebruikt om te bepalen of steekproefgegevens min of meer normaal zijn verspreid. Hoe meer lineair de gegevens eruitzien, des te groter de waarschijnlijkheid dat de gegevens normaal zijn verspreid.

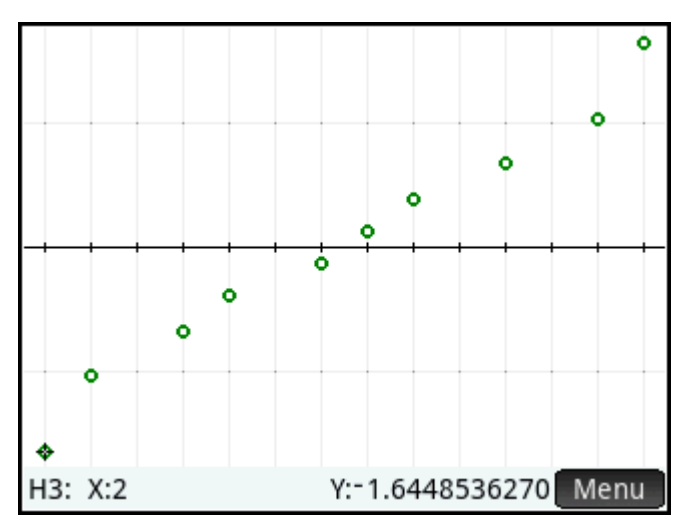

# Lijnplot

Met een lijnplot worden punten van de vorm (x, y) verbonden. Hierbij is x het rijnummer van het gegevenspunt en is y de waarde van het gegevenspunt.

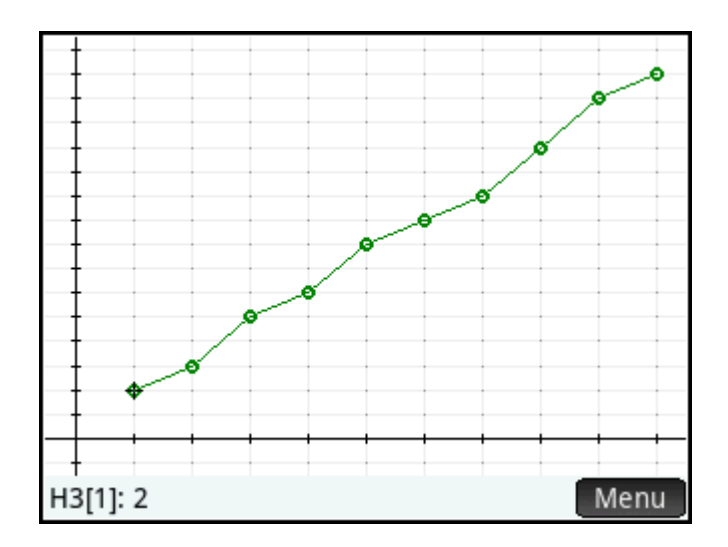

# Staafdiagram

In een staafdiagram wordt de waarde van een gegevenspunt weergegeven als een verticale balk die langs de x-as is geplaatst bij het rijnummer van het gegevenspunt.

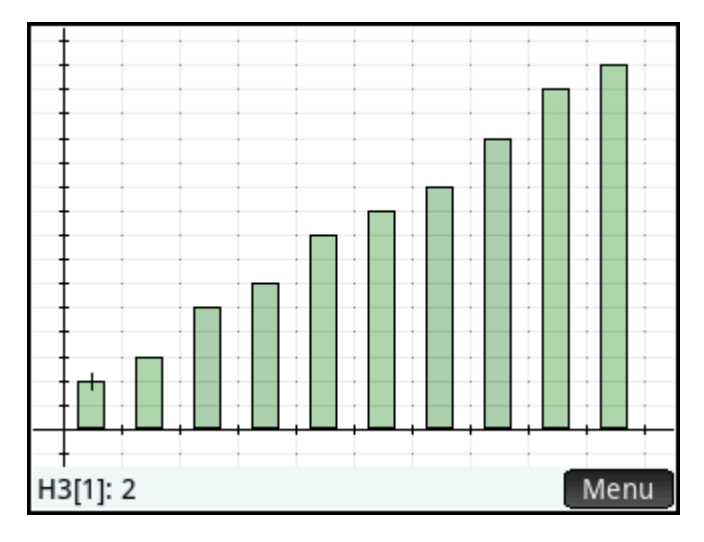

### Paretodiagram

Bij een paretodiagram worden de gegevens in aflopende volgorde opgenomen, elk met hun percentage van het totaal.

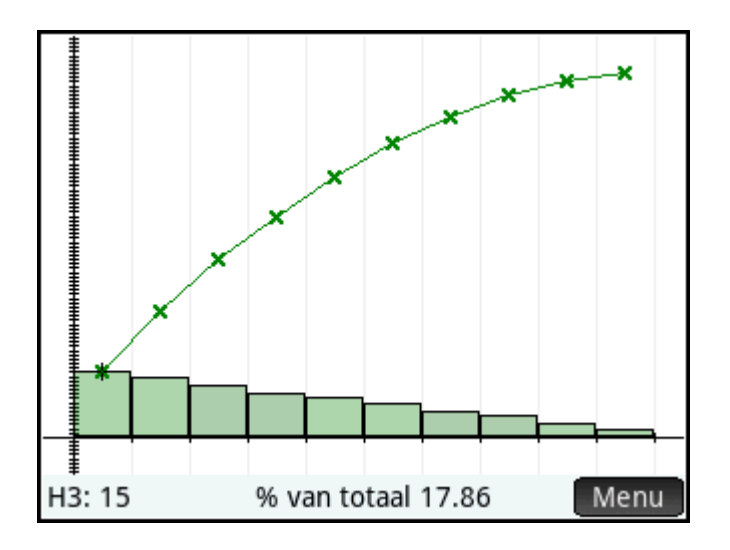

### **Beheerdiagram**

Een beheerdiagram trekt horizontale lijnen op het gemiddelde en op zowel de bovenste als onderste vertrouwensniveaus. Het plot vervolgens de gegevens in volgorde en verbindt de gegevenspunten met lijnstukken. Dit plottype heeft een optie voor het plotten van het bewegende bereik (het verschil tussen paren van gegevenspunten) in plaats van individuele gegevenspunten.

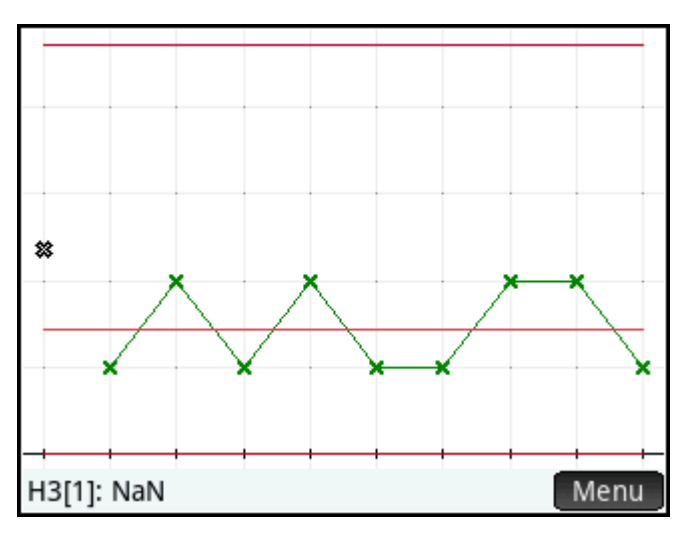

In het vak Optie kunt u Afzonderlijk selecteren of Wisselende reeks.

### **Puntendiagram**

De puntendiagram tekent een punt voor elke gegevenspunt en stapelt identieke gegevenspunten verticaal.

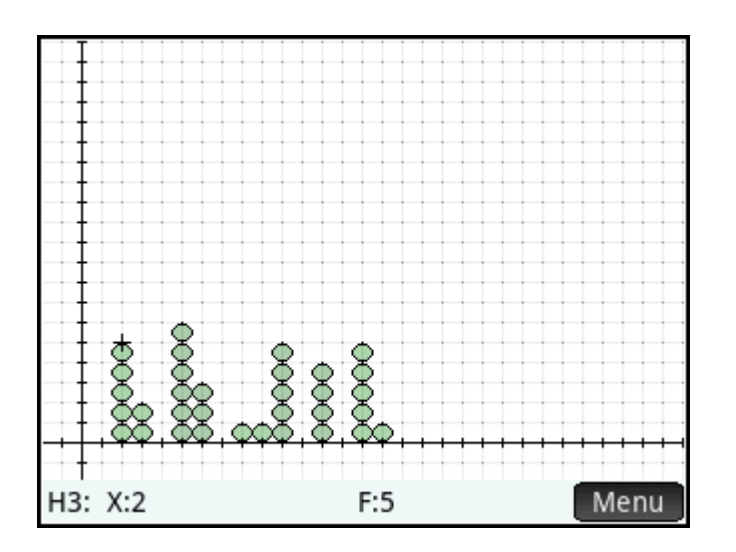

### Steelbladdiagram

De steelbladdiagram scheidt waarden door machten van tien, met de steel die de hoogste macht van tien toont en de bladeren die de volgende lagere macht van tien tonen voor elke gegevenspunt. Een legenda is inbegrepen bij de basis van de plot.

In het vak **Optie** kunt u **Gedeelde steel** selecteren of standaard **Enkele steel**. De optie gedeelde steel deelt iedere steel in twee delen op 5, 50, enzovoort.

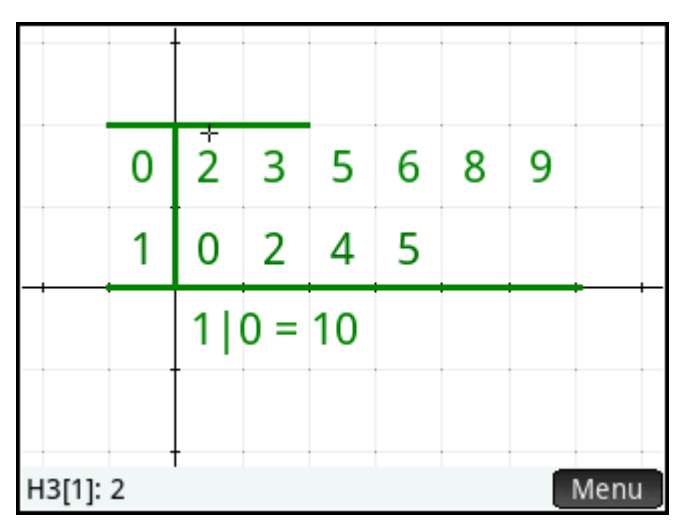

### Cirkeldiagram

De cirkeldiagram geeft elke gegevenspunt weer als een sector van een cirkel, waarbij het gebied van de sector overeenkomt met het percentage van de gehele gegevensset die de individuele gegevenspunt voorstelt.

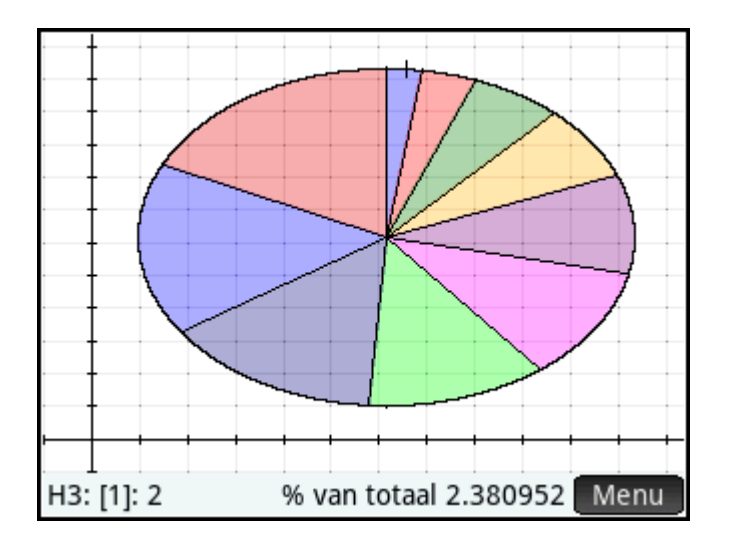

# **De plot instellen**

In de plotontwerpweergave ( Shift Plot ) kunt u veel van dezelfde plotparameters opgeven die ook in

andere apps worden gebruikt, zoals X Rng en Y Rng. De app 1var. statistieken heeft twee unieke instellingen:

- Met histogrambreedte kunt u de breedte van een histogramstaaf opgeven. Hiermee wordt bepaald hoeveel staven in de weergave passen en hoe de gegevens zijn verspreid (hoeveel gegevenspunten elke staaf vertegenwoordigt).
- Met **histogrambereik** kunt u het bereik van waarden opgeven voor een set histogramstaven. Het bereik loopt van de linkerrand van de meest linkse staaf tot de rechterrand van de meest rechtse staaf.

# De grafiek verkennen

De plotweergave ( Plot ) bevat zoom- en traceeropties en opties voor het weergeven van coördinaten. De

optie voor automatisch schalen is beschikbaar in zowel het menu Weergave 💷 View

als in het menu

Zoomer. Met het menu Weergave kunt u een grafiek ook weergeven in een gesplitst scherm.

Bij alle plottypen kunt u tikken en slepen om door de plotweergave te scrollen. U kunt een gebaar van knijpend zoomen met twee vingers gebruiken die horizontaal wordt uitgevoerd om in te zoomen op de x-as, verticaal om in te zoomen op de y-as, of diagonaal om in te zoomen op beide assen. U kunt ook in- of

uitzoomen op de cursor door op te drukken. of

#### De plotweergave: menu-items

U kunt in de plotweergave op de volgende menu-items tikken:

| Кпор   | Doel                                                |
|--------|-----------------------------------------------------|
| Zoomer | Hiermee wordt het menu met zoomopties weergegeven.  |
| Trace• | Hiermee wordt de traceermodus in- of uitgeschakeld. |

| Кпор | Doel                                                                |
|------|---------------------------------------------------------------------|
| Def. | Hiermee geeft u de definitie van de huidige statistische plot weer. |
| Menu | Hiermee toont of verbergt u het menu.                               |

### 13 De app 2var. statistieken

De app 2var. statistieken kan tot tien gegevenssets tegelijk opslaan. Met deze app kunt u een statistische analyse met twee variabelen uitvoeren op een of meer gegevenssets.

De app 2var. statistieken wordt geopend in de numerieke weergave, die wordt gebruikt voor het invoeren van gegevens. De symbolische weergave wordt gebruikt om op te geven welke kolommen gegevens bevatten en welke kolom frequenties bevat.

U kunt ook statistieken berekenen in de beginweergave en de app Spreadsheet.

De waarden die u in de app 2var. statistieken berekent, worden opgeslagen in variabelen. U kunt in de beginweergave en in andere apps naar deze waarden verwijzen.

# Aan de slag met de app 2var. statistieken

In het volgende voorbeeld worden de reclame- en verkoopgegevens in de onderstaande tabel gebruikt. In het voorbeeld voert u de gegevens in, berekent u samenvattingsstatistieken, correleert u een curve aan de gegevens en voorspelt u het effect van meer reclame op de verkoop.

| Reclameminuten      | Resulterende verkoop (€) |
|---------------------|--------------------------|
| (onafhankelijke, x) | (afhankelijke, y)        |
| 2                   | 1400                     |
| 1                   | 920                      |
| 3                   | 1100                     |
| 5                   | 2265                     |
| 5                   | 2890                     |
| 4                   | 2200                     |

### De app 2var. statistieken openen

Druk op Apps en selecteer vervolgens **2var. statistieken** om deze app te openen.

| Weerg. var 2 statistieken num. 💦 🚛 |            |             |       |    |  |  |
|------------------------------------|------------|-------------|-------|----|--|--|
|                                    | C1         | C2          | C3    | C4 |  |  |
| 1                                  |            |             |       |    |  |  |
|                                    |            |             |       |    |  |  |
|                                    |            |             |       |    |  |  |
|                                    |            |             |       |    |  |  |
|                                    |            |             |       |    |  |  |
|                                    |            |             |       |    |  |  |
|                                    |            |             |       |    |  |  |
| Waarda of expressio invooran       |            |             |       |    |  |  |
| waa                                | rue of exp | ressie invo | beren |    |  |  |
| Bewerk Overig Ga Maak Stats        |            |             |       |    |  |  |

# **Gegevens invoeren**

1. Voer in kolom C1 de reclameminuten in:

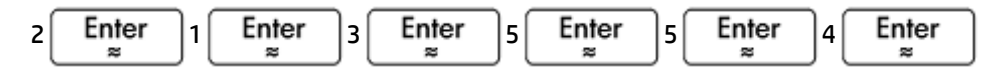

2. Voer in kolom C2 de resulterende verkoopgegevens in:

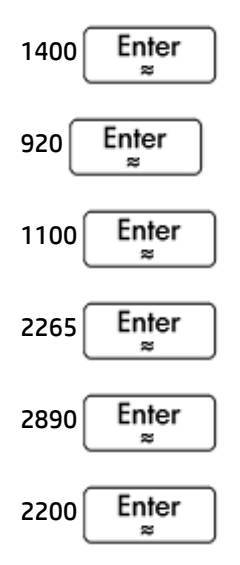

| Weerg. var 2 statistieken num. 💦 💦 |                                   |       |    |    |  |
|------------------------------------|-----------------------------------|-------|----|----|--|
|                                    | C1                                | C2    | C3 | C4 |  |
| 1                                  | 2                                 | 1,400 |    |    |  |
| 2                                  | 1                                 | 920   |    |    |  |
| 3                                  | 3                                 | 1,100 |    |    |  |
| 4                                  | 5                                 | 2,265 |    |    |  |
| 5                                  | 5                                 | 2,890 |    |    |  |
| 6                                  | 4                                 | 2,200 |    |    |  |
| 7                                  |                                   |       |    |    |  |
| 2                                  |                                   |       |    |    |  |
| 2                                  | ۷                                 |       |    |    |  |
| Bewe                               | Bewerk Overig Ga Sort. Maak Stats |       |    |    |  |

# Gegevenskolommen kiezen en correleren

U kunt in de symbolische weergave maximaal vijf analyses definiëren van gegevens met twee variabelen met de naam S1 t/m S5. In dit voorbeeld definiëren we er slechts één: S1. In dit proces kiest u gegevenssets en een type correlatie.

1. Druk op Symbo om de kolommen te specificeren die de gegevens bevatten die u wilt analyseren.

In dit geval worden standaard C1 en C2 weergegeven. U had uw gegevens echter ook kunnen invoeren in andere kolommen dan C1 en C2.

| Weerg. var          | 2 sta | tistieken | symb. |      | 41  |
|---------------------|-------|-----------|-------|------|-----|
| √ S1:C1             | C2    |           |       |      |     |
| Type1: Lineair      |       |           |       | 0    |     |
| Fit1: M*X+B         |       |           |       |      |     |
| S2:                 |       |           |       |      |     |
| Type2: Lineair      |       |           |       |      |     |
| Fit2: M*X+B         |       |           |       |      |     |
| S3:                 |       |           |       |      |     |
| Onafhankelijke kolo | m inv | oeren     |       |      |     |
| Bewerk √ Ko         | olom  | Fit       | Tonen | - E\ | /al |

2. Selecteer een correlatie:

Selecteer een correlatie in het vak **Type 1**. Selecteer in dit voorbeeld **Lineair**.

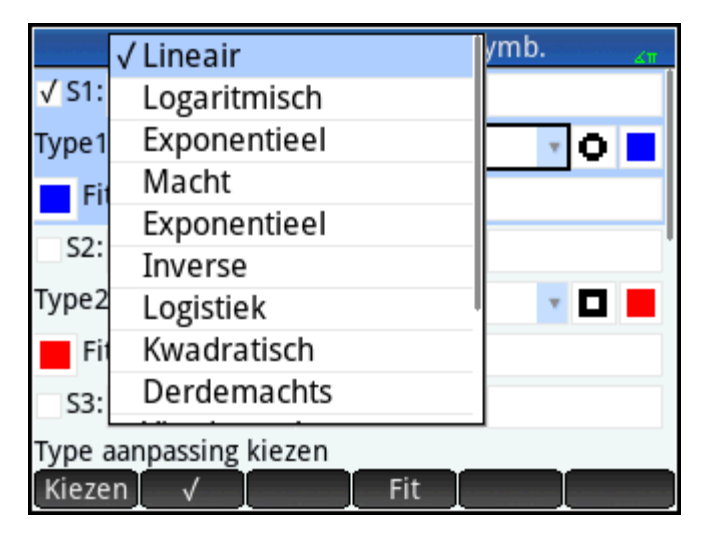

- **3.** Selecteer optioneel een punttype en kleur voor de spreidingsplot.
- Selecteer optioneel een kleur voor de grafiek van de correlatie met behulp van het kleurenmenu aan de linkerkant van Correlatie.
- 5. Als u in de symbolische weergave meerdere analyses hebt gedefinieerd, verwijder dan de analyses die momenteel niet van belang zijn.

# Statistieken verkennen

**1.** Zoek de correlatie, r, tussen de reclametijd en de verkoop:

Num⊞ Stats ⇔Setup

De correlatie is r=0,8995...

| Weerg. var 2 statistieken num. 💦 💦 |                      |  |
|------------------------------------|----------------------|--|
|                                    | S1                   |  |
| n                                  | 6                    |  |
| r                                  | 0.899530938561       |  |
| R²                                 | 0.809155909429       |  |
| sCOV                               | 1,135.66666667       |  |
| σCOV                               | 946.388888889        |  |
| ΣΧΥ                                | 41,595               |  |
|                                    |                      |  |
| Correlati                          | e                    |  |
|                                    | Overig Stats• X Y OK |  |

**2.** Zoek het gemiddelde van de reclametijd (x).

Х

De gemiddelde reclametijd, x, bedraagt 3,33333... minuten.

| Weerg. var 2 statistieken num. |                      |  |
|--------------------------------|----------------------|--|
|                                | S1                   |  |
| x                              | 3.3333333333         |  |
| ΣΧ                             | 20                   |  |
| ΣX²                            | 80                   |  |
| sX                             | 1.63299316186        |  |
| σΧ                             | 1.490711985          |  |
| serrX                          | 0.666666666667       |  |
| ssX                            | 13.3333333333        |  |
|                                |                      |  |
| Gemiddelde van X               |                      |  |
|                                | Overig Stats X• Y OK |  |

**3.** Zoek het gemiddelde van de verkoop (y).

### Y

De gemiddelde verkoop, y, bedraagt circa € 1796.

| Weerg. var 2 statistieken num. |                      |  |
|--------------------------------|----------------------|--|
|                                | S1                   |  |
| Σ<br>Σ                         | 1,795.83333333       |  |
| ΣΥ                             | 10,775               |  |
| ΣY²                            | 22,338,725           |  |
| sY                             | 773.126229452        |  |
| σY                             | 705.76445945         |  |
| serrY                          | 315.627461487        |  |
| ssY                            | 2,988,620.83333      |  |
|                                |                      |  |
| Gemidde                        | elde van Y           |  |
| C                              | Overig Stats X Y• OK |  |

Druk op OK om terug te keren naar de numerieke weergave.

# De plot instellen

Verander het plotbereik zodat alle gegevenspunten worden geplot.

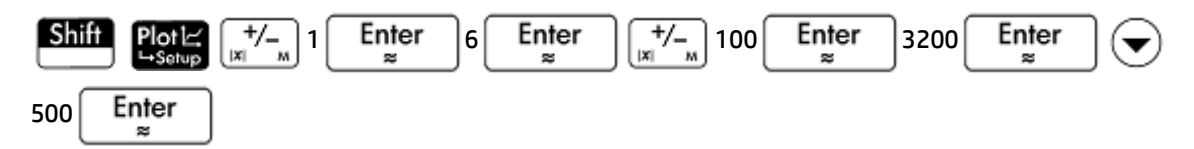

|          | Inst. var 2 statistie | eken plot 💦 🔐 |
|----------|-----------------------|---------------|
|          |                       |               |
|          |                       |               |
| X Rng:   | -1                    | 6             |
| Y Rng:   | -100                  | 3,200         |
| X Tick:  | 1                     |               |
| Y Tick:  | 500                   |               |
|          |                       |               |
| Minimale | horizontale waarde    | invoeren      |
| Bewerk   | Pagina ½              |               |

# De grafiek plotten

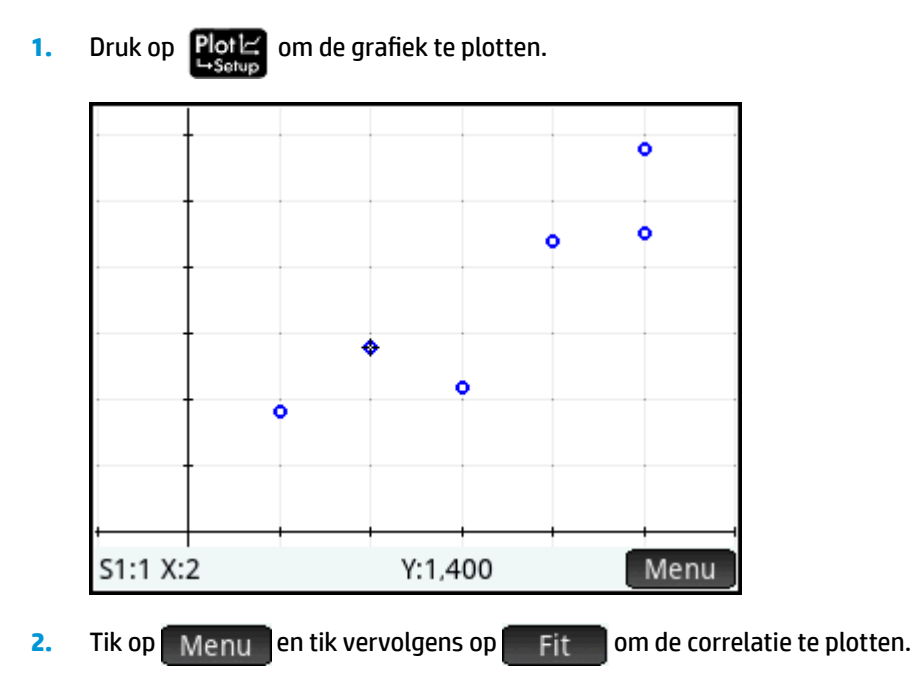

# De vergelijking weergeven

Druk op Symbox om terug te keren naar de symbolische weergave.

Bekijk de expressie in het veld **Fit1**. U ziet hier dat de helling (m) van de regressielijn 425,875 is en het y-snijpunt (b) 376,25.

| Weerg. var          | 2 statistieken | symb. | ∠п   |
|---------------------|----------------|-------|------|
| √ S1: C1            | C2             |       |      |
| Type1: Lineair      |                | *     | 0    |
| Fit1: 425.875*)     | (+376.25       |       |      |
| S2:                 |                |       | !    |
| Type2: Lineair      |                |       |      |
| Fit2: M*X+B         |                |       |      |
| S3:                 |                |       |      |
| Onafhankelijke kolo | m invoeren     |       |      |
| Bewerk √ Ko         | lom Fit•       | Tonen | Eval |

### Waarden voorspellen

We gaan nu de verkoopcijfers voorspellen als de reclametijd zou toenemen tot 6 minuten.

**1.** Druk op **Port** om terug te keren naar de plotweergave.

De traceeroptie is standaard geactiveerd. Met deze optie wordt de cursor van gegevenspunt naar

gegevenspunt verplaatst wanneer u op  $(\blacktriangleleft)$  of  $(\blacktriangleright)$  drukt. Wanneer u van gegevenspunt naar

gegevenspunt gaat, worden de bijbehorende x - en y-waarden onder aan het scherm weergegeven. In dit voorbeeld staan op de x-as de reclameminuten en op de y-as de verkoop.

Er is echter geen gegevenspunt voor 6 minuten. De cursor kan dus niet naar x = 6 worden verplaatst. In plaats daarvan moeten we op basis van de beschikbare gegevens voorspellen wat y wordt wanneer x = 6. Hiertoe moeten we de regressiecurve en niet de gegevenspunten traceren.

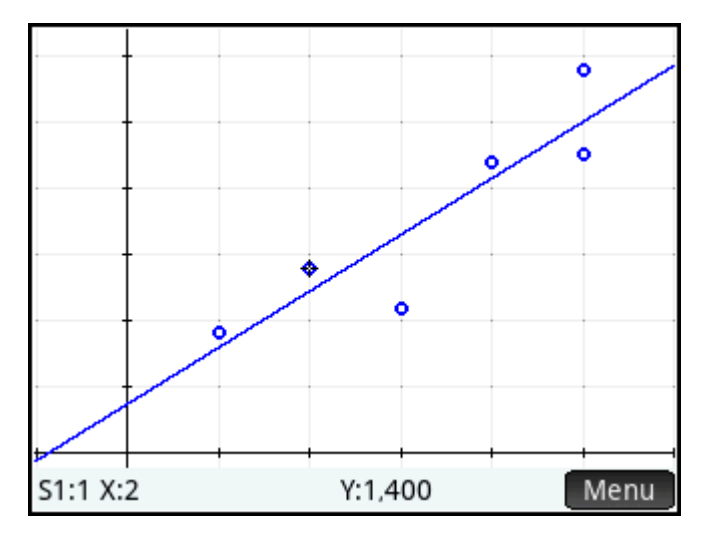

2. Druk op 🛆 of 🔷 om de cursor de regressielijn te laten traceren in plaats van de gegevenspunten.

De cursor springt van het huidige gegevenspunt naar de regressiecurve.

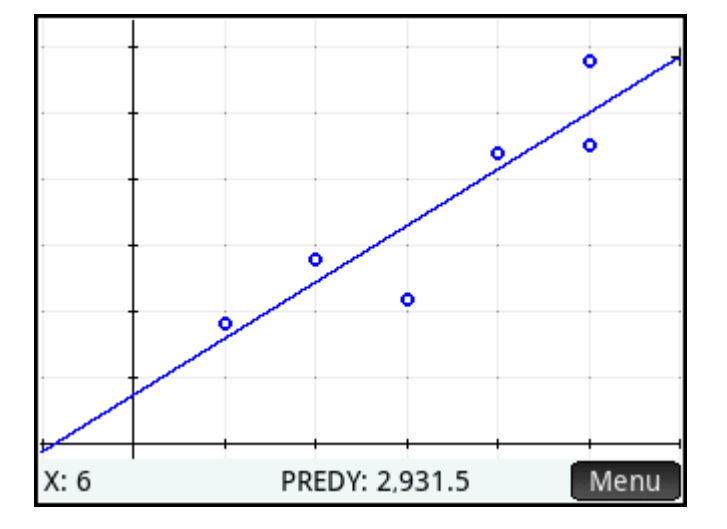

Tik op de regressielijn naast x = 6 (naast de rechterrand van het scherm). Druk vervolgens op () tot x

= 6. Als de x-waarde niet linksonder in het scherm wordt weergegeven, tikt u op Roste . Wanneer u x =

6 hebt bereikt, ziet u dat de waarde **PREDY** (ook weergegeven onder in het scherm) 2931,5 is. Het model voorspelt dus dat de verkoop naar € 2931,50 stijgt als de reclametijd wordt verhoogd naar 6 minuten.

TIP: U kunt dezelfde traceertechniek in grote lijnen gebruiken om te voorspellen hoeveel reclameminuten u nodig zou hebben om tot een bepaald verkoopbedrag te komen. Er is echter ook een meer nauwkeurige methode beschikbaar. Keer hiertoe terug naar de beginweergave en voer Predx(s) in. Hierbij is s het verkoopcijfer. Predy en Predx zijn app-functies.

# Statistische gegevens invoeren en bewerken

Elke kolom in de numerieke weergave is een gegevensset die wordt vertegenwoordigd door een variabele met de naam C0 t/m C9. U kunt op drie manieren gegevens invoeren in een kolom:

- Ga naar de numerieke weergave en voer de gegevens rechtstreeks in. Zie <u>Aan de slag met de app 2var.</u> <u>statistieken op pagina 251</u> voor een voorbeeld.
- Ga naar de beginweergave en kopieer de gegevens uit een lijst. Als u bijvoorbeeld L1 invoert, tikt u op
   Opsi en voert u vervolgens in de beginweergave C1 in. De items uit lijst L1 worden gekopieerd naar kolom C1 in de app 1var. statistieken.
- Ga naar de beginweergave en kopieer de gegevens uit de app Spreadsheet. Stel bijvoorbeeld dat de gewenste gegevens zich in A1:A10 in de app Spreadsheet bevinden en u ze naar kolom C7 wilt kopiëren.
   Open de app 2var. statistieken, keer terug naar de beginweergave en voer Spreadsheet.A1:A10 in.

Tik vervolgens op Opsi >, typ C7 en druk ten slotte op Enter

**OPMERKING:** Een gegevenskolom moet ten minste vier gegevenspunten bevatten om geldige statistieken met twee variabelen te kunnen opleveren.

Ongeacht de gebruikte methode worden de ingevoerde gegevens automatisch opgeslagen. U kunt deze app verlaten en later ernaar terugkeren. U ziet dan dat de gegevens die u als laatst hebt ingevoerd, nog steeds beschikbaar zijn.

Na het invoeren van de gegevens moet u gegevenssets definiëren in de symbolische weergave en aangeven hoe ze moeten worden geplot.

# De numerieke weergave: menu-items

U kunt in de numerieke weergave op de volgende menu-items tikken:

| Bewerk | Hiermee kopieert u het gemarkeerde item naar de invoerregel voor bewerking.                                                                               |
|--------|----------------------------------------------------------------------------------------------------|
| Overig | Geeft een menu opties voor bewerking. Zie <u>Het menu Meer op pagina 259</u> .                                                                            |
| Ga     | Hiermee verplaatst u de cursor naar het opgegeven item in een lijst.                                                                                      |
| Sort.  | Hiermee kunt u de gegevens op verschillende manieren sorteren.                                                                                            |
| Maak   | Hiermee wordt een invoerformulier weergegeven waarin u een formule kunt invoeren voor het<br>genereren van een lijst met waarden voor een bepaalde kolom. |
| Stats  | Hiermee berekent u statistieken voor elke gegevensset die u in de symbolische weergave selecteert.                                                        |

### Het menu Meer

Het menu Meer bevat opties voor het bewerken van lijsten van gegevens. De opties worden beschreven in de onderstaande tabel.

| Optie       | Suboptie | Doel                                                                                                    |
|-------------|----------|----------------------------------------------------------------------------------------------------|
| Invoegen    | Rij      | Hiermee voegt u een nieuwe rij in de geselecteerde lijst. De<br>nieuwe rij bevat 0 als zijn element.                                                                                                    |
| Verwijderen | Kolom    | Hiermee verwijdert u de inhoud van de geselecteerde lijst.<br>U kunt een enkel item verwijderen door het te markeren en<br>op te drukken.                                                                                                    |
| Selecteren  | Rij      | Selecteert de rij die de momenteel geselecteerde cel bevat;<br>de gehele rij kan dan worden gekopieerd.                                                                                                    |
|             | Vak      | Opent een dialoogvenster waarin u een vierkant bereik kunt<br>selecteren gedefinieerd door een startlocatie en een<br>definitieve locatie. U kunt ook op een cel tikken en<br>vasthouden om deze als de startlocatie te selecteren, en<br>dan uw vinger slepen naar het vierkante bereik van<br>elementen. Nadat het is geselecteerd, kan het bereik<br>worden gekopieerd. |
|             | Kolom    | Selecteert de huidige lijst. Nadat deze is geselecteerd, kan<br>de lijst worden gekopieerd.                                                                                                    |
| Selectie    |          | Hiermee wordt de selectiemodus in- of uitgeschakeld.                                                                                                    |

| Optie       | Suboptie | Doel                                                                                                    |
|-------------|----------|----------------------------------------------------------------------------------------------------|
|             |          | Als de selectiemodus is uitgeschakeld, kunt u tikken op en<br>die cel vasthouden en vervolgens uw vinger slepen om een<br>vierkant bereik te selecteren. |
| Verwisselen | Kolom    | Transponeert de inhoud van twee kolommen (of lijsten).                                                                                                   |

# Een regressiemodel definiëren

U definieert een regressiemodel in de symbolische weergave. Dit kunt u op drie manieren doen:

- Accepteer de standaardoptie voor het correleren van de gegevens aan een rechte lijn.
- Kies een vooraf gedefinieerd correlatietype (logaritmisch, exponentieel, enzovoort).
- Voer uw eigen wiskundige expressie in. De expressie wordt geplot zodat u kunt zien hoe hecht deze met de gegevenspunten correleert.

### Een correlatietype kiezen

- 1. Druk op Symbol om de symbolische weergave te openen.
- 2. Selecteer het veld **Type** voor de gewenste analyse (S1 t/m S5).
- **3.** Tik nogmaals op het veld om het menu met correlatietypen te openen.
- Selecteer het gewenste correlatietype in het menu. (Zie <u>Correlatietypen op pagina 260</u>.)

# Correlatietypen

U kunt kiezen uit twaalf correlatietypen:

| Correlatietype | Betekenis                                                                                                    |  |
|----------------|----------------------------------------------------------------------------------------------------|--|
| Lineair        | Dit is de standaardoptie. Hiermee worden de gegevens gecorreleerd aan een rechte lijn: y = mx + b.<br>Gebruikt een correlatie met de kleinste kwadraten. |  |
| Logaritmisch   | Hiermee worden de gegevens gecorreleerd aan een logistieke curve: y = m lnx + b.                                                                         |  |
| Exponentieel   | Hiermee worden de gegevens gecorreleerd aan de natuurlijke exponentiële curve: y = b * e <sup>mx</sup>                                                   |  |
| Macht          | Hiermee worden de gegevens gecorreleerd aan een machtencurve: $y = b * x^m$                                                                              |  |
| Exponent       | Hiermee worden de gegevens gecorreleerd aan een exponentiële curve: y = b * m <sup>x</sup>                                                               |  |
| Inverse        | Hiermee worden de gegevens gecorreleerd aan een inverse variatie: y = m/x + b                                                                            |  |
| Logistiek      | Hiermee worden de gegevens gecorreleerd aan een logistieke curve: $y = \frac{L}{1 + ae^{(-bx)}}$                                                         |  |
|                | waarbij L de verzadigingswaarde voor groei is. U kunt een positieve reële waarde opslaan in L, of<br>automatisch laten berekenen als L = 0.              |  |
| Kwadratisch    | Hiermee worden de gegevens gecorreleerd aan een kwadratische curve: y = ax <sup>2</sup> + bx + c. Hiervoor zijn<br>ten minste drie punten nodig.         |  |
| Derdemachts    | Hiermee worden de gegevens gecorreleerd aan een derdemachts polynoom: $y = ax^3 + bx^2 + cx + d$                                                         |  |

| Correlatietype         | Betekenis                                                                                                    |
|------------------------|----------------------------------------------------------------------------------------------------|
| Vierdemachts           | Hiermee worden de gegevens gecorreleerd aan een vierdemachts polynoom: y = $ax^4 + bx^3 + cx^2 + dx$<br>+ e                                     |
| Trigonometrisch        | Hiermee worden de gegevens gecorreleerd aan een trigonometrische curve: y = a * sin(bx + c) + d.<br>Hiervoor zijn ten minste drie punten nodig. |
| Gebruiker gedefinieerd | Hiermee definieert u uw eigen correlatie (zie hieronder).                                                                                       |

# Een aangepaste correlatie definiëren

- 1. Druk op Symbol om de symbolische weergave te openen.
- 2. Selecteer het veld **Type** voor de gewenste analyse (S1 t/m S5).
- 3. Tik nogmaals op het veld om een menu met correlatietypen te openen.
- 4. Selecteer **Gebruiker gedefinieerd** in het menu.
- 5. Selecteer het bijbehorende correlatieveld.

# Berekende statistieken

| Wanneer u op Stats tikt, kunt u drie sets statistieken gebruiken. Standaard worden de statistieken    |
|----------------------------------------------------------------------------------------------------|
| weergegeven voor zowel de onafhankelijke als de afhankelijke kolom. Tik op 📉 🗶 om de statistieken     |
| voor alleen de onafhankelijke kolom te bekijken of op 🗾 Y 📰 om de statistieken weer te geven die zijn |
| afgeleid van de afhankelijke kolom. Tik op Stats om terug te keren naar de standaardweergave. In de   |
| onderstaande tabellen worden de statistieken beschreven die in elke weergave worden getoond.          |

De statistieken die worden berekend wanneer u op Stats tikt, zijn:

| Statistiek     | Definitie                                                                                                    |
|----------------|----------------------------------------------------------------------------------------------------|
| n              | Het aantal gegevenspunten.                                                                                                    |
| r              | De correlatiecoëfficiënt van de onafhankelijke en afhankelijke gegevenskolom, enkel<br>gebaseerd op de lineaire correlatie (ongeacht het gekozen correlatietype). Hiermee<br>wordt een waarde tussen −1 en 1 geretourneerd, waarbij 1 en −1 de beste correlaties<br>aangeven. |
| R <sup>2</sup> | De coëfficiënt van bepaling, oftewel het kwadraat van de correlatiecoëfficiënt. De<br>waarde van deze statistieken is afhankelijk van het gekozen correlatietype. De waarde 1<br>geeft een perfecte correlatie aan.                                                           |
| sCOV           | De steekproefcovariantie van onafhankelijke en afhankelijke gegevenskolommen.                                                                                                    |
| σCOV           | De populatiecovariantie van onafhankelijke en afhankelijke gegevenskolommen.                                                                                                    |
| ΣΧΥ            | De som van alle afzonderlijke producten van x en y.                                                                                                    |

De statistieken die worden weergegeven wanneer u op 📃 🗙

| Statistiek      | Definitie                                                    |
|-----------------|--------------------------------------------------------------|
| х́              | Het gemiddelde van x- (onafhankelijke) waarden.              |
| ΣΧ              | De som van de x-waarden.                                     |
| ΣX <sup>2</sup> | De som van de x²-waarden.                                    |
| sX              | De steekproefstandaardafwijking van de onafhankelijke kolom. |
| σX              | De populatiestandaardafwijking van de onafhankelijke kolom.  |
| serrX           | De standaardfout van de afhankelijke kolom.                  |
| ssX             | Som van de kwadraatafwijking van X.                          |

tikt, zijn:

De statistieken die worden weergegeven wanneer u op **van einer** tikt, zijn:

| Statistiek      | Definitie                                                  |
|-----------------|------------------------------------------------------------|
| ý               | Het gemiddelde van y- (afhankelijke) waarden.              |
| ΣΥ              | De som van de y-waarden.                                   |
| ΣY <sup>2</sup> | De som van de y²-waarden.                                  |
| sY              | De steekproefstandaardafwijking van de afhankelijke kolom. |
| σΥ              | De populatiestandaardafwijking van de afhankelijke kolom.  |
| serrY           | De standaardfout van de afhankelijke kolom.                |
| ssY             | Som van de kwadraatafwijking van Y.                        |

# Statistische gegevens plotten

Wanneer u gegevens hebt ingevoerd, de te analyseren gegevensset hebt geselecteerd en het correlatiemodel hebt opgegeven, kunt u de gegevens plotten. U kunt maximaal vijf spreidingsdiagrammen tegelijk plotten.

- 1. Selecteer in de symbolische weergave de gegevenssets die u wilt plotten.
- 2. Controleer of het hele bereik van de gegevens wordt geplot. U doet dit door in de plotontwerpweergave

de velden X Rng en Y Rng te controleren (en indien nodig aan te passen). ( Shiff

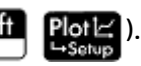

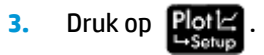

Als de gegevensset en regressielijn niet goed zijn gepositioneerd, drukt u op

en selecteert u

**Automatisch schalen**. Deze optie biedt een goede beginschaal die u later kunt aanpassen in de plotontwerpweergave.

# Een spreidingsdiagram traceren

De getallen onder de plot geven aan dat de cursor zich op het tweede gegevenspunt van S1 bevindt, op (1, 920). Druk op () om naar het volgende gegevenspunt te gaan en informatie hierover weer te geven.

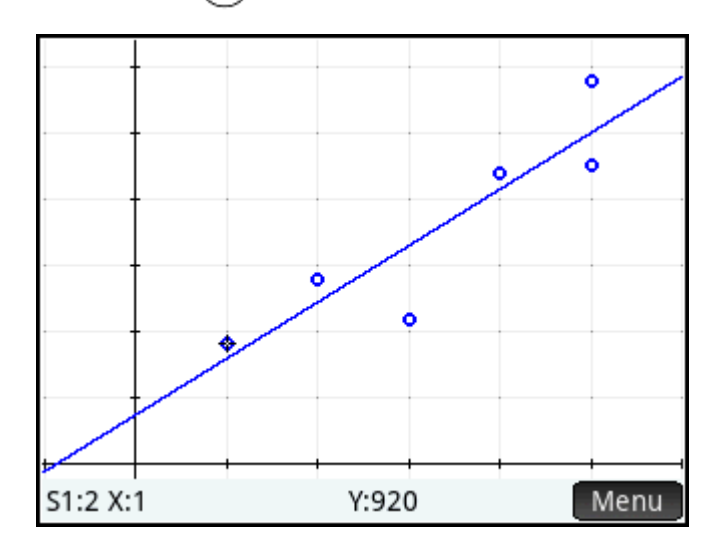

### **Een curve traceren**

Als de regressielijn niet wordt weergegeven, klikt u op **Fit**. De coördinaten van de traceercursor worden onder in het scherm weergegeven. (Als dit niet het geval is, tikt u op **Fit**.)

Druk op Symba om de vergelijking van de regressielijn te bekijken in de symbolische weergave.

Als de vergelijking te breed is voor het scherm, selecteert u deze en drukt u op Tonen.

Het onderstaande voorbeeld laat zien dat de helling van de regressielijn (m) 425,875 is en het y-snijpunt (b) 376,25.

| Weerg. var 2 statistieken symb. 🛛 🦽 |                      |       |      |  |
|-------------------------------------|----------------------|-------|------|--|
| √ S1: C1                            | C2                   |       |      |  |
| Type1: Lineair                      | Type1: Lineair 🔹 🖸 🗖 |       |      |  |
| Fit1:425.875*)                      | (+376.25             |       |      |  |
| S2:                                 |                      |       |      |  |
| Type2: Lineair                      |                      |       | -    |  |
| Fit2: M*X+B                         |                      |       |      |  |
| S3:                                 |                      |       |      |  |
| Functie invoeren                    |                      |       |      |  |
| Bewerk √                            | X 🛛 Fit•             | Tonen | Eval |  |

# Traceervolgorde

Met  $\bigcirc$  en  $\bigcirc$  kunt u de cursor langs een correlatie of van punt naar punt in een spreidingsplot verplaatsen, en met  $\bigcirc$  en  $\bigcirc$  kunt u de spreidingsplot of de correlatie te kiezen die u wilt traceren. Voor elke actieve analyse (S1–S5) is de traceervolgorde eerst de spreidingsplot en daarna de correlatie. Als dus zowel S1 als S2 actief zijn, bevindt de traceercusor zich standaard op de spreidingsplot S1 wanneer u op  $\bigcirc$  om de correlatie S1 te traceren. Druk nu op  $\bigcirc$  om terug te keren naar de spreidingsplot S1 of druk nogmaals op  $\bigcirc$  om de spreidingsplot S2 te traceren. Druk een derde keer op  $\bigcirc$  om de correlatie S2 te traceren. Als u voor een vierde keer op  $\bigcirc$  drukt, keert u terug naar de spreidingsplot S1. Als u niet goed weet wat u traceert, tikt u op  $\bigcirc$  om de definitie van het object te zien dat momenteel wordt getraceerd (spreidingsplot of correlatie).

# De plotweergave: menu-items

De menu-items in de plotweergave zijn:

| Кпор   | Doel                                                                                                    |
|--------|----------------------------------------------------------------------------------------------------|
| Zoomer | Hiermee wordt het menu met zoomopties weergegeven.                                                                                                    |
| Trace• | Hiermee wordt de traceermodus in- of uitgeschakeld.                                                                                                    |
| Ga     | Hiermee kunt u een x-waarde specificeren op de curve van de beste correlatie om naartoe te gaan (of<br>een gegevenspunt om naartoe te gaan als de cursor zich op een gegevenspunt en niet op de curve van<br>de beste correlatie bevindt). |
| Fit    | Toont of verbergt een curve die het beste past bij de analyse die actief is in de weergave Symbolisch.                                                                                                    |
| Fcn    | Hiermee wordt het menu Functie geopend. Zie <u>Menu Functie op pagina 264</u> .                                                                                                    |
| Menu   | Hiermee toont of verbergt u de menuknoppen.                                                                                                    |

### **Menu Functie**

De menu-items in het menu Functie zijn:

| Optie     | Doel                                                                                                    |
|-----------|----------------------------------------------------------------------------------------------------|
| Fit       | Toont of verbergt een curve die het beste past bij de analyse die actief is in de weergave Symbolisch. U<br>kunt ook op de knop tikken in het menu Plotweergave.                                                                                      |
| Schetsen  | Hiermee kunt u met uw vinger een voor functies passende curve schetsen voor het spreidingsdiagram.                                                                                                    |
| Definitie | Hiermee geeft u de definitie weer van het huidige spreidingsdiagram of passende curve. Druk op<br>of  om te schakelen tussen het spreidingsdiagram en de passende curve en om te<br>schuiven door ieder plot dat actief is in de weergave Symbolisch. |

#### Schetsen

Met de optie Schetsen opent u de Plotweergave met een bericht dat wordt weergegeven aan de onderkant van het scherm om een functiefit met uw vinger te schetsen. U kunt een nieuwe functie schetsen als u de vorige schets niet wilt. Als u klaar bent met het schetsen van een functie, tikt u op

de eerst beschikbare gegevensset in de weergave Symbolisch (S1–S5) wordt gewijzigd in **Gebruikersgedefinieerd** en de expressie (in X) van uw fit wordt opgeslagen als de door de gebruiker gedefinieerde fitdefinitie.

### De plotontwerpweergave

Met de plotontwerpweergave ( Shift

Plot ) kunt u, zoals met alle apps die een plotfunctie hebben, het

bereik en het aspect van de plotweergave instellen. De instellingen komen overeen met de andere bewerkingen voor de plotontwerpweergave. **Verbinden**: dit veld staat op pagina 2 van de plotontwerpweergave. Als u deze optie kiest, worden de gegevenspunten in de plotweergave verbonden met de rechte lijnsegmenten.

### Waarden voorspellen

PredX is een functie die een waarde voor X voorspelt op basis van een waarde voor Y. PredY is een functie die een waarde voor Y voorspelt op basis van een waarde voor X. In beide gevallen is de voorspelling gebaseerd op de vergelijking die volgens het opgegeven correlatietype het best bij de gegevens past.

U kunt zowel in de plotweergave als in de beginweergave van de app 2var. statistieken waarden voorspellen.

#### **De plotweergave**

- 1. Tik in de plotweergave op Fit om de regressiecurve voor de gegevensset weer te geven (als deze nog niet wordt weergegeven).
- **2.** Zorg dat de traceercursor op de regressiecurve staat. (Druk op  $(\blacktriangle)$  of  $(\checkmark)$  als dit niet het geval is.)
- Druk op of . Wanneer de cursor langs de regressiecurve wordt verplaatst, worden de desbetreffende X- en Y-waarden onder in het scherm weergegeven. (Als deze waarden niet zichtbaar zijn, tikt u op .)

U kunt de cursor naar een specifieke X-waarde laten gaan door op **Ga**te tikken, de waarde in te voeren en op **OK** te tikken. De cursor springt naar het specifieke punt op de curve.

#### De beginweergave

Als de app 2var. statistieken de actieve app is, kunt u de X- en Y-waarden ook voorspellen in de beginweergave.

- Voer PredX(Y) in en druk op
- Enter om de X-waarde voor de gespecificeerde Y-waarde te

voorspellen.

**OPMERKING:** In gevallen waarin meerdere correlatiecurven worden weergegeven, gebruiken de functies PredX en PredY de eerste actieve correlatie die in de symbolische weergave is gedefinieerd.

U kunt PredX en PredY direct op de invoerregel invoeren of in het functiemenu App selecteren in de categorie 2var. statistieken. Het functiemenu App is een van de werksetmenu's (

| var 2 statistieken          |              |                   |        |
|-----------------------------|--------------|-------------------|--------|
| Toep.functies               | 1 Prec       | X                 |        |
| 1var 2 statistieken         | - 🜌 >        | <sup>2</sup> Prec | IY     |
| <sup>2</sup> Functie        | - <u> </u> > | Resi              | d      |
| 3Geavanceerde grafieken 🗾>  |              | 4Do2              | VStats |
| 4Graph 3D 🔀                 |              | ₅SetD             | epend  |
| 5 Meetkunde 🛛 🛃             |              | 6 SetI            | ndep   |
| Spreadsheet                 | 🔲 >          | 7 CHE             | СК     |
| ?var 1 statistieken 🛛 🔝 🛚 💷 |              |                   | HECK   |
| ◎Inferentie 💁 ᢀISCHECK      |              |                   | IECK   |
| Wisk. CAS Toep. G           | iebr.        | Catlg             | ОК     |

### **Problemen met plots oplossen**

Als u problemen ondervindt tijdens het plotten, controleert u het volgende:

- Controleer of de correlatie (of het regressiemodel) die u wilde selecteren, de geselecteerde correlatie is.
- De gegevenssets die u wilt analyseren of plotten, kunnen alleen in de symbolische weergave worden geselecteerd.
- Controleer of het plotbereik groot genoeg is. Druk op view en selecteer **Automatisch schalen** of pas de plotparameters aan in de plotontwerpweergave.
- Controleer of beide gepaarde kolommen gegevens bevatten en dat ze dezelfde lengte hebben.

# 14 De app Inferentie

De app Inferentie berekent hypothesetests, betrouwbaarheidsintervallen en chi-kwadraattoetsen naast beide tests en betrouwbaarheidsintervallen op basis van inferentie voor lineaire regressie. Naast de app Inferentie bevat het menu Wiskunde een volledige set kansdichtheidsfuncties op basis van verschillende distributies (chi-kwadraat, F, binominaal, poisson, enzovoort).

U kunt op basis van de statistieken van een of twee steekproeven hypothesen testen en betrouwbaarheidsintervallen zoeken voor de volgende grootheden:

- Gemiddelde
- Aandeel
- Verschil tussen twee gemiddelden
- Verschil tussen twee aandelen

U kunt Goodness of Fit-testen uitvoeren en testen op tweeweg tabellen uitvoeren op basis van de chikwadraatverdeling. U kunt ook berekeningen uitvoeren op basis van inferentie voor lineaire regressie:

- Lineaire t-toets
- Betrouwbaarheidsinterval voor helling
- Betrouwbaarheidsinterval voor het snijpunt
- Betrouwbaarheidsinterval voor een gemiddelde reactie
- Voorspellingsinterval voor een toekomstige reactie

U kunt ook een one-way variantie-analyse (ANOVA) uitvoeren op de gegevenslijsten.

# Voorbeeldgegevens

Voor veel berekeningen zijn in de numerieke weergave van de app Inferentie steekproefgegevens opgenomen (die u kunt herstellen door de app te resetten). Deze voorbeeldgegevens zijn handig om meer inzicht te krijgen in de app.

# Aan de slag met de app Inferentie

In de volgende secties wordt een Z-test uitgevoerd op een gemiddelde met behulp van de voorbeeldgegevens.

### **De app Inferentie openen**

Druk op Apps en selecteer Inferentie.

| Weerg. Inferentie symb. 🦛 |                  |   |
|---------------------------|------------------|---|
|                           |                  |   |
| Methode:                  | Hypothesetest    | * |
| Туре:                     | Z-test: 1 µ      | * |
| Alt. hypoth.:             | μ<μ <sub>0</sub> | • |
|                           |                  |   |
|                           |                  |   |
|                           |                  |   |
| Inferentiemet             | hode kiezen      |   |
| Kieze                     |                  |   |

De app Inferentie wordt geopend in de symbolische weergave.

# Opties van de symbolische weergave

De volgende tabel bevat een overzicht van de opties in de symbolische weergave.

| Tabel 14-1 Hypothesetests |                                                   |  |
|---------------------------|---------------------------------------------------|--|
| Test                      | Beschrijving                                      |  |
| Z-Test: 1 μ               | De Z-test op één gemiddelde                       |  |
| Z-Test: $\mu_1 - \mu_2$   | De Z-test op het verschil tussen twee gemiddelden |  |
| Z-Test: 1 π               | De Z-test op 1 aandeel                            |  |
| Z-Test: $\pi_1 - \pi_2$   | De Z-test op het verschil tussen twee aandelen    |  |
| T-Test: 1 µ               | De T-test op één gemiddelde                       |  |
| T-Test: $\mu_1 - \mu_2$   | De T-test op het verschil tussen twee gemiddelden |  |

| Tabel | 14-2 | Betrouwbaarheidsintervallen    |
|-------|------|--------------------------------|
| IUDCI |      | beti buwbuui nerusintei vatten |

| Test                   | Beschrijving                                                                                                    |
|------------------------|----------------------------------------------------------------------------------------------------|
| Z-Int: 1 µ             | Het betrouwbaarheidsinterval voor één gemiddelde, gebaseerd op de normale verdeling                                    |
| Z-Int: $\mu_1 - \mu_2$ | Het betrouwbaarheidsinterval voor het verschil tussen twee gemiddelden, gebaseerd op<br>de normale verdeling           |
| Z-Int: 1 π             | Het betrouwbaarheidsinterval voor één aandeel, gebaseerd op de normale verdeling                                       |
| Z-Int: $\pi_1 - \pi_2$ | Het betrouwbaarheidsinterval voor het verschil tussen twee aandelen, gebaseerd op de<br>normale verdeling              |
| T-Int: 1 μ             | Het betrouwbaarheidsinterval voor één gemiddelde, gebaseerd op de T-distributie van<br>studenten                       |
| T-Int: $\mu_1 - \mu_2$ | Het betrouwbaarheidsinterval voor het verschil tussen twee gemiddelden, gebaseerd op<br>de T-distributie van studenten |

Tabel 14-3 X<sup>2</sup>-test

| Test            | Beschrijving                                                                     |  |
|-----------------|----------------------------------------------------------------------------------|--|
| Goodness of Fit | De chi-kwadraat Goodness of Fit-test, op basis van categorische gegevens         |  |
| 2-way-test      | De chi-kwadraattest, op basis van categorische gegevens in een tweezijdige tabel |  |

#### Tabel 14-4 Regressie

| Test                         | Beschrijving                                                                                                    |
|------------------------------|----------------------------------------------------------------------------------------------------|
| Lineaire t-test              | De t-test voor lineaire regressie                                                                                      |
| Interval: Helling            | Het betrouwbaarheidsinterval voor de helling van de echte lineaire regressielijn, op basis<br>van de T-distributie     |
| Interval: Snijpunt           | Het betrouwbaarheidsinterval voor het y-snijpunt van de echte lineaire regressielijn, op<br>basis van de T-distributie |
| Interval: Gemiddelde reactie | Het betrouwbaarheidsinterval voor een gemiddelde reactie, gebaseerd op de T-<br>distributie                            |
| Voorspellingsinterval        | Het voorspellingsinterval voor een toekomstige reactie, op basis van de T-distributie                                  |

#### Tabel 14-5 ANOVA

| Test        | Omschrijving                                           |
|-------------|--------------------------------------------------------|
| 1-way ANOVA | One-way variantie-analyse, gebaseerd op de F-verdeling |

Als u een van de hypothesetests kiest, kunt u een alternatieve hypothese kiezen voor een test tegen de nulhypothese. Voor elke test hebt u drie mogelijke keuzen voor een alternatieve hypothese op basis van een kwantitatieve vergelijking van twee grootheden. De nulhypothese geeft altijd aan dat de twee grootheden gelijk zijn. De alternatieve hypotheses betreffen dus de gevallen waarin de twee grootheden ongelijk zijn: <, > en ≠.

In deze sectie voeren we een Z-test op één gemiddelde uit op de voorbeeldgegevens om te laten zien hoe de app werkt.

### De inferentiemethode selecteren

1. De standaardinferentiemethode is **Hypothesetest**. Als deze methode niet is geselecteerd, tikt u op het veld **Methode** om deze optie te selecteren.

| Weerg. Inferentie symb. 🦙 |                       |  |
|---------------------------|-----------------------|--|
|                           |                       |  |
| Methode:                  | √ Hypothesetest       |  |
| Type:                     | Betrouwbaarh.interval |  |
| Alt. hypoth.:             | χ²–test               |  |
|                           | Regressie             |  |
|                           | ANOVA                 |  |
|                           |                       |  |
|                           |                       |  |
| Inferentiemet             | hode kiezen           |  |
|                           |                       |  |

2. Kies het type test. Selecteer in dit geval **Z-Test: 1 μ** in het menu **Type**.

| Weerg. Inferentie symb. |                         |  |
|-------------------------|-------------------------|--|
|                         |                         |  |
| Methode:                | Hypothesetest 🔹         |  |
| Type:                   | √Z–test: 1 μ            |  |
| Alt. hypoth.:           | Z-test: $\mu_1 - \mu_2$ |  |
| 21                      | Z–test: 1 π             |  |
|                         | Z-test: $\pi_1 - \pi_2$ |  |
|                         | Z–test: 1 µ             |  |
|                         | Z-test: $\mu_1 - \mu_2$ |  |
| Kies Kansverde          | ling                    |  |
|                         |                         |  |

3. Selecteer een alternatieve hypothese. Selecteer in dit geval  $\mu < \mu_0$  in het menu Alt Hypoth.

| We             | eerg. Inferentie symb. | Zπ |
|----------------|------------------------|----|
|                |                        |    |
| Methode:       | Hypothesetest          | *  |
| Туре:          | Z-test: 1 µ            | *  |
| Alt. hypoth.:  | √µ<μ₀                  |    |
|                | μ>μ <sub>0</sub>       |    |
|                | h≠h <sup>0</sup>       |    |
|                |                        |    |
| Alternatieve h | ypothese kiezen        |    |
|                |                        | -  |

# **Gegevens invoeren**

▲ Ga naar de numerieke weergave om de voorbeeldgegevens te bekijken.

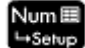

| closed the stream in- | Weerg. Inferentie num. 💦 🖉 |
|-----------------------|----------------------------|
| x:                    | 0.461368                   |
| n:                    | 50                         |
| µ₀:                   | 0.5                        |
| σ:                    | 0.2887                     |
|                       |                            |
| α:                    | 0.05                       |
|                       |                            |
| Steekpro              | efgemiddelde               |
| Bewerk                | Imprt Bereken              |

In de onderstaande tabel worden de velden in deze weergave voor de voorbeeldgegevens beschreven.

| Veldnaam       | Beschrijving                                                                                                    |
|----------------|----------------------------------------------------------------------------------------------------|
| Х              | Steekproefgemiddelde                                                                                               |
| n              | Het betrouwbaarheidsinterval voor de helling van de echte lineaire regressielijn, op basis<br>van de T-distributie |
| μ <sub>0</sub> | Veronderstelde populatiegemiddelde                                                                                 |
| σ              | Populatie standaardafwijking                                                                                       |
| α              | Alfaniveau voor de test                                                                                            |

De numerieke weergave wordt gebruikt voor het invoeren van de steekproefstatistieken en populatieparameters voor de situatie die u onderzoekt. De voorbeeldgegevens die hier worden opgegeven, hebben betrekking op een student die 50 pseudowillekeurige getallen heeft gegenereerd op zijn grafische rekenmachine. Als het algoritme goed werkt, ligt het gemiddelde in de buurt van 0,5 en moet de standaardafwijkingen van de populatie ongeveer 0,2887 bedragen. De student maakt zich zorgen dat het steekproefgemiddelde (0,461368) wat laag lijkt en test de minder dan alternatieve hypothese tegen de nulhypothese.

### De testresultaten weergeven

Tik op Bereken.

|                                  | Resultaten      |  |
|----------------------------------|-----------------|--|
| Result.                          | 1               |  |
| Test Z                           | -0.946205374811 |  |
| Test x                           | 0.461368        |  |
| Р                                | 0.172021922639  |  |
| Crit. Z                          | -1.64485362695  |  |
| Crit. x                          | 0.432843347747  |  |
|                                  |                 |  |
|                                  |                 |  |
| Kan H₀ niet verwerpen bij α=0.05 |                 |  |
|                                  | Overig OK       |  |

De verdelingswaarde van de test en de gekoppelde waarschijnlijkheid worden weergegeven, samen met de kritieke waarde(n) van de test en de gekoppelde kritieke waarde(n) van de statistieken. In dit geval geeft de test aan dat de nulhypothese niet moet worden afgewezen.

Tik op OK om terug te keren naar de numerieke weergave.

### De testresultaten plotten

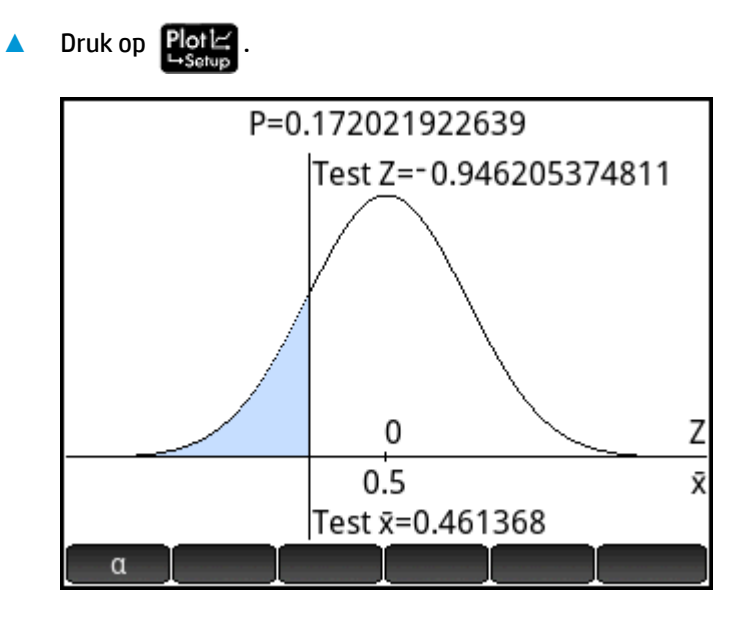

De verdelingsgrafiek wordt weergegeven met de test Z-waarde gemarkeerd. De overeenkomende X-waarde wordt ook getoond.

 $\alpha$  om de kritieke Z-waarde te bekijken. Druk, terwijl het alfaniveau wordt weergegeven, op

of  $(\frown)$  om het niveau  $\alpha$  te verlagen of te verhogen.

Tik op

# Statistieken importeren

Voor veel berekeningen kan de app Inferentie overzichtsstatistieken importeren van gegevens in de apps 1var. statistieken en 2var. statistieken. Voor de overige berekeningen kunnen de gegevens handmatig worden geïmporteerd. Het volgende voorbeeld maakt dit duidelijk.

Een reeks van zes experimenten geeft de volgende waarden als kookpunt van een vloeistof:

82,5, 83,1, 82,6, 83,7, 82,4 en 83,0.

We willen op basis van deze steekproef het ware kookpunt schatten met een betrouwbaarheidsniveau van 90%.

# De app 1var. statistieken openen

Druk op **Apps** en selecteer **1var statistieken**.

|      | Weerg.     | var 1 statis | tieken num |         |
|------|------------|--------------|------------|---------|
|      | D1         | D2           | D3         | D4      |
| 1    |            |              |            |         |
|      |            |              |            |         |
|      |            |              |            |         |
|      |            |              |            |         |
|      |            |              |            |         |
|      |            |              |            |         |
|      |            |              |            |         |
|      |            |              |            |         |
| Waa  | rde of exp | ressie invo  | beren      |         |
| Bewe | erk Overig | Ga           | Maa        | k Stats |

### **Ongewenste gegevens wissen**

Als de app ongewenste gegevens bevat, wist u deze: 

Esc

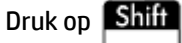

en selecteer vervolgens Alle kolommen.

### **Gegevens invoeren**

Voer in kolom D1 de kookpunten in die tijdens de experimenten zijn gevonden. 

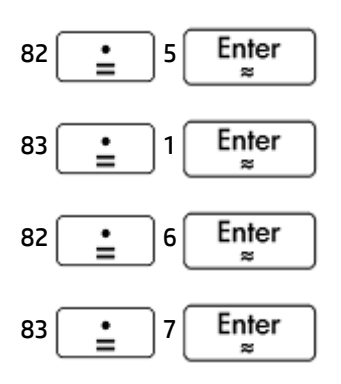

| 82 | <b>:</b> | 4 | Enter<br>≈ |
|----|----------|---|------------|
|    |          |   |            |

| Weerg. var 1 statistieken num. 💦 💦 |             |    |            |          |
|------------------------------------|-------------|----|------------|----------|
|                                    | D1          | D2 | D3         | D4       |
| 1                                  | 82.5        |    |            |          |
| 2                                  | 83.1        |    |            |          |
| 3                                  | 82.6        |    |            |          |
| 4                                  | 83.7        |    |            |          |
| 5                                  | 82.4        |    |            |          |
| 6                                  | 83          |    |            |          |
| 7                                  |             |    |            |          |
|                                    |             |    |            |          |
| 82.5                               |             |    |            |          |
| Bewe                               | erki Overig | Ga | ort. 🛛 Maa | ak Stats |

# De statistieken berekenen

1. Tik op Stats

De berekende statistieken worden nu geïmporteerd in de app Inferentie.

| Weerg. var 1 statistieken num. 💦 💦 |                |  |
|------------------------------------|----------------|--|
|                                    | H1             |  |
| n                                  | 6              |  |
| Min                                | 82.4           |  |
| Q1                                 | 82.5           |  |
| Med                                | 82.8           |  |
| Q3                                 | 83.1           |  |
| Max                                | 83.7           |  |
| ΣΧ                                 | 497.3          |  |
| ΣX <sup>2</sup>                    | 41,219.07      |  |
| x                                  | 82.8833333333  |  |
| sX                                 | 0.487510683644 |  |
| Aantal items                       |                |  |
| C                                  | Overig OK      |  |

2. Tik op OK om het statistiekenvenster te sluiten.

# De app Inferentie openen

Open de app Inferentie en wis de huidige instellingen. 

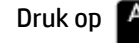

Druk op Apps , selecteer Inferentie en druk vervolgens op Shift

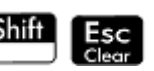
| Weerg. Inferentie symb.  |                       |
|--------------------------|-----------------------|
|                          |                       |
| Methode:                 | √ Hypothesetest       |
| Type:                    | Betrouwbaarh.interval |
| Alt. hypoth.:            | χ²–test               |
|                          | Regressie             |
|                          | ANOVA                 |
|                          |                       |
|                          |                       |
| Inferentiemethode kiezen |                       |
|                          |                       |

# De inferentiemethode en het inferentietype selecteren

1. Selecteer Methode en vervolgens Betrouwbaarheidsinterval.

| Weerg. Inferentie symb.        | 4π |
|--------------------------------|----|
|                                |    |
| Methode: Betrouwbaarh.interval |    |
| Type: Z-int.: 1 µ              |    |
|                                |    |
|                                |    |
|                                |    |
|                                |    |
| Inferentiemethode kiezen       |    |
| Kiezen                         |    |

2. Selecteer **Type** en vervolgens **T-Int: 1** μ.

| Weerg. Inferentie symb.        | Zπ |
|--------------------------------|----|
|                                |    |
| Methode: Betrouwbaarh.interval | Ŧ  |
| Type: T-int.: 1 µ              | Ŧ  |
|                                |    |
|                                |    |
|                                |    |
|                                |    |
| Kies Kansverdeling             |    |
| Kiezen                         |    |

### De gegevens importeren

- 1. Druk op Num⊞ →Setup
- 2. Specificeer de gegevens die u wilt importeren:

Tik op Imprt

- 3. Selecteer in het veld **App** de statistische app met de gegevens die u wilt importeren.
- **4.** Geef in het veld **Kolom** de kolom in de app op waarin de gegevens zijn opgeslagen. (D1 is de standaardkolom.)

| Steekproefstat. importeren 🧠 🦽  |
|---------------------------------|
| x: 82.883333333                 |
| n: 6                            |
| s: 0.487510683644               |
|                                 |
| Toep.: var 1 statistieken 🛛 🔝 🔽 |
| Kolom: D1                       |
|                                 |
|                                 |
| Te importeren kolom kiezen      |
| Kiezen Annuler OK               |

- 5. Tik op OK
- 6. Specificeer een betrouwbaarheidsinterval van 90% in het veld **C**.

| Weerg. Inferentie num. 🦛 |
|--------------------------|
| x: 82.8833333333         |
| s: 0.487510683644        |
| n: 6                     |
|                          |
| C: 0.9                   |
|                          |
|                          |
| setrouwbaarneidsniveau   |
| Bewerk Bereken           |

### **Resultaten numeriek weergeven**

1. Tik op Bereken om het betrouwbaarheidsinterval weer te geven in de numerieke weergave.

| Resultaten |                |
|------------|----------------|
| С          | 0.9            |
| DF         | 5              |
| Crit. T    | ±2.01504837333 |
| Laagste    | 82.4822875184  |
| Hoogste    | 83.2843791482  |
|            | -              |
|            |                |
|            |                |
| 0.004      |                |
| 90%        |                |
|            | Overig OK      |

2. Tik op OK om terug te keren naar de numerieke weergave.

### **Resultaten grafisch weergeven**

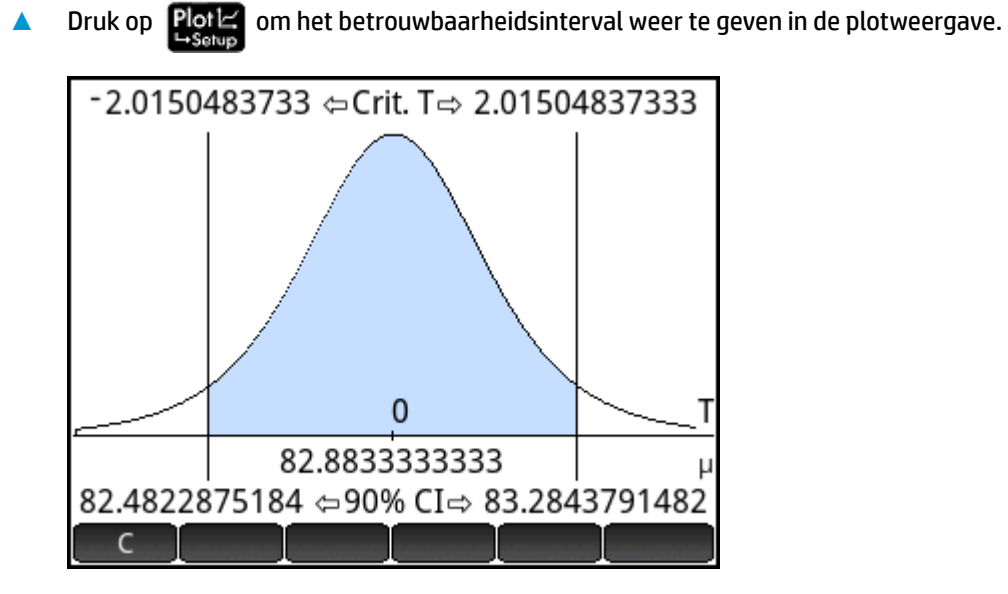

Het betrouwbaarheidsinterval van 90% is [82,48..., 83,28...].

# **Hypothesetests**

U kunt hypothesetests gebruiken om de geldigheid te testen van hypotheses over de statistische parameters van een of twee populaties. De tests zijn gebaseerd op statistieken van steekproeven van de populaties.

In de hypothesetests van de HP Prime wordt normale Z-distributie of T-distributie van studenten gebruikt voor kansberekeningen. Als u andere distributies wilt gebruiken, gaat u naar de beginweergave en de distributies uit de categorie Kans van het menu Wiskunde.

## Z-test met één steekproef

### Menunaam

Z-Test: 1 µ

In deze test wordt op basis van de statistieken van één steekproef de kracht van het bewijs gemeten voor een geselecteerde hypothese tegen de nulhypothese. De nulhypothese is dat het populatiegemiddelde gelijk is aan een opgegeven waarde,  $H_0$ :  $\mu = \mu_0$ .

Selecteer een van de volgende alternatieve hypotheses waartegen u de nulhypothese wilt testen:

- Η<sub>0</sub>: μ < μ<sub>0</sub>
- H<sub>0</sub>: μ > μ<sub>0</sub>
- H<sub>0</sub>: μ ≠ μ<sub>0</sub>

### Invoer

De invoer is als volgt:

| Veldnaam | Beschrijving                     |
|----------|----------------------------------|
| X        | Steekproefgemiddelde             |
| n        | Steekproefgrootte                |
| μο       | Hypothetisch populatiegemiddelde |
| σ        | Populatie standaardafwijking     |
| α        | Significantieniveau              |

### Resultaten

De resultaten zijn als volgt:

| Resultaat  | Beschrijving                                                                             |
|------------|------------------------------------------------------------------------------------------|
| Test Z     | Z-test statistiek                                                                        |
| Test x     | Waarde van x gekoppeld aan de test Z-waarde                                              |
| Ρ          | Waarschijnlijkheid gekoppeld aan de Z-test statistiek                                    |
| Kritieke Z | Grenswaarde(n) van Z gekoppeld aan het niveau $\alpha$ dat u hebt opgegeven              |
| Kritieke x | Grenswaarde(n) van $\dot{\mathbf{x}}$ vereist door de waarde $\alpha$ die hebt opgegeven |

### Z-test met twee steekproeven

### Menunaam

Z-Test:  $\mu_1 - \mu_2$ 

In deze test wordt op basis van twee steekproeven, elk van een afzonderlijke populatie, de kracht van het bewijs gemeten voor een geselecteerde hypothese tegen de nulhypothese. De nulhypothese is dat de gemiddelden van de twee populaties gelijk zijn,  $H_0$ :  $\mu_1 = \mu_2$ .

U kunt een van de volgende alternatieve hypotheses selecteren waartegen u e nulhypothese wilt testen:

- H<sub>0</sub>: μ<sub>1</sub> < μ<sub>2</sub>
- H<sub>0</sub>: μ<sub>1</sub> > μ<sub>2</sub>
- H<sub>0</sub>: μ<sub>1</sub> ≠ μ<sub>2</sub>

#### Invoer

De invoer is als volgt:

| Veldnaam       | Beschrijving                   |
|----------------|--------------------------------|
| Χ <sub>1</sub> | Gemiddelde steekproef 1        |
| Χ <sub>2</sub> | Gemiddelde steekproef 2        |
| n <sub>1</sub> | Grootte steekproef 1           |
| n <sub>2</sub> | Grootte steekproef 2           |
| σ1             | Populatie 1 standaardafwijking |
| σ <sub>2</sub> | Populatie 2 standaardafwijking |
| α              | Significantieniveau            |

### Resultaten

De resultaten zijn als volgt:

| Resultaat   | Beschrijving                                                                      |
|-------------|-----------------------------------------------------------------------------------|
| Test Z      | Z-test statistiek                                                                 |
| Test Δx     | Verschil in de gemiddelden gekoppeld aan de test Z-waarde                         |
| Р           | Waarschijnlijkheid gekoppeld aan de Z-test statistiek                             |
| Kritieke Z  | Grenswaarde(n) van Z gekoppeld aan het niveau $\alpha$ dat u hebt opgegeven       |
| Kritieke Δx | Verschil in de gemiddelden gekoppeld aan het niveau $\alpha$ dat u hebt opgegeven |

### Z-test met één aandeel

#### Menunaam

Z-Test: 1 π

In deze test wordt op basis van de statistieken van één steekproef de kracht van het bewijs gemeten voor een geselecteerde hypothese tegen de nulhypothese. De nulhypothese is dat het succesaandeel een veronderstelde waarde is,  $H_0$ :  $\pi = \pi_0$ .

Selecteer een van de volgende alternatieve hypotheses waartegen u de nulhypothese wilt testen:

- Η<sub>0</sub>: π < π<sub>0</sub>
- Η<sub>0</sub>: π > π<sub>0</sub>
- Η<sub>0</sub>: π ≠ π<sub>0</sub>

### Invoer

De invoer is als volgt:

| Veldnaam | Beschrijving                      |
|----------|-----------------------------------|
| x        | Aantal successen in de steekproef |
| n        | Steekproefgrootte                 |
| Πο       | Aandeel populatie in successen    |
| α        | Significantieniveau               |

### Resultaten

De resultaten zijn als volgt:

| Resultaat          | Beschrijving                                                                |
|--------------------|-----------------------------------------------------------------------------|
| Test Z             | Statistiek Z-test                                                           |
| Test $\hat{p}$     | Succesaandeel in de steekproef                                              |
| Ρ                  | Waarschijnlijkheid gekoppeld aan de statistiek van de Z-test                |
| Kritieke Z         | Grenswaarde(n) van Z gekoppeld aan het niveau $\alpha$ dat u hebt opgegeven |
| Kritieke $\hat{p}$ | Succesaandeel gekoppeld aan het niveau dat u hebt opgegeven                 |

### Z-test met twee aandelen

### Menunaam

Z-Test:  $\pi_1 - \pi_2$ 

In deze test wordt op basis van twee steekproeven, elk van een afzonderlijke populatie, de kracht van het bewijs gemeten voor een geselecteerde hypothese tegen de nulhypothese. De nulhypothese is dat de succesaandelen in de twee populaties gelijk zijn,  $H_0: \pi_1 = \pi_2$ .

Selecteer een van de volgende alternatieve hypotheses waartegen u de nulhypothese wilt testen:

- Η<sub>0</sub>: π<sub>1</sub> < π<sub>2</sub>
- Η<sub>0</sub>: π<sub>1</sub> > π<sub>2</sub>
- H<sub>0</sub>: π<sub>1</sub> ≠ π<sub>2</sub>

#### Invoer

| Veldnaam       | Beschrijving                     |
|----------------|----------------------------------|
| x <sub>1</sub> | Aantal successen in steekproef 1 |
| X <sub>2</sub> | Aantal successen in steekproef 2 |
| n <sub>1</sub> | Grootte steekproef 1             |
| n <sub>2</sub> | Grootte steekproef 2             |
| α              | Significantieniveau              |

De resultaten zijn als volgt:

| Resultaten            | Beschrijving                                                                                                    |
|-----------------------|----------------------------------------------------------------------------------------------------|
| Test Z                | Statistiek Z-test                                                                                                    |
| Test $\Delta \hat{p}$ | Verschil tussen de succesaandelen in de twee steekproeven die zijn gekoppeld aan de Z-<br>waarde van de test              |
| Ρ                     | Waarschijnlijkheid gekoppeld aan de statistiek van de Z-test                                                              |
| Kritieke Z            | Grenswaarde(n) van Z gekoppeld aan het niveau $\alpha$ dat u hebt opgegeven                                               |
| Kritieke Δ $\hat{p}$  | Verschil tussen de succesaandelen in de twee steekproeven die zijn gekoppeld aan het niveau $\alpha$ dat u hebt opgegeven |

### T-test met één steekproef

### Menunaam

T-Test: 1 µ

Deze test wordt gebruikt als de standaardafwijking van de populatie onbekend is. In deze test wordt op basis van de statistieken van één steekproef de kracht van het bewijs gemeten voor een geselecteerde hypothese tegen de nulhypothese. De nulhypothese is dat het steekproefgemiddelde een veronderstelde waarde heeft,  $H_0$ :  $\mu = \mu_0$ .

Selecteer een van de volgende alternatieve hypotheses waartegen u de nulhypothese wilt testen:

- H<sub>0</sub>: μ < μ<sub>0</sub>
- H<sub>0</sub>: μ > μ<sub>0</sub>
- H<sub>0</sub>: μ ≠ μ<sub>0</sub>

### Invoer

| Veldnaam | Beschrijving                  |
|----------|-------------------------------|
| X        | Steekproefgemiddelde          |
| S        | Steekproef standaardafwijking |

| Veldnaam       | Beschrijving                     |
|----------------|----------------------------------|
| n              | Steekproefgrootte                |
| μ <sub>0</sub> | Hypothetisch populatiegemiddelde |
| α              | Significantieniveau              |

De resultaten zijn als volgt:

| Resultaten | Beschrijving                                                                             |
|------------|------------------------------------------------------------------------------------------|
| Test T     | T-test statistiek                                                                        |
| Test x     | Waarde van $\dot{\mathbf{x}}$ gekoppeld aan de T-waarde van de test                      |
| Р          | Waarschijnlijkheid gekoppeld aan de statistiek van de T-test                             |
| DF         | Vrijheidsgraden                                                                          |
| Kritieke T | Grenswaarde(n) van T gekoppeld aan het niveau $\alpha$ dat u hebt opgegeven              |
| Kritieke x | Grenswaarde(n) van $\dot{\mathbf{x}}$ vereist door de waarde $\alpha$ die hebt opgegeven |

### T-test met twee steekproeven

### Menunaam

#### T-Test: $\mu_1 - \mu_2$

Deze test wordt gebruikt als de standaardafwijking van de populatie onbekend is. In deze test wordt op basis van twee steekproeven, elk van een afzonderlijke populatie, de kracht van het bewijs gemeten voor een geselecteerde hypothese tegen de nulhypothese. De nulhypothese is dat de gemiddelden van de twee populaties gelijk zijn,  $H_0$ :  $\mu_1 = \mu_2$ .

Selecteer een van de volgende alternatieve hypotheses waartegen u de nulhypothese wilt testen:

- H<sub>0</sub>: μ<sub>1</sub> < μ<sub>2</sub>
- H<sub>0</sub>: μ<sub>1</sub> > μ<sub>2</sub>
- $H_0: \mu_1 \neq \mu_2$

#### Invoer

| Veldnaam        | Beschrijving                    |
|-----------------|---------------------------------|
| х́ <sub>1</sub> | Gemiddelde steekproef 1         |
| Χ <sub>2</sub>  | Gemiddelde steekproef 2         |
| S <sub>1</sub>  | Steekproef 1 standaardafwijking |
| S <sub>2</sub>  | Steekproef 2 standaardafwijking |

| Veldnaam       | Beschrijving                                                                        |
|----------------|-------------------------------------------------------------------------------------|
| n <sub>1</sub> | Grootte steekproef 1                                                                |
| n <sub>2</sub> | Grootte steekproef 2                                                                |
| α              | Significantieniveau                                                                 |
| Gepoold        | Schakel deze optie in om steekproeven te poolen op basis van hun standaardafwijking |

De resultaten zijn als volgt:

| Resultaten  | Beschrijving                                                                      |
|-------------|-----------------------------------------------------------------------------------|
| Test T      | T-test statistiek                                                                 |
| Test ∆x     | Verschil in de gemiddelden gekoppeld aan de T-waarde van de test                  |
| Р           | Waarschijnlijkheid gekoppeld aan de statistiek van de T-test                      |
| DF          | Vrijheidsgraden                                                                   |
| Kritieke T  | Grenswaarden van T gekoppeld aan het niveau $\alpha$ dat u hebt opgegeven         |
| Kritieke Δx | Verschil in de gemiddelden gekoppeld aan het niveau $\alpha$ dat u hebt opgegeven |

# Betrouwbaarheidsintervallen

De berekeningen voor betrouwbaarheidsintervallen die de HP Prime kan uitvoeren, zijn gebaseerd op normale Z-distributie of T-distributie van studenten.

### Z-interval met één steekproef

### Menunaam

Z-Int: 1 µ

Met deze optie wordt de normale Z-verdeling gebruikt om een betrouwbaarheidsinterval te berekenen voor  $\mu$ , het werkelijke gemiddelde van een populatie, als de werkelijke standaardafwijking van de populatie,  $\sigma$ , bekend is.

#### Invoer

| Veldnaam | Beschrijving                 |
|----------|------------------------------|
| X        | Steekproefgemiddelde         |
| n        | Steekproefgrootte            |
| σ        | Populatie standaardafwijking |
| C        | Betrouwbaarheidsniveau       |

De resultaten zijn als volgt:

| Resultaat  | Beschrijving            |
|------------|-------------------------|
| C          | Betrouwbaarheidsniveau  |
| Kritieke Z | Kritieke waarden voor Z |
| Laagste    | Ondergrens voor µ       |
| Hoogste    | Bovengrens voor µ       |

# Z-interval met twee steekproeven

### Menunaam

Z-Int:  $\mu_1 - \mu_2$ 

Met deze optie wordt de normale Z-verdeling gebruikt om een betrouwbaarheidsinterval te berekenen voor het verschil tussen de gemiddelden van twee populaties,  $\mu_1 - \mu_2$ , wanneer de standaardafwijkingen van de populaties,  $\sigma_1$  en  $\sigma_2$ , bekend zijn.

### Invoer

De invoer is als volgt:

| Veldnaam       | Beschrijving                   |
|----------------|--------------------------------|
| Χ <sub>1</sub> | Gemiddelde steekproef 1        |
| Χ <sub>2</sub> | Gemiddelde steekproef 2        |
| n <sub>1</sub> | Grootte steekproef 1           |
| n <sub>2</sub> | Grootte steekproef 2           |
| σ1             | Populatie 1 standaardafwijking |
| σ <sub>2</sub> | Populatie 2 standaardafwijking |
| С              | Significantieniveau            |

### Resultaten

De resultaten zijn als volgt:

| Resultaat  | Beschrijving            |
|------------|-------------------------|
| С          | Betrouwbaarheidsniveau  |
| Kritieke Z | Kritieke waarden voor Z |
| Laagste    | Ondergrens voor Δμ      |
| Hoogste    | Bovengrens voor Δμ      |

### Z-interval met één aandeel

### Menunaam

#### Z-Int: 1 π

Met deze optie wordt de normale Z-verdeling gebruikt om een betrouwbaarheidsinterval te berekenen voor het succesaandeel in een populatie als een steekproefgrootte n een aantal successen x bevat.

#### Invoer

De invoer is als volgt:

| Veldnaam | Beschrijving                   |
|----------|--------------------------------|
| x        | Aantal successen in steekproef |
| n        | Steekproefgrootte              |
| C        | Betrouwbaarheidsniveau         |

### Resultaten

### De resultaten zijn als volgt:

| Resultaat  | Beschrijving            |
|------------|-------------------------|
| С          | Betrouwbaarheidsniveau  |
| Kritieke Z | Kritieke waarden voor Z |
| Laagste    | Ondergrens voor π       |
| Hoogste    | Bovengrens voor π       |

### Z-interval met twee aandelen

### Menunaam

Z-Int:  $\pi_1 - \pi_2$ 

Met deze optie wordt de normale Z-verdeling gebruikt om een betrouwbaarheidsinterval te berekenen voor het verschil tussen de succesaandelen in twee populaties.

#### Invoer

| Veldnaam       | Beschrijving                     |
|----------------|----------------------------------|
| x <sub>1</sub> | Aantal successen in steekproef 1 |
| X <sub>2</sub> | Aantal successen in steekproef 2 |
| n <sub>1</sub> | Grootte steekproef 1             |

| Veldnaam       | Beschrijving           |
|----------------|------------------------|
| n <sub>2</sub> | Grootte steekproef 2   |
| С              | Betrouwbaarheidsniveau |

De resultaten zijn als volgt:

| Resultaten | Beschrijving            |
|------------|-------------------------|
| C          | Betrouwbaarheidsniveau  |
| Kritieke Z | Kritieke waarden voor Z |
| Laagste    | Ondergrens voor Δπ      |
| Hoogste    | Bovengrens voor Δπ      |

# T-interval met één steekproef

### Menunaam

#### T-Int: 1 µ

Met deze optie wordt de T-distributie van studenten gebruikt om een betrouwbaarheidsinterval te berekenen voor  $\mu$ , het werkelijke gemiddelde van een populatie, als de werkelijke standaardafwijking van de populatie,  $\sigma$ , onbekend is.

#### Invoer

De invoer is als volgt:

| Veldnaam | Beschrijving                  |
|----------|-------------------------------|
| X        | Steekproefgemiddelde          |
| S        | Steekproef standaardafwijking |
| n        | Steekproefgrootte             |
| C        | Betrouwbaarheidsniveau        |

### Resultaten

De resultaten zijn als volgt:

| Resultaten | Beschrijving            |
|------------|-------------------------|
| С          | Betrouwbaarheidsniveau  |
| DF         | Vrijheidsgraden         |
| Kritisch   | Kritieke waarden voor T |

| Resultaten | Beschrijving      |
|------------|-------------------|
| Laagste    | Ondergrens voor µ |
| Hoogste    | Bovengrens voor µ |

### T-interval met twee steekproeven

#### Menunaam

T-Int:  $\mu_1 - \mu_2$ 

Met deze optie wordt de T-distributie van studenten gebruikt om een betrouwbaarheidsinterval te berekenen voor het verschil tussen de gemiddelden van twee populaties,  $\mu_1 - \mu_2$ , wanneer de standaardafwijkingen van de populaties,  $\sigma_1$  en  $\sigma_2$ , bekend zijn.

#### Invoer

De invoer is als volgt:

| Veldnaam        | Beschrijving                                                                |
|-----------------|-----------------------------------------------------------------------------|
| х́ <sub>1</sub> | Gemiddelde steekproef 1                                                     |
| Χ <sub>2</sub>  | Gemiddelde steekproef 2                                                     |
| S <sub>1</sub>  | Steekproef 1 standaardafwijking                                             |
| S <sub>2</sub>  | Steekproef 2 standaardafwijking                                             |
| n <sub>1</sub>  | Grootte steekproef 1                                                        |
| n <sub>2</sub>  | Grootte steekproef 2                                                        |
| C               | Betrouwbaarheidsniveau                                                      |
| Gepoold         | Al of niet poolen van de steekproeven op basis van hun standaardafwijkingen |

### Resultaten

#### De resultaten zijn als volgt:

| Resultaten | Beschrijving            |
|------------|-------------------------|
| С          | Betrouwbaarheidsniveau  |
| DF         | Vrijheidsgraden         |
| Kritieke T | Kritieke waarden voor T |
| Laagste    | Ondergrens voor Δμ      |
| Hoogste    | Bovengrens voor Δμ      |

# **Chi-kwadraattoetsen**

Een HP Prime-rekenmachine kan op basis van de chi-kwadraatverdeling categorische gegevens toetsen. HP Prime-rekenmachines ondersteunen in het bijzonder zowel Goodness of Fit-tests als tests op tweezijdige tabellen.

### **Goodness of Fit-test**

### Menunaam

Goodness of Fit

Deze optie maakt gebruik van de chi-kwadraatverdeling om de Goodness of Fit (juistheid van de berekening) van categorische gegevens op geobserveerde tellingen te testen tegen verwachte kansberekeningen of verwachte tellingen. Selecteer in de symbolische weergave een optie in het vak **Verwacht**: kies **Kans** (de standaardwaarde) of **Telling**.

#### Invoer

Als Verwachte kans is geselecteerd, is de invoer van de numerieke weergave als volgt:

| Veldnaam | Beschrijving                                      |
|----------|---------------------------------------------------|
| ObsList  | De lijst met gegevens van geobserveerde tellingen |
| ProbList | De lijst met verwachte kansen                     |

### Resultaten

Wanneer op Bereken is getikt, zijn de resultaten als volgt:

| Resultaten     | Beschrijving                                                 |
|----------------|--------------------------------------------------------------|
| X <sup>2</sup> | De waarde van de statistiek van de chi-kwadraattest          |
| Р              | De kansverdeling die is gekoppeld aan de chi-kwadraatwaarde. |
| DF             | De vrijheidsgraden                                           |

### Menutoetsen

De menutoetsopties zijn de volgende:

| Menutoets | Beschrijving                                                                                                    |
|-----------|----------------------------------------------------------------------------------------------------|
| Overig    | Hiermee opent u een menu dat u in staat stelt om meerdere cellen te selecteren om te<br>kopiëren en te plakken. |
| Stats     | Hiermee worden de standaardtestresultaten weergegeven, zoals eerder vermeld.                                    |
| Ехр       | Hiermee worden de verwachte tellingen weergegeven.                                                              |

| Menutoets | Beschrijving                                                                                      |
|-----------|---------------------------------------------------------------------------------------------------|
| Doorg     | Hiermee wordt de lijst met bijdragen van elke categorie aan de chi-kwadraatwaarde<br>weergegeven. |
| ОК        | Hiermee gaat u terug naar de numerieke weergave.                                                  |

Als Expected Count (Verwachte telling) is geselecteerd, bevat de invoer van de numerieke weergave ExpList voor de verwachte tellingen in plaats van ProbList en bevatten de menutoetslabels in het scherm Resultaten niet Exp.

### **Tweezijdige tabeltest**

#### Menunaam

2-way-test

Deze optie maakt gebruik van de chi-kwadraatverdeling om de Goodness of Fit (juistheid van de berekening) van categorische gegevens van geobserveerde in een tweezijdige tabel te testen.

### Invoer

De invoer van de numerieke weergave is als volgt:

| Veldnaam | Beschrijving                                                                     |
|----------|----------------------------------------------------------------------------------|
| ObsMat   | De matrix van de gegevens van de geobserveerde tellingen in de tweezijdige tabel |

### Resultaten

Wanneer op Bereken is getikt, zijn de resultaten als volgt:

| Resultaten     | Beschrijving                                                 |
|----------------|--------------------------------------------------------------|
| x <sup>2</sup> | De waarde van de statistiek van de chi-kwadraattest          |
| Ρ              | De kansverdeling die is gekoppeld aan de chi-kwadraatwaarde. |
| DF             | De vrijheidsgraden                                           |

#### Menutoetsen

De menutoetsopties zijn de volgende:

| Menutoets | Beschrijving                                                                                                    |
|-----------|----------------------------------------------------------------------------------------------------|
| Overig    | Hiermee opent u een menu dat u in staat stelt om meerdere cellen te selecteren om te<br>kopiëren en te plakken. |
| Ехр       | Hiermee wordt de matrix van verwachte tellingen weergegeven. Druk op OK                                         |

| Menutoets | Beschrijving                                                                                                    |
|-----------|----------------------------------------------------------------------------------------------------|
| Doorg     | Hiermee wordt de matrix van bijdragen van elke categorie voor de chi-kwadraatwaarde<br>weergegeven Druk op OK om af te sluiten. |
| ОК        | Hiermee gaat u terug naar de numerieke weergave.                                                                                |

# Inferentie voor regressie

Een HP Prime-rekenmachine kan tests uitvoeren en intervallen berekenen op basis van inferentie voor lineaire regressie. Deze berekeningen zijn gebaseerd op de T-distributie.

### **Lineaire t-test**

### Menunaam

Lineaire t-test

Met deze optie voert u een t-test uit op de echte lineaire regressievergelijking, op basis van een lijst met verklarende gegevens en een lijst met antwoordgegevens. U moet een alternatieve hypothese kiezen in de symbolische weergave via het veld **Oude hypoth**.

#### Invoer

De invoer van de numerieke weergave is als volgt:

| Veldnaam | Beschrijving                      |
|----------|-----------------------------------|
| Xlist    | De lijst met verklarende gegevens |
| Ylist    | De lijst met antwoordgegevens     |

### Resultaten

| Resultaten | Beschrijving                                                     |
|------------|------------------------------------------------------------------|
| Test T     | De waarde van de statistiek van de t-test                        |
| Р          | De kans die aan de statistiek van de t-test is gekoppeld         |
| DF         | De vrijheidsgraden                                               |
| βο         | Het snijpunt van de berekende regressielijn                      |
| β1         | De helling van de berekende regressielijn                        |
| serrLine   | De standaardfout van de berekende regressielijn                  |
| serrSlope  | De standaardfout van de helling van de berekende regressielijn   |
| serrInter  | De standaardfout van het snijpunt van de berekende regressielijn |

| Resultaten     | Beschrijving                                |
|----------------|---------------------------------------------|
| r              | De correlatie-coëfficiënt van de gegevens   |
| R <sup>2</sup> | De coëfficiënt van bepaling van de gegevens |

De menutoetsopties zijn de volgende:

| Menutoets | Omschrijving                                                                                                    |
|-----------|----------------------------------------------------------------------------------------------------|
| Overig    | Hiermee opent u een menu dat u in staat stelt om meerdere cellen te selecteren om te<br>kopiëren en te plakken. |
| ОК        | Hiermee gaat u terug naar de numerieke weergave.                                                                |

### Betrouwbaarheidsinterval voor helling

### Menunaam

Interval: Helling

Met deze optie berekent u een betrouwbaarheidsinterval voor de helling van de echte lineaire regressievergelijking, op basis van een lijst met verklarende gegevens, een lijst met antwoordgegevens en een betrouwbaarheidsniveau. Nadat u de gegevens hebt ingevoerd in de numerieke weergave en op Bereken hebt getikt, voert u het betrouwbaarheidsniveau in.

#### Invoer

De invoer van de numerieke weergave is als volgt:

| Veldnaam | Omschrijving                           |
|----------|----------------------------------------|
| Xlist    | De lijst met verklarende gegevens      |
| Ylist    | De lijst met antwoordgegevens          |
| С        | Het betrouwbaarheidsniveau (0 < C < 1) |

### Resultaten

| Resultaten     | Omschrijving                                                   |
|----------------|----------------------------------------------------------------|
| C              | Het invoerbetrouwbaarheidsniveau                               |
| Krit. t        | De kritieke waarde van t                                       |
| DF             | De vrijheidsgraden                                             |
| β <sub>1</sub> | De helling van de berekende regressielijn                      |
| serrSlope      | De standaardfout van de helling van de berekende regressielijn |

| Resultaten | Omschrijving                                                   |
|------------|----------------------------------------------------------------|
| Onderste   | De ondergrens van het betrouwbaarheidsinterval voor de helling |
| Bovenste   | De bovengrens van het betrouwbaarheidsinterval voor de helling |

De menutoetsopties zijn de volgende:

| Menutoets | Omschrijving                                                                                                    |
|-----------|----------------------------------------------------------------------------------------------------|
| Overig    | Hiermee opent u een menu dat u in staat stelt om meerdere cellen te selecteren om te<br>kopiëren en te plakken. |
| ОК        | Hiermee gaat u terug naar de numerieke weergave.                                                                |

### Betrouwbaarheidsinterval voor snijpunt

### Menunaam

### Interval: Snijpunt

Met deze optie berekent u een betrouwbaarheidsinterval voor het snijpunt van de echte lineaire regressievergelijking, op basis van een lijst met verklarende gegevens, een lijst met antwoordgegevens en een betrouwbaarheidsniveau. Nadat u de gegevens hebt ingevoerd in de numerieke weergave en op Bereken hebt getikt, voert u het betrouwbaarheidsniveau in.

#### Invoer

De invoer van de numerieke weergave is als volgt:

| Veldnaam | Omschrijving                           |
|----------|----------------------------------------|
| Xlist    | De lijst met verklarende gegevens      |
| Ylist    | De lijst met antwoordgegevens          |
| C        | Het betrouwbaarheidsniveau (0 < C < 1) |

### Resultaten

| Resultaten     | Omschrijving                                             |
|----------------|----------------------------------------------------------|
| C              | Het invoerbetrouwbaarheidsniveau                         |
| Krit. t        | De kritieke waarde van t                                 |
| DF             | De vrijheidsgraden                                       |
| β <sub>o</sub> | Het snijpunt van de berekende regressielijn              |
| serrInter      | De standaardfout van het y-snijpunt van de regressielijn |

| Resultaten | Omschrijving                                                     |
|------------|------------------------------------------------------------------|
| Onderste   | De ondergrens van het betrouwbaarheidsinterval voor het snijpunt |
| Bovenste   | De bovengrens van het betrouwbaarheidsinterval voor het snijpunt |

De menutoetsopties zijn de volgende:

| Menutoets | Omschrijving                                                                                                    |
|-----------|----------------------------------------------------------------------------------------------------|
| Overig    | Hiermee opent u een menu dat u in staat stelt om meerdere cellen te selecteren om te<br>kopiëren en te plakken. |
| ОК        | Hiermee gaat u terug naar de numerieke weergave.                                                                |

### Betrouwbaarheidsinterval voor een gemiddelde reactie

#### Menunaam

Interval: Gemiddelde reactie

Met deze optie berekent u een betrouwbaarheidsinterval voor de gemiddelde reactie (ŷ), op basis van een lijst met verklarende gegevens, een lijst met antwoordgegevens, een waarde van de verklarende variabele (X) en een betrouwbaarheidsniveau. Nadat u de gegevens hebt ingevoerd in de numerieke weergave en op Bereken hebt getikt, voert u het betrouwbaarheidsniveau en de waarde van de verklarende variabele (X) in.

#### Invoer

De invoer van de numerieke weergave is als volgt:

| Veldnaam | Omschrijving                                                                                                    |
|----------|----------------------------------------------------------------------------------------------------|
| Xlist    | De lijst met verklarende gegevens                                                                                |
| Ylist    | De lijst met antwoordgegevens                                                                                    |
| x        | De waarde van de verklarende variabele waarvoor u een gemiddelde reactie en een<br>betrouwbaarheidsinterval wilt |
| C        | Het betrouwbaarheidsniveau (0 < C < 1)                                                                           |

#### Resultaten

| Resultaten | Omschrijving                     |
|------------|----------------------------------|
| С          | Het invoerbetrouwbaarheidsniveau |
| Krit. t    | De kritieke waarde van t         |
| DF         | De vrijheidsgraden               |

| Resultaten | Omschrijving                                                              |
|------------|---------------------------------------------------------------------------|
| ŷ          | De gemiddelde reactie voor de ingevoerde X-waarde                         |
| serrŷ      | De standaardfout van ŷ                                                    |
| Onderste   | De ondergrens van het betrouwbaarheidsinterval voor de gemiddelde reactie |
| Onderste   | De bovengrens van het betrouwbaarheidsinterval voor de gemiddelde reactie |

De menutoetsopties zijn de volgende:

| Menutoets | Omschrijving                                                                                                    |
|-----------|----------------------------------------------------------------------------------------------------|
| Overig    | Hiermee opent u een menu dat u in staat stelt om meerdere cellen te selecteren om te<br>kopiëren en te plakken. |
| ОК        | Hiermee gaat u terug naar de numerieke weergave.                                                                |

### Voorspellingsinterval

#### Menunaam

Voorspellingsinterval

Met deze optie berekent u een voorspellingsinterval voor een toekomstige reactie, op basis van een lijst met verklarende gegevens, een lijst met antwoordgegevens, een waarde van de verklarende variabele (X) en een betrouwbaarheidsniveau. Nadat u de gegevens hebt ingevoerd in de numerieke weergave en op **Bereken** hebt getikt, voert u het betrouwbaarheidsniveau en de waarde van de verklarende variabele (X) in.

### Invoer

De invoer van de numerieke weergave is als volgt:

| Veldnaam | Omschrijving                                                                                                    |
|----------|----------------------------------------------------------------------------------------------------|
| Xlist    | De lijst met verklarende gegevens                                                                                 |
| Ylist    | De lijst met antwoordgegevens                                                                                     |
| x        | De waarde van de verklarende variabele waarvoor u een toekomstige reactie en een<br>betrouwbaarheidsinterval wilt |
| С        | Het betrouwbaarheidsniveau (0 < C < 1)                                                                            |

### Resultaten

| Resultaten | Omschrijving                     |
|------------|----------------------------------|
| C          | Het invoerbetrouwbaarheidsniveau |

| Resultaten | Omschrijving                                                              |
|------------|---------------------------------------------------------------------------|
| Krit. t    | De kritieke waarde van t                                                  |
| DF         | De vrijheidsgraden                                                        |
| ŷ          | De toekomstige reactie voor de ingevoerde X-waarde                        |
| serrŷ      | De standaardfout van ŷ                                                    |
| Onderste   | De ondergrens van het betrouwbaarheidsinterval voor de gemiddelde reactie |
| Bovenste   | De bovengrens van het betrouwbaarheidsinterval voor de gemiddelde reactie |

De menutoetsopties zijn de volgende:

| Menutoets | Omschrijving                                                                                                    |
|-----------|----------------------------------------------------------------------------------------------------|
| Overig    | Hiermee opent u een menu dat u in staat stelt om meerdere cellen te selecteren om te<br>kopiëren en te plakken. |
| ОК        | Hiermee gaat u terug naar de numerieke weergave.                                                                |

# ANOVA

### Menunaam

#### ANOVA

Deze optie voert een one-way variantie-analyse (ANOVA) uit met behulp van een F-test, op basis van lijsten van numerieke gegevens.

### Invoer

De invoeren voor de one-way ANOVA zijn gegevenslijsten in I1-I4. U kunt aanvullende lijsten toevoegen in I5 enzovoort.

### Resultaten

| Resultaten | Omschrijving                                  |
|------------|-----------------------------------------------|
| F          | De F-waarde van de test                       |
| Р          | De kans gekoppeld aan de F-waarde van de test |
| DF         | De vrijheidsgraden voor de test               |
| SS         | De som van de kwadraten van de berekeningen   |
| MS         | Het gemiddelde kwadraat van de berekeningen   |
| DFerr      | De vrijheidsgraden van de fouten              |

| Resultaten | Omschrijving                          |
|------------|---------------------------------------|
| SSerr      | De som van de kwadraten van de fouten |
| MSerr      | Het gemiddelde kwadraat van de fouten |

De menutoetsopties zijn de volgende:

| Menutoets | Omschrijving                                                                                                    |
|-----------|----------------------------------------------------------------------------------------------------|
| Overig    | Hiermee opent u een menu dat u in staat stelt om meerdere cellen te selecteren om te<br>kopiëren en te plakken. |
| ОК        | Hiermee gaat u terug naar de numerieke weergave.                                                                |

Gebruik de pijltoetsen of tik om door de tabel te bewegen. Naast tikken op **Overig**, kunt u tikken op en die cel vasthouden en vervolgens uw vinger slepen om een vierkant bereik van cellen te selecteren om te kopiëren en te plakken.

# 15 De app Oplossen

Met de app Oplossen kunt u maximaal tien vergelijkingen of expressies definiëren, elk met net zoveel variabelen als u wilt. U kunt één vergelijking of expressie voor een van de variabelen oplossen op basis van een basiswaarde. U kunt ook een systeem van vergelijkingen (lineaire of niet-lineaire) oplossen, ook weer op basis van basiswaarden.

Let op de volgende verschillen tussen een vergelijking en een expressie:

- Een vergelijking bevat een gelijkteken. De oplossing hiervan is een waarde voor de onbekende variabele die ervoor zorgt dat beide zijden van de vergelijking dezelfde waarde hebben.
- Een expressie bevat geen gelijkteken. De oplossing hiervan is een wortel, een waarde voor de onbekende variabele die ervoor zorgt dat de expressie een waarde van nul heeft.

Voor bondigheid betreft de term vergelijking in dit hoofdstuk zowel vergelijkingen als expressies.

In de app Oplossen kunnen alleen reële getallen worden gebruikt.

# Aan de slag met de app Oplossen

De app Oplossen bevat de gebruikelijke app-weergaven: de symbolische weergave, de plotweergave en de numerieke weergave. De numerieke weergave wijkt echter aanzienlijk af van de andere apps, omdat deze weergave in de app Oplossen wordt gebruikt voor numerieke oplossingen in plaats van het weergeven van een tabel met waarden.

In deze app zijn alle menuknoppen van de symbolische weergave en plotweergave beschikbaar.

### Eén vergelijking

Stel dat u de versnelling wilt weten die nodig is om de snelheid van een auto te verhogen van 16,67 m/sec. (60 km/u) tot 27,78 m/sec. (100 km/u) binnen een afstand van 100 m.

U moet hiervoor de volgende vergelijking oplossen:

 $V^{2} = U^{2} + 2AD$ 

In deze vergelijking geldt het volgende: V = laatste snelheid, U = beginsnelheid, A = benodigde versnelling en D = afstand.

### De app Oplossen openen

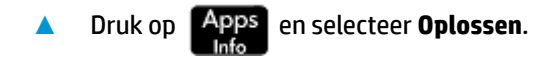

| division in the state of the | Wee          | erg. Oplo | ossen syr | nb.   | Zπ   |
|------------------------------|--------------|-----------|-----------|-------|------|
| <b>E</b> 1:                  |              |           |           |       |      |
| E2:                          |              |           |           |       |      |
| E3:                          |              |           |           |       |      |
| E4:                          |              |           |           |       |      |
| E5:                          |              |           |           |       |      |
| E6:                          |              |           |           |       |      |
| E7:                          |              |           |           |       |      |
| Voer verg                    | elijking     | ; in      |           |       |      |
| Bewerk                       | $\checkmark$ |           |           | Tonen | Eval |

De app Oplossen wordt geopend in de symbolische weergave, waar u de op te lossen expressie opgeeft.

**OPMERKING:** Naast ingebouwde variabelen kunt u een of meer variabelen gebruiken die u zelf hebt gemaakt (in de beginweergave of in de CAS). Als u bijvoorbeeld een variabele hebt gemaakt die ME wordt genoemd, kunt u deze opnemen in een vergelijking zoals deze: Y<sup>2</sup> = G<sup>2</sup> + ME.

In de app Oplossen kunt u eveneens verwijzen naar functies die in andere apps zijn gedefinieerd. Als u bijvoorbeeld in de app Functie hebt gedefinieerd dat  $F1(X) X^2 + 10$  is, kunt u in de app Oplossen F1(X) = 50 invoeren om de vergelijking  $X^2 + 10 = 50$  op te lossen.

#### De app wissen en de vergelijking definiëren

1. Als u geen reeds gedefinieerde vergelijkingen of expressies nodig hebt, drukt u op Shiff Esc . Tik

OK om het wissen van de app te bevestigen.

2. Definieer de vergelijking.

ор

| $\begin{array}{c} \textbf{ALPHA} \\ \textbf{alpha} \\ \textbf{v} \\ \textbf{v} \\ \textbf{t} \\ \textbf{L} \\ \textbf{L} \\ \textbf{Shift} \\ \textbf{t} \\ \textbf{t}$ | Enter<br>≈ |
|----------------------------------------------------------------------------------------------------|------------|
| Weerg. Oplossen symb.                                                                                                    |            |
| $\sqrt{1}$ E1: $v^2 = u^2 + 2 * A * D$                                                                                                    |            |
| E2:                                                                                                    |            |
| E3:                                                                                                    |            |
| E4:                                                                                                    |            |
| E5:                                                                                                    |            |
| E6:                                                                                                    |            |
| E7:                                                                                                    |            |
| Bewerk 🗸 = Tonen Eval                                                                                                    |            |

### Bekende variabelen invoeren

1. Geef de numerieke weergave weer.

Num ⊞ ⇔Setup

Hier geeft u de waarden van de bekende variabelen op, markeert u de variabele die u wilt oplossen en tikt u vervolgens op Oplos.

2. Voer de waarden voor de bekende variabelen in.

| V: 0 | Weerg. | Oplossen r | ium. | <u>κπ</u> |  |
|------|--------|------------|------|-----------|--|
| U: 0 |        |            |      |           |  |
| A: 0 |        |            |      |           |  |
| D: 0 |        |            |      | ]         |  |
|      |        |            |      |           |  |
|      |        |            |      |           |  |
|      |        |            |      |           |  |

**OPMERKING:** Sommige variabelen kunnen al waarden hebben wanneer u de numerieke weergave weergeeft. De reden hiervoor is dat er ergens anders al waarden zijn toegewezen aan de variabelen. In de beginweergave kunt u bijvoorbeeld 10 toewijzen aan de variabele U door 10 in te voeren, op **Opsi >** te

tikken en vervolgens U in te voeren. Wanneer u nu de numerieke weergave opent om een vergelijking met U als een variabele op te lossen, is 10 de standaardwaarde voor U. Dit gebeurt ook als een variabele een waarde heeft gekregen in een eerdere berekening (in een app of programma).

Druk op **Shiff Esc** om alle vooraf ingevulde variabelen weer op nul in te stellen.

### De onbekende variabele oplossen

Als u de onbekende variabele A wilt oplossen, beweegt u de cursor naar het vak A en tikt u op Oplos.

| Weerg. Oplossen num.                  |
|---------------------------------------|
| V: 27.78                              |
| U: 16.67                              |
| A: 2.4691975                          |
| D: 100                                |
|                                       |
|                                       |
|                                       |
| Waarde invoeren of OPLOSSEN indrukken |
| Bewerk Info Def. Oplos.               |

Derhalve bedraagt de versnelling die nodig is om de snelheid van een auto te verhogen van 16,67 m/sec. (60 km/u) tot 27,78 m/sec. (100 km/u) binnen een afstand van 100 m, ongeveer 2,47 m/sec <sup>2</sup>.

De vergelijking is lineaire met betrekking tot de variabele A. U kunt dus concluderen dat er geen verdere oplossingen zijn voor A. Dit is ook zichtbaar wanneer u de vergelijking plot.

### De vergelijking plotten

In de plotweergave wordt één grafiek weergegeven voor elke zijde van de opgeloste vergelijking. U kunt van elke variabele de onafhankelijke variabele maken door deze te selecteren in de numerieke weergave. Zorg er in dit voorbeeld daarom voor dat A is gemarkeerd.

De huidige vergelijking is  $V^2 = U^2 + 2AD$ . De plotweergave plot twee vergelijkingen, een voor elke zijde van de vergelijking. Eén hiervan is  $Y = V^2$ , met V = 27,78 waardoor Y = 771,7284. Deze gerafiek is een horizontale lijn. De andere grafiek is  $Y = U^2 + 2AD$  met U = 16,67 en D = 100, waardoor Y = 200A + 277,8889. Deze grafiek is ook een lijn. De gewenste oplossing is de waarde van A waar deze twee lijnen elkaar snijden.

- 1. Druk op View om de vergelijking voor variabele A te plotten.
- 2. Selecteer Automatisch schalen.
- 3. Selecteer Beide zijden van En, waarbij n het getal is van de geselecteerde vergelijking.

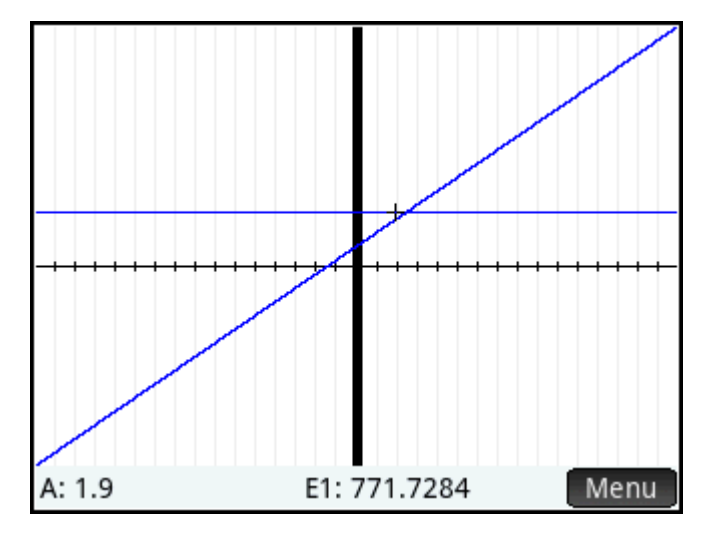

4. De traceercursor is standaard ingeschakeld. Gebruik de cursortoetsen om de traceercursor langs een van de grafieken te bewegen tot u bijna bij het snijpunt bent. De waarde van A linksonder in het scherm komt heel dicht in de buurt van de waarde van A die u hebt berekend.

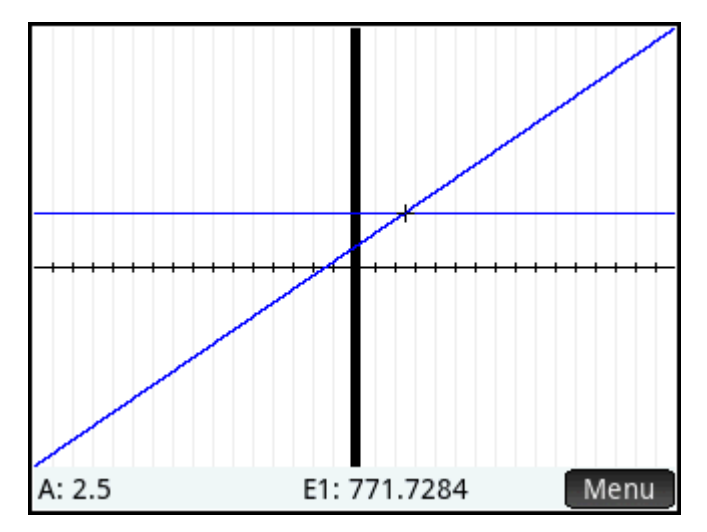

De plotweergave biedt een handige manier om een benadering van een oplossing te vinden als u het vermoeden hebt dat er een aantal oplossingen zijn. Verplaats de traceercursor naar de gewenste oplossing (het snijpunt) en open vervolgens de numerieke weergave. De oplossing die in de numerieke weergave wordt weergegeven, is voor de oplossing die zich het dichtst bij de traceercursor bevindt.

**OPMERKING:** Als u met een vinger horizontaal of verticaal over het scherm gaat, kunt u snel zien welke delen van de plot zich in eerste instantie buiten de door u ingestelde x- en y-bereiken bevinden.

### Meerdere vergelijkingen

U kunt in de symbolische weergave maximaal tien vergelijkingen en expressies definiëren en de vergelijkingen en expressies selecteren die u samen als een systeem wilt oplossen. Stel dat u bijvoorbeeld het systeem van vergelijkingen wilt oplossen dat bestaat uit:

- X<sup>2</sup> + Y<sup>2</sup> = 16
- X Y = –1

### De app Oplossen openen

1. Druk op Apps en selecteer **Oplossen**.

2. Als u geen reeds gedefinieerde vergelijkingen of expressies nodig hebt, drukt u op Shiff

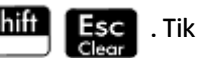

op OK om het wissen van de app te bevestigen.

### De vergelijkingen definiëren

Definieer de vergelijkingen.

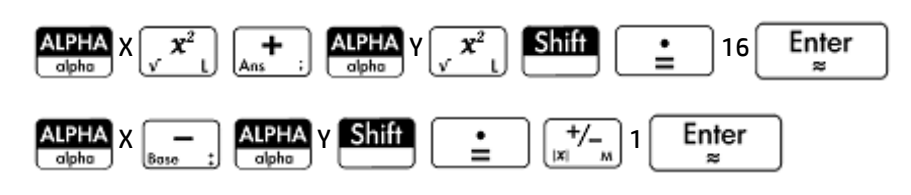

| Weerg. Oplossen symb.                     | Zπ   |
|-------------------------------------------|------|
| $\checkmark = E1: \chi^2 + \gamma^2 = 16$ |      |
| ✓ <b>E</b> 2: X−Y=-1                      |      |
| E3:                                       |      |
| E4:                                       |      |
| E5:                                       |      |
| E6:                                       |      |
| Voer vergelijking in                      |      |
| Bewerk √ = Toner                          | Eval |

Zorg ervoor dat u beide vergelijkingen hebt geselecteerd. We zijn namelijk op zoek naar de waarden van X en Y die voldoen aan beide vergelijkingen.

### Een basiswaarde invoeren

**1.** Geef de numerieke weergave weer.

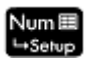

In tegenstelling tot het voorbeeld voor één vergelijking, zijn er in dit voorbeeld geen waarden opgegeven voor een variabele. U kunt een basiswaarde invoeren voor een van de variabelen of de rekenmachine een oplossing laten aandragen. (Een basiswaarde is doorgaans een waarde die aangeeft dat de rekenmachine, indien mogelijk, een oplossing moet bieden die de waarde het dichtst benadert.) In dit voorbeeld zoekt u een oplossing in de buurt van X = 2.

| Weerg. Oplossen num. 🦽                |
|---------------------------------------|
| √ X: 0                                |
| √ Y: 0                                |
|                                       |
|                                       |
|                                       |
|                                       |
|                                       |
| Waarde invoeren of OPLOSSEN indrukken |
| Bewerk Def. Oplos.                    |

2. Voer in het veld X de basiswaarde in.

Voer bijvoorbeeld 2 in en tik op OK

De rekenmachine biedt indien mogelijk een oplossing en u krijgt geen melding als er meerdere oplossingen zijn. Varieer de basiswaarde om andere mogelijke oplossingen te vinden.

- **3.** Selecteer de variabelen waarvoor u oplossingen wilt vinden. In dit voorbeeld zijn we op zoek naar waarden voor zowel X als Y. Beide variabelen moeten dus zijn geselecteerd.
- **OPMERKING:** Als u meer dan twee variabelen hebt, kunt u ook voor meerdere van deze variabelen basiswaarden invoeren.

### De onbekende variabelen oplossen

Tik op Oplos. om een oplossing in de buurt van X = 2 te vinden die voldoet aan elke geselecteerde vergelijking.

| Weerg. Oplossen num.                  | т |
|---------------------------------------|---|
| √ X: 2.28388218142                    |   |
| ✓ Y: 3.28388218141                    |   |
|                                       |   |
|                                       |   |
|                                       |   |
|                                       |   |
|                                       |   |
| Waarde invoeren of OPLOSSEN indrukken |   |
| Bewerk Def. Oplos                     |   |

De mogelijke oplossingen worden naast elke geselecteerde variabele weergegeven.

### Beperkingen

U kunt geen vergelijkingen plotten als u in de symbolische weergave meerdere vergelijkingen hebt geselecteerd.

De HP Prime rekenmachine geeft geen melding als er meerdere oplossingen zijn. Als u het vermoeden hebt dat er een andere oplossing bestaat in de buurt van een bepaalde waarde, herhaalt u de oefening met die waarde als basiswaarde. (In het zojuist besproken voorbeeld vindt u een andere oplossing als u –4 invoert als basiswaarde voor X.)

In sommige situaties gebruikt de app Oplossen een willekeurig basisgetal bij het zoeken naar een oplossing. Dit houdt in dat het niet altijd te voorspellen is welke basiswaarde leidt tot welke oplossing als er meerdere oplossingen zijn.

# Informatie over de oplossing

Als u een enkele vergelijking aan het oplossen bent, wordt in het menu de knop Info weergegeven nadat

u op Oplos. tikt. Tik op Info om een bericht weer te geven met informatie over de (eventueel)

gevonden oplossingen. Tik op OK om het bericht te verwijderen.

| Bericht                   | Betekenis                                                                                                    |  |
|---------------------------|----------------------------------------------------------------------------------------------------|--|
| Nul                       | De app Oplossen heeft een punt gevonden waar beide zijden van de vergelijking gelijk<br>waren of waar de expressie nul was (een wortel), binnen de nauwkeurigheid van 12<br>cijfers van de rekenmachine.                                                                                                    |  |
| Tekenomkering             | De app Oplossen heeft twee punten gevonden waar de twee zijden van de vergelijking<br>tegenovergestelde tekens hebben, maar kan geen punt ertussen vinden waar de waard<br>nul is. Hetzelfde geldt voor een expressie waarbij de waarde van de expressie<br>verschillende tekens heeft maar niet exact nul is. Dit kan komen doordat de twee punt<br>buren zijn (zij verschillen één in het twaalfde cijfer), of de vergelijking heeft geen reële<br>waarde tussen de twee punten. De app Oplossen retourneert het punt waar de waarde<br>het verschil dichter bij nul ligt. Als de vergelijking of expressie continu reëel is, vormt d<br>punt de beste benadering van een werkelijke oplossing van de app Oplossen. |  |
| Extreme waarde            | De app Oplossen heeft een punt gevonden waarbij de waarde van de expressie een<br>lokaal minimum (voor positieve waarden) of maximum (voor negatieve waarden) nadert.<br>Dit punt is mogelijk wel of niet een oplossing.                                                                                                    |  |
|                           | – of –                                                                                                    |  |
|                           | De app Oplossen is gestopt met zoeken bij 9,999999999999E499, het grootste getal dat<br>de rekenmachine kan weergeven.                                                                                                    |  |
|                           | <b>OPMERKING:</b> Het bericht <b>Extreme waarde</b> geeft aan dat er hoogstwaarschijnlijk geen oplossing is. Gebruik de numerieke weergave om dit te controleren (en merk op dat alle getoonde waarden verdacht zijn).                                                                                                    |  |
| Kan geen oplossing vinden | Er zijn geen waarden die voldoen aan de geselecteerde vergelijking of expressie.                                                                                                    |  |
| Slechte schatting(en)     | De initiële schatting ligt buiten het domein van de vergelijking. Daarom was de oplossing<br>geen reëel getal of heeft deze een fout veroorzaakt.                                                                                                    |  |
| Constante?                | De waarde van de vergelijking is op elk punt van de steekproef gelijk.                                                                                                    |  |

# 16 De app Lineaire oplosser

Met de app Lineaire oplosser kunt u een set lineaire vergelijkingen oplossen. De set kan twee of drie lineaire vergelijkingen bevatten.

In een set met twee vergelijkingen moet elke vergelijking de vorm ax + by = k hebben. In een set met drie vergelijkingen moet elke vergelijking de vorm ax + by + cz = k hebben.

U kunt voor elke vergelijking waarden opgeven voor a, b en k (en c in sets met drie vergelijkingen). De app probeert vervolgens x en y op te lossen (en z in sets met drie vergelijkingen).

De HP Prime rekenmachine geeft een waarschuwing als er geen oplossing kan worden gevonden of als er een oneindig aantal oplossingen is.

# Aan de slag met de app Lineaire oplosser

In het volgende voorbeeld wordt de volgende set vergelijkingen gedefinieerd en vervolgens opgelost voor de onbekende variabelen:

- 6x + 9y + 6z = 5
- 7x + 10y + 8z = 10
- 6x + 4y = 6

### De app Lineaire oplosser openen

Druk op Apps

Lineaire vergelijking oplossen 0 X+ 0 Y+ 0 Z= 0 0 X+ 0 Y+ 0 Z= 0 0 X+ 0 Y+ 0 Z= 0 0 Oneindig aantal oplossingen 3x3• Bewerk 2x2

en selecteer Lineaire oplosser.

De app wordt geopend in de numerieke weergave.

OPMERKING: Als u de app Lineaire oplosser voor het laatst hebt gebruikt om twee vergelijkingen op te lossen, wordt het invoerformulier voor twee vergelijkingen weergegeven. Tik op 3x3 als u een set met drie vergelijkingen wilt oplossen. Het invoerformulier bevat nu drie vergelijkingen.

### De vergelijkingen definiëren en oplossen

z

1. U kunt de vergelijkingen die u wilt oplossen, definiëren door de coëfficiënten van elke variabele in elke vergelijking en de constante term in te voeren. U ziet dat de cursor in de eerste vergelijking direct links van x wordt geplaatst, zodat u de coëfficiënt van x (6) kunt invoegen. Voer de coëfficiënt in en tik op

| OK of druk op | Enter<br>≈ | ]. |
|---------------|------------|----|
|---------------|------------|----|

De cursor gaat naar de volgende coëfficiënt. Voer die coëfficiënt in en tik op OK of druk op 2.

Enter . Ga zo alle coëfficiënten af totdat u alle vergelijkingen hebt gedefinieerd.

| Lineaire vergelijking oplossen 💦 😽 |          |            |         |    |
|------------------------------------|----------|------------|---------|----|
| 6 X+                               | . 9      | Y+         | 6 Z=    | 5  |
| 7 X+                               | · 10     | Y+         | 8 Z=    | 10 |
| 6 X+                               | · 0      | Y+         | 0 Z=    | 0  |
| 0                                  |          |            |         |    |
| X:0 Y:-1.66                        | 66666666 | 7 Z: 3.333 | 3333333 | 33 |
|                                    |          |            |         |    |
|                                    |          |            |         |    |
| Bewerk 2x                          | 2 3x3•   |            |         |    |

Wanneer u voldoende waarden hebt ingevoerd zodat er oplossingen kunnen worden gegenereerd, worden deze oplossingen onderaan in het scherm weergegeven. In dit voorbeeld zijn er oplossingen voor x, y en z gevonden zodra u de eerste coëfficiënt van de laatste vergelijking invoerde.

De oplossing verandert naarmate u elke resterende bekende waarde invoert. De onderstaande afbeelding toont de uiteindelijke oplossing wanneer alle coëfficiënten en constanten zijn ingevoerd.

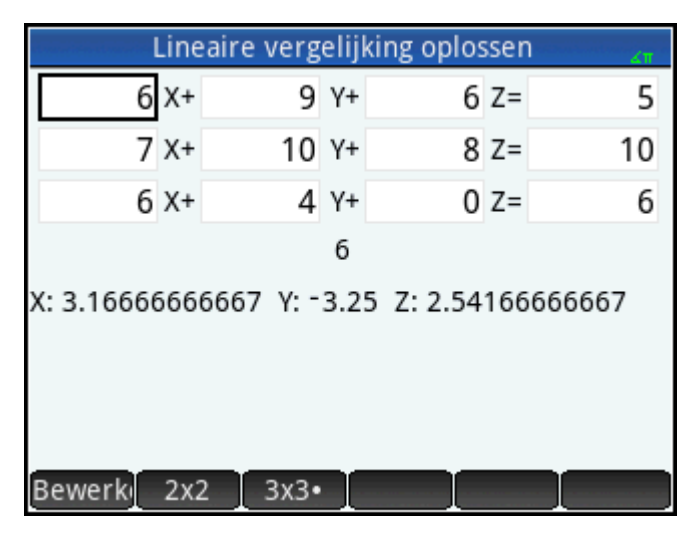

### Een twee-bij-twee-systeem oplossen

Ga als volgt te werk als het invoerformulier voor drie vergelijkingen wordt weergegeven maar u een set met twee vergelijkingen wilt oplossen:

Tik op 2x2.

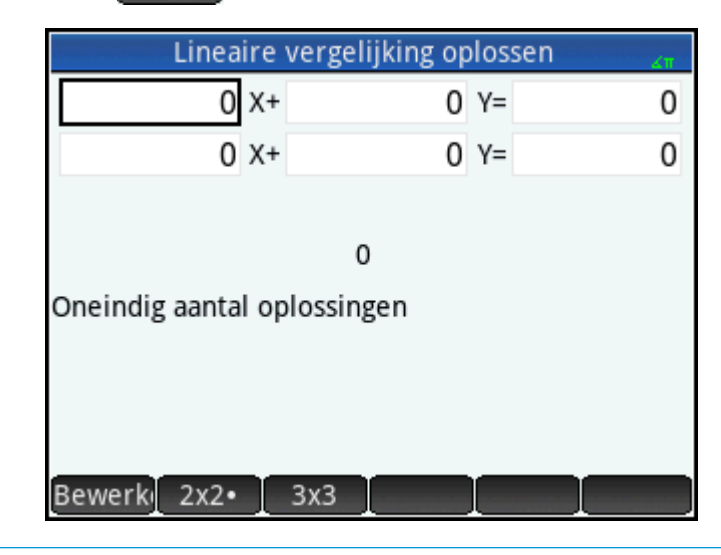

**OPMERKING:** U kunt elke expressie invoeren die een numeriek oplossingsresultaat geeft, inclusief variabelen. Voer hiertoe de naam van een variabele in.

## **Menu-items**

De menu-items zijn als volgt:

| Menu-item                                                         | Omschrijving                                                                                                    |  |
|-------------------------------------------------------------------|----------------------------------------------------------------------------------------------------|--|
| Bewerk                                                            | Hiermee verplaatst u de cursor naar de invoerregel, waar u een waarde kunt toevoegen of                                                                    |  |
| wijzigen. U kunt ook een veld markeren, een waarde invoeren en op |                                                                                                    |  |
|                                                                   | De cursor springt automatisch naar het volgende veld, waar u de volgende waarde invoert en                                                                 |  |
|                                                                   | op Enter<br>≈ drukt.                                                                                                    |  |
| 2x2                                                               | Hiermee geeft u de pagina weer voor het oplossen van een systeem van twee lineaire vergelijkingen in twee variabelen. Verandert in $2\chi 2$ indien actief |  |
| 3x3                                                               | Hiermee geeft u de pagina weer voor het oplossen van een systeem van drie lineaire<br>vergelijkingen in drie variabelen. Verandert in 3x3 indien actief    |  |

# 17 De app Parametrisch

Met de app Parametrisch kunt u parametrische vergelijkingen verkennen. Dit zijn vergelijkingen waarin zowel x als y zijn gedefinieerd als functies van t. Ze hebben de vorm x = f(t) en y = g(t).

# Aan de slag met de app Parametrisch

Druk op **Apps** en selecteer **Parametrisch**.

De app Parametrisch bevat de gebruikelijke app-weergaven: de symbolische weergave, de plotweergave en de numerieke weergave.

In deze app zijn alle menuknoppen van de symbolische weergave, de plotweergave en de numerieke weergave beschikbaar.

In dit hoofdstuk verkennen we de parametrische vergelijkingen x(T) = 8sin(T) en y(T) = 8cos(T). Deze vergelijkingen vormen een cirkel.

### **De app Parametrisch openen**

| We             | erg. Parametr | isch symb. | 4π   |
|----------------|---------------|------------|------|
| X1(T)=         |               |            |      |
| Y1(T)=         |               |            |      |
| X2(T)=         |               |            |      |
| Y2(T)=         |               |            |      |
| X3(T)=         |               |            |      |
| Y3(T)=         |               |            |      |
| X4(T)=         |               |            |      |
| Functie invoer | ren           |            |      |
| Bewerk √       | T             | Tonen      | Eval |

De app Parametrisch wordt geopend in de symbolische weergave. Dit is de definitieweergave. Hier definieert of specificeert u symbolisch de parametrische expressies die u wilt verkennen.

De grafische en numerieke gegevens die u in de plotweergave en numerieke weergaven ziet, zijn afgeleid van de symbolische functies die hier worden gedefinieerd.

### De functies definiëren

Er zijn 20 velden voor het definiëren van functies. Deze functies zijn gelabeld als X1(T) t/m X9(T) en X0(T), en Y1(T) t/m Y9(T) en Y0(T). Elke X-functie is gekoppeld aan een Y-functie.

1. Markeer de functieparen die u wilt gebruiken door op een functie te tikken of door naar een functie te scrollen. Als u een nieuwe functie wilt invoeren, begint u gewoon met typen. Als u een bestaande functie

wilt bewerken, tikt u op Bewerk en brengt u de gewenste wijzigingen aan. Wanneer u de functie hebt

ingevoerd of gewijzigd, drukt u op

| Enter | J |
|-------|---|
| 22    | I |

2. Definieer de twee expressies.

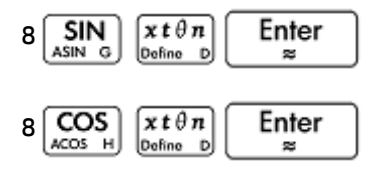

Met de toets  $x t \theta n$ befine D voert u de variabele in die relevant is voor de huidige app. In deze app wordt met deze toets een T ingevoerd.

| Weerg. Parametrisch symb. 🦽 |
|-----------------------------|
| / X1(T)= 8*SIN(T)           |
| Y1(T)= 8*COS(T)             |
| X2(T)=                      |
| Y2(T)=                      |
| X3(T)=                      |
| Y3(T)=                      |
| X4(T)=                      |
| unctie invoeren             |
| ewerk √ T Tonen Eval        |

- **3.** Voer een van de volgende handelingen uit:
  - Geef een of meer functies een aangepaste kleur wanneer deze wordt geplot.
  - Evalueer een afhankelijke functie.
  - Wis een definitie die u niet wilt verkennen.
  - Neem variabelen, wiskundige functies en CAS-opdrachten op in een definitie.

Om het niet te ingewikkeld te maken, kunnen deze bewerkingen in dit voorbeeld worden genegeerd. Ze kunnen echter wel van pas komen en zijn algemene bewerkingen in de symbolische weergave.

### De hoekmaat instellen

Ga als volgt te werk om de hoekmaat in te stellen op graden:

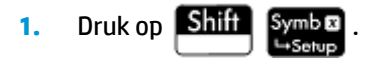

2. Selecteer Hoekmaat en selecteer vervolgens Graden.

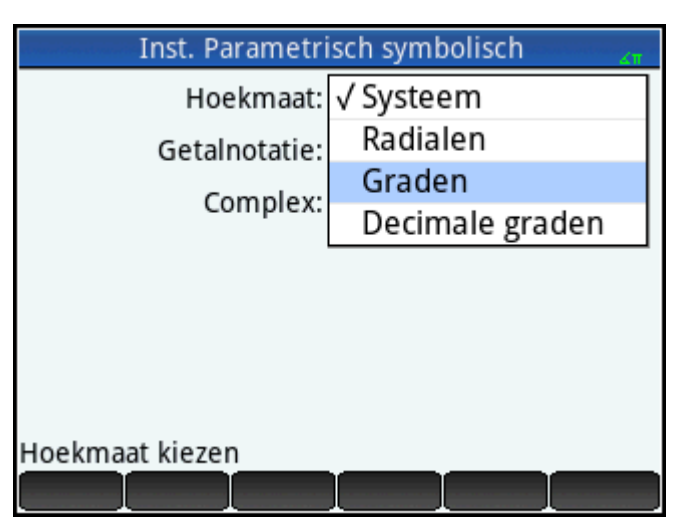

U kunt de hoekmaat ook instellen in het scherm **Startinstellingen**. De instellingen in dit scherm zijn systeeminstellingen. Door de hoekmaat in te stellen in een app in plaats van in de beginweergave, beperkt u de instelling tot alleen die app.

### **De plot instellen**

- 1. Druk op Shift Plot om de plotontwerpweergave te openen.
- Stel de plot in door de juiste opties voor grafieken op te geven. Stel in dit voorbeeld de velden T Rng en T-stap zodanig in dat T toeneemt van 0° naar 360° in stappen van 5°.

Selecteer het tweede veld van **T Rng** en voer het volgende in:

360 OK 5 OK

| Inst. Parametrisch plot       |       |      |  |
|-------------------------------|-------|------|--|
| T Rng:                        | 0     | 360  |  |
| T Stap:                       | 5     |      |  |
| X Rng:                        | -15.9 | 15.9 |  |
| Y Rng:                        | -10.9 | 10.9 |  |
| X Tick:                       | 1     |      |  |
| Y Tick: 1                     |       |      |  |
|                               |       |      |  |
| Minimale tijdswaarde invoeren |       |      |  |
| Bewerk Pagina 1⁄3 🖣           |       |      |  |

### **De functies plotten**

▲ Druk op Plot 2.
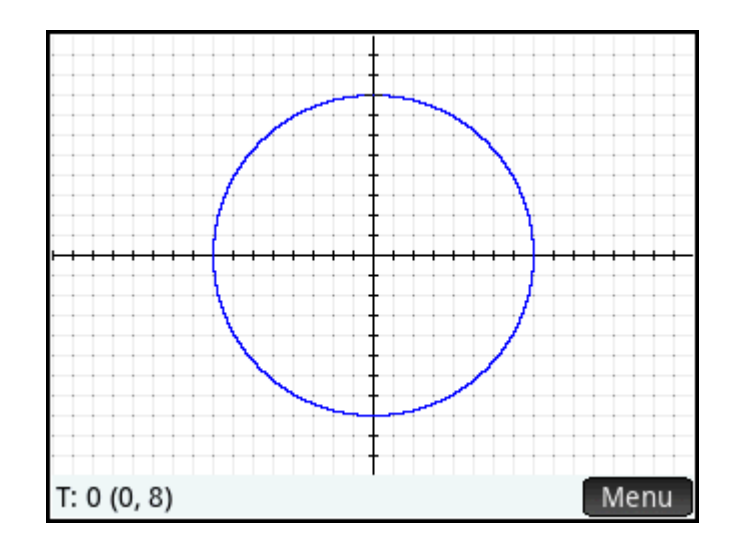

## De grafiek verkennen

De menuknop geeft u toegang tot de volgende algemene hulpmiddelen voor het verkennen van plots:

- Zoomer: hiermee geeft u een reeks zoomopties weer. (U kunt ook op \_\_\_\_\_\_\_ en \_\_\_\_\_ drukken om in en uit te zoomen.)
- **Trace**: als deze optie actief is, kunt u een traceercursor gebruiken om rond de randen van de plot te bewegen (met de coördinaten van de cursor weergegeven onder in het scherm).
- Ga : specificeer een T-waarde en de cursor gaat naar de desbetreffende x- en y-coördinaten.
- Def. : hiermee geeft u de functies weer die verantwoordelijk zijn voor de plot.

Deze hulpmiddelen zijn algemene bewerkingen in de plotweergave.

Normaal gesproken zou u een plot wijzigen door de desbetreffende definitie te wijzigen in de symbolische weergave. U kunt bepaalde plots echter wijzigen door de parameters in de plotontwerpweergave te wijzigen. U kunt bijvoorbeeld eenvoudig een driehoek in plaats van een cirkel plotten door twee instellingsparameters te wijzigen. De definities in de symbolische weergave blijven ongewijzigd. Gebruik de volgende procedure om dit te doen.

- 1. Druk op Shift Plot 2.
- 2. Wijzig T-stap in 120.
- 3. Tik op Pagina 1/3 👎
- 4. Selecteer in het menu Methode de optie Segm., vaste stappen.

## 5. Druk op Plot

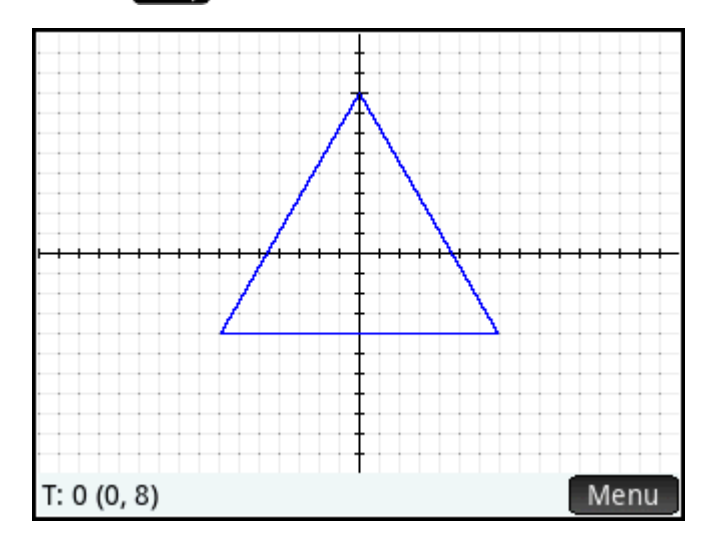

Er wordt een driehoek weergegeven in plaats van een cirkel. Dit komt omdat de nieuwe waarde van **T-stap** ervoor zorgt dat geplotte punten 120° van elkaar liggen in plaats van steeds 5°. En door **Segm., vaste stappen** te selecteren, worden de punten die 120° uit elkaar liggen, met elkaar verbonden via lijnsegmenten.

#### De numerieke weergave weergeven

- 1. Druk op Num ⊞ →Setup
- Plaats de cursor in de kolom T, typ een nieuwe waarde en tik op OK
  De tabel gaat naar de door u ingevoerde waarde.

| Weerg. Parametrisch num. 💦 🖉 |                |               |
|------------------------------|----------------|---------------|
| Т                            | X1             | Y1            |
| 0                            | 0              | 8             |
| 0.1                          | 1.396262693E-2 | 7.9999878153  |
| 0.2                          | 2.792521132E-2 | 7.99995126126 |
| 0.3                          | 4.188771065e-2 | 7.99989033798 |
| 0.4                          | 5.585008238E-2 | 7.99980504564 |
| 0.5                          | 0.069812283987 | 7.99969538451 |
| 0.6                          | 8.377427293e-2 | 7.99956135493 |
| 07                           | 0 7726006602   | 7 00040205720 |
| 0                            |                |               |
| Zoomer (                     | Overig Ga      | Def           |

U kunt ook in- en uitzoomen op de onafhankelijke variabele en zo de stapgrootte tussen opeenvolgende waarden vergroten of verkleinen. Dit zijn algemene bewerkingen in de numerieke weergave.

U kunt de plotweergave en numerieke weergave naast elkaar bekijken door ze te combineren.

#### 18 **De app Polair**

U kunt met de app Polair poolvergelijkingen verkennen. Poolvergelijkingen zijn vergelijkingen waarin r (de afstand tussen een punt en de oorsprong: (0,0)) wordt gedefinieerd in termen van g, de hoek die een segment van het punt naar de oorsprong maakt met de polaire as. Dergelijke vergelijkingen hebben de vorm  $r = f(\theta)$ .

## Aan de slag met de app Polair

De app Polair bevat de zes standaard app-weergaven. Dat hoofdstuk bevat ook een uitleg over de menuknoppen die in de app Polair worden gebruikt.

In dit hoofdstuk zullen we de expressie  $5\pi \cos(\theta/2)\cos(\theta)^2$  verkennen.

### De app Polair openen

Druk op Apps en selecteer **Polair**.

| W                | eerg. Polair s | symb. | 2π   |
|------------------|----------------|-------|------|
| R1(θ)=           |                |       |      |
| R2(θ)=           |                |       |      |
| R3(θ)=           |                |       |      |
| R4(θ)=           |                |       |      |
| R5(θ)=           |                |       |      |
| R6(θ)=           |                |       |      |
| R7(θ)=           |                |       |      |
| Functie invoerer | 1              |       |      |
| Bewerki √        | θ ]            | Tonen | Eval |

De app wordt geopend in de symbolische weergave.

De grafische en numerieke gegevens die u in de plotweergave en numerieke weergaven ziet, zijn afgeleid van de symbolische functies die hier worden gedefinieerd.

### De functie definiëren

Er zijn 10 velden voor het definiëren van polaire functies. Deze hebben het label  $R1(\theta) t/m R9(\theta)$  en  $R0(\theta)$ .

Markeer het veld dat u wilt gebruiken door erop te tikken of er naartoe te scrollen. Als u een nieuwe 1. functie wilt invoeren, begint u gewoon met typen. Als u een bestaande functie wilt bewerken, tikt u op Bewerki en brengt u de gewenste wijzigingen aan. Wanneer u de functie hebt ingevoerd of gewiizigd.

Enter drukt u op

×

Aan de slag met de app Polair 313

**2.** Definieer de expressie  $5\pi \cos(\theta/2)\cos(\theta)^2$ .

5 Shift 
$$3_{\pi}$$
 (COS  $H$  COS  $h = 0$  ( $x t \theta n$   $h = 0$  ( $x^{t} t \theta n$   $h = 0$  ( $x^{t} t \theta n$   $h = 0$  ( $x^{t} \theta n$   $h = 0$  ( $x^{t} \theta n$ 

Met de toets  $x t \theta n$ <u>Dofine</u> voert u de variabele in die relevant is voor de huidige app. In deze app wordt met deze toets een  $\theta$  ingevoerd.

| Weerg. Polair symb. 🧹                                                   |  |  |
|-------------------------------------------------------------------------|--|--|
| ✓ ■ R1(θ)= 5*π*COS $\left(\frac{\theta}{2}\right)$ *COS(θ) <sup>2</sup> |  |  |
| R2(θ)=                                                                  |  |  |
| R3(θ)=                                                                  |  |  |
| R4(θ)=                                                                  |  |  |
| <b>R</b> 5(θ)=                                                          |  |  |
| <b>R</b> 6(θ)=                                                          |  |  |
| Functie invoeren                                                        |  |  |
| Bewerk √ θ Tonen Eval                                                   |  |  |

3. U kunt desgewenst voor de plot een andere kleur dan de standaardkleur kiezen. Hiertoe selecteert u het gekleurde vierkantje links van de functieset, tikt u op Kiezen en selecteert u een kleur in de kleurenkiezer.

Het toevoegen en wijzigen van definities en het evalueren van afhankelijke definities zijn algemene bewerkingen in de symbolische weergave.

### De hoekmaat instellen

Ga als volgt te werk om de hoekmaat in te stellen op radialen:

- 1. Druk op Shift Symb
- 2. Selecteer Hoekmaat en selecteer vervolgens Radialen.

| Inst. Polair symbolisch 💦 😽 |                 |  |
|-----------------------------|-----------------|--|
| Hoekmaat:                   | Systeem         |  |
| Getalnotatie:               | √ Radialen      |  |
| Complay:                    | Graden          |  |
| complex.                    | Decimale graden |  |
|                             |                 |  |
|                             |                 |  |
|                             |                 |  |
|                             |                 |  |
| Hoekmaat kiezen             |                 |  |
|                             |                 |  |

Dit zijn algemene bewerkingen in de weergave met symbolische instellingen.

## **De plot instellen**

- 1. Druk op Shift Plot om de plotontwerpweergave te openen.
- 2. Stel de plot in door de juiste opties voor grafieken op te geven. Stel in dit voorbeeld de bovengrens van het bereik van de onafhankelijke variabele in op 4π:

Selecteer het tweede veld van **T Rng** en voer het volgende in:

| Selecteer het tweede veld van <b>0 Rng</b> en v | oer 4 Shift $\pi^3$ | "OK in |
|-------------------------------------------------|---------------------|--------|
|                                                 |                     |        |

| Inst. Polair plot            |              |               |
|------------------------------|--------------|---------------|
| θ Rng:                       | 0            | 12.5663706144 |
| θ Stap:                      | 0.1308996939 |               |
| X Rng:                       | -15.9        | 15.9          |
| Y Rng:                       | -10.9        | 10.9          |
| X Tick:                      | 1            |               |
| Y Tick:                      | 1            |               |
|                              |              |               |
| Maximale hoekwaarde invoeren |              |               |
| Bewerk Pagina 1⁄3 T          |              |               |

U kunt het uiterlijk van de plotweergave op verschillende manieren configureren met behulp van de algemene bewerkingen in de plotweergave.

## De expressie plotten

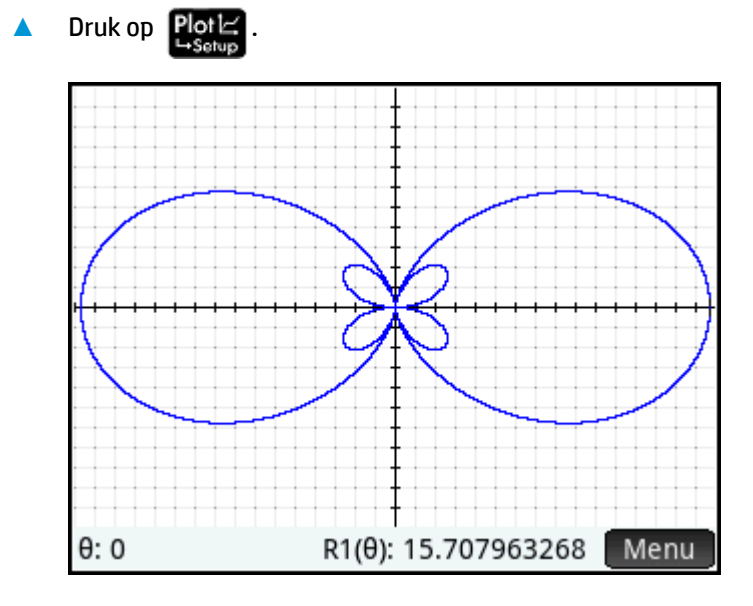

## De grafiek verkennen

**A** Druk op Menu om het menu van de plotweergave weer te geven.

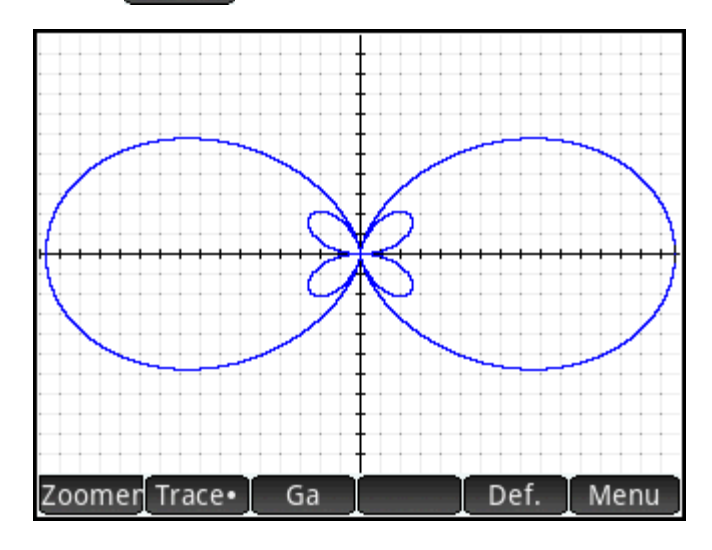

U ziet een aantal opties waarmee u de grafiek kunt verkennen, zoals zoomen en traceren. U kunt ook direct naar een bepaalde q-waarde gaan door die waarde in te voeren. Het scherm Ga naar wordt geopend met het getal dat u op de invoerregel hebt getypt. Tik op OK om het te accepteren. (U kunt ook op Ga tikken en de doelwaarde specificeren.)

Als er slechts één poolvergelijking is geplot, tikt u op **Def**. om de vergelijking te zien waardoor de plot is gegenereerd. Als er meerdere poolvergelijkingen zijn geplot, verplaatst u de traceercursor naar de gewenste plot door op ( of te drukken. Tik vervolgens op **Def**. ).

Het verkennen van plots is een algemene bewerking in de plotweergave.

#### De numerieke weergave weergeven

1. Druk op Num⊞ →Setup

De numerieke weergave bevat een tabel met waarden voor  $\theta$  en R1. Als u in de symbolische weergave meerdere polaire functies hebt gespecificeerd en geselecteerd, wordt een kolom met evaluaties weergegeven voor elk van deze functies: R2, R3, R4, enzovoort.

| Weerg. Polair num. 🧹  |               |  |
|-----------------------|---------------|--|
| θ                     | R1            |  |
| 0                     | 15.707963268  |  |
| 0.1                   | 15.5319713278 |  |
| 0.2                   | 15.0126007215 |  |
| 0.3                   | 14.1751728575 |  |
| 0.4                   | 13.0602724767 |  |
| 0.5                   | 11.7214238555 |  |
| 0.6                   | 10.2220362184 |  |
| 0 7 0 62100224620     |               |  |
| 0                     |               |  |
| Zoomer Overig Ga Def. |               |  |

2. Plaats de cursor in de kolom **0**, typ een nieuwe waarde en tik op **OK**. De tabel gaat naar de door u ingevoerde waarde.

U kunt ook in- en uitzoomen op de onafhankelijke variabele en zo de stapgrootte tussen opeenvolgende waarden vergroten of verkleinen. Deze en andere opties zijn algemene bewerkingen in de numerieke weergave.

U kunt de plotweergave en numerieke weergave naast elkaar bekijken door ze te combineren.

# 19 De app Rij

Met de app HP Prime Sequence kunt u sequenties ofwel expliciet of herhaaldelijk definiëren. Herhaaldelijke definities kunnen U(N) definiëren in termen van alleen U(N – 1) of zowel U(N – 1) en U(N – 2). Op dezelfde manier kan een herhaaldelijke definitie U(N + 1) definiëren in termen van alleen U(N) of kan deze U(N + 2) definiëren in termen van zowel U(N) als U(N + 1). Tot slot kan N beginnen bij 1 (de standaardwaarde), 0 of elk ander positief geheel getal.

In de weergave Symbolisch bevatten de eerste twee vakken zo nodig de eerste twee numerieke waarden in de volgorde. Voor een expliciet gedefinieerde volgorde kunnen de waarden leeg zijn. Voor een herhaaldelijk gedefinieerde volgorde moet u ten minste één waarde invoeren, afhankelijk van aard van uw definitie.

**OPMERKING:** De labels voor de waarden wijzigen, afhankelijk van de startwaarde voor N die is geselecteerd in het vak **Optie**.

Voer in het derde vak de symbolische definitie in.

Selecteer in het vak Optie de voorwaarden van de symbolische definitie. Standaard is U(N) geselecteerd, wat betekent dat de symbolische definitie voor U(N) in termen van N U(N-1) is, zowel U(N-1) als U(N-2) of een combinatie van de vorige drie opties. De andere optie is U(N+k), wat betekent dat de symbolische definitie voor of U(N+1) in termen van U(N) is of U(N+2) in termen van U(N+1) en U(N).

Naast het vak Optie kunt u in een ander vak de startwaarde voor N invoeren. Deze waarde kan O zijn of elk positief geheel getal.

In het volgende voorbeeld is de rij van Fibonacci gedefinieerd als U1(1) = 1, U1(2) = 1 en U1(N) = U1(N - 1) + U1(N - 2). De waarde Optie is de standaard U(N) en de startwaarde van N is 1. Dit voorbeeld wordt gebruikt in <u>Aan de slag met de app Rij op pagina 319</u>.

| Weerg. Rij symb. 🖉 |                        |              |  |
|--------------------|------------------------|--------------|--|
| √ U1(1)=           | 1                      | U1(2)= 1     |  |
| U1(N)= U           | U1(N)= U1(N-1)+U1(N-2) |              |  |
| Optie:             | U(N)                   | ▼ Start N: 1 |  |
| U2(1)=             |                        | U2(2)=       |  |
| U2(N)=             |                        |              |  |
| Optie:             | U(N)                   | Start N: 1   |  |
| U3(1)=             |                        | U3(2)=       |  |
| Kies sequ          | entietype              |              |  |
| Kiezen             | √ [                    |              |  |

In het volgende voorbeeld wordt de rij van Fibonacci gedefinieerd als U1(1) = 1, U1(2) = 1 en U1(N + 2) = U1(N) + U1(N + 1). De Optiewaarde U(N+k) is geselecteerd en de startwaarde van N is 1.

| Weerg. Rij symb. |             |              |
|------------------|-------------|--------------|
| √ U1(1)=         | 1           | U1(2)= 1     |
| U1(N+2)=         | U1(N)+U1(N+ | 1)           |
| Optie:           | U(N+k)      |              |
| U2(1)=           |             | U2(2)=       |
| U2(N)=           |             |              |
| Optie:           | U(N)        | • Start N: 1 |
| U3(1)=           |             | U3(2)=       |
| Kies sequ        | entietype   |              |
| Kiezen           | √ [ _ ]     |              |

## Aan de slag met de app Rij

Het volgende voorbeeld is de bekende Fibonacci-serie waarin elke term, vanaf de derde term, de som is van de twee voorafgaande termen. In dit voorbeeld worden er drie rijvelden opgegeven: de eerste term, de tweede term en een regel voor het genereren van alle volgende voorwaarden.

## De app Rij openen

Druk op Apps en selecteer Rij.

| Weerg. Rij symb. 💦 |              |  |
|--------------------|--------------|--|
| U1(1)=             | U1(2)=       |  |
| U1(N)=             |              |  |
| Optie: U(N)        | 🔻 Start N: 1 |  |
| U2(1)=             | U2(2)=       |  |
| U2(N)=             |              |  |
| Optie: U(N)        | v Start N: 1 |  |
| U3(1)=             | U3(2)=       |  |
| Waarde invoeren    |              |  |
| Bewerk √           | Tonen Eval   |  |

De app wordt geopend in de symbolische weergave.

### De expressie definiëren

Ga als volgt te werk om de volgende Fibonacci-serie te definiëren:

 $U_1 = 1, U_2 = 1, U_n = U_{n-1} + U_{n-2}$  voor n > 2

1. In het **U1(1)** veld, geef de eerste termijn van de rij en de beginwaarde van N:

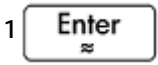

2. Specificeer in het veld U1(2) de tweede term van de rij:

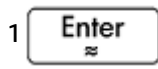

**3.** Specificeer in het veld **U1(N)** de formule voor het vinden van de n-de term van de rij vanaf de twee voorgaande termen. Gebruik voor hulp bij de invoer van sommige gegevens de knoppen onder in het scherm:

| U1 (N-1) + ;        | U1 (N−2) Enter<br>≈ |
|---------------------|---------------------|
| Weerg.              | Rij symb.           |
| √ U1(1)= 1          | U1(2)= 1            |
| U1(N)= U1(N-1)+U1(N | J−2)                |
| Optie: U(N)         | ▼ Start N: 1        |
| U2(1)=              | U2(2)=              |
| U2(N)=              |                     |
| Optie: U(N)         | v Start N: 1        |
| U3(1)=              | U3(2)=              |
| Kies sequentietype  |                     |
| Kiezen √            |                     |

4. Selecteer optioneel een kleur voor de grafiek.

## **De plot instellen**

- 1. Druk op **Shift Plot** om de plotontwerpweergave te openen.
- 2. Druk op Shiff Esc om alle instellingen te herstellen naar de standaardwaarden.
- 3. Selecteer **Traptrede** in het menu **Rijplot**.

4. Stel de maximumwaarden voor X Rng en Y Rng in op 8 (zoals weergegeven in de onderstaande afbeelding).

| Inst. Rij plot                     |           |    |
|------------------------------------|-----------|----|
| RijPlot:                           | Traptrede |    |
| NRng:                              | 0         | 24 |
| X Rng:                             | -1.8      | 8  |
| Y Rng:                             | -1.8      | 8  |
| X Tick:                            | 1         |    |
| Y Tick:                            | 1         |    |
|                                    |           |    |
| Maximale verticale waarde invoeren |           |    |
| Bewerk Pagina 1⁄3 T                |           |    |

## De rij plotten

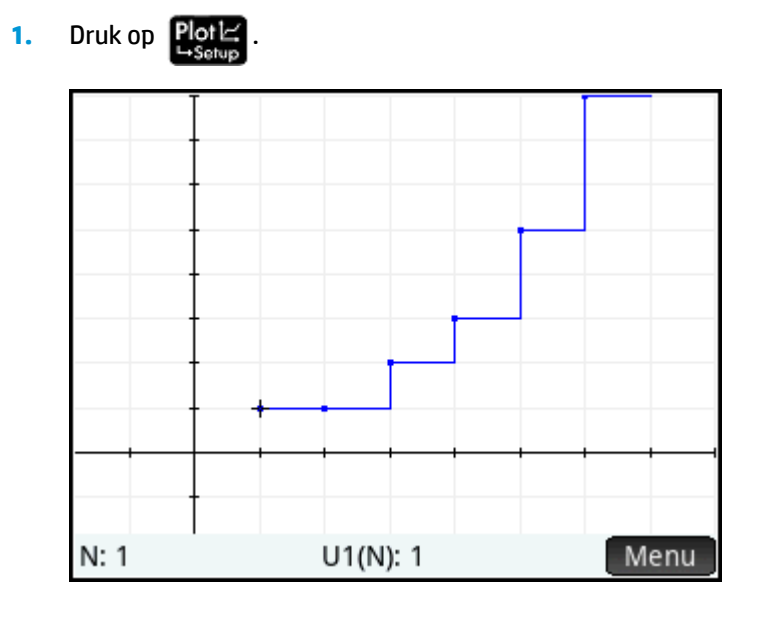

Als u de rij wilt plotten met in een spinnenweb, keert u terug naar de plotontwerpweergave ( 2.

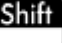

Plot ) en selecteert u Spinnenweb in het menu Rijplot.

## 3. Druk op Plot ∠

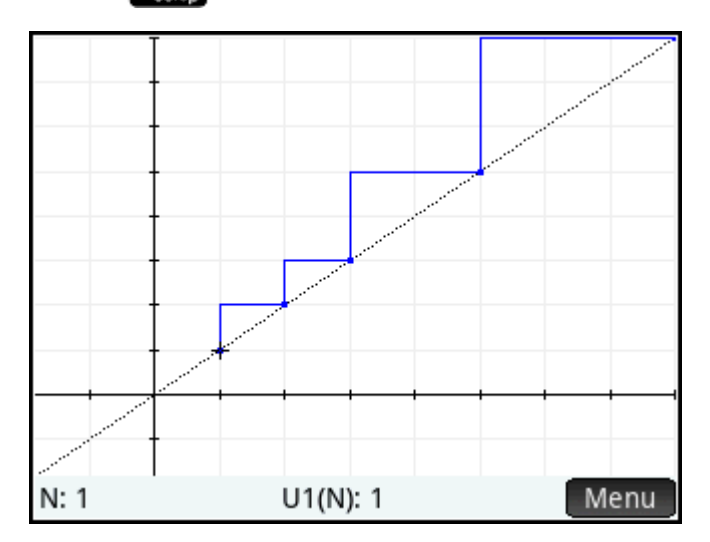

## De grafiek verkennen

Gebruik de knop Menu voor toegang tot algemene plotverkenningsfuncties, zoals:

- Zoomer: in- of uitzoomen op de plot
- Trace : een grafiek traceren
- Ga : naar een gespecificeerde n-waarde gaan
- Def. : de rijdefinitie weergeven

Deze hulpmiddelen zijn algemene bewerkingen in de plotweergave.

U kunt ook gebruikmaken van de opties voor gesplitst scherm en automatisch schalen door op drukken.

### De numerieke weergave weergeven

**1.** Ga als volgt te werk om de numerieke weergave weer te geven:

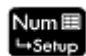

| Weerg. Rij num. 🧹 |                |  |
|-------------------|----------------|--|
| Ν                 | U1             |  |
| 1                 | 1              |  |
| 2                 | 1              |  |
| 3                 | 2              |  |
| 4                 | 3              |  |
| 5                 | 5              |  |
| 6                 | 8              |  |
| 7                 | 13             |  |
| 0                 | 21             |  |
| 1                 |                |  |
| Zoomer (          | Dverig Ga Def. |  |

2. Plaats de cursor op een willekeurige locatie in de kolom N, typ een nieuwe waarde en tik op OK

| Weerg. Rij num. 🛛 🖉 |                |  |  |
|---------------------|----------------|--|--|
| N                   | U1             |  |  |
| 10                  | 2,304          |  |  |
| 19                  | 4,181          |  |  |
| 20                  | 6,765          |  |  |
| 21                  | 10,946         |  |  |
| 22                  | 17,711         |  |  |
| 23                  | 28,657         |  |  |
| 24                  | 46,368         |  |  |
| 25                  | 75,025         |  |  |
| 25                  | 25             |  |  |
| Zoomer C            | Dverig Ga Def. |  |  |

De tabel met waarden gaat naar de waarde die u hebt ingevoerd. U ziet de bijbehorende waarde in de rij. In het bovenstaande voorbeeld is de 25e waarde in de Fibonacci-serie 75.025.

### De tabel met waarden verkennen

In de numerieke weergave hebt u toegang tot algemene tabelverkenningsfuncties, zoals:

- Zoomen: de stapgrootte tussen opeenvolgende waarden wijzigen
- Def. : de rijdefinitie weergeven
- Kolom : het aantal weer te geven rijen kiezen

Deze hulpmiddelen zijn algemene bewerkingen in de numerieke weergave.

U kunt ook gebruikmaken van de opties voor gesplitst scherm en automatisch schalen door op drukken.

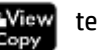

## De tabel met waarden instellen

De weergave met numerieke instellingen bevat opties die algemeen zijn voor de grafische apps. Er is echter geen zoomfactor omdat het domein voor de rijen de reeks van natuurlijke getallen is. Dit zijn algemene bewerkingen in de weergave met numerieke instellingen.

| Inst. Rij num.                  | CΠ |
|---------------------------------|----|
| Eerste nr.: 18                  |    |
| Num Stap: 1                     |    |
|                                 |    |
| Num Zoom: 2                     |    |
|                                 |    |
| Num Type: Automatisch           | Ŧ  |
|                                 |    |
| Beginwaarde voor tabel invoeren |    |
| Bewerk Plot→                    |    |

## Nog een voorbeeld: Expliciet gedefinieerde rijen

In het volgende voorbeeld gaan we een n-de term van een rij definiëren op basis van n zelf. In dit geval hoeft u de eerste twee termen niet numeriek in te voeren.

### De expressie definiëren

▲ Definieer U1(N) = (-2/3)<sup>N</sup>.

Selecteer U1N:

| Voer $()$ $()$ $()$ $()$ $()$ $()$ $()$ $()$ |                                             |  |  |
|----------------------------------------------|---------------------------------------------|--|--|
| Voer 2 🗨 3 🜔 🌔                               | <sup>xy</sup> <sub>F</sub> N Enter<br>≈ in. |  |  |
| Weerg.                                       | Rij symb. 🔐                                 |  |  |
| √ U1(1)=                                     | U1(2)=                                      |  |  |
| $U1(N) = \left( -\frac{2}{3} \right)^{N}$    |                                             |  |  |
| Optie: U(N)                                  | ✓ Start N: 1                                |  |  |
| U2(1)=                                       | U2(2)=                                      |  |  |
| U2(N)=                                       |                                             |  |  |
| Optie: LI/NI)<br>Functie invoeren            | • Start N: 1                                |  |  |
| Bewerk √ N                                   | U1 Tonen Eval                               |  |  |

## De plot instellen

- **1.** Druk op **Shift Plot** om de plotontwerpweergave te openen.
- 2. Druk op Shift Esc om alle instellingen te herstellen naar de standaardwaarden.
- **3.** Tik op **RijPlot** en selecteer **Spinnenweb**.
- 4. Stel zowel **X Rng** als **Y Rng** in op **[–1, 1]** zoals weergegeven in de onderstaande afbeelding.

| Inst. Rij plot      |                 |    |  |
|---------------------|-----------------|----|--|
| RijPlot:            | Spinnenweb      |    |  |
| NRng:               | 0               | 24 |  |
| X Rng:              | -1              | 1  |  |
| Y Rng:              | -1              | 1  |  |
| X Tick:             | 1               |    |  |
| Y Tick:             | 1               |    |  |
|                     |                 |    |  |
| Type rijplot kiezen |                 |    |  |
|                     | Kiezen Pagina ¼ |    |  |

## De rij plotten

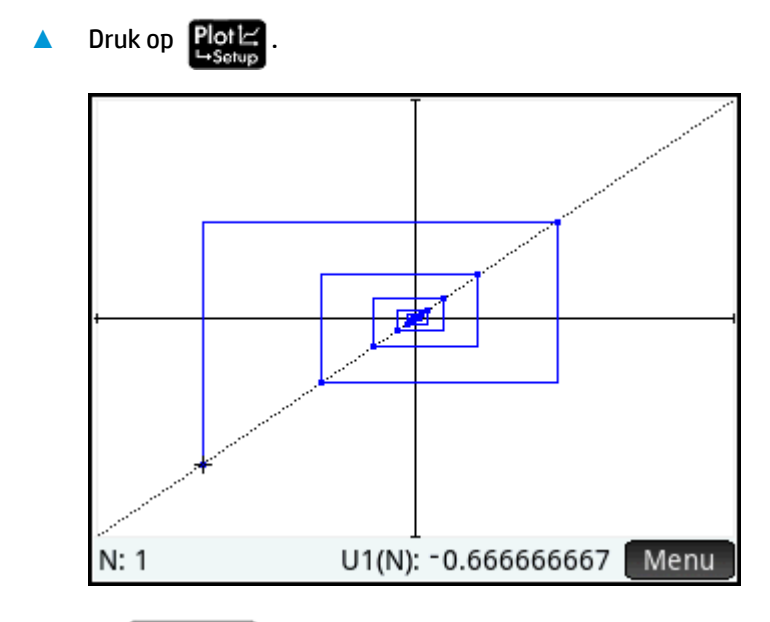

Druk op  $\underbrace{\text{Enter}}_{\approx}$  om de stippellijnen in de bovenstaande afbeelding te zien. Druk nogmaals op deze toets om de stippellijnen te verbergen.

## De tabel met waarden verkennen

- 1. Druk op Num⊞ →Setup
- 2. Tik op Kolom en selecteer 1 om de rijwaarden te zien.

| Weerg. Rij num. 🦂 |                |  |
|-------------------|----------------|--|
| Ν                 | U1             |  |
| 1                 | -0.66666666667 |  |
| 2                 | 0.4444444445   |  |
| 3                 | -0.2962962963  |  |
| 4                 | 0.1975308642   |  |
| 5                 | -0.1316872428  |  |
| 6                 | 0.0877914952   |  |
| 7                 | -0.05852766347 |  |
| 0                 | 0 02001044221  |  |
| 1                 |                |  |
| Zoomer C          | Overig Ga Def. |  |

#### **De app Financieel** 20

Met de app Financieel kunt u vele problemen oplossen waar anders een speciale financiële rekenmachine voor nodig zou zijn

Deze problemen zijn:

- TVM (Tijdswaarde van geld)
- Renteconversie
- Datumberekeningen
- Cashflow
- Afschrijving
- Break-even
- % wijziging
- Obligatie
- Black-Scholes

## Aan de slag met de app Financieel

De app Financieel bevat de gebruikelijke app-weergaven: de symbolische weergave, de plotweergave en de numerieke weergave; de numerieke weergave wijkt echter aanzienlijk af voor iedere rekenmethode die in de symbolische weergave kan worden geselecteerd. De numerieke weergave is bedoeld voor het oplossen van problemen en niet zozeer voor het weergeven van een tabel met waarden.

In deze app zijn alle menuknoppen van de symbolische weergave, de plotweergave en de numerieke weergave beschikbaar.

#### **De app Financieel openen**

Druk op Apps en selecteer vervolgens **Financieel**.

| Weerg. Financieel symb.      | Ζπ |
|------------------------------|----|
| Methode: TVM                 | ¥  |
|                              |    |
|                              |    |
| Financišla konstanina kiesen |    |
| Kiezen                       |    |

De app Financieel wordt geopend in de symbolische weergave. Selecteer de methode (en het betreffende type) en druk vervolgens op Nume om problemen op te lossen.

## Opties van de symbolische weergave

De volgende tabel bevat een overzicht van de methoden voor financiële berekeningen in de symbolische weergave.

| Methode           | Omschrijving                                                                                                    |  |
|-------------------|----------------------------------------------------------------------------------------------------|--|
| ТVМ               | Tijdwaarde van geld. Gebruikt voor samengestelde renteberekeningen die gemoeid gaan<br>met regelmatige en gelijkmatige cashflows. Inclusief aflossingsberekeningen. |  |
| Renteconversie    | Converteert nominale rente naar effectieve rente en terug.                                                                                                    |  |
| Datumberekeningen | Berekent het verschil tussen twee data.                                                                                                    |  |
| Cashflow          | Berekent het rendement en de waarde van cashflows.                                                                                                    |  |
| Afschrijving      | Berekent de afname in activawaarde in de loop der tijd.                                                                                                    |  |
| Break-even        | Berekent de rentabiliteitsdrempel tussen een aantal verkochte eenheden, vaste kosten,<br>productiekosten, verkoopprijs en een gewenste winst.                       |  |
| % wijziging       | Berekent een nieuwe prijs, kosten of waarde gebaseerd op (winst)marge, totale percentage<br>of procentuele wijziging.                                               |  |
| Obligatie         | Berekent opbrengst of prijs van een obligatie.                                                                                                    |  |
| Black-Scholes     | Maakt gebruik van het wiskundige Black-Scholes-model voor het waarderen van Europese<br>call- en putopties.                                                         |  |

## TVM (Tijdswaarde van geld)

Met de TVM-methode kunt u TVM- en aflossingsproblemen oplossen. U kunt samengestelde renteberekeningen uitvoeren en aflossingstabellen maken.

Samengestelde rente is een opgebouwde rente; dat wil zeggen rente op rente die al verdiend is. De rente die op een bepaalde hoofdsom wordt verdiend, wordt aan deze som toegevoegd in gespecificeerde samengestelde perioden. Het samengestelde bedrag krijgt dan weer rente tegen een bepaald rentetarief.

Financiële berekeningen met samengestelde rente zijn onder andere spaarrekeningen, hypotheken, pensioenfondsen, leases en lijfrenten.

TVM-berekeningen (Tijdswaarde van geld) zijn gebaseerd op het idee dat een euro vandaag meer waard is dan een euro in de toekomst. U kunt een euro vandaag tegen een bepaald rentetarief investeren en een opbrengst genereren die niet mogelijk is met dezelfde euro in de toekomst. Dit TVM-principe vormt de basis van rentetarieven, samengestelde rente en opbrengstrente.

#### **TVM gebruiken**

Stel dat u de aanschaf van een auto financiert met een lening voor 5 jaar tegen een rente van 5,5% per jaar die maandelijks wordt samengesteld. De aankoopprijs van de auto bedraagt € 19.500 en de aanbetaling € 3000. Wat is de vereiste maandelijkse afbetaling? Bereken daarna wat de hoogste lening is die u zich kunt veroorloven als de maandelijkse afbetaling maximaal € 300 bedraagt. We gaan ervan uit dat de betalingen ingaan aan het eind van de eerste periode.

1. Open de app Financieel door op

Apps te drukken en **Financieel** te selecteren.

De app wordt geopend in de symbolische weergave.

- 2. Selecteer **TVM** en druk op Num
- 3. Voer in het veld N 🛛 🗙 12 in en druk op

U ziet het resultaat van de berekening (60) in het veld. Dit is het aantal maanden in een periode van 5 jaar.

Enter

| Tijdwaarde van geld 💦 🦽                |             |  |  |  |
|----------------------------------------|-------------|--|--|--|
| N: 60.00                               | I%/Yr: 0.00 |  |  |  |
| PV: 0.00                               | P/Yr: 12    |  |  |  |
| Pmt: 0.00                              | C/Yr: 12    |  |  |  |
| FV: 0.00                               | Einde: √    |  |  |  |
| Groepsgrootte: 12                      |             |  |  |  |
| Aantal betalingen invoeren of oplossen |             |  |  |  |
| Bewerk Oplos.                          |             |  |  |  |

- 4. Voer in het veld **I%/YR** de waarde 5, 5 in (het rentetarief) en druk op
- Voer in het veld PV 19500 \_\_\_\_\_\_ 3000 in en druk op Enter \_\_\_\_\_. Dit is de huidige waarde van de lening, oftewel de aanschafprijs minus de aanbetaling.

Enter

Laat P/YR en C/YR beide op 12 staan (de standaardwaarde). Laat Einde staan als de betalingsoptie. Laat verder de toekomstige waarde, FV, op O staan aangezien het uw doel is om een toekomstige leningwaarde van O te hebben.

| Tijdwaarde van geld                                   |           |        |              |  |
|-------------------------------------------------------|-----------|--------|--------------|--|
| N:                                                    | 60.00     | I%/Yr: | 5.50         |  |
| PV:                                                   | 16,500.00 | P/Yr:  | 12           |  |
| Pmt:                                                  | 0.00      | C/Yr:  | 12           |  |
| FV:                                                   | 0.00      | Einde: | $\checkmark$ |  |
| Groepsgrootte: 12                                     |           |        |              |  |
| Betalingsbedrag invoeren of oplossen<br>Bewerk Oplos. |           |        |              |  |

Verplaats de cursor naar het veld Pmt en tik op Oplos.
 De Pmt-waarde wordt berekend als –315,17.
 Uw maandelijkse afbetaling bedraagt dus € 315,17.

De Pmt-waarde is negatief om aan te geven dat het om geld gaat dat u verschuldigd bent.

De Pmt-waarde is hoger dan 300, dus hoger dan het bedrag dat u zich elke maand kunt veroorloven. U moet de berekeningen dus opnieuw uitvoeren en deze keer de Pmt-waarde instellen op –300 en zo een nieuwe PV-waarde berekenen.

| Tijdwaarde van geld 💦 💦 |                                                |        |              |  |
|-------------------------|------------------------------------------------|--------|--------------|--|
| N:                      | 60.00                                          | I%/Yr: | 5.50         |  |
| PV:                     | 16,500.00                                      | P/Yr:  | 12           |  |
| Pmt:                    | -315.17                                        | C/Yr:  | 12           |  |
| FV:                     | 0.00                                           | Einde: | $\checkmark$ |  |
| Groepsgrootte: 12       |                                                |        |              |  |
| Betalings<br>Bewerk     | Betalingsbedrag invoeren of oplossen<br>Bewerk |        |              |  |

8. Voer in het veld Pmt – 300 in, verplaats de cursor naar het veld PV en tik op Oplos.

| Tijdwaarde van geld 🥢                |           |        |              |  |
|--------------------------------------|-----------|--------|--------------|--|
| N:                                   | 60.00     | I%/Yr: | 5.50         |  |
| PV:                                  | 15,705.85 | P/Yr:  | 12           |  |
| Pmt:                                 | -300.00   | C/Yr:  | 12           |  |
| FV:                                  | 0.00      | Einde: | $\checkmark$ |  |
| Groepsgrootte: 12                    |           |        |              |  |
| Invoeren contante waarde of oplossen |           |        |              |  |
| Bewerk                               | A         | mort   | Oplos.       |  |

De PV-waarde wordt berekend als 15.705,85, wat het maximum is dat u kunt lenen. Dit betekent dat u met uw aanbetaling van € 3000 een auto kunt kopen met een uiterste prijs van € 18.705,85.

### Cashflowdiagrammen

TVM-transacties kunnen worden weergegeven in cashflowdiagrammen. Een cashflowdiagram is een tijdslijn die is verdeeld in gelijke segmenten die de samengestelde perioden weergeven. De cashflows worden met pijlen weergegeven. Cashflows kunnen positief (pijlen omhoog) of negatief (pijlen omlaag) zijn, afhankelijk van het perspectief van de kredietverschaffer of de lener. Het volgende cashflowdiagram toont een lening vanuit het oogpunt van een lener.

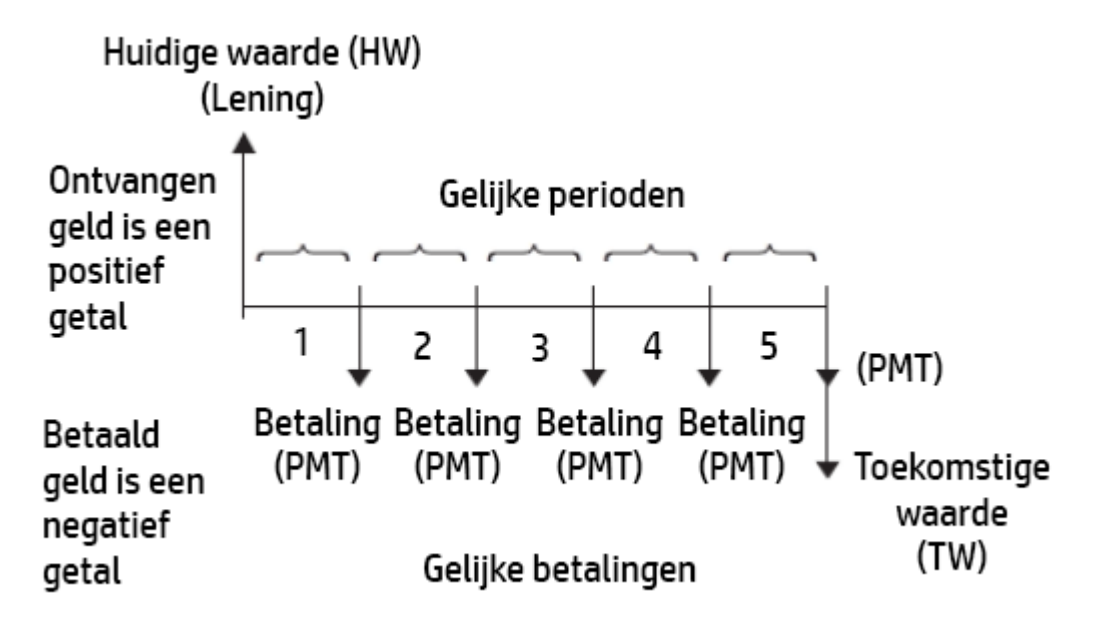

Het volgende cashflowdiagram toont een lening vanuit het oogpunt van een kredietverschaffer.

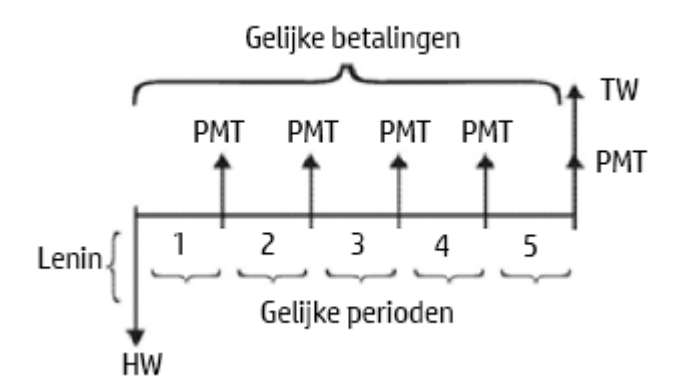

In cashflowdiagrammen wordt ook aangegeven wanneer betalingen moeten plaatsvinden op basis van de samengestelde perioden. Het volgende diagram toont leasebetalingen aan het begin van de periode.

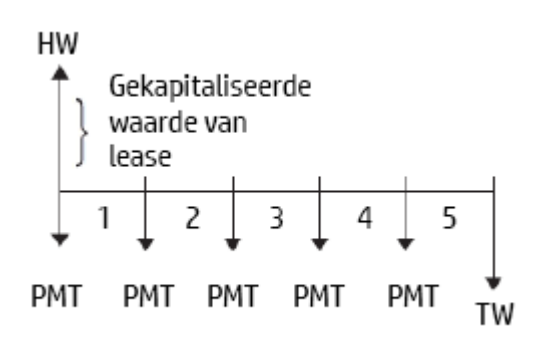

Het volgende diagram toont stortingen (Pmt) op een rekening aan het einde van elke periode.

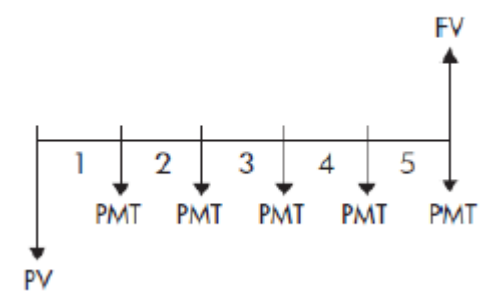

## **TVM-variabelen**

| Variabele | Omschrijving                                                                                                    |
|-----------|----------------------------------------------------------------------------------------------------|
| N         | Het totaal aantal samengestelde perioden of betalingen.                                                                                                    |
| 1%/YR     | Het nominale, jaarlijkse rentetarief (of investeringspercentage). Dit percentage wordt gedeeld<br>door het aantal betalingen per jaar (P/YR) om het nominale rentetarief te berekenen per<br>samengestelde periode. Dit is het rentetarief dat in TVM-berekeningen wordt gebruikt. |
| PV        | De huidige waarde van de initiële cashflow. Voor een kredietverschaffer of lener is PV de hoogte<br>van de lening. Voor een investeerder is PV de initiële investering. PV wordt altijd bepaald aan het<br>begin van de eerste periode.                                            |
| P/YR      | Het aantal gemaakte betalingen in een jaar.                                                                                                    |

| Variabele     | Omschrijving                                                                                                    |
|---------------|----------------------------------------------------------------------------------------------------|
| РМТ           | Het bedrag van de periodieke betaling. De bedragen zijn voor elke periode hetzelfde en in de<br>TVM-berekening wordt ervan uitgegaan dat geen betalingen worden overgeslagen. Betalingen<br>kunnen plaatsvinden aan het begin of het einde van elke samengestelde periode. Dit is een optie<br>die u kunt instellen door <b>Einde</b> in of uit te schakelen. |
| C/YR          | Het aantal samengestelde perioden in een jaar.                                                                                                    |
| FV            | De toekomstige waarde van de transactie: het bedrag van de laatste cashflow of de<br>samengestelde waarde van de reeksen eerdere cashflows. Voor een lening is dit de hoogte van<br>de laatste ballonbetaling (hoger dan de reguliere uitstaande betalingen). Voor een investering is<br>dit de waarde aan het einde van de investeringsperiode.              |
| Einde         | Hiermee bepaalt u of de betaling aan het begin of aan het einde van de betalingsperiode wordt<br>uitgevoerd. Als dit is geselecteerd, geeft dit veld aan dat de betaling aan het einde van de<br>periode plaatsvindt.                                                                                                    |
|               | Als de betaling aan het begin van de periode is gedaan, wordt de rente voor de periode<br>opgebouwd nadat de betaling is toegepast. Voor de eerste periode is er waarschijnlijk nog geen<br>rente verschuldigd, dus gaat het volledige bedrag voor de betaling naar de hoofdsom.                                                                              |
|               | Als de betaling aan het einde van een periode is gedaan, wordt de rente opgebouwd voordat de betaling wordt toegepast. Van de eerste betaling wordt rente afgetrokken voordat de rest wordt toegepast op de hoofdsom van de lening.                                                                                                    |
|               | Als twee leningen hetzelfde bedrag en dezelfde duur hebben, is de Pmt-hoeveelheid kleiner voor de lening met betalingen die aan het begin zijn gedaan dan de lening met betalingen die aan het einde zijn gedaan, omdat de hoofdsom altijd wordt afgetrokken voordat de rente wordt opgebouwd, wat resulteert in minder totale rente.                         |
| Groepsgrootte | Het aantal betalingen per groep voor de aflossingstabel.                                                                                                    |

### Nog een voorbeeld: ballonbetaling

Stel dat u een hypotheek op uw huis hebt afgesloten van € 150.000 met een looptijd van 30 jaar en een jaarlijkse rente van 6,5%. U verwacht uw huis binnen 10 jaar te verkopen, waarna u de lening aflost in een ballonbetaling. Zoek de grootte van de ballonbetaling; dat wil zeggen, de waarde van de hypotheek na 10 jaar betalen.

Het volgende cashflowdiagram toont de situatie van een hypotheek met ballonbetaling:

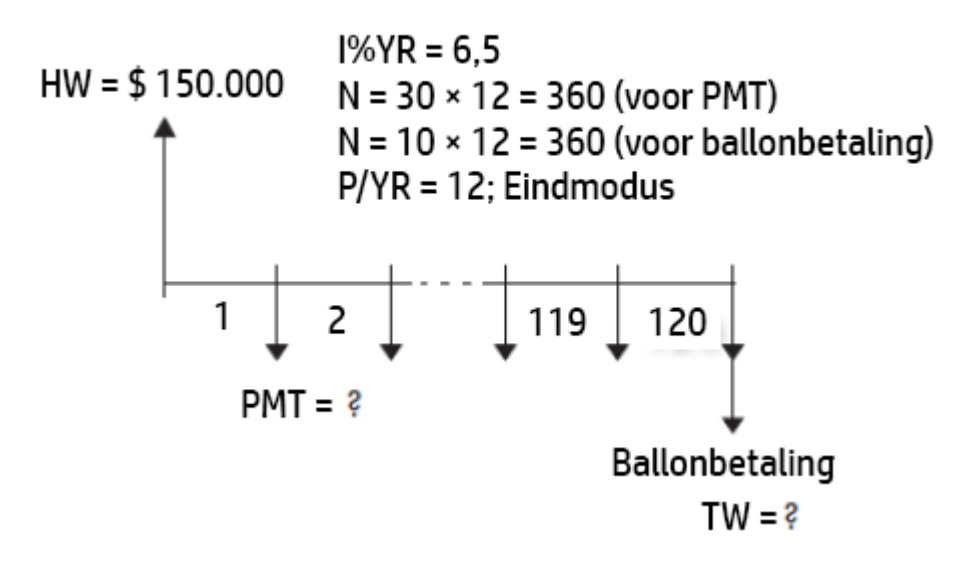

- 1. Open de app Financieel door op Apps te drukken en **Financieel** te selecteren.
- 2. Selecteer **TVM** en druk op Num
- **3.** Druk op **Shift Esc** om alle velden in te stellen op de standaardwaarden.
- 4. Voer de bekende TVM-variabelen in, zoals weergegeven in de onderstaande afbeelding.

|                   | Tijdwaarde van geld |             |              |  |  |  |
|-------------------|---------------------|-------------|--------------|--|--|--|
| N:                | 360.00              | I%/Yr:      | 6.50         |  |  |  |
| PV:               | 150,000.00          | P/Yr:       | 12           |  |  |  |
| Pmt:              | 0.00                | C/Yr:       | 12           |  |  |  |
| FV:               | 0.00                | Einde:      | $\checkmark$ |  |  |  |
| Groepsgrootte: 12 |                     |             |              |  |  |  |
| Betalings         | bedrag invoeren o   | of oplossen |              |  |  |  |
| Bewerk            | [ A                 | mort        | Oplos.       |  |  |  |

- Selecteer Pmt en tik op Oplos.
  Het veld PMT bevat de waarde –984,10. De maandelijkse afbetaling bedraagt dus € 948,10.
- 6. Als u de ballonbetaling of toekomstige waarde (FV) wilt bepalen voor de hypotheek na 10 jaar, voert u 120 in voor N, selecteert u FV en tikt u op Oplos.

Het veld FV bevat de waarde −127.164,19. De toekomstige waarde van de lening (hoeveel u nog moet betalen) bedraagt dus € 127.164,19.

### **Amortisaties**

Amortisatieberekeningen bepalen de bedragen die op de hoofdsom en de rente van toepassing zijn in een betaling of een reeks betalingen. Hierbij worden ook TVM-variabelen gebruikt.

#### **Amortisaties berekenen**

1. Open de app Financieel door op

Apps te drukken en **Financieel** te selecteren.

- 2. Selecteer **TVM** en druk op Num
- **3.** Geef het aantal betalingen per jaar op (**P/YR**).
- 4. Geef aan of betalingen aan het begin of het einde van perioden moeten worden gedaan.
- 5. Voer waarden in voor I%YR, PV, PMT en FV.
- 6. Voer in het veld **Groepsgrootte** het aantal betalingen per amortisatieperiode in. De groepsgrootte is standaard **12** wat een jaarlijkse amortisatie aangeeft.
- 7. Tik op Amort. De rekenmachine geeft een amortisatietabel weer. De tabel geeft voor elke amortisatieperiode de bedragen weer die worden toegepast op de hoofdsom en rente, alsook het resterende saldo van de lening.

#### Voorbeeld van amortisatie voor een hypotheek

Bereken met de gegevens uit het vorige voorbeeld van een hypotheek met ballonbetaling (zie <u>Nog een</u> <u>voorbeeld: ballonbetaling op pagina 333</u>) hoeveel is betaald op de hoofdsom en op de rente en wat het resterende saldo is na de eerste 10 jaar (na 12 × 10 = 120 betalingen).

**1.** Zorg ervoor dat de gegevens overeenkomen met de gegevens in de onderstaande afbeelding.

|                   | Tijdwaarde v      | an geld     | π۵           |  |  |
|-------------------|-------------------|-------------|--------------|--|--|
| N:                | 360.00            | I%/Yr:      | 6.50         |  |  |
| PV:               | 150,000.00        | P/Yr:       | 12           |  |  |
| Pmt:              | -948.10           | C/Yr:       | 12           |  |  |
| FV:               | 0.00              | Einde:      | $\checkmark$ |  |  |
| Groepsgrootte: 12 |                   |             |              |  |  |
| Betalings         | bedrag invoeren o | of oplossen |              |  |  |
| Bewerk            | [ A               | mort        | Oplos.       |  |  |

#### Tik op Amort 2.

|       | Amortisatiegrafiek 🧹 👘 |           |            |  |  |  |
|-------|------------------------|-----------|------------|--|--|--|
|       | Hoofdsom               | Rente     | Balans     |  |  |  |
| 1     | -1,676.57              | -9,700.63 | 148,323.43 |  |  |  |
| 2     | -1,788.85              | -9,588.35 | 146,534.58 |  |  |  |
| 3     | -1,908.65              | -9,468.55 | 144,625.93 |  |  |  |
| 4     | -2,036.48              | -9,340.72 | 142,589.45 |  |  |  |
| 5     | -2,172.86              | -9,204.34 | 140,416.59 |  |  |  |
| 6     | -2,318.39              | -9,058.81 | 138,098.20 |  |  |  |
| 7     | -2,473.66              | -8,903.54 | 135,624.54 |  |  |  |
| 8     | -2,639.31              | -8,737.89 | 132,985.23 |  |  |  |
| 9     | -2,816.08              | -8,561.12 | 130,169.15 |  |  |  |
| 10    | -3.004.68              | -8.372.52 | 127.164.47 |  |  |  |
| -1,67 | -1,676.57              |           |            |  |  |  |
|       | Overig 0               | ia        | TVM        |  |  |  |

3. Ga in de tabel naar betalingsgroep 10. Na 10 jaar is € 22.835,53 betaald op de hoofdsom en is € 90.936,47 betaald aan rente. Hierdoor blijft er een ballonbetaling van € 127.164,47 over.

|       | Amortisatiegrafiek 🧤 |           |            |  |  |  |
|-------|----------------------|-----------|------------|--|--|--|
|       | Hoofdsom             | Rente     | Balans     |  |  |  |
| 1     | -1,676.57            | -9,700.63 | 148,323.43 |  |  |  |
| 2     | -1,788.85            | -9,588.35 | 146,534.58 |  |  |  |
| 3     | -1,908.65            | -9,468.55 | 144,625.93 |  |  |  |
| 4     | -2,036.48            | -9,340.72 | 142,589.45 |  |  |  |
| 5     | -2,172.86            | -9,204.34 | 140,416.59 |  |  |  |
| 6     | -2,318.39            | -9,058.81 | 138,098.20 |  |  |  |
| 7     | -2,473.66            | -8,903.54 | 135,624.54 |  |  |  |
| 8     | -2,639.31            | -8,737.89 | 132,985.23 |  |  |  |
| 9     | -2,816.08            | -8,561.12 | 130,169.15 |  |  |  |
| 10    | -3,004.68            | -8,372.52 | 127,164.47 |  |  |  |
| -3,00 | -3,004.68            |           |            |  |  |  |
|       | Overig Ga TVM        |           |            |  |  |  |

### Amortisatiegrafiek

Druk op **Plotic** om de amortisatieplanning weer te geven als een grafiek.

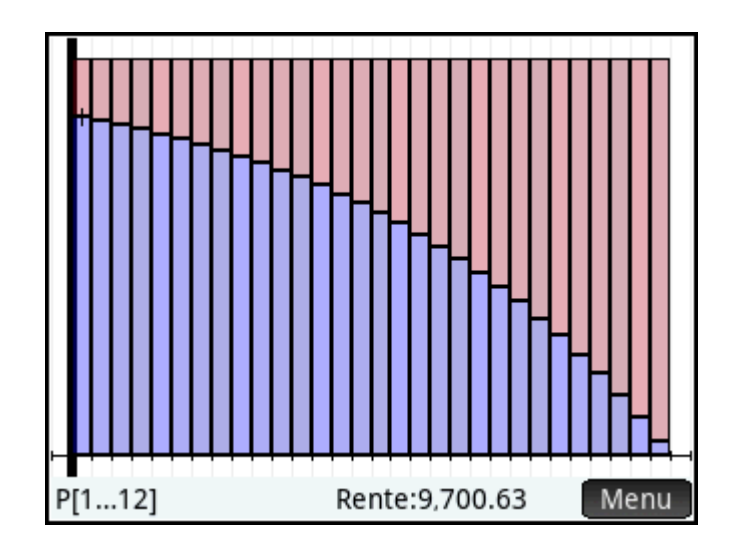

Het verschuldigde saldo aan het einde van elke betalingsgroep wordt aangegeven door de hoogte van een balk. Het bedrag waarmee de hoofdsom is verminderd en de betaalde rente tijdens een betalingsgroep worden onder in het scherm weergegeven. In het bovenstaande voorbeeld is de eerste betalingsgroep geselecteerd. Dit geeft de eerste groep van 12 betalingen aan (oftewel de status van de lening aan het einde van het eerste jaar). Aan het einde van dat jaar is de hoofdsom verminderd met € 1676,57 en is er € 9700,63 betaald aan rente.

Tik op ( ) om het bedrag te zien waarmee de hoofdsom is verminderd en om de betaalde rente tijdens andere betalingsgroepen te zien.

| Variabele      | Omschrijving                                                                                                    |
|----------------|----------------------------------------------------------------------------------------------------|
| Betalingsgroep | Het nummer van de betalingsgroep. Op basis van de waarde van de groepsgrootte worden<br>meerdere betalingen gegroepeerd voor de amortisatietabel en de plotweergave. Als traceren<br>in de plotweergave is ingeschakeld, wordt het bereik van de betalingsnummers in de groep<br>weergegeven voor de huidige betalingsgroep. |
| Hoofdsom       | De som van het belangrijkste gedeelte voor alle betalingen in de groep.                                                                                                    |
| Rente          | De som van het rentegedeelte voor alle betalingen in de groep.                                                                                                    |
| Balans         | De nettobalans nadat alle betalingen in de groep zijn toegepast.                                                                                                    |

#### Amortisatievariabelen

## **Renteconversie**

In de weergave Renteconversie kunt u schakelen tussen het nominale rentetarief (een tarief dat wordt samengesteld na een opgegeven periode) en het effectieve rentetarief (de rente die effectief in rekening wordt gebracht voor een jaar).

### **Renteconversie gebruiken**

Het effectieve tarief vinden van een nominaal tarief van 36,5%, dagelijks samengesteld:

- **1.** Open de app Financieel door op **Apps** te drukken en **Financieel** te selecteren.
- 2. Selecteer **Renteconversie** en druk vervolgens op
- 3. Voer in het veld Nom 1% 36.5 in en druk vervolgens op
- 4. Laat **P/Yr** als 12 (standaardwaarde).
- 5. Verplaats de cursor naar **Eff I%** en tik op **Oplos.** De Eff I% wordt berekend als 43,27. Met andere woorden, de effectieve rentevoet is 43,27%.

| Re                  | nteconversie 💦 💦 |
|---------------------|------------------|
|                     |                  |
| Nom I%:             | 36.50            |
| Eff I%:             | 43.27            |
| P/Yr:               | 12.00            |
|                     |                  |
|                     |                  |
|                     |                  |
| Voer effectieve ren | tevoet in        |
| Bewerk              | Oplosser         |

Renteconversie kan ook gebruikt worden om Nom I% te berekenen met een gegeven Eff I%. Voer de gewenste **Eff I%** in, verplaats de cursor naar **Nom I%** en tik vervolgens op **Oplos.** De berekende Nom I% wordt weergegeven.

De betalingen per jaar kunnen op dezelfde manier worden berekend wanneer de twee % waarden zijn gedefinieerd. Houd er rekening mee dat deze waarde niet altijd een positief getal is.

### Renteconversievariabelen

| Variabele                                                                                | Omschrijving                                                                                                    |
|------------------------------------------------------------------------------------------|----------------------------------------------------------------------------------------------------|
| Nom I%                                                                                   | Nominale rentevoet; dat is de vermelde jaarlijkse rentevoet.                                                                 |
| ff I% Effectieve jaarlijkse rentevoet, waarbij rekening wordt gehouden met samenstellen. |                                                                                                    |
| P/Yr                                                                                     | Aantal samengestelde perioden per jaar; dat is het aantal keren per jaar waarin de nominale<br>rentevoet wordt samengesteld. |

## Datumberekeningen

Met datumberekeningen kunt u het verschil tussen twee data berekenen of een datum berekenen die een aantal dagen vanaf een andere datum ligt.

Een datum berekenen:

Voer waarden in twee velden in (exclusief het selectievakje Kal. 360), verplaats de cursor naar een onbekend veld en tik vervolgens op Oplos.

#### Datumberekening gebruiken

5.

Zoek de werkelijke duur van de Honderddaagse Oorlog, de periode tussen Napoleons terugkeer uit ballingschap op het eiland Elba naar Parijs op 20 maart 1815, en de tweede terugkeer van Koning Lodewijk XVIII op 8 juli 1815.

- **1.** Open de app Financieel door op Apps te drukken en **Financieel** te selecteren.
- 2. Selecteer Datumberekening en druk vervolgens op Num
- 3. Voer Datum 1 in de indeling JJJJ.MMDD (1815.0320) in en druk vervolgens op
- 4. Voer Datum 2 in de indeling JJJJ.MMDD (1815.0708) in en druk vervolgens op
  - Zorg ervoor dat Kal. 360 niet is geselecteerd.
- 6. Verplaats de cursor naar **Verschil** en tik op **Oplos**. Het verschil is 110 dagen.

| Weerg. Financieel num.            | 4π      |
|-----------------------------------|---------|
|                                   |         |
| Datum 1: 1815 / 3 / 20            |         |
| Datum 2: 1815 / 7 / 8             |         |
| Verschil: 110                     |         |
| Kal. 360:                         |         |
|                                   |         |
|                                   |         |
| Dagen tussen data 1 en 2 invoeren |         |
| Bewerk Or                         | olosser |

Er is een kalender beschikbaar om datums te bewerken in plaats van deze op de invoerregel in de indeling JJJJ.MMDD in te voeren. Tik twee keer op een van beide datumvelden en de kalender wordt weergegeven. Gebruik de pijltoetsen om naar de juiste maand te gaan en tik op de datum om deze in te voeren.

| Datumberekeningen |    |    |    |       |     |    |    |
|-------------------|----|----|----|-------|-----|----|----|
|                   |    |    |    |       |     |    |    |
| Datum 1:          | <  |    | ma | art 1 | 815 |    | >  |
| Datum 2:          | zo | ma | di | wo    | do  | vr | za |
|                   | 26 | 27 | 28 | 1     | 2   | 3  | 4  |
| Verschil:         | 5  | 6  | 7  | 8     | 9   | 10 | 11 |
| Kal. 360:         | 12 | 13 | 14 | 15    | 16  | 17 | 18 |
|                   | 19 | 20 | 21 | 22    | 23  | 24 | 25 |
|                   | 26 | 27 | 28 | 29    | 30  | 31 | 1  |
|                   | 2  | 3  | 4  | 5     | 6   | 7  | 8  |
| Datum 1 invoeren  |    |    |    |       |     |    |    |
| Heden Oplosser    |    |    |    |       |     |    |    |

De datumberekening kan ook worden gebruikt om de datum een aantal dagen voor of na een bepaalde datum te berekenen.

Om de datum 100 dagen voor 9 maart 2024 te vinden:

- 1. Voer Datum 2 in de indeling JJJJ.MMDD (2024.0309) in en druk vervolgens op
- 2. Voer in het veld Verschil 100 in en druk op
- Enter ≈
- **3.** Zorg ervoor dat Kal. 360 niet is geselecteerd.
- 4. Verplaats de cursor naar **Datum 1** en tik op **Oplos.** De datum is 2023/11/30 of 30 november 2023.

| Datumberekeningen       | 4π    |
|-------------------------|-------|
|                         |       |
| Datum 1: 2023 / 11 / 30 | Ⅲ     |
| Datum 2: 2024 / 3 / 9   |       |
| Verschil: 100           |       |
| Kal. 360:               |       |
|                         |       |
|                         |       |
| Datum 1 invoeren        |       |
| Bewerk Heden Op         | losse |

## Datumberekeningsvariabelen

| Variabele | Omschrijving                                                                                                    |  |
|-----------|----------------------------------------------------------------------------------------------------|--|
| Datum 1   | De eerste datum in JJJJ.MMDD-indeling. Dit moet een Gregoriaanse datum zijn en mag niet<br>groter zijn dan 9999.1231. |  |
| Datum 2   | De tweede datum in JJJJ.MMDD-indeling. Dit moet een Gregoriaanse datum zijn en mag niet<br>groter zijn dan 9999.1231. |  |

| Variabele | Omschrijving                                                                                                    |
|-----------|----------------------------------------------------------------------------------------------------|
| Verschil  | Het verschil tussen de twee data in aantal dagen (beperkt tot ±1.000.000 dagen of ongeveer 2700 jaar).                                                                                          |
| Kal. 360  | Geeft aan of een kalender van 30 dagen per maand, 360 dagen per jaar wordt gebruikt voor<br>berekeningen. De kalender van 360 dagen is handig om de duur van de financiële markten te<br>meten. |

## Cashflow

De cashflowmethode lost problemen op waarbij cashflows met regelmatige tussenpozen voorkomen. Problemen met regelmatige, gelijke of periodieke cashflows kunnen eenvoudiger worden verwerkt met de TVM-methode.

Net als bij TVM-problemen helpt deze om een cashflowdiagram te schetsen als een eerste stap in het oplossen van cashflowproblemen (zie de volgende afbeelding). Zie Voorbeeldcashflows op pagina 348 voor meer voorbeelden van cashflowdiagrammen.

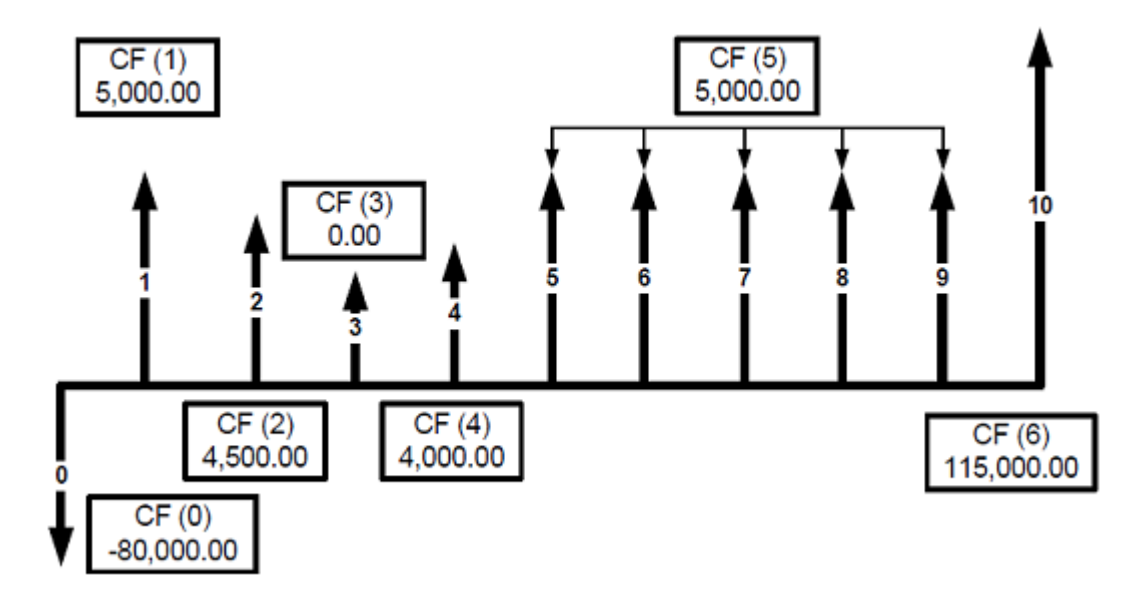

## **Cashflow gebruiken**

De cashflow uit de vorige afbeelding analyseren, waarbij gebruik wordt gemaakt van een investeringsrente van 5,00%, een veilige investeringsrente van 2,5% en 12 cashflows per jaar:

1.

Open de app Financieel door op **Apps** te drukken en **Financieel** te selecteren.

Enter

- Selecteer **Cashflow** en druk op 2.
- Voer de waarden in voor I% investeren, I% veilig en #CF/Yr. 3.
- Voer de waarde in van elke **Cashflow** en druk op 4. ingesteld op 1.

Het aantal cashflows (Nb CF) is standaard

5. Als een cashflow meer dan één keer voorkomt, verplaatst u de cursor naar de kolom Nb Cf, wijzigt u de

standaardwaarde (1) in de juiste waarde en drukt u vervolgens op  $\begin{bmatrix} Enter \\ \approx \end{bmatrix}$ . Verplaats de cursor

naar de kolom **Cashflow** om door te gaan met het invoeren van cashflowwaarden.

Wanneer alle vermeldingen zijn ingevoerd, zou het scherm vergelijkbaar moeten zijn met de volgende afbeelding:

| Cashflow   |                  |            |
|------------|------------------|------------|
|            | I% investeren    | 5.00       |
|            | I% veilig        | 2.50       |
|            | #CF/Jr           | 12.00      |
| CF-n       | Aantal CF        | Cashflow   |
| 0          | 1                | -80,000.00 |
| 1          | 1                | 5,000.00   |
| 2          | 1                | 4,500.00   |
| 3          | 1                | 0.00       |
| 4          | 1                | 4,000.00   |
| 5          | 5                | 5,000.00   |
| 6          | 1                | 115,000.00 |
| 115,000.00 |                  |            |
| Bewe       | erk Overig Ga  ( | Ga↓Bereken |

6. Tik op Bereken om de cashflowanalyse weer te geven.

| Casht                      | flow 🖉    |
|----------------------------|-----------|
| Intern rentabiliteitsperce | 94.76     |
| Gewijzigde IRR             | 81.44     |
| Financiële MRR             | 81.44     |
| Totaal                     | 73,500.00 |
| Netto huidige waarde (NR   | 67,975.60 |
| Netto toekomstige waard    | 70,861.62 |
| Netto uniforme serie (NU   | 6,954.31  |
| Terugbetalen met korting   | 9.38      |
| Terugbetalen               | 9.36      |
|                            |           |
| 94.76                      |           |
| Overig                     | OK        |

Volgens de analyse is de IRR (Internal Rate of Return) 94,76, zijn de MIRR en FMRR beide 81,44 en is het totale bedrag van de investering aan het einde van de cashflowreeks, inclusief hoofdsom, is 73.500.

## Cashflowvariabelen

| Variabele     | Omschrijving                                                                                                    |
|---------------|----------------------------------------------------------------------------------------------------|
| l% investeren | Investerings- of kortingsrente. Dit is het tarief voor cashflows die niet liquide hoeven te zijn en zeer beschikbaar zijn, dus dit tarief reflecteert een hoger rendement in verhouding tot het verhoogde risico. |
| I% veilig     | Veilige investeringsrente. In dit tarief wordt ervan uitgegaan dat fondsen die nodig zijn om<br>negatieve cashflows te dekken in investeringen zijn geplaatst die zeer liquide zijn en                            |

| Variabele                       | Omschrijving                                                                                                    |
|---------------------------------|----------------------------------------------------------------------------------------------------|
|                                 | gemakkelijk zijn terug te trekken, waardoor deze 'veilig' beschikbaar zijn met minimaal risico<br>en daarom een lager rendement.                                                                                                    |
| #CF/Jr                          | Het aantal cashflows per jaar.                                                                                                    |
| CF-nr.                          | Een getal dat de positie van de cashflow in de lijst voorstelt, waarbij 0 de initiële investering is.<br>Dit nummer wordt automatisch gemaakt als u gegevens invoert.                                                                                                    |
| Nb. CF                          | Het aantal opeenvolgende gebeurtenissen van de cashflow.                                                                                                    |
| Cashflow                        | Het bedrag van de cashflow.                                                                                                    |
| Intern rentabiliteitspercentage | Ook bekend als IRR. De disconteringsvoet die een netto tegenwoordige waarde (NPV) van 0 retourneert voor de ingevoerde cashflows, door alle cashflows met Investering Rente% te verdisconteren.                                                                                                    |
| Gewijzigde IRR                  | Gewijzigd intern rentabiliteitspercentage (MIRR). Een verbeterde IRR-berekening waarbij<br>negatieve cashflows verdisconteerd worden met I% veilig en positieve cashflows met I%<br>investeren.                                                                                                    |
| Financiële MRR                  | Financieel managementrentabiliteitspercentage (FMRR). Een meer gecompliceerde IRR-<br>berekening dan MIRR, waarbij negatieve cashflows worden verwijderd door eerdere positieve<br>cashflows voor discontering met 1% veilig. Volgende positieve cashflows worden vervolgens<br>verdisconteerd met 1% investeren. |
| Totaal                          | De som van alle cashflows, gelijk aan de netto huidige waarde als I% investeren 0 is.                                                                                                    |
| Netto huidige waarde            | Ook bekend als NPV. De waarde van de cashflows ten tijde van de initiële cashflow, waarbij de toekomstige cashflows door Investering Rente% worden verdisconteerd.                                                                                                    |
| Netto toekomstige waarde        | Ook bekend als NFV. De waarde van de cashflows ten tijde van de laatste cashflow, waarbij de<br>eerdere cashflows door Investering Rente% worden verdisconteerd.                                                                                                    |
| Netto uniforme serie            | Ook bekend als NUS. Per-periode betaling van een regelmatige periodieke cashflow van<br>gelijkwaardige huidige waarde naar de cashflowlijst.                                                                                                    |
| Terugbetalen met korting        | Het aantal periodes dat de investering nodig heeft om de waarde te retourneren als de cashflows worden verdisconteerd met Investering Rente%.                                                                                                    |
| Terugbetalen                    | Het aantal periodes dat de investering nodig heeft om de waarde te retourneren.                                                                                                    |

### Nog een voorbeeld: MIRR en FMRR

MIRR (gewijzigd intern rentabiliteitspercentage) en FMRR (financieel managementrentabiliteitspercentage) worden hoofdzakelijk gebruikt als er meerdere tekens voor positief/negatief zijn gewijzigd in een reeks cashflows voor het evalueren van de algehele winstgevendheid van een investering.

Gebruik de cashflowgegevens in de volgende tabel en zoek de MIRR en FMRR voor de investering. Gebruik 8% voor de investeringsrente, 5% voor de veilige koers en stel cashflows per jaar in op 1.

| CF-nr. | Cashflowwaarde | Voorvallen |
|--------|----------------|------------|
| 0      | -1.250.000     | 1          |
| 1      | -300.000,00    | 1          |
| 2      | 200.000,00     | 1          |
| 3      | 450.000,00     | 1          |
| 4      | -200.000,00    | 1          |

| CF-nr. | Cashflowwaarde | Voorvallen |
|--------|----------------|------------|
| 5      | 700.000,00     | 1          |
| 6      | 300.000,00     | 1          |
| 7      | 500.000,00     | 1          |

- 1. Voer in het veld **I% investeren** 8 in.
- 2. Voer in het veld **I% veilig** 5 in.
- **3.** Voer in het veld **#CF/Yr** 1 in.

Wanneer alle vermeldingen zijn ingevoerd, wordt het volgende weergegeven:

| Weerg. Financieel num. |                   |             |  |
|------------------------|-------------------|-------------|--|
|                        | I% investeren     | 8.00        |  |
|                        | I% veilig         | 5.00        |  |
|                        | #CF/Jr            | 1.00        |  |
| CF-n                   | Aantal CF         | Cashflow    |  |
| 2                      | 1                 | 200,000.00  |  |
| 3                      | 1                 | 450,000.00  |  |
| 4                      | 1                 | -200,000.00 |  |
| 5                      | 1                 | 700,000.00  |  |
| 6                      | 1                 | 300,000.00  |  |
| 7                      | 1                 | 500,000.00  |  |
| 8                      |                   |             |  |
|                        |                   |             |  |
| Bewe                   | erk Overig Ga 🤇 🤇 | Ga↓ Bereken |  |

5. Tik op Bereken om de cashflowanalyse weer te geven. In tegenstelling tot het vorige voorbeeld hebben MIRR en FMRR verschillende resultaten.

| Casht                      | flow                 |
|----------------------------|----------------------|
| Intern rentabiliteitsperce | 4.96                 |
| Gewijzigde IRR             | 5.94                 |
| Financiële MRR             | 5.86                 |
| Totaal                     | 400,000.00           |
| Netto huidige waarde (N    | -188,887.15          |
| Netto toekomstige waard    | -323,719.39          |
| Netto uniforme serie (NU   | -36,280.01           |
| Terugbetalen met korting   | Fout: geen resultaat |
| Terugbetalen               | 6.20                 |
|                            |                      |
| 4.96                       |                      |
| Overig                     | ОК                   |

MIRR is 5,94% en FMRR is 5,86%. Er is geen korting op de terugverdientijd omdat u nooit de break-even haalt met deze investering.

### Cashflow in de plotweergave verkennen

In het vorige voorbeeld geeft terugbetalen met korting een fout weer: Geen terugbetaling. Dit komt doordat de NFV van de investering negatief is. Om dit visueel te zien, kunt u de cashflow in de plotweergave bekijken.

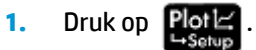

Hiermee wordt de plotweergave met de standaardinstellingen geopend.

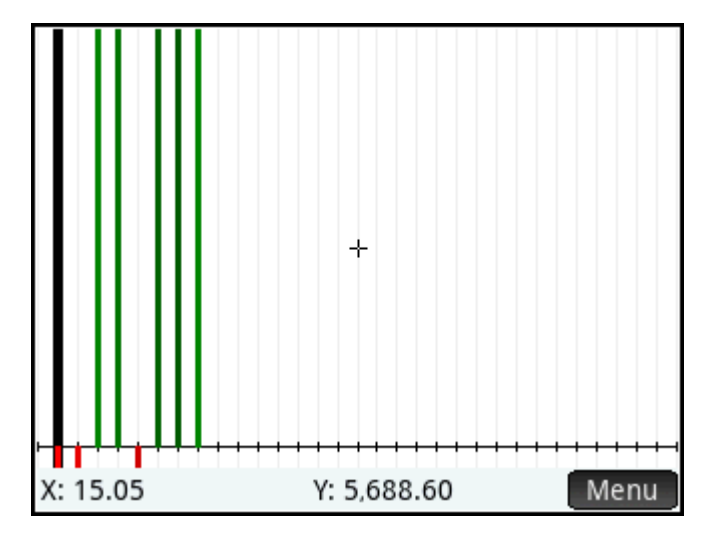

2. Als u de weergave wilt schalen voor leesbaarheid, drukt u op vergeve en selecteert u Automatisch schalen in het menu.

– of –

Tik achtereenvolgens op Menu , op Zoomer en op Automatisch schalen.

Met Automatisch schalen worden de X Rng- en Y Rng-instellingen automatisch aangepast aan in het weergavemenu van Plotontwerp zodat de plot het scherm vult.

3. Druk op Shift

**Plot** om de weergave Plotontwerp te openen.

4. De waarde voor Y Tick is nog steeds 1, waardoor de horizontale rasterlijnen te dicht bij elkaar staan om weer te geven. Verplaats de cursor naar **Y Tick** en voer 250.000 in zodat de schaal van onze cashflow overeenkomt.

| Inst. Financieel plot |                    |            |
|-----------------------|--------------------|------------|
|                       |                    |            |
|                       |                    |            |
| X Rng:                | -0.37              | 8.40       |
| Y Rng:                | -1,885,000.00      | 935,000.00 |
| X Tick:               | 1.00               |            |
| Y Tick:               | 250,000.00         |            |
|                       |                    |            |
| Minimale              | horizontale waarde | invoeren   |
| Bewerk                | Pagina 1/3         |            |

- 5. Druk op **Plot** om de plotweergave te openen.
- 6. Standaard is traceren ingeschakeld. Als dit is uitgeschakeld, tikt u achtereenvolgens op Menu en op Trace .

Als traceren is ingeschakeld, wordt een witte stip weergegeven op de traceerknop: **Trace**. De traceercursor (een zwarte '+'-vorm) wordt op de balk geplaatst die de eerste cashflow voorstelt en de waarde op dat punt wordt op de onderste regel van het scherm weergegeven.

7. Druk op 🕢 om naar de volgende cashflow te gaan en druk op 🌔 om naar de vorige te gaan. Druk

op  $(igstar{})$  om naar een lijngrafiek over te schakelen. De tekst op de laatste regel van het scherm

verandert in Hoofdsom(#), waarbij # het CF# aangeeft. Dit is de toekomstige waarde van de investering na elke cashflow, verdisconteerd met de I% investeren.

8. Verplaats uw cursor naar **Hoofdsom(7)**.

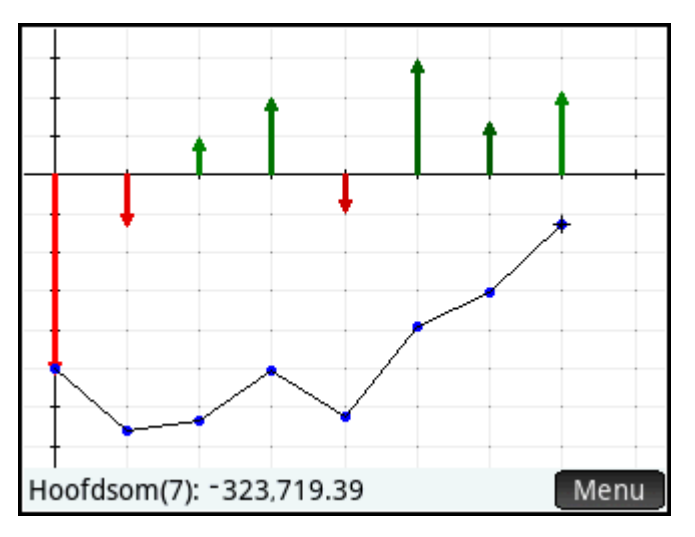
De waarde bij Hoofdsom(7) is -323.719,39, wat hetzelfde is als de NFV. Als de lijngrafiek de x-as had gekruist, zou het punt waarop deze werd gekruist de verdisconteerde terugverdientijd zijn. U kunt dit resultaat zien door I% investeren in te stellen op 0 en terug te keren naar de plot.

### **Plotweergave: menu-items**

| Кпор           | Omschrijving                                       |
|----------------|----------------------------------------------------|
| Zoomer         | Hiermee wordt het menu met zoomopties weergegeven. |
| Trace• / Trace | Schakelt traceren in of uit.                       |
| Menu           | Geeft het menu weer.                               |

### Voorbeeldcashflows

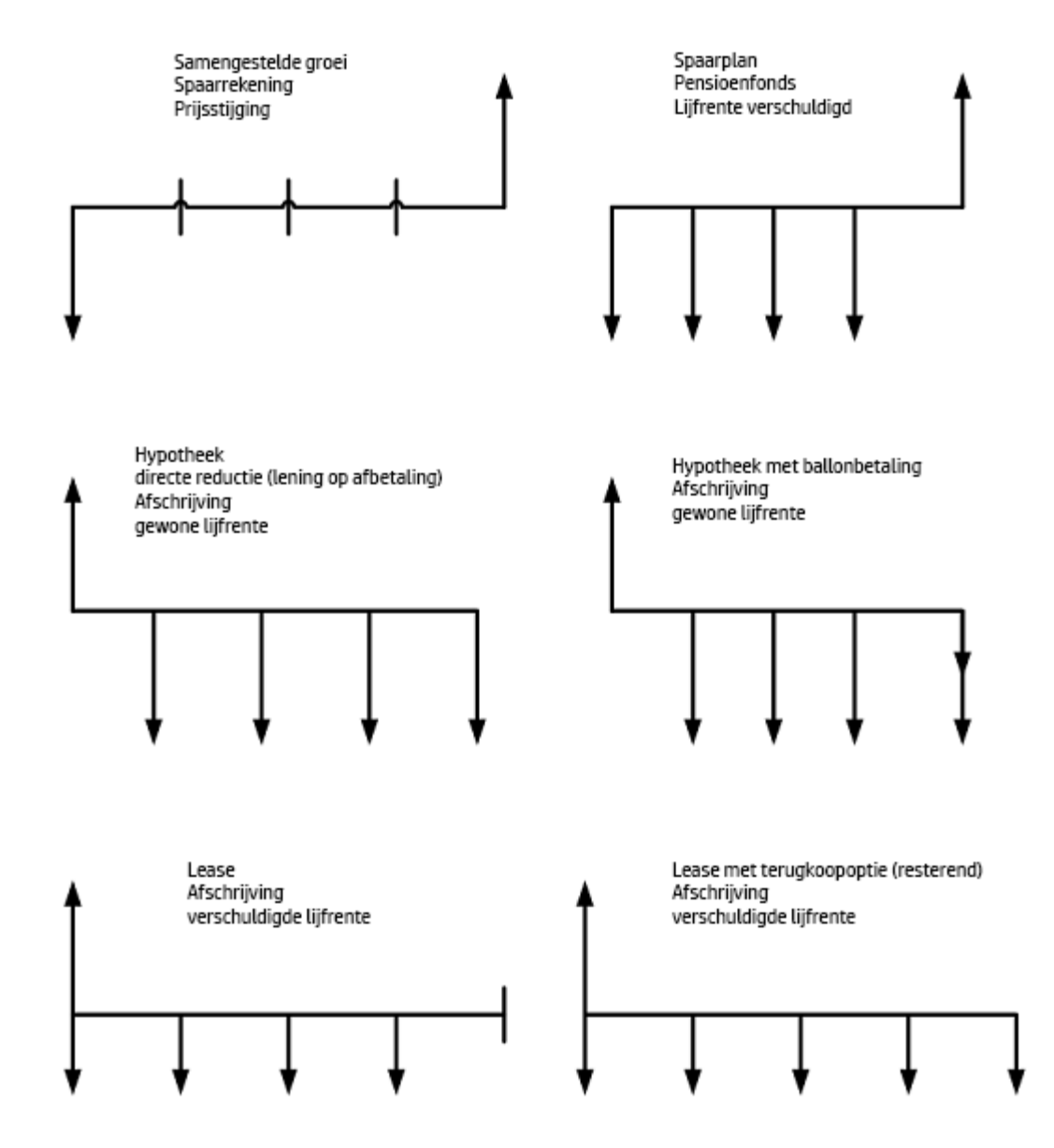

# Afschrijving

Afschrijving is een boekhoudkundige term die kan worden gedefinieerd als de permanente en voortdurende daling van de kwaliteit, hoeveelheid of de waarde van een activum in de tijd. Dit gebeurt vanwege vele redenen, van verslechtering en veroudering tot naderend pensioen. Het is met name van toepassing op fysieke activa zoals apparatuur. Voor boekhoudkundige doeleinden is afschrijven ook een methode om de kosten van bedrijfseigendommen met betrekking tot kapitaalgoederen af te trekken naarmate deze verslijten, hun waarde verliezen of verouderd raken om de kosten als bedrijfskosten terug te verdienen. Een kapitaalgoed kan een apparaat, een gebouw of een voertuig zijn dat naar verwachting meerdere jaren zal worden gebruikt. De aankoopprijs van het activum op de aankoopdatum wordt de boekwaarde genoemd. Verschillende gebruikelijke afschrijvingsmethoden omvatten deze berekeningen:

- De lineaire afschrijving wordt berekend als: (Basis Restantwaarde) ÷ Leven van activum.
- Een dalende balans wordt berekend als: Resterende boekwaarde x Factor% ÷ Leven van activum.
- Som van de cijfers van de jaren wordt berekend als: (Basis Restwaarde) x (Resterende jaren ÷ Som van levensjaren)

Als bijvoorbeeld voor de som van de cijfers van de jaren een activum een geschatte levensduur van 5 jaar heeft, zou de som van de levensjaren 5 + 4 + 3 + 2 + 1 of 15 zijn. Een snelkoppelingsformule om deze som te bepalen, heeft de vorm N x (N + 1) ÷ 2. In dit voorbeeld levert deze snelkoppeling 5 x 6 ÷ 2 of 15 op. De waarde voor resterende jaren begint bij 5 en wordt elk jaar één minder, totdat de waarde van 1 voor het laatste jaar wordt behouden.

### Afschrijving gebruiken

Een metaalverwerkingsmachine wordt aangeschaft voor \$ 10.000,00 en moet worden afgeschreven over een periode van vijf jaar. De restantwaarde wordt geschat op \$ 500,00.

De afschrijving en de resterende af te schrijven waarde voor elk jaar van de levensduur van de machine vinden met behulp van lineaire afschrijving:

- **1.** Open de app Financieel door op **Apps** te drukken en **Financieel** te selecteren.
- 2. Selecteer voor Methode Afschrijving.
- 3. Selecteer voor Type Lineair en druk op Nu

|    |                  | Weerg. Financieel symb.                 | н  |
|----|------------------|-----------------------------------------|----|
|    |                  |                                         |    |
|    | Method           | e: Afschrijving                         | Ŧ  |
|    | Тур              | √ Lineair                               |    |
|    |                  | Vast afnamebedrag                       |    |
|    |                  | Degressief                              |    |
|    |                  | Degressief met lineaire cross-ov        | er |
|    |                  | Frans lineair                           |    |
|    |                  | Franse amortisatie                      |    |
|    | Afschrijving     | smethode kiezen                         |    |
|    |                  |                                         |    |
| 4. | Voer in het veld | d Kosten 10000 in en druk op Enter<br>≈ | ]. |
| 5. | Voer in het velo | d Restant 500 in en druk op Enter<br>≈  | •  |
| 6. | Voer in het velo | d Levensduur 5 in en druk op            | ]. |

7. Wijzig in het veld **Eerste gebruik** de standaard 1 niet en tik vervolgens op Bereken

| Lineair              |           |
|----------------------|-----------|
|                      |           |
| Kosten:              | 10,000.00 |
| Restant:             | 500.00    |
| Levensduur:          | 5.00      |
| Eerste gebruik:      | 1.00      |
|                      |           |
|                      |           |
| Kostenbasis activa i | nvoeren   |
| Bewerk               | Bereken   |

8. Het afschrijvingsschema voor de volledige levensduur van het activum wordt weergegeven.

| Afschrijving |              |                 |            |
|--------------|--------------|-----------------|------------|
|              | Afschrijving | Afschrijvingswa | Boekwaarde |
| 1            | 1,900.00     | 7,600.00        | 8,100.00   |
| 2            | 1,900.00     | 5,700.00        | 6,200.00   |
| 3            | 1,900.00     | 3,800.00        | 4,300.00   |
| 4            | 1,900.00     | 1,900.00        | 2,400.00   |
| 5            | 1,900.00     | 0.00            | 500.00     |
|              |              |                 |            |
| 1,900        | ).00         |                 |            |
|              | Overig (     | Sa 🛛            | OK         |

De afschrijving is elk jaar hetzelfde aangezien het lineaire type is gebruikt. De boekwaarde neemt gestaag af, zodat de 8100 aan het einde van jaar 1 na vijf jaar slechts een boekwaarde van 500 wordt, wat overeenkomt met de restwaarde. De afschrijvingswaarde aan het einde van jaar 5 is 0, omdat het activum op dat moment volledig wordt afgeschreven.

### Afschrijvingsvariabelen

| Variabele      | Omschrijving                                                                                                    |  |
|----------------|----------------------------------------------------------------------------------------------------|--|
| Kosten         | De opstartkosten van het af te schrijven activum.                                                                 |  |
| Restant        | De restantwaarde van het middel aan het einde van de levensduur.                                                  |  |
| Levensduur     | De verwachte levensduur van het activum in jaren.                                                                 |  |
| Eerste gebruik | De maand (of datum, voor Franse afschrijvingstypen) waarop het activum voor het eerst in<br>gebruik werd genomen. |  |

| Variabele           | Omschrijving                                                                                                    |  |
|---------------------|----------------------------------------------------------------------------------------------------|--|
|                     | <b>OPMERKING:</b> De maand kan met een decimaal worden aangegeven om het eerste gebruik<br>na de eerste van de maand aan te geven. Als het activum bijvoorbeeld midden maart in<br>gebruik is genomen, voert u 3, 5 in. |  |
| Factor              | De afnemende saldofactor als een percentage. Alleen gebruikt voor dalende balans en DB met<br>SL-cross-overtypen.                                                                                                    |  |
| Afschrijving        | Afschrijvingsbedrag voor het jaar.                                                                                                    |  |
| Afschrijvingswaarde | Resterende afschrijvingswaarde aan het eind van het jaar.                                                                                                    |  |
| Boekwaarde          | Resterende boekwaarde aan het eind van het jaar.                                                                                                    |  |

### Typen afschrijving

| Туре                               | Omschrijving                                                                                                    |
|------------------------------------|----------------------------------------------------------------------------------------------------|
| Lineair                            | Berekent afschrijvingen met het vermoeden dat een activum jaarlijks een bepaald percentage<br>van zijn waarde verliest met een bedrag dat evenwichtig is verdeeld over de gehele<br>levensduur.                                                                                                    |
| Vast afnamebedrag                  | Een versnelde afschrijvingsmethode waarbij de afschrijving in jaar y (Levensduur-y+1)/SOY<br>van het activum is, waarbij SOY het vaste afnamebedrag van de levensduur van het activum is.<br>Voor een activum met een levensduur van 5 jaar, SOY=5+4+3+2+1=15.                                                                                                    |
| Degressief                         | Een versnelde afschrijvingsmethode die ervan uitgaat dat een middel het merendeel van zijn<br>waarde in de eerste jaren van zijn levensduur verliest.                                                                                                    |
| Degressief met lineaire cross-over | Aflopende balans met rechte lijn (DB met SL) is een versnelde afschrijvingsmethode die<br>veronderstelt dat een activum het grootste deel van zijn waarde zal verliezen in de eerste paar<br>jaar van zijn gebruiksduur en vervolgens zal terugkeren naar een constante afschrijving<br>gedurende het laatste deel van zijn levensduur, berekend met de rechte lijn-methode. |
| Frans lineair                      | Vergelijkbaar met de rechte lijn-methode, maar waarbij gebruik wordt gemaakt van de echte<br>kalenderdatum waarop het activum het eerst in gebruik werd genomen.                                                                                                    |
| Franse amortisatie                 | Een versnelde afschrijvingsmethode met een kruising naar het type van de Franse rechte lijn.                                                                                                    |

### Nog een voorbeeld: dalende balans

Het volgende voorbeeld maakt gebruik van dezelfde waarden als het voorbeeld van de lineaire afschrijving.

Een metaalverwerkingsmachine wordt aangeschaft voor \$ 10.000,00 en moet worden afgeschreven over een periode van vijf jaar. De restantwaarde wordt geschat op \$ 500,00.

Om de afschrijving en de resterende af te schrijven waarde voor elk jaar van de levensduur van de machine te vinden met behulp van dalende balans-afschrijving:

1. Open de app Financieel door op

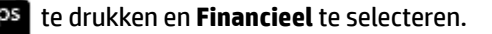

- 2. Selecteer voor Methode Afschrijving.
- 3. Selecteer voor Type Dalende balans en druk op
- 4. Voer in het veld Kosten 10000 in en druk op

Enter

- 5. Voer in het veld Restant 500 in en druk op Enter ≥
   6. Voer in het veld Levensduur 5 in en druk op Enter ≥
- 7. Wijzig in het veld **Eerste gebruik** de standaard 1 niet. Wijzig **Factor** ook niet van de standaard 200. Tik vervolgens op Bereken.

|                               | Degressief          |
|-------------------------------|---------------------|
|                               |                     |
| Kosten:                       | 10,000.00           |
| Restant:                      | 500.00              |
| Levensduur:                   | 5.00                |
| Eerste gebruik:               | 1.00                |
| Factor:                       | 200.00              |
| Afschrijvingsfactor<br>Bewerk | invoeren<br>Bereken |

8. Het afschrijvingsschema voor de volledige levensduur van het activum wordt weergegeven. Let op de verschillen tussen de dalende balans en de lineaire berekeningen. In plaats van dezelfde afschrijving ieder jaar start de afschrijving hoger en wordt deze ieder jaar kleiner.

|       | Afschrijving |                 |            |
|-------|--------------|-----------------|------------|
|       | Afschrijving | Afschrijvingswa | Boekwaarde |
| 1     | 4,000.00     | 5,500.00        | 6,000.00   |
| 2     | 2,400.00     | 3,100.00        | 3,600.00   |
| 3     | 1,440.00     | 1,660.00        | 2,160.00   |
| 4     | 864.00       | 796.00          | 1,296.00   |
| 5     | 796.00       | 0.00            | 500.00     |
|       |              |                 |            |
|       |              |                 |            |
|       |              |                 |            |
| 4,000 | ).00         |                 |            |
|       | Overig 0     | 5a              | OK         |

### **Break-even**

Met de functie break-even kunt u winstopgaven onderzoeken, waarbij een hoeveelheid artikelen, met fabricagekosten en een vast bedrag voor ontwikkeling en marktintroductie, voor een vastgestelde prijs wordt verkocht.

Met dit hulpmiddel lost u de vergelijking Vast + Aantal \* Kosten = Aantal \* Verkoop + Winst op.

Voer de bekende informatie in vier velden in, beweeg de cursor naar de waarde die u wilt berekenen en tik op Oplos.

#### **Break-even gebruiken**

De verkoopprijs van een item is 300,00, de kosten bedragen 250,00 en de vaste kosten zijn 150.000,00. Om erachter te komen hoeveel eenheden verkocht moeten worden om een winst van 10.000,00 te maken:

22

- Open de app Financieel door op Apps te drukken en **Financieel** te selecteren. 1.
- Selecteer **Break-even** en druk vervolgens op 2.
- Voer in het veld Vast 150000 in en druk op Enter 3.
- Enter Voer in het veld Kosten 250 in en druk op 4. ×
- Enter Voer in het veld **Prijs** 300 in en druk op 5. ×
- Enter Voer in het veld Winst 10000 in en druk op 6.
- 7. Verplaats de cursor naar **Aantal** en tik op **Oplos**. Het berekende aantal wordt weergegeven.

| E                  | Break-even 🦾 |
|--------------------|--------------|
| Vast:              | 150,000.00   |
| Aantal:            | 3,200.00     |
| Kosten:            | 250.00       |
| Prijs:             | 300.00       |
| Winst:             | 10,000.00    |
|                    |              |
|                    |              |
| Voer verkocht aant | al in        |
| Bewerk             | Oplosser     |

### **Break-even-variabelen**

| Variabele | Omschrijving                                                              |  |
|-----------|---------------------------------------------------------------------------|--|
| Vast      | Vaste kosten voor het ontwikkelen en op de markt brengen van een product. |  |
| Aantal    | Aantal verkochte units.                                                   |  |
| Kosten    | Fabricage- of productiekosten per verkochte unit.                         |  |

| Variabele | Omschrijving              |
|-----------|---------------------------|
| Prijs     | Prijs per verkochte unit. |
| Winst     | Verwachte winst.          |

# **Procentuele wijziging**

Procentuele wijziging biedt twee typen hulpmiddelen voor het berekenen van percentages: Brutowinst/marge of % totaal/% wijziging

Voer voor een van beide typen waarden in twee van de velden in, verplaats de cursor naar een onbekend vel en tik op Oplos.

### **Procentuele wijziging gebruiken**

Om een item een prijs te geven als de kosten 1235,79 bedragen, hebt u een marge van ten minste 30% nodig:

- Open de app Financieel door op Apps te drukken en **Financieel** te selecteren. 1.
- 2. Selecteer voor Methode % wijziging.

| 3. | Selecteer voor <b>Type Brutowinst/marge</b> en druk op |  |  |
|----|--------------------------------------------------------|--|--|
|    | Weerg. Financieel symb.                                |  |  |
|    |                                                        |  |  |
|    | Methode: % wijziging                                   |  |  |
|    | Type: ✓ Brutowinst/marge                               |  |  |
|    | Totaal/wijziging                                       |  |  |
|    |                                                        |  |  |
|    |                                                        |  |  |
|    |                                                        |  |  |
|    | Financiële berekening kiezen                           |  |  |
|    |                                                        |  |  |
|    |                                                        |  |  |
| 4. | Voer in het veld Kosten 1235, 79 in en druk op         |  |  |
| 5. | Voer in het veld Marge 30, 00 in en druk op Enter 🛛    |  |  |

6. Verplaats de cursor naar **Prijs** en tik op **Oplos**. De velden Prijs en Brutowinst worden bijgewerkt met de berekende waarden 1765,41 en 42,86 respectievelijk.

| % wij                   | ziging     |
|-------------------------|------------|
|                         |            |
| Kosten:                 | 1,235.79   |
| Prijs:                  | 1,765.41   |
|                         |            |
| % kosten:               | 42.86      |
| % prijs:                | 30.00      |
|                         |            |
| Verkoopprijs invoeren o | f oplossen |
| Bewerk                  | Oplosser   |

### Procentuele wijzigingsvariabelen

| Variabele   | Omschrijving                                                                                                    |
|-------------|----------------------------------------------------------------------------------------------------|
| Kosten      | Dit zijn de totale kosten voor aankoop of productie van het item.                                                      |
| Prijs       | Dit is de verkoopprijs van het item.                                                                                   |
| % kosten    | Een percentage van de kosten: ((Prijs - Kosten)/Kosten) * 100.                                                         |
| % prijs     | Een percentage van de prijs: ((Prijs - Kosten)/Prijs) * 100.                                                           |
| Oud         | De oude waarde voor een procentuele wijziging of het totale bedrag voor een deel-/totale<br>berekening.                |
| Nieuw       | De nieuwe waarde voor een procentuele wijziging of het deel van het totale bedrag voor een<br>deel-/totale berekening. |
| Totaal      | Totaal percentage: (Nieuw / Oud) * 100.                                                                                |
| % wijziging | Procentuele wijziging: ((Nieuw – Oud) / Oud) * 100.                                                                    |

## Typen percentagewijziging

| Туре             | Omschrijving                                                                                                    |  |
|------------------|----------------------------------------------------------------------------------------------------|--|
| Brutowinst/marge | Berekent opmaak als percentage van kosten of marge als percentage van de prijs.                                                             |  |
| Totaal/wijziging | Berekent nieuwe waarde op basis van het totale percentage van de oude waarde of op basis van de procentuele verandering van de oude waarde. |  |

### Nog een voorbeeld: deel-/totaal-berekening

Om het totale bedrag te vinden als 37,2% van het totaal 327,82 is:

1. Open de app Financieel door op Apps

Apps te drukken en **Financieel** te selecteren.

- 2. Selecteer voor Methode Procentuele wijziging.
- Selecteer voor Type Totaal/wijziging en druk op Num --serup

| Weerg. Financieel symb.      |                              |     |  |
|------------------------------|------------------------------|-----|--|
|                              |                              |     |  |
| Methode:                     | % wijziging                  | *   |  |
| Type:                        | √ Brutowinst/marge           |     |  |
|                              | Totaal/wijziging             |     |  |
|                              |                              |     |  |
|                              |                              |     |  |
|                              |                              |     |  |
| Financiële berekening kiezen |                              |     |  |
|                              |                              |     |  |
|                              | <u> </u>                     |     |  |
| Voer in het veld <b>N</b>    | ieuw 327.82 in en druk op En | ter |  |

- \_\_\_\_\_
- 5. Voer in het veld **Totaal** 37.2 in en druk op
- 6. Verplaats de cursor naar **Oud** en tik op **Oplos.** De velden Oud en Wijziging worden bijgewerkt met de berekende waarden 811,24 en -62,80 respectievelijk.

Enter

×

×

| wijziging            |
|----------------------|
|                      |
| Oud: 881.24          |
| Nieuw: 327.82        |
|                      |
| Totaal: 37.20        |
| % wijziging: -62.80  |
|                      |
| Oude waarde invoeren |
| Bewerk Oplosser      |

# Obligatie

4.

In de weergave Obligatie kunt u de prijs of opbrengst van een obligatie berekenen.

Voer alle bekende informatie in de juiste velden in. Selecteer ofwel Opbrengst of Prijs en tik vervolgens op Oplos.

### **Obligaties gebruiken**

Ga er daarbij voor het volgende voorbeeld vanuit dat de obligatie is berekend op een halfjaarlijkse couponbetaling op actual/actual-basis.

Om erachter te komen welke prijs u op 28 april 2010 betaalt voor een 6,75% schatkistbon uit de Verenigde Staten met vervaldatum op 4 juni 2020, als u een opbrengst wilt hebben van 4,75%:

- **1.** Open de app Financieel door op Apps te drukken en **Financieel** te selecteren.
- 2. Selecteer **Obligatie** en druk op Num
- 3. Voer het in veld Verrekeningsdatum de datum in de indeling JJJJ.MMDD in (2010.0428) of tik op het veld om een kalender te openen om de datum te selecteren en druk op Enter.

Enter

×

Enter

z

22

- 4. Voer in het veld Vervaldatum 2020.0604 in en druk op
- 5. Voer in het veld **Coupon** 6 . 75 in en druk op
- **6.** Zorg dat u het veld **Aflossing** niet wijzigt van de standaard 100.
- 7. Voer in het veld **Opbrengst** 4 . 75 in en druk op
- 8. Selecteer Jaarlijks.
- 9. Verplaats de cursor naar **Prijs** en tik op Oplos.

| Obligatie                 |                         |            |              |   |
|---------------------------|-------------------------|------------|--------------|---|
| Verreken:                 | Verreken: 2010 / 4 / 28 |            |              | ▦ |
| Vervalda :                | 2020 / 6 / 4            |            |              |   |
| Coupon %:                 | 6.75                    | Aflossing: | 100.00       |   |
| Opbrengst:                | 4.75                    | Prijs:     | 115.89       |   |
| Kal. 360:                 |                         | Jaarlijks: | $\checkmark$ |   |
| Opgelopen rente: 2.69     |                         |            |              |   |
| Gewijzigde looptijd: 7.35 |                         |            |              |   |
| Macaulay-looptijd: 7.52   |                         |            |              |   |
| Voer prijs in of los op   |                         |            |              |   |
| Bewerk                    |                         |            | ssei         |   |

De prijs is 115,89, de opgebouwde rente is 2,69, de aangepaste duur is 7,35 en de Macaulay-duur is 7,52.

### **Obligatievariabelen**

| Variabele           | Omschrijving                                                                                                    |
|---------------------|----------------------------------------------------------------------------------------------------|
| Afw. Datum          | Verrekeningsdatum De dag waarop de overdracht van contanten of activa is voltooid en die<br>doorgaans een paar dagen later is dan de dag waarop de handel heeft plaatsgevonden.<br>Gebruikt indeling JJJJ.MMDD. |
| Verv. Datum         | Verloopdatum of vervaldatum. Deze datum valt altijd samen met een coupondatum en is de<br>datum waarom de obligatie wordt ingewisseld. Gebruikt indeling JJJJ.MMDD.                                             |
| Coupon %            | Coupontarief als jaarlijks percentage. Het coupontarief is de vaste jaarlijkse rente die door de<br>uitgever aan een obligatiehouder wordt betaald.                                                             |
| Call                | Callwaarde. Standaard is de callprijs per 100,00 nominale waarde. Een obligatie heeft bij de<br>vervaldatum een callwaarde van 100% van de nominale waarde.                                                     |
| Opbrengst           | Opbrengstpercentage naar looptijd of calldatum voor een bepaalde prijs.                                                                                                    |
| Prijs               | Prijs per 100,00 nominale waarde voor een aangegeven opbrengst.                                                                                                    |
| Kal. 360            | Geeft aan of een kalender van 30 dagen per maand of 360 dagen per jaar wordt gebruikt voor<br>berekeningen. De kalender van 360 dagen is handig om de duur van de financiële markten te<br>meten.               |
| Halfjaarlijks       | Stelt de betalingsfrequentie in op halfjaarlijks in plaats van jaarlijks.                                                                                                    |
| Opgebouwde rente    | Rente opgebouwd uit de laatste coupon of betaaldatum tot de afrekeningsdatum voor een bepaald rendement.                                                                                                    |
| Gewijzigde looptijd | Een maatstaf voor de prijsgevoeligheid van een obligatie voor opbrengstveranderingen,<br>afgeleid van de duur van Macaulay.                                                                                     |
| Macaulay-looptijd   | Een maatstaf voor de prijsgevoeligheid van een obligatie voor opbrengstveranderingen.                                                                                                    |

# **Black-Scholes**

Black-Scholes is een wiskundig model dat nuttig is voor het waarderen van Europese call- en putopties. Opties geven de houder het recht om units van een onderliggend activum gedurende een bepaalde periode tegen een bepaalde prijs te kopen of verkopen. Een calloptie is het recht om te kopen en een putoptie is het recht om te verkopen. Nader bepaald geeft een calloptie de houder van de optie de mogelijkheid om voor een bepaalde datum een bepaald aantal aandelen tegen een bepaalde prijs te kopen, ongeacht de werkelijke prijs van de aandelen op die datum. Een putoptie geeft de houder van de optie de mogelijkheid om voor een bepaalde datum een bepaald aantal aandelen tegen een bepaalde prijs te verkopen, ook ongeacht de werkelijke prijs van de aandelen op die datum.

Neem bijvoorbeeld aan dat een calloptie over zes maanden de aankoop van 100 aandelen tegen 40,00 per aandeel toestaat. Als het aandeel na die zes maanden 50,00 waard is, kan de houder van de optie deze voor 40,00 en onmiddellijk 10,00 per aandeel verdienen. Als het aandeel na die zes maanden slechts 38,00 waard is, zou de optie om tegen 40,00 te kopen niet worden uitgeoefend, omdat er zo 2,00 per aandeel zou worden verloren.

De Black-Scholes-berekeningen gaan uit van een Europese optie. Deze verschilt van een Amerikaanse optie in die zin dat een Europese optie alleen kan worden uitgeoefend aan het einde van zijn levensduur of op zijn vervaldag. Waar de rest gelijk is, is de prijs voor een Amerikaanse optie meestal hoger dan voor een Europese optie, omdat de Amerikaanse optie op elk moment tot de vervaldatum verhandeld kan worden.

De invoer van het Black-Scholes-prijsmodel omvat het volgende:

- Huidige aandelenkoers, een spotprijs genoemd
- Uitoefenprijs
- Tijd tot de vervaldatum van de optie
- Risicoloze rentevoet
- Standaardafwijking van de dagelijkse wijzigingen in de aandelenprijs
- Dividendpercentage van het aandeel

#### **Black-Scholes gebruiken**

Een optie is 6 maanden actief en heeft een uitoefenprijs van 45,00. We nemen aan dat de retourvolatiliteit van het aandeel 20,54% per maand is en dat het risicoloze tarief 0,5% per maand is.

Om de geschatte waarden van een call- en putoptie voor het aandeel te vinden als de aandelenprijs momenteel 52,00 per aandeel is:

- 1. Open de app Financieel door op Apps te drukken en **Financieel** te selecteren.
- 2. Selecteer Black-Scholes en druk vervolgens op
- 3. Voer in het veld **Aandelenprijs** 52.00 in en druk vervolgens op **Enter**
- 4. Voer in het veld Uitoefenprijs 45.00 in en druk op
- 5. Voer in het veld **Tijd** 6 in en druk op
- **OPMERKING:** Bij elke invoer moet hetzelfde tijdskader worden gebruikt. Als zes maanden wordt ingevoerd als 6, moet elke invoer in maandelijkse bedragen zijn.
- 6. Voer in het veld **Risicovrij** 0.5 in en druk vervolgens op
- 7. Voer in het veld Volatiliteit 20.54 in en druk op

Voer in het veld Dividend 0.00 in, druk op 8.

Enter en tik vervolgens op Oplos.

×

Black-Scholes Aandelenprijs: 52.00 Uitoefenprijs: 45.00 Tijd: 6.00 Risicovrij %: 0.50 Volatiliteit %: 20.54 Dividend %: 0.00 Aflossingskoers: 14.22 Putkoers: 5.89 Aflossingskoers Koprn. Oplosser

De calloptie wordt gewaardeerd op 14,22 per aandeel en de putoptie op 5,89 per aandeel.

### **Black-Scholes-variabelen**

| Variabele       | Omschrijving                                                                                                    |
|-----------------|----------------------------------------------------------------------------------------------------|
| Aandelenprijs   | Actuele onderliggende activumprijs, ook bekend als spotprijs.                                                                                                  |
| Uitoefenprijs   | Vooraf vastgestelde prijs waarvoor is overeengekomen dat de optie gebruikt kan worden om<br>het onderliggende activum op de vervaldag te kopen of te verkopen. |
| Tijd            | Resterende tijd tot de vervaldatum van de optie in jaren.                                                                                                    |
| Risicovrij      | Huidige risicovrije rentetarief (bijvoorbeeld het huidige tarief van Amerikaanse schatkistobligaties).                                                         |
| Volatiliteit    | Mate van onvoorspelbare wijziging van de aandelenprijs. Dit wordt doorgaans benaderd door<br>de standaardafwijking van de variatie van de aandelenprijs.       |
| Dividend        | Dit is een schatting van de gemiddelde dividendopbrengst van het aandeel als een percentage<br>van de prijs.                                                   |
| Aflossingskoers | Geschatte redelijk marktwaarde voor een calloptie op de vervaldatum. Een calloptie is het<br>recht om het activum tegen een bepaalde prijs aan te schaffen.    |
| Putkoers        | Geschatte redelijk marktwaarde voor een putoptie op de vervaldatum. Een putoptie is het<br>recht om het activum tegen een bepaalde prijs te verkopen.          |

### Nog een voorbeeld: jaarlijkse input

Een optie is 6 maanden actief en heeft een uitoefenprijs van 45,00. De aandelenkoers is momenteel 52,00 per aandeel. We nemen aan dat de retourvolatiliteit van het aandeel 20,54% per maand is en dat het risicoloze tarief 0,5% per maand is.

Het converteren naar jaarwaarden genereert een risicoloos tarief van 6% per jaar (0,5 x 12), een vervaltijd van 0,5 (6 gedeeld door 12) en een jaarlijkse rendementsvolatiliteit van 71,15% (20,54 x de vierkantswortel van 12).

Om de geschatte waarden van een call- en putoptie voor het aandeel te vinden:

1. Als de numerieke weergave van de Black-Scholes-methode niet-nulwaarden bevat, drukt u op Shiff

|    | Esc om dit te wissen.                   |                                                                                 |  |
|----|-----------------------------------------|---------------------------------------------------------------------------------|--|
| 2. | Voer in het veld <b>Aandelenpri</b> j   | is 52.00 in en druk vervolgens op $\overbrace{\approx}^{\text{Enter}}$ .        |  |
| 3. | Voer in het veld <b>Uitoefenen</b> 4    | 5.00 in en druk op $\overset{\text{Enter}}{\approx}$ .                          |  |
| 4. | Voer in het veld <b>Tijd</b> 0 , 5 in e | n druk op Enter<br>≈                                                            |  |
|    | <b>OPMERKING:</b> Dit voorbeeld         | maakt gebruik van jaarlijkse inputs.                                            |  |
| 5. | Voer in het veld <b>Risicoloos</b> 6    | in en druk vervolgens op Enter<br>≈                                             |  |
| 6. | Voer in het veld <b>Volatiliteit</b> d  | e waarde 71.15 in en druk op $\begin{bmatrix} Enter \\ \approx \end{bmatrix}$ . |  |
| 7. | Voer in het veld <b>Dividend</b> 0.     | 00 in, druk op Enter<br>≈ en tik vervolgens op Oplos.                           |  |
|    | Weerg. Fina                             | ncieel num. 🧠                                                                   |  |
|    | Aandelenprijs:                          | 52.00                                                                           |  |
|    | Uitoefenprijs:                          | 45.00                                                                           |  |
|    | Tijd:                                   | 0.50                                                                            |  |
|    | Risicovrij %:                           | 6.00                                                                            |  |
|    | Volatiliteit %: 71.15                   |                                                                                 |  |
|    | Dividend %:                             | 0.00                                                                            |  |
|    | Aflossingskoers:                        | 14.22                                                                           |  |
|    | Putkoers:                               | 5.89                                                                            |  |
|    | Aflossingskoers                         |                                                                                 |  |
|    | Koprn.                                  | Oplosser                                                                        |  |

# 21 De app Driehoeksoplosser

Met de app Driehoeksoplosser kunt u de lengte van een zijde van een driehoek of de grootte van een hoek van een driehoek berekenen op basis van informatie die u over de andere lengten, de hoeken of allebei verstrekt.

U moet minimaal drie van de zes mogelijke waarden opgeven (de lengten van de drie zijden en de grootten van de drie hoeken) voordat de app de overige waarden kan berekenen. Daarbij moet ten minste één van de waarden die u opgeeft, een lengte zijn. U kunt bijvoorbeeld de lengten van twee zijden en één van de hoeken opgeven, u kunt twee hoeken en één lengte opgeven, of u kunt alle drie de lengten opgeven. In elke situatie berekent de app de resterende waarden.

De HP Prime rekenmachine geeft een melding als er geen oplossing kan worden gevonden of als u onvoldoende gegevens hebt opgegeven.

Bij het vaststellen van de lengten en hoeken van een driehoek met een rechte hoek is een eenvoudiger invoerformulier beschikbaar. Tik hiervoor op

# Aan de slag met de app Driehoeksoplosser

In het volgende voorbeeld wordt de onbekende lengte van de zijde van een driehoek berekend waarvan de twee bekende zijden, met een lengte van 4 en 6, elkaar in een hoek van 30 graden ontmoeten.

### De app Driehoeksoplosser openen

1. Druk op Apps en selecteer Driehoeksoplosser.

De app wordt geopend in de numerieke weergave.

#### Radialer

2. Als er ongewenste gegevens uit een vorige berekening worden weergegeven, kunt u deze wissen door

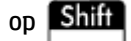

Esc te drukken.

#### De hoekmaat instellen

Zorg voor de juiste hoekmaatmodus. De app begint standaard in de gradenmodus. Als de hoekgegevens in radialen zijn en de huidige hoekmaat is ingesteld op graden, wijzigt u de modus in graden voordat u de oplosser uitvoert. Tik op **Graden** of **Radialer**, afhankelijk van de gewenste modus. (Deze knop is een schakeloptie.)

OPMERKING: De lengten van de zijden worden aangeduid met a, b en c en de hoeken worden aangeduid met A, B en, C. Het is belangrijk dat u de bekende waarden invoert in de juiste velden. In dit voorbeeld zijn de lengte van twee zijden en de hoek waarbij deze zijden elkaar ontmoeten, bekend. Als u dus de lengten van de zijden a en b opgeeft, moet u de hoek invoeren als C (omdat C de hoek is waar A en B bij elkaar komen). Als u in plaats daarvan de lengten hebt ingevoerd als b en c, moet u de hoek specificeren als A. Op het scherm van de rekenmachine wordt aangegeven waar u de bekende waarden moet invoeren.

### De bekende waarden specificeren

Ga naar een veld waarvan u de waarde kent, voer de waarde in en tik op OK of druk op

Enter

×

Enter

≈

Enter

×

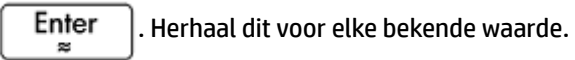

- a. Voer in het vak a de waarde 4 in en druk op
- **b.** Voer in het vak **b** de waarde 6 in en druk op
- c. Voer in het vak C de waarde 30 in en druk op

| Driehoeks oplosser 💋 🖉      |       |  |  |
|-----------------------------|-------|--|--|
| 3 van 6 waarden invull      | en    |  |  |
| a: 4                        | A:    |  |  |
| b: 6                        | В:    |  |  |
| с:                          | C: 30 |  |  |
| Langta yan ziida A invoaran |       |  |  |
| Bewerki Graden              |       |  |  |

### De overige waarden oplossen

🔺 Tik op Oplos.

| Driehoeks oplosser 🦽 🖉      |                  |  |
|-----------------------------|------------------|--|
| Oplossing gevonden          |                  |  |
| a: 4                        | A: 38.2619661998 |  |
| b: 6                        | B: 111.7380338   |  |
| c: 3.22967190568            | C: 30            |  |
|                             |                  |  |
| Lengte van zijde A invoeren |                  |  |
| Bewerk Graden               | Oplos.           |  |

De app geeft de waarden van de onbekende variabelen weer. In de bovenstaande afbeelding ziet u dat de lengte van de onbekende zijde 3,22967... is. De andere twee hoeken zijn ook berekend.

# Typen driehoeken kiezen

De app Driehoeksoplosser bevat twee invoerformulieren: een algemeen invoerformulier en een eenvoudiger, gespecialiseerd formulier voor driehoeken met een rechte hoek. Als het algemene invoerformulier wordt weergegeven maar u een driehoek met een rechte hoek wilt onderzoeken, tikt u op on het

eenvoudigere invoerformulier weer te geven. Tik op \_\_\_\_\_ om terug te keren naar het algemene

invoerformulier. Als de door u onderzochte driehoek geen driehoek met een rechte hoek is, of als u bent niet zeker van het type driehoek, gebruikt u het algemene invoerformulier.

| Driehoek                 | s oplosser |         |
|--------------------------|------------|---------|
| 2 van 5 waarden invul    | en         |         |
| a:                       | A:         |         |
| b:                       | В:         |         |
| с:                       |            |         |
|                          |            | C B B B |
| Lengte van zijde A invoe | ren        |         |
| Bewerk Graden            |            | Oplos.  |

# Speciale gevallen

### **Onbepaalde gevallen**

Als u twee zijden en een aangrenzende scherpe hoek invoert en er twee oplossingen zijn, wordt in eerste instantie slechts één oplossing weergegeven.

| In dit geval ziet u de knop Alt (z   | zoals in de o | nderstaande afbeelding). Tik op  | Alt        | om de tweede |
|--------------------------------------|---------------|----------------------------------|------------|--------------|
| oplossing weer te geven en opnieuw o | op Alt        | om terug te keren naar de eerste | e oplossii | ng.          |

| Driehoek           | s oplosser 💦 🖉   |
|--------------------|------------------|
| Oplossing gevonden |                  |
| a: 14.9052520363   | A: 111.317812546 |
| b: 8               | в: 30            |
| c: 10              | C: 38.6821874535 |
| Hoek δ invoeren    | C R C            |
| Bewerk Graden      | ⊿ Alt Oplos.     |

### Geen oplossing voor de opgegeven gegevens

Als u het algemene invoerformulier gebruikt en meer dan drie waarden invoert, zijn de waarden mogelijk niet consistent. Met andere woorden, geen enkele driehoek kan alle door u opgegeven waarden bevatten. In dergelijke gevallen ziet u de tekst **Geen oplossing voor de opgegeven gegevens** op het scherm.

Een soortgelijke situatie doet zich ook voor als u het eenvoudigere invoerformulier gebruikt (voor een driehoek met een rechte hoek) en u meer dan twee waarden invoert.

| Driehoeks             | s oplosser 💦 🍾 |
|-----------------------|----------------|
| Geen oplossing met op | pgeg. gegevens |
| a: 5                  | A:             |
| b: 7                  | в: 40          |
| c: 9                  | С:             |
|                       | C B C          |
| Hoek δ invoeren       |                |
| Bewerki Graden        | _⊿Oplos.       |

### **Onvoldoende gegevens**

Als u het algemene invoerformulier gebruikt, moet u ten minste drie waarden opgeven om de resterende attributen van de driehoek te kunnen berekenen. Als u minder dan drie waarden opgeeft, ziet u de tekst **Onvoldoende gegevens** op het scherm.

Als u het eenvoudigere invoerformulier gebruikt (voor een driehoek met een rechte hoek), moet u ten minste twee waarden opgeven.

| A:    |
|-------|
| B:    |
| C: 50 |
|       |
|       |
|       |

# 22 De app Verkenner

De toepassing Verkenner is ontworpen om te helpen bij het verkennen van de relaties tussen de parameters in een functie en de vorm van de grafiek van de functie.

# Aan de slag met de app Verkenner

De app Verkenner maakt gebruik van de symbolische, plot- en numerieke weergaven. Sommige numerieke informatie wordt weergegeven in de plotweergave.

Er zijn twee verkenningsmodi in de plotweergave. U kunt een grafiek bewerken en de wijzigingen ook doorvoeren in de vergelijking. Of u kunt de waarde van een parameter in een vergelijking wijzigen en de bijbehorende wijzigingen in de grafische weergave noteren.

De numerieke weergave bevat een tabel met waarden voor de huidige functie die wordt verkend.

#### De app Verkenner openen

**Druk op Apps** en selecteer **Verkenner**.

De toepassing wordt geopend in de symbolische weergave.

U kunt de functiereeks selecteren om te verkennen. De volgende opties zijn beschikbaar:

- Lineair
- Kwadratisch
- Derdemachts
- Exponentieel
- Logaritmisch
- Trigonometrisch

# Lineaire functies verkennen

Als u **Lineair** hebt gekozen in de Symbolische weergave, geeft de plotweergave de functiedefinitie (X) voor de lijn F(X)=X weer, samen met de grafiek. Nader bepaald verschijnt de expressie onderaan het scherm, met de grafiek erboven en links ervan. De helling van de lijn verschijnen samen met de x- en y-snijpunten aan de rechterkant.

|        |        | Helling |
|--------|--------|---------|
|        | · /    | 1       |
|        | . /    | X-as    |
|        | . /    | 0       |
|        | /      | Y-as    |
|        |        | 0       |
|        |        |         |
|        |        |         |
|        |        |         |
|        |        |         |
|        | х      |         |
| Bewerk | Transf | o Info  |

Net als in de plotweergave van de app Functie kunt u slepen om door het weergavevenster te bladeren en een knijpbeweging met twee vingers uitvoeren om in of uit te zoomen.

Tik op Bewerk om de waarden van de parameters in de vergelijking te bewerken. U kunt ook op de kleur van

de kleurenselecties tikken om de kleur van de lijn te wijzigen. Tik op **OK** om te zien dat de wijzigingen ook effect hebben in de grafiek, evenals de helling, het x-snijpunt en het y-snijpunt.

Tik op **Transfo** om de grafiek direct met uw vingers te manipuleren. Het pictogram van een hand wordt weergegeven om u te laten weten dat u zich in de transformatiemodus bevindt. U kunt slepen om de lijn verticaal of horizontaal te vertalen. U kunt ook met twee vingers knijpen om de lijn te schalen. Naarmate u de grafiek bewerkt, wordt de vergelijking bijgewerkt met de wijzigingen. De originele lijn wordt ter vergelijking weergegeven totdat u tikt op **OK**. Tik vervolgens op **Def**. om de waarden van de helling en de snijpunten bij te werken en de transformatiemodus te beëindigen.

Wanneer u een lineaire functie verkent, geeft het menu mogelijk Vereen of Formuli weer. De eerste kapt lange decimalen af en combineert constanten; de laatste laat u de vorm van de vergelijking veranderen.

Als u ten slotte op Shift

(Wissen) drukt, wordt de plotweergave teruggezet naar de

standaardinstellingen.

# **Kwadratische functies verkennen**

Esc

Als u **Kwadratisch** hebt geselecteerd in de symbolische weergave, geeft de linkerhelft van de plotweergave de grafiek van de kwadratische functie F(X)=X<sup>2</sup> weer. In de onderkant wordt de huidige expressie weergegeven. Rechts worden de volgende waarden weergegeven:

- Alle wortels
- De discriminant (dat wil zeggen b<sup>2</sup>-4ac voor de kwadratische y=ax<sup>2</sup>+bx+c)
- Het hoekpunt

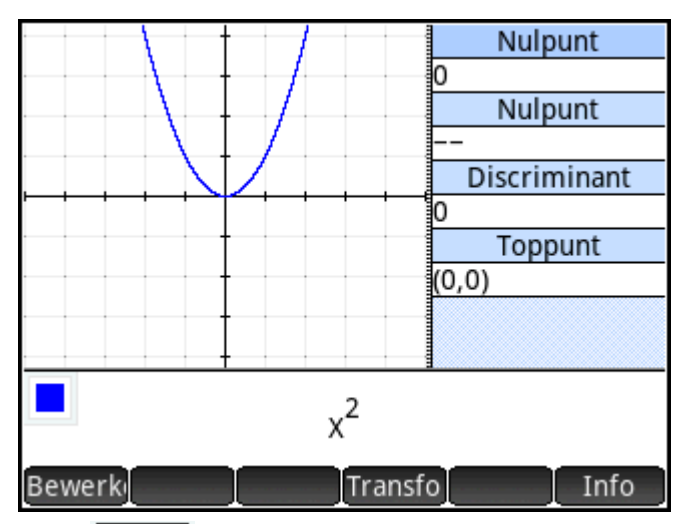

Tik op **Bewerk** om de waarden van de parameters in de expressie te bewerken. Tik op **OK** om te zien dat de wijzigingen ook effect hebben in de grafiek, evenals de discriminant, het hoekpunt en de wortel(s) (indien aanwezig).

Tik op Transfo om de grafiek direct met uw vingers te manipuleren. Het pictogram van een hand wordt

weergegeven om u te laten weten dat u zich in de transformatiemodus bevindt. U kunt slepen om de grafiek verticaal of horizontaal te vertalen. U kunt ook een knijpbeweging met twee vingers uitvoeren om de parabool te schalen ten opzichte van de symmetrieas. Naarmate u de grafiek bewerkt, wordt de vergelijking bijgewerkt met de wijzigingen. De originele grafiek wordt ter vergelijking weergegeven totdat u tikt op

**OK**. Tik vervolgens op **Def**. om de waarden rechts bij te werken en de transformatiemodus te beëindigen.

In de volgende afbeelding is de kwadratische functie X<sup>2</sup>+X-1 ingevoerd en zijn de waarden van de wortels en de discriminant bijgewerkt. Deze grafiek kan nu worden getransformeerd via **Transfo**.

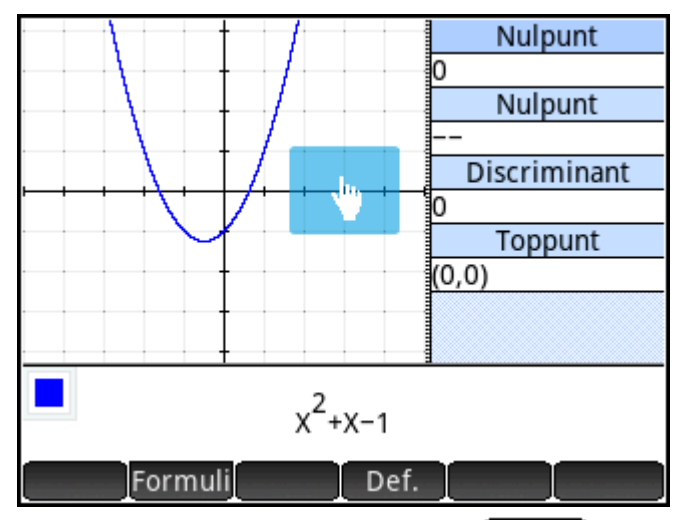

Terwijl u de grafiek manipuleert, kunt u op Vereen tikken om lange decimalen te ronden. U kunt ook op

Formuli tikken om een ander formulier voor de kwadratische expressie te selecteren; waarbij  $X_0$  en  $X_1$  de wortels zijn - de opties zijn als volgt:

**OPMERKING:** Afhankelijk van uw specifieke kwadratische expressie zijn een of meer van deze opties mogelijk niet beschikbaar.

- A\*(X-H)<sup>2</sup>+K
- A\*X<sup>2</sup>+B\*X+C
- A\*(X-X<sub>0</sub>)\*(X-X<sub>1</sub>)

Tik op Info om een variabele tabel voor de huidige functie weer te geven (in dit voorbeeld F(X)=X<sup>2</sup>+X-1).

$$\begin{bmatrix} x & -\infty & " & \frac{-1}{2} & " & \infty \\ y = x^2 + x - 1 & \infty & " & \frac{-5}{4} & " & \pi & \infty \\ y' = 2 * x + 1 & -\infty & " - " & 0 & " + " & \infty \\ y'' & 2 & " & U & 2 & " & U & 2 \end{bmatrix}$$

De eerste rij van de matrix laat zien dat de variabele X loopt van  $-\infty$  tot  $\infty$ , met een uiterste op -1/2. De tweede rij laat zien dat de variabele Y loopt van  $\infty$  tot een minimum van -5/4 als X=-1/2, en dan weer een bocht maakt naar  $\infty$ . Dit betekent dat het uiterste bij X=-1/2 een minimum is. De derde rij laat de variatie in F'(X)=2\*X+1 zien. Nader bepaald dat y' negatief is, terwijl y afneemt, 0 op het uiterste en dan positief waar y toeneemt. Ten slotte laat de vierde rij de variatie in y'' zien; in dit geval heeft het altijd een waarde van 2, wat aangeeft dat de functie altijd convex is (concaaf omhoog). Tik op OK om af te sluiten en terug te keren naar de plotweergave.

# **Kubieke functies verkennen**

Als u **Kubiek** hebt geselecteerd in de symbolische weergave, geeft de linkerhelft van de plotweergave de grafiek van de kubieke functie F(X)=X<sup>3</sup> weer. In de onderkant wordt de expressie weergegeven. Rechts worden de waarden weergegeven van alle wortels (x-snijpunten) van zowel het kubieke als het y-snijpunt.

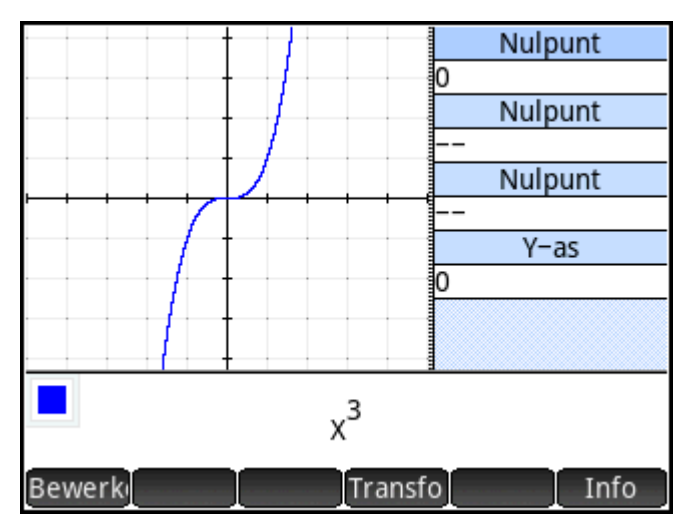

Tik op **Bewerk** om de waarden van de parameters in de expressie te bewerken. Tik op **OK** om te zien dat de wijzigingen ook effect hebben in de grafiek, evenals het y-snijpunt en de wortel(s) (indien aanwezig).

Tik op **Transfo** om de grafiek direct met uw vingers te manipuleren. Het pictogram van een hand wordt weergegeven om u te laten weten dat u zich in de transformatiemodus bevindt. U kunt slepen om de grafiek verticaal of horizontaal te vertalen. U kunt ook met twee vingers knijpen om de grafiek te schalen. Naarmate u de grafiek bewerkt, wordt de vergelijking bijgewerkt met de wijzigingen. De originele grafiek wordt ter vergelijking weergegeven totdat u tikt op **OK**. Tik vervolgens op **Def**. om de waarden rechts bij te werken en de transformatiemodus te beëindigen.

In de volgende afbeelding is de kubieke functie X<sup>3</sup>-2\*X<sup>2</sup>-X+1 ingevoerd en zijn de waarden van de wortels en het y-snijpunt bijgewerkt.

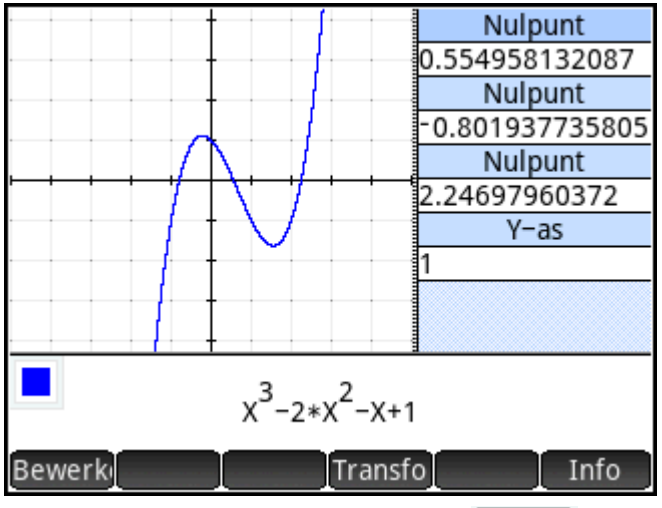

Net als bij kwadratische functies kunt u op Info tikken om een matrix met variaties voor de kubieke functie te bekijken.

# Exponentiële functies verkennen

Als u **Exponentieel** hebt geselecteerd in de symbolische weergave, geeft de linkerhelft van de plotweergave de grafiek van de exponentiële functie F(X)=e<sup>X</sup> weer. In de onderkant wordt de expressie weergegeven. Rechts wordt de waarde van het y-snijpunt weergegeven.

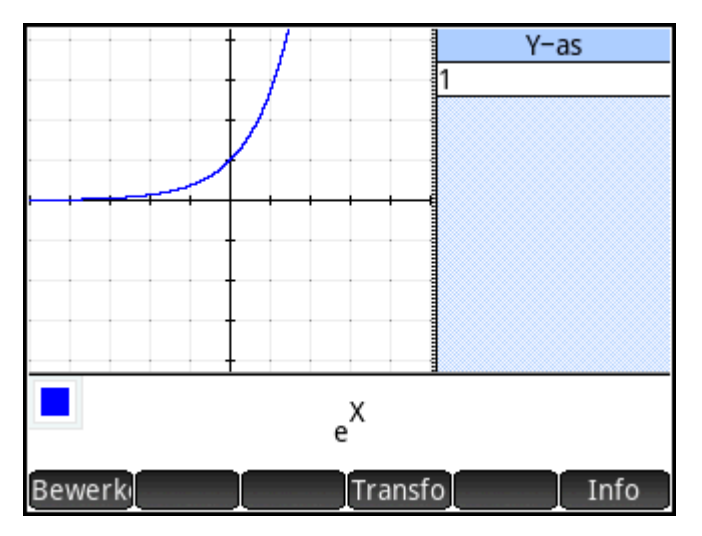

Tik op **Bewerk** om de waarden van de parameters in de expressie te bewerken. Tik op **OK** om te zien dat de wijzigingen ook effect hebben in de grafiek, evenals het y-snijpunt.

Tik op **Transfo** om de grafiek direct met uw vingers te manipuleren. Het pictogram van een hand wordt weergegeven om u te laten weten dat u zich in de transformatiemodus bevindt. U kunt slepen om de grafiek verticaal of horizontaal te vertalen. U kunt ook met twee vingers knijpen om de grafiek te schalen. Naarmate u de grafiek bewerkt, wordt de vergelijking bijgewerkt met de wijzigingen. De originele grafiek wordt ter vergelijking weergegeven totdat u tikt op **OK**. Tik vervolgens op **Def**. om de waarde van het y-snijpunt bij te werken en de transformatiemodus te beëindigen.

In de volgende afbeelding is de exponentiële functie 0.15\*1.92<sup>x</sup>-2 ingevoerd en is de waarde van het ysnijpunt bijgewerkt.

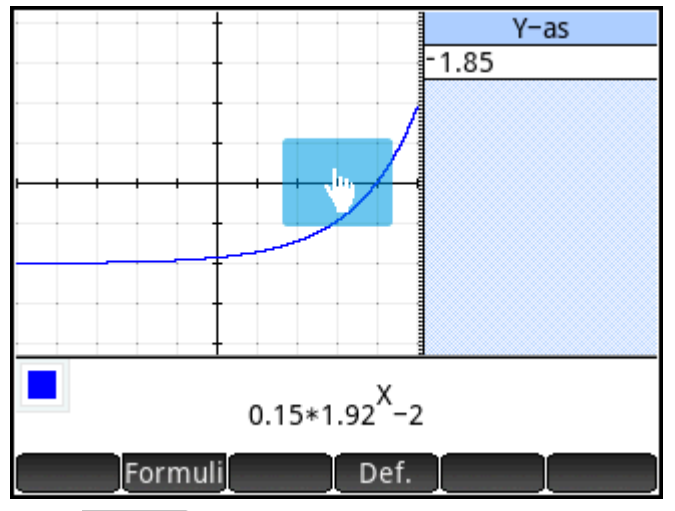

Tik op Formuli om een andere vorm voor de functie te selecteren. De volgende opties zijn beschikbaar:

- A\*e<sup>B\*X</sup>+C
- A\*10<sup>B\*X</sup>+C

# Logaritmische functies verkennen

Als u **Logaritmisch** hebt geselecteerd in de symbolische weergave, geeft de linkerhelft van de plotweergave de grafiek van de logaritmische functie F(X)=LN(X) weer. In de onderkant wordt de vergelijking weergegeven. Rechts wordt het x-snijpunt weergegeven.

|        |   |         | X-as |
|--------|---|---------|------|
|        | + | 1       |      |
|        | Ī |         |      |
|        |   |         |      |
|        |   |         |      |
|        |   |         |      |
|        |   |         |      |
|        | + |         |      |
|        |   | ln(x)   |      |
| Bewerk |   | Transfo | Info |

Tik op **Bewerk** om de waarden van de parameters in de expressie te bewerken. Tik op **OK** om te zien dat de wijzigingen ook effect hebben in de grafiek, evenals het x-snijpunt.

Tik op **Transfo** om de grafiek direct met uw vingers te manipuleren. Het pictogram van een hand wordt weergegeven om u te laten weten dat u zich in de transformatiemodus bevindt. U kunt slepen om de grafiek verticaal of horizontaal te vertalen. U kunt ook met twee vingers knijpen om de grafiek te schalen. Naarmate

u de grafiek bewerkt, wordt de vergelijking bijgewerkt met de wijzigingen. De originele grafiek wordt ter vergelijking weergegeven totdat u tikt op **OK**. Tik vervolgens op **Def**. om de waarde van het x-snijpunt bij te werken en de transformatiemodus te beëindigen.

In de volgende afbeelding is de logaritmische functie 1.77\*LN(X-9) ingevoerd en is de waarde van het xsnijpunt bijgewerkt.

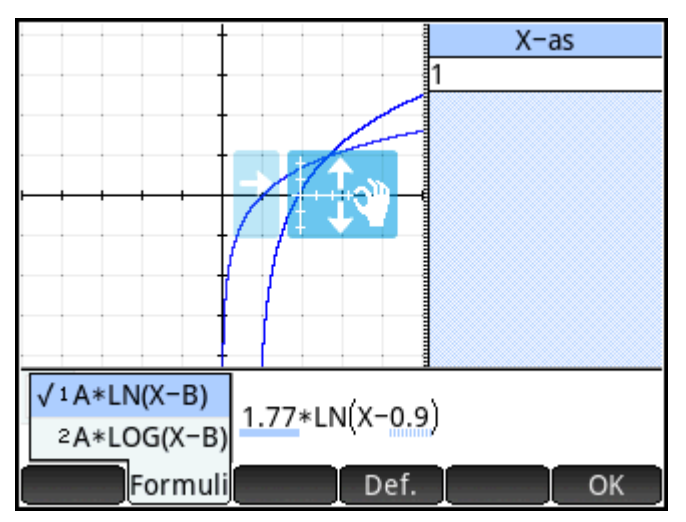

Tik op Formuli om een andere vorm voor de functie te selecteren. De volgende opties zijn beschikbaar:

- A\*LN(X-B)
- A\*LOG(X-B)

# **Trigonometrische functies verkennen**

Als u **Trigonometrisch** in de symbolische weergave hebt geselecteerd, geeft de plotweergave de grafiek van de sinusoïdale functie F(X)=SIN(X) weer, met de expressie onderaan weergegeven. Rechts worden de periode, amplitude, faseverschuiving en verplaatsing weergegeven.

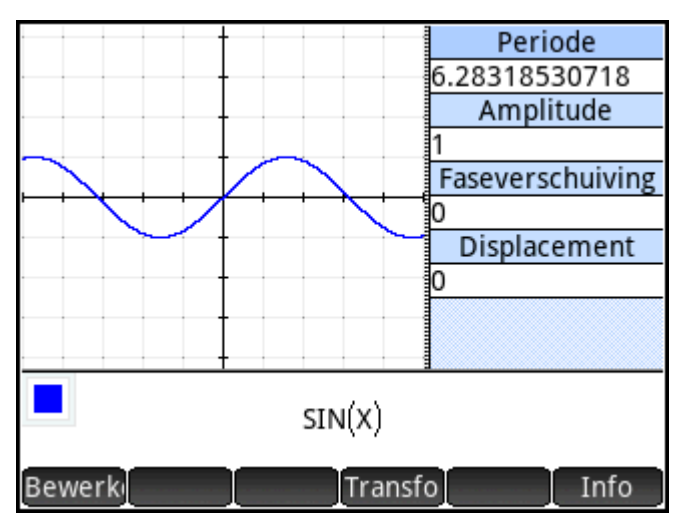

Tik op **Bewerk** om de waarden van de parameters in de expressie te bewerken. Tik op **OK** om te zien dat de wijzigingen ook effect hebben in de grafiek, evenals de waarden die rechts worden weergegeven.

Tik op **Transfo** om de grafiek direct met uw vingers te manipuleren. Het pictogram van een hand wordt weergegeven om u te laten weten dat u zich in de transformatiemodus bevindt. U kunt slepen om de grafiek verticaal of horizontaal te vertalen. U kunt ook met twee vingers knijpen om de grafiek te schalen. Naarmate u de grafiek bewerkt, wordt de vergelijking bijgewerkt met de wijzigingen. De originele grafiek wordt ter vergelijking weergegeven totdat u tikt op **OK**. Tik vervolgens op **Def**. om de waarden rechts bij te werken en de transformatiemodus te beëindigen.

In de volgende afbeelding is de sinusoïdale functie 2\*SIN(2\*(X-0.5))+1 ingevoerd en zijn de waarden van de periode, amplitude, faseverschuiving en verplaatsing bijgewerkt.

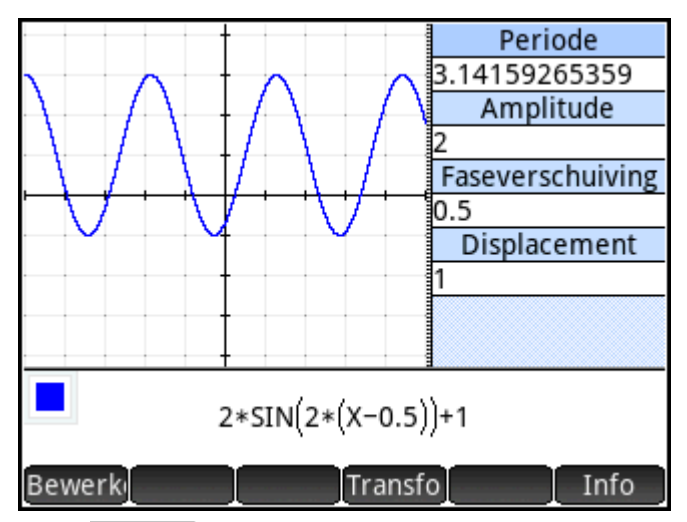

Tik op Formuli om een andere vorm voor de functie te selecteren. De volgende opties zijn beschikbaar:

- A\*SIN(B\*(X-C))+D
- A\*COS(B\*(X-C))+D
- A\*SIN(2\*π/B\*(X-C))+D
- A\*COS(2\*π/B\*(X-C))+D

#### 23 **Functies en opdrachten**

Veel wiskundige functies zijn beschikbaar via het toetsenbord. Deze worden beschreven in "Toetsenbordfuncties" op pagina 101. Andere functies en opdrachten zijn beschikbaar in de werksetmenu's

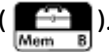

( \_\_\_\_\_\_). Er zijn vijf werksetmenu's:

#### Wiskunde

Een verzameling van niet-symbolische wiskundige functies (zie <u>Het menu Wiskunde op pagina 382</u>).

#### CAS

Een verzameling van symbolische wiskundige functies (zie Het menu CAS op pagina 394).

#### Арр

Een verzameling van app-functies die kunnen worden aangeroepen vanuit elke locatie in de rekenmachine, zoals de beginweergave, de CAS-weergave, de app Spreadsheet en een programma (zie Het menu App op pagina 415).

De functies van de app Meetkunde kunnen ook vanuit elke locatie in de rekenmachine worden aangeroepen, maar ze zijn ontworpen voor gebruik in deze specifieke app. Om deze reden worden de meetkundige functies niet in dit hoofdstuk beschreven, maar in het hoofdstuk over de app Meetkunde.

#### Gebruiker

Dit menu bevat de functies die u hebt gemaakt (zie Uw eigen functies maken op pagina 505) en de programma's die u hebt gemaakt met functies die geëxporteerd zijn.

#### Catlg

Dit menu bevat alle functies en opdrachten:

- in het menu Wiskunde:
- in het menu CAS;
- die worden gebruikt in de app Meetkunde;
- die worden gebruikt bij programmeren;
- die worden gebruikt in de matrixeditor;
- die worden gebruikt in de lijsteditor;
- en enkele aanvullende functies en opdrachten.

Zie Het menu Catlg op pagina 453.

Hoewel het menu Catlg alle programmeeropdrachten bevat, bevat het menu Opdrachten **Cmds** in de programma-editor alle programmeeropdrachten gegroepeerd op categorie. Dit menu bevat ook het sjabloonmenu (**TmpIt**) met de algemene programmeerstructuren.

U kunt ook uw eigen functies maken. Zie <u>Uw eigen functies maken op pagina 505</u>.

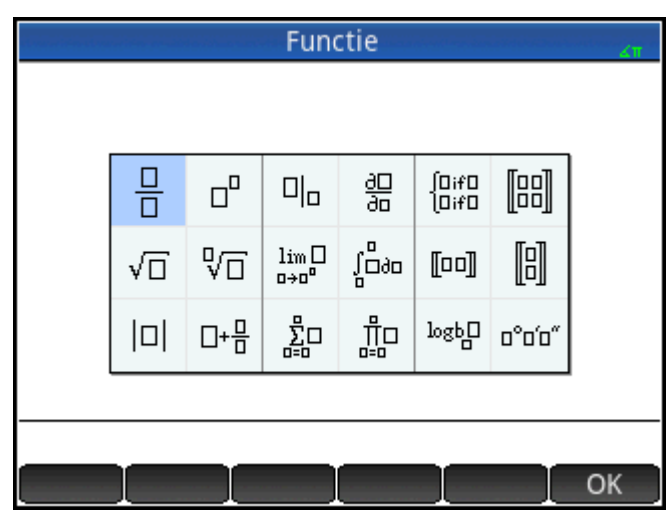

#### De weergave van menu-items instellen

U kunt kiezen om items in de menu's Wiskunde en CAS weer te geven op beschrijvende naam of op opdrachtnaam. (De items van het menu Catlg worden altijd weergegeven op opdrachtnaam.)

| Beschrijvende naam | Opdrachtnaam |
|--------------------|--------------|
| Factorlijst        | ifactors     |
| Complexe nullen    | cZeros       |
| Groebner-basis     | gbasis       |
| Factor in graden   | factor_xn    |
| Wortels zoeken     | proot        |

In de standaardmodus voor menuweergave worden in de menu's Wiskunde en CAS de beschrijvende namen weergegeven. Als u de functies wilt weergeven met de opdrachtnaam, deselecteert u de optie **Menuweergave** op de tweede pagina van het scherm Startinstellingen.

#### Afkortingen die in dit hoofdstuk worden gebruikt

Bij het beschrijven van de syntaxis van functies en opdrachten worden de volgende afkortingen en conventies gebruikt:

Eqn: een vergelijking

Expr: een wiskundige expressie

Fnc: een functie

| Frac: een breuk                                                        |
|------------------------------------------------------------------------|
| Intgr: een geheel getal                                                |
| Obj: geeft aan dat hier objecten van meer dan één type zijn toegestaan |
| Poly: een polynoom                                                     |
| RatFrac: een rationale breuk                                           |
| Val: een reële waarde                                                  |
| Var: een variabele                                                     |

Parameters die optioneel zijn opgenomen, staan tussen haakjes, zoals NORMAL ICDF ( $[\mu, \sigma, ]p$ ).

Voor het leesgemak worden komma's gebruikt om parameters te scheiden, maar deze zijn alleen nodig om meerdere parameters te scheiden. In een opdracht met een enkele parameter hoeft dus geen komma te worden gezet, zelfs als, zoals in onderstaande syntaxis, er een komma staat tussen deze parameter en een optionele parameter. Een voorbeeld is de syntaxis zeros (Expr, [Var]). De komma is alleen nodig als u de optionele parameter Var opgeeft.

# **Toetsenbordfuncties**

De meest gebruikte functies kunt u direct vanaf het toetsenbord openen. Bij veel functies op het toetsenbord kunt u ook complexe getallen gebruiken als argumenten. Voer de hieronder weergegeven toetsen en invoeren

| in en druk op | Enter<br>≈ | om de expressie te evalueren. |
|---------------|------------|-------------------------------|
|               |            |                               |

**OPMERKING:** In onderstaande voorbeelden worden Shift-functies aangeduid met de werkelijke toetsen

waarop moet worden gedrukt, met de functienaam tussen haakjes. Zo betekent Shiff (SIN)

bijvoorbeeld dat u op Shiff SIN anoet drukken om een arcsinusberekening (ASIN) te maken.

In onderstaande voorbeelden worden de resultaten weergegeven zoals in de beginweergave. Als u in het CAS werkt, worden de resultaten in een vereenvoudigde symbolische notatie gegeven. Voorbeeld:

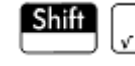

 $x^2$  320 retourneert 17,88854382 in de beginweergave en 8\* $\sqrt{5}$  in het CAS.

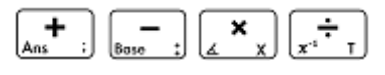

Optellen, aftrekken, vermenigvuldigen, delen. Accepteert ook complexe getallen, lijsten en matrices.

waarde1 + waarde2, enzovoort

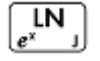

Natuurlijk logaritme. Accepteert ook complexe getallen.

LN(waarde)

Voorbeeld:

LN(1) retourneert 0

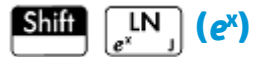

Natuurlijk exponentieel. Accepteert ook complexe getallen.

e<sup>waarde</sup>

Voorbeeld:

e<sup>5</sup> retourneert 148,413159103

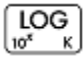

Algemeen logaritme. Accepteert ook complexe getallen.

LOG**(waarde)** 

Voorbeeld:

LOG (100) retourneert 2

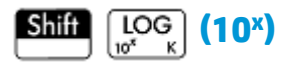

Algemeen exponentieel (antilogaritme). Accepteert ook complexe getallen.

ALOG(*waarde*)

Voorbeeld:

ALOG(3) retourneert 1000

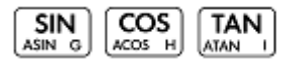

De basis trigonometrische functies sinus, cosinus en tangens.

SIN(waarde)

COS(waarde)

TAN**(waarde)** 

Voorbeeld:

TAN (45) retourneert 1 (gradenmodus)

# Shift SIN (ASIN)

Arcsinus: sin<sup>-1</sup>x. Uitvoerbereik is  $-90^{\circ}$  tot  $90^{\circ}$  of  $-\pi/2$  tot  $\pi/2$ . Invoer en uitvoer hangen af van de gebruikte hoekmaat. Accepteert ook complexe getallen.

ASIN(*waarde*)

Voorbeeld:

ASIN(1) retourneert 90 (gradenmodus)

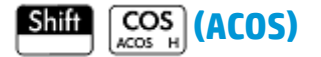

Arccosinus:  $\cos^{-1}x$ . Uitvoerbereik is 0° tot 180° of 0 tot  $\pi$ . Invoer en uitvoer hangen af van de gebruikte hoekmaat. Accepteert ook complexe getallen. Uitvoer is complex voor waarden buiten het normale cosinusdomein van -1  $\leq x \leq 1$ .

ACOS(waarde)

Voorbeeld:

ACOS (1) retourneert 0 (gradenmodus)

# Shift TAN (ATAN)

Arctangens:  $\tan^{-1}(x)$ . Uitvoerbereik is  $-90^{\circ}$  tot  $90^{\circ}$  of  $-\pi/2$  tot  $\pi/2$ . Invoer en uitvoer hangen af van het gebruikte hoekformaat. Accepteert ook complexe getallen.

ATAN(waarde)

Voorbeeld:

ATAN (1) retourneert 45 (gradenmodus)

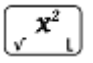

Kwadraat. Accepteert ook complexe getallen.

waarde²

Voorbeeld:

18<sup>2</sup> retourneert 324

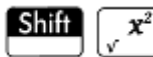

Wortel. Accepteert ook complexe getallen.

√waarde

Voorbeeld:

√320 retourneert 17,88854382

(**x**<sup>y</sup> ∛ F

x tot de macht van y. Accepteert ook complexe getallen.

waardemacht

Voorbeeld:

2<sup>8</sup> retourneert 256

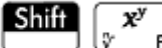

De n-de wortel van x.

wortel√waarde

Voorbeeld:

3√8 retourneert 2

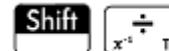

Omgekeerd evenredig.

waarde<sup>-1</sup>

Voorbeeld:

3<sup>-1</sup> retourneert 0,3333333333333

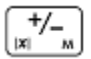

Negatie. Accepteert ook complexe getallen.

-waarde

Voorbeeld:

-(1+2\*i) retourneert -1-2\*i

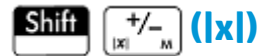

Absolute waarde.

|waarde|

|x+y\*i|

|matrix|

Voor complex getal retourneert  $|x+y^*|$  de waarde  $\sqrt{x^2+y^2}$ . Voor een matrix retourneert |matrix| de Frobeniusnorm van de matrix.

Voorbeeld:

|−1 | retourneert 1

| (1,2) | retourneert 2,2360679775

U kunt ook gebruik maken van ABS() en abs() als alternatieve syntaxisvormen, hoewel ze iets verschillende resultaten voor een aantal invoeren geven. Bijvoorbeeld, abs(matix) geeft de 12norm van de matrix.

#### a b/c •111 E

Conversie van decimaal naar breuk. In de beginweergave schakelt u hiermee de laatste invoer in de beginweergave tussen decimalen, een breuk en een gemengd getal. Als u een resultaat uit de geschiedenis selecteert, schakelt u hiermee de selectie tussen deze vormen. Werkt ook met lijsten en matrices. In de CASweergave schakelt u hiermee alleen tussen decimalen en breuken en worden deze in de geschiedenis toegevoegd als nieuwe invoer.

Voorbeeld:

In de beginweergave, met 2,4 als laatste invoer in de geschiedenis of geselecteerd in de geschiedenis, drukt u

op  $\begin{bmatrix} a \ b/c \\ \vdots & \vdots & \vdots \end{bmatrix}$  om 12/5 te zien. Druk opnieuw op  $\begin{bmatrix} a \ b/c \\ \vdots & \vdots & \vdots \end{bmatrix}$  2+2/5 te zien en druk nogmaals op  $\begin{bmatrix} a \ b/c \\ \vdots & \vdots & \vdots \end{bmatrix}$ terug te keren naar 2,4.

#### a b/c 0111

Conversie van decimaal naar hexagesimaal. In de beginweergave schakelt u hiermee de laatste invoer in de beginweergave tussen decimalen en hexagesimalen. Als u een resultaat uit de geschiedenis selecteert, schakelt u hiermee de selectie tussen deze vormen. Werkt ook met lijsten en matrices. In de CAS-weergave voegt u deze hiermee toe als nieuwe invoer in de geschiedenis.

Voorbeeld:

In de beginweergave, met 2,4 als laatste invoer in de geschiedenis of geselecteerd in de geschiedenis, drukt u

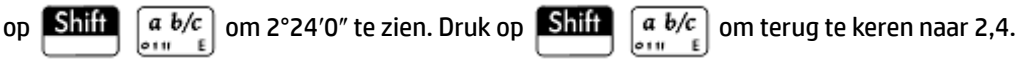

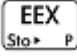

wordt gebruikt om getallen in de 'exponentiële' notatie toe te voegen. EEX De toets

Op een HP Prime rekenmachine wordt een getal in de exponentiële notatie weergegeven als twee delen,

gescheiden door het teken E, wat behoort bij de toets  $\left[ \begin{array}{c} \mathsf{EEX} \\ \mathsf{Sto} + \mathsf{P} \end{array} \right]$ . Het eerste deel, of mantissa, is een reëel

getal. Het tweede deel, of het exponent, is een geheel getal. Het getal dat in deze notatie wordt weergegeven is mantisse\*10^exponent.

EEX 5 Als u bijvoorbeeld op drukt, wordt er 3E5 weergegeven op de opdrachtregel. Dit Sto⊁ retourneert het getal 300.000.

Voorbeeld:

3 E 2 retourneert 300

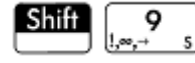

Om een menu van vaak gebruikte wiskundige symbolen en Griekse tekens te openen, drukt u op Shiff

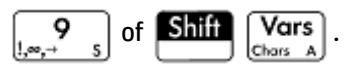

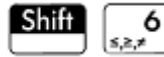

Om een menu van veelvoorkomende Booleaanse operators te openen, drukt u op . Deze operators kunt u ook vinden in de catalogus.

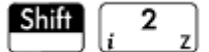

De imaginaire eenheid i.

Hiermee wordt het imaginaire getal i ingevoegd.

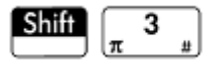

De constante  $\pi$ .

Hiermee wordt de transcendentele constante  $\pi$  ingevoegd.

# Het menu Wiskunde

Druk op Mem B om de werksetmenu's te openen (waaronder het menu Wiskunde). De functies en opdrachten die beschikbaar zijn in het menu Wiskunde, worden weergegeven zoals ze zijn geordend in het menu.

#### Getallen

#### Plafond

Kleinst geheel getal groter dan of gelijk aan waarde.

```
CEILING (waarde)
```

#### Voorbeelden:

CEILING (3.2) retourneert 4

CEILING (-3.2) retourneert -3

#### Vloer

#### Grootst geheel getal kleiner dan of gelijk aan waarde.

FLOOR(waarde)

#### Voorbeelden:

FLOOR(3.2) retourneert 3

FLOOR(-3.2) retourneert-4

#### IP

#### Geheel getalgedeelte.

IP(waarde)

#### Voorbeeld:

IP(23,2) retourneert 23

#### FP

Breukgedeelte.
```
FP(waarde)
```

#### Voorbeeld:

FP (23,2) retourneert 0,2

### Afronden

Hiermee rondt u waarde af op decimale plaatsen. Accepteert ook complexe getallen.

De parameterplaats is een geheel getal tussen -12 en 12, inclusief.

ROUND(waarde, plaatsen)

Met ROUND kunt u ook afronden op een getal met significante cijfers als plaatsen een negatief geheel getal is (zoals getoond in het tweede voorbeeld hieronder).

#### Voorbeelden:

ROUND(7,8676,2) retourneert 7,87

ROUND (0,0036757,-3) retourneert 0,00368

### Naar beneden afronden

Hiermee wordt waarde afgekapt op posities achter het decimaalteken. Accepteert ook complexe getallen.

```
TRUNCATE (waarde, plaatsen)
```

#### Voorbeelden:

TRUNCATE (2, 3678, 2) retourneert 2,36

TRUNCATE (0,0036757,-3) retourneert 0,00367

### Mantissa

Mantissa (significante cijfers) van waarde, waarbij waarde een getal met drijvende komma is.

MANT (waarde)

#### Voorbeeld:

MANT (21, 2E34) retourneert 2,12

### Exponent

Exponent van waarde. Het deel met gehele getallen van de macht van 10 die met waarde wordt gegenereerd.

XPON(waarde)

Voorbeeld:

XPON (123456) retourneert 5 (aangezien 105,0915... gelijk is aan 123456)

## Rekenkundig

### Maximum

Maximum. De grootste van twee of meer waarden, of de grootste van een lijst met waarden.

```
MAX(waarde1,waarde2,...)
```

MAX(lijst)

#### Voorbeeld:

MAX (8/3, 11/4) retourneert 2,75

In de beginweergave wordt een resultaat dat geen geheel getal is, weergegeven als decimale breuk. Als u het resultaat wilt weergeven als gewone breuk, drukt u op  $\begin{bmatrix} a & b/c \\ o = 1 \end{bmatrix}$ . Met deze toets bladert u door de representatie voor decimalen, breuken en gemengde getallen. U kunt echter ook op  $\begin{bmatrix} c & s \\ s & t \end{bmatrix}$  drukken. Hiermee wordt het computeralgebrasysteem (CAS) geopend. Druk op  $\begin{bmatrix} s & s \\ s & t \end{bmatrix}$  om terug te keren naar de beginweergave en meer berekeningen te maken.

### Minimum

Minimum. Hiermee retourneert u de kleinste van de gegeven waarden of de kleinste waarde van een lijst.

MIN(waarde1,waarde2)

### Voorbeeld:

MIN(210,25) retourneert 25

### Modulus

Modulair. De restwaarde van waarde1/waarde2.

waarde1 MOD waarde2

#### Voorbeeld:

74 MOD 5 retourneert 4

### Wortel zoeken

Wortelzoekfunctie (zoals de app Oplossen). Met deze functie vindt u de waarde voor de gegeven variabele waarbij de dichtstbijzijnde expressie evalueert naar nul. Hier wordt schatting gebruikt als initiële schatting.

FNROOT(expressie,variabele,schatting)

#### Voorbeeld:

FNROOT ((A\*9,8/600)-1,A,1) retourneert 61,2244897959

### Percentage

x procent van y; dat wil zeggen x/100\*y.

%(x,y)

#### Voorbeeld:

% (20, 50) retourneert 10

# **Rekenkundig – Complex**

### Argument

Argument. Hiermee vindt u de hoek die door een complex getal is gedefinieerd. Voor invoer en uitvoer wordt de in Startinstellingen ingestelde hoekmaat gebruikt.

ARG(x+y\*i)

#### Voorbeeld:

ARG(3+3\*i) retourneert 45 (gradenmodus)

### Conjugatie

Complex toegevoegde. Conjugatie is de negatie (tekenomkering) van het imaginaire deel van een complex getal.

```
CONJ(x+y*i)
```

Voorbeeld:

```
CONJ(3+4*i) retourneert (3-4*i)
```

### **Reëel gedeelte**

Reëel deel x, van een complex getal, (x+y\*i).

RE(x+y\*i)

Voorbeeld:

RE(3+4\*i) retourneert 3

### **Imaginair deel**

Imaginair deel, y, van een complex getal, (x+y\*i).

IM(x+y\*i)

Voorbeeld:

IM(3+4\*i) retourneert 4

### **Eenheidsvector**

Teken van waarde. Als het positief is, is het resultaat 1. Als het negatief is, is het resultaat –1. Als het nul is, is het resultaat nul. Voor een complex getal is dit de eenheidsvector in de richting van het getal.

```
SIGN(waarde)
```

SIGN((x, y))

### Voorbeelden:

SIGN (POLYEVAL ([1,2,-25,-26,2],-2)) retourneert -1

SIGN((3,4)) retourneert (0,6+0,8i)

## **Rekenkundig – Exponentieel**

## ALOG

Antilogaritme (gemeenschappelijk of basis 10).

ALOG(waarde)

## EXPM1

#### Exponentieel min 1: e<sup>x</sup>-1.

EXPM1(waarde)

### LNP1

Natuurlijke log plus 1: ln(x+1).

LNP1 (waarde)

## **Trigonometrie**

De trigonometrische functies kunnen ook complexe getallen bevatten als argumenten. Zie <u>Toetsenbordfuncties op pagina 377</u> voor SIN, COS, TAN, ASIN, ACOS en ATAN.

## CSC

Cosecans: 1/sin(x).

CSC(waarde)

## ACSC

Boogcosecans: csc<sup>-1</sup>(x).

ACSC(waarde)

### SEC

Secans: 1/cos(x).

SEC(waarde)

### ASEC

Boogsecans: sec<sup>-1</sup>(x).

ASEC(waarde)

## COT

Cotangens: cos(x)/sin(x)

COT(waarde)

## ACOT

Boogcotangens: cot<sup>-1</sup>(x).

ACOT(waarde)

# Hyperbolisch

De functies voor hyperbolische trigonometrie kunnen ook complexe getallen bevatten als argumenten.

### SINH

Hyperbolische sinus.

SINH(waarde)

### ASINH

Inverse hyperbolische sinus: sinh<sup>-1</sup>x.

ASINH(waarde)

### COSH

Hyperbolische cosinus

COSH(waarde)

### ACOSH

Inverse hyperbolische cosinus: cosh<sup>-1</sup>x.

ACOSH(waarde)

### TANH

Hyperbolische tangens.

TANH(waarde)

### **ATANH**

Inverse hyperbolische tangens: tanh<sup>-1</sup>x.

ATANH(waarde)

## Kans

### Faculteit

Faculteit van een positief geheel getal. Voor niet-gehele getallen,  $x! = \Gamma(x + 1)$ . Hiermee berekent u de Gamma-functie.

waarde!

Voorbeeld:

5 ! retourneert 120

## Combinatie

Het aantal combinaties (zonder bepaalde volgorde) van n items die r per keer bevatten.

COMB(n,r)

Voorbeeld: stel dat u wilt weten op hoeveel manieren vijf items met twee tegelijk kunnen worden gecombineerd.

COMB (5,2) retourneert 10

### Permutatie

Het aantal permutaties (met bepaalde volgorde) van n items die r per keer bevatten: n!/(n-r)!.

PERM (n,r)

Voorbeeld: stel dat u wilt weten hoeveel permutaties er zijn voor vijf items die per twee worden genomen.

PERM(5,2) retourneert 20

### Kans – Willekeurig

### Getal

Willekeurig getal. Als u geen argument gebruikt, retourneert u met deze functie een willekeurig getal tussen nul en één. Met één argument a wordt een willekeurig getal tussen 0 en a geretourneerd. Met twee argumenten a en b retourneert a een willekeurig getal tussen a en b. Met drie argumenten n, a en b retourneert n een willekeurig getal tussen a en b.

RANDOM

RANDOM(a)

RANDOM(a,b)

RANDOM(n,a,b)

### **Geheel getal**

Willekeurig geheel getal. Als u geen argument gebruikt, wordt met deze functie willekeurig 0 of 1 geretourneerd. Met één argument a van een geheel getal wordt een willekeurig getal tussen 0 en a geretourneerd. Met twee argumenten a en b retourneert a een willekeurig geheel getal tussen a en b. Met drie argumenten n, a en b van een geheel getal retourneert n willekeurige gehele getallen tussen a en b.

```
RANDINT
RANDINT(a)
RANDINT(a,b)
RANDINT(n,a,b)
```

### Normaal

Willekeurig normaal. Hiermee wordt een willekeurig getal gegenereerd van een normale verdeling.

RANDNORM ( $\mu$ ,  $\sigma$ )

#### Voorbeeld:

RANDNORM(0,1) retourneert een willekeurig getal van de normale standaardverdeling

### Basiswaarde

Hiermee wordt de basiswaarde ingesteld waarmee de functies voor willekeurige getallen werken. Door dezelfde basiswaarde op twee of meer rekenmachines op te geven, zorgt u dat dezelfde willekeurige getallen op elke rekenmachine worden weergegeven wanneer deze functies worden uitgevoerd.

RANDSEED (waarde)

## Kans – Dichtheid

### Normaal

Normale kansdichtheidsfunctie. Hiermee wordt de kansdichtheid bij de waarde x berekend, met gemiddelde  $\mu$  en standaardafwijking  $\sigma$  van een normale verdeling. Als slechts één argument wordt opgegeven, wordt dit gebruikt als x en is de veronderstelling dat  $\mu$ =0 en  $\sigma$ =1.

NORMALD( $[\mu, \sigma, ]x$ )

#### Voorbeeld:

NORMALD(0.5) en NORMALD(0,1,0.5) retourneren beide 0,352065326764

### Т

T-functie voor kansdichtheid van studenten. Hiermee wordt de kansdichtheid van de T-distributie van studenten bij x berekend, met n vrijheidsgraden.

```
STUDENT(n,x)
```

#### Voorbeeld:

STUDENT (3, 5.2) retourneert 0,00366574413491

## X<sup>2</sup>

 $\chi^2$  kansdichtheidsfunctie. Hiermee wordt de kansdichtheid van de verdeling x<sup>2</sup> bij x berekend, met n vrijheidsgraden.

CHISQUARE(n,x)

#### Voorbeeld:

CHISQUARE (2, 3.2) retourneert 0,100948258997

### F

Kansdichtheidsfunctie van Fisher (of Fisher-Snedecor). Hiermee berekent u de kansdichtheid bij de waarde x, met vrijheidsgraden teller t en noemer n.

FISHER(t, n, x)

#### Voorbeeld:

FISHER (5, 5, 2) retourneert 0,158080231095.

### **Binomiaal**

Binominale kansdichtheidsfunctie. Hiermee wordt de kans berekend van k successen van n tests, waarbij elke test een succeskans p heeft. Retourneert Comb(n,k) als er geen derde argument is. n en k zijn gehele getallen met k≤n.

BINOMIAAL(n, p, k)

Voorbeeld: stel dat u de waarschijnlijkheid wilt weten dat er slechts 6 maal kop wordt gegooid bij 20 worpen met een eerlijke munt.

```
BINOMIAAL (20, 0, 5, 6) retourneert 0,0369644165039.
```

## Geometrisch

Geometrische kansdichtheidsfunctie. Hiermee wordt de kansdichtheid van de geometrische verdeling bij x berekend op basis van de kans p.

GEOMETRISCH(p, x)

#### Voorbeeld:

GEOMETRISCH(0,3, 4) retourneert 0,1029

### Poisson

Massafunctie Poisson-kansverdeling. Hiermee wordt de kans berekend van k voorvallen van een gebeurtenis in een toekomstig interval op basis van µ, het gemiddelde van de voorvallen van die gebeurtenis in dat interval in het verleden. Voor deze functie is k een niet-negatief geheel getal en is µ een reëel getal.

POISSON(µ, k)

Voorbeeld: stel dat u gemiddeld 20 e-mails per dag krijgt. Hoe groot is de kans dat u er morgen 15 ontvangt?

POISSON (20, 15) retourneert 0,0516488535318

## Kans – Cumulatief

### Normaal

Cumulatieve normale verdelingsfunctie. Retourneert de kansverdeling met dunne staart van de normale kansdichtheidsfunctie voor de waarde x, met gemiddelde  $\mu$  en standaardafwijking  $\sigma$  van een normale verdeling. Als slechts één argument wordt opgegeven, wordt dit gebruikt als x en is de veronderstelling dat  $\mu$ =0 en  $\sigma$ =1.

```
NORMALD CDF([\mu, \sigma, ]x)
```

#### Voorbeeld:

NORMALD CDF(0,1,2) retourneert 0,977249868052

#### T

Cumulatieve functie voor T-distributie van student. Hiermee wordt de kansverdeling met dunne staart geretourneerd van de T-kansdichtheidsfunctie van student bij de waarde x, met n vrijheidsgraden.

STUDENT CDF(n,x)

#### Voorbeeld:

STUDENT CDF (3, -3.2) retourneert 0,0246659214814

### X<sup>2</sup>

Cumulatieve X<sup>2</sup> verdelingsfunctie. Hiermee wordt de kansverdeling met dunne staart geretourneerd van de kansdichtheidsfunctie X<sup>2</sup> voor de waarde X, met n vrijheidsgraden.

CHISQUARE\_CDF(n,k)

```
CHISQUARE CDF(2, 6.3) retourneert 0,957147873133
```

F

Cumulatieve verdelingsfunctie van Fisher. Hiermee wordt de kansverdeling met dunne staart geretourneerd van de kansdichtheidsfunctie van Fisher voor de waarde x, met vrijheidsgraden teller t en noemer n.

FISHER CDF(t, n, x)

#### Voorbeeld:

FISHER CDF (5, 5, 2) retourneert 0,76748868087

### **Binomiaal**

Cumulatieve binominale verdelingsfunctie. Hiermee retourneert u de kans op k of minder successen uit n tests, waarbij elke test een succeskans p heeft. n en k zijn gehele getallen met k $\leq$ n. Met de optionele vierde parameter retourneert deze functie de waarschijnlijkheid tussen en inclusief k<sub>1</sub>- en k<sub>2</sub>-successen.

```
BINOMIAL CDF(n,p,k)
```

BINOMIAL CDF (n,p,k<sub>1</sub>,k<sub>2</sub>)

Voorbeeld: stel dat u de waarschijnlijkheid wilt weten dat bij 20 worpen met een eerlijke munt er 0, 1, 2, 3, 4, 5 of 6 maal kop wordt gegooid.

BINOMIAL CDF (20, 0.5, 6) retourneert 0,05765914917

### Geometrisch

Cumulatieve geometrische verdelingsfunctie. Met twee waarden (p en x) wordt hiermee de kansverdeling met dunne staart geretourneerd van de geometrische kansdichtheidsfunctie voor de waarde x op basis van de kans p. Met drie waarden (p,  $x_1$ , en  $x_2$ ), wordt hiermee het gebied tussen x1 en x2 geretourneerd onder de geometrische kansdichtheidsfunctie gedefinieerd door de kans p tussen  $x_1$  en  $x_2$ .

```
GEOMETRISCH_CDF(p, x)
GEOMETRISCH CDF(p, x<sub>1</sub>, x<sub>2</sub>)
```

#### Voorbeelden:

GEOMETRISCH\_CDF (0,3, 4) retourneert 0,7599. GEOMETRIASCH CDF (0,5, 1, 3) retourneert 0,375.

#### Poisson

Cumulatieve verdelingsfunctie van Poisson. Hier wordt de kans geretourneerd op x of minder voorvallen van een gebeurtenis in een bepaald tijdsinterval, met verwachte voorvallen.

POISSON CDF( ,x)

### Voorbeeld:

POISSON CDF(4,2) retourneert 0,238103305554

## Kans – Inverse

#### Normaal

Inverse cumulatieve normale verdelingsfunctie. Retourneert de cumulatieve normale verdelingswaarde die is gekoppeld aan de kansverdeling met dunne staart p, met het gemiddelde µ en standaardafwijking σ van een

normale verdeling. Als slechts één argument wordt opgegeven, wordt dit gebruikt als p en is de veronderstelling dat  $\mu$ =0 en  $\sigma$ =1.

NORMALD\_ICDF([ $\mu, \sigma, ]p$ )

#### Voorbeeld:

NORMALD ICDF(0,1,0.841344746069) retourneert 1

T.

Inverse cumulatieve functie voor T-distributie van studenten. Hiermee wordt de waarde x geretourneerd zodat de T-kansverdeling met dunne staart van studenten van x met n vrijheidsgraden p is.

STUDENT ICDF(n,p)

Voorbeeld:

STUDENT ICDF (3, 0.0246659214814) retourneert -3,2

X<sup>2</sup>

Inverse cumulatieve  $\chi^2$  verdelingsfunctie. Hiermee wordt de waarde  $\chi$  geretourneerd zodat de kansverdeling met dunne staart  $\chi^2$  van  $\chi$  met n vrijheidsgraden p is.

CHISQUARE ICDF(n,p)

Voorbeeld:

CHISQUARE ICDF(2, 0.957147873133) retourneert 6,3

F.

Inverse cumulatieve verdelingsfunctie van Fisher. Hiermee wordt de waarde x geretourneerd zodat de kansverdeling met dunne staart van Fisher van x, met vrijheidsgraden teller t en noemer n, p is.

FISHER ICDF(t,n,p)

Voorbeeld:

FISHER ICDF (5, 5, 0.76748868087) retourneert 2

### **Binomiaal**

Inverse cumulatieve binominale verdelingsfunctie. Hiermee wordt het aantal successen k uit n tests geretourneerd, waarbij elke test een succeskans p heeft, zodat de kans op k of minder successen g is.

BINOMIAL ICDF(n,p,q)

Voorbeeld:

BINOMIAL ICDF (20, 0.5, 0.6) retourneert 11

### Geometrisch

Inverse cumulatieve geometrische verdelingsfunctie. Hiermee wordt de x waarde geretourneerd met de kansverdeling met dunne staart van waarde k op basis van de kans p.

```
GEOMETRISCH ICDF(p, k)
```

### Voorbeeld:

GEOMETRISCH ICDF(0,3, 0,95) retourneert 9.

### Poisson

Inverse cumulatieve verdelingsfunctie van Poisson. Hiermee wordt de waarde x zodanig geretourneerd dat de kans van x of minder voorvallen van een gebeurtenis met µ verwachte (of gemiddelde) voorvallen van de gebeurtenis in het interval p is.

POISSON ICDF( ,p)

#### Voorbeeld:

POISSON ICDF(4,0.238103305554) retourneert 3

## Lijst

Deze functies worden gebruikt voor gegevens in een lijst. Raadpleeg het hoofdstuk over lijsten in de *gebruikershandleiding voor de HP Prime-rekenmachine* voor meer informatie.

## Matrix

Deze functies zijn van toepassing op matrixgegevens die zijn opgeslagen in matrixvariabelen. Raadpleeg het hoofdstuk over matrices in de *gebruikershandleiding voor de HP Prime-rekenmachine* voor meer informatie.

## **Speciaal**

### Beta

Hiermee wordt de waarde van de bèta-functie (B) voor twee getallen a en b geretourneerd.

Beta(a,b)

### Gamma

Hiermee wordt de waarde van de gamma-functie (G) voor een getal a geretourneerd.

Gamma(a)

### Psi

Hiermee wordt de waarde van de n-de afgeleide van de digamma-functie op x=a geretourneerd, waarbij de digamma-functie de eerste afgeleide is van  $ln(\Gamma(x))$ .

Psi(a,n)

### Zeta

Hiermee wordt de waarde van de zèta-functie (Z) voor een reële x geretourneerd.

Zeta(x)

### erf

Hiermee wordt de drijvende-kommawaarde van de foutfunctie op x=a geretourneerd.

erf(a)

### erfc

Hiermee wordt de waarde van de aanvullende foutfunctie op x=a geretourneerd.

erfc(a)

### Ei

Hiermee wordt de exponentiële integraal van een expressie geretourneerd.

```
Ei(Expr)
```

### Si

Hiermee wordt de sinusintegraal van een expressie geretourneerd.

Si(Expr)

## Ci

Hiermee wordt de cosinusintegraal van een expressie geretourneerd.

Ci(Expr)

# **Het menu CAS**

Druk op for an de werksetmenu's te openen (waaronder het menu CAS). Het menu CAS bevat de

functies die het meest worden gebruikt. Er zijn echter nog veel meer functies beschikbaar. Zie <u>Het menu Catlg</u> <u>op pagina 453</u>. De meetkundige functies staan in het menu App.

| Functie               |     |   |                             |          |     |    |    |
|-----------------------|-----|---|-----------------------------|----------|-----|----|----|
|                       |     |   |                             |          |     |    |    |
| CA                    | ١S  |   | <sup>1</sup> Vere           | envoudi  | gen |    |    |
| 1 Algebra             |     | > | 2Verkrijgen                 |          |     |    |    |
| <sup>2</sup> Calculus |     | > | <sup>₃</sup> Uitbreiden     |          |     |    |    |
| Oplossen              |     | > | 4 Factor                    |          |     |    |    |
| 4Herschrijven         |     | > | ₅Com                        | plex Fac |     |    |    |
| 5Geheel getal⇒        |     | > | €Vervangen                  |          |     |    |    |
| 6Polynomiaal          |     | > | <sup>7</sup> Partiële breuk |          |     |    |    |
| 7 Plot                |     | > | ≈Extra                      | heren    | >   |    |    |
| Wisk.                 | CAS |   | Тоер.                       |          | Cat | lg | ОК |

Het resultaat van een CAS-opdracht kunnen verschillen, afhankelijk van de CAS-instellingen. In de voorbeelden in dit hoofdstuk wordt uitgegaan van de standaard CAS-instellingen, tenzij anders vermeld.

# Algebra

## Vereenvoudigen

Hiermee wordt een vereenvoudigde expressie geretourneerd.

simplify(Expr)

```
simplify(4*atan(1/5)-atan(1/239)) retourneert (1/4)*pi
```

### Verzamelen

Hiermee worden termen in een polynomiale expressie verzameld (of in een lijst met polynomiale expressies). Hiermee worden de resultaten ontbonden in factoren, afhankelijk van de CAS-instellingen.

collect(Poly) of collect({Poly1, Poly2,..., Polyn})

#### Voorbeelden:

collect(x+2\*x+1-4) retourneert 3\*x-3

collect (x^2-9\*x+5\*x+3+1) retourneert (x-2)^2

### **Uitbreiden**

Hiermee wordt een uitgebreide expressie geretourneerd.

expand(Expr)

### Voorbeeld:

expand((x+y)\*(z+1)) retourneert y\*z+x\*z+y+x

### Factor

Hiermee wordt een polynoom geretourneerd dat is ontbonden in factoren.

factor(Poly)

### Voorbeeld:

factor(x^4-1) retourneert(x-1)\*(x+1)\*(x^2+1)

### Vervangen

Hiermee wordt een waarde vervangen door een variabele in een expressie.

```
Syntaxis: subst(Expr,Var=waarde)
```

Voorbeeld:

 $subst(x/(4-x^2), x=3)$  retourneert -3/5

### **Partiële breuk**

Hiermee wordt een partiële-breukdecompositie uitgevoerd op een breuk.

```
partfrac(RatFrac of Opt)
```

Voorbeeld:

partfrac(x/(4-x^2)) retourneert(-1/2)/(x-2)-(1/2)/((x+2)

## Algebra – Extraheren

### Teller

Vereenvoudigde teller. Voor de gehele getallen a en b wordt de teller van de breuk a/b geretourneerd na vereenvoudiging.

numer(a/b)

numer(10/12) retourneert 5

### Noemer

Vereenvoudigde noemer. Hiermee retourneert u voor de gehele getallen a en b de noemer van de breuk a/b na vereenvoudiging.

denom(a/b)

### Voorbeeld:

denom (10/12) retourneert 6

### Linkerkant

Hiermee wordt de linkerkant van een vergelijking of het linkereinde van een interval geretourneerd.

```
left(Expr1=Expr2) of left(Reëel1..Reëel2)
```

#### Voorbeeld:

left  $(x^2-1=2*x+3)$  retourneert  $x^2-1$ 

### Rechterkant

Hiermee wordt de rechterkant van een vergelijking of het rechtereinde van een interval geretourneerd.

right(Expr1=Expr2) of right(Reëel1..Reëel2)

#### Voorbeeld:

right(x^2-1=2\*x+3) retourneert 2\*x+3

## Calculus

### Differentiëren

Met één expressie als argument wordt de afgeleide van de expressie met betrekking tot x geretourneerd. Met één expressie en één variabele als argument wordt de afgeleide of partiële afgeleide van de expressie met betrekking tot de variabele geretourneerd. Met één expressie en meerdere variabelen als argumenten wordt de afgeleide van de expressie geretourneerd met betrekking tot de variabelen in het tweede argument. Deze argumenten kunnen worden gevolgd door \$k (k is een geheel getal) om het aantal keer aan te geven dat de expressie moet worden afgeleid met betrekking tot de variabele. Voorbeeld: diff(exp(x\*y),x\$3,y\$2,z) is gelijk aan diff(exp(x\*y),x,x,x,y,y,z).

```
diff(Expr,[var])
```

of

```
diff(Expr,var1$k1,var2$k2,...)
```

Voorbeeld:

diff(x^3-x) retourneert 3\*x^2-1

#### Integreren

Retourneert de integraal van een expressie. Met één expressie als argument wordt hiermee de onbepaalde integraal geretourneerd met betrekking tot x. Met de optionele tweede, derde en vierde argumenten kunt u de integratievariabele en de grenzen voor een onbepaalde integraal specificeren.

```
int(Expr, [Var(x)], [Reëel(a)], [Reëel(b)])
```

#### Voorbeeld:

```
int(1/x) retourneert ln(abs(x))
```

### Limiet

Hiermee wordt de limiet van een expressie geretourneerd wanneer de variabele een limietpunt a of +/oneindigheid nadert. Met het optionele vierde argument kunt u opgeven of dit de limiet is van onderaf, bovenaf of bidirectioneel (−1 voor een limiet van onderaf, +1 voor een limiet van bovenaf en 0 voor een bidirectionele limiet). Als het vierde argument niet is opgegeven, wordt een bidirectionele limiet geretourneerd. Met deze functie kan ±∞ worden geretourneerd, wat verwijst naar complexe oneindigheid, een oneindig getal op het complexe vlak waarvan het argument onbekend is. Binnen de context van een limiet betekent complexe oneindigheid meestal dat de limiet niet gedefinieerd is.

```
limit(Expr,Var,Val,[Dir(1, 0, -1)])
```

#### Voorbeeld:

```
limit((n*tan(x)-tan(n*x))/(sin(n*x)-n*sin(x)),x,0) retourneert 2
```

 $\lim(1/x, x, 0)$  retourneert bijvoorbeeld  $\pm \infty$ . Dit is wiskundig juist en geeft in dit geval aan dat de limiet niet gedefinieerd is.

### Reeks

Hiermee wordt de reeksuitbreiding van een expressie geretourneerd in de nabijheid van een opgegeven gelijkheidsvariabele. Met de optionele derde en vierde argumenten kunt u de volgorde en richting van de reeksuitbreiding opgeven. Als geen volgorde is opgegeven, is de geretourneerde serie de vijfde volgorde. Als geen richting is opgegeven, is de serie bidirectioneel.

```
series(Expr,Equal(var=limietpunt),[Volgorde],[Richt(1,0,-1)])
```

Voorbeeld:

series((x^4+x+2)/(x^2+1),x=0,5) retourneert 2+x-2x^2-x^3+3x^4+x^5+x^6\*order\_size(x)

### Opsomming

Hiermee wordt de discrete som van Expr geretourneerd met betrekking tot de variabele Var van Reëel1 tot Reëel2. U kunt ook de opsommingsjabloon in het menu met sjablonen gebruiken. Hiermee wordt met alleen de eerste twee argumenten de discrete stamfunctie van de expressie geretourneerd met betrekking tot de variabele.

```
sum(Expr,Var,Reëel1, Reëel2,[Stap])
```

Voorbeeld:

sum(n^2, n, 1, 5) retourneert 55

## **Calculus – Differentiaal**

### Rotor

Hiermee wordt de rotor van een vectorveld geretourneerd. Curl([A B C], [x y z]) is gedefinieerd als [dC/dydB/dz dA/dz-dC/dx dB/dx-dA/dy].

curl([Expr1, Expr2, ..., ExprN], [Var1, Var2, ..., VarN])

curl([2\*x\*y,x\*z,y\*z],[x,y,z]) retourneert[z-x,0,z- 2\*x]

### Divergentie

Hiermee wordt de divergentie van een vectorveld geretourneerd, gedefinieerd door:

divergence([A,B,C],[x,y,z])=dA/dx+dB/dy+dC/dz.

divergence([Expr1, Expr2, ..., ExprN], [Var1, Var2, ..., VarN])

Voorbeeld:

divergence([x<sup>2</sup>+y, x+z+y, z<sup>3</sup>+x<sup>2</sup>], [x, y, z]) retourneert 2\*x+3\*z<sup>2</sup>+1

### Gradiënt

Hiermee wordt de gradiënt van een expressie geretourneerd. Met een lijst variabelen als tweede argument wordt de vector van partiële afgeleiden geretourneerd.

```
grad(Expr,LstVar)
```

Voorbeeld:

grad(2\*x^2\*y-x\*z^3, [x, y, z]) retourneert [2\*2\*x\*y-z^3,2\*x^2,-x\*3\*z^2]

### Hessiaans

Hiermee wordt de Hessiaanse matrix van een expressie geretourneerd.

```
hessian(Expr,LstVar)
```

#### Voorbeeld:

hessian(2\*x^2\*y-x\*z,[x,y,z]) retourneert[[4\*y,4\*x,-1],[2\*2\*x,0,0],[-1,0,0]]

### Calculus – Integraal

### Partieel u

Hiermee wordt partiële integratie van de expressie f(x)=u(x)\*v'(x) uitgevoerd met f(x) als eerste argument en u(x) (of 0) als tweede argument. Er wordt een vector geretourneerd waarvan het eerste element u(x)\*v(x) is en waarvan het tweede element v(x)\*u'(x) is. U kunt met de optionele derde, vierde en vijfde argumenten een integratievariabele of de integratielimieten opgeven. Als geen integratievariabele is opgegeven, wordt x gebruikt.

```
ibpu(f(Var), u(Var), [Var], [Reëel1], [Reëel2])
```

Voorbeeld:

ibpu(x\*ln(x), x) retourneert [x\*(x\*ln(x) - x\*ln(x)+x]

### **Partieel v**

Hiermee wordt partiële integratie van de expressie f(x)=u(x)\*v'(x) uitgevoerd met f(x) als eerste argument en v(x) (of 0) als tweede argument. Er wordt een vector geretourneerd waarvan het eerste element u(x)\*v(x) is en waarvan het tweede element v(x)\*u'(x) is. U kunt met de optionele derde, vierde en vijfde argumenten een integratievariabele of de integratielimieten opgeven. Als geen integratievariabele is opgegeven, wordt x gebruikt.

```
ibpdv(f(Var), v(Var), [Var], [Reëel1], [Reëel2])
```

#### Voorbeeld:

ibpdv(ln(x),x) retourneert x\*ln(x)-x

### F(b)–F(a)

Hiermee wordt F(b)–F(a) geretourneerd.

```
preval(Expr(F(var)), Reëel(a), Reëel(b), [Var])
```

Voorbeeld:

preval (x^2-2,2,3) retourneert 5

## Calculus – Limieten

### Riemannsom

Hiermee wordt een equivalent geretourneerd van de som van Expr voor var2 van var2=1 tot var2=var1 (in de nabijheid van  $n=+\infty$ ) wanneer de som wordt beschouwd als een Riemannsom die is gekoppeld aan een continue functie gedefinieerd op [0,1].

```
sum riemann(Expr, [Var1 Var2])
```

#### Voorbeeld:

sum riemann(1/(n+k), [n, k]) retourneert ln(2)

### **Taylor**

Hiermee wordt de Taylorreeksuitbreiding van een expressie geretourneerd op een punt of bij oneindigheid (standaard bij x=0 en met relatieve volgorde=5).

```
taylor(Expr, [Var=Waarde], [Volgorde])
```

#### Voorbeeld:

taylor(sin(x)/x, x=0) retourneert 1-(1/6)\*x^2+(1/120)\*x^4+x^6\*order\_size(x)

### **Taylor-reeks**

Hiermee wordt het n-de graads Taylorpolynoom geretourneerd voor het quotiënt van 2 polynomen.

```
divpc(Poly1,Poly2,Geheel getal)
```

#### Voorbeeld:

divpc (x<sup>4</sup>+x+2, x<sup>2</sup>+1, 5) retourneert het 5-de graads polynoom x<sup>5</sup>+3\*x<sup>4</sup>-x<sup>3</sup>-2\*x<sup>2</sup>+x+2

## Calculus – Transformatie

### Laplace

Hiermee wordt de Laplace-transformatie van een expressie geretourneerd.

```
laplace(Expr, [Var], [LapVar])
```

```
laplace (exp(x) *sin(x)) retourneert 1/(x^2-2^xx+2)
```

### **Inverse Laplace**

Hiermee wordt de inverse Laplace-transformatie van een expressie geretourneerd.

```
ilaplace(Expr, [Var], [IlapVar])
```

#### Voorbeeld:

ilaplace (1/(x^2+1)^2) retourneert ((-x)\*cos(x))/2+sin(x)/2

### FFT

Hiermee wordt met één argument (een vector) de discrete Fourier-transformatie in R geretourneerd.

fft(Vect)

Met twee extra argumenten a en p van een geheel getal wordt de discrete Fourier-transformatie geretourneerd in het veld Z/pZ, met a als primitieve n-de wortel van 1 (n=size(vector)).

```
fft((Vector, a, p)
```

#### Voorbeeld:

fft([1,2,3,4,0,0,0,0]) retourneert [10.0,-0.414213562373-7.24264068712\*(i),-2.0+2.0\*i, 2.41421356237-1.24264068712\*i,-2.0,2.41421356237+1.24264068712\*i,-2.0-2.0\*i]

### **Inverse FFT**

Hiermee wordt de inverse discrete Fourier-transformatie geretourneerd.

```
ifft(Vector)
```

#### Voorbeeld:

## Oplossen

### Oplossen

Hiermee wordt een lijst met oplossingen (reële en complexe) van een polynoomvergelijking of een set polynoomvergelijkingen geretourneerd.

```
solve(Eq,[Var]) of solve({Eq1, Eq2,...}, [Var]) of solve(Eq, Var=Guess) of
solve(Eq, Var=Val1...Val2)
```

Als het bekend is dat de oplossing een benadering is, voert u voor optimale resultaten ofwel een schatting in of definieert u een interval voor de software om naar een oplossing te zoeken.

Om een eerste waarde voor de oplosser in te voeren, gebruikt u de syntaxis Var=Guess.

**Om een gesloten interval te definiëren, gebruikt u de syntax** Var=Val1...Val2.

Voorbeelden:

```
solve(x^2-3=1) retourneert {-2,2}
```

solve({x^2-3=1, x+2=0},x) retourneert {-2}

solve  $(x^2 - (LN(x) + 5) = 0, x=2)$  en solve  $(x^2 - (LN(x) + 5) = 0, x=2...3)$  retourneren beide 2,42617293082

#### Nullen

Hiermee wordt met een expressie als argument de reële nullen van de expressie geretourneerd, dat wil zeggen de oplossingen die zo worden ingesteld dat de expressie gelijk is aan nul.

Met een lijst expressies als argument wordt de matrix geretourneerd waarbij de rijen de reële oplossingen van het systeem zijn en gevormd worden door elke expressie gelijk aan nul in te stellen.

```
zeros(Expr,[Var]) of zeros({Expr1, Expr2,...},[{Var1, Var2,...}])
```

Voorbeeld:

```
zeros(x^2-4) retourneert[-22]
```

#### **Complex oplossen**

Hiermee worden de complexe oplossingen van een polynoomvergelijking of een set polynoomvergelijkingen geretourneerd.

```
cSolve(Eq,[Var]) of cSolve({Eq1, Eq2,...}, [Var])
```

Voorbeeld:

```
cSolve (x^4-1=0, x) retourneert {1-1-ii}
```

### **Complexe nullen**

Hiermee wordt met een expressie als argument een vector met de complexe nullen van de expressie geretourneerd. dat wil zeggen de oplossingen die zo worden ingesteld dat de expressie gelijk is aan nul.

Met een lijst expressies als argument wordt de matrix geretourneerd waarbij de rijen de complexe oplossingen van het systeem zijn en gevormd worden door elke expressie gelijk aan nul in te stellen.

cZeros(Expr,[Var] of cZeros({Expr1, Expr2,...},[{Var1, Var2,...}])

Voorbeeld:

```
cZeros (x<sup>4</sup>-1) retourneert [1-1-ii]
```

### **Numeriek oplossen**

Hiermee wordt de numerieke oplossing van een vergelijking of een systeem van vergelijkingen geretourneerd.

Met het optionele derde argument kunt u een schatting voor de oplossing opgeven of een interval waarbinnen de oplossing naar verwachting zal plaatsvinden.

Met het optionele vierde argument kunt u het herhalende algoritme benoemen dat door de oplosser moet worden gebruikt.

Als u oplost voor een enkele variabele, zijn uw opties voor een herhalend algoritme bisection\_solver, newton\_solver en newtonj\_solver. Als u oplost voor twee variabelen, is uw enige optie newton\_solver.

fSolve(Eq,Var) of fSolve(Expr, Var=Guess)

```
fSolve (cos (x) = x, x, -1..1) retourneert [0,739085133215]
```

fSolve([x<sup>2</sup>+y-2, x+y<sup>2</sup>-2], [x, y], [0, 0]) retourneert[1.,1.]

## Differentiaalvergelijking

Hiermee wordt de oplossing van een differentiaalvergelijking geretourneerd.

deSolve(Eq,[TimeVar],Var)

#### Voorbeeld:

desolve(y''+y=0, y) retourneert G\_0\*cos(x)+G\_1\*sin(x)

### **GDV** oplossen

Oplosser voor gewone differentiaalvergelijkingen. Hiermee wordt een gewone differentiaalvergelijking opgelost die wordt opgegeven door Expr, met variabelen die zijn gedeclareerd in VectrVar en initiële voorwaarden voor de variabelen die zijn gedeclareerd in VectrInit. Bijvoorbeeld: odesolve(f(t,y),[t,y],[t0,y0],t1) retourneert een oplossing bij benadering van y'=f(t,y) voor de variabelen t en y met de initiële voorwaarden t=t0 en y=y0.

```
odesolve(Expr,VectVar,VectInitCond,FinalVal,[tstep=Val,curve])
```

#### Voorbeeld:

odesolve(sin(t\*y),[t,y],[0,1],2) retourneert[1,82241255674]

### **Lineair systeem**

Retourneert op basis van een vector van lineaire vergelijkingen en een corresponderende vector van variabelen de oplossing naar het systeem van lineaire vergelijkingen.

linsolve([LinEq1, LinEq2,...], [Var1, Var2,...])

Voorbeeld:

linsolve([x+y+z=1, x-y=2, 2\*x-z=3], [x, y, z]) retourneert [3/2,-1/2,0]

## Herschrijven

## Incollect

Hiermee wordt een expressie met de logaritmen opnieuw geschreven. Wordt toegepast op ln(a)+n\*ln(b) = ln(a\*b^n) voor een geheel getal n.

```
lncollect(Expr)
```

#### Voorbeeld:

lncollect(ln(x)+2\*ln(y)) retourneert ln(x\*y^2)

#### powexpand

Hiermee wordt een expressie met een macht als som of product van machten opnieuw geschreven. Wordt toegepast op a^(b+c)=(a^b)\*(a^c).

powexpand(Expr)

```
powexpand (2^ (x+y)) retourneert (2^x)*(2^y)
```

### texpand

Hiermee wordt een transcendente expressie uitgebreid.

```
texpand(Expr)
```

### Voorbeeld:

texpand(sin(2\*x)+exp(x+y)) retourneert exp(x)\*exp(y)+ 2\*cos(x)\*sin(x))

## Herschrijven – Exp en Ln

### $e^{y^*lnx} \rightarrow x^y$

Hiermee wordt een expressie geretourneerd van de vorm  $e^{n^*ln(x)}$  die opnieuw geschreven is als een macht van x. Hiermee wordt  $e^{n^*ln(x)} = x^n$  toegepast.

exp2pow(Expr)

Voorbeeld:

exp2pow(exp(3\*ln(x))) retourneert x^3

#### $X^{y} \rightarrow e^{y^{*lnx}}$

Hiermee wordt een expressie geretourneerd met machten die opnieuw zijn geschreven als een exponentieel. In principe de inverse vorm van exp2pow.

pow2exp(Expr)

Voorbeeld:

pow2exp(a^b) geeft exp(b\*ln(a))

### exp2trig

Hiermee wordt een expressie geretourneerd waarbij de complexe exponentiëlen opnieuw zijn geschreven in termen van sinus en cosinus.

exp2trig(Expr)

Voorbeeld:

exp2trig(exp(i\*x)) retourneert cos(x)+(i)\*sin(x)

### expexpand

Hiermee wordt een expressie geretourneerd met exponentiëlen in uitgebreide vorm.

```
expexpand(Expr)
```

Voorbeeld:

expexpand(exp(3\*x)) retourneert exp(x)^3

## Herschrijven – Sinus

### asinx→acosx

Hiermee wordt een expressie geretourneerd met asin(x) die opnieuw geschreven is als  $\pi/2-acos(x)$ .

```
asin2acos(Expr)
```

#### Voorbeeld:

```
asin2acos(acos(x) + asin(x)) retourneert \pi/2
```

### asinx→atanx

Hiermee wordt een expressie geretourneerd met asin(x) die opnieuw is geschreven als  $\operatorname{atan}\left(\frac{x}{\sqrt{1-x^2}}\right)$ : asin2atan (Expr) Voorbeeld: asin2atan (2\*asin (x)) retourneert 2 · atan  $\left(\frac{x}{\sqrt{1-x^2}}\right)$ 

#### sinx→cosx\*tanx

Hiermee wordt een expressie geretourneerd met sin(x) die opnieuw geschreven is als cos(x)\*tan(x).

sin2costan(Expr)

Voorbeeld:

sin2costan(sin(x)) retourneert tan(x)\*cos(x)

## Herschrijven – Cosinus

### acosx→asinx

Hiermee wordt een expressie geretourneerd met acos(x) die opnieuw geschreven is als  $\pi/2-asin(x)$ .

acos2asin(Expr)

#### Voorbeeld:

acos2asin(acos(x)+asin(x)) retourneert  $\pi/2$ 

### acosx→atanx

Hiermee wordt een expressie geretourneerd met acos (x) die opnieuw geschreven is als  $\frac{\pi}{2}$  – atan  $\left(\frac{x}{\sqrt{1-x^2}}\right)$ :

```
cos2atan(Expr)
```

Voorbeeld:

acos2atan (2\*acos (x)) retourneert  $2 \cdot \left(\frac{\pi}{2} - \operatorname{atan}\left(\frac{x}{\sqrt{1-x^2}}\right)\right)$ 

### cosx→sinx/tanx

Hiermee wordt een expressie geretourneerd met cos(x) die opnieuw geschreven is als sin(x)/tan(x).

cos2sintan(Expr)

```
cos2sintan(cos(x)) retourneert sin(x)/tan(x)
```

## Herschrijven – Tangens

### atanx→asinx

Hiermee wordt een expressie geretourneerd met atan(x) die opnieuw geschreven is als  $asin\left(\frac{x}{\sqrt{1-x^2}}\right)$ : atan2asin (Expr) Voorbeeld: atan2asin (atan (2\*x)) retourneert  $asin\left(\frac{2 \cdot x}{\sqrt{1-(2 \cdot x)^2}}\right)$ 

#### atanx→acosx

Hiermee wordt een expressie geretourneerd met atan(x) die opnieuw geschreven is als  $\frac{\pi}{2} - \arccos\left(\frac{x}{\sqrt{1+x^2}}\right)$ 

atan2acos(Expr)

### tanx→sinx/cosx

Hiermee wordt een expressie geretourneerd met tan(x) die opnieuw geschreven is als sin(x)/cos(x).

tan2sincos(Expr)

#### Voorbeeld:

tan2sincos(tan(x)) retourneert sin(x)/cos(x)

### halftan

Hiermee wordt een expressie geretourneerd met sin(x), cos(x) of tan(x) die opnieuw geschreven is als tan(x/2).

halftan(Expr)

#### Voorbeeld:

halftan(sin(x)) retourneert 2\*tan(1/2\*x)/(tan(1/2\*x)<sup>2</sup>+1)

## Herschrijven – Trig

### trigx→sinx

Hiermee wordt een expressie vereenvoudigd met de formules  $sin(x)^2+cos(x)^2=1$  en tan(x)=sin(x)/cos(x). Sin(x) heeft voorrang op cos(x) en tan(x) in het resultaat.

trigsin(Expr)

Voorbeeld:

trigsin(cos(x)^4+sin(x)^2) retourneert sin(x)^4-sin(x)^2+1

### trigx→cosx

Hiermee wordt een expressie vereenvoudigd met de formules  $sin(x)^2+cos(x)^2=1$  en tan(x)=sin(x)/cos(x). Cos(x) heeft voorrang op sin(x) en tan(x) in het resultaat.

trigcos(Expr)

#### Voorbeeld:

```
trigcos(sin(x)^4+sin(x)^2) retourneert cos(x)^4-3*cos(x)^2+2
```

### trigx→tanx

Hiermee wordt een expressie vereenvoudigd met de formules  $sin(x)^2+cos(x)^2=1$  en tan(x)=sin(x)/cos(x). Tan(x) heeft voorrang op sin(x) en cos(x) in het resultaat.

trigtan(Expr)

### Voorbeeld:

```
trigtan(cos(x)^4+sin(x)^2) retourneert(tan(x)^4+tan(x)^2+1)/(tan(x)^4+2*tan(x)^2+1)
```

### atrig2ln

Hiermee wordt een expressie geretourneerd met inverse trigonometrische functies die opnieuw geschreven zijn met behulp van de natuurlijke logaritmische functie.

trig2ln(Expr)

#### Voorbeeld:

```
atrig2ln(atan(x)) retourneert \frac{i}{2} \cdot \ln \frac{(i+x)}{(i-x)}
```

### tlin

Hiermee wordt een trigonometrische expressie geretourneerd met de producten en geheeltallige machtsverheffingen gelineariseerd.

```
tlin(ExprTrig)
```

#### Voorbeeld:

tlin(sin(x)^3) retourneert 
$$\frac{3}{4} \cdot \sin(x) - \frac{1}{4} \cdot \sin(3 \cdot x)$$

### tcollect

Hiermee wordt een trigonometrische expressie geretourneerd die is gelineariseerd en waarbij alle sinus- en cosinustermen van dezelfde hoek zijn gegroepeerd.

tcollect(Expr)

#### Voorbeeld:

tcollect(sin(x)+cos(x)) retourneert

```
\sqrt{2} \cdot \cos\left(x - \frac{1}{4} \cdot \pi\right)
```

### trigexpand

Hiermee wordt een trigonometrische expressie in uitgebreide vorm geretourneerd.

trigexpand(Expr)

```
trigexpand(sin(3*x)) retourneert(4*cos(x)^2-1)*sin(x)
```

### trig2exp

Hiermee wordt een expressie geretourneerd met trigonometrische functies opnieuw geschreven als complexe exponentiëlen (zonder linearisatie).

trig2exp(Expr)

#### Voorbeeld:

trig2exp(sin(x)) retourneert

$$\frac{-i}{2} \cdot \left( \exp(i \cdot x) - \frac{1}{\exp(i \cdot x)} \right)$$

## **Geheel getal**

### Delers van gehele getallen

Hiermee wordt de lijst van delers van een geheel getal of een lijst van gehele getallen geretourneerd.

```
idivis(Geheel getal) of idivis({Intgr1, Intgr2,...})
```

Voorbeeld:

idivis (12) retourneert [1, 2, 3, 4, 6, 12]

### Factoren

Hiermee wordt de decompositie in priemfactoren van een geheel getal geretourneerd.

**OPMERKING:** In sommige gevallen kan ifactor mislukken. In deze gevallen wordt het het product van -1 en het tegenovergestelde van de invoer geretourneerd. De -1 geeft aan dat de factorisatie is mislukt.

```
ifactor(Geheel getal)
```

Voorbeeld:

ifactor(150) retourneert 2\*3\*5^2

### Factorlijst

Hiermee wordt een vector met de priemfactoren van een geheel getal of een lijst van gehele getallen geretourneerd, waarbij elke factor wordt gevolgd door de multipliciteit.

```
ifactors (Geheel getal)
```

of

```
ifactors({Intgr1, Intgr2,...})
```

#### Voorbeeld:

ifactors (150) retourneert [2, 1, 3, 1, 5, 2]

### GGD

Hiermee wordt de grootste gemene deler van twee of meer gehele getallen geretourneerd.

```
gcd(Intgr1, Intgr2,...)
```

### Voorbeeld:

gcd(32,120,636) retourneert 4

### KGV

Hiermee wordt het kleinste gemeenschappelijke veelvoud van twee of meer gehele getallen geretourneerd.

```
lcm(Intgr1, Intgr2,...)
```

Voorbeeld:

lcm(6,4) retourneert 12

## Geheel getal – Priemgetal

### **Testen op priemgetal**

Hiermee wordt getest of een bepaald geheel getal al dan niet een priemgetal is.

isPrime(Geheel getal)

#### Voorbeeld:

isPrime (19999) retourneert onwaar

### **N-de priemgetal**

Hiermee wordt het n-de priemgetal geretourneerd.

ithprime(Intg(n)) waarbij n een waarde is tussen 1 en 200.000

#### Voorbeeld:

ithprime(5) retourneert 11

### **Volgend priemgetal**

Hiermee wordt het volgende priemgetal of pseudopriemgetal na een geheel getal geretourneerd.

```
nextprime(Geheel getal)
```

#### Voorbeeld:

nextprime (11) retourneert 13

### **Vorig priemgetal**

Hiermee wordt het priemgetal of pseudopriemgetal geretourneerd dat zich het dichtst bevindt bij een geheel getal maar kleiner is.

```
prevprime(Geheel getal)
```

#### Voorbeeld:

prevprime(11) retourneert 7

### Euler

Hiermee wordt de totiënt van Euler voor een geheel getal berekend.

```
euler(Geheel getal)
```

#### Voorbeeld:

euler(6) retourneert 2

# **Geheel getal – Deling**

## Quotiënt

Hiermee wordt het gehele quotiënt geretourneerd van de Euclidische deling van twee gehele getallen.

```
iquo(Intgr1, Intgr2)
```

#### Voorbeeld:

iquo(63, 23) retourneert 2

### Rest

Hiermee wordt de gehele rest geretourneerd van de Euclidische deling van twee gehele getallen.

irem(Intgr1, Intgr2)

#### Voorbeeld:

irem(63, 23) retourneert 17

### a<sup>n</sup>MOD p

Hiermee retourneert u voor de drie gehele getallen a, n en p an modulo p in [0, p-1].

powmod(a, n, p,[Expr],[Var])

Voorbeeld:

powmod(5,2,13) retourneert 12

### **Chinese reststelling**

Chinese reststelling voor gehele getallen voor twee vergelijkingen. Hiermee neemt u twee vectoren van gehele getallen [a p] en [b q] en retourneert u een vector van twee gehele getallen, [r n] geretourneerd zodat  $x \equiv r \mod n$ . In dit geval is x zodanig dat  $x \equiv a \mod p$  en  $x \equiv b \mod q$ ; alsmede  $n=p^*q$ .

ichinrem([a,p],[b,q])

#### Voorbeeld:

ichinrem([2, 7], [3, 5]) retourneert [23, 35]

# Polynomiaal

### Wortels zoeken

Retourneert op basis van een polynoom in x (of een vector met de coëfficiënten van een polynoom) een vector met de wortels.

proot (Poly) of proot (Vector)

#### Voorbeeld:

proot ([1,0,-2]) retourneert [-1.41421356237,1.41421356237]

### Coëfficiënten

Retourneert op basis van een polynoom in x een vector met de coëfficiënten. Als de polynoom in een andere variabele staat dan x, declareert u de variabele als het tweede argument. Hiermee wordt met een geheel

getal als optionele derde argument het coëfficiënt van de polynoom waarvan de graad overeenkomt met het gehele getal geretourneerd.

```
coeff(Poly, [Var], [Geheel getal])
```

Voorbeeld:

coeff(x^2-2) retourneert[10-2]

coeff(y^2-2, y, 1) retourneert O

### Delers

Retourneert op basis van een polynoom een vector met de delers van de polynoom.

```
divis(Poly) of divis({Poly1, Poly2,...})
```

#### Voorbeeld:

divis (x^2-1) retourneert [1-1+x 1+x (-1+x)\*(1+x)]

### Factorlijst

Hiermee wordt een vector met de priemfactoren van een polynoom of een lijst met polynomen geretourneerd, waarbij elke factor wordt gevolgd door de multipliciteit.

factors(Poly) of factors({Poly1, Poly2,...})

Voorbeeld:

```
factors (x^4-1) retourneert [x-1 1 x+1 1 x<sup>2</sup>+1 1]
```

### GGD

Hiermee wordt de grootste gemene deler van twee of meer polynomen geretourneerd.

```
gcd(Poly1,Poly2...)
```

#### Voorbeeld:

gcd (x^4-1, x^2-1) retourneert x^2-1

### KGV

Hiermee wordt het kleinste gemeenschappelijke veelvoud van twee of meer polynomen geretourneerd.

lcm(Poly1, Poly2,...)

#### Voorbeeld:

```
lcm (x^2-2*x+1, x^3-1) retourneert (x-1)*(x^3-1)
```

## Polynomiaal – Maken

### Polynoom naar coëfficiënt

Retourneert op basis van een polynoom een vector met de coëfficiënten van de polynoom. Hiermee wordt met een variabele als tweede argument de coëfficiënten van een polynoom geretourneerd met betrekking tot de variabele. Met een lijst van variabelen als tweede argument wordt de interne opmaak van de polynoom geretourneerd.

```
symb2poly(Expr, [Var]) of symb2poly(Expr, {Var1, Var2,...})
```

#### Voorbeeld:

```
symb2poly(x*3+2.1) retourneert[3 2.1]
```

### Coëfficiënt naar polynoom

Hiermee wordt met één vector als argument een polynoom in x geretourneerd met coëfficiënten (in aflopende volgorde) verkregen van de argumentvector. Hiermee wordt met een variabele als tweede argument een vergelijkbare polynoom in deze variabele geretourneerd.

```
poly2symb(Vector, [Var]))
```

Voorbeeld:

```
poly2symb([1,2,3],x) retourneert(x+2)*x+3
```

### Wortels naar coëfficiënt

Hiermee wordt een vector met de coëfficiënten (in aflopende volgorde) geretourneerd van de polynoom met één variabele waarvan de wortels zijn opgegeven in de argumentvector.

pcoef(Lijst)

Voorbeeld:

pcoeff({1,0,0,0,1}) retourneert[1-21000]

### Wortels naar polynoom

Hiermee wordt een vector als argument genomen. De vector bevat elke wortel of pool van een rationele functie. Elke wortel of pool wordt gevolgd door de volgorde met polen die een negatieve volgorde hebben. Hiermee retourneert u de rationele functie in x waarbij de wortels en polen (en hun volgordes) worden opgegeven in de argumentvector.

fcoeff(Vector) waarbij Vector de vorm [Root1, Order1, Root2, Order2, ...]) heeft

Voorbeeld:

fcoeff([1,2,0,1,3,-1]) retourneert(x-1)^2\*x\*(x-3)^-1

#### Willekeurig

Hiermee wordt een vector van coëfficiënten geretourneerd van een polynoom van de graad Geheel getal. Hierbij zijn de coëfficiënten willekeurige gehele getallen in het bereik -99 tot en met 99 met uniforme verdeling of in een interval opgegeven door Interval. Gebruik poly2symbol om een willekeurig polynoom in elke variabele te maken.

```
randpoly(Geheel getal, Interval, [Dist]),waarbijInterval de vorm
Reëel1..Reëel2 heeft
```

Voorbeeld:

randpoly(t, 8, -1..1) retourneert een vector van 9 willekeurige gehele getallen, allemaal tussen -1
en 1

### Minimum

Hiermee wordt met slechts een matrix als argument het minimale polynoom in x van een matrix geretourneerd, geschreven als een lijst van de coëfficiënten. Met een matrix en een variabele als argumenten

wordt het minimale polynoom van de matrix geretourneerd, geschreven in symbolische vorm met betrekking tot de variabele.

```
pmin(Mtrx,[Var])
```

#### Voorbeeld:

pmin([[1,0],[0,1]],x) retourneert x-1

# Polynomiaal – Algebra

### Quotiënt

Hiermee wordt een vector geretourneerd die de coëfficiënten van de Euclidische deling van twee polynomen bevat. De polynomen kunnen worden geschreven als een lijst met coëfficiënten of in symbolische vorm.

```
quo(Lijst1, Lijst2, [Var])
```

of

```
quo(Poly1, Poly2, [Var])
```

#### Voorbeeld:

quo({1, 2, 3, 4}, {-1, 2}) retourneert[-1-4-11]

#### Rest

Hiermee wordt een vector geretourneerd die de coëfficiënten van de restwaarde van de Euclidische deling van twee polynomen bevat. De polynomen kunnen worden geschreven als een lijst met coëfficiënten of in symbolische vorm.

```
rem(Lijst1, Lijst2, [Var])
```

of

```
rem(Poly1, Poly2, [Var])
```

#### Voorbeeld:

rem({1, 2, 3, 4}, {-1, 2}) retourneert[26]

### Graden

Hiermee wordt de graad van een polynoom geretourneerd.

degree(Poly)

#### Voorbeeld:

degree (x^3+x) retourneert 3

### **Factor in graden**

Bij een bepaald polynoom in x van graad n wordt xn uitgefactoriseerd en wordt het product dat hieruit resulteert geretourneerd.

factor xn(Poly)

```
factor xn(x^4-1) retourneert x^4*(1-x^-4)
```

### Coef. GGD

Hiermee wordt de grootste gemene deler (GGD) van de coëfficiënten van een polynoom geretourneerd.

```
content(Poly,[Var])
```

#### Voorbeeld:

content(2\*x^2+10\*x+6) retourneert 2

### **Aantal nullen**

Als a en b reële getallen zijn, wordt hiermee het aantal tekenwisselingen in het opgegeven polynoom in het interval [a,b] geretourneerd. Als a of b niet reëel zijn, wordt het aantal complexe wortels geretourneerd in de rechthoek die begrensd wordt door a en b. Als Var wordt weggelaten, wordt aangenomen dat het x is.

```
sturmab(Poly[,Var],a,b)
```

### Voorbeelden:

sturmab(x^2\*(x^3+2),-2,0) retourneert1

## sturmab(n^3-1, n, -2-i, 5+3i) retourneert3

### Chinese reststelling

Retourneert op basis van twee matrices waarvan twee rijen elk de coëfficiënten van polynomen bevatten de Chinese restwaarde van de polynomen, ook geschreven als matrix.

```
chinrem (Matrix1, Matrix2)
```

### Voorbeeld:

| etourneert | ])re | 0<br>1 | 1<br>1 | , [1<br>  1 | 0<br>1 | ([1 2<br>  1 0 | ∋m | nre | chi | С |
|------------|------|--------|--------|-------------|--------|----------------|----|-----|-----|---|
|            | L]]  | 1      | 1      | 2           | 1      | [1             | 1] | 2   | [[2 | [ |

## Polynomiaal – Speciaal

### Cyclotomisch

Hiermee wordt de lijst van coëfficiënten geretourneerd van het cyclotomische polynoom van een geheel getal.

```
cyclotomic(Geheel getal)
```

#### Voorbeeld:

cyclotomic(20) retourneert[10-1010-101]

### **Groebner-basis**

Retourneert op basis van polynomen en een vector van variabelen de Groebner-basis van het ideaal dat spanned wordt door de reeks polynomen.

```
gbasis([Poly1 Poly2...], [Var1 Var2...])
```

```
gbasis([x^2-y^3,x+y^2],[x,y]) retourneert[y^4-y^3,x+y^2]
```

### **Groebner-rest**

Retourneert op basis van een polynoom, een vector van polynomen en een vector van variabelen de restwaarde van de deling van de polynoom door de Groebnerbasis van de vector van polynomen.

greduce(Poly1, [Poly2 Poly3 ...], [Var1 Var2...])

#### Voorbeeld:

greduce (x\*y-1, [x^2-y^2, 2\*x\*y-y^2, y^3], [x, y]) retourneert 1/2\*y^2-1

### Hermite

Hiermee wordt de Hermitepolynoom geretourneerd van graad n, waarbij n een geheel getal is dan lager is dan 1556.

```
hermite (Geheel getal)
```

#### Voorbeeld:

hermite(3) retourneert 8\*x^3-12\*x

### Lagrange

Retourneert op basis van een abscis en een vector van ordinaten de Lagrangepolynoom voor de punten die opgegeven zijn in de twee vectoren. Deze functie kan ook een matrix als argument nemen, waarbij de eerste rij de abscis en de tweede rij de ordinaten bevat.

lagrange([X1 X2...], [Y1 Y2...]))

of

 $lagrange\left( \begin{bmatrix} X1 & X2 & \dots \\ Y1 & Y2 & \dots \end{bmatrix} \right)$ 

#### Voorbeeld:

lagrange([1,3],[0,1]) retourneert (x-1)/2

### Laguerre

Retourneert op basis van een geheel getal n de Laguerrepolynoom van graad n.

laguerre(Geheel getal)

#### Voorbeeld:

```
laguerre(4) retourneert 1/24*a^4+(-1/6)*a^3*x+5/12*a^3+1/4*a^2*x^2+(-3/2)*a^2*x+35/24*a^2+(-1/6)*a*x^3+7/4*a*x^2+(-13/3)*a*x+25/12*a+1/24*x^4+(-2/3)*x^3+3*x^2-4*x+1
```

### Legendre

Retourneert op basis van een geheel getal n de Legendrepolynoom van graad n.

legendre(Geheel getal)

#### Voorbeeld:

legendre(4) retourneert 35/8 · x<sup>4</sup> + 15/4 x<sup>2</sup> + 3/8

## **Chebyshev Tn**

Retourneert op basis van een geheel getal n de Chebyshev-polynoom (van de eerste soort) van graad n.

```
tchebyshev1(Geheel getal)
```

#### Voorbeeld:

tchebyshev1(3) retourneert 4\*x^3-3\*x

### **Chebyshev Un**

Retourneert op basis van een geheel getal n de chebyshevpolynoom (van de tweede soort) van de graad n.

```
tchebyshev2(Geheel getal)
```

#### Voorbeeld:

tchebyshev2(3) retourneert 8\*x^3-4\*x

## Plot

### **Functie**

Wordt gebruikt voor het definiëren van een functiegrafiek in de symbolische weergave van de app Meetkunde. Hiermee wordt de grafiek van een expressie op basis van de onafhankelijke variabele x geplot. De variabele wordt in kleine letters geschreven.

plotfunc(Expr)

#### Voorbeeld:

```
Met plotfunc (3*sin(x)) wordt de grafiek van y=3*sin(x) getekend.
```

### Contour

Wordt gebruikt voor het definiëren van een contourgrafiek in de symbolische weergave van de app Meetkunde. Plot op basis van een expressie in x en y en een lijst met variabelen en een lijst met waarden de contourgrafiek van het oppervlak z=f(x,y). Zet de contourlijnen z1, z2 uit, enzovoort, die gedefinieerd zijn door de lijst met waarden. U kunt ook stapwaarden opgeven voor zowel x als y.

```
plotcontour(Expr, [ListVars], [ListVals], [xstep=val1], [ystep=val2])
```

Voorbeeld:

```
Met plotcontour (x^2+2*y^2-2, \{x, y\}, \{2, 4, 6\}) worden de drie contourlijnen van z=x^2+2*y^2-2 voor z=2, z=4 en z=6. getekend.
```

# **Het menu App**

Druk op \_\_\_\_\_ om de werksetmenu's te openen (waaronder het menu App). App-functies worden in HP-

apps gebruikt voor het uitvoeren van algemene berekeningen. Zo bevat bijvoorbeeld het menu Fcn in de plotweergave van de app Functie een functie genaamd SLOPE waarmee de helling van een gegeven functie op een gegeven punt wordt berekend. U kunt de functie SLOPE ook openen vanuit de beginweergave of vanuit een programma met dezelfde resultaten. De app-functies die worden beschreven in dit gedeelte, zijn gegroepeerd per app.

| Functie                             |                      |            |  |  |  |
|-------------------------------------|----------------------|------------|--|--|--|
| Toep.functies                       |                      |            |  |  |  |
| <sup>1</sup> Functie                | <b>Z</b> >           | 1 EXTREMUM |  |  |  |
| <sup>2</sup> Geavanceerde grafieken | <u>&gt;</u>          | 2ISECT     |  |  |  |
| °Graph 3D                           | <mark>%&gt;</mark> > | 3ROOT      |  |  |  |
| 4 Meetkunde                         | ⊳>                   | ₄AREA      |  |  |  |
| 5 Spreadsheet                       | <b>;</b>             | ₅SLOPE     |  |  |  |
| évar 1 statistieken                 | <b>ki &gt;</b>       |            |  |  |  |
| 7var 2 statistieken                 | <b>1</b>             | 7 UNCHECK  |  |  |  |
| °Inferentie                         | <u>/</u> >           | *ISCHECK   |  |  |  |
| Wisk. CAS Toep.                     | Ô                    | Catlg OK   |  |  |  |

## Functies van de app Financieel

De functies van de app Financieel worden georganiseerd per modus die in de symbolische weergave van de app Financieel is geselecteerd. De modus bepaalt de functies die beschikbaar zijn in de numerieke weergave.

### **TVM-functies**

TVM maakt gebruikt van een set functies die verwijzen naar dezelfde set variabelen van de app Financieel. Deze komen overeen met de velden in de numerieke weergave van de app Financieel wanneer TVM is geselecteerd als de modus in de symbolische weergave.

**OPMERKING:** Geld dat aan u betaald is, wordt als positief getal ingevoerd. Geld dat u aan anderen betaalt als onderdeel van een cashflow, wordt ingevoerd als negatief getal.

#### Hoofdvariabelen

Er zijn vijf TVM-hoofdvariabelen. Elke TVM-functie vereist vier hoofdvariabelen voor het oplossen en retourneren van de waarde van de vijfde variabele.

- NbPmt:Aantal betalingen
- IPYR: Jaarlijkse rentevoet
- PV:Huidige waarde van de investering of lening
- PMTV:Betalingswaarde
- FV:Toekomstige waarde van de investering of lening

#### **Optionele variabelen**

Er zijn drie optionele waarden die kunnen worden gebruikt als argumenten voor deze functies. Als u niets opgeeft, wordt de standaardwaarde gebruikt.

- PPYR:Aantal betalingen per jaar (standaard 12)
- CPYR: Aantal samengestelde perioden per jaar (standaard 12)
- BEG:Betalingen aan het begin van het jaar (standaard 0, wat betekent dat betalingen aan het einde van elke periode worden gedaan)

#### **TvmFV**

Hiermee lost u de toekomstige waarde van een investering of lening op.

TvmFV(NbPmt, IPYR, PV, PMTV[, PPYR, CPYR, BEG])

#### Voorbeeld:

TvmFV(360, 6.5, 150000, -948.10) retourneert -2.25

#### **TvmIPYR**

Hiermee lost u het jaarlijkse rentepercentage op van een investering of lening.

TVmIPYR(NbPmt, PV, PMTV, FV[, PPYR, CPYR, BEG])

#### Voorbeeld:

TvmIPYR(360, 150000, -948.10, -2.25) retourneert 6.50

#### **TvmNbPmt**

#### Hiermee lost u het aantal betalingen op in een investering of lening.

TvmNbPmt(IPYR, PV, PMTV, FV[, PPYR, CPYR, BEG])

### Voorbeeld:

TvmNbPmt(6.5, 150000, -948.10, -2.25) retourneert 360.00

#### **TvmPMT**

Hiermee lost u de waarde op van een betaling voor een investering of lening.

TvmPMT(NbPmt, IPYR, PV, FV[, PPYR, CPYR, BEG])

#### Voorbeeld:

TvmPMT(360, 6.5, 150000, -2.25) retourneert -948.10

#### **TvmPV**

Hiermee lost u de huidige waarde op van een investering of lening.

TvmPV(NbPmt, IPYR, PMTV, FV[, PPYR, CPYR, BEG])

#### Voorbeeld:

TvmPV(360, 6.5, -948.10, -2.25) retourneert 150000.00

#### Renteconversiefuncties

Renteconversiefuncties verwijzen allemaal naar een serie variabelen die overeenkomen met de velden in de numerieke weergave van de app Financieel wanneer de methode voor renteconversie is geselecteerd. Elke renteconversiefunctie vereist twee variabelen en lost de waarde van de derde variabele op en retourneert deze.

- Nominal rate:Vermelde jaarlijkse rentevoet.
- Effective rate: Jaarlijks tarief waarbij rekening wordt gehouden met samenstellen.
- Compounds per year: Aantal keren per jaar waarin de nominale rente wordt samengesteld.

#### IntConvNom

Retourneert de nominale rentevoet.

IntConvNom(effective\_rate, compounds\_per\_year)

#### Voorbeeld:

IntConvNom(6,86,12) retourneert 6,65

#### IntConvEff

Retourneert de effectieve rentevoet.

IntConvEff(nominal rate, compounds per year)

Voorbeeld:

IntConvEff(6,65,12) retourneert 6,86

#### IntConvCPYR

Retourneert het aantal samengestelde perioden in een jaar.

IntConvCPYR(nominal rate, effective rate)

### Voorbeeld:

IntConvCPYR(6,65,6,86) retourneert 14,64

### Datumberekeningsfuncties

#### DateDays

Retourneert het verschil in het aantal dagen tussen twee data (indeling JJJJ.MMDD). Ook kunt u een 1 opgeven als een derde variabele om het gebruik van een kalender van 360 dagen te specificeren (twaalf maanden van 30 dagen).

DateDays(first date, second date, [cal 360])

Voorbeelden:

DateDays (2013, 1213, 2016, 0202) retourneert 781

DateDays (2013.1213, 2016.0202, 1) retourneert 769

### Cashflowfuncties

Cashflowfuncties vereisen cashflowgegevens naast variabelen voor investeringstarieven en het aantal cashflows per jaar (standaard 1).

Voer cashflowgegevens in als een lijst of matrix. Om aan te geven dat dezelfde cashflow meer dan één keer wordt herhaald, voert u de cashflow in als lijst of matrix met de cashflow gevolgd door de telling. Als u geen telling opgeeft, wordt verondersteld dat de telling 1 is. Het volgende zijn voorbeelden van geldige invoervormen:

{cash\_flow1, {cash\_flow2, count2}, ... {cash\_flowN, countN}}

[[cash\_flow1, count1], cash\_flow2, ... [cash\_flowN, countN]]

#### CashFlowIRR

Retourneert het interne rentabiliteitspercentage
CashFlowIRR(cash flow data, [cashflows per year])

### Voorbeeld:

```
CashFlowIRR({-1250000, -300000, {200000, 3}, -200000, 700000, 300000, 500000}) retourneert 3.72
```

#### CashFlowMIRR

#### Retourneert het gewijzigde interne rentabiliteitspercentage.

```
CashFlowMIRR(cash_flow_data, investment_rate, safe_investment_rate,
[cashflows per year])
```

#### Voorbeeld:

```
CashFlowMIRR({-1250000, -300000, {200000, 3}, -200000, 700000, 300000, 500000}, 8, 5, 1) retourneert 5.12
```

### CashFlowFMRR

#### Retourneert het financieel managementrentabiliteitspercentage.

```
CashFlowFMRR(cash_flow_data, investment_rate, safe_investment_rate,
[cashflows_per_year])
```

#### Voorbeeld:

```
CashFlowFMRR({-1250000, -300000, {200000, 3}, -200000, 700000, 300000, 500000}, 8, 5, 1) retourneert 4.98
```

#### **CashFlowTotal**

#### Berekent het totaal van alle invoeren.

```
CashFlowTotal(cash flow data)
```

#### Voorbeeld:

```
CashFlowTotal({-1250000, -300000, {200000, 3}, -200000, 700000, 300000, 500000}) retourneert 350000
```

#### CashFlowNPV

#### Berekent de netto huidige waarde.

```
CashFlowNPV(cash flow data, investment rate, [cashflows per year])
```

#### Voorbeeld:

```
CashFlowNPV({-1250000, -300000, {200000, 3}, -200000, 700000, 300000, 500000}, 8, 1) retourneert -300353.93
```

## CashFlowNFV

#### Berekent de netto toekomstige waarde.

CashFlowNFV(cash flow data, investment rate, [cashflows per year])

```
CashFlowNFV({-1250000, -300000, {200000, 3}, -200000, 700000, 300000, 500000}, 8, 1) retourneert -555934.17
```

## CashFlowNUS

## Berekent de netto uniforme serie.

```
CashFlowNUS(cash flow data, investment rate, [cashflows per year])
```

#### Voorbeeld:

```
CashFlowNUS({-1250000, -300000, {200000, 3}, -200000, 700000, 300000, 500000}, 8, 1) retourneert -52266.02
```

## CashFlowPB

Berekent de verdisconteerde terugverdienperiode. Als de investeringsrente is ingesteld op 0, wordt de terugverdientijd berekend zonder discontering.

```
CashFlowPB(cash flow data, [investment rate])
```

CashFlowPB(cash flow data, [investment rate, cashflows per year])

#### Voorbeelden:

CashFlowPB({-1250000, -300000, {200000, 3}, -200000, 700000, 300000, 500000}, 8) retourneert Fout: Geen resultaat

```
CashFlowPB({-1250000, -300000, {200000, 3}, -200000, 700000, 300000, 500000}, 0, 1) retourneert 7.30
```

# Afschrijvingsfuncties

## Afschrijven

Retourneert het afschrijvingsschema bij opgave van de method van berekening, de afschrijfbare cost op het moment van aankoop, het verwachte rendement van het salvage van het activum, de verwachte life in jaren, het moment van het eerste gebruik en de factor van afschrijving als percentage.

Afschrijven(methode, kosten, restant, levensduur, [eerste], [factor])

De methode wordt ingevoerd als een van de volgende getallen:

- 0:Lineair
- 1:Vast afnamebedrag
- 2:Degressief
- 3:Degressief met lineaire cross-over
- 4:Frans lineair
- 5:Franse amortisatie

Het afschrijvingsschema wordt geretourneerd als een lijst met lijsten, waar het lijstenummer overeenkomt met het afschrijvingsjaar.

```
{{Depreciation_Year_1, Depreciable_Value_Year_1, Book_Value_Year_1},
{Depreciation_Year_2, Depreciable_Value_Year_2, Book_Value_Year_2}, ...
{Depreciation_Year n, Depreciable_Value_Year n, Book_Value_Year n}}
```

```
Depreciate(0, 10000, 500, 2) retourneert {{4750, 4750, 5250}, {4750, 0, 500}}
```

# **Break-even-functies**

Break-even-functies verwijzen allemaal naar dezelfde serie variabelen van de app Financieel die overeenkomen met de velden in de numerieke weergave van de app Financieel wanneer de methode voor break-even-functies is geselecteerd. Elke break-even-functie vereist vier variabelen en lost de waarde van de vijfde variabele op en retourneert deze.

- Vast:Vaste kosten voor het ontwikkelen en op de markt brengen van een product.
- Aantal:Aantal verkochte units.
- Kosten:Fabricage- of productiekosten per verkochte unit.
- Prijs:Prijs per verkochte unit.
- Winst:Verwachte winst.

#### **BrkEvFixed**

Retourneert de vaste kosten voor het ontwikkelen en op de markt brengen van een product.

```
BrkEvFixed(aantal, kosten, prijs, winst)
```

Voorbeeld:

BrkEvFixed(3200, 250, 300, 10000) retourneert 150000

#### **BrkEvQuant**

## Retourneert het aantal verkochte units.

BrkEvQuant(vast, kosten, prijs, winst)

#### Voorbeeld:

BrkEvQuant(150000, 250, 300, 10000) retourneert 3200

## BrkEvCost

#### Retourneert de kosten per unit.

BrkEvCost(vast, aantal, prijs, winst)

#### Voorbeeld:

BrkEvCost (150000, 3200, 300, 10000) retourneert 250

#### **BrkEvPrice**

#### Retourneert de unitprijs.

BrkEvPrice(vast, aantal, kosten, winst)

#### Voorbeeld:

BrkEvPrice (150000, 3200, 250, 10000) retourneert 300

#### **BrkEvProfit**

## Retourneert de winst.

BrkEvProfit(vast, aantal, kosten, prijs)

BrkEvProfit (150000, 3200, 250, 300) retourneert 10000

## Percentagewijzigingsfuncties

Er zijn acht percentagewijzigingsfuncties: vier voor % kosten/marge en vier voor procent totaal/procent wijziging.

## ChangePrice

Berekent de verkoopprijs op basis van de cost van een item en ofwel het percentage van de kosten of van de marge. Als het een percentage van de kosten betreft, stelt u option in op 0. Stel voor margepercentage option in op 1.

ChangePrice(kosten, percentage, optie)

### Voorbeelden:

```
ChangePrice (35, 14.29, 0) retourneert 40
ChangePrice (35, 12.5, 1) retourneert 40
```

#### ChangeCost

Berekent de kosten van een item op basis van de verkoopprice en ofwel het percentage van de kosten of van de marge. Als het een percentage van de kosten betreft, stelt u option in op 0. Stel voor margepercentage option in op 1.

```
ChangeCost(prijs, percentage, optie)
```

### Voorbeelden:

ChangeCost(40, 14.29, 0) retourneert 35

ChangeCost(40, 12.5, 1) retourneert 35

## PercentMargin

Retourneert de marge, een percentage van cost; dat wil zeggen, ((Prijs - Kosten)/Kosten) \* 100.

```
PercentMargin(kosten, prijs)
```

#### Voorbeeld:

PercentMargin(100,125) retourneert 35

#### PercentMarkup

Retourneert het % kosten, een percentage van price; dat wil zeggen, ((Prijs - Kosten)/Prijs) \* 100.

```
PercentMarkup(kosten, prijs)
```

## Voorbeelden:

PercentMarkup(100,125) retourneert 20

## **ChangeOld**

Retourneert het oude nummer in een berekening van een procentuele verandering als het getal new en percentage zijn opgegeven.

Als option is ingesteld op 0, is het percentage een totale percentagewaarde en gebruikt de functie een deeltotaal-berekening; dat wil zeggen, (nieuw / (percentage / 100)). Als option is ingesteld op 1, is het percentage een procentuele veranderingswaarde en gebruikt de functie een berekening voor procentuele verandering; dat wil zeggen, (nieuw / (1 + (percentage / 100))).

ChangeOld(nieuw, percentage, optie)

### Voorbeelden:

ChangeOld (50, 25, 0) retourneert 200 ChangeOld (50, 25, 1) retourneert 40

#### ChangeNew

Retourneert het nieuwe nummer in een berekening van een procentuele verandering als het getal old en percentage zijn opgegeven.

Als option is ingesteld op 0, is het percentage een totale percentagewaarde en gebruikt de functie een deeltotaal-berekening; dat wil zeggen, (oud \* (percentage / 100)).

Als option is ingesteld op 1, is het percentage een procentuele veranderingswaarde en gebruikt de functie een berekening voor procentuele verandering; dat wil zeggen, (oud \* (1 + (percentage / 100))).

```
ChangeNew(oud, percentage, optie)
```

#### Voorbeelden:

ChangeNew (120, 25, 0) retourneert 30

ChangeNew(120, 25, 1) retourneert 150

## PercentTotal

#### Berekent het deel-totaal-percentage.

PercentTotal(oud, nieuw)

#### Voorbeeld:

PercentTotal (60, 12) retourneert 20

#### PercentChange

### Berekent de procentuele verandering.

PercentChange(oud, nieuw)

Voorbeeld:

```
PercentChange(60, 12) retourneert -80
```

# **Obligatiefuncties**

De twee obligatiefuncties berekenen ofwel de opbrengst bij een gegeven prijs of de prijs bij een gegeven opbrengst. Elke functie ook vereist ook de afrekeningsdatum en vervaldatum (of calldatum), couponpercentage en callwaarde. Data moeten de indeling JJJJ.MMDD hebben.

De laatste twee parameters voor elke functie geven aan of de betalingen zijn gedaan op jaarlijkse of op halfjaarlijkse basis (voer 0 in voor jaarlijks en 1 voor halfjaarlijks) en of u een standaard Gregoriaanse kalender of een kalender met 360 dagen wilt gebruiken (0 voor standaard en 1 voor 360 dagen).

## **BondYield**

Retourneert het opbrengstpercentage naar looptijd (of call)datum bij een bepaalde prijs.

BondYield(settlement\_date, maturity\_date, coupon\_percent, call\_value,
price, semi annual, cal360)

## Voorbeeld:

BondYield(2010.0428, 2020.0604, 6.75, 100, 115.74, 1, 0) retourneert 4.77

#### **BondPrice**

Retourneert de obligatieprijs per 100,00 nominale waarde bij een gegeven rendementspercentage.

BondPrice(settlement\_date, maturity\_date, coupon\_percent, call\_value, yield\_percent, semi\_annual, cal360)

#### Voorbeeld:

BondPrice (2010.0428, 2020.0604, 6.75, 100, 4.77, 1, 0) retourneert 115.72

# **Black Scholes-functies**

## BlackScholes

Retourneert zowel de callprijs als de putprijs voor opties.

BlackScholes(stock\_price, strike\_price, time\_to\_maturity, risk free interest rate, stock volatility, stock dividend)

Voorbeeld:

BlackScholes (74, 72, 5, 0.3, 8.21, 2.73) retourneert {2.40, 8.77}

# Functies van de app Oplossen

De app Oplossen heeft één functie voor het oplossen van een opgegeven vergelijking of expressie voor één van de variabelen. En kan een vergelijking of expressie zijn of kan de naam zijn van een van de symbolische variabelen EO-E9 van de app Oplossen.

## SOLVE

Hiermee wordt een vergelijking voor één van de variabelen opgelost. Hiermee wordt de vergelijking En opgelost voor de variabele var, met behulp van de waarde van schatting als beginwaarde voor de waarde van de variabele var. Als En een expressie is, wordt de waarde van de variabele var geretourneerd, waarmee de expressie gelijk wordt gemaakt aan nul.

SOLVE (En, var, schatting)

Voorbeeld:

SOLVE (X<sup>2</sup>-X-2, X, 3) retourneert 2

Deze functie retourneert tevens als volgt een geheel getal dat indicatief is voor het type oplossing dat is gevonden:

0: er is een exacte oplossing gevonden.

1: er is bij benadering een oplossing gevonden.

2: er is een extreme waarden gevonden die zo dicht mogelijk bij een oplossing ligt.

3: er is geen oplossing, bij benadering of extreme waarde gevonden.

# Functies van de app Spreadsheet

U kunt de functies van de app Spreadsheet selecteren uit het werksetmenu App: druk op 🏾

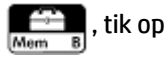

Toep. en selecteer Spreadsheet. U kunt de functies ook selecteren via het menu Weergave

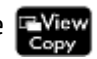

wanneer de app Spreadsheet open is.

De syntaxis voor de meeste (maar niet alle) spreadsheetfuncties volgt dit patroon:

functienaam(invoer,[optionele parameters])

Invoer is de invoerlijst voor de functie. Dit kan een verwijzing zijn naar een celbereik, een eenvoudige lijst of iets wat resulteert in een lijst van waarden.

Een nuttige optionele parameter is Configuratie. Dit is een tekenreeks waarmee wordt bepaald welke waarden uitvoer zijn. Als de parameter wordt weggelaten, wordt de standaarduitvoer geproduceerd. De volgorde van de waarden kan ook worden bepaald door de volgorde waarin ze in de tekenreeks staan.

Voorbeeld: Met =STAT1 (A25:A37) wordt de volgende standaarduitvoer geproduceerd op basis van de numerieke waarden in de cellen A25 tot en met A37.

Als u echter alleen het aantal gegevenspunten en de standaardafwijking wilt weergeven, voert u = STAT1 (A25:A37, "h n  $\sigma$ ") in. Met deze configuratie wordt aangegeven dat rijkoppen vereist zijn (h), en verder het aantal gegevenspunten (n) en de standaardafwijking ( $\sigma$ ).

| Spreadsheet                        |       |                  |          |   |   |  |
|------------------------------------|-------|------------------|----------|---|---|--|
| (p                                 | A     | В                | С        | D | E |  |
| 1                                  | STAT1 | А                |          |   |   |  |
| 2                                  | x     | 70               |          |   |   |  |
| 3                                  | ΣΧ    | 910              | 10       |   |   |  |
| 4                                  | ΣX2   | 81,900           | 31,900   |   |   |  |
| 5                                  | sX    | 38.94440         |          |   |   |  |
| 6                                  | sX²   | 1,516.667        |          |   |   |  |
| 7                                  | σΧ    | 37.41657         | 37.41657 |   |   |  |
| 8                                  | σX²   | 1,400            | 1,400    |   |   |  |
| 9                                  | serrX | <b>10.8012</b> 3 |          |   |   |  |
| 10                                 | ssX   | 18.200           |          |   |   |  |
| =STAT1(A25:A37)                    |       |                  |          |   |   |  |
| Bewerk Frmat Ga Selecter Ga↓ Tonen |       |                  |          |   |   |  |

| Spreadsheet |                                    |                  |   |   |   |  |
|-------------|------------------------------------|------------------|---|---|---|--|
| bp          | A                                  | В                | С | D | E |  |
| 1           | n                                  | 13               |   |   |   |  |
| 2           | σΧ                                 | <b>37.4165</b> 7 |   |   |   |  |
| 3           |                                    |                  |   |   |   |  |
| 4           |                                    |                  |   |   |   |  |
| 5           |                                    |                  |   |   |   |  |
| 6           |                                    |                  |   |   |   |  |
| 7           |                                    |                  |   |   |   |  |
| 8           |                                    |                  |   |   |   |  |
| 9           |                                    |                  |   |   |   |  |
| 10          |                                    |                  |   |   |   |  |
| "σΧ"        |                                    |                  |   |   |   |  |
| Be          | Bewerk Frmat Ga Selecter Ga↓ Tonen |                  |   |   |   |  |

## SUM

Hiermee wordt de som van een reeks getallen berekend.

SUM([invoer])

Voorbeeld: met SUM (B7:B23) wordt de som geretourneerd van de getallen in het bereik B7 tot B23. U kunt ook een blok cellen selecteren, zoals in SUM (B7:C23).

Er wordt een fout geretourneerd als een cel in het opgegeven bereik een niet-numeriek object bevat.

## AVERAGE

Hiermee wordt het wiskundige gemiddelde van een reeks getallen berekend.

AVERAGE([invoer])

Voorbeeld: met AVERAGE (B7:B23) wordt het wiskundige gemiddelde geretourneerd van de getallen in het bereik B7 tot B23. U kunt ook een blok cellen selecteren, zoals in AVERAG (B7:C23).

Er wordt een fout geretourneerd als een cel in het opgegeven bereik een niet-numeriek object bevat.

# AMORT

Amortisatie. Hiermee wordt de hoofdsom, de rente en het resterende bedrag van een lening in een opgegeven periode berekend. Komt overeen met een druk op Amort in de app Financieel.

```
AMORT(Bereik, NbPmt, IPYR, PV, PMTV[, PPYR=12, CPYR=PPYR, GSize=PPYR, BEG=0, fix=huidig], "configuratie"])
```

Bereik: het celbereik waar de resultaten moeten worden geplaatst. Als slechts één cel wordt opgegeven, wordt het bereik automatisch berekend vanaf deze cel.

Configuratie: een tekenreeks die bepaalt welke resultaten worden weergegeven en in welke volgorde. Een lege tekenreeks "" toont de standaard: alle resultaten, inclusief koppen. De opties in de tekenreeks voor de configuratie zijn gescheiden door spaties.

h: rijkoppen tonen

- H: kolomkoppen tonen
- S: het begin van de periode tonen

E: het einde van de periode tonen

P: de betaalde hoofdsom in deze periode tonen

B: het saldo aan het einde van de periode tonen

I: de betaalde rente in deze periode tonen

Alle andere invoerparameters (met uitzondering van fix) zijn numerieke weergavevariabelen van de app Financieel; raadpleeg <u>Functies van de app Financieel op pagina 447</u> voor meer informatie. U hebt alleen de eerste vier nodig. fix heeft betrekking op het aantal decimalen dat moet worden gebruikt in de weergegeven resultaten.

# STAT1

De functie STAT1 biedt een reeks statistieken met één variabele op basis van lijsten met gegevens.

STAT1(invoerreeks, [modus], [configuratie])

Invoerreeks is de gegevensbron, bijvoorbeeld A1:D8.

Modus bepaalt hoe de invoer wordt behandeld.

De geldige waarden voor modus zijn als volgt:

1 = enkele gegevens. Elke kolom wordt behandeld als een onafhankelijke gegevensset.

2 = frequentiegegevens. Kolommen worden in paren gebruikt en de tweede kolom wordt behandeld als de frequentie van weergaven van de eerste kolom.

Als meerdere kolommen zijn opgegeven, wordt elke kolom behandeld als een verschillende invoergegevensset. Als slechts één rij is geselecteerd, wordt die behandeld als één gegevensset. Als twee kolommen zijn geselecteerd, is de modus standaard frequentie.

Configuratie definieert welke zich in welke rij bevinden en of de set rij- of kolomkoppen heeft. De waarden in de spreadsheet verschijnen in de volgorde waarin het symbool voor elke waarde is ingevoerd.

De geldige waarden voor configuratie zijn als volgt:

- H (plaatst kolomkoppen)
- h (plaatst rijkoppen)
- MeanX
- Σ
- Σ²
- S
- S<sup>2</sup>
- σ
- σ²
- serr
- ss
- n
- min
- q1

- med
- q3
- max

Als u bijvoorbeeld 'h n σ' opgeeft, bevat in het resulterende spreadsheet de eerste kolom rijkoppen, staat de eerste rij voor het aantal items in de invoergegevens en is de tweede rij de de standaardafwijking van de populatie.

#### Voorbeelden:

```
STAT1(A25:A37)
STAT1(A25:A37,'h n σ')
```

# STAT2

De functie STAT2 biedt een reeks statistieken met twee variabelen.

STAT2(invoerreeks, [modus], [configuratie])

Invoerreeks is de gegevensbron, bijvoorbeeld A1:D8.

Modus bepaalt hoe de invoer wordt behandeld.

De geldige waarden voor Modus zijn als volgt:

1 = enkele gegevens. Elk paar kolommen wordt behandeld als een onafhankelijke gegevensset.

2 = frequentiegegevens. Kolommen worden gebruikt in groepen van drie en de derde kolom wordt behandeld als de frequentie van weergaven van de gepaarde kolommen.

Als er meer dan twee kolommen zijn opgegeven, wordt elk paar behandeld als een verschillende invoergegevensset. Als slechts één paar kolommen is geselecteerd, wordt die behandeld als één gegevensset. Als drie kolommen zijn geselecteerd, is de modus standaard frequentie.

Configuratie definieert welke zich in welke rij bevinden en of de set rij- of kolomkoppen heeft. De waarden in de spreadsheet verschijnen in de volgorde waarin het symbool voor elke waarde is ingevoerd.

De geldige waarden voor configuratie zijn als volgt:

- H (plaatst kolomkoppen)
- h (plaatst rijkoppen)
- MeanX
- Σx
- Σx<sup>2</sup>
- sx
- SX<sup>2</sup>
- σχ
- σx<sup>2</sup>
- serrx
- SSX
- n

- Σy
- Σy<sup>2</sup>
- sy
- SV<sup>2</sup>
- σy
- σy<sup>2</sup>
- serry
- ssy
- Σxy

Als u bijvoorbeeld 'h n oy' opgeeft, bevat in het resulterende spreadsheet de eerste kolom rijkoppen, staat de eerste rij voor het aantal items in de invoergegevens en is de tweede rij de de standaardafwijking van y.

Voorbeelden:

```
STAT2(A25:B37)
STAT2(A25:B37,"h n σy")
```

## REGRS

Hiermee wordt geprobeerd de invoergegevens in een opgegeven functie te passen (standaard is lineair).

- Invoerbereik: hiermee specificeert u de gegevensbron; bijvoorbeeld A1:D8. Deze moet een even aantal kolommen bevatten. Elk paar wordt behandeld als een aparte reeks gegevenspunten.
- Model: hiermee wordt het model opgegeven die moet worden gebruikt voor de regressie:
  - 1 y= sl\*x+int 2 y= sl\*ln(x)+int
  - 3 y= int\*exp(sl\*x)
  - 4 y= int\*x^sl
  - 5 y= int\*sl^x
  - 6 y = sl/x + int
  - 7 y = L/(1 + a\*exp(b\*x))
  - 8 y= a\*sin(b\*x+c)+d
  - 9 y= cx^2+bx+a
  - 10 y= dx^3+cx^2+bx+a
  - 11 y= ex^4+dx^3+cx^2+bx+a
- Configuratie: een tekenreeks waarmee wordt aangegeven welke waarden u in welke rij wilt plaatsen en of u rij- of kolomkoppen wilt gebruiken. Plaats elke parameter in de volgorde waarin u ze wilt weergeven in de spreadsheet. (Als u geen tekenreeks voor de configuratie opgeeft, wordt de standaard gebruikt.) De geldige parameters zijn:

- H (kolomkoppen plaatsen)
- h (rijkoppen plaatsen)
- sl (helling, alleen geldig voor modellen 1-6)
- int (snijpunt, alleen geldig voor modellen 1-6)
- cor (correlatie, alleen geldig voor modellen 1-6)
- cd (coëfficiënt van bepaling, alleen geldig voor modellen 1-6, 8-10)
- sCov (steekproefcovariantie, alleen geldig voor modellen 1-6)
- pCov (populatiecovariantie, alleen geldig voor modellen 1-6)
- L (L parameter voor model 7)
- a (parameter a voor modellen 7-11)
- b (parameter b voor modellen 7-11)
- c (parameter c voor modellen 8-11)
- d (parameter d voor modellen 8, 10–11)
- e (parameter e voor model 11)
- py (hiermee worden 2 cellen geplaatst, de ene voor gebruikersinvoer en de andere om de voorspelde y voor de invoer weer te geven)
- px (hiermee worden 2 cellen geplaatst, de ene voor gebruikersinvoer en de andere om de voorspelde x voor de invoer weer te geven)

Voorbeeld: REGRS (A25:B37,2)

# **PredY**

Hiermee wordt de voorspelde Y voor een bepaalde x geretourneerd.

PredY(modus, x, parameters)

- Met modus wordt het gebruikte regressiemodel bepaald:
  - 1 y= sl\*x+int
  - 2 y= sl\*ln(x)+int
  - 3 y= int\*exp(sl\*x)
  - 4 y= int\*x^sl
  - 5 y= int\*sl^x
  - 6 y= sl/x+int
  - 7 y = L/(1 + a\*exp(b\*x))
  - 8 y= a\*sin(b\*x+c)+d
  - 9 y= cx^2+bx+a
  - 10 y= dx^3+cx^2+bx+a

11 y= ex^4+dx^3+cx^2+bx+a

• Parameters is of één argument (een lijst van de coëfficiënten van de regressielijn), of de n coëfficiënten na elkaar.

# PredX

Hiermee wordt de voorspelde x voor een bepaalde y geretourneerd.

PredX(modus, y, parameters)

• Met modus wordt het gebruikte regressiemodel bepaald:

1 y= sl\*x+int

- 2 y= sl\*ln(x)+int
- 3 y= int\*exp(sl\*x)
- 4 y= int\*x^sl
- 5 y= int\*sl^x
- 6 y= sl/x+int
- 7 y = L/(1 + a\*exp(b\*x))
- 8 y= a\*sin(b\*x+c)+d
- 9 y= cx^2+bx+a
- 10 y= dx^3+cx^2+bx+a
- 11 y= ex^4+dx^3+cx^2+bx+a
- Parameters is of één argument (een lijst van de coëfficiënten van de regressielijn), of de n coëfficiënten na elkaar.

## HypZ1mean

Z-test met één steekproef voor een gemiddelde.

```
HypZlmean(\bar{x}, n, \mu_0, \sigma, \alpha, modus, ["configuratie"])
```

De invoerparameters kunnen een rijverwijzing, een lijst met celverwijzingen of een eenvoudige lijst met waarden zijn.

Modus: hiermee geeft u aan welke alternatieve hypothese gebruikt kan worden:

- 1: μ < μ<sub>0</sub>
- 2: μ > μ<sub>0</sub>
- 3: μ ≠ μ<sub>0</sub>

Configuratie: een tekenreeks die bepaalt welke resultaten worden weergegeven en in welke volgorde. Een lege tekenreeks "" toont de standaard: alle resultaten, inclusief koppen. De opties in de tekenreeks voor de configuratie zijn gescheiden door spaties.

- h: kopcellen worden gemaakt
- acc: het testresultaat, 0 of 1 om aan te geven dat de nulhypothese wordt afgewezen of dat afwijzing is mislukt
- tZ: de test Z-waarde

- tM: de invoerwaarde  $\bar{x}$
- prob: de kansverdeling met dunne staart
- cZ: de kritieke Z-waarde die is gekoppeld aan het invoerniveau α
- cx1: de onderste kritieke waarde van het gemiddelde dat gekoppeld is aan de kritieke Z-waarde
- cx2: de bovenste kritieke waarde van het gemiddelde dat gekoppeld is aan de kritieke Z-waarde
- std: de standaardafwijking

## Voorbeeld:

Met HypZ1mean (0.461368, 50, 0.5, 0.2887, 0.05, 1, "") worden twee kolommen in de app Spreadsheet geretourneerd. De eerste kolom bevat de koppen en de tweede kolom bevat de waarden voor elk van de volgende: Reject/Fail=1, Test Z = -0,94621, Test  $\bar{x}$  = 0,461368, P= 0,172022, Critical Z= -1,64485, Critical  $\bar{x}$  = 0,432843.

# **HYPZ2mean**

De Z-test met twee steekproeven voor het verschil tussen twee gemiddelden.

HypZ2mean( $\bar{x}_1, \bar{x}_2, n_1, n_2, \sigma_1, \sigma_2, \alpha, modus, ["configuration"])$ 

Modus: hiermee geeft u aan welke alternatieve hypothese gebruikt kan worden:

- 1: μ<sub>1</sub> < μ<sub>2</sub>
- 2: μ<sub>1</sub> > μ<sub>2</sub>
- 3: μ<sub>1</sub> ≠ μ<sub>2</sub>

Configuratie: een tekenreeks die bepaalt welke resultaten worden weergegeven en in welke volgorde. Een lege tekenreeks "" toont de standaard: alle resultaten, inclusief koppen. De opties in de tekenreeks voor de configuratie zijn gescheiden door spaties.

- h: kopcellen worden gemaakt
- acc: het testresultaat, 0 of 1 om aan te geven dat de nulhypothese wordt afgewezen of dat afwijzing is mislukt
- tZ: de test Z-waarde
- tM: de invoerwaarde  $\Delta \bar{x}$
- prob: de kansverdeling met dunne staart
- cZ: de kritieke Z-waarde die is gekoppeld aan het invoerniveau α
- cx1: de onderste kritieke waarde van  $\Delta \bar{x}$  die gekoppeld is aan de kritieke Z-waarde
- cx2: de bovenste kritieke waarde van  $\Delta \overline{x}$  die gekoppeld is aan de kritieke Z-waarde
- std: de standaardafwijking

## Voorbeeld:

HypZ2mean(0.461368, 0.522851, 50, 50, 0.2887, 0.2887, 0.05, 1, "")

# HypZ1prop

De Z-test met één steekproef voor een aandeel.

HypZlprop(x, n,  $\pi_0$ ,  $\alpha$ , modus, ["configuratie"]), waarbij x staat voor het aantal successen van de steekproef

Modus: hiermee geeft u aan welke alternatieve hypothese gebruikt kan worden:

- 1: π < π<sub>0</sub>
- 2: π > π<sub>0</sub>
- 3: π ≠ π<sub>0</sub>

Configuratie: een tekenreeks die bepaalt welke resultaten worden weergegeven en in welke volgorde. Een lege tekenreeks "" toont de standaard: alle resultaten, inclusief koppen. De opties in de tekenreeks voor de configuratie zijn gescheiden door spaties.

- h: kopcellen worden gemaakt
- acc: het testresultaat, 0 of 1 om aan te geven dat de nulhypothese wordt afgewezen of dat afwijzing is mislukt
- tZ: de test Z-waarde
- tP: het testaandeel van successen
- prob: de kansverdeling met dunne staart
- cZ: de kritieke Z-waarde die is gekoppeld aan het invoerniveau α
- cp1: het onderste kritieke succesaandeel dat gekoppeld is aan de kritieke Z-waarde
- cp2: het bovenste kritieke succesaandeel dat gekoppeld is aan de kritieke Z-waarde
- std: de standaardafwijking

## Voorbeeld:

```
HypZ1prop(21, 50, 0,5, 0,05,1, "")
```

# HypZ2prop

De Z-test met twee steekproeven voor het vergelijken van twee aandelen.

 $\label{eq:HypZ2prop} \texttt{x}_1,\texttt{x}_2,\texttt{n}_1,\texttt{n}_2,\alpha,\texttt{modus}, \texttt{["configuration"])} \ \textbf{waarbij} \ \textbf{x}_1 \ \textbf{en} \ \textbf{x}_2 \ \textbf{het} \ \textbf{aantal successen van} \\ \textbf{de twee steekproeven zijn)}$ 

- 1: π<sub>1</sub> < π<sub>2</sub>
- 2: π<sub>1</sub> > π<sub>2</sub>
- **3**: π<sub>1</sub> ≠ π<sub>2</sub>

Configuratie: een tekenreeks die bepaalt welke resultaten worden weergegeven en in welke volgorde. Een lege tekenreeks "" toont de standaard: alle resultaten, inclusief koppen. De opties in de tekenreeks voor de configuratie zijn gescheiden door spaties.

- h: kopcellen worden gemaakt
- acc: het testresultaat, 0 of 1 om aan te geven dat de nulhypothese wordt afgewezen of dat afwijzing is mislukt
- tZ: de test Z-waarde
- tP: de testwaarde Δπ

- prob: de kansverdeling met dunne staart
- cZ: de kritieke Z-waarde die is gekoppeld aan het invoerniveau α
- cp1: de onderste kritieke waarde van  $\Delta \pi$  die gekoppeld is aan de kritieke Z-waarde
- cp2: de bovenste kritieke waarde van  $\Delta \pi$  die gekoppeld is aan de kritieke Z-waarde

## Voorbeeld:

HypZ2prop(21, 26, 50, 50, 0,05, 1, "")

## HypT1mean

## De t-test met één steekproef voor een gemiddelde.

HypTlmean( $\bar{x}$ , n,  $\mu_0$ ,  $\alpha$ , modus, ["configuratie"])

- 1: μ < μ<sub>0</sub>
- 2: μ > μ<sub>0</sub>
- 3: μ ≠ μ₀

Configuratie: een tekenreeks die bepaalt welke resultaten worden weergegeven en in welke volgorde. Een lege tekenreeks "" toont de standaard: alle resultaten, inclusief koppen. De opties in de tekenreeks voor de configuratie zijn gescheiden door spaties.

- h: kopcellen worden gemaakt
- acc: het testresultaat, 0 of 1 om aan te geven dat de nulhypothese wordt afgewezen of dat afwijzing is mislukt
- tT: de testwaarde T
- tM: de invoerwaarde  $\bar{x}$
- prob: de kansverdeling met dunne staart
- df: de vrijheidsgraden
- cT: de kritieke T-waarde die is gekoppeld aan het invoerniveau α
- cx1: de onderste kritieke waarde van het gemiddelde dat gekoppeld is aan de kritieke T-waarde
- cx2: de bovenste kritieke waarde van het gemiddelde dat gekoppeld is aan de kritieke T-waarde

Voorbeeld:

```
HypT1mean(0,461368, 0,2776, 50, 0,5, 0,05, 1, "")
```

## HypT2mean

### De T-test met twee steekproeven voor het verschil tussen twee gemiddelden.

HypT2mean  $(\bar{x}_1, \bar{x}_2, n_1, n_2, s_1, s_2, \alpha, \text{gepoold}, \text{modus}, ["configuratie"]$ 

Gepoold: hiermee geeft u aan of de steekproeven al dan niet gepoold zijn

- 0: niet gepoold
- 1: gepoold

- 1: μ<sub>1</sub> < μ<sub>2</sub>
- 2: μ<sub>1</sub> > μ<sub>2</sub>
- 3: μ₁ ≠ μ₂

Configuratie: een tekenreeks die bepaalt welke resultaten worden weergegeven en in welke volgorde. Een lege tekenreeks "" toont de standaard: alle resultaten, inclusief koppen. De opties in de tekenreeks voor de configuratie zijn gescheiden door spaties.

- h: kopcellen worden gemaakt
- acc: het testresultaat, 0 of 1 om aan te geven dat de nulhypothese wordt afgewezen of dat afwijzing is mislukt
- tT: de testwaarde T
- tM: de invoerwaarde  $\Delta \bar{x}$
- prob: de kansverdeling met dunne staart
- cT: de kritieke T-waarde die is gekoppeld aan het invoerniveau α
- cx1: de onderste kritieke waarde van  $\Delta \bar{x}$  die gekoppeld is aan de kritieke T-waarde
- cx2: de bovenste kritieke waarde van  $\Delta \bar{x}$  die gekoppeld is aan de kritieke T-waarde

### Voorbeeld:

```
HypT2mean(0,461368, 0,522851, 0,2776, 0,2943,50, 50, 0, 0,05, 1, "")
```

# **ConfZ1mean**

Het normale betrouwbaarheidsinterval met één steekproef voor een gemiddelde.

ConfZ1mean(x,n,s,C,["configuratie"])

Configuratie: een tekenreeks die bepaalt welke resultaten worden weergegeven en in welke volgorde. Een lege tekenreeks "" toont de standaard: alle resultaten, inclusief koppen. De opties in de tekenreeks voor de configuratie zijn gescheiden door spaties.

- h: kopcellen worden gemaakt
- Z: de kritieke Z-waarde
- zXI: de ondergrens van het betrouwbaarheidsinterval
- zXh: de bovengrens van het betrouwbaarheidsinterval
- prob: de kansverdeling met dunne staart
- std: de standaardafwijking

### Voorbeeld:

```
ConfZ1mean(0,461368, 50, 0,2887, 0,95, "")
```

# ConfZ2mean

Het normale betrouwbaarheidsinterval met twee steekproeven voor het verschil tussen twee gemiddelden.

```
ConfZ2mean (\bar{x}_1, \bar{x}_2, n_1, n_2, s_1, s_2, C, ["configuratie"]
```

Configuratie: een tekenreeks die bepaalt welke resultaten worden weergegeven en in welke volgorde. Een lege tekenreeks "" toont de standaard: alle resultaten, inclusief koppen. De opties in de tekenreeks voor de configuratie zijn gescheiden door spaties.

- h: kopcellen worden gemaakt
- Z: de kritieke Z-waarde
- zXI: de ondergrens van het betrouwbaarheidsinterval
- zXh: de bovengrens van het betrouwbaarheidsinterval
- prob: de kansverdeling met dunne staart
- std: de standaardafwijking

#### Voorbeeld:

```
ConfZ2mean(0,461368, 0,522851, 50, 50, 0,2887, 0,2887, 0,95, "")
```

# ConfZ1prop

Het normale betrouwbaarheidsinterval met één steekproef voor een aandeel.

ConfZ1prop(x,n,C,["configuratie"])

Configuratie: een tekenreeks die bepaalt welke resultaten worden weergegeven en in welke volgorde. Een lege tekenreeks "" toont de standaard: alle resultaten, inclusief koppen. De opties in de tekenreeks voor de configuratie zijn gescheiden door spaties.

- h: kopcellen worden gemaakt
- Z: de kritieke Z-waarde
- zXI: de ondergrens van het betrouwbaarheidsinterval
- zXh: de bovengrens van het betrouwbaarheidsinterval
- zXm: het middelpunt van het betrouwbaarheidsinterval
- std: de standaardafwijking

Voorbeeld:

```
ConfZ1prop(21, 50, 0,95, "")
```

# ConfZ2prop

Het normale betrouwbaarheidsinterval met twee steekproeven voor het verschil tussen twee aandelen.

ConfZ2prop(x<sub>1</sub>,x<sub>2</sub>,n<sub>1</sub>,n<sub>2</sub>,C, ["configuratie"])

Configuratie: een tekenreeks die bepaalt welke resultaten worden weergegeven en in welke volgorde. Een lege tekenreeks "" toont de standaard: alle resultaten, inclusief koppen. De opties in de tekenreeks voor de configuratie zijn gescheiden door spaties.

- h: kopcellen worden gemaakt
- Z: de kritieke Z-waarde
- zXI: de ondergrens van het betrouwbaarheidsinterval
- zXh: de bovengrens van het betrouwbaarheidsinterval

- zXm: het middelpunt van het betrouwbaarheidsinterval
- std: de standaardafwijking

## Voorbeeld:

```
ConfZ2prop(21, 26, 50, 50, 0,95, "")
```

# ConfT1mean

Het T-betrouwbaarheidsinterval van studenten met één steekproef voor een gemiddelde.

```
ConfTlmean(\bar{x}, s, n, C, ["configuratie"])
```

Configuratie: een tekenreeks die bepaalt welke resultaten worden weergegeven en in welke volgorde. Een lege tekenreeks "" toont de standaard: alle resultaten, inclusief koppen. De opties in de tekenreeks voor de configuratie zijn gescheiden door spaties.

- h: kopcellen worden gemaakt
- DF: de vrijheidsgraden
- T: de kritieke T-waarde
- tXl: de ondergrens van het betrouwbaarheidsinterval
- tXh: de bovengrens van het betrouwbaarheidsinterval
- std: de standaardafwijking

## Voorbeeld:

```
ConfT1mean(0,461368, 0,2776, 50, 0,95, "")
```

# ConfT2mean

De T-betrouwbaarheidsinterval van studenten met twee steekproeven voor het verschil tussen twee gemiddelden.

ConfT2mean  $(\bar{x}_1, \bar{x}_2, n_1, n_2, s_1, s_2, C, \text{gepoold}, ["configuratie"]$ 

Configuratie: een tekenreeks die bepaalt welke resultaten worden weergegeven en in welke volgorde. Een lege tekenreeks "" toont de standaard: alle resultaten, inclusief koppen. De opties in de tekenreeks voor de configuratie zijn gescheiden door spaties.

- h: kopcellen worden gemaakt
- DF: de vrijheidsgraden
- T: de kritieke T-waarde
- tXl: de ondergrens van het betrouwbaarheidsinterval
- tXh: de bovengrens van het betrouwbaarheidsinterval
- tXm: het middelpunt van het betrouwbaarheidsinterval
- std: de standaardafwijking

```
ConfT2mean(0,461368, 0,522851, 0,2776, 0,2943, 50, 50, 0, 0,95, "")
```

# Functies van de app 1var. statistieken

De app 1var. statistieken heeft drie functies die zijn ontworpen om samen te werken bij het berekenen van samenvattingsstatistieken op basis van één van de statistische analyses (H1-H5) die in de symbolische weergave van de app 1var. statistieken zijn gedefinieerd.

## **Do1VStats**

Do1-variabele statistieken. Hiermee worden dezelfde berekeningen uitgevoerd als wanneer u op Stats

tikt in de numerieke weergave van de app 1var. statistieken. De resultaten worden opgeslagen in de desbetreffende resultatenvariabelen van de app 1var. statistieken. Hn moet een van de variabelen H1-H5 in de symbolische weergave van de app 1var. statistieken zijn.

DolVStats(Hn)

#### Voorbeeld:

DolVStats (H1) voert overzichtsstatistieken uit voor de momenteel gedefinieerde H1-analyse.

# SetFreq

Frequentie instellen. Hiermee stelt u de frequentie in voor een van de statistische analyses (H1-H5) die zijn gedefinieerd in de symbolische weergave van de app 1var. statistieken. De frequentie kan een van de kolommen D0-D9 of een willekeurig positief geheel getal zijn. Hn moet een van de variabelen H1-H5 in de symbolische weergave van de app 1var. statistieken zijn. Als deze variabele wordt gebruikt, moet Dn een van de kolomvariabelen D0-D9 zijn; anders moet waarde een positief geheel getal zijn.

SetFreq(Hn, Dn) of SetFreq(Hn, waarde)

Voorbeeld:

Met SetFreq(H2,D3) wordt het veld **Frequentie** ingesteld voor de H2-analyse om de lijst D3 te gebruiken.

# SetSample

Steekproefgegevens instellen. Hiermee stelt u de frequentie in voor een van de statistische analyses (H1-H5) die zijn gedefinieerd in de symbolische weergave van de app 1var. statistieken. Hiermee stelt u de afhankelijke kolom voor een van de statistische analyses H1-H5 in op een van de kolomvariabelen D0-D9.

SetSample(Hn,Dn)

#### Voorbeeld:

SetSample(H2,D2) stelt het veld **Onafhankelijke kolom** in voor de H2 -analyse om de gegevens in de lijst D2 te gebruiken.

# Functies van de app 2var. statistieken

De app 2var. statistieken biedt een aantal functies. Sommige daarvan zijn bedoeld om samenvattingsstatistieken te berekenen op basis van één van de statistische analyses (S1-S5) die in de symbolische weergave van de app 2var. statistieken zijn gedefinieerd. Andere functies voorspellen X- en Y-waarden op basis van de correlatie die is opgegeven in een van de analyses.

# PredX

X voorspellen. Hierbij wordt de gevonden correlatie van de eerste actieve analyse (S1-S5) gebruikt om een xwaarde te voorspellen op basis van de y-waarde. PredX(waarde)

# **PredY**

Y voorspellen. Hierbij wordt de gevonden correlatie van de eerste actieve analyse (S1-S5) gebruikt om een ywaarde te voorspellen op basis van de x-waarde.

PredY(waarde)

# Resid

Restanten. Hiermee wordt de lijst met restanten voor de opgegeven analyse (S1-S5) geretourneerd op basis van de gegevens en een correlatie die zijn gedefinieerd in de symbolische weergave voor deze analyse.

```
Resid(Sn) of Resid()
```

Met Resid() wordt gezocht naar de eerste gedefinieerde analyse in de symbolische weergave (S1-S5).

# **Do2VStats**

Do2: variabele statistieken. Hiermee worden dezelfde berekeningen uitgevoerd als wanneer u op Stats tikt in de numerieke weergave van de app 2var. statistieken en worden de resultaten opgeslagen in de desbetreffende resultatenvariabelen van deze app. Sn moet een van de variabelen S1-S5 zijn in de symbolische weergave van de app 2var. statistieken.

Do2VStats(Sn)

## Voorbeeld:

DolVStats (S1) voert overzichtsstatistieken uit voor de momenteel gedefinieerde S1-analyse.

# **SetDepend**

Afhankelijke kolom instellen. Hiermee stelt u de afhankelijke kolom voor een van de statistische analyses S1-S5 in op een van de kolomvariabelen C0-C9.

SetDepend(Sn,Cn)

### Voorbeeld:

Met SetDepend (S1, C3) wordt het veld Dependent Column (Afhankelijke kolom) ingesteld voor de S1analyse om de gegevens in lijst C3 te gebruiken.

## SetIndep

Onafhankelijke kolom instellen. Hiermee stelt u de onafhankelijke kolom voor een van de statistische analyses S1-S5 in op een van de kolomvariabelen C0-C9.

SetIndep(Sn,Cn)

## Voorbeeld:

Met SetIndep (S1, C2) wordt het veld **Onafhankelijke kolom** ingesteld voor de S1-analyse om de gegevens in lijst C2 te gebruiken.

# Functies van de app Inferentie

De app Inferentie heeft één functie die dezelfde resultaten retourneert als wanneer u op Bereken tikt in de numerieke weergave van deze app. De resultaten zijn afhankelijk van de inhoud van de variabelen Method, Type en AltHyp van de app Inferentie.

# DoInference

Betrouwbaarheidsinterval of testhypothese berekenen. Hiermee worden de huidige instellingen in de symbolische en numerieke weergaven gebruikt om een betrouwbaarheidsinterval te berekenen of een hypothese te testen. Hiermee voert u dezelfde berekeningen uit als wanneer u op **Bereken** tikt in de numerieke weergave van de app Inferentie. De resultaten worden opgeslagen in de desbetreffende resultatenvariabelen van deze app.

```
DoInference()
```

# HypZ1mean

Z-test met één steekproef voor een gemiddelde. Hiermee wordt een lijst geretourneerd met (na elkaar):

- 0 of 1 om aan te geven dat de nulhypothese wordt afgewezen of dat afwijzing is mislukt
- De testwaarde Z
- De invoerwaarde x̄
- De kansverdeling met dikke staart
- De bovenste kritieke Z-waarde die is gekoppeld aan het invoerniveau  $\alpha$
- De kritieke waarde van de statistieken die is gekoppeld aan de kritieke Z-waarde

HypZ1mean( $\bar{x}$ , n,  $\mu_0$ ,  $\sigma$ ,  $\alpha$ , modus)

Modus: hiermee geeft u aan welke alternatieve hypothese gebruikt kan worden:

- 1: μ < μ<sub>0</sub>
- 2: μ > μ<sub>0</sub>
- 3: μ ≠ μ₀

## Voorbeeld:

```
HypZ1mean(0.461368, 50, 0.5, 0.2887, 0.05, 1) retouneert {1,-.9462..., 0.4614, 0.8277..., 1.6448..., 0.5671...}
```

## HypZ2mean

De Z-test met twee steekproeven voor gemiddelden. Hiermee wordt een lijst geretourneerd met (na elkaar):

- 0 of 1 om aan te geven dat de nulhypothese wordt afgewezen of dat afwijzing is mislukt
- De testwaarde Z
- tZ: de test Z-waarde
- De testwaarde  $\Delta \bar{x}$
- De kansverdeling met dikke staart

- De bovenste kritieke Z-waarde die is gekoppeld aan het invoerniveau α
- De kritieke waarde  $\Delta \bar{x}$  die is gekoppeld aan de kritieke Z-waarde

```
HypZ2mean (\bar{x}_1 \bar{x}_2, n_1, n_2, \sigma_1, \sigma_2, \alpha, modus)
```

Modus: hiermee geeft u aan welke alternatieve hypothese gebruikt kan worden:

- 1: μ<sub>1</sub> < μ<sub>2</sub>
- 2: μ<sub>1</sub> > μ<sub>2</sub>
- 3: μ<sub>1</sub> ≠ μ<sub>2</sub>

# Voorbeeld:

```
HypZ2mean(0.461368, 0.522851, 50, 50, 0.2887, 0.2887, 0.05, 1) retouneert {1, -1.0648..., -0.0614..., 0.8565..., 1.6448..., 0.0334...}.
```

# HypZ1prop

Z-test met één aandeel. Hiermee wordt een lijst geretourneerd met (na elkaar):

- 0 of 1 om aan te geven dat de nulhypothese wordt afgewezen of dat afwijzing is mislukt
- De testwaarde Z
- De testwaarde π
- De kansverdeling met dikke staart
- De bovenste kritieke Z-waarde die is gekoppeld aan het invoerniveau α
- De kritieke waarde van π die is gekoppeld aan de kritieke Z-waarde

HypZ1mean(0.461368, 50, 0.5, 0.2887, 0.05, 1)HypZ1prop(x,n,π<sub>0</sub>,α,modus)

Modus: hiermee geeft u aan welke alternatieve hypothese gebruikt kan worden:

- 1: π < π<sub>0</sub>
- 2: π > π<sub>0</sub>
- 3: π ≠ π₀

## Voorbeeld:

HypZlprop(21, 50, 0.5, 0.05, 1) retourneert {1, -1.1313..., 0.42, 0.8710..., 1.6448..., 0.6148...}

# HypZ2prop

De Z-test met twee steekproeven voor aandelen. Hiermee wordt een lijst geretourneerd met (na elkaar):

- 0 of 1 om aan te geven dat de nulhypothese wordt afgewezen of dat afwijzing is mislukt
- De testwaarde Z
- De testwaarde Z
- De testwaarde Δπ
- De kansverdeling met dikke staart

- De bovenste kritieke Z-waarde die is gekoppeld aan het invoerniveau α
- De kritieke waarde van  $\Delta \pi$  die is gekoppeld aan de kritieke Z-waarde

```
HypZ2prop (\bar{x}_1, \bar{x}_2, n_1, n_2, \alpha, \text{modus})
```

Modus: hiermee geeft u aan welke alternatieve hypothese gebruikt kan worden:

- 1: π<sub>1</sub> < π<sub>2</sub>
- 2: π<sub>1</sub> > π<sub>2</sub>
- 3: π<sub>1</sub> ≠ π<sub>2</sub>

## Voorbeeld:

```
HypZ2prop(21, 26, 50, 50, 0.05, 1) retourneert {1,-1.0018...,-0.1,0.8417...,1.6448..., 0.0633...}
```

## HypT1mean

De t-test met één steekproef voor een gemiddelde. Hiermee wordt een lijst geretourneerd met (na elkaar):

- 0 of 1 om aan te geven dat de nulhypothese wordt afgewezen of dat afwijzing is mislukt
- De testwaarde T
- De invoerwaarde x̄
- De kansverdeling met dikke staart
- De vrijheidsgraden
- De bovenste kritieke T-waarde die is gekoppeld aan het invoerniveau α
- De kritieke waarde van de statistieken die gekoppeld zijn aan de kritieke t-waarde

HypT1mean ( $\bar{x}$ , s, n,  $\mu_0$ ,  $\alpha$ , modus)

Modus: hiermee geeft u aan welke alternatieve hypothese gebruikt kan worden:

- 1: μ < μ<sub>0</sub>
- 2: μ > μ<sub>0</sub>
- 3: μ ≠ μ₀

Voorbeeld:

```
HypTlmean(0.461368, 0.2776, 50, 0.5, 0.05, 1) retourneert {1,-.9462..., 0.4614, 0.8277..., 1.6448..., 0.5671...}
```

## HypT2mean

De T-test met twee steekproeven voor gemiddelden. Hiermee wordt een lijst geretourneerd met (na elkaar):

- 0 of 1 om aan te geven dat de nulhypothese wordt afgewezen of dat afwijzing is mislukt
- De testwaarde T
- De testwaarde  $\Delta \bar{x}$
- De kansverdeling met dikke staart
- De vrijheidsgraden

- De bovenste kritieke T-waarde die is gekoppeld aan het invoerniveau α
- De kritieke waarde van  $\Delta \bar{x}$  die is gekoppeld aan de kritieke T-waarde

HypT2mean(( $\bar{x}_1, \bar{x}_2, s_1, s_2, n_1, n_2, \alpha$ , gepoold, modus)

Gepoold: hiermee geeft u aan of de steekproeven al dan niet gepoold zijn

- 0: niet gepoold
- 1: gepoold

Modus: hiermee geeft u aan welke alternatieve hypothese gebruikt kan worden:

- 1: μ<sub>1</sub> < μ<sub>2</sub>
- 2: μ<sub>1</sub> > μ<sub>2</sub>
- 3: μ₁ ≠ μ₂

#### Voorbeeld:

```
HypT2mean(0.461368, 0.522851, 0.2776, 0.2943,50, 50, 0.05, 0, 1) retourneert {1,-1.0746...,-0.0614...,0.8574...,97.6674...,1.6606...,0.0335...}
```

## ConfZ1mean

Het normale betrouwbaarheidsinterval met één steekproef voor een gemiddelde. Hiermee wordt een lijst geretourneerd met (na elkaar):

- De onderste kritieke Z-waarde
- De ondergrens van het betrouwbaarheidsinterval
- De bovengrens van het betrouwbaarheidsinterval

```
ConfZlmean(\bar{x}, n, \sigma, C)
```

#### Voorbeeld:

ConfZ1mean(0.461368, 50, 0.2887, 0.95) retourneert {-1.9599..., 0.3813..., 0.5413...}

# ConfZ2mean

Het normale betrouwbaarheidsinterval met twee steekproeven voor het verschil tussen twee gemiddelden. Hiermee wordt een lijst geretourneerd met (na elkaar):

- De onderste kritieke Z-waarde
- De ondergrens van het betrouwbaarheidsinterval
- De bovengrens van het betrouwbaarheidsinterval

```
ConfZ2mean (\bar{x}_1, \bar{x}_2, n_1, n_2, \sigma_1, \sigma_2, C)
```

Voorbeeld:

```
ConfZ2mean(0.461368, 0.522851, 50, 50, 0.2887, 0.2887, 0.95) retourneert 
{-1.9599...,-0.1746...,0.0516...}
```

## ConfZ1prop

Het normale betrouwbaarheidsinterval met één steekproef voor een aandeel. Hiermee wordt een lijst geretourneerd met (na elkaar):

- De onderste kritieke Z-waarde
- De ondergrens van het betrouwbaarheidsinterval
- De bovengrens van het betrouwbaarheidsinterval

```
ConfZ1prop(x,n,C)
```

## Voorbeeld:

```
ConfZ1prop(21, 50, 0.95) retourneert {-1.9599..., 0.2831..., 0.5568...}
```

# ConfZ2prop

Het normale betrouwbaarheidsinterval met twee steekproeven voor het verschil tussen twee aandelen. Hiermee wordt een lijst geretourneerd met (na elkaar):

- De onderste kritieke Z-waarde
- De ondergrens van het betrouwbaarheidsinterval
- De bovengrens van het betrouwbaarheidsinterval

```
ConfZ2prop(\bar{x}_1, \bar{x}_2, n_1, n_2, C)
```

#### Voorbeeld:

ConfZ2prop(21, 26, 50, 50, 0.95) retourneert {-1.9599..., -0.2946..., 0.0946...)}

# ConfT1mean

Het T-betrouwbaarheidsinterval van studenten met één steekproef voor een gemiddelde. Hiermee wordt een lijst geretourneerd met (na elkaar):

- De vrijheidsgraden
- De ondergrens van het betrouwbaarheidsinterval
- De bovengrens van het betrouwbaarheidsinterval

```
ConfTlmean(\bar{x}, s, n, C)
```

### Voorbeeld:

ConfTlmean (0.461368, 0.2776, 50, 0.95) retourneert {49, -.2009..., 0.5402...}

# ConfT2mean

De T-betrouwbaarheidsinterval van studenten met twee steekproeven voor het verschil tussen twee gemiddelden. Hiermee wordt een lijst geretourneerd met (na elkaar):

- De vrijheidsgraden
- De ondergrens van het betrouwbaarheidsinterval
- De bovengrens van het betrouwbaarheidsinterval

```
ConfT2mean (\bar{x}_1, \bar{x}_2, s_1, s_2, n_1, n_2, gepoold, C)
```

```
ConfT2mean(0.461368, 0.522851, 0.2887, 0.2887, 50, 50, 0.95,0) retourneert {98.0000...,-1.9844,-0.1760...,0.0531...}}
```

# Chi2GOF

Chi-kwadraat Goodness of Fit-toets. Hiermee neemt u een lijst met gegevens van geobserveerde tellingen, een tweede lijst en een waarde van 0 of 1 als argumenten. Als waarde=0, wordt de tweede lijst genomen als een lijst met verwachte kansberekeningen. Als waarde=1 wordt de tweede lijst genomen als een lijst van verwachte tellingen. Hiermee wordt een lijst met de statistieke chi-kwadraatwaarde, de waarschijnlijkheid en de vrijheidsgraden geretourneerd.

Chi2GOF(Lijst1, Lijst2, Waarde)

## Voorbeeld:

Chi2GOF({10,10,12,15,10,6}, {.24,.2,.16,.14,.1 3,.13},0) retourneert {10.1799..., 0.07029...,5}

## Chi2TwoWay

Tweezijdige chi-kwadraattoets. Retourneert op basis van een matrix van de gegevens van de tellingen een lijst met de statistische chi-kwadraatwaarde, de waarschijnlijkheid en de vrijheidsgraden.

Chi2TwoWay(Matrix)

#### Voorbeeld:

Chi2TwoWay([[30,35,30],[11,2,19],[43,35,35]]) retourneert {14.4302...,0.0060...,4}

## LinRegrTConf-Slope

Het betrouwbaarheidsinterval van de lineaire regressie voor de helling. Retourneert op basis van een lijst met verklarende variabele gegevens (X), een lijst met variabele antwoordgegevens (Y) en een betrouwbaarheidsniveau een lijst met de volgende waarden in de weergegeven volgorde:

- C: het opgegeven betrouwbaarheidsniveau
- Kritieke T: de waarde van t die gekoppeld is aan het opgegeven betrouwbaarheidsniveau
- DF: de vrijheidsgraden
- β<sub>1</sub>: de helling van de lineaire regressievergelijking
- serrSlope: de standaardfout van de helling
- Laagste: de ondergrens van het betrouwbaarheidsinterval voor de helling
- Hoogste: de bovengrens van het betrouwbaarheidsinterval voor de helling

```
LinRegrTConfSlope(Lijst1, Lijst2, C-waarde)
```

### Voorbeeld:

```
LinRegrTConfSlope({1,2,3,4}, {3,2,0,-2},0.95) retourneert {0.95, 4.302..., 2, -1.7, 0.1732..., -2.445..., -0.954...}
```

## LinRegrTConfInt

Het betrouwbaarheidsinterval van de lineaire regressie voor het snijpunt. Retourneert op basis van een lijst met verklarende variabele gegevens (X), een lijst met variabele antwoordgegevens (Y) en een betrouwbaarheidsniveau een lijst met de volgende waarden in de weergegeven volgorde:

- C: het opgegeven betrouwbaarheidsniveau
- Kritieke T: de waarde van t die gekoppeld is aan het opgegeven betrouwbaarheidsniveau

- DF: de vrijheidsgraden
- $\beta_0$ : het snijpunt van de lineaire regressievergelijking
- serrInter: de standaardfout van het snijpunt
- Laagste: de ondergrens van het betrouwbaarheidsinterval voor het snijpunt
- Hoogste: de bovengrens van het betrouwbaarheidsinterval voor het snijpunt

LinRegrTConfInt(Lijst1, Lijst2, C-waarde)

## Voorbeeld:

LinRegrTConfInt({1, 2, 3, 4}, {3, 2, 0, - 2},0.95) retourneert {0.95, 4.302..., 2, 5, 0.474..., 2.959..., 7.040...}

# LinRegrTMean-Resp

Het betrouwbaarheidsinterval van de lineaire regressie voor een gemiddelde reactie. Retourneert op basis van een lijst met verklarende variabele gegevens (X), een lijst met variabele antwoordgegevens (Y), een X-waarde en een betrouwbaarheidsniveau een lijst met de volgende waarden in de weergegeven volgorde:

- X: de bepaalde X-waarde
- C: het opgegeven betrouwbaarheidsniveau
- DF: de vrijheidsgraden
- Ŷ: de gemiddelde reactie voor de opgegeven X-waarde
- serr Ŷ: de standaardfout van de gemiddelde reactie.
- serrInter: de standaardfout van het snijpunt
- Laagste: de ondergrens van het betrouwbaarheidsinterval voor de gemiddelde reactie
- Hoogste: de bovengrens van het betrouwbaarheidsinterval voor de gemiddelde reactie

LinRegrTMeanResp(Lijst1, Lijst2, X-waarde, C-waarde)

## Voorbeeld:

LinRegrTMeanResp({1, 2, 3, 4}, {3, 2, 0, -2}, 2.5, 0.95) retourneert {2.5, 0.95, 4.302..., 2, 0.75, 0.193..., -0.083, 1.583...}

# LinRegrTPredInt

De voorspellingsinterval van de lineaire regressie voor een toekomstige reactie. Retourneert op basis van een lijst met verklarende variabele gegevens (X), een lijst met variabele antwoordgegevens (Y), een toekomstige X-waarde en een betrouwbaarheidsniveau een lijst met de volgende waarden in de weergegeven volgorde:

- X: de opgegeven toekomstige X-waarde
- C: het opgegeven betrouwbaarheidsniveau
- DF: de vrijheidsgraden
- Ŷ: de gemiddelde reactie voor de opgegeven X-waarde
- serr Ŷ: de standaardfout van de gemiddelde reactie.
- serrInter: de standaardfout van het snijpunt

- Laagste: de ondergrens van de voorspellingsinterval voor de gemiddelde reactie
- Hoogste: de bovengrens van de voorspellingsinterval voor de gemiddelde reactie

LinRegrTPredInt(Lijst1, Lijst2, X-waarde, C-waarde)

## Voorbeeld:

LinRegrTPredInt({1, 2, 3, 4}, {3, 2, 0, -2}, 2.5, 0.95) retourneert {2.5, 0.95, 4.302..., 2, 0.75, 0.433..., -1.113..., 2.613...}

# LinRegrTTest

De t-toets van de lineaire regressie. Retourneert op basis van een lijst met verklarende variabele gegevens (X), een lijst met variabele antwoordgegevens (Y) en een waarde voor AltHyp een lijst met de volgende waarden in de weergegeven volgorde:

- T: de t-waarde
- P: de kansverdeling die is gekoppeld aan de t-waarde
- DF: de vrijheidsgraden
- β<sub>0</sub>: het y-snijpunt van de regressielijn
- β<sub>1</sub>: de helling van de regressielijn
- serrLine: de standaardfout van de regressielijn
- serr Ŷ: de standaardfout van de gemiddelde reactie.
- serrSlope: de standaardfout van de helling
- serrInter: de standaardfout van het y-snijpunt
- r: de correlatiecoëfficiënt
- R<sup>2</sup>: de coëfficiënt van bepaling

De waarden voor AltHyp zijn:

- AltHyp=0 voor µ<µ₀</li>
- AltHyp=1 voor µ>µ₀
- AltHyp=2 voor µ≠µ₀

Voorbeeld:

```
LinRegrTTest({1,2,3,4}, {3,2,0,-2}, 0) retourneert {-9.814..., 2, 5, -1.7, 0.387..., 0.173..., 0.474..., -0.989..., 0.979...}
```

# Functies van de app Financieel

In de app Financieel wordt een set met functies gebruikt die alle verwijzen naar dezelfde set variabelen van deze app. Deze komen overeen met velden in de numerieke weergave van de app Financieel. Er zijn vijf TVM-hoofdvariabelen (Tijdswaarde van geld). Hiervan zijn er vier verplicht voor elk van deze functies, omdat ze elk de waarde oplossen van de vijfde variabele en deze terugplaatsen naar twee decimalen. DoFinance is de enige uitzondering op deze syntaxisregel. Bedragen die aan u betaald worden, worden ingevoerd als positief getal. Bedragen die u voor anderen betaalt als onderdeel van een cashflow, worden als negatief getal ingevoerd. Er zijn drie andere variabelen die optioneel zijn en standaardwaarden hebben. Deze variabelen worden in de functies van de app Financieel gebruikt als argumenten, en wel in de volgende vaste volgorde:

- NbPmt: het aantal betalingen
- IPYR: de jaarlijkse rentevoet
- PV: de huidige waarde van de investering of lening
- PMTV: de betalingswaarde
- FV: de toekomstige waarde van de investering of lening
- PPYR: het aantal betalingen per jaar (standaard 12)
- CPYR: het aantal samengestelde perioden per jaar (standaard 12)
- BEG: betalingen die zijn gedaan aan het begin of einde van de periode. De standaardinstelling is BEG=0; dit betekent dat betalingen aan het einde van elke periode worden gemaakt.

**De argumenten** PPYR, CPYR **en** BEG **zijn optioneel. Als ze niet worden opgegeven, geldt het volgende:** PPYR**=12**, CPYR**=**PPYR **en** BEG**=0**.

# CalcFV

Hiermee lost u de toekomstige waarde van een investering of lening op.

```
CalcFV(NbPmt, IPYR, PV, PMTV[, PPYR, CPYR, BEG]
```

### Voorbeeld:

CalcFV(360, 6.5, 150000, -948.10) retourneert -2.25

# CalciPYR

#### Hiermee lost u het jaarlijkse rentepercentage op van een investering of lening.

CalcIPYR(NbPmt, PV, PMTV, FV[, PPYR, CPYR, BEG])

#### Voorbeeld:

CalcIPYR(360, 150000, -948.10, -2.25) retourneert 6.50

# CalcNbPmt

#### Hiermee lost u het aantal betalingen op in een investering of lening.

CalcNbPmt(IPYR, PV, PMTV, FV[, PPYR, CPYR, BEG])

## Voorbeeld:

CalcNbPmt(6.5, 150000, -948.10, -2.25) retourneert 360.00

# CalcPMT

#### Hiermee lost u de waarde op van een betaling voor een investering of lening.

CalcPMT (NbPmt, IPYR, PV, FV[, PPYR, CPYR, BEG])

## Voorbeeld:

CalcPMT(360, 6.5, 150000, -2.25) retourneert -948.10

# CalcPV

Hiermee lost u de huidige waarde op van een investering of lening.

CalcPV(NbPmt, IPYR, PMTV, FV[, PPYR, CPYR, BEG])

### Voorbeeld:

CalcPV(360, 6.5, -948.10, -2.25) retourneert 150000.00

# **DoFinance**

TVM-resultaten berekenen. Hiermee lost u een TVM-probleem op voor de variabele TVMVar. De variabele moet een van de variabelen van de numerieke weergave van de app Financieel zijn. Hiermee wordt dezelfde berekening uitgevoerd als wanneer u op **Oplos.** tikt in de numerieke weergave van de app Financieel met TVMVar gemarkeerd.

DoFinance(TVMVar)

#### Voorbeeld:

Met DoFinance (FV) wordt de toekomstige waarde van een investering op dezelfde manier geretourneerd als wanneer u op Oplos. tikt in de numerieke weergave van de app Financieel met FV gemarkeerd.

# Functies van de app Lineaire oplosser

De app Lineaire oplosser heeft drie functies die de gebruiker flexibiliteit bieden bij het oplossen van 2x2 of 3x3 lineaire systemen van vergelijkingen.

# Solve2x2

Hiermee wordt een 2x2 lineair systeem van vergelijkingen opgelost.

Solve2x2(a, b, c, d, e, f)

Hiermee wordt het lineaire systeem opgelost dat wordt weergegeven via:

ax+by=c

dx+ey=f

# Solve3x3

Hiermee wordt een 3x3 lineair systeem van vergelijkingen opgelost.

Solve3x3(a, b, c, d, e, f, g, h, i, j, k, l)

Hiermee wordt het lineaire systeem opgelost dat wordt weergegeven via:

ax+by+cz=d

ex+fy+gz=h

ix+jy+kz=l

# LinSolve

Lineair systeem oplossen. Hiermee wordt het 2x2 of 3x3 lineaire systeem opgelost dat wordt weergegeven via een matrix.

```
LinSolve(matrix)
```

LinSolve([[A, B, C], [D, E,F]]) lost het volgende lineaire systeem op:

ax+by=c

dx+ey=f

# Functies van de app Driehoeksoplosser

De app Driehoeksoplosser bevat een groep functies waarmee u een complete driehoek kunt oplossen op basis van de invoer van drie opeenvolgende onderdelen van de driehoek (waarvan één de lengte van een zijde moet zijn). In de namen van deze opdrachten wordt een A gebruikt om een hoek aan te geven en een S om de lengte van een zijde aan te geven. Als u deze opdrachten wilt gebruiken, voert u drie waarden in volgens de volgorde in de opdrachtnaam. Deze opdrachten retourneren allemaal een lijst van drie onbekende waarden (lengten van zijden en/of maten van hoeken).

# AAS

Hoek-hoek-zijde. Hiermee neemt u de maten van twee hoeken en de lengte van de zijde tegenover de eerste hoek als argumenten en wordt een lijst met de lengte van de zijde tegenover de tweede hoek, de lengte van de derde zijde en de maat van de derde hoek (in deze volgorde) geretourneerd.

AAS(hoek, hoek, zijde)

#### Voorbeeld:

AAS (30, 60, 1) in de gradenmodus retourneert {1,732..., 2, 90}

# ASA

Hoek-zijde-hoek. Hiermee neemt u de maat van twee hoeken en de lengte van de opgenomen zijde als argumenten en wordt een lijst met de lengte van de zijde tegenover de eerste hoek, de lengte van de zijde tegenover de tweede hoek en de maat van de derde hoek (in deze volgorde) geretourneerd.

ASA(hoek, zijde, hoek)

#### Voorbeeld:

ASA (30, 2, 60) in de gradenmodus retourneert {1, 1, 732..., 90}

## Zijde-hoek-zijde (SAS)

Zijde-hoek-zijde. Hiermee worden de lengte van twee zijden en de maat van de opgenomen hoek als argumenten genomen en een lijst met de lengte van de derde zijde, de maat van de hoek tegenover de derde zijde en de maat van de hoek tegenover de tweede zijde geretourneerd.

```
SAS(zijde,hoek,zijde)
```

### Voorbeeld:

SAS (2, 60, 1) in de gradenmodus retourneert {1,732..., 30, 90}

## SSA

Zijde-zijde-hoek. Hiermee worden de lengte van twee zijden en de maat van een niet-opgenomen hoek opgenomen en een lijst met de lengte van de derde zijde, de maat van de hoek tegenover de tweede zijde en de maat van de hoek tegenover de derde zijde geretourneerd. Opmerking: in twijfelgevallen biedt deze opdracht slechts een van de twee mogelijke oplossingen.

SSA(zijde, zijde, hoek)

Voorbeeld:

SSA(1, 2, 30) retourneert {1,732..., 90, 60}

# SSS

Zijde-zijde neemt de lengten van de drie zijden van een driehoek als argumenten en retourneert de maten van de tegenoverliggende hoeken na elkaar.

SSS(zijde, zijde, zijde)

## Voorbeeld:

SSS (3, 4, 5) in de gradenmodus retourneert {36,8..., 53,1..., 90}

## DoSolve

Hiermee lost u het huidige probleem op in de app Driehoeksoplosser. De app Driehoeksoplosser moet over voldoende gegevens beschikken om ervoor te zorgen dat de oplossing slaagt. Er moeten ten minste drie waarden worden ingevoerd, waarvan één waarde de lengte van een zijde is. Hiermee wordt een lijst met de onbekende waarden in de numerieke weergave geretourneerd in de volgorde waarin ze in deze weergave worden weergegeven (van links naar rechts en van boven naar beneden).

DoSolve()

# **Verkenner-functies**

# LinearSlope

Hiermee lost u de helling van een lijn op. Hiermee worden de coördinaten van twee punten  $(x_1, y_1)$  en  $(x_2, y_2)$  als invoer genomen en wordt de helling van de lijn met deze twee punten geretourneerd.

```
LinearSlope (x_1, y_1, x_2, y_2)
```

Voorbeeld:

LinearSlope(3,4,2,2) retourneert 2

# LinearYIntercept

Hiermee lost u het y-snijpunt van een lijn op. Hiermee worden de coördinaten van een punt (x, y) en een helling m als invoer genomen en wordt het y-snijpunt van de lijn met de opgegeven helling en het opgegeven punt geretourneerd.

```
LinearYIntercept(x, y, m)
```

Voorbeeld:

LinearYIntercept(2,3,-1) retourneert 5

## QuadSolve

Hiermee lost u een kwadratische vergelijking op. Retourneert op basis van de coëfficiënten van een kwadratische vergelijking ax<sup>2</sup>+bx+c=0 de reële oplossingen.

QuadSolve(a, b, c)

## Voorbeeld:

QuadSolve(1,0,-4) retourneert {-2, 2}

# QuadDelta

Hiermee lost u de discriminant op. Retourneert op basis van de coëfficiënten van een kwadratische vergelijking ax<sup>2</sup>+bx+c=0 de waarde van de discriminant in de kwadratische formule.

QuadDelta(a, b, c)

## Voorbeeld:

QuadDelta(1,0,-4) retourneert 16

# **Algemene app-functies**

Naast de app-functies die specifiek voor elke app gelden, hebben de volgende apps drie functies gemeen. Als argument wordt een geheel getal tussen 0 en 9 gebruikt dat overeenkomt met een van de variabelen van de symbolische weergave voor deze app.

- Functie (F0–F9)
- Oplossen (E0–E9)
- Statistics 1Var (Statistieken 1Var) (H1–H5)
- Statistics 2Var (Statistieken 2Var) (S1–S5)
- Parametrisch (X0/Y0–X9/Y9)
- Polair (R0–R9)
- Rij (U0–U9)
- Geavanceerde grafieken (V0–V9)

# CHECK

Controle. Hiermee wordt de variabele van de symbolische weergave gecontroleerd en geselecteerd die overeenkomt met Digit (Cijfer). Deze functie wordt hoofdzakelijk gebruikt tijdens het programmeren om de definities van de symbolische weergave in apps te activeren.

CHECK(Cijfer)

## Voorbeeld:

Als u momenteel de app Functie gebruikt, wordt met CHECK(1) de variabele F1 van de symbolische weergave van deze app gecontroleerd. Het resultaat is dat F1 (X) wordt getekend in de plotweergave en een kolom met functiewaarden heeft in de numerieke weergave van de app Functie. Als u momenteel een andere app hebt, moet u Function.CHECK(1) invoeren.

## UNCHECK

Uitschakelen. Hiermee wordt de variabele van de symbolische weergave die overeenkomt met Digit (Cijfer) uitgeschakeld. Deze functie wordt hoofdzakelijk gebruikt tijdens het programmeren om definities van de symbolische weergave bij apps uit te schakelen.

```
UNCHECK(Cijfer)
```

## Voorbeeld:

Als u momenteel de app Rij gebruikt, wordt met UNCHECK (2) de variabele U2 van de symbolische weergave van deze app uitgeschakeld. Het resultaat is dat U2 (N) niet langer wordt getekend in de plotweergave en

geen kolom heeft met waarden in de numerieke weergave van de app Rij. Als u momenteel een andere app hebt, moet u Sequence.UNCHECK (2) invoeren.

## **ISCHECK**

Controletest. Hiermee wordt getest of een variabele van de symbolische weergave is aangevinkt. Retourneert 1 als de variabele is aangevinkt en 0 als deze niet is aangevinkt.

ISCHECK(Cijfer)

Voorbeeld:

Als u momenteel de app Functie gebruikt, wordt met ISCHECK(3) gecontroleerd of F3(X) is ingeschakeld in de symbolische weergave van deze app.

# **Het menu Catlg**

Het menu Catlg bevat alle functies en opdrachten die beschikbaar zijn op de HP Prime. In dit gedeelte worden echter alleen de functies en opdrachten beschreven die enkel beschikbaar zijn in het menu Catlg. De functies en opdrachten die ook in het menu Wiskunde staan, worden beschreven in <u>Toetsenbordfuncties</u> <u>op pagina 377</u>. De functies en opdrachten die ook in het menu CAS staan, worden beschreven in <u>Het menu</u> <u>CAS op pagina 394</u>.

U kunt een selectie maken door op een item te tikken of door naar een item te bladeren en op

drukken of op **OK** te tikken. Om snel een item te zoeken, voert u de naam met één letter per keer in. Het vergrootglaspictogram in de titelbalk geeft de letters weer die zijn ingevoerd en de catalogus gaat naar de eerste opdracht die begint met de letters die tot dan toe zijn ingevoerd.

U kunt op PHelp drukken om hulp te zoeken over het actueel geselecteerde menu-item.

| Spreadsheet |           |           |       |    |  |  |
|-------------|-----------|-----------|-------|----|--|--|
|             | PADD      | Catalogus | 0     |    |  |  |
|             | abscissa  |           | b l   |    |  |  |
|             | ACOS      |           |       |    |  |  |
|             | acos2asin | 1         |       |    |  |  |
|             | acos2atar | ı         |       |    |  |  |
|             | ACOSH     |           |       |    |  |  |
|             | ACOT      |           |       |    |  |  |
|             | ACSC      |           |       |    |  |  |
|             | ADDCOL    |           | _     |    |  |  |
| Wisk.       | CAS TO    | pep.      | Catlg | OK |  |  |

Sommige opties in het menu Catlg kunnen ook worden gekozen uit het relatiepalet ( Shiff

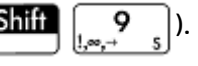

Enter

×

te

| Functie |            |        |                 |        |     |    |
|---------|------------|--------|-----------------|--------|-----|----|
|         |            |        |                 |        |     |    |
|         | -          |        |                 |        |     |    |
|         | <b>`</b> < | 8 ≤    | >               | ÷<br>≥ |     |    |
|         | 4 ==       | 5<br>≠ | AND             | × OR   |     |    |
|         | NOT        | ZOR    | <sup>3</sup> EQ |        |     |    |
|         |            |        |                 |        |     |    |
|         |            |        |                 |        | ] ( | ОК |

# !

Faculteit. Hiermee retourneert u de faculteit van een positief geheel getal. Voor niet-integers,  $! = \Gamma(x + 1)$ . Hiermee berekent u de Gamma-functie.

waarde!

Voorbeeld:

6! retourneert 720

# %

x procent van y. Retourneert (x/100)\*y.

%(x, y)

Voorbeeld:

% (20, 50) retourneert 10

# %TOTAL

Percentage van het totaal; het percentage van x dat y is. Retourneert 100\*y/x.

%TOTAL(x, y)

Voorbeeld:

%TOTAL (20, 50) retourneert 250

# (

Hiermee wordt een linkerhaakje ingevoegd.

#### \*

Vermenigvuldigingssymbool. Hiermee wordt het product van twee getallen of het scalaire product van twee vectoren geretourneerd.
Optelsymbool. Hiermee wordt de som van twee getallen, de termsgewijze som van twee lijsten of twee matrices geretourneerd of worden twee reeksen opgeteld.

# Aftreksymbool. Hiermee wordt het verschil tussen twee getallen of het termsgewijze aftrekken van twee lijsten of twee matrices geretourneerd.

Termsgewijze vermenigvuldiging voor matrices. Hiermee wordt de termsgewijze vermenigvuldiging van twee matrices geretourneerd.

Matrix1.\*Matrix2

#### Voorbeeld:

[[1,2],[3,4]].\*[[3,4],[5,6]] retourneert [[3,8],[15,24]]

## ./

÷

Termsgewijze deling voor matrices. Hiermee wordt de termsgewijze deling van twee matrices geretourneerd.

Matrix1 ./ Matrix2

## .^

Termsgewijze machtsverheffing voor matrices. Hiermee wordt de termsgewijze machtsverheffing voor een matrix geretourneerd.

Matrix .^ Geheel getal

## /

Delingssymbool Hiermee wordt het quotiënt van twee getallen of het termquotiënt van twee lijsten geretourneerd. Retourneert voor deling van een matrix door een vierkantsmatrix de links-vermenigvuldiging met de inverse van de vierkantsmatrix.

### :=

Hiermee wordt de geëvalueerde expressie in de variabele opgeslagen. := kan niet worden gebruikt met de grafische variabelen GO-G9. Zie de opdracht BLIT.

var:=expressie

Voorbeeld:

Met A : = 3 wordt de waarde 3 opgeslagen in de variabele A

#### <

Strenge kleiner-dan-ongelijkheidstoets. Retourneert 1 als de linkerzijde van de ongelijkheid kleiner is dan de rechterzijde (en anders 0). Er kunnen meer dan twee objecten worden vergeleken. Voorbeeld: 6 < 8 < 11 retourneert 1 (omdat het waar is), terwijl 6 < 8 < 3 0 retourneert (omdat het onwaar is).

### <=

|      | Ongelijkheidstoets 'kleiner dan of gelijk aan'. Hiermee wordt 1 geretourneerd als de linkerzijde van de ongelijkheid kleiner is dan de rechterzijde of als de twee zijden gelijk zijn (en anders 0). Er kunnen meer dan twee objecten worden vergeleken. Zie bovenstaande opmerking over <. |
|------|----------------------------------------------------------------------------------------------------|
| <>   |                                                                                                    |
|      | Test op ongelijkheid. Retourneert 1 als de ongelijkheid waar is en 0 als de ongelijkheid onwaar is.                                                                                                    |
| =    |                                                                                                    |
|      | Gelijkheidssymbool. Hiermee worden twee leden van een vergelijking verbonden.                                                                                                    |
| ==   |                                                                                                    |
|      | Test op gelijkheid. Hiermee wordt 1 geretourneerd als de linker- en rechterzijde gelijk zijn (en anders 0).                                                                                                    |
| VGL• |                                                                                                    |
|      | Tests voor de gelijkheid van twee lijsten.                                                                                                    |
|      | Voorbeeld:                                                                                                    |
|      | EQ({1,2,3}, {1,2,3}) retourneert 1                                                                                                    |
| >    |                                                                                                    |
|      | Strenge groter-dan-ongelijkheidstoets. Hiermee wordt 1 geretourneerd als de linkerzijde van de ongelijkheid groter is dan de rechterzijde (en anders 0). Er kunnen meer dan twee objecten worden vergeleken. Zie bovenstaande opmerking over <.                                             |
| >=   |                                                                                                    |

Ongelijkheidstoets 'groter dan of gelijk aan'. Hiermee wordt 1 geretourneerd als de linkerzijde van de ongelijkheid groter is dan de rechterzijde of als de twee zijden gelijk zijn (en anders 0). Er kunnen meer dan twee objecten worden vergeleken. Zie bovenstaande opmerking over <.

### ^

Machtssymbool. Hiermee wordt een getal tot een macht of een matrix tot een macht van een geheel getal verhoogd.

## a2q

Retourneert op basis van een symmetrische matrix en een vector met variabelen de kwadratische vorm van de matrix met behulp van de variabelen in de vector.

a2q(Matrix, [Var1, Var2....])

### Voorbeeld:

a2q([[1,2],[4,4]],[x,y]) retourneert x^2+6\*x\*y+4\*y^2

## abcuv

Retourneert op basis van drie polynomen A, B en C U en V zodat A\*U+B\*V=C. U en V worden zo nodig met een variabele als het uiteindelijke argument in termen van deze variabele uitgedrukt; anders wordt x gebruikt.

```
abcuv(PolyA, PolyB, PolyC, [Var])
```

### Voorbeeld:

```
abcuv (x^2+2*x+1, x^2-1, x+1) retourneert [1/2-1/2]
```

## additionally

Wordt bij het programmeren gebruikt met assume om een aanvullende veronderstelling over een variabele aan te geven.

### Voorbeeld:

```
assume(n,integer);
```

additionally(n>5);

## **Airy Ai**

Hiermee wordt de Ai-waarde geretourneerd van de Airy-functieoplossing van w"-xw=0.

## **Airy Bi**

Hiermee wordt de Bi-waarde geretourneerd van de Airy-functieoplossing van w"-xw=0.

## algvar

Hiermee wordt de matrix geretourneerd met de namen van symbolische variabelen die in een expressie worden gebruikt. De lijst wordt geordend op de algebraïsche uitbreidingen die zijn vereist om de oorspronkelijke expressie te maken.

```
algvar(Expr)
```

### Voorbeeld:

```
algvar(sqrt(x)+y) retourneert \begin{vmatrix} y \\ y \end{vmatrix}
```

## AND

Logische And. Retourneert 1 als zowel de linker- als rechterzijde naar WAAR evalueren (en anders 0).

Expr1 AND Expr2

Voorbeeld:

3 +1==4 AND 4 < 5 retourneert 1

## append

Hiermee wordt een element toegevoegd aan een lijst of vector.

```
append((Lijst, Element)
```

```
of
```

append (Vector, Element)

#### Voorbeeld:

append([1,2,3],4) retourneert[1,2,3,4]

### apply

Hiermee wordt een vector of matrix geretourneerd met de resultaten van de toepassing van een functie op de elementen in de vector of matrix.

apply(Var→f(Var), Vector) **of** apply(Var→f(Var), Matrix)

#### Voorbeeld:

```
apply(x→x^3, [1 2 3]) retourneert [1827]
```

### assume

Wordt bij het programmeren gebruikt om een veronderstelling over een variabele aan te geven.

```
assume(Var,Expr)
```

### Voorbeeld:

```
assume(n, integer)
```

### basis

Retourneert op basis van een matrix de basis van de lineaire deelruimte die gedefinieerd is door de reeks vectoren in de matrix.

```
basis(Matrix)
```

### Voorbeeld:

basis([[1,2,3],[4,5,6],[7,8,9],[10,11,12]]) retourneert[[-3,0,3],[0,-3,-6]]

### betad

De Bèta-kansdichtheidsfunctie. Hiermee wordt de kansdichtheid van de bèta-verdeling bij x berekend op basis van de parameters  $\alpha$  en  $\beta$ .

betad( $\alpha$ ,  $\beta$ , x)

### Voorbeeld:

betad(2,2, 1,5, 8) retourneert 1,46143068876

## betad\_cdf

De Bèta cumulative kansdichtheidsfunctie. Hiermee wordt de kansverdeling met dunne staart geretourneerd van de bèta-kansdichtheidsfunctie voor de waarde x op basis van de parameters  $\alpha$  en  $\beta$ . Met de optionele parameter  $x_2$ , wordt het gebied geretourneerd onder de bèta-kansdichtheidsfunctie tussen x en  $x_2$ .

betad cdf( $\alpha$ ,  $\beta$ , x, [x<sub>2</sub>])

#### Voorbeelden:

betad\_cdf(2, 1, 0,2) retourneert 0,04
betad cdf(2, 1, 0,2, 0,5) retourneert 0,21

## betad\_icdf

Inverse cumulatieve bèta-kansdichtheidsfunctie. Hiermee wordt de waarde x geretourneerd zodat de bèta-kansverdeling met dunne staart van x, op basis van parameters parameters  $\alpha$  en  $\beta$ , p is.

```
betad icdf(\alpha, \beta, p)
```

### Voorbeeld:

betad icdf(2,1,0,95) retourneert 0,974679434481

## bounded\_function

Argument dat wordt geretourneerd door de limietopdracht, waarmee wordt aangegeven dat de functie begrensd is.

## breakpoint

Wordt gebruikt bij programmeren om een bewust stop- of pauzepunt in te voegen.

## canonical\_form

Hiermee wordt een tweedegraads drieterm in canonische vorm geretourneerd.

```
canonische_vorm(Trinomial,[Var])
```

Voorbeeld:

```
canonical form (2*x^2-12*x+1) retourneert 2*(x-3)^2-17
```

### cat

Hiermee worden de objecten in een reeks geëvalueerd, waarna ze samengevoegd als een tekenreeks worden geretourneerd.

```
cat(Object1, Object2,...)
```

Voorbeeld:

cat("aaa", c, 12\*3) retourneert "aaac36"

## Cauchy

De Cauchy-kansdichtheidsfunctie Hiermee wordt de kansdichtheid van de Cauchy-verdeling bij x berekend op basis van de parameters<sub>0</sub> en a. Standaard is  $x_0 = 0$  en a = 1.

```
cauchy([x_0], [a], x)
```

Voorbeeld:

cauchy(0,1,1) retourneert 0,159154943092, evenals cauchy(1)

## Cauchy\_cdf

Cumulatieve Cauchy-kansdichtheidsfunctie. Hiermee wordt de kansverdeling met dunne staart geretourneerd van de Cauchy-kansdichtheidsfunctie voor de waarde x op basis van de parameters  $x_0$  and a. Met de optionele parameter  $x_2$ , wordt het gebied geretourneerd onder de Cauchy-kansdichtheidsfunctie tussen x en  $x_2$ .

```
cauchy cdf(x_0, a, x, [x_2])
```

cauchy\_cdf(0,2,2,1) retourneert 0,757762116818

cauchy cdf(0,2,2,1,3,1) retourneert 0,0598570954516

## Cauchy\_icdf

Inverse cumulatieve Cauchy-kansdichtheidsfunctie. Hiermee wordt de waarde x geretourneerd zodat de Cacuchy-kansverdeling met dunne staart van x, op basis van de parameters x<sub>0</sub> and a, p is.

```
cauchy icdf(x<sub>0</sub>, a, p)
```

Voorbeeld:

cauchy icdf(0, 2, 0,95) retourneert 12,6275030293

## cFactor

Hiermee wordt een expressie geretourneerd die is ontbonden in factoren over het veld Complex (op de gehele getallen van Gauss als er meer dan twee variabelen zijn).

cfactor(Expr)

Voorbeeld:

cFactor (x^2\*y+y) retourneert (x+i)\*(x-i)\*y

## charpoly

Hiermee worden de coëfficiënten van het karakteristieke polynoom van een matrix geretourneerd. De variabele die met slechts één argument gebruikt wordt in de polynoom is x. De polynoom die geretourneerd wordt op basis van deze variabele heeft een variabele als tweede argument.

```
charpoly(Matrix, [Var])
```

### Voorbeeld:

charpoly([[1,2],[3,4]], z) retourneert z^2-5\*z-2

## chrem

Hiermee wordt een vector met de Chinese restwaarden voor twee reeksen met gehele getallen geretourneerd, die opgenomen zijn in twee vectoren of twee lijsten.

chrem(Lijst1, Lijst2) of chrem(Vector1, Vector2)

Voorbeeld:

chrem([2,3],[7,5]) retourneert[-12,35]

## col

Retourneert op basis van een matrix en een geheel getal n de n-de kolom van de matrix als vector.

col(Matrix, Geheel getal)

$$col \begin{pmatrix} 1 & 2 & 3 \\ 4 & 5 & 6 \\ 7 & 8 & 9 \end{pmatrix}$$
 retourneert [2,5,8]

## colDim

Hiermee wordt het aantal kolommen van een matrix geretourneerd.

colDim(Matrix)

Voorbeeld:

colDim-retourneert 3

### comDenom

Hiermee wordt een som van rationale breuken als één rationale breuk geschreven. De noemer van de ene rationale breuk is de gezamenlijke noemer van de rationale breuken in de oorspronkelijke expressie. Met een variabele als tweede argument worden de teller en noemer volgens deze variabele ontwikkeld.

```
comDenom(Expr, [Var])
```

#### Voorbeeld:

comDenom(1/x+1/y<sup>2+1</sup>) retourneert(x\*y<sup>2+x+y</sup>2)/(x\*y<sup>2</sup>)

### companion

Hiermee wordt de begeleidende matrix van een polynoom geretourneerd.

```
companion(Poly,Var)
```

### Voorbeeld:

```
companion (x^2+5x-7,x) retourneert \begin{pmatrix} 0 & 7 \\ 1 & -5 \end{pmatrix}
```

### compare

Vergelijkt twee objecten en retourneert 1 als type(Obj1) < type(Obj2) of als type(Obj1)=type(Obj2) en Obj1 < Obj2; en anders 0.

compare(Obj1, Obj2)

### Voorbeeld:

compare(1,2) retourneert 1

### complexroot

Hiermee wordt een matrix geretourneerd met een polynoom en een reële waarde als de twee argumenten. Elke rij van de matrix bevat een complexe wortel van de polynoom met de multipliciteit of een interval met een dergelijke wortel en multipliciteit. Het interval definieert een (mogelijk) rechthoekige regio in het complexe vlak waar een complexe wortel ligt.

Hiermee wordt een matrix met twee extra complexe getallen als derde en vierde argument geretourneerd, zoals wordt beschreven voor twee argumenten. Dit geldt alleen voor de wortels in de rechthoekige regio die gedefinieerd zijn door de diagonaal die door de twee complexe getallen wordt gemaakt.

complexroot(Poly, Reëel, [Complex1], [Complex2])

```
complexroot (x^3+8, 0,01) retourneert \begin{bmatrix} -2 & 1\\ 1017 - 1782 \cdot i & 1026 - 1773 \cdot i\\ 1024 & 1024 \end{bmatrix} \begin{bmatrix} 1017 - 1782 \cdot i & 1026 - 1773 \cdot i\\ 1024 & 1024 \end{bmatrix} \begin{bmatrix} 1395 + 378 \cdot i & -189 + 702 \cdot i\\ 512 - 512 \cdot i & 256 + 256 \cdot i \end{bmatrix}
```

Deze matrix geeft aan dat er 1 complexe wortel is bij x=-2, met een andere wortel tussen de twee waarden in de tweede rijvector en een derde wortel tussen de twee waarden in de derde rijvector.

## contains

Retourneert op basis van een lijst of vector en een element de index van het eerste exemplaar van het element in de lijst of vector. Als het element zich niet in de lijst of vector bevindt, wordt 0 geretourneerd.

```
contains((Lijst, Element) of contains(Vector, Element)
```

Voorbeeld:

contains({0,1,2,3},2) retourneert 3

### CopyVar

Hiermee wordt de eerste variabele in de tweede variabele gekopieerd zonder evaluatie.

CopyVar(Var1,Var2)

## correlation

Hiermee wordt de correlatie geretourneerd van de elementen van een lijst of matrix.

```
correlation (Lijst) of correlation (Matrix)
```

Voorbeeld:

correlation 
$$\begin{bmatrix} 1 & 2 \\ 1 & 1 \\ 4 & 7 \end{bmatrix}$$
 retourneert  $\frac{33}{6 \cdot \sqrt{31}}$ 

### count

Deze functie wordt op twee manieren gebruikt. Hierbij is het eerste argument altijd een toewijzing van een variabele aan een expressie. Als de expressie een functie is van de variabele, wordt de functie toegepast op elk element in de vector of matrix (het tweede argument) en wordt de som van de resultaten geretourneerd. Als de expressie een Booleaanse test is, wordt elk element in de vector of matrix getest en worden de geslaagde elementen geretourneerd.

```
count (Var \rightarrow Functie, Matrix) Of count (Var \rightarrow Test, Matrix)
```

Voorbeelden:

count ( $x \rightarrow x^2$ , [1 2 3]) retourneert 14

count (x $\rightarrow$  x>1, [1 2 3]) retourneert 2

## covariance

Hiermee wordt de covariantie geretourneerd van de elementen in een lijst of matrix.

```
covariance(Lijst) of covariance(Matrix)
```

covariance 
$$\begin{bmatrix} 1 & 2 \\ 1 & 1 \\ 4 & 7 \end{bmatrix}$$
 retourneert  $\frac{11}{3}$ 

## covariance\_correlation

Hiermee wordt een vector geretourneerd met de covariantie en de correlatie van de elementen van een lijst of matrix.

```
covariance_correlation(Lijst) of
```

```
covariance correlation (Matrix)
```

#### Voorbeeld:

| covariance_correlation |  | 1<br>1<br>4 | 2<br>1<br>7 |  | retourneert | $\left[\frac{11}{3}\right]$ | <u>33</u><br>6 · √31 |
|------------------------|--|-------------|-------------|--|-------------|-----------------------------|----------------------|
|------------------------|--|-------------|-------------|--|-------------|-----------------------------|----------------------|

## cpartfrac

Hiermee wordt het resultaat van partiële-breukdecompositie van een rationale breuk in het complexe veld geretourneerd.

```
cpartfrac(RatFrac)
```

#### Voorbeeld:

cpartfrac
$$\left(\frac{x}{4-x^2}\right)$$
 retourneert  $-\frac{\frac{1}{2}}{x-2}-\frac{\frac{1}{2}}{x+2}$ 

## crationalroot

Hiermee wordt de lijst van complexe rationale wortels van een polynoom geretourneerd zonder de multipliciteit aan te geven.

crationalroot(Poly)

#### Voorbeeld:

```
crationalroot(2*x^3+(-5-7*i)*x^2+ (-4+14*i)*x+8-4*i) retourneert \left|\frac{3+i}{2}2\cdot i 1+i\right|
```

### cumSum

Accepteert een lijst of vector als argument en retourneert een lijst of vector waarvan de elementen de cumulatieve som van het oorspronkelijke argument zijn.

```
cumSum(Lijst) of cumSum(Vector)
```

### Voorbeeld:

cumSum([0,1,2,3,4]) retourneert[0,1,3,6,10]

## DateAdd

Hiermee wordt NbDays toegevoegd aan de datum en wordt de resulterende datum geretourneerd met de notatie JJJJ.MMDD.

DATEADD(Date, NbDays)

### Voorbeeld:

DATEADD (20081228, 559) retourneert 2010,0710

### Dag van de week

Hiermee wordt op basis van een datum met de notatie JJJJ.MMDD een getal tussen 1 (maandag) en 7 (zondag) geretourneerd dat de dag van de week aangeeft voor die datum.

DAYOFWEEK (Date)

#### Voorbeeld:

DAYOFWEEK (2006.1228) retourneert 4 (voor donderdag)

## DeltaDays

Hiermee wordt het aantal dagen tussen twee datums berekend en uitgedrukt met de notatie JJJJ.MMDD.

```
DELTADAYS(Date1, Date2)
```

#### Voorbeeld:

DELTADAYS (2008.1228, 2010.0710) retourneert 559

## delcols

Hiermee wordt de n-de kolom van de matrix op basis van een matrix en een geheel getal n verwijderd en wordt het resultaat geretourneerd. Als er een interval van twee gehele getallen in plaats van één geheel getal wordt gebruikt, worden alle kolommen in het interval verwijderd en wordt het resultaat geretourneerd.

delcols(Matrix, Geheel getal) of delcols(Matrix, Intg1..Intg2)

Voorbeeld:

| delcols | 1 | 25 | 3 | , 2 | retourneert | 1 | 3 |
|---------|---|----|---|-----|-------------|---|---|
|         | 7 | 8  | 9 |     |             | 7 | 9 |

## delrows

Hiermee wordt de n-de rij van de matrix op basis van een matrix en een geheel getal n verwijderd en wordt het resultaat geretourneerd. Als er een interval van twee gehele getallen in plaats van één geheel getal wordt gebruikt, worden alle rijen in het interval verwijderd en wordt het resultaat geretourneerd.

delrows (Matrix, Geheel getal) of delrows (Matrix, Intg1..Intg2)

Voorbeeld:

delrows 
$$\begin{pmatrix} 1 & 2 & 3 \\ 4 & 5 & 6 \\ 7 & 8 & 9 \end{pmatrix}$$
, 2..3 retourneert  $\begin{bmatrix} 1 & 2 & 3 \end{bmatrix}$ 

## deltalist

Hiermee wordt de lijst van de verschillen tussen opeenvolgende termen in de oorspronkelijke lijst geretourneerd.

deltalist(Lijst)

```
deltalist([1,4,8,9]) retourneert[3,4,1]
```

## deltalist

Hiermee wordt de lijst van de verschillen tussen opeenvolgende termen in de oorspronkelijke lijst geretourneerd.

deltalist(Lijst)

#### Voorbeeld:

```
deltalist([1,4,8,9]) retourneert[3,4,1]
```

## Dirac

Hiermee wordt de waarde van de Dirac-deltafunctie voor een reëel getal geretourneerd.

```
Dirac(Reëel)
```

#### Voorbeeld:

```
Dirac(1) retourneert 0
```

### e

Hiermee wordt de wiskundige constante e (het Eulergetal) ingevoerd.

### egcd

Retourneert op basis van twee polynomen A en B drie polynomen U, V en D zodat:

U(x) \*A(x) +V(x) \*B(x) =D(x),

waarbij D(x) = GCD(A(x), B(x)) de grootste gemene deler is van de polynomen A en B.

U kunt de polynomen in symbolische vorm of als overzichten van coëfficiënten in aflopende volgorde opgeven.

Zonder een derde argument wordt aangenomen dat de polynomen expressies zijn van x. De polynomen zijn hier met een variabele als derde argument expressies van.

egcd((PolyA, PolyB, [Var]) of egcd(LijstA, LijstB, [Var])

### Voorbeeld:

```
egcd((x-1)^2, x^3-1) retourneert[-x-2,1,3*x-3]
```

## eigenvals

Hiermee wordt de reeks van eigenwaarden van een matrix geretourneerd.

eigenvals(Matrix)

### Voorbeeld:

eigenvals  $\begin{bmatrix} -2 & -2 & 1 \\ -2 & 1 & -2 \\ 1 & -2 & -2 \end{bmatrix}$  retourneert [3 -3 3]

## eigenvects

Hiermee worden de eigenvectoren van een diagonaliseerbare matrix geretourneerd.

```
eigenvects (Matrix)
```

Voorbeeld:

```
eigenvects \left\{ \begin{bmatrix} 0.4159... - 0.8369...\\ 0.9093... & 0.5742... \end{bmatrix}, \begin{bmatrix} 5.3722... & 0\\ 0 & -0.3722... \end{bmatrix} \right\} retourneert \begin{bmatrix} 1 & -3 & -3\\ -2 & 0 & -3\\ 1 & 3 & -3 \end{bmatrix}
```

## eigVl

Hiermee wordt de Jordan-matrix geretourneerd die is gekoppeld aan een matrix wanneer de eigenwaarden kunnen worden berekend.

### eval

Hiermee wordt een expressie geëvalueerd.

eval(Expr)

Voorbeeld:

eval(2+3) retourneert 5

### evalc

Hiermee wordt een complexe expressie, geschreven in de vorm reëel+i\*imag, geretourneerd.

evalc(Expr)

Voorbeeld:

evalc
$$\left(\frac{1}{x+y+i}\right)$$
 retourneert  $\frac{x}{x^2+y^2} - \frac{i+y}{x^2+y^2}$ 

## evalf

Hiermee wordt op basis van een expressie en een getal met significante cijfers de numerieke evaluatie van de expressie geretourneerd naar het opgegeven aantal significante cijfers. Met enkel een expressie wordt de numerieke evaluatie op basis van de CAS-instellingen geretourneerd.

```
evalf(Expr,[Geheel getal])
```

#### Voorbeeld:

### even

Hiermee wordt getest of een geheel getal even of oneven is. Retourneert 1 als dit het geval is en 0 als dit niet het geval is.

### Voorbeeld:

even(1251) retourneert 0

### exact

Hiermee wordt een decimale expressie geconverteerd naar een rationale of reële expressie.

exact(Expr)

### Voorbeeld:

exact(1,4141) retourneert 14141/10000

### exp

Hiermee wordt de oplossing van de wiskundige constante e tot de macht van een expressie geretourneerd.

exp(Expr)

Voorbeeld:

exp(0) retourneert 1

### exponentieel

De discrete exponentiële kansdichtheidsfunctie. Hiermee wordt de kansdichtheid van de exponentiële verdeling bij x berekend op basis van de parameter k.

```
exponentieel(x, k)
```

Voorbeeld:

exponentieel (2, 1, 0, 5) retourneert 0,734869273133

### exponential\_cdf

De exponentiële kansdichtheidsfunctie. Hiermee wordt de kansverdeling met dunne staart geretourneerd van de exponentiële kansdichtheidsfunctie voor de waarde x, op basis van parameter k. Met de optionele parameter x<sub>2</sub>, wordt het gebied geretourneerd onder de exponentiële kansdichtheidsfunctie tussen x en x<sub>2</sub>.

exponential\_cdf(k, x, [x<sub>2</sub>])

#### Voorbeelden:

exponential\_cdf(4,2, 0,5) retourneert 0,877543571747
exponential cdf(4,2, 0,5, 3) retourneert 0,122453056238

## exponential\_icdf

De inverse exponentiële cumulatieve kansdichtheidsfunctie. Hiermee wordt de waarde x geretourneerd zodat de exponentiële kansverdeling met dunne staart van x, op basis van de parameter k, p is.

exponential icdf(k, p)

Voorbeeld:

exponential icdf(4,2,0,95) retourneert 0,713269588941

## exponential\_regression

Retourneert op basis van een reeks punten een vector met de coëfficiënten a en b van y=b\*a^x, het exponentieel dat het beste past bij de reeks punten. De punten kunnen de elementen zijn in twee lijsten of de rijen van een matrix.

```
exponential regression(Matrix) of exponential regression(Lijst1, Lijst2)
```

exponential\_regression  $\begin{bmatrix} 1.0 & 2.0 \\ 0.0 & 1.0 \\ 4.0 & 7.0 \end{bmatrix}$  retourneert 1,60092225473,1,10008339351

### expr

Hiermee parseert u een tekenreeks in een getal of expressie en retourneert u het geëvalueerde resultaat.

expr(Reeks)

### Voorbeelden:

expr("2+3") retourneert 5

expr("X+10") retourneert 100 als de variabele X de waarde 90 heeft

## ezgcd

Hiermee wordt het algoritme EZ GCD gebruikt om de grootste gemene deler van twee polynomen te retourneren met minimaal twee variabelen.

ezgcd(Poly1,Poly2)

#### Voorbeeld:

 $ezgcd(x^2-2*x-x*y+2*y,x^2-y^2)$  retourneert x-y

## f2nd

Hiermee wordt een vector geretourneerd bestaande uit de teller en noemer van een niet-reduceerbare vorm van een rationale breuk.

f2nd(RatFrac)

Voorbeeld:

$$f2nd\left(\frac{x}{x \cdot \sqrt{x}}\right)$$
 retourneert  $\begin{bmatrix} 1 & \sqrt{x} \end{bmatrix}$ 

## factorial

Hiermee wordt de faculteit van een positief geheel getal of de gamma-functie voor een positief niet-geheel getal getal geretourneerd. Voor een geheel getal n factorial(n)=n!. Voor een niet-geheel positief reëel getal a factorial(a)=a! = Gamma(a + 1).

factorial (Integer) of factorial (Real), waarbij geheel getal en reëel positief zijn

Voorbeelden:

factorial(4) retourneert 24

factorial(1,2) retourneert 1,10180249088

## float

FLOAT\_DOM of float is een optie van de opdracht assume. Het is echter ook een naam die wordt
geretourneerd door de opdracht type.

## fMax

Retourneert op basis van een expressie in x de waarde van x waarvoor de expressie een maximumwaarde heeft. Retourneert op basis van een expressie en een variabele de waarde van deze variabele waarvoor de expressie een maximumwaarde heeft.

fMax(Expr, [Var])

Voorbeeld:

 $fMax(-x^2+2*x+1,x)$  retourneert 1

## fMin

Retourneert op basis van een expressie in x de waarde van x waarvoor de expressie een minimumwaarde heeft. Retourneert op basis van een expressie en een variabele de waarde van deze variabele waarvoor de expressie een minimumwaarde heeft.

fMin(Expr, [Var])

Voorbeeld:

fMin(x^2-2\*x+1,x) retourneert 1

## format

Hiermee wordt een reëel getal geretourneerd als een tekenreeks met de aangegeven opmaak (f=float, s=scientific, e=engineering).

```
format(Reëel, Tekenreeks)
```

Voorbeeld:

format(9,3456,"s3") retourneert 9,35

## Fourier a<sub>n</sub>

Hiermee wordt de n-de Fourier-coëfficiënt  $a_n=2/T^{f}(f(x)*\cos(2*pi*n*x/T),a,a+T)$  geretourneerd.

## Fourier **b**<sub>n</sub>

Hiermee wordt de n-de Fourier-coëfficiënt  $b_n=2/T*[(f(x)*sin(2*pi*n*x/T),a,a+T)]$  geretourneerd.

## Fourier c<sub>n</sub>

Hiermee wordt de n-de Fourier-coëfficiënt  $c_n=1/T^{f}(f(x)*exp(-2*i*pi*n*x/T),a,a+T)$  geretourneerd.

## fracmod

Voor een opgegeven geheel getal n (dat een breuk voorstelt) en een geheel getal p (de modulus), wordt de breuk a/b geretourneerd zodat n=a/b(mod p).

```
fracmod(Integern, Integerp)
```

### Voorbeeld:

fracmod(41,121) retourneert 2/3

## froot

Hiermee wordt een vector met wortels en polen van een rationaal polynoom geretourneerd. Elke wortel of pool wordt gevolgd door de multipliciteit.

froot(RatPoly)

Voorbeeld:

froot 
$$\left(\frac{x^5 - 2 \cdot x^4 + x^3}{x - 3}\right)$$
 retourneert [0 3 1 2 3 -1]

## fsolve

Hiermee wordt de numerieke oplossing van een vergelijking of een systeem van vergelijkingen geretourneerd. Met het optionele derde argument kunt u een schatting voor de oplossing opgeven of een interval waarbinnen de oplossing naar verwachting zal plaatsvinden. Met het optionele vierde argument kunt u het herhalende algoritme benoemen dat door de oplosser moet worden gebruikt door bisection\_solver, newton\_solver of newtonj\_solver op te geven.

fsolve(Expr,Var,[Schatting of Interval],[Methode])

Voorbeeld:

fsolve(cos(x)=x,x,-1..1,bisection solver) retourneert[0,739085133215]

## function\_diff

Hiermee wordt de afgeleide functie van functie geretourneerd (als toewijzing).

```
function diff(Fnc)
```

### Voorbeeld:

function diff(sin) retourneert (\_x)→cos(\_x)

### gammad

Gamma-kansdichtheidsfunctie. Hiermee wordt de kansdichtheid berekend van de gamma-verdeling bij x op basis van de parameters a en t.

gammad(a, t, x)

#### Voorbeeld:

gammad (2, 2, 1, 5, 0, 8) retourneert 0,510330619114

## gammad\_cdf

Cumulatieve gamma-verdelingsfunctie. Hiermee wordt de kansverdeling met dunne staart geretourneerd van de gamma-kansdichtheidsfunctie voor de waarde x, op basis van de parameters a en t. Met het optionele vierde argument x<sub>2</sub>, wordt het gebied tussen de twee x-waarden geretourneerd.

gammad cdf(a,t,x,[x<sub>2</sub>])

### Voorbeelden:

gammad\_cdf(2,1,2.96) retourneert 0,794797087996

gammad cdf(2,1,2.96,4) retourneert 0,11362471756

## gamma\_icdf

Inverse cumulatieve gamma-verdelingsfunctie. Hiermee wordt de waarde x geretourneerd zodat de gammakansverdeling met dunne staart van x, op basis van de parameters a en t, p is.

```
gammad icdf(a,t,p)
```

### Voorbeeld:

gammad icdf(2,1,0.95) retourneert 4,74386451839

### gauss

Maakt bij een expressie die wordt gevolgd door een vector van variabelen gebruik van het Gauss-algoritme voor het retourneren van de kwadratische vorm van de expressie, geschreven als som of verschil van de kwadraten van de in de vector gegeven variabelen.

```
gauss(Expr,VectVar)
```

#### Voorbeeld:

```
gauss (x^2+2*a*x*y, [x, y]) retourneert (a*y+x)^2+(-y^2)*a^2
```

### GF

Hiermee wordt een Galois-veld gemaakt van kenmerk p met p^n elementen.

```
GF(Integerp, Integern)
```

#### Voorbeeld:

GF (5, 9) retourneert GF(5,k^9-k^8+2\*k^7+2\*k^5-k^2+2\*k-2,[k,K,g],undef)

## gramschmidt

Hiermee wordt bij een basis van de deelruimte van een vector en een functie waarmee een scalair product in de deelruimte van deze vector wordt gedefinieerd een rechthoekige basis voor die functie geretourneerd.

```
gramschmidt (Vector, Functie)
```

### Voorbeeld:

```
gramschmidt \left[\begin{bmatrix} 1 & 1+x \end{bmatrix}, (p,q) \rightarrow \int_{-1}^{1} p \cdot q dx \right] retourneer \left[\frac{1}{\sqrt{2}} \frac{1+x-1}{\frac{\sqrt{6}}{3}}\right]
```

## hadamard

Hadamard-grens van een matrix of elementsgewijze vermenigvuldiging van twee matrices.

hadamard(Matrix, [Matrix])

```
hadamard([[1,2],[3,4]]) retourneert 5√5
hadamard([[1,2],[3,4]],[[3,4],[5,6]]) retourneert [[3,8],[15,24]]
```

## halftan2hypexp

Hiermee wordt een expressie geretourneerd met sinus, cosinus en tangens opnieuw geschreven in termen van helft-tangens, en sinh, cosh en tanh opnieuw geschreven in termen van de natuurlijke exponentieel.

```
halftan_hyp2exp(ExprTrig)
```

Voorbeeld:

halftan\_hyp2exp(sin(x)+sinh(x)) retourneert 
$$\frac{2 \cdot \tan\left(\frac{x}{2}\right)}{\tan\left(\frac{x}{2}\right)^2 + 1} + \frac{\exp(x) - \frac{1}{\exp(x)}}{2}$$

## halt

Wordt gebruikt bij programmeren om de stapsgewijze foutopsporingsmodus te activeren.

## hamdist

Hiermee wordt de Hamming-afstand tussen twee gehele getallen geretourneerd.

```
hamdist(Integer1, Integer2)
```

Voorbeeld:

hamdist(0x12,0x38) retourneert3

## has

Hiermee wordt 1 geretourneerd als een variabele zich in een expressie bevindt; anders wordt 0 geretourneerd.

has(Expr,Var)

### Voorbeeld:

```
has (x+y, x) retourneert 1
```

## head

Hiermee wordt het eerste element geretourneerd van een opgegeven vector, rij of tekenreeks.

head (Vector) of head (Tekenreeks) of head (Obj1, Obj2, ...)

### Voorbeeld:

head(1,2,3) retourneert 1

## Heaviside

Hiermee wordt de waarde van de Heaviside-functie geretourneerd voor een reëel getal (bijvoorbeeld 1 als x>=0, en 0 als x<0).

```
Heaviside (Reëel)
```

```
Heaviside (1) retourneert 1
```

## horner

Retourneert de waarde van een polynoom P (a) berekend Hornerschema. De polynoom kan worden gegeven als een symbolische expressie of als een vector van coëfficiënten.

```
horner(Polynomial,Real)
```

### Voorbeelden:

horner(x^2+1,2) retourneert5

horner([1,0,1],2) retourneert 5

## hyp2exp

Hiermee wordt een expressie geretourneerd met hyperbolische termen die opnieuw zijn geschreven als exponentiëlen.

```
hyp2exp(Expr)
```

Voorbeeld:

hyp2exp(cosh(x)) retourneert  $\frac{\exp(x) + \frac{1}{\exp(x)}}{2}$ 

## iabcuv

Hiermee wordt [u, v] zo geretourneerd dat au+bv=c voor drie gehele getallen a, b en c. Voor een oplossing moet c een veelvoud zijn van de grootste gemene deler van a en b.

```
iabcuv(Intgra, Intgrb, Intgrc)
```

### Voorbeeld:

```
iabcuv(21,28,7) retourneert[-1,1]
```

## ibasis

Hiermee worden deze bij twee matrices beschouwd als twee vectorruimten en wordt de vectorbasis van het snijpunt geretourneerd.

ibasis(Matrix1, Matrix2)

### Voorbeeld:

```
ibasis \begin{pmatrix} 1 & 0 & 0 \\ 0 & 1 & 0 \end{pmatrix}, \begin{pmatrix} 1 & 1 & 1 \\ 0 & 0 & 1 \end{pmatrix} retourneert [-1, -1, 0]
```

## icontent

Hiermee wordt de grootste gemene deler van de coëfficiënten in gehele getallen van een polynoom geretourneerd.

icontent(Poly,[Var])

### Voorbeeld:

icontent(24x^3+6x^2-12x+18) retourneert 6

```
id
```

Hiermee wordt een vector geretourneerd met de oplossing voor de identiteitsfunctie voor de argumenten.

```
id(Object1, [Object2,...])
```

### Voorbeeld:

id([1 2], 3, 4)retourneert[[1 2] 3 4]

## identity

Retourneert op basis van een geheel getal n de identiteitsmatrix van dimensie n.

```
identity(Geheel getal)
```

Voorbeeld:

|                                    | 1 | 0 | 0 |  |
|------------------------------------|---|---|---|--|
| <pre>identity(3) retourneert</pre> | 0 | 1 | 0 |  |
|                                    | 0 | 0 | 1 |  |

## iegcd

Hiermee wordt de uitgebreide grootste gemene deler voor twee gehele getallen geretourneerd.

```
iegcd(Integer1, Integer2)
```

### Voorbeeld:

iegcd(14, 21) retourneert[-1,1,7]

## igcd

Hiermee wordt de grootste gemene deler van twee gehele of rationale getallen, of twee polynomen van verschillende variabelen geretourneerd.

igcd((Integer1, Integer2) of igcd(Ratnl1, Ratnl2) of igcd(Poly1, Poly2)

#### Voorbeelden:

igcd(24, 36) retourneert 12

igcd(2/3,3/4) retourneert 1/12

## afbeelding

Afbeelding van een lineaire toepassing van een matrix.

```
afbeelding(Matrix)
```

### Voorbeeld:

image([[1,2],[3,6]]) retourneert[1,3]

## interval2center

Hiermee wordt het midden van een interval geretourneerd.

```
interval2center(Interval)
```

interval2center(2..5) retourneert 7/2

## inv

Hiermee wordt de inverse van een expressie of matrix geretourneerd.

inv(Expr) of inv(Matrix)

### Voorbeeld:

inv(9/5) retourneert 5/9

## iPart

Hiermee wordt een reëel getal zonder het breukgedeelte geretourneerd of een lijst van reële getallen, elk zonder het breukgedeelte.

```
iPart(Reëel) of iPart(Lijst)
```

#### Voorbeeld:

iPart(4.3) retourneert 4

## iquorem

Hiermee wordt de Euclidische deling en rest van twee gehele getallen geretourneerd.

```
iquorem(Integer1, Integer2)
```

### Voorbeeld:

iquorem(63, 23) retourneert[2,17]

## jacobi\_symbol

Hiermee wordt de kernel van een lineaire applicatie van een matrix geretourneerd.

```
jacobi_symbol(Integer1, Integer2)
```

Voorbeeld:

jacobi symbol(132,5) retourneert-1

## ker

Hiermee wordt het Jacobi-symbool van de opgegeven gehele getallen geretourneerd.

ker(Matrix)

Voorbeeld:

ker([[1 2], [3 6]] retourneert[21]

## laplacian

Hiermee wordt de Laplace-operator van een expressie geretourneerd met betrekking tot een vector van variabelen.

```
laplacian(Expr, Vector)
```

```
laplacian(exp(z)*cos(x*y),[x,y,z]) retourneert -x^2*cos(x*y)*exp(z)- y^2*cos(x*y)*exp(z)
+cos(x*y)*exp(z)
```

## latex

Hiermee wordt de geëvalueerde CAS-expressie geretourneerd geschreven in Latex-indeling.

latex(Expr)

### Voorbeelden:

```
latex(1/2) retourneert "\frac{1}{2}"
```

```
latex((x^4-1)/(x^2+3) retourneert "\frac{(x^{4}-1)}{(x^{2}+3)}"
```

## lcoeff

Hiermee wordt het coëfficiënt geretourneerd van de term van de hoogste graad van een polynoom. De polynoom kan worden opgegeven in symbolische vorm of als een lijst.

lcoeff(Poly) of lcoeff(Lijst) of lcoeff(Vector)

### Voorbeeld:

 $lcoeff(-2*x^3+x^2+7*x)$  retourneert -2

## legendre\_symbol

Hiermee wordt met een enkel geheel getal n de Legendrepolynoom van graad n geretourneerd. Met twee gehele getallen wordt het Legendresymbool van het tweede gehele getal geretourneerd, door gebruik te maken van de Legendrepolynoom waarvan de graad het eerste gehele getal is.

```
legendre symbol(Integer1, [Integer2])
```

### Voorbeeld:

legendre(4) retourneert 35\*x^4/8+-15\*x^2/4+3/8 en legendre(4,2) retourneert 443/8 na
vereenvoudiging

## length

Hiermee wordt de lengte van een lijst, tekenreeks of set objecten geretourneerd.

length(Lijst) of length(Tekenreeks) of length(Object1, Object2,...)

#### Voorbeeld:

length([1,2,3]) retourneert 3

## lgcd

Hiermee wordt de grootste gemene deler geretourneerd van een serie gehele getallen of polynomen die zijn opgenomen in een lijst of vector of die direct als argumenten zijn ingevoerd.

```
lgcd(Lijst) of lgcd(Vector) of lgcd(Integer1, Integer2, ...) of lgcd(Poly1,
Poly2, ...)
```

#### Voorbeeld:

lgcd([45,75,20,15]) retourneert 5

lin

Hiermee wordt een expressie geretourneerd met de exponentiëlen gelineariseerd.

lin(Expr)

### Voorbeeld:

```
lin((exp(x)^3+exp(x))^2) retourneert exp(6*x)+2*exp(4*x)+exp(2*x)
```

## linear\_interpolate

Hiermee wordt een regelmatige steekproef genomen van een polygonale lijn die wordt gedefinieerd door een matrix van twee rijen.

```
linear interpolate(Matrix, Xmin, Xmax, Xstep)
```

### Voorbeeld:

```
linear_interpolate([[1,2,6,9],[3,4,6,7]],1,9, 1) retourneert
[[1.0,2.0,3.0,4.0,5.0,6.0,7.0,8.0,9.0],[3.0,4.0,4.5,5.0,5.5,6.0,6.333333333333336.66666666667,7.0]
```

## linear\_regression

Hiermee wordt bij een serie punten een vector geretourneerd met de coëfficiënten a en b van y=a\*x+b, de lineair die het best past bij de serie punten. De punten kunnen de elementen zijn in twee lijsten of de rijen van een matrix.

```
linear regression (Matrix) of linear regression (Lijst1, Lijst2)
```

Voorbeeld:

linear\_regression  $\begin{bmatrix} 1.0 & 2.0 \\ 0.0 & 1.0 \\ 4.0 & 7.0 \end{bmatrix}$  retourneert [1,53..., 0,769...]

## LineHorz

Gebruikt in de symbolische weergave van de app Geometrie. Gegeven een reëel getal a of een expressie die evalueert in een reëel getal a, trekt de horizontale lijn y=a.

LineHorz(Exp) of LineHorz(Real)

### Voorbeeld:

LineHorz (-1) trekt de lijn die de vergelijking y = -1 heeft

## LineTan

Trekt de lijn tangens aan f(Var) in Var=Waarde.

```
LineTan(f(Var), [Var], Value)
```

### Voorbeeld:

LineTan (x<sup>2</sup> - x, 1) trekt de lijn y=x-1; dat wil zeggen, de lijn tangens aan y = x<sup>2</sup> - x at x=1

## LineVert

Gebruikt in de symbolische weergave van de app Geometrie. Gegeven een reëel getal a of een expressie die evalueert in een reëel getal a, trekt de verticale lijn x=a.

```
LineVert (Expr) of LineVert (Real)
```

```
LineVert(2) trekt de lijn die de vergelijking x = 2 heeft
```

### list2mat

Hiermee wordt een matrix van n kolommen geretourneerd die is gemaakt door een lijst te splitsen in rijen die elk n termen bevatten. Als het aantal elementen in de lijst niet deelbaar is door n, wordt de matrix aangevuld met nullen.

```
list2mat(Lijst, Geheel getal)
```

### Voorbeeld:

```
list2mat({1,8,4,9},1) retourneert | 8
4
9
```

## lname

Hiermee wordt een lijst van de variabelen in een expressie geretourneerd.

lname(Expr)

### Voorbeeld:

lname(exp(x)\*2\*sin(y)) retourneert[x,y]

## lnexpand

Hiermee wordt de uitgebreide vorm van een logaritmische expressie geretourneerd.

lnexpand(Expr)

### Voorbeeld:

lnexpand(ln(3\*x)) retourneert ln(3)+ln(x)

## logarithmic\_regression

Hiermee wordt bij een serie punten een vector geretourneerd met de coëfficiënten a en b van y=a\*ln(x)+b, de natuurlijke logaritmische functie die het best past bij de serie punten. De punten kunnen de elementen zijn in twee lijsten of de rijen van een matrix.

```
logarithmic regression(Matrix) of logarithmic regression(Lijst1, Lijst2)
```

Voorbeeld:

```
logarithmic_regression \begin{bmatrix} 1.0 & 1.0 \\ 2.0 & 4.0 \\ 3.0 & 9.0 \\ 4.0 & 9.0 \end{bmatrix} retourneert [6,3299..., 0,7207...]
```

### logb

Hiermee wordt de logaritme van het grondgetal b van a geretourneerd.

logb(a,b)

logb (5, 2) retourneert ln(5)/ln(2), wat bij benadering 2,32192809489 is

## logistic\_regression

Hiermee worden y, y', C, y'max, xmax en R geretourneerd, waarbij y een logistieke functie is (de oplossing van y'/y=a\*y+b), zodat y(x0)=y0 en waarbij [y'(x0),y'(x0+1)...] de beste benadering is van de lijn die wordt gevormd door de elementen in de lijst L.

logistic regression(Lst(L), Reëel(x0), Reëel(y0))

Voorbeeld:

```
logistic_regression([0.0,1.0,2.0,3.0,4.0],0.0,1.0) retourneert[-17.77/(1+exp(-0.496893925384*x+2.82232341488+3.14159265359*i)),-2.48542227469/(1+cosh(-0.496893925384*x+2.82232341488+3.14159265359*i))]
```

### lu

Voor een numerieke matrix A wordt hiermee permutatie P, L en U geretourneerd zodat PA=LU.

lu(Matrix)

### Voorbeeld:

lu([1 2],[3 4]) retourneert [[12][[10],[31]][[12],[0-2]]]

### lvar

Hiermee wordt bij een expressie een lijst geretourneerd met de functies van de expressie die gebruikmaken van variabelen, inclusief exemplaren van de variabelen zelf.

lvar(Expr)

Voorbeeld:

 $lvar(e^{(x) \times 2 \times sin(y)} + ln(x))$  retourneert [e^(x) sin(y) ln(x)]

### map

Deze functie wordt op twee manieren gebruikt. Hierbij is het tweede argument altijd een toewijzing van een variabele aan een expressie. Als de expressie een functie is van de variabele, wordt de functie toegepast op elk element in de vector of matrix (het eerste argument) en wordt de resulterende vector of matrix geretourneerd. Als de expressie een Booleaanse test is, wordt elk element in de vector of matrix getest en worden de resultaten geretourneerd als vector of matrix. Elke test retourneert ofwel 0 (mislukt) of 1 (geslaagd).

map(Matrix, Var → Functie) **Of** map(Matrix, Var → Test)

#### Voorbeelden:

map([1 2 3],  $x \rightarrow x^3$ ) retourneert [1 8 27] map([1 2 3],  $x \rightarrow x>1$ ) retourneert [0 1 1]

## mat2list

Hiermee retourneert u een vector met de elementen van een matrix.

```
mat2list(Matrix)
```

```
mat2list([[1 8], [4 9]]) retourneert[1849]
```

### matpow

Retourneert door jordanisatie op basis van een matrix en een geheel getal n de n-de macht van de matrix.

matpow(Matrix, Geheel getal)

### Voorbeeld:

 $\begin{array}{l} matpow ([[1,2],[3,4]],n) \ retourneert [[(sqrt(33)-3)*((sqrt(33)+5)/2)^n*-6/(-12*sqrt(33))+(-(sqrt(33))-3)*((-(sqrt(33))+5)/2)^n*6/(-12*sqrt(33)),(sqrt(33)-3)*((sqrt(33)+5)/2)^n*(-(sqrt(33))+3)/(-12*sqrt(33))+(-(sqrt(33))-3)*((-(sqrt(33))+5)/2)^n*(-(sqrt(33))+3)/(-12*sqrt(33))),(sqrt(33)+5)/2)^n*(-(sqrt(33))+5)/2)^n*(-(sqrt(33))+6*((-(sqrt(33))+5)/2)^n*(-(sqrt(33))+3)/(-12*sqrt(33))),(sqrt(33))+6*((-(sqrt(33))+5)/2)^n*(-(sqrt(33))+3)/(-12*sqrt(33)))] \\ \end{array}$ 

## matrix

Hiermee maakt u op basis van de twee gehele getallen p en q een matrix met p rijen en q kolommen, gevuld met nullen. Als er als derde argument een waarde is opgegeven, wordt er een matrix met die waarde geretourneerd. Als er een toewijzing met j en k is opgegeven, wordt deze toewijzing gebruikt om de matrix te vullen (j is de huidige rij en k de huidige kolom). Deze functie kan ook samen met de opdracht apply worden gebruikt.

matrix(p, q, [Waarde of Toewijzing(j,k)])

#### Voorbeeld:

matrix(1,3,5) retourneert[555]

### MAXREAL

### mean

Hiermee wordt het wiskundige gemiddelde geretourneerd van een lijst (met een optionele lijst als lijst met gewichten). Retourneert met een matrix als argument het gemiddelde van de kolommen.

```
mean(Lijst1, [Lijst2]) of mean(Matrix)
```

Voorbeeld:

mean([1,2,3],[1,2,3]) retourneert 7/3

### median

Hiermee wordt de mediaan geretourneerd van een lijst (met een optionele lijst als lijst met gewichten). Retourneert met een matrix als argument de mediaan van de kolommen.

median(Lijst1, [Lijst2]) of median(Matrix)

### Voorbeeld:

median([1,2,3,5,10,4]) retourneert 3,5

## member

Retourneert op basis van een lijst of vector en een element de index van het eerste exemplaar van het element in de lijst of vector. Als het element niet in de lijst of vector verschijnt, wordt 0 geretourneerd. Vergelijkbaar met contains, maar het element staat vooraan in de argumentvolgorde.

```
member(( Element, Lijst) of contains(Element, Vector)
```

Voorbeeld:

member(2, {0,1,2,3}) retourneert3

### **MEMORY**

Retourneert een lijst met ofwel hele getallen die het geheugen en de opslagruimte vertegenwoordigen of een afzonderlijke geheel getal voor ofwel geheugen (n=1) of opslagruimte (n=2).

MEMORY()

MEMORY(n)

### MINREAL

Hiermee wordt het kleinste reële getal (zo dicht mogelijk bij nul) geretourneerd dat de HP Primerekenmachine kan weergeven in de begin- en CAS-weergave:

In de CAS: MINREAL=2,22507385851\*10-308

In de beginweergave: MINREAL=1 E-499

## modgcd

Hiermee wordt het modulaire algoritme gebruikt om de grootste gemene deler van twee polynomen te retourneren.

modgcd(Poly1,Poly2)

### Voorbeeld:

modgcd(x<sup>4</sup>-1, (x-1)<sup>2</sup>) retourneert x-1

## mRow

Vermenigvuldigt op basis van een expressie, een matrix en een geheel getal n rij n van de matrix met de expressie.

```
mRow(Expr, Matrix, Geheel getal)
```

Voorbeeld:

 $mRow\left(12, \begin{bmatrix} 1 & 2 \\ 3 & 4 \\ 5 & 6 \end{bmatrix}, 1\right) retourneert \begin{bmatrix} 12 & 24 \\ 3 & 4 \\ 5 & 6 \end{bmatrix}$ 

## mult\_c\_conjugate

Als de opgegeven complexe expressie een complexe noemer heeft, wordt de expressie geretourneerd nadat zowel de teller als de noemer zijn vermenigvuldigd met de complexe conjugatie van de noemer. Als de

opgegeven complexe expressie geen complexe noemer heeft, wordt de expressie geretourneerd nadat zowel de teller als de noemer zijn vermenigvuldigd met de complexe conjugatie van de teller.

mult\_c\_conjugate(Expr)

Voorbeeld:

 $\texttt{mult_c_conjugate}\left(\frac{1}{3+2\cdot i}\right) \textbf{retourneert} \frac{1\cdot (3+2\cdot -i)}{(3+2\cdot i)\cdot (3+2\cdot -i)}$ 

## mult\_conjugate

Hiermee wordt een expressie genomen waarin de teller of de noemer een wortel bevat. Als de noemer een wortel bevat, wordt de expressie geretourneerd nadat zowel de teller als de noemer zijn vermenigvuldigd met de conjugatie van de noemer. Als de noemer geen wortel bevat, wordt de expressie geretourneerd nadat zowel de teller als de noemer zijn vermenigvuldigd met de conjugatie van de noemer zijn vermenigvuldigd met de conjugatie van de teller.

mult conjugate(Expr)

#### Voorbeeld:

 $\texttt{mult\_conjugate}(\sqrt{3}-\sqrt{2}) \textbf{retourneert} \; \frac{(\sqrt{3}-\sqrt{2})\cdot(\sqrt{3}+\sqrt{2})}{\sqrt{3}+\sqrt{2}}$ 

## nDeriv

Retourneert op basis van een expressie, een differentiatievariabele en een reëel getal h een benaderde waarde van de afgeleide van de expressie door f' (x) = (f(x+h) - f(x+h)) / (2\*h) te gebruiken.

Zonder een derde argument is de waarde van h ingesteld op 0,001. Met een reëel getal als derde argument is het de waarde van h. Met een variabele als het derde argument wordt de bovenstaande expressie met die variabele in plaats van h geretourneerd.

nDeriv(Expr, Var, Reëel) of nDeriv(Expr, Var1, Var2)

Voorbeeld:

nDeriv(f(x), x, h) retourneert (f(x+h)-(f(x-h)))\*0,5/h

## NEG

Unaire min. Hiermee wordt het minteken ingevoerd.

## negbinominaal

De negatieve binominale kansdichtheidsfunctie. Hiermee wordt de kansdichtheid berekend van de negatieve binominale verdeling bij x op basis van de parameters n en k.

```
negbinominaal(n, k, x)
```

#### Voorbeeld:

negbinominaal(4, 2, 0,6) retourneert 0,20736

## negbinomial\_cdf

The cumulatieve kansdichtheidsfunctie voor de negatieve binominale verdeling. Hiermee wordt de kansverdeling met dunne staart geretourneerd van de negatieve binominale kansdichtheidsfunctie voor de waarde x, op basis van de parameters. Met de optionele parameter x<sub>2</sub>, wordt het gebied geretourneerd onder de negatieve binominale kansdichtheidsfunctie tussen x en x<sub>2</sub>.

negbinomial cdf(n, k, x, [x<sub>2</sub>])

#### Voorbeelden:

```
negbinomial_cdf(4, 0,5, 2) retourneert 0,34375
negbinomial cdf(4, 0,5, 2, 3) retourneert 0,15625
```

## negbinomial\_icdf

The inverse cumulatieve kansdichtheidsfunctie voor de negatieve binominale verdeling. Hiermee wordt de waarde x geretourneerd zodat de negatieve binominale kansverdeling met dunne staart van x, op basis van de parameters n en k, is p.

```
negbinomial_icdf(n, k, p)
```

#### Voorbeeld:

negbinomial icdf(4, 0,5, 0,7) retourneert 5

### newton

Maakt gebruik van de Newton methode om een schatting te maken van de wortel van een functie, te beginnen met Guess en het berekenen van iteraties van gehele getallen. Standaard is het gehele getal 20.

newton(Expr,Var, [Guess],[Geheel getal])

#### Voorbeeld:

```
newton (3-x^2, x, 2) retourneert 1,73205080757
```

## normal

Hiermee wordt de uitgebreide, niet-reduceerbare vorm van een expressie geretourneerd.

```
normal(Expr)
```

Voorbeeld:

normal(2\*x\*2) retourneert 4\*x

### normalize

Op basis van een vector wordt hiermee de vector geretourneerd gedeeld door de  $l_2$ -norm (hierbij is de  $l_2$ -norm de wortel van de som van de kwadraten van de vectorcoördinaten).

Op basis van een complex getal wordt hiermee een complex getal gedeeld door de modulus geretourneerd.

```
normalize (Vector) of normalize (Complex)
```

### Voorbeeld:

normalize(3+4\*i) retourneert(3+4\*i)/5

## NOT

Hiermee wordt de logische inverse van een Booleaanse expressie geretourneerd.

not(Expr)

## odd

Hiermee wordt 1 geretourneerd als een bepaald geheel getal oneven is en anders wordt 0 geretourneerd.

odd(Geheel getal)

### Voorbeeld:

odd (6) retourneert 0

## OR

Logische Of. Retourneert 1 als (een van) beide zijden evalueert naar waar en anders 0.

Expr1 of Expr2

### Voorbeeld:

3 +1==4 OR 8 < 5 retourneert 1

## order\_size

Hiermee wordt de restwaarde (O-term) van een reeksuitbreiding geretourneerd: limit( $x^a*order_size(x),x=0$ )=0 if a>0.

order\_size(Expr)

## pa2b2

Hiermee wordt een priemgetal n genomen dat congruent is aan 1 modulo 4 en [a,b] geretourneerd zodat a^2+b^2=n.

```
pa2b2(Geheel getal)
```

### Voorbeeld:

pa2b2(17) retourneert [41]

## pade

Hiermee wordt de Padé-benadering van een expressie geretourneerd: een rationale breuk P/Q zodat P/Q=Expr mod x^(n+1) of mod N met degree(P)<p.

pade(Expr, Var, Integern, Integerp)

Voorbeeld:

pade (exp(x), x, 5, 3) retourneert  $\frac{-3 \cdot x^2 - 24 \cdot x - 60}{x^3 - 9 \cdot x^2 + 36 \cdot x - 60}$ 

## deel

Hiermee wordt de n-de subexpressie van een expressie geretourneerd.

part(Expr, Geheel getal)

### Voorbeelden:

part(sin(x)+cos(x),1) retourneert sin(x)

```
part(sin(x)+cos(x),2) retourneert cos(x)
```

## peval

Op basis van polynoom gedefinieerd door een vector van coëfficiënten en de reële waarde n wordt hiermee de polynoom bij deze waarde geëvalueerd.

peval(Vector, Waarde)

Voorbeeld:

peval([1,0,-2],1) retourneert-1

## ΡΙ

Hiermee wordt  $\pi$  ingevoegd.

## **PIECEWISE**

Gebruikt voor het definiëren van een piecewise-gedefinieerde functie. Hiermee worden als argumenten paren genomen die bestaan uit een conditie en een expressie. Met elk paar wordt een subfunctie van de gesegmenteerde functie gedefinieerd en het domein waarvoor deze geldt.

Voorbeeld:

$$PIECEWISE \begin{cases} -x & \text{if } x < 0 \\ x^2 & \text{if } x \ge 0 \end{cases}$$

De syntaxis varieert als de invoerinstelling niet is ingesteld op tekstboek:

PIECEWISE(Case1, Test1, ...[ Casen, Testn])

## plotinequation

Hiermee wordt de grafiek weergegeven van de oplossing van voorwaardelijke ongelijkheden met 2 variabelen.

```
plotinequation(Expr, [x=xbereik, y=ybereik], [z], [xstap], [ystap])
```

## polar\_point

Retourneert op basis van de radius en de hoek van een punt in polaire vorm het punt met rechthoekige coördinaten in complexe vorm.

```
polar point (Radius, Hoek)
```

Voorbeeld:

polar\_point(2,  $\pi/3$ ) retourneert punt  $\left(2 \cdot \left(\frac{1}{2} + \frac{i \cdot \sqrt{3}}{2}\right)\right)$ 

## pole

Retourneert op basis van een cirkel en een lijn het punt waarvoor de lijn polair is met betrekking tot de cirkel.

pole(Cirkel,Lijn)

pole(circle(0, 1), line(1+i, 2)) retourneert punt(1/2,1/2)

### POLYCOEF

Hiermee worden de coëfficiënten van een polynoom geretourneerd met wortels die zijn opgegeven in het vector- of lijstargument.

```
POLYCOEF (Vector) of POLYCOEF (Lijst)
```

Voorbeeld:

POLYCOEF({-1, 1}) retourneert {1, 0, -1}

## POLYEVAL

Evalueert op basis van een vector of lijst van coëfficiënten en een waarde de polynoom die wordt opgegeven door de coëfficiënten bij de opgegeven waarde.

POLYEVAL (Vector, Waarde) of POLYEVAL (Lijst, Waarde)

Voorbeeld:

POLYEVAL({1,0,-1},3) retourneert 8

## polygon

Hiermee wordt de veelhoek getekend waarvan de hoekpunten elementen zijn in een lijst.

polygon(Punt1, Punt2, ..., Puntn)

#### Voorbeeld:

Met polygon (GA, GB, GD) wordt ΔABD getekend

## polygonplot

Gebruikt in de symbolische weergave van de app Meetkunde. Hiermee worden bij een n × m matrix de punten (xk, yk) getekend en verbonden, waarbij xk het element is in rij k en kolom 1 en yk het element is in rij k en kolom j (met j vast voor k=1 tot n rijen). Elke kolomkoppeling genereert dus een eigen afbeelding, wat resulteert in m–1 afbeeldingen.

```
polygonplot(Matrix)
```

Voorbeeld:

Met polygonplot  $\begin{bmatrix} 1 & 2 & 3 \\ 2 & 0 & 1 \\ -1 & 2 & 3 \end{bmatrix}$  worden twee afbeeldingen getekend, elk met drie punten die met segmenten

zijn verbonden.

### polygonscatterplot

Gebruikt in de symbolische weergave van de app Meetkunde. Hiermee worden bij een n × m matrix de punten (xk, yk) getekend en verbonden, waarbij xk het element is in rij k en kolom 1 en yk het element is in rij k en kolom j (met j vast voor k=1 tot n rijen). Elke kolomkoppeling genereert dus een eigen afbeelding, wat resulteert in m— afbeeldingen.

```
polygonscatterplot (Matrix)
```

Met polygonscatterplot  $\begin{bmatrix} 1 & 2 & 3 \\ 2 & 0 & 1 \\ -1 & 2 & 3 \end{bmatrix}$  worden twee afbeeldingen getekend, elk met drie punten die met

segmenten zijn verbonden.

## polynomial\_regression

Op basis van een reeks door twee lijsten gedefinieerde punten en een positief geheel getal n wordt hiermee een vector geretourneerd met de coëfficiënten  $(a_n, a_{n-1} \dots a_0)$  van  $y = a_n * x^n + a_{n-1} x^{n-1} + \dots a_1 * x + a_0)$ , de n-de volgordepolynoom die de opgegeven punten het best nadert.

polynomial regression(Lijst1, Lijst2, Geheel getal)

Voorbeeld:

polynomial regression({1, 2, 3, 4}, {1, 4, 9, 16}, 3) retourneert[0100]

## POLYROOT

Hiermee worden de nullen van de polynoom geretourneerd die zijn opgegeven als vector van coëfficiënten.

POLYROOT (Vector)

Voorbeeld:

POLYROOT ([1 0 −1]) retourneert {-1, 1}

## potential

Hiermee wordt een functie geretourneerd waarvan de gradiënt het vectorveld is dat wordt gedefinieerd door een vector en een vector van variabelen.

```
potential(Vector1, Vector2)
```

Voorbeeld:

potential([2\*x\*y+3,x^2-4\*z,-4\*y],[x,y,z]) retourneert x2\*y+3\*x-4\*y\*z

## power\_regression

Retourneert op basis van een reeks door twee lijsten gedefinieerde punten een vector met de coëfficiënten m en b van y=b\*x^m, de monomiale die de bepaalde punten het best nadert.

```
power regression(Lijst1, Lijst2)
```

Voorbeeld:

power regression({1, 2, 3, 4}, {1, 4, 9, 16}) retourneert[21]

### powerpc

Retourneert op basis van een cirkel en een punt het reële getal d2-r2, waarbij d de afstand is tussen het punt en het middelpunt van de cirkel, en r de straal is van de cirkel.

powerpc(Cirkel, Punt)

```
powerpc(circle(0,1+i),3+i) retourneert 8
```

## prepend

Hiermee wordt een element toegevoegd aan het begin van een lijst of vector.

```
prepend(Lijst, Element) of prepend(Vector, Element)
```

### Voorbeeld:

prepend([1,2],3) retourneert[3,1,2]

## primpart

Hiermee wordt een polynoom geretourneerd gedeeld door de grootste gemene deler van de coëfficiënten.

primpart(Poly,[Var])

#### Voorbeeld:

primpart (2x^2+10x+6) retourneert x^2+5\*x+3

## product

Retourneert met een expressie als eerste argument het product van oplossingen wanneer de variabele in de expressie met een bepaalde stap van een minimale waarde naar een maximale waarde gaat. Als er geen stap is opgegeven, wordt 1 gebruikt.

Met een lijst als eerste argument wordt het product van de waarden in de lijst geretourneerd.

Met een matrix als eerste argument wordt het elementsgewijze product van de matrix geretourneerd.

product (Expr, Var, Min, Max, Stap) of product (Lijst) of product (Matrix)

### Voorbeeld:

product (n, n, 1, 10, 2) retourneert 945

## propfrac

Hiermee wordt een breuk of rationale breuk A/B geretourneerd die is vereenvoudigd naar Q+r/ B, waarbij R<B of de graad van R kleiner is dan de graad van B.

propfrac(Breuk) of propfrac(RatFrac)

#### Voorbeeld:

```
propfrac (28/12) retourneert 2+1/3
```

## ptayl

Retourneert op basis van een polynoom P en een waarde a de Taylorpolynoom Q zodat P(x)=Q(x - a).

```
ptayl(Poly, Waarde, [Var])
```

### Voorbeeld:

ptayl(x^2+2\*x+1,1) retourneert x^2+4\*x+4

### purge

Hiermee wordt de toewijzing van de naam van een variabele in de CAS-weergave opgeheven.

Als f bijvoorbeeld is gedefinieerd, wordt met purge(f) die definitie gewist en keert f terug naar een symbolische staat.

purge(Var)

### q2a

Retourneert op basis van een kwadratische vorm en een vector van variabelen de matrix van de kwadratische vorm met betrekking tot de opgegeven variabelen.

```
q2a(Expr, Vector)
```

Voorbeeld:

```
q2a(x^2+2*x*y+2*y^2, [x,y]) retourneert \begin{bmatrix} 1 & 1 \\ 1 & 2 \end{bmatrix}
```

### quantile

Retourneert op basis van een lijst of vector en een kwantielwaarde tussen 0 en 1 het corresponderende kwantiel van de elementen van de lijst of vector.

quantile(Lijst, Waarde) of quantile(Vector, Waarde)

Voorbeeld:

quantile([0,1,3,4,2,5,6],0.25) retourneert 1

## quartile1

Retourneert op basis van een lijst of vector het eerste kwartiel van de elementen van de lijst of vector. Retourneert op basis van een matrix het eerste kwartiel van de kolommen van de matrix.

quartile1(Lijst) of quartile1(Vector) of quartile1(Matrix)

Voorbeeld:

quartile1([1,2,3,5,10,4]) retourneert 2

## quartile3

Retourneert op basis van een lijst of vector het derde kwartiel van de elementen van de lijst of vector. Retourneert op basis van een matrix het derde kwartiel van de kolommen van de matrix.

quartile3(Lijst) of quartile3(Vector) of quartile3(Matrix)

Voorbeeld:

quartile3([1,2,3,5,10,4]) retourneert 5

### quartiles

Hiermee wordt een matrix met het minimum, eerste kwartiel, gemiddelde, derde kwartiel en maximum geretourneerd van de elementen van een lijst of vector. Retourneert met een matrix als argument het 5-cijferige overzicht van de kolommen van de matrix.

quartiles(Lijst) of quartiles(Vector) of quartiles(Matrix)

### quorem

Hiermee wordt de Euclidische deling en rest van het quotiënt van twee polynomen geretourneerd, beide uitgedrukt ofwel rechtstreeks in symbolische vorm of als vector van coëfficiënten. Als de polynomen worden uitgedrukt als vectoren van hun coëfficiënten, wordt met deze opdracht een vergelijkbare vector van het quotiënt en een vector van de rest geretourneerd.

quorem(Poly1, Poly2) of quorem(Vector1, Vector2)

#### Voorbeelden:

```
quorem(x^3+2*x^2+3*x+4,-x+2) retourneert[-x^2-4*x-11,26]
quorem([1,2,3,4],[-1,2]) retourneert[[-1,-4,-11][26]]
```

### quote

Hiermee wordt een expressie ongeëvalueerd geretourneerd.

quote(Expr)

## randbinominaal

Hiermee wordt een willekeurig getal geretourneerd met een binominale verdeling op basis van n tests, elk met een succeskans van p.

randbinomial(n, p)

### Voorbeeld:

randbinomial (10, 0, 4) retourneert een geheel getal tussen 0 en 10

## randchikwadraat

Hiermee wordt een willekeurig getal geretourneerd uit de chi-kwadraatverdeling met n vrijheidsgraden.

```
randchikwadraat(n)
```

### Voorbeeld:

randchikwadraat(5) retourneert een positief reëel getal van de chi-kwadraatverdeling met 5
vrijheidsgraden

## randexp

Retourneert op basis van een positief reëel getal een willekeurig reëel getal volgens de exponentiële verdeling met reële a>0.

randexp(Reëel)

## randfisher

Hiermee wordt een willekeurig getal geretourneerd uit de F-verdeling met teller n en noemer d vrijheidsgraden.
randfisher(n, d)

Voorbeeld:

randfisher (5, 2) retourneert een reëel getal van de F-verdeling met een teller 5 vrijheidsgraden en noemer 2 vrijheidsgraden

### randgeometrisch

Hiermee wordt een willekeurig getal geretourneerd met een geometrische verdeling met een succeskans van p.

randgeometrisch(p)

#### Voorbeeld:

randgeometrisch(0,4) retourneert een positief geheel getal met een geometrische verdeling met een succeskans van 0,4.

### randperm

Hiermee wordt op basis van een positief geheel getal een willekeurige permutatie geretourneerd van [0,1,2,...,n-1].

randperm(Intg(n))

#### Voorbeeld:

randperm(4) retourneert een willekeurige permutatie van de elementen van de vector [0 1 2 3]

### randpoisson

Hiermee wordt een willekeurig getal uit de Poisson-verdeling geretourneerd, gegeven parameter k.

randpoisson(k)

Voorbeeld:

randpoisson(5.4)

### randstudent

Hiermee wordt een willekeurig getal geretourneerd met de T-distributie van studenten op basis van n vrijheidsgraden.

```
randstudent(n)
```

Voorbeeld:

randstudent(5)

### randvector

Retourneert op basis van een geheel getal n een vector met de grootte n die willekeurige gehele getallen bevat in het bereik -99 t/m 99 met een uniforme verdeling. Retourneert met een optioneel tweede geheel getal m een vector gevuld met gehele getallen in het bereik (0, m]. Met een optionele interval als tweede argument wordt de vector gevuld met reële getallen in dat interval.

```
randvector(n, [m of p..q])
```

### ranm

Retourneert op basis van een geheel getal n een vector met de grootte n die willekeurige gehele getallen bevat in het bereik [-99, 99] met een uniforme verdeling. Retourneert op basis van twee gehele getallen n en m een nxm-matrix. Met een interval als laatste argument wordt er een vector of matrix geretourneerd waarvan de elementen willekeurige reële getallen zijn die beperkt zijn tot dat interval.

### ratnormal

Hiermee wordt een expressie opnieuw geschreven als een niet-reduceerbare rationale breuk.

```
ratnormal(Expr)
```

Voorbeeld:

```
ratnormal\left(\frac{x^2-1}{x^3-1}\right) retourneert \frac{x+1}{x^2+x+1}
```

### rectangular\_coordinates

Retourneert op basis van een vector met de polaire coördinaten van een punt een vector met de rechthoekige coördinaten van het punt.

```
rectangular coordinates (Vector)
```

Voorbeeld:

```
rectangular_coordinates([1, \pi/4]) retourneert \frac{\sqrt{2}}{2} \frac{\sqrt{2}}{2}
```

### reduced\_conic

Hiermee wordt een conische expressie genomen en een vector geretourneerd met de volgende items:

- De oorsprong van de kegelsnede
- De matrix van een basis waarin de kegelsnede is gereduceerd
- 0 of 1 (0 als de kegelsnede los staat)
- De gereduceerde vergelijking van de kegelsnede
- Een vector van de parametrische vergelijkingen van de kegelsnede

```
reduced conic(Expr, [Vector])
```

Voorbeeld:

```
reduced conic(x^2+2*x-2*y+1) retourneert
```

```
\left[\left[-1 \quad 0\right]\right] \left[ \begin{matrix} 0 & 1 \\ -1 & 0 \end{matrix}\right] 1 y^2 + 2 \cdot x \left[ -1 + -i \cdot \left(-\frac{1}{2} \cdot x \cdot x + i \cdot x\right) x - 4 \ 4 \ 0.1 \ x^2 + 2 \cdot x - 2 \cdot y + 1 - 1 + (-i) \cdot \left(\frac{-1}{2} \cdot x \cdot x + (i) \cdot x\right) \\ -1 & 0 \end{matrix}\right] = \left[ -1 - \frac{1}{2} \cdot x \cdot x + (i) \cdot x \right] = \left[ -1 - \frac{1}{2} \cdot x \cdot x + (i) \cdot x \right]
```

ref

Voert een reductie van Gauss uit van een matrix.

ref(Matrix)

$$\operatorname{ref} \begin{bmatrix} 3 & 1 & -2 \\ 3 & 2 & 2 \end{bmatrix} \text{retourneert} \begin{bmatrix} 1 & \frac{1}{3} & \frac{-2}{3} \\ 0 & 1 & 2 \end{bmatrix}$$

#### remove

Verwijdert bij een vector of lijst de voorvallen van Waarde of verwijdert de waarden die Test waar maken en retourneert de resulterende vector of lijst.

remove(Waarde, Lijst) of remove(Test, Lijst)

#### Voorbeelden:

```
remove(5,{1,2,5,6,7,5}) retourneert{1,2,6,7}
```

```
remove(x \rightarrow x \ge 5, [1 2 5 6 7 5]) retourneert[12]
```

### reorder

Ordent op basis van een expressie en een vector van variabelen de variabelen in de expressie opnieuw volgens de in de vector gegeven volgorde.

```
reorder(Expr, Vector)
```

### Voorbeeld:

reorder( $x^2+2*x+y^2$ , [y,x]) retourneert  $y^2+x^2+2*x$ 

### residue

Hiermee wordt het residu van een expressie op waarde a.

```
residue(Expr, Var, Waarde)
```

#### Voorbeeld:

```
residue(1/z,z,0) retourneert1
```

### restart

Hiermee worden alle variabelen gewist.

restart(NULL)

### resultant

Hiermee wordt de resultante (de determinant van de Sylvester-matrix) van twee polynomen geretourneerd.

```
resultant(Poly1, Poly2, Var)
```

### Voorbeeld:

resultant  $(x^3+x+1, x^2-x-2, x)$  retourneert -11

### revlist

Hiermee wordt de volgorde van de elementen in een lijst of matrix omgekeerd.

```
revlist(Lijst) of revlist(Vector)
```

```
revlist([1,2,3]) retourneert[3,2,1]
```

### romberg

Hiermee wordt de methode van Romberg gebruikt om de benaderde waarde van een bepaalde integraal te retourneren.

```
romberg(Expr, Var, Val1, Val2)
```

#### Voorbeeld:

```
romberg(exp(x^2),x,0,1) retourneert 1,46265174591
```

### row

Retourneert op basis van een matrix en een geheel getal n rij n van de matrix. Retourneert op basis van een matrix en een interval een vector met de rijen van de door het interval aangegeven matrix.

row(Matrix, Geheel getal) of row(Matrix, Interval)

Voorbeeld:

 $row \left( \begin{bmatrix} 1 & 2 & 3 \\ 4 & 5 & 6 \\ 7 & 8 & 9 \end{bmatrix}, 2 \right) retourneert [4 5 6]$ 

### rowAdd

Hiermee wordt bij een matrix en twee gehele getallen de matrix verkregen van de opgegeven matrix nadat de door het tweede gehele getal aangegeven rij is vervangen door de som van de rijen die door de twee gehele getallen zijn aangegeven.

```
rowAdd(Matrix, Integer1, Integer2)
```

Voorbeeld:

| ſ      | 1 | 2 | ] )    |             | 1 | 2 |  |
|--------|---|---|--------|-------------|---|---|--|
| rowAdd | 3 | 4 | , 1, 2 | retourneert | 4 | 6 |  |
|        | 5 | 6 |        | )           | 5 | 6 |  |

### rowDim

Hiermee wordt het aantal rijen van een matrix geretourneerd.

```
rowDim(Matrix)
```

Voorbeeld:

$$rowDim \left[ \begin{bmatrix} 1 & 2 & 3 \\ 4 & 5 & 6 \end{bmatrix} \right]$$
 retourneert 2

### rowSwap

Hiermee wordt bij een matrix en twee gehele getallen de matrix verkregen van de opgegeven matrix na het omwisselen van de twee rijen die door de twee gehele getallen zijn aangegeven.

```
rowSwap(Matrix, Integer1, Integer2)
```

$$\operatorname{rowSwap}\left[\begin{bmatrix}1 & 2\\ 3 & 4\\ 5 & 6\end{bmatrix}, 1, 2\right] \operatorname{retourneert}\left[\begin{bmatrix}3 & 4\\ 1 & 2\\ 5 & 6\end{bmatrix}\right]$$

### rsolve

Hiermee wordt bij een expressie die een herhalingsrelatie, een variabele en een eerste voorwaarde definieert de gesloten vormoplossing (indien mogelijk) van de herhalingsreeks geretourneerd. Hiermee wordt op basis van drie lijsten, die elk meerdere items van de bovenstaande aard bevatten, het systeem van herhalingsreeksen opgelost.

```
rsolve(Expr, Var, Voorwaarde) of rsolve(Lijst1, Lijst2, Lijst3)
```

Voorbeeld:

```
rsolve(u(n+1)=2*u(n)+n,u(n),u(0)=1) retourneert[-n+2*2<sup>n</sup>-1]
```

### select

Hiermee wordt bij een testexpressie in een enkele variabele en een lijst of vector ieder element in de lijst of vector getest en een lijst of vector met de elementen die voldoen aan de test geretourneerd.

```
select(Test, Lijst) of select(Test, Vector)
```

Voorbeeld:

```
select (x→x>=5, [1,2,6,7]) retourneert [6,7]
```

### seq

Hiermee wordt bij een expressie, een voor een interval gedefinieerde variabele en een stapwaarde een vector geretourneerd met de reeks die wordt verkregen wanneer de expressie met de opgegeven stap binnen het opgegeven interval wordt geëvalueerd. Als er geen stap is opgegeven, wordt stap 1 gebruikt.

```
seq(Expr, Var=Interval, [Stap])
```

Voorbeeld:

seq(2<sup>k</sup>, k=0..8) retourneert [1,2,4,8,16,32,64,128,256]

### seqsolve

Vergelijkbaar met rsolve. Hiermee wordt bij een expressie die een herhalingsrelatie definieert als n en/of de vorige term (x), gevolgd door een vector van variabelen en een eerste voorwaarde voor x (de Oe term), de gesloten vormoplossing (indien mogelijk) voor de herhalingsreeks geretourneerd. Hiermee wordt op basis van drie lijsten, die elk meerdere items van de bovenstaande aard bevatten, het systeem van herhalingsreeksen opgelost.

```
seqsolve (Expr, Vector, Voorwaarde) of seqsolve (Lijst1, Lijst2, Lijst3)
```

Voorbeeld:

```
seqsolve(2x+n, [x, n], 1) retourneert -n-1+2*2<sup>n</sup>
```

### shift

Hiermee worden op basis van een lijst of vector en een geheel getal n de elementen van de lijst of vector n plaatsen naar links verschoven indien n>0 of naar rechts indien n<0. Als er geen geheel getal is opgegeven, wordt n=-1 gebruikt en worden alle elementen één plaats naar links verschoven.

Elementen die aan de ene kant uit de lijst vallen, worden aan de andere kant vervangen door 0.

Hiermee wordt op basis van een eerste geheel getal en een tweede geheel getal n het eerste gehele getal bitwise n bits naar links verschoven als n>0 of n bits naar rechts als n<0.

```
shift(lijst, geheel getal) of shift(vector, geheel getal) of shift(geheel
getal1, geheel getal2)
```

#### Voorbeeld:

shift({1,2,3},2) retourneert {3,0,0}

### shift\_phase

Hiermee wordt het resultaat geretourneerd van het toepassen van een faseverschuiving van pi/2 op een trigonometrische expressie.

shift phase(Expr)

#### Voorbeeld:

shift phase(sin(x)) retourneert -cos((pi+2\*x)/2)

### signature

Hiermee wordt de handtekening van een permutatie geretourneerd.

```
signature(Vector)
```

#### Voorbeeld:

signature([2 1 4 5 3]) retourneert-1

### simult

Hiermee wordt de oplossing van een systeem van lineaire vergelijkingen of verschillende systemen van lineaire vergelijkingen in matrixvorm geretourneerd. In het geval van één systeem van lineaire vergelijkingen wordt een matrix van coëfficiënten en een kolommatrix van constanten genomen en wordt de kolommatrix van de oplossing geretourneerd.

simult(Matrix1, Matrix2)

Voorbeeld:

```
\texttt{simult} \begin{pmatrix} \begin{bmatrix} 3 & 1 \\ 3 & 2 \end{bmatrix}, \begin{bmatrix} -2 \\ 2 \end{bmatrix} \text{retourneert} \begin{bmatrix} -2 \\ 4 \end{bmatrix}
```

### sincos

Hiermee wordt een expressie geretourneerd waarbij de complexe exponentiëlen opnieuw zijn geschreven in termen van sinus en cosinus.

sincos(Expr)

```
sincos(exp(i*x)) retourneert cos(x)+(i)*sin(x)
```

### spline

Hiermee wordt bij twee lijsten of vectoren (een voor de x-waarden en een voor de y-waarden) en bij een variabele en een integergraad de natuurlijke spline geretourneerd door de punten die door de twee lijsten zijn aangegeven. De polynomen in de spline zijn opgegeven in termen van de opgegeven variabele en hebben de opgegeven graad.

```
spline(LijstX, LijstY, Var, Geheel getal) Of spline(VectorX, VectorY, Var,
Geheel getal)
```

### Voorbeeld:

spline({0,1,2}, {1,3,0}, x, 3) retourneert

```
\left[\frac{-5}{4} \cdot x^{3} + \frac{13}{4} \cdot x + 1 - \frac{5}{4} \cdot (x-1)^{3} + \frac{-15}{4} \cdot (x-1)^{2} - \frac{1}{2} \cdot (x-1) + 3\right]
```

### sqrfree

Hiermee wordt de factorisatie van het argument geretourneerd en worden de termen met dezelfde exponent verzameld.

sqrfree(Expr)

Voorbeeld:

sqrfree((x-2)^7\*(x+2)^7\*(x^4-2\*x^2+1)) retourneert(x^2-1)^2\*(x^2-4)^7

### sqrt

#### Hiermee wordt de wortel van een expressie geretourneerd.

sqrt(Expr)

### Voorbeeld:

```
sqrt(50) retourneert 5*sqrt(2)
```

### srand

Retourneert een geheel getal en initialiseert de volgorde van willekeurige getallen voor CAS-gebaseerde functies die willekeurige nummers genereren.

srand of srand(Geheel getal)

### stddev

Hiermee wordt de standaardafwijking van de elementen van een lijst of een lijst met de standaardafwijkingen van de kolommen van een matrix geretourneerd. De optionele tweede lijst is een lijst van gewichten.

```
stddev(Lijst1, [Lijst2]) of stddev(Vector1, [Vector2]) of stddev(Matrix)
```

```
stddev(\{1, 2, 3\}) retourneert \frac{\sqrt{6}}{3}
```

### stddevp

Hiermee wordt de populatiestandaardafwijking van de elementen van een lijst of een lijst met de populatiestandaardafwijkingen van de kolommen van een matrix geretourneerd. De optionele tweede lijst is een lijst van gewichten.

```
stddevp(Lijst1, [Lijst2]) of stddevp(Vector1, [Vector2]) of stddevp(Matrix)
```

Voorbeeld:

```
stddevp({1,2,3}) retourneert1
```

### sto

Hiermee wordt een reëel getal of tekenreeks in een variabele opgeslagen.

```
sto((Reëel of Tekenreeks),Var)
```

### sturmseq

Hiermee wordt de Sturmreeks geretourneerd voor een polynoom of rationale breuk.

```
sturmseq(Poly,[Var])
```

Voorbeeld:

sturmseq(x^3-1,x) retourneert[1[[100-1][300]9]1]

### subMat

Hiermee wordt van een matrix een submatrix geëxtraheerd waarvan de diagonaal door vier gehele getallen is gedefinieerd. De eerste twee gehele getallen definiëren de rij en kolom van het eerste element. De laatste twee gehele getallen definiëren de rij en kolom van het laatste element van de submatrix.

```
subMat(Matrix, Int1, Int2, Int3, Int4)
```

Voorbeeld:

```
subMat \begin{bmatrix} 1 & 2 \\ 3 & 4 \\ 5 & 6 \end{bmatrix}, 2, 1, 3, 2 retourneert \begin{bmatrix} 3 & 4 \\ 5 & 6 \end{bmatrix}
```

### suppress

Hiermee wordt bij een lijst en een element het eerste exemplaar van het element in de lijst verwijderd (als deze aanwezig is) en wordt het resultaat geretourneerd.

```
suppress(Lijst, Element)
```

Voorbeeld:

suppress([0 1 2 3 2],2) retourneert[0132]

### surd

Hiermee wordt bij een expressie en een geheel getal n de expressie tot de macht 1/n geretourneerd.

```
surd(Expr, Geheel getal)
Voorbeeld:
```

```
surd(8,3) geeft-2
```

### sylvester

Hiermee wordt de Sylvester-matrix van twee polynomen geretourneerd.

```
sylvester(Poly1, Poly2, Var)
```

Voorbeeld:

```
sylvester (x^2-1, x^3-1, x) retourneert \begin{vmatrix} 1 & 0 & -1 & 0 & 0 \\ 0 & 1 & 0 & -1 & 0 \\ 0 & 0 & 1 & 0 & -1 \\ 1 & 0 & 0 & -1 & 0 \\ 0 & 1 & 0 & 0 & -1 \end{vmatrix}
```

### table

Hiermee wordt een array gedefinieerd waarbij de indexen tekenreeksen of reële getallen zijn.

```
table(SeqEqual(indexnaam=elementwaarde))
```

### tail

Hiermee wordt op basis van een lijst, tekenreeks of reeks objecten een vector geretourneerd waarvan het eerste element is verwijderd.

```
tail(Lijst) of tail(Vector) of tail(Tekenreeks) of tail(Obj1, Obj2,...)
```

Voorbeeld:

tail([3 2 4 1 0]) retourneert[2410]

### tan2cossin2

Hiermee wordt een expressie geretourneerd met tan(x) opnieuw geschreven als (1-cos(2\*x))/ sin(2\*x).

tan2cossin2(Expr)

### Voorbeeld:

tan2cossin2(tan(x)) retourneert (1-cos(2\*x))/sin(2\*x)

### tan2sincos2

Hiermee wordt een expressie geretourneerd met tan(x) opnieuw geschreven als sin(2\*x)/(1+cos(2\*x)).

```
tan2sincos2(Expr)
```

### Voorbeeld:

tan2sincos2(tan(x)) retourneert sin(2\*x)/(1+cos(2\*x)

### transpose

Hiermee wordt een matrix getransponeerd (zonder conjugatie) geretourneerd.

```
transpose (Matrix)
```

$$\texttt{transpose} \left( \begin{bmatrix} 1 & 2 \\ 3 & 4 \end{bmatrix} \right) \texttt{retourneert} \begin{bmatrix} 1 & 3 \\ 2 & 4 \end{bmatrix}$$

### trunc

Hiermee wordt op basis van een waarde of lijst met waarden en op basis van een geheel getal n de tot n decimalen afgekapte waarde of lijst geretourneerd. Als n niet is opgegeven, wordt 0 gebruikt. Hierbij worden complexe getallen geaccepteerd.

```
trunc(Reëel, Geheel getal) of trunc(Lijst, Geheel getal)
```

#### Voorbeeld:

trunc(4.3) retourneert 4

### tsimplify

Hiermee wordt een expressie geretourneerd waarbij transcendenten opnieuw zijn geschreven als complexe exponentiëlen.

```
tsimplify(Expr)
```

#### Voorbeeld:

```
tsimplify(exp(2*x)+exp(x)) retourneert exp(x)^2+exp(x)
```

### type

Hiermee wordt het type van een expressie geretourneerd (bijvoorbeeld een lijst of tekenreeks).

type(Expr)

#### Voorbeeld:

type("abc") retourneert DOM\_STRING

### unapply

Hiermee wordt de functie geretourneerd die wordt gedefinieerd door een expressie en een variabele.

unapply(Expr,Var)

#### Voorbeeld:

```
unapply (2*x^2, x) retourneert (x) \rightarrow 2*x^2
```

### uniform

De discrete uniforme kansdichtheidsfunctie. Hiermee wordt de kansdichtheid berekend van de uniforme verdeling bij x op basis van de parameters a en b.

uniform(a, b, x)

#### Voorbeeld:

uniform(1,2, 3,5, 3) retourneert 0,434782608696

### uniform\_cdf

De cumulatieve uniforme kansdichtheidsfunctie. Hiermee wordt de kansverdeling met dunne staart geretourneerd van de uniforme kansdichtheidsfunctie voor de waarde x op basis van de parameters a en b. Met de optionele parameter  $x_2$ , wordt het gebied geretourneerd onder de uniforme kansdichtheidsfunctie tussen x and  $x_2$ .

```
uniform cdf(a, b, x, [x<sub>2</sub>])
```

#### Voorbeelden:

uniform\_cdf(1,2, 3,5, 3) retourneert 0,782608695652 uniform cdf(1,2, 3,5, 2, 3) retourneert 0,434782608696

### uniform\_icdf

De inverse cumulatieve uniforme kansdichtheidsfunctie. Hiermee wordt de waarde x geretourneerd zodat de uniforme kansverdeling met dunne staart van x, op basis van de parameters a en b, is p.

```
uniform icdf(a, b, p)
```

#### Voorbeeld:

uniform icdf(3,2, 5,7, 0,48) retourneert 4,4

### UNION

Voegt de invoer samen in een lijst waar alle duplicaten zijn verwijderd.

Voorbeeld:

UNION({1,2,3}, {2,4,8}, 10) retourneert {1, 2, 3, 4, 8, 10}

### valuation

Hiermee wordt de waardering (graad van de term van de laagste graad) van een polynoom geretourneerd. Met alleen een polynoom als argument is de geretourneerde waardering voor x. Met een variabele als tweede argument wordt de waardering daarvoor uitgevoerd.

```
valuation(Poly,[Var])
```

#### Voorbeeld:

valuation (x<sup>4</sup>+x<sup>3</sup>) retourneert 3

### variance

Hiermee wordt de variantie van een lijst of de lijst varianties van de kolommen van een matrix geretourneerd. De optionele tweede lijst is een lijst van gewichten.

variance(Lijst1, [Lijst2]) of variance(Matrix)

#### Voorbeeld:

variance({3, 4, 2}) retourneert 2/3

### vpotential

Hiermee wordt bij een vector V en een vector van variabelen de vector U zo geretourneerd dat curl(U)=V.

```
vpotential(Vector1, Vector2)
```

#### Voorbeeld:

```
vpotential ([2*x*y+3,x2-4*z,-2*y*z], [x,y,z]) retourneert

\begin{bmatrix} 0 & -2 \cdot x \cdot y \cdot z & 4 \cdot x \cdot z - \frac{1}{3} \cdot x^3 + 3 \cdot y \end{bmatrix}
```

### VERSIE

Retourneert een reeks met de versienummers van de verschillende onderdelen van het systeem, zoals weergegeven in de helppagina 'Over HP Prime rekenmachine'. Retourneert op basis van een geheel getal n alleen het versienummer voor dat specifieke onderdeel. De onderdelen worden geïdentificeerd aan de hand van de volgende hele getallen:

- 1: softwareversie
- 2: hardwareversie
- 3: CAS-versie
- 4: productserienummer
- 5: versie besturingssysteem

### weibull

De Weibull-kansdichtheidsfunctie. Hiermee wordt de kansdichtheid berekend van de Weibull-verdeling bij x op basis van de parameters k, n, and t. t=0 is standaard.

weibull(k, n, [t], x)

### Voorbeeld:

weibull(2,1, 1,2, 1,3) retourneert 0,58544681204, evenals weibull(2,1, 1,2, 0, 1,3)

### weibull\_cdf

The cumulatieve kansdichtheidsfunctie voor de Weibull-verdeling. Hiermee wordt de kansverdeling met dunne staart geretourneerd van de kansdichtheidsfunctie van Weibull voor de waarde x op basis van de parameters k, n, and t. t=0 is standaard. Met de optionele parameter  $x_2$ , wordt het gebied geretourneerd onder de uniforme kansdichtheidsfunctie van Weibull tussen x en  $x_2$ .

weibull\_cdf(k, n, [t], x, [x<sub>2</sub>])

### Voorbeelden:

```
weibull_cdf(2,1, 1,2, 1,9) retourneert 0,927548261801
weibull_cdf(2,1, 1,2, 0, 1,9) retourneert 0,927548261801
weibull_cdf(2,1, 1,2, 1, 1,9) retourneert 0,421055367782
```

### weibull\_icdf

De inverse cumulatieve kansdichtheidsfunctie voor de Weibull-verdeling. Hiermee wordt de waarde x geretourneerd zodat de Weibull-kansverdeling met dunne staart van x, op basis van de parameters k, n, en t, is p. t=0 is standaard.

weibull icdf(k, n, [t], x)

#### Voorbeelden:

weibull\_icdf(4,2, 1,3, 0,95) retourneert 1,68809330364 weibull icdf(4,2, 1,3, 0, 0,95) retourneert 1,68809330364

### when

Wordt gebruikt om een voorwaardelijke instructie te introduceren.

### XOR

Exclusieve of. Hiermee wordt 1 geretourneerd als de eerste expressie waar en de tweede expressie onwaar is, of als de eerste expressie onwaar en de tweede expressie waar is. Anders wordt 0 geretourneerd.

```
Expr1 XOR Expr2
```

Voorbeeld:

0 XOR 1 retourneert 1

### zip

Hiermee wordt een bivariate functie toegepast op de elementen van twee lijsten of vectors en worden de resultaten in een vector geretourneerd. Zonder de standaardwaarde is de lengte van de vector het minimum van de lengten van de twee lijsten. Met de standaardwaarde wordt de kortere lijst opgevuld met de standaardwaarde.

```
zip(`function'Lijst1, Lijst2, Standaard) of zip(`function', Vector1,
Vector2, Standaard)
```

#### Voorbeeld:

zip('+',[a,b,c,d], [1,2,3,4]) retourneert[a+1 b+2 c+3 d+4]

### ztrans

#### Z-transformatie van een reeks.

```
ztrans(Expr,[Var],[ZtransVar])
```

#### Voorbeeld:

ztrans(a^n, n, z) retourneert -z/(a-z)

Opdracht in het menu Catlg en het menu met sjablonen. Deze opdracht heeft verschillende toepassingen afhankelijk van de declaraties van variabelen. De opdracht wordt onder andere gebruikt om waarden te vervangen voor een of meer variabelen in een expressie. De opdracht kan ook worden gebruikt om het domein van een variabele te definiëren.

```
Expr|Var=Waarde of Expr|{Waarde1=Waarde1, Var2=Waarde2...Varn=Waarden} of Expr|
Var>n of Expr|Var<n etc.</pre>
```

#### Voorbeelden:

(X+Y) | {X=2, Y=6} retourneert 8

```
int((1-x)^p|p>0,x,0,1) retourneert((-x+1)^(p+1))/(-p-1)
```

| 2 |                                                                                                    |
|---|----------------------------------------------------------------------------------------------------|
|   | Hiermee wordt het kwadraat van een expressie geretourneerd.                                                                                      |
|   | (Expr) <sup>2</sup>                                                                                                    |
| π |                                                                                                    |
|   | Hiermee wordt ni ingevoegd                                                                                                    |
| _ | nernee wordt pringevoegu.                                                                                                    |
| 9 |                                                                                                    |
|   | Hiermee wordt een sjabloon ingevoegd voor een expressie met een partiële afgeleide.                                                              |
| Σ |                                                                                                    |
|   | Hiermee wordt een sjabloon ingevoegd voor een expressie met een opsomming.                                                                       |
| _ |                                                                                                    |
|   | Hiermee wordt een minteken ingevoord                                                                                                    |
|   | mermee wordt een minteken ingevoegd.                                                                                                    |
| √ |                                                                                                    |
|   | Hiermee wordt een wortelteken ingevoegd.                                                                                                    |
| ſ |                                                                                                    |
|   | Retourneert de integraal van een expressie.                                                                                                    |
|   | Wanneer één expressie is gebruikt als een argument, retourneert deze opdracht het de onbepaalde integraal<br>geretourneerd met betrekking tot x. |
|   | Eventueel kunt u de integratievariabele en de grenzen voor een onbepaalde integraal specificeren met drie<br>extra argumenten.                   |
|   | Voorbeelden:                                                                                                    |
|   | <pre>int(1/x) retourneert ln(abs(x))</pre>                                                                                                    |
|   | int(sin(x),x,0,π) retourneert 2                                                                                                    |
|   | int(1/(1-x^4),x,2,3)) retourneert-1/4*(2*atan(2)+ln(3))+1/4*(2*atan(3)-ln(2)+ln(4))                                                              |
| ¥ |                                                                                                    |
|   | Ongelijkheidstest. Hiermee wordt 1 geretourneerd als de linker- en rechterzijden niet gelijk zijn en 0 als deze<br>wel gelijk zijn.              |

### ≤

Ongelijkheidstoets 'kleiner dan of gelijk aan'. Hiermee wordt 1 geretourneerd als de linkerzijde van de ongelijkheid kleiner is dan de rechterzijde of als de twee zijden gelijk zijn (en anders 0).

### 2

Ongelijkheidstoets 'groter dan of gelijk aan'. Hiermee wordt 1 geretourneerd als de linkerzijde van de ongelijkheid groter is dan de rechterzijde of als de twee zijden gelijk zijn (en anders 0).

Hiermee wordt de expressie geëvalueerd en het resultaat opgeslagen in de variabele var. Let op: [] kan niet worden gebruikt met de grafische variabelen GO–G9. Zie de opdracht BLIT.

expression ► var

### i

Hiermee wordt het imaginaire getal *i* ingevoegd.

### -1

Hiermee wordt de inverse van een expressie geretourneerd.

(Expr)<sup>-1</sup>

## Uw eigen functies maken

U kunt uw eigen functies maken door een programma te schrijven (zie hoofdstuk 5) of door de eenvoudigere functie Definiëren te gebruiken. Functies die u zelf hebt gemaakt, worden weergegeven in het werksetmenu Gebruiker.

Stel dat u de functie SINCOS(A,B)=SIN(A)+COS(B)+C wilt maken.

1. Druk op Shift  $\begin{bmatrix} x t \theta n \\ Define D \end{bmatrix}$  (Definiëren).

|                     | efiniëren  |              | ďπ |
|---------------------|------------|--------------|----|
| Naam:               |            |              |    |
| Functie:            |            |              |    |
|                     |            |              |    |
|                     |            |              |    |
|                     |            |              |    |
|                     |            |              |    |
|                     |            |              |    |
| Voer een naam in vo | or de gebi | ruikersfunct | ie |
| Bewerk              |            | Annuler      | ОК |

2. Voer in het veld Naam een naam in voor de functie, bijvoorbeeld SINCOS, en tik op OK

3. Voer in het veld **Functie** de volgende functie in: SIN alpha A

| Report to make on the second states | Definiëren     |                             |  |  |
|-------------------------------------|----------------|-----------------------------|--|--|
| Naam: SI                            | NCOS           |                             |  |  |
| Functie: SI                         | N(A)+COS(B)+C  |                             |  |  |
| A: √                                | В: √           | C: 🗸                        |  |  |
| Voer een naam in<br>Bewerk          | n voor de gebr | uikersfunctie<br>Annuler OK |  |  |

Onder functie worden nieuwe velden weergegeven, een voor elke variabele die gebruikt is om deze te definiëren. U moet nu bepalen welke variabelen invoerargumenten zijn voor de functies en welke globale variabelen zijn waarvan de waarden niet in de functie worden ingevoerd. In dit voorbeeld nemen we A en B als invoervariabelen. De nieuwe functie heeft dus twee argumenten. De waarde van C wordt geleverd door de algemene variabele C (die standaard nul is).

COS ACOS H

B

- **4.** Zorg dat A en B zijn geselecteerd en dat C niet is geselecteerd.
- 5. Tik op OK

U kunt de functie uitvoeren door deze in te voeren op de invoerregel in de beginweergave of door de functie te selecteren in het menu Gebruiker. Voer een waarde in voor elke variabele die u als parameter wilt instellen. In dit voorbeeld kiezen we de parameters A en B. U kunt dus bijvoorbeeld SINCOS(0,5, 0,75) invoeren. Met C=0 en in de radiaalmodus levert dit het resultaat 1,211... op.

# 24 Variabelen

Variabelen zijn objecten die een naam hebben en gegevens bevatten. Ze worden gebruikt voor de opslag van gegevens, ofwel voor later gebruik of voor het beheren van instellingen in het systeem van de HP Prime. Er zijn vier typen variabelen. Deze staan allemaal in het menu **Vars**. U opent dit menu door op **Var**. te drukken. De vier typen variabelen zijn:

- Startvariabelen
- CAS-variabelen
- App-variabelen
- Gebruikersvariabelen

De start- en app-variabelen hebben gereserveerde namen. Ook kunnen ze slechts bepaalde typen objecten bevatten. De startvariabele A kan bijvoorbeeld alleen een reëel getal bevatten. Gebruik startvariabelen voor de opslag van gegevens die belangrijk zijn voor u, zoals matrices, lijsten, reële getallen, enzovoort. Gebruik app-variabelen voor de opslag van gegevens in apps of voor het wijzigen van app-instellingen. Hoewel u deze taken ook kunt uitvoeren via de gebruikersinterface van een app, bieden app-variabelen een manier om de taken snel uit te voeren vanuit de beginweergave of vanuit een programma. U kunt de expressie "SIN (X)" bijvoorbeeld in de beginweergave opslaan in de variabele F1 van de app Functie, of u kunt de app Functie openen, naar F1 (X) navigeren en SIN (X) invoeren in dat veld.

CAS- en gebruikersvariabelen kunnen worden gemaakt door de gebruiker en hebben geen bepaald type. De namen van deze variabelen kunnen daarnaast een willekeurige lengte hebben. Met diff(t2,t) wordt dus 2\*t geretourneerd en met diff((bt)2, bt) wordt 2\*bt geretourneerd voor de CAS-variabelen t en bt. Bij verdere evaluatie van 2\*bt wordt alleen 2\*bt geretourneerd, tenzij er een object is opgeslagen in bt. Als u bijvoorbeeld bt:={1,2,3} invoert en vervolgens diff((bt)2, bt), retourneert het CAS nog steeds 2\*bt. Als u dat resultaat echter evalueert (met de opdracht EVAL), retourneert het CAS nu de waarde {2,4,6}.

Gebruikersvariabelen worden expliciet gemaakt door de gebruiker. U maakt gebruikersvariabelen in een programma of door toewijzing in de beginweergave. Gebruikersvariabelen gemaakt in een programma worden gedeclareerd als lokaal of geëxporteerd als algemeen. Gebruikersvariabelen gemaakt door toewijzing of geëxporteerd uit een programma worden weergegeven in het gebruikersmenu Vars. Lokale variabelen worden alleen weergegeven in hun eigen programma.

In de volgende secties worden de verschillende processen met betrekking tot variabelen beschreven, zoals het maken van variabelen, het opslaan van objecten in variabelen en het ophalen van inhoud uit variabelen. De rest van het hoofdstuk bevat tabellen met de namen van alle start- en app-variabelen.

## Werken met variabelen

### Werken met startvariabelen

**Voorbeeld 1**: Wijs  $\pi^2$  toe aan startvariabele A en bereken vervolgens 5\*A.

- 1. Druk op for om de beginweergave te openen.
- 2. Wijs  $\pi^2$  toe aan A:

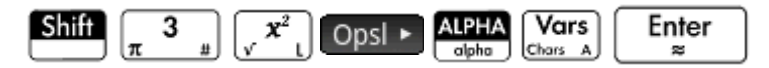

3. Vermenigvuldig A met 5:

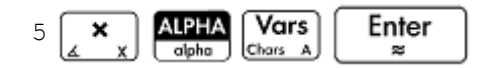

Dit voorbeeld illustreert het proces voor het opslaan en gebruiken van een startvariabele, en niet alleen de reële startvariabelen A–Z. Het is belangrijk dat het object dat u wilt opslaan, overeenkomt met het type startvariabele. Zie <u>Startvariabelen op pagina 511</u> voor meer informatie.

### Werken met gebruikersvariabelen

**Voorbeeld 2**: Maak een variabele met de naam ME en wijs  $\pi^2$  toe aan deze variabele.

- Druk op settings om de beginweergave te openen.
- **2.** Wijs  $\pi^2$  toe aan ME:

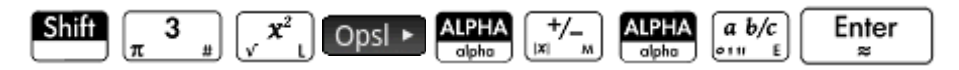

3. Er wordt een bericht weergegeven met de vraag of u een variabele met de naam ME wilt maken. Tik op

OK of druk op Enter om dit te bevestigen.

U kunt deze variabele nu in verdere berekeningen gebruiken: ME \* 3 levert bijvoorbeeld het resultaat 29, 6... op.

|                    | Functie | TA            |
|--------------------|---------|---------------|
|                    |         |               |
|                    |         |               |
|                    |         |               |
|                    |         |               |
|                    |         |               |
| 2                  |         |               |
| π <sup>∠</sup> ►ME |         | 9.86960440109 |
| ME*3               |         | 29.6088132033 |
|                    |         |               |
| Opsl 🕨             | n In    |               |

**Voorbeeld 3**: U kunt objecten ook opslaan in variabelen met behulp van de toewijzingsoperator: Name:=Object. In dit voorbeeld wordt {1,2,3} opgeslagen in de gebruikersvariabele YOU. 1. Wijs de lijst toe aan de variabele met behulp van de toewijzingsoperator:

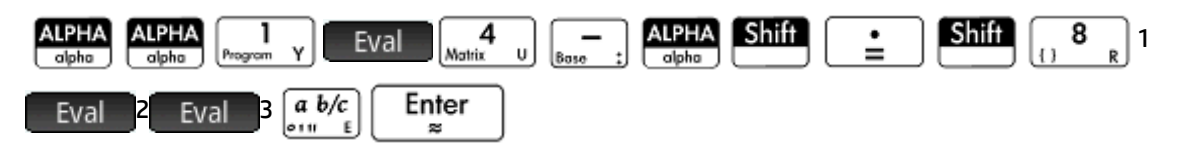

2. Er wordt een bericht weergegeven met de vraag of u een variabele wilt maken met de naam YOU. Tik op

of druk op **Enter** om dit te bevestigen.

De variabele YOU wordt gemaakt en bevat de lijst {1,2,3}. U kunt deze variabele nu in verdere berekeningen gebruiken: Met YOU+60 wordt bijvoorbeeld {61,62,63} geretourneerd.

### Werken met app-variabelen

OK

U kunt niet alleen waarden toewijzen aan start- en gebruikersvariabelen, maar ook aan app-variabelen. U

kunt de startmodi wijzigen in het scherm Startmodi Shift Shift Maar u kunt een startmodus ook

wijzigen in de beginweergave door een waarde toe te wijzen aan de variabele die deze instelling

vertegenwoordigt. Als u bijvoorbeeld Base:=0 Enter invoert in de beginweergave, wordt het veld

**Geheel getal** (voor het grondgetal van het gehele getal) ingesteld op binair. Met de waarde 1 zou dit veld worden ingesteld op octaal, met de waarde 2 op decimaal en met de waarde 3 op hexadecimaal. Nog een voorbeeld: u kunt de instelling voor de hoekmaat wijzigen van radialen naar graden door HAngle:=1

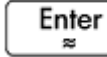

in te voeren in de beginweergave.

Als u HAngle:=0  $\begin{bmatrix} Enter \\ s \end{bmatrix}$  invoert, wordt de instelling weer ingesteld op radialen.

U kunt zien welke waarde is toegewezen aan een variabele (of dit nu een start-, app- of gebruikersvariabele

is) door de naam in te voeren in de beginweergave en op **Enter** te drukken. U kunt de naam letter voor

letter invoeren, of de variabele uit het menu met variabelen kiezen door op Var. te drukken.

### Meer informatie over het menu Vars

Voor de start- en app-variabelen gebruikt u het menu **Vars** om Help-informatie weer te geven over het doel van elke variabele. Selecteer de gewenste variabele en druk op **Help**. Stel dat u bijvoorbeeld Helpinformatie wilt weergeven voor de variabele GridDots in de app Functie.

1. Druk op Var. om het menu **Vars** te openen.

2. Tik op Toep. om het menu met app-variabelen te openen. (Als u echter een startvariabele wilt selecteren, tikt u in plaats daarvan op Start .)

| dinerire dinerite ersisteri | Functie             | and the second second second second second second second second second second second second second second second |
|-----------------------------|---------------------|----------------------------------------------------------------------------------------------------|
| Toe                         | 1 Xmin              |                                                                                                    |
| 1 Functie                   | 2Xmax               | 1 Resultaten >                                                                                                   |
| <sup>2</sup> Geavanceerde   | sγmin               | ²Symb. →                                                                                                    |
| 3Graph 3D                   | 4Ymax               | 3Plot →                                                                                                    |
| 4 Meetkunde                 | 5Xtick              | 4Numeriek →                                                                                                    |
| 5 Spreadsheet               | 6Ytick              | 5Modi →                                                                                                    |
| ≤var 1 statistie            | 7Axes               |                                                                                                    |
| 7var 2 statistie            | <sup>8</sup> Labels |                                                                                                    |
| Inferentie                  | 9 GridDots          |                                                                                                    |
| Start                       | Toep. Gebr          | . Catalogi OK                                                                                                    |

- **3.** Gebruik de cursortoetsen om naar de gewenste variabele te navigeren.
- **4.** Druk op **Thep** om Help-informatie over deze variabele weer te geven.
- 5. Tik op OK om de informatie te sluiten of op Esc om terug te keren naar het huidige submenu van Vars.

| De app-variabele GridDots                                                                        |
|--------------------------------------------------------------------------------------------------|
| Met GridDots kunt u rasterpunten in de<br>achtergrond in de plotweergave in- of<br>uitschakelen. |
| GridDots := 0 rasterpunten aan (standaard).<br>GridDots := 1 rasterpunten uit.                   |
| Struct Toetsn OK                                                                                 |

## Gekwalificeerde variabelen

De namen van sommige app-variabelen worden gedeeld door meerdere apps. Zo heeft de app Functie bijvoorbeeld een variabele genaamd Xmin, die ook terug te vinden is in de apps Polair, Parametrisch, Rij en Oplossen. Deze variabelen hebben dezelfde naam, maar vertegenwoordigen doorgaans verschillende waarden. Als u de inhoud van een variabele die in meerdere apps wordt gebruikt, wilt ophalen door alleen de naam in te voeren in de beginweergave, wordt de inhoud van die versie van de variabele in de huidige app opgehaald. Als bijvoorbeeld de app Functie actief is en u Xmin invoert in de beginweergave, wordt de waarde van Xmin opgehaald uit de app Functie. Als u de waarde van Xmin uit bijvoorbeeld de app Rij wilt ophalen, moet u de variabelenaam kwalificeren. Voer Sequence. Xmin in om de waarde van Xmin op te halen uit de app Rij.

In de onderstaande afbeelding is eerst de waarde van Xmin opgehaald uit de app Functie: -10,4.... Met de naam van de gekwalificeerde variabele die als tweede is ingevoerd, is de waarde van Xmin opgehaald uit de app Rij: -1,8.

| Functie       | 41    |
|---------------|-------|
|               |       |
|               |       |
|               |       |
|               |       |
|               |       |
|               |       |
| Xmin          | -10.4 |
| Sequence.Xmin | -1.8  |
|               |       |
| Opsl 🕨        |       |

Let op de vereiste syntaxis: appnaam.variabelenaam.

De app kan een van de 18 HP apps zijn, of een app die u hebt gemaakt op basis van een ingebouwde app. De naam van de app-variabele moet overeenkomen met een naam in de onderstaande tabellen met app-variabelen. De naam van een app mag geen spaties bevatten. Gebruik in plaats daarvan het

| onderstrepinasteken: | Shift |  |
|----------------------|-------|--|
| J                    |       |  |

TIP: Niet-standaardtekens in variabelenamen, zoals Σ en σ, kunnen worden ingevoerd door ze in het palet met speciale symbolen (Shift 9) of in het menu met tekens (Shift Var.) te selecteren.

## Startvariabelen

| De startvariabelen worden weergegeven door te drukken op Var. en te tikken op Start. |                                                                                       |  |  |  |
|--------------------------------------------------------------------------------------|---------------------------------------------------------------------------------------|--|--|--|
| Categorie                                                                            | Namen                                                                                 |  |  |  |
| Reëel                                                                                | A t/m Z en θ                                                                          |  |  |  |
|                                                                                      | Bijvoorbeeld 7,45 Opsl ► A.                                                           |  |  |  |
| Complex                                                                              | Z0 t/m Z9                                                                             |  |  |  |
|                                                                                      | Bijvoorbeeld 2+3×i OpsI ► Z1 of (2,3) OpsI ► Z1 (afhankelijk van uw instellingen voor |  |  |  |
|                                                                                      | complexe getallen).                                                                   |  |  |  |
| Lijst                                                                                | L0 t/m L9                                                                             |  |  |  |
|                                                                                      | Bijvoorbeeld {1,2,3} Opsl ► L1.                                                       |  |  |  |
| Matrix                                                                               | M0 t/m M9                                                                             |  |  |  |

| Categorie    | Namen                                           |  |  |
|--------------|-------------------------------------------------|--|--|
|              | Sla matrices en vectoren op in deze variabelen. |  |  |
|              | Bijvoorbeeld [[1,2],[3,4]] OpsI ► M1.           |  |  |
| Afbeeldingen | G0 t/m G9                                       |  |  |
| Instellingen | HAngle                                          |  |  |
|              | HFormat                                         |  |  |
|              | HSeparator                                      |  |  |
|              | HDigits                                         |  |  |
|              | HComplex                                        |  |  |
|              | Entry                                           |  |  |
|              | Base                                            |  |  |
|              | Bits                                            |  |  |
|              | Signed                                          |  |  |
| System       | Date                                            |  |  |
|              | Time                                            |  |  |
|              | Language                                        |  |  |
|              | Notes                                           |  |  |
|              | Programs                                        |  |  |
|              | TOff                                            |  |  |
|              | HVars                                           |  |  |
|              | DelHVars                                        |  |  |

## **App-variabelen**

De app-variabelen worden weergegeven door op a te drukken en op het menu met app-variabelen te tikken. Ze zijn hieronder gegroepeerd per app. Wanneer u een ingebouwde app hebt aangepast, wordt deze app in het menu met app-variabelen weergegeven onder de naam die u hebt opgegeven. U kunt de variabelen in een aangepaste app op dezelfde manier benaderen als de variabelen in ingebouwde apps.

### Variabelen van de app Functie

| Categorie                  | Namen      |       |
|----------------------------|------------|-------|
| Resultaten (zie hieronder) | SignedArea | Root  |
|                            | Extremum   | Slope |
|                            | lsect      |       |
| Symbolisch                 | F1         | F 6   |
|                            | F2         | F7    |
|                            | F3         | F8    |
|                            | F 4        | F 9   |

| Categorie | Namen        |           |
|-----------|--------------|-----------|
|           | F5           | FO        |
| Plot      | Axes         | Labels    |
|           | Cursor       | Method    |
|           | GridDots     | Recenter  |
|           | GridLines    | Xmin      |
|           | ImageName    | Xmax      |
|           | ImageDisplay | Xtick     |
|           | ImageOpacity | Xzoom     |
|           | ImageXmax    | Ymax      |
|           | ImageXmin    | Ymin      |
|           | ImageYmax    | Ytick     |
|           | ImageYmin    | Yzoom     |
| Numeriek  | NumStart     | NumType   |
|           | NumStep      | NumZoom   |
|           | NumIndep     |           |
| Modi      | AAngle       | AComplex  |
|           | ADigits      | AFiles    |
|           | AFilesB      | AFormat   |
|           | ANote        | AProgram  |
|           | AVars        | DelAFiles |
|           | DelAVars     |           |

### Resultaatvariabelen

#### Extremum

Bevat de waarde van het laatste gebruik van de functie Extremum vanuit het menu Fcn in de plotweergave van de app Functie. Met de app-functie EXTREMUM worden geen resultaten opgeslagen in deze variabele.

#### lsect

Bevat de waarde van het laatste gebruik van de functie Isect vanuit het menu **Fcn** in de plotweergave van de app Functie. Met de app-functie ISECT worden geen resultaten opgeslagen in deze variabele.

#### Root

Bevat de waarde van het laatste gebruik van de functie Root vanuit het menu **Fcn** in de plotweergave van de app Functie. Met de app-functie ROOT worden geen resultaten opgeslagen in deze variabele.

#### SignedArea

Bevat de waarde van het laatste gebruik van de functie SignedArea vanuit het menu **Fcn** in de plotweergave van de app Functie. Met de app-functie AREA worden geen resultaten opgeslagen in deze variabele.

### Slope

Bevat de waarde van het laatste gebruik van de functie Slope vanuit het menu **Fcn** in de plotweergave van de app Functie. Met de app-functie SLOPE worden geen resultaten opgeslagen in deze variabele.

### Variabelen van de app Meetkunde

| Categorie | Namen        |            |
|-----------|--------------|------------|
| Plot      | Axes         | Labels     |
|           | GridDots     | PixSize    |
|           | GridLines    | ScrollText |
|           | ImageName    | Xmax       |
|           | ImageDisplay | Xmin       |
|           | ImageOpacity | XTick      |
|           | ImageXmax    | Ymax       |
|           | ImageXmin    | Ymin       |
|           | ImageYmax    | Ytick      |
|           | ImageYmin    |            |
| Modi      | AAngle       | AComplex   |
|           | ADigits      | AFiles     |
|           | AFilesB      | AFormat    |
|           | ANote        | AProgram   |
|           | AVars        | DelAFiles  |
|           | DelAVars     |            |

## Variabelen van de app Spreadsheet

| Categorie | Namen    |           |
|-----------|----------|-----------|
| Numeriek  | ColWidth | RowHeight |
|           | Row      | Col       |
|           | Cell     |           |
| Modi      | AAngle   | AComplex  |
|           | ADigits  | AFiles    |
|           | AFilesB  | AFormat   |
|           | ANote    | AProgram  |

| Categorie | Namen    |           |
|-----------|----------|-----------|
|           | AVars    | DelAFiles |
|           | DelAVars |           |

## Variabelen van de app Oplossen

| Categorie                  | Namen      |           |
|----------------------------|------------|-----------|
| Resultaten (zie hieronder) | SignedArea | Root      |
|                            | Extremum   | Slope     |
|                            | lsect      |           |
| Symbolisch                 | El         | E6        |
|                            | E2         | E7        |
|                            | E3         | E8        |
|                            | E 4        | E 9       |
|                            | E5         | EO        |
| Plot                       | Axes       | Xmin      |
|                            | Cursor     | Xtick     |
|                            | GridDots   | Xzoom     |
|                            | GridLines  | Ymax      |
|                            | Labels     | Ymin      |
|                            | Method     | Ytick     |
|                            | Recenter   | Yzoom     |
|                            | Xmax       |           |
| Modi                       | AAngle     | AComplex  |
|                            | ADigits    | AFiles    |
|                            | AFilesB    | AFormat   |
|                            | ANote      | AProgram  |
|                            | AVars      | DelAFiles |
|                            | DelAVars   |           |

## Variabelen van de app Geavanceerde grafieken

| Categorie  | Namen |    |
|------------|-------|----|
| Symbolisch | V1    | V6 |
|            | V2    | V7 |
|            | V3    | V8 |
|            | V4    | V9 |

| Categorie | Namen        |           |
|-----------|--------------|-----------|
|           | V5           | VO        |
| Plot      | Axes         | Labels    |
|           | Cursor       | Recenter  |
|           | GridDots     | Xmax      |
|           | GridLines    | Xmin      |
|           | ImageName    | Xtick     |
|           | ImageDisplay | Xzoom     |
|           | ImageOpacity | Ymax      |
|           | ImageXmax    | Ymin      |
|           | ImageXmin    | Ytick     |
|           | ImageYmax    | Yzoom     |
|           | ImageYmin    |           |
| Numeriek  | NumXStart    | NumIndep  |
|           | NumYStart    | NumType   |
|           | NumXStep     | NumXZoom  |
|           | NumYStep     | NumYZoom  |
| Modi      | AAngle       | AComplex  |
|           | ADigits      | AFiles    |
|           | AFilesB      | AFormat   |
|           | ANote        | AProgram  |
|           | AVars        | DelAFiles |
|           | DelAVars     |           |

## Toepassing Graph 3D-variabelen

| Categorie | Namen    |           |
|-----------|----------|-----------|
| Symb.     | FZ1      | FZ6       |
|           | FZ2      | FZ7       |
|           | FZ3      | FZ8       |
|           | FZ4      | FZ9       |
|           | FZ5      | FZO       |
| Plot      | BoxAxes  | ImageYmin |
|           | BoxDots  | KeyAxes   |
|           | BoxFrame | PoseTurn  |
|           | BoxLines | PoseXaxis |
|           | BoxScale | PoseYaxis |
|           | BoxSides | PoseZaxis |

| Categorie | Namen        |             |
|-----------|--------------|-------------|
|           | ImageName    | Oppervlakte |
|           | ImageDisplay | Zmax        |
|           | ImageOpacity | Zmin        |
|           | ImageXmax    | Ztick       |
|           | ImageXmin    | Zzoom       |
|           | ImageYmax    |             |
| Numeriek  | NumYStart    | NumYStep    |

## Variabelen van de app 1var. statistieken

| Categorie                  | Namen        |           |
|----------------------------|--------------|-----------|
| Resultaten (zie hieronder) | Nbltem       | ΣΧ        |
|                            | MinVal       | ΣΧ2       |
|                            | Q1           | MeanX     |
|                            | MedVal       | sX        |
|                            | Q3           | σΧ        |
|                            | MaxVal       | serrX     |
|                            |              | ssX       |
| Symbolisch                 | H1           | H4        |
|                            | Н2           | Н5        |
|                            | НЗ           |           |
| Plot                       | Axes         | ImageYmax |
|                            | Cursor       | ImageYmin |
|                            | GridDots     | Labels    |
|                            | GridLines    | Recenter  |
|                            | Hmin         | Xmax      |
|                            | Hmax         | Xmin      |
|                            | Hwidth       | Xtick     |
|                            | ImageName    | Xzoom     |
|                            | ImageDisplay | Ymax      |
|                            | ImageOpacity | Ymin      |
|                            | ImageXmax    | Ytick     |
|                            | ImageXmin    | Yzoom     |
| Numeriek                   | D1           | D6        |
|                            | D2           | D7        |
|                            | D3           | D8        |
|                            | D4           | D9        |

| Categorie | Namen    | Namen     |  |
|-----------|----------|-----------|--|
|           | D5       | DO        |  |
| Modi      | AAngle   | AComplex  |  |
|           | ADigits  | AFiles    |  |
|           | AFilesB  | AFormat   |  |
|           | ANote    | AProgram  |  |
|           | AVars    | DelAFiles |  |
|           | DelAVars |           |  |

### Resultaten

#### Nbitem

Bevat het aantal gegevenspunten in de huidige analyse met één variabele (H1-H5).

### MinVal

Bevat de minimale waarde van de gegevensset in de huidige analyse met één variabele (H1-H5).

#### Q1

Bevat de waarde van het eerste kwartiel in de huidige analyse met één variabele (H1-H5).

#### MedVal

Bevat de mediaan in de huidige analyse met één variabele (H1-H5).

### Q3

Bevat de waarde van het derde kwartiel in de huidige analyse met één variabele (H1-H5).

#### MaxVal

Bevat de maximale waarde in de huidige analyse met één variabele (H1-H5).

### ΣΧ

Bevat de som van de gegevensset in de huidige analyse met één variabele (H1-H5).

### ΣΧ2

Bevat de som van de kwadraten van de gegevensset in de huidige analyse met één variabele (H1-H5).

### MeanX

Bevat het gemiddelde van de gegevensset in de huidige analyse met één variabele (H1-H5).

### sX

Bevat de steekproef standaardafwijking van de gegevensset in de huidige analyse met één variabele (H1-H5).

σΧ

Bevat de populatie standaardafwijking van de gegevensset in de huidige analyse met één variabele (H1-H5).

serrX

Bevat de standaardfout van de gegevensset in de huidige analyse met één variabele (H1-H5).

### ssX

Bevat de som van de kwadraatafwijking van x voor de huidige statistische analyse (H1-H5).

### Variabelen van de app 2var. statistieken

| Categorie                  | Namen        |          |
|----------------------------|--------------|----------|
| Resultaten (zie hieronder) | Nbltem       | σΧ       |
|                            | Corr         | serrX    |
|                            | CoefDet      | ssX      |
|                            | σCov         | MeanY    |
|                            | σCov         | ΣΥ       |
|                            | ΣΧΥ          | ΣΥ2      |
|                            | MeanX        | sY       |
|                            | ΣΧ           | σΥ       |
|                            | ΣΧ2          | serrY    |
|                            | sX           | ssY      |
| Symbolisch                 | S1           | S4       |
|                            | S2           | S5       |
|                            | \$3          |          |
| Plot                       | Axes         | Labels   |
|                            | Cursor       | Recenter |
|                            | GridDots     | Xmax     |
|                            | GridLines    | Xmin     |
|                            | ImageName    | Xtick    |
|                            | ImageDisplay | Xzoom    |
|                            | ImageOpacity | Ymax     |
|                            | ImageXmax    | Ymin     |
|                            | ImageXmin    | Ytick    |
|                            | ImageYmax    | Yzoom    |
|                            | ImageYmin    |          |
| Numeriek                   | C1           | C6       |
|                            | C2           | C7       |
|                            | C3           | C8       |
|                            | C4           | С9       |

| Categorie | Namen    |           |
|-----------|----------|-----------|
|           | C5       | C0        |
| Modi      | AAngle   | AComplex  |
|           | ADigits  | AFiles    |
|           | AFilesB  | AFormat   |
|           | ANote    | AProgram  |
|           | AVars    | DelAFiles |
|           | DelAVars |           |

### Resultaten

#### Nbltem

Bevat het aantal gegevenspunten in de huidige analyse met twee variabelen (S1-S5).

#### Corr

Bevat de correlatie-coëfficiënt van de laatste berekening van overzichtsstatistieken. Deze waarde is alleen gebaseerd op de lineaire correlatie, ongeacht het gekozen type correlatie.

### CoefDet

Bevat de coëfficiënt van bepaling van de laatste berekening van overzichtsstatistieken. Deze waarde is gebaseerd op het gekozen type correlatie.

#### σCov

Bevat de steekproefcovariantie van de huidige statistische analyse met twee variabelen (S1-S5).

#### σCov

Bevat de populatiecovariantie van de huidige statistische analyse met twee variabelen (S1-S5).

#### ΣΧΥ

Bevat de som van de X·Y-producten voor de huidige statistische analyse met twee variabelen (S1-S5).

### MeanX

Bevat het gemiddelde van de onafhankelijke waarden (X) van de huidige statistische analyse met twee variabelen (S1-S5).

### ΣΧ

Bevat de som van de onafhankelijke waarden (X) van de huidige statistische analyse met twee variabelen (S1-S5).

#### **ΣX2**

Bevat de som van de kwadraten van de onafhankelijke waarden (X) van de huidige statistische analyse met twee variabelen (S1-S5).

#### sX

Bevat de steekproef standaardafwijking van de onafhankelijke waarden (X) van de huidige statistische analyse met twee variabelen (S1-S5).

### σΧ

Bevat de populatie standaardafwijking van de onafhankelijke waarden (X) van de huidige statistische analyse met twee variabelen (S1-S5).

#### serrX

Bevat de standaardfout van de onafhankelijke waarden (X) van de huidige statistische analyse met twee variabelen (S1-S5).

#### ssX

Bevat de som van de kwadraatafwijking van x voor de huidige statistische analyse (S1-S5).

#### MeanY

Bevat het gemiddelde van de onafhankelijke waarden (Y) van de huidige statistische analyse met twee variabelen (S1-S5).

#### ΣΥ

Bevat de som van de onafhankelijke waarden (Y) van de huidige statistische analyse met twee variabelen (S1-S5).

#### ΣΥ2

Bevat de som van de kwadraten van de onafhankelijke waarden (Y) van de huidige statistische analyse met twee variabelen (S1-S5).

#### sY

Bevat de steekproef standaardafwijking van de onafhankelijke waarden (Y) van de huidige statistische analyse met twee variabelen (S1-S5).

#### σΥ

Bevat de populatie standaardafwijking van de onafhankelijke waarden (Y) van de huidige statistische analyse met twee variabelen (S1-S5).

#### serrY

Bevat de standaardfout van de onafhankelijke waarden (Y) van de huidige statistische analyse met twee variabelen (S1-S5).

#### ssY

Bevat de som van de kwadraatafwijking van y voor de huidige statistische analyse (S1-S5).

### Variabelen van de app Inferentie

| Categorie                  | Namen       |            |
|----------------------------|-------------|------------|
| Resultaten (zie hieronder) | ContribList | ContribMat |

| Categorie  | Namen     |           |
|------------|-----------|-----------|
|            | Slope     | Inter     |
|            | Corr      | CoefDet   |
|            | serrLine  | serrSlope |
|            | serrInter | Yval      |
|            | serrY     | CritScore |
|            | Resultaat | CritVal1  |
|            | TestScore | CritVal2  |
|            | TestValue | DF        |
|            | Prob      |           |
| Symbolisch | AltHyp    | InfType   |
|            | Method    |           |
| Numeriek   | Alpha     | Pooled    |
|            | Conf      | σ1        |
|            | ExpList   | σ2        |
|            | Mean1     | σ1        |
|            | Mean2     | σ2        |
|            | n1        | x1        |
|            | n2        | x2        |
|            | μΟ        | Xlist     |
|            | πΟ        | Ylist     |
|            | ObsList   | Xval      |
|            | ObsMat    |           |
| Modi       | AAngle    | AComplex  |
|            | ADigits   | AFiles    |
|            | AFilesB   | AFormat   |
|            | ANote     | AProgram  |
|            | AVars     | DelAFiles |
|            | DelAVars  |           |

### Resultaten

#### CoefDet

Bevat de waarde van de coëfficiënt van bepaling.

### ContribList

Bevat een lijst van de chi-kwadraatbijdragen per categorie voor de chi-kwadraat Goodness of Fit-toets.

#### ContribMat

Bevat een matrix van de chi-kwadraatbijdragen per categorie voor de chi-kwadraat tweezijdige toets.

#### Corr

Bevat de waarde van de correlatie-coëfficiënt.

#### CritScore

Bevat de waarde van de Z- of T-distributie die is gekoppeld aan de invoerwaarde  $\alpha$ .

### CritVal1

Bevat de onderste kritieke waarde van de experimentele variabele gekoppeld aan de negatieve waarde voor TestScore die is berekend voor het invoerniveau α.

### CritVal2

Bevat de bovenste kritieke waarde van de experimentele variabele gekoppeld aan de positieve waarde voor TestScore die is berekend voor het invoerniveau  $\alpha$ .

#### DF

Bevat de vrijheidsgraden voor de t-tests.

#### **ExpList**

Bevat een lijst van de verwachte tellingen per categorie voor de chi-kwadraat Goodness of Fit-toets.

#### **ExpMat**

Bevat de matrix van verwachte tellingen per categorie voor de chi-kwadraat tweezijdige toets.

#### Inter

Bevat de waarde van het snijpunt van de regressielijn voor de lineaire t-test of het betrouwbaarheidsinterval voor het snijpunt.

### Prob

Bevat de kansverdeling die is gekoppeld aan de waarde voor TestScore.

#### Resultaat

Bevat 0 of 1 voor hypothesetests om aan te geven dat de nulhypothese wordt afgewezen of dat afwijzing is mislukt.

#### serrinter

Bevat de standaardfout van het snijpunt voor de lineaire t-test of het betrouwbaarheidsinterval voor het snijpunt.

### serrLine

Bevat de standaardfout van de lijn voor de lineaire t-test.

#### serrSlope

Bevat de standaardfout van de helling voor de lineaire t-test of het betrouwbaarheidsinterval voor de helling.

#### serrY

Bevat de standaardfout van ŷ voor het betrouwbaarheidsinterval voor een gemiddelde reactie of het voorspellingsinterval voor een toekomstige reactie.

### Slope

Bevat de waarde van de helling van de regressielijn voor de lineaire t-test of het betrouwbaarheidsinterval voor de helling.

#### **TestScore**

Bevat de Z- of T-distributiewaarde die is berekend uit de invoer voor de hypothesetest of het betrouwbaarheidsinterval.

#### **TestValue**

Bevat de waarde van de experimentele variabele die is gekoppeld aan de waarde voor TestScore.

#### Yval

Bevat de waarde van ŷ voor het betrouwbaarheidsinterval voor een gemiddelde reactie of het voorspellingsinterval voor een toekomstige reactie.

### Variabelen van de app Parametrisch

| Categorie  |              | Namen    |
|------------|--------------|----------|
| Symbolisch | X1           | X6       |
|            | Yl           | Y6       |
|            | X2           | Х7       |
|            | Υ2           | ¥7       |
|            | Х3           | X8       |
|            | ҮЗ           | Y8       |
|            | X4           | Х9       |
|            | ¥4           | Y9       |
|            | Х5           | XO       |
|            | Ү5           | YO       |
| Plot       | Axes         | Recenter |
|            | Cursor       | Tmax     |
|            | GridDots     | Tmin     |
|            | GridLines    | Tstep    |
|            | ImageName    | Xmax     |
|            | ImageDisplay | Xmin     |
|            | ImageOpacity | Xtick    |
|            | ImageXmax    | Xzoom    |
|            | ImageXmin    | Ymax     |
|            | ImageYmax    | Ymin     |

| Categorie | Namen     |           |
|-----------|-----------|-----------|
|           | ImageYmin | Ytick     |
|           | Labels    | Yzoom     |
|           | Method    |           |
| Numeriek  | NumStart  | NumType   |
|           | NumStep   | NumZoom   |
| Modi      | AAngle    | AComplex  |
|           | ADigits   | AFiles    |
|           | AFilesB   | AFormat   |
|           | ANote     | AProgram  |
|           | AVars     | DelAFiles |
|           | DelAVars  |           |

## Variabelen van de app Polair

| Categorie  | Namen        |           |
|------------|--------------|-----------|
| Symbolisch | R1           | R6        |
|            | R2           | R7        |
|            | R3           | R8        |
|            | R4           | R9        |
|            | R5           | RO        |
| Plot       | θmin         | ImageYmin |
|            | θmax         | Labels    |
|            | θstep        | Method    |
|            | Axes         | Recenter  |
|            | Cursor       | Xmax      |
|            | GridDots     | Xmin      |
|            | GridLines    | Xtick     |
|            | ImageName    | Xzoom     |
|            | ImageDisplay | Ymax      |
|            | ImageOpacity | Ymin      |
|            | ImageXmax    | Ytick     |
|            | ImageXmin    | Yzoom     |
|            | ImageYmax    |           |
| Numeriek   | NumStart     | NumType   |
|            | NumStep      | NumZoom   |
| Modi       | AAngle       | AComplex  |

| Categorie | Namen    |           |
|-----------|----------|-----------|
|           | ADigits  | AFiles    |
|           | AFilesB  | AFormat   |
|           | ANote    | AProgram  |
|           | AVars    | DelAFiles |
|           | DelAVars |           |

## Variabelen van de toepassing Financieel

| Categorie                        | Namen        |                |
|----------------------------------|--------------|----------------|
| Symb.                            | Methode      | FinType        |
| Numeriek (TVM)                   | NbPmt        | PPYR           |
|                                  | PV           | CPYR           |
|                                  | PMT          | BEG            |
|                                  | FV           | GSize          |
|                                  | IPYR         |                |
| Numeriek (renteconversie)        | NomInt       | IntCPYR        |
|                                  | EffInt       |                |
| Numeriek (datumberekening)       | DateOne      | DateDiff       |
|                                  | DateTwo      | Date360        |
| Numeriek (cashflow)              | CFData       | SafeInt        |
|                                  | InvestInt    | CFPYR          |
| Resultaten (cashflow)            | IRR          | NFV            |
|                                  | MIRR         | NUS            |
|                                  | FMRR         | DiscPayback    |
|                                  | TotalCE      | Terugbetalen   |
|                                  | NPV          |                |
| Numeriek (afschrijving)          | CostAsset    | LifeAsset      |
|                                  | SalvageAsset | FactorDepr     |
|                                  | FirstAsset   | FirstDateAsset |
| Numeriek (break-even)            | FixedCost    | SalePrice      |
|                                  | Aantal       | Winst          |
|                                  | VariableCost |                |
| Numeriek (procentuele wijziging) | Kosten       | OldValue       |
|                                  | Prijs        | NewValue       |
|                                  | % kosten     | Totaal         |
|                                  | % prijs      | Wijziging      |
| Categorie                  | Namen       |              |  |  |
|----------------------------|-------------|--------------|--|--|
| Numeriek (obligatie)       | SetDate     | YieldBond    |  |  |
|                            | MatDate     | PriceBond    |  |  |
|                            | CpnPer      | Bond360      |  |  |
|                            | CallPrice   | SemiAnnual   |  |  |
| Resultaten (obligatie)     | Opgebouwd   | Macaulay     |  |  |
|                            | Gewijzigd   |              |  |  |
| Numeriek (Black Scholes)   | StockPrice  | RiskFree     |  |  |
|                            | StrikePrice | Volatiliteit |  |  |
|                            | TimeMarket  | Dividend     |  |  |
| Resultaten (Black Scholes) | BSCallPrice | BSPutPrice   |  |  |
| Modi                       | AAngle      | AComplex     |  |  |
|                            | ADigits     | AFiles       |  |  |
|                            | AFilesB     | AFormat      |  |  |
|                            | ANote       | AProgram     |  |  |
|                            | AVars       | DelAFiles    |  |  |
|                            | DelAVars    |              |  |  |

#### Resultaatvariabelen

#### Cashflow

Om de cashflowresultaten te zien, tikt u op Bereken in de numerieke weergave.

- **IRR**:Intern rentabiliteitspercentage
- MIRR:Gewijzigd intern rentabiliteitspercentage
- **FMRR**:Financieel managementrentabiliteitspercentage
- **TotalCF**:Cashflowtotaal
- **NPV**:Netto huidige waarde
- **NFV**:Netto toekomstige waarde
- **NUS**:Netto uniforme serie
- **DiscPayback**:Verdisconteerde terugverdienperiode
- **Payback**:Terugverdienperiode

#### Obligatie

Obligatieresultaten verschijnen in de numerieke weergave.

- **Opgebouwd**:Opgebouwde rente van een obligatie
- **Gewijzigd**:Gewijzigde looptijd
- Macaulay:Macaulay-looptijd

#### **Black Scholes**

TVM-resultaten verschijnen in de amortisatietabel in de plotweergave.

- **Nbltem**:Bevat het aantal gegevenspunten in de huidige systeemanalyse met één variabele (H1-H5).
- MinVal:Bevat de minimale waarde van de gegevensset in de huidige systeemanalyse met één variabele (H1-H5).

## Variabelen van de app Verkenner

| Categorie |          | Namen                  |
|-----------|----------|------------------------|
| Numeriek  | LSystem  | LSolution <sup>a</sup> |
| Modi      | AAngle   | AComplex               |
|           | ADigits  | AFiles                 |
|           | AFilesB  | AFormat                |
|           | ANote    | AProgram               |
|           | AVars    | DelAFiles              |
|           | DelAVars |                        |

<sup>a</sup> Bevat een vector met de laatste oplossing gevonden door de app Lineaire oplosser.

## Variabelen van de app Driehoeksoplosser

| Categorie | Namen    |           |  |  |  |  |
|-----------|----------|-----------|--|--|--|--|
| Numeriek  | SideA    | AngleA    |  |  |  |  |
|           | SideB    | AngleB    |  |  |  |  |
|           | SideC    | AngleC    |  |  |  |  |
|           | ТтіТуре  |           |  |  |  |  |
| Modi      | AAngle   | AComplex  |  |  |  |  |
|           | ADigits  | AFiles    |  |  |  |  |
|           | AFilesB  | AFormat   |  |  |  |  |
|           | ANote    | AProgram  |  |  |  |  |
|           | AVars    | DelAFiles |  |  |  |  |
|           | DelAVars |           |  |  |  |  |

## Variabelen van de app Lin. onderzoeker

| Categorie |         | Namen    |
|-----------|---------|----------|
| Modi      | AAngle  | AComplex |
|           | ADigits | AFiles   |
|           | AFilesB | AFormat  |
|           | ANote   | AProgram |

| Categorie |          | Namen     |
|-----------|----------|-----------|
|           | AVars    | DelAFiles |
|           | DelAVars |           |

## Variabelen van de app Rij

| Categorie  |              | Namen     |
|------------|--------------|-----------|
| Symbolisch | U1           | U6        |
|            | U2           | υ7        |
|            | U3           | U8        |
|            | U4           | U9        |
|            | U5           | U0        |
| Plot       | Axes         | Nmax      |
|            | Cursor       | Nmin      |
|            | GridDots     | Recenter  |
|            | GridLines    | Xmax      |
|            | ImageName    | Xmin      |
|            | ImageDisplay | Xtick     |
|            | ImageOpacity | Xzoom     |
|            | ImageXmax    | Ymax      |
|            | ImageXmin    | Ymin      |
|            | ImageYmax    | Ytick     |
|            | ImageYmin    | Yzoom     |
|            | Labels       |           |
| Numeriek   | NumIndep     | NumType   |
|            | NumStart     | NumZoom   |
|            | NumStep      |           |
| Modi       | AAngle       | AComplex  |
|            | ADigits      | AFiles    |
|            | AFilesB      | AFormat   |
|            | ANote        | AProgram  |
|            | AVars        | DelAFiles |
|            | DelAVars     |           |

# 25 Eenheden en constanten

## Eenheden

Met een maateenheid, zoals cm, ohm of becquerel, kunt u een precieze grootte aangeven voor een fysieke kwantiteit.

Een maateenheid kan aan elk getal of numeriek resultaat worden gekoppeld. Een numerieke waarde met gekoppelde maateenheid wordt een afmeting genoemd. U kunt met afmetingen werken zoals u dat doet met getallen zonder gekoppelde eenheden. De eenheden worden bij verdere bewerkingen bij de getallen gehouden.

| U vindt de eenhede                             | n het menu <b>Eenheden</b> . Druk op <b>Shiff</b> المربحة en tik indien nodig op المربحة المربحة والمربحة المربحة المربحة المربحة والمربحة المربحة | Eenl |
|------------------------------------------------|----------------------------------------------------------------------------------------------------|------|
| Association of the efficiency strained in side | Functie                                                                                                    |      |
| Eenh.                                          |                                                                                                    |      |
| <sup>1</sup> Voorvoegsel                       |                                                                                                    |      |
| <sup>2</sup> Lengte                            |                                                                                                    |      |
| Oppervlakte                                    |                                                                                                    |      |
| ₄Volume                                        |                                                                                                    |      |
| ₅Tijd                                          |                                                                                                    |      |
| <sup>6</sup> Snelheid                          |                                                                                                    |      |
| <sup>7</sup> Massa                             |                                                                                                    |      |
| Versnelling                                    |                                                                                                    |      |
| Hulpm. Eenh.                                   | Const OK                                                                                                    |      |

Het menu is ingedeeld in categorieën. Elke categorie wordt links weergegeven, met de eenheden in de geselecteerde categorie rechts.

## **Eenheidcategorieën**

- lengte
- oppervlak
- volume
- tijd
- snelheid
- massa
- versnelling
- kracht
- energie
- macht

- druk
- temperatuur
- elektriciteit
- licht
- hoek
- viscositeit
- straling

#### Voorvoegsels

Het menu **Eenheden** bevat een item dat geen eenheidscategorie is, namelijk Prefix (Voorvoegsel). Selecteer deze optie om een palet met voorvoegsels weer te geven.

|                                                 |          | Fui     | nctie |   |   | and a free literate | Ζπ. |   |                     |         |  |
|-------------------------------------------------|----------|---------|-------|---|---|---------------------|-----|---|---------------------|---------|--|
| Eenh.                                           |          |         |       |   |   |                     |     |   |                     |         |  |
| <sup>1</sup> Voorvoegsel<br><sup>2</sup> Lengte | <u> </u> | Y       | Z     | Е | Ρ | Т                   |     |   |                     |         |  |
| <sup>3</sup> Oppervlakte                        | >        | G       | М     | k | h | D                   |     |   |                     |         |  |
| ⁼Tijd                                           | >        | d       | с     | m | μ | n                   |     |   |                     |         |  |
| éSnelheid<br>7Massa                             | ><br>>   | р       | f     | а | z | у                   |     |   |                     |         |  |
| Versnelling                                     | >        |         |       |   |   |                     |     |   |                     |         |  |
| Hulpm. Eenh.                                    | (        | Const   | I     |   |   | I                   | ОК  |   |                     |         |  |
| Y: yotta                                        |          | Z: zett | a     |   |   | E: exa              |     | F | <sup>o</sup> : peta | T: tera |  |
| G: giga                                         |          | M: meg  | ja    |   |   | k: kilo             |     | ł | n: hecto            | D: deca |  |
| d: deci                                         |          | c: cent | i     |   |   | m: mill             |     | ŀ | ı: micro            | n: nano |  |
| p: pico                                         |          | f: femt | 0     |   |   | a: atto             |     | Z | z: zepto            | y: octo |  |

Eenheden met voorvoegsels zijn handig als u grote of kleine getallen wilt invoeren. De lichtsnelheid is bijvoorbeeld ongeveer 300.000 m/s. Als u in een berekening de lichtsnelheid wilt gebruiken, voert u deze in als 300\_km/s, waarbij u het voorvoegsel k selecteert in het palet met voorvoegsels.

Selecteer het voorvoegsel dat u wilt gebruiken voordat u de eenheid selecteert.

## Berekeningen met eenheden

Een getal met een eenheid wordt een afmeting genoemd. U kunt berekeningen met meerdere afmetingen uitvoeren als de eenheden van elke afmeting uit dezelfde categorie komen. U kunt bijvoorbeeld twee afmetingen van lengte optellen (zelfs lengten van verschillende eenheden, zoals in het volgend voorbeeld wordt toegelicht). Maar u kunt bijvoorbeeld geen afmeting van lengte optellen bij een afmeting van volume. Stel dat u 20 centimeter bij 5 inch wilt optellen en het resultaat in centimeters wilt weergeven.

Als u het resultaat in cm wilt weergeven, moet u eerst de afmeting in centimeters invoeren: 20 Shiff 1.

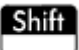

 $\underbrace{ \begin{bmatrix} \mathbf{I}_{\mathsf{r}}, \mathbf{V}_{\mathsf{r}}, \mathbf{I}_{\mathsf{r}} \end{bmatrix}}_{\mathsf{Units} \ \mathbf{C}} \text{. Selecteer } \mathbf{Lengte} \text{. Selecteer } \mathbf{cm}.$ 

| Functie                  |   |       |    |       |    |  |
|--------------------------|---|-------|----|-------|----|--|
| Eenh.                    | - |       |    |       |    |  |
| <sup>1</sup> Voorvoegsel | > |       |    |       |    |  |
| <sup>2</sup> Lengte      | > | m     | cm | mm    |    |  |
| Oppervlakte              | > |       |    |       |    |  |
| ₄Volume                  | > | km    | au | lyr   |    |  |
| ₅Tijd                    | > |       |    |       |    |  |
| 6 Snelheid               | > | рс    | A  | fermi |    |  |
| <sup>7</sup> Massa       | > | vd    | ft | inch  |    |  |
| Versnelling              | > |       |    |       |    |  |
| Hulpm. Eenh.             |   | Const |    |       | OK |  |

| Functie                  |   |       |    |       |    |  |
|--------------------------|---|-------|----|-------|----|--|
| Eenh.                    |   |       |    |       |    |  |
| <sup>1</sup> Voorvoegsel | > |       |    |       |    |  |
| <sup>2</sup> Lengte      | > | m     | cm | mm    |    |  |
| <sup>3</sup> Oppervlakte | > |       |    |       |    |  |
| ₄Volume                  | > | km    | au | lyr   |    |  |
| ₅Tijd                    | > |       |    |       |    |  |
| 6 Snelheid               | > | рс    | A  | fermi |    |  |
| <sup>7</sup> Massa       | > | vd    | ft | inch  |    |  |
| Versnelling              | > | , a   |    | men   |    |  |
| Hulpm. Eenh.             | ( | Const |    |       | OK |  |

Het weergegeven resultaat is 32,7 cm. Als u het resultaat in inches had willen zien, had u eerst de 5 inch moeten invoeren.

| Functie      | Ζπ      |
|--------------|---------|
|              |         |
|              |         |
|              |         |
|              |         |
|              |         |
|              |         |
|              |         |
| 20_cm+5_inch | 32.7_cm |
|              |         |
| Opsl ►       |         |

Enter ≈ 3. In het voorbeeld delen we dit resultaat vervolgens door 4 seconden.  $\begin{bmatrix} \vdots \\ x^{**} \\ \end{bmatrix}$  4 Shiff

| Selecteer <b>Tijd</b> . Selecteer <b>s</b> en tik op $\begin{bmatrix} Enter \\ \approx \end{bmatrix}$ . |   |          |          |        |         |  |  |  |
|----------------------------------------------------------------------------------------------------|---|----------|----------|--------|---------|--|--|--|
| Functie                                                                                                 |   |          |          |        |         |  |  |  |
| Eenh.                                                                                                   |   |          |          |        |         |  |  |  |
| <sup>1</sup> Voorvoegsel                                                                                | > |          |          |        |         |  |  |  |
| <sup>2</sup> Lengte                                                                                     | > |          |          |        |         |  |  |  |
| <sup>3</sup> Oppervlakte                                                                                | > |          |          |        |         |  |  |  |
| ₄Volume                                                                                                 | > |          |          |        |         |  |  |  |
| ₅Tijd                                                                                                   | > | 7<br>5   | 8<br>min | 9<br>h |         |  |  |  |
| 6Snelheid                                                                                               | > | -        | 5        |        | 32.7 cm |  |  |  |
| 7 Massa                                                                                                 | > | d        | yr       | Hz     | cm      |  |  |  |
| Versnelling                                                                                             | > | <u> </u> |          |        |         |  |  |  |
| Hulpm. Eenh.                                                                                            |   | Const    |          |        | ОК      |  |  |  |

Het weergegeven resultaat is 8,175 cm\*s<sup>-1</sup>..

| Fu           | nctie    |
|--------------|----------|
|              |          |
|              |          |
|              |          |
|              |          |
| 20_cm+5_inch | 32.7_cm  |
| Ans          | 8 175 cm |
| 4_s          | 0.175_ S |
| Opsl 🕨       |          |

Converteer het resultaat nu naar kilometers per uur. Opsi 🕨 Shift 📴 . Selecteer Snelheid 4.

| Selecteer <b>km/u</b> en tik op <b>Enter</b><br>≈                                         |          | Units c) |
|-------------------------------------------------------------------------------------------|----------|----------|
| Functie                                                                                   |          |          |
|                                                                                           |          |          |
|                                                                                           |          |          |
|                                                                                           |          |          |
| 20_cm+5_inch                                                                              | 32.7_cm  |          |
| Ans                                                                                       | 8.175 cm |          |
| 4_s                                                                                       | sss_     |          |
| $CONVERT \left( 8.175 \left( \frac{cm}{s} \right), 1 \left( \frac{km}{h} \right) \right)$ |          |          |
| Opsl ►                                                                                    |          |          |

Het weergegeven resultaat is 0,2943 kilometer per uur.

| Functie                                                                                 |                          |
|-----------------------------------------------------------------------------------------|--------------------------|
|                                                                                         |                          |
|                                                                                         |                          |
| 20 cm±5 inch                                                                            | 32.7 cm                  |
| 20_011+5_111011                                                                         | 52.7_cm                  |
| Ans                                                                                     | cm                       |
| 4_s                                                                                     | 8.175 <u>s</u>           |
| $CONVERT \left( 8.175 \frac{\text{cm}}{\text{s}}, 1 \frac{\text{km}}{\text{h}} \right)$ | 0.2943_ <mark>_km</mark> |
| Onsl                                                                                    |                          |
|                                                                                         |                          |

Deze snelkoppeling werkt niet in de CAS-weergave.

## Hulpmiddelen voor eenheden

De rekenmachine biedt een aantal hulpmiddelen voor het beheren van en werken met eenheden. Deze zijn

#### CONVERT

Hiermee wordt een eenheid naar een andere eenheid van dezelfde categorie geconverteerd.

CONVERT(5\_m,1\_ft) retourneert16,4041994751\_ft

U kunt het laatste antwoord ook gebruiken als eerste argument in een nieuwe conversieberekening. Druk op

Shiff \_\_\_\_\_ om het laatste antwoord op de invoerregel te plaatsen. U kunt ook een antwoord uit de

geschiedenis selecteren en op Koprn. tikken om het naar de invoerregel te kopiëren.Met Opsl ► en een afmeting wordt de conversiemethode ook aangeroepen zodat er wordt geconverteerd naar de eenheid die op het opslagsymbool volgt.

Het converteerprogramma converteert ook op basis van enkele waarden of series waarden.

```
Convert (123, base, 8) retourneert [3, 7, 1]
```

Dit resultaat betekent dat 123 in decimale notatie gelijkstaat aan 173 in octale notatie, omdat het resultaat de cijfers altijd omkeert.

convert([3, 7, 1], base, 8) retourneert 123

Het converteerprogramma kan ook worden gebruikt voor het converteren van echte nummers of verhoudingen naar kettingbreuken.

Voorbeeld:

convert (pi, confrac) retourneert [3, 7, 15, 1, 292, 1, 1, 1, 2]

#### MKSA

Meter, kilogram, seconde, ampère. Hiermee wordt een complexe eenheid naar de basiscomponenten van het MKSA-systeem geconverteerd.

MKSA(8,175 cm/s) retourneert,08175 m/s

#### UFACTOR

Conversie van eenheidsfactor. Hiermee wordt een afmeting met een samengestelde eenheid geconverteerd naar een afmeting die is uitgedrukt in samenstellende eenheden. Voorbeeld: een Coulomb (een afmeting van elektrische lading) is een samengestelde eenheid die is afgeleid van de SI-grondeenheden ampère en seconde: 1 C = 1 A \* 1 s. Hieruit volgt:

UFACTOR(100\_C,1\_A)) retourneert100\_A\*s

#### **USIMPLIFY**

Vereenvoudiging van eenheid. Een joule wordt bijvoorbeeld gedefinieerd als 1 kg\*m<sup>2</sup>/s<sup>2</sup>. Hieruit volgt:

```
USIMPLIFY(5 kg*m^2/s^2) retourneert 5 J
```

## Natuurkundige constanten

U kunt de waarden van 34 wiskundige en natuurkundige constanten selecteren (op naam of op waarde) en in berekeningen gebruiken. Deze constanten zijn onderverdeeld in vier categorieën: wiskunde, scheikunde, natuurkunde en quantummechanica. Een overzicht van al deze constanten is te vinden in <u>Lijst van constanten</u> op pagina 539.

Als u de constanten wilt weergeven, drukt u op

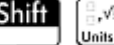

en tikt u vervolgens op Const

| Functie                      |
|------------------------------|
|                              |
|                              |
|                              |
|                              |
| SI–constanten                |
| 1Wisk.                       |
| 2Scheikunde                  |
| 3Natuurkunde >               |
| 4Quantum →                   |
| Hulpm. Eenh. Const Waarde OK |

Stel dat u de nominale energie wilt weten van eenheden met massa 5 op basis van de vergelijking E = mc2.

1. Voer de massa en de vermenigvuldigingsoperator in: 5  $\begin{bmatrix} \mathbf{x} \\ \mathbf{x} \end{bmatrix}$ 

|        | den gestelende | Fur | nctie | алан (алан (алан (алан (алан (алан (алан (алан (алан (алан (алан (алан (алан (алан (алан (алан (алан (алан (ал |
|--------|----------------|-----|-------|----------------------------------------------------------------------------------------------------|
|        |                |     |       |                                                                                                    |
|        |                |     |       |                                                                                                    |
|        |                |     |       |                                                                                                    |
|        |                |     |       |                                                                                                    |
|        |                |     |       |                                                                                                    |
|        |                |     |       |                                                                                                    |
|        |                |     |       |                                                                                                    |
| 5*     |                |     |       |                                                                                                    |
| Opsl ► |                |     |       | <br>                                                                                                    |

**2.** Het menu met constanten wordt nu geopend.

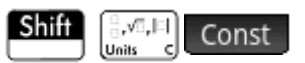

**3.** Selecteer **Natuurkunde**.

4. Selecteer **c: 299792458**.

| Functie |                      |         |                                     |  |  |  |  |
|---------|----------------------|---------|-------------------------------------|--|--|--|--|
|         |                      |         |                                     |  |  |  |  |
|         |                      |         |                                     |  |  |  |  |
|         |                      |         |                                     |  |  |  |  |
|         |                      |         | 1 σ: 5.670373ε-8                    |  |  |  |  |
|         | SI-const             | tanten  | <sup>2</sup> c: 299792458           |  |  |  |  |
|         | <sup>1</sup> Wisk. > |         | 3ε <sub>0</sub> : 8.85418781762ε-12 |  |  |  |  |
|         | <sup>2</sup> Scheiku | nde >   | 4 μ <sub>0</sub> : 1.25663706144ε-6 |  |  |  |  |
|         | 3Natuur              | (unde > | 5 g: 9.80665                        |  |  |  |  |
| 5*      | 4Quantu              | m >     | 6 G: 6.67384E-11                    |  |  |  |  |
| Hulpn   | n. Eenh.             | Const   | Waarde OK                           |  |  |  |  |

5. Verhef de lichtsnelheid tot de tweede macht en evalueer de expressie.

| Enter |  |
|-------|--|
| ≈     |  |

X2

| Contractor of the Second Second Fu | nctie            |
|------------------------------------|------------------|
|                                    |                  |
|                                    |                  |
|                                    |                  |
|                                    |                  |
|                                    |                  |
| 2                                  |                  |
| 5*299792458                        | 4.49377589368E17 |
|                                    |                  |
| Opsl 🕨                             |                  |

U kunt alleen de waarde van een constante invoeren of de constante samen met de eenheid (indien aanwezig). Als **Waarde** op het scherm wordt weergegeven, wordt de waarde ingevoegd op het punt van de cursor. Als **Catalogi** op het scherm wordt weergegeven, worden de waarde en de bijbehorende eenheid ingevoegd op het punt van de cursor.

In de bovenstaande afbeelding wordt in de eerste invoer de gasconstante weergegeven nadat deze is gekozen met Waarde op het scherm. In de tweede invoer wordt dezelfde constante weergegeven, maar nadat deze is gekozen met Catalogi op het scherm.

| Func                              | tie                                   |
|-----------------------------------|---------------------------------------|
|                                   |                                       |
|                                   |                                       |
|                                   |                                       |
|                                   |                                       |
| 8.3144621                         | 8.3144621                             |
| 8.3144621_ <mark></mark><br>mol*K | 8.3144621_ <mark></mark><br>8.3144621 |
|                                   |                                       |
| Opsl ►                            |                                       |
| Tik op Catalog, om Waarde         | weer te geven en omgekeerd            |

## Lijst van constanten

| Categorie   | Naam en symbool              |
|-------------|------------------------------|
| Wiskunde    | e                            |
|             | MAXREAL                      |
|             | MINREAL                      |
|             | Π                            |
|             | I                            |
| Scheikunde  | Avogadro, NA                 |
|             | Boltmann, k                  |
|             | molair volume, Vm            |
|             | universeel gas, R            |
|             | standaardtemperatuur, StdT   |
|             | standaarddruk, StdP          |
| Natuurkunde | Stefan-Boltzmann, σ          |
|             | lichtsnelheid, c             |
|             | permittiviteit, $\epsilon_0$ |
|             | permeabiliteit, $\mu_0$      |
|             | versn. zwaartekracht, g      |
|             | zwaartekracht, G             |
| Quantum     | Planck, h                    |
|             | Dirac,Ћ                      |
|             | elektronische lading, q      |
|             | elektronmassa, me            |
|             | q/me-ratio, qme              |

| Categorie | Naam en symbool                 |
|-----------|---------------------------------|
|           | protonmassa, mp                 |
|           | mp/me-ratio, mpme               |
|           | fijne structuur, α              |
|           | magnetische flux, $\phi$        |
|           | Faraday, F                      |
|           | Rydberg, R.,                    |
|           | Bohr-radius, a <sub>o</sub>     |
|           | Bohr-magneton, µ                |
|           | kern magneton, $\mu_N$          |
|           | fotongolflengte, $\lambda_0$    |
|           | fotonfrequentie, f <sub>o</sub> |
|           | Compton-golflengte, $\lambda_c$ |

# 26 Lijsten

Een lijst bestaat uit door komma's gescheiden reële of complexe getallen, expressies of matrices die allen tussen accolades worden weergegeven. Een lijst kan bijvoorbeeld een rij reële getallen bevatten, zoals {1,2,3}. Lijsten zijn handig te gebruiken voor het groeperen van verwante objecten.

U kunt lijstbewerkingen uitvoeren in de beginweergave en in programma's.

De beschikbare lijstvariabelen zijn L0 t/m L9. U kunt ook uw eigen namen maken voor lijstvariabelen. U kunt ze gebruiken in berekeningen of expressies in de beginweergave of in een programma. Haal een lijstnaam op uit het menu Vars ( Var. ) of typ de naam met het toetsenbord.

Benoemde lijsten kunnen worden gemaakt, bewerkt, verwijderd en ontvangen in de lijstcatalogus: Shiff

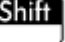

Lijst). U kunt ook lijsten met of zonder naam maken en opslaan in de beginweergave.

Lijstvariabelen gedragen zich op dezelfde manier als de kolommen C1-C0 in de app 2var. statistieken en de kolommen D1-D0 in de app 1var. statistieken. U kunt een statistiekkolom opslaan als een lijst (of vice versa) en elke willekeurige lijstfunctie gebruiken voor de statistiekkolommen, of de statistiekfuncties voor de lijstvariabelen.

## Een lijst maken in de lijstcatalogus

Open de lijstcatalogus. 1.

(Lijst)

Het aantal elementen in een lijst staat naast de lijstnaam.

| in consistent in |      |       | Lijs | ten    | ×π     |
|------------------|------|-------|------|--------|--------|
| L1               | (3)  |       |      |        | 0.09KB |
| L2               | (0)  |       |      |        | 0KB    |
| L3               | (0)  |       |      |        | 0KB    |
| L4               | (0)  |       |      |        | 0KB    |
| L5               | (0)  |       |      |        | 0KB    |
| L6               | (0)  |       |      |        | 0KB    |
| L7               | (0)  |       |      |        | 0KB    |
| L8               | (0)  |       |      |        | 0KB    |
| L9               | (0)  |       |      |        | 0KB    |
| 10               | (0)  |       |      |        |        |
| Bev              | verk | Verw. |      | Verznd |        |

2. Tik op de naam die u wilt toewijzen aan de nieuwe lijst (L1, L2, enzovoort). De lijsteditor wordt geopend.

| 11        |            |               | Lijsten           |  |  |  |  |
|-----------|------------|---------------|-------------------|--|--|--|--|
| LI        | L2         | L3            | L4                |  |  |  |  |
|           |            |               |                   |  |  |  |  |
|           |            |               |                   |  |  |  |  |
|           |            |               |                   |  |  |  |  |
|           |            |               |                   |  |  |  |  |
|           |            |               |                   |  |  |  |  |
|           |            |               |                   |  |  |  |  |
|           |            |               |                   |  |  |  |  |
|           |            |               |                   |  |  |  |  |
| rk Overig | Ga         | Gal           |                   |  |  |  |  |
|           | rki Overig | rki Overig Ga | rki Overig Ga Gal |  |  |  |  |

Als u een nieuwe lijst wilt maken in plaats van het bewerken van een lijst die al elementen bevat, zorg er dan voor dat u een lijst kiest zonder elementen.

3. Voer in de lijst de gewenste waarden in en druk na elke invoer op

Enter

Waarden kunnen reële of complexe getallen (of een expressie) zijn. Als u een expressie invoert, wordt deze geëvalueerd en wordt het resultaat ingevoegd in de lijst.

|      | annon ann ann ann an Lijsten ann ann ann ann ann ann ann a |    |     |    |  |
|------|------------------------------------------------------------|----|-----|----|--|
|      | L1                                                         | L2 | L3  | L4 |  |
| 1    | 25                                                         |    |     |    |  |
| 2    | {2, 3}                                                     |    |     |    |  |
| 3    | 5+4* <i>i</i>                                              |    |     |    |  |
| 4    |                                                            |    |     |    |  |
|      |                                                            |    |     |    |  |
|      |                                                            |    |     |    |  |
| 25   |                                                            |    |     |    |  |
| Bewe | erk Overig                                                 | Ga | Ga↓ | l  |  |

4. Wanneer u klaar bent, drukt u op Shift

druk op

(Lijst) om terug te keren naar de lijstcatalogus, of

om naar de beginweergave te gaan.

De knoppen en toetsen in de lijstcatalogus zijn:

| Knop of toets | Doel                                                                                             |
|---------------|--------------------------------------------------------------------------------------------------|
| Bewerk        | Hiermee opent u de gemarkeerde lijst om deze te bewerken. U kunt ook op een lijstnaam<br>tikken. |

7

List

| Knop of toets               | Doel                                                                                                    |
|-----------------------------|----------------------------------------------------------------------------------------------------|
| Verw. of Rel                | Hiermee verwijdert u de inhoud van de geselecteerde lijst.                                              |
| Verznd                      | Hiermee verzendt u de geselecteerde lijst naar een andere HP Prime-rekenmachine,<br>indien beschikbaar. |
| Shift Esc<br>Clear (Wissen) | Hiermee wist u alle lijsten.                                                                            |
| Shift ( of )                | Hiermee verplaatst u de cursor respectievelijk naar de bovenzijde of onderzijde van de<br>catalogus.    |

## **De lijsteditor**

De lijsteditor is een speciale omgeving voor het invoeren van gegevens in lijsten. Wanneer de lijstcatalogus open is, kunt u de lijsteditor op twee manieren openen:

- Markeer de lijst en tik op Bewerki, of
- Tik op de naam van de lijst.

#### Lijsteditor: knoppen en toetsen

U kunt de volgende knoppen en toetsen gebruiken wanneer u een lijst opent:

| Knop of toets      | Doel                                                                                                    |  |  |
|--------------------|----------------------------------------------------------------------------------------------------|--|--|
| Bewerk             | Hiermee kopieert u het gemarkeerde lijstitem naar de invoerregel.                                                              |  |  |
| Overig             | Hiermee opent u een menu met opties voor het bewerken van de lijst.                                                            |  |  |
| Ga                 | Hiermee verplaatst u de cursor naar het opgegeven element in de lijst. Deze optie is vooral<br>handig voor zeer grote lijsten. |  |  |
| Ga                 | Stelt in hoe de cursor beweegt nadat u op Finter drukt. De options zijn Omlaag,                                                |  |  |
|                    | Rechts, en Geen.                                                                                                    |  |  |
| Shift Esc (Wissen) | Hiermee wist u alle items uit de lijst.                                                                                        |  |  |
| Shift ( of (       | Hiermee verplaatst u de cursor naar het begin of einde van de lijst.                                                           |  |  |

#### Lijsteditor: Het menu Meer

Het menu Meer in de lijsteditor bevat opties voor het bewerken van een lijst. Deze opties worden beschreven in de onderstaande tabel.

| Categorie   | Optie | Omschrijving                                                                                                    |  |
|-------------|-------|----------------------------------------------------------------------------------------------------|--|
| Invoegen    | Rij   | Hiermee voegt u een nieuwe rij in boven de huidige rij in de<br>lijst De nieuwe rij bevat een nul.                                                                                                    |  |
| Verwijderen | Kolom | Hiermee verwijdert u de inhoud van de huidige lijst (kolom).<br>kunt een enkel element verwijderen door het te markeren er<br>op element te drukken.                                                                                                    |  |
| Selecteren  | Rij   | Selecteert de huidige rij. Nadat de rij is geselecteerd, kan deze<br>worden gekopieerd.                                                                                                    |  |
|             | Kolom | Hiermee selecteert u de huidige kolom. Nadat de kolom is<br>geselecteerd, kan deze worden gekopieerd.                                                                                                    |  |
|             | Vak   | Opent een dialoogvenster waarin u een vierkant bereik kunt<br>selecteren gedefinieerd door een startlocatie en een<br>definitieve locatie. U kunt ook op een cel tikken en vasthouden<br>om deze als de startlocatie te selecteren, en dan uw vinger<br>slepen naar een vierkante bereik van elementen. Nadat het<br>vierkante bereik is geselecteerd, kan het worden gekopieerd. |  |
| Selectie    |       | Hiermee wordt de selectiemodus in- of uitgeschakeld. U kunt<br>ook tikken op een cel en die vasthouden en uw vinger slepen<br>om meerdere cellen te selecteren.                                                                                                    |  |
| Verwisselen | Kolom | Hiermee transponeert u de waarden van de geselecteerde<br>kolommen.                                                                                                    |  |

## Een lijst bewerken

1. Open de lijstcatalogus.

| Shi | Shift 7 (Lijst) |        |        |  |
|-----|-----------------|--------|--------|--|
|     |                 | ijsten | 2π     |  |
| L1  | (3)             |        | 0.09KB |  |
| L2  | (0)             |        | 0KB    |  |
| L3  | (0)             |        | 0KB    |  |
| L4  | (0)             |        | 0KB    |  |
| L5  | (0)             |        | 0KB    |  |
| L6  | (0)             |        | 0KB    |  |
| L7  | (0)             |        | 0KB    |  |
| L8  | (0)             |        | 0KB    |  |
| L9  | (0)             |        | 0KB    |  |
| Bev | verk Verw.      | Verznd |        |  |

2. Tik op de naam van de lijst (L1, L2, enzovoort). De lijsteditor wordt geopend.

| descent of the | Lijsten    |    |     |    |  |
|----------------|------------|----|-----|----|--|
|                | L1         | L2 | L3  | L4 |  |
| 1              | 88         |    |     |    |  |
| 2              | 90         |    |     |    |  |
| 3              | 89         |    |     |    |  |
| 4              | 65         |    |     |    |  |
| 5              |            |    |     |    |  |
|                |            |    |     |    |  |
|                |            |    |     |    |  |
| 88             |            |    |     |    |  |
| Bewe           | erk Overig | Ga | Ga↓ |    |  |

3. Tik op het element dat u wilt bewerken. (U kunt ook op ) of , drukken tot het element dat u wilt bewerken, is gemarkeerd.) In dit voorbeeld bewerkt u het derde element zodanig dat het de waarde 5 heeft.

|      | Lijsten    |    |     |    |  |  |
|------|------------|----|-----|----|--|--|
|      | L1         | L2 | L3  | L4 |  |  |
| 1    | 88         |    |     |    |  |  |
| 2    | 90         |    |     |    |  |  |
| 3    | 5          |    |     |    |  |  |
| 4    | 65         |    |     |    |  |  |
| 5    |            |    |     |    |  |  |
|      |            |    |     |    |  |  |
|      |            |    |     |    |  |  |
| 65   | 65         |    |     |    |  |  |
| Bewe | erk Overig | Ga | Ga↓ |    |  |  |

#### Een element in een lijst invoegen

5 OK

Stel dat u een nieuwe waarde, 9, wilt invoegen in L1(2) in de lijst L1 zoals weergegeven in de onderstaande afbeelding.

| Lijsten |             |    |     |    |
|---------|-------------|----|-----|----|
|         | L1          | L2 | L3  | L4 |
| 1       | 88          |    |     |    |
| 2       | 90          |    |     |    |
| 3       | 5           |    |     |    |
| 4       | 65          |    |     |    |
| 5       |             |    |     |    |
|         |             |    |     |    |
| 88      |             |    |     |    |
| Bewe    | erki Overig | Ga | Ga↓ |    |

- 1. Selecteer L1(2); dat wil zeggen, selecteer het tweede element in de lijst.
- 2. Tik op Overig , selecteer Invoegen en selecteer vervolgens Rij.
- 3. Voer 9 in en tik op OK

| Lijsten |            |    |     |    |
|---------|------------|----|-----|----|
|         | L1         | L2 | L3  | L4 |
| 1       | 88         |    |     |    |
| 2       | 9          |    |     |    |
| 3       | 90         |    |     |    |
| 4       | 5          |    |     |    |
| 5       | 65         |    |     |    |
| 6       |            |    |     |    |
|         |            |    |     |    |
| 90      |            |    |     |    |
| Bewe    | erk Overig | Ga | Ga↓ |    |

## Lijsten verwijderen

## Een lijst verwijderen

Gebruik de cursortoetsen in de lijstcatalogus om de gewenste lijst te markeren en druk op 🛛 🕰 🗍. U

OK

🕙 🛛 . U wordt

gevraagd uw keuze te bevestigen. Tik op

of druk op Enter

Del

Als de lijst een van de gereserveerde lijsten LO-L9 is, wordt alleen de inhoud van de lijst verwijderd. Als u de lijst zelf een naam hebt gegeven (een andere naam dan LO-L9) wordt de lijst helemaal verwijderd.

### Alle lijsten verwijderen

Druk in de lijstcatalogus op Shiff Esc (Wissen).

De inhoud van de lijsten LO-L9 wordt verwijderd en alle andere benoemde lijsten worden volledig verwijderd.

## Lijsten in de beginweergave

In de beginweergave kunt u rechtstreeks lijsten invoeren en bewerken. De lijsten kunnen wel of geen naam hebben.

## Een lijst maken

1. Druk op Shiff 8 ({).

Op de invoerregel worden haakjes weergegeven. Alle lijsten moeten tussen haakjes staan.

- 2. Voer het eerste element in de lijst in gevolgd door een komma: [element]  $\begin{bmatrix} y \\ y \end{bmatrix}_{\text{Eval}}$
- **3.** Voeg meer elementen toe gescheiden door een komma.
- Druk op Enter wanneer u klaar bent met het invoeren van elementen. De lijst wordt aan de geschiedenis toegevoegd (met eventuele expressies onder de geëvalueerde elementen).

### Een lijst opslaan

U kunt een lijst opslaan in een variabele. U kunt dit doen voordat de lijst wordt toegevoegd aan de geschiedenis of u kunt deze uit de geschiedenis kopiëren. Wanneer u op de invoerregel een lijst hebt ingevoerd of een lijst hebt gekopieerd uit de geschiedenis, tikt u op Opsl >, voert u een naam in voor de

lijst en drukt u op  $\begin{bmatrix} \text{Enter} \\ \approx \end{bmatrix}$ . De beschikbare namen voor lijstvariabelen zijn L0 t/m L9. U kunt echter ook

een eigen naam opgeven voor een lijstvariabele.

Stel u wilt de lijst  $\{25,147,8\}$  opslaan in L7.

|                 | Functie | TA CONTRACTOR OF TAXABLE |
|-----------------|---------|--------------------------|
|                 |         |                          |
|                 |         |                          |
|                 |         |                          |
|                 |         |                          |
|                 |         |                          |
|                 |         |                          |
| {25, 147, 8}►L7 |         | [25, 147, 8]             |
| · /             |         | <br>· · · · · ·          |
| Opsl 🕨          |         |                          |

- 1. Maak de lijst op de invoerregel.
- 2. Druk op () om de cursor buiten de lijst te plaatsen.
- Tik op Opsl ►

4. Voer de naam in:

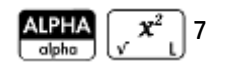

5. Voltooi de bewerking: Enter

#### Een lijst weergeven

Als u een lijst wilt weergeven in de beginweergave, typt u de desbetreffende naam en drukt u op

Enter ≈

Als de lijst leeg is, worden er twee lege haakjes geretourneerd.

#### Eén element weergeven

Als u één lijstelement wilt weergeven in de beginweergave, voert u lijstnaam (elementnr) in. Als bijvoorbeeld

L6 {3,4,5,6} is, retourneert L6 (2) Enter de waarde 4.

### **Eén element opslaan**

Als u een waarde wilt opslaan in één lijstelement in de beginweergave, voert u *waarde* Opsl > lijstnaam (elementnr) in. Als u bijvoorbeeld 148 wilt opslaan als het tweede element in L2, typt u 148 Opsl >

L2(2) Enter ≈

### Lijstreferenties

Stel dat L1:={5, "abcde", {1,2,3,4,5}, 11}. L1 (1) retourneert 5 en L1 (2) retourneert "abcde". L1 (2, 4) retourneert 100 (de ASCII-code voor d) en L1 (2, 4, 1) retourneert "d". L1 ({2, 4}) retourneert {"abcde", {1,2,3,4,5},11} en extraheert een sublijst van alle elementen van 2 t/m 4.

#### Een lijst verzenden

U kunt lijsten op dezelfde manier naar een andere rekenmachine of pc verzenden als apps, programma's, matrices en notities.

## Lijstfuncties

De lijstfuncties zijn te vinden in het menu Wiskunde. U kunt ze zowel in de beginweergave als in programma's gebruiken.

U kunt de naam van de functie invoeren of de naam kopiëren in de lijstcategorie in het menu Wiskunde.

| Functie                    |   |                      |       |
|----------------------------|---|----------------------|-------|
| Wisk. Lijst maken          |   |                      |       |
| 1 Getallen                 | > | <sup>2</sup> Sort.   |       |
| <sup>2</sup> Rekenkundig   | > | <sup>3</sup> Omkeren |       |
| <sup>3</sup> Trigonometrie | > | 4 Samenvoegen        |       |
| <sup>4</sup> Hyperbolisch  | > | 5Verw.               |       |
| 5Kans                      | > | 6 Invgn              |       |
| 6Liist                     | > | 7 Positie            |       |
| 7 Matrix                   | > | <sup></sup> 8Form.   |       |
| Speciaal                   | > | ۶∆–lijst             |       |
| Wisk. CAS                  | Т | oep. Cat             | lg OK |

Druk op 6 om de categorie **Lijst** te selecteren in de linkerkolom van het menu **Wiskunde**. (**Lijst** is de zesde categorie in het menu **Wiskunde**. Door op 6 te drukken, gaat u dus meteen naar de categorie **Lijst**. Tik

op een functie om deze te selecteren of gebruik de pijltjestoetsen om de functie te markeren. Tik vervolgens

op OK of druk op Enter ≋

Lijstfuncties staan tussen haakjes. Ze bevatten argumenten die door komma's zijn gescheiden, zoals in CONCAT (L1, L2). Een argument kan de naam van een lijstvariabele zijn of de eigenlijke lijst, bijvoorbeeld REVERSE (L1) of REVERSE ({1,2,3}).

Met algemene operatoren zoals +, –, × en / kunt u lijsten opnemen als argumenten. Als u twee argumenten hebt die beide lijsten zijn, moeten de lijsten dezelfde lengte hebben omdat de elementen in de berekening worden gekoppeld. Als u twee argumenten hebt waarvan er één een reëel getal is, wordt in de berekening het getal gekoppeld aan elk element van de lijst.

Voorbeeld:

5\*{1,2,3} retourneert {5,10,15}.

Naast de algemene operatoren die getallen, matrices of lijsten als argumenten opnemen, zijn er ook opdrachten die alleen kunnen worden gebruikt voor lijsten.

### **Menu-indeling**

Standaard wordt een lijstfunctie in het menu Wiskunde voorgesteld met een beschrijvende naam en niet met de algemene opdrachtnaam. Zo wordt opdrachtnaam CONCAT weergegeven als **Samenvoegen** en wordt POS weergegeven als **Positie**.

Als u liever hebt dat in het menu **Wiskunde** de opdrachtnamen worden weergegeven, schakelt u de optie **Menuweergave** uit op pagina 2 van het scherm Startinstellingen.

### Verschil

Hiermee wordt de lijst met niet-overeenkomende elementen van twee lijsten geretourneerd.

DIFFERENCE({1,2,3,4}, {1,3,5,7}) retourneert {2,4,5,7}

## Snijpunt

Hiermee wordt de lijst met overeenkomende elementen voor twee lijsten geretourneerd.

INTERSECT({1,2,3,4}, {1,3,5,7}) retourneert {1,3}

### Lijst maken

Hiermee berekent u een reeks elementen voor een nieuwe lijst met behulp van de syntaxis:

MAKELIST(expressie,variabele,begin,eind,stapgrootte)

Hiermee evalueert u *expressie* met betrekking tot *variabele*, omdat *variabele* waarden van *begin* tot *eind* met stapsgewijze toenamen opneemt.

Voorbeeld:

Genereer in de beginweergave een reeks kwadraten van 23 t/m 27:

| Selecteer Lijst. Selecteer Lijst maken (of MAKELIST | olpho Var. | $\begin{bmatrix} \mathbf{x}^2 \\ \mathbf{v} & \mathbf{L} \end{bmatrix} \begin{bmatrix} \mathbf{y} & \mathbf{x} \\ \mathbf{Evol} & \mathbf{O} \end{bmatrix}$ | ALPHA<br>alpha |
|-----------------------------------------------------|------------|----------------------------------------------------------------------------------------------------|----------------|
| Var. () × 23 () × 27 () × 1 Enter ≈                 |            |                                                                                                    |                |
| Functie                                             |            |                                                                                                    |                |
|                                                     |            |                                                                                                    |                |
|                                                     |            |                                                                                                    |                |
|                                                     |            |                                                                                                    |                |
| MAKELIST $A^2$ , A, 23, 27, 1                       |            |                                                                                                    |                |
| [329, 370, 023, 070, 729]                           |            |                                                                                                    |                |
| Opsl 🕨                                              |            |                                                                                                    |                |

#### Sorteren

Hiermee sorteert u de elementen in een lijst in oplopende volgorde.

SORT(lijst)

#### Voorbeeld:

SORT({2,5,3}) retourneert {2,3,5}

#### **Omkeren**

Hiermee maakt u een lijst door de volgorde van de elementen in een lijst om te keren.

```
REVERSE(lijst)
```

#### Voorbeeld:

REVERSE({1,2,3}) retourneert {3,2,1}

#### Samenvoegen

Hiermee voegt u twee lijsten samen in een nieuwe lijst.

```
CONCAT(lijst1,lijst2)
```

#### Voorbeeld:

CONCAT({1,2,3}, {4}) retourneert {1,2,3,4}.

### Positie

Hiermee retourneert u de positie van een element in een lijst. Het element kan een waarde, een variabele of een expressie zijn. Als er meerdere exemplaren zijn van het element, wordt de positie van het eerste voorval geretourneerd. Er wordt een nulwaarde geretourneerd als er geen voorval van het gespecificeerde element plaatsvindt.

POS(lijst, element)

#### Voorbeeld:

POS ({3,7,12,19},12) retourneert 3

#### Grootte

Hiermee wordt het aantal elementen in een lijst geretourneerd, of een lijst met de afmetingen van een vector of matrix.

```
SIZE(lijst) of SIZE(Vector) of SIZE(Matrix)
```

#### Voorbeelden:

SIZE({1,2,3}) retourneert 3

SIZE([[1 2 3], [4 5 6]]) retourneert {2, 3}

#### ΔLIST

Hiermee wordt een nieuwe lijst gemaakt die bestaat uit de eerste verschillen van een lijst. Dit zijn de verschillen tussen opeenvolgende elementen in de lijst. De nieuwe lijst heeft één element minder dan de oorspronkelijke lijst. De verschillen voor  $\{x_1, x_2, x_3, ..., x_{n-1}, x_n\}$  zijn  $\{x_2-x_1, x_3-x_2, ..., x_n-x_{n-1}\}$ .

∆LIST(lijst1)

Voorbeeld:

Sla in de beginweergave {3,5,8,12,17,23} op in L5 en zoek naar de eerste verschillen voor de lijst.

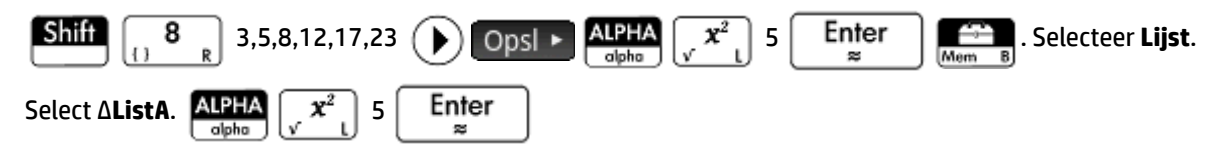

| Functio                 | e                     |
|-------------------------|-----------------------|
|                         |                       |
|                         |                       |
|                         |                       |
|                         |                       |
|                         |                       |
| 3, 5, 8, 12, 17, 23 •L5 |                       |
|                         | [3, 5, 8, 12, 17, 23] |
| ΔLIST(L5)               | 2, 3, 4, 5, 6         |
|                         | ,,                    |
| Opsl 🕨                  |                       |

#### **ΣLIST**

Hiermee berekent u de som van alle elementen in een lijst.

```
ΣLIST(lijst)
```

#### Voorbeeld:

**SLIST({2,3,4})** retourneert 9.

#### πLIST

Hiermee berekent u het product van alle elementen in een lijst.

nLIST(lijst)

#### Voorbeeld:

πLIST({2,3,4}) retourneert 24.

## Statistische waarden voor lijsten zoeken

Als u naar statistische waarden wilt zoeken, zoals gemiddelde, mediaan, maximum en minimum van een lijst, maakt u een lijst, slaat u deze op in een gegevensset en gebruikt u de app 1 var. statistieken.

Gebruik in dit voorbeeld de app 1 var. statistieken om naar de gemiddelde, mediaan, maximum- en minimumwaarden te zoeken van de elementen in de lijst L1. Dit zijn 88, 90, 89, 65, 70 en 89.

1. Maak L1 in de beginweergave.

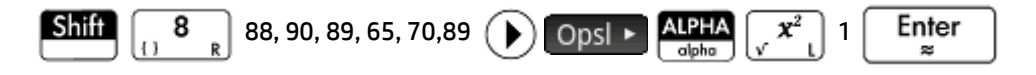

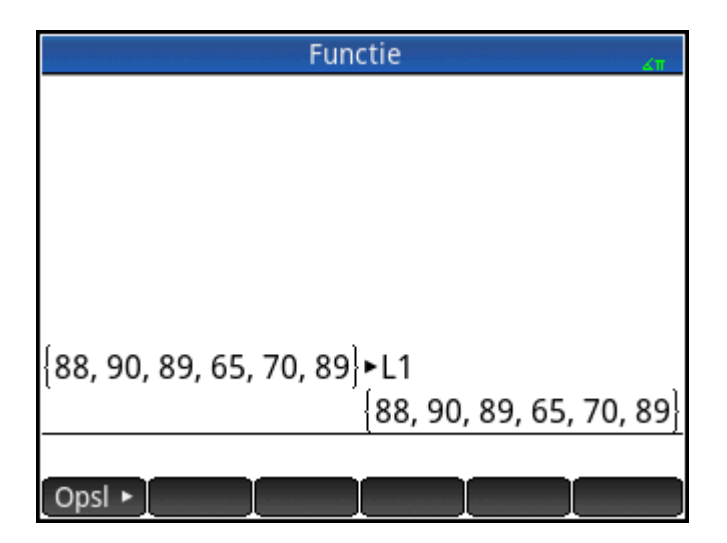

2. Sla L1 op in D1 in de beginweergave.

| ALPHA x <sup>2</sup> 1 Opsi > | ALPHA xtθn<br>olpho Dofine D 1 Enter<br>≈ |
|-------------------------------|-------------------------------------------|
|                               |                                           |
| Func                          | tie 🦽                                     |
|                               |                                           |
|                               |                                           |
|                               |                                           |
|                               |                                           |
|                               |                                           |
|                               | N 1                                       |
| 100, 90, 09, 05, 70, 09j      |                                           |
|                               | {88, 90, 89, 65, 70, 89}                  |
| L1►D1                         | <sup>88, 90, 89, 65, 70, 89</sup>         |
|                               |                                           |
| Opsl 🕨                        |                                           |

Vervolgens ziet u de lijstgegevens in de numerieke weergave van de app 1var. statistieken.

**3.** Open de app 1var. statistieken.

Symb 🗷

Apps Selecteer Statistics 1VarNotice. Uw lijstelementen staan in gegevensset D1.

|      | Weerg. var 1 statistieken num. 💦 💦 |      |            |         |
|------|------------------------------------|------|------------|---------|
|      | D1                                 | D2   | D3         | D4      |
| 1    | 88                                 |      |            |         |
| 2    | 90                                 |      |            |         |
| 3    | 89                                 |      |            |         |
| 4    | 65                                 |      |            |         |
| 5    | 70                                 |      |            |         |
| 6    | 89                                 |      |            |         |
| 7    |                                    |      |            |         |
|      |                                    | ·    |            |         |
| 88   |                                    |      |            |         |
| Bewe | erk Overig                         | Ga S | ort. 🛛 Maa | k Stats |

4. Geef in de symbolische weergave de gegevensset op waarvan u de statistieken wilt vinden.

| - Belop     |            |           |          |           |      |
|-------------|------------|-----------|----------|-----------|------|
| Constanting | Weerg.     | var 1 sta | tistieke | n symb.   | Ζπ   |
| √ H1:       | D1         |           |          |           |      |
| Graf1:      | Histograı  | m         |          |           | Ψ.   |
| Opt         | tie:       |           |          |           |      |
| H2:         |            |           |          |           |      |
| Graf2:      | Histogra   | m         |          |           | *    |
| Opt         | tie:       |           |          |           |      |
| H3:         |            |           |          |           |      |
| Onafha      | nkelijke k | olom inv  | voeren   |           |      |
| Bewerl      | ki √       | Kolom     |          | [ Tonen ] | Eval |

H1 gebruikt standaard de gegevens in D1. U hoeft daarom verder niets meer te doen in de symbolische weergave. Als de gewenste gegevens zich echter in D2 bevonden, of in een andere kolom dan D1, zou u de gewenste gegevenskolom hier moeten specificeren.

5. Bereken de statistieken.

| Num⊞<br>⇔Setup | tats                               |
|----------------|------------------------------------|
|                | Weerg. var 1 statistieken num. 💦 👘 |
|                | H1                                 |
| n              | 6                                  |
| Min            | 65                                 |
| Q1             | 70                                 |
| Med            | 88.5                               |
| Q3             | 89                                 |
| Max            | 90                                 |
| ΣΧ             | 491                                |
| <b>ΣV</b> 2    | 10 011                             |
| Aantal it      | ems                                |
|                | Overig OK                          |

6. Tik op OK wanneer u klaar bent.

# 27 Matrices

U kunt matrices en vectoren maken, bewerken en gebruiken in de beginweergave, in de CAS-weergave of in programma's. U kunt matrices rechtstreeks in de beginweergave of CAS-weergave invoeren of de matrixeditor gebruiken.

#### Vectoren

Vectoren zijn eendimensionale matrices. Ze bestaan uit slechts één rij. Een vector staat tussen vierkante haken, zoals [1 2 3]. Een vector kan een vector voor reële getallen of een vector voor complexe getallen zijn, zoals [1+2\*i 7+3\*i].

#### Matrices

Matrices zijn tweedimensionale arrays. Ze bestaan uit twee of meer rijen en ten minste één kolom. Matrices kunnen elke combinatie reële of complexe getallen bevatten, zoals:

$$\begin{bmatrix} 1 & 2 & 3 \\ 4 & 5 & 6 \end{bmatrix} \mathbf{of} \begin{bmatrix} 1+2i \\ 3-4i \\ 7 \end{bmatrix}$$

#### Matrixvariabelen

Er zijn tien gereserveerde matrixvariabelen: M0 t/m M9. U kunt een matrix echter ook opslaan met een door u gedefinieerde variabelenaam. U kunt de matrices vervolgens gebruiken in berekeningen in de beginweergave, in de CAS-weergave of in een programma. U kunt een matrixnaam ophalen uit het menu Vars, of gewoon de naam invoeren met het toetsenbord.

## Matrices maken en opslaan

De matrixcatalogus bevat de gereserveerde matrixvariabelen MO-M9 en eventueel matrixvariabelen die u zelf hebt gemaakt in de beginweergave of CAS-weergaven (of in een programma als ze globaal zijn).

| Matrix                   | ζπ      |
|--------------------------|---------|
| M1 (1,1)                 | 0.02KB  |
| M2 (2,3)                 | 0.06KB  |
| M3 (1,1)                 | 0.02KB  |
| M4 (5)                   | 0.05KB  |
| M5 (1,1)                 | 0.02KB  |
| M6 (1,1)                 | 0.02KB  |
| M7 (1,1)                 | 0.02KB  |
| M8 (1,1)                 | 0.02KB  |
| M9 (1,1)                 | 0.02KB  |
| MO (1 1)                 | 0.021/0 |
| Bewerk Verw. Vect Verznd |         |

Nadat u de naam van een matrix hebt geselecteerd, kunt u deze maken, bewerken en verwijderen in de matrixeditor. U kunt een matrix ook naar een andere HP Prime verzenden.

Open de matrixcatalogus door op Shiff

4 (Matrix) te drukken.

In de matrixcatalogus ziet u naast de naam de grootte van een matrix. (Een lege matrix wordt weergegeven als 1\*1.) Het aantal elementen in de matrix wordt naast een vector getoond.

U kunt ook matrices met of zonder naam maken en opslaan in de beginweergave. Met de opdracht:

POLYROOT([1,0,-1,0])►M1

worden bijvoorbeeld de wortels van de complexe vector met de lengte 3 opgeslagen in de variabele M1. M1 bevat dus de drie wortels van 0, 1 en -1.

### Matrixcatalogus: knoppen en toetsen

De beschikbare knoppen en toetsen in de matrixcatalogus zijn:

| Knop of toets               | Doel                                                                                                    |
|-----------------------------|----------------------------------------------------------------------------------------------------|
| Bewerk                      | Hiermee opent u de gemarkeerde matrix voor bewerking.                                                                                       |
| Verw. of Rel                | Hiermee verwijdert u de inhoud van de geselecteerde matrix.                                                                                 |
| Vect                        | Hiermee wijzigt u de geselecteerde matrix in een eendimensionale vector.                                                                    |
| Verznd                      | Hiermee verzendt u de gemarkeerde matrix naar een andere HP Prime-rekenmachine,<br>indien beschikbaar.                                      |
| Shift Esc<br>Clear (Wissen) | Hiermee wist u de inhoud van de gereserveerde matrixvariabelen ${ m M0-M9}$ en verwijdert u alle matrices die door gebruikers zijn benoemd. |

## Werken met matrices

### De matrixeditor openen

Als u een matrix wilt maken of bewerken, gaat u naar de matrixcatalogus en tikt u op een matrix. U kunt ook de cursortoetsen gebruiken om de matrix te markeren en vervolgens op Bewerk drukken. De matrixeditor wordt geopend.

#### Matrixeditor: knoppen en toetsen

De beschikbare knoppen en toetsen in de matrixeditor zijn als volgt:

| Knop of toets | Doel                                                                                                    |  |
|---------------|----------------------------------------------------------------------------------------------------|--|
| Bewerk        | Hiermee kopieert u het geselecteerde element naar de invoerregel, waar u het kunt bewerken.<br>Dit item is alleen zichtbaar wanneer een element in de matrix of vector is geselecteerd. |  |
| Overig        | Opent een menu opties voor bewerking.                                                                                                    |  |
| Ga            | Hiermee verplaatst u de cursor naar het opgegeven element in de matrix. Deze optie is vooral<br>handig voor zeer grote matrices.                                                        |  |
| Ga            | Stelt in hoe de cursor beweegt nadat u op $\overset{\textbf{Enter}}{\approx}$ drukt. De options zijn <b>Omlaag</b> ,                                                                    |  |
|               | Rechts, en Geen.                                                                                                    |  |

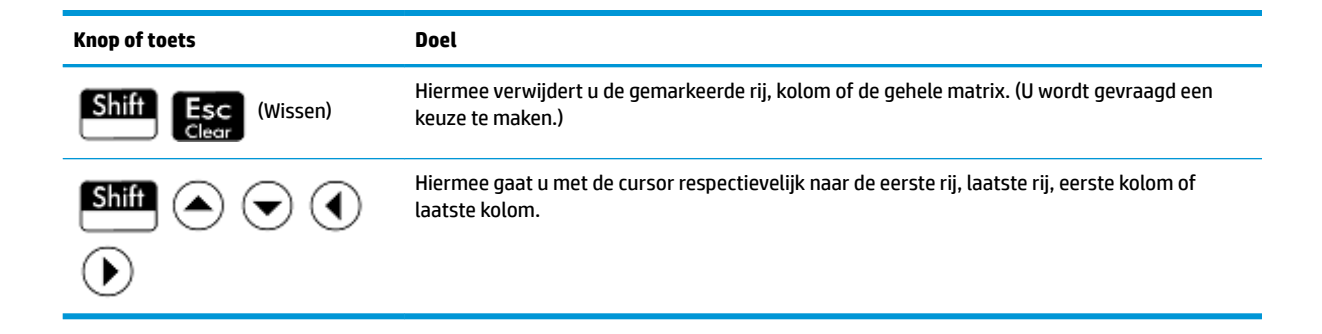

#### **Matrixeditor: Het menu Meer**

Het menu Meer in de matrixeditor bevat dezelfde opties als het menu Meer in de lijsteditor, maar met extra opties die alleen worden gebruikt voor het bewerken van matrices. Deze opties worden beschreven in de onderstaande tabel.

| Categorie   | Optie | Omschrijving                                                                                                    |
|-------------|-------|----------------------------------------------------------------------------------------------------|
| Invgn       | Rij   | Hiermee voegt u een nieuwe rij in boven de huidige rij in de<br>matrix De nieuwe rij bevat nullen.                                                                                                    |
|             | Kolom | Hiermee voegt u een nieuwe kolom in links van de huidige<br>kolom in de matrix. De nieuwe kolom bevat nullen.                                                                                                    |
| Verwijderen | Rij   | Hiermee verwijdert u de huidige rij uit de matrix.                                                                                                    |
|             | Kolom | Hiermee verwijdert u de huidige kolom uit de matrix.                                                                                                    |
|             | Alles | Hiermee verwijdert u de inhoud uit de matrix.                                                                                                    |
| Selecteren  | Rij   | Selecteert de huidige rij. Nadat de rij is geselecteerd, kan deze<br>worden gekopieerd.                                                                                                    |
|             | Kolom | Hiermee selecteert u de huidige kolom. Nadat de kolom is<br>geselecteerd, kan deze worden gekopieerd.                                                                                                    |
|             | Vak   | Opent een dialoogvenster waarin u een vierkant bereik kunt<br>selecteren gedefinieerd door een startlocatie en een<br>definitieve locatie. U kunt ook op een cel tikken en vasthouden<br>om deze als de startlocatie te selecteren, en dan uw vinger<br>slepen naar een vierkante bereik van elementen. Nadat het<br>vierkante bereik is geselecteerd, kan het worden gekopieerd. |
| Selectie    |       | Hiermee wordt de selectiemodus in- of uitgeschakeld. U kunt<br>ook tikken op een cel en die vasthouden en uw vinger slepen<br>om meerdere cellen te selecteren.                                                                                                    |
| Verwisselen | Rij   | Hiermee transponeert u de waarden van de geselecteerde<br>rijen.                                                                                                    |
|             | Kolom | Hiermee transponeert u de waarden van de geselecteerde<br>kolommen.                                                                                                    |

### Een matrix maken in de matrixeditor

1. Open de matrixcatalogus:

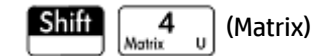

- 2. Als u een vector wilt maken, drukt u op ( ) of ( tot de gewenste matrix is gemarkeerd. Tik op
  - **Vect** en druk vervolgens op  $\mathbb{E}_{\approx}$  . Ga verder met stap 4 hieronder.
- 3. Als u een matrix wilt maken, tikt u op de naam van de matrix (MO–M9) of drukt u op ( $\blacktriangle$ ) of ( $\checkmark$ ) tot

de gewenste matrix is gemarkeerd. Druk vervolgens op

U ziet een lege matrix met het formaat 1\*1 naast de naam.

4. Typ voor elk element in de matrix een getal of een expressie en tik op OK of druk op

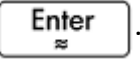

U kunt complexe getallen invoeren in de complexe vorm, oftewel (*a*, *b*), waarbij *a* het reële deel is en *b* het imaginaire deel. U kunt ze ook invoeren in de vorm *a+bi*.

- 5. Wanneer u een element invoert, gaat de cursor standaard naar de volgende kolom in dezelfde rij. Gebruik de cursortoetsen om naar een andere rij of kolom te gaan. U kunt ook de richting veranderen waarin de cursor automatisch gaat. Tik hiertoe op Ga. Met de knop Ga schakelt u tussen de volgende opties:
  - Ga→: de cursor wordt verplaatst naar de cel rechts van de huidige cel wanneer u op
     Enter drukt.
  - Gal: de cursor wordt verplaatst naar de cel onder de huidige cel wanneer u op Enter drukt.
  - Ga : de cursor blijft in de huidige cel staan wanneer u op Enter drukt.
- 6. Wanneer u klaar bent, drukt u op Shiff (Matrix) om terug te keren naar de matrixcatalogus,

of druk op seitings om terug te keren naar de beginweergave. De ingevoerde matrixgegevens worden automatisch opgeslagen.

#### Matrices in de beginweergave

U kunt rechtstreeks in de beginweergave matrices invoeren en bewerken. De matrices kunnen wel of geen naam hebben.

In de beginweergave of CAS-weergave kan een vector of matrix direct op de invoerregel worden ingevoerd.

1. Druk op Shiff  $5_{11}$  om een vector te starten, dan druk Shiff  $5_{11}$ 

opnieuw om een

vector te starten. U kunt ook op  $\begin{bmatrix} a & e \\ u & e \end{bmatrix}$  drukken om het sjabloonmenu te openen en de vectorsjabloon

of een van de matrixsjablonen te selecteren. In de onderstaande afbeelding is er een vector gestart met een vierkante plaatsaanduiding voor de eerste waarde.

| Functie |
|---------|
|         |
|         |
|         |
|         |
|         |
|         |
|         |
| [# ±]   |
| Opsl ►  |

2. Voer in dit vierkant een waarde in. Druk vervolgens op  $(\mathbf{b})$  om een tweede waarde in dezelfde rij in te

voeren of druk op Ans om een rij toe te voegen. De matrix groeit mee naarmate u meer waarden invoert en naar behoefte rijen en kolommen toevoegt.

 U kunt de matrix op elk gewenst moment uitbreiden door kolommen en rijen toe te voegen. U kunt ook een volledige rij of kolom verwijderen. Hiertoe plaatst u de cursor op het symbool ± aan het eind van een

rij of kolom. Druk vervolgens op  $\left[\begin{array}{c} + \\ Ans \end{array}\right]$  om een nieuwe rij of kolom in te voegen of op  $\left[\begin{array}{c} - \\ Bose \end{array}\right]$  om de

rij of kolom te verwijderen. U kunt ook op 🛛 🧟 🔤 drukken om een rij of kolom te verwijderen. Als u in

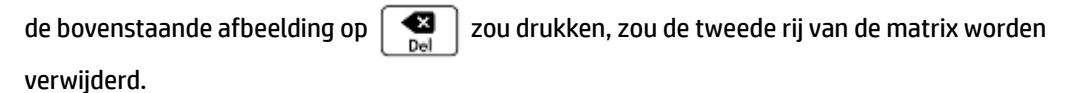

|   |     |   |   |  | Fun | ctie | Sector Co | 51.705270.00 | Zπ   |
|---|-----|---|---|--|-----|------|-----------|--------------|------|
|   |     |   |   |  |     |      |           |              |      |
|   |     |   |   |  |     |      |           |              |      |
|   |     |   |   |  |     |      |           |              |      |
|   |     |   |   |  |     |      |           |              |      |
| - |     |   |   |  |     |      |           |              |      |
| 1 | 2   | 3 | ± |  |     |      |           |              |      |
| 4 | 5   | 6 | ± |  |     |      |           |              |      |
| 7 | 8   | 9 | ± |  |     |      |           |              |      |
| ± | ±   | ± |   |  |     |      |           |              |      |
| O | osl | ۲ |   |  |     |      |           |              | <br> |

4. Wanneer u klaar bent, drukt u op  $\underbrace{\mathsf{Enter}}_{\approx}$ . De matrix wordt nu weergegeven in de geschiedenis. U

kunt vervolgens de matrix gebruiken of een naam geven.

| Fun    | ctie  |
|--------|-------|
|        |       |
|        |       |
|        |       |
|        |       |
|        |       |
| 1 2 3  | 1 2 3 |
| 456    | 456   |
| 789    | 789   |
|        | [, ]  |
| Opsl 🕨 |       |

### **Een matrix bewaren**

U kunt een vector of matrix opslaan in een variabele. U kunt dit doen voordat u de vector of matrix aan de geschiedenis toevoegt. U kunt de vector of matrix ook uit de geschiedenis kopiëren. Wanneer u een vector of matrix hebt ingevoerd op de invoerregel of hebt gekopieerd uit de geschiedenis, tikt u op **Opsle**. Voer

vervolgens een naam in en druk op  $\underbrace{\mathsf{Enter}_{\approx}}_{\approx}$ . De namen van de variabelen die voor vectoren en matrices

zijn gereserveerd, zijn M0 t/m M9. U kunt ook zelf een variabelenaam bedenken voor een vector of matrix. De nieuwe variabele wordt weergegeven in het menu **Vars** onder **Gebr**.

In de onderstaande afbeelding ziet u dat de matrix

wordt opgeslagen in M5. Houd er rekening mee dat u een expressie (zoals 5/2) kunt invoeren voor een element van de matrix. Deze expressie wordt geëvalueerd tijdens het invoeren.

| Functie               |         |
|-----------------------|---------|
|                       |         |
|                       |         |
|                       |         |
|                       |         |
|                       |         |
|                       | _       |
| 2.5 729               | 2.5 729 |
| 16 2 <sup>• MIS</sup> | 16 2    |
|                       |         |
| Opsl 🕨                |         |

In de onderstaande afbeelding ziet u dat de vector [1 2 3] wordt opgeslagen in de gebruikersvariabele M25. U wordt gevraagd te bevestigen dat u uw eigen variabele wilt maken. Tik op OK om door te gaan of op

Annuleri om te annuleren.

| Functie     | ана на селото и селото и селото и селото и селото и селото и селото и селото и селото и селото и селото и селот |
|-------------|----------------------------------------------------------------------------------------------------|
|             |                                                                                                    |
|             |                                                                                                    |
|             |                                                                                                    |
|             |                                                                                                    |
|             |                                                                                                    |
|             |                                                                                                    |
| [1 2 3]►M25 | [1 2 3]                                                                                                    |
|             |                                                                                                    |
| Opsl ►      |                                                                                                    |

Wanneer u op OK tikt, wordt uw nieuwe matrix opgeslagen met de naam M25. Deze variabele wordt weergegeven in het gedeelte met gebruikersvariabelen in het menu **Vars**. De nieuwe matrix is tevens toegevoegd aan de matrixcatalogus.

| Matrix            |        |
|-------------------|--------|
|                   | 0.0210 |
| M4 (5)            | 0.05KB |
| M5 (2,2)          | 0.05KB |
| M6 (1,1)          | 0.02KB |
| M7 (1,1)          | 0.02KB |
| M8 (1,1)          | 0.02KB |
| M9 (1,1)          | 0.02KB |
| M0 (1,1)          | 0.02KB |
| Ans (3)           | 0.04KB |
| M25 (3)           | 0.04KB |
| Bewerk Verw. Vect |        |

### Een matrix weergeven

Voer in de beginweergave de naam van de vector of matrix in en druk op  $\mathbb{E}$ . Als de vector of matrix leeg is, wordt nul geretourneerd tussen dubbele vierkante haakjes.

#### Eén element weergeven

Voer in de beginweergave matrixnaam(rij,kolom) in. Als M2 bijvoorbeeld [[3,4],[5,6]] is, retourneert

M2(1,2)

Enter de waarde 4.
## Eén element opslaan

Voer in de beginweergave een waarde in, tik op **Opsl >** en voer *matrixnaam(rij,kolom)* in.

Stel u wilt het element in de eerste rij en tweede kolom van M5 wijzigen in 728 en vervolgens de resulterende matrix weergeven:

| 728 Opsi ► ALPHA +/- 5 ( ) 1 3 × troin 0 | 2 Enter<br>≈ |
|------------------------------------------|--------------|
| Functie                                  | <u>س</u> ک   |
|                                          |              |
|                                          |              |
|                                          |              |
| 728►M5(1,2) [2.5]                        | 5 728        |
| Opsi >                                   | <u> </u>     |

Het opslaan van een element in een rij of kolom voorbij de grootte van de matrix resulteert in aanpassing van de grootte van de matrix om het element te kunnen opslaan. Eventuele tussenliggende cellen worden gevuld met nullen.

## **Matrixreferenties**

M1 (1, 2) retourneert de waarde in de eerste rij en de tweede kolom matrix M1. M1 (1) retourneert de eerste rij van M1 als een vector. In de beginweergave retourneert M1 (-1) de eerste kolom van M1 als een vector. In de CAS-weergave kan deze opdracht niet worden gebruikt met negatieve argumenten.

 $M1(\{1,2\})$  retourneert de eerste twee rijen van  $M1.M1(\{\{1,1\},\{2,2\}\})$  extraheert een submatrix uit het element in de eerste rij en kolom naar het element in de tweede rij en kolom. Als M1 een vector is, extraheert  $M1(\{1,3\})$  een subvector van de eerste drie elementen.

## **Een matrix versturen**

U kunt matrices op dezelfde manier tussen rekenmachines verzenden als apps, programma's, lijsten en notities. Zie 'Gegevens delen' voor instructies.

## Matrixwiskunde

U kunt de wiskundige functies (+, –, ×, ÷ en machten) gebruiken met matrixargumenten. Bij deling wordt links vermenigvuldigd met de inverse van de deler. U kunt de matrices zelf invoeren of de namen van opgeslagen matrixvariabelen invoeren. De matrices kunnen reëel of complex zijn.

Sla voor de volgende voorbeelden [[1,2],[3,4]] op in M1 en [[5,6],[7,8]] in M2.

**1.** Selecteer de eerste matrix:

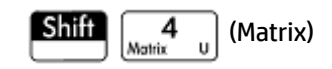

2. Voer de matrixelementen in:

|    |   | Matr | ix | Ζπ |  |
|----|---|------|----|----|--|
| M1 | 1 | 2    | 3  |    |  |
| 1  | 1 |      | 2  |    |  |
| 2  | 3 |      | 4  |    |  |
| 3  |   |      |    |    |  |
|    |   |      |    |    |  |
|    |   |      |    |    |  |
|    |   |      |    |    |  |
|    |   |      |    |    |  |
|    |   |      |    |    |  |

3. Selecteer de tweede matrix:

| Shift | 4<br>Matrix | U | (Matrix) |
|-------|-------------|---|----------|
|-------|-------------|---|----------|

Tik op **M2** of markeer deze matrix en druk op

| Matrix |             |      |     |  |  |  |
|--------|-------------|------|-----|--|--|--|
| M2     | 1           | 2    | 3   |  |  |  |
| 1      | 5           | 6    |     |  |  |  |
| 2      | 7           | 8    |     |  |  |  |
| 3      |             |      |     |  |  |  |
|        |             |      |     |  |  |  |
|        |             |      |     |  |  |  |
| Bewe   | erki Overig | Ga G | ia→ |  |  |  |

4. Voer de matrixelementen in:

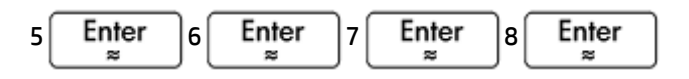

5. Voeg in de beginweergave de twee matrices toe die u zojuist hebt gemaakt.

| Settings ALPHA +/- Ans : ALPHA | (+/2 2 Ente<br>≈                                                                                               | r |
|--------------------------------|----------------------------------------------------------------------------------------------------|---|
| Functie                        | and a second second second second second second second second second second second second second second second |   |
|                                |                                                                                                    |   |
|                                |                                                                                                    |   |
|                                |                                                                                                    |   |
| M1.M2                          | [co]                                                                                                    |   |
| IVI I + IVIZ                   | 0 8                                                                                                    |   |
| Onsl >                         |                                                                                                    |   |

## Vermenigvuldigen en delen door een scalair

Bij delen door een scalair getal voert u eerst de matrix in, daarna de operator en tot slot het scalaire getal. Bij vermenigvuldiging doet de volgorde van de operanden er niet toe.

De matrix en het scalaire getal kunnen reëel of complex zijn. Als u bijvoorbeeld het resultaat van het vorige voorbeeld wilt delen door 2, drukt u op de volgende toetsen:

| $\begin{bmatrix} \div \\ x^{-1} \\ T \end{bmatrix} \begin{bmatrix} 2 \\ i \\ z \end{bmatrix} \begin{bmatrix} \text{Enter} \\ z \end{bmatrix}$ |       |
|----------------------------------------------------------------------------------------------------|-------|
| Functie                                                                                                    |       |
|                                                                                                    |       |
|                                                                                                    |       |
|                                                                                                    |       |
| M1+M2                                                                                                    | 68    |
|                                                                                                    | 10 12 |
| Ans                                                                                                    | 3 4   |
| 2                                                                                                    | 5 6   |
|                                                                                                    |       |
| Opsl 🕨                                                                                                    |       |

## Twee matrices vermenigvuldigen

U kunt de twee matrices die u in het vorige voorbeeld hebt gemaakt, vermenigvuldigen door op de volgende toetsen te drukken:

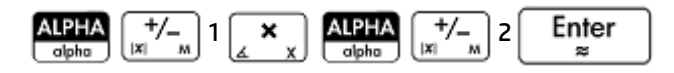

Als u een matrix wilt vermenigvuldigen met een vector, voert u eerst de matrix in en daarna de vector. Het aantal elementen in de vector moet gelijk zijn aan het aantal kolommen in de matrix.

| Functie  | Zπ             |
|----------|----------------|
| M1+M2    | 6 8<br>10 12   |
| Ans<br>2 | [3 4<br>[5 6]  |
| M1*M2    | 19 22<br>43 50 |
| Opsl ►   |                |

## Een matrix verheffen tot een macht

U kunt een matrix tot elke gewenste macht verheffen op voorwaarde dat de macht een geheel getal is. In het volgende voorbeeld wordt het resultaat weergegeven van het verheffen van de eerder gemaakte matrix M1 tot de macht 5.

| ALPHA +/- 1 | $x^2_{l}$ 5 Enter |               |
|-------------|-------------------|---------------|
|             | Functie           | 2π            |
|             |                   |               |
|             |                   |               |
|             |                   |               |
|             |                   |               |
|             |                   |               |
| 5           |                   | [1,069 1,558] |
| MI          |                   | 2,337 3,406   |
|             |                   |               |
| Opsl ►      |                   |               |

U kunt ook een matrix verheffen tot een macht zonder deze eerst op te slaan als variabele.

Matrices kunnen worden verheven tot negatieve machten. In dat geval is het resultaat equivalent aan 1/ [matrix]^ABS(power). In het volgende voorbeeld wordt M1 verheven tot de macht –2.

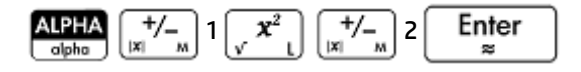

| Full Full | nctie |       | Zπ   |
|-----------|-------|-------|------|
|           |       |       |      |
|           |       |       |      |
|           |       |       |      |
|           |       |       |      |
|           |       |       |      |
| -2        |       | 5.5   | -2.5 |
|           |       | -3.75 | 1.75 |
|           |       |       |      |
| Opsl 🕨    |       |       |      |

## Delen door een vierkantsmatrix

Voor deling van een matrix of een vector door een vierkantsmatrix moet het aantal rijen van het deeltal (of het aantal elementen als het een vector is) gelijk zijn aan het aantal rijen in de deler.

Deze bewerking is geen wiskundige deling; het is een vermenigvuldiging links met de inverse van de deler. M1/M2 is equivalent aan  $M2^{-1} * M1$ .

U kunt de twee matrices die u in het vorige voorbeeld hebt gemaakt, delen door op de volgende toetsen te drukken:

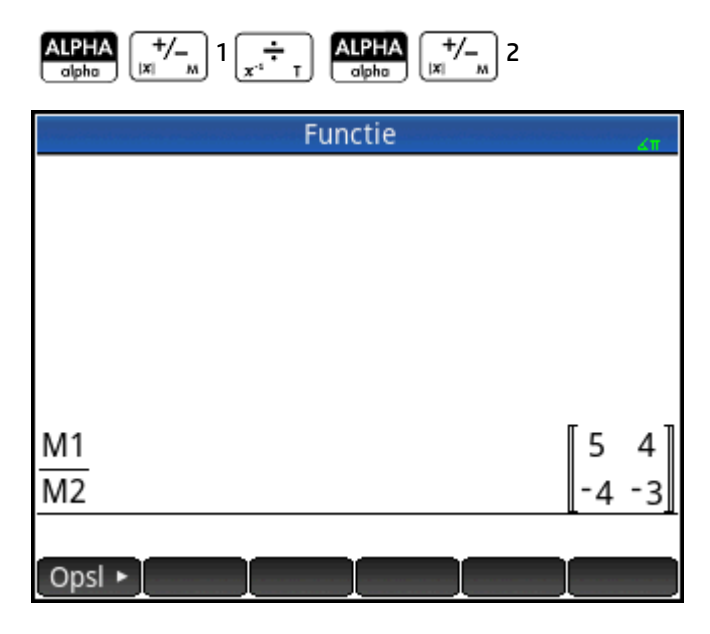

## Een matrix omkeren

U kunt een vierkantsmatrix in de beginweergave omkeren door de matrix (of de bijbehorende variabelenaam)

te typen en op Shiff 🚑 Enter te drukken. Of gebruik de opdracht INVERSE in de categorie

Matrix van het menu Wiskunde.

## **Ontkenning van elk element**

U kunt het teken van elk element in een matrix wijzigen door op  $\begin{bmatrix} +/-\\ + \end{bmatrix}$  te drukken, de matrixnaam in te

| voeren | en    | vervo | laens | OD         |  |
|--------|-------|-------|-------|------------|--|
|        | · · · |       | gens  | <b>U</b> P |  |

te drukken.

## Systemen van lineaire vergelijkingen oplossen

Enter

U kunt matrices gebruiken om onder andere de volgende systemen van lineaire vergelijkingen op te lossen:

```
2x+3y+4z=5
x+y-z=7
4x-y+2z=1
```

In dit voorbeeld gebruiken we de matrices M1 en M2. U kunt echter de naam van elke beschikbare matrixvariabele kiezen.

In dit voorbeeld gebruiken we de matrices M1 en M2. U kunt echter de naam van elke beschikbare matrixvariabele kiezen.

1. Open de matrixcatalogus en wis M1. Geef aan dat u een vector wilt maken en open de matrixeditor:

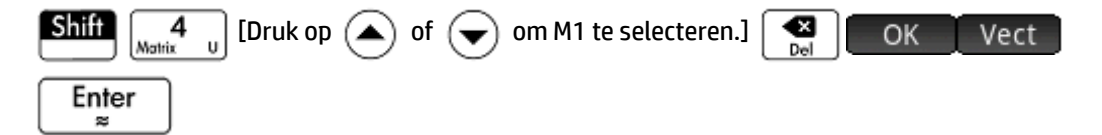

| et constant televis | Matrix     |    |     |  |  |  |
|---------------------|------------|----|-----|--|--|--|
| M1                  | 1          |    |     |  |  |  |
| 1                   | 0          |    |     |  |  |  |
| 2                   |            |    |     |  |  |  |
|                     |            |    |     |  |  |  |
|                     |            |    |     |  |  |  |
|                     |            |    |     |  |  |  |
|                     |            |    |     |  |  |  |
|                     |            |    |     |  |  |  |
| 0                   |            |    |     |  |  |  |
| Bewe                | erk Overig | Ga | Ga→ |  |  |  |

2. Maak de vector van de drie constanten in het lineaire systeem.

| $5 \underbrace{\operatorname{Enter}}_{\approx} 7 \underbrace{\operatorname{Enter}}_{\approx} 1 \underbrace{\operatorname{Enter}}_{\approx}$ |                         |     |     |                        |    |  |  |
|----------------------------------------------------------------------------------------------------|-------------------------|-----|-----|------------------------|----|--|--|
|                                                                                                    | etanovica en unita cons | Mat | rix | t nga kanala katuka ka | 4π |  |  |
| M1                                                                                                    | 1                       |     |     |                        |    |  |  |
| 1                                                                                                    | 5                       |     |     |                        |    |  |  |
| 2                                                                                                    | 7                       |     |     |                        |    |  |  |
| 3                                                                                                    | 1                       |     |     |                        |    |  |  |
| 4                                                                                                    |                         |     |     |                        |    |  |  |
|                                                                                                    |                         |     |     |                        |    |  |  |
|                                                                                                    |                         |     |     |                        |    |  |  |
|                                                                                                    |                         |     |     |                        |    |  |  |
|                                                                                                    |                         |     |     |                        |    |  |  |
| Bewe                                                                                                    | erk Overig              | Ga  | Ga→ | _                      |    |  |  |

**3.** Keer terug naar de matrixcatalogus.

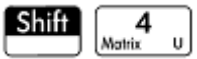

De grootte van M1 moet 3 zijn.

|      | Matrix                | 4π       |
|------|-----------------------|----------|
| M1   | (3)                   | 0.04KB   |
| M2   | (1,1)                 | 0.02KB   |
| M3   | (1,1)                 | 0.02KB   |
| M4   | (1,1)                 | 0.02KB   |
| M5   | (1,1)                 | 0.02KB   |
| M6   | (1,1)                 | 0.02KB   |
| M7   | (1,1)                 | 0.02KB   |
| M8   | (1,1)                 | 0.02KB   |
| M9   | (1,1)                 | 0.02KB   |
| 110  | (1.1)                 | 0 0 21/0 |
| Bewe | rk Verw. Vect• Verznd |          |

4. Selecteer en wis M2 en open de matrixeditor opnieuw:

| [Druk | op 귳 of (   | • om M2 1 | te selecteren.] 💌 이 | ⊂ Enter<br>≈ |
|-------|-------------|-----------|---------------------|--------------|
|       |             | Matrix    |                     |              |
| M2    | 1           | 2         |                     |              |
| 1     | 0           |           |                     |              |
| 2     |             |           |                     |              |
|       |             |           |                     |              |
|       |             |           |                     |              |
|       |             |           |                     |              |
|       |             |           |                     |              |
|       |             |           |                     |              |
| 0     |             |           |                     |              |
| Bow   | ork Overia  |           |                     |              |
| Beme  | erki Overig | Ga        | ia→                 |              |

5. Voer de coëfficiënten van de vergelijking in.

| 2 E  | nter3                | Enter [Tik | in cel R1, C3. | .]4 Enter<br>≈<br>r ]2 Ent | ] Enter<br>≈<br>er | ]1 Enter<br>≈ | +/1 |
|------|----------------------|------------|----------------|----------------------------|--------------------|---------------|-----|
|      | •                    | <br>Matrix |                |                            | <br>               |               |     |
| M2   | 1                    | 2          | 3              | 4                          |                    |               |     |
| 1    | 2                    | 3          | 4              |                            |                    |               |     |
| 2    | 1                    | 1          | -1             |                            |                    |               |     |
| 3    | 4                    | -1         | 2              |                            |                    |               |     |
| 4    |                      |            |                |                            |                    |               |     |
|      |                      |            |                |                            |                    |               |     |
|      |                      |            |                |                            |                    |               |     |
|      |                      |            |                |                            |                    |               |     |
|      |                      |            |                |                            |                    |               |     |
| Bewe | Bewerk Overig Ga Ga→ |            |                |                            |                    |               |     |

6. Keer terug naar de beginweergave en vermenigvuldig de constantenvector links met de inverse van de coëfficiënte nmatrix:

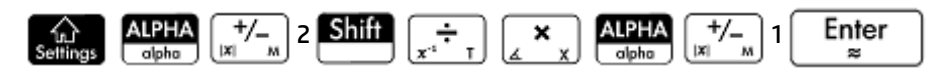

Het resultaat is een vector van de oplossingen: x = 2, y = 3 en z = -2.

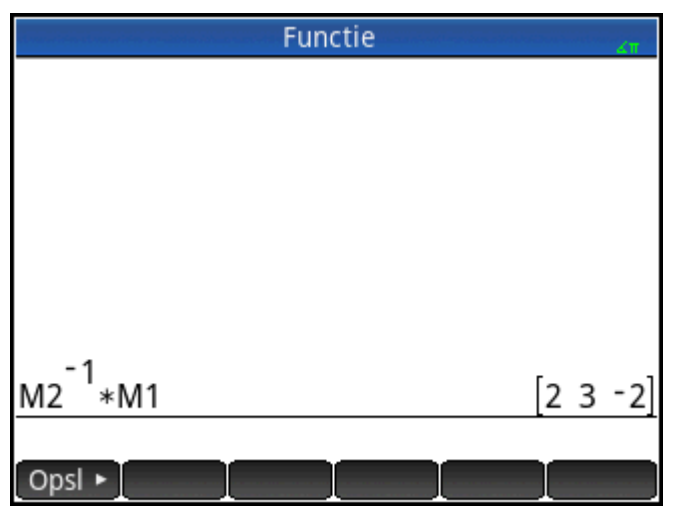

Een alternatieve methode is gebruik te maken van de functie RREF (zie RREF op pagina 572).

## **Matrixfuncties en -opdrachten**

#### **Functies**

Matrixfuncties kunnen in elke app of in de beginweergave worden gebruikt. Ze staan in het menu Math (Wiskunde) in de categorie Matrix. U kunt deze functies gebruiken in wiskundige expressies, voornamelijk in de beginweergave, en in programma's.

Functies leveren altijd een resultaat op en geven dit ook weer. Ze veranderen geen opgeslagen variabelen, zoals matrixvariabelen.

Functies hebben argumenten die tussen haakies staan en die gescheiden worden door komma's. Voorbeeld: CROSS(vector1,vector2). De matrixinvoer kan de naam van een matrixvariabele zijn (zoals M1) of de daadwerkelijke matrixgegevens tussen haakjes. Voorbeeld: CROSS (M1, [1 2]).

#### Menu-indeling

Standaard wordt een matrixfunctie in het menu Wiskunde voorgesteld met een beschrijvende naam en niet met de algemene opdrachtnaam. Zo wordt de afkorting TRN weergegeven als Transponeren en wordt DET weergegeven als Determinant.

Als u liever hebt dat in het menu **Wiskunde** de opdrachtnamen worden weergegeven, schakelt u de optie Menuweergave uit op pagina 2 van het scherm Startinstellingen.

#### Opdrachten

Het verschil tussen matrixopdrachten en matrixfuncties is dat opdrachten geen resultaat retourneren. Daarom kunnen in expressies wel matrixfuncties maar geen matrixopdrachten worden gebruikt. Matrixopdrachten zijn ontwikkeld om programma's te ondersteunen die matrices gebruiken.

De matrixopdrachten staan in de categorie Matrix van het menu Opdrachten in de programma-editor. Ze

staan ook in het werksetmenu Catlg. Druk op 🙀 en tik op Catlg om de opdrachtencatalogus weer te

geven. De matrixfuncties worden beschreven in de volgende secties van dit hoofdstuk. De matrixopdrachten worden beschreven in het hoofdstuk over programmeren (zie pagina 544).

## Argumentconventies

- Geef voor rijnr of kolomnr het nummer van de rij op (gerekend vanaf boven, beginnend bij 1) of het • nummer van de kolom (gerekend vanaf links, beginnend bij 1).
- Het argument *matrix* kan verwijzen naar een vector of een matrix.

## **Matrixfuncties**

De matrixfuncties staan in de categorie Matrix in het menu Wiskunde: Selecteer Matrix. Selecteer een functie.

## **Matrix**

### Transponeren

Hiermee wordt matrix getransponeerd. Bij een complexe matrix zoekt TRN de verbindende transpositie.

TRN (matrix)

#### Voorbeeld:

| TRN | 1 | 2 | retourneert | 1 | 3 |
|-----|---|---|-------------|---|---|
|     | 3 | 4 |             | 2 | 4 |

## **Determinant**

De determinant van een vierkantsmatrix.

DET(matrix)

\_

#### Voorbeeld: -

DET 
$$\begin{bmatrix} 1 & 3 \\ 2 & 4 \end{bmatrix}$$
 retourneert -2

## RREF

Gereduceerde rij-echelonvorm. Hiermee wijzigt u een rechthoekige matrix in zijn gereduceerde rijechelonvorm.

```
RREF (matrix)
```

$$\operatorname{RREF}\left(\begin{bmatrix} 1 & -2 & 1 \\ 3 & 4 & -1 \end{bmatrix}\right) \operatorname{retourneert}\left[ \begin{array}{rrr} 1 & 0 & 0 \cdot 2 \\ 0 & 1 & -0 \cdot 4 \end{bmatrix}$$

## Maken

## Maak

Hiermee wordt een matrix gemaakt met de dimensie rijen × kolommen. Voor het berekenen van elk element wordt een expressie gebruikt. Als de expressie de variabelen I en J bevat, vervangt de berekening voor elk element het huidige rijnummer voor I en het huidige kolomnummer voor J. U kunt ook een vector maken op basis van het aantal elementen (e) in plaats van het aantal rijen en kolommen.

```
MAKEMAT(expressie, rijen, kolommen)
MAKEMAT(expressie, elementen)
```

### Voorbeelden:

MAKEMAT (0, 3, 3) retourneert een 3 x 3 matrix met nullen, [[0,0,0],[0,0,0],[0,0,0]]

MAKEMAT (√2, 2, 3) retourneert de 2 × 3 matrix [[√2,√2,√2],[√2,√2,√2]]

MAKEMAT (I+J-1, 2, 3) retourneert de 2 × 3 matrix [[1,2,3],[2,3,4]]

In het bovenstaande voorbeeld is elk element de som van het rijnummer en kolomnummer min 1.

### Identiteit

Identiteitsmatrix. Hiermee wordt een vierkantsmatrix met de dimensie grootte x grootte gemaakt, waarbij de diagonale elementen 1 zijn en de niet-diagonale elementen 0.

IDENMAT (grootte)

### Willekeurig

Hiermee wordt op basis van twee gehele getallen, n en m, en een matrixnaam een n x m matrix gemaakt die willekeurige gehele getallen bevat in het bereik -99 t/m 99 met een uniforme verdeling die in de matrixnaam wordt opgeslagen. Op basis van één geheel getal wordt er een vector van die lengte geretourneerd gevuld met willekeurige gehele getallen. Op basis van een optioneel extra paar gehele getallen wordt er een matrix van de drie willekeurige getallen geretourneerd die beperkt is tot het interval dat door deze gehele getallen wordt gedefinieerd.

randMat([MatrixName],n,[m], [laagste, hoogste})

#### Voorbeeld:

RANDMAT (M1, 2, 2) retourneert een 2x2 matrix met willekeurige gehele getallen en slaat deze op in M1.

### Jordan

Retourneert een nxn vierkantsmatrix met een expressie op de diagonaal, 1 boven en 0 ergens anders.

```
JordanBlock(Expr, n)
```

```
JordanBlock(7,3) retourneert 

0 7 1 0

0 7 1

0 0 7
```

## Hilbert

Hiermee wordt op basis van een positief geheel getal, n, de Hilbert-matrix van de n-de orde geretourneerd. Elk element van de matrix wordt gegeven door de formule 1/(j+k-1), waarbij j het rijnummer is en k het kolomnummer.

hilbert(n)

Voorbeeld:

```
hilbert(4) retourneert in de CAS-weergave \begin{bmatrix} 1 & \frac{1}{2} & \frac{1}{3} & \frac{1}{4} \\ \frac{1}{2} & \frac{1}{3} & \frac{1}{4} \\ \frac{1}{2} & \frac{1}{3} & \frac{1}{4} & \frac{1}{5} \\ \frac{1}{3} & \frac{1}{4} & \frac{1}{5} & \frac{1}{6} \\ \frac{1}{4} & \frac{1}{5} & \frac{1}{6} \\ \frac{1}{4} & \frac{1}{5} & \frac{1}{6} \\ \frac{1}{4} & \frac{1}{5} & \frac{1}{6} \\ \frac{1}{4} & \frac{1}{5} & \frac{1}{6} \\ \frac{1}{4} & \frac{1}{5} & \frac{1}{6} \\ \frac{1}{4} & \frac{1}{5} & \frac{1}{6} \\ \frac{1}{4} & \frac{1}{5} & \frac{1}{6} \\ \end{array}\right)
```

## Isometrisch

Een matrix van een isometrie opgegeven door zijn eigen elementen.

```
mkisom(vector,teken(1 of -1))
```

### Voorbeeld:

mkisom([1,2],1) retourneert in de CAS-weergave  $\begin{bmatrix} \cos(1) - \sin(1) \\ \sin(1) & \cos(1) \end{bmatrix}$ 

## Vandermonde

Retourneert de Vandermonde-matrix. Op basis van een vector [n1, n2 ... nj] wordt een matrix geretourneerd waarvan de eerste rij  $[(n1)^0, (n1)^1, (n1)^2, ..., (n1)^{j-1}]$  is. De tweede rij is  $[(n2)^0, (n2)^1, (n2)^2, ..., (n2)^{j-1}]$ , enzovoort.

vandermonde (vector)

#### Voorbeeld:

```
vandermonde ([1 3 5]) retourneert \begin{bmatrix} 1 & 1 & 1 \\ 1 & 3 & 9 \\ 1 & 5 & 25 \end{bmatrix}
```

## Basis

## Norm

Retourneert de Frobenius-norm van een matrix.

|matrix|

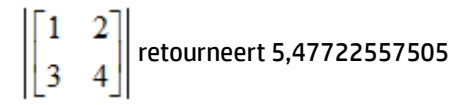

## Rijnorm

Rijnorm. Hiermee zoekt u de maximale waarde (over alle kolommen) van de sommen van de absolute waarden van alle elementen in een kolom.

ROWNORM(matrix)

Voorbeeld:

ROWNORM 
$$\begin{bmatrix} 1 & 2 \\ 3 & 4 \end{bmatrix}$$
 retourneert 7

## Kolomnorm

Kolomnorm. Hiermee zoekt u de maximale waarde (over alle kolommen) van de sommen van de absolute waarden van alle elementen in een kolom.

COLNORM(matrix)

Voorbeeld:

$$COLNORM \left( \begin{bmatrix} 1 & 2 \\ 3 & 4 \end{bmatrix} \right) retourneert 6$$

## **Spectrale norm**

Spectrale norm van een vierkantsmatrix.

SPECNORM(matrix)

Voorbeeld:

SPECNORM 
$$\begin{bmatrix} 1 & 2 \\ 3 & 4 \end{bmatrix}$$
 retourneert 5,46498570422

## **Spectrale radius**

Spectrale radius van een vierkantsmatrix.

```
SPECRAD(matrix)
```

### Voorbeeld:

SPECRAD (matrix) 
$$\begin{pmatrix} 1 & 2 \\ 3 & 4 \end{bmatrix}$$
 retourneert 5,37228132327

### Conditie

Conditienummer. Hiermee zoekt u de 1-norm (kolomnorm) van een vierkantsmatrix.

COND(matrix)

$$COND\left(\begin{bmatrix} 1 & 2 \\ 3 & 4 \end{bmatrix}\right) retourneert 21$$

## Rang

#### Rang van een rechthoekige matrix.

RANK(matrix)

#### Voorbeeld:

$$RANK \left[ \begin{bmatrix} 1 & 2 \\ 3 & 4 \end{bmatrix} \right] retourneert 2$$

## **Pivot**

Op basis van een matrix, een rijnummer n en een kolomnummer m wordt Gauss-verwijdering gebruikt om een matrix te retourneren met nullen in kolom m. Hierbij blijft het element in kolom m en rij n behouden als een pivot.

pivot(matrix,n,m)

#### Voorbeeld:

| pivot | 1 | 2 | , 1 | 1, | 1 | retourneert | 1 | 2<br>-2 |
|-------|---|---|-----|----|---|-------------|---|---------|
| -     | 5 | 6 |     |    |   |             | 0 | -4      |

## Trace

Hiermee vindt u de tracering van een vierkantsmatrix. De tracering is gelijk aan de som van de diagonale elementen. (De tracering is tevens gelijk aan de som van de eigenwaarden.)

TRACE(matrix)

Voorbeeld:

TRACE 
$$\begin{bmatrix} 1 & 2 \\ 3 & 4 \end{bmatrix}$$
 retourneert 5

## Geavanceerd

## Eigenwaarden

Hiermee geeft u de eigenwaarden voor de matrix weer in vectorvorm.

```
EIGENVAL(matrix)
```

Voorbeeld:

EIGENVAL 
$$\begin{pmatrix} 1 & 2 \\ 3 & 4 \end{pmatrix}$$
 retourneert [5,37228...-0,37228...]

## Eigenvectoren

Eigenvectoren en eigenwaarden voor een vierkantsmatrix. Hiermee geeft u een lijst met twee matrices weer. De eerste bevat de eigenvectoren en de tweede bevat de eigenwaarden.

EIGENVV(matrix)

EIGENVV  $\begin{pmatrix} 1 & 2 \\ 3 & 4 \end{pmatrix}$  retourneert de volgende matrices:

```
\left\{ \begin{bmatrix} 0.4159...-0.8369...\\ 0.9093...& 0.5742... \end{bmatrix}, \begin{bmatrix} 5.3722...& 0\\ 0& -0.3722... \end{bmatrix} \right\}
```

## Jordan

Retourneert de lijst die is gemaakt door de overgangsmatrix en de Jordan-normaalvorm van een matrix.

```
jordan(matrix)
```

#### Voorbeeld:

jordan retourneert 
$$\begin{bmatrix} \sqrt{2} & -\sqrt{2} \\ 1 & 1 \end{bmatrix}$$
,  $\begin{bmatrix} \sqrt{2} & 0 \\ 0 & -\sqrt{2} \end{bmatrix}$ 

## Diagonaal

Op basis van een lijst wordt er een matrix geretourneerd met de lijstelementen langs de diagonaal en nullen elders. Op basis van een matrix wordt een vector geretourneerd van de elementen langs de diagonaal.

diag(lijst) of diag(matrix)

Voorbeeld:

diag 
$$\begin{bmatrix} 1 & 2 \\ 3 & 4 \end{bmatrix}$$
 retourneert [1 4]

## Cholesky

Voor een numerieke symmetrische matrix A wordt de matrix L geretourneerd zodat A=L\*tran(L).

cholesky(matrix)  $\begin{pmatrix} 3 & 1 \\ 1 & 4 \end{pmatrix}$ 

#### Voorbeeld:

cholesky retourneert in de CAS-weergave  $\left[ \begin{bmatrix} \sqrt{3} & 0 \\ \frac{\sqrt{3}}{3} & \frac{\sqrt{33}}{3} \end{bmatrix} \right]$  na vereenvoudiging

## Hermite

Normale Hermite-vorm van een matrix met coëfficiënten in Z: retourneert U,B zodat U omkeerbaar is in Z, B de bovenste driehoek is en B=U\*A.

ihermite(Mtrx(A))

ihermite 
$$\begin{pmatrix} 1 & 2 & 3 \\ 4 & 5 & 6 \\ 7 & 8 & 9 \end{pmatrix}$$
 retourneert  $\begin{bmatrix} -3 & 1 & 0 \\ 4 & -1 & 0 \\ -1 & 2 & -1 \end{bmatrix}$ ,  $\begin{bmatrix} 1 & -1 & -3 \\ 0 & 3 & 6 \\ 0 & 0 & 0 \end{bmatrix}$ 

## Hessenberg

Reductie van matrix naar de Hessenberg-vorm. Retourneert [P,B] zodat B=inv(P)\*A\*P.

```
hessenberg(Mtrx(A))
```

#### Voorbeeld:

$$\operatorname{hessenberg}\left(\begin{bmatrix}1 & 2 & 3\\ 4 & 5 & 6\\ 7 & 8 & 9\end{bmatrix}\right) \operatorname{retourneert} \operatorname{in} \operatorname{de} \operatorname{CAS-weergave}\left[\begin{bmatrix}1 & 0 & 0\\ 1 & 0\end{bmatrix} & \begin{bmatrix}0 & \frac{4}{7} & 1\\ 1 & 0\end{bmatrix} & \begin{bmatrix}0 & 1 & 0\end{bmatrix}\right] \begin{bmatrix}1 & \frac{29}{7} & 2\end{bmatrix} \begin{bmatrix}7 & \frac{39}{7} & 8\end{bmatrix} \begin{bmatrix}0 & \frac{278}{49} & \frac{3}{7}\end{bmatrix}\right]$$

## Smith

Normale Smith-vorm van een matrix met coëfficiënten in Z: retourneert U,B,V zodat U en V omkeerbaar zijn in Z, B diagonaal is, B[i+1,i+1] wordt gedeeld door B[i,i], en B=U\*A\*V.

ismith(Mtrx(A))

Voorbeeld:

| ismith | 1 2<br>4 5<br>7 8 | 369 | retourneert | [<br>[<br>4 | . 0<br>  -1<br>1 2 | 0  | 1<br>0<br>0 | 0<br>3<br>0 | 0        | 1<br>0<br>0 | -2<br>1<br>0 | 1<br>-2 |    |
|--------|-------------------|-----|-------------|-------------|--------------------|----|-------------|-------------|----------|-------------|--------------|---------|----|
|        | L, .              | -   |             | LL          | 1 2                | -1 | Ľ           | 0           | <u> </u> | L           | 0            | ±       | IJ |

## Factorisatie

## LQ

LQ-factorisatie. Factoriseert een *m* × *n* matrix in drie matrices L, Q en P, waarbij {[*L*[*m* × *n* lowertrapezoidal]], [*Q*[*n* × *n* orthogonal]], [*P*[*m* × *m* permutation]]}, en P\*A=L\*Q.

LQ(matrix)

Voorbeeld:

$$LQ\left(\begin{bmatrix} 1 & 2 \\ 3 & 4 \end{bmatrix}\right) \text{retourneert} \left\{ \begin{bmatrix} 2 \cdot 2360 \dots & 0 \\ 4 \cdot 9193 \dots & 0 \cdot 8944 \dots \end{bmatrix}, \begin{bmatrix} 0 \cdot 4472 \dots & 0 \cdot 8944 \dots \\ 0 \cdot 8944 \dots & -0 \cdot 4472 \dots \end{bmatrix}, \begin{bmatrix} 1 & 0 \\ 0 & 1 \end{bmatrix} \right\}$$

## LSQ

Minste kwadraten. Geeft de minimumnormmatrix (of vector) met de minste kwadraten weer die behoort tot het systeem matrix1\*X=matrix2.

LSQ(matrix1, matrix2)

Voorbeeld:

$$LSQ\left(\begin{bmatrix} 1 & 2\\ 3 & 4 \end{bmatrix}, \begin{bmatrix} 5\\ 11 \end{bmatrix}\right) retourneert \begin{bmatrix} 1\\ 2 \end{bmatrix}$$

LU

LU-decompositie. Factoriseert een vierkantsmatrix in drie matrices L, U en P, waarbij *[[L[lowertriangular]], [U[uppertriangular]], [P[permutation]] }* en P\*A=L\*U.

LU(matrix)

Voorbeeld:

$$LU\left(\begin{bmatrix}1 & 2\\ 3 & 4\end{bmatrix}\right) retourneert\left\{\begin{bmatrix}1 & 0\\ 0.3333... & 1\end{bmatrix}, \begin{bmatrix}3 & 4\\ 0 & 0.6666...\end{bmatrix}, \begin{bmatrix}1 & 0\\ 0 & 1\end{bmatrix}\right\}$$

QR

QR-factorisatie. Factoriseert een *m×n* matrix A numeriek als Q\*R, waarbij Q een orthogonale matrix is en R een matrix met bovenste driehoek is, en R wordt geretourneerd. R wordt opgeslagen in var2 en Q=A\*inv(R) wordt opgeslagen in var1.

QR(matrix A, var1, var2)

Voorbeeld:

$$QR\left(\begin{bmatrix} 1 & 2 \\ 3 & 4 \end{bmatrix}\right) \text{retourneert}\left\{\begin{bmatrix} 0.3612... & 0.9486... \\ 0.9486... & -0.3162... \end{bmatrix}, \begin{bmatrix} 3.1622... & 4.4271... \\ 0 & 0.6324... \end{bmatrix}, \begin{bmatrix} 1 & 0 \\ 0 & 1 \end{bmatrix}\right\}$$

### SCHUR

Schur-decompositie. Factoriseert een vierkantsmatrix in twee matrices. Als *matrix* reëel is, is het resultaat *{[[orthogonal]],[[upper-quasi triangular]]}*. Als *matrix* complex is, is het resultaat *{[[unitary]],[[upper-triangular]]}*.

SCHUR(matrix)

#### Voorbeeld:

$$\operatorname{SCHUR}\left(\begin{bmatrix} 1 & 2 \\ 3 & 4 \end{bmatrix}\right) \operatorname{retourneert}\left\{\begin{bmatrix} 0.4159... & 0.9093... \\ 0.9093... & 0.4159... \end{bmatrix}, \begin{bmatrix} 5.3722... & 1 \\ 5.55 \times 10^{-17} & -0.3722 \end{bmatrix}\right\}$$

## SVD

Singulaire-waardedecompositie. Factoriseert een *m* × *n* matrix in twee matrices en een vector. {[[*m* × *m* vierkantsorthogonaal]], [reëel], [[*n* × *n* vierkantsorthogonaal]]}.

SVD(matrix)

#### Voorbeeld:

$$SVD\left(\begin{bmatrix} 1 & 2\\ 3 & 4 \end{bmatrix}\right) retourneert\left\{\begin{bmatrix} 0.4045... & -0.9145...\\ 0.9145... & 0.4045... \end{bmatrix}, \begin{bmatrix} 5.4649... & 0.3659... \end{bmatrix}, \begin{bmatrix} 0.5760... & 0.8174...\\ 0.8174... & -0.5760 \end{bmatrix}\right\}$$

## SVL

### Singulaire waarden. Retourneert een vector die de singulaire waarden van matrix bevat.

SVL(matrix)

$$\operatorname{SVL}\left(\begin{bmatrix}1&2\\3&4\end{bmatrix}\right)$$
 retourneert [5,4649... 0,3659...]

## Vector

## **Kruisproduct**

#### Kruisproduct van vector1 met vector2.

```
CROSS(vector1, vector2)
```

#### Voorbeeld:

```
CROSS ([1 2], [3 4]) retourneert [0 0 -2]
```

## **Inwendig product**

Puntenproduct van twee vectoren, vector1 en vector2.

punten(vector1, vector2)

#### Voorbeeld:

punten([1 2],[3 4]) retourneert 11

## L<sup>2</sup>Norm

Retourneert de  $l^2$ -norm (sqrt(x1^2+x2^2+...xn^2)) van een vector.

l2norm(Vect)

### Voorbeeld:

12norm([3 4 -2]) retourneert √29

## L<sup>1</sup>Norm

Retourneert de l<sup>1</sup>-norm (som van de absolute waarden van de coördinaten) van een vector.

llnorm(Vect)

### Voorbeeld:

l1norm([3 4 -2]) retourneert 9

## Max. norm

Retourneert de l∞-norm (het maximum van de absolute waarden van de coördinaten) van een vector.

```
maxnorm(Vect of Mtrx)
```

#### Voorbeeld:

maxnorm([1 2 3 -4]) retourneert 4

## Voorbeelden

## Identiteitsmatrix

U kunt een identiteitsmatrix maken met de functie IDENMAT. Met IDENMAT (2) maakt u bijvoorbeeld de 2×2 identiteitsmatrix [[1,0],[0,1]].

U kunt ook een identiteitsmatrix maken met de functie MAKEMAT (matrix maken). Als u bijvoorbeeld MAKEMAT (I  $\neq$ J, 4, 4) invoert, wordt er een 4 x 4 matrix gemaakt die het getal 1 weergeeft voor alle

elementen behalve nullen op de diagonaal. De logische operator (*≠*) retourneert 0 als I (het rijnummer) en J (het kolomnummer) identiek zijn en retourneert 1 als deze niet identiek zijn. (U kunt *≠* invoegen via het

relatiepalet: Shift [<mark>6</mark>] ≤,≥,≠ w].)

## Een matrix transponeren

Met de functie TRN worden de elementen rij-kolom en kolom-rij van een matrix omgewisseld. Zo wordt bijvoorbeeld element 1,2 (rij 1, kolom 2) omgewisseld met element 2,1; element 2,3 met element 3,2; enzovoort.

Met TRN ([[1,2],[3,4]]) wordt bijvoorbeeld de matrix [[1,3],[2,4]] gemaakt.

## Gereduceerde rij-echelonvorm

De set vergelijkingen

x - 2y + 3z = 142x + y - z = -34x - 2y + 2z = 14

kan worden geschreven als de uitgebreide matrix.

 $\begin{bmatrix} 1 & -2 & 3 & | & 14 \\ 2 & 1 & -1 & -3 \\ 4 & -2 & 2 & | & 14 \end{bmatrix}$ 

Deze matrix kan vervolgens worden opgeslagen als een reële 3 x 4 matrix in een willekeurige matrixvariabele. In dit voorbeeld wordt M1 gebruikt.

|      |            | Matrix |     | Δπ |
|------|------------|--------|-----|----|
| M1   | 1          | 2      | 3   | 4  |
| 1    | 1          | -2     | 3   | 14 |
| 2    | 2          | 1      | -1  | -3 |
| 3    | 4          | -2     | 2   | 14 |
| 4    |            |        |     |    |
|      |            |        |     |    |
|      |            |        |     |    |
|      |            |        |     |    |
|      |            |        |     |    |
|      |            |        |     |    |
| Bewe | erk Overig | Ga G   | ia→ |    |

U kunt vervolgens de functie RREF gebruiken om de matrix te veranderen in de gereduceerde rijechelonvorm en op te slaan in een willekeurige matrixvariabele. In dit voorbeeld wordt M2 gebruikt.

| Functie |
|---------|
|         |
|         |
|         |
|         |
|         |
|         |
|         |
|         |
|         |

De matrix met de gereduceerde rij-echelonvorm biedt de oplossing voor de lineaire vergelijking in de vierde kolom.

Een voordeel van het gebruik van de functie RREF is dat deze ook met inconsistente matrices kan worden gebruikt die het resultaat zijn van vergelijkingssystemen die geen oplossing hebben of die oneindige oplossingen hebben.

| Functie     | 949.93 |   |   | ×π |
|-------------|--------|---|---|----|
|             |        |   |   |    |
|             |        |   |   |    |
|             |        |   |   |    |
|             |        |   |   |    |
|             | T      |   |   | п  |
| RREF(M1)►M2 | 1      | 0 | 0 | 1  |
|             | 0      | 1 | 0 | -2 |
|             | 0      | 0 | 1 | 3  |
|             |        |   |   |    |
| Opsl 🕨      |        | Ι |   |    |

Zo heeft bijvoorbeeld de volgde set vergelijkingen een oneindig aantal oplossingen:

x + y - z = 52x - y = 7

x - 2y + z = 2

De laatste rij nullen in de gereduceerde rij-echelonvorm van de uitgebreide matrix geeft een inconsistent systeem met oneindige oplossingen aan.

|          | Fu | Inc | tie               | ζπ     |
|----------|----|-----|-------------------|--------|
| МЗ       |    |     | 1 1 -1            | 5      |
|          | T  |     | 2 -1 0<br>1 -2 1  | 7<br>2 |
| RREF(M3) | 1  | 0   | -0.33333333333333 | 4      |
|          | 0  | 1   | -0.666666666667   | 1      |
|          | 0  | 0   | 0                 | 0      |
|          |    |     |                   |        |
| Opsl 🕨   |    | I   |                   |        |

# 28 Notities en informatie

De HP Prime beschikt over twee teksteditors voor het invoeren van notities:

- De notitie-editor: deze kan worden geopend vanuit de notitiecatalogus (een verzameling notities die losstaat van de apps).
- De informatie-editor: deze kan worden geopend vanuit de weergave Info van een app. Een notitie die in de weergave Info is gemaakt, wordt gekoppeld aan de app en blijft hieraan gekoppeld als u de app naar een andere rekenmachine verzendt.

## **De notitiecatalogus**

Afhankelijk van het beschikbare geheugen kunt u zo veel notities in de notitiecatalogus opslaan als u wilt. Deze notities staan los van de apps. In de notitiecatalogus worden de notities gerangschikt op basis van de naam. Notities die in de weergave Info van een bepaalde app zijn gemaakt, worden niet weergegeven. U kunt deze wel via het klembord kopiëren en in de notitiecatalogus plakken. Vanuit de notitiecatalogus kunt u afzonderlijke notities maken of bewerken in de notitie-editor.

## Notitiecatalogus: knoppen en toetsen

Druk op Shiff O, Notities) om de notitiecatalogus te openen. In de notitiecatalogus zijn de

volgende knoppen en toetsen beschikbaar. Sommige knoppen zijn echter niet beschikbaar als de notitiecatalogus geen notities bevat.

| Knop of toets | Doel                                                                                                    |
|---------------|----------------------------------------------------------------------------------------------------|
| Bewerk        | Hiermee opent u de geselecteerde notitie voor bewerking.                                                                              |
| Nieuw         | Hiermee begint u een nieuwe notitie. U wordt gevraagd een naam in te voeren.                                                          |
| Overig        | Tik hier voor de volgende aanvullende functies.                                                                                       |
|               | <b>Opslaan:</b> Hiermee maakt u een kopie van de geselecteerde notitie en wordt u gevraagd deze<br>op te slaan onder een nieuwe naam. |
|               | Hernoemen: Hiermee wijzigt u de naam van de geselecteerde notitie.                                                                    |
|               | Sorteren: Hiermee rangschikt u de notities in het overzicht (alfabetisch of chronologisch).                                           |
|               | Verwijderen: Hiermee verwijdert u alle notities.                                                                                      |
|               | <b>Wissen:</b> Hiermee maakt u een kopie van de geselecteerde notitie en wordt u gevraagd deze op te slaan onder een nieuwe naam.     |
|               | <b>Verzenden:</b> Hiermee verzendt u de geselecteerde notitie naar een andere HP Prime rekenmachine.                                  |
|               | Hiermee verwijdert u de geselecteerde notitie.                                                                                        |
| Shift         | Hiermee verwijdert u alle notities uit de catalogus.                                                                                  |

| Knop | of | toets |
|------|----|-------|
|------|----|-------|

Doel

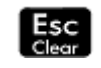

## **De notitie-editor**

In de notitie-editor kunt u notities maken en bewerken. U kunt de notitie-editor starten vanuit de notitiecatalogus, maar ook vanuit een app. Notities die u binnen een app maakt, blijven in die app staan, ook wanneer u de app naar een andere rekenmachine verzendt. Dergelijke notities worden niet in de notitiecatalogus weergegeven. U kunt deze notities alleen lezen als u de desbetreffende app hebt geopend. Notities die via de notitiecatalogus zijn gemaakt, zijn niet specifiek voor een bepaalde app en kunnen op elk gewenst moment worden bekeken door de notitiecatalogus te openen. U kunt dergelijke notities ook naar een andere rekenmachine verzenden.

## Een notitie maken in de notitiecatalogus

1. Open de notitiecatalogus.

-

| Shift O<br>Notes " " |                  |
|----------------------|------------------|
|                      | Notitiecatalogus |
|                      |                  |
|                      |                  |
|                      |                  |
|                      |                  |
|                      |                  |
|                      |                  |
|                      |                  |
|                      |                  |
| Nieuw                | Overig Overig    |

2. Maak een nieuwe notitie.

MYNOTE OK OK

## Nieuw

| Nieuwe opmerking                    | 4π |
|-------------------------------------|----|
| Naam:                               |    |
|                                     |    |
|                                     |    |
|                                     |    |
| Naam voor nieuwe opmerking invoeren |    |
| Bewerk Annuler Annuler              | ОК |

3. Voer een naam in voor de notitie. In dit voorbeeld noemen we de notitie MYNOTE. ALPHA alpha

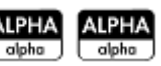

| Nieuwe o              | pmerking        | ζT |
|-----------------------|-----------------|----|
| Naam:                 |                 |    |
|                       |                 |    |
|                       |                 |    |
| Naam voor nieuwe opme | erking invoeren |    |
| MYNOTE                |                 |    |
| د <u>م</u>            | Annuler         | OK |

4. Schrijf uw notitie met behulp van de bewerkingstoetsen en de opmaakopties die in de volgende secties worden besproken. Wanneer u klaar bent, sluit u de notitie-editor door op te drukken of door

op Apps Info gemaakt notitie lezen door terug te keren naar de notitiecatalogus.

|                 | MYNOTE  | T |
|-----------------|---------|---|
| THIS IS MY TEST |         |   |
|                 |         |   |
|                 |         |   |
|                 |         |   |
|                 |         |   |
|                 |         |   |
|                 |         |   |
|                 |         |   |
|                 |         |   |
|                 |         |   |
| Frmat Stijl     | • Invgr | ١ |

## Een notitie maken voor een app

U kunt ook een notitie maken die specifiek is voor een app en die aan deze app gekoppeld blijft wanneer u de app naar een andere rekenmachine verzendt. U kunt voor dergelijke notities alle opmaakfuncties van de notitie-editor gebruiken (zie hieronder).

## Notitie-editor: knoppen en toetsen

De volgende knoppen en toetsen zijn beschikbaar tijdens het toevoegen of bewerken van een notitie.

| Knop of toets | Doel                                                                                                    |
|---------------|----------------------------------------------------------------------------------------------------|
| Frmat         | Opent het menu voor tekstopmaak. Zie <u>Opmaakopties op pagina 589</u> .                                                                    |
| Stijl         | Bevat opties voor vet, cursief, onderstrepen, alles in hoofdletters, superscript en subscript. Zie <u>Opmaakopties op pagina 589</u> .      |
| •             | Een knop voor het kiezen van drie verschillende soorten opsommingstekens. Zie <u>Opmaakopties</u> op pagina 589.                            |
| Invgn         | Opent een 2D-editor voor de invoer van wiskundige expressies in tekstboekindeling. Zie <u>Wiskundige</u> expressies invoegen op pagina 590. |
| <b>-</b>      | Voert een spatie in tijdens tekstinvoer.                                                                                                    |
| 🛓 Pagina 👎    | Gaat van pagina naar pagina in een notitie die meerdere pagina's beslaat.                                                                   |
| Shift Copy    | Toont opties voor het kopiëren van tekst in een notitie. Zie hieronder.                                                                     |
| Begin         | Kopieeroptie. Markeert waar de tekstselectie moet beginnen.                                                                                 |

| Knop of toets              | Doel                                                                                                    |
|----------------------------|----------------------------------------------------------------------------------------------------|
| End                        | Kopieeroptie. Markeert waar de tekstselectie moet eindigen.                                                                                                    |
| Alles                      | Kopieeroptie. Selecteert de gehele notitie.                                                                                                    |
| Knip.                      | Kopieeroptie. Knipt de geselecteerde tekst.                                                                                                    |
| Koprn.                     | Kopieeroptie. Kopieert de geselecteerde tekst.                                                                                                    |
| Rel Del                    | Verwijdert het teken links van de cursor.                                                                                                    |
| Enter<br>≈                 | Start een nieuwe regel.                                                                                                    |
| (Wissen)                   | Wist de volledige notitie.                                                                                                    |
| Vars<br><sub>Chars A</sub> | Opent het menu voor het invoeren van de namen en inhoud van variabelen.                                                                                                    |
| Mem B                      | Opent het menu voor het invoeren van wiskundige opdrachten.                                                                                                    |
| (Wissen)                   | Geeft een palet met speciale tekens weer. U kunt een speciaal teken typen door het te markeren en op          OK       te tikken of op       Enter         te tikken of op       te drukken. U kunt een teken kopiëren zonder het menu         met tekens te sluiten door het teken te selecteren en op       Echo       te tikken. |

## Tekens invoeren in hoofdletters en kleine letters

In de onderstaande tabel wordt beschreven hoe u snel tekens kunt invoeren in hoofdletters en in kleine letters.

| Toetsen                 | Doel                                                                                                    |
|-------------------------|----------------------------------------------------------------------------------------------------|
| ALPHA<br>alpha          | Het volgende teken weergeven met hoofdletter                                                                                |
| ALPHA<br>alpha<br>alpha | Het volgende teken met kleine letter weergeven terwijl de hoofdlettermodus is vergrendeld                                   |
| Shift                   | Een knop voor het kiezen van drie verschillende soorten opsommingstekens. Zie <u>Opmaakopties</u><br><u>op pagina 589</u> . |
| Shift ALPHA<br>alpho    | Alle tekens met kleine letter weergeven terwijl de hoofdlettermodus is vergrendeld totdat de modus<br>wordt gereset         |
| ALPHA                   | De vergrendelmodus voor hoofdletters resetten                                                                               |

| Toetsen              | Doel                                                                                                    |
|----------------------|----------------------------------------------------------------------------------------------------|
| ALPHA<br>alpha Shift | Het volgende teken weergeven met kleine letter                                                                              |
| ALPHA<br>alpha       | Vergrendelmodus: alle tekens met kleine letters weergeven totdat de modus wordt gereset                                     |
| alpha                |                                                                                                    |
| Shift                | Het volgende teken met hoofdletter weergeven terwijl de modus voor kleine letters is vergrendeld                            |
| Shift ALPHA          | Alle tekens met hoofdletters weergeven terwijl de modus voor kleine letters is vergrendeld totdat de<br>modus wordt gereset |
| ALPHA<br>alpha       | De vergrendelmodus voor kleine letters resetten                                                                             |

Links in het notitiegebied op de titelbalk ziet u hoe het volgende teken wordt ingevoerd: met een hoofdletter of met een kleine letter.

## **Tekstopmaak**

U kunt tekst in verschillende indelingen invoeren in de notitie-editor. Kies een opmaakoptie voordat u tekst gaat invoeren. De opmaakopties worden beschreven in <u>Opmaakopties op pagina 589</u>.

## **Opmaakopties**

De opmaakopties zijn beschikbaar via drie aanraakknoppen in de notitie-editor en in de weergave Info van een app:

| Frmat | Stijl |   |
|-------|-------|---|
|       |       | _ |

De opmaakopties worden beschreven in de onderstaande tabel.

| Categorie        | Opties                           |
|------------------|----------------------------------|
| Frmat            | 10–22 pt                         |
| Tekengrootte     |                                  |
| Frmat            | Selecteer een van de 20 kleuren. |
| Voorgrondkleur   |                                  |
| Frmat            | Selecteer een van de 20 kleuren. |
| Achtergrondkleur |                                  |
| Frmat            | Links                            |
|                  | Midden                           |

| Categorie        | Opties                            |
|------------------|-----------------------------------|
| Tekstuitlijning  | Rechts                            |
| Stijl            | Vet                               |
|                  | Cursief                           |
| Tekenstijl       | Onderstrepen                      |
|                  | Doorhalen                         |
|                  | Superscript                       |
|                  | Subscript                         |
| •                | • —Eerste niveau opsommingsteken  |
|                  | ° — Tweede niveau opsommingsteken |
| Opsommingstekens | ▷—Derde niveau opsommingsteken    |
|                  | X —Annuleert opsommingsteken      |

## Wiskundige expressies invoegen

U kunt in een notitie wiskundige expressies in tekstboekindeling invoegen, zoals weergegeven in de onderstaande afbeelding. De notitie-editor gebruikt dezelfde 2D-editor als de beginweergave en CAS-weergave. Activeer deze editor met de menuknop **Inven**.

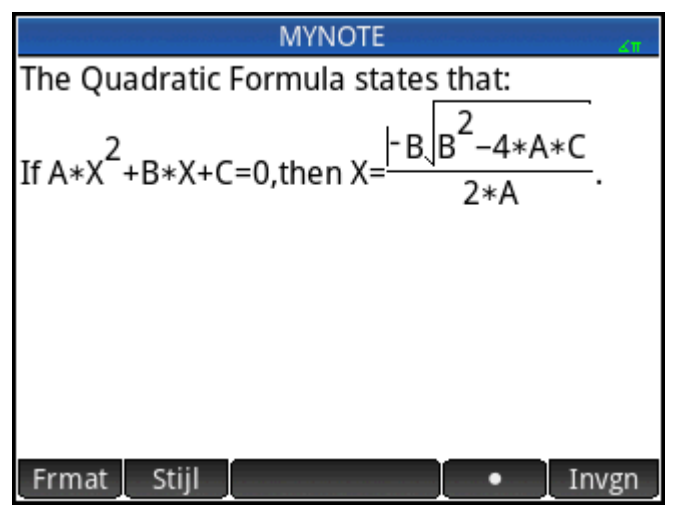

- 1. Typ de gewenste tekst. Wanneer u een wiskundige expressie wilt invoeren, tikt u op Invgn
- 2. Voer de wiskundige expressie in op dezelfde manier als in de beginweergave of CAS-weergave. U kunt wiskundige sjablonen en functies uit de werksetmenu's gebruiken.
- Druk na het invoeren van de wiskundige expressie twee of drie keer op

   (afhankelijk van de complexiteit van de expressie) om de editor af te sluiten. U kunt nu doorgaan met het invoeren van tekst.

## Een notitie importeren

U kunt een notitie uit de notitiecatalogus naar de weergave Info van een app importeren en omgekeerd.

Stel u wilt een notitie met de naam Opdrachten uit de notitiecatalogus kopiëren naar de weergave Info van de app Functie:

1. Open de notitiecatalogus.

Shift

- 2. Selecteer de notitie Opdrachten en tik op Bewerk
- 3. Open de kopieeropties voor het kopiëren van tekst naar het klembord.

Shift EView (Kopiëren)

De menuknoppen veranderen in kopieeropties:

Begin : hiermee markeert u waar het kopiëren of knippen moet beginnen.

hiermee markeert u waar het kopiëren of knippen moet eindigen.

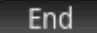

Alles : hiermee selecteert u de volledige notitie.

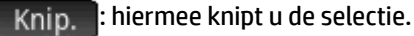

Koprn. : hiermee kopieert u de selectie.

- 4. Selecteer het gedeelte dat u wilt kopiëren of knippen (gebruik hierbij de opties die direct erboven worden weergegeven).
- 5. Tik op Koprn. of Knip.
- 6. Open de weergave Info van de app Functie.

pps , tik op het pictogram voor de app Functie en druk op Shift

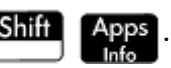

7. Verplaats de cursor naar de locatie waar u de gekopieerde tekst wilt plakken en open het klembord.

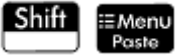

8. Selecteer de tekst op het klembord en druk op

U kunt een notitie ook naar een andere HP Prime verzenden.

# 29 Programmeren in HP PPL

In dit hoofdstuk wordt de programmeertaal voor de HP Prime (HP PPL) beschreven. De volgende onderwerpen komen aan de orde:

- programmeeropdrachten
- functies in programma's schrijven
- variabelen in programma's gebruiken
- programma's uitvoeren
- fouten in programma's opsporen
- programma's maken voor het bouwen van aangepaste apps
- programma's naar een andere HP Prime verzenden

#### **HP Prime-programma's**

Een HP Prime-programma bevat een reeks opdrachten die automatisch voor een taak worden uitgevoerd.

#### Opdrachtenstructuur

Opdrachten worden van elkaar gescheiden door een puntkomma (;). Voor opdrachten met meerdere argumenten worden deze argumenten tussen haakjes geplaatst en gescheiden door een komma (,). Voorbeeld:

#### PIXON (xpositie, ypositie);

Argumenten voor een opdracht kunnen optioneel zijn. Als een argument wordt weggelaten, wordt hiervoor een standaardwaarde gebruikt. In het geval van de opdracht PIXON kan een derde argument worden gebruikt waarmee de kleur van de pixel wordt opgegeven:

#### PIXON (xpositie, ypositie [,kleur]);

In deze handleiding worden optionele argumenten voor opdrachten tussen vierkante haakjes weergegeven, zoals hierboven te zien is. In het voorbeeld met PIXON kan een grafische variabele (G) worden opgegeven als het eerste argument. De standaardwaarde is GO. Deze bevat altijd het huidige weergegeven scherm. De volledige syntaxis voor de opdracht PIXON luidt dus:

## PIXON([G,] xpositie, ypositie [,kleur]);

Bij bepaalde ingebouwde opdrachten wordt een alternatieve syntaxis gebruikt, waarbij functieargumenten niet tussen haakjes worden weergegeven. Voorbeelden zijn RETURN en RANDOM.

#### Programmastructuur

Programma's kunnen meerdere subroutines bevatten (waarbij elke subroutine een functie of procedure is). Subroutines beginnen met een kop die bestaat uit de naam, gevolgd door haakjes waarbinnen een lijst met parameters of argumenten gescheiden door komma's wordt weergegeven. De tekst van een subroutine bestaat uit een reeks instructies die binnen een BEGIN END;-paar is ingesloten. De tekst van een eenvoudig programma genaamd MYPROGRAM zou er bijvoorbeeld als volgt uit kunnen zien:

```
EXPORT MYPROGAM()
BEGIN
```

PIXON(1,1); END;

#### Opmerkingen

Als een regel van een programma begint met twee slashes, //, wordt de rest van de regel genegeerd. Hierdoor kunt u opmerkingen invoegen in het programma:

```
EXPORT MYPROGAM()
BEGIN
PIXON(1,1);
//Deze regel is een opmerking.
END;
```

## De programmacatalogus

De programmacatalogus is de locatie waar u programma's uitvoert, fouten opspoort en programma's naar een andere HP Prime verzendt. U kunt programma's ook hernoemen en verwijderen en u kunt vanuit hier ook de programma-editor starten. U gebruikt de programma-editor om programma's te maken en te bewerken. Programma's kunnen tevens worden uitgevoerd vanuit de beginweergave of andere programma's.

## De programmacatalogus openen

Druk op Shiff [ 1 , (Programma) om de programmacatalogus te openen.

| Programmacatalogus |        |        |       |     |
|--------------------|--------|--------|-------|-----|
| 🔟 Functie (App     | o)     |        |       | 0KB |
| MYPROGRAM          |        |        |       | 1KB |
|                    |        |        |       |     |
|                    |        |        |       |     |
|                    |        |        |       |     |
|                    |        |        |       |     |
|                    |        |        |       |     |
|                    |        |        |       |     |
|                    |        |        |       |     |
|                    |        |        |       | _   |
| Bewerk Nieuw       | Overig | Verznd | Debug | Run |

In de programmacatalogus wordt een lijst met programmanamen weergegeven. Het eerste item in de programmacatalogus is een ingebouwde vermelding met dezelfde naam als de actieve app. Deze vermelding is het app-programma voor de actieve app, indien een dergelijk programma bestaat.

## Programmacatalogus: knoppen en toetsen

| Knop of toets      | Doel                                                                                                    |
|--------------------|----------------------------------------------------------------------------------------------------|
| Bewerk             | Hiermee opent u het gemarkeerde programma voor bewerking.                                                                               |
| Nieuw              | Hiermee wordt gevraagd om een nieuwe programmanaam en wordt vervolgens de<br>programma-editor geopend.                                  |
| Overig             | Hiermee worden verdere menu-opties geopend voor het geselecteerde programma:                                                            |
|                    | <b>Opslaan:</b> Hiermee maakt u een kopie van het geselecteerde programma met een nieuwe<br>naam die het systeem u vraagt in te voeren. |
|                    | Hernoemen: Hiermee wijzigt u de naam van het geselecteerde programma.                                                                   |
|                    | <b>Sorteren:</b> Hiermee sorteert u de lijst met programma's. (U kunt alfabetisch en chronologisch sorteren.)                           |
|                    | Verwijderen: Hiermee verwijdert u het geselecteerde programma.                                                                          |
|                    | Wissen: Hiermee verwijdert u alle programma's.                                                                                          |
|                    | Druk op On of Esc om terug te keren naar het eerste menu.                                                                               |
| Verznd             | Hiermee verzendt u het gemarkeerde programma naar een andere HP Prime.                                                                  |
| Debug              | Hiermee spoort u fouten in het geselecteerde programma op.                                                                              |
| Run                | Hiermee voert u het gemarkeerde programma uit.                                                                                          |
| Shift ( of Shift)  | Hiermee gaat u naar het begin of einde van de programmacatalogus.                                                                       |
| Del                | Hiermee verwijdert u het geselecteerde programma.                                                                                       |
| Shift Esc<br>Clear | Hiermee verwijdert u alle notities uit de catalogus.                                                                                    |

## Een nieuw programma maken

In de volgende secties maken we een eenvoudig programma dat tot drie telt. Zo kunt u kennismaken met de programma-editor en de menu's.

1. Open de programmacatalogus en start een nieuw programma. Shift

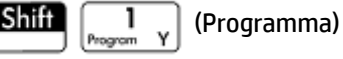

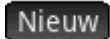

| Nieuw programma       | Ζπ |
|-----------------------|----|
| Naam:                 |    |
| CAS:                  |    |
|                       |    |
|                       |    |
| Nieuwe naam invoeren  |    |
| Bewerk Voorb. Annuler | ОК |

2. Voer een naam in voor het programma of tik op Example en selecteer een demonstratieprogramma. In het volgende voorbeeld wordt er een nieuw programma gecreëerd. Druk op ALPHA (om de alpha) (om de

| Nieuw prog           | ramma   | 2π |
|----------------------|---------|----|
| Naam:                |         |    |
| CAS:                 |         |    |
|                      |         |    |
|                      |         |    |
| Nieuwe naam invoeren |         |    |
| MYPROGRAM            |         |    |
|                      | Annuler | OK |

alfamodus te vergrendelen) MYPROGRAM OK

3. Druk nogmaals op OK . Er wordt vervolgens automatisch een sjabloon gemaakt voor uw

programma. De sjabloon bestaat uit een kop voor een functie met dezelfde naam als het programma, EXPORT MYPROGRAM(), en het paar BEGIN-END dat de instructies voor de functie bevat.

|                 | MYPROGRAM   | 41     |
|-----------------|-------------|--------|
| EXPORT<br>BEGIN | MYPROGRAM() |        |
| END;            |             |        |
|                 |             |        |
| Cmds T          | mplt        | Cntrl. |

TIP: Een programmanaam mag alleen alfanumerieke tekens (letters en cijfers) en het onderstrepingsteken bevatten. Het eerste teken moet een letter zijn. Zo zijn GOEDE\_NAAM en Spin2 geldige programmanamen, terwijl HOT STUFF (bevat een spatie) en 2Cool! (begint met een cijfer en bevat een!) dat niet zijn.

## **De programma-editor**

Totdat u vertrouwd bent met de opdrachten van de HP Prime, kunt u het gemakkelijkst opdrachten invoeren

door deze te selecteren via het menu Catalog (Catalogus) 📕

Catlg , of via het menu Opdrachten

**Cmds** in de programma-editor. U kunt variabelen, symbolen, wiskundige functies, eenheden of tekens invoeren met behulp van de toetsenbordtoetsen.

## Programma-editor: knoppen en toetsen

De knoppen en toetsen in de programma-editor worden beschreven in de volgende tabel.

| Knop of toets | Betekenis                                                                                                    |
|---------------|----------------------------------------------------------------------------------------------------|
| Cmds          | Hiermee opent u een menu waarin u een keuze kunt maken uit<br>algemene programmeeropdrachten. De opdrachten zijn<br>gegroepeerd onder de opties: |
|               | Tekenreeksen                                                                                                    |
|               | Tekening                                                                                                    |
|               | Matrix                                                                                                    |
|               | App-functies                                                                                                    |
|               | Geheel getal                                                                                                    |
|               | I/O                                                                                                    |
|               | Overig                                                                                                    |
|               | Druk op <b>Esc</b> om terug te keren naar het hoofdmenu.                                                                                         |

| Knop of toets                  | Betekenis                                                                                                    |
|--------------------------------|----------------------------------------------------------------------------------------------------|
|                                | De opdrachten in dit menu worden beschreven in <u>Opdrachten in</u><br>het menu Opdrachten op pagina 630.                                                                                                    |
| Tmplt                          | Hiermee opent u een menu waarin u een keuze kunt maken uit<br>algemene programmeeropdrachten. De opdrachten zijn<br>gegroepeerd onder de opties:                                                                                                    |
|                                | Blok                                                                                                    |
|                                | Vertakking                                                                                                    |
|                                | Lus                                                                                                    |
|                                | Variabele                                                                                                    |
|                                | Functie                                                                                                    |
|                                | Druk op <b>Esc</b> om terug te keren naar het hoofdmenu.                                                                                                    |
|                                | De opdrachten in dit menu worden beschreven in <u>Opdrachten in</u><br>het menu Tmplt op pagina 623.                                                                                                    |
| 🛓 Pagina 👎                     | Als uw programma's meerdere schermen beslaan, kunt u snel van<br>scherm naar scherm gaan door aan weerszijden van deze knop te<br>tikken. Tik op de linkerzijde van de knop om de vorige pagina weer                                                   |
| of                             | te geven; tik op de rechterzijde van de knop om de volgende<br>pagina weer te geven. (U kunt niet op de linkerzijde tikken als de                                                                                                    |
|                                | eerste pagina van het programma wordt weergegeven.)                                                                                                    |
| en                             |                                                                                                    |
|                                |                                                                                                    |
| Cntrl.                         | Hiermee controleert u het huidige programma op fouten.                                                                                                    |
| Vars<br><sub>Chors A</sub>     | Hiermee geeft u menu's weer voor het selecteren van namen en<br>waarden van variabelen.                                                                                                    |
| Shift Vars<br>Chars A (Tekens) | Hiermee geeft u een palet van tekens weer. Als u dit palet<br>weergeeft terwijl er een programma is geopend, kunt u een teken<br>kiezen dat bij de cursorpunt wordt toegevoegd aan uw<br>programma. U kunt een teken toevoegen door het te markeren en |
|                                | op OK te tikken of op Enter<br>≈ te drukken. V                                                                                                    |
|                                | kunt een teken toevoegen <i>zonder</i> het tekenpalet te sluiten.                                                                                                    |
|                                | Selecteer het teken en tik op Echo                                                                                                    |
| Shiff ) en Shiff               | Hiermee verplaatst u de cursor naar het einde (of het begin) van<br>de huidige regel. U kunt ook over het scherm vegen.                                                                                                    |
| Shift ( en Shift )             | Hiermee verplaatst u de cursor naar het begin (of einde) van het<br>programma. U kunt ook over het scherm vegen.                                                                                                    |
| alpha en Alpha (               | Hiermee verplaatst u de cursor één scherm naar rechts (of links).<br>U kunt ook over het scherm vegen.                                                                                                    |

| Knop of toets | Betekenis                                            |
|---------------|------------------------------------------------------|
| Enter<br>≈    | Hiermee start u een nieuwe regel.                    |
|               | Hiermee verwijdert u het teken links van de cursor.  |
| Shift R       | Hiermee verwijdert u het teken rechts van de cursor. |
| Shift         | Hiermee verwijdert u het gehele programma.           |
| Esc<br>Clear  |                                                      |

Als u drukt op als u in de programma-editor bent, verschijnen twee meer opties:

- **Gebruikerstoets maken**—Tik op deze optie en druk vervolgens op een willekeurige toets om een sjabloon in uw programma te plakken voor het herdefiniëren van deze toets als een gebruikerstoets.
- **Pragma invoegen**—Tik op deze optie om een #pragma-modusdefinitie in uw programma te plakken. De #pragma-modusdefinitie is in de volgende vorm:

#pragma mode( separator(), integer())

Gebruik de #pragma-modusdefinitie om de set van separatoren te definiëren gebruikt voor cijfergroepering en het type geheel getal. De #pragma-modusdefinitie dwingt het programma om te compileren met behulp van deze instellingen. Deze mogelijkheid is handig voor het aanpassen van een programma geschreven voor een cultuur die andere groeperingssymbolen (. vs. ,) gebruikt dan uw eigen.

 Als vervolg van het MYPROGRAM-voorbeeld (zie <u>Programmeren in HP PPL op pagina 592</u>), gebruikt u de cursortoetsen om de cursor te plaatsen waar u een opdracht wilt invoegen, of tik op de gewenste locatie. In dit voorbeeld moet u de cursor tussen BEGIN en END plaatsen.

| MYPROGRAM Km    |       |         |   |        |  |
|-----------------|-------|---------|---|--------|--|
| EXPORT<br>BEGIN | MYPF  | ROGRAM( | ) |        |  |
| END;            |       |         |   |        |  |
|                 |       |         |   |        |  |
| Cmds            | Tmplt |         |   | Cntrl. |  |
2. Tik op **Tmplt** om het menu met algemene programmeeropdrachten te openen voor blok-, vertakkings- en lusopdrachten en voor variabelen en functies. In dit voorbeeld selecteren we een lusopdracht in het menu.

| description description attended in other | MYPROGRAM |  |  |
|-------------------------------------------|-----------|--|--|
| EXPORT MYPROGRAM()                        |           |  |  |
| BEGIN                                     | BEGIN     |  |  |
| END;                                      |           |  |  |
| Prgm. Opdrach                             | hten      |  |  |
| <sup>1</sup> Blokkeren                    | >         |  |  |
| <sup>2</sup> Vertakking                   | >         |  |  |
| 3Loop (Lus)                               | >         |  |  |
| 4Variabele                                | >         |  |  |
| ₅Functie                                  | >         |  |  |
| Cmds Tmplt                                | Cntrl.    |  |  |

3. Selecteer Lus en vervolgens FOR in het submenu. De sjabloon FOR\_FROM\_TO\_DO\_ wordt ingevoegd. U hoeft alleen maar de ontbrekende informatie in te vullen.

Cntrl.

| MYF                                                             | PR       | OGRAM                 |      | Zπ |
|-----------------------------------------------------------------|----------|-----------------------|------|----|
| EXPORT MYPROGR                                                  | ٨        | .M()                  |      |    |
| BEGIN                                                           |          | 1 FOR                 |      |    |
| END;                                                            |          | <sup>2</sup> FOR STEP |      |    |
| Prgm. Opdrachten                                                |          | SFOR DOWN             |      |    |
| <sup>1</sup> Blokkeren                                          | >        | 4 FOR DOWN            | STEP |    |
| <sup>2</sup> Vertakking                                         | >        | ₅WHILE                |      |    |
| 3Loop (Lus)                                                     | >        | 6 REPEAT              |      |    |
| ₄Variabele                                                      | >        | 7 BREAK               |      |    |
| ₅Functie                                                        | >        | CONTINUE              |      |    |
| Cmds Tmplt                                                      |          | Cntr                  | l. ] |    |
|                                                                 |          |                       |      |    |
| MYF                                                             | PR       | OGRAM                 |      | Δπ |
| MYF<br>EXPORT MYPROGE                                           | PR<br>₹A | OGRAM<br>M()          |      | ζπ |
| MYF<br>EXPORT MYPROGF<br>BEGIN<br>FOR   FROM TO                 | PR<br>₹A | ogram<br>M()<br>DO    |      | Δ  |
| MYF<br>EXPORT MYPROGF<br>BEGIN<br>FOR   FROM TO<br>END;<br>END; | PR<br>₹A | ogram<br>M()<br>DO    |      | 47 |

Cmds

Tmplt

4. Gebruik de cursortoetsen en het toetsenbord om de ontbrekende delen van de opdracht in te vullen. Stel in dit geval de instructie gelijk aan de volgende: FOR N FROM 1 TO 3 DO

| MYPROGRAM KT         |
|----------------------|
| EXPORT MYPROGRAM()   |
| BEGIN                |
| FOR N FROM 1 TO 3 DO |
|                      |
| END;                 |
| END;                 |
|                      |
|                      |
|                      |
|                      |
| Cmds Tmplt Cntrl.    |

- 5. Zet de cursor naar een lege regel onder de FOR-instructie.
- 6. Tik op Cmds om een menu met algemene programmeeropdrachten te openen.
- 7. Selecteer I/O en vervolgens MSGBOX in het submenu.
- 8. Vul de argumenten voor de opdracht MSGBOX in en typ een puntkomma aan het einde van de opdracht

| ( | Shift | +   |    | I) |
|---|-------|-----|----|----|
| 1 |       | Ans | ÷. | Ľ  |

- 9. Tik op Cntrl. om de syntaxis van uw programma te controleren.
- 10. Wanneer u klaar bent, drukt u op Shift

y om terug te keren naar de programmacatalogus of

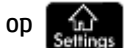

om naar de beginweergave te gaan. U kunt het programma nu gaan uitvoeren.

1

# Een programma uitvoeren

Voer in de beginweergave de naam van het programma in. Als het programma parameters accepteert, zet u achter de programmanaam de parameters tussen haakjes met na elke parameter een komma. Druk op

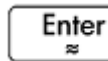

om het programma uit te voeren.

Markeer in de programmacatalogus het programma dat u wilt uitvoeren en tik op **Run**. Als een programma wordt uitgevoerd vanuit de catalogus, zoekt het systeem naar een functie genaamd START () (zonder parameters).

U kunt een programma ook uitvoeren vanuit het werksetmenu User (Gebruiker):

| A real of the state of the state |                   | Func    | tie    |         | Ζπ   |
|----------------------------------|-------------------|---------|--------|---------|------|
|                                  |                   |         |        |         |      |
|                                  |                   |         |        |         |      |
|                                  |                   |         |        |         |      |
|                                  |                   |         |        |         |      |
|                                  |                   |         |        |         |      |
|                                  |                   |         |        |         |      |
|                                  |                   |         |        |         |      |
|                                  | Progra            | ammafur | ncties |         |      |
|                                  | <sup>1</sup> MYPR | OGRAM   | >      | 1 MYPRO | GRAM |
| Wisk.                            | CAS               | Тоер.   | Gebr.  | Catlg   | ОК   |
|                                  |                   |         |        |         |      |

- 1. Druk op \_\_\_\_\_\_ en tik op \_\_\_\_\_ Gebr.
- 2. Tik op MYPROGRAM > om het menu uit te vouwen en selecteer MYPROGRAM. U ziet nu MYPROGRAM op de invoerregel.
- 3. Tik op Enter om het programma uit te voeren. Hierbij wordt een berichtenvenster weergegeven.
- 4. Tik drie keer op OK om door de FOR-lus te gaan. Het getoonde nummer neemt telkens met 1 toe.

|           | Fun | ctie | 4π   |
|-----------|-----|------|------|
|           |     |      |      |
|           |     |      |      |
|           |     |      |      |
|           |     |      |      |
|           |     |      |      |
|           |     |      |      |
|           |     |      |      |
|           |     |      |      |
|           |     |      |      |
| MYPROGRAM |     |      | <br> |
| Opsl ►    |     |      | <br> |

Nadat het programma is beëindigd, kunt u eventuele andere activiteiten met de HP Prime hervatten.

Als een programma argumenten bevat en u op **Run** drukt, wordt er een scherm weergegeven waarin wordt gevraagd de programmaparameters in te voeren.

#### Multifunctionele programma's

Om een item te maken met meerdere subitems in het submenu Gebruiker van het menu Toolbox voert u meerdere opdrachten EXPORT in een enkel programma in.

**OPMERKING:** Doorgaans moet u de automatisch opdrachten EXPORT, BEGIN en END verwijderen die met een programma zijn gemaakt.

Het volgende voorbeeldprogramma heet MYFOLDER. Het bevat als volgt twee door de gebruiker gedefinieerde functies:

- FUNCTION1(X) retourneert X+1
- FUNCTION2(X) retourneert X-1

Het programma MYFOLDER

```
EXPORT FUNCTION1(X)
```

BEGIN

```
RETURN X+1;
```

END;

```
EXPORT FUNCTION2(X)
```

BEGIN

```
RETURN X-1;
```

END;

Als u nu drukt op for an vervolgens tikt op **Gebr.**, wordt er een optie met de naam MYFOLDER weergegeven. Tik op **MYFOLDER** om de subitems FUNCTION1 en FUNCTION2 te zien.

| Residence in the second |         | Fund         | ctie   |         | ζπ    |
|-------------------------|---------|--------------|--------|---------|-------|
|                         |         |              |        |         |       |
|                         |         |              |        |         |       |
|                         |         |              |        |         |       |
|                         |         |              |        |         |       |
|                         |         |              |        |         |       |
|                         |         |              |        |         |       |
|                         |         |              |        |         | 10111 |
|                         | Progra  | ammafur      | ncties | 1FUNCT  | ION1  |
|                         | 1 MYFOL | 1 MYFOLDER > |        | 2 FUNCT | ION2  |
| Wisk.                   | CAS     | Тоер.        | Gebr.  | Catlg   | OK    |

U kunt deze procedure gebruiken voor het maken van aangepaste mappen die de functies bevatten die u nodig hebt en die optimaal zijn geordend voor uw gebruik.

Wanneer u het programma selecteert in de programmacatalogus en op Run of Debug tikt, wordt er

een lijst met **NAME1** en **NAME2** weergegeven. Selecteer welke functie moet worden uitgevoerd of van welke functie u fouten wilt opsporen.

| Pr             | rogrammacatalogus      |     |
|----------------|------------------------|-----|
| 🗾 Functie (App | )                      | 0KB |
| MYFOLDER       |                        | 1KB |
|                |                        |     |
|                |                        |     |
|                |                        |     |
|                |                        |     |
|                | Progr functie kiezen   |     |
|                | Progratulicue kiezen   |     |
|                | 1 FUNCTION1            |     |
|                | <sup>2</sup> FUNCTION2 |     |
| Bewerk Nieuw   | Overig Verznd Debug    | Run |

# Fouten in een programma opsporen

Shift 1

U kunt geen programma uitvoeren dat syntaxisfouten bevat. Als het programma niet doet wat u ervan verwacht of als er tijdens de uitvoering een fout wordt ontdekt door het systeem, kunt u het programma stap voor stap uitvoeren en de waarden van lokale variabelen bekijken.

We gaan nu fouten opsporen in het programma dat we hierboven hebben gemaakt: MYPROGRAM.

**1.** Selecteer MYPROGRAM in de programmacatalogus.

| Program Y                        |     |
|----------------------------------|-----|
| Programmacatalogus               | Σπ  |
| 🖾 Functie (App)                  | 0KB |
| MYPROGRAM                        | 1KB |
|                                  |     |
|                                  |     |
|                                  |     |
|                                  |     |
|                                  |     |
|                                  |     |
|                                  |     |
| Bewerk Nieuw Overig Verznd Debug | Run |

#### 2. Tik op Debug.

Als een bestand meerdere EXPORT-functies bevat, wordt er een lijst weergegeven waarin u de functie kunt kiezen waarin u fouten wilt opsporen.

| MYPROGRAM.MYPROGRAM                   |
|---------------------------------------|
| EXPORT MYPROGRAM()                    |
| FOR N FROM 1 TO 3 DO                  |
| MSGBOX("Counting:"+N);                |
| END;<br>END:                          |
|                                       |
| Variabele                             |
| Variabere                             |
|                                       |
|                                       |
|                                       |
|                                       |
|                                       |
| Bewerk Oversl Stap Verwiss Stop Doorg |

Tijdens het opsporen van fouten in een programma wordt de titel van het programma of de functie binnen het programma boven aan het scherm weergegeven. Daaronder wordt de huidige regel weergegeven van het programma waarvoor u fouten opspoort. De huidige waarde van elke variabele is zichtbaar in het hoofdgedeelte van het scherm. De volgende menuknoppen zijn beschikbaar in het foutopsporingshulpmiddel:

OversI: hiermee springt u naar de volgende regel of het volgende blok van het programma.

Stap : hiermee voert u de huidige regel uit.

hiermee opent u een menu met variabelen. U kunt een variabele selecteren en toevoegen aan Var. de lijst met variabelen. Zo kunt u zien hoe de variabele verandert wanneer u stap voor stap door het programma gaat.

Stop : hiermee sluit u het hulpmiddel voor foutopsporing.

Doorg : hiermee gaat u door met het uitvoeren van het programma zonder fouten op te sporen.

Voer de lusopdracht FOR uit Stap . 3.

> De lus FOR wordt gestart en boven aan het scherm wordt de volgende regel van het programma (de opdracht MSGBOX) weergegeven.

Voer de opdracht MSGBOX uit Stap 4.

> Het berichtvenster wordt weergegeven. U moet elk berichtvenster sluiten door op OK te tikken of

Enter OD te drukken. ×

Tik op Stap en druk herhaaldelijk op

Enter

om het programma stap voor stap uit te voeren.

Tik op Stop om het hulpmiddel voor foutopsporing te sluiten op de huidige regel van het programma, of tik op Doorg om de rest van het programma uit te voeren zonder het hulpmiddel voor foutopsporing te gebruiken.

# Een programma bewerken

U bewerkt een programma met de programma-editor. Open deze vanuit de programmacatalogus.

**1.** Open de programmacatalogus.

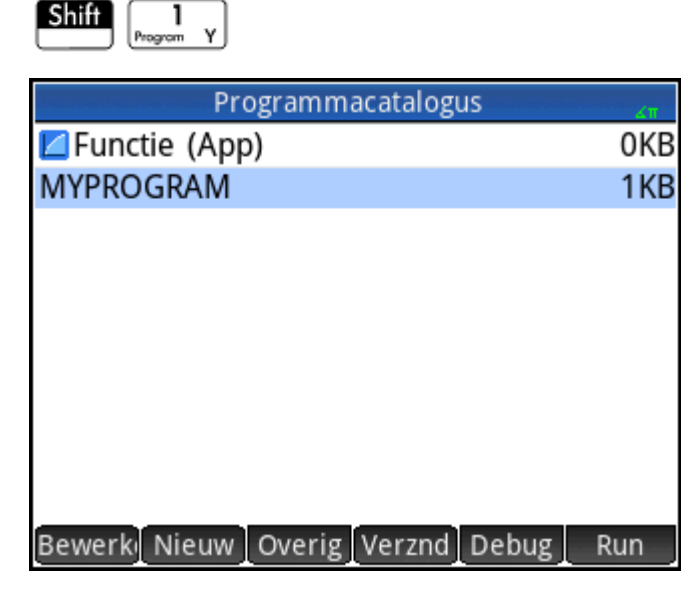

2. Tik op het programma dat u wilt bewerken (of gebruik de pijltjestoetsen om het programma te markeren

en druk op Enter ).

De programma-editor wordt geopend op de HP Prime. De naam van uw programma wordt weergegeven op de titelbalk van het scherm. De knoppen en toetsen waarmee u het programma kunt bewerken, staan vermeld in Programma-editor: knoppen en toetsen op pagina 596.

# Een programma of deel van een programma kopiëren

U kunt de algemene opdrachten Kopiëren en Plakken gebruiken om een programma geheel of gedeeltelijk te kopiëren. In de volgende stappen wordt het proces geïllustreerd:

1. Open de programmacatalogus.

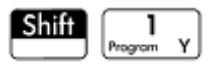

End

- 2. Tik op het programma met de code die u wilt kopiëren.
- 3. Druk op Shift Sony (Kopiëren).

De menuknoppen veranderen in kopieeropties:

Begin : hiermee markeert u waar het kopiëren of knippen moet beginnen.

: hiermee markeert u waar het kopiëren of knippen moet eindigen.

Alles : hiermee selecteert u het volledige programma.

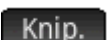

: hiermee knipt u de selectie.

Koprn. : hiermee kopieert u de selectie.

- Selecteer het gedeelte dat u wilt kopiëren of knippen (gebruik hierbij de opties die direct erboven worden weergegeven).
- 5. Tik op Koprn. of Knip.
- 6. Ga terug naar de programmacatalogus en open het doelprogramma.
- 7. Zet de cursor op de plaats waar u de gekopieerde of geknipte code wilt invoegen.
- 8. Druk op Shiff #Menu (Plakken). Het klembord wordt geopend. Wat u het laatst hebt gekopieerd of

geknipt, staat als eerste in de lijst en is al gemarkeerd. U hoeft dus alleen op OK te tikken. De code wordt in het programma geplakt, beginnend bij de cursorlocatie.

# Een programma verwijderen

U kunt als volgt een programma verwijderen:

1. Open de programmacatalogus.

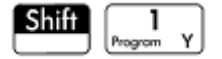

- 2. Markeer het programma dat u wilt verwijderen en druk op
- **3.** Tik bij de prompt op **OK** om het programma te verwijderen of op **Annuler** om te annuleren.

œ

# Alle programma's verwijderen

U kunt als volgt alle programma's tegelijk verwijderen:

1. Open de programmacatalogus.

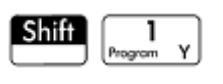

- 2. Druk op Shift Esc (Wissen).
- **3.** Tik bij de prompt op OK om alle programma's te verwijderen of op Annuler om te annuleren.

# De inhoud van een programma verwijderen

U kunt de inhoud van een programma wissen zonder het programma te verwijderen. Het programma heeft dan alleen maar een naam en niets anders.

**1.** Open de programmacatalogus.

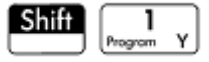

- 2. Tik op het programma om het te openen.
- 3. Druk op Shift Esc (Wissen).

### Een programma delen

U kunt programma's tussen rekenmachines verzenden, net zoals u apps, programma's, matrices en lijsten kunt verzenden.

# De programmeertaal voor de HP Prime

Met behulp van de programmeertaal voor de HP Prime kunt u de mogelijkheden van de HP Prime uitbreiden door programma's, functies en variabelen toe te voegen aan het systeem. De programma's die u schrijft, kunnen zelfstandige programma's zijn of programma's die aan een app zijn gekoppeld. De functies en variabelen die u maakt, kunnen lokaal of algemeen zijn. Functies die zijn aangegeven als algemene functies,

worden weergegeven in het menu Gebruiker wanneer u op for the secties of the secties of the secties worden weergegeven in het menu Gebruiker wanneer u op

worden variabelen en functies besproken en wordt een aantal korte programma's gemaakt om de verschillende technieken voor het maken van programma's, functies en variabelen te illustreren.

# Variabelen en zichtbaarheid

Variabelen in een HP Prime programma kunnen worden gebruikt voor het opslaan van getallen, lijsten, matrices, grafische objecten en reeksen. De naam van een variabele moet een reeks van alfanumerieke tekens (letters en cijfers) zijn, te beginnen met een letter. Namen zijn hoofdlettergevoelig. De variabelen genaamd MaxTemp en maxTemp zijn dus verschillende variabelen.

De HP Prime heeft verschillende geïntegreerde variabelen die overal zichtbaar zijn (dat wil zeggen, zichtbaar vanaf elke locatie in de rekenmachine). U kunt bijvoorbeeld de geïntegreerde variabelen A t/m Z gebruiken om reële getallen op te slaan, Z0 t/m Z9 voor het opslaan van complexe getallen, M0 t/m M9 voor het opslaan van matrices en vectoren, enzovoort. Dit zijn gereserveerde namen. U kunt deze niet gebruiken voor andere gegevens. U kunt een programma dus niet bijvoorbeeld M1 noemen of een reëel getal opslaan in een variabele met de naam Z8. Behalve deze gereserveerde variabelen heeft elke HP-app zijn eigen gereserveerde variabelen. Enkele voorbeelden zijn Wortel, Xmin en Numstart. De meeste van deze app-variabelen zijn lokaal voor de app, al zijn er wel een paar algemene variabelen. C1 wordt bijvoorbeeld door de app 2var. statistieken gebruikt voor de opslag van statistische gegevens. Deze variabele is algemeen zodat u vanaf elke locatie in het systeem toegang hebt tot deze gegevens. Deze namen kunnen niet worden gebruikt om een programma een naam te geven of om gegevens op te slaan van een ander type dan is toegestaan volgens het ontwerp. (Een volledig overzicht van de systeemvariabelen en app-variabelen is te vinden in het hoofdstuk "Variabelen".)

U kunt binnen een programma variabelen declareren die alleen kunnen worden gebruikt binnen een specifieke functie. Dit doet u met de declaratie LOCAL. Door het gebruik van lokale variabelen kunt u variabelen declareren en gebruiken die niet van invloed zullen zijn op de rest van de rekenmachine. Lokale variabelen zijn niet gebonden aan een bepaald type. Dat betekent dat u getallen met een drijvende komma, gehele getallen, lijsten, matrices en symbolische expressies kunt opslaan in een variabele met een willekeurige lokale naam. Hoewel het systeem u toestaat om verschillende typen op te slaan in dezelfde lokale variabele, is dit een voorbeeld van slecht programmeren dat moet worden vermeden.

Variabelen die zijn gedeclareerd in een programma, moeten beschrijvende namen hebben. Zo kunt u bijvoorbeeld een variabele die wordt gebruikt voor het opslaan van de radius van een cirkel, beter de naam RADIUS geven dan VGFTRFG. U kunt het doel van de variabele beter onthouden als het overeenkomt met de naam.

Als een variabele nodig is nadat het programma is uitgevoerd, kan deze via de opdracht EXPORT vanuit het programma worden geëxporteerd. U doet dit met EXPORT RADIUS als eerste opdracht in het programma (op een regel boven de programmakop). Vervolgens zou, als een waarde wordt toegewezen aan RADIUS, de

naam worden weergegeven in het menu met variabelen (Vars chars A) en algemeen zichtbaar zijn. Deze functie

maakt uitgebreide en krachtig interacties mogelijk tussen verschillende omgevingen in de HP Prime. Als een ander programma een variabele met dezelfde naam exporteert, is de laatst geëxporteerde versie actief.

Het programma hieronder vraagt de gebruiker om de waarde van RADIUS en exporteert de variabele voor gebruik buiten het programma.

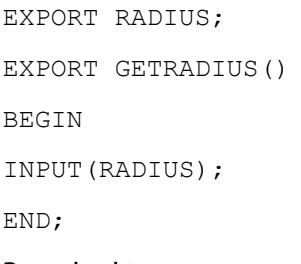

De opdracht EXPORT voor de variabele RADIUS moet vóór de kop van de functie staan waaraan RADIUS is toegewezen. Nadat u dit programma hebt uitgevoerd, verschijnt een nieuwe variabele met de naam RADIUS in de sectie USER GETRADIUS van het menu met variabelen.

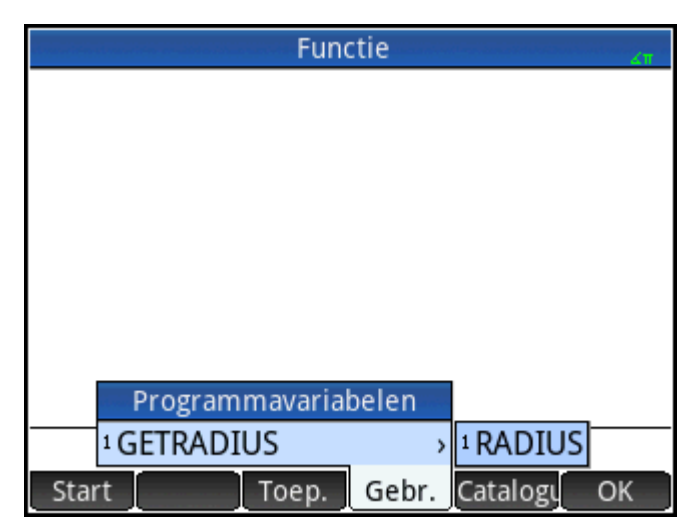

# De naam van een variabele kwalificeren

De HP Prime heeft veel systeemvariabelen met namen die ogenschijnlijk gelijk zijn. Zo heeft de app Functie bijvoorbeeld een variabele genaamd Xmin, die ook terug te vinden is in de apps Polair, Parametrisch, Rij en Oplossen. In een programma en in de beginweergave kunt u met een passende naam naar een bepaalde versie van deze variabelen verwijzen. Dit wordt gedaan door de naam in te voegen van de app (of het programma) waartoe de variabele behoort, gevolgd door een punt (.) en daarna de werkelijke variabelenaam. De gekwalificeerde variabele Function.Xmin verwijst bijvoorbeeld naar de waarde van Xmin binnen de app Functie. Zo verwijst de gekwalificeerde variabele Parametric.Xmin naar de waarde van Xmin in de app Parametrisch. Ondanks het feit dat de variabelen dezelfde naam hebben (Xmin), kunnen ze verschillende waarden hebben. Doe hetzelfde als u een lokale variabele wilt gebruiken in een programma: geef de naam op van het programma, gevolgd door een punt en de variabelenaam.

# Functies, hun argumenten en parameters

U kunt uw eigen functies definiëren in een programma en gegevens kunnen via parameters aan een functie worden doorgegeven. Functies kunnen al dan niet een waarde retourneren (met behulp van de instructie RETURN). Als een programma wordt uitgevoerd vanuit de beginweergave, retourneert het programma de waarde die door de als laatste uitgevoerde instructie is geretourneerd.

Bovendien kunnen functies op soortgelijke wijze als bij variabelen het geval is, in een programma worden gedefinieerd en worden geëxporteerd voor gebruik door andere programma's.

In deze sectie gaan we een aantal programma's maken die elk een bepaald aspect van programmeren op de HP Prime illustreren. Elk programma wordt gebruikt als een bouwsteen voor een aangepaste app.

#### Het programma ROLLDIE

We maken eerst een programma met de naam ROLLDIE. Dit programma simuleert het werpen van één enkele dobbelsteen, waarbij een willekeurig geheel getal wordt geretourneerd tussen 1 en het cijfer dat wordt doorgegeven in de functie.

Maak in de programmacatalogus een nieuw programma met de naam ROLLDIE. (Raadpleeg voor hulp <u>Een</u> <u>nieuw programma maken op pagina 594</u>.) Voer vervolgens de code in de programma-editor in.

EXPORT ROLLDIE(N)

BEGIN

RETURN 1+RANDINT(N-1);

END;

De eerste regel is de kop van de functie. Als de instructie RETURN wordt uitgevoerd, wordt er een willekeurig geheel getal van 1 t/m N berekend en geretourneerd als het resultaat van de functie. Houd er rekening mee dat uitvoering van een opdracht RETURN ertoe leidt dat de uitvoering van de functie wordt beëindigd. Alle instructies tussen de instructie RETURN en END worden genegeerd.

In de beginweergave (of in feite overal in de rekenmachine waar een cijfer kan worden gebruikt) kunt u ROLLDIE (6) invoeren, waarna een willekeurig geheel getal van 1 t/m 6 wordt geretourneerd.

#### Het programma ROLLMANY

Omwille van de opdracht EXPORT in ROLLDIE kan een ander programma de functie ROLLDIE gebruiken en n worpen van een dobbelsteen met een willekeurig aantal zijden genereren. In het volgende programma wordt de functie ROLLDIE gebruikt voor het genereren van *n* worpen van twee dobbelstenen, elk met het aantal zijden dat wordt opgegeven door de lokale variabele zijden. De resultaten worden opgeslagen in de lijst L2, zodat L2(1) het aantal keer toont dat de dobbelstenen uitkwamen op een gecombineerd totaal van 1, L2(2) het aantal keer toont dat de dobbelstenen uitkwamen op een gecombineerd totaal van 2, enzovoort. L2(1) zou 0 moeten zijn (omdat de som van de cijfers op 2 dobbelstenen ten minste 2 moet zijn).

Hier gebruiken we de Bewaaroperator (►) in plaats van :=. Druk op Shiff

EEX om deze operator op te

halen. De syntaxis is Var > Value; dat wil zeggen dat de waarde rechts is opgeslagen in de variabele links.

EXPORT ROLLMANY(n,sides) BEGIN

```
LOCAL k,roll;

// lijst met frequenties initialiseren

MAKELIST(0,X,1,2*sides,1) ► L2;

FOR k FROM 1 TO n DO

ROLLDIE(sides)+ROLLDIE(sides) ► roll;

L2(roll)+1 ► L2(roll);

END;

END;
```

Door de opdracht EXPORT weg te laten bij het declareren van een functie, kan de zichtbaarheid hiervan worden beperkt tot het programma waarin het is gedefinieerd. Zo zou u bijvoorbeeld de functie ROLLDIE binnen het programma ROLLMANY als volgt kunnen definiëren:

```
ROLLDIE();
EXPORT ROLLMANY(n,sides)
BEGIN
LOCAL k,roll;
// lijst met frequenties initialiseren
MAKELIST(0,X,1,2*sides,1) ► L2;
FOR k FROM 1 TO n DO
ROLLDIE(sides)+ROLLDIE(sides) ► roll;
L2(roll)+1 ► L2(roll);
END;
END;
ROLLDIE(n)
BEGIN
RETURN 1+RANDINT(n-1);
END;
```

In de tweede versie van het programma ROLLMANY is er geen functie ROLLDIE geëxporteerd uit een ander programma. In plaats daarvan is ROLLDIE alleen zichtbaar in de context van ROLLMANY. De functie ROLLDIE moet worden gedeclareerd voordat u deze kunt aanroepen. De eerste regel van het bovenstaande programma bevat de declaratie van de functie ROLLDIE. De definitie van de functie ROLLDIE bevindt zich aan het einde van het programma.

Tot slot kan de lijst met resultaten worden geretourneerd als het resultaat van het aanroepen van ROLLMANY in plaats van direct te worden opgeslagen in de algemene lijstvariabele L2. Op deze manier kan de gebruiker desgewenst de resultaten op eenvoudige wijze ergens anders opslaan.

```
ROLLDIE();
EXPORT ROLLMANY(n,sides)
BEGIN
```

```
LOCAL k,roll,results;

// lijst met frequenties initialiseren

MAKELIST(0,X,1,2*sides,1) ► results;

FOR k FROM 1 TO n DO

ROLLDIE(sides)+ROLLDIE(sides) ► roll;

results(roll)+1 ► results(roll);

END;

RETURN results;

END;

ROLLDIE(N)

BEGIN

RETURN 1+RANDINT(N-1);

END;
```

In de beginweergave zou u ROLLMANY (100, 6) > L5 invoeren. De resultaten van de simulatie van 100 worpen met twee dobbelstenen met elk zes zijden zouden worden opgeslagen in lijst L5.

# Het gebruikerstoetsenbord: toetsen aanpassen

U kunt aan elke toets van het toetsenbord een alternatieve functionaliteit toewijzen, waaronder de functionaliteit van de shift-toets en lettertoetsen. Zo kunt u het toetsenbord aanpassen aan uw specifieke

behoeften. U kunt bijvoorbeeld **SIN** ASIN G toewijzen aan een functie die meerdere malen is genest in een menu en daarom moeilijk bereikbaar is (zoals ALOG).

Een aangepast toetsenbord wordt het gebruikerstoetsenbord genoemd. U activeert dit wanneer u de gebruikersmodus inschakelt.

# Gebruikersmodus

Er zijn twee gebruikersmodi:

 Tijdelijke gebruikersmodus: met de volgende druk op een toets, en alleen de volgende, voert u het object in dat u hebt toegewezen aan die toets. Na het invoeren van dat object gaat het toetsenbord automatisch terug naar de standaardwerking.

Druk op Shiff BHelp (Gebruiker) om de tijdelijke gebruikersmodus in te schakelen. U ziet 10

verschijnen op de titelbalk. De **1** helpt u er aan te herinneren dat het gebruikerstoetsenbord wordt geactiveerd voor slechts één druk op een toets.

• Permanente gebruikersmodus: met elke druk op de knop wordt vanaf dit moment *tot u de gebruikersmodus uitschakelt*, elk object ingevoerd dat u aan een toets hebt toegewezen.

Druk op Shift

PHelp om de permanente gebruikersmodus in te schakelen. U ziet

**1** nu op de titelbalk. Het gebruikerstoetsenbord blijft ingeschakeld totdat u nogmaals op Shiff

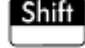

🛛 Help drukt.

Als u de gebruikersmodus hebt ingeschakeld en op een toets drukt die niet opnieuw is toegewezen, wordt de standaardwerking van de toets uitgevoerd.

# Toetsen opnieuw toewijzen

Stel dat u een vaak gebruikte functie, zoals ALOG, wilt toewijzen aan een afzonderlijke toets op het toetsenbord. U maakt dan gewoon een nieuw programma met dezelfde syntaxis als in de onderstaande afbeelding.

| Reassign_SIN      |
|-------------------|
| KEY K_Sin()       |
| BEGIN             |
| RETURN "ALOG";    |
| END;              |
|                   |
|                   |
|                   |
|                   |
|                   |
|                   |
| Cmds Tmplt Cntrl. |

Op de eerste regel van het programma specificeert u de toets die u opnieuw wilt toewijzen met de interne naam. (De namen van alle toetsen worden gegeven in Toetsnamen op pagina 613. Er wordt onderscheid gemaakt tussen hoofdletters en kleine letters.)

Voer op regel 3 de tekst in die u wilt weergeven wanneer er op de opnieuw toegewezen toets wordt gedrukt. Deze tekst moet worden ingevoerd tussen aanhalingstekens.

De volgende keer dat u ALOG wilt invoegen bij de cursorpositie, drukt u op Shiff

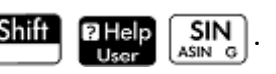

U kunt elke willekeurige tekenreeks invoeren op de RETURN-regel van uw programma. Als u bijvoorbeeld "Newton" invoert, wordt die tekst geretourneerd wanneer u op de opnieuw toegewezen toets drukt. U kunt zelfs aangeven dat het programma functies en variabelen gedefinieerd door gebruikers en systeemfuncties en -variabelen moet retourneren.

U kunt ook een toetsencombinatie met Shift opnieuw toewijzen. U kunt ALPHA

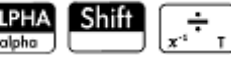

Enter

bijvoorbeeld opnieuw toewijzen voor het uitvoeren van SLOPE (F1 (X), 3) in plaats van de kleine letter t. De

volgende keer dat u ALPHA Shift

invoert in de beginweergave en u op

drukt. wordt

de helling bij X = 3 geretourneerd van de functie die momenteel als F1(X) is gedefinieerd in de app Functie.

🔆 TIP: Een snelle manier om een programma voor het opnieuw toewijzen van een toets te schrijven, is om op

E drukken en vervolgens **Gebruikertoets maken** te selecteren in de programma-editor. U wordt dan

gevraagd de toets (of toetsencombinatie) in te drukken die u opnieuw wilt toewijzen. Er wordt een programmasjabloon weergegeven met de interne naam van de toets (of toetsencombinatie) die automatisch is toegevoegd.

# Toetsnamen

De eerste regel van een programma waarmee een toets opnieuw wordt toegewezen, moet de interne naam bevatten van de toets die u opnieuw wilt toewijzen. De onderstaande tabel bevat de interne naam voor elke toets. Toetsnamen zijn hoofdlettergevoelig.

| Interne namen van toetsen en de toetsstatus |         |               |                        |               |
|---------------------------------------------|---------|---------------|------------------------|---------------|
| Toets                                       | Naam    | Shift + toets | ALPHA<br>alpha + toets | ALPHA Shift + |
|                                             |         |               |                        | toets         |
| Apps<br>Info                                | K_Apps  | KS_Apps       | KA_Apps                | KSA_Apps      |
| Symb ⊠<br>⇔Setup                            | K_Symb  | KS_Symb       | KA_Symb                | KSA_Symb      |
| ۲                                           | K_Up    | KS_Up         | KA_Up                  | KSA_Up        |
| P Help<br>User                              | K_Help  | _             | KA_Help                | KSA_Help      |
| Esc                                         | K_Esc   | KS_Esc        | KA_Esc                 | KSA_Esc       |
| Settings                                    | K_Home  | KS_Home       | KA_Home                | KSA_Home      |
| Plot 너<br>나 Setup                           | K_Plot  | KS_Plot       | KA_Plot                | KSA_Plot      |
| ٩                                           | K_Left  | KS_Left       | KA_Left                | KSA_Left      |
| $\mathbf{b}$                                | K_Right | KS_Right      | KA_Right               | KSA_Right     |
| Copy                                        | K_View  | KS_View       | KA_View                | KSA_View      |
| CAS<br>Settings                             | K_Cas   | KS_Cas        | KA_Cas                 | KSA_Cas       |
| Num⊞<br>⇔Setup                              | K_Num   | KS_Num        | KA_Num                 | KSA_Num       |

|                                                               | Interne namen van toetsen en de toetsstatus |               |                        |                        |
|---------------------------------------------------------------|---------------------------------------------|---------------|------------------------|------------------------|
| Toets                                                         | Naam                                        | Shift + toets | ALPHA<br>alpha + toets | ALPHA<br>alpha Shift + |
|                                                               |                                             |               |                        | toets                  |
| $\overline{\bullet}$                                          | K_Down                                      | KS_Down       | KA_Down                | KSA_Down               |
| E<br>Paste                                                    | K_Menu                                      | KS_Menu       | KA_Menu                | KSA_Menu               |
| Vars<br><sub>Chars A</sub>                                    | K_Vars_                                     | KS_Vars_      | KA_Vars_               | KSA_Vars_              |
| Mem B                                                         | K_Math                                      | KS_Math       | KA_Math                | KSA_Math               |
| (⊟,√⊡,⊫)<br>Units C                                           | K_Templ                                     | KS_Templ      | KA_Templ               | KSA_Templ              |
| $\begin{bmatrix} x t \theta n \\ \text{Define} \end{bmatrix}$ | K_Xttn                                      | KS_Xttn       | KA_Xttn                | KSA_Xttn               |
| a b/c                                                         | K_Abc                                       | KS_Abc        | KA_Abc                 | KSA_Abc                |
|                                                               | K_Bksp                                      | KS_Bksp       | KA_Bksp                | KSA_Bksp               |
| x <sup>y</sup><br>v F                                         | K_Power                                     | KS_Power      | KA_Power               | KSA_Power              |
|                                                               | K_Sin                                       | KS_Sin        | KA_Sin                 | KSA_Sin                |
| COS<br>ACOS H                                                 | K_Cos                                       | KS_Cos        | KA_Cos                 | KSA_Cos                |
|                                                               | K_Tan                                       | KS_Tan        | KA_Tan                 | KSA_Tan                |
| $\begin{bmatrix} LN\\ e^x \end{bmatrix}$                      | K_Ln                                        | KS_Ln         | KA_Ln                  | KSA_Ln                 |
| LOG<br>10 <sup>4</sup> K                                      | K_Log                                       | KS_Log        | KA_Log                 | KSA_Log                |
| $\begin{bmatrix} \mathbf{x}^2 \\ \mathbf{y} \end{bmatrix}$    | K_Sq                                        | KS_Sq         | KA_Sq                  | KSA_Sq                 |
| +/                                                            | K_Neg                                       | KS_Neg        | KA_Neg                 | KSA_Neg                |
|                                                               | K_Paren                                     | KS_Paren      | KA_Paren               | KSA_Paren              |

| Interne namen van toetsen en de toetsstatus |         |               |                        |                                 |
|---------------------------------------------|---------|---------------|------------------------|---------------------------------|
| Toets                                       | Naam    | Shift + toets | ALPHA<br>alpha + toets | ALPHA Shift +<br>alpha<br>toets |
| J X<br>Eval O                               | K_Comma | KS_Comma      | KA_Comma               | KSA_Comma                       |
| Enter<br>≈                                  | K_Ente  | KS_Enter      | KA_Enter               | KSA_Enter                       |
| EEX<br>Stor P                               | K_Eex   | KS_Eex        | KA_Eex                 | KSA_Eex                         |
| List a                                      | K_7     | KS_7          | KA_7                   | KSA_7                           |
| 8 () R                                      | K_8     | KS_8          | KA_8                   | KSA_8                           |
| <b>9</b><br>!,∞,→ 5                         | К_9     | KS_9          | КА_9                   | KSA_9                           |
| (x-1 T)                                     | K_Div   | KS_Div        | KA_Div                 | KSA_Div                         |
| ALPHA<br>alpha                              | K_Alpha | KS_Alpha      | KA_Alpha               | KSA_Alpha                       |
| 4<br>Matrix U                               | K_4     | KS_4          | KA_4                   | KSA_4                           |
| 5 v                                         | K_5     | KS_5          | KA_5                   | KSA_5                           |
| <b>6</b><br>≲,≥,≠ ₩                         | K_6     | KS_6          | KA_6                   | KSA_6                           |
| × ×                                         | K_Mul   | KS_Mul        | KA_Mul                 | KSA_Mul                         |
| Shift                                       | _       | _             | _                      | _                               |
| Program Y                                   | K_1     | KS_1          | KA_1                   | KSA_1                           |
| 2<br>i z                                    | K_2     | KS_2          | KA_2                   | KSA_2                           |
| <b>3</b><br>π <u>#</u>                      | K_3     | KS_3          | KA_3                   | KSA_3                           |

|             | Interne namen van toetsen en de toetsstatus |               |                        |                        |
|-------------|---------------------------------------------|---------------|------------------------|------------------------|
| Toets       | Naam                                        | Shift + toets | ALPHA<br>alpha + toets | ALPHA Shift +<br>toets |
| Bose :      | K_Minus                                     | KS_Minus      | KA_Minus               | KSA_Minus              |
| On          | K_On                                        | _             | KA_On                  | KSA_On                 |
| O Notes " " | К_0                                         | KS_0          | KA_0                   | KSA_0                  |
| <b>_</b>    | K_Dot                                       | KS_Dot        | KA_Dot                 | KSA_Dot                |
| -           | K_Space                                     | KS_Space      | KA_Space               | KSA_Space              |
| Ans :       | K_Plus                                      | KS_Plus       | KA_Plus                | KSA_Plus               |

# App-programma's

Een app is een standaardverzameling van weergaven, programma's, notities en bijbehorende gegevens. Door een app-programma te maken, kunt u de weergaven van de app en de interactie van de gebruiker met deze weergaven opnieuw definiëren. U doet dit met (a) toepassingsgerichte programmafuncties met speciale namen en (b) door het opnieuw definiëren van de weergaven in het menu **Weergave**.

# Toepassingsgerichte programmafuncties gebruiken

Er zijn negen toepassingsgerichte programmafuncties (zie onderstaande tabel). Deze functies worden aangeroepen wanneer u op de bijbehorende toetsen in de onderstaande tabel drukt. Deze functies zijn ontworpen om te worden geschreven in een programma waarmee een app wordt beheerd en te worden gebruikt in de context van die app.

| Programma | Naam                     | Equivalente toetsaanslagen |
|-----------|--------------------------|----------------------------|
| Symb      | Symbolische weergave     | Symb ⊠<br>⇔Setup           |
| SymbSetup | Symbolische instellingen | Shift Symb∎<br>⇔Setup      |
| Plot      | Plotweergave             | Plot L                     |
| PlotSetup | Plotontwerp              | Shift Plot                 |
| Num       | Numerieke weergave       | Num ⊞<br>⇔Setup            |

| Programma | Naam                                                          | Equivalente toetsaanslagen |
|-----------|---------------------------------------------------------------|----------------------------|
| NumSetup  | Numerieke instellingen                                        | Shift Num ⊞<br>⊷Setup      |
| Info      | Weergave Info                                                 | Shift Apps<br>Info         |
| START     | Hiermee wordt een app gestart                                 | Start                      |
| RESET     | Hiermee wordt een app opnieuw ingesteld<br>of geïnitialiseerd | Reset                      |

# Het menu Weergave opnieuw definiëren

Met behulp van het menu **Weergave** kunnen voor elke app weergaven worden gedefinieerd als aanvulling op de zeven standaardweergaven die in de bovenstaande tabel worden weergegeven. Standaard heeft elke app van HP zijn eigen set van extra weergaven die zijn opgenomen in dit menu. Met de opdracht VIEW kunt u deze weergaven opnieuw definiëren zodat programma's worden uitgevoerd die u hebt gemaakt voor een app. De syntaxis voor de opdracht VIEW luidt als volgt:

VIEW "tekst", function()

Door VIEW "text", function() toe te voegen vóór de declaratie van een functie, wordt de lijst met weergaven voor de app vervangen. Als in uw app-programma bijvoorbeeld drie weergaven worden

gedefinieerd ('SetSides', 'RollDice' en 'PlotResults') ziet u wanneer u op

drukt SetSides, RollDice en

Enter

PlotResults in plaats van de standaardlijst met weergaven voor de app.

# Een app aanpassen

Wanneer een app actief is, wordt het bijbehorende programma weergegeven als eerste item in de programmacatalogus. Binnen dit programma neemt u functies op voor het maken van een aangepaste app. Hieronder wordt een handige procedure voor het aanpassen van een app beschreven:

- 1. Bepaal welke app van HP u wilt aanpassen. De aangepaste app krijgt alle eigenschappen van de app van HP.
- 2. Ga naar de toepassingsbibliotheek ( Apps ) en tik op Opsl.
- 3. Selecteer in het veld **Basisapp** de app die u wilt gebruiken als basis van uw nieuwe app. Standaard is de huidige app geselecteerd.
- **OPMERKING:** Als u Gebruiker kiest als basisapp, is de app volledig leeg en moet deze zodanig worden geprogrammeerd dat deze alle functies kan bevatten met behulp van het menu Weergaven of de functienamen voor speciale programma's.
- 4. Voer in het veld **Naam** een naam in voor uw app en druk vervolgens twee keer op
- Pas de nieuwe app desgewenst aan (door bijvoorbeeld de assen of hoekmaatinstellingen te configureren).
- Open de programmacatalogus, selecteer het nieuwe app-programma en tik op Bewerke

- 7. Ontwikkel de functies die u in uw aangepaste app wilt opnemen. Gebruik bij het ontwikkelen van de functies de hierboven beschreven naamgevingsconventies voor apps.
- 8. Neem de opdracht VIEW op in uw programma om het menu Weergave van de app te wijzigen.
- 9. Bepaal of u nieuwe algemene variabelen wilt laten maken door de app. Zo ja, dan moet u ze EXPORTEREN uit een afzonderlijk gebruikersprogramma dat wordt aangeroepen met de functie Start () in het app-programma. Op deze manier gaan hun waarden niet verloren.
- **10.** Test de app en los eventuele fouten in de bijbehorende programma's op.

Het is mogelijk om meerdere apps te koppelen via programma's. Zo zou bijvoorbeeld met een programma dat aan de app Functie is gekoppeld, een opdracht kunnen worden uitgevoerd om de app 1 var. statistieken te starten. En met een programma dat aan de app 1 var. statistieken is gekoppeld, zou kunnen worden teruggegaan naar de app Functie of zou een willekeurige andere app kunnen worden gestart.

#### **Voorbeeld:**

In het volgende voorbeeld wordt het proces voor het maken van een aangepaste app geïllustreerd. De app is gebaseerd op de ingebouwde app 1 var. statistieken. Met deze app wordt het werpen van een tweetal dobbelstenen gesimuleerd, elk met een aantal zijden dat wordt opgegeven door de gebruiker. De resultaten worden in tabellen opgenomen en kunnen worden bekeken in de vorm van een tabel of grafiek.

1. Selecteer in de app-bibliotheek de app 1var. statistieken maar open deze niet.

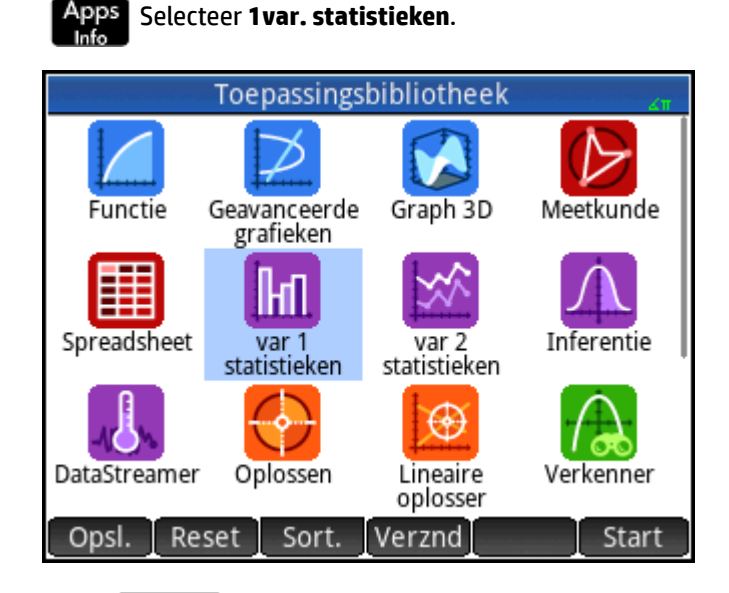

- Tik op Opsl.
- 3. Voer een naam in voor de nieuwe app (bijvoorbeeld DiceSimulation).
- 4. Tik tweemaal op OK . De nieuwe app wordt weergegeven in de app-bibliotheek.
- 5. Open de programmacatalogus.

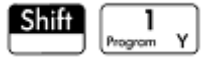

**6.** Tik op het programma om het te openen.

Elke aangepaste app heeft één bijbehorend programma. In eerste instantie is dit programma leeg. U past de app aan door functies in te voeren in dat programma.

|                                                 | DiceSimulation            | ×π          |
|-------------------------------------------------|---------------------------|-------------|
| #pragma mode(                                   | <pre>separator(.,;)</pre> | integer(h32 |
| //Symb()<br>//BEGIN<br>// MSGBOX("Sym<br>//END; | nb");                     | •           |
| //Plot()<br>//BEGIN<br>// MSGBOX("Plo<br>//END; | ot");                     |             |
| Cmds Tmplt                                      | Pagina C                  | ntrl.       |

U bepaalt dan hoe de interactie tussen de gebruiker en de app moet plaatsvinden. In dit voorbeeld willen we dat de gebruiker het volgende kan doen:

- de app starten en initialiseren en een korte notitie weergeven;
- het aantal zijden van elke dobbelsteen opgeven;
- het aantal keer opgeven dat de dobbelsteen moet worden geworpen;
- de resultaten van de simulatie grafisch weergeven;
- de resultaten van de simulatie numeriek weergeven.

Op deze basis gaan we de volgende weergaven maken:

START, ROLL DICE, SET SIDES en SET ROLLS.

Met de optie START wordt de app geïnitialiseerd en wordt er een notitie met instructies weergegeven voor de gebruiker. Er vindt tevens interactie tussen gebruiker en app plaats via de numerieke weergave en de plotweergave.

Deze weergaven worden geactiveerd door op Nume en Plot () in ons

app-programma wordt na enige configuratieactiviteiten de plotweergave geopend.

Voordat u het volgende programma opent, drukt u op Shiff

Shift

Apps om de informatie-editor te openen en

de tekst in te voeren die in de afbeelding wordt getoond. Deze notitie wordt aan de app gekoppeld en wordt

weergegeven wanneer de gebruiker in het menu Weergave op de optie Start klikt (of op **Shiff** drukt).

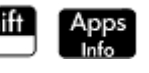

| DiceSimulation                                                                                                    |  |
|----------------------------------------------------------------------------------------------------|--|
| This is a simulation involving two dice. Press the<br>View key and select Set Rolls. Enter the number<br>of times you want the dice to be rolled. Then<br>select Set Sides and enter the number of sides on<br>each die. Finally, select Dice Roll to see the<br>histogram of your simulation. |  |
| After the simulation, press Num to see the<br>numerical results of the simulation. Press Plot to<br>return to the histogram.                                                                                                    |  |
| Frmat Stijl • Invgn                                                                                                    |  |

Het eerder besproken programma voor het verkrijgen van het aantal zijden van een dobbelsteen wordt hier uitgebreid zodat de mogelijke totalen van twee dergelijke dobbelstenen worden opgeslagen in gegevensset D1. Voer in het programma de volgende subroutines in voor de app DiceSimulation.

#### Het programma DiceSimulation

```
DICESIMVARS();
ROLLDIE();
 EXPORT SIDES, ROLLS;
EXPORT DiceSimulation()
BEGIN
END;
VIEW "Start",START()
BEGIN
 D1:={};
 D2:={};
 H1:= { 'D1', 'D2', 1, 0, #FF:24h }
 STARTVIEW(6,1);
END;
VIEW "Roll Dice", ROLLMANY()
BEGIN
 LOCAL k, roll;
 D1:= MAKELIST(X+1,X,1,2*SIDES-1,1);
 D2:= MAKELIST(0, X, 1, 2*SIDES-1, 1);
 FOR k FROM 1 TO ROLLS DO
 roll:=ROLLDIE(SIDES)+ROLLDIE(SIDES);
 D2(roll-1):= D2(roll-1)+1;
```

```
END;
 Xmin:= -0.1;
 Xmax:= MAX(D1)+1;
 Ymin: = -0.1;
Ymax:= MAX(D2)+1;
 STARTVIEW(1,1);
END;
VIEW "Set Sides", SETSIDES()
BEGIN
 REPEAT
 INPUT(SIDES,"Die Sides","N=","Voer het aantal zijden in",2);
 SIDES:= FLOOR(SIDES);
 IF SIDES<2 THEN MSGBOX("Het aantal zijden moet >= 4 zijn");
 END;
UNTIL SIDES >=4;
 STARTVIEW(7,1);
END;
VIEW "Set Rolls", SETROLLS()
BEGIN
 REPEAT
 INPUT(ROLLS, "Aantal worpen", "N=", "Voer het aantal worpen in", 25);
 ROLLS:= FLOOR(ROLLS);
 IF ROLLS<1 THEN MSGBOX("U moet een getal invoeren >=1");
END;
UNTIL ROLLS>=1;
 STARTVIEW(7,1);
END;
PLOT()
BEGIN
Xmin:=-0.1;
 Xmax:= MAX(D1)+1;
 Ymin:= -0.1;
 Ymax := MAX(D2) + 1;
 STARTVIEW(1,1);
```

```
END;
Symb()
BEGIN
H1:= {'D1','D2',1,0,#FF:24h}
STARTVIEW(0,1);
END;
```

De routine ROLLMANY () is een aanpassing van het programma dat eerder in dit hoofdstuk werd beschreven. Aangezien u geen parameters kunt doorgeven in een programma dat wordt aangeroepen via een selectie uit een aangepast menu Weergave, worden de geëxporteerde variabelen SIDES en ROLLS gebruikt in plaats van de parameters die in de eerdere versies werden gebruikt.

Het bovenstaande programma roept twee andere gebruikersprogramma's aan: ROLLDIE() en DICESIMVARS(). ROLLDIE() werd eerder in dit hoofdstuk beschreven. Hier volgt DICESIMVARS. Maak een programma met deze naam en voer de volgende code in.

#### Het programma DICESIMVARS

```
EXPORT ROLLS,SIDES;
EXPORT DICESIMVARS()
BEGIN
10 ► ROLLS;
6 ► SIDES;
END;
```

- **1.** Druk op Apps en open DiceSimulation. In de notitie wordt uitgelegd hoe de app werkt.
- 2. Druk op view om het menu voor de aangepaste app te bekijken. Hier kunt u de app resetten (Start), het aantal zijden van de dobbelsteen en het aantal worpen instellen en een simulatie uitvoeren.

| DiceSimulation         | Δ <b>Π</b> |
|------------------------|------------|
|                        |            |
|                        |            |
| Weergaven              |            |
| 1 Start                |            |
| <sup>2</sup> Roll Dice |            |
| Set Sides              |            |
| 4 Set Rolls            |            |
|                        |            |
|                        |            |
|                        | ОК         |

3. Selecteer Rollen instellen en voer de waarde 100 in.

- 4. Selecteer Zijden instellen en voer de waarde 6 in.
- 5. Selecteer Dobbelsteen werpen. U ziet een histogram vergelijkbaar met deze afbeelding.

| H1[01) | F:0 | Menu |
|--------|-----|------|

- 6. Druk op Num om de gegevens te bekijken. Druk op Plot om terug te keren naar het histogram.
- 7. Als u nog een simulatie wilt uitvoeren, drukt u op

en selecteert u Dobbelsteen werpen.

# Programmaopdrachten

In deze sectie worden de programmaopdrachten beschreven. De opdrachten in het menu **Tmplt** worden het eerst beschreven. De opdrachten in het menu **Cmds** worden beschreven in <u>Opdrachten in het menu</u> <u>Opdrachten op pagina 630</u>.

# **Opdrachten in het menu Tmplt**

# Blok

Met blokopdrachten bepaalt u het begin en einde van een subroutine of functie. Met de opdracht Return (Terugkeren) worden resultaten van subroutines of functies opgehaald.

#### **BEGIN END**

Syntaxis: BEGIN opdracht1; opdracht2;...; opdrachtN; END;

Hiermee definieert u een opdracht of set opdrachten voor uitvoering in een blok. In het eenvoudige programma:

```
EXPORT SQM1(X)
BEGIN
RETURN X^2-1;
END;
```

is het blok de enkele opdracht RETURN.

Als u SQM1 (8) invoert in beginweergave, is het geretourneerde resultaat 63.

#### RETURN

Syntaxis: RETURN expressie;

Hiermee wordt de huidige waarde van *expressie* geretourneerd.

#### KILL

Syntaxis: KILL;

Hiermee stopt u de stapsgewijze uitvoering van het huidige programma (met foutopsporing).

# Vertakking

Het onderstaande woord opdrachten verwijst naar zowel een enkele opdracht als naar een set opdrachten.

#### **IF THEN**

Syntaxis: IF test THEN opdrachten END;

Hiermee wordt *test* geëvalueerd. Als *test* waar is (niet 0), wordt *opdrachten* uitgevoerd. Anders gebeurt er niets.

#### **IF THEN ELSE**

Syntaxis: IF test THEN opdrachten1 ELSE opdrachten2 END;

Hiermee wordt *test* geëvalueerd. Als *test* waar is (niet 0), wordt *opdrachten 1* uitgevoerd; anders *opdrachten 2*.

Als *test* een lijst retourneert, moeten *opdrachten 1* en *opdrachten 2* een enkel object retourneren of moeten beide een lijst retourneren met dezelfde grootte als de lijst die *test* heeft geretourneerd.

Als *opdrachten 1* of *opdrachten 2* beide een lijst retourneren, heeft iedere lijst dezelfde grootte en wordt ieder element gekozen uit ofwel *opdrachten 1* of *opdrachten 2*, afhankelijk van de uitkomst van *test* op de elementen van de testlijst.

# CASE

Syntaxis:

CASE

IF test1 THEN opdrachten1 END;

IF *test2* THEN *opdrachten2* END;

```
••••
```

[ DEFAULT opdrachten]

END;

Hiermee wordt *test1* geëvalueerd. Indien 'waar', wordt *opdrachten1* uitgevoerd en eindigt de CASE. Anders wordt *test1* geëvalueerd. Indien 'waar', wordt *opdrachten2* uitgevoerd en eindigt de CASE. Blijft tests evalueren totdat een test met de waarde 'waar' wordt gevonden. Als er geen ware test wordt gevonden, voert u indien beschikbaar standaardopdrachten uit. De opdracht CASE is beperkt tot 127 vertakkingen.

Voorbeeld:

```
CASE
```

```
IF A<0 THEN RETURN 'negatief'; END;
IF 0≤A≤1 THEN RETURN 'klein'; END;
DEFAULT RETURN "groot";
END;
```

#### IFERR

IFERR opdrachten1 THEN opdrachten2 END;

Hiermee wordt de reeks van *opdrachten1* uitgevoerd. Als een fout optreedt tijdens de uitvoering van *opdrachten1*, wordt de reeks van *opdrachten2* uitgevoerd.

**OPMERKING:** Het foutnummer is opgeslagen in de variabele *Ans*. U kunt deze variabele gebruiken in de *commands2*-syntaxis van de clausule THEN van de opdracht IFERR.

#### **IFERR ELSE**

IFERR opdrachten1 THEN opdrachten2 ELSE opdrachten3 END;

Hiermee wordt de reeks van *opdrachten1* uitgevoerd. Als een fout optreedt tijdens de uitvoering van *opdrachten1*, wordt de reeks van *opdrachten2* uitgevoerd. Anders wordt de reeks van *opdrachten3* uitgevoerd.

#### Lus

#### FOR

Syntaxis: FOR var FROM begin TO einde DO opdrachten END;

Hiermee wordt de variabele *var* ingesteld op *begin*. Zolang de waarde van deze variabele kleiner is dan of gelijk is aan *einde*, wordt de reeks van *opdrachten* uitgevoerd en wordt vervolgens 1 (*stap*) toegevoegd aan *var*.

Voorbeeld 1: dit programma bepaalt welk geheel getal tussen 2 en N het grootste aantal factoren heeft.

```
EXPORT MAXFACTORS(N)
BEGIN
LOCAL cur,max,k,result;
1 ► max;1 ► result;
FOR k FROM 2 TO N DO
SIZE(CAS.idivis(k)) ► cur;
IF cur(1) > max THEN
cur(1) ► max;
k ► result;
END;
END;
MSGBOX("Maximaal"+ max +" factoren voor "+result);
```

END;

Voer in de beginweergave MAXFACTORS (100) in.

| Functie                  |
|--------------------------|
|                          |
|                          |
|                          |
|                          |
| Max of 12 factors for 60 |
|                          |
|                          |
|                          |
| MAXFACTORS(100)          |
| MAXFACTORS(100)          |
| ОК                       |

#### **FOR STEP**

Syntaxis: FOR *var* FROM *begin* TO *einde* [STEP stap] DO opdrachten END;

Hiermee wordt de variabele *var* ingesteld op *begin*. Zolang de waarde van deze variabele kleiner is dan of gelijk is aan *einde*, wordt de reeks van opdrachten uitgevoerd en wordt vervolgens *stap* toegevoegd aan *var*.

Voorbeeld 2: met dit programma wordt een interessant patroon op het scherm getekend.

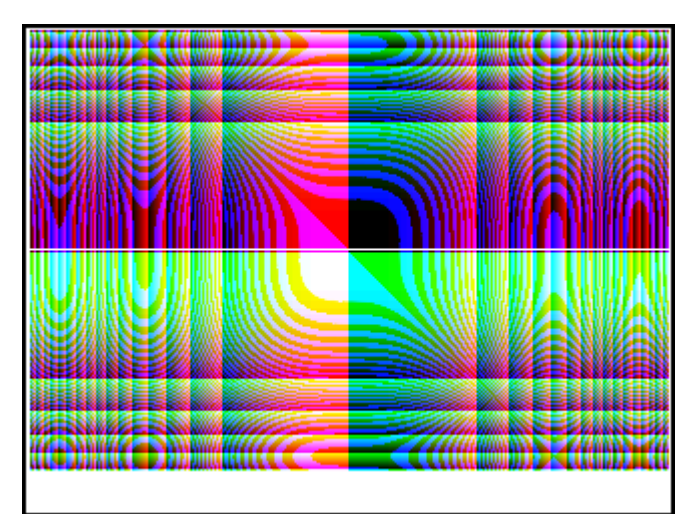

EXPORT

```
DRAWPATTERN()
BEGIN
```

LOCAL

xincr,yincr,color;

STARTAPP("Functie");

RECT();

```
xincr := (Xmax - Xmin)/318;
yincr := (Ymax - Ymin)/218;
FOR X FROM Xmin TO Xmax STEP xincr DO
FOR Y FROM Ymin TO Ymax STEP yincr DO
color := RGB(X^3 MOD 255,Y^3 MOD 255, TAN(0.1*(X^3+Y^3)) MOD 255);
PIXON(X,Y,color);
END;
END;
END;
END;
END;
```

#### **FOR DOWN**

Syntaxis: FOR var FROM begin DOWNTO einde DO opdrachten END;

Hiermee wordt de variabele *var* ingesteld op *begin*. Zolang de waarde van deze variabele kleiner is dan of gelijk is aan *einde*, wordt de reeks van opdrachten uitgevoerd en wordt vervolgens 1 (stap) afgetrokken van *var*.

#### **FOR STEP DOWN**

Syntaxis: FOR var FROM begin DOWNTO einde [STEP stap] DO opdrachten END;

Hiermee wordt de variabele *var* ingesteld op *begin*. Zolang de waarde van deze variabele groter is dan of gelijk is aan *einde*, wordt de reeks van opdrachten uitgevoerd en wordt vervolgens *stap* afgetrokken van *var*.

#### WHILE

Syntaxis: WHILE test DO opdrachten END;

Hiermee wordt test geëvalueerd. Als het resultaat waar is (niet 0), worden de *opdrachten* uitgevoerd en herhaald.

Voorbeeld: een perfect getal is een getal dat gelijk is aan de som van zijn delers. 6 is bijvoorbeeld een perfect getal omdat 6 = 1+2+3. Het onderstaande voorbeeld retourneert 'waar' als het argument een perfect getal is.

```
EXPORT ISPERFECT(n)
BEGIN
LOCAL d, sum;
2 ► d;
1 ► sum;
WHILE sum <= n AND d < n DO
IF irem(n,d)==0 THEN sum+d ► sum;
END;
d+1 ► d;
END;</pre>
```

```
RETURN sum==n;
```

END;

Met het volgende programma worden alle perfecte getallen tot 1000 weergegeven:

```
EXPORT PERFECTNUMS()
BEGIN
LOCAL k;
FOR k FROM 2 TO 1000 DO
IF ISPERFECT(k) THEN
MSGBOX(k+" is perfect, druk op OK");
END;
END;
END;
```

#### REPEAT

Syntaxis: REPEAT opdrachten UNTIL test;

Hiermee wordt de reeks van opdrachten herhaald totdat test waar is (niet 0).

In het onderstaande voorbeeld wordt gevraagd om een positieve waarde voor SIDES, als aanpassing op een eerder programma in dit hoofdstuk.

```
EXPORT SIDES;
EXPORT GETSIDES()
BEGIN
REPEAT
INPUT(SIDES,"Die Sides","N = ","Voer het aantal zijden in",2);
UNTIL SIDES>0;
END;
```

#### BREAK

Syntaxis: BREAK (n)

Hiermee worden lussen beëindigd door het verlaten van n lusniveaus. De uitvoering wordt hervat met de eerste instructie na de lus. Een enkele lus wordt beëindigd als er geen argument is.

#### CONTINUE

Syntaxis: CONTINUE

Hiermee brengt u de uitvoering over naar het begin van de volgende herhaling van een lus.

# Variabele

Met deze opdrachten kunt u de zichtbaarheid van een door de gebruiker gedefinieerde variabele bepalen.

#### LOCAL

```
Syntaxis:LOCAL var1,var2,...varn;
```

Hiermee maakt u de variabelen var1, var2, etc. lokaal voor het programma waarin ze zijn opgenomen.

#### **EXPORT**

```
Syntaxis:EXPORT var1, [var2, ..., varn];
```

- of -

EXPORT var1:=val1, [var2:=val2, ... varn:=valn];

Hiermee exporteert u de variabelen *var1, var2*, enzovoort, zodat deze algemeen beschikbaar zijn in het menu **Gebruiker** wanneer u op Vars Chars A drukt en Gebr. selecteert.

Voorbeeld:

EXPORT ratio:=0,15;

### **Functie**

Met deze opdrachten kunt u de zichtbaarheid van een door de gebruiker gedefinieerde functie bepalen.

#### **EXPORT**

**Syntaxis:** EXPORT FunctionName (Parameters)

- of -

EXPORT FunctionName(Parameters)

BEGIN

FunctionDefinition

END;

In een programma worden hiermee de functies of variabelen gedeclareerd die algemeen moeten worden geëxporteerd. De geëxporteerde functies worden weergegeven in het werksetmenu Gebruiker en de geëxporteerde variabelen worden weergegeven in de menu's Vars, CAS, App en Gebruiker.

#### Voorbeelden:

```
EXPORT X2M1(X);
Export X2M1(X)
BEGIN
RETURN X^2-1;
END;
```

#### VIEW

Syntaxis: VIEW "tekst", functionname();

Hiermee wordt het menu Weergave van de huidige app vervangen en wordt invoer met "tekst" toegevoegd.

Als "tekst" is geselecteerd en de gebruiker op OK of enter drukt, wordt functionname () aangeroepen.

Een voorvoegsel voor een toetsnaam bij het maken van een gebruikerstoetsenbord. Zie <u>Het</u> gebruikerstoetsenbord: toetsen aanpassen op pagina 611.

# Opdrachten in het menu Opdrachten

# Tekenreeksen

Een tekenreeks is een serie tekens tussen dubbele aanhalingstekens (""). Als u een dubbel aanhalingsteken wilt invoeren in een tekenreeks, typt u twee dubbele aanhalingstekens achter elkaar. Met het teken \ wordt een "escape"-reeks gestart en het direct daaropvolgende teken of de daaropvolgende tekens worden op speciale wijze geïnterpreteerd. Met \n wordt een nieuwe regel ingevoegd en met twee backslashes wordt een

te

enkele backslash ingevoegd. U kunt een nieuwe regel opnemen in de tekenreeks door op

drukken. Op dat punt gaat de tekst verder op de volgende regel (tekstomloop).

#### ASC

Syntaxis: ASC (tekenreeks)

Hiermee wordt een lijst met de ASCII-codes van de tekenreeks geretourneerd.

Voorbeeld: ASC ("AB") retourneert [65,66]

#### LAAGSTE

Hiermee converteert u hoofdletters in een tekenreeks naar kleine letters.

Voorbeelden:

LAAGSTE ("ABC") retourneert "abc"

LAAGSTE ("ABF") retourneert " $\alpha\beta\gamma$ "

#### HOOGSTE

Hiermee converteert u kleine letters in een tekenreeks naar hoofdletters.

Voorbeelden:

HOOGSTE ("abc") retourneert "ABC"

HOOGSTE (1) retourneert 0

#### CHAR

Syntaxis: CHAR (vector) of CHAR (integer)

Hiermee wordt de tekenreeks geretourneerd die overeenkomt met de tekencodes in <code>vector</code> of de enkele code van integer.

Voorbeelden: CHAR (65) retourneert "A"

CHAR ([82, 77, 72]) retourneert "RMH"

#### DIM

Syntaxis: DIM (tekenreeks)

Hiermee wordt het aantal tekens in de tekenreeks geretourneerd.

# KEY

Voorbeelden: DIM("12345") retourneert 5, DIM("""") en  $DIM("\n")$  retourneert 1. (Let op het gebruik van de twee dubbele aanhalingstekens en de escape-reeks.)

#### STRING

```
Syntaxis: STRING(Expressie, [Modus], [Precisie], [Scheidingstekend] of
{Scheidingsteken, ["[Decimaalteken[Exponent[Minteken]]]"], [DotZero]}],
[Groottelimiet] of {Groottelimiet, [Tekengrootte], [Vet], [Cursief],
[Monospaced]}]
```

Hiermee wordt de expressie geëvalueerd en het resultaat geretourneerd als een tekenreeks.

De extra parameters geven aan hoe getallen worden weergegeven.

Als de modus is opgegeven, moet deze de volgende waarde hebben:

0: Huidige instelling gebruiken

1: Standaard

2: Vast

3: Wetenschappelijk

4: Ingenieur

5: Variabel

6: Afgerond

Voeg 7 toe aan deze waarde om de modus voor echte breuken te specificeren en 14 voor de modus voor gemengde breuken.

Precisie is in -1 voor de huidige instellingen of 0 t/m 12.

Scheidingsteken is een tekenreeks die een set cijfers en scheidingstekens bevat. Er wordt aangenomen dat het laatste cijfer het cijfer is vóór het decimaalteken. Scheidingsteken kan ook een getal zijn. -1 betekent de standaard gebruiken, 0 t/m 10 geven het gebruik van een van de 11 ingebouwde scheidingstekens in het scherm Startinstellingen aan.

"[Decimaalteken[Exponent[Minteken]]]" is een tekenreeks met 0 tot 3 tekens. De eerste wordt gebruikt als decimaalteken, de tweede voor de exponent en de laatste voor het minteken

Als DotZero niet nul is, worden getallen weergegeven met de notatie .1 in plaats van 0.1.

Als Groottelimiet is gespecificeerd, wordt geprobeerd een getal te genereren dat aan het opgegeven aantal pixels voldoet. U kunt ook de tekengrootte (10 tot 22) en eigenschappen opgeven (vet, cursief en mono-spaced als Booleaanse waarden waarbij O onwaar is). Er is geen garantie dat het resultaat past, maar met deze opdracht wordt geprobeerd het resultaat passend te maken.

Voorbeelden:

| Tekenreeks                                    | Resultaat           |
|-----------------------------------------------|---------------------|
| <pre>string(F1), wanneer F1(X) = COS(X)</pre> | "COS(X)"            |
| STRING <b>(2/3)</b>                           | 0,666666666667      |
| <pre>string(L1) wanneer L1 = {1,2,3}</pre>    | "{1,2,3}"           |
| string <b>(M1) wanneer M1 =</b>               | "[[1,2,3],[4,5,6]]" |

| Tekenreeks                                             | Resultaat |
|--------------------------------------------------------|-----------|
| $\begin{bmatrix} 1 & 2 & 3 \\ 4 & 5 & 6 \end{bmatrix}$ |           |

#### INSTRING

Syntaxis: INSTRING (str1, str2)

Hiermee wordt de index van het eerste voorval van *str2* in *str1* geretourneerd. Retourneert 0 als *str2* niet aanwezig is in str1. Het eerste teken in een tekenreeks heeft positie 1.

#### Voorbeelden:

INSTRING ("vanille", "van") retourneert 1

INSTRING ("banaan","na") retourneert 3

INSTRING ("ab","abc") retourneert 0

#### LEFT

**Syntaxis:** LEFT (str, n)

Hiermee worden de eerste *n* tekens van de tekenreeks *str* geretourneerd. Als  $n \ge DIM(str)$  of n < 0, wordt de tekenreeks geretourneerd. Als n = 0, wordt de tekenreeks geretourneerd.

Voorbeeld: LEFT("MOMOGUMBO",3) retourneert "MOM"

#### RIGHT

Syntaxis: RIGHT(str, n)

Hiermee worden de laatste *n* tekens van de tekenreeks *str* geretourneerd. Als *n* <= 0, wordt er een lege tekenreeks geretourneerd. Als *n* > DIM(str), wordt de tekenreeks geretourneerd.

Voorbeeld: RIGHT("MOMOGUMBO",5) retourneert "GUMBO"

#### MID

Syntaxis: MID(str, pos, [n])

Hiermee worden *n* tekens uit de tekenreeks *str* geëxtraheerd beginnend bij de index pos. *n* is optioneel. Indien n niet is opgegeven, wordt de rest van de tekenreeks geëxtraheerd.

Voorbeelden: MID ("MOMOGUMBO", 3, 5) retourneert "MOGUM", MID ("PUDGE", 4) retourneert "GE"

#### ROTATE

Syntaxis: ROTATE (str, n)

Permutatie van tekens in de tekenreeks *str*. Als  $0 \le n \le DIM(str)$ , wordt *n* posities naar links verschoven. Als – DIM(str)  $\le n \le -1$ , wordt *n* posities naar rechts verschoven. Als *n* > DIM(str) of *n*  $\le -DIM(str)$ , wordt *str* geretourneerd.

#### Voorbeelden:

ROTATE ("12345", 2) retourneert "34512"

ROTATE ("12345", -1) retourneert "51234"

ROTATE ("12345", 6) retourneert "12345"

#### **STRINGFROMID**

Syntaxis: STRINGFROMID(integer)

Hiermee wordt in de huidige taal de geïntegreerde tekenreeks geretourneerd die gekoppeld is aan de interne reekstabel met de gespecificeerde *integer*.

Voorbeelden:

Met STRINGFROMID(56) wordt "Complex" geretourneerd.

Met STRINGFROMID(202) wordt "Real" geretourneerd.

#### REPLACE

Syntaxis: REPLACE (object1, start, object2)

Vervangt een deel van object1 door object2 vanaf start. De objecten kunnen matrices, vectoren of tekenreeksen zijn.

Voorbeeld:

REPLACE ("12345", "3", "99") retourneert "12995"

#### Tekening

De HP Prime bevat 10 geïntegreerde grafische variabelen die GO–G9 worden genoemd. GO is altijd de actuele schermafbeelding.

G1 t/m G9 kunnen worden gebruikt om tijdelijk grafische objecten op te slaan (afgekort tot GROB' s) tijdens het programmeren van apps waarin grafieken worden gebruikt. Deze variabelen zijn tijdelijk en worden gewist wanneer u de rekenmachine uitzet.

Er zijn 26 functies waarmee de grafische variabelen kunnen worden gewijzigd. Hiervan werken 13 functies op basis van cartesische coördinaten met behulp van het cartesische vlak dat in de huidige app is gedefinieerd met de variabelen Xmin, Xmax, Ymin en Ymax.

De andere 13 functies werken op basis van pixelcoördinaten, waarbij pixel 0,0 de pixel in de linkerbovenhoek van het GROB is en pixel 320, 240 de pixel rechtsonder. De functies in deze tweede set hebben het achtervoegsel \_P bij hun naam.

#### $C \rightarrow PX$

Hiermee converteert u van cartesische coördinaten naar schermcoördinaten.

```
Syntaxis: C \rightarrow PX(x, y) of C \rightarrow PX(\{x, y\})
```

#### DRAWMENU

Syntaxis: DRAWMENU({string1, string2, ..., string6})

Hiermee wordt onder aan het scherm een menu met zes knoppen getekend met de labels string1, string2,..., string6.

Voorbeeld:

Met DRAWMENU ("ABC", "", "DEF") wordt een menu gemaakt waarvan de eerste en derde knop respectievelijk het label ABC en DEF hebben. De andere vier menu-opties zijn leeg.

#### FREEZE

#### Syntaxis: FREEZE

Hiermee wordt de uitvoering van een programma onderbroken tot op een toets wordt gedrukt. Zo wordt voorkomen dat het scherm opnieuw wordt getekend nadat de uitvoering van een programma is beëindigd. De gewijzigde schermweergave blijft hierdoor beschikbaar zodat de gebruiker deze kan bekijken.

#### **PX→C**

Hiermee converteert u van schermcoördinaten naar cartesische coördinaten.

#### RGB

Syntaxis: RGB(R, G, B, [A])

Hiermee wordt op basis van de RGB-waarden (0 t/m 255) een geheel getal geretourneerd dat als de kleurparameter voor een tekenfunctie kan worden gebruikt.

Als Alfa groter is dan 128, wordt een transparante kleur geretourneerd. Er worden geen alfakanalen gemengd op de HP Prime.

#### Voorbeelden:

RGB (255, 0, 128) retourneert 16711808

RECT (RGB (0, 0, 255)) maakt het scherm blauw

LINE (0, 0, 8, 8, RGB (0, 255, 0)) tekent een groene lijn

### **Pixels en Cartesisch**

#### ARC\_P, ARC

**Syntaxis:** ARC(G, x, y, r [, a1, a2, c])

Syntaxis: ARC P(G, x, y, r [, a1, a2, c])

Hiermee wordt een boog of cirkel getekend op G, gecentreerd op punt x,y, met radius r en kleur c beginnend bij hoek a1 en eindigend op hoek a2.

G kan elk van de grafische variabelen zijn en is optioneel. De standaardinstelling is GO.

r wordt opgegeven in pixels.

c is optioneel. Als deze waarde niet is opgegeven, wordt zwart gebruikt. Geef deze waarde als volgt op: #RRGGBB (op dezelfde manier als u een kleur opgeeft in HTML).

a1 en a2 volgen de huidige hoekmodus en zijn optioneel. De standaardwaarde is een volledige cirkel.

Voorbeeld:

Met ARC (0, 0, 60, 0,  $\pi$ , RGB (255, 0, 0)) wordt in het huidige plotontwerpvenster een rode halve cirkel getekend met als middelpunt (0,0) en een straal van 60 pixels. De halve cirkel wordt tegen de klok in getekend van 0 tot  $\pi$ .

#### BLIT\_P, BLIT

Syntaxis:BLIT([trgtGRB, dx1, dy1, dx2, dy2], [srcGRB, sx1, sy1, sx2, sy2, c, alpha])
Syntaxis: BLIT\_P ([trgtGRB, dx1, dy1, dx2, dy2], [srcGRB, sx1, sy1, sx2, sy2, c, alpha])

Hiermee kopieert u het gebied van grafiek srcGRB van punt (sx1, sy1) tot (exclusief) punt (sx2, sy2) naar het gebied van trgtGRB tussen de punten (dx1, dy1) en (dx2, dy2). In de praktijk wordt 1 toegevoegd aan sx1 en sx2 om het juiste gebied te verkrijgen. Er worden geen pixels uit srcGRB gekopieerd die de kleur c hebben.

Het nummer alpha moet tussen 0 (transparant) en 255 (ondoorzichtig) liggen. Dit stelt de transparantie voor, of het alpha-kanaal, van de bron-bitmap.

trgtGRB kan elk van de grafische variabelen zijn en is optioneel. De standaardinstelling is GO.

srcGRB kan elk van de grafische variabelen zijn.

dx2, dy2 zijn optioneel. Als deze punten niet zijn opgegeven, worden ze zodanig berekend dat het bestemmingsgebied even groot is als het brongebied.

sx2, sy2 zijn optioneel. Als deze punten niet zijn opgegeven, vormen ze de rechterbenedenhoek van srcGRB.

sx1, sy1 zijn optioneel. Als deze punten niet zijn opgegeven, vormen ze de linkerbovenhoek van srcGRB.

dx1, dy1 zijn optioneel. Als deze punten niet zijn opgegeven, vormen ze de linkerbovenhoek van trgtGRB.

c kan elke kleur zijn die is gespecificeerd als #RRGGBB. Als deze optie niet wordt opgegeven, worden alle pixels van rcGRB gekopieerd.

alpha is optioneel. Als dit niet is opgegeven, is het standaard 255 (ondoorzichtig).

**OPMERKING:** Het gebruik van dezelfde variabele voor trgtGRB en srcGRB kan onvoorspelbare resultaten opleveren als de bron en het doel elkaar overlappen.

Als u zowel c als alpha gebruikt, raadt HP aan om ook de x- en y-coördinaten van de bron op te geven om er zeker van te zijn dat het systeem onderscheid kan maken tussen de doelen van elke parameter.

#### DIMGROB\_P, DIMGROB

Syntaxis: DIMGROB P(G, w, h, [kleur]) of DIMGROB P(G, lijst)

Syntaxis: DIMGROB(G, w, h, [kleur]) of DIMGROB(G, lijst)

Hiermee worden de afmetingen van GROB G ingesteld op w × h. De grafische G wordt geïnitialiseerd met kleur of met de grafische gegevens geleverd in de lijstvariabele. Als u de grafiek initialiseert met grafische gegevens, is lijst een overzicht van gehele getallen. Elk geheel getal, zoals gezien in grondgetal 16, beschrijft elke 16 bits een kleur.

Kleuren hebben de notatie A1R5G5B5 (dat wil zeggen, 1 bit voor het alfakanaal en 5 bits voor R, G en B).

## FILLPOLY\_P, FILLPOLY

Syntaxis: FILLPOLY\_P([G], { (x1, y1), (x2, y2), ... (xn, yn) }, Kleur, [Alfa])

**Syntaxis:** FILLPOLY([G], {(x1, y1), (x2, y2),...(xn, yn)}, Kleur, [Alfa])

Hiermee wordt de veelhoek gedefinieerd door de lijst met punten gevuld met de kleur gedefinieerd door de RGB-code voor de kleur. Als Alfa een geheel getal is tussen 0 en 255, wordt de veelhoek getekend met het bijbehorende transparantieniveau. U kunt een vector van punten gebruiken in plaats van een lijst. In dat geval kunnen de punten worden uitgedrukt als complexe getallen.

Voorbeeld:

Met FILLPOLY\_P({(20,20), (100, 20), (100, 100), (20, 100)}, #FF, 128) wordt in de linkerbovenhoek van het scherm een vierkant getekend met 80 pixels per zijde. De kleur van het vierkant is paars en het transparantieniveau is 128.

#### **GETPIX\_P, GETPIX**

Syntaxis:GETPIX([G], x, y)

Syntaxis:GETPIX P([G], x, y)

Hiermee wordt de kleur van de pixel G geretourneerd met de coördinaten x,y.

G kan elk van de grafische variabelen zijn en is optioneel. De standaardwaarde is GO, de huidige afbeelding.

## **GROBH\_P, GROBH**

Syntaxis: GROBH (G)

Syntaxis: GROBH P(G)

Hiermee wordt de hoogte van G geretourneerd.

G kan elk van de grafische variabelen zijn en is optioneel. De standaardinstelling is GO.

#### **GROBW\_P, GROB**

Syntaxis: GROBW (G)

Syntaxis: GROBW\_P(G)

Hiermee wordt de breedte van G geretourneerd.

G kan elk van de grafische variabelen zijn en is optioneel. De standaardinstelling is GO.

#### **INVERT\_P, INVERT**

**Syntaxis:** INVERT([G, x1, y1, x2, y2])

**Syntaxis:** INVERT P([G, x1, y1, x2, y2])

Hiermee speelt u een video omgekeerd af van de geselecteerde regio. G kan elk van de grafische variabelen zijn en is optioneel. De standaardinstelling is GO.

x2, y2 zijn optioneel. Als deze punten niet zijn opgegeven, vormen ze de rechterbenedenhoek van de afbeelding.

x1, y1 zijn optioneel. Als deze punten niet zijn opgegeven, vormen ze de linkerbovenhoek van de afbeelding. Als er slechts één x,y-paar is opgegeven, wordt hiermee naar de linkerbovenhoek verwezen.

### LINE\_P, LINE

Syntaxis: LINE P([G], x1, y1, x2, y2, [kleur])

Syntaxis: LINE\_P([G], points\_definition, lines\_definitions, rotation\_matrix of {rotation\_matrix of -1, ["N"], [{eye\_x, eye\_y, eye\_z} of -1], [{3Dxmin, 3Dxmax, 3Dymin, 3Dymax, 3Dzmin, 3Dzmax}]}, [zstring])

Syntaxis: LINE P([G], pre rotated points, line definitions, [zstring])

**Syntaxis:** LINE([G], x1, y1, x2, y2, [kleur])

Syntaxis:LINE([G],points\_definition, lines\_definitions, otation\_matrix of {rotation\_matrix of -1, ["N"], [{eye\_x, eye\_y, eye\_z} of -1], [{3Dxmin, 3Dxmax, 3Dymin, 3Dymax, 3Dzmin, 3Dzmax}]}, [zstring])

Syntaxis:LINE([G], pre rotated points, line definitions, [zstring])

Met de basisvorm van LINE\_P wordt in de opgegeven kleur een lijn getekend tussen opgegeven pixelcoördinaten in de afbeelding.

Met de geavanceerde vorm van LINE\_P kunnen tegelijkertijd meerdere lijnen worden getekend met een potentiële 3D-transformatie van de hoekpunten van de driehoek.

Deze vorm wordt meestal gebruikt als u een set hoekpunten en lijnen hebt en deze allemaal tegelijk wilt weergeven (wat dus sneller is).

points\_definition is een lijst of matrix van puntdefinities. Elk punt wordt gedefinieerd door twee tot vier getallen: x, y, z en kleur. Een geldige puntdefinitie kan meerdere vormen hebben. Hier volgen enkele voorbeelden: [x, y, z, c], {x, y, z, c}, {x, y, #c}, {(x, y), c}, (x,y). U kunt een vector van punten gebruiken in plaats van een lijst. In dat geval kunnen de punten worden uitgedrukt als complexe getallen.

line\_\_definitions is een lijst of matrix van lijndefinities. Elke regel wordt gedefinieerd door twee tot vier getallen: p1, p2, kleur en alfa. P1 en p2 zijn de index in de points\_definition van de twee punten die de lijn definiëren. Kleur wordt gebruikt om de kleurdefinitie per punt te overschrijven. Als u wel een Alfawaarde maar geen kleur moet opgeven, gebruikt u -1 voor de kleur.

**Ook** {Kleur, [Alfa], lijn\_1, ..., lijn\_n} is een geldige vorm om te voorkomen dat voor elke lijn steeds opnieuw dezelfde kleur moet worden opgegeven.

rotation\_matrix is een matrix van 2\*2 tot 3\*4 groot die de rotatie en translatie van het punt specificeert met de gebruikelijke 3D- of 4D-geometrie.

{eye x, eye y, eye z} definieert de oogpositie (projectie).

{3Dxmin, 3Dxmax, 3Dymin, 3Dymax, 3Dzmin, 3Dzmax} wordt gebruikt om de reeds getransformeerde objecten bij te snijden in 3D.

Elk punt wordt geroteerd en vertaald door vermenigvuldiging van de rotation\_matrix. Het punt wordt vervolgens geprojecteerd in de weergave met de oogpositie berekend door de volgende vergelijking: x=eye\_z/z\*x-eye\_x en y=eye\_z/ z\*y-eye\_y.

Elke lijn wordt bijgesneden in 3D indien hiervoor gegevens zijn opgegeven.

Als "N" is opgegeven, worden de Z-coördinaten na rotatie genormaliseerd tussen 0 en 255 om gemakkelijker z-clipping te kunnen uitvoeren.

Als er een z-waardereeks is opgegeven, vindt de z-clipping per pixel plaats op basis van de z-reeks (zie onder).

Met LINE\_P wordt een tekenreeks geretourneerd die alle getransformeerde punten bevat. Als u TRIANGLE of LINE meerdere keren achter elkaar wilt aanroepen met dezelfde punten en transformatie, kunt u dit doen door de points\_definition te vervangen door deze tekenreeks en de transformatiedefinitie weg te laten in volgende aanroepen voor TRIANGLE en LINE.

Over z-reeksen:

Met TRIANGLE P([G]) wordt een tekenreeks geretourneerd die is aangepast voor z-clipping.

Als u z-clipping wilt gebruiken, roept u TRIANGLE\_P aan voor het maken van een z-reeks (geïnitialiseerd bij 255 voor elke pixel). Vervolgens kunt u LINE\_P aanroepen met bijbehorende z-waarden (0-255) voor elk hoekpunt van de driehoek. Met LINE\_P worden dan geen pixels getekend verder dan de pixels die al getekend zijn. De z-reeks wordt automatisch bijgewerkt.

## PIXOFF\_P, PIXOFF

Syntaxis: PIXOFF([G], x, y)
Syntaxis: PIXOFF P([G], x, y)

Hiermee wordt de kleur van de pixel van G met de coördinaten x,y ingesteld op wit. G kan elk van de grafische variabelen zijn en is optioneel. De standaardwaarde is GO, de huidige afbeelding.

#### **PIXON\_P, PIXON**

Syntaxis: PIXON([G], x, y [ ,kleur])

Syntaxis: PIXON P([G], x, y [ ,kleur])

Hiermee stelt u de pixel in de grafische variabele G met coördinaten (x,y) in op de ingevoerde kleur. G kan elk van de grafische variabelen zijn en is optioneel. De standaardwaarde is GO, de huidige afbeelding.

De optionele kleur kan ieder hexadecimaal geheel getal zijn dat is ingevoerd in de vorm aaRRGGBB. Dit is een RGB-kleur met het alpha-kanaal in de hoogwaardebyte. De nummers van het alpha-kanaal kunnen elk geheel getal zijn tussen 0 (ondoorzichtig) en 255 (transparant). Als er geen kleur is opgegeven, wordt standaard zwart gebruikt.

### **RECT\_P, RECT**

Syntaxis:RECT([G, x1, y1, x2, y2, randkleur, vulkleur])
Syntaxis:RECT P([G, x1, y1, x2, y2, randkleur, vulkleur])

Hiermee tekent u een rechthoek op G tussen de punten x1,y1 en x2,y2, met een randkleur voor de omtrek en een vulkleur voor de binnenzijde.

G kan elk van de grafische variabelen zijn en is optioneel. De standaardwaarde is GO, de huidige afbeelding.

x1, y1 zijn optioneel. De standaardwaarden geven de linkerbovenhoek van de afbeelding aan.

x2, y2 zijn optioneel. De standaardwaarden geven de rechterbenedenhoek van de afbeelding aan.

randkleur en vulkleur kunnen elke kleur zijn die is gespecificeerd als #RRGGBB. Beide zijn optioneel. vulkleur wordt standaard de randkleur als deze niet is opgegeven.

U kunt een GROB wissen door RECT (G) uit te voeren. U kunt het scherm leegmaken door RECT () uit te voeren.

Als er optionele argumenten worden opgegeven in een opdracht met meerdere optionele parameters (zoals RECT), komen de opgegeven argumenten als eerste overeen met de meest linkse parameters. In het onderstaande programma komen de argumenten 40 en 90 in de opdracht RECT\_P bijvoorbeeld overeen met x1 en y1. Het argument #000000 komt overeen met randkleur, aangezien er slechts één extra argument is. Als er twee extra argumenten waren geweest, zouden deze hebben verwezen naar x2 en y2 in plaats van naar randkleur en vulkleur. Het programma geeft als resultaat een rechthoek met een zwarte rand en zwarte opvulling.

```
EXPORT BOX()
BEGIN
RECT();
RECT_P(40,90,#0 00000);
WAIT;
END;
```

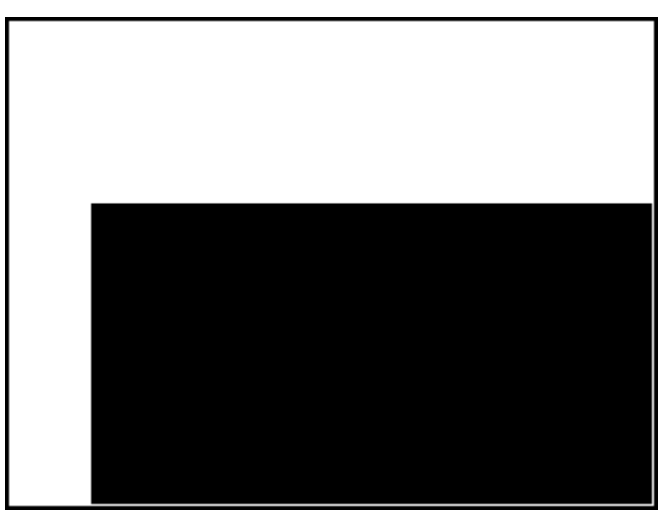

In het onderstaande programma wordt tevens gebruikgemaakt van de opdracht RECT\_P. In dit geval komen de argumenten 320 en 240 overeen met x2 en y2. Het programma geeft als resultaat een rechthoek met een zwarte rand en rode opvulling.

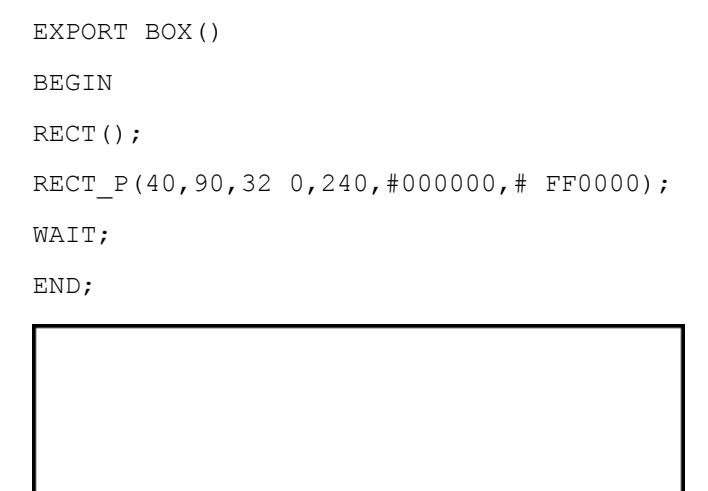

# SUBGROB\_P, SUBGROB

Syntaxis: SUBGROB (srcGRB [ ,x1, y1, x2, y2], trgtGRB)
Syntaxis: SUBGROB\_P(srcGRB [ ,x1, y1, x2, y2], trgtGRB)
Hiermee wordt trgtGRB ingesteld als kopie van het gebied van srcGRB tussen de punten x1,y1 en x2,y2.
srcGRB kan elk van de grafische variabelen zijn en is optioneel. De standaardinstelling is G0.
trgtGRB kan elk van de grafische variabelen zijn, met uitzondering van G0.

x2, y2 zijn optioneel. Als deze punten niet zijn opgegeven, vormen ze de rechterbenedenhoek van srcGRB.

x1, y1 zijn optioneel. Als deze punten niet zijn opgegeven, vormen ze de linkerbovenhoek van srcGRB.

Voorbeeld: Met SUBGROB (G1, G4) wordt G1 gekopieerd in G4.

## TEXTOUT\_P, TEXTOUT

Syntaxis: TEXTOUT(tekst [,G], x, y [,lettertype, c1, breedte, c2])
Syntaxis: TEXTOUT P(tekst [,G], x, y [,lettertype, c1, breedte, c2])

Hiermee wordt tekst in afbeelding G op positie x, y opgemaakt met de kleur c1 en lettertype. De tekst heeft een maximale pixelbreedte. Met de kleur c2 wordt de achtergrond gewist voordat de tekst wordt getekend.

G kan elk van de grafische variabelen zijn en is optioneel. De standaardinstelling is GO. Deze opdracht retourneert de x-coördinaat van de pixel aan het einde van de tekstuitvoer.

lettertype kan zijn:

0: het huidige lettertype geselecteerd in het scherm Startinstellingen; 1: een klein lettertype; 2: een groot lettertype. lettertype is optioneel. Als er geen lettertype wordt opgegeven, wordt het lettertype gebruikt dat in het scherm Startinstellingen is geselecteerd.

c1 kan elke kleur zijn die is gespecificeerd als #RRGGBB. De standaardinstelling is zwart (#000000).

*breedte* is optioneel. Als deze optie niet is opgegeven, wordt er niet bijgesneden.

c2 kan elke kleur zijn die is gespecificeerd als #RRGGBB. c2 is optioneel. Als deze optie niet is opgegeven, wordt de achtergrond niet gewist.

Voorbeeld:

Met het volgende programma worden de opeenvolgende schattingen voor  $\pi$  met gebruik van de reeks voor de arctangens(1) weergegeven. U ziet dat er een kleur voor de tekst en voor achtergrond is gespecificeerd en dat de breedte van de tekst is beperkt tot 100 pixels.

```
EXPORT PISERIES()
BEGIN
LOCAL sign;
K:=2;
A:=4;
sign:=-1;
RECT();
TEXTOUT_P("N=",0,0);
TEXTOUT_P("PI APPROX=",0,30);
REPEAT
A+sign*4/(2*K-1)►A;
TEXTOUT_P(K ,35,0,2,#FFFFFF,100,#333399);
TEXTOUT_P(A ,90,30,2,#000000,100,#99CC33);
sign*-1►sign;
```

```
K+1►K;
UNTIL 0;
END;
N= 148.954
PI APPROX= 3.14158593923
```

Het programma wordt uitgevoerd totdat de gebruiker op On drukt

drukt om het te beëindigen.

# TRIANGLE\_P, TRIANGLE

```
Syntaxis: TRIANGLE_P([G], x1, y1, x2, y2, x3, y3, c1, [c2, c3], [Alfa],
["ZString", z1, z2, z3])
```

Syntaxis: TRIANGLE\_P([G], {x1, y1, [c1], [z1]}, {x2, y2, [c2], [z2]}, {x3, y3, [c3], [z3]}, ["ZString"])

Syntaxis: TRIANGLE\_P([G], points\_definition, triangle\_definitions, rotation\_matrix of {rotation\_matrix of -1, ["N"], [{eye\_x, eye\_y, eye\_z} of -1], [{3Dxmin, 3Dxmax, 3Dymin, 3Dymax, 3Dzmin, 3Dzmax}]}, [zstring])

```
Syntaxis: TRIANGLE_P([G], pre_rotated_points, triangle_definitions, [zstring])
```

```
Syntaxis: TRIANGLE P([G])
```

Met de basisvorm TRIANGLE wordt in de afbeelding tussen de opgegeven pixelcoördinaten een driehoek getekend met de opgegeven kleur en transparantie ( $0 \le Alfa \le 255$ ). Als er drie kleuren zijn opgegeven, worden deze kleuren gemengd tussen de hoekpunten.

Met de geavanceerde vorm TRIANGLE\_P kunnen tegelijkertijd meerdere driehoeken worden getekend met een potentiële 3D-transformatie van de hoekpunten van de driehoeken.

Deze vorm wordt meestal gebruikt als u een set hoekpunten en driehoeken hebt en deze allemaal tegelijk wilt weergeven (wat dus sneller is).

points\_definition is een lijst of matrix van puntdefinities. Elk punt wordt gedefinieerd door twee tot vier getallen: x, y, z en kleur. Een geldige puntdefinitie kan meerdere vormen hebben. Hier zijn enkele voorbeelden: [x, y, z, c], {x, y, z, c}, {x, y, #c}, {(x, y), c}, (x,y)... U kunt in plaats van een lijst een vector van punten gebruiken. In dat geval kunnen de punten worden uitgedrukt als complexe getallen.

triangle\_ definitions is een lijst of matrix van driehoekdefinities. Elke driehoek wordt gedefinieerd door drie tot vijf getallen: p1, p2, p3, kleur en alfa. P1, p2 en p3 zijn de index in de points definition van de drie punten die de driehoek definiëren. Kleur wordt gebruikt om de kleurdefinitie per punt te overschrijven. Als u wel een Alfa-waarde maar geen kleur moet opgeven, gebruikt u -1 voor de kleur.

**Ook** {Kleur, [Alfa], driehoek\_1, ..., driehoek\_n} is een geldige vorm om te voorkomen dat voor elke driehoek steeds opnieuw dezelfde kleur moet worden opgegeven.

rotation\_matrix is een matrix van 2\*2 tot 3\*4 groot die de rotatie en translatie van het punt specificeert met de gebruikelijke 3D- en 4D-geometrie.

{eye x, eye y, eye z} definieert de oogpositie (projectie).

{3Dxmin, 3Dxmax, 3Dymin, 3Dymax, 3Dzmin, 3Dzmax} wordt gebruikt om de reeds getransformeerde objecten bij te snijden in 3D.

Elk punt wordt geroteerd en vertaald door vermenigvuldiging van de rotation\_matrix. Het punt wordt vervolgens geprojecteerd in het weergavegebied met de oogpositie berekend door de volgende vergelijking:  $x=eye_z/z*x-eye_x$  en  $y=eye_z/z*y-eye_y$ .

Elke driehoek wordt bijgesneden in 3D indien hiervoor gegevens zijn opgegeven.

Als "N" is opgegeven, worden de Z-coördinaten na rotatie genormaliseerd tussen 0 en 255 om gemakkelijker z-clipping te kunnen uitvoeren.

Als er een z-reeks is opgegeven, vindt de z-clipping per pixel plaats op basis van de z-reeks (zie onder).

Met TRIANGLE\_P wordt een tekenreeks geretourneerd die alle getransformeerde punten bevat. Als u TRIANGLE of LINE meerdere keren achter elkaar wilt aanroepen met dezelfde punten en transformatie, kunt u dit doen door de points\_definition te vervangen door deze tekenreeks en de transformatiedefinitie weg te laten in volgende aanroepen voor TRIANGLE en LINE.

Over z-reeksen:

Met TRIANGLE P([G]) wordt een tekenreeks geretourneerd die is aangepast voor z-clipping.

Als u z-clipping wilt gebruiken, roept u TRIANGLE\_P([G]) aan voor het maken van een z-reeks (geïnitialiseerd bij 255 voor elke pixel). Vervolgens kunt u TRIANGLE\_P aanroepen met bijbehorende zwaarden (0-255) voor elk hoekpunt van de driehoek. Met TRIANGLE\_P([G]) worden dan geen pixels getekend verder dan de pixels die al getekend zijn. De z-reeks wordt automatisch bijgewerkt.

# Matrix

Sommige matrixopdrachten gebruiken als argument de naam van een matrixvariabele waarop de opdracht wordt toegepast. Geldige namen zijn de algemene variabelen MO–M9 of een lokale variabele die een matrix bevat. U kunt een matrix ook rechtstreeks invoeren als een argument voor de opdracht.

## ADDCOL

Syntaxis: ADDCOL (matrixnaam, vector, kolomnummer)

Hiermee voegt u de waarden in vector in een nieuwe kolom in vóór kolomnummer in de opgegeven matrix. Het aantal waarden in de vector moet gelijk zijn aan het aantal rijen in de matrix.

# **ADDROW**

Syntaxis: ADDROW (matrixnaam, vector, rijnummer)

Hiermee voegt u de waarden in vector in een nieuwe rij in vóór rijnummer in de opgegeven matrix. Het aantal waarden in de vector moet gelijk zijn aan het aantal kolommen in de matrix.

## DELCOL

Syntaxis: DELCOL (naam, kolomnummer)

Hiermee verwijdert u de kolom kolomnummer uit de matrix.

### DELROW

Syntaxis: DELROW (naam, rijnummer)

Hiermee verwijdert u de rij *rijnummer* uit de matrix.

## **EDITMAT**

```
Syntaxis:EDITMAT(matrix variable, [titel], [alleen lezen]) of EDITMAT(matrix,
[titel], [alleen lezen])
```

Hiermee kunt u de opgegeven matrix bekijken of bewerken.

Als een matrixvariabele (MO–M9) wordt gebruikt, wordt de variabele bijgewerkt als u tikt op OK

De optionele titel kan 'titel' of {'title', ['row names'], ['column names']} zijn. Na invoer 'titel' weergegeven aan de bovenkant van de matrixeditor. Als 'rijnamen' en 'kolomnamen' zijn ingevoerd, worden deze in de editor gebruikt als rij- en kolomkoppen.

Als alleen-lezen niet 0 is, kan de gebruiker alleen de matrix bekijken. Dat betekent dat de gebruiker de matrix niet kan bewerken.

EDITMAT retourneert de matrix zodra de opdracht is voltooid. Als dit in een programma wordt gebruikt, keert het terug naar het programma als u tikt op **OK**.

#### REDIM

Syntaxis: REDIM(naam, grootte)

Hiermee past u de afmetingen van de opgegeven matrix (naam) of vector aan de grootte aan. Voor een matrix is de grootte een lijst met twee gehele getallen (n1,n2). Voor een vector is de grootte een lijst met één geheel getal (n). De bestaande waarden in de matrix blijven behouden. De vulwaarden zijn 0.

### REPLACE

Syntaxis: REPLACE (naam, begin, object)

Hiermee wordt een deel van een matrix of vector opgeslagen in naam vervangen door een object dat begint op de positie begin. Start voor een matrix is een lijst met twee getallen. Voor een vector is dit één getal. REPLACE kan ook voor lijsten, grafieken en tekenreeksen worden gebruikt. Voorbeeld: REPLACE("123456", 2, "GRM") -> "1GRM56"

## SCALE

Syntaxis: SCALE (naam, waarde, rijnummer)

Hiermee vermenigvuldigt u het opgegeven rijnummer van de gespecificeerde matrix met waarde.

## SCALEADD

Syntaxis: SCALEADD(naam, waarde, rij1, rij2)

Hiermee vermenigvuldigt u de opgegeven rijl van de matrix (naam) met waarde. Dit resultaat wordt vervolgens opgeteld bij de opgegeven rij2 van de matrix (naam) en rijl wordt vervangen door het resultaat.

## SUB

Syntaxis: SUB (naam, begin, einde)

Hiermee wordt een subobject (dat wil zeggen een deel van een lijst, matrix of grafiek) geëxtraheerd en opgeslagen in naam. Begin en einde worden elk opgegeven met behulp van een lijst met twee getallen voor een matrix, één getal voor een vector of lijst, of een geordend paar (X,Y) voor een afbeelding: SUB(M1{1,2}, {2,2})

# **SWAPCOL**

Syntaxis: SWAPCOL(naam, kolom1, kolom2)

Hiermee verwisselt u kolom1 en kolom2 in de opgegeven matrix (naam).

# **SWAPROW**

Syntaxis: SWAPROW(naam, rij1, rij2)

Hiermee verwisselt u rij1 en rij2 in de opgegeven matrix (naam).

# **App-functies**

Met deze opdrachten kunt u elke gewenste app van HP starten, een willekeurige weergave van de huidige app tonen en de opties in het menu Weergave wijzigen.

# **STARTAPP**

Syntaxis: STARTAPP ("naam")

Hiermee wordt de app met deze naam gestart. De functie START van de app uitgevoerd (indien aanwezig). De app wordt geopend in de standaardweergave. Houd er rekening mee dat de functie START altijd wordt uitgevoerd wanneer de gebruiker op Start tikt in de app-bibliotheek. Deze opdracht kan ook worden gebruikt voor door de gebruiker gedefinieerde apps.

Voorbeeld: Met STARTAPP ("Function") wordt de app Functie gestart.

## **STARTVIEW**

```
Syntaxis: STARTVIEW( [, draw?])
```

Hiermee wordt de n-de weergave van de huidige app gestart. Als *draw?* waar is (niet 0), wordt het scherm direct opnieuw getekend voor die weergave.

De weergavenummers (n) zijn als volgt:

```
Symbolisch: 0
Plot: 1
Numeriek: 2
Symbolische instellingen: 3
Plotontwerp: 4
```

```
Numerieke instellingen: 5
App-info: 6
Menu Weergave: 7
Eerste speciale weergave (Gesplitst scherm met plotdetail): 8
Tweede speciale weergave (Gesplitst scherm met plottabel): 9
Derde speciale weergave (Automatisch schalen): 10
Vierde speciale weergave (Decimaal): 11
Vijfde speciale weergave (Geheel getal): 12
Zesde speciale weergave (Trig): 13
```

De speciale weergaven tussen haakjes verwijzen naar de app Functie en kunnen verschillen voor andere apps. Het aantal speciale weergaven voor andere apps komt overeen met hun positie in het menu Weergave voor die app. De eerste speciale weergave wordt gestart met STARTVIEW(8), de tweede met STARTVIEW(9), enzovoort.

U kunt ook weergaven starten die niet specifiek zijn voor een app door een waarde te specificeren voor n die kleiner is dan 0:

```
Beginscherm: -1
Startmodi: -2
Geheugenbeheer: -3
App-bibliotheek: -4
Matrixcatalogus: -5
Lijstcatalogus: -6
Programmacatalogus: -7
Notitiecatalogus: -8
```

#### VIEW

Syntaxis: VIEW ("tekenreeks"[, programmanaam])

BEGIN

Commands;

END;

Hiermee wordt een aangepaste optie toegevoegd aan het menu **Weergave**. Als **tekenreeks** wordt geselecteerd, wordt programmanaam uitgevoerd. Zie *Het programma DiceSimulation* in de sectie <u>Voorbeeld: op pagina 618</u>.

# **Geheel getal**

### **BITAND**

Syntaxis: BITAND(int1, int2, ... intn)

Hiermee retourneert u de bitwise logische AND van de opgegeven gehele getallen.

Voorbeeld: BITAND (20, 13) retourneert 4

#### **BITNOT**

Syntaxis: BITNOT (int)

Hiermee retourneert u de bitwise logische NOT van het opgegeven gehele getal.

Voorbeeld: BITNOT (47) retourneert 549755813840

### **BITOR**

Syntaxis: BITOR(int1, int2, ... intn)

Hiermee retourneert u de bitwise logische OR van de opgegeven gehele getallen.

Voorbeeld: BITOR (9, 26) retourneert 27

## BITSL

Syntaxis:BITSL(int1 [,int2])

Bitwise links verschuiven. Hiermee neemt u een of twee gehele getallen als invoer en retourneert u het resultaat van het verplaatsen van de bits naar links in het eerste gehele getal door het aantal plaatsen dat wordt aangegeven door het tweede gehele getal. Als er geen tweede gehele getal is, worden de bits één plaats naar links opgeschoven.

Voorbeelden:

BITSL (28, 2) retourneert 112

BITSL(5) retourneert 10

### **BITSR**

Syntaxis: BITRL(int1 [,int2])

Bitwise rechts verschuiven. Hiermee neemt u een of twee gehele getallen als invoer en retourneert u het resultaat van het verplaatsen van de bits naar rechts in het eerste gehele getal door het aantal plaatsen dat wordt aangegeven door het tweede gehele getal. Als er geen tweede gehele getal is, worden de bits één plaats naar rechts opgeschoven.

#### Voorbeelden:

BITSR(112,2) retourneert 28

BITSR(10) retourneert 5

#### **BITXOR**

Syntaxis: BITXOR(int1, int2, ... intn)

Hiermee retourneert u alleen de bitwise logische OR van de opgegeven gehele getallen.

Voorbeeld: BITXOR (9, 26) retourneert 19

#### B→R

Syntaxis: B→R (#integerm)

Hiermee converteert u een geheel getal in grondgetal m naar een decimaal geheel getal (grondgetal 10). De grondgetalmarkering m kan b zijn (voor binair), o (voor octaal) of h (voor hexadecimaal).

Voorbeeld: B→R (#1101b) retourneert 13

#### **GETBASE**

Syntaxis: GETBASE (#integer[m])

Hiermee retourneert u het grondgetal voor het opgegeven gehele getal, uitgedrukt in het standaardgrondgetal: 0 = standaard, 1 = binair, 2 = octaal, 3 = hexadecimaal.

**Voorbeelden:** GETBASE (#1101b) retourneert #1h (als het standaardgrondgetal hexadecimaal is) en GETBASE (#1101) retourneert #0h.

#### **GETBITS**

Syntaxis: GETBITS (#integer)

Hiermee wordt het aantal bits geretourneerd dat wordt gebruikt voor het coderen van een geheel getal.

Als het gehele getal niet is opgegeven, wordt de huidige waarde van het van Geheel getal op pagina 1 van Startmodi gebruikt.

Voorbeelden:

GETBITS (#22122) retourneert 32.

GETBITS (#1:45h) retourneert 45.

#### **R**→B

Syntaxis: R→B (integer)

Hiermee converteert u een decimaal geheel getal (grondgetal 10) naar een geheel getal in het standaardgrondgetal.

Voorbeeld:  $R \rightarrow B$  (13) retourneert #1101b (als het standaardgrondgetal binair is) of #Dh (als het standaardgrondgetal hexadecimaal is).

## SETBITS

Syntaxis: SETBITS(#integer[m] [,bits])

Hier stelt u het aantal bits in als een geheel getal. Geldige waarden zijn in het bereik –63 t/m 64. Als m of bits wordt weggelaten, wordt de standaardwaarde gebruikt.

Voorbeeld: SETBITS (#1111b, 15) retourneert #1111:15b

#### SETBASE

Syntaxis: SETBASE (#integer[m][c])

Geeft een geheel getal weer uitgedrukt in het grondgetal m in het grondgetal dat wordt aangegeven door c. Hierbij kan c 1 zijn voor binair, 2 voor octaal of 3 voor hexadecimaal. De parameter m kan b zijn voor binair, d voor decimaal, o voor octaal of h voor hexadecimaal. Als m wordt weggelaten, wordt de invoer verondersteld in het standaardgrondgetal te zijn. Als c wordt weggelaten, wordt de uitvoer ook weergegeven in het standaardgrondgetal.

Voorbeelden: SETBASE (#340, 1) retourneert #11100b en SETBASE (#1101) retourneert #0h (als het standaardgrondgetal hexadecimaal is).

# **I/O**

I/O-opdrachten worden gebruikt voor het invoeren van gegevens in een programma en voor het uitvoeren van gegevens vanuit een programma. Deze opdrachten maken interactie tussen gebruikers en programma's mogelijk.

# **CHOOSE**

Syntaxis: CHOOSE (var, "titel", "item1", "item2",...,"itemn")

Hiermee wordt een keuzevak weergegeven met de titel en de opgegeven items waaruit kan worden gekozen. Als de gebruiker een object selecteert, wordt de variabele waarvan de naam wordt opgegeven, bijgewerkt met het nummer van het geselecteerde object (een geheel getal, 1, 2, 3, ...) of 0 als de gebruiker op Annuler tikt.

Hiermee wordt waar (niet nul) geretourneerd als de gebruiker een object selecteert; anders wordt onwaar (0) geretourneerd.

## Voorbeeld:

CHOOSE

(N, "PickHero", "Euler", "Gauss", "Newton");

IF N==1 THEN PRINT("U hebt Euler gekozen"); ELSE IF N==2 THEN PRINT("U
hebt Gauss gekozen");ELSE PRINT("U hebt Newton gekozen");

```
END;
```

END;

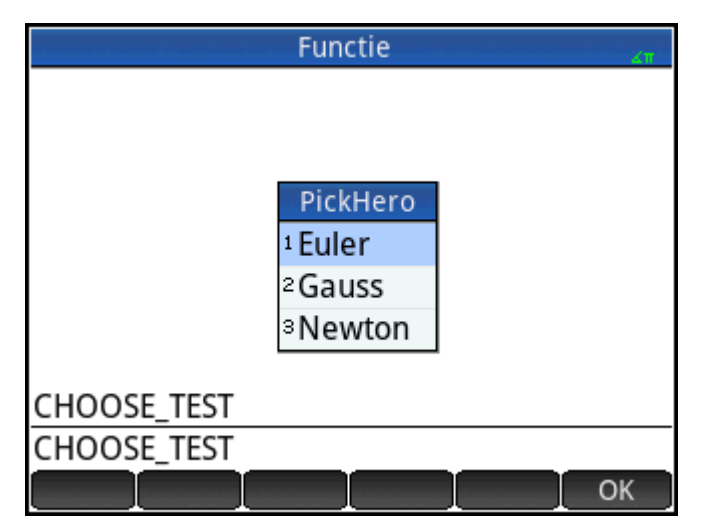

Na het uitvoeren van CHOOSE wordt de waarde van N bijgewerkt met 0, 1, 2 of 3. Dankzij de opdracht IF THEN ELSE wordt de naam van de geselecteerde persoon weergegeven op de terminal.

# **EDITLIST**

Syntaxis: EDITLIST (listvar)

Hiermee wordt de lijsteditor gestart, wordt listvar geladen en wordt de opgegeven lijst weergegeven. Als tijdens het programmeren deze functie wordt gebruikt, keert de gebruiker terug naar het programma wanneer hij op OK tikt.

Voorbeeld: Met EDITLIST (L1) wordt de lijst L1 bewerkt.

## **EDITMAT**

#### Syntaxis: EDITMAT (matrixvar)

Hiermee start u de matrixeditor en geeft u de opgegeven matrix weer. Als tijdens het programmeren deze functie wordt gebruikt, keert de gebruiker terug naar het programma wanneer hij op **OK** tikt.

Voorbeeld: Met EDITMAT (M1) wordt de matrix M1 bewerkt.

#### **GETKEY**

#### Syntaxis: GETKEY

Hiermee wordt de id van de eerste toets in de toetsenbordbuffer geretourneerd, of -1 als niet op een toets is gedrukt nadat GETKEY voor het laatst werd aangeroepen. Toets-id's zijn gehele getallen van 0 tot 50, genummerd van linksboven (toets 0) naar rechtsonder (toets 50), zoals weergegeven in afbeelding 27-1.

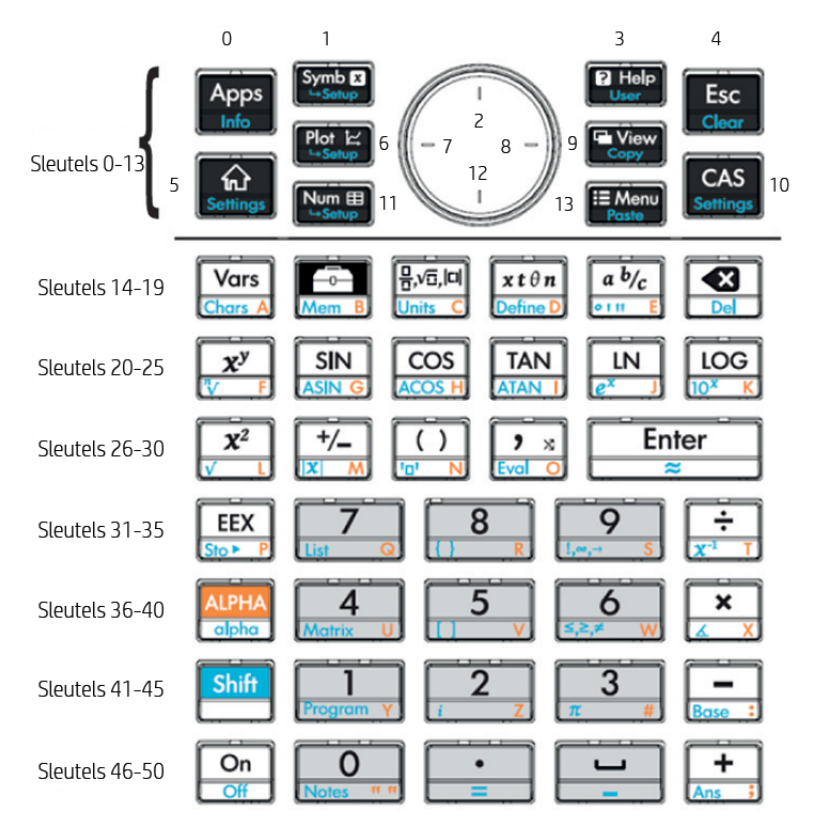

### INPUT

Syntaxis: INPUT(var,['titel'], ['label'], ['help'], [resetwaarde],
[initiële\_waarde])

```
Syntaxis: INPUT({vars}, ["titel"], [{"labels"}], [{"help"}], [{resetwaarden}],
[{initiële_waarden}])
```

Met de eenvoudige vorm van deze opdracht wordt een dialoogvenster geopend met de opgegeven titel en één veld genaamd Label. Onder aan het venster wordt Help-informatie weergegeven. Het dialoogvenster bevat de knoppen CANCEL en OK. De gebruiker kan een waarde invoeren in het veld Label. Als de gebruiker op de knop OK drukt, wordt de variabele var bijgewerkt met de ingevoerde waarde en wordt 1 geretourneerd. Als de gebruiker op de knop CANCEL drukt, wordt de variabele niet bijgewerkt en wordt 0 geretourneerd. In de meer complexe vorm van de opdracht worden lijsten gebruikt voor het maken van een dialoogvenster met meerdere velden. Als var een lijst is, kan elk element een variabelenaam zijn of een lijst met de volgende syntaxis.

- {var\_name, real, [{pos}]} voor het maken van een selectievakje. Als real >1 is, wordt dit selectievakje toegevoegd aan de volgende n -1 selectievakjes in een groep (met andere woorden, per keer kan slechts één van de selectievakjes zijn ingeschakeld).
- {var\_name, [allowed\_types\_matrix], [{pos}]} om een bewerkingsveld te maken. [allowed\_types\_matrix] geeft een lijst van alle toegestane typen ([-1] betekent dat alle typen zijn toegestaan). Als het enige toegestane type een tekenreeks is, zijn de dubbele aanhalingstekens verborgen.
- {var\_name, {Kies items}, [{pos}]} voor het maken van een keuzeveld.

Als pos is opgegeven, is dit een lijst met de vorm {begin veld op scherm %, breedte veld op scherm %, lijn (begint bij 0)}. Zo kunt u de positie en grootte van uw velden nauwkeurig bepalen. Houd er rekening mee dat u pos moet opgeven voor alle velden of geen enkel veld in het dialoogvenster.

Per pagina is er een maximum van zeven regels met besturingselementen. Besturingselementen met meer dan zeven regels worden op volgende pagina's geplaatst. Als er meer dan één pagina wordt gemaakt, kan ["titel"] een lijst met titels zijn.

### **ISKEYDOWN**

Syntaxis: ISKEYDOWN (toets id);

Hiermee wordt waar (niet nul) geretourneerd als de toets waarvan de toets\_id is opgegeven, wordt ingedrukt en onwaar (0) als dat niet het geval is.

# MOUSE

Syntaxis: MOUSE [ (index) ]

Hiermee worden twee lijsten geretourneerd die een beschrijving bevatten van de huidige locatie van elke mogelijke pointer (of lege lijsten als de pointers niet worden gebruikt). De uitvoer is {x, y, oorspronkelijke x, oorspronkelijke y, type} waarbij type 0 is (voor nieuw), 1 (voor voltooid), 2 (voor slepen), 3 (voor uitrekken), 4 (voor roteren) en 5 (voor lang klikken).

De optionele parameterindex is het nde element dat zou worden geretourneerd (x, y, oorspronkelijke x, enzovoort) als de parameter was weggelaten (of -1 als geen pointeractiviteit had plaatsgevonden).

### **MSGBOX**

Syntaxis: MSGBOX (expressie of tekenreeks [ ,ok cancel?]);

Hiermee wordt een berichtvenster weergegeven met de waarde van de opgegeven expressie of tekenreeks.

Als ok\_cancel? waar is, worden de knoppen OK en Annuler weergegeven; anders wordt alleen de

knop OK weergegeven. De standaardwaarde voor ok\_cancel is onwaar.

Retourneert waar (niet nul) als de gebruiker op **OK**tikt, en onwaar (0) als de gebruiker op Annuler drukt.

| EXPORT   | AREACAI | JC ()   |     |           |        |       |    |        |        |   |
|----------|---------|---------|-----|-----------|--------|-------|----|--------|--------|---|
| BEGIN    |         |         |     |           |        |       |    |        |        |   |
| LOCAL r  | adius;  |         |     |           |        |       |    |        |        |   |
| INPUT (r | adius,  | "Radius | van | cirkel"," | r = ", | "Voer | de | radius | in",1) | ; |

```
MSGBOX("Het gebied is " +n*radius^2);
END;
```

Als de gebruiker 10 invoert voor de radius, wordt in het berichtvenster het volgende weergegeven:

| Programmacatalogus                 |     |  |  |  |  |  |  |  |  |
|------------------------------------|-----|--|--|--|--|--|--|--|--|
| Functie (App)                      | 0KB |  |  |  |  |  |  |  |  |
| AREACALC                           | 1KB |  |  |  |  |  |  |  |  |
| MAXFACTORS                         | 2KB |  |  |  |  |  |  |  |  |
| DRAWPATTERN                        | 2KB |  |  |  |  |  |  |  |  |
| GETRADIU The area is 314.159265359 | 1KB |  |  |  |  |  |  |  |  |
| MYPROGRAM                          | 1KB |  |  |  |  |  |  |  |  |
|                                    |     |  |  |  |  |  |  |  |  |
|                                    |     |  |  |  |  |  |  |  |  |
|                                    |     |  |  |  |  |  |  |  |  |
|                                    | OK  |  |  |  |  |  |  |  |  |

## PRINT

Syntaxis: PRINT (expressie of tekenreeks);

Hiermee wordt het resultaat van expressie of tekenreeks afgedrukt op de terminal.

De terminal is een mechanisme voor het weergeven van de uitvoer van programmatekst die alleen wordt weergegeven als er PRINT-opdrachten worden uitgevoerd. Indien zichtbaar kunt u op () of ()

drukken om de tekst weer te geven. Druk op 🧧 🥂 om de tekst te wissen en elke willekeurige andere toets

om de terminal te verbergen. Als u op on drukt, wordt de interactie met de terminal beëindigd. Met

PRINT zonder argument wordt de terminal gewist.

De sectie Afbeeldingen bevat ook opdrachten voor het uitvoeren van gegevens. Met name de opdrachten TEXTOUT en TEXTOUT\_P kunnen worden gebruikt voor tekstuitvoer.

In dit voorbeeld wordt de gebruiker gevraagd een waarde in te voeren voor de radius van een cirkel en wordt het gebied van de cirkel afgedrukt op de terminal.

```
EXPORT AREACALC()
BEGIN
LOCAL radius;
INPUT(radius, "Radius van cirkel","r = ","Voer de radius in",1);
PRINT("Het gebied is " +n*radius^2);
END;
```

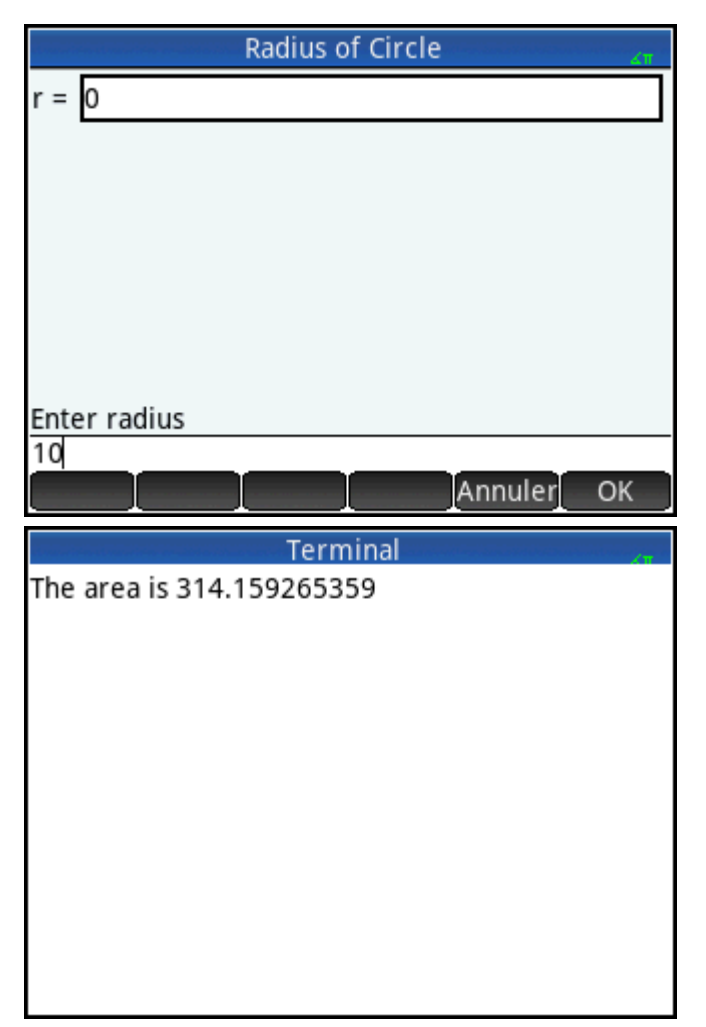

Let op het gebruik van de variabele LOCAL voor de radius en de naamgevingsconventie waarbij kleine letters worden gebruikt voor de lokale variabele. Door u aan een dergelijke conventie te houden, verbetert u de leesbaarheid van uw programma's.

# WAIT

Syntaxis:WAIT(n);

Hiermee onderbreekt u de uitvoering van het programma gedurende n seconden. Zonder argument of met n = 0 wordt uitvoering van het programma één minuut lang onderbroken.

# **Overig**

# %CHANGE

Syntaxis: %CHANGE (x, y)

De percentagewijziging wanneer van x naar y wordt gegaan.

Voorbeeld: Met %CHANGE (20, 50) wordt 150 geretourneerd.

# %TOTAL

Syntaxis: %TOTAL (x, y)

Het percentage van x dat y is.

Voorbeeld: Met %TOTAL (20, 50) wordt 250 geretourneerd.

## CAS

Syntaxis:CAS.function() of CAS.variable

Hiermee wordt de functie uitgevoerd of de variabele geretourneerd met behulp van het CAS.

#### **EVALLIST**

Syntaxis: EVALLIST({lijst})

Hiermee evalueert u de inhoud van elk element in een lijst en retourneert u een geëvalueerde lijst.

### **EXECON**

Syntaxis: EXECON (&expr, Lijst1, [Lijst2,...])

Hiermee maakt u een nieuwe lijst op basis van de elementen in een of meer lijsten door elk element meerdere malen te wijzigen volgens een expressie die het 'en'-teken (&) bevat.

Voorbeelden:

EXECON("&1+1", {1,2,3}) retourneert {2,3,4}

Waar de & direct door een nummer wordt gevolgd, wordt de positie in de lijst aangeduid. Voorbeeld:

EXECON("&2-&1", {1, 4, 3, 5}" retourneert {3, -1, 2}

In het bovenstaande voorbeeld duidt &2 het tweede element aan en &1 het eerste element in elk paar elementen. De minoperator tussen deze elementen trekt het eerste af van het tweede in elk paar totdat er geen paren meer zijn. In dit geval (met slechts een enkele lijst) kan het cijfer dat is toegevoegd aan & alleen een cijfer tussen 1 en 9 zijn.

EXECON kan ook voor meerdere lijsten worden gebruikt. Voorbeeld:

EXECON("&1+&2", {1,2,3}, {4,5,6}) retourneert {5,7,9}

In het bovenstaande voorbeeld duidt &1 een element aan in de eerste lijst en &2 het desbetreffende element in de tweede lijst. De plusoperator tussen deze elementen voegt de twee elementen toe totdat er geen paren meer zijn. Met twee lijsten kunnen de getallen die zijn toegevoegd aan & uit twee cijfers bestaan. In dit geval verwijst het eerste cijfer naar het lijstnummer (in de volgorde van links naar rechts). Het tweede cijfer is een cijfer tussen 1 en 9.

EXECON kan ook worden uitgevoerd voor een opgegeven element in een bepaalde lijst. Voorbeeld:

EXECON("&23+&1", {1,5,16}, {4,5,6,7}) retourneert {7,12}

In het bovenstaande voorbeeld duidt &23 de bewerkingen aan die moeten worden uitgevoerd voor de tweede lijst en met het derde element. Het eerste element van de eerste lijst is aan dat element toegevoegd. Het proces gaat door totdat er geen paren meer zijn.

#### →HMS

Syntaxis: →HMS (waarde)

Hiermee converteert u een decimale waarde in een hexagesimale notatie. Het resultaat wordt dan weergegeven in eenheden onderverdeeld in groepen van 60. Dit heeft onder andere betrekking op graden, minuten en seconden en uren, minuten en seconden.

Voorbeeld: →HMS (54.8763) retourneert 54°52'34.68"

### $\text{HMS}{\rightarrow}$

Syntaxis:  $HMS \rightarrow (waarde)$ 

Hiermee converteert u een waarde in hexagesimale notatie naar een decimale notatie.

Voorbeeld: HMS→ (54°52′34.68″) retourneert 54.8763

# ITERATE

Syntaxis: ITERATE(expr, var, ivalue, #times)

Hiermee wordt voor #times herhaaldelijk expr geëvalueerd op basis van var, beginnend met var =
ivalue.

Voorbeeld: ITERATE (X<sup>2</sup>, X, 2, 3) retourneert 256

## TICKS

Syntaxis: TICKS

Hiermee wordt de waarde van de interne klok in milliseconden geretourneerd.

# **TEVAL**

Syntaxis: TEVAL (parameter)

Hiermee wordt de tijd in seconden geretourneerd die nodig is voor het evalueren van de parameter.

## TYPE

Syntaxis: TYPE (object)

Hiermee wordt het type van het object geretourneerd:

0: Reëel

1: Geheel getal

- 2: Tekenreeks
- 3: Complex
- 4: Matrix
- 5: Fout
- 6: Lijst

8: Functie

9: Eenheid

14: CAS-object. Het breukgedeelte is het CAS-type.

# Variabelen en programma's

De HP Prime heeft vier typen variabelen: startvariabelen, app-variabelen, CAS-variabelen en gebruikersvariabelen. U kunt deze variabelen ophalen uit het menu met variabelen (Var.).

De namen van de startvariabelen zijn gereserveerd. Deze namen kunnen dus niet uit het systeem worden verwijderd en kunnen niet worden gebruikt voor het opslaan van objecten van een ander type dan het type waarvoor ze zijn ontworpen. A–Z en  $\theta$  zijn bijvoorbeeld gereserveerd voor het opslaan van reële getallen, ZO–

Z9 zijn gereserveerd voor het opslaan van complexe getallen, en L0–L9 zijn gereserveerd voor het opslaan van lijsten, etc. Hierdoor kunt u geen matrix opslaan in L8 of een lijst in Z.

Startvariabelen behouden dezelfde waarde in het beginscherm en in apps. Dit betekent dat ze algemene variabelen zijn en overal in het systeem voorkomen. Ze kunnen dus in programma's worden gebruikt.

Ook de namen van app-variabelen zijn gereserveerd, hoewel een aantal apps variabelenamen kunnen delen. In elk van deze gevallen moet de naam van de app-variabele zijn gekwalificeerd als die variabele niet afkomstig is uit de huidige app. Als de huidige app bijvoorbeeld de app Functie is, wordt Xmin weer ingesteld op de minimale x-waarde in de plotweergave van deze app. Als u de minimale waarde wilt zien in de plotweergave van de app Polair, moet u Polar.Xmin invoeren. App-variabelen vertegenwoordigen de definities en instellingen die u instelt wanneer u interactief met apps werkt. Wanneer u een app gebruikt, kunnen de app-functies ook resultaten opslaan in app-variabelen. In een programma worden app-variabelen gebruikt voor het bewerken van de gegevens van een app om de app aan te passen en om resultaten op te halen uit de app.

CAS-variabelen lijken op de startvariabelen A–Z, met het verschil dat ze kleine letters bevatten en ontworpen zijn voor gebruik in de CAS-weergave en niet de beginweergave. Een ander verschil is dat de start- en appvariabelen altijd waarden bevatten, terwijl CAS-variabelen gewoon symbolisch kunnen zijn en geen waarden hoeven te bevatten. In tegenstelling tot de start- en app-variabelen hebben CAS-variabelen geen bepaald type. De CAS-variabele t kan bijvoorbeeld een reëel getal, een lijst of een vector bevatten. Als in een CASvariabele een waarde is opgeslagen, wordt de inhoud geretourneerd wanneer de variabele wordt aangeroepen vanuit de beginweergave.

Gebruikersvariabelen zijn variabelen die door de gebruiker zijn gemaakt of die zijn geëxporteerd uit een gebruikersprogramma. Ze bieden verschillende mechanismen waardoor programma's kunnen communiceren met de rest van de rekenmachine en met andere programma's. Gebruikersvariabelen gemaakt in een programma kunnen algemeen zijn of lokaal voor dat programma. Nadat een variabele is geëxporteerd uit een programma, wordt deze weergegeven tussen de gebruikersvariabelen in het menu **Vars**, naast het programma waaruit de variabele is geëxporteerd. Gebruikersvariabelen kunnen meerdere tekens bevatten, maar moeten aan bepaalde regels voldoen; raadpleeg <u>Variabelen en zichtbaarheid op pagina 607</u> voor meer informatie.

Gebruikersvariabelen hebben net als CAS-variabelen geen type en kunnen dus verschillende typen objecten bevatten.

In de volgende secties wordt het gebruik van app-variabelen in programma's beschreven. Hierbij worden de naam en mogelijke inhoud van elke variabele weergegeven. Raadpleeg het hoofdstuk "Variabelen" voor een overzicht van de start- en app-variabelen. Zie <u>De programmeertaal voor de HP Prime op pagina 607</u> voor de gebruikersvariabelen in programma's.

### **App-variabelen**

Niet alle app-variabelen worden in elke app gebruikt. S1Fit wordt bijvoorbeeld alleen gebruikt in de app 2var. statistieken. De meeste variabelen worden echter algemeen gebruikt door de apps Functie, Geavanceerde grafieken, Parametrisch, Polair, Rij, Oplossen, 1var. statistieken en 2var. statistieken. Als een variabele niet beschikbaar is in al deze apps of alleen beschikbaar is in bepaalde apps, wordt onder de variabelenaam een lijst weergegeven met de apps waarin de variabele kan worden gebruikt.

In de volgende secties worden de app-variabelen aangegeven op basis van de weergave waarin ze worden gebruikt. Als u de variabelen in het menu Vars per categorie wilt bekijken, raadpleegt u de sectie "App-variabelen" in het hoofdstuk "Variabelen".

#### Huidige app-variabelen

Deze variabelen geven de gebruiker toegang tot de gegevens en bestanden die gekoppeld zijn aan de actieve app.

### **AFiles**

Elke HP Prime app kan een aantal bestanden hebben die ermee gekoppeld zijn. Deze bestanden worden verzonden met de app. Als u een PNG-bestand met de naam icon.png toevoegt aan de app, wordt dat bestand gebruikt als het pictogram voor de app in de toepassingsbibliotheek.

AFiles retourneert de lijst met al deze bestanden.

AFiles ("name") retourneert de inhoud van het bestand met de opgegeven naam.

AFiles ("name") := object bewaart het object in het bestand met de opgegeven naam.

## **AFilesB**

Elke HP Prime app kan een aantal bestanden hebben die ermee gekoppeld zijn. Deze bestanden worden verzonden met de app. AFilesB is het binaire equivalent van de AFiles variabele.

AFilesB retourneert de lijst met alle bestanden gekoppeld aan een app.

AFilesB("name") retourneert de grootte van het bestand met de opgegeven naam.

AFilesB("name", position, [nb]) retourneert nb bytes gelezen uit het bestand met de opgegeven naam, beginnend bij de positie in het bestand (de positie begint bij 0).

AFilesB("name", position) := value or {values...} bewaart n bytes, beginnend bij de positie, in het bestand met de opgegeven naam.

### ANote

Anote retourneert de notitie die gekoppeld is aan een HP-app. Dit is de notitie die wordt weergegeven wanneer de gebruiker drukt op **Shiff Apps**.

ANote:="string" stelt de notitie in die gekoppeld is aan de app die de tekenreeks moet bevatten.

#### **AProgram**

Met AProgram wordt het programma geretourneerd dat aan een HP Prime-app is gekoppeld.

AProgram:="string" stell het programma in dat gekoppeld is aan de app die de tekenreeks moet bevatten.

## AVars

AVars wordt de lijst met namen geretourneerd van alle variabelen gekoppeld aan een HP Prime-app.

AVars (n) retourneert de inhoud van de n-de variabele die aan de app is gekoppeld.

AVars ("name") retourneert de inhoud van de opgegeven variabele die aan de app is gekoppeld.

AVars (n or "name") := value stelt de gespecificeerde app-variabele in om de gegeven waarde te bevatten. Als "naam" geen bestaande variabele is, wordt een nieuwe gemaakt.

Nadat u een app-variabele heeft gemaakt met AVars("name"):= value, kunt u deze variabele gebruiken door enkel de naam van de variabele te typen.

# DelAVars

DelAVars(n, or "name") verwijdert de opgegeven app-variabele.

## **DelAFiles**

DelAFiles ("name") verwijdert het opgegeven bestand gekoppeld aan een HP-app.

## Variabelen in de plotweergave

# Axes

Hiermee worden assen in- of uitgeschakeld.

Schakel in de plotontwerpweergave AXES in (of uit).

Typ het volgende in een programma:

- 0 ► Axes om assen in te schakelen.
- 1 ► Axes om assen uit te schakelen.

## BoxAxes

### Graph 3D

Hoe de drie assen worden getekend.

In de plotweergave kunt u een van de volgende opties selecteren:

- **Geen:** De assen worden niet weergegeven
- Achter: Geeft de drie assen achter de plots weer
- Voor en achter: Geeft de assen voor en achter de plots weer

Typ een van de volgende opties in een programma:

- 0 ► BoxAxes:Hiermee selecteert u Geen
- 1 ► BoxAxes:Hiermee selecteert u Achter
- 2 **b** BoxAxes:Hiermee selecteert u Voor en Achter

# **BoxDots**

# Graph 3D

Hoe rasterpunten worden getekend op het vakframe.

In de plotweergave kunt u een van de volgende opties selecteren:

- **Geen**:Tekent geen rasterpunten
- Achter:Tekent rasterpunten op de drie kanten van het vakframe achter de plots
- Voor en achter: Tekent rasterpunten op alle kanten van het vakframe

Typ een van de volgende opties in een programma:

- 0 ► BoxDots:Hiermee selecteert u Geen
- 1 **•** BoxDots:Hiermee selecteert u Achter
- 2 **•** BoxDots:Hiermee selecteert u Voor en Achter

#### **BoxFrame**

Graph 3D

Hoe het vakframe wordt getekend.

In de plotweergave kunt u een van de volgende opties selecteren:

- Geen:Het vakframe wordt niet weergegeven
- Achter:De drie rasterpunten van het vakframe achter de plots worden weergegeven
- Voor en achter: Alle zes kanten van het vakframe worden weergegeven

Typ een van de volgende opties in een programma:

- 0 ► BoxFrame:Hiermee selecteert u Geen
- 1 ► BoxFrame:Hiermee selecteert u Achter
- 2 ► BoxFrame:Hiermee selecteert u Voor en Achter

### **BoxLines**

### Graph 3D

Hoe de rasterlijnen worden getekend.

In de plotweergave kunt u een van de volgende opties selecteren:

- Geen:De rasterlijnen worden niet getekend
- Achter:De rasterlijnen op de drie kanten van het vakframe achter de plots worden getekend
- Voor en achter:De rasterlijnen op alle kanten van het vakframe worden getekend

Typ een van de volgende opties in een programma:

- 0 ► BoxLines:Hiermee selecteert u Geen
- 1 > BoxLines:Hiermee selecteert u Achter
- 2 ► BoxLines:Hiermee selecteert u Voor en Achter

## BoxScale

## Graph 3D

Hiermee wordt de schalingsfactor bediend die wordt gebruikt voor het tekenen van het vakframe.

Voer in de weergave Plotontwerp een waarde in tussen 0, 5 en 2.

Typ het volgende in een programma:

BoxScale:=n, waarbij0.5≤n≤2

### **BoxSides**

### Graph 3D

Welke kanten van het vakframe gekleurd zijn.

In de plotweergave kunt u een van de volgende opties selecteren:

- **Geen**:De kanten van het vakframe geen kleur geven.
- Achter:De drie kanten van het vakframe achter de plots een kleur geven
- **Zmin**:De kant die bij Zmin ligt een kleur geven

Typ een van de volgende opties in een programma:

- 0 ► BoxSides:Hiermee selecteert u Geen
- 1 > BoxSides:Hiermee selecteert u Achter
- 2 > BoxSides:Hiermee selecteert u Zmin

## Cursor

Hiermee stelt u het type cursor in. (Geïnverteerd of knipperend is handig bij een effen achtergrond.)

Kies **Cursor** in de plotontwerpweergave.

Typ het volgende in een programma:

- 0 ► Cursor voor een effen dradenkruis (standaard).
- 1 ► Cursor voor een geïnverteerd dradenkruis.
- 2 ► Cursor voor een knipperend dradenkruis.

## GridDots

Hiermee wordt het raster van achtergrondpunten in- of uitgeschakeld in de plotweergave. Schakel in de plotontwerpweergave GRID DOTS in (of uit). Typ het volgende in een programma:

- 0 ► GridDots om de rasterpunten in te schakelen (standaard).
- 1 ► GridDots om de rasterpunten uit te schakelen.

### GridLines

Hiermee wordt het raster van achtergrondlijnen in- of uitgeschakeld in de plotweergave.

Schakel in de plotontwerpweergave GRID LINES in (of uit).

Typ het volgende in een programma:

- 0 ► GridLines om de rasterlijnen in te schakelen (standaard).
- 1 ► GridLines om de rasterlijnen uit te schakelen.

### Hmin/Hmax

### 1var. statistieken

Hiermee worden de minimum- en maximumwaarden gedefinieerd voor histogrambalken.

Stel in de plotontwerpweergave waarden in voor HRNG voor statistieken met één variabele.

Typ het volgende in een programma:

n₁ ► Hmin

n₂ ► Hmax

waarbij n<sub>1</sub> < n<sub>2</sub>

### Hwidth

1var. statistieken

Stelt de breedte van histogrambalken in.

Stel in de plotontwerpweergave een waarde in voor Hwidth voor statistieken met één variabele.

Typ het volgende in een programma:

n ► Hwidth waarbij n > 0

# ImageName

*Functie, Geavanceerde grafieken, Graph 3D, 1var. statistieken, 2var. statistieken, Parametrisch, Polair, Rij* Hiermee wordt bepaald welke afbeelding wordt gebruikt als de achtergrond in de plotweergave.

Selecteer een afbeelding in de weergave Plotontwerp.

Typ het volgende in een programma:

ImageName := "Name", waarbij "Naam" een tekenreeks is die de bestandsnaam van de afbeelding bevat
(zoals "foto1").

## ImageDisplay

*Functie, Geavanceerde grafieken, Graph 3D, 1var. statistieken, 2var. statistieken, Parametrisch, Polair, Rij* Hiermee wordt bepaald hoe een achtergrondafbeelding wordt weergegeven.

Selecteer een van de volgende opties in de plotweergave:

- Geen achtergrond: Gebruikt geen afbeeldingsachtergrond in de plotweergave (standaard)
- Gecentreerd:Centreert de afbeelding in de plotweergave
- Uitgerekt: Rekt de afbeelding uit in één richting om het plotweergavescherm te vullen
- **Best passend**:Geeft de afbeelding nieuwe afmetingen om het plotweergavescherm te vullen
- **XY-bereik**:Hiermee kunt u de x- en y-bereiken voor de afbeelding opgeven

Typ het volgende in een programma:

- 0 ► ImageDisplay:Hiermee selecteert u Geen achtergrond
- 1 ► ImageDisplay:Hiermee selecteert u Gecentreerd
- 2 ► ImageDisplay:Hiermee selecteert u Uitgerekt
- 3 ► ImageDisplay:Hiermee selecteert u Best passend
- 4 ► ImageDisplay:Hiermee selecteert u XY-bereik

### ImageOpacity

Functie, Geavanceerde grafieken, Graph 3D, 1var. statistieken, 2var. statistieken, Parametrisch, Polair, Rij

Bepaalt de transparantie van een achtergrondafbeelding in de plotweergave (indien aanwezig). Een waarde van 100 wijzigt een afbeelding niet en afnemende waarden verminderen de dekking (vergroten de transparantie).

Voer in de weergave Plotontwerp een waarde in tussen 0 en 100.

Typ het volgende in een programma:

ImageOpacity:=n, waarbij 0≤n≤100

## ImageXmax

Functie, Geavanceerde grafieken, Graph 3D, 1var. statistieken, 2var. statistieken, Parametrisch, Polair, Rij

Hiermee wordt bepaald; waar de rechterrand van een achtergrondafbeelding wordt ingesteld als de optie XYbereik in de plotweergave is geselecteerd.

Voer in de weergave Plotontwerp een waarde in.

Typ het volgende in een programma:

ImageXmax := n, waarbij n is een reëel getal is in het x-bereik in de plotweergave

#### ImageXmin

Functie, Geavanceerde grafieken, Graph 3D, 1var. statistieken, 2var. statistieken, Parametrisch, Polair, Rij

Hiermee wordt bepaald; waar de linkerrand van een achtergrondafbeelding wordt ingesteld als de optie XYbereik in de plotweergave is geselecteerd.

Voer in de weergave Plotontwerp een waarde in.

Typ het volgende in een programma:

ImageXmin:=n, waarbij n is een reëel getal is in het x-bereik in de plotweergave

### ImageYmax

Functie, Geavanceerde grafieken, Graph 3D, 1var. statistieken, 2var. statistieken, Parametrisch, Polair, Rij

Hiermee wordt bepaald; waar de bovenrand van een achtergrondafbeelding wordt ingesteld als de optie XYbereik in de plotweergave is geselecteerd.

Voer in de weergave Plotontwerp een waarde in.

Typ het volgende in een programma:

ImageYmax : = n, waarbij n is een reëel getal is in het y-bereik in de plotweergave

### ImageYmin

Functie, Geavanceerde grafieken, Graph 3D, 1var. statistieken, 2var. statistieken, Parametrisch, Polair, Rij

Hiermee wordt bepaald; waar de onderrand van een achtergrondafbeelding wordt ingesteld als de optie XYbereik in de plotweergave is geselecteerd.

Voer in de weergave Plotontwerp een waarde in.

Typ het volgende in een programma:

ImageYmin:=n, waarbij n is een reëel getal is in het y-bereik in de plotweergave

#### KeyAxes

### Graph 3D

Hiermee wordt bepaald; of de sleutelassen in de linkerbovenhoek van de plotweergave worden weergegeven.

Selecteer of wis **Sleutelassen** in de weergave Plotontwerp.

Typ het volgende in een programma:

- 0 ► KeyAxes:De sleutelassen worden niet weergegeven
- 1 ► KeyAxes:De sleutelassen worden weergegeven

### Labels

Hiermee worden in de plotweergave labels getekend die het X- en Y-bereik aangeven.

Schakel in de plotontwerpweergave Labels in (of uit).

Typ het volgende in een programma:

- 1 Labels om labels in te schakelen (standaard).
- 2 > Labels om labels uit te schakelen.

# Method

## Functie, Oplossen, Parametrisch, Polair, 2var. statistieken

Hiermee selecteert u de grafiekmethode: adaptief, segmenten (vaste stappen) of punten (vaste stappen).

Typ het volgende in een programma:

- 0 ► Method selecteer adaptief.
- 1 ► Method selecteer segm., vaste stappen.
- 2 ► Method selecteer punten, vaste stappen.

#### Nmin/Nmax

# Rij

Hiermee definieert u de minimum- en maximumwaarden voor de onafhankelijke variabele.

Deze waarden worden weergegeven als de velden **NRNG** in de plotontwerpweergave. Voer in de plotontwerpweergave waarden in voor N Rng.

Typ het volgende in een programma:

- n₁ ► Nmin
- n₂ ► Nmax

waarbij n<sub>1</sub> < n<sub>2</sub>

## PoseXaxis

Graph 3D

Bevat de x-coördinaat van het eindpunt van de rotatievector.

Voer in de weergave Plotontwerp een waarde in.

Typ het volgende in een programma:

PoseXaxis:=n, waarbij n een reëel getal; is

# **PoseYaxis**

Graph 3D

Bevat de y-coördinaat van het eindpunt van de rotatievector.

Voer in de weergave Plotontwerp een waarde in.

Typ het volgende in een programma:

PoseYaxis:=n, waarbij n een reëel getal; is

#### **PoseZaxis**

# Graph 3D

Bevat de z-coördinaat van het eindpunt van de rotatievector.

Voer in de weergave Plotontwerp een waarde in.

Typ het volgende in een programma:

PoseZaxis:=n, waarbij n een reëel getal; is

# PoseTurn

#### Graph 3D

Bevat de hoek van rotatie (in radialen) van de poseas.

Voer in de weergave Plotontwerp een waarde in.

Typ het volgende in een programma:

PoseTurn : =n, waarbij n een reëel getal; is. in de praktijk, 0≤n≤2π

#### **PixSize**

## Meetkunde

Hiermee worden de afmetingen van elke pixel in de app Meetkunde ingesteld. Voer in de plotweergave een positieve waarde in voor Pixelgrootte.

Of voer PixSize:=n in waarbij n>0.

#### Recenter

Hiermee wordt opnieuw gecentreerd op de cursor bij het zoomen.

Schakel vanuit Plot-Zoom-Factoren instellen **Recenter** in (of uit).

Typ het volgende in een programma:

- 0 ► Recenter om opnieuw centreren in te schakelen (standaard).
- 1 ► Recenter om opnieuw centreren uit te schakelen.

#### S1mark-S5mark

## 2var. statistieken

Hiermee wordt de te gebruiken markering voor spreidingsdiagrammen ingesteld.

Selecteer in de plotontwerpweergave voor statistieken met twee variabelen één variabele van S1 Mark-S Mark.

#### ScrollText

# Meetkunde

Hiermee wordt bepaald; of de huidige opdracht in de plotweergave automatisch of handmatig scrolt. Selecteer of wis in de plotweergave ScrollText.

U kunt ook ScrollText:=0 invoeren om handmatig te scrollen of ScrollText:=1 om automatisch te scrollen.

## SeqPlot

# Rij

Hiermee kunt u kiezen tussen een plot type traptrede of spinnenweb.

Selecteer in de plotontwerpweergave SeqPlot (Rijplot) en kies vervolgens Traptrede of Spinnenweb.

Typ het volgende in een programma:

- 0 ► SeqPlot voor traptrede.
- 1 ► SeqPlot voor spinnenweb.

## **Oppervlakte**

Graph 3D

Bevat een lijst die het kleurenschema definieert. De volgende opties zijn beschikbaar:

- Bovenkant/Onderkant:Geeft de bovenkant van het oppervlak één kleur en de onderkant een andere (of dezelfde) kleur
- **Dambord**:Kleurt de boven- en onderkant van het oppervlak in een dambordpatroon
- Hoogte: Hiermee wijzigt u de kleuren op de bovenste en onderste oppervlakten om de magnitude van de z-waarde op ieder punt weer te geven
- **Helling**:Hiermee wijzigt u de kleuren op de bovenste en onderste oppervlakten om de magnitude van de kleurovergang op ieder punt weer te geven

Selecteer in de weergave Plotontwerp een optie voor Oppervlak.

Typ het volgende in een programma:

- {0} Oppervlak:Hiermee selecteert u de bovenkant/onderkant
- {1, c, d} Oppervlak—Hiermee selecteert u Dambord (met vakken met afmeting c bij d)
- {2} Oppervlak:Hiermee selecteert u de hoogte
- {3} Oppervlak:Hiermee selecteert u de helling

# θmin/θmax

## Polair

Hiermee worden de minimale en maximale onafhankelijke waarden ingesteld.

Voer in de plotontwerpweergave waarden in voor  $\theta$  Rng.

Typ het volgende in een programma:

n₁ ► 0min

n₂ ► 0max

waarbij n<sub>1</sub> < n<sub>2</sub>

## θstep

# Polair

Hiermee wordt de stapgrootte voor de onafhankelijke variabele ingesteld.

Voer in de plotontwerpweergave een waarde in voor  $\theta$  Step.

Typ het volgende in een programma:

n ▶ 0step

waarbij n > 0

# **Tmin/Tmax**

## Parametrisch

Hiermee worden de minimale en maximale onafhankelijke variabele waarden ingesteld.

Voer in de plotontwerpweergave waarden in voor T Rng.

Typ het volgende in een programma:

n₁ ► Tmin

n₂ ► Tmax

waarbij n<sub>1</sub> < n<sub>2</sub>

# Tstep

## Parametrisch

Hiermee wordt de stapgrootte voor de onafhankelijke variabele ingesteld.

Voer in de plotontwerpweergave een waarde in voor T Step.

Typ het volgende in een programma:

n 🕨 Tstep

waarbij n > 0

# Xtick

Hiermee wordt de afstand ingesteld tussen maatstreepjes op de horizontale as.

Voer in de plotontwerpweergave een waarde in voor X Tick.

Typ het volgende in een programma:

```
n 🕨 Xtick
```

waarbij n > 0

# Ytick

Hiermee wordt de afstand ingesteld tussen maatstreepjes op de verticale as.

Voer in de plotontwerpweergave een waarde in voor Y Tick.

Typ het volgende in een programma:

n 🕨 Ytick

## waarbij n > 0

# Xmin/Xmax

Hiermee worden de minimale en maximale horizontale waarden van de plotweergave ingesteld.

Voer in de plotontwerpweergave waarden in voor X Rng.

Typ het volgende in een programma:

```
n₁ ► Xmin
```

```
n₂ ► Xmax
```

waarbij n<sub>1</sub> < n<sub>2</sub>

# Ymin/Ymax

Hiermee worden de minimale en maximale verticale waarden van de plotweergave ingesteld.

Voer in de plotontwerpweergave de waarden in voor Y Rng.

Typ het volgende in een programma:

n₁ ► Ymin

```
n₂ ► Ymax
```

waarbij n<sub>1</sub> < n<sub>2</sub>

## Xzoom

Hiermee wordt de horizontale zoomfactor ingesteld.

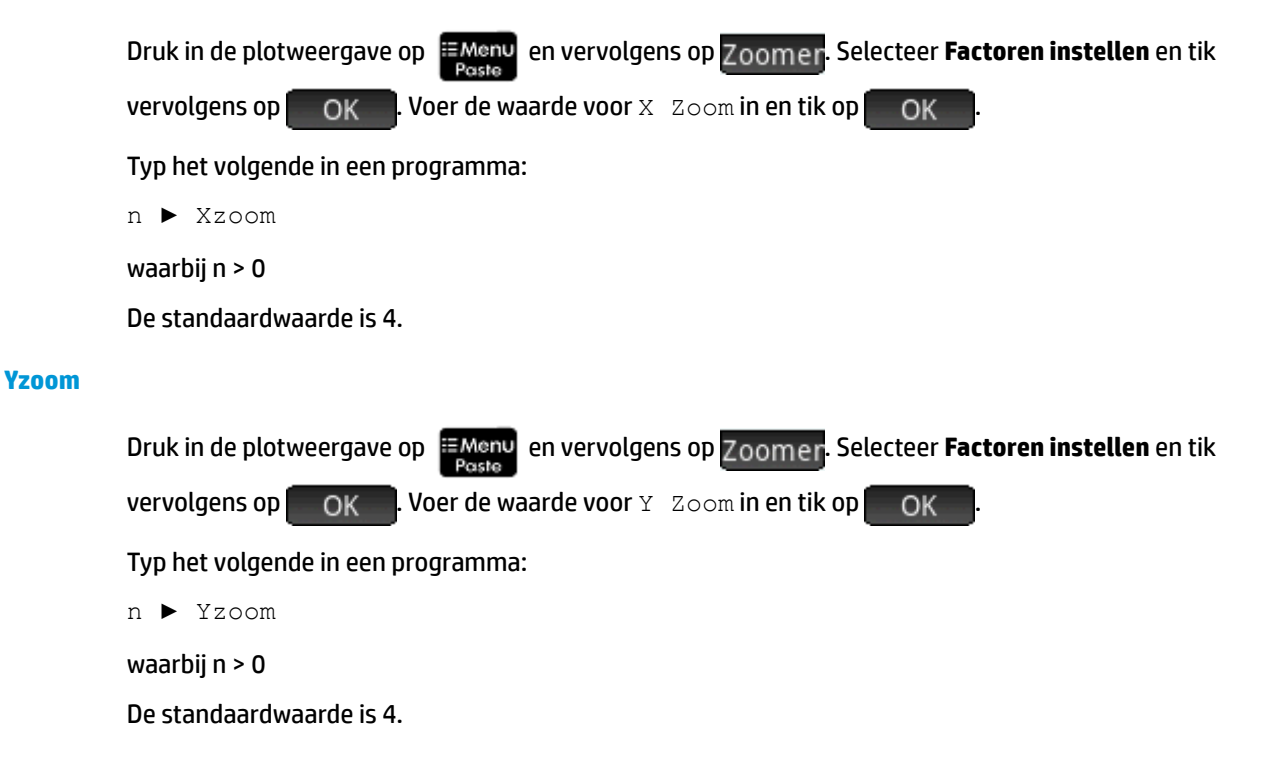

### Zmin

Graph 3D

Dit bevat de minimale z-waarde voor de plotweergave. Voer in de weergave Plotontwerp een waarde in. Typ het volgende in een programma: Zmin:=n, waarbij n een reëel getal; is

## Zmax

# Graph 3D

Dit bevat de maximale z-waarde voor de plotweergave. Voer in de weergave Plotontwerp een waarde in. Typ het volgende in een programma: Zmax : =n, waarbij n een reëel getal; is groter dan Zmin

## Ztick

# Graph 3D

Dit bevat de ruimte tussen maatstreepjes voor de z-as.

Voer in de weergave Plotontwerp een waarde in.

Typ het volgende in een programma:

Ztick:=n, waarbij n een positief reëel getal is

## Zzoom

#### Graph 3D

Dit bevat de zoomfactor voor de z-as. Voer in de weergave Plotontwerp een waarde in. Typ het volgende in een programma: Zzoom:=n, waarbij n een positief reëel getal is

## Variabelen in de symbolische weergave

## AltHyp

#### Inferentie

Hiermee wordt de alternatieve hypothese bepaald die wordt gebruikt bij het testen van een hypothese.

Selecteer in de symbolische weergave een optie voor Alt Hypoth.

Typ het volgende in een programma:

- 0 ► AltHyp **voor µ < µ0**
- 1 ► AltHyp **voor μ > μ0**
- 2 ► AltHyp **voor μ ≠ μ0**

## E0...E9

Oplossen

Bevat een vergelijking of expressie. Selecteer in de symbolische weergave een optie tussen E0 en E9 en voer een expressie of vergelijking in. De onafhankelijke variabele wordt geselecteerd door deze te markeren in de numerieke weergave.

Typ bijvoorbeeld het volgende in een programma:

X+Y\*X-2=Y ► E1

# F0...F9

#### Functie

Bevat een expressie in X. Selecteer in de symbolische weergave een optie tussen FO en F9 en voer een expressie in.

Typ bijvoorbeeld het volgende in een programma:

SIN(X) 🕨 F1

## FZ0...FZ9

## Graph 3D

Bevat een expressie in X en Y. Selecteer in de symbolische weergave een optie tussen FZO en FZ9 en voer een expressie in.

Typ bijvoorbeeld het volgende in een programma:

SIN(X)+COS(Y) ► FZ1

#### H1...H5

#### 1var. statistieken

De Statistieken 1Var symbolische variablen zijn H1 tot H5. Deze variabelen bevatten de gegevenswaarden voor een één-variabele statistische analyse. Bijvoorbeeld, H1(n) retourneert de n-de waarde in de gegevensset voor de H1 analyse. Met geen argument retourneert H1 een lijst van de objecten die H1 definiëren. Deze objecten zijn als volgt, in de gegeven volgorde:

- Een expressie (in enkele aanhalingstekens), die de gegevenslijst definieert (of lege dubbele aanhalingstekens)
- Een expressie (tussen enkele aanhalingstekens) die optioneel de frequenties voor elke waarde in de gegevenslijst definieert (of lege dubbele aanhalingstekens)
- Het plottypenummer
- Het optienummer
- De kleur voor de plot

Het plottypenummer is een geheel getal tussen 1 en 9 waarmee wordt bepaald welk type statistische plot wordt gebruikt voor elk van de variabelen H1 to H5. De nummers zijn als volgt:

- 1—Histogram (standaard)
- 2—Boxplot
- **3**—Normale waarschijnlijkheid
- **4**—Lijn
- 5—Balk

- 6—Pareto
- 7—Controle
- **8**—Punt
- 9—Steel en blad

Het optienummer is een geheel getal tussen 0 en 2 waarmee de beschikbare opties voor het plottype worden bepaald. De optienummers worden hieronder uitgelegd:

- **0**—Geen optie
- **1**—Geen uitschieters weergeven voor de boxplot
- 2—Uitschieters weergeven voor de boxplot

## Voorbeeld:

H3:={"D1", "", 2, 1, #FF:24h} definieert H3 om D1 te gebruiken voor de gegevenslijst, zonder frequenties, en teken in het blauw een boxplot zonder uitschieters.

## Method

#### Inferentie

Hiermee wordt bepaald; of de app Inferentie is ingesteld op het berekenen van resultaten van hypothesetests of betrouwbaarheidsintervallen. Maak in de symbolische weergave een keuze voor Method.

Typ het volgende in een programma:

- 0 ► Method voor hypothesetest
- 2 Method voor betrouwbaarheidsinterval
- 3 ► Method voor chi-kwadraat
- 4 ► Method voor regressie

#### R0....R9

## Polair

Bevat een expressie in  $\theta$ . Selecteer in de symbolische weergave een optie tussen R0 en R9 en voer een expressie in.

Typ het volgende in een programma:

SIN(θ) ► R1

### S1...S5

## 2var. statistieken

De variabelen van de app 2var. statistieken zijn S1 tot S5. Deze variabelen bevatten de data die een tweevariabele statistische analyse definieert. S1 retourneert een lijst van de objecten die S1 definiëren. Elke lijst bevat de volgende items, in deze volgorde:

- Een expressie (in enkele aanhalingstekens), die de gegevenslijst van onafhankelijke variabelen definieert (of lege dubbele aanhalingstekens)
- Een expressie (in enkele aanhalingstekens), die de gegevenslijst van afhankelijke variabelen definieert (of lege dubbele aanhalingstekens)

- Een tekenreeks of expressie die optioneel de frequenties voor de afhankelijke gegevenslijst definieert
- Het nummer voor het type correlatie
- De expressie voor de correlatie
- De kleur van de spreidingsplot
- Het type puntmarkering voor de spreidingsplot
- De kleur van de correlatieplot

Het nummer voor het type correlatie is een geheel getal tussen 1 en 13 waarmee wordt bepaald welk type statistische plot wordt gebruikt voor elk van de variabelen S1 tot S5. De nummers worden hieronder uitgelegd:

- **1**—Lineair
- 2—Logaritmisch
- **3**—Exponentieel
- **4**—Macht
- 5—Exponent
- 6—Inverse
- 7—Logistiek
- 8—Kwadratisch
- 9—Derdemachts
- 10—Vierdemachts
- **11**—Trigonometrisch
- **12**—Mediaan-mediaanlijn
- **13**—Door de gebruiker gedefinieerd

Het nummer voor het type puntmarkering voor de spreidingsplot is een geheel getal tussen 1 en 9 waarmee wordt bepaald hoe elk punt in een spreidingsplot wordt weergegeven. De nummers worden hieronder uitgelegd:

- **1**—Kleine punt zonder opvulling
- **2**—Klein vierkant zonder opvulling
- 3—Dunne x
- 4—Kruis zonder opvulling
- 5—Kleine ruit zonder opvulling
- 6—Dikke x
- **7**—Kleine gevulde punt
- 8—Dunne ruit
- **9**—Grote punt zonder opvulling

Voorbeeld:
Met S1:={"C1", "C2", "", 1, "", #FF:24h, 1, #FF:24h} wordt C1 ingesteld als de onafhankelijke gegevens, C2 als de afhankelijke gegevens, zonder frequenties voor de afhankelijke gegevens, een lineaire correlatie, zonder specifieke vergelijking voor die lineaire correlatie, een blauw spreidingsplot met markeringstype 1 en een blauw correlatieplot.

#### InfType

#### Inferentie

Hiermee wordt het type hypothesetest of betrouwbaarheidsinterval bepaald. Afhankelijk van de waarde van de variabele Method. Maak in de symbolische weergave een keuze voor Type.

Of sla in een programma het constante getal uit de onderstaande lijst op in de variabele Type. Met Method=0 zijn de volgende constante waarden en hun betekenissen beschikbaar:

0 Z-Test: 1 µ

1 Z-Test: μ<sub>1</sub> - μ<sub>2</sub>

2 Z-Test:1 π

3 Z-Test: π<sub>1</sub> - π<sub>2</sub>

4 T-Test: 1 µ

**5 T-Test:** μ<sub>1</sub> - μ<sub>2</sub>

Met Method=1 zijn de volgende constante waarden en hun betekenissen beschikbaar:

0 Z-Int: 1 µ

1 Z-Int:  $\mu_1 - \mu_2$ 

2 Z-Int:1 π

3 Z-Int: π<sub>1</sub> - π<sub>2</sub>

4 T-Int: 1 µ

5 T-Int: μ<sub>1</sub> - μ<sub>2</sub>

Met Method=2 zijn de volgende constante waarden en hun betekenissen beschikbaar:

0 Chi-kwadraat Goodness of Fit-toets

1 Chi-kwadraat tweezijdige toets

Met Method=3 zijn de volgende constante waarden en hun betekenissen beschikbaar:

**0** Lineaire t-test

1 Interval: Helling

2 Interval: Snijpunt

3 Interval: Gemiddelde reactie

4 Voorspellingsinterval

#### X0, Y0...X9,Y9

Parametrisch

Bevat twee expressies in T: X(T) en Y(T). Selecteer in de symbolische weergave een optie tussen X0-Y0 en X9-Y9 en voer in T expressies in.

Sla in een programma expressies op in T in Xn en Yn, waarbij n een geheel getal is tussen 0 en 9.

#### Voorbeeld:

SIN(4\*T) ► Y1;2\*SIN(6\*T) ► X1

#### U0....U9

#### Rij

Bevat een expressie in N. Selecteer in de symbolische weergave een optie tussen U0 en U9 en voer een expressie in in N, Un (N-1) of Un (N-2).

Gebruik in een programma de opdracht RECURSE om de expressie op te slaan in U*n*, waarbij *n* een geheel getal is tussen 0 en 9.

#### Voorbeeld:

RECURSE (U,U(N-1)\*N,1,2) ▶ U1

#### Variabelen in de numerieke weergave

#### CO...C9

2var. statistieken

Bevatten lijsten met numerieke gegevens. Voer in de numerieke weergave numerieke gegevens in in C0 t/m C9.

Typ het volgende in een programma:

LIST 🕨 Cn

waarbij n = 0, 1, 2, 3 ... 9 en LIST een lijst of de naam van een lijst is.

#### D0...D9

#### 1var. statistieken

Bevatten lijsten met numerieke gegevens. Voer in de numerieke weergave numerieke gegevens in in D0 t/m D9.

Typ het volgende in een programma:

LIST 🕨 Dn

waarbij n = 0, 1, 2, 3 ... 9 en LIST een lijst of de naam van een lijst is.

#### Numindep

Functie, Parametrisch, Polair, Rij, Geavanceerde grafieken

Hiermee specificeert u de lijst met onafhankelijke waarden (of sets van twee onafhankelijke waarden) voor de aangepaste tabel. Voer uw waarden één voor één in in de numerieke weergave.

Typ het volgende in een programma:

LIST ► NumIndep

List kan zelf een lijst zijn of de naam van een lijst. In het geval van de app Geavanceerde grafieken is de lijst een lijst met paren (een lijst met vectoren met twee elementen) in plaats van een lijst met getallen.

#### NumStart

Functie, Parametrisch, Polair, Rij

Hiermee wordt de beginwaarde ingesteld voor een tabel in de numerieke weergave.

Voer in de weergave met numerieke instellingen een waarde in voor NUMSTART.

Typ het volgende in een programma:

n ▶ NumStart

#### NumXStart

Geavanceerde grafieken Graph 3D

Hiermee wordt de beginwaarde ingesteld voor de X-waarden in een tabel in de numerieke weergave.

Voer in de weergave met numerieke instellingen een waarde in voor NUMXSTART.

Typ het volgende in een programma:

n ▶ NumXStart

#### NumYStart

#### Geavanceerde grafieken Graph 3D

Hiermee wordt de beginwaarde ingesteld voor de Y-waarden in een tabel in de numerieke weergave.

Voer in de weergave met numerieke instellingen een waarde in voor NUMYSTART.

Typ het volgende in een programma:

n ▶ NumYStart

#### NumStep

#### Functie, Parametrisch, Polair, Rij

Hiermee wordt de stapgrootte (waardetoename) voor de onafhankelijke variabele ingesteld in de numerieke weergave.

Voer in de weergave met numerieke instellingen een waarde in voor NUMSTEP.

Typ het volgende in een programma:

n 🕨 NumStep

waarbij n > 0

#### NumXStep

Geavanceerde grafieken Graph 3D

Hiermee wordt de stapgrootte (waardetoename) voor de onafhankelijke X-variabele ingesteld in de numerieke weergave.

Voer in de weergave met numerieke instellingen een waarde in voor NUMXSTEP.

```
n ▶ NumXStep
```

waarbij n > 0

#### NumYStep

Geavanceerde grafieken Graph 3D

Hiermee wordt de stapgrootte (waardetoename) voor de onafhankelijke Y-variabele ingesteld in de numerieke weergave.

Voer in de weergave met numerieke instellingen een waarde in voor NUMYSTEP.

Typ het volgende in een programma:

n ▶ NumYStep

waarbij n > 0

#### NumType

Functie, Parametrisch, Polair, Rij, Geavanceerde grafieken

Hiermee wordt de tabelindeling ingesteld.

Maak in de weergave met numerieke instellingen een keuze voor Num Type.

Typ het volgende in een programma:

- 0 ► NumType voor automatisch (standaard).
- 1 ► NumType voor aangepast.

#### NumZoom

Functie, Parametrisch, Polair, Rij

Hiermee wordt de zoomfactor ingesteld in de numerieke weergave.

Voer in de weergave met numerieke instellingen een waarde in voor NUMZOOM.

Typ het volgende in een programma:

n ▶ NumZoom

waarbij n > 0

#### NumXZoom

Geavanceerde grafieken

Voer in de weergave met numerieke instellingen een waarde in voor NUMXZOOM.

Typ het volgende in een programma:

n ▶ NumXZoom

waarbij n > 0

#### NumYZoom

#### Geavanceerde grafieken

Hiermee stelt u de zoomfactor in voor de waarden in de Y-kolom in de numerieke weergave.

Voer in de weergave met numerieke instellingen een waarde in voor NUMYZOOM.

Typ het volgende in een programma:

n ▶ NumYZoom

waarbij n > 0

#### Variabelen van de app Inferentie

De volgende variabelen worden gebruikt door de app Inferentie. Ze komen overeen met velden in de numerieke weergave van de app Inferentie. De set variabelen die in deze weergave wordt getoond, is afhankelijk van de hypothesetest of het betrouwbaarheidsinterval dat in de symbolische weergave is geselecteerd.

#### Alpha

Hiermee stelt u het alfaniveau in voor de hypothesetest. Stel in de numerieke weergave de waarde van Alpha in.

Typ het volgende in een programma:

n 🕨 Alpha

waarbij 0 < n < 1

#### Conf

Hiermee stelt u het betrouwbaarheidsniveau in voor het betrouwbaarheidsinterval. Stel in de numerieke weergave de waarde van c in.

Typ het volgende in een programma:

n ▶ Conf

waarbij 0 < n < 1

#### **ExpList**

Bevat de verwachte tellingen per categorie voor de chi-kwadraat Goodness of Fit-toets. Selecteer in de symbolische weergave in het veld Verwacht de optie Telling. Voer vervolgens in de numerieke weergave de gegevens in in ExpList.

#### Mean<sub>1</sub>

Hiermee wordt de waarde van het gemiddelde van een steekproef voor een hypothesetest of betrouwbaarheidsinterval met één gemiddelde ingesteld. Voor een test of interval met twee gemiddelden wordt de waarde van het gemiddelde van de eerste steekproef ingesteld. Stel in de numerieke weergave de waarde van x of  $x_1^-$ in.

Typ het volgende in een programma:

n ▶ Mean<sub>1</sub>

#### Mean<sub>2</sub>

Voor een test of interval met twee gemiddelden wordt de waarde van het gemiddelde van de tweede steekproef ingesteld. Stel in de numerieke weergave de waarde van  $x_2$  in.

n ▶ Mean<sub>z</sub>

#### μ

Hiermee wordt de veronderstelde waarde van het populatiegemiddelde voor een hypothesetest ingesteld. Stel vanuit de numerieke weergave de waarde van  $\mu_0$  in.

Typ het volgende in een programma:

n ▶ µ0

waarbij 0 <  $\mu_0$  < 1

 $\mathbf{n}_1$ 

Hiermee wordt de grootte van de steekproef voor een hypothesetest of betrouwbaarheidsinterval ingesteld. Voor een test of interval waarbij het gaat om het verschil van twee gemiddelden of twee aandelen, wordt de grootte van de eerste steekproef ingesteld. Stel in de numerieke weergave de waarde van n<sub>1</sub> in.

Typ het volgende in een programma:

n ► n<sup>1</sup>

#### n<sub>2</sub>

Voor een test of interval waarbij het gaat om het verschil van twee gemiddelden of twee aandelen, wordt de grootte van de tweede steekproef ingesteld. Stel in de numerieke weergave de waarde van  $n_2$  in.

Typ het volgende in een programma:

n ▶ n₂

#### **ObsList**

Bevat de gegevens van de geobserveerde tellingen voor de chi-kwadraat Goodness of Fit-toets. Voer in de numerieke weergave de gegevens in in ObsList.

#### **ObsMat**

Bevat de geobserveerde tellingen per categorie voor de chi-kwadraat tweezijdige toets. Voer in de numerieke weergave de gegevens in in ObsMat.

#### Πο

Hiermee stelt u het veronderstelde succesaandeel in voor de Z-test met één aandeel. Stel vanuit de numerieke weergave de waarde van  $\pi_0$  in.

Typ het volgende in een programma:

n ► п<sub>0</sub>

waarbij 0 <  $\pi_0$  < 1

#### Pooled

Stel vast of de steekproeven worden gepoold voor tests of intervallen met behulp van de T-distributie van studenten met twee gemiddelden. Stel in de numerieke weergave de waarde van Pooled in.

- 0 ► Pooled voor niet gepoold (standaard).
- 1 ► Pooled voor gepoold.

#### ProbList

Bevat de verwachte kansberekeningen per categorie voor de chi-kwadraat Goodness of Fit-toets. Selecteer in de symbolische weergave in het vak Verwacht de optie Kans. Voer vervolgens in de numerieke weergave de gegevens in in ProbList.

#### **S**<sub>1</sub>

Hiermee stelt u de standaardafwijking van de steekproef in voor een hypothesetest of betrouwbaarheidsinterval. Voor een test of interval met daarin het verschil tussen twee gemiddelden of twee aandelen wordt hiermee de standaardafwijking van de eerste steekproef ingesteld. Stel in de numerieke weergave de waarde van s<sub>1</sub> in.

Typ het volgende in een programma:

n ► s<sub>1</sub>

#### S2

Voor een test of interval met daarin het verschil tussen twee gemiddelden of twee aandelen wordt hiermee de standaardafwijking van de tweede steekproef ingesteld. Stel in de numerieke weergave de waarde van s<sub>2</sub> in.

Typ het volgende in een programma:

n ► s<sub>z</sub>

σ<sub>1</sub>

Hiermee stelt u de populatie standaardafwijking in voor een hypothesetest of betrouwbaarheidsinterval. Voor een test of interval met daarin het verschil tussen twee gemiddelden of twee aandelen wordt hiermee de populatie standaardafwijking van de eerste steekproef ingesteld. Stel vanuit de numerieke weergave de waarde van  $\sigma_1$  in.

Typ het volgende in een programma:

n ▶ σ<sub>1</sub>

#### σ2

Voor een test of interval met daarin het verschil tussen twee gemiddelden of twee aandelen wordt hiermee de populatie standaardafwijking van de tweede steekproef ingesteld. Stel vanuit de numerieke weergave de waarde van  $\sigma_2$  in.

Typ het volgende in een programma:

n ► σ<sub>2</sub>

**X**1

Hiermee wordt het aantal successen voor een hypothesetest of betrouwbaarheidsinterval met één aandeel ingesteld. Voor een test of interval waarbij het gaat om het verschil van twee aandelen, wordt het aantal successen van de eerste steekproef ingesteld. Stel in de numerieke weergave de waarde van x<sub>1</sub> in.

n ► x<sub>1</sub>

#### X<sub>2</sub>

Voor een test of interval waarbij het gaat om het verschil van twee aandelen, wordt het aantal successen van de tweede steekproef ingesteld. Stel in de numerieke weergave de waarde van  $x_2$  in.

Typ het volgende in een programma:

n ► x<sub>2</sub>

#### Xlist

Bevat de lijst met verklarende gegevens (X) voor de regressietests en intervallen. Voer in de numerieke weergave de gegevens in in Xlist.

#### Xval

Bevat voor het betrouwbaarheidsinterval voor de gemiddelde reactie en het voorspellingsinterval voor een toekomstige reactie de waarde van de verklarende variabele (X) bij nauwkeurig toezicht. Voer een waarde in wanneer u daarom wordt gevraagd door de wizard.

#### Ylist

Bevat de lijst met antwoordgegevens (Y) voor de regressietests en intervallen. Voer in de numerieke weergave de gegevens in in Ylist.

#### Variabelen van de app Financieel

De volgende variabelen worden gebruikt door de app Financieel. Ze komen overeen met velden in de numerieke weergave van de app Financieel.

#### **TVM-variabelen**

Nadat er een TVM-berekening (Time Value of Money) in de app Financieel is uitgevoerd, worden de waarden opgeslagen in de TVM-variabelen.

#### **CPYR**

Samengestelde perioden per jaar. Voer in de numerieke weergave van de app Financieel een waarde in voor C/YR.

Typ het volgende in een programma:

n ► CPYR

waarbij n > 0

#### BEG

Hiermee bepaalt u of de rente aan het begin of aan het einde van de samengestelde periode wordt samengesteld. Schakel in de numerieke weergave van de app Financieel de optie End in of uit.

- 1 **•** BEG voor samenstelling aan het einde van de periode (standaard).
- 0 ► BEG voor samenstelling aan het begin van de periode.

FV

Toekomstige waarde. Voer in de numerieke weergave van de app Financieel een waarde in voor FV. Typ het volgende in een programma:

n 🕨 FV

Positieve waarden geven het rendement op een investering of lening aan.

#### **IPYR**

Rente per jaar. Voer in de numerieke weergave van de app Financieel een waarde in voor I & YR.

Typ het volgende in een programma:

n ▶ IPYR

waarbij n > 0

#### NbPmt

Aantal betalingen. Voer in de numerieke weergave van de app Financieel een waarde in voor N.

Typ het volgende in een programma:

n 🕨 NbPmt

waarbij n > 0

#### PMT

Bedrag betaling. Voer in de numerieke weergave van de app Financieel een waarde in voor PMT. Typ het volgende in een programma:

n ▶ PMT

Betalingswaarden zijn negatief als u de betaling uitvoert en positief als u de betaling ontvangt.

#### PPYR

Betalingen per jaar. Voer in de numerieke weergave van de app Financieel een waarde in voor P/YR.

Typ het volgende in een programma:

n ▶ PPYR

waarbij n > 0

#### PV

Huidige waarde van een investering. Voer in de numerieke weergave van de app Financieel een waarde in voor PV.

Typ het volgende in een programma:

n ▶ PV

Opmerking: negatieve waarden geven een investering of lening aan.

#### GSize

Groepsgrootte voor de aflossingstabel. Voer in de numerieke weergave van de app Financieel een waarde in voor Group Size.

Typ het volgende in een programma:

n ► GSize, waarbij n > 0

#### Renteconversievariabelen

Nadat een renteconversieberekening is uitgevoerd in de app Financieel, worden de waarden opgeslagen in de renteconversievariabelen.

#### NomInt

Nominale rentevoet. Voer in de numerieke weergave van de app Financieel een waarde in voor Nom 18.

Typ het volgende in een programma:

n ► NomInt, waarbij 0 ≤ n ≤100

#### EffInt

Effectieve rentevoet. Voer in de numerieke weergave van de app Financieel een waarde in voor Eff I%.

Typ het volgende in een programma:

n ► EffInt, waarbij0 ≤ n ≤100

#### IntCPYR

Aantal keren dat de rente wordt samengesteld per jaar. Voer in de numerieke weergave van de app Financieel een waarde in voor P/Yr.

Typ het volgende in een programma:

n ► IntCPYR, waarbij n > 0

#### Datumberekeningsvariabelen

#### DateOne

De eerste datum die wordt gebruikt in een datumberekening. Gebruikt de indeling JJJJ.MMDD. Voer in de numerieke weergave van de app Financieel een waarde in voor Date 1.

Typ het volgende in een programma:

n ▶ DateOne

#### DateTwo

De tweede datum die wordt gebruikt in een datumberekening. Gebruikt de indeling JJJJ.MMDD. Voer in de numerieke weergave van de app Financieel een waarde in voor Date 2.

Typ het volgende in een programma:

n ▶ DateTwo

#### DateDiff

Het verschil tussen de twee data. Voer in de numerieke weergave van de app Financieel een waarde in voor Difference.

Typ het volgende in een programma:

n ► DateDiff, waarbij n > 0

#### Date360

Stelt vast of er een standaard Gregoriaans jaar of een jaar van 360 dagen moet worden gebruikt. Voer in de numerieke weergave van de app Financieel een waarde in voor Cal. 360.

Typ het volgende in een programma:

- 0 ► Date360:Selecteert een standaardjaar van 365 dagen
- 1 ► Date360:Selecteert een jaar van 360 dagen

#### Cashflowvariabelen

CFData

#### CFData

CFData biedt toegang tot de cashflow-informatie en is een lijst met lijsten. Elke sublijst bevat zowel de cashflow als de telling. Als dit niet is opgegeven, is de telling standaard ingesteld op 1.

```
CFData(n)
CFData(n,option)
CFData:={cash_flow1, cash_flow2, ... cash_flowN}
CFData:=[cash_flow1, cash_flow2, ... cash_flowN]
CFData:={cash_flow1, count1}, {cash_flow2, count2}, ...
{cash_flowN, countN}
CFData:=[[cash_flow1, count1], [cash_flow2, count2], ...
[cash_flowN, countN]]
CFData(n):=cash_flow
CFData(n):={cash_flow, count}
CFData(n):=[cash_flow, count]
```

Een volledige lijst met lijsten of matrix die de cashflow-informatie weergeeft, kan in een enkele bewerking worden opgeslagen.

CFData (n) verwijst naar de cashflow en het aantal paren dat n is genummerd. De initiële cashflow is getal 0.

CFData (n, optie) verwijst naar ofwel de cashflow of de telling van het nde paar, afhankelijk van de waarde van optie. 1 is cashflow; 2 is telling.

#### Investint

Het investeringsrentetarief van de cashflow. Voer in de numerieke weergave van de app Financieel een waarde in voor Invest I%.

Typ het volgende in een programma:

n ► InvestInt, waarbij 0 ≤ n ≤100

#### SafeInt

Het veilige rentetarief van de cashflow. Voer in de numerieke weergave van de app Financieel een waarde in voor Safe 1%.

Typ het volgende in een programma:

n ► SafeInt, waarbij0 ≤ n ≤100

#### **CFPYR**

Het aantal cashflows per jaar. Voer in de numerieke weergave van de app Financieel een waarde in voor #CF/Yr.

Typ het volgende in een programma:

n ► CFPYR, waarbij 1 ≤ n ≤ 12

#### Afschrijvingsvariabelen

#### CostAsset

De afschrijfbare kosten van een activum op het moment van aankoop. Voer in de numerieke weergave van de app Financieel een waarde in voor Cost.

Typ het volgende in een programma:

n ► CostAsset, waarbij n > 0

#### SalvageAsset

Het geldbedrag waartegen een activum kan worden verkocht of wat het nog oplevert aan het einde van de levensduur. Voer in de numerieke weergave van de app Financieel een waarde in voor Salvage.

Typ het volgende in een programma:

n ► SalvageAsset, waarbij n > 0

#### FirstAsset

De maand waarin het activum voor het eerst in dienst wordt gesteld. Normaal is dit 1. Een decimaal getal geeft een gedeeltelijke maand aan. Voer in de numerieke weergave van de app Financieel een waarde in voor First Use.

Typ het volgende in een programma:

n ► CostAsset, waarbij n ≥1

#### LifeAsset

De verwachte levensduur van een product. Voer in de numerieke weergave van de app Financieel een waarde in voor  $\tt Life.$ 

Typ het volgende in een programma:

n ► LifeAsset, waarbij n ≥ 1

#### FactorDepr

De dalende balansfactor als percentage, gebruikt met de dalende balansmethoden. Voer in de numerieke weergave van de app Financieel een waarde in voor Factor.

Typ het volgende in een programma:

n ▶ FactorDepr, waarbij n > 0

#### FirstDateAsset

De datum van eerste gebruik voor afwaardering Franse stijl, ingevoerd als JJJJ.MMDD Voer in de numerieke weergave van de app Financieel een waarde in voor First Use.

Typ het volgende in een programma:

n ▶ FirstDateAsset, waarbij n is JJJJ.MMDD

#### **Break-even-variabelen**

#### **FixedCost**

De vaste kosten voor het ontwikkelen en op de markt brengen van een product. Voer in de numerieke weergave van de app Financieel een waarde in voor Fixed.

Typ het volgende in een programma:

n ► FixedCost, waarbij n > 0

#### Aantal

Het aantal verkochte units. Voer in de numerieke weergave van de app Financieel een waarde in voor Quantity.

Typ het volgende in een programma:

n ► Quantity, waarbij n > 0

#### VariableCost

De productiekosten per unit. Voer in de numerieke weergave van de app Financieel een waarde in voor Cost.

Typ het volgende in een programma:

n ► VariableCost, waarbij n > 0

#### **SalePrice**

De verkoopprijs per unit. Voer in de numerieke weergave van de app Financieel een waarde in voor Price.

Typ het volgende in een programma:

n ► SalePrice, waarbij n > 0

#### Winst

De verwachte winst. Voer in de numerieke weergave van de app Financieel een waarde in voor Profit.

Typ het volgende in een programma:

n ► Profit, waarbij n > 0

#### Procentuele wijzigingsvariabelen

#### Kosten

De kosten van een item in opmaakberekeningen. Voer in de numerieke weergave van de app Financieel een waarde in voor Cost.

Typ het volgende in een programma:

n ▶ Cost

#### Prijs

De verkoopprijs in opmaakberekeningen. Voer in de numerieke weergave van de app Financieel een waarde in voor Price.

Typ het volgende in een programma:

n 🕨 Price

#### Marge

De marge in opmaakberekeningen op basis van de kosten. Voer in de numerieke weergave van de app Financieel een waarde in voor Margin.

Typ het volgende in een programma:

n 🕨 Margin

#### % kosten

Het opmaakpercentage in opmaakberekeningen. Voer in de numerieke weergave van de app Financieel een waarde in voor Markup.

Typ het volgende in een programma:

n ▶ Markup

#### OldValue

De oude waarde in berekeningen van procentuele veranderingen en het totaal in deel-totaal-berekeningen. Voer in de numerieke weergave van de app Financieel een waarde in voor Old.

Typ het volgende in een programma:

n ▶ OldValue

#### **NewValue**

De nieuwe waarde in berekeningen van procentuele veranderingen en het deelnummer in deel-totaalberekeningen. Voer in de numerieke weergave van de app Financieel een waarde in voor New.

Typ het volgende in een programma:

n ► NewValue

#### Totaal

Het percentage van het totaal in deel-totaal-berekeningen. Voer in de numerieke weergave van de app Financieel een waarde in voor Total.

n 🕨 Total

#### Wijziging

De procentuele verandering in berekeningen van procentuele veranderingen. Voer in de numerieke weergave van de app Financieel een waarde in voor Change.

Typ het volgende in een programma:

n ► Change

#### Obligatievariabelen

#### SetDate

De verrekeningsdatum van een obligatie. Gebruikt de indeling JJJJ.MMDD. Voer in de numerieke weergave van de app Financieel een waarde in voor Set Date.

Typ het volgende in een programma:

n 🕨 SetDate, waarbij n JJJJ.MMDD is

#### MatDate

De vervaldatum of de calldatum van een obligatie. Gebruikt de indeling JJJJ.MMDD. Voer in de numerieke weergave van de app Financieel een waarde in voor Mat.. Datum.

Typ het volgende in een programma:

n 🕨 MatDate, waarbij n JJJJ.MMDD is

#### **CpnPer**

Het couponpercentage. Voer in de numerieke weergave van de app Financieel een waarde in voor Coupon.

Typ het volgende in een programma:

n ▶ CpnPer

#### CallPrice

De callprijs of -waarde. Voer in de numerieke weergave van de app Financieel een waarde in voor Call.

Typ het volgende in een programma:

n ▶ CallPrice

#### **YieldBond**

Het opbrengstpercentage naar de looptijd van een obligatie. Voer in de numerieke weergave van de app Financieel een waarde in voor Yield.

Typ het volgende in een programma:

n ▶ YieldBond

#### **PriceBond**

De prijs per 100,00 waarde van een obligatie. Voer in de numerieke weergave van de app Financieel een waarde in voor Price.

n 🕨 PriceBond

#### Bond360

Stelt vast of er een standaard Gregoriaans jaar of een jaar van 360 dagen moet worden gebruikt. Voer in de numerieke weergave van de app Financieel een waarde in voor Cal.. 360.

Typ het volgende in een programma:

- 0 ► Bond360:Selecteert een standaardjaar van 365 dagen
- 1 ► Bond360:Selecteert een jaar van 360 dagen

#### SemiAnnual

Stelt vast of betalingen op jaarlijkse of op halfjaarlijkse basis worden gedaan. Voer in de numerieke weergave van de app Financieel een waarde in voor Semi-annual.

Typ het volgende in een programma:

- 0 ► SemiAnnual:Hiermee selecteert u jaarlijkse betalingen
- 1 ► SemiAnnual:Hiermee selecteert u halfjaarlijkse betalingen

#### Opgebouwd

De opgebouwde rente van een obligatie. Voer in de numerieke weergave van de app Financieel een waarde in voor Accrued Interest.

Typ het volgende in een programma:

n ▶ Accrued

#### Gewijzigd

De gewijzigde Macaulay-duur van een obligatie. Voer in de numerieke weergave van de app Financieel een waarde in voor Modified Duration.

Typ het volgende in een programma:

n ▶ Modified

#### Macaulay

De Macaulay-duur van een obligatie. Voer in de numerieke weergave van de app Financieel een waarde in voor Macaulay Duration.

Typ het volgende in een programma:

n ▶ Macaulay

#### **Black-Scholes-variabelen**

#### **StockPrice**

De aandelenkoers. Dit is de actuele onderliggende activumprijs, ook bekend als spotprijs. Voer in de numerieke weergave van de app Financieel een waarde in voor Stock price.

Typ het volgende in een programma:

n 🕨 StockPrice

#### **StrikePrice**

De uitoefenprijs. Dit is de vooraf vastgestelde prijs waarvoor de optie overeenkomt het onderliggende activum op de vervaldag te kopen of te verkopen. Voer in de numerieke weergave van de app Financieel een waarde in voor Strike.

Typ het volgende in een programma:

n ▶ StrikePrice

#### **TimeMarket**

De tijd tot de vervaltijd van een optie. Voer in de numerieke weergave van de app Financieel een waarde in voor Time.

Typ het volgende in een programma:

n 🕨 TimeMarket

#### **RiskFree**

Het risicovrije rentetarief. Voer in de numerieke weergave van de app Financieel een waarde in voor Risk free.

Typ het volgende in een programma:

n ▶ RiskFree

#### Volatiliteit

De volatiliteit van een activum. Voer in de numerieke weergave van de app Financieel een waarde in voor Volatility.

Typ het volgende in een programma:

n ► Volatility

#### Dividend

Het dividendpercentage. Voer in de numerieke weergave van de app Financieel een waarde in voor Dividend.

Typ het volgende in een programma:

n ▶ Dividend

#### **BSCallPrice**

De callprijs van een optie. Voer in de numerieke weergave van de app Financieel een waarde in voor Call price.

Typ het volgende in een programma:

n ► BSCallPrice

#### **BSPutPrice**

De putprijs van een optie. Voer in de numerieke weergave van de app Financieel een waarde in voor Put price.

n ▶ BSPutPrice

#### Variabelen van de app Lineaire oplosser

De volgende variabelen worden gebruikt door de app Lineaire oplosser. Ze komen overeen met de velden in de numerieke weergave van de app.

#### LSystem

Bevat een 2x3 of 3x4 matrix die een lineair 2x2 of 3x3 systeem vertegenwoordigt. Voer in de numerieke weergave van de app Lineaire oplosser de coëfficiënten en constanten van het lineaire systeem in.

Typ het volgende in een programma:

matrix►LSystem

waarbij matrix een matrix is of de naam van een van de matrixvariabelen MO-M9.

#### Variabelen van de app Driehoeksoplosser

De volgende variabelen worden gebruikt door de app Driehoeksoplosser. Ze komen overeen met de velden in de numerieke weergave van de app.

#### SideA

De lengte van zijde a. Hiermee stelt u de lengte in van de zijde tegenover hoek A. Voer in de numerieke weergave van de app Driehoeksoplosser een positieve waarde in voor a.

Typ het volgende in een programma:

n ▶ SideA

waarbij n > 0

#### SideB

De lengte van zijde b. Hiermee stelt u de lengte in van de zijde tegenover hoek B. Voer in de numerieke weergave van de app Driehoeksoplosser een positieve waarde in voor b.

Typ het volgende in een programma:

n ▶ SideB

waarbij n > 0

#### SideC

De lengte van zijde c. Hiermee stelt u de lengte in van de zijde tegenover hoek C. Voer in de numerieke weergave van de app Driehoeksoplosser een positieve waarde in voor c.

Typ het volgende in een programma:

n ▶ SideC

waarbij n > 0

#### AngleA

De afmeting van hoek A. Hiermee stelt u de afmeting van hoek A in. De waarde van deze variabele hangt af van de instelling voor de hoekmodus (graden of radialen). Voer in de numerieke weergave van de app Driehoeksoplosser een positieve waarde in voor hoek A.

```
n 🕨 AngleA
```

waarbij n > 0

#### AngleB

De afmeting van hoek B. Hiermee stelt u de afmeting van hoek B in. De waarde van deze variabele hangt af van de instelling voor de hoekmodus (graden of radialen). Voer in de numerieke weergave van de app Driehoeksoplosser een positieve waarde in voor hoek B.

Typ het volgende in een programma:

n ▶ AngleB

waarbij n > 0

#### AngleC

De afmeting van hoek C. Hiermee stelt u de afmeting van hoek C in. De waarde van deze variabele hangt af van de instelling voor de hoekmodus (graden of radialen). Voer in de numerieke weergave van de app Driehoeksoplosser een positieve waarde in voor hoek C.

Typ het volgende in een programma:

n ▶ AngleC

waarbij n > 0

#### TriType

Komt overeen met de status van <u>l</u> in de numerieke weergave van de app Driehoeksoplosser. Hiermee bepaalt u of een oplosser voor algemene driehoeken of voor rechthoekige driehoeken wordt gebruikt. Tik in de weergave van de app Driehoeksoplosser op <u>l</u>.

Typ het volgende in een programma:

- 0 ► TriType voor de oplosser voor algemene driehoeken
- 1 ► TriType voor de oplosser voor rechthoekige driehoeken

#### Variabelen voor de startmodi

De volgende variabelen (met uitzondering van Ans) zijn te vinden in het scherm Startinstellingen. De eerste vier kunnen allemaal worden overschreven in de weergave met symbolische instellingen van een app.

#### Ans

Bevat het laatste resultaat dat is berekend in de beginweergave of CAS-weergave. Ans (n) retourneert het nde resultaat in de geschiedenis van de beginweergave. Als Ans een matrix is, retourneert Ans (m, n) in de CAS-weergave het element in rij m en kolom n.

#### HAngle

Hiermee stelt u de hoekindeling voor de beginweergave in. Kies in Startinstellingen de optie Degrees (Graden) of Radialen voor de hoekmaat.

- 0 ► HAngle voor radialen
- 1 HAngle voor graden

2 ► HAngle voor gradiënten

#### **HDigits**

Hiermee stelt u het aantal cijfers in voor een andere getalnotatie dan Standaard in de beginweergave. Voer in Startinstellingen een waarde in in het tweede veld van **Getalnotatie**.

Typ het volgende in een programma:

n ► HDigits, waarbij0 < n < 11.

#### **HFormat**

Hiermee stelt u de notatie voor getalnotatie in die wordt gebruikt in de beginweergave. Kies in Startinstellingen de optie Standaard, Vast, Wetenschappelijk of Engineering (Technisch) in het veld **Getalnotatie**.

Sla in een programma een van de volgende constante getallen (of de naam hiervan) op in de variabele HFormat:

0 Standaard

1 Vast

2 Wetenschappelijk

3 Technisch

#### **HComplex**

Hiermee kan een complex resultaat verkregen worden van een echte invoer. Bijvoorbeeld, als HComplex is ingesteld op 0, retourneert ASIN(2) een fout; Als HComplex is ingesteld op 1, retourneert ASIN(2) 1,57079632679–1,31695789692\*i.

Schakel in Startinstellingen het veld **Complex** in of uit. Of typ het volgende in een programma:

- 0 ► HComplex voor UIT
- 1 ► HComplex voor AAN

#### Date

Bevat de systeemdatum. De notatie is JJJJ.MMDD. Deze notatie wordt gebruikt ongeacht de ingestelde notatie in het scherm Startinstellingen. Voer op pagina 2 van Startinstellingen waarden in voor Date (Datum).

Typ het volgende in een programma:

JJJJ.MMDD > Date, waarbij JJJJ de vier cijfers voor het jaar zijn, MM de twee cijfers voor de maand en DD de twee cijfers voor de dag.

#### Time

Zet de huidige kloktijd terug in DMS-indeling. Dit is vergelijkbaar is met de variabele TICKS die het aantal milliseconden bevat sinds de computer was opgestart.

Om de tijd van de klok in te stellen, voert u Time := H°MM'SS'' in.

#### Language

Bevat een geheel getal dat de systeemtaal aangeeft. Kies in Startinstellingen een taal in het veld Taal.

Sla in een programma een van de volgende constante getallen op in de variabele taal:

- 1 ► Language (Engels)
- 2 ► Language (Chinees)
- 3 ► Language (Frans)
- 4 ► Language (Duits)
- 5 ► Language (Spaans)
- 6 ► Language (Nederlands)
- 7 ► Language (Portugees)

#### Entry

Bevat een geheel getal dat de invoermodus aangeeft. Selecteer in Startinstellingen een optie voor Invoer.

Voer in een programma het volgende in:

- 0 ► Entry voor tekstboek
- 1 ► Entry voor algebraïsch
- 2 ► Entry voor RPN

**G**EHEEL GETAL

#### Base

Hiermee wordt het grondgetal van het gehele getal geretourneerd of ingesteld. Selecteer in Startinstellingen een optie voor het eerste veld van **Gehele getallen**. Voer in een programma het volgende in:

- 0 ► Base voor binair
- 1 ► Base voor octaal
- 2 ► Base voor decimaal
- 3 ► Base voor hexadecimaal

#### Bits

Hiermee wordt het aantal bits voor de weergave van gehele getallen geretourneerd of ingesteld. Voer in Startinstellingen een waarde in voor het tweede veld van **Gehele getallen**. Voer in een programma het volgende in:

n Bits, waarbij n het aantal bits is.

#### Signed

Hiermee wordt een markering geretourneerd of ingesteld die aangeeft of de woordgrootte van het gehele getal pos/neg of niet-negatief is. Schakel in Startinstellingen het veld ± rechts naast **Gehele getallen** in of uit. Voer in een programma het volgende in:

- 0 ► Signed voor niet-negatief
- 1 ► Signed voor pos/neg

#### Extra gemeenschappelijke startvariabelen

Naast de startvariabelen die de startinstellingen controleren, zijn er vier extra startvariabelen die de gebruiker programmatische toegang tot verschillende soorten startobjecten mogelijk maken.

#### **DelHVars**

```
DelHVars (n) of DelHVars ("name") verwijdert de opgegeven door gebruikers gedefinieerde startvariabele.
```

#### HVars

Hiermee hebt u toegang tot door gebruikers gedefinieerde startvariabelen.

HVars retourneert een lijst met de namen van alle door gebruikers gedefinieerde startvariabelen.

HVars (n) retourneert de n-de door gebruikers gedefinieerde startvariabele.

HVars ("name") retourneert de door gebruikers gedefinieerde startvariabele met de opgegeven naam.

HVars (n or "name", 2) retourneert de lijst van de parameters voor die functie als de variabele een door de gebruiker gedefinieerde functie is; retourneert anders 0.

HVars (n) :=value bewaart de waarde in de n-de door gebruikers gedefinieerde startvariabele.

HVars ("name") :=value bewaart de waarde in de door gebruikers gedefinieerde startvariabele genaamd "naam". Als een dergelijke variabele niet bestaat, maak deze dan.

HVars (n or "name", 2) := { "Param1Name", ..., "ParamNName" } gaat uit dat de opgegeven gebruikersvariabele een functie bevat. Hiermee kunt u aangeven wat de parameters van die functie zijn.

#### **Notities**

De variabele notities biedt toegang tot de notities die zijn opgeslagen in de rekenmachine.

Notes retourneert de lijst met de namen van alle notities in de rekenmachine.

Notes (n) retourneert de inhoud van de n-de notitie in de rekenmachine (1 tot NbNotes).

Notes ("name") retourneert de inhoud van de notitie getiteld "naam".

Deze opdracht kan ook worden gebruikt om een notitie te definiëren, te bewerken of te wissen.

Notes (n) :="string" stelt de waarde in van notitie n. Als de tekenreeks leeg is, wordt de notitie gewist.

Notes ("name") := "string" stelt de waarde in van notitie "naam". Als de tekenreeks leeg is, wordt de notitie verwijderd. Als er geen notitie is genaamd "naam", wordt die gemaakt met tekenreeks als inhoud.

#### **Programma's**

De programmavariabele geeft toegang tot het programma dat opgeslagen is in de rekenmachine.

Programs retourneert de lijst met de namen van alle programma's op de rekenmachine.

Programs (n) retourneert de inhoud van het n-de programma op de rekenmachine (1 tot NbPrograms).

Programs (n) :="string" stelt de programmabroncode in voor programma n. Als de tekenreeks leeg is, wordt het programma gewist.

Programs ("name") retourneert de bron van programma"naam".

Programs ("name") :="string" stelt de broncode in van programma"naam" naar string. Als de tekenreeks leeg is, wordt het programma verwijderd. Als er geen programma is genaamd "naam", wordt die gemaakt.

• TOff

TOff bevat een geheel getal dat het aantal milliseconden bepaalt tot de volgende automatische uitschakeling van de rekenmachine. De standaard is 5 minuten, of #493E0h (5\*60\*1000 milliseconden).

Het geldige bereik is #1388h tot en met #3FFFFFFh.

#### Variabelen in de symbolische instellingen

De volgende variabelen zijn te vinden in de symbolische instellingen van een app. Ze kunnen worden gebruikt voor het overschrijven van de waarde van een overeenkomstige variabele in Startinstellingen.

#### AAngle

Hiermee stelt u de hoekmodus in.

Kies in de symbolische instellingen de optie System (Systeem), Degrees (Graden) of Radialen voor de hoekmaat. Als u de standaardoptie System (Systeem) kiest, wordt de hoekmaat geforceerd afgestemd op de hoekmaat in Startinstellingen.

Typ het volgende in een programma:

- 0 ► AAngle voor systeem (standaard)
- 1 ► AAngle voor radialen
- 2 ► AAngle voor graden
- 3 ► AAngle: voor gradiënten

#### **AComplex**

Hiermee stelt u de complexe getalmodus in.

Kies in de symbolische instellingen de optie System (Systeem), ON (AAN) of OFF (UIT). Als u de standaardoptie System (Systeem) kiest, wordt de complexe getalmodus geforceerd afgestemd op de overeenkomstige instelling in Startinstellingen.

Typ het volgende in een programma:

- 0 ► AComplex voor systeem (standaard)
- 1 ► AComplex voor AAN
- 2 ► AComplex **voor UIT**

#### **ADigits**

Bevat het aantal te gebruiken decimale plaatsen voor de getalnotaties Vast, Wetenschappelijk of Engineering (Technisch) in de symbolische instellingen van de app.

Voer in de symbolische instellingen een waarde in in het tweede veld van Getalnotatie.

Typ het volgende in een programma:

n ▶ ADigits

where 0 < n <11

#### **AFormat**

Hiermee definieert u de weergavenotatie die wordt gebruikt voor getallen in de beginweergave en voor de labels van assen in de plotweergave.

Kies in de symbolische instellingen de optie Standaard, Vast, Wetenschappelijk of Engineering (Technisch) in het veld Getalnotatie.

Sla in een programma een van de volgende constante getallen op in de variabele AFormat.

0 Systeem

1 Standaard

2 Vast

3 Wetenschappelijk

4 Technisch

Voorbeeld:

3 ► AFormat

#### Resultaatvariabelen

De apps Functie, 1 var. statistieken, 2 var. statistieken en Inferentie bieden functies die resultaten opleveren die opnieuw kunnen worden gebruikt buiten deze apps om (bijvoorbeeld in een programma). Met de app Functie kunt u bijvoorbeeld de wortel van een functie vinden en deze wortel naar de variabele Root schrijven. U kunt deze variabele vervolgens ergens anders gebruiken.

De resultaatvariabelen worden weergegeven in de apps waarin ze zijn gegenereerd.

# 30 Basiswiskunde met gehele getallen

Het algemene grondgetal gebruikt in de hedendaagse wiskunde is het grondgetal 10. Standaard worden alle berekeningen door de HP Prime uitgevoerd in grondgetal 10 en worden alle resultatenn weergegeven in grondgetal 10.

U kunt met de HP Prime echter wiskundige berekeningen met gehele getallen uitvoeren in vier grondgetallen: decimaal (grondgetal 10), binair, (grondgetal 2), octaal (grondgetal 8) en hexadecimaal (grondgetal 16). U kunt bijvoorbeeld 4 in grondgetal 16 vermenigvuldigen met 71 in grondgetal 8 om het resultaat E4 in grondgetal 16 te krijgen. Dit is equivalent in grondgetal 10 aan het vermenigvuldigen van 4 met 57 om het resultaat 228 te krijgen.

|          | Functie | ана<br>Т |
|----------|---------|----------|
|          |         |          |
|          |         |          |
|          |         |          |
|          |         |          |
|          |         |          |
|          |         |          |
| #4h*#71o |         | #E4h     |
|          |         |          |
| Opsl 🕨   |         |          |

Als u wiskundige berekeningen met gehele getallen wilt uitvoeren, plaatst u voor het getal een hekje (#). Druk

| Grondgetalmarkering | Grondgetal                                                                            |
|---------------------|---------------------------------------------------------------------------------------|
| [leeg]              | Het standaardgrondgetal gebruiken (zie <u>Het standaardgrondgetal op pagina 696</u> ) |
| d                   | decimaal                                                                              |
| b                   | binair                                                                                |
| 0                   | octaal                                                                                |
| h                   | hexadecimaal                                                                          |

#11b vertegenwoordigt  $3_{10}$ . De grondgetalmarkering *b* geeft aan dat het getal moet worden geïnterpreteerd als een binair getal:  $11_2$ . Ook #E4h vertegenwoordigt  $228_{10}$ . In dit geval geeft de grondgetalmarkering *h* aan dat het getal is te interpreteren als een hexadecimaal getal:  $E4_{16}$ .

Houd er rekening mee dat bij wiskundige berekeningen met gehele getallen het resultaat van elke berekening wordt afgekapt als er sprake is van een restwaarde met een drijvende komma. Alleen het gedeelte met het gehele getal wordt weergegeven. #100b/#10b levert het volgende juiste antwoord op: #10b (omdat  $4_{10}/2_{10}$ 

gelijk is aan 2<sub>10</sub>). Daarentegen geeft #100b/#11b alleen het hele-getalcomponent van het juiste resultaat: #1b.

Bedenk ook dat de nauwkeurigheid van wiskundige berekeningen met gehele getallen kan worden beperkt door de woordgrootte van het gehele getal. De woordgrootte is het maximum aantal bits dat een geheel getal kan vertegenwoordigen. U kunt de woordgrootte instellen op een waarde tussen 1 en 64. Hoe kleiner de woordgrootte, hoe kleiner het gehele getal dat nauwkeurig kan worden weergegeven. De standaardwoordgrootte is 32, wat toereikend is voor de weergave van gehele getallen tot ongeveer 2 × 10<sup>9</sup>. Gehele getallen die groter zijn, worden echter afgekapt. Dit betekent dat de meest significante bits (dus de eerste bits) niet worden weergegeven. Het resultaat van een berekening met een dergelijk getal zal dus niet nauwkeurig zijn.

# Het standaardgrondgetal

De instelling van een standaardgrondgetal heeft alleen invloed op de invoer en weergave van getallen die worden gebruikt in wiskundige berekeningen met gehele getallen. Als u het standaardgrondgetal instelt op binair, worden 27 en 44 nog steeds op deze manier weergegeven in de beginweergave, en is het resultaat van het optellen van deze getallen nog steeds 71. Als u echter #27b hebt ingevoerd, zou u een syntaxisfout krijgen, omdat 2 en 7 geen gehele getallen zijn die in de binaire wiskunde voorkomen. U zou 27 moeten invoeren als #11011b, omdat 27<sub>10</sub>=11011<sub>2</sub>.

Als u een standaardgrondgetal instelt, hoeft u niet altijd een grondgetalmarkering op te geven voor getallen wanneer u wiskundige berekeningen met gehele getallen uitvoert. De uitzondering hierop is het opnemen van een getal in een niet-standaardgrondgetal: dit getal moet de grondgetalmarkering bevatten. Als het standaardgrondgetal dus 2 is en u 27 wilt invoeren voor een wiskundige bewerking met gehele getallen, kunt u gewoon #11011 invoeren zonder het achtervoegsel *b*. Als u echter E4<sub>16</sub> wilt invoeren, moet u dit getal invoeren met het volgende achtervoegsel: #E4h. (De HP Prime voegt alle weggelaten grondgetalmarkeringen toe wanneer de berekening wordt weergegeven in de geschiedenis.)

Als u het standaardgrondgetal wijzigt, wordt elke berekening in de geschiedenis op basis van wiskundige bewerkingen met gehele getallen *waarvoor u niet uitdrukkelijk een grondgetalmarkering hebt toegevoegd*, opnieuw weergegeven in het nieuwe grondgetal. In de onderstaande afbeelding bevat de eerste berekening uitdrukkelijk grondgetalmarkeringen (*b* voor elke operand). De tweede berekening is een kopie van de eerste maar zonder de grondgetalmarkeringen. Het standaardgrondgetal werd vervolgens omgezet in een hexadecimaal. De eerste berekening blijft hetzelfde, maar de tweede, zonder uitdrukkelijke toevoeging van grondgetalmarkeringen aan de operanden, is opnieuw weergegeven in grondgetal 16.

|             | Functie |        |
|-------------|---------|--------|
|             |         |        |
|             |         |        |
|             |         |        |
|             |         |        |
|             |         |        |
|             |         |        |
| #100b+#111b |         | #1011b |
| #4h+#7h     |         | #Bh    |
|             |         |        |
| Opsl 🕨      |         |        |

## Het standaardgrondgetal wijzigen

Het standaardgrondgetal van de HP Prime voor wiskundige bewerkingen met gehele getallen is 16 (hexadecimaal). Ga als volgt te werk om het standaardgrondgetal te wijzigen:

1. Open het scherm **Startinstellingen**: Shiff

| Sta                   | artmodi     | -    |     |    | Zπ |
|-----------------------|-------------|------|-----|----|----|
| Hoekmaat:             | Radialen    |      |     |    | •  |
| Getalnotatie:         | Standaard   |      | •   |    |    |
| Cijfergroepering:     | 123,456.789 |      |     |    | *  |
| Invoer:               | Schoolboek  |      |     |    | *  |
| Gehele getallen:      | √ Binair    | 32   |     | ±: |    |
| Complex:              | Octaal      |      |     |    |    |
| Taal                  | Decimaal    |      |     |    | *  |
| Kies de standaardbasi | Hex         | etal | len |    |    |
| Pa                    | agina 1⁄4 👎 |      | Ι   |    |    |

- 2. Kies het gewenste grondgetal in het menu Gehele getallen: Binair, Octaal, Decimaal of Hexadecimaal.
- Het veld rechts van het menu Integers bevat de woordgrootte. Dit is het maximum aantal bits dat voor een geheel getal kan worden weergegeven. De standaardwaarde is 32, maar u kunt dit wijzigen naar een waarde tussen 1 en 64.
- 4. Als u wilt toestaan dat gehele getallen positief of negatief kunnen zijn, selecteert u de optie ± rechts van het veld met de woordgrootte. Als u deze optie kiest, wordt de maximale grootte van een geheel getal verkleind tot één bit minder dan de woordgrootte.

## Voorbeelden van wiskunde met gehele getallen

De operanden in wiskundige berekeningen met gehele getallen kunnen van hetzelfde grondgetal of van gemengde grondgetallen zijn.

| Berekening met gehele getallen | Decimaal equivalent |
|--------------------------------|---------------------|
| #10000b+#10100b =#100100b      | 16 + 20 = 36        |
| #71o-#10100b = #45o            | 57 – 20 = 37        |
| #4Dh * #11101b = #8B9h         | 77 × 29 = 2233      |
| #32Ah/#5o = #A2h               | 810/5 = 162         |

## Wiskunde met gemengde grondgetallen

Het resultaat van de berekening wordt weergegeven in het grondgetal van de eerste operand. De enige uitzondering is wanneer operanden van verschillende grondgetallen worden gebruikt. De onderstaande afbeelding toont twee equivalente berekeningen: met de eerste wordt 4<sub>10</sub> vermenigvuldigd met 57<sub>10</sub> en met de tweede wordt 57<sub>10</sub> vermenigvuldigd met 4<sub>10</sub>. Ook de resultaten zijn dus wiskundig equivalent. Elk resultaat

wordt echter weergegeven in het grondgetal van de operand die het eerst is ingevoerd. Dit is 16 in de eerste berekening en 8 in de tweede.

|          | Functie | анан (алан (алан (алан (алан (алан (алан (алан (алан (алан (алан (алан (алан (алан (алан (алан (алан (алан (ал<br>алан (алан (алан (алан (алан (алан (алан (алан (алан (алан (алан (алан (алан (алан (алан (алан (алан (алан (алан |
|----------|---------|----------------------------------------------------------------------------------------------------|
|          |         |                                                                                                    |
|          |         |                                                                                                    |
|          |         |                                                                                                    |
|          |         |                                                                                                    |
|          |         |                                                                                                    |
|          |         |                                                                                                    |
| #4h*#71o |         | #E4h                                                                                                    |
| #71o*#4h |         | #3440                                                                                                    |
|          |         |                                                                                                    |
| Opsl 🕨   |         |                                                                                                    |

De uitzondering hierop is als een operand niet wordt gemarkeerd als een geheel getal door het vooraf te laten gaan door een #. In een dergelijk geval wordt het resultaat weergegeven in grondgetal 10.

| Functie     | <b>A</b> |
|-------------|----------|
|             |          |
|             |          |
|             |          |
|             |          |
|             |          |
|             |          |
|             |          |
| #71o*#4h*10 | 2,280    |
|             |          |
| Opsl ►      |          |

## Manipulatie van gehele getallen

Het resultaat van wiskundige berekeningen met gehele getallen kan verder worden geanalyseerd en gemanipuleerd door het resultaat te bekijken in het dialoogvenster **Geheel getal bewerken**.

- 1. Gebruik de cursortoetsen in de beginweergave om het gewenste resultaat te selecteren.
- 2. Druk op Shiff (Grondgetal).

Het dialoogvenster **Geheel getal bewerken** wordt weergegeven. In het veld **Was** boven in het venster ziet u het resultaat dat u in de beginweergave hebt geselecteerd.

De hexadecimale en decimale equivalenten staan onder het veld **Uit**, gevolgd door een weergave van het gehele getal in bits.

Symbolen onder de bitweergave geven de toetsen aan waarop u kunt drukken om het gehele getal te bewerken. (Dit heeft geen invloed op het resultaat van de berekening in de beginweergave.) De toetsen zijn:

- (Shift): met deze toetsen verplaatst u de bits één spatie naar links (of naar rechts). Met elke druk op de toets verschijnt het nieuwe gehele getal in het veld **Uit** (en in de velden voor hexadecimaal en decimaal daaronder).
- (Bits): met deze toetsen vergroot (of verkleint) u de woordgrootte. De nieuwe

woordgrootte wordt toegevoegd aan de waarde die in het veld **Uit** wordt weergegeven.

- (Neg): hiermee retourneert u het 2-complement. Dit betekent dat elke bit in de gespecificeerde woordgrootte wordt geïnverteerd en er wordt een bit toegevoegd. Het nieuwe grondgetal wordt weergegeven in het veld **Uit** (en in de velden voor hexadecimaal en decimaal daaronder).
- (Grondgetal cyclus): hiermee geeft u het gehele getal in het veld **Uit** weer in een ander grondgetal.

Menuknoppen bieden extra opties:

Reset : hiermee herstelt u alle wijzigingen naar de oorspronkelijke waarden.

Basis : hiermee doorloopt u de grondgetallen. Dit is hetzelfde als op + drukken.

Pos./neg : hiermee wisselt u de woordgrootte tussen pos/neg en niet-negatief.

NIET : hiermee retourneert u het 1-complement. Dit betekent dat elke bit in de gespecificeerde woordgrootte wordt geïnverteerd: a 0 wordt vervangen door 1 en a 1 door 0. Het nieuwe gehele getal wordt weergegeven in het veld Uit en in de velden voor hexadecimaal en decimaal daaronder.

Bewerk: hiermee schakelt u de bewerkingsmodus in. Er wordt een cursor weergegeven en u kunt met behulp van de cursortoetsen door het dialoogvenster navigeren. De velden voor hexadecimaal en decimaal kunnen evenals de bitweergave worden gewijzigd. Een wijziging in een van deze velden zorgt er automatisch voor dat de andere velden ook worden gewijzigd.

**OK**: hiermee sluit u het dialoogvenster en slaat u de wijzigingen op. Druk op **Esc** wijzigingen niet wilt opslaan.

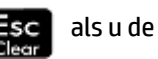

- **3.** Breng de gewenste wijzigingen aan.
- 4. Tik op OK om de wijzigingen op te slaan. Druk anders op 📕

**OPMERKING:** Als u uw wijzigingen opslaat, is de volgende keer dat u hetzelfde resultaat selecteert in de beginweergave en het dialoogvenster **Geheel getal bewerken** opent, de waarde in het veld **Was** de waarde die u hebt opgeslagen, en niet de waarde van het resultaat.

# Grondgetalfuncties

U kunt in de beginweergave en binnen programma's diverse functies kiezen voor wiskundige berekeningen met gehele getallen:

| BITAND | BITNOT | BITOR  |
|--------|--------|--------|
| BITSL  | BITSR  | BITXOR |

| B→R | GETBASE | GETBITS |
|-----|---------|---------|
| R→B | SETBASE | SETBITS |

Deze functies worden beschreven in <u>Geheel getal op pagina 645</u>.

# 31 Bijlage A – Woordenlijst

#### арр

Een kleine toepassing ontwikkeld voor het bestuderen van een of meer verwante onderwerpen of voor het oplossen van specifieke problemen. De ingebouwde apps zijn Functie, Geavanceerde grafieken, Meetkunde, Spreadsheet, 1 var. statistieken, 2 var. statistieken, Inferentie, DataStreamer, Oplossen, Lineaire oplosser, Driehoeksoplosser, Financieel, Parametrisch, Polair, Rij, Lin. onderzoeker, Kwadr. onderzoeker en Trig Explorer (Trig. Onderzoeker). U kunt een app vullen met de gegevens en oplossingen voor een specifiek probleem. Een app is herbruikbaar (zoals een programma, maar eenvoudiger in het gebruik) en slaat al uw instellingen en definities op.

#### knop

Een optie of menu getoond onder in het scherm dat u activeert door het aan te raken. Vergelijk met toets.

#### CAS

Computeralgebrasysteem. Gebruik het CAS om exacte of symbolische berekeningen uit te voeren. Vergelijk deze met berekeningen uitgevoerd in de beginweergave die vaak numerieke benaderingen als resultaat hebben. U kunt resultaten en variabelen delen tussen het CAS en de beginweergave (en vice versa).

#### catalogus

Een verzameling items, zoals matrices, lijsten, programma's en dergelijke. Nieuwe items die u maakt, worden in een catalogus opgeslagen. Kies een specifiek item in de catalogus om mee te werken. De speciale catalogus die de apps bevat, wordt de app-bibliotheek genoemd.

#### opdracht

Een bewerking voor gebruik in programma's. Met opdrachten kunt u resultaten opslaan in variabelen, maar kunt u geen resultaten weergeven.

#### expressie

Een getal, variabele of algebraïsche expressie (getallen plus functies) die een waarde produceren.

#### functie

Een bewerking, mogelijk met argumenten, die een resultaat retourneert. Een bewerking slaat geen resultaten op in variabelen. De argumenten moeten tussen haakjes worden geplaatst en zijn gescheiden door komma's.

#### beginweergave

Het beginpunt van de rekenmachine. De meeste berekeningen kunnen worden uitgevoerd in de beginweergave. Dergelijke berekeningen retourneren echter alleen numerieke benaderingen. Voor exacte resultaten gebruikt u het CAS. U kunt resultaten en variabelen delen tussen het CAS en de beginweergave (en vice versa).

#### invoerformulier

Een scherm waarin u waarden kunt instellen of opties kunt kiezen. Een andere naam voor een dialoogvenster.

#### toets

Een toets op het toetsenblok (in tegenstelling tot een knop die op het scherm wordt weergegeven en waarop u moet tikken om deze te activeren).

#### bibliotheek

Een verzameling apps. Zie ook catalogus.

#### lijst

Een set objecten die wordt gescheiden door komma's en die tussen accolades wordt weergegeven. Lijsten worden over het algemeen gebruikt om statistische gegevens te bevatten en een functie met meerdere waarden te evalueren. Lijsten worden gemaakt en bewerkt in de lijsteditor en worden opgeslagen in de lijstcatalogus.

#### matrix

Een tweedimensionale reeks van reële of complexe getallen weergegeven tussen vierkante haken. Matrices worden gemaakt en bewerkt in de matrixeditor en worden opgeslagen in de matrixcatalogus. Vectoren worden ook gemaakt en bewerkt in de matrixeditor en worden opgeslagen in de matrixcatalogus.

#### menu

Een keuze aan opties in de weergave. De opties kunnen worden weergegeven als een lijst of als een set aanraakknoppen onder in de weergave.

#### notitie

Tekst die u in de notitie-editor schrijft. Dit kan een algemene, losse notitie zijn of een notitie voor een specifieke app.

#### open bewering

Een open bewering bestaat uit twee expressies (algebraïsch of wiskundig), gescheiden door een relationele operator zoals =, <, etc. Voorbeelden van open beweringen zijn  $y^2 < x^{-1}$  en  $x^2 - y^2 = 3 + x$ .

#### programma

Een herbruikbare set instructies die u registreert met behulp van de programma-editor.

#### variabele

Een naam gegeven aan een object, zoals een nummer, lijst, matrix of grafiek, waarmee u het item later kunt ophalen. Met de opdracht Opsi > kunt u een variabele toewijzen. U kunt het object ophalen door de

bijbehorende variabele te selecteren in het menu met variabelen (Var.

#### vector

Een eendimensionale reeks van reële of complexe getallen tussen enkele vierkante haken. Vectoren worden gemaakt en bewerkt in de matrixeditor en worden opgeslagen in de matrixcatalogus.

#### weergaven

De primaire omgevingen van HP apps. Voorbeelden van app-weergaven zijn de plotweergave, de plotontwerpweergave, de numerieke weergave, de numerieke instellingen, de symbolische weergave en de symbolische instellingen.

# 32 Bijlage B – Problemen oplossen

# De rekenmachine reageert niet

Als de rekenmachine niet reageert, probeert u deze eerst te resetten. Dit is vergelijkbaar met het opnieuw opstarten van een pc. Tijdens het resetten worden bepaalde bewerkingen geannuleerd, bepaalde voorwaarden hersteld en tijdelijke geheugenlocaties gewist. Er worden echter geen opgeslagen gegevens gewist, zoals variabelen, apps en programma's.

### Resetten

Draai de rekenmachine om en steek een paperclip in de resetopening boven het afdekplaatje van het batterijcompartiment. De rekenmachine wordt opnieuw opgestart en opent in de beginweergave.

### De rekenmachine wordt niet ingeschakeld

Als de HP Prime niet wordt ingeschakeld, voert u de onderstaande stappen uit tot de rekenmachine wordt ingeschakeld. Het kan voorkomen dat de rekenmachine wordt ingeschakeld voordat u de procedure hebt voltooid. Als de rekenmachine nog steeds niet wordt ingeschakeld, neemt u contact op met de klantenondersteuning voor meer informatie.

- 1. Laad de rekenmachine ten minste één uur op.
- 2. Zet de rekenmachine aan nadat deze een uur is opgeladen.
- **3.** Als de rekenmachine niet wordt ingeschakeld, reset u de rekenmachine zoals uitgelegd in de bovenstaande sectie.

## Werklimieten

Temperatuur bij gebruik: 0 tot 45 °C (32 tot 113 °F).

**Opslagtemperatuur:** –20 tot 65°C (–4 tot 149 °F).

**Luchtvochtigheid bij gebruik en opslag:** 90% relatieve luchtvochtigheid bij maximaal 40 °C (104 °F). Voorkom dat de rekenmachine nat wordt.

De batterij werkt bij 3,7 V met een capaciteit van 1500 mAh (5,55 Wh).

# Statusberichten

De onderstaande tabel bevat de meestvoorkomende algemene foutberichten en hun betekenissen. Voor sommige apps en het CAS gelden specifiekere foutberichten die geen uitleg behoeven.

| Bericht               | Betekenis                                                                                                    |
|-----------------------|----------------------------------------------------------------------------------------------------|
| Onjuist type argument | Onjuiste invoer voor deze bewerking.                                                                                                    |
| Onvoldoende geheugen  | U moet eerst geheugen vrijmaken om verder te kunnen gaan. Verwijder een<br>of meer aangepaste apps, matrices, lijsten, notities of programma's. |

| Bericht                                 | Betekenis                                                                                                    |
|-----------------------------------------|----------------------------------------------------------------------------------------------------|
| Onvoldoende statistische gegevens       | Onvoldoende gegevenspunten voor de berekening. Voor statistische<br>gegevens met twee variabelen zijn twee gegevenskolommen nodig en elke<br>kolom moet minstens vier getallen bevatten.                                                                  |
| Ongeldige afmeting                      | Het matrixargument heeft onjuiste afmetingen.                                                                                                    |
| Ongelijke grootte statistische gegevens | U hebt twee kolommen nodig met een gelijk aantal gegevenswaarden.                                                                                                    |
| Syntaxisfout                            | De door u ingevoerde functie of opdracht bevat geen juiste argumenten of<br>argumentvolgorde. Ook de scheidingstekens (haakjes, komma's, punten en<br>puntkomma's) moeten juist zijn. Zoek de functienaam in de index om de juiste<br>syntaxis te vinden. |
| Geen functies geselecteerd              | Voordat u de plotweergave kunt openen, moet u een vergelijking invoeren en selecteren in de symbolische weergave.                                                                                                    |
| Ontvangstfout                           | Er is een probleem met de ontvangst van gegevens van een andere<br>rekenmachine. Verzend de gegevens opnieuw.                                                                                                    |
| Niet-gedefinieerde naam                 | De benoemde algemene variabele bestaat niet.                                                                                                    |
| Te weinig geheugen                      | U moet veel geheugen vrijmaken om door te kunnen gaan met de bewerking.<br>Verwijder een of meer aangepaste apps, matrices, lijsten, notities of<br>programma's.                                                                                          |
| Invoer met twee decimaaltekens          | Een van de door u ingevoerde getallen heeft twee of meer decimaaltekens.                                                                                                    |
| X/0                                     | Fout: deling door nul.                                                                                                    |
| 0/0                                     | Niet-gedefinieerd resultaat in deling.                                                                                                    |
| LN(0)                                   | LN(0) is niet gedefinieerd.                                                                                                    |
| Inconsistente eenheden                  | De berekening bevat incompatibele eenheden (bijvoorbeeld optellen van lengte en massa).                                                                                                    |

# Index

### A

aan/uit 3 aanraakbewegingen 7 algebraïsche volgorde 25 annuleren 3 app 1var. statistieken 233 De app 2var. statistieken 251 Driehoeksoplosser 362 Financieel 327 functie 105 functies 102 gekwalificeerde variabelen 104 Inferentie 267 Lineaire oplosser 305 maken 100 maken, voorbeeld 101 notitie toevoegen 100 Oplossen 297 Parametrisch 308 Polair 313 Rij 318 variabelen 102, 103 app-bibliotheek 59 apps 58 Graph 3D 142 openen 59 opties 60 rangschikken 60 resetten 59 verwijderen 60

#### B

beeldscherm 4 Beginweergave 3 berekeningen 23

#### C

CAS 45 berekeningen 46 De beginweergave 50 instellingen 48 menu-items 49 startvariabele 50 weergave 45 CAS-instellingen 48 pagina 1 48 Pagina 2 49 CAS-weergave 4 complexe getallen 30 computeralgebrasysteem 45 contextafhankelijk menu 8

#### D

De app 1var. statistieken 233 beheerdiagram 247 berekende statistieken 242 box-and-whisker-plot 244 cirkeldiagram 248 De numerieke weergave 240. 259 De plotontwerpweergave 249 De plotweergave 249 De symbolische weergave 236 gegevens bewerken 239, 241 gegevens genereren 242 gegevens invoegen 241 gegevens invoeren 239 gegevens plotten 244 gegevens sorteren 242 gegevens verwijderen 241 grafiek verkennen 249 Het menu Meer 240, 259 histogram 244 lijnplot 245 normale waarschijnlijkheidsplot 245 paretodiagram 246 plotten 243 plottypen 244 puntendiagram 247 staafdiagram 246 steelbladdiagram 248 De app 2var. statistieken 251 berekende statistieken 261 correlatie definiëren 261 correlatietype 253 correlatietype kiezen 260 correlatietypen 260 curve traceren 263

De plotontwerpweergave 265 De plotweergave 264 gegevens bewerken 258 gegevens invoeren 252, 258 gegevens plotten 262 gegevenssets 253 grafiek plotten 256 openen 251 plotontwerp 255 problemen oplossen 266 regressiemodel 260 spreidingsdiagram 263 statistieken verkennen 254 traceervolgorde 264 vergelijking weergeven 256 waarden voorspellen 257, 265 waarden voorspellen, beginweergave 265 waarden voorspellen, plotweergave 265 De app 2var-statistieken Menu Functie 264 Schetsen 265 De app Driehoeksoplosser 362 bekende waarden 363 geen oplossing 365 hoekmaat 362 onbekende waarden 363 onbepaalde gevallen 364 onvoldoende gegevens 365 openen 362 speciale gevallen 364 typen driehoeken 364 De app Financieel 327 afschrijvingen 348 afschrijvingsfuncties 420 afschrijvingsvariabelen 350 amortisatie 335 amortisatie, voorbeeld 335 amortisatiegrafiek 336 amortisaties berekenen 335 amortisatievariabelen 337 ballonbetaling 333 Black-Scholes 358 Black Scholes-functies 424

Black-Scholes-variabelen 360 break-even 352 break-even-functies 421 break-even-variabelen 353 cashflow 341 cashflowdiagrammen 331 cashflowfuncties 418 cashflow in de plotweergave 345 cashflows in de plotweergave 347 cashflowvariabelen 342 cashflowvoorbeelden 348 dalende balans 351 datumberekeningen 338 datumberekeningsfuncties 418 datumberekeningsvariabelen 340 deel-/totaal-berekening 355 FMRR 343 functies 416 jaarlijkse input 360 **MIRR 343** obligatie 356 obligatiefuncties 423 obligatievariabelen 358 openen 327 percentagewijzigingsfuncties 422 procentuele wijziging 354 procentuele wijzigingsvariabelen 355 renteconversie 337 renteconversiefuncties 417 renteconversievariabelen 338 Symbolische weergave 328 tijdwaarde van geld 328 TVM-functies 416 typen afschrijving 351 typen percentagewijziging 355 De app Functie 105, 107 afgeleiden 124 bewerkingen 123 definiëren, expressies 106 De numerieke instellingen 110 De numerieke weergave 110 functies analyseren 113 grafieken aanpassen 114 integralen 124, 127 kwadratische vergelijking 116

kwadratische vergelijking, extreme waarde 121 kwadratische vergelijking. helling 118 naar een waarde gaan 112 navigeren in tabellen 112 openen 105 oppervlak tussen functies 119 overige opties 113 plot instellen 107 plotweergave, menu 113 schaal wijzigen 109 schetsen 114 snijpunt van twee functies 117 tangens toevoegen 121 traceerfunctie 108 variabelen 122, 512 verkennen, numerieke weergave 111 zoomopties 112 De app Geavanceerde grafieken 129 De numerieke instellingen 138 De numerieke weergave 136 geselecteerde definities 133 grafiek verkennen 133 open bewering 132 openen 131 Plotgalerij 140 plotgalerij verkennen 141 plotontwerp 132 trace, edge (rand) 139 trace, points of interest 140 traceren 135 traceren, numerieke weergave 138 verkennen, numerieke weergave 137 weergeven, numerieke weergave 137 De app Inferentie 267 ANOVA 295 betrouwbaarheidsintervallen 283 betrouwbaarheidsinterval voor een gemiddelde reactie 293 betrouwbaarheidsinterval voor helling 291 betrouwbaarheidsinterval voor sniipunt 292 chi-kwadraattoetsen 288

De app 1var. statistieken 273 De symbolische weergave 268 gegevens importeren 276 gegevens invoeren 271, 273 goodness of fit-test 288 grafische resultaten 277 hypothesetests 277 inferentie voor regressie 290 interferentiemethode 269 lineaire t-test 290 methode 275 numerieke resultaten 276 ongewenste gegevens 273 openen 267, 274 statistieken berekenen 274 statistieken importeren 273 testresultaten plotten 272 testresultaten weergeven 271 t-interval met één steekproef 286 t-interval met twee steekproeven 287 t-test met één steekproef 281 t-test met twee steekproeven 282 tweezijdige tabeltest 289 type 275 voorbeeldgegevens 267 voorspellingsinterval 294 z-interval met één aandeel 285 z-interval met één steekproef 283 z-interval met twee aandelen 285 z-interval met twee steekproeven 284 z-test met één aandeel 279 z-test met één steekproef 278 z-test met twee aandelen 280 z-test met twee steekproeven 278 De app Lineaire oplosser 305 menu-items 307 openen 305 twee-bij-twee-systeem 307 De app Meetkunde 153 afgeleide traceren 160 afgeleid punt maken 156 beperkt punt toevoegen 154
berekeningen in de plotweergave 160 grafiek plotten 153 openen 153 tangens toevoegen 155 toevoegen, berekeningen 158 voorbereiding 153 De app Oplossen 297 basiswaarde invoeren 302 bekende variabelen 299 beperkingen 304 één vergelijking 297, 301 informatie over de oplossing 304 openen 297, 301 oplossen 299.303 plotten 300 vergelijking definiëren 298 vergelijkingen definiëren 301 wissen 298 De app Parametrisch 308 De numerieke weergave 312 functies definiëren 308 grafiek verkennen 311 hoekmaat 309 openen 308 plotontwerp 310, 315 De app Polair 313 De numerieke weergave 316 functie definiëren 313 grafiek verkennen 316 hoekmaat 314 openen 313 De app Rij 318, 319 De numerieke weergave 322 expliciet gedefinieerde rijen 324 expressie definiëren 319, 324 grafiek verkennen 322 openen 319 plotontwerp 320, 325 rij plotten 321, 325 tabel met waarden 326 tabel met waarden instellen 324 tabel met waarden verkennen 323 De app Spreadsheet 217 aanraakbewegingen 222 Basisbewerkingen 222 CAS-berekeningen 229 cellen benoemen 223

Celreferenties 222 directe invoer 224 Externe functies 225 externe referenties 227 functies 232 Gegevens importeren 225 knoppen en toetsen 229 kopiëren en plakken 226 namen gebruiken in berekeningen 223 navigatie 222 Opdracht CHOOSE 227 opmaakparameters 231 selectie 222 verwijzen naar variabelen 230 Verwijzen naar variabelen 228 De app Verkenner 366 exponentiële functies 370 functies 451 kubieke functies 369 kwadratische functies 367 lineaire functies 366 logaritmische functies 371 openen 366 trigonometrische functies 373 variabelen 528 definitie bouwstenen 69 evalueren 71 kleur 71 selecteren 71 toevoegen 69 verwijderen 72 wijzigen 69 De numerieke instellingen 64 algemene bewerkingen 99 standaardinstellingen herstellen 99 voorbeeld 68 De numerieke weergave 63, 171 aangepaste tabellen 95 aangepaste tabellen, gegevens verwijderen 96 abscis 206 afstand 207 algemene bewerkingen 92 alle objecten weergeven 173 berekening bewerken 174 berekeningen weergeven in de plotweergave 174

berekening verwijderen 175 booalenate 208 cartesisch 206 collineair 209 combineren, plotweergave 99 conjugatie 210 coördinaten 206 evalueren 95 gelijkbenig 209 gelijkzijdig 210 helling 208 het menu Cmds 194, 206 hoek 208 loodrecht 209 menuknoppen 98 menu Zoomen 94 meten 207 omtrek 207 op cirkel 209 op object 209 oppervlak 208 ordinaat 206 parallel 209 parallelogram 210 parametrisch 207 polaire coördinaten 207 straal 207 tests 209 vergelijking van 207 voorbeeld 68 zoomen 92 zoomopties 93 zoomtoetsen 94 De plotontwerpweergave 63 algemene bewerkingen 87 grafiekmethoden 91 Pagina 1 88 Pagina 2 89 Pagina 3 89 plotweergave configureren 87 standaardinstellingen herstellen 92 voorbeeld 67 De plotweergave 62, 161 aanraakbewegingen 165 abscis 191 afstand 192 algemene bewerkingen 74 booglengte 193 cartesisch 191

collineair 193 combineren, numerieke weergave 99 conjugatie 194 coördinaten 192 De plotontwerpweergave 168 dilatatie 188 functie, plotten 184 GDV 185 gelijkbenig 194 gelijkvormigheid 189 gelijkzijdig 194 helling 192 het menu Opdrachten 175 hoek 193 impliciet 185 in- en uitzoomen 165 inversie 190 kleuren, objecten 163 knoppen 165 list (lijst) 186 loodrecht 193 menuknoppen 87 menu Opties 166 meten 192 omtrek 192 op cirkel 193 op object 193 oppervlak 192 opvullen, objecten 163 ordinaat 191 parallel 193 parallellogram 194 parametrisch 192 parametrisch, plotten 184 plotten 183 polair, plotten 184 polaire coördinaten 192 projectie 189 reciprociteit 190 reflectie 187 richtingsveld 185 rii. plotten 185 rotatie 188 schuifknop 186 selecteren, objecten 162 straal 192 tests 193 toetsen 165 Traceren 85

Transformeren, menu 186 translatie 186 verbergen, namen 162 vergelijking van 192 verplaatsen, objecten 163 voorbeeld 66 wissen, objecten 164, 165 zoombewegingen 76 zoomen 75 zoomfactoren 75 zoomopties 75 zoomtoetsen 76 De symbolische instellingen 62 algemene bewerkingen 73, 74 instellingen vervangen 74 voorbeeld 66 De symbolische weergave 61, 168 algemene bewerkingen 69 bissectrice 198 centreren 196 cirkel 200 conisch 202 curve 200 De symbolische instellingen 171 dilatatie 205 driehoek 198 ellips 201 excircle (aangeschreven cirkel) 201 function (functie) 203 GDV 204 gelijkbenige driehoek 198 gelijkvormigheid 205 het menu Cmds 194, 195 hoogtelijn 198 hyperbool 202 impliciet 203 ingeschreven cirkel 201 inversie 206 invoer opnieuw ordenen 170 lijn 196, 197 list (lijst) 204 loodrecht 197 menuknoppen 72 middelpunt 195 objecten maken 169 object verbergen 170 object verwijderen 170 omschreven cirkel 201 parabool 202

parallel 197 parallellogram 199 parametrisch 203 plaats 202 plot 203 point (punt) 195 point on (punt op) 195 polar (polair) 203 polygoon 198, 200 projectie 205 quadrilateral (vierzijdig) 199 ray (straal) 196 rechthoek 199 rechthoekige driehoek 199 reciprociteit 206 reflectie 205 regelmatige polygoon 200 richtingsveld 204 rotatie 205 ruit 199 schuifknop 204 segment 196 sequence (rij) 203 snijpunt 196 snijpunten 196 square (vierkant) 200 tangens 197 transform (transformeren) 204 translatie 204 voorbeeld 65 zwaartelijn 198 De toepassing Financieel resultaatvariabelen 527 variabelen 526 De toepassing Geavanceerde grafieken zoomen 140 examenmodus 51

Aangepaste modus 52 activeren 55 annuleren 56 Basismodus 51 configuraties 57 nieuwe configuratie 54 expliciete vermenigvuldiging 26 expressies 24 opnieuw gebruiken 26

F.

# G

```
gegevens
delen 32
Geheugenbeheer
Back-upcatalogus 34
gebruiken 34
geometry (meetkunde) 153
Graph 3D 142
een expressie definiëren 142
Numerieke weergave 150
openen 142
plotontwerp 143
plotten 146
Plotweergave 148
tabel instellen 151
tabellen weergeven 149
```

### H

haakjes 25 helderheid 4 help 34 het menu Catlg 194, 210 affix 210 barycenter 210 convexhull 211 distance2 211 division\_point 211 equilateral\_triangle 211 exbisector 212 extract\_measure 212 harmonic\_conjugate 212 harmonic\_division 212 is\_harmonic 213 is\_harmonic\_circle\_bundle 213 is\_harmonic\_line\_bundle 213 is\_orthogonal 213 is\_rectangle 213 is rhombus 214 is\_square 214 isobarycenter 212 LineHorz 214 LineVert 214 open\_polygon 214 orthocenter 214 perpendicular bisector 215 point2d 215 polar 215 pole 215 powerpc 215 radical\_axis 216

vector 216 vertices 216 vertices abca 216 Het menu Zoomen automatisch schalen 83 decimaal 83 geheel getal 84 gesplitst scherm 78 Het menu Weergaven 77 Inzoomen 79 Trig 84 Uitzoomen 80 vak inzoomen 77 vierkant 82 voorbeeld 79 X inzoomen 80 X uitzoomen 81 Y inzoomen 81 Yuitzoomen 82 hexagesimale getallen 15

### I

impliciete vermenigvuldiging 26 instellingen 19 Startmodi 19, 20, 21 Startmodi opgeven 21 invoerformulieren 18 resetten 18

## K

klembord 27

## L

lange resultaten 26

# Μ

meetkundige functies 194 meetkundige opdrachten 194 menu's 16 selecteren 17 sluiten 17 sneltoetsen 17 werkset 18

## N

navigatie 6 negatieve getallen 26 Numerieke weergave Het menu Meer 98 kopiëren en plakken 96 zoombewegingen 94

### 0

opdrachten alle items verwijderen 44 DROPN 42 DUPN 43 ECHO 43 een item verwijderen 44 een item weergeven 44 PICK 42 ROLL 42 stapel 42 wisselen 42 →LIST 43

# P

Plotweergave kopiëren en plakken 87 opdracht richtingsveld 167 punt $\rightarrow$ complex 191 Plotweergave: het menu Cmds 175 aangeschreven cirkel 181 centreren 176 cirkel 180 conisch 182 curve 180 driehoek 178 ellips 182 gelijkbenige driehoek 178 hoek bissectrice 178 hoogtelijn 178 hyperbool 182 ingeschreven cirkel 181 liin 177 loodrecht 177 middelpunt 176 omschreven cirkel 180 parabool 182 parallel 177 parallellogram 179 plaats 182 point (punt) 175 point on (punt op) 176 polygoon 178, 179 ray (straal) 177 rechthoek 179 rechthoekige driehoek 178 regelmatige polygoon 180 ruit 179 segment 177 snijpunt 176

snijpunten 176 square (vierkant) 180 tangens 177 vierzijdig 179 willekeurige punten 176 zwaartelijn 178

#### R

resultaten, opnieuw gebruiken 39 reverse polish notation 37 RPN 37 geschiedenis 38

# S

snelmenu 6 stapel, bewerken 41 Symbolische weergave opdracht richtingsveld 167

#### Т

Toepassing Graph 3D variabelen 516 toetsen bewerken 9 EEX 15 invoer 9 shift 10 wiskunde 12 wiskundige sjabloon 12 wiskundige sneltoetsen 13 toetsenbord 7 trace een functie evalueren 86 traceren een plot selecteren 85 in-/uitschakelen 86

#### V

variabele 29 voorbeeldberekeningen 40

### W

weergave voorbeeld 65